# VTWIN

Manuel hardware

Les informations contenues dans ce document peuvent être modifiées sans préavis et n'engagent aucunement la ESA elettronica S.P.A.

Tous les produits sont des marques commerciales ou enregistrées par les propriétaires respectifs.

## Système Qualité

ESA elettronica a obtenu la certification de son système Qualité de la part de CSQ, EQNet et ITQS (certification N°9115.ESAE) en conformité à la règlementation UNI EN ISO 9001:2000.

La norme représente le standard le plus complet dans le cadre international ISO et couvre tout le cycle de vie du produit, (étude, développement, production, installation et assistance).

## CE

Tous les produits décrits dans ce manuel sont conformes aux standards suivants :

compatibilité electromagnétique (EMC):

- émissions EN 61000-6-4 (2001)
- immunité EN 61000-6-2 (2001)

et ils répondent pour cela aux :

Council Directives 89/336/EEC 92/31/EEC 93/68/EEC

Les produits qui portent les etiquettes cULus sont conformes au standards de securité UL 508 et CSA C22.2 N°14-M95.

Les terminaux opérateurs VT50 e VT60 étendent leur conformité à :

Homologation RINA Registro Navale Italiano No ELE/797/1

Homologation DNV Det Norske Veritas Certificat No A-9044

| Immunité         | Caractéristique Parasites                             | Selon Normes                  |
|------------------|-------------------------------------------------------|-------------------------------|
|                  | Décharge électrostatique :                            | EN61000-4-2                   |
|                  | Contact                                               | 4kV                           |
|                  | Air                                                   | 8kV                           |
|                  | Irradiation Radio-Fréquence                           | ENV50140/ENV50141             |
| Contro parasitos | Inadiation Nadio-I requence                           | 10 V/m                        |
|                  | Signaux rapides :                                     | EN61000-4-4                   |
|                  | Alimentation                                          | 2 kV                          |
|                  | I/O sérielles                                         | 1 kV                          |
|                  | Signaux impulsifs Mode commun et<br>Mode différentiel | EN61000-4-5                   |
| Contre parasi-   | Émission                                              | EN55011                       |
| tes radio        |                                                       | Degré de perturbation radio B |

Tableau 0.1: Essais exécutés pour la marque CE.

Essais exécutés pour homologation RINA

- Publication IEC 68-2-6 (1982) essai Fc. (Vibration)
- Publication IEC 68-2-30 (1980) essai Db. (Chaud humide cyclique)
- Publication IEC 68-2-1/IEC 68-2-1A (1976) + A1 (1983) essai Ad. Amendement n°1 (1983) (Froid)

Toute variation apportée au produit original tel qu'il est vendu par ESA ou toute installation non prévue dans le présent manuel entraîne automatiquement l'effacement des marques d'approbation existantes. ESA décline toute responsabilité vis à vis de ses propres produits qui auront subi des modifications ou des installations non prévues dans le présent manuel.

**La simple application d'une étiquette adhésive sur une partie** quelconque du terminal est considérée "variation au produit original" et entraîne donc l'effacement des marques.

## Conditions générales de sécurité

- Elaboration du
  Le Système devra être élaboré de façon à prévenir les mauvais fonctionnements dus à une perte de communication entre le VT et le périphérique qui lui est raccordé. Cela évitera tout dommage aux choses et/ou personnes.
  - Ne pas utiliser le VT comme dispositif de sécurité ou comme moniteur pour des alarmes graves qui peuvent provoquer des dommages physiques à l'opérateur, l'arrêt de la production et des dégâts à la machine. Chaque type de situation critique doit être géré par des appareillages appropriés.
  - Des Systèmes de sécurité redondants devraient être utilisés pour garantir un niveau de sécurité adéquat lorsque l'on utilise le VT pour des applications spéciales comme des équipements de sécurité, des appareils médicaux non destinés au support des fonctions vitales du patient, des dispositifs pour la prévention des désastres, des véhicules de transport, etc...
  - Le terminal VT ne doit pas être utilisé pour des appareils médicaux destinés au support de fonctions vitales, sur des dispositifs pour le contrôle de l'énergie nucléaire, sur des dispositifs de contrôle aériens, ni dans des lieux où l'atmosphère est saturée de substances explosives. Ces types d'applications requièrent un niveau de sécurité très élevé et une grande fiabilité.

# Pour le raccordement des câbles et des terres, s'en tenir scrupuleusement au schéma de raccordement fourni avec le VT ou se trouvant à l'intérieur de ce document, tout dommage éventuel au VT et/ou aux appareillages qui lui sont raccordés sera ainsi évité.

- Ne pas alimenter le VT avec une tension différente de celle qui est spécifiée afin de prévenir aussi bien les dommages que les décharges électriques.
- S'assurer que l'alimentation soit raccordée avant d'ouvrir le VT pour les éventuelles procédures de formatage décrites dans la documentation jointe au VT ou se trouvant à l'intérieur de ce document.
- Ne pas modifier ou manipuler le VT pour quelque motif que ce soit. Cela entraîne la perte de toute garantie et de toute certification et pourrait en outre provoquer des incendies et décharges électriques.
- Ne pas installer le VT en des milieux ambiants où les températures sont

hors des limites spécifiées sur les tableaux se trouvant à l'intérieur des chapitres concernant chaque terminal. Cela peut provoquer un mauvais fonctionnement du VT ou réduire la durée de vie de quelques-uns de ses composants.

• Serrer les vis des bornes en utilisant le couple de torsion indiqué sur l'étiquette UL. Un serrage incorrect pourrait provoquer des courts-circuits ou des mauvais fonctionnements.

#### Utilisation

- Ne pas utiliser d'objets durs et/ou pointus pour activer l'écran tactile et ne pas appuyer sur ce dernier avec trop de force (une force égale à 50 grammes est suffisante pour l'activer) car cela pourrait l'endommager ainsi que le display.
  - Ne pas réduire ou limiter la ventilation de la partie arrière du VT et ne pas l'utiliser/l'emmagasiner en des lieux trop chauds.
  - Ne pas utiliser/emmagasiner le terminal en des lieux sujets à de soudaines variations de températures. Cela pourrait provoquer de la condensation à l'intérieur du VT et causer des mauvais fonctionnements.
  - Eviter que des liquides, eau, des métaux ou tout autre corps étranger pénètrent à l'intérieur du VT. Cela pourrait provoquer des mauvais fonctionnements, des pannes et même des décharges électriques.
  - Ne pas utiliser/ emmagasiner le VT en des lieux excessivement sales et poussiéreux.
  - Ne pas utiliser/ emmagasiner le VT avec le display exposé directement aux rayons solaires. Les rayons UV peuvent détériorer la qualité du display.
  - Ne pas utiliser/ emmagasiner le VT en des lieux sujets à de violentes secousses et/ou excessives vibrations.
  - Ne pas utiliser/ emmagasiner le VT en des lieux où se trouvent des substances chimiques qui pourraient évaporer et saturer l'air (par exemple des solvants organiques, acides, etc...).
  - Ne pas utiliser de diluants ou solvants organiques pour nettoyer le VT. Pour de plus amples détails voir "Chapitre 42 -> Résistance envers les substances chimiques".
  - Stocker le VT dans des endroits trop froids ou trop chauds peut provoquer des dégâts irréversibles aux cristaux du display, il est donc conseillé de suivre scrupuleusement les indications reportées sur les

tableaux se trouvant à l'intérieur des chapitres concernant chaque terminal.

- Après avoir éteint le VT laisser passer quelques secondes avant de le rallumer. En cas contraire, il pourrait ne pas repartir correctement.
- Il est conseillé de faire régulièrement une copie des données et du projet pour éviter qu'ils se perdent en cas d'avaries accidentelles à l'installation.

## Table des matières

| Préface                 | Le manuel<br>Son utilité<br>Conventions                         | P-1<br>P-1<br>P-1 |
|-------------------------|-----------------------------------------------------------------|-------------------|
| Introduction            | Le Terminal Opérateur                                           | . I-1             |
| Informations essentiel- | Terminaux Graphiques                                            | E-1               |
| les                     | Terminaux Graphiques - STN                                      | E-3               |
|                         | Terminaux Graphiques - TFT<br>Terminaux Graphiques Touch Screen | E-3<br>E-3        |
| Informations générales  | Arguments                                                       | . 1-1             |
| sur la compatibilité    | Pose des câbles                                                 | 1-2               |
| électromagnétique       | Blindage des câbles                                             | . 1-2             |
| (EMC)                   | Mise à terre des écrans et circuits électroniques               | . 1-2             |
|                         | Commutation des charges capacitives                             | 1-2               |
|                         | Desinsertion des charges inductives                             | 1-2               |
|                         | Circuit anti-parasites avec RC et avec DIODE                    | 1-3               |
| Alimentation            | Arguments                                                       | . 2-1             |
|                         | Pin de raccordement                                             | 2-2               |
|                         | Câblage                                                         | 2-2               |
|                         | Raccordement à ne pas faire                                     | 2-2               |
|                         | Raccordement conseillé                                          | 2-3               |
| Terminal opérateur      | Arguments                                                       | 3-1               |
| VT50                    | Caractéristiques techniques                                     | 3-2               |
|                         | Fonctions                                                       | 3-4               |
|                         | Front                                                           | 3-8               |
|                         | Arrière serie Standard                                          | 3-9               |
|                         | Arriere serie CAN                                               | 3-10              |
|                         |                                                                 | 3-11<br>0 10      |
|                         | Accessoiles                                                     | 2 12              |
|                         | Transfort PC -> VT                                              | 3-12              |
|                         | Prédisposition à la récention                                   | 3-13              |
|                         | Informations sur le driver                                      | 3-14              |
|                         | Réglage du contraste de l'afficheur                             | 3-14              |
| Terminal opérateur      | Arguments                                                       | . 4-1             |
| VT60                    | Caractéristiques techniques                                     | 4-2               |
|                         | Fonctions                                                       | 4-4               |
|                         | Frontal                                                         | 4-8               |
|                         | Arrière série Standard                                          | 4-9               |
|                         | Arrière série CAN                                               | 4-10              |
|                         | Gabarit de perçage                                              | . 4-11            |

|                    | Accessoires                             | 4-12 |
|--------------------|-----------------------------------------|------|
|                    | Terminaison ligne CAN                   | 4-12 |
|                    | Transfert PC -> VT                      | 4-12 |
|                    | Prédisposition à la réception           | 4-13 |
|                    | Informations sur le driver              | 4-14 |
|                    | Réglage du contraste de l'afficheur     | 4-15 |
| Terminal opérateur | Arguments                               | 5-1  |
| VT130W             | Caractéristiques techniques             | 5-2  |
|                    | Fonctions                               | 5-4  |
|                    | Front                                   | 5-8  |
|                    | Arrière série Standard                  | 5-10 |
|                    | Arrière série Profibus-DP               | 5-11 |
|                    | Gabarit de perçage                      | 5-12 |
|                    | Accessoires                             | 5-13 |
|                    | Transfert PC -> VT                      | 5-13 |
|                    | Prédisposition à la réception           | 5-14 |
|                    | Informations sur le driver              | 5-15 |
|                    | Réglage du contraste de l'afficheur     | 5-17 |
|                    | Réglage de la luminosité de l'afficheur | 5-18 |
| Terminal opérateur | Arguments                               | 6-1  |
| VT150W             | Caractéristiques techniques             | 6-2  |
|                    | Fonctions                               | 6-4  |
|                    | Front                                   | 6-8  |
|                    | Etiquettes de personnalisation          | 6-10 |
|                    | Arrière série Standard                  | 6-11 |
|                    | Arrière série CAN                       | 6-12 |
|                    | Gabarit de perçage                      | 6-13 |
|                    | Accessoires                             | 6-14 |
|                    | Terminaison ligne CAN                   | 6-14 |
|                    | Transfert PC -> VT                      | 6-15 |
|                    | Prédisposition à la réception           | 6-15 |
|                    | Informations sur le driver              | 6-17 |
|                    | Réglage du contraste de l'afficheur     | 6-18 |
| Terminal opérateur | Arguments                               | 7-1  |
| VT160W             | Caractéristiques techniques             | 7-2  |
|                    | Fonctions                               | 7-4  |
|                    | Front                                   | 7-8  |
|                    | Etiquettes de personnalisation          | 7-10 |
|                    | Arrière                                 | 7-11 |
|                    | Gabarit de perçage                      | 7-12 |
|                    | Accessoires                             | 7-13 |
|                    | Transfert PC -> VT                      | 7-13 |
|                    | Prédisposition à la réception           | 7-14 |
|                    | Informations sur le driver              | 7-15 |
|                    | Réglage du contraste de l'afficheur     | 7-16 |
|                    |                                         |      |

| Terminal onérateur | Arguments                           | 8-1           |
|--------------------|-------------------------------------|---------------|
| VT170W             | Caractéristiques techniques         | 8-2           |
| V11/0//            | Fonctions                           | 8-4           |
|                    | Front                               | 8-8           |
|                    | Ftiquettes de personnalisation      | 8-10          |
|                    |                                     | 8-11          |
|                    | Gabarit de percage                  | 8-13          |
|                    | Accessoires                         | 9-10<br>9-14  |
|                    | Transfort DC > VT                   | 0-14          |
|                    | Prédianasition à la résortion       | 0-14          |
|                    |                                     | 0-10          |
|                    | Déclara du contracto de l'afficheur | 8-16          |
|                    | Reglage du contraste de l'anicheur  | 8-17          |
| Terminal opérateur | Arguments                           | 9-1           |
| VT190W             | Caractéristiques techniques         | 9-2           |
| ,                  | Fonctions                           | 9-4           |
|                    | Front                               | 9-8           |
|                    | Etiquettes de personnalisation      | 9-10          |
|                    | Arrière                             | 9-11          |
|                    | Gabarit de percage                  | 9-13          |
|                    | Accessoires                         | 9-14          |
|                    | Transfert PC -> VT                  | 9 <b>-</b> 14 |
|                    | Prédisnosition à la récention       | 9-15          |
|                    | Informations sur le driver          | 0-16          |
|                    | Réglage du contraste de l'afficheur | 9-17          |
| Terminal onérateur | Arguments                           | 10-1          |
|                    | Caractóristiques techniques         | 10-1          |
| V 1300 VV          | Examples rechniques                 | 10-2          |
|                    | Front                               | 10-4          |
|                    | Figuettes de personnalisation       | 10-0          |
|                    |                                     | 10-10         |
|                    |                                     | 10-11         |
|                    | Arriere serie CAN                   | 10-12         |
|                    | Gabarit de perçage                  | 10-13         |
|                    | Accessoires                         | 10-14         |
|                    |                                     | 10-14         |
|                    | Transfert PC -> VI                  | 10-15         |
|                    | Predisposition a la reception       | 10-15         |
|                    | Informations sur le driver          | 10-17         |
|                    | Réglage du contraste de l'afficheur | 10-20         |
| Terminal opérateur | Arguments                           | 11-1          |
| VT310W             | Caractéristiques techniques         | 11-2          |
|                    | Fonctions                           | 11-4          |
|                    | Front                               | 11-8          |
|                    | Etiquettes de personnalisation      | 11-10         |
|                    | Arrière                             | 11-11         |
|                    | Gabarit de percage                  | 11-12         |
|                    | Arressoires                         | 11-1/         |
|                    | Transfert PC -> VT                  | 11-14         |

|                    | Prédisposition à la réception          | 11-15 |
|--------------------|----------------------------------------|-------|
|                    | Informations sur le driver             | 11-16 |
|                    | Réglage du contraste de l'afficheur    | 11-20 |
|                    |                                        |       |
| Terminal opérateur | Arguments                              | 12-1  |
| VT320W             | Caractéristiques techniques            | 12-2  |
|                    | Fonctions                              | 12-4  |
|                    | Front                                  | 12-8  |
|                    | Etiquettes de personnalisation         | 12-10 |
|                    | Arrière                                | 12-11 |
|                    | Gabarit de perçage                     | 12-12 |
|                    | Accessoires                            | 12-13 |
|                    | Transfert PC -> VT                     | 12-13 |
|                    | Prédisposition à la réception          | 12-14 |
|                    | Informations sur le driver             | 12-16 |
|                    | Adaptation des couleurs de l'afficheur | 12-19 |
|                    | Réglage du contraste de l'afficheur    | 12-20 |
| Tarminal anárotour | Argumonto                              | 10.1  |
|                    | Arguments                              | 10-1  |
| v 1330vv           | Calacteristiques techniques            | 10-2  |
|                    | Font                                   | 10-4  |
|                    | Figurattes de personnalisation         | 12 10 |
|                    | Arriàro                                | 10-10 |
|                    | Coborit de persoan                     | 10-11 |
|                    |                                        | 10-12 |
|                    | Accessoires                            | 10-10 |
|                    | Prédianagition à la régontion          | 10-10 |
|                    | Informations our la driver             | 10-14 |
|                    | Adoptation dae coulours de l'officheur | 10-10 |
|                    | Adaptation des couleurs de l'afficheur | 13-20 |
|                    | Reglage du contraste de l'anicheur     | 13-20 |
| Terminal opérateur | Arguments                              | 14-1  |
| VT155W             | Caractéristiques techniques            | 14-2  |
|                    | Fonctions                              | 14-4  |
|                    | Front                                  | 14-8  |
|                    | Arrière série Standard                 | 14-9  |
|                    | Arrière série Profibus-DP              | 14-10 |
|                    | Arrière série CAN                      | 14-11 |
|                    | Arrière série Ethernet                 | 14-12 |
|                    | Gabarit de percage                     | 14-13 |
|                    | Accessoires                            | 14-14 |
|                    | Possibilités de montage                | 14-14 |
|                    | Calibrage de l'Écran Tactile           | 14-15 |
|                    | Terminaison ligne CAN                  | 14-17 |
|                    | Introduction adresse MAC               | 14-18 |
|                    | Transfert PC -> VT                     | 14-20 |
|                    | Prédisposition à la réception          | 14-20 |
|                    | Informations sur le driver             | 14-22 |
|                    | Adaptation des couleurs de l'afficheur | 14-25 |
|                    | 1                                      |       |

| Terminal onérateur | Argumente                           | 15-1  |
|--------------------|-------------------------------------|-------|
|                    | Caractáristiquos tochniquos         | 15-1  |
| v 1185 vv          | Exactions                           | 15-2  |
|                    | Front                               | 15-4  |
|                    | Arriàro sório Standard              | 15-0  |
|                    | Arrière série Ethernet              | 15-9  |
|                    |                                     | 15-10 |
|                    |                                     | 15-11 |
|                    | Accessoires                         | 15-12 |
|                    |                                     | 15-12 |
|                    |                                     | 15-13 |
|                    |                                     | 15-15 |
|                    | Transfert PC -> VI                  | 15-17 |
|                    | Predisposition a la reception       | 15-18 |
|                    | Informations sur le driver          | 15-19 |
| Terminal opérateur | Arguments                           | 16-1  |
| VT505H             | Caractéristiques techniques         | 16-2  |
|                    | Fonctions                           | 16-5  |
|                    | Front                               | 16-9  |
|                    | Arrière                             | 16-10 |
|                    | Gabarit de percage                  | 16-11 |
|                    | Accessoires                         | 16-12 |
|                    | Câble de raccordement               | 16-12 |
|                    | Réalage de la courroie pour poignée | 16-12 |
|                    | Calibrage de l'Écran Tactile        | 16-12 |
|                    | Transfert PC -> VT                  | 16-15 |
|                    | Prédisposition à la récontion       | 16-15 |
|                    | Informations our la driver          | 16 17 |
|                    | Déglage du contracto de l'afficheur | 16 00 |
|                    | neglage du contraste de l'anticheul | 10-22 |
| Terminal opérateur | Arguments                           | 17-1  |
| VT505W             | Caractéristiques techniques         | 17-2  |
|                    | Fonctions                           | 17-4  |
|                    | Front                               | 17-8  |
|                    | Arrière série Standard              | 17-9  |
|                    | Arrière série CAN                   | 17-10 |
|                    | Arrière série Ethernet              | 17-11 |
|                    | Gabarit de perçage                  | 17-12 |
|                    | Accessoires                         | 17-13 |
|                    | Calibrage de l'Écran Tactile        | 17-13 |
|                    | Terminaison ligne CAN               | 17-16 |
|                    | Introduction adresse MAC            | 17-17 |
|                    | Transfert PC -> VT                  | 17-20 |
|                    | Prédisposition à la réception       | 17-20 |
|                    | Informations sur le driver          | 17-22 |
|                    | Réglage du contraste de l'afficheur | 17-25 |
| Torminal andrataur | Argumonto                           | 10 1  |
| VT515XV            | Arguillents                         | 10-1  |
| v 1313 <i>V</i> V  |                                     | 10-2  |
|                    |                                     | 10-4  |

|                    | Front                                  | 18-8  |
|--------------------|----------------------------------------|-------|
|                    | Arrière série Standard                 | 18-9  |
|                    | Arrière série CAN                      | 18-10 |
|                    | Arrière série Ethernet                 | 18-11 |
|                    | Gabarit de perçage                     | 18-12 |
|                    | Accessoires                            | 18-13 |
|                    | Calibrage de l'Écran Tactile           | 18-13 |
|                    | Terminaison ligne CAN                  | 18-16 |
|                    | Introduction adresse MAC               | 18-17 |
|                    | Transfert PC -> VT                     | 18-20 |
|                    | Prédisposition à la réception          | 18-20 |
|                    | Informations sur le driver             | 18-22 |
|                    | Réglage du contraste de l'afficheur    | 18-25 |
| Terminal opérateur | Arguments                              | 19-1  |
| VT525H             | Caractéristiques techniques            | 19-2  |
|                    | Fonctions                              | 19-5  |
|                    | Front                                  | 19-9  |
|                    | Arrière                                | 19-10 |
|                    | Gabarit de perçage                     | 19-11 |
|                    | Accessoires                            | 19-12 |
|                    | Câble de raccordement                  | 19-12 |
|                    | Réglage de la courroie pour poignée    | 19-12 |
|                    | Calibrage de l'Écran Tactile           | 19-12 |
|                    | Transfert PC -> VT                     | 19-15 |
|                    | Prédisposition à la réception          | 19-15 |
|                    | Informations sur le driver             | 19-18 |
|                    | Adaptation des couleurs de l'afficheur | 19-23 |
|                    | Réglage du contraste de l'afficheur    | 19-23 |
| Terminal opérateur | Arguments                              | 20-1  |
| VT525W             | Caractéristiques techniques            | 20-2  |
|                    | Fonctions                              | 20-4  |
|                    | Front                                  | 20-8  |
|                    | Arrière série Standard                 | 20-9  |
|                    | Arrière série Profibus-DP              | 20-10 |
|                    | Arrière série CAN                      | 20-11 |
|                    | Arrière série Ethernet                 | 20-12 |
|                    | Gabarit de perçage                     | 20-13 |
|                    | Accessoires                            | 20-14 |
|                    | Calibrage de l'Écran Tactile           | 20-14 |
|                    | Terminaison ligne CAN                  | 20-17 |
|                    | Introduction adresse MAC               | 20-18 |
|                    | Transfert PC -> VT                     | 20-21 |
|                    | Prédisposition à la réception          | 20-21 |
|                    | Informations sur le driver             | 20-23 |
|                    | Adaptation des couleurs de l'afficheur | 20-26 |
|                    | Réglage du contraste de l'afficheur    | 20-27 |

| Tarminal anárotour                                                                                                    | Argumente                              | 01.1  |
|----------------------------------------------------------------------------------------------------|----------------------------------------|-------|
| VT555XV                                                                                                    | Arguments                              | 21-1  |
| v 1555 vv                                                                                                    | Caracteristiques techniques            | 21-2  |
|                                                                                                    | Fonctions                              | 21-4  |
|                                                                                                    | Arrière cérie Standard                 | 21-0  |
|                                                                                                    |                                        | 21-9  |
|                                                                                                    | Coborit de persoan                     | 21-10 |
|                                                                                                    |                                        | 21-11 |
|                                                                                                    | Accessoires                            | 21-12 |
|                                                                                                    |                                        | 21-12 |
|                                                                                                    | Prédice esition à la résention         | 21-13 |
|                                                                                                    | Predisposition a la reception          | 21-13 |
|                                                                                                    | Informations sur le driver             | 21-16 |
|                                                                                                    | Reglage du contraste de l'afficheur    | 21-19 |
| Terminal opérateur                                                                                                    | Arguments                              | 22-1  |
| VT560W                                                                                                    | Caractéristiques techniques            | 22-2  |
|                                                                                                    | Fonctions                              | 22-4  |
|                                                                                                    | Front                                  | 22-8  |
|                                                                                                    | Arrière                                | 22-9  |
|                                                                                                    | Gabarit de percage                     | 22-10 |
|                                                                                                    | Accessoires                            | 22-11 |
|                                                                                                    | Transfert PC -> VT                     | 22-11 |
|                                                                                                    | Prédisposition à la réception          | 22-12 |
|                                                                                                    | Informations sur le driver             | 22-13 |
|                                                                                                    | Adaptation des couleurs de l'afficheur | 22-18 |
|                                                                                                    | Réglage du contraste de l'afficheur    | 22-18 |
| Tomminal on évotore                                                                                                    | Averumente                             | 00.1  |
| Version version ve | Arguments                              | 23-1  |
| V 1505 W                                                                                                    |                                        | 23-2  |
|                                                                                                    | Fonctions                              | 23-4  |
|                                                                                                    |                                        | 23-8  |
|                                                                                                    | Arriere                                | 23-9  |
|                                                                                                    |                                        | 23-10 |
|                                                                                                    |                                        | 23-11 |
|                                                                                                    | Drédienesition à la récention          | 23-11 |
|                                                                                                    |                                        | 23-12 |
|                                                                                                    | Adaptation des souleurs de l'afficheur | 23-15 |
|                                                                                                    | Adaptation des couleurs de l'afficheur | 23-19 |
|                                                                                                    | Regiage du contraste de l'anicheur     | 23-20 |
| Terminal opérateur                                                                                                    | Arguments                              | 24-1  |
| VT575W                                                                                                    | Caractéristiques techniques            | 24-2  |
|                                                                                                    | Fonctions                              | 24-4  |
|                                                                                                    | Front                                  | 24-8  |
|                                                                                                    | Arrière série Standard                 | 24-9  |
|                                                                                                    | Arrière série Profibus-DP              | 24-10 |
|                                                                                                    | Arrière série CAN                      | 24-11 |
|                                                                                                    | Arrière série Ethernet                 | 24-12 |
|                                                                                                    | Gabarit de perçage                     | 24-13 |
|                                                                                                    | Accessoires                            | 24-14 |

|                                                               | Calibrage de l'Ecran Tactile                                                                                                    | 24-14                                                                                                    |
|---------------------------------------------------------------|----------------------------------------------------------------------------------------------------|----------------------------------------------------------------------------------------------------|
|                                                               | Terminaison ligne CAN                                                                                                    | 24-17                                                                                                    |
|                                                               | Introduction adresse MAC                                                                                                    | 24-18                                                                                                    |
|                                                               | Transfert PC -> VT                                                                                                    | 24-21                                                                                                    |
|                                                               | Prédisposition à la réception                                                                                                    | 24-21                                                                                                    |
|                                                               | Informations sur le driver                                                                                                    | 24-23                                                                                                    |
|                                                               | Adaptation des couleurs de l'afficheur                                                                                                    | 24-29                                                                                                    |
|                                                               | Réglage du contraste de l'afficheur                                                                                                    | 24-29                                                                                                    |
|                                                               |                                                                                                    |                                                                                                    |
| Terminal opérateur                                            | Arguments                                                                                                    | 25-1                                                                                                    |
| VT580W                                                        | Caractéristiques techniques                                                                                                    | 25-2                                                                                                    |
|                                                               | Fonctions                                                                                                    | 25-4                                                                                                    |
|                                                               | Front                                                                                                    | 25-8                                                                                                    |
|                                                               | Arrière série Standard                                                                                                    | 25-9                                                                                                    |
|                                                               | Arrière série Profibus-DP                                                                                                    | 25-10                                                                                                    |
|                                                               | Arrière série CAN                                                                                                    | 25-11                                                                                                    |
|                                                               | Arrière série Ethernet                                                                                                    | 25-12                                                                                                    |
|                                                               | Gabarit de perçage                                                                                                    | 25-13                                                                                                    |
|                                                               | Accessoires                                                                                                    | 25-14                                                                                                    |
|                                                               | Calibrage de l'Écran Tactile                                                                                                    | 25-14                                                                                                    |
|                                                               | Terminaison ligne CAN                                                                                                    | 25-17                                                                                                    |
|                                                               | Introduction adresse MAC                                                                                                    | 25-18                                                                                                    |
|                                                               | Transfert PC -> VT                                                                                                    | 25-21                                                                                                    |
|                                                               | Prédisposition à la réception                                                                                                    | 25-21                                                                                                    |
|                                                               | Informations sur le driver                                                                                                    | 25-23                                                                                                    |
|                                                               | Adaptation des couleurs de l'afficheur                                                                                                    | 25-29                                                                                                    |
|                                                               | Réglage du contraste de l'afficheur                                                                                                    | 25-29                                                                                                    |
|                                                               | riogiago da contracto do ramonoar minimum                                                                                                    |                                                                                                    |
| Tominal or functions                                          |                                                                                                    | 00.1                                                                                                    |
| Terminal opérateur                                            | Arguments                                                                                                    | 26-1                                                                                                    |
| Terminal opérateur<br>VT585W                                  | Arguments<br>Caractéristiques techniques                                                                                                    | 26-1<br>26-2                                                                                                    |
| Terminal opérateur<br>VT585W                                  | Arguments<br>Caractéristiques techniques<br>Fonctions                                                                                                    | 26-1<br>26-2<br>26-4                                                                                                    |
| Terminal opérateur<br>VT585W                                  | Arguments<br>Caractéristiques techniques<br>Fonctions<br>Front                                                                                                    | 26-1<br>26-2<br>26-4<br>26-8                                                                                                    |
| Terminal opérateur<br>VT585W                                  | Arguments<br>Caractéristiques techniques<br>Fonctions<br>Front<br>Etiquettes de personnalisation                                                                                                    | 26-1<br>26-2<br>26-4<br>26-8<br>26-9                                                                                                    |
| Terminal opérateur<br>VT585W                                  | Arguments<br>Caractéristiques techniques<br>Fonctions<br>Front<br>Etiquettes de personnalisation<br>Arrière série Standard                                                                                                    | 26-1<br>26-2<br>26-4<br>26-8<br>26-9<br>26-10                                                                                                    |
| Terminal opérateur<br>VT585W                                  | Arguments<br>Caractéristiques techniques<br>Fonctions<br>Front<br>Etiquettes de personnalisation<br>Arrière série Standard<br>Arrière série CAN                                                                                                    | 26-1<br>26-2<br>26-4<br>26-8<br>26-9<br>26-10<br>26-11                                                                                                    |
| Terminal opérateur<br>VT585W                                  | Arguments<br>Caractéristiques techniques<br>Fonctions<br>Front<br>Etiquettes de personnalisation<br>Arrière série Standard<br>Arrière série CAN<br>Gabarit de perçage                                                                                                    | 26-1<br>26-2<br>26-4<br>26-8<br>26-9<br>26-10<br>26-11<br>26-12                                                                                                    |
| Terminal opérateur<br>VT585W                                  | Arguments<br>Caractéristiques techniques<br>Fonctions<br>Front<br>Etiquettes de personnalisation<br>Arrière série Standard<br>Arrière série CAN<br>Gabarit de perçage<br>Accessoires                                                                                                    | 26-1<br>26-2<br>26-4<br>26-8<br>26-9<br>26-10<br>26-11<br>26-12<br>26-13                                                                                                    |
| Terminal opérateur<br>VT585W                                  | Arguments<br>Caractéristiques techniques<br>Fonctions<br>Front<br>Etiquettes de personnalisation<br>Arrière série Standard<br>Arrière série CAN<br>Gabarit de perçage<br>Accessoires<br>Calibrage de l'Écran Tactile                                                                                                    | 26-1<br>26-2<br>26-4<br>26-8<br>26-9<br>26-10<br>26-11<br>26-12<br>26-13<br>26-13                                                                                                    |
| Terminal opérateur<br>VT585W                                  | Arguments      Caractéristiques techniques      Fonctions      Front      Etiquettes de personnalisation      Arrière série Standard      Arrière série CAN      Gabarit de perçage      Accessoires      Calibrage de l'Écran Tactile      Terminaison ligne CAN                                                                                                    | 26-1<br>26-2<br>26-4<br>26-8<br>26-9<br>26-10<br>26-11<br>26-12<br>26-13<br>26-13<br>26-13<br>26-18                                                                                                    |
| Terminal opérateur<br>VT585W                                  | Arguments<br>Caractéristiques techniques<br>Fonctions<br>Front<br>Etiquettes de personnalisation<br>Arrière série Standard<br>Arrière série CAN<br>Gabarit de perçage<br>Accessoires<br>Calibrage de l'Écran Tactile<br>Terminaison ligne CAN<br>Transfert PC -> VT                                                                                                    | 26-1<br>26-2<br>26-4<br>26-8<br>26-9<br>26-10<br>26-11<br>26-12<br>26-13<br>26-13<br>26-13<br>26-18<br>26-19                                                                                                    |
| Terminal opérateur<br>VT585W                                  | Arguments      Caractéristiques techniques      Fonctions      Front      Etiquettes de personnalisation      Arrière série Standard      Arrière série CAN      Gabarit de perçage      Accessoires      Calibrage de l'Écran Tactile      Terminaison ligne CAN      Transfert PC -> VT      Prédisposition à la réception                                                                                                    | 26-1<br>26-2<br>26-4<br>26-8<br>26-9<br>26-10<br>26-11<br>26-12<br>26-13<br>26-13<br>26-13<br>26-18<br>26-19<br>26-19                                                                                               |
| Terminal opérateur<br>VT585W                                  | Arguments      Caractéristiques techniques      Fonctions      Front      Etiquettes de personnalisation      Arrière série Standard      Arrière série CAN      Gabarit de perçage      Accessoires      Calibrage de l'Écran Tactile      Terminaison ligne CAN      Transfert PC -> VT      Prédisposition à la réception      Informations sur le driver                                                                                                    | 26-1<br>26-2<br>26-4<br>26-8<br>26-9<br>26-10<br>26-11<br>26-12<br>26-13<br>26-13<br>26-13<br>26-19<br>26-19<br>26-22                                                                                               |
| Terminal opérateur<br>VT585W                                  | Arguments    Caractéristiques techniques      Fonctions    Fonctions      Front    Etiquettes de personnalisation      Arrière série Standard    Arrière série CAN      Gabarit de perçage    Accessoires      Calibrage de l'Écran Tactile    Terminaison ligne CAN      Transfert PC -> VT    Prédisposition à la réception      Informations sur le driver    Adaptation des couleurs de l'afficheur                                                                                                    | 26-1<br>26-2<br>26-4<br>26-8<br>26-9<br>26-10<br>26-11<br>26-12<br>26-13<br>26-13<br>26-13<br>26-19<br>26-22<br>26-28                                                                                               |
| Terminal opérateur<br>VT585W                                  | Arguments      Caractéristiques techniques      Fonctions      Front      Etiquettes de personnalisation      Arrière série Standard      Arrière série CAN      Gabarit de perçage      Accessoires      Calibrage de l'Écran Tactile      Terminaison ligne CAN      Transfert PC -> VT      Prédisposition à la réception      Informations sur le driver      Adaptation des couleurs de l'afficheur      Réglage du contraste de l'afficheur                                                                                                    | 26-1<br>26-2<br>26-4<br>26-8<br>26-9<br>26-10<br>26-11<br>26-12<br>26-13<br>26-13<br>26-13<br>26-13<br>26-19<br>26-29<br>26-29<br>26-28<br>26-28                                                                    |
| Terminal opérateur<br>VT585W<br>Terminal opérateur            | Arguments      Caractéristiques techniques      Fonctions      Front      Etiquettes de personnalisation      Arrière série Standard      Arrière série CAN      Gabarit de perçage      Accessoires      Calibrage de l'Écran Tactile      Terminaison ligne CAN      Transfert PC -> VT      Prédisposition à la réception      Informations sur le driver      Adaptation des couleurs de l'afficheur      Réglage du contraste de l'afficheur      Arguments                                                                                                    | 26-1<br>26-2<br>26-4<br>26-8<br>26-9<br>26-10<br>26-11<br>26-12<br>26-13<br>26-13<br>26-13<br>26-13<br>26-19<br>26-29<br>26-29<br>26-28<br>26-28<br>26-28<br>26-28<br>26-28                                         |
| Terminal opérateur<br>VT585W<br>Terminal opérateur<br>VT585WB | Arguments      Caractéristiques techniques      Fonctions      Front      Etiquettes de personnalisation      Arrière série Standard      Arrière série CAN      Gabarit de perçage      Accessoires      Calibrage de l'Écran Tactile      Terminaison ligne CAN      Transfert PC -> VT      Prédisposition à la réception      Informations sur le driver      Adaptation des couleurs de l'afficheur      Réglage du contraste de l'afficheur      Arguments      Caractéristiques techniques                                                                                                    | 26-1<br>26-2<br>26-4<br>26-8<br>26-9<br>26-10<br>26-11<br>26-12<br>26-13<br>26-13<br>26-13<br>26-13<br>26-13<br>26-19<br>26-29<br>26-28<br>26-28<br>26-28<br>26-28<br>26-28                                         |
| Terminal opérateur<br>VT585W<br>Terminal opérateur<br>VT585WB | Arguments      Caractéristiques techniques      Fonctions      Front      Etiquettes de personnalisation      Arrière série Standard      Arrière série CAN      Gabarit de perçage      Accessoires      Calibrage de l'Écran Tactile      Terminaison ligne CAN      Transfert PC -> VT      Prédisposition à la réception      Informations sur le driver      Adaptation des couleurs de l'afficheur      Réglage du contraste de l'afficheur      Arguments      Caractéristiques techniques      Fonctions                                                                                                   | 26-1<br>26-2<br>26-4<br>26-8<br>26-9<br>26-10<br>26-11<br>26-12<br>26-13<br>26-13<br>26-13<br>26-13<br>26-13<br>26-19<br>26-29<br>26-29<br>26-28<br>26-28<br>26-28<br>27-1<br>27-2<br>27-4                          |
| Terminal opérateur<br>VT585W<br>Terminal opérateur<br>VT585WB | Arguments      Caractéristiques techniques      Fonctions      Front      Etiquettes de personnalisation      Arrière série Standard      Arrière série CAN      Gabarit de perçage      Accessoires      Calibrage de l'Écran Tactile      Terminaison ligne CAN      Transfert PC -> VT      Prédisposition à la réception      Informations sur le driver      Adaptation des couleurs de l'afficheur      Réglage du contraste de l'afficheur      Arguments      Caractéristiques techniques      Fonctions      Front                                                                                        | 26-1<br>26-2<br>26-4<br>26-8<br>26-9<br>26-10<br>26-11<br>26-12<br>26-13<br>26-13<br>26-13<br>26-13<br>26-13<br>26-19<br>26-22<br>26-28<br>26-28<br>26-28<br>26-28<br>26-28<br>27-1<br>27-2<br>27-4<br>27-8         |
| Terminal opérateur<br>VT585W<br>Terminal opérateur<br>VT585WB | Arguments      Caractéristiques techniques      Fonctions      Front      Etiquettes de personnalisation      Arrière série Standard      Arrière série CAN      Gabarit de perçage      Accessoires      Calibrage de l'Écran Tactile      Terminaison ligne CAN      Transfert PC -> VT      Prédisposition à la réception      Informations sur le driver      Adaptation des couleurs de l'afficheur      Réglage du contraste de l'afficheur      Arguments      Caractéristiques techniques      Fonctions      Front      Arrière série Standard                                                            | 26-1<br>26-2<br>26-4<br>26-8<br>26-9<br>26-10<br>26-11<br>26-12<br>26-13<br>26-13<br>26-13<br>26-13<br>26-19<br>26-29<br>26-28<br>26-28<br>26-28<br>26-28<br>26-28<br>26-28<br>27-1<br>27-2<br>27-4<br>27-8<br>27-9 |
| Terminal opérateur<br>VT585W<br>Terminal opérateur<br>VT585WB | Arguments      Caractéristiques techniques      Fonctions      Front      Etiquettes de personnalisation      Arrière série Standard      Arrière série CAN      Gabarit de perçage      Accessoires      Calibrage de l'Écran Tactile      Terminaison ligne CAN      Transfert PC -> VT      Prédisposition à la réception      Informations sur le driver      Adaptation des couleurs de l'afficheur      Réglage du contraste de l'afficheur      Arguments      Caractéristiques techniques      Fonctions      Front      Arrière série Standard      Arrière série Standard      Arrière série Profibus-DP | 26-1<br>26-2<br>26-4<br>26-8<br>26-9<br>26-10<br>26-11<br>26-12<br>26-13<br>26-13<br>26-13<br>26-13<br>26-19<br>26-29<br>26-28<br>26-28<br>26-28<br>26-28<br>26-28<br>27-1<br>27-2<br>27-4<br>27-8<br>27-9<br>27-10 |

|                                               | Arrière série CAN                      | 27-11 |
|-----------------------------------------------|----------------------------------------|-------|
|                                               | Arrière série Ethernet                 | 27-12 |
|                                               | Gabarit de percage                     | 27-13 |
|                                               | Accessoires                            | 27-14 |
|                                               | Calibrage de l'Écran Tactile           | 27-14 |
|                                               | Terminaison ligne CAN                  | 27-17 |
|                                               | Introduction adresse MAC               | 27-18 |
|                                               | Transfert PC -> VT                     | 27-21 |
|                                               | Prédisposition à la réception          | 27-21 |
|                                               | Informations sur le driver             | 27-23 |
|                                               | Adaptation des couleurs de l'afficheur | 27-29 |
|                                               | Réglage du contraste de l'afficheur    | 27-29 |
|                                               |                                        |       |
| Terminal onérateur                            | Arguments                              | 28-1  |
| VT505W                                        | Caractéristiques techniques            | 28-2  |
| 13731                                         | Fonctions                              | 28-4  |
|                                               | Front                                  | 28-8  |
|                                               | Arrière série Standard                 | 28-9  |
|                                               | Arrière série Profibus-DP              | 28-10 |
|                                               | Arrière série CAN                      | 28-11 |
|                                               | Arrière série Ethernet                 | 28-12 |
|                                               | Gabarit de percage                     | 28-13 |
|                                               | Accessoires                            | 28-14 |
|                                               | Calibrage de l'Écran Tactile           | 28-14 |
|                                               | Terminaison ligne CAN                  | 28-17 |
|                                               | Introduction adresse MAC               | 28-18 |
|                                               | Transfert PC -> VT                     | 28-21 |
|                                               | Prédisposition à la réception          | 28-21 |
|                                               | Informations sur le driver             | 28-23 |
|                                               | Adaptation des couleurs de l'afficheur | 28-29 |
|                                               | Réglage du contraste de l'afficheur    | 28-29 |
|                                               |                                        |       |
| Introduction des                              | Arguments                              | 29-1  |
| étiquettes de                                 | Etiquette                              | 29-2  |
| personnalisation                              | Instructions                           | 29-2  |
| <b>P</b> •••••••••••••••••••••••••••••••••••• | Notes                                  | 29-4  |
|                                               |                                        |       |
| Fixation du terminal au                       | Arguments                              | 30-1  |
| coffret                                       | Fixation avec écrous                   | 30-2  |
|                                               | Fixation avec crochets                 | 30-3  |
|                                               | Fixation avec support extérieur        | 30-6  |
|                                               | Serrage des fixations                  | 30-10 |
|                                               |                                        |       |
| Ports de communication                        | Arguments                              | 31-1  |
|                                               | Notes générales                        | 31-2  |
|                                               | Précautions                            | 31-2  |
|                                               | Port sériel MSP                        | 31-3  |
|                                               | Port sériel ASP                        | 31-4  |
|                                               | Port sériel ASP-15L                    | 31-5  |
|                                               | Port sériel ASP-9                      | 31-6  |

|                                                                                                    | Port sériel ASP-8                                  | 31-6   |
|----------------------------------------------------------------------------------------------------|----------------------------------------------------|--------|
|                                                                                                    | Port parallèle LPT                                 | 31-7   |
|                                                                                                    | Port de réseau Ethernet                            | 31-8   |
|                                                                                                    | Port de réseau Interbus-S                          | 31-9   |
|                                                                                                    | Port de réseau Profibus-DP                         | 31-10  |
|                                                                                                    | Port de réseau CAN                                 | 31-10  |
|                                                                                                    | Port sériel RS485                                  | 31-11  |
|                                                                                                    | Port sériel PC/VT                                  | 31-11  |
|                                                                                                    | Raccordement PC <-> VT                             | 31-12  |
| Réglages à effectuer sur                                                                                                    | Arguments                                          | 32-1   |
| le Modem                                                                                                    | Commandes AT à envoyer                             | 32-2   |
|                                                                                                    | Envoi des commandes                                | 32-3   |
| Câble de connexion                                                                                                    | Arguments                                          | 33-1   |
| pour terminaux Série H                                                                                                    | Câble de raccordement série Standard               | 33-2   |
| I the second second sec | Câble de raccordement série Standard sans VTHCB    | 33-3   |
|                                                                                                    | Câble de raccordement série Standard avec VTHCB    | 33-6   |
|                                                                                                    | Câble de raccordement série CAN                    | 33-7   |
|                                                                                                    | Connexions de série CAN                            | 33-7   |
|                                                                                                    | Schéma de fonctionnement des boutons               | 33-8   |
| Accessoires pour                                                                                                    | Arguments                                          | 34-1   |
| terminaux opérateurs                                                                                                    | Pile 1/2AA                                         | 34-4   |
| -                                                                                                    | Pile bouton                                        | 34-4   |
|                                                                                                    | Module flash                                       | 34-5   |
|                                                                                                    | Crochet de fixation pour Hand Held                 | 34-8   |
|                                                                                                    | Interface de raccordement pour Hand Held MSP/ASP-1 | 5L34-9 |
|                                                                                                    | Memory card                                        | 34-13  |
|                                                                                                    | Module de mémoire                                  | 34-18  |
|                                                                                                    | Module Interbus-S intégré                          | 34-19  |
|                                                                                                    | Module Profibus-DP intégré                         | 34-21  |
|                                                                                                    | Module sériel RS485                                | 34-21  |
|                                                                                                    | Protfilm4/6/6H/10/12                               | 34-22  |
|                                                                                                    | Carte Interbus-S et Profibus-DP                    | 34-27  |
|                                                                                                    | Carte de raccordement PC-NET                       | 34-34  |
|                                                                                                    | Carte de réseau externe CAN                        | 34-37  |
|                                                                                                    | Clavier sériel 20 touches                          | 34-42  |
|                                                                                                    | Clavier neutre                                     | 34-46  |
| Raccordement en                                                                                                    | Arguments                                          | 35-1   |
| réseau                                                                                                    | Profibus-DP                                        | 35-3   |
|                                                                                                    | Profibus-DP (Profil ESA) Fonctionnement du VT      | 35-4   |
|                                                                                                    | Protibus-DP (Profil ESA) software de configuration | 35-4   |
|                                                                                                    | Protibus-DP (Profil ESA) Diagramme logique         | 35-5   |
|                                                                                                    | Protibus-DP (Profil ESA) Diagramme physique        | 35-6   |
|                                                                                                    | Protibus-DP (Standard) Fonctionnement du VT        | 35-6   |
|                                                                                                    | Protibus-DP (Standard) software de configuration   | 35-6   |
|                                                                                                    | Protibus-DP (Standard) Diagramme logique           | 35-7   |
|                                                                                                    | Profibus-DP (Standard) Diagramme physique          | 35-8   |
|                                                                                                    |                                                    |        |

| Profibus-DP Raccordement                    | 35-8  |
|---------------------------------------------|-------|
| Interbus-S                                  | 35-10 |
| Interbus-S Fonctionnement du VT             | 35-10 |
| Interbus-S software de configuration        | 35-10 |
| Interbus-S Diagramme logique                | 35-11 |
| Interbus-S Diagramme physique               | 35-12 |
| Interbus-S Raccordement                     | 35-12 |
| ESA-Net                                     | 35-14 |
| ESA-Net Fonctionnement du VT                | 35-14 |
| ESA-Net Raccordement des terminaux          | 35-16 |
| ESA-Net software de configuration           | 35-20 |
| ETHERNET                                    | 35-21 |
| ETHERNET Fonctionnement du VT               | 35-21 |
| ETHERNET Software de configuration          | 35-21 |
| ETHERNET Raccordement                       | 35-22 |
| ETHERNET Vérification de la connexion       | 35-23 |
| CAN                                         | 35-24 |
| CAN Fonctionnement du VT                    | 35-24 |
| CAN Software de configuration               | 35-25 |
| CAN Raccordement                            | 35-25 |
|                                             |       |
| Arguments                                   | 36-1  |
| Variation de la valeur des champs variables | 36-3  |
| Variation intégrale                         | 36-4  |
| Variation partielle                         | 36-4  |
| Exemples de variation                       | 36-4  |
| Affichage des messages                      | 36-9  |
| Messages d'information                      | 36-9  |
| Info VT50                                   | 36-10 |
| Info VT60                                   | 36-11 |
| Info VT130W                                 | 36-11 |
| Info VT150W - VT160W                        | 36-12 |
| Info VT170W                                 | 36-13 |
| Info VT190W                                 | 36-13 |
| Info VT300W - VT310W - VT320W               | 36-14 |
| Info VT330W                                 | 36-17 |
| Alarmes ISA-1A                              | 36-19 |
| Alarmes VT130W                              | 36-21 |
| Alarmes VT170W                              | 36-22 |
| Alarmes VT190W                              | 36-23 |
| Alarmes VT300W - VT310W - VT320W            | 36-25 |
| Alarmes VT330W                              | 36-27 |
| Historique des Alarmes ISA-1A               | 36-29 |
| Historique VT130W                           | 36-29 |
| Historique VT170W                           | 36-30 |
| Historique VT190W                           | 36-31 |
| Historique VT300W - VT310W - VT320W         | 36-31 |
| Historique VT330W                           | 36-33 |
| Messages d'aide                             | 36-34 |

## Fonctionnement du terminal avec clavier

| terminal touch screen    Variation de la valeur des champs variables    37-2      Variation partielle    37-3      Variation partielle    37-3      Variation partielle    37-3      Affichage des messages    37-1      Messages d'information    37-20      Info VT5xVH - VT1x5/505/515/525/55/56xW    37-20      Info VT5xW - VT580W - VT585W - VT585WB    37-22      Info VT55W    37-22      Alarmes ISA-1A    37-25      Alarmes VT1x5W Vertical    37-21      Alarmes VT1x5W Vertical    37-22      Alarmes VT1x5W Vertical    37-33      Historique VT1x5W Vertical    37-33      Historique VT1x5W Vertical    37-33      Historique VT1x5W Vertical    37-33      Historique VT1x5W Vertical    37-34      Historique VT1x5W Vertical    37-34      Messages d'aide pour alarmes et messages d'info    37-34      Messages d'aide pour alarmes et messages d'info    37-34      Messages d'aide pour les pages de projet    37-34      Messages d'aide pour alarmes et messages d'info    38-14      Zone d'état du terminal    38-3      Zone d'état du terminal    38-3                                                                                                    | Fonctionnement du        | Arguments                                         | 37-1  |
|----------------------------------------------------------------------------------------------------|--------------------------|---------------------------------------------------|-------|
| Variation intégrale37-3<br>37-3<br>Variation partielle37-3<br>37-3<br>37-3<br>Naffichage des messages37-3<br>37-3<br>37-3<br>37-19<br>Messages d'information37-3<br>37-3<br>37-19<br>Messages d'information37-3<br>37-20<br>37-20<br>1nfo VT5xXH - VT1x5/505/515/525/555/56xW37-20<br>37-21<br>1nfo VT55XW - VT580W - VT585W- VT585WB37-23<br>37-22<br>37-22<br>37-22<br>37-22<br>37-22<br>37-23<br>37-24<br>37-25<br>37-26<br>37-26<br>37-26<br>37-26<br>37-27<br>37-27       | terminal touch screen    | Variation de la valeur des champs variables       | 37-2  |
| Variation partielle37-3<br>87-3<br>Exemples de variation37-3<br>87-3<br>Exemples de variation37-3<br>87-3<br>87-3<br>87-3<br>87-30<br>87-20<br>1nfo VT5xH - VT1x5/505/515/525/55/56xW37-20<br>87-20<br>87-20<br>1nfo VT1x5W Vertical37-21<br>87-21<br>1nfo VT575W - VT580W - VT585W - VT585WB37-23<br>87-25<br>87-25<br>87-25<br>87-25<br>87-25<br>87-25<br>87-26<br>87-26<br>87-26<br>87-26<br>87-26<br>87-27<br>87-27<br>87-26<br>87-26<br>87-26<br>87-26<br>87-26<br>87-26<br>87-26<br>87-26<br>87-26<br>87-26<br>87-26<br>87-26<br>87-26<br>87-27<br>87-26<br>87-26<br>87-26<br>87-26<br>87-26<br>87-26<br>87-26<br>87-26<br>87-26<br>87-26<br>87-26<br>87-26<br>87-26<br>87-26<br>87-27<br>87-26<br>87-26<br>87-26<br>87-26<br>87-26<br>87-26<br>87-26<br>87-26<br>87-26<br>87-27<br>87-26<br>87-26<br>87-26<br>87-27<br>87-26<br>87-26<br>87-26<br>87-26<br>87-26<br>87-26<br>87-26<br>87-26<br>87-27<br>87-26<br>87-26<br>87-26<br>87-26<br>87-26<br>87-27<br>87-37<br>87-37<br>87-37<br>87-37<br>87-37<br>87-37<br>87-37<br>87-37<br>87-37<br>87-37<br>87-37<br>87-37<br>87-37<br>87-37<br>87-37<br>87-37<br>87-37<br>87-37<br>87-37<br>87-37<br>87-37<br>87-37<br>87-37<br>87-37<br>87-37<br>87-37<br>87-37<br>87-37<br>87-37<br>87-37<br>87-37<br>97-37<br>87-37<br>97-37<br>97-37< |                          | Variation intégrale                               | 37-3  |
| Exemples de variation37-3Affichage des messages37-19Messages d'information37-20Info VT5xH - VT1x5/505/55/56xW37-20Info VT1x5W Vertical37-21Info VT575W - VT585W - VT585WB37-23Info VT575W - VT5860V - VT585W-37-26Alarmes ISA-1A37-25Alarmes VT352H - VT1x5/515/525/555/56xW37-26Alarmes VT55W Vertical37-27Alarmes VT55W Vertical37-31Historique VT55W37-33Historique VT55W37-33Historique VT55W37-33Historique VT55W37-34Historique VT55W37-34Historique VT55W37-34Historique VT55W37-34Historique VT55W37-34Historique VT55W37-34Messages d'aide pour alarmes et messages d'info37-35Messages d'aide pour alarmes et messages d'info37-36Zone d'état du terminal38-1Zone d'état des led internes38-1Zone d'état touches internes (Temps Réel)38-25Zone d'état touches externes38-32Zone d'état touches externes (Temps Réel)38-26Zone d'état trend38-32Zone d'état trend38-32Zone d'état trend38-32Zone d'état trend38-32Zone d'état trend38-32Zone d'état trend38-32Zone d'état trend38-32Zone d'état trend38-32Zone d'état trend38-32Zone commandes Led vertes internes (clignotantes) <t< th=""><th></th><th>Variation partielle</th><th>37-3</th></t<>                                                                                                    |                          | Variation partielle                               | 37-3  |
| Affichage des messages    37-19      Messages d'information    37-20      Info VT5xxH - VT1x5/505/515/52/55/56xW    37-20      Info VT575W - VT580W - VT585WB    37-23      Info VT575W - VT580W - VT585WB    37-23      Info VT595W    37-25      Alarmes VT525H - VT1x5/515/525/55/56xW    37-26      Alarmes VT525H - VT1x5/515/525/55/56xW    37-37      Alarmes VT575W - VT580W - VT585WB    37-33      Historique VT525H - VT1x5/515/525/55/56xW    37-33      Historique VT595W    37-34      Historique VT575W - VT580W - VT585WB    37-34      Historique VT575W - VT580W - VT585W - VT585WB    37-34      Historique VT1575W - VT580W - VT585W - VT585WB    37-34      Messages d'aide pour las pages de projet    37-35      Messages d'aide pour las pages de projet    37-36      Zone d'état des led intermes    38-1      Zone d'état touches internes    38-1      Zone d'état touches externes    38-13      Zone d'état touches externes (Temps Réel)    38-25      Zone d'état touches externes (Temps Réel)    38-26      Zone d'état touches externes (fixes)    38-31      Zone commandes Led externes (fixes)    38-33                                                                                                    |                          | Exemples de variation                             | 37-3  |
| Messages d'information    37-20      Info VT5xxH - VT1x5/505/515/52/55/56xW    37-20      Info VT1x5W Vertical    37-21      Info VT575W - VT580W - VT585WB    37-23      Info VT595W    37-25      Alarmes ISA-1A    37-26      Alarmes VT525H - VT1x5/515/525/555/56xW    37-26      Alarmes VT575W - VT580W - VT585WB    37-31      Historique des alarmes ISA-1A    37-32      Historique VT555W - VT585WV    37-33      Historique VT575W - VT580W - VT585W - VT585WB    37-33      Historique VT575W - VT580W - VT585W - VT585WB    37-34      Historique VT575W - VT580W - VT585W - VT585WB    37-34      Historique VT595W    37-34      Historique VT595W    37-34      Historique VT595W    37-34      Messages d'aide pour alarmes et messages d'info    37-35      Messages d'aide pour alarmes et messages d'info    37-35      Messages d'aide pour alarmes et messages d'info    37-36      Zone d'état du terminal    38-3      Zone d'état touches internes    38-1      Zone d'état touches externes    38-32      Zone d'état touches externes    38-32      Zone d'état touches externes (Te                                                                                                    |                          | Affichage des messages                            | 37-19 |
| Info VTsxH - VT1x5/505/51/525/55/56xW37-20Info VT1x5W Vertical37-21Info VT575W - VT585W - VT585WB37-23Info VT595W37-25Alarmes VT525H - VT1x5/515/525/55/56xW37-26Alarmes VT525H - VT1x5/515/525/55/56xW37-27Alarmes VT575W - VT580W - VT585W - VT585WB37-30Alarmes VT575W - VT580W - VT585W-37-33Historique des alarmes ISA-1A37-32Historique VT125H - VT1x5/515/525/55/56xW37-33Historique VT525H - VT1x5/515/525/55/56xW37-33Historique VT55W - VT580W - VT585W - VT585WB37-34Messages d'aide pour les pages de projet37-35Messages d'aide pour les pages de projet37-36Messages d'aide pour les pages de projet37-36Zone d'état des led internes38-1Zone d'état des led externes38-1Zone d'état touches internes (Temps Réel)38-25Zone d'état touches internes (Temps Réel)38-25Zone d'état touches setternes (Temps Réel)38-25Zone d'état touches setternes (fixes)38-31Zone commandes Led externes (fixes)38-33Zone commandes Led vouges internes (selignotantes)38-33Zone commandes Led verteres (fixes)38-34Zone commandes Led verteres (fixes)38-34Zone commandes Led verteres (fixes)38-33Zone commandes Led verteres internes (fixes)38-34Zone commandes Led vertes internes (fixes)38-34Zone commandes Led vertes internes (fixes)38-34Zone commandes Led vertes internes (fixes) <th></th> <th>Messages d'information</th> <th>37-20</th>                                                                                                    |                          | Messages d'information                            | 37-20 |
| Info VT155W Vertical    37-21      Info VT555W V    37-23      Info VT595W    37-25      Alarmes ISA-1A    37-25      Alarmes VT525H - VT1x5/515/525/55/56xW    37-26      Alarmes VT15V Vertical    37-27      Alarmes VT525H - VT1x5/515/525/55/56xW    37-30      Alarmes VT595W    37-30      Alarmes VT595W    37-31      Historique VT    37-31      Historique VT525H - VT1x5/515/525/55/56xW    37-33      Historique VT595W    37-34      Historique VT595W    37-34      Historique VT595W    37-35      Historique VT595W    37-34      Historique VT595W    37-35      Messages d'aide pour lastmes et messages d'info    37-34      Messages d'aide pour les pages de projet    37-34      Messages d'aide pour les pages de projet    37-36      Zone d'état des led internes    38-3      Zone d'état des led internes    38-3      Zone d'état touches internes    38-15      Zone d'état touches internes    38-15      Zone d'état touches internes    38-25      Zone d'état touches externes (Temps Réel)    38-25                                                                                                    |                          | Info VT5xxH - VT1x5/505/515/525/555/56xW          | 37-20 |
| Info VT575W - VT580W - VT585WB.37-25Alarmes ISA-1A37-25Alarmes VT1x5W Vertical37-25Alarmes VT1x5W Vertical37-27Alarmes VT575W - VT580W - VT585WB.37-30Alarmes VT575W - VT580W - VT585WB.37-31Historique VT52SH - VT1x5/515/525/555/56xW.37-33Historique VT52SH - VT1x5/515/525/555/56xW.37-33Historique VT1x5W Vertical37-33Historique VT55W - VT580W - VT585W - VT585WB.37-34Historique VT55W - VT580W - VT585WH.37-34Historique VT55W - VT580W - VT585WH.37-34Messages d'aide pour alarmes et messages d'info37-35Messages d'aide pour les pages de projet37-36Zone d'état des led externes38-11Zone d'état des led externes38-12Zone d'état des led externes38-13Zone d'état louches internes38-23Zone d'état louches internes38-23Zone d'état louches internes38-23Zone d'état inprimante38-28Zone d'état inprimante38-32Zone d'état inprimante38-33Zone commandes Led externes (fixes)38-34Zone commandes Led externes (fixes)38-33Zone commandes Led externes (fixes)38-34Zone commandes Led vertes internes (fixes)38-34Zone commandes Led vertes internes (fixes)38-34Zone commandes Led vertes internes (fixes)38-34Zone commandes Led vertes internes (fixes)38-34Zone commandes Led vertes internes (fixes)38-34Zone de comman                                                                                                    |                          | Info VT1x5W Vertical                              | 37-21 |
| Info VT595W.37-25Alarmes ISA-1A37-25Alarmes VT525H - VT1x5/515/525/55/56xW.37-20Alarmes VT575W - VT585W - VT585WB.37-30Alarmes VT575W - VT585W - VT585WB.37-31Historique VT525H - VT1x5/515/525/55/56xW.37-33Historique VT525H - VT1x5/515/525/555/56xW.37-33Historique VT575W - VT585W - VT585WB.37-34Historique VT575W - VT585W - VT585WB.37-34Historique VT575W - VT580W - VT585WB.37-34Messages d'aide pour alarmes et messages d'info37-35Messages d'aide pour alarmes et messages d'info37-36Messages d'aide pour les pages de projet37-36Messages d'aide pour les pages de projet37-36Messages d'aide pour les pages de projet37-36JonnéesZone d'état des led internes38-12Zone d'état touches internes38-12Zone d'état touches internes38-12Zone d'état touches internes (Temps Réel)38-25Zone d'état imprimante38-28Zone d'état imprimante38-36Zone commandes Led externes (fixes)38-33Zone commandes Led rouges internes (fixes)38-34Zone commandes Led vertes internes (fixes)38-35Zone commandes Led vertes internes (fixes)38-35Zone de commandes Led vertes internes (clignotantes)38-36Protocoles deArguments39-1Liste des protocoles39-2Protocole terminal libreArguments40-1Le terminal libreArguments40-1 <th></th> <th>Info VT575W - VT580W - VT585W - VT585WB</th> <th>37-23</th>                                                                                                    |                          | Info VT575W - VT580W - VT585W - VT585WB           | 37-23 |
| Alarmes ISA-1A    37-25      Alarmes VT525H - VT1x5/515/525/555/56xW    37-26      Alarmes VT155W Vertical    37-37      Alarmes VT555W - VT585WB    37-30      Alarmes VT555W - VT585W - VT585WB    37-33      Historique des alarmes ISA-1A    37-32      Historique VT525H - VT1x5/515/525/555/56xW    37-33      Historique VT525H - VT1x5/515/525/555/56xW    37-33      Historique VT55W - VT580W - VT585W - VT585WB    37-34      Messages d'aide pour alarmes et messages d'info    37-35      Messages d'aide pour alarmes et messages d'info    37-36      Zone d'échange de    Arguments    38-3      Zone d'état des led internes    38-1      Zone d'état des led externes    38-18      Zone d'état touches internes    38-18      Zone d'état touches internes    38-18      Zone d'état touches internes    38-23      Zone d'état touches externes (Temps Réel)    38-26      Zone d'état imprimante    38-28      Zone d'état imprimante    38-30      Zone commandes Led externes (fixes)    38-33      Zone commandes Led rouges internes (fixes)    38-34      Zone commandes Led vertes internes (fixes) <td< th=""><th></th><th>Info VT595W</th><th>37-25</th></td<>                                                                                                    |                          | Info VT595W                                       | 37-25 |
| Alarmes VT525H - VT1x5/515/525/555/56xW.    37-26      Alarmes VT575W - VT585W - VT585WB.    37-30      Alarmes VT595W.    37-31      Historique des alarmes ISA-1A.    37-32      Historique VT525H - VT1x5/515/55/55/56xW.    37-33      Historique VT525H - VT1x5/V vertical    37-33      Historique VT575W - VT580W - VT585WB.    37-34      Messages d'aide pour alarmes et messages d'info.    37-35      Messages d'aide pour alarmes et messages d'info.    37-36      Messages d'aide pour alarmes et messages d'info.    37-36      Messages d'aide pour alarmes et messages d'info.    37-36      Messages d'aide pour alarmes et messages d'info.    37-36      Zone d'échange de    Arguments.    38-1      Zone d'état du terminal    38-3      Zone d'état touches internes    38-18      Zone d'état touches externes    38-18      Zone d'état touches externes (Temps Réel)    38-28      Zone d'état touches externes (Temps Réel)    38-28      Zone d'état touches externes (Temps Réel)    38-28      Zone d'état touches externes (Clignotantes)    38-31      Zone d'état trend    38-28      Zone d'état trend    38-28                                                                                                    |                          | Alarmes ISA-1A                                    | 37-25 |
| Alarmes VT1x5W Vertical    37-27      Alarmes VT575W - VT585W - VT585WE.    37-30      Alarmes VT575W - VT585W - VT585WE.    37-31      Historique des alarmes ISA-1A    37-32      Historique VT525H - VT1x5/515/525/55/56xW.    37-33      Historique VT575W - VT586W - VT585WE.    37-33      Historique VT575W - VT580W - VT585WE.    37-34      Historique VT575W - VT586W - VT585WE.    37-34      Historique VT575W - VT586W - VT585WE.    37-34      Messages d'aide pour alarmes et messages d'info.    37-37      Messages d'aide pour alarmes et messages d'info.    37-36      Zone d'échange de    Arguments.    38-3      Zone d'état du terminal    38-3      Zone d'état des led internes    38-1      Zone d'état des led externes    38-14      Zone d'état touches internes    38-12      Zone d'état touches internes    38-13      Zone d'état touches externes (Temps Réel)    38-26      Zone d'état touches externes (Temps Réel)    38-26      Zone d'état touches externes (Gignotantes)    38-30      Zone commandes Led externes (dignotantes)    38-31      Zone commandes Led rouges internes (fixes)    38-32                                                                                                    |                          | Alarmes VT525H - VT1x5/515/525/555/56xW           | 37-26 |
| Alarmes VT575W - VT580W - VT585WB                                                                                                    |                          | Alarmes VT1x5W Vertical                           | 37-27 |
| Alarmes VT595W                                                                                                    |                          | Alarmes VT575W - VT580W - VT585W - VT585WB        | 37-30 |
| Historique des alarmes ISA-1A.37-32Historique VT525H - VT1x5/515/525/55/56W.37-33Historique VT575W - VT580W - VT585W.37-34Historique VT575W - VT580W - VT585W.37-34Historique VT595W.37-34Messages d'aide pour alarmes et messages d'info.37-35Messages d'aide pour las pages de projet37-36donnéesZone d'état du terminal.38-1Zone d'état des led internes38-8Zone d'état des led externes38-12Zone d'état touches internes38-13Zone d'état touches externes38-14Zone d'état touches externes38-12Zone d'état touches externes38-13Zone d'état touches externes38-25Zone d'état touches externes38-25Zone d'état touches externes (Temps Réel)38-26Zone d'état trend38-28Zone d'état touches externes (fixes)38-30Zone commandes Led externes (fixes)38-33Zone commandes Led externes (fixes)38-34Zone commandes Led rouges internes (fixes)38-34Zone commandes Led vertes internes (fixes)38-34Zone commandes Led vertes internes (fixes)38-34Zone commandes Led vertes internes (clignotantes)38-35Zone de commandes Led vertes internes (clignotantes)38-36Zone commandes Led vertes internes (fixes)38-36Zone commandes Led vertes internes (fixes)38-36Zone commandes Led vertes internes (clignotantes)38-36Zone de commandes Led vertes internes (clignotantes)38-36<                                                                                                    |                          | Alarmes VT595W                                    | 37-31 |
| Historique VT525H - VT1x5/515/525/555/56xW                                                                                                    |                          | Historique des alarmes ISA-1A                     | 37-32 |
| Historique VT1x5W Vertical.37-33Historique VT575W - VT580W - VT585WB.37-34Historique VT575W - VT580W - VT585WB.37-34Messages d'aide pour alarmes et messages d'info37-35Messages d'aide pour alarmes et messages d'info37-36JonnéesZone d'état du terminal38-3Zone d'état des led internes38-1Zone d'état des led externes38-12Zone d'état touches internes38-12Zone d'état touches internes38-12Zone d'état touches internes38-23Zone d'état touches externes38-24Zone d'état touches internes (Temps Réel)38-25Zone d'état touches externes (Temps Réel)38-25Zone d'état touches externes (Temps Réel)38-28Zone d'état touches internes (Temps Réel)38-30Zone commandes Led externes (fixes)38-31Zone commandes Led externes (fixes)38-33Zone commandes Led externes (fixes)38-34Zone commandes Led vertes internes (fixes)38-33Zone commandes Led vertes internes (fixes)38-34Zone commandes Led vertes internes (fixes)38-34Zone commandes Led vertes internes (clignotantes)38-36Protocoles deArguments39-1Liste des protocoles39-2Protocole terminal libreArguments40-1Le terminal libre40-1                                                                                                    |                          | Historique VT525H - VT1x5/515/525/555/56xW        | 37-33 |
| Historique VT575W - VT580W - VT585WB.37-34Historique VT575W - VT580W - VT585WB.37-34Messages d'aide37-34Messages d'aide pour alarmes et messages d'info.37-35Messages d'aide pour les pages de projet37-36donnéesZone d'état du terminal38-3Zone d'état des led internes38-8Zone d'état des led externes38-14Zone d'état touches internes38-14Zone d'état touches internes38-14Zone d'état touches externes38-23Zone d'état touches externes38-23Zone d'état touches externes (Temps Réel)38-25Zone d'état touches externes (Temps Réel)38-26Zone d'état trend38-28Zone d'état trend38-29Zone commandes Led externes (fixes)38-31Zone commandes Led rouges internes (fixes)38-32Zone commandes Led vertes internes (fixes)38-32Zone commandes Led vertes internes (fixes)38-32Zone commandes Led vertes internes (fixes)38-34Zone commandes Led vertes internes (fixes)38-36Zone commandes Led vertes internes (fixes)38-36Zone commandes Led vertes internes (fixes)38-36Protocoles deArguments39-1Liste des protocoles39-1Liste des protocoles39-2Protocole terminal libreArguments40-1Le terminal libre40-2                                                                                                    |                          | Historique VT1x5W Vertical                        | 37-33 |
| Historique VT595W                                                                                                    |                          | Historique VT575W - VT580W - VT585W - VT585WB     | 37-34 |
| Messages d'aide37-34Messages d'aide pour alarmes et messages d'info.37-35Messages d'aide pour les pages de projet37-36Zone d'échange deArgumentsdonnéesZone d'état du terminalZone d'état du terminal38-3Zone d'état des led internes38-1Zone d'état touches internes38-12Zone d'état touches internes38-14Zone d'état touches internes38-15Zone d'état touches externes38-23Zone d'état touches externes38-25Zone d'état touches externes (Temps Réel)38-25Zone d'état touches externes (Temps Réel)38-26Zone d'état touches externes (Temps Réel)38-28Zone d'état touches externes (Temps Réel)38-28Zone d'état touches externes (fixes)38-30Zone commandes Led externes (fixes)38-31Zone commandes Led rouges internes (fixes)38-33Zone commandes Led vertes internes (fixes)38-33Zone commandes Led vertes internes (fixes)38-34Zone commandes Led vertes internes (clignotantes)38-36Protocoles de<br>communicationArguments39-1Liste des protocoles39-2Protocole terminal libreArguments40-1Le terminal libreArguments40-1                                                                                                    |                          | Historique VT595W                                 | 37-34 |
| Messages d'aide pour alarmes et messages d'info37-35<br>37-36Zone d'échange de<br>donnéesArguments38-1<br>Zone d'état du terminal38-3<br>Zone d'état des led internes38-3<br>201Zone d'état des led internes38-1<br>Zone d'état des led externes38-12<br>Zone d'état touches internes38-12<br>201Zone d'état touches internes38-14<br>Zone d'état touches internes38-15<br>Zone d'état touches externes38-25<br>Zone d'état touches externes38-26<br>Zone d'état touches externes (Temps Réel)38-25<br>Zone d'état touches externes (Temps Réel)38-28<br>201Zone d'état trouches externes (Temps Réel)38-28<br>Zone d'état touches externes (Temps Réel)38-28<br>20138-30<br>201Zone d'état trouches externes (Temps Réel)38-30<br>Zone d'état trend38-30<br>20138-30<br>201Zone commandes Led externes (fixes)38-31<br>Zone commandes Led rouges internes (fixes)38-33<br>201<br>20138-34<br>201Zone commandes Led vortes internes (fixes)38-34<br>Zone commandes Led vortes internes (fixes)38-34<br>38-35<br>20138-36Protocoles de<br>communicationArguments39-1<br>Liste des protocoles39-1<br>40-1<br>40-2                                                                                                    |                          | Messages d'aide                                   | 37-34 |
| Messages d'aide pour les pages de projet37-36Zone d'échange de<br>donnéesArguments38-1Zone d'état du terminal38-3Zone d'état des led internes38-1Zone d'état des led externes38-12Zone d'état recettes38-14Zone d'état touches internes38-18Zone d'état touches internes38-18Zone d'état touches externes38-23Zone d'état touches externes38-25Zone d'état touches externes (Temps Réel)38-25Zone d'état trend38-26Zone d'état trend38-28Zone d'état trend38-28Zone d'état trend38-29Zone commandes Led externes (fixes)38-31Zone commandes Led externes (fixes)38-33Zone commandes Led rouges internes (fixes)38-33Zone commandes Led vertes internes (fixes)38-34Zone commandes Led vertes internes (fixes)38-36Protocoles de<br>communicationArguments39-1Liste des protocoles39-2Protocole terminal libreArguments40-1Le terminal libreArguments40-1                                                                                                    |                          | Messages d'aide pour alarmes et messages d'info   | 37-35 |
| Zone d'échange de<br>donnéesArguments                                                                                                    |                          | Messages d'aide pour les pages de projet          | 37-36 |
| Zone d'échange de<br>donnéesArguments38-1<br>Zone d'état du terminal38-3<br>Zone d'état des led internes38-3<br>Zone d'état des led externes38-12<br>Zone d'état des led externes38-12<br>Zone d'état touches internes38-12<br>Zone d'état touches internes38-12<br>Zone d'état touches internes38-12<br>Zone d'état touches internes38-12<br>Zone d'état touches externes38-12<br>Zone d'état touches externes38-12<br>Zone d'état touches externes38-12<br>Zone d'état touches externes38-12<br>Zone d'état touches externes38-12<br>Zone d'état touches externes38-12<br>Zone d'état touches externes (Temps Réel)38-25<br>Zone d'état touches externes (Temps Réel)38-26<br>ZOne d'état trend38-28<br>Zone d'état trend38-28<br>Zone d'état trend38-28<br>Zone d'état trend38-28<br>Zone d'état trend38-29<br>Zone commandes Led externes (fixes)38-31<br>Zone commandes Led externes (lignotantes)38-31<br>Zone commandes Led rouges internes (lignotantes)38-33<br>Zone commandes Led rouges internes (lignotantes)38-36<br>ZONE de commandes Led vertes internes (lignotantes)38-36<br>ZONE de commandes Led vertes internes (lignotantes)38-36<br>ZONE de commandes Led vertes internes (lignotantes)38-36<br>ZONE de commandes39-1<br>Liste des protocoles39-1<br>Liste des protocoles39-1<br>Liste des protocoles40-1<br>Le terminal libre40-1                                                                                                    |                          |                                                   |       |
| donnéesZone d'état du terminal38-3<br>Zone d'état des led internes38-3<br>Zone d'état des led internes38-12<br>Zone d'état des led externes38-12<br>Zone d'état touches internes38-14<br>Zone d'état touches internes38-14<br>Zone d'état touches internes38-15<br>Zone d'état touches externes38-15<br>Zone d'état touches internes38-23<br>Zone d'état touches externes38-25<br>Zone d'état touches externes38-26<br>Zone d'état touches externes (Temps Réel)38-25<br>Zone d'état touches externes (Temps Réel)38-26<br>Zone d'état touches externes (Temps Réel)38-26<br>Zone d'état trend38-28<br>Zone d'état trend38-28<br>Zone d'état trend38-28<br>Zone d'état trend38-28<br>Zone d'état trend38-28<br>Zone commandes Led externes (fixes)38-31<br>Zone commandes Led rouges internes (fixes)38-33<br>Zone commandes Led rouges internes (clignotantes)38-33<br>Zone commandes Led vertes internes (fixes)38-36<br>ZONE commandes Led vertes internes (clignotantes)38-36<br>ZONE commandes Led vertes internes (clignotantes)38-37<br>ZONE de commandes Led vertes internes (clignotantes)38-36<br>ZONE de commandes Led vertes internes (clignotantes)38-36<br>ZONE de commandes Led vertes internes (clignotantes)38-36<br>ZONE de commandes39-1<br>Liste des protocoles39-1<br>ZONE de commandes40-1<br>Le terminal libre40-1<br>Le terminal libre40-1<br>ZONE                                                                                                    | Zone d'échange de        | Arguments                                         | 38-1  |
| Zone d'état des led internes38-8Zone d'état des led externes38-12Zone d'état recettes38-14Zone d'état touches internes38-15Zone d'état touches internes38-23Zone d'état touches externes38-23Zone d'état touches externes38-25Zone d'état touches externes (Temps Réel)38-25Zone d'état touches externes (Temps Réel)38-25Zone d'état trend38-28Zone d'état trend38-28Zone d'état trend38-28Zone de réponse commande38-30Zone commandes Led externes (fixes)38-31Zone commandes Led rouges internes (fixes)38-33Zone commandes Led rouges internes (fixes)38-34Zone commandes Led vertes internes (fixes)38-35Zone commandes Led vertes internes (fixes)38-36Protocoles de<br>communicationArguments39-1<br>Liste des protocolesProtocole terminal libreArguments40-1<br>Le terminal libre                                                                                                    | données                  | Zone d'état du terminal                           | 38-3  |
| Zone d'état des led externes38-12Zone d'état recettes38-14Zone d'état touches internes38-15Zone d'état touches internes38-23Zone d'état touches externes38-23Zone d'état touches externes38-25Zone d'état touches externes (Temps Réel)38-25Zone d'état touches externes (Temps Réel)38-26Zone d'état trend38-28Zone d'état trend38-28Zone d'état trend38-28Zone de réponse commande38-30Zone commandes Led externes (fixes)38-31Zone commandes Led externes (clignotantes)38-32Zone commandes Led rouges internes (fixes)38-33Zone commandes Led vertes internes (fixes)38-34Zone commandes Led vertes internes (fixes)38-36Protocoles de<br>communicationArguments39-1<br>Liste des protocolesProtocole terminal libreArguments40-1<br>Le terminal libre                                                                                                    |                          | Zone d'état des led internes                      | 38-8  |
| Zone d'état recettes38-14Zone d'état touches internes38-15Zone d'état touches externes38-23Zone d'état touches externes38-23Zone d'état touches internes (Temps Réel)38-25Zone d'état touches externes (Temps Réel)38-25Zone d'état trend38-26Zone d'état trend38-28Zone d'état trend38-28Zone d'état trend38-28Zone de réponse commande38-29Zone commandes Led externes (fixes)38-30Zone commandes Led externes (clignotantes)38-31Zone commandes Led rouges internes (fixes)38-33Zone commandes Led vertes internes (fixes)38-33Zone commandes Led vertes internes (fixes)38-34Zone commandes Led vertes internes (clignotantes)38-36Protocoles de<br>communicationArguments39-1<br>Liste des protocolesProtocole terminal libreArguments40-1<br>Le terminal libre                                                                                                    |                          | Zone d'état des led externes                      | 38-12 |
| Zone d'état touches internes38-15Zone d'état touches externes38-23Zone d'état touches externes (Temps Réel)38-25Zone d'état touches externes (Temps Réel)38-25Zone d'état timprimante38-26Zone d'état trend38-28Zone d'état trend38-28Zone d'état trend38-28Zone de réponse commande38-29Zone commandes Led externes (fixes)38-30Zone commandes Led externes (clignotantes)38-31Zone commandes Led rouges internes (fixes)38-33Zone commandes Led vertes internes (clignotantes)38-33Zone commandes Led vertes internes (clignotantes)38-34Zone commandes Led vertes internes (clignotantes)38-36Protocoles de<br>communicationArguments39-1Liste des protocoles39-2Protocole terminal libreArguments40-1<br>Le terminal libre                                                                                                    |                          | Zone d'état recettes                              | 38-14 |
| Zone d'état touches externes38-23Zone d'état touches internes (Temps Réel)38-25Zone d'état touches externes (Temps Réel)38-25Zone d'état trend38-26Zone d'état trend38-28Zone d'état trend38-28Zone de réponse commande38-29Zone commandes Led externes (fixes)38-30Zone commandes Led externes (fixes)38-31Zone commandes Led externes (clignotantes)38-32Zone commandes Led rouges internes (fixes)38-33Zone commandes Led rouges internes (fixes)38-33Zone commandes Led vertes internes (fixes)38-33Zone commandes Led vertes internes (fixes)38-34Zone commandes Led vertes internes (fixes)38-35Zone de commandes38-36Protocoles de<br>communicationArgumentsProtocole terminal libreArgumentsArguments40-1Le terminal libre40-1                                                                                                    |                          | Zone d'état touches internes                      | 38-15 |
| Zone d'état touches internes (Temps Réel)38-25Zone d'état touches externes (Temps Réel)38-25Zone d'état imprimante38-26Zone d'état trend38-28Zone d'état trend38-28Zone de réponse commande38-29Zone commandes Led externes (fixes)38-30Zone commandes Led externes (fixes)38-31Zone commandes Led rouges internes (fixes)38-32Zone commandes Led rouges internes (fixes)38-33Zone commandes Led rouges internes (fixes)38-34Zone commandes Led vertes internes (fixes)38-35Zone commandes Led vertes internes (clignotantes)38-35Zone commandes Led vertes internes (clignotantes)38-36Protocoles de<br>communicationArguments39-1<br>Liste des protocolesProtocole terminal libreArguments40-1<br>Le terminal libre                                                                                                    |                          | Zone d'état touches externes                      | 38-23 |
| Zone d'état touches externes (Temps Réel)                                                                                                    |                          | Zone d'état touches internes (Temps Réel)         | 38-25 |
| Zone d'état imprimante38-26Zone d'état trend38-28Zone de réponse commande38-29Zone commandes Led externes (fixes)38-30Zone commandes Led externes (clignotantes)38-31Zone commandes Led rouges internes (fixes)38-32Zone commandes Led rouges internes (fixes)38-33Zone commandes Led rouges internes (clignotantes)38-33Zone commandes Led vortes internes (fixes)38-34Zone commandes Led vertes internes (fixes)38-35Zone commandes Led vertes internes (clignotantes)38-36Protocoles de<br>communicationArgumentsProtocole terminal libreArguments40-1<br>Le terminal libre                                                                                                    |                          | Zone d'état touches externes (Temps Réel)         | 38-25 |
| Zone d'état trend                                                                                                    |                          | Zone d'état imprimante                            | 38-26 |
| Zone de réponse commande38-29Zone commandes Led externes (fixes)38-30Zone commandes Led externes (clignotantes)38-31Zone commandes Led rouges internes (fixes)38-32Zone commandes Led rouges internes (fixes)38-33Zone commandes Led rouges internes (clignotantes)38-33Zone commandes Led vertes internes (fixes)38-34Zone commandes Led vertes internes (fixes)38-36Zone commandes Led vertes internes (clignotantes)38-36Zone de commandes38-36Protocoles de<br>communicationArgumentsArguments39-1Liste des protocoles39-2Protocole terminal libreArgumentsArguments40-1Le terminal libre40-1                                                                                                    |                          | Zone d'état trend                                 | 38-28 |
| Zone commandes Led externes (fixes)38-30Zone commandes Led externes (clignotantes)38-31Zone commandes Led rouges internes (fixes)38-32Zone commandes Led rouges internes (clignotantes)38-33Zone commandes Led vortes internes (fixes)38-34Zone commandes Led vertes internes (fixes)38-35Zone commandes Led vertes internes (clignotantes)38-36Protocoles de<br>communicationArgumentsProtocole terminal libreArgumentsArguments40-1Le terminal libre40-2                                                                                                    |                          | Zone de réponse commande                          | 38-29 |
| Zone commandes Led externes (clignotantes)                                                                                                    |                          | Zone commandes Led externes (fixes)               | 38-30 |
| Zone commandes Led rouges internes (fixes)                                                                                                    |                          | Zone commandes Led externes (clignotantes)        | 38-31 |
| Zone commandes Led rouges internes (clignotantes)38-33Zone commandes Led vertes internes (fixes)38-34Zone commandes Led vertes internes (clignotantes)38-35Zone de commandes38-36Protocoles de<br>communicationArguments                                                                                                    |                          | Zone commandes Led rouges internes (fixes)        | 38-32 |
| Zone commandes Led vertes internes (fixes)                                                                                                    |                          | Zone commandes Led rouges internes (clignotantes) | 38-33 |
| Zone commandes Led vertes internes (clignotantes)38-35Zone de commandes38-36Protocoles de<br>communicationArguments                                                                                                    |                          | Zone commandes Led vertes internes (fixes)        | 38-34 |
| Zone de commandes38-36Protocoles de<br>communicationArguments39-1<br>39-2Protocole terminal libreArguments40-1<br>40-2                                                                                                    |                          | Zone commandes Led vertes internes (clignotantes) | 38-35 |
| Protocoles de<br>communicationArguments                                                                                                    |                          | Zone de commandes                                 | 38-36 |
| communicationListe des protocoles39-2Protocole terminal libreArguments40-1Le terminal libre40-2                                                                                                    | Protocoles de            | Arguments                                         | 39-1  |
| Protocole terminal libreArguments40-1Le terminal libre40-2                                                                                                    | communication            | Liste des protocoles                              | 39-2  |
| Le terminal libre 40-2                                                                                                    | Protocole terminal libre | Arguments                                         | 40-1  |
|                                                                                                    |                          | Le terminal libre                                 | 40-2  |

|                        | Modification des paramètres pour VT50           | 40-3  |
|------------------------|-------------------------------------------------|-------|
|                        | Modification des paramètres pour VT60           | 40-4  |
|                        | Modification des paramètres pour VT150/160W     | 40-5  |
|                        | Caractères de contrôle du terminal libre        | 40-6  |
|                        | Code des touches pour VT50                      | 40-9  |
|                        | Code des touches pour VT60                      | 40-9  |
|                        | Code des touches pour VT150/160W                | 40-10 |
|                        | Code des touches Externes pour MT1000 et VT160W | 40-13 |
|                        | Terminal libre en Réseau                        | 40-14 |
|                        | Exemple de gestion                              | 40-16 |
| Câbles de raccordement | Arguments                                       | 41-1  |
|                        | Notes générales                                 | 41-4  |
|                        | Baccordement de la protection du câble          | 41-5  |
|                        | Conversion MSP<->ASP                            | 41-7  |
|                        | ACTIONNEUR ABB                                  | 41-8  |
|                        | ACTIONNEUR ALLEN-BRADLEY                        | 41-9  |
|                        | ACTIONNEUR ATLAS COPCO                          | 41-10 |
|                        | ACTIONNEUR BERGER-LAHR                          | 41-10 |
|                        | ACTIONNEUR CONTROL TECHNIQUES                   | 41-11 |
|                        | ACTIONNEUR DANFOSS                              | 41-12 |
|                        | ACTIONNEUR ELAU                                 | 41-12 |
|                        | ACTIONNEUR EUROTHERM                            | 41-14 |
|                        | ACTIONNEUR EVER                                 | 41-15 |
|                        | ACTIONNEUR FANUC ROBOTICS                       | 41-15 |
|                        | ACTIONNEUR FAGOR                                | 41-15 |
|                        | ACTIONNEUR GALIL                                | 41-16 |
|                        | ACTIONNEUR GE                                   | 41-17 |
|                        | ACTIONNEUR HITACHI                              | 41-17 |
|                        | ACTIONNEUR KEB                                  | 41-18 |
|                        | ACTIONNEUR INDRAMAT                             | 41-19 |
|                        | ACTIONNEUR LENZE                                | 41-19 |
|                        | ACTIONNEUR LUST                                 | 41-20 |
|                        | ACTIONNEUR OMRON                                | 41-21 |
|                        | ACTIONNEUR OSAI                                 | 41-21 |
|                        | ACTIONNEUR PANASONIC                            | 41-21 |
|                        | ACTIONNEUR PARKER AUTOMATION                    | 41-22 |
|                        | ACTIONNEUR ROBOX                                | 41-23 |
|                        | ACTIONNEUR S.B.C.                               | 41-24 |
|                        | ACTIONNEUR SEW-EURODRIVE                        | 41-25 |
|                        | ACTIONNEUR SIEI                                 | 41-26 |
|                        | ACTIONNEUR SIEMENS                              | 41-26 |
|                        | ACTIONNEUR STÖBER                               | 41-27 |
|                        | ACTIONNEUR TDE MACNO                            | 41-27 |
|                        | ACTIONNEUR TELEMECANIQUE                        | 41-28 |
|                        | ACTIONNEUR TRIO MOTION                          | 41-28 |
|                        | ANALYSEUR DE RESEAU ELECTREX                    | 41-29 |
|                        | BALANCE HBM BALANCE                             | 41-29 |
|                        | LECTEUR DE CODES BARRES DATALOGIC               | 41-30 |
|                        | PLC ABB                                         | 41-30 |
|                        | PLC AEG MODICON                                 | 41-33 |

|                       | PLC ALLEN-BRADLEY                   | 41-34                  |
|-----------------------|-------------------------------------|------------------------|
|                       | PLC ALTUS                           | 41-39                  |
|                       | PLC ATOS                            | 41-40                  |
|                       | PLC BECKHOFF                        | 41-41                  |
|                       | PLC BOSCH                           | 41-43                  |
|                       | PLC B&R AUTOMATION                  | 41-43                  |
|                       | PLC CROUZET RPX                     | 41-43                  |
|                       | PLC FOXBORO                         | 41-44                  |
|                       | PLC FUJI                            | 41-44                  |
|                       | PLC GE FANUC                        | 41-45                  |
|                       | PLC GEFBAN                          | 41-46                  |
|                       | PICHITACHI                          | 41-47                  |
|                       |                                     | 41-49                  |
|                       |                                     | 41-50                  |
|                       |                                     | 41-51                  |
|                       |                                     | 11-51                  |
|                       |                                     | 41-51                  |
|                       |                                     | 41-53                  |
|                       |                                     | 41-55                  |
|                       |                                     | 41-55                  |
|                       |                                     | 41-57                  |
|                       |                                     | 41-57                  |
|                       |                                     | 41-09                  |
|                       |                                     | 41-01                  |
|                       |                                     | 41-05                  |
|                       |                                     | 41-00                  |
|                       |                                     | 41-07                  |
|                       |                                     | 41-70                  |
|                       |                                     | 41-70                  |
|                       |                                     | 41-71                  |
|                       |                                     | 41-70                  |
|                       |                                     | 41-//                  |
|                       |                                     | 41-78                  |
|                       |                                     | 41-79                  |
|                       |                                     | 41-80                  |
|                       |                                     | 41-80                  |
|                       | Recapitulation Cables               | 41-82                  |
| Résistance envers les | Arguments                           | 42-1                   |
| substances chimiques  | Substances chimiques                | 42-2                   |
| 1                     | Nettoyage du VT                     | 42-7                   |
|                       | Enveloppe pour terminaux VT Série H | 42-7                   |
| Assistance technique  | Argumente                           | //2₋1                  |
| Assistance teeningue  | Sarvice Anrès-Ventes                | ר <u>-</u> ט-ו<br>⊿ס_ס |
|                       | Scivice Apres-Veriles               | 40-2                   |
|                       |                                     | 43-2                   |

X)

## Préface

|             | Le manuel d'installation hardware est unique pour tous les types de Termi-<br>naux Opérateurs.                                                                                                    |                                                                                                    |  |
|-------------|----------------------------------------------------------------------------------------------------|----------------------------------------------------------------------------------------------------|--|
| Le manuel   | Le manuel d'installation est l'instrument qui permet à l'utilisateur d'obtenir<br>les informations concernant le type de fixation, les branchements, ainsi que<br>les accessoires optionnels, les fonctions disponibles dans les terminaux et<br>les câbles de raccordement avec le périphérique. |                                                                                                    |  |
| Son utilité | Le manuel contient toutes les notions, tous les concepts et exemples néces-<br>saires pour une installation facile et rapide.                                                                                                    |                                                                                                    |  |
| Conventions | Les modes de représentation et leur signification qui se trouvent dans le manuel sont listés ci-dessous :                                                                                                    |                                                                                                    |  |
|             | PLC                                                                                                    | Contrôleur à logique programmable ou autres périphéri-<br>ques intelligents avec la possibilité de raccordement sériel. |  |
|             | Périphérique                                                                                                    | Appareillage intelligent ou PLC avec la possibilité de rac-<br>cordement sériel.                                        |  |
|             | []                                                                                                    | Le contenu est affiché sur l'écran.                                                                                     |  |
|             | O                                                                                                    | Identifie une touche ou un bouton.                                                                                      |  |
|             | $\left[\mathbf{X}\right]$                                                                                                    | Indique l'absence de la touche pour le VT spécifié.                                                                     |  |
|             |                                                                                                    | Attire l'attention sur les points essentiels.                                                                           |  |
|             |                                                                                                    | Danger de détérioration de l'appareillage.                                                                              |  |

## Introduction

Le TERMINAL OPERATEUR (VT) est un appareillage qui permet le contrôle ou tout simplement le monitorage d'un processus de production. Le VT peut envoyer des commandes par 💷 configurables par l'utilisateur, il peut envoyer des données pour conditionner le processus et peut afficher des informations provenant du processus de production. Les informations peuvent être sous forme d'Alarme, de Message d'Information et en format de donnée binaire.

Il y a deux grands groupes de VT, un avec clavier et un sans clavier, mais doté d'un écran tactile (Touch Screen).

Tous les VT peuvent être équipés d'accessoires pour développer et augmenter les prestations.

Les VT sont reliés au périphérique par un raccordement sériel.

Pour le fonctionnement du VT il faut créer un projet qui doit ensuite y être chargé. Voir Manuel Software.

Pour connaître en détail les caractéristiques des différents VT voir les différents chapitres illustrés qui suivent.

### Informations essentielles

Le VT est un appareillage composé d'une série d'éléments qui, de par leurs caractéristiques de construction, DOIVENT être utilisés de façon appropriée. D'autre part, justement pour les particularités de construction, le VT peut manifester des comportements qui pourraient être interprétés comme des mauvais fonctionnements du produit et/ou des défauts de construction.

# Le VT dans ces cas N'est PAS considéré comme défectueux et aucune réparation et/ou substitution n'est donc prévue.

L'élément qui, généralement, pousse à cette équivoque est le display. Les displays utilisés sur les VT sont de deux typologies différentes, une à matrice passive définie STN (Super Twist Nematic) et l'autre à matrice active définie TFT (Thin Film Transistor). Certaines caractéristiques de fonctionnement sont communes, d'autres dépendent du type de technologie de construction.

Un élément qui, au contraire, a besoin d'une certaine attention concernant son utilisation est le Touch Screen (écran tactile).

Une série d'informations sur le comportement possible du VT et sur son utilisation correcte est reportée ci-dessous.

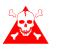

#### Certaines de ces notions, si elles ne sont pas mises en pratique, peuvent endommager le VT.

#### Terminaux Graphiques

La catégorie des terminaux graphiques comprend aussi bien les terminaux à écran tactile que ceux à clavier et comprend également aussi bien les terminaux avec display STN que ceux avec display TFT.

• Dans les displays rétro-éclairés par ampoule CCFL, la luminosité peut être légèrement inégale. Dans les zones où se trouve l'ampoule, la luminosité peut être plus claire.

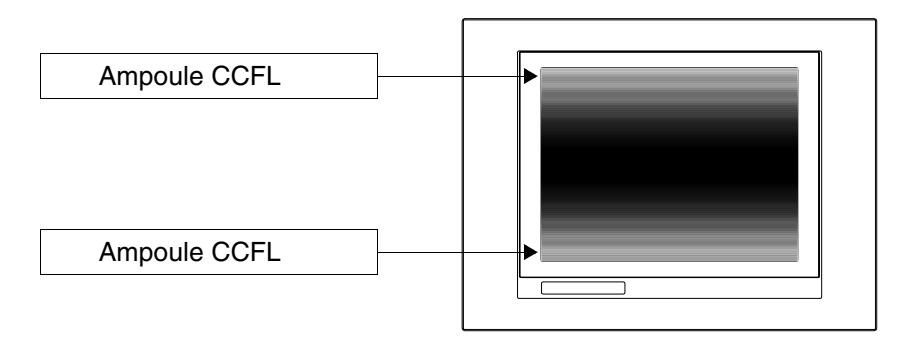

 Tous les displays possèdent un certain angle visuel où il faut se positionner pour avoir une visualisation correcte des images. Si l'utilisateur se trouve hors de cet angle spécifique, il pourrait voir les images dans des couleurs inverties ou bien dans des tons différents des originaux ou bien encore ne voir aucune couleur, etc... L'angle visuel peut être légèrement corrigé en agissant sur le contraste du display.

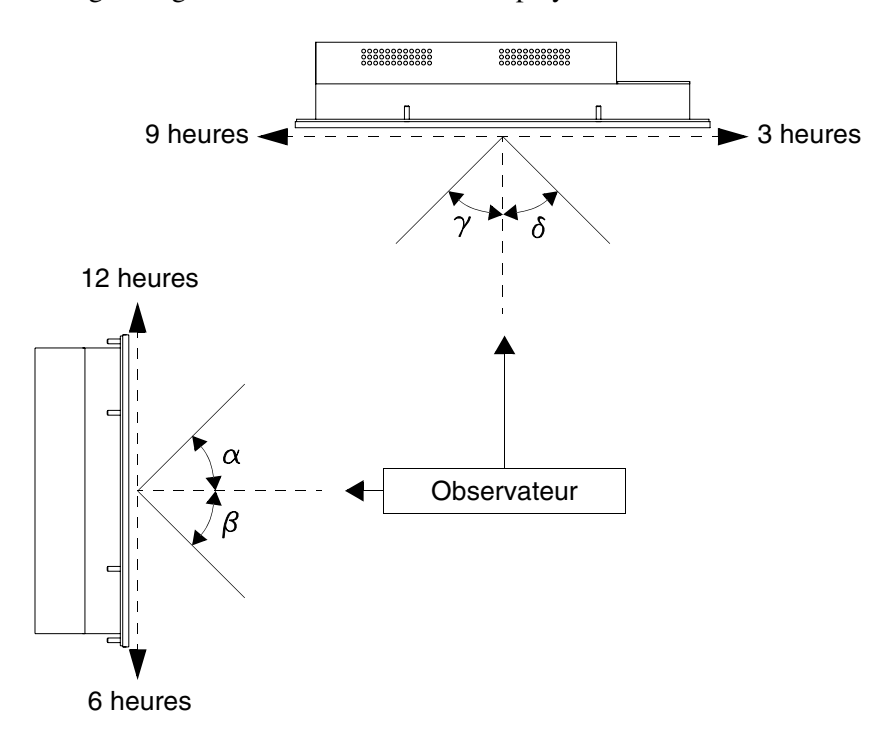

La figure reportée ci-dessus montre les directions des angles en fonction du point d'observation. Le tableau reporte la valeur des angles de visualisation en fonction du type de display.

| Type de display  | Direction (Heures) |              |              |              |
|------------------|--------------------|--------------|--------------|--------------|
| i ype de display | <b>12 -</b> α      | <b>6 -</b> β | <b>9 -</b> γ | <b>3 -</b> δ |
| STN              | 30 Degrés          | 60 Degrés    | 60 Degrés    | 60 Degrés    |
| TFT              | 80 Degrés          | 80 Degrés    | 70 Degrés    | 70 Degrés    |

Cette prérogative comporte une différence de visualisation (bien que maintenant le même contraste et la même température) quand :

- La hauteur de celui qui observe est différente de celle de celui qui a réglé le contraste.
- Les observateurs se trouvent à des distances différentes par rapport au VT.
- Deux displays égaux peuvent avoir des luminosités et tonalités de couleurs légèrement différentes.

- La température influence le contraste du display. À des températures élevées le display résulte plus clair et plus foncé à des températures plus basses, par conséquent il faut attendre quelques minutes après l'allumage pour que la visualisation du display se normalise. L'effet peut être plus ou moins marqué en fonction de la température du température du milieu ambiant. Sur les terminaux dotés de sonde de température, le réglage du contraste est automatiquement adapté et l'effet est donc pratiquement imperceptible.
- Il est possible que des images avec un fort contraste chromatique par rapport à l'arrière-plan créent des rayures de couleur. Cet effet peut être légèrement corrigé en agissant sur le contraste du display.

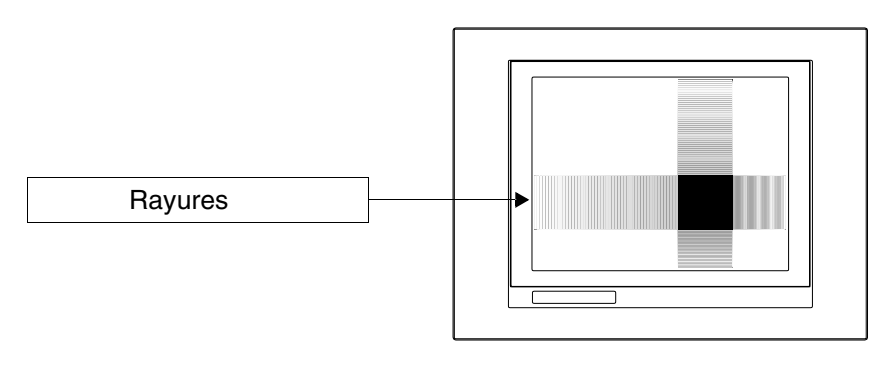

• La luminosité peut être légèrement tremblante et irrégulière en donnant lieu à de légers clairs-obscurs étendus à tout l'écran.

#### Terminaux Graphiques -TFT

• Il est bien connu que dans certains cas les displays peuvent avoir quelques pixels blancs (toujours allumés) ou noirs (toujours éteints). Ce phénomène peut être visible ou invisible à l'utilisateur à cause de la couleur visualisée sur le display. Ce phénomène est considéré normale.

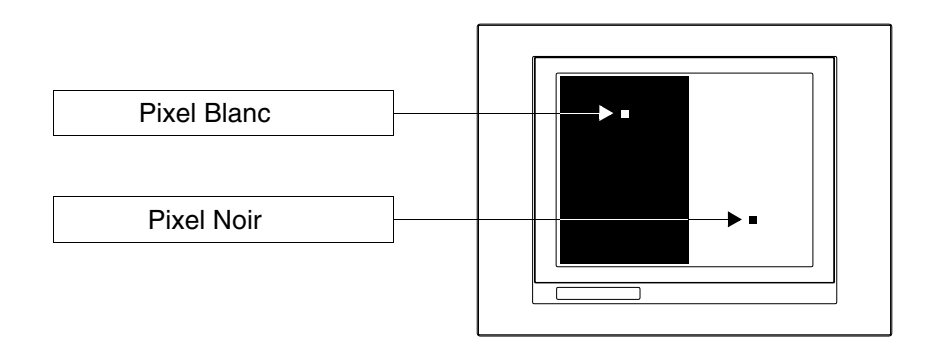

#### Terminaux Graphiques Touch Screen

• L'écran tactile est activé en appliquant sur ce dernier une force égale à 200g provoquée indifféremment par l'utilisation d'un crayon ou du doigt.

• Il existe une Zone Périphérique de l'écran tactile qui ne devrait jamais être sollicitée, surtout avec des objets pointus (crayons, etc...). Cette zone, pour la façon dont le verre est construit, est très sensible à la pression et sujette à ruptures.

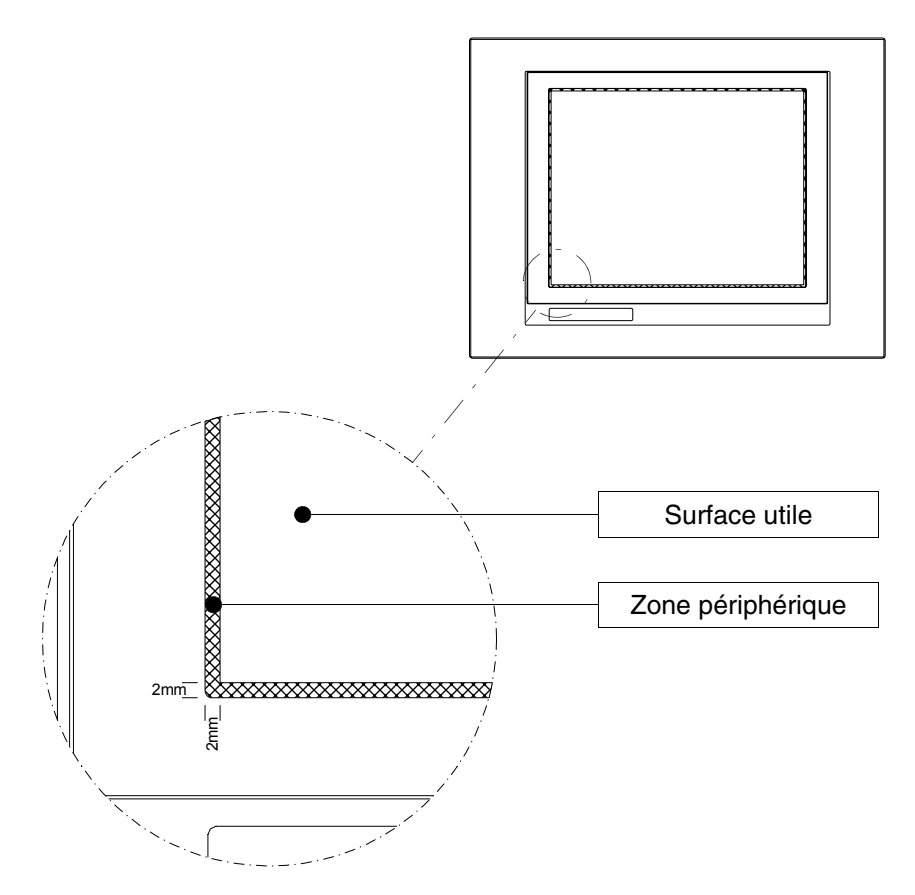

La zone périphérique est d'environ 2mm par côté et est en dehors de la surface sensible.

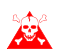

La sollicitation de cette zone risque d'endommager le VT.

## Chapitre 1 Informations générales sur la compatibilité électromagnétique (EMC)

| Arguments                                         | Page |
|---------------------------------------------------|------|
| Pose des câbles                                   | 1-2  |
| Blindage des câbles                               | 1-2  |
| Mise à terre des écrans et circuits électroniques | 1-2  |
| Commutation des charges capacitives               | 1-2  |
| Désinsertion des charges inductives               | 1-2  |
| Circuit anti-parasites avec RC et avec DIODE      | 1-3  |

Ce chapitre est composé de 4 pages.

Dans les systèmes de commande et de contrôle on utilise de plus en plus des appareillages électroniques. Les contrôleurs programmables (ex. les PLC), les systèmes d'interface homme/machine (ex. les VT), les systèmes de contrôle (ex. les tableaux diagnostiques), les éléments de mise en interface (ex. les cartes de mise en interface) et les actionneurs (ex. les inverseurs) appartiennent à cette catégorie. À côté de ce type d'appareillages électroniques, on installe également des appareils électromécaniques classiques tels que des contacteurs, des électrovalves, des moteurs, etc... Des parasites électriques, provoqués par le fonctionnement de ces appareillages peuvent compromettre le bon fonctionnement et la durée de vie des appareillages électroniques présents dans le tableau ou dans l'installation. Pour permettre le bon fonctionnement aussi bien des appareillages électriques que des appareillages électroniques, il faut réduire la présence des parasites. Pose des Ne pas oublier de séparer les câbles de mesure, de contrôle et de communicâbles cation de ceux de puissance. Des câbles de puissance posés près de ceux de communication ou en parallèle à ces derniers, provoquent des tensions d'accouplement susceptibles de perturber ou de détruire les composants électroniques. Pour le raccordement des signaux de communication, il faut utiliser des Blindage des câbles câbles blindés de façon adéquate (il est conseillé de recourir à un blindage total). Le blindage doit être relié au potentiel de terre. Mise à terre Dans de nombreux appareils, le "OV" est raccordé à la masse. La masse doit des écrans et être reliée à la terre, mais il est bon de séparer la masse des écrans et des circircuits cuits électroniques de la masse de puissance. Ne pas oublier que la terre ne électroniques peut jouer son rôle que si la "Résistance du circuit de terre" est inférieure aux limites maximum établies par les prescriptions. Commutation Les pointes de courant qui se vérifient au cours de l'insertion des charges des charges capacitives peuvent endommager ou détruire les éléments de commande. capacitives En outre, la composante à haute fréquence de la pointe de courant peut provoquer de sérieux parasites aux appareillages électroniques, à cause de l'accouplement inductif des câbles de raccordement. Désinsertion À la désinsertion d'une charge inductive, l'énergie magnétique stockée tend des charges à s'opposer en déchargeant une pointe de tension sur la ligne qui peut inductives endommager ou détruire l'élément de commande. En outre, la composante à haute fréquence de la pointe de tension peut causer des parasites provoqués par l'accouplement capacitif entre les câbles de raccordement. La structure physique et les caractéristiques d'une charge inductive rendent impossible la commutation sans parasites électriques, à moins de recourir à des mesures appropriées. Il découle de tout cela qu'il est nécessaire de réduire au maximum l'entité des parasites. La suppression, tout au moins partielle, des parasites s'obtient en installant un module anti-parasites en parallèle à la charge inductive. Le module anti-parasites ne doit pas constituer une charge supplémentaire durant la phase de travail. Les parasites électriques se propagent aussi bien à travers les câbles de raccordement que par voie électromagnétique.

Si les parasites se propagent à travers le câble ou par transmission électromagnétique, leur suppression à l'entrée des appareils en zone dangereuse est beaucoup plus onéreuse par rapport à l'anti-parasites nécessaire pour les supprimer à la source.

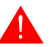

#### Il vaut mieux supprimer les parasites à l'origine.

Les tableaux avec les caractéristiques des circuits en examen sont reportés ci-dessous.

Circuit anti-parasites avec RC et avec DIODE

| Circuit | Avantages                                                                                                   | Inconvénients                                                                                                    |
|---------|----------------------------------------------------------------------------------------------------|----------------------------------------------------------------------------------------------------|
|         | La composante résiduelle a une compo-<br>sante d'harmoniques très basse.                                    | Les meilleurs résultats s'obtiennent en<br>dimensionnant le circuit R/C de façon<br>appropriée.                                                                                          |
|         | En optimisant le dimensionnement, on<br>peut limiter la surtension résiduelle à<br>des valeurs très basses. | Volume directement proportionnel à la<br>valeur de l'inductance et de la puis-<br>sance de la charge.                                                                                    |
|         | Temps de retard à la désinsertion très bas.                                                                 | La suppression optimale a comme con-<br>séquence directe un long retard à la<br>désexcitation.                                                                                           |
|         | Efficacité de l'anti-parasites indépen-<br>dante de la valeur de la tension. Aucun<br>retard à l'insertion. | La présence du condensateur implique<br>une forte pointe de courant de charge à<br>l'insertion (en cas de dimensionnement<br>inadéquat, cela peut provoquer le col-<br>lage du contact). |
|         | Approprié aussi bien en AC qu'en DC;<br>aucun problème d'inversion de polarité.                             | En cas d'utilisation en AC, le circuit RC<br>constitue une charge supplémentaire.                                                                                                    |
|         | Absence d'arc (à basse énergie) sur le<br>contact de commutation.                                           |                                                                                                    |

#### Tableau 1.1: Circuit anti-parasites avec RC

#### Tableau 1.2: Circuit anti-parasites avec DIODE

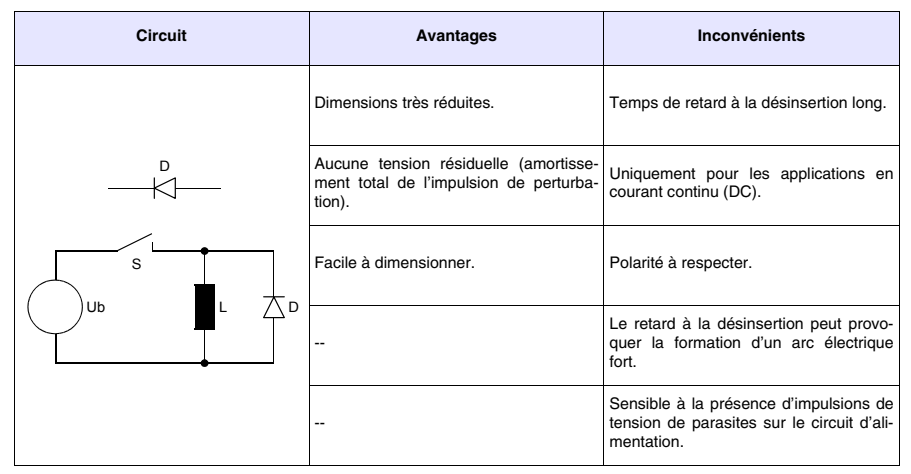

## Chapitre 2 Alimentation

| Arguments                   | Page |
|-----------------------------|------|
| Pin de raccordement         | 2-2  |
| Câblage                     | 2-2  |
| Raccordement à ne pas faire | 2-2  |
| Raccordement conseillé      | 2-3  |

Ce chapitre est composé de 4 pages.

Pour l'alimentation du VT utiliser un alimentateur 24VCC (18..32Vcc)

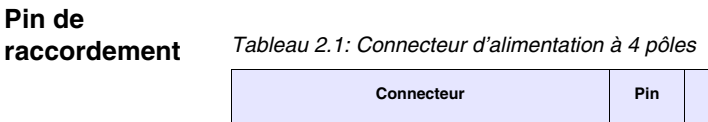

| Connecteur | Pin | Signification              |
|------------|-----|----------------------------|
| 4 3 2 1    | 1   | Entrée alimentation +24Vcc |
| • • • •    | 2   | Entrée alimentation 0Vcc   |
|            | 3   | Non raccordé               |
| N.C. 24VCC | 4   | Terre de protection        |

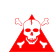

Vérifier les raccordements avant de brancher le courant.

Câblage Le connecteur d'alimentation accepte des conducteurs d'une section comprise entre 0,05 et 2,5mmq (30-12AWG) pour des conducteurs rigides ou bien de sections allant de 0,05 à 1,5mmq (30-12AWG) pour des conducteurs flexibles. La longueur de dénudation doit être comprise entre 6 et 7,5mm (0,24-0,30in). Le couple de serrage conseillé pour les vis est de 0,79Nm (7 lb in).

#### Les données reportées se réfèrent aux valeurs maximales parmi toutes celles certifiées. Le couple de serrage est lié aux normes applicables au produit et au type d'utilisation.

RaccordementPour éviter d'éventuels dégâts au VT les raccordements représentés dans laà ne pas fairefigure reportée ci-dessous ne doivent pas être exécutés.

Tableau 2.2: Raccordements à ne pas exécuter

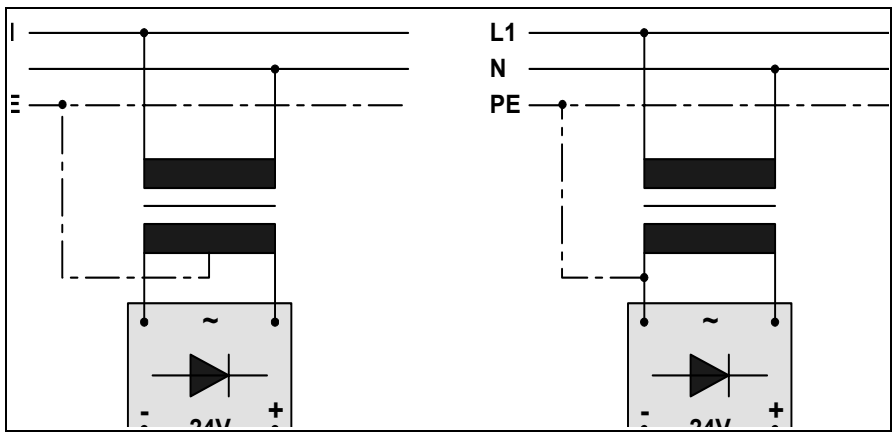

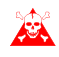

Les configurations reportées ci-dessus endommagent gravement certains composants du VT.
Attention aux applications qui utilisent le POSITIF raccordé à PE.

La masse des périphériques raccordés aux ports de communication sérielle et/ou parallèle doit être absolument au même potentiel du 0V d'alimentation du VT. La circulation d'un courant entre le 0V d'alimentation et la masse des ports de communication pourrait endommager certains composants du VT ou des périphériques qui lui sont reliés.

Raccordement<br/>conseilléPour éviter d'éventuels dégâts au VT il est conseillé d'exécuter le raccorde-<br/>ment comme dans la figure reportée ci-dessous.

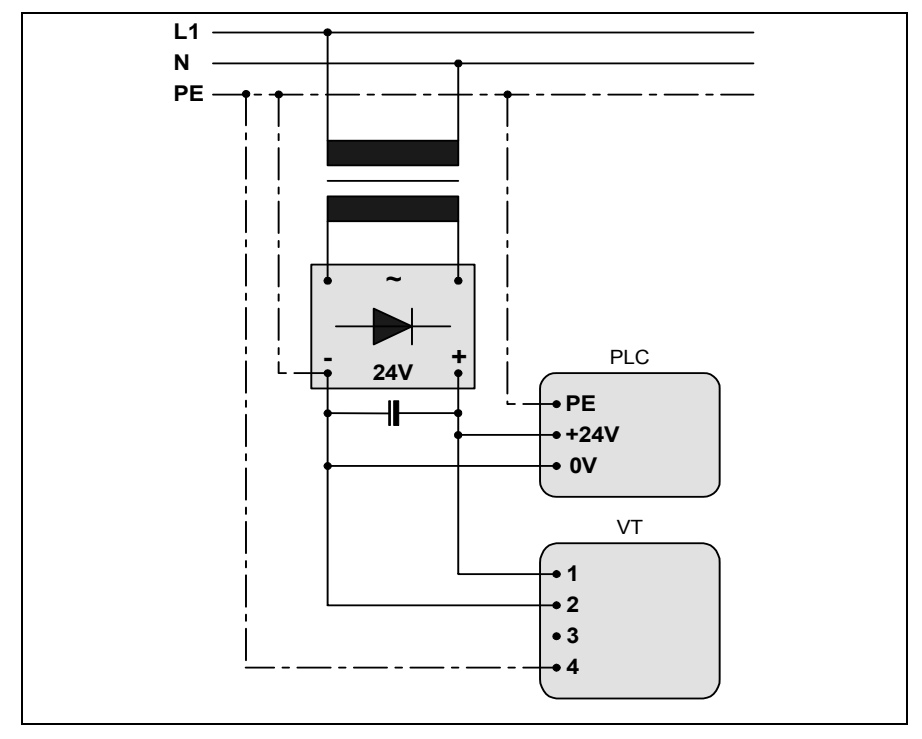

Tableau 2.3: Alimentation avec 0Vcc raccordé à PE

Une mise à terre correcte est indispensable.

## Chapitre 3 Terminal opérateur VT50

| Arguments                           | Page |
|-------------------------------------|------|
| Caractéristiques techniques         | 3-2  |
| Fonctions                           | 3-4  |
| Front                               | 3-8  |
| Arrière série Standard              | 3-9  |
| Arrière série CAN                   | 3-10 |
| Gabarit de perçage                  | 3-11 |
| Accessoires                         | 3-12 |
| Terminaison ligne CAN               | 3-12 |
| Transfert PC -> VT                  | 3-12 |
| Prédisposition à la réception       | 3-13 |
| Informations sur le driver          | 3-14 |
| Réglage du contraste de l'afficheur | 3-14 |
| Co chanitro act compacó de 14 pagas |      |

Ce chapitre est composé de 14 pages

| $F_{1} = F_{2} = F_{3} = F_{4} = F_{5} $ |
|------------------------------------------|
|------------------------------------------|

# Caractéristiques techniques

Le tableau reporté ci-dessous liste les caractéristiques techniques principales du produit en examen.

| Code du terminal                            | Caractéristiques présentes sur le terminal   |   |   |
|---------------------------------------------|----------------------------------------------|---|---|
| VT050 00000                                 |                                              |   |   |
| VT050 000CN                                 |                                              |   |   |
| Afficheur                                   |                                              | ▼ | ▼ |
| Туре                                        | LCD                                          | • | • |
| Format de représentation                    | Texte                                        | • | • |
| Lignes x caractères                         | 2 x 20                                       | • | • |
| Dimensions zone de vision [mm]              | 73,5 x 11,5                                  | • | • |
| Matrice caractères en mode texte [pixel]    | 5 x 7                                        | • | • |
| Dimension caractère [mm]                    | 3,2 x 5,5                                    | • | • |
| Béglage du contraste                        | Trimmer                                      | • | • |
|                                             | Compensation automatique avec la température |   |   |
| Jeu de caractères                           | Ascii, Katakana                              | • | • |
| Rétro-éclairage                             |                                              |   |   |
| Туре                                        | Led                                          | • | • |
| l'ype                                       | Lampe CCFL                                   |   |   |
| Durée minimum à 25°C [heures]               |                                              |   |   |
| Clavier                                     |                                              |   |   |
| Touches fonction non personnalisables       | 5                                            | • | • |
| Touches fonction personnalisables           |                                              |   |   |
| Led touches fonction                        |                                              |   |   |
| Touches alphanumériques                     |                                              |   |   |
| Touches opérationnelles                     | 8                                            | • | • |
| Led touches opérationnelles                 |                                              |   |   |
| Led de diagnostic                           |                                              |   |   |
| Mémoire utilisateur                         |                                              |   |   |
| Projet (Flash EPROM) [Octets]               | 256K                                         | • | ٠ |
| Mémoire données [Octets]                    |                                              |   |   |
| Mémoire pour police base Windows ® [Octets] |                                              |   |   |
| Carte de mémoire x sauvetage                |                                              |   |   |
| Carte de mémoire x extension                |                                              |   |   |

| Code du terminal                           | Caractéristiques présentes sur le terminal |   |  |
|--------------------------------------------|--------------------------------------------|---|--|
| VT050 00000                                |                                            | _ |  |
| VT050 000CN                                |                                            |   |  |
| Interfaces                                 | V                                          | ▼ |  |
| Port sériel MSP                            | RS232/RS422/RS485/TTY-20mA                 | • |  |
| Port sériel ASP                            | RS232/RS485                                |   |  |
| Port sériel ASP-15L                        | RS232/RS485                                |   |  |
| Port sériel ASP-8                          | RS232 •                                    |   |  |
| Port sériel ASP-9                          | RS232                                      |   |  |
| Port parallèle LPT                         | Centronics                                 |   |  |
| Port auxiliaire                            | Raccordement accessoires                   |   |  |
| Accessoires                                |                                            |   |  |
| Accessoires raccordables                   | Voir tableau "Chapitre 34"                 | • |  |
| Horloge                                    |                                            |   |  |
| Horloge                                    |                                            |   |  |
| Réseaux                                    |                                            |   |  |
|                                            | Profibus-DP                                |   |  |
| Intégré                                    | CAN Open (Interface Optoisolée)            |   |  |
|                                            | Ethernet 10/100Mbit RJ45                   |   |  |
| Connecteur Bus Universel                   |                                            |   |  |
| Optionnels                                 | Voir tableau "Chapitre 34"                 | ٠ |  |
| Réseaux de propriété                       |                                            |   |  |
| ESA-Not                                    | Serveur de réseau                          |   |  |
|                                            | Client de réseau                           | ٠ |  |
| Données techniques                         |                                            |   |  |
| Alimentation                               | 24Vcc (1832Vcc)                            |   |  |
| Puissance absorbée à 24Vcc                 | 5W                                         |   |  |
| Fusible de protection                      | Ø5x20mm - 315mA Rapide F                   |   |  |
| Grade de protection                        | IP65 (Front)                               |   |  |
| Température de fonctionnement              | 050°C                                      |   |  |
| Température d'emmagasinage et de transport | ort -20+60°C                               |   |  |
| Humidité (sans condensation)               | <85%                                       |   |  |
| Poids                                      | 500gr                                      |   |  |
| Dimensions                                 |                                            |   |  |
| Extérieures L x H x P [mm]                 | 166 x 86 x 41                              |   |  |
| Perçages L x H [mm]                        | 157 x 77                                   |   |  |
| Certifications                             |                                            |   |  |
| Marques et homologations                   | CE, RINA, DNV, cULus, NEMA12               |   |  |

# **Fonctions** Le tableau suivant reporte toutes les fonctions du VT en examen selon un ordre alphabétique.

| Code du terminal                                          |          |   |
|-----------------------------------------------------------|----------|---|
| VT050 ****                                                |          |   |
| Objets/Fonctions                                          | Quantité | ▼ |
| Aide de page                                              | 127      | • |
| Aide des alarmes                                          |          |   |
| Aide des messages                                         | 128      | • |
| Alarmes (Totales/Actives contemporainement)               |          |   |
| Arc                                                       |          |   |
| Bitmap statiques                                          |          |   |
| Boutons                                                   |          |   |
| Caractères redéfinissables                                | 7        | • |
| Cercles                                                   |          |   |
| Champ alarme                                              |          |   |
| Champ date/heure                                          |          |   |
| Champ horloge avec secondes                               |          |   |
| Champ horloge sans secondes                               |          |   |
| Champ jour de la semaine                                  |          |   |
| Champ macro                                               | 4 x page |   |
| Champ message                                             |          |   |
| Champ recette x structure recette                         |          |   |
| Champ symbolique à un seul bit                            |          |   |
| Champ symbolique à valeur                                 |          |   |
| Champ symbolique dynamiques à ensemble de bit             |          |   |
| Commande afficher aide de page                            |          |   |
| Commande afficher historique des alarmes                  |          |   |
| Commande afficher informations de projet                  |          | • |
| Commande afficher page d'état du driver                   |          |   |
| Commande afficher page fonction PG                        |          |   |
| Commande afficher répertoire pages                        |          |   |
| Commande afficher répertoire recettes                     |          |   |
| Commande afficher répertoire séquences                    |          | • |
| Commande aide de page                                     |          |   |
| Commande arrêter lecture trend échantillons automatique   |          |   |
| Commande avancement papier sur l'imprimante               |          |   |
| Commande changer de langue                                |          | • |
| Commande charger recette de la mémoire de données         |          |   |
| Commande continuer lecture trend échantillons automatique |          |   |
| Commande copie sur papier                                 |          | 1 |
| Commande directe à valeur - AJOUTEB                       |          | 1 |

Tableau 3.1: Fonctions et objets du terminal VT (Section 1 de 4)

L l n'y a pas de limites numériques d'insertion là où rien n'est spécifié, la limite est donnée par la quantité de mémoire du projet. \*) valeur indicative limitée par la dimension du projet

| Code du terminal                                                       |          |   |
|------------------------------------------------------------------------|----------|---|
| VT050 ****                                                             |          | _ |
| Objets/Fonctions                                                       | Quantité | ▼ |
| Commande directe à valeur - CHARGER                                    |          | • |
| Commande directe à valeur - ENLEVER                                    |          |   |
| Commande directe à valeur - ET                                         |          |   |
| Commande directe à valeur - OU                                         |          |   |
| Commande directe à valeur - OU exclusif                                |          |   |
| Commande effacer recette                                               |          |   |
| Commande effacer trend tampon                                          |          |   |
| Commande enreg. dans le tampon la recette reçue du périphér.           |          |   |
| Commande enreg. en mém. données la recette reçue du périphér.          |          |   |
| Commande enregistrer recette en mémoire données                        |          |   |
| Commande entrée mot de passe                                           |          |   |
| Commande envoyer recette au périphérique                               |          |   |
| Commande envoyer recette du vidéo tampon au périphérique               |          |   |
| Commande imprimer historique alarmes                                   |          |   |
| Commande lecture trend mémorisés dans le périphérique                  |          |   |
| Commande modifier mot de passe                                         |          |   |
| Commande page de service                                               |          |   |
| Commande page précédente                                               |          |   |
| Commande page suivante                                                 |          |   |
| Commande quitter le projet                                             |          | ٠ |
| Commande rapport                                                       |          |   |
| Commande restaurer le nombre général de pages                          |          |   |
| Commande run pipeline                                                  |          |   |
| Commande sauvegarde historique des alarmes e tampon trend depuis flash |          |   |
| Commande sortie mot de passe                                           |          |   |
| Configuration globale touches E                                        |          |   |
| Configuration globale touches F                                        |          | • |
| Configuration locale touches E                                         |          |   |
| Configuration locale touches F                                         |          | • |
| Données barre                                                          |          |   |
| En-têtes et pieds de page (Totales/Champs x E-P)                       |          |   |
| Equations                                                              | 32       | • |
| Fonction aller à la page                                               |          |   |
| Fonction aucune                                                        |          | • |
| Fonction charger le bit de façon momentanée                            |          | • |
| Fonction charger le bit de façon permanente                            |          |   |
| Fonction commande directe à valeur                                     |          | • |
| Fonction commande interne                                              |          | • |
| Fonction désarmer touche                                               |          | • |

Tableau 3.1: Fonctions et objets du terminal VT (Section 2 de 4)

l n'y a pas de limites numériques d'insertion là où rien n'est spécifié, la limite est donnée par la quantité de mémoire du projet. \*) valeur indicative limitée par la dimension du projet

| Code du terminal                                         |           |   |
|----------------------------------------------------------|-----------|---|
| VT050 ****                                               |           |   |
| Objets/Fonctions                                         | Quantité  | ▼ |
| Fonction inverser valeur du bit                          |           | • |
| Fonction macro                                           |           |   |
| Fonction recharger le bit de façon momentanée            |           |   |
| Fonction recharger le bit de façon permanente            |           |   |
| Fonction séquence                                        |           | • |
| Images de projet                                         |           |   |
| Imprimer                                                 |           |   |
| Led associés à séquence                                  |           |   |
| Liaisons (Nombre/Total octets)                           |           |   |
| Lignes                                                   |           |   |
| Listes de textes                                         |           | • |
| Listes d'images bitmap                                   |           |   |
| Macros (Totaux/Commandes x macro)                        |           |   |
| Messages du système                                      |           |   |
| Messages d'information (Totaux/Actifs contemporainement) | 128/128   | • |
| Mot de passe                                             |           |   |
| Mot de passe à bit                                       | 8bit      | ٠ |
| Objet - Indicateur                                       |           |   |
| Objet - Interrupteur à rotation                          |           |   |
| Objet - Interrupteur à traîneau                          |           |   |
| Objet - Potentiomètre à rotation                         |           |   |
| Objet - Potentiomètre à traîneau                         |           |   |
| Opérations automatiques                                  | 20        | • |
| Page                                                     | 127       | ٠ |
| Page d'impression (Totales/Champs x page)                |           |   |
| Police de caractères programmables/TTF Windows ®         |           |   |
| Rapports                                                 |           |   |
| Recettes (Nombre/Variables x recette)                    |           |   |
| Rectangles                                               |           |   |
| Registres internes                                       | 512octets | ٠ |
| Sauvegarder/Restaurer                                    |           | • |
| Statistique alarmes                                      |           |   |
| Séquences casuelles                                      | ~ ~ ~     | • |
| Séquences début/fin                                      | 64        | • |
| Tampon historique des alarmes                            |           |   |
| Temporisateurs                                           | 20        | • |
| Terminal libre                                           |           | • |
|                                                          |           |   |

Tableau 3.1: Fonctions et objets du terminal VT (Section 3 de 4)

l n'y a pas de limites numériques d'insertion là où rien n'est spécifié, la limite est donnée par la quantité de mémoire du projet. \*) valeur indicative limitée par la dimension du projet

| Code du terminal                                            |           |   |
|-------------------------------------------------------------|-----------|---|
| VT050 ****                                                  |           |   |
| Objets/Fonctions                                            | Quantité  | ▼ |
| Textes dynamiques à ensemble de bit                         |           | • |
| Textes dynamiques à un seul bit                             | 1024*     | ٠ |
| Textes dynamiques à valeur                                  |           | ٠ |
| Textes multilangues                                         | 4 Langues | ٠ |
| Touches E                                                   |           |   |
| Touches F                                                   |           | ٠ |
| Trend (Trend x pag./Canaux x trend)                         |           |   |
| Trend tampons                                               |           |   |
| Trend échantillons automatique (Mémoire/Trend/Échantillons) |           |   |
| Trend échantillons à commande (Mémoire/Trend/Échantillons)  |           |   |
| Variables de système associées à la structure recette       |           |   |
| Variables de limite et corrections linéaires                |           |   |
| Variables de mouvement (Champ symbolique mobile)            |           |   |
| Variables de seuil                                          | 12 v nage |   |
| Variables en chaîne (ASCII)                                 |           | ٠ |
| Variables numériques (DEC, HEX, BIN, BCD)                   |           | ٠ |
| Variables numériques en virgule flottante                   |           | ٠ |
| Variables publiques x réseau ESANET (Nombre/Total octets)   |           |   |
| Zone tactile                                                |           |   |
| Étiquettes                                                  |           | • |
|                                                             |           |   |

Tableau 3.1: Fonctions et objets du terminal VT (Section 4 de 4)

Il n'y a pas de limites numériques d'insertion là où rien n'est spécifié, la limite est donnée par la quantité de mémoire du projet. \*) valeur indicative limitée par la dimension du projet

### Front

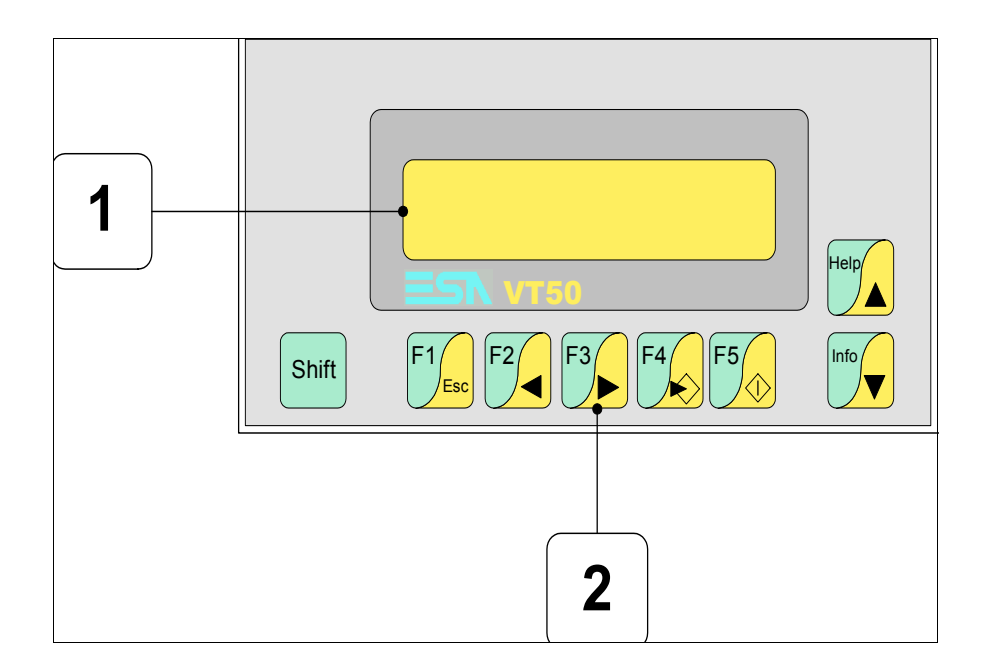

| Touche       | Fonction                                                                                                   |
|--------------|----------------------------------------------------------------------------------------------------|
| 1            | Afficheur                                                                                                  |
| Shift + 2    | Touches F                                                                                                  |
| F5           | Confirme les propriétés                                                                                    |
| Help         | Page avant                                                                                                 |
| Info         | Page arrière                                                                                               |
| F4           | Ouvre les propriétés                                                                                       |
| F3           | Déplace le curseur entre les champs                                                                        |
| F2           | Déplace le curseur entre les champs                                                                        |
| F1           | Sortie de : chargement données, messages d'information, réper-<br>toire séquences, driver de communication |
| Shift + Info | Affiche les messages d'information                                                                         |
| Shift + Help | Affiche en fonction du contexte : l'aide des messages d'informa-<br>tion ou l'aide de la page              |

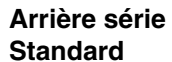

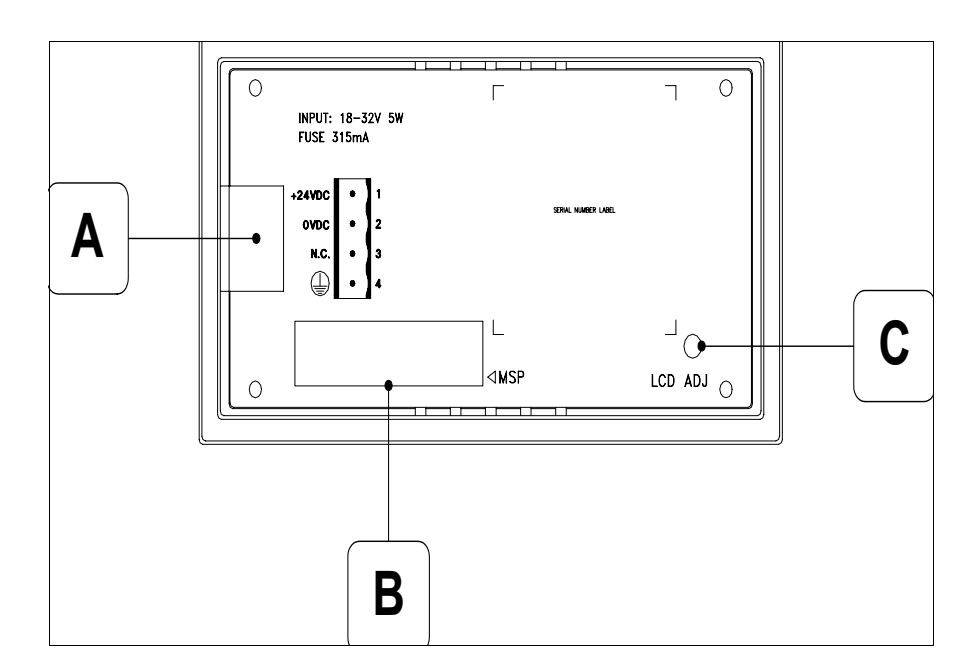

| Position | Fonction                                            |
|----------|-----------------------------------------------------|
| А        | Connecteur d'alimentation                           |
| В        | Port sériel MSP                                     |
| С        | Trimmer pour le réglage du contraste de l'afficheur |

#### Arrière série CAN

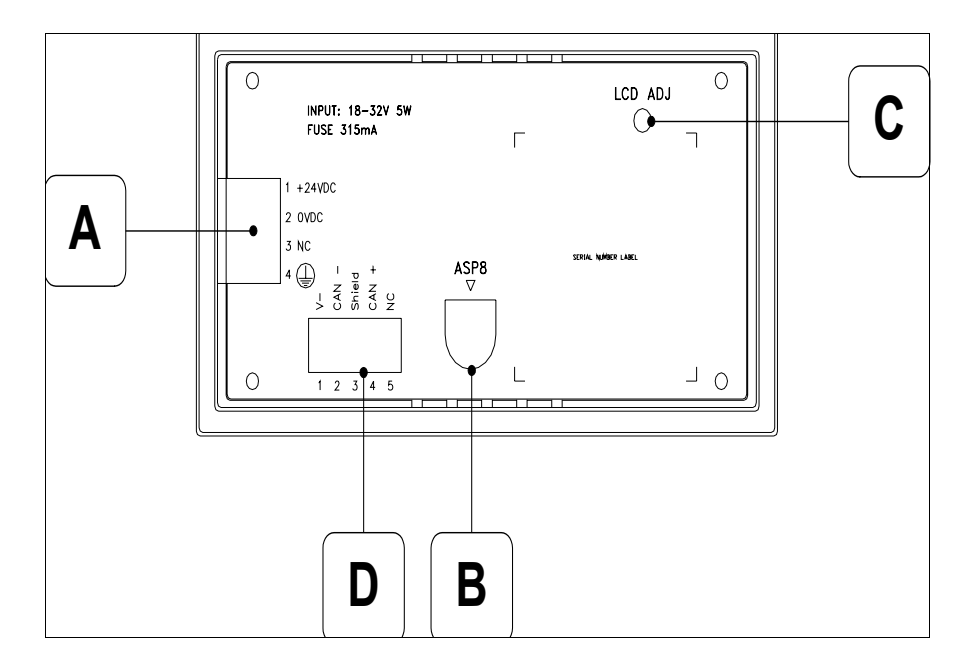

| Position | Fonction                                            |
|----------|-----------------------------------------------------|
| А        | Connecteur d'alimentation                           |
| В        | Port sériel ASP-8                                   |
| С        | Trimmer pour le réglage du contraste de l'afficheur |
| D        | Port sériel CAN                                     |

Gabarit de perçage

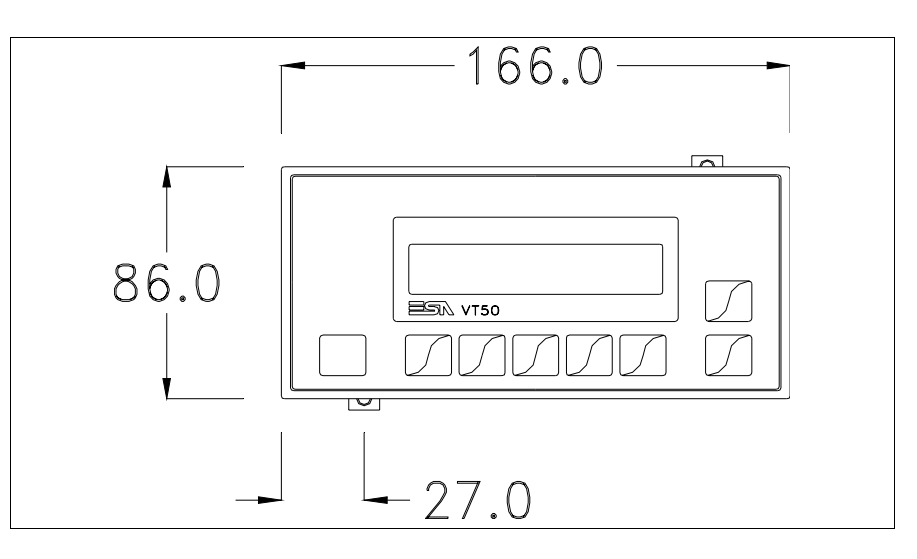

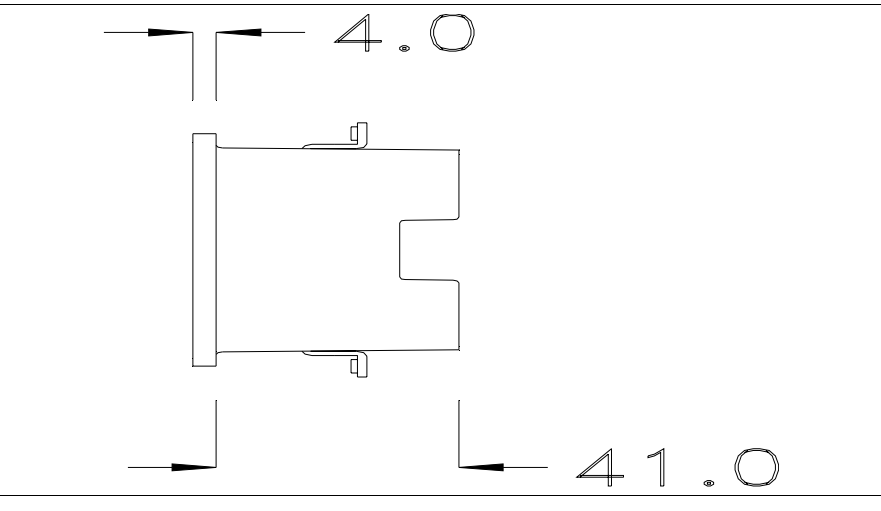

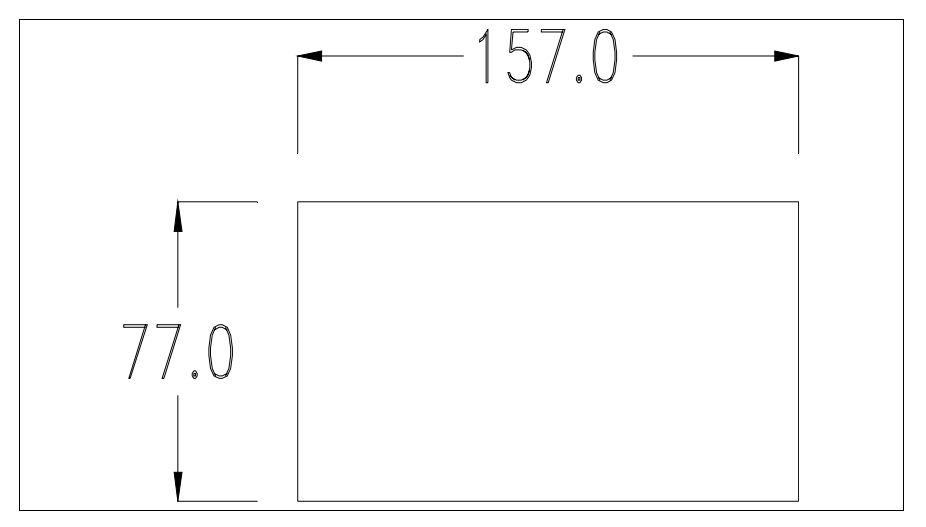

Pour le montage du joint et la fixation du VT au coffret voir "Chapitre 30 -> Fixation du terminal au coffret".

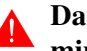

Dans le cas où il y aurait des accessoires à monter dans/sur le terminal VT, il est conseillé de le faire avant de fixer le VT au coffret.

Pour le montage des éventuels accessoires se référer au chapitre approprié Accessoires (voir "Chapitre 34 -> Accessoires pour terminaux opérateurs").

Terminaison Ce paragraphe n'est valable que pour la série CAN. Le VT en examen intèligne CAN gre les résistances de terminaison de la ligne sérielle (1200hm typique) pouvant être insérées au moyen d'un shunt (préréglé sur 1-2, ligne non terminée). Pour activer la terminaison :

- S'assurer que l'alimentation du périphérique ne soit pas branchée.
- Enlever le couvercle.
- Identifier le module shunt J2.

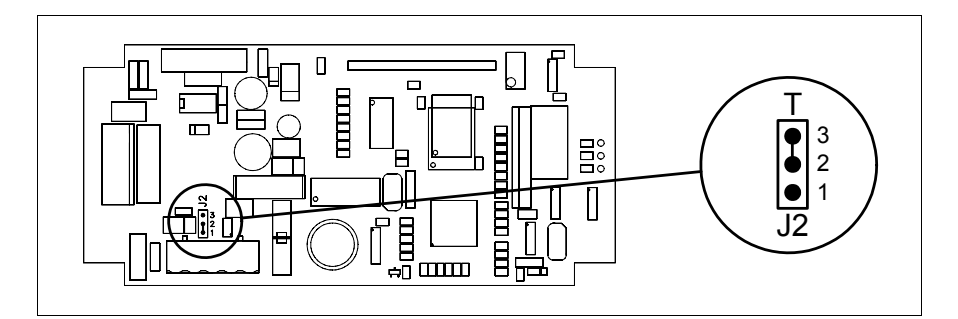

- Positionner le shunt entre les pin 2-3 (ligne terminée).
- Remonter le couvercle postérieur.
- Rebrancher l'alimentation.

Transfert PC -> VT

Pour un fonctionnement correct, une procédure de chargement est nécessaire lorsque le terminal VT est mis en fonction pour la première fois; autrement dit, il faut procéder au transfert de :

- Firmware
- Driver de communication
- Projet

(Comme le transfert des trois fichiers se fait pratiquement en une seule opération, cette dernière, pour commodité, sera définie "Transfert de projet")

ou bien:

• Protocole terminal libre

Pour ce faire il est indispensable de prédisposer le VT à la réception. (Voir aussi "Chapitre 38 -> Zone de commandes").

Prédisposition<br/>à la réceptionPour le transfert il faut utiliser le programme VTWIN (voir Manuel<br/>Software), mais le terminal doit être prédisposé à la réception. Pour ce faire<br/>il faut procéder comme suit :

- S'assurer que le VT soit éteint
- S'assurer qu'il y ait le raccordement sériel entre PC e VT
- Mettre en fonction le VT avec enfoncée et attendre quelques instants

### **Terminal VT sans fonction Modem :**

• Le masque suivant est affiché. Le terminal VT est alors prêt pour la réception (faire référence au Manuel Software pour la procédure de transfert)

VT50 Service page

### **Terminal VT avec fonction Modem :**

• Le masque suivant est affiché

Si le choix effectué est PC le VT est prêt pour la réception (voir Manuel Software pour le transfert), si au contraire on choisit MODEM le masque suivant apparaît sur l'afficheur

Effectuer le choix en fonction de la vitesse que l'on entend utiliser pour le transfert (Lent =9600bit/sec ou Rapide =38400bit/sec), toucher la 🖾 corres-

pondante sur l'afficheur. Le VT est alors prêt pour la réception (voir Manuel Software pour le transfert).

InformationsAprès avoir transféré le projet, il est possible d'avoir des informations du<br/>VT concernant ce que chargé. Les informations que l'on obtient sont :

- Nom du driver chargé
- Version du driver chargé
- Adresse de réseau du VT
- Dernière erreur qui s'est vérifiée

Pour accéder aux informations, exécuter les opérations suivantes :

- Être dans une page quelconque du projet
- Appuyer 2 fois sur shift; est alors affiché

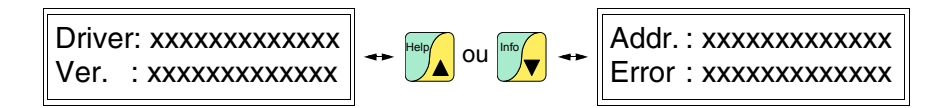

Les messages d'erreur possibles sont :

### • PROT ERROR

- Problème -> Des erreurs ont été reconnues au cours de l'échange entre le VT et le Périphérique.
- Solution -> Contrôler le câble; parasites possibles.
- COM BROK
  - Problème -> Interruption de la communication entre VT et périphérique.

Solution -> Vérifier le câble de raccordement sériel.

Un message d'erreur suivi de [\*] indique que l'erreur n'est pas présente actuellement mais qu'elle s'est vérifiée et a ensuite disparu.

Exemple : COM BROK\*

Réglage du<br/>contraste de<br/>l'afficheurPour obtenir un meilleur affichage à l'écran, il peut être utile d'en régler le<br/>contraste. La variation s'obtient en tournant le trimmer (C) situé sur la par-<br/>tie postérieure du VT (voir Pag. 3-9 ou bien Pag. 3-10); tourner (en utilisant<br/>un tournevis de petites dimensions ou bien un outil de réglage pour trim-<br/>mer) dans un sens, si l'affichage empire, tourner dans le sens inverse.

## Chapitre 4 Terminal opérateur VT60

| Arguments                           | Page |
|-------------------------------------|------|
| Caractéristiques techniques         | 4-2  |
| Fonctions                           | 4-4  |
| Frontal                             | 4-8  |
| Arrière série Standard              | 4-9  |
| Arrière série CAN                   | 4-10 |
| Gabarit de perçage                  | 4-11 |
| Accessoires                         | 4-12 |
| Terminaison ligne CAN               | 4-12 |
| Transfert PC -> VT                  | 4-12 |
| Prédisposition à la réception       | 4-13 |
| Informations sur le driver          | 4-14 |
| Réglage du contraste de l'afficheur | 4-15 |

Ce chapitre est composé de 16 pages.

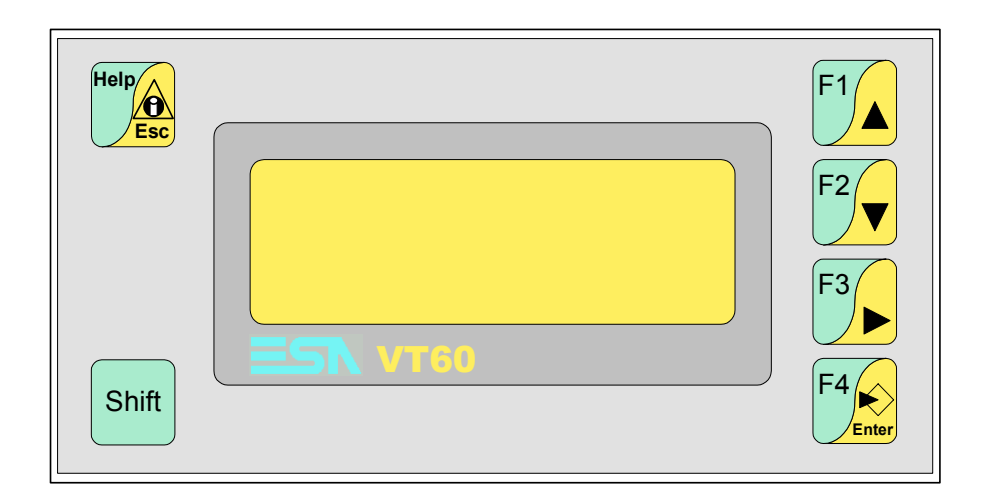

# CaractéristiquesLe tableau reporté ci-dessous liste les caractéristiques techniques principa-<br/>les du produit en examen.

| Code du terminal                            | Caractéristiques présentes sur le terminal   |   |   |
|---------------------------------------------|----------------------------------------------|---|---|
| VT060 00000                                 |                                              |   |   |
| VT060 000CN                                 |                                              |   |   |
| Afficheur                                   |                                              | ▼ | ▼ |
| Туре                                        | LCD                                          | • | • |
| Format de représentation                    | Texte                                        | ٠ | • |
| Lignes x caractères                         | 4 x 20                                       | ٠ | • |
| Dimensions zone de vision [mm]              | 70,4 x 20,8                                  | ٠ | • |
| Matrice caractères en mode texte [pixel]    | 5 x 7                                        | • | • |
| Dimension caractère [mm]                    | 2,95 x 4,75                                  | • | • |
| Béalage du contraste                        | Trimmer                                      | • | • |
|                                             | Compensation automatique avec la température |   |   |
| Jeu de caractères                           | Ascii, Katakana                              | • | • |
| Rétro-éclairage                             |                                              |   |   |
| Туре                                        | Led                                          | • | • |
| 1,900                                       | Lampe CCFL                                   |   |   |
| Durée minimum à 25°C [heures]               |                                              |   |   |
| Clavier                                     |                                              |   |   |
| Touches fonction non personnalisables       | 4                                            | ۲ | • |
| Touches fonction personnalisables           |                                              |   |   |
| Led touches fonction                        |                                              |   |   |
| Touches alphanumériques                     |                                              |   |   |
| Touches opérationnelles                     | 6                                            | ٠ | • |
| Led touches opérationnelles                 |                                              |   |   |
| Led de diagnostic                           |                                              |   |   |
| Mémoire utilisateur                         |                                              |   |   |
| Projet (Flash EPROM) [Octets]               | 256K                                         | ● | • |
| Mémoire données [Octets]                    |                                              |   |   |
| Mémoire pour police base Windows ® [Octets] |                                              |   |   |
| Carte de mémoire x sauvetage                |                                              |   |   |
| Carte de mémoire x extension                |                                              |   |   |

| Code du terminal                           | Caractéristiques présentes sur le terminal |   |
|--------------------------------------------|--------------------------------------------|---|
| VT060 00000                                |                                            | _ |
| VT060 000CN                                |                                            |   |
| Interfaces                                 | V                                          | ▼ |
| Port sériel MSP                            | RS232/RS422/RS485/TTY-20mA                 | • |
| Port sériel ASP                            | RS232/RS485                                |   |
| Port sériel ASP-15L                        | RS232/RS485                                |   |
| Port sériel ASP-8                          | RS232 •                                    |   |
| Port sériel ASP-9                          | RS232                                      |   |
| Port parallèle LPT                         | Centronics                                 |   |
| Port auxiliaire                            | Raccordement accessoires                   |   |
| Accessoires                                |                                            |   |
| Accessoires raccordables                   | Voir tableau "Chapitre 34"                 | • |
| Horloge                                    |                                            |   |
| Horloge                                    |                                            |   |
| Réseaux                                    |                                            |   |
|                                            | Profibus-DP                                |   |
| Intégré                                    | CAN Open (Interface Optoisolée)            |   |
|                                            | Ethernet 10/100Mbit RJ45                   |   |
| Connecteur Bus Universel                   |                                            |   |
| Optionnels                                 | Voir tableau "Chapitre 34"                 | • |
| Réseaux de propriété                       |                                            |   |
| ESA-Not                                    | Serveur de réseau                          |   |
|                                            | Client de réseau                           | • |
| Données techniques                         | · · · · · · · · · · · · · · · · · · ·      |   |
| Alimentation                               | 24Vcc (1832Vcc)                            |   |
| Puissance absorbée à 24Vcc                 | 5W                                         |   |
| Fusible de protection                      | Ø5x20mm - 315mA Rapide F                   |   |
| Grade de protection                        | IP65 (Front)                               |   |
| Température de fonctionnement              | 050°C                                      |   |
| Température d'emmagasinage et de transport | -20+60°C                                   |   |
| Humidité (sans condensation)               | <85%                                       |   |
| Poids                                      | 500gr                                      |   |
| Dimensions                                 |                                            |   |
| Extérieures L x H x P [mm]                 | 166 x 86 x 41                              |   |
| Perçages L x H [mm]                        | 157 x 77                                   |   |
| Certifications                             |                                            |   |
| Marques et homologations                   | CE, RINA, DNV, cULus, NEMA12               |   |

# **Fonctions** Le tableau suivant reporte toutes les fonctions du VT en examen selon un ordre alphabétique.

| Code du terminal                                          |          |   |
|-----------------------------------------------------------|----------|---|
| VT060 *****                                               |          |   |
| Objets/Fonctions                                          | Quantité | ▼ |
| Aide de page                                              | 127      | • |
| Aide des alarmes                                          |          |   |
| Aide des messages                                         | 128      | • |
| Alarmes (Totales/Actives contemporainement)               |          |   |
| Arc                                                       |          |   |
| Bitmap statiques                                          |          |   |
| Boutons                                                   |          |   |
| Caractères redéfinissables                                | 7        | • |
| Cercles                                                   |          |   |
| Champ alarme                                              |          |   |
| Champ date/heure                                          |          |   |
| Champ horloge avec secondes                               |          |   |
| Champ horloge sans secondes                               |          |   |
| Champ jour de la semaine                                  |          |   |
| Champ macro                                               | 4 x page |   |
| Champ message                                             |          |   |
| Champ recette x structure recette                         |          |   |
| Champ symbolique à ensemble de bit                        |          |   |
| Champ symbolique à un seul bit                            |          |   |
| Champ symbolique à valeur                                 |          |   |
| Commande afficher aide de page                            |          |   |
| Commande afficher historique des alarmes                  |          |   |
| Commande afficher informations de projet                  |          | • |
| Commande afficher page d'état du driver                   |          |   |
| Commande afficher page fonction PG                        |          |   |
| Commande afficher répertoire pages                        |          |   |
| Commande afficher répertoire recettes                     |          |   |
| Commande afficher répertoire séquences                    |          | • |
| Commande aide de page                                     |          |   |
| Commande arrêter lecture trend échantillons automatique   |          |   |
| Commande avancement papier sur l'imprimante               |          |   |
| Commande changer de langue                                |          | • |
| Commande charger recette de la mémoire de données         |          |   |
| Commande continuer lecture trend échantillons automatique |          |   |
| Commande copie sur papier                                 |          |   |
| Commande directe à valeur - AJOUTER                       |          | 1 |

Tableau 4.1: Fonctions et objets du terminal VT (Section 1 de 4)

L l n'y a pas de limites numériques d'insertion là où rien n'est spécifié, la limite est donnée par la quantité de mémoire du projet. \*) valeur indicative limitée par la dimension du projet

| Code du terminal                                                       |          |   |
|------------------------------------------------------------------------|----------|---|
| VT060 ****                                                             |          |   |
| Objets/Fonctions                                                       | Quantité | • |
| Commande directe a valeur - CHARGER                                    |          | • |
| Commande directe à valeur - ENLEVER                                    |          |   |
| Commande directe a valeur - E l                                        |          |   |
| Commande directe à valeur - OU                                         |          |   |
| Commande directe à valeur - OU exclusif                                |          |   |
| Commande effacer recette                                               |          |   |
| Commande effacer trend tampon                                          |          |   |
| Commande enreg. dans le tampon la recette reçue du périphér.           |          |   |
| Commande enreg. en mém. données la recette reçue du périphér.          |          |   |
| Commande enregistrer recette en mémoire données                        |          |   |
| Commande entrée mot de passe                                           |          |   |
| Commande envoyer recette au périphérique                               |          |   |
| Commande envoyer recette du vidéo tampon au périphérique               |          |   |
| Commande imprimer historique alarmes                                   |          |   |
| Commande lecture trend mémorisés dans le périphérique                  |          |   |
| Commande modifier mot de passe                                         |          |   |
| Commande page de service                                               |          |   |
| Commande page précédente                                               |          |   |
| Commande page suivante                                                 |          |   |
| Commande quitter le projet                                             |          | • |
| Commande rapport                                                       |          |   |
| Commande restaurer le nombre général de pages                          |          |   |
| Commande run pipeline                                                  |          |   |
| Commande sauvegarde historique des alarmes e tampon trend depuis flash |          |   |
| Commande sortie mot de passe                                           |          |   |
| Configuration globale touches E                                        |          |   |
| Configuration globale touches F                                        |          | ٠ |
| Configuration locale touches E                                         |          |   |
| Configuration locale touches F                                         |          | • |
| Données barre                                                          |          |   |
| En-têtes et pieds de page (Totales/Champs x E-P)                       |          |   |
| Equations                                                              | 32       | • |
| Fonction aller à la page                                               |          |   |
| Fonction aucune                                                        |          | • |
| Fonction charger le bit de façon momentanée                            |          | • |
| Fonction charger le bit de façon permanente                            |          |   |
| Fonction commande directe à valeur                                     |          | • |
| Fonction commande interne                                              |          | • |
| Fonction désarmer touche                                               |          | • |

Tableau 4.1: Fonctions et objets du terminal VT (Section 2 de 4)

l n'y a pas de limites numériques d'insertion là où rien n'est spécifié, la limite est donnée par la quantité de mémoire du projet. \*) valeur indicative limitée par la dimension du projet

| Code du terminal                                         |           |   |
|----------------------------------------------------------|-----------|---|
| VT060 ****                                               |           |   |
| Objets/Fonctions                                         | Quantité  | ▼ |
| Fonction inverser valeur du bit                          |           | • |
| Fonction macro                                           |           |   |
| Fonction recharger le bit de façon momentanée            |           |   |
| Fonction recharger le bit de façon permanente            |           |   |
| Fonction séquence                                        |           | • |
| Images de projet                                         |           |   |
| Imprimer                                                 |           |   |
| Led associés à séquence                                  |           |   |
| Liaisons (Nombre/Total octets)                           |           |   |
| Lignes                                                   |           |   |
| Listes de textes                                         |           | • |
| Listes d'images bitmap                                   |           |   |
| Macros (Totaux/Commandes x macro)                        |           |   |
| Messages du système                                      |           |   |
| Messages d'information (Totaux/Actifs contemporainement) | 128/128   | • |
| Mot de passe                                             |           |   |
| Mot de passe à bit                                       | 8bit      | • |
| Objet - Indicateur                                       |           |   |
| Objet - Interrupteur à rotation                          |           |   |
| Objet - Interrupteur à traîneau                          |           |   |
| Objet - Potentiomètre à rotation                         |           |   |
| Objet - Potentiomètre à traîneau                         |           |   |
| Opérations automatiques                                  | 20        | • |
| Page                                                     | 127       | • |
| Page d'impression (Totales/Champs x page)                |           |   |
| Police de caractères programmables/TTF Windows ®         |           |   |
| Rapports                                                 |           |   |
| Recettes (Nombre/Variables x recette)                    |           |   |
| Rectangles                                               |           |   |
| Registres internes                                       | 512octets | • |
| Sauvegarder/Restaurer                                    |           | • |
| Statistique alarmes                                      |           |   |
| Séquences casuelles                                      | 64        | • |
| Séquences début/fin                                      | 04        | • |
| Tampon historique des alarmes                            |           |   |
| Temporisateurs                                           | 20        | • |
| Terminal libre                                           |           | • |
|                                                          |           |   |

Tableau 4.1: Fonctions et objets du terminal VT (Section 3 de 4)

l n'y a pas de limites numériques d'insertion là où rien n'est spécifié, la limite est donnée par la quantité de mémoire du projet. \*) valeur indicative limitée par la dimension du projet

| Code du terminal |                                                                                                    |  |
|------------------|----------------------------------------------------------------------------------------------------|--|
|                  |                                                                                                    |  |
| Quantité         | ▼                                                                                                    |  |
|                  | •                                                                                                    |  |
| 1024*            | ٠                                                                                                    |  |
|                  | ٠                                                                                                    |  |
| 4 Langues        | ٠                                                                                                    |  |
|                  |                                                                                                    |  |
|                  | ٠                                                                                                    |  |
|                  |                                                                                                    |  |
|                  |                                                                                                    |  |
|                  |                                                                                                    |  |
|                  |                                                                                                    |  |
|                  |                                                                                                    |  |
|                  |                                                                                                    |  |
|                  |                                                                                                    |  |
| 12 v nage        |                                                                                                    |  |
|                  | ٠                                                                                                    |  |
|                  | ٠                                                                                                    |  |
|                  | ٠                                                                                                    |  |
|                  |                                                                                                    |  |
|                  |                                                                                                    |  |
|                  | •                                                                                                    |  |
|                  | Quantité   1024*   4 Langues   -   -   -   -   12 x page   -   -   -   -   -   -   -   -   -   -   -   -   -   -   -   -   -   -   -   -   -   -   -   -   -   -   -   -   -   -   -   -   -   -   -   -   -   -   -   -   -   -   -   -   -   -   -   - |  |

Tableau 4.1: Fonctions et objets du terminal VT (Section 4 de 4)

Il n'y a pas de limites numériques d'insertion là où rien n'est spécifié, la limite est donnée par la quantité de mémoire du projet. \*) valeur indicative limitée par la dimension du projet

### Frontal

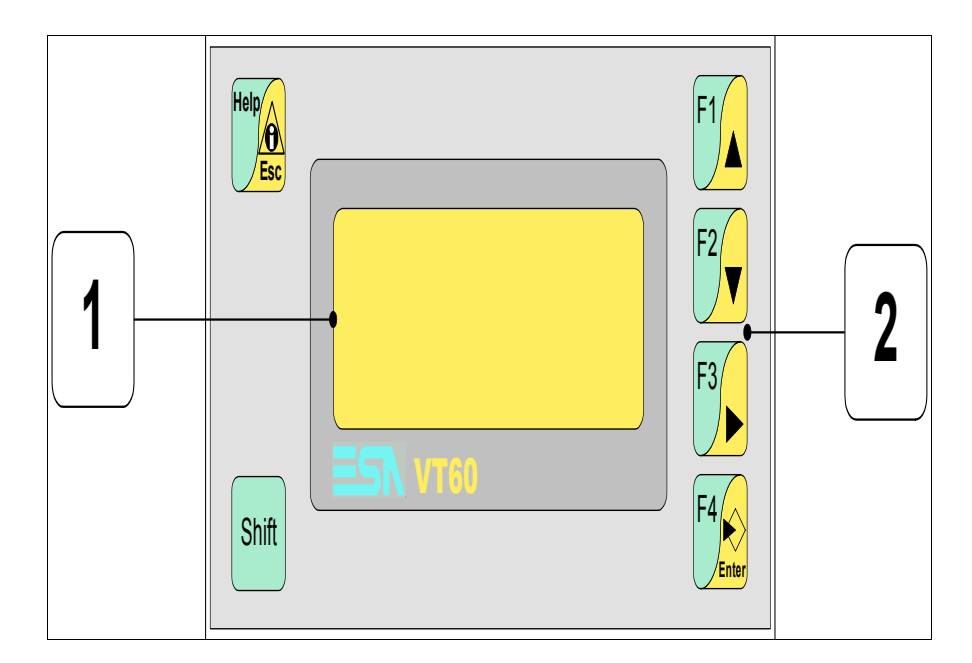

| Touche       | Fonction                                                                                                   |
|--------------|----------------------------------------------------------------------------------------------------|
| 1            | Afficheur                                                                                                  |
| Shift + 2    | Touches F                                                                                                  |
| F4           | Ouvre et confirme les propriétés                                                                           |
| F1           | Page avant                                                                                                 |
| F2           | Page arrière                                                                                               |
| F3           | Déplace le curseur entre les champs                                                                        |
| Help         | Sortie de : chargement données, messages d'information, réper-<br>toire séquences, driver de communication |
| Help         | Affiche les messages d'information                                                                         |
| Shift + Help | Affiche en fonction du contexte : l'aide des messages d'informa-<br>tion ou l'aide de la page              |

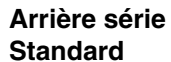

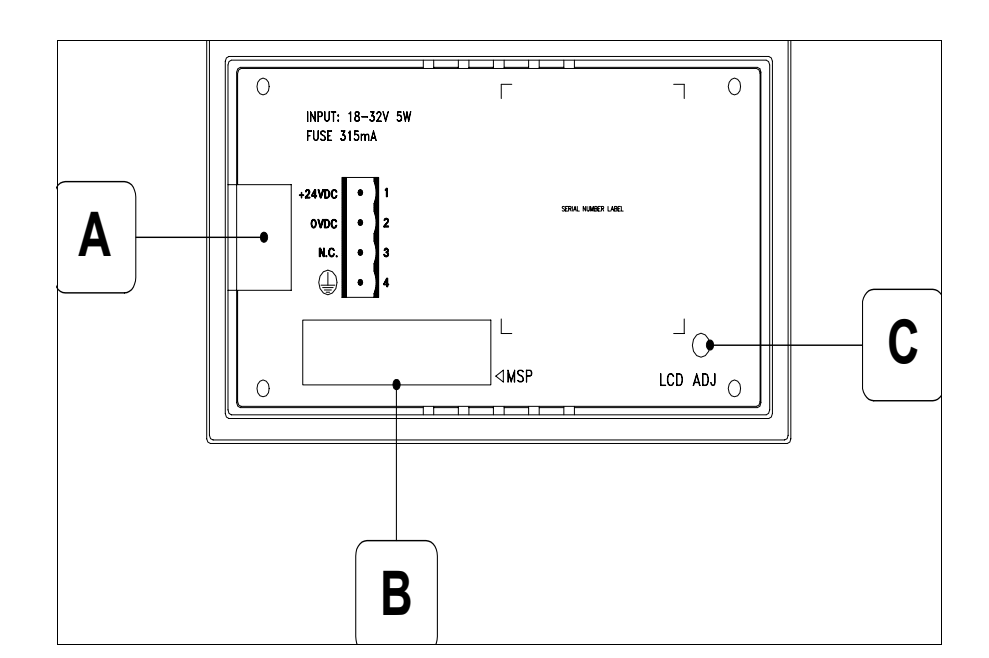

| Position | Fonction                                            |
|----------|-----------------------------------------------------|
| А        | Connecteur d'alimentation                           |
| В        | Port sériel MSP                                     |
| С        | Trimmer pour le réglage du contraste de l'afficheur |

#### Arrière série CAN

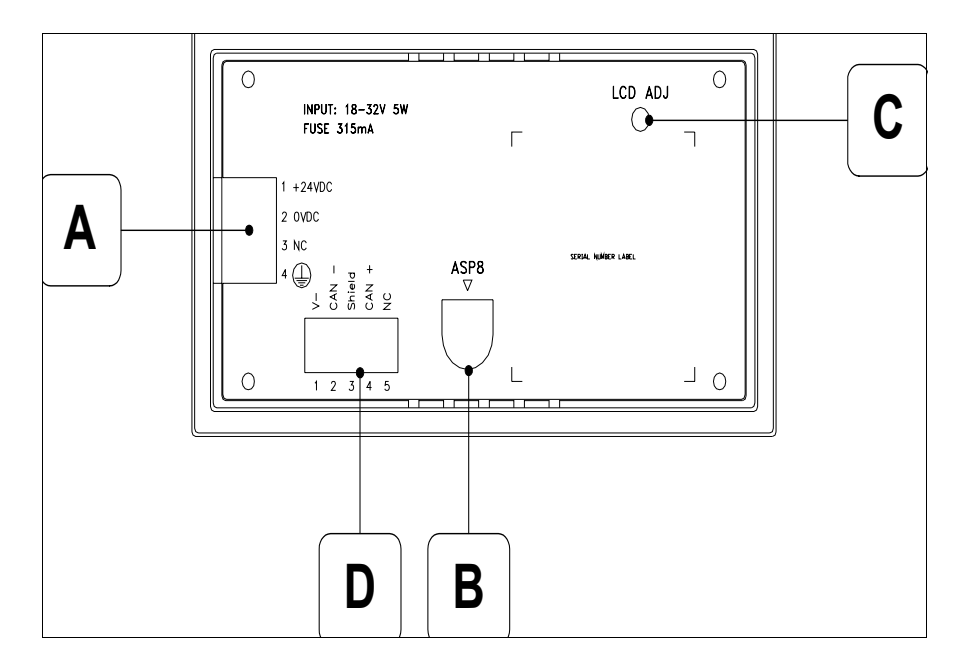

| Position | Fonction                                            |
|----------|-----------------------------------------------------|
| А        | Connecteur d'alimentation                           |
| В        | Port sériel ASP-8                                   |
| С        | Trimmer pour le réglage du contraste de l'afficheur |
| D        | Port sériel CAN                                     |

Gabarit de perçage

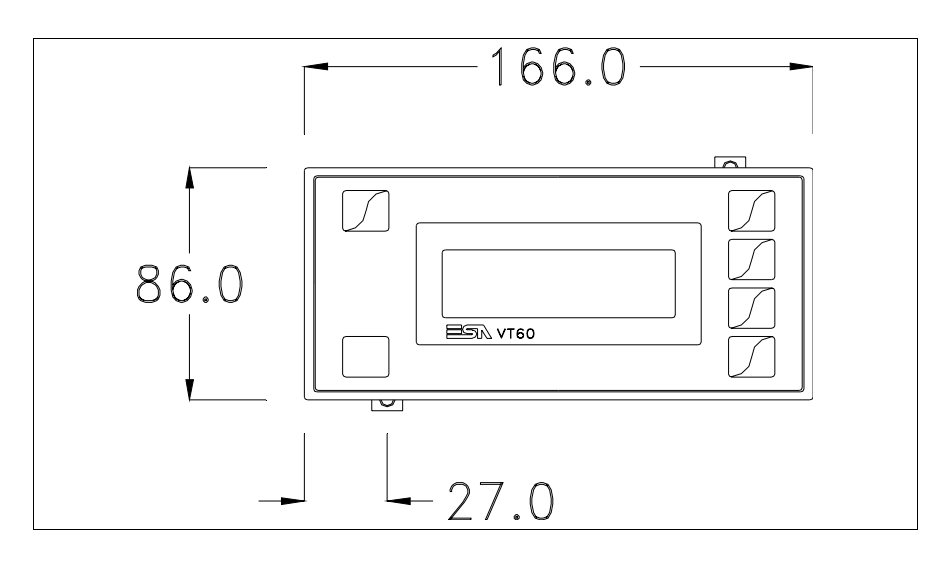

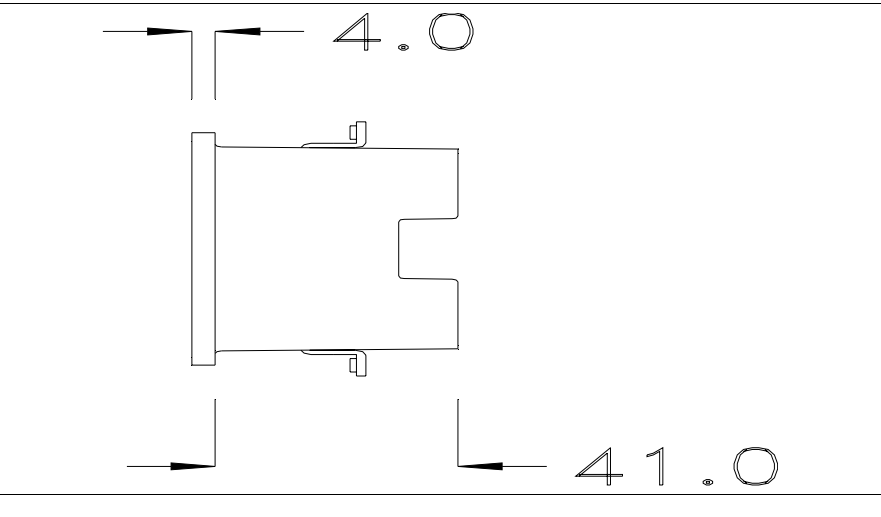

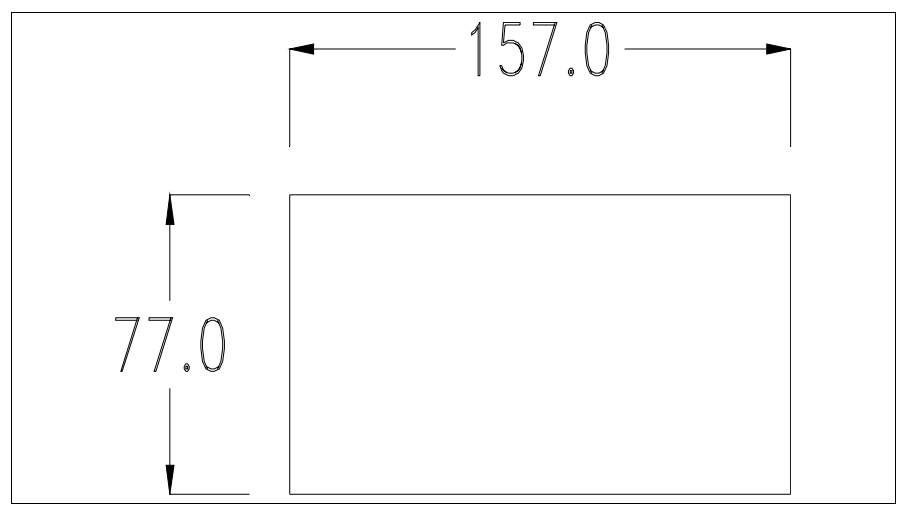

Pour le montage du joint et la fixation du VT au coffret voir "Chapitre 30 -> Fixation du terminal au coffret".

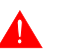

Dans le cas où il y aurait des accessoires à monter dans/sur le terminal VT, il est conseillé de le faire avant de fixer le VT au coffret.

Accessoires Pour le montage des éventuels accessoires se référer au chapitre approprié (voir "Chapitre 34 -> Accessoires pour terminaux opérateurs").

Terminaison<br/>ligne CANCe paragraphe n'est valable que pour la série CAN. Le VT en examen intè-<br/>gre les résistances de terminaison de la ligne sérielle (1200hm typique)<br/>pouvant être insérées au moyen d'un shunt (préréglé sur 1-2, ligne non ter-<br/>minée). Pour activer la terminaison :

- S'assurer que l'alimentation du périphérique ne soit pas branchée.
- Enlever le couvercle.
- Identifier le module shunt J2.

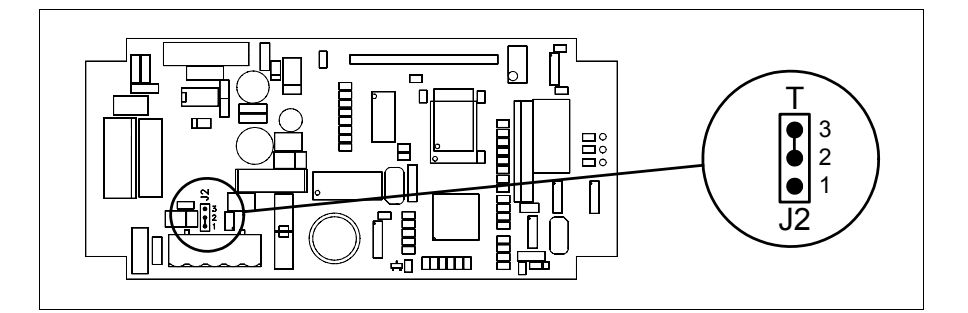

- Positionner le shunt entre les pin 2-3 (ligne terminée).
- Remonter le couvercle postérieur.
- Rebrancher l'alimentation.

#### Transfert PC -> VT

Pour un fonctionnement correct, une procédure de chargement est nécessaire lorsque le terminal VT est mis en fonction pour la première fois; autrement dit, il faut procéder au transfert de :

- Firmware
- Driver de communication
- Projet

(Comme le transfert des trois fichiers se fait pratiquement en une seule opération, cette dernière, pour commodité, sera définie "Transfert de projet")

ou bien:

• Protocole terminal libre

Pour ce faire il est indispensable de prédisposer le VT à la réception. (Voir aussi "Chapitre 38 -> Zone de commandes").

Prédisposition<br/>à la réceptionPour le transfert il faut utiliser le programme VTWIN (voir Manuel<br/>Software), mais le terminal doit être prédisposé à la réception. Pour ce faire<br/>il faut procéder comme suit :

- S'assurer que le VT soit éteint
- S'assurer qu'il y ait le raccordement sériel entre PC e VT
- Mettre en fonction le VT avec enfoncée et attendre quelques instants

### **Terminal VT sans fonction Modem :**

• Le masque suivant est affiché. Le terminal VT est alors prêt pour la réception (faire référence au Manuel Software pour la procédure de transfert)

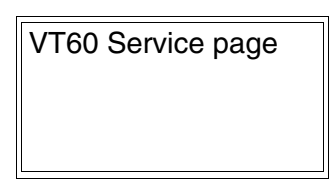

### **Terminal VT avec fonction Modem :**

• Le masque suivant est affiché

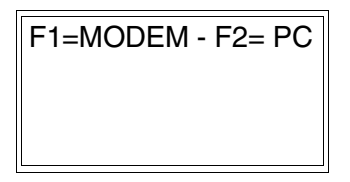

Si le choix effectué est PC le VT est prêt pour la réception (voir Manuel Software pour le transfert), si au contraire on choisit MODEM le masque suivant apparaît sur l'afficheur

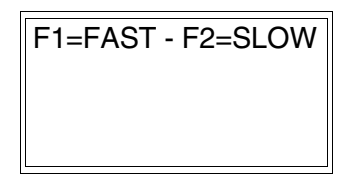

Effectuer le choix en fonction de la vitesse que l'on entend utiliser pour le transfert (Lent =9600bit/sec ou Rapide =38400bit/sec), toucher la 🖾 correspondante sur l'afficheur. Le VT est alors prêt pour la réception (voir Manuel Software pour le transfert).

InformationsAprès avoir transféré le projet, il est possible d'avoir des informations dusur le driverVT concernant ce que chargé. Les informations que l'on obtient sont :

- Nom du driver chargé
- Version du driver chargé
- Adresse de réseau du VT
- Dernière erreur qui s'est vérifiée

Pour accéder aux informations, exécuter les opérations suivantes :

- Être dans une page quelconque du projet
- Appuyer 2 fois sur <sup>Shift</sup>; est alors affiché

Driver: xxxxxxxxxxxxx Ver. : xxxxxxxxxxxxx Addr.: xxxxxxxxxxxxxx Error : xxxxxxxxxxxxxx

Les messages d'erreur possibles sont :

### PROT ERROR

- Problème -> Des erreurs ont été reconnues au cours de l'échange entre le VT et le Périphérique.
- Solution -> Contrôler le câble; parasites possibles.
- COM BROK
  - Problème -> Interruption de la communication entre VT et périphérique.

Solution -> Vérifier le câble de raccordement sériel.

Un message d'erreur suivi de [\*] indique que l'erreur n'est pas présente actuellement mais qu'elle s'est vérifiée et a ensuite disparu.

Exemple : COM BROK\*

Réglage du<br/>contraste de<br/>l'afficheurPour obtenir un meilleur affichage à l'écran, il peut être utile d'en régler le<br/>contraste. La variation s'obtient en tournant le trimmer (C) situé sur la par-<br/>tie postérieure du VT (voir Pag. 4-9 ou bien Pag. 4-10); tourner (en utilisant<br/>un tournevis de petites dimensions ou bien un outil de réglage pour trim-<br/>mer) dans un sens, si l'affichage empire, tourner dans le sens inverse.

#### Terminal opérateur VT130W Chapitre 5

| Arguments                               | Page |
|-----------------------------------------|------|
| Caractéristiques techniques             | 5-2  |
| Fonctions                               | 5-4  |
| Front                                   | 5-8  |
| Arrière série Standard                  | 5-10 |
| Arrière série Profibus-DP               | 5-11 |
| Gabarit de perçage                      | 5-12 |
| Accessoires                             | 5-13 |
| Transfert PC -> VT                      | 5-13 |
| Prédisposition à la réception           | 5-14 |
| Informations sur le driver              | 5-15 |
| Réglage du contraste de l'afficheur     | 5-17 |
| Réglage de la luminosité de l'afficheur | 5-18 |
| Ce chapitre est composé de 18 pages     |      |

Ce chapitre est compose de 18 pages.

| Ack All Ack          | v 7 z 8 / 9     |
|----------------------|-----------------|
| Info                 | M 4 P 4 R 5 T 6 |
|                      |                 |
|                      | A B Up Enter    |
| shift F1 F2 F3 F4 F5 | Pg Space        |
|                      |                 |

CaractéristiquesLe tableau reporté ci-dessous liste les caractéristiques techniques principa-<br/>les du produit en examen.

| Code du terminal Caractéristiques présentes sur le terminal |                                                  |   |   |
|-------------------------------------------------------------|--------------------------------------------------|---|---|
| VT130W 00000                                                |                                                  |   | _ |
| VT130W 000DP                                                | 1                                                |   |   |
| Afficheur                                                   |                                                  | V | ▼ |
|                                                             | LCD 4 Tons de bleu STN                           | • | • |
| Туре                                                        | LCD 16 Couleurs STN                              |   |   |
|                                                             | LCD 16 Couleurs TFT                              |   |   |
| Format de représentation                                    | Graphique                                        | • | • |
| Résolution [pixel]                                          | 130 x 80 (3")                                    | • | • |
| Lignes x caractères                                         | 10 x 26 / 5 x 13 / 2 x 6                         | • | • |
| Dimensions zone de vision [mm]                              | 67 x 37                                          | • | • |
| Matrice caractères en mode texte [pixel]                    | 6 x 8 / 12 x 16 / 24 x 32                        | • | • |
| Dimension caractère [mm] x1 / x2 / x4                       | 2,5 x 3,3 / 5 x 6,7 / 10 x 13,4                  | • | • |
| Béalage du contraste                                        | Software                                         | • | • |
| neglage du contraste                                        | Compensation automatique avec la température     | • | • |
| Jeu de caractères                                           | Police de caractères programmables/TTF Windows ® | • | • |
| Rétro-éclairage                                             |                                                  |   |   |
| Туре                                                        | Led                                              | • | • |
| Туре                                                        | Lampe CCFL                                       |   |   |
| Durée minimum à 25°C [heures]                               | 50000                                            | • | • |
| Clavier                                                     |                                                  |   |   |
| Touches fonction non personnalisables                       | 5                                                | • | • |
| Touches fonction personnalisables                           |                                                  |   |   |
| Led touches fonction                                        |                                                  |   |   |
| Touches alphanumériques                                     | 10                                               | • | • |
| Touches opérationnelles                                     | 10                                               | • | • |
| Led touches opérationnelles                                 |                                                  |   |   |
| Led de diagnostic                                           |                                                  |   |   |

| Code du terminal                            | Caractéristiques présentes sur le terminal                |   |   |  |
|---------------------------------------------|-----------------------------------------------------------|---|---|--|
| VT130W 00000                                |                                                           |   | _ |  |
| VT130W 000DP                                | -                                                         | _ |   |  |
| Mémoire utilisateur                         |                                                           | ▼ | ▼ |  |
| Projet [Octets]                             | 640K (Texte + Graphique)                                  | ٠ | • |  |
| Mémoire données [Octets]                    | 16K (Flash EPROM)                                         | ٠ | • |  |
| Mémoire pour police base Windows ® [Octets] | 256K                                                      | ٠ | • |  |
| Carte de mémoire x sauvetage                |                                                           |   |   |  |
| Carte de mémoire x extension                |                                                           |   |   |  |
| Interfaces                                  |                                                           |   |   |  |
| Port sériel MSP                             | RS232/RS422/RS485/TTY-20mA                                |   | • |  |
| Port sériel ASP                             | RS232/RS485                                               |   |   |  |
| Port sériel ASP-15L                         | RS232/RS485                                               |   |   |  |
| Port sériel ASP-8                           | RS232                                                     |   | • |  |
| Port sériel ASP-9                           | RS232                                                     |   |   |  |
| Port parallèle LPT                          | Centronics                                                |   |   |  |
| Port auxiliaire                             | Raccordement accessoires                                  |   |   |  |
| Accessoires                                 |                                                           |   |   |  |
| Accessoires raccordables                    | Voir tableau "Chapitre 34"                                | ٠ | • |  |
| Horloge                                     |                                                           |   |   |  |
| Horloge                                     | Hardware (Avec Super Condensateur - Min.72h Typique 130h) | ٠ | • |  |
| Réseaux                                     |                                                           |   |   |  |
| Intégré                                     | Profibus-DP                                               | • |   |  |
|                                             | CAN Open (Interface Optoisolée)                           |   |   |  |
|                                             | Ethernet 10/100Mbit RJ45                                  |   |   |  |
| Connecteur Bus Universel                    |                                                           |   |   |  |
| Optionnels                                  | Voir tableau "Chapitre 34"                                | • | • |  |
| Réseaux de propriété                        |                                                           |   |   |  |
| ESA-Not                                     | Serveur de réseau                                         |   |   |  |
|                                             | Client de réseau                                          | • | • |  |
| Données techniques                          |                                                           |   |   |  |
| Alimentation                                | 24Vcc (1832Vcc)                                           |   |   |  |
| Puissance absorbée à 24Vcc                  | 10W                                                       |   |   |  |
| Fusible de protection                       | À rétablissement automatique                              |   |   |  |
| Grade de protection                         | IP656 (Front)                                             |   |   |  |
| Température de fonctionnement               | 050°C                                                     |   |   |  |
| Température d'emmagasinage et de transport  | -20+60°C                                                  |   |   |  |
| Humidité (sans condensation)                | <85%                                                      |   |   |  |
| Poids                                       | 500gr                                                     |   |   |  |
| Dimensions                                  |                                                           |   |   |  |
| Extérieures L x H x P [mm]                  | 166 x 100 x 39,6                                          |   |   |  |
| Perçages L x H [mm]                         | 157 x 91                                                  |   |   |  |
| Certifications                              |                                                           |   |   |  |
| Marques et homologations                    | CE, cULus                                                 |   |   |  |

# **Fonctions** Le tableau suivant reporte toutes les fonctions du VT en examen selon un ordre alphabétique.

| Code du terminal                                          |          |   |  |  |  |
|-----------------------------------------------------------|----------|---|--|--|--|
| VT130W *****                                              |          |   |  |  |  |
| Objets/Fonctions                                          | Quantité | ▼ |  |  |  |
| Aide de page                                              | 64       | • |  |  |  |
| Aide des alarmes                                          | 256      | • |  |  |  |
| Aide des messages                                         | 256      | • |  |  |  |
| Alarmes (Totales/Actives contemporainement)               | 256/256  | • |  |  |  |
| Arc                                                       |          | • |  |  |  |
| Bitmap statiques                                          |          | • |  |  |  |
| Boutons                                                   |          |   |  |  |  |
| Caractères redéfinissables                                |          |   |  |  |  |
| Cercles                                                   |          | • |  |  |  |
| Champ alarme                                              |          | • |  |  |  |
| Champ date/heure                                          |          | • |  |  |  |
| Champ horloge avec secondes                               |          | • |  |  |  |
| Champ horloge sans secondes                               |          | • |  |  |  |
| Champ jour de la semaine                                  |          | • |  |  |  |
| Champ macro                                               |          |   |  |  |  |
| Champ message                                             |          | • |  |  |  |
| Champ recette x structure recette                         |          | • |  |  |  |
| Champ symbolique à ensemble de bit                        |          | • |  |  |  |
| Champ symbolique à un seul bit                            | 1024*    | • |  |  |  |
| Champ symbolique à valeur                                 |          | • |  |  |  |
| Commande afficher aide de page                            |          | • |  |  |  |
| Commande afficher historique des alarmes                  |          | • |  |  |  |
| Commande afficher informations de projet                  |          | • |  |  |  |
| Commande afficher page d'état du driver                   |          |   |  |  |  |
| Commande afficher page fonction PG                        |          |   |  |  |  |
| Commande afficher répertoire pages                        |          |   |  |  |  |
| Commande afficher répertoire recettes                     |          | • |  |  |  |
| Commande afficher répertoire séquences                    |          | • |  |  |  |
| Commande aide de page                                     |          | • |  |  |  |
| Commande arrêter lecture trend échantillons automatique   |          |   |  |  |  |
| Commande avancement papier sur l'imprimante               |          | • |  |  |  |
| Commande changer de langue                                |          | • |  |  |  |
| Commande charger recette de la mémoire de données         |          | • |  |  |  |
| Commande continuer lecture trend échantillons automatique |          | 1 |  |  |  |
| Commande copie sur papier                                 |          | • |  |  |  |
| Commande directe à valeur - AJOUTER                       |          | • |  |  |  |

Tableau 5.1: Fonctions et objets du terminal VT (Section 1 de 4)

l n'y a pas de limites numériques d'insertion là où rien n'est spécifié, la limite est donnée par la quantité de mémoire du projet. \*) valeur indicative limitée par la dimension du projet, \*\*) limités par la mémoire
| Code du terminal                                                       |          |   |  |
|------------------------------------------------------------------------|----------|---|--|
| VT130W ****                                                            |          |   |  |
| Objets/Fonctions                                                       | Quantité |   |  |
| Commande directe a valeur - CHARGER                                    |          | • |  |
| Commande directe à valeur - ENLEVER                                    |          | • |  |
| Commande directe à valeur - El                                         |          | • |  |
| Commande directe à valeur - OU                                         |          | • |  |
| Commande directe à valeur - OU exclusif                                |          | • |  |
| Commande effacer recette                                               |          | • |  |
| Commande effacer trend tampon                                          |          |   |  |
| Commande enreg. dans le tampon la recette reçue du périphér.           |          | • |  |
| Commande enreg. en mém. données la recette reçue du périphér.          |          | • |  |
| Commande enregistrer recette en mémoire données                        |          | • |  |
| Commande entrée mot de passe                                           |          | • |  |
| Commande envoyer recette au périphérique                               |          | • |  |
| Commande envoyer recette du vidéo tampon au périphérique               |          | • |  |
| Commande imprimer historique alarmes                                   |          | • |  |
| Commande lecture trend mémorisés dans le périphérique                  |          |   |  |
| Commande modifier mot de passe                                         |          | • |  |
| Commande page de service                                               |          | • |  |
| Commande page précédente                                               |          |   |  |
| Commande page suivante                                                 |          |   |  |
| Commande quitter le projet                                             |          | • |  |
| Commande rapport                                                       |          | • |  |
| Commande restaurer le nombre général de pages                          |          | • |  |
| Commande run pipeline                                                  |          |   |  |
| Commande sauvegarde historique des alarmes e tampon trend depuis flash |          |   |  |
| Commande sortie mot de passe                                           |          | • |  |
| Configuration globale touches E                                        |          |   |  |
| Configuration globale touches F                                        |          | • |  |
| Configuration locale touches E                                         |          |   |  |
| Configuration locale touches F                                         |          | • |  |
| Données barre                                                          |          | • |  |
| En-têtes et pieds de page (Totales/Champs x E-P)                       | 64/128   | • |  |
| Equations                                                              | 32       | • |  |
| Fonction aller à la page                                               |          |   |  |
| Fonction aucune                                                        |          | • |  |
| Fonction charger le bit de façon momentanée                            |          | • |  |
| Fonction charger le bit de façon permanente                            |          | • |  |
| Fonction commande directe à valeur                                     |          | • |  |
| Fonction commande interne                                              |          | • |  |
| Fonction désarmer touche                                               |          | • |  |

Tableau 5.1: Fonctions et objets du terminal VT (Section 2 de 4)

l n'y a pas de limites numériques d'insertion là où rien n'est spécifié, la limite est donnée par la quantité de mémoire du projet. \*) valeur indicative limitée par la dimension du projet, \*\*) limités par la mémoire

| VT130W ****                                                      |
|------------------------------------------------------------------|
|                                                                  |
| Objets/Fonctions Quantité                                        |
| Fonction inverser valeur du bit                                  |
| Fonction macro                                                   |
| Fonction recharger le bit de façon momentanée                    |
| Fonction recharger le bit de façon permanente                    |
| Fonction séquence                                                |
| Images de projet                                                 |
| Imprimer                                                         |
| Led associés à séquence                                          |
| Liaisons (Nombre/Total octets)                                   |
| Lignes                                                           |
| Listes de textes                                                 |
| Listes d'images bitmap                                           |
| Macros (Totaux/Commandes x macro) 1024/16                        |
| Messages du système                                              |
| Messages d'information (Totaux/Actifs contemporainement) 256/256 |
| Mot de passe 10                                                  |
| Mot de passe à bit 8bit 4                                        |
| Objet - Indicateur                                               |
| Objet - Interrupteur à rotation                                  |
| Objet - Interrupteur à traîneau                                  |
| Objet - Potentiomètre à rotation                                 |
| Objet - Potentiomètre à traîneau                                 |
| Opérations automatiques 32                                       |
| Page 64 4                                                        |
| Page d'impression (Totales/Champs x page)     64/128             |
| Police de caractères programmables/TTF Windows ®                 |
| Rapports 32                                                      |
| Recettes (Nombre/Variables x recette) 128/256                    |
| Rectangles                                                       |
| Registres internes 4096octets                                    |
| Sauvegarder/Restaurer                                            |
| Statistique alarmes                                              |
| Séquences casuelles                                              |
| Séquences début/fin                                              |
| Tampon historique des alarmes220                                 |
| Temporisateurs 32                                                |
| Terminal libre                                                   |

Tableau 5.1: Fonctions et objets du terminal VT (Section 3 de 4)

In'y a pas de limites numériques d'insertion là où rien n'est spécifié, la limite est donnée par la quantité de mémoire du projet.
 \*) valeur indicative limitée par la dimension du projet, \*\*) limités par la mémoire

| Code du terminal                                            |             |   |  |
|-------------------------------------------------------------|-------------|---|--|
| VT130W ****                                                 |             |   |  |
| Objets/Fonctions                                            | Quantité    | ▼ |  |
| Textes dynamiques à ensemble de bit                         |             | • |  |
| Textes dynamiques à un seul bit                             | 1024*       | • |  |
| Textes dynamiques à valeur                                  |             | • |  |
| Textes multilangues                                         | 4 Langues   | • |  |
| Touches E                                                   |             |   |  |
| Touches F                                                   |             | • |  |
| Trend (Trend x pag./Canaux x trend)                         |             |   |  |
| Trend tampons                                               |             |   |  |
| Trend échantillons automatique (Mémoire/Trend/Échantillons) |             |   |  |
| Trend échantillons à commande (Mémoire/Trend/Échantillons)  |             |   |  |
| Variables de système associées à la structure recette       |             | • |  |
| Variables de limite et corrections linéaires                |             | • |  |
| Variables de mouvement (Champ symbolique mobile)            |             | ٠ |  |
| Variables de seuil                                          | 32 x nade   | • |  |
| Variables en chaîne (ASCII)                                 | - 52 x paye | • |  |
| Variables numériques (DEC, HEX, BIN, BCD)                   |             | • |  |
| Variables numériques en virgule flottante                   |             | • |  |
| Variables publiques x réseau ESANET (Nombre/Total octets)   |             |   |  |
| Zone tactile                                                |             |   |  |
| Étiquettes                                                  |             | • |  |

Tableau 5.1: Fonctions et objets du terminal VT (Section 4 de 4)

Il n'y a pas de limites numériques d'insertion là où rien n'est spécifié, la limite est donnée par la quantité de mémoire du projet. \*) valeur indicative limitée par la dimension du projet, \*\*) limités par la mémoire

#### Front

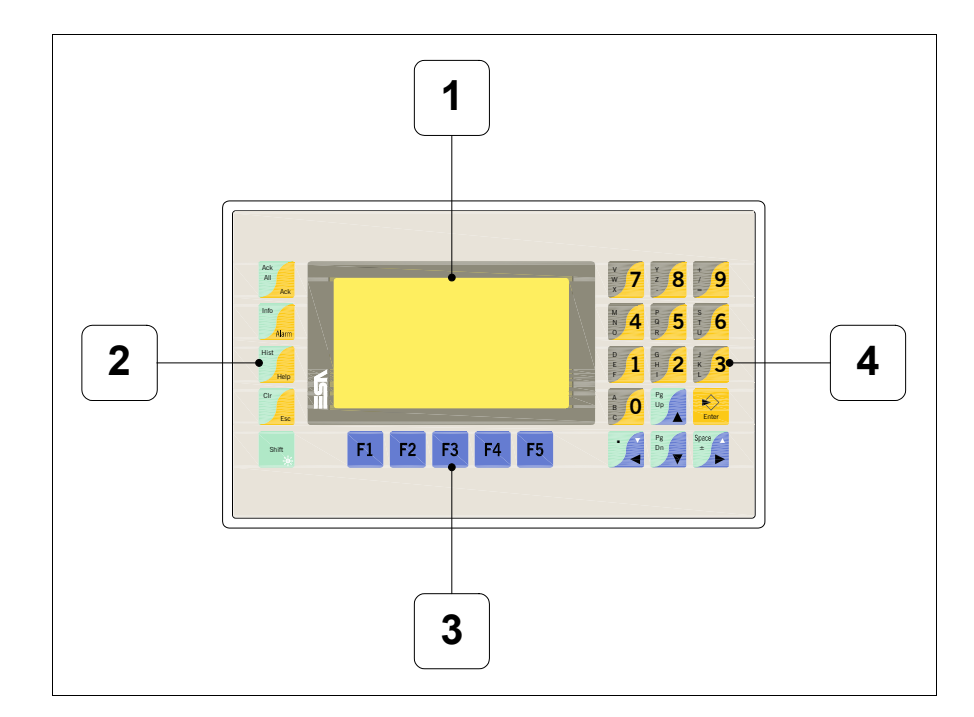

| Touche   | Fonction                                                                                                    |
|----------|----------------------------------------------------------------------------------------------------|
| 1        | Afficheur                                                                                                    |
| 2        | Touches opérationnelles                                                                                                    |
| 3        | Touches F                                                                                                    |
| 4        | Touches alphanumériques et opérationnelles                                                                                                   |
| Enter    | Ouvre et confirme les propriétés                                                                                                    |
| Pg<br>Up | Page avant<br>En phase de chargement modifie le texte dynamique                                                                              |
| Pg<br>Dn | Page arrière<br>En phase de chargement modifie le texte dynamique                                                                            |
| •        | Déplace le curseur entre les champs<br>En phase de chargt. déplace le curseur à gauche du champ                                              |
| Space    | Déplace le curseur entre les champs pouvant être chargés<br>En phase de chargt. déplace le curseur à droite du champ                         |
| Cir      | Sortie de : chargement données, messages d'information, alar-<br>mes, historique alarmes, répertoire séquences, driver de com-<br>munication |

| Touche                    | Fonction                                                                                                    |  |  |
|---------------------------|----------------------------------------------------------------------------------------------------|--|--|
| Ack<br>All<br>Ack         | Reconnaissance de l'alarme ISA en affichage                                                                       |  |  |
| Affiche les alarmes ISA   |                                                                                                    |  |  |
| Hist<br>Help              | Affiche en fonction du contexte : l'aide des messages d'informa-<br>tion, l'aide des alarmes ou l'aide de la page |  |  |
| Shift + Clr               | En phase de chargement réajuste la valeur initiale du champ                                                       |  |  |
| Shift + Ack<br>All<br>Ack | Reconnaît toutes les alarmes ISA                                                                                  |  |  |
| Shift + Alarm             | Affiche les messages d'information                                                                                |  |  |
| Shift + Hist              | Visualise l'historique des alarmes                                                                                |  |  |
| Shift + Space             | Augmente la luminosité de l'afficheur                                                                             |  |  |
| Shift +                   | Diminue la luminosité de l'afficheur                                                                              |  |  |
| + Space                   | Normalise la luminosité de l'afficheur                                                                            |  |  |

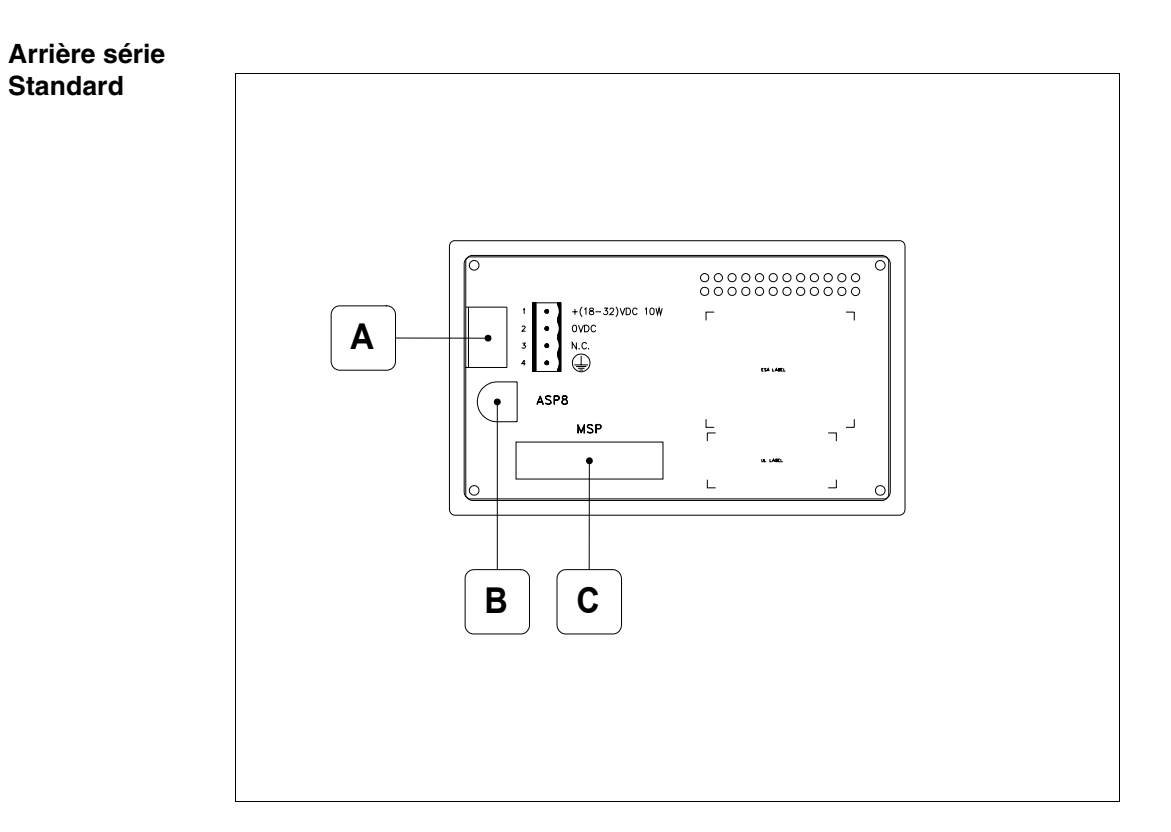

| Position | Fonction                                                                   |
|----------|----------------------------------------------------------------------------|
| А        | Connecteur d'alimentation                                                  |
| В        | Port sériel ASP pour la communication avec PC ou autres péri-<br>phériques |
| С        | Port sériel MSP pour la communication avec PLC/PC                          |

#### Arrière série Profibus-DP

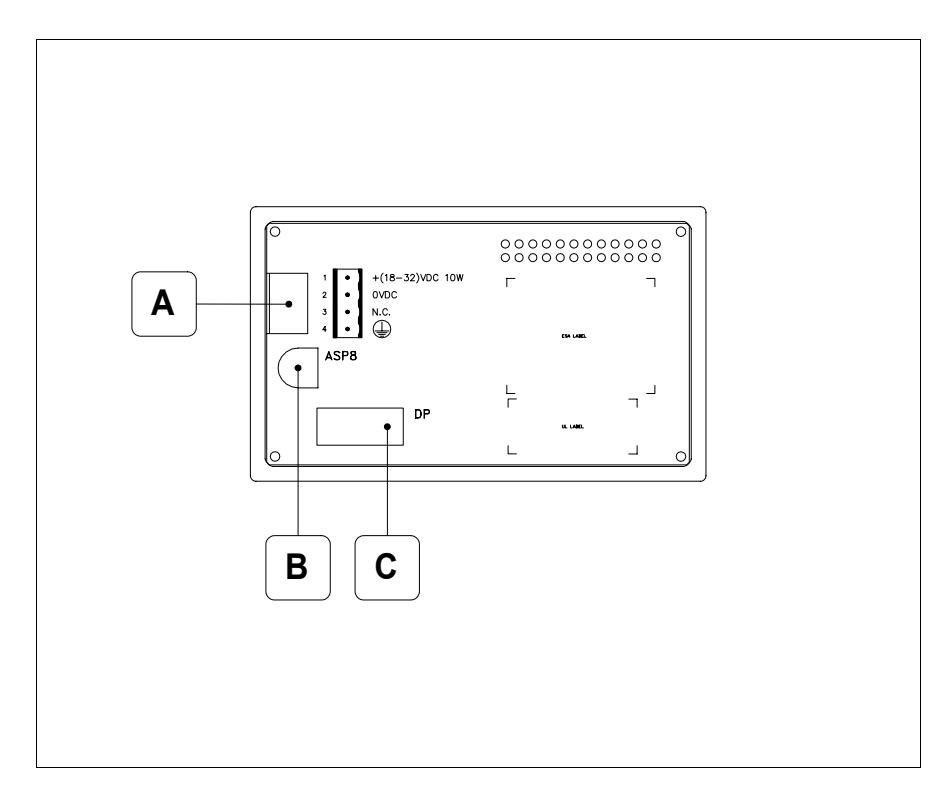

| Position | Fonction                                                                   |
|----------|----------------------------------------------------------------------------|
| А        | Connecteur d'alimentation                                                  |
| В        | Port sériel ASP pour la communication avec PC ou autres péri-<br>phériques |
| С        | Port sériel pour la communication en réseau                                |

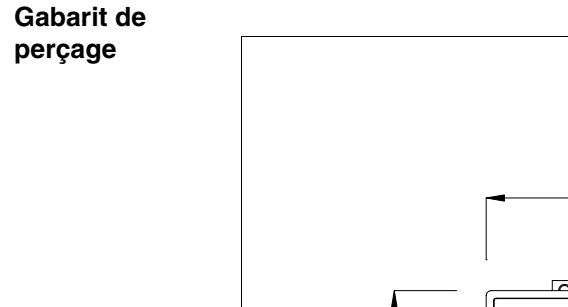

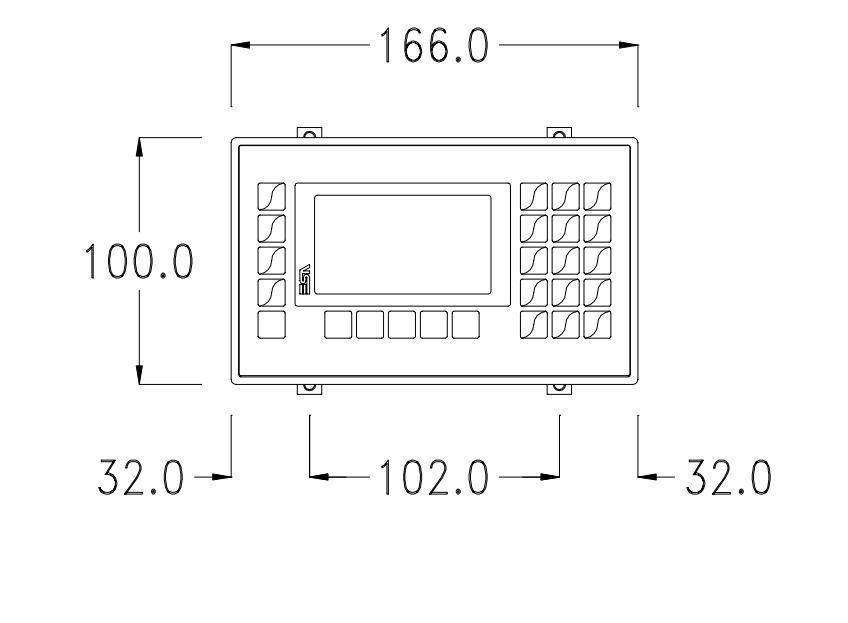

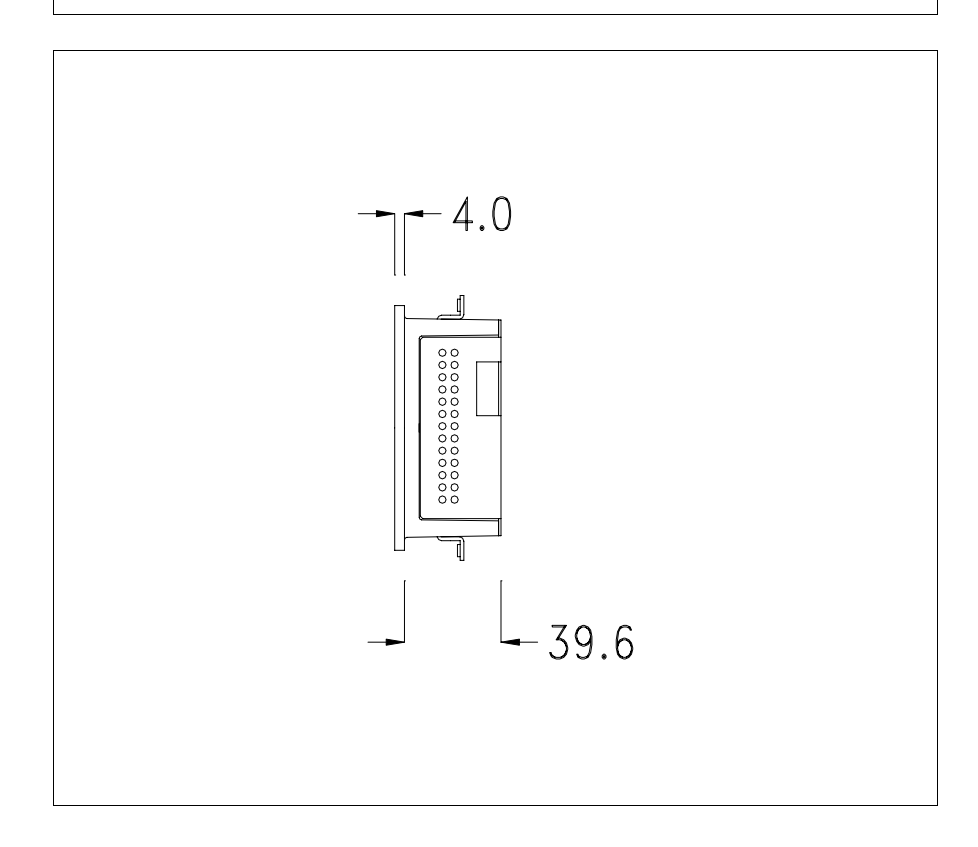

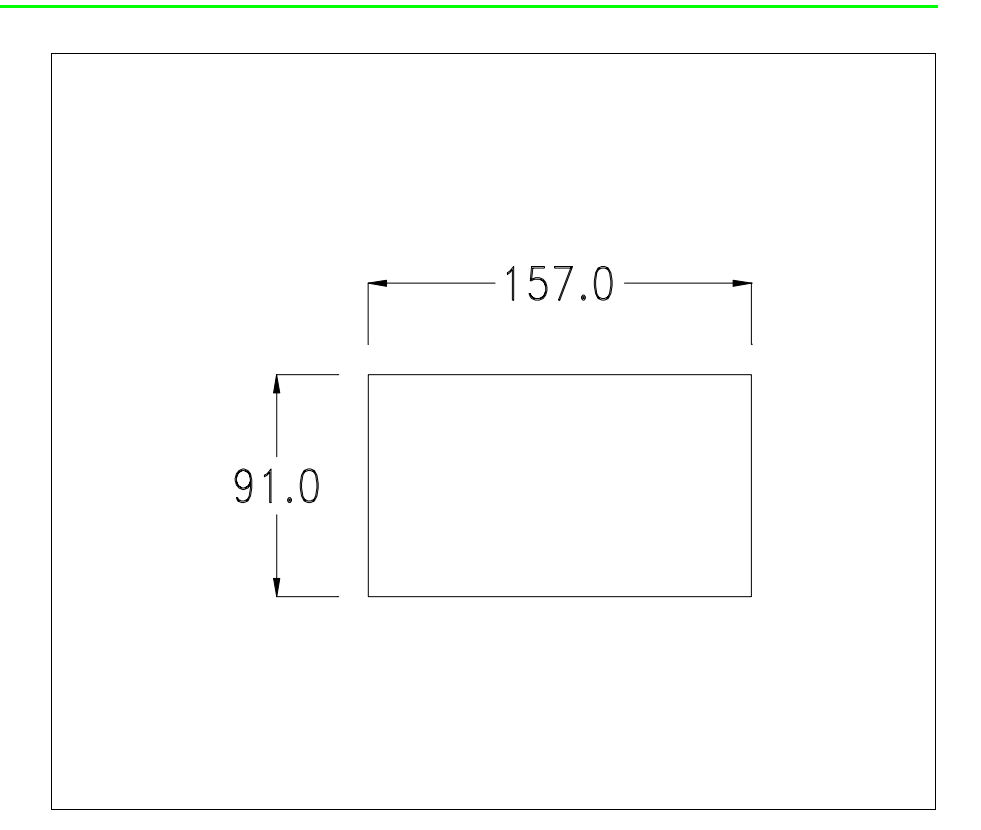

Pour le montage du joint et la fixation du VT au coffret voir "Chapitre 30 -> Fixation du terminal au coffret".

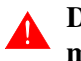

Dans le cas où il y aurait des accessoires à monter dans/sur le terminal VT, il est conseillé de le faire avant de fixer le VT au coffret.

Accessoires Pour le montage des éventuels accessoires se référer au chapitre approprié (voir "Chapitre 34 -> Accessoires pour terminaux opérateurs").

TransfertPour un fonctionnement correct, une procédure de chargement est néces-<br/>saire lorsque le terminal VT est mis en fonction pour la première fois;<br/>autrement dit, il faut procéder au transfert de :

- Firmware
- Driver de communication
- Projet

(Comme le transfert des trois fichiers se fait pratiquement en une seule opération, cette dernière, pour commodité, sera définie "Transfert de projet")

Pour ce faire il est indispensable de prédisposer le VT à la réception. (Voir aussi "Chapitre 38 -> Zone de commandes").

PrédispositionPour le transfert il faut utiliser le programme VTWIN (voir Manuel Software), maisà la réceptionle terminal doitêtre prédisposé à la réception. Pour ce faire il faut procéder comme suit :

- S'assurer que le VT soit éteint
- S'assurer qu'il y ait le raccordement sériel entre PC e VT
- Mettre en fonction le VT, lorsque s'affiche [WAIT FOR BOOT FOR-

CED] appuyer sur  $\underbrace{\underbrace{ker}}_{terr}$  ou bien avec le VT mis en fonction, enfoncer contemporainement  $\underbrace{\underbrace{ker}}_{terr}$ ; Dans les deux cas, attendre quelques instants

| VT130W TRA | NSFER  | PAGE     |
|------------|--------|----------|
| BOOT/RAM   | check: | OK       |
| FIRMWARE   | check: | OK       |
| DOV        | WNLOAD | DER MENU |
| F1:AS      | SP F2: | :MSP     |
| F3:MF      | PI F4: | :EXIT    |

• Choisir le port que l'on entend utiliser pour le transfert (MSP, ASP ou MPI), appuyer sur la 💷 de fonction correspondante. Le masque suivant apparaît

## Transfert via le protocole MPI:

• À partir du masque précédent, s'affiche le masque suivant

| VT130W TRA           | NSFER            | PAGE      |
|----------------------|------------------|-----------|
| BOOT/RAM<br>FIRMWARE | check:<br>check: | OK<br>OK  |
| DO\                  | WNLOAD           | DER MENU  |
| F1:TRA<br>F3:BAC     | NSF F<br>K       | F2:CONFIG |

Appuyer sur la touche de fonction  $\square$  F2 pour sélectionner l'adresse MPI et appuyer sur la touche de fonction  $\square$  F3 pour revenir à la page précédente. Pour exécuter le transfert, appuyer sur la touche de fonction  $\square$  F1.

#### Transfert via le port ASP ou MSP:

• À partir du masque précédent, s'affiche le masque suivant

```
VT130W TRANSFER PAGE
BOOT/RAM check: OK
FIRMWARE check: OK
--- DOWNLOADER MENU ---
F1:MODEM F2:PC
F3:BACK
```

Choisir la modalité de transfert désirée, MODEM si l'on entend utiliser un modem ou bien PC si l'on entend utiliser un port sériel ou bien appuyer sur BACK pour revenir à la page précédente, appuyer sur la 🖾 fonctionnelle correspondante

Si le choix effectué est PC le VT est prêt pour la réception (voir Manuel Software pour le transfert), si au contraire on choisit MODEM le masque suivant apparaît sur l'afficheur

```
VT130W TRANSFER PAGE
BOOT/RAM check: OK
FIRMWARE check: OK
--- DOWNLOADER MENU ---
F1:SLOW F2:FAST
F3:BACK
```

Effectuer le choix en fonction de la vitesse que l'on entend utiliser pour le transfert (Lent =9600bit/sec ou Rapide =38400bit/sec), toucher la 🖾 correspondante sur l'afficheur. Le VT est alors prêt pour la réception (voir Manuel Software pour le transfert).

InformationsAprès avoir transféré le projet, il est possible d'avoir des informations dusur le driverVT concernant ce que chargé. Les informations que l'on obtient sont :

- Sériels présents
- Nom du driver chargé
- Version du driver chargé
- Adresse de réseau du VT
- Dernière erreur qui s'est vérifiée

Pour accéder aux informations, exécuter les opérations suivantes :

• Être dans une page quelconque du projet

• Appuyer 2 fois sur st alors affiché

| Port    | : | XXXXXXXXXX |  |
|---------|---|------------|--|
| Driver  | : | XXXXXXXXXX |  |
| Version | : | XXXXXXXXXX |  |
| Addr VT |   | XXXXXXXXXX |  |
| Error   | : | XXXXXXXXXX |  |

Il existe une de ces pages pour chaque port de communication, le passage

entre les différentes pages se fait en appuyant sur

Si, alors que l'on affiche cette page, on appuie sur the on accède à la page de chargement de l'horloge et du contraste

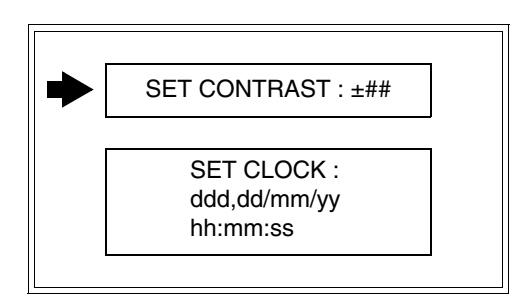

Pour accéder au chargement du contraste sélectionner au moyen de un ou

la rubrique SET CONTRAST qui est affichée en inverse et appuyer sur

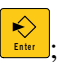

; le masque suivant s'affiche

|                 | CONTRAST : ±##                  |           |
|-----------------|---------------------------------|-----------|
| Utiliser det/ou | pour la variation, bour la conf | irmation. |

Pour accéder au chargement de l'horloge sélectionner, au moyen de

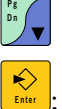

la rubrique SET CLOCK qui est affichée en inverse et appuyer sur ; le masque suivant s'affiche

| nh:mm:ss dd/mm/yy |  |
|-------------------|--|
|                   |  |
|                   |  |

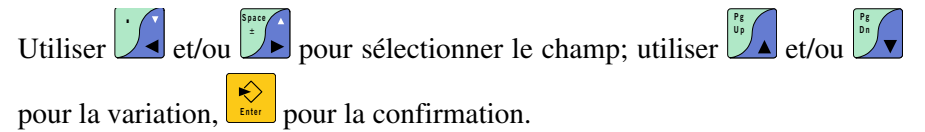

Les messages d'erreur possibles sont :

• PR ERR

Problème -> Des erreurs ont été reconnues au cours de l'échange entre le VT et le Périphérique.

Solution -> Contrôler le câble; parasites possibles.

COM BROKEN

Problème -> Interruption de la communication entre VT et périphérique. Solution -> Vérifier le câble de raccordement sériel.

Un message d'erreur suivi de [\*] indique que l'erreur n'est pas présente actuellement mais qu'elle s'est vérifiée et a ensuite disparu.

Exemple : COM BROKEN\*

En appuyant sur 🖉 on sort de l'affichage des informations du driver.

Réglage du<br/>contraste de<br/>l'afficheurPour obtenir un meilleur affichage à l'écran, il peut être utile d'en régler le<br/>contraste. La variation s'obtient en allant sur la page prédisposée (voir Pag.<br/>5-16) et en agissant sur la valeur (de +31 à -31) présente au dit moment;<br/>augmenter la valeur pour assombrir l'afficheur, diminuer la valeur pour<br/>éclaircir l'afficheur.

Il est conseillé d'effectuer cette opération à température ambiante et avec le terminal à température de régime (30 minutes environ après l'allumage et avec l'écran tactile déconnecté - voir manuel software).

| Réglage de la<br>luminosité de<br>l'afficheur | Pour une visualisation plus nette sur le cadran d'affichage, il peut s'avérer |
|-----------------------------------------------|-------------------------------------------------------------------------------|
|                                               | nécessaire de régler la luminosité. Pour ce faire, appuyer sur 📖 et 🎑 ou      |
|                                               | bien sur et . Pour normaliser la luminosité, appuyer simultanément            |
|                                               | sur les touches et et.                                                        |

**L**e réglage de la luminosité n'est pas possible pendant des opérations de configuration des paramètres.

# Chapitre 6 Terminal opérateur VT150W

| Arguments                           | Page |
|-------------------------------------|------|
| Caractéristiques techniques         | 6-2  |
| Fonctions                           | 6-4  |
| Front                               | 6-8  |
| Etiquettes de personnalisation      | 6-10 |
| Arrière série Standard              | 6-11 |
| Arrière série CAN                   | 6-12 |
| Gabarit de perçage                  | 6-13 |
| Accessoires                         | 6-14 |
| Terminaison ligne CAN               | 6-14 |
| Transfert PC -> VT                  | 6-15 |
| Prédisposition à la réception       | 6-15 |
| Informations sur le driver          | 6-17 |
| Réglage du contraste de l'afficheur | 6-18 |

Ce chapitre est composé de 14 pages.

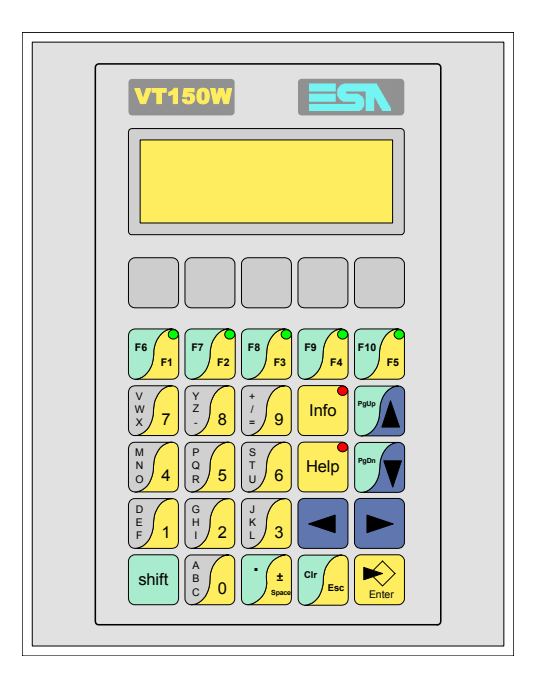

CaractéristiquesLe tableau reporté ci-dessous liste les caractéristiques techniques principa-<br/>les du produit en examen.

| Code du terminal                         | Caractéristiques présentes sur le termir     | nal |   |   |
|------------------------------------------|----------------------------------------------|-----|---|---|
| VT150W 00000                             |                                              |     |   | _ |
| VT150W 000DP                             | -                                            |     |   |   |
| VT150W A00CN                             | -                                            |     |   |   |
| Afficheur                                |                                              | ▼   | ▼ | ▼ |
| Туре                                     | LCD                                          | ٠   | • | • |
| Format de représentation                 | Texte                                        | ٠   | ٠ | ٠ |
| Lignes x caractères                      | 4 x 20                                       | ٠   | ٠ | ٠ |
| Dimensions zone de vision [mm]           | 70,4 x 20,8                                  | ٠   | ٠ | ٠ |
| Matrice caractères en mode texte [pixel] | 5 x 7                                        | ٠   | ٠ | ٠ |
| Dimension caractère [mm]                 | 2,95 x 4,75                                  | ٠   | ٠ | ٠ |
| Réglage du contraste                     | Trimmer                                      | ٠   | ٠ | ٠ |
| neglage du contraste                     | Compensation automatique avec la température |     |   |   |
| Jeu de caractères                        | Ascii, Katakana                              | ٠   | ٠ | ٠ |
| Rétro-éclairage                          |                                              |     |   |   |
| Туре                                     | Led                                          | ٠   | • | • |
| Type                                     | Lampe CCFL                                   |     |   |   |
| Durée minimum à 25°C [heures]            |                                              |     |   |   |
| Clavier                                  |                                              |     |   |   |
| Touches fonction non personnalisables    |                                              |     |   |   |
| Touches fonction personnalisables        | 5                                            | •   | • | • |
| Led touches fonction                     | 5                                            | •   | • | • |
| Touches alphanumériques                  | 11                                           | ٠   | • | • |
| Touches opérationnelles                  | 9                                            | ٠   | • | • |
| Led touches opérationnelles              | 2                                            | ٠   | • | • |
| Led de diagnostic                        |                                              |     |   |   |

| Code du terminal                            | Caractéristiques présentes sur le termina |   |     |
|---------------------------------------------|-------------------------------------------|---|-----|
| VT150W 00000                                |                                           |   |     |
| VT150W 000DP                                |                                           |   |     |
| VT150W A00CN                                | -                                         |   |     |
| Mémoire utilisateur                         |                                           | • | · 🔻 |
| Projet [Octets]                             | 256K                                      | • | •   |
| Mémoire données [Octets]                    |                                           |   |     |
| Mémoire pour police base Windows ® [Octets] |                                           |   |     |
| Carte de mémoire x sauvetage                |                                           |   |     |
| Carte de mémoire x extension                |                                           |   |     |
| Interfaces                                  |                                           |   |     |
| Port sériel MSP                             | RS232/RS422/RS485/TTY-20mA                | • | •   |
| Port sériel ASP                             | RS232/RS485                               |   |     |
| Port sériel ASP-15L                         | RS232/RS485                               |   |     |
| Port sériel ASP-8                           | RS232                                     | ) |     |
| Port sériel ASP-9                           | RS232                                     |   |     |
| Port parallèle LPT                          | Centronics                                |   |     |
| Port auxiliaire                             | Raccordement accessoires                  | • | •   |
| Accessoires                                 |                                           |   |     |
| Accessoires raccordables                    | Voir tableau "Chapitre 34"                | • | •   |
| Horloge                                     |                                           |   |     |
| Horloge                                     |                                           |   |     |
| Réseaux                                     |                                           |   |     |
|                                             | Profibus-DP                               | • |     |
| Intégré                                     | CAN Open (Interface Optoisolée)           |   |     |
|                                             | Ethernet 10/100Mbit RJ45                  |   |     |
| Connecteur Bus Universel                    |                                           |   |     |
| Optionnels                                  | Voir tableau "Chapitre 34"                | • | •   |
| Réseaux de propriété                        |                                           |   |     |
| ESA-Net                                     | Serveur de réseaul                        |   |     |
|                                             | Client de réseaul                         | • | •   |
| Données techniques                          |                                           | · |     |
| Alimentation                                | 24Vcc (1832Vcc)                           |   |     |
| Puissance absorbée à 24Vcc                  | 15W                                       |   |     |
| Fusible de protection                       | Ø5x20mm - 800mA Rapide F                  |   |     |
| Grade de protection                         | IP65 (Front)                              |   |     |
| Température de fonctionnement               | 050°C                                     |   |     |
| Température d'emmagasinage et de transport  | -20+60°C                                  |   |     |
| Humidité (sans condensation)                | <85%                                      |   |     |
| Poids                                       | 700gr                                     |   |     |
| Dimensions                                  |                                           |   |     |
| Extérieures L x H x P [mm]                  | 148 x 188 x 41                            |   |     |
| Perçages L x H [mm]                         | 123 x 175                                 |   |     |
| Certificationsi                             |                                           |   |     |
| Marques et homologations                    | CE, cULus, NEMA12                         |   |     |

# **Fonctions** Le tableau suivant reporte toutes les fonctions du VT en examen selon un ordre alphabétique.

| Code du terminal                                          |          |          |
|-----------------------------------------------------------|----------|----------|
| VT150W *****                                              |          |          |
| Objets/Fonctions                                          | Quantité | ▼        |
| Aide de page                                              | 1024     | •        |
| Aide des alarmes                                          |          |          |
| Aide des messages                                         | 1024     | ٠        |
| Alarmes (Totales/Actives contemporainement)               |          |          |
| Arc                                                       |          |          |
| Bitmap statiques                                          |          |          |
| Boutons                                                   |          |          |
| Caractères redéfinissables                                | 7        | •        |
| Cercles                                                   |          |          |
| Champ alarme                                              |          |          |
| Champ date/heure                                          |          |          |
| Champ horloge avec secondes                               |          |          |
| Champ horloge sans secondes                               |          |          |
| Champ jour de la semaine                                  |          |          |
| Champ macro                                               | 8 x page |          |
| Champ message                                             |          | •        |
| Champ recette x structure recette                         |          |          |
| Champ symbolique à ensemble de bit                        |          |          |
| Champ symbolique à un seul bit                            |          |          |
| Champ symbolique à valeur                                 |          |          |
| Commande afficher aide de page                            |          |          |
| Commande afficher historique des alarmes                  |          |          |
| Commande afficher informations de projet                  |          | •        |
| Commande afficher page d'état du driver                   |          |          |
| Commande afficher page fonction PG                        |          |          |
| Commande afficher répertoire pages                        |          |          |
| Commande afficher répertoire recettes                     |          |          |
| Commande afficher répertoire séquences                    |          | •        |
| Commande aide de page                                     |          |          |
| Commande arrêter lecture trend échantillons automatique   |          |          |
| Commande avancement papier sur l'imprimante               |          |          |
| Commande changer de langue                                |          | •        |
| Commande charger recette de la mémoire de données         |          | <u> </u> |
| Commande continuer lecture trend échantillons automatique |          | 1        |
| Commande copie sur papier                                 |          | 1        |
| Commande directe à valeur - AJOUTER                       |          | •        |

Tableau 6.1: Fonctions et objets du terminal VT (Section 1 de 4)

L I n'y a pas de limites numériques d'insertion là où rien n'est spécifié, la limite est donnée par la quantité de mémoire du projet. \*) valeur indicative limitée par la dimension du projet

| Code du terminal                                                       |          |   |
|------------------------------------------------------------------------|----------|---|
| VT150W *****                                                           |          |   |
| Objets/Fonctions                                                       | Quantité | ▼ |
| Commande directe à valeur - CHARGER                                    |          | • |
| Commande directe à valeur - ENLEVER                                    |          | • |
| Commande directe à valeur - ET                                         |          | • |
| Commande directe à valeur - OU                                         |          | • |
| Commande directe à valeur - OU exclusif                                |          | • |
| Commande effacer recette                                               |          |   |
| Commande effacer trend tampon                                          |          |   |
| Commande enreg. dans le tampon la recette reçue du périphér.           |          |   |
| Commande enreg. en mém. données la recette reçue du périphér.          |          |   |
| Commande enregistrer recette en mémoire données                        |          |   |
| Commande entrée mot de passe                                           |          | • |
| Commande envoyer recette au périphérique                               |          |   |
| Commande envoyer recette du vidéo tampon au périphérique               |          |   |
| Commande imprimer historique alarmes                                   |          |   |
| Commande lecture trend mémorisés dans le périphérique                  |          |   |
| Commande modifier mot de passe                                         |          | • |
| Commande page de service                                               |          |   |
| Commande page précédente                                               |          |   |
| Commande page suivante                                                 |          |   |
| Commande quitter le projet                                             |          | • |
| Commande rapport                                                       |          |   |
| Commande restaurer le nombre général de pages                          |          |   |
| Commande run pipeline                                                  |          |   |
| Commande sauvegarde historique des alarmes e tampon trend depuis flash |          |   |
| Commande sortie mot de passe                                           |          | • |
| Configuration globale touches E                                        |          | • |
| Configuration globale touches F                                        |          | • |
| Configuration locale touches E                                         |          | • |
| Configuration locale touches F                                         |          | • |
| Données barre                                                          |          |   |
| En-têtes et pieds de page (Totales/Champs x E-P)                       |          |   |
| Equations                                                              | 32       | • |
| Fonction aller à la page                                               |          |   |
| Fonction aucune                                                        |          | • |
| Fonction charger le bit de façon momentanée                            |          | • |
| Fonction charger le bit de façon permanente                            |          | • |
| Fonction commande directe à valeur                                     |          | • |
| Fonction commande interne                                              |          | • |
| Fonction désarmer touche                                               |          | • |

Tableau 6.1: Fonctions et objets du terminal VT (Section 2 de 4)

l n'y a pas de limites numériques d'insertion là où rien n'est spécifié, la limite est donnée par la quantité de mémoire du projet. \*) valeur indicative limitée par la dimension du projet

| Code du terminal                                         |            |   |
|----------------------------------------------------------|------------|---|
| VT150W ****                                              |            |   |
| Objets/Fonctions                                         | Quantité   | ▼ |
| Fonction inverser valeur du bit                          |            | • |
| Fonction macro                                           |            | • |
| Fonction recharger le bit de façon momentanée            |            | • |
| Fonction recharger le bit de façon permanente            |            | • |
| Fonction séquence                                        |            | • |
| Images de projet                                         |            |   |
| Imprimer                                                 |            |   |
| Led associés à séquence                                  |            | • |
| Liaisons (Nombre/Total octets)                           |            |   |
| Lignes                                                   |            |   |
| Listes de textes                                         |            | • |
| Listes d'images bitmap                                   |            |   |
| Macros (Totaux/Commandes x macro)                        | 1024/16    | • |
| Messages du système                                      |            | • |
| Messages d'information (Totaux/Actifs contemporainement) | 1024/128   | • |
| Mot de passe                                             | 10         | • |
| Mot de passe à bit                                       | 8bit       | • |
| Objet - Indicateur                                       |            |   |
| Objet - Interrupteur à rotation                          |            |   |
| Objet - Interrupteur à traîneau                          |            |   |
| Objet - Potentiomètre à rotation                         |            |   |
| Objet - Potentiomètre à traîneau                         |            |   |
| Opérations automatiques                                  | 32         | • |
| Page                                                     | 1024       | • |
| Page d'impression (Totales/Champs x page)                |            |   |
| Police de caractères programmables/TTF Windows ®         |            |   |
| Rapports                                                 |            |   |
| Recettes (Nombre/Variables x recette)                    |            |   |
| Rectangles                                               |            |   |
| Registres internes                                       | 2048octets | • |
| Sauvegarder/Restaurer                                    |            | • |
| Statistique alarmes                                      |            |   |
| Séquences casuelles                                      | <u> </u>   | • |
| Séquences début/fin 64                                   |            | • |
| Tampon historique des alarmes                            |            |   |
| Temporisateurs                                           | 32         | • |
| Terminal libre                                           |            | • |
| L                                                        |            |   |

Tableau 6.1: Fonctions et objets du terminal VT (Section 3 de 4)

l n'y a pas de limites numériques d'insertion là où rien n'est spécifié, la limite est donnée par la quantité de mémoire du projet. \*) valeur indicative limitée par la dimension du projet

| Code du terminal                                                   |           |   |
|--------------------------------------------------------------------|-----------|---|
| VT150W *****                                                       |           |   |
| Objets/Fonctions                                                   | Quantité  | ▼ |
| Textes dynamiques à ensemble de bit                                |           | • |
| Textes dynamiques à un seul bit                                    | 1024*     | ٠ |
| Textes dynamiques à valeur                                         |           | ٠ |
| Textes multilangues                                                | 6 Langues | ٠ |
| Touches E                                                          |           | ٠ |
| Touches F                                                          |           | ٠ |
| Trend (Trend x pag./Canaux x trend)                                |           |   |
| Trend tampons                                                      |           |   |
| Trend échantillons automatique (Mémoire/Trend/Échantillons)        |           |   |
| Trend échantillons à commande (Mémoire/Trend/Échantillons)         |           |   |
| Variables de système associées à la structure recette              |           |   |
| Variables de limite et corrections linéaires                       |           | ٠ |
| Variables de mouvement (Champ symbolique mobile)                   |           |   |
| Variables de seuil                                                 | 32 x page |   |
| Variables en chaîne (ASCII)                                        |           | • |
| Variables numériques (DEC, HEX, BIN, BCD)                          |           | • |
| Variables numériques en virgule flottante                          |           | • |
| Variables publiques x réseau ESANET (Nombre/Total octets) 128/1024 |           | • |
| Zone tactile                                                       |           |   |
| Étiquettes                                                         |           | • |
|                                                                    |           |   |

Tableau 6.1: Fonctions et objets du terminal VT (Section 4 de 4)

Il n'y a pas de limites numériques d'insertion là où rien n'est spécifié, la limite est donnée par la quantité de mémoire du projet. \*) valeur indicative limitée par la dimension du projet

#### Front

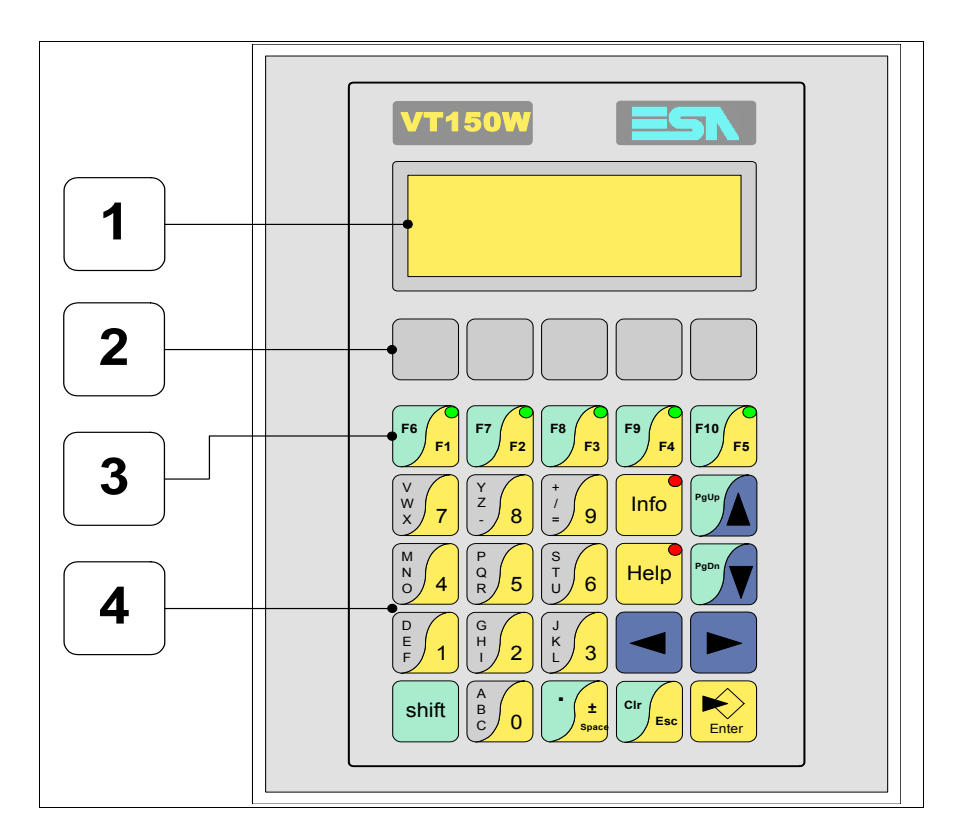

| Touche | Fonction                                                                                                    |
|--------|----------------------------------------------------------------------------------------------------|
| 1      | Afficheur                                                                                                    |
| 2      | Personnalisation touches F                                                                                           |
| 3      | Touches F                                                                                                    |
| 4      | Touches alphanumériques et opérationnelles                                                                           |
| Enter  | Ouvre et confirme les propriétés                                                                                     |
| PgUp   | Page avant<br>En phase de chargement modifie le texte dynamique                                                      |
| PgDn   | Page arrière<br>En phase de chargement modifie le texte dynamique                                                    |
|        | Déplace le curseur entre les champs<br>En phase de chargt. déplace le curseur à gauche du champ                      |
|        | Déplace le curseur entre les champs pouvant être chargés<br>En phase de chargt. déplace le curseur à droite du champ |

| Touche      | Fonction                                                                                                   |
|-------------|----------------------------------------------------------------------------------------------------|
| Cir         | Sortie de : chargement données, messages d'information, réper-<br>toire séquences, driver de communication |
| Info        | Affiche les messages d'information                                                                         |
| Help        | Affiche en fonction du contexte : l'aide des messages d'informa-<br>tion ou l'aide de la page              |
| Shift + Crr | En phase de chargement réajuste la valeur initiale du champ                                                |

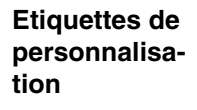

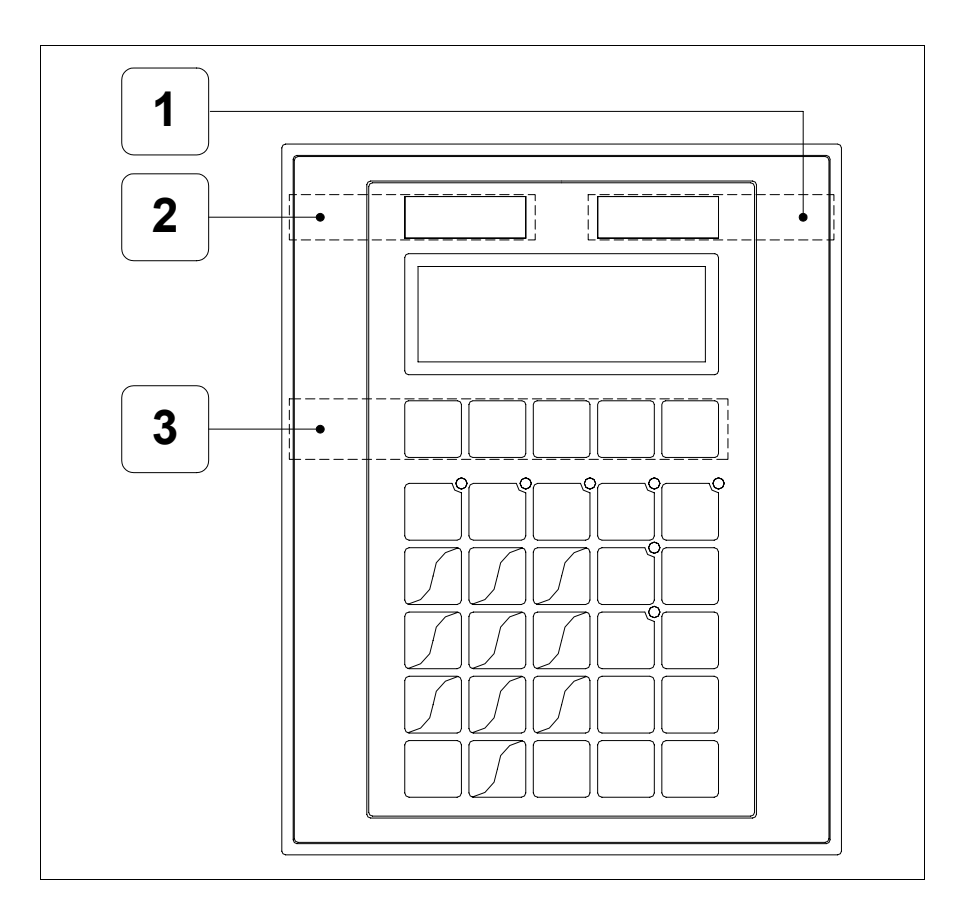

| Position | Fonction - Dimension L x H (mm)           |
|----------|-------------------------------------------|
| 1        | Logo ESA - 65 x 12                        |
| 2        | Modèle VT - 65 x 12                       |
| 3        | Personnalisation des touches F - 116 x 16 |

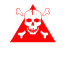

L'épaisseur totale de l'étiquette ne doit pas dépasser les 125µm (micromètres). Ne pas utiliser de matériaux rigides ni de colle.

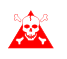

Avant de procéder à l'introduction des étiquettes personnalisées voir "Chapitre 29 -> Introduction des étiquettes de personnalisation".

### Arrière série Standard

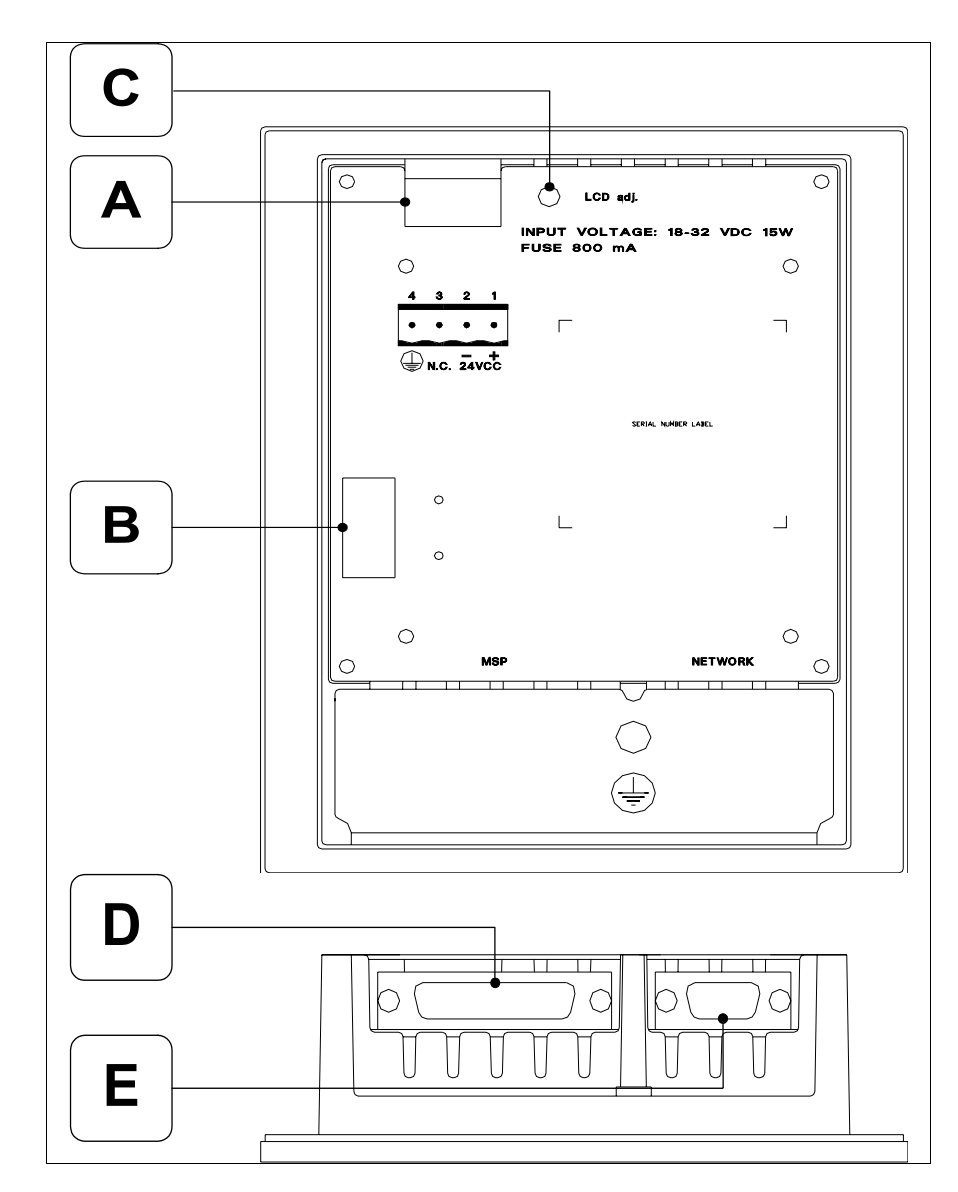

| Position | Fonction                                                       |
|----------|----------------------------------------------------------------|
| А        | Connecteur d'alimentation                                      |
| В        | Port auxiliaire pour le raccordement des accessoires en option |
| С        | Trimmer pour le réglage du contraste de l'afficheur            |
| D        | Port sériel MSP                                                |
| E        | Port sériel NETWORK pour la communication en réseau (Option)   |

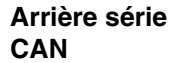

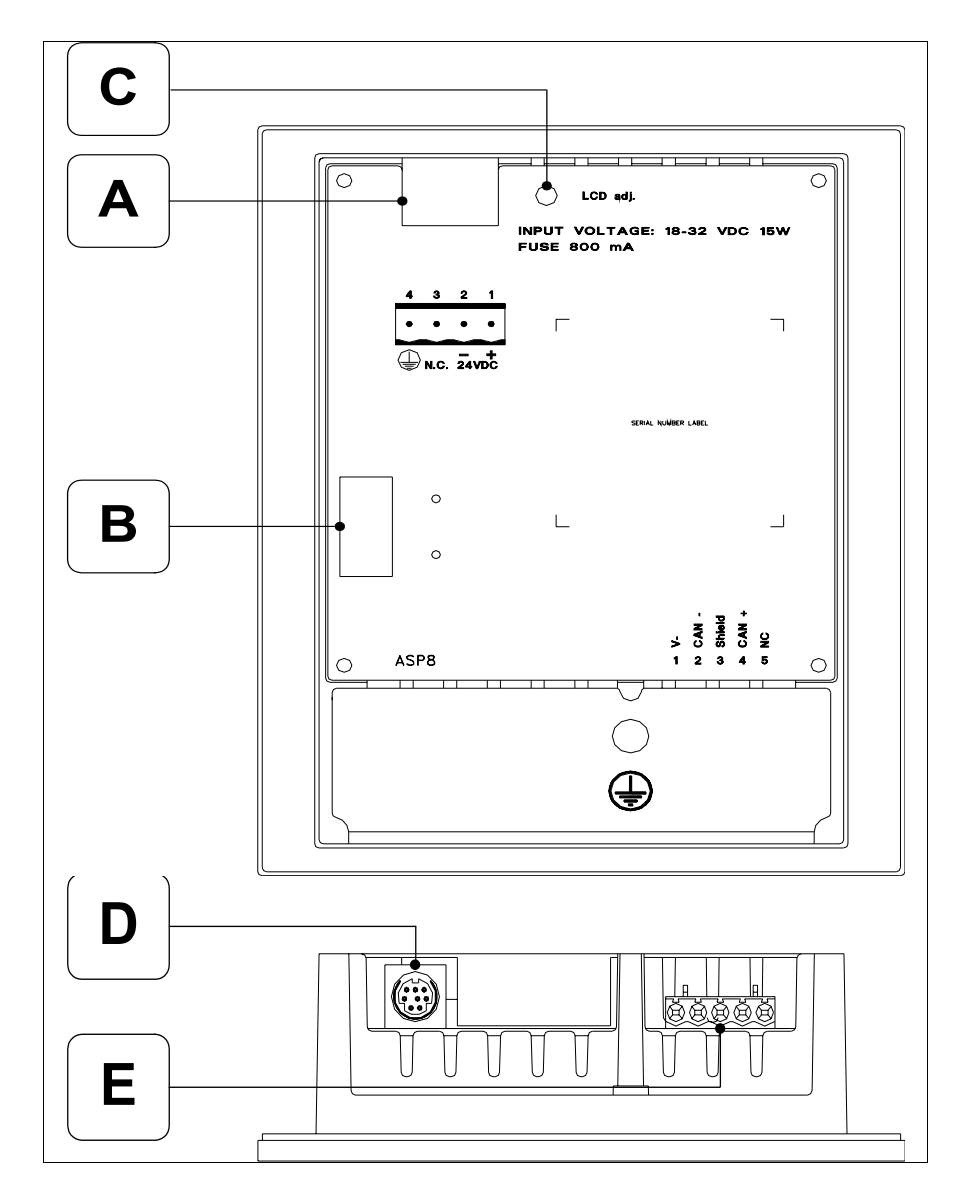

| Position | Fonction                                                       |
|----------|----------------------------------------------------------------|
| А        | Connecteur d'alimentation                                      |
| В        | Port auxiliaire pour le raccordement des accessoires en option |
| С        | Trimmer pour le réglage du contraste de l'afficheur            |
| D        | Port sériel ASP-8                                              |
| E        | Port sériel CAN                                                |

Gabarit de perçage

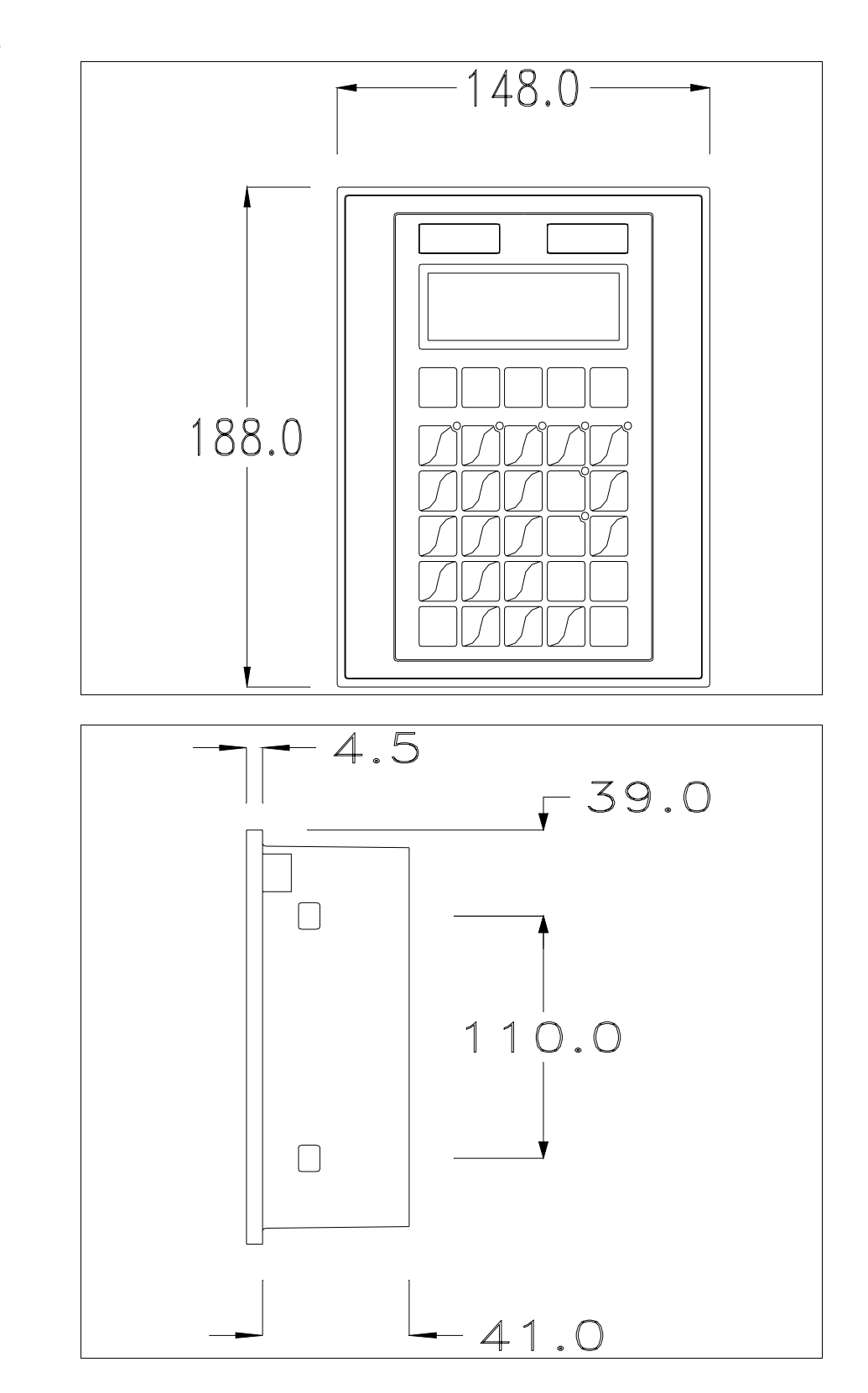

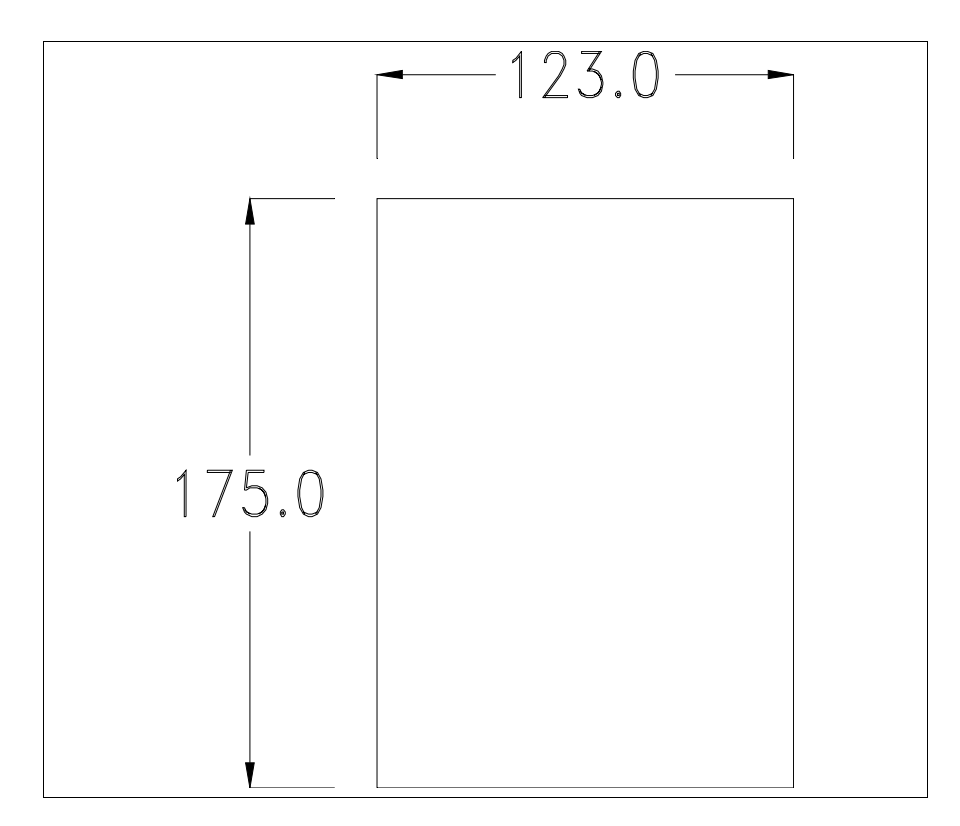

Pour le montage du joint et la fixation du VT au coffret voir "Chapitre 30 -> Fixation du terminal au coffret".

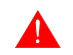

Dans le cas où il y aurait des accessoires à monter dans/sur le terminal VT, il est conseillé de le faire avant de fixer le VT au coffret.

| Accessoires              | Pour le montage des éventuels accessoires se référer au chapitre approprié (voir "Chapitre 34 -> Accessoires pour terminaux opérateurs").                                                                                                    |
|--------------------------|----------------------------------------------------------------------------------------------------|
| Terminaison<br>ligne CAN | Ce paragraphe n'est valable que pour la série CAN. Le VT en examen intè-<br>gre les résistances de terminaison de la ligne sérielle (1200hm typique)<br>pouvant être insérées au moyen d'un shunt (préréglé sur 1-2, ligne non ter-<br>minée). Pour activer la terminaison : |
|                          | • S'assurer que l'alimentation du périphérique ne soit pas branchée.                                                                                                    |

- Enlever le couvercle.
- Identifier le module shunt J7.

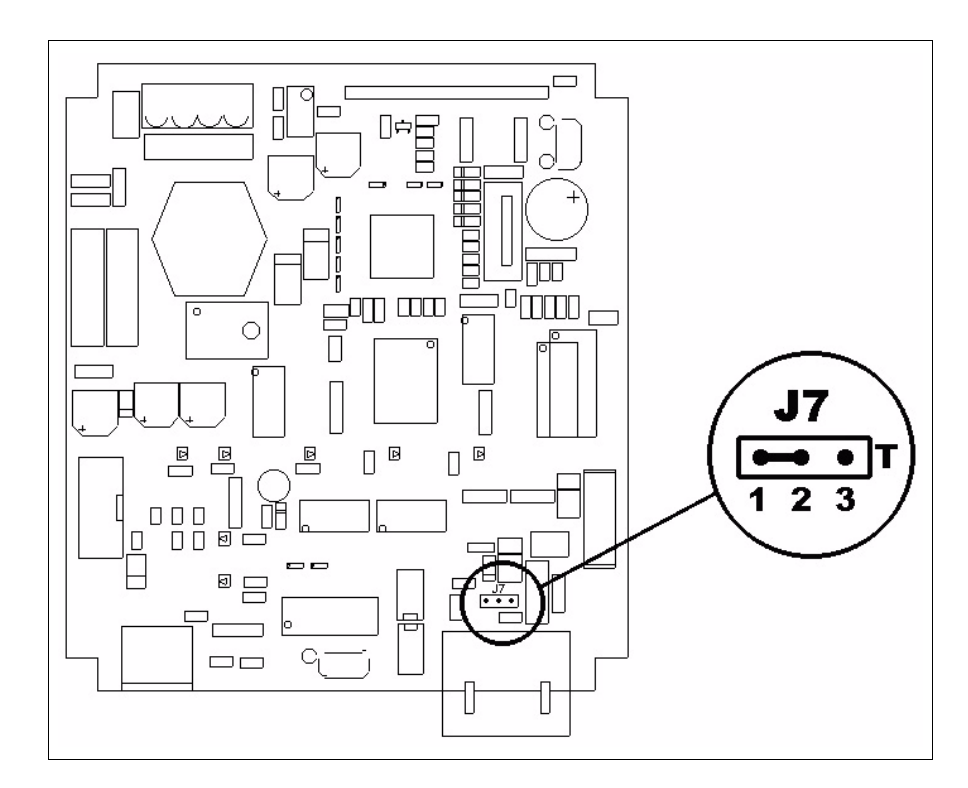

- Positionner le shunt entre les pin 2-3 (ligne terminée).
- Remonter le couvercle postérieur.
- Rebrancher l'alimentation.

TransfertPour un fonctionnement correct, une procédure de chargement est néces-<br/>saire lorsque le terminal VT est mis en fonction pour la première fois;<br/>autrement dit, il faut procéder au transfert de :

- Firmware
- Driver de communication
- Projet

(Comme le transfert des trois fichiers se fait pratiquement en une seule opération, cette dernière, pour commodité, sera définie "Transfert de projet")

Pour ce faire il est indispensable de prédisposer le VT à la réception. (Voir aussi "Chapitre 38 -> Zone de commandes").

Prédisposition<br/>à la réceptionPour le transfert il faut utiliser le programme VTWIN (voir Manuel<br/>Software), mais le terminal doit être prédisposé à la réception. Pour ce faire<br/>il faut procéder comme suit :

- S'assurer que le VT soit éteint
- S'assurer qu'il y ait le raccordement sériel entre PC e VT

• Mettre en fonction le VT avec ker tenue enfoncée ou bien avec le VT mis en fonction, enfoncer contemporainement shift + ker; Dans les

mis en fonction, enfoncer contemporainement  $\square + \square$ ; Dans les deux cas, attendre quelques instants

## **Terminal VT sans fonction Modem :**

• Le masque suivant est affiché. Le terminal VT est alors prêt pour la réception (faire référence au Manuel Software pour la procédure de transfert)

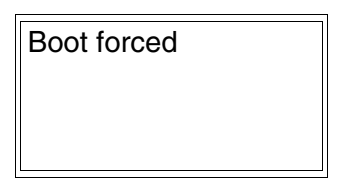

## **Terminal VT avec fonction Modem :**

• Le masque suivant est affiché

• Choisir la modalité de transfert désirée, MODEM si l'on entend utiliser un modem ou bien PC si l'on entend utiliser un port sériel, appuyer sur la 🖾 fonctionnelle correspondante

Si le choix effectué est PC le VT est prêt pour la réception (voir Manuel Software pour le transfert), si au contraire on choisit MODEM le masque suivant apparaît sur l'afficheur

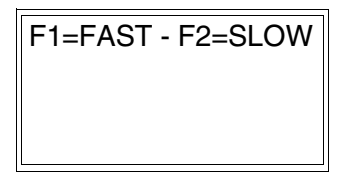

Effectuer le choix en fonction de la vitesse que l'on entend utiliser pour le transfert (Lent =9600bit/sec ou Rapide =38400bit/sec), toucher la 🖾 corres-

pondante sur l'afficheur. Le VT est alors prêt pour la réception (voir Manuel Software pour le transfert).

InformationsAprès avoir transféré le projet, il est possible d'avoir des informations du<br/>VT concernant ce que chargé. Les informations que l'on obtient sont :

- Nom du driver chargé
- Version du driver chargé
- Adresse de réseau du VT
- Dernière erreur qui s'est vérifiée

Pour accéder aux informations, exécuter les opérations suivantes :

- Être dans une page quelconque du projet
- Appuyer 2 fois sur <sup>Shift</sup>; est alors affiché

VT150W Serial: xxxxxxxxxxxxxxxxx Driver: xxxxxxxxxxxxxxxxx Ver. : xxxxxxxxxxxxxxx

• Appuyer sur ou w, est alors affiché

Addr. : xxxxxxxxxxxxxx Error : xxxxxxxxxxxxxx Up/Down : next page

Les messages d'erreur possibles sont :

• PROT ERROR

Problème -> Des erreurs ont été reconnues au cours de l'échange entre le VT et le Périphérique.

Solution -> Contrôler le câble; parasites possibles.

#### COM BROKEN

Problème -> Interruption de la communication entre VT et périphérique. Solution -> Vérifier le câble de raccordement sériel. Un message d'erreur suivi de [\*] indique que l'erreur n'est pas présente actuellement mais qu'elle s'est vérifiée et a ensuite disparu.

Exemple : COM BROKEN\*

Réglage du<br/>contraste de<br/>l'afficheurPour obtenir un meilleur affichage à l'écran, il peut être utile d'en régler le<br/>contraste. La variation s'obtient en tournant le trimmer (C) situé sur la par-<br/>tie postérieure du VT (voir Pag. 6-11 ou bien Pag. 6-12); tourner (en utili-<br/>sant un tournevis de petites dimensions ou bien un outil de réglage pour<br/>trimmer) dans un sens, si l'affichage empire, tourner dans le sens inverse.

# Chapitre 7 Terminal opérateur VT160W

| Arguments                            | Page |
|--------------------------------------|------|
| Caractéristiques techniques          | 7-2  |
| Fonctions                            | 7-4  |
| Front                                | 7-8  |
| Etiquettes de personnalisation       | 7-10 |
| Arrière                              | 7-11 |
| Gabarit de perçage                   | 7-12 |
| Accessoires                          | 7-13 |
| Transfert PC -> VT                   | 7-13 |
| Prédisposition à la réception        | 7-14 |
| Informations sur le driver           | 7-15 |
| Réglage du contraste de l'afficheur  | 7-16 |
| Ce chapitre est composé de 16 pages. |      |

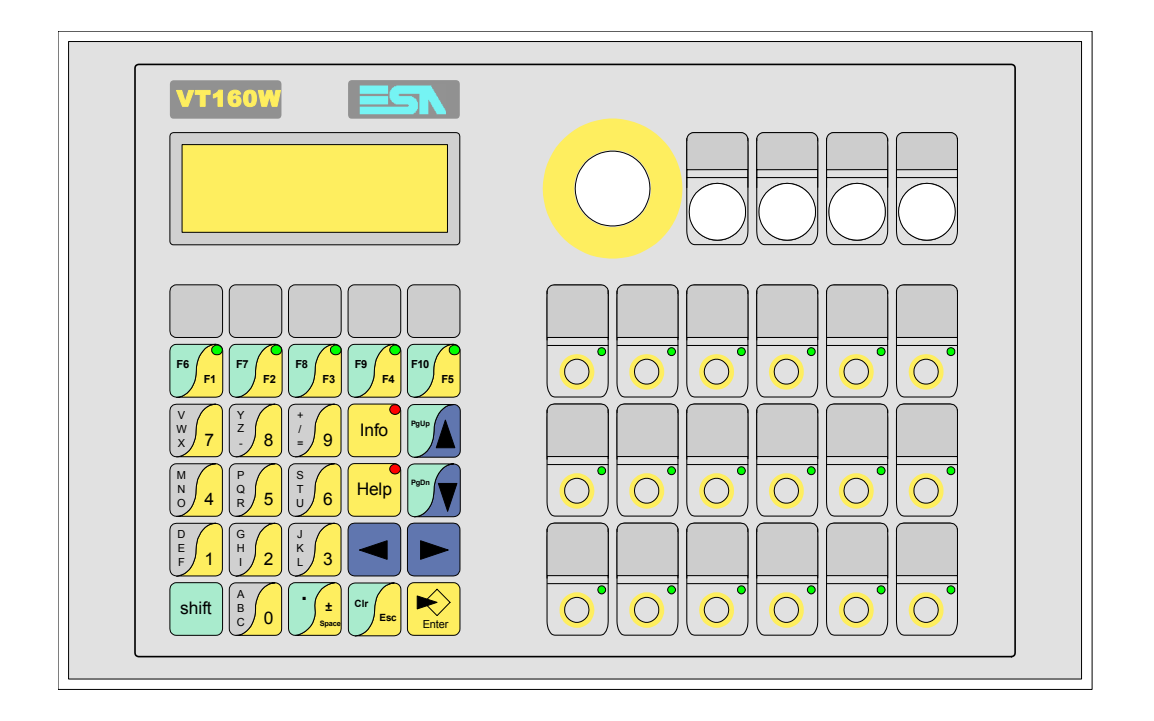

CaractéristiquesLe tableau reporté ci-dessous liste les caractéristiques techniques principa-<br/>les du produit en examen.

| Code du terminal                         | Caractéristiques présentes sur le terminal   |   |   |
|------------------------------------------|----------------------------------------------|---|---|
| VT160W 00000                             |                                              |   |   |
| VT160W 000DP                             |                                              |   |   |
| Afficheur                                |                                              | ▼ | ▼ |
| Туре                                     | LCD                                          | • | • |
| Format de représentation                 | Texte                                        | • | • |
| Lignes x caractères                      | 4 x 20                                       | • | • |
| Dimensions zone de vision [mm]           | 70,4 x 20,8                                  | • | • |
| Matrice caractères en mode texte [pixel] | 5 x 7                                        | • | • |
| Dimension caractère [mm]                 | 2,95 x 4,75                                  | • | • |
| Réalage du contraste                     | Trimmer                                      | • | • |
| neglage du contraste                     | Compensation automatique avec la température |   |   |
| Jeu de caractères                        | Ascii, Katakana                              | • | • |
| Rétro-éclairage                          |                                              |   |   |
| Туре                                     | Led                                          | • | • |
| l'ypc                                    | Lampe CCFL                                   |   |   |
| Durée minimum à 25°C [heures]            |                                              |   |   |
| Clavier                                  |                                              |   |   |
| Touches fonction non personnalisables    |                                              |   |   |
| Touches fonction personnalisables        | 23                                           | • | • |
| Led touches fonction                     | 23                                           | • | • |
| Touches alphanumériques                  | 11                                           | • | • |
| Touches opérationnelles                  | 9                                            | • | • |
| Led touches opérationnelles              | 2                                            | • | • |
| Led de diagnostic                        |                                              |   |   |

| Code du terminal                            | Caractéristiques présentes sur le terminal |   |
|---------------------------------------------|--------------------------------------------|---|
| VT160W 00000                                |                                            |   |
| VT160W 000DP                                |                                            |   |
| Mémoire utilisateur                         | V                                          | ▼ |
| Projet [Octets]                             | 256K •                                     | • |
| Mémoire données [Octets]                    |                                            |   |
| Mémoire pour police base Windows ® [Octets] |                                            |   |
| Carte de mémoire x sauvetage                |                                            |   |
| Carte de mémoire x extension                |                                            |   |
| Interfaces                                  |                                            |   |
| Port sériel MSP                             | RS232/RS422/RS485/TTY-20mA •               | • |
| Port sériel ASP                             | RS232/RS485                                |   |
| Port sériel ASP-15L                         | RS232/RS485                                |   |
| Port sériel ASP-8                           | RS232                                      |   |
| Port sériel ASP-9                           | RS232                                      |   |
| Port parallèle LPT                          | Centronics                                 |   |
| Port auxiliaire                             | Raccordement accessoires                   |   |
| Accessoires                                 |                                            |   |
| Accessoires raccordables                    | Voir tableau "Chapitre 34"                 | • |
| Horloge                                     |                                            |   |
| Horloge                                     |                                            |   |
| Réseaux                                     |                                            |   |
|                                             | Profibus-DP                                |   |
| Intégré                                     | CAN Open (Interface Optoisolée)            |   |
|                                             | Ethernet 10/100Mbit RJ45                   |   |
| Connecteur Bus Universel                    |                                            |   |
| Optionnels                                  | Voir tableau "Chapitre 34"                 | • |
| Réseaux de propriété                        |                                            |   |
| FSA-Net                                     | Serveur de réseau                          |   |
|                                             | Client de réseau •                         | • |
| Données techniques                          |                                            |   |
| Alimentation                                | 24Vcc (1832Vcc)                            |   |
| Puissance absorbée à 24Vcc                  | 15W                                        |   |
| Fusible de protection                       | Ø5x20mm - 800mA Rapide F                   |   |
| Grade de protection                         | IP65 (Front)                               |   |
| Température de fonctionnement               | 050°C                                      |   |
| Température d'emmagasinage et de transport  | -20+60°C                                   |   |
| Humidité (sans condensation)                | <85%                                       |   |
| Poids                                       | 880gr                                      |   |
| Dimensions                                  |                                            |   |
| Extérieures L x H x P [mm]                  | 296 x 188 x 42                             |   |
| Perçages L x H [mm]                         | Voir dessin                                |   |
| Certifications                              |                                            |   |
| Marques et homologations                    | CE, cULus, NEMA12                          |   |

# **Fonctions** Le tableau suivant reporte toutes les fonctions du VT en examen selon un ordre alphabétique.

| Code du terminal                                          |          |   |  |
|-----------------------------------------------------------|----------|---|--|
| VT160W ****                                               |          |   |  |
| Objets/Fonctions                                          | Quantité | ▼ |  |
| Aide de page                                              | 1024     | • |  |
| Aide des alarmes                                          |          |   |  |
| Aide des messages                                         | 1024     | • |  |
| Alarmes (Totales/Actives contemporainement)               |          |   |  |
| Arc                                                       |          |   |  |
| Bitmap statiques                                          |          |   |  |
| Boutons                                                   |          |   |  |
| Caractères redéfinissables                                | 7        | • |  |
| Cercles                                                   |          |   |  |
| Champ alarme                                              |          |   |  |
| Champ date/heure                                          |          |   |  |
| Champ horloge avec secondes                               |          |   |  |
| Champ horloge sans secondes                               |          |   |  |
| Champ jour de la semaine                                  |          |   |  |
| Champ macro                                               |          |   |  |
| Champ message                                             |          | • |  |
| Champ recette x structure recette                         |          |   |  |
| Champ symbolique à ensemble de bit                        |          |   |  |
| Champ symbolique à un seul bit                            |          |   |  |
| Champ symbolique à valeur                                 |          |   |  |
| Commande afficher aide de page                            |          |   |  |
| Commande afficher historique des alarmes                  |          |   |  |
| Commande afficher informations de projet                  |          | • |  |
| Commande afficher page d'état du driver                   |          |   |  |
| Commande afficher page fonction PG                        |          |   |  |
| Commande afficher répertoire pages                        |          |   |  |
| Commande afficher répertoire recettes                     |          |   |  |
| Commande afficher répertoire séquences                    |          | • |  |
| Commande aide de page                                     |          |   |  |
| Commande arrêter lecture trend échantillons automatique   |          |   |  |
| Commande avancement papier sur l'imprimante               |          |   |  |
| Commande changer de langue                                |          | • |  |
| Commande charger recette de la mémoire de données         |          |   |  |
| Commande continuer lecture trend échantillons automatique |          |   |  |
| Commande copie sur papier                                 |          |   |  |
| Commande directe à valeur - AJOUTER                       |          | • |  |

Tableau 7.1: Fonctions et objets du terminal VT (Section 1 de 4)

I n'y a pas de limites numériques d'insertion là où rien n'est spécifié, la limite est donnée par la quantité de mémoire du projet. \*) valeur indicative limitée par la dimension du projet, \*\*) non présente avec driver VT160I/O
| Code du terminal                                                       |          |   |
|------------------------------------------------------------------------|----------|---|
| VT160W ****                                                            |          |   |
| Objets/Fonctions                                                       | Quantité | ▼ |
| Commande directe à valeur - CHARGER                                    |          | • |
| Commande directe à valeur - ENLEVER                                    |          | • |
| Commande directe à valeur - ET                                         |          | • |
| Commande directe à valeur - OU                                         |          | • |
| Commande directe à valeur - OU exclusif                                |          | • |
| Commande effacer recette                                               |          |   |
| Commande effacer trend tampon                                          |          |   |
| Commande enreg. dans le tampon la recette reçue du périphér.           |          |   |
| Commande enreg. en mém. données la recette reçue du périphér.          |          |   |
| Commande enregistrer recette en mémoire données                        |          |   |
| Commande entrée mot de passe                                           |          | • |
| Commande envoyer recette au périphérique                               |          |   |
| Commande envoyer recette du vidéo tampon au périphérique               |          |   |
| Commande imprimer historique alarmes                                   |          |   |
| Commande lecture trend mémorisés dans le périphérique                  |          |   |
| Commande modifier mot de passe                                         |          | • |
| Commande page de service                                               |          |   |
| Commande page précédente                                               |          |   |
| Commande page suivante                                                 |          |   |
| Commande quitter le projet                                             |          | • |
| Commande rapport                                                       |          |   |
| Commande restaurer le nombre général de pages                          |          |   |
| Commande run pipeline                                                  |          |   |
| Commande sauvegarde historique des alarmes e tampon trend depuis flash |          |   |
| Commande sortie mot de passe                                           |          | • |
| Configuration globale touches E                                        | **       | • |
| Configuration globale touches F                                        |          | • |
| Configuration locale touches E                                         | **       | • |
| Configuration locale touches F                                         |          | • |
| Données barre                                                          |          |   |
| En-têtes et pieds de page (Totales/Champs x E-P)                       |          |   |
| Equations                                                              | 32       | • |
| Fonction aller à la page                                               |          |   |
| Fonction aucune                                                        |          | • |
| Fonction charger le bit de façon momentanée                            |          | • |
| Fonction charger le bit de façon permanente                            |          | • |
| Fonction commande directe à valeur                                     |          | • |
| Fonction commande interne                                              |          | • |
| Fonction désarmer touche                                               |          | • |

Tableau 7.1: Fonctions et objets du terminal VT (Section 2 de 4)

In 'y a pas de limites numériques d'insertion là où rien n'est spécifié, la limite est donnée par la quantité de mémoire du projet. \*) valeur indicative limitée par la dimension du projet, \*\*) non présente avec driver VT160I/O

| Code du terminal                                         |            |   |
|----------------------------------------------------------|------------|---|
| VT160W *****                                             |            |   |
| Objets/Fonctions                                         | Quantité   | ▼ |
| Fonction inverser valeur du bit                          |            | • |
| Fonction macro                                           |            | • |
| Fonction recharger le bit de façon momentanée            |            | • |
| Fonction recharger le bit de façon permanente            |            | • |
| Fonction séquence                                        |            | • |
| Images de projet                                         |            |   |
| Imprimer                                                 |            |   |
| Led associés à séquence                                  |            | • |
| Liaisons (Nombre/Total octets)                           |            |   |
| Lignes                                                   |            |   |
| Listes de textes                                         |            | • |
| Listes d'images bitmap                                   |            |   |
| Macros (Totaux/Commandes x macro)                        | 1024/16    | • |
| Messages du système                                      |            | • |
| Messages d'information (Totaux/Actifs contemporainement) | 1024/128   | • |
| Mot de passe                                             | 10         | • |
| Mot de passe à bit                                       | 8bit       | • |
| Objet - Indicateur                                       |            |   |
| Objet - Interrupteur à rotation                          |            |   |
| Objet - Interrupteur à traîneau                          |            |   |
| Objet - Potentiomètre à rotation                         |            |   |
| Objet - Potentiomètre à traîneau                         |            |   |
| Opérations automatiques                                  | 32         | • |
| Page                                                     | 1024       | • |
| Page d'impression (Totales/Champs x page)                |            |   |
| Police de caractères programmables/TTF Windows ®         |            |   |
| Rapports                                                 |            |   |
| Recettes (Nombre/Variables x recette)                    |            |   |
| Rectangles                                               |            |   |
| Registres internes                                       | 2048octets | • |
| Sauvegarder/Restaurer                                    |            | • |
| Statistique alarmes                                      |            |   |
| Séquences casuelles                                      | ~ ~ ~      | • |
| Séquences début/fin                                      | 64         | • |
| Tampon historique des alarmes                            |            |   |
| Temporisateurs                                           | 32         | • |
| Terminal libre                                           |            | • |
| <u> </u>                                                 |            | 1 |

Tableau 7.1: Fonctions et objets du terminal VT (Section 3 de 4)

Il n'y a pas de limites numériques d'insertion là où rien n'est spécifié, la limite est donnée par la quantité de mémoire du projet. \*) valeur indicative limitée par la dimension du projet, \*\*) non présente avec driver VT160I/O

| Code du terminal                                            |           |   |
|-------------------------------------------------------------|-----------|---|
| VT160W ****                                                 |           |   |
| Objets/Fonctions                                            | Quantité  | ▼ |
| Textes dynamiques à ensemble de bit                         |           | • |
| Textes dynamiques à un seul bit                             | 1024*     | ٠ |
| Textes dynamiques à valeur                                  |           | ٠ |
| Textes multilangues                                         | 6 Langues | ٠ |
| Touches E                                                   |           | ٠ |
| Touches F                                                   |           | ٠ |
| Trend (Trend x pag./Canaux x trend)                         |           |   |
| Trend tampons                                               |           |   |
| Trend échantillons automatique (Mémoire/Trend/Échantillons) |           |   |
| Trend échantillons à commande (Mémoire/Trend/Échantillons)  |           |   |
| Variables de système associées à la structure recette       |           |   |
| Variables de limite et corrections linéaires                |           | • |
| Variables de mouvement (Champ symbolique mobile)            |           |   |
| Variables de seuil                                          | 32 v page |   |
| Variables en chaîne (ASCII)                                 |           | ٠ |
| Variables numériques (DEC, HEX, BIN, BCD)                   |           | ٠ |
| Variables numériques en virgule flottante                   |           | ٠ |
| Variables publiques x réseau ESANET (Nombre/Total octets)   | 128/1024  | ٠ |
| Zone tactile                                                |           |   |
| Étiquettes                                                  |           | • |
|                                                             |           |   |

Tableau 7.1: Fonctions et objets du terminal VT (Section 4 de 4)

Il n'y a pas de limites numériques d'insertion là où rien n'est spécifié, la limite est donnée par la quantité de mémoire du projet. \*) valeur indicative limitée par la dimension du projet, \*\*) non présente avec driver VT160I/O

#### Front

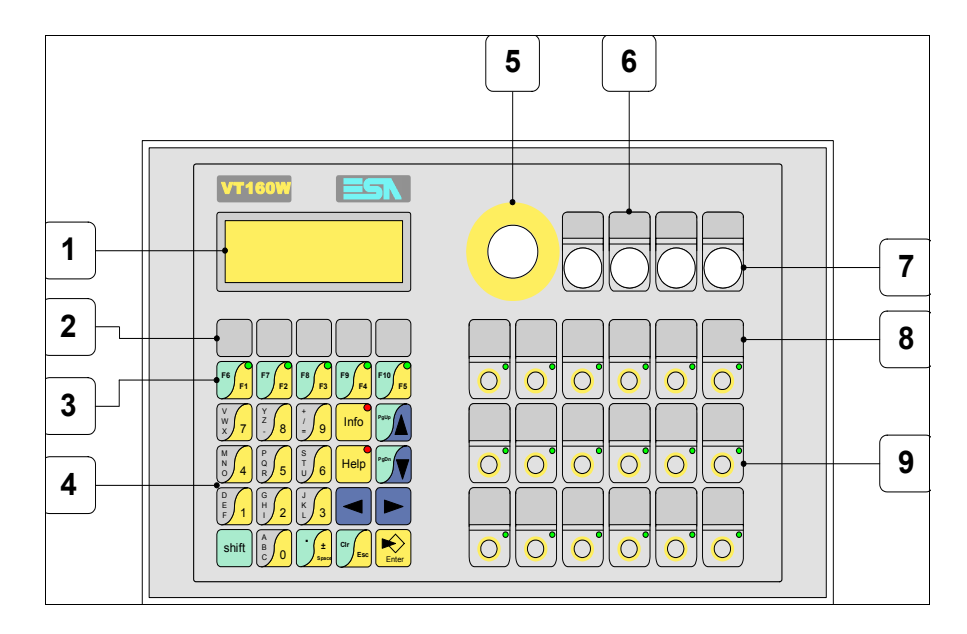

| Touche | Fonction                                                                                |
|--------|-----------------------------------------------------------------------------------------|
| 1      | Afficheur                                                                               |
| 2      | Personnalisation touches F                                                              |
| 3      | Touches F                                                                               |
| 4      | Touches alphanumériques et opérationnelles                                              |
| 5      | Trou diamètre 22mm prédisposé pour le montage d'un bouton d'arrêt d'urgence             |
| 6      | Personnalisation organes de commande et/ou signalisation                                |
| 7      | Trou diamètre 16mm prédisposé pour le montage d'organes de commande et/ou signalisation |
| 8      | Personnalisation touches E                                                              |
| 9      | Touches E                                                                               |
| Enter  | Ouvre et confirme les propriétés                                                        |
| PgUp   | Page avant<br>En phase de chargement modifie le texte dynamique                         |

| Touche      | Fonction                                                                                                    |
|-------------|----------------------------------------------------------------------------------------------------|
| PgDn        | Page arrière<br>En phase de chargement modifie le texte dynamique                                                    |
|             | Déplace le curseur entre les champs pouvant être chargés<br>En phase de chargt. déplace le curseur à gauche du champ |
|             | Déplace le curseur entre les champs pouvant être chargés<br>En phase de chargt. déplace le curseur à droite du champ |
| Cir         | Sortie de : chargement données, messages d'information, réper-<br>toire séquences, driver de communication           |
| Info        | Affiche les messages d'information                                                                                   |
| Help        | Affiche en fonction du contexte : l'aide des messages d'informa-<br>tion ou l'aide de la page                        |
| Shift + Cir | En phase de chargement réajuste la valeur initiale du champ                                                          |

### Etiquettes de personnalisation

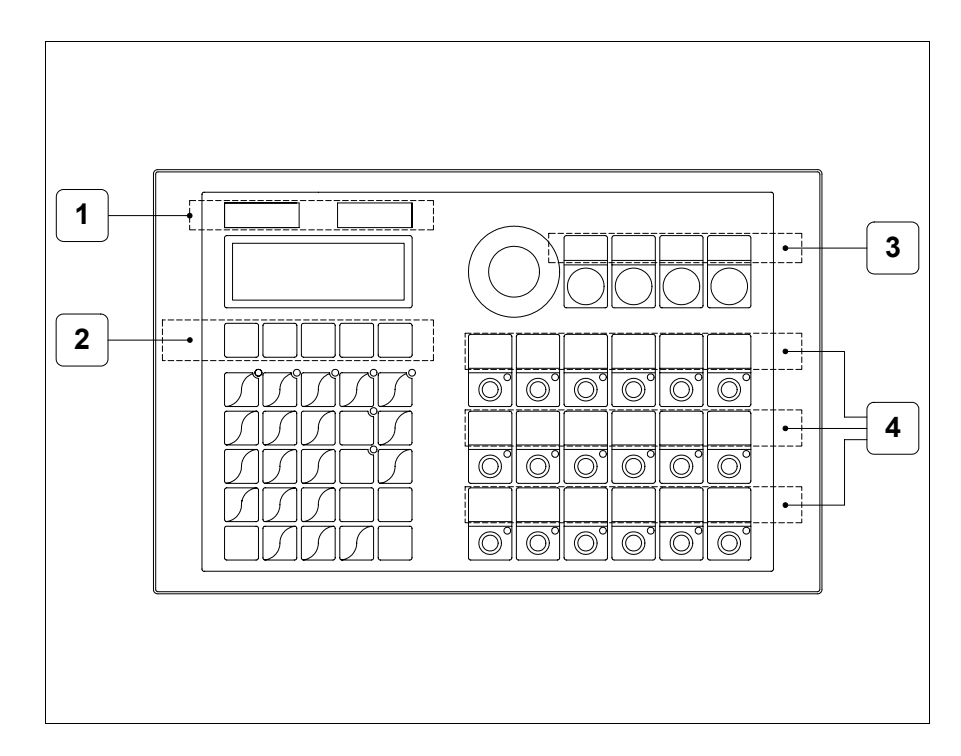

| Position | Fonction - Dimension L x H (mm)                                  |
|----------|------------------------------------------------------------------|
| 1        | Logo ESA, modèle VT - 101 x 13                                   |
| 2        | Personnalisation des touches F - 118 x 18                        |
| 3        | Personnalisation organes de commande et/ou signalisation - 112x8 |
| 4        | Personnalisation des touches E - 149 x 16                        |

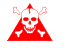

L'épaisseur totale de l'étiquette ne doit pas dépasser les 125µm (micromètres). Ne pas utiliser de matériaux rigides ni de colle.

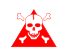

Avant de procéder à l'introduction des étiquettes personnalisées voir "Chapitre 29 -> Introduction des étiquettes de personnalisation".

### Arrière

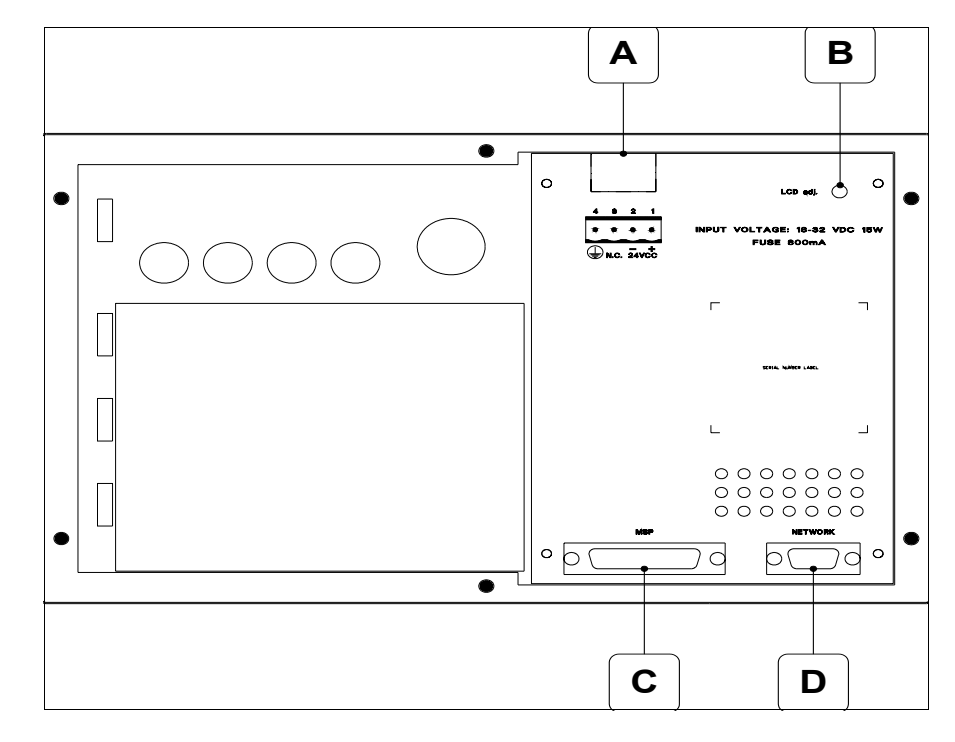

| Position | Fonction                                                     |
|----------|--------------------------------------------------------------|
| А        | Connecteur d'alimentation                                    |
| В        | Trimmer pour le réglage du contraste de l'afficheur          |
| С        | Port sériel MSP                                              |
| D        | Port sériel NETWORK pour la communication en réseau (Option) |

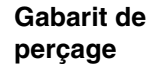

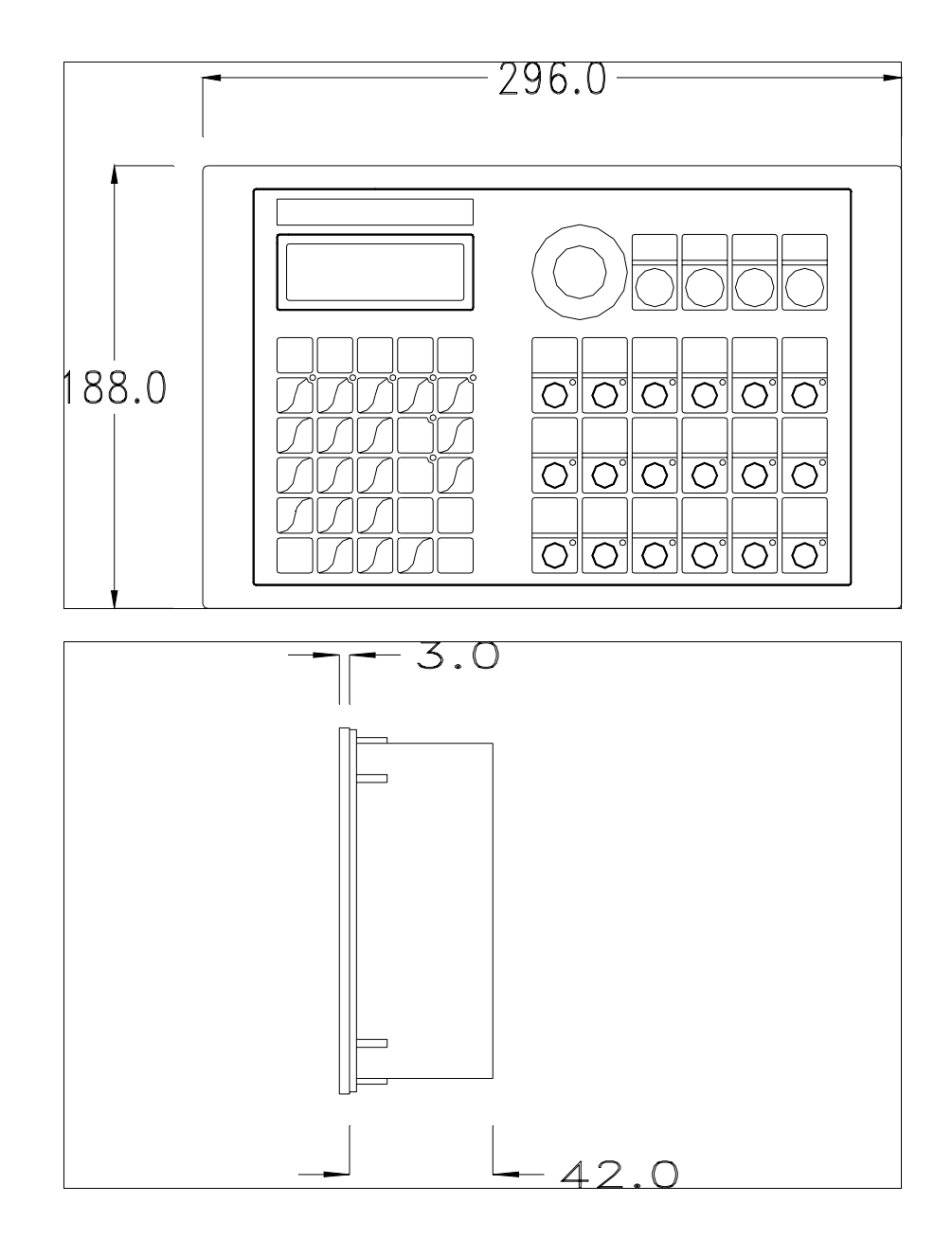

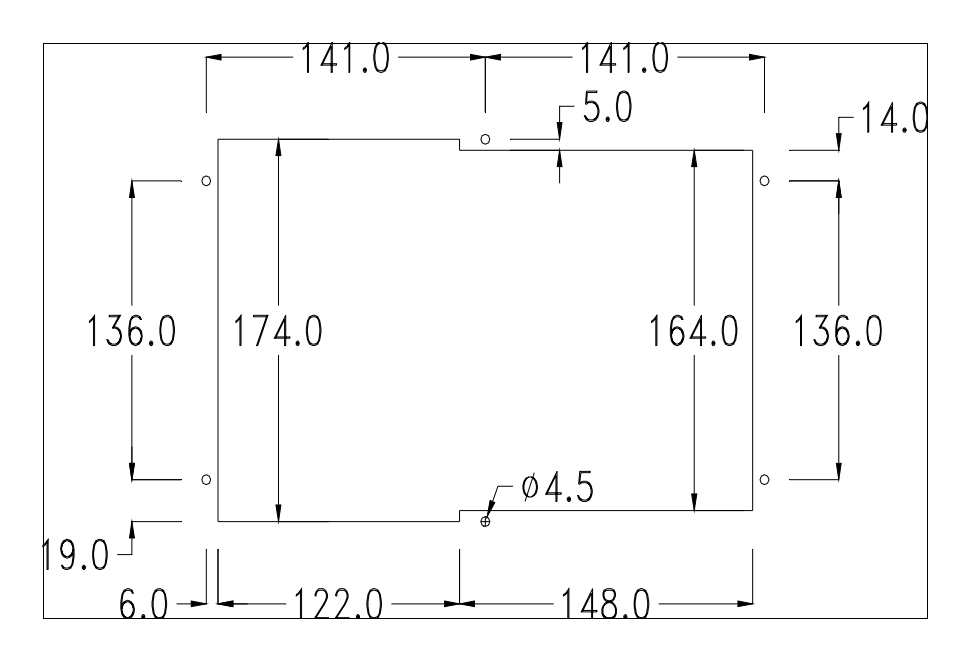

Pour le montage du joint et la fixation du VT au coffret voir "Chapitre 30 -> Fixation du terminal au coffret".

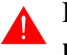

Dans le cas où il y aurait des accessoires à monter dans/sur le terminal VT, il est conseillé de le faire avant de fixer le VT au coffret.

Accessoires Pour le montage des éventuels accessoires se référer au chapitre approprié (voir "Chapitre 34 -> Accessoires pour terminaux opérateurs").

TransfertPour un fonctionnement correct, une procédure de chargement est néces-<br/>saire lorsque le terminal VT est mis en fonction pour la première fois;<br/>autrement dit, il faut procéder au transfert de :

- Firmware
- Driver de communication
- Projet

(Comme le transfert des trois fichiers se fait pratiquement en une seule opération, cette dernière, pour commodité, sera définie "Transfert de projet")

Pour ce faire il est indispensable de prédisposer le VT à la réception. (Voir aussi "Chapitre 38 -> Zone de commandes").

**Prédisposition** à la réception Pour le transfert il faut utiliser le programme VTWIN (voir Manuel Software), mais le terminal doit être prédisposé à la réception. Pour ce faire il faut procéder comme suit :

- S'assurer que le VT soit éteint
- S'assurer qu'il y ait le raccordement sériel entre PC e VT
- Mettre en fonction le VT avec 🐑 tenue enfoncée ou bien avec le VT

### **Terminal VT sans fonction Modem :**

• Le masque suivant est affiché. Le terminal VT est alors prêt pour la réception (faire référence au Manuel Software pour la procédure de transfert)

### **Terminal VT avec fonction Modem :**

• Le masque suivant est affiché

Si le choix effectué est PC le VT est prêt pour la réception (voir Manuel Software pour le transfert), si au contraire on choisit MODEM le masque suivant apparaît sur l'afficheur

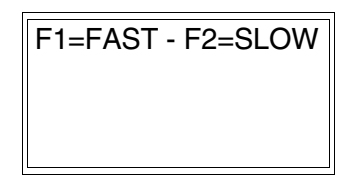

Effectuer le choix en fonction de la vitesse que l'on entend utiliser pour le transfert (Lent =9600bit/sec ou Rapide =38400bit/sec), toucher la 🖾 correspondante sur l'afficheur. Le VT est alors prêt pour la réception (voir Manuel Software pour le transfert).

InformationsAprès avoir transféré le projet, il est possible d'avoir des informations du<br/>VT concernant ce que chargé. Les informations que l'on obtient sont :

- Nom du driver chargé
- Version du driver chargé
- Adresse de réseau du VT
- Dernière erreur qui s'est vérifiée

Pour accéder aux informations, exécuter les opérations suivantes :

- Être dans une page quelconque du projet
- Appuyer 2 fois sur <sup>Shift</sup>; est alors affiché

VT160W Serial: xxxxxxxxxxxxxx Driver: xxxxxxxxxxxxx Ver. : xxxxxxxxxxxxxx

• Appuyer sur 🗾 ou 🖾, est alors affiché

Addr.: xxxxxxxxxxxxxxx Error: xxxxxxxxxxxxxxx Up/Down: next page Les messages d'erreur possibles sont :

### • PROT ERROR

- Problème -> Des erreurs ont été reconnues au cours de l'échange entre le VT et le Périphérique.
- Solution -> Contrôler le câble; parasites possibles.
- COM BROKEN
  - Problème -> Interruption de la communication entre VT et périphérique.
  - Solution -> Vérifier le câble de raccordement sériel.

Un message d'erreur suivi de [\*] indique que l'erreur n'est pas présente actuellement mais qu'elle s'est vérifiée et a ensuite disparu.

Exemple : COM BROKEN\*

Réglage du<br/>contraste de<br/>l'afficheurPour obtenir un meilleur affichage à l'écran, il peut être utile d'en régler le<br/>contraste. La variation s'obtient en tournant le trimmer (C) situé sur la par-<br/>tie postérieure du VT (voir Pag. 7-11); tourner (en utilisant un tournevis de<br/>petites dimensions ou bien un outil de réglage pour trimmer) dans un sens,<br/>si l'affichage empire, tourner dans le sens inverse.

## Chapitre 8 Terminal opérateur VT170W

| Arguments                            | Page |
|--------------------------------------|------|
| Caractéristiques techniques          | 8-2  |
| Fonctions                            | 8-4  |
| Front                                | 8-8  |
| Etiquettes de personnalisation       | 8-10 |
| Arrière                              | 8-11 |
| Gabarit de perçage                   | 8-13 |
| Accessoires                          | 8-14 |
| Transfert PC -> VT                   | 8-14 |
| Prédisposition à la réception        | 8-15 |
| Informations sur le driver           | 8-16 |
| Réglage du contraste de l'afficheur  | 8-17 |
| Ce chapitre est composé de 18 pages. |      |

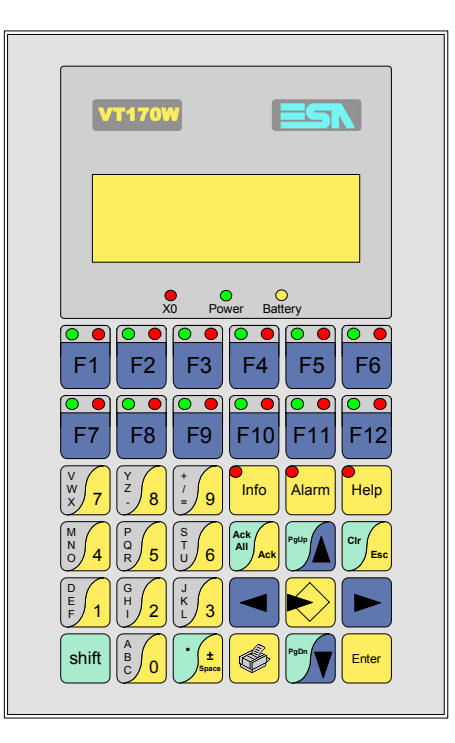

CaractéristiquesLe tableau reporté ci-dessous liste les caractéristiques techniques principa-<br/>les du produit en examen.

| Code du terminal                         | Caractéristiques présentes sur le terminal   |   |
|------------------------------------------|----------------------------------------------|---|
| VT170W A0000                             |                                              | _ |
| Afficheur                                |                                              | ▼ |
| Туре                                     | LCD                                          | ٠ |
| Format de représentation                 | Texte                                        | • |
| Lignes x caractères                      | 4 x 20                                       | • |
| Dimensions zone de vision [mm]           | 70,4 x 20,8                                  | • |
| Matrice caractères en mode texte [pixel] | 5 x 7                                        | • |
| Dimension caractère [mm]                 | 2,95 x 4,75                                  | • |
| Béalage du contraste                     | Trimmer                                      | • |
| riegiage du contraste                    | Compensation automatique avec la température |   |
| Jeu de caractères                        | Ascii, Katakana                              | • |
| Rétro-éclairage                          |                                              |   |
| Туре                                     | Led                                          | • |
| l ypc                                    | Lampe CCFL                                   |   |
| Durée minimum à 25°C [heures]            |                                              |   |
| Clavier                                  |                                              |   |
| Touches fonction non personnalisables    |                                              |   |
| Touches fonction personnalisables        | 12                                           | ٠ |
| Led touches fonction                     | 24                                           | • |
| Touches alphanumériques                  | 11                                           | • |
| Touches opérationnelles                  | 13                                           | • |
| Led touches opérationnelles              | 3                                            | • |
| Led de diagnostic                        | 3                                            | • |

| Code du terminal                            | Caractéristiques présentes sur le terminal |   |
|---------------------------------------------|--------------------------------------------|---|
| VT170W A0000                                |                                            |   |
| Mémoire utilisateur                         |                                            | ▼ |
| Projet [Octets]                             | 320K                                       | • |
| Mémoire données [Octets]                    | 32K (Avec pile tampon)                     | ٠ |
| Mémoire pour police base Windows ® [Octets] |                                            |   |
| Carte de mémoire x sauvetage                |                                            | - |
| Carte de mémoire x extension                |                                            |   |
| Interfaces                                  |                                            |   |
| Port sériel MSP                             | RS232/RS422/RS485/TTY-20mA                 | ٠ |
| Port sériel ASP                             | RS232/RS485                                |   |
| Port sériel ASP-15L                         | RS232/RS485                                |   |
| Port sériel ASP-8                           | RS232                                      |   |
| Port sériel ASP-9                           | RS232                                      | ٠ |
| Port parallèle LPT                          | Centronics                                 |   |
| Port auxiliaire                             | Raccordement accessoires                   |   |
| Accessoires                                 |                                            |   |
| Accessoires raccordables                    | Voir tableau "Chapitre 34"                 | ٠ |
| Horloge                                     |                                            |   |
| Horloge                                     |                                            | • |
| Réseaux                                     |                                            |   |
|                                             | Profibus-DP                                |   |
| Intégré                                     | CAN Open (Interface Optoisolée)            |   |
|                                             | Ethernet 10/100Mbit RJ45                   |   |
| Connecteur Bus Universel                    |                                            |   |
| Optionnels                                  | Voir tableau "Chapitre 34"                 | • |
| Réseaux de propriété                        |                                            |   |
| ESA-Net                                     | Serveur de réseau                          | • |
|                                             | Client de réseau                           | • |
| Données techniques                          |                                            |   |
| Alimentation                                | 24Vcc (1832Vcc)                            |   |
| Puissance absorbée à 24Vcc                  | 9W                                         |   |
| Fusible de protection                       | Ø5x20mm - 500mA Rapide F                   |   |
| Grade de protection                         | IP65 (Front)                               |   |
| Température de fonctionnement               | 050°C                                      |   |
| Température d'emmagasinage et de transport  | -20+60°C                                   |   |
| Humidité (sans condensation)                | <85%                                       |   |
| Poids                                       | 900gr                                      |   |
| Dimensions                                  |                                            |   |
| Extérieures L x H x P [mm]                  | 126 x 196 x 60                             |   |
| Perçages L x H [mm]                         | 107 x 178                                  |   |
| Certifications                              |                                            |   |
| Marques et homologations                    | CE, cULus, NEMA12                          |   |

# **Fonctions** Le tableau suivant reporte toutes les fonctions du VT en examen selon un ordre alphabétique.

| Code du terminal                                          |          |   |
|-----------------------------------------------------------|----------|---|
| VT170W *****                                              |          |   |
| Objets/Fonctions                                          | Quantité | ▼ |
| Aide de page                                              | 1024     | • |
| Aide des alarmes                                          | 1024     | • |
| Aide des messages                                         | 1024     | • |
| Alarmes (Totales/Actives contemporainement)               | 1024/128 | • |
| Arc                                                       |          |   |
| Bitmap statiques                                          |          |   |
| Boutons                                                   |          |   |
| Caractères redéfinissables                                | 7        | • |
| Cercles                                                   |          |   |
| Champ alarme                                              |          | • |
| Champ date/heure                                          |          | • |
| Champ horloge avec secondes                               |          | • |
| Champ horloge sans secondes                               |          | • |
| Champ jour de la semaine                                  |          | • |
| Champ macro                                               |          |   |
| Champ message                                             |          | • |
| Champ recette x structure recette                         |          | • |
| Champ symbolique à ensemble de bit                        |          |   |
| Champ symbolique à un seul bit                            |          |   |
| Champ symbolique à valeur                                 |          |   |
| Commande afficher aide de page                            |          | • |
| Commande afficher historique des alarmes                  |          | • |
| Commande afficher informations de projet                  |          | • |
| Commande afficher page d'état du driver                   |          |   |
| Commande afficher page fonction PG                        |          |   |
| Commande afficher répertoire pages                        |          |   |
| Commande afficher répertoire recettes                     |          | • |
| Commande afficher répertoire séquences                    |          | • |
| Commande aide de page                                     |          |   |
| Commande arrêter lecture trend échantillons automatique   |          |   |
| Commande avancement papier sur l'imprimante               |          | • |
| Commande changer de langue                                |          | • |
| Commande charger recette de la mémoire de données         |          | 1 |
| Commande continuer lecture trend échantillons automatique |          | 1 |
| Commande copie sur papier                                 |          | • |
| Commande directe à valeur - AJOUTER                       |          | • |

Tableau 8.1: Fonctions et objets du terminal VT (Section 1 de 4)

I n'y a pas de limites numériques d'insertion là où rien n'est spécifié, la limite est donnée par la quantité de mémoire du projet. \*) valeur indicative limitée par la dimension du projet, \*\*) non présente avec driver VT160I/O

| Code du terminal                                                       |          |   |
|------------------------------------------------------------------------|----------|---|
| VT170W ****                                                            | •        | 7 |
| Objets/Fonctions                                                       | Quantité |   |
| Commande directe a valeur - CHARGER                                    |          | • |
| Commande directe a valeur - ENLEVER                                    |          | • |
| Commande directe a valeur - E I                                        |          | • |
| Commande directe a valeur - OU                                         |          | • |
| Commande directe a valeur - OU exclusif                                |          | • |
| Commande effacer recette                                               |          | • |
| Commande effacer trend tampon                                          |          |   |
| Commande enreg. dans le tampon la recette reçue du peripher.           |          | • |
| Commande enreg. en mém. données la recette reçue du périphér.          |          | • |
| Commande enregistrer recette en mémoire données                        |          | • |
| Commande entrée mot de passe                                           |          | • |
| Commande envoyer recette au périphérique                               |          | • |
| Commande envoyer recette du vidéo tampon au périphérique               |          | • |
| Commande imprimer historique alarmes                                   |          | • |
| Commande lecture trend mémorisés dans le périphérique                  |          |   |
| Commande modifier mot de passe                                         |          | • |
| Commande page de service                                               |          | • |
| Commande page précédente                                               |          |   |
| Commande page suivante                                                 |          |   |
| Commande quitter le projet                                             |          | • |
| Commande rapport                                                       |          | • |
| Commande restaurer le nombre général de pages                          |          | • |
| Commande run pipeline                                                  |          |   |
| Commande sauvegarde historique des alarmes e tampon trend depuis flash |          |   |
| Commande sortie mot de passe                                           |          | • |
| Configuration globale touches E                                        |          |   |
| Configuration globale touches F                                        |          | • |
| Configuration locale touches E                                         |          |   |
| Configuration locale touches F                                         |          | • |
| Données barre                                                          |          |   |
| En-têtes et pieds de page (Totales/Champs x E-P)                       | 128/128  | • |
| Equations                                                              |          |   |
| Fonction aller à la page                                               |          |   |
| Fonction aucune                                                        |          | • |
| Fonction charger le bit de façon momentanée                            |          | • |
| Fonction charger le bit de façon permanente                            |          | • |
| Fonction commande directe à valeur                                     |          | • |
| Fonction commande interne                                              |          | • |
| Fonction désarmer touche                                               |          | • |

Tableau 8.1: Fonctions et objets du terminal VT (Section 2 de 4)

l n'y a pas de limites numériques d'insertion là où rien n'est spécifié, la limite est donnée par la quantité de mémoire du projet. \*) valeur indicative limitée par la dimension du projet, \*\*) non présente avec driver VT160I/O

| Code du terminal                                         |          |   |
|----------------------------------------------------------|----------|---|
| VT170W *****                                             |          |   |
| Objets/Fonctions                                         | Quantité | ▼ |
| Fonction inverser valeur du bit                          |          | • |
| Fonction macro                                           |          | • |
| Fonction recharger le bit de façon momentanée            |          | • |
| Fonction recharger le bit de façon permanente            |          | • |
| Fonction séquence                                        |          | • |
| Images de projet                                         |          |   |
| Imprimer                                                 |          | • |
| Led associés à séquence                                  |          | • |
| Liaisons (Nombre/Total octets)                           |          |   |
| Lignes                                                   |          |   |
| Listes de textes                                         |          | • |
| Listes d'images bitmap                                   |          |   |
| Macros (Totaux/Commandes x macro)                        | 1024/16  | • |
| Messages du système                                      |          | • |
| Messages d'information (Totaux/Actifs contemporainement) | 1024/128 | • |
| Mot de passe                                             | 10       | • |
| Mot de passe à bit                                       | 8bit     | • |
| Objet - Indicateur                                       |          |   |
| Objet - Interrupteur à rotation                          |          |   |
| Objet - Interrupteur à traîneau                          |          |   |
| Objet - Potentiomètre à rotation                         |          |   |
| Objet - Potentiomètre à traîneau                         |          |   |
| Opérations automatiques                                  |          |   |
| Page                                                     | 1024     | • |
| Page d'impression (Totales/Champs x page)                | 1024/64  | • |
| Police de caractères programmables/TTF Windows ®         |          |   |
| Rapports                                                 | 128      | • |
| Recettes (Nombre/Variables x recette)                    | 1024/256 | • |
| Rectangles                                               |          |   |
| Registri interni                                         |          |   |
| Sauvegarder/Restaurer                                    |          | • |
| Statistique alarmes                                      |          |   |
| Séquences casuelles                                      | 100      | • |
| Séquences début/fin                                      | 128      | • |
| Tampon historique des alarmes                            | 256      | • |
| Temporisateurs                                           |          |   |
| Terminal libre                                           |          |   |
|                                                          |          | 1 |

Tableau 8.1: Fonctions et objets du terminal VT (Section 3 de 4)

Il n'y a pas de limites numériques d'insertion là où rien n'est spécifié, la limite est donnée par la quantité de mémoire du projet. \*) valeur indicative limitée par la dimension du projet, \*\*) non présente avec driver VT160I/O

| Code du terminal                                            |           |   |
|-------------------------------------------------------------|-----------|---|
| VT170W ****                                                 |           |   |
| Objets/Fonctions                                            | Quantité  | ▼ |
| Textes dynamiques à ensemble de bit                         |           | ٠ |
| Textes dynamiques à un seul bit                             | 1024*     | • |
| Textes dynamiques à valeur                                  |           | ٠ |
| Textes multilangues                                         | 8 Langues | ٠ |
| Touches E                                                   |           |   |
| Touches F                                                   |           | ٠ |
| Trend (Trend x pag./Canaux x trend)                         |           |   |
| Trend tampons                                               |           |   |
| Trend échantillons automatique (Mémoire/Trend/Échantillons) |           |   |
| Trend échantillons à commande (Mémoire/Trend/Échantillons)  |           |   |
| Variables de système associées à la structure recette       |           | ٠ |
| Variables de limite et corrections linéaires                |           |   |
| Variables de mouvement (Champ symbolique mobile)            |           |   |
| Variables de seuil                                          | 16 x page |   |
| Variables en chaîne (ASCII)                                 |           | ٠ |
| Variables numériques (DEC, HEX, BIN, BCD)                   |           | • |
| Variables numériques en virgule flottante                   |           | ٠ |
| Variables publiques x réseau ESANET (Nombre/Total octets)   | 128/1024  | ٠ |
| Zone tactile                                                |           |   |
| Étiquettes                                                  |           | ٠ |
|                                                             |           | * |

Tableau 8.1: Fonctions et objets du terminal VT (Section 4 de 4)

Il n'y a pas de limites numériques d'insertion là où rien n'est spécifié, la limite est donnée par la quantité de mémoire du projet. \*) valeur indicative limitée par la dimension du projet, \*\*) non présente avec driver VT160I/O

#### Front

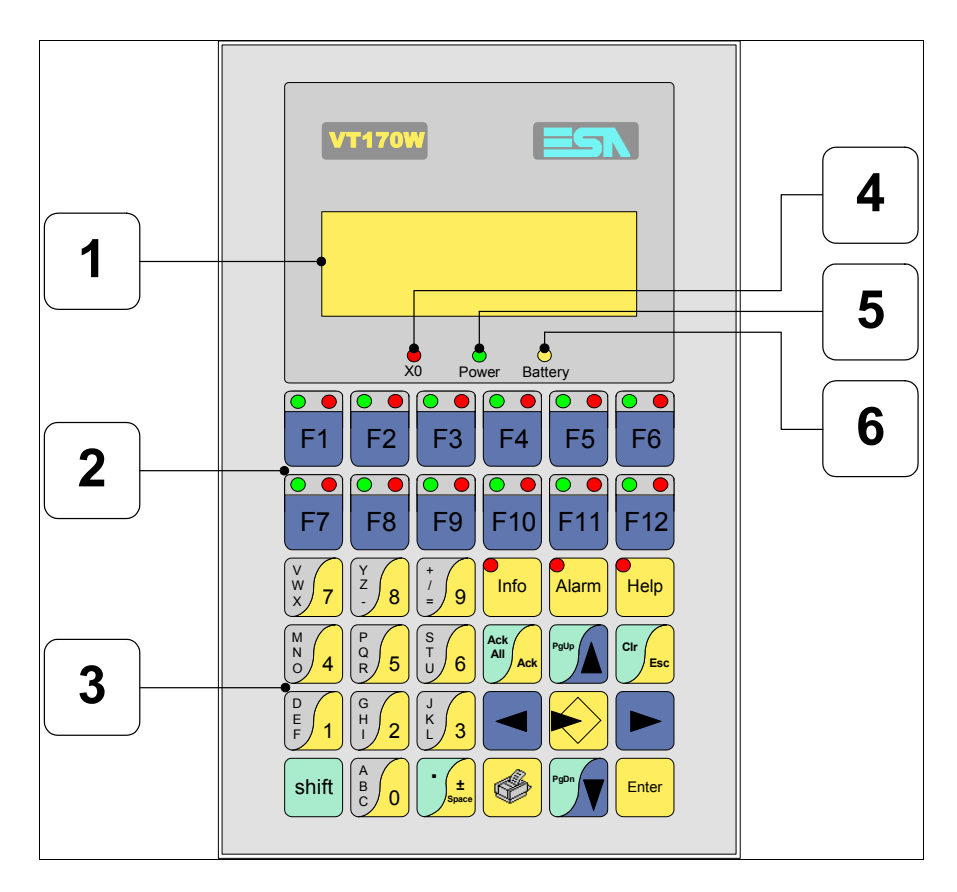

| Touche       | Fonction                                                                        |
|--------------|---------------------------------------------------------------------------------|
| 1            | Afficheur                                                                       |
| 2            | Touches F                                                                       |
| 3            | Touches alphanumériques et opérationnelles                                      |
| 4            | Led X0. Clignote si une erreur de communication est présente                    |
| 5            | Led Power. Allumé en présence de courant                                        |
| 6            | Led Battery. Allumé lorsque le niveau de charge de la pile est proche à l'usure |
| $\mathbf{k}$ | Ouvre la propriété                                                              |
| Enter        | Confirme la propriété de la donnée                                              |

| Touche              | Fonction                                                                                                    |
|---------------------|----------------------------------------------------------------------------------------------------|
| PgUp                | Page avant<br>En phase de chargement modifie le texte dynamique                                                      |
| PgDn                | Page arrière<br>En phase de chargement modifie le texte dynamique                                                    |
|                     | Déplace le curseur entre les champs pouvant être chargés<br>En phase de chargt. déplace le curseur à gauche du champ |
|                     | Déplace le curseur entre les champs pouvant être chargés<br>En phase de chargt. déplace le curseur à droite du champ |
| Cir                 | Sortie de : chargement données, messages d'information, réper-<br>toire séquences, driver de communication           |
| Info                | Affiche les messages d'information                                                                                   |
| Alarm               | Affiche les alarmes ISA                                                                                              |
| Help                | Affiche en fonction du contexte : l'aide des messages d'informa-<br>tion, l'aide des alarmes ou l'aide de la page    |
| Ack<br>All<br>Ack   | Reconnaissance de l'alarme ISA en affichage                                                                          |
| <b>S</b>            | Imprime toute la zone de vision de l'afficheur                                                                       |
| shift + Cir         | En phase de chargement réajuste la valeur initiale du champ                                                          |
| shift + Ack All Ack | Reconnaît toutes les alarmes ISA                                                                                     |

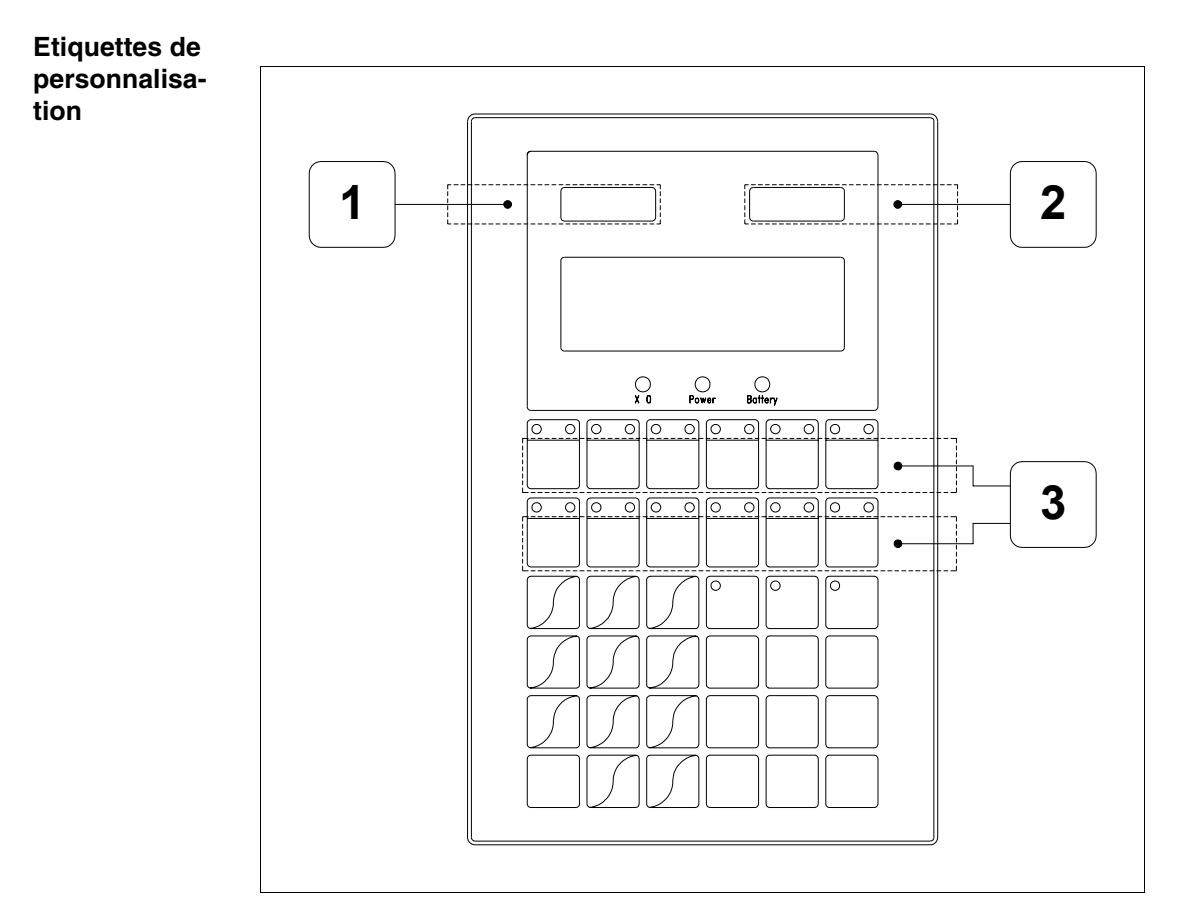

| Position | Fonction - Dimension L x H (mm)           |  |
|----------|-------------------------------------------|--|
| 1        | Logo ESA - 57 x 10                        |  |
| 2        | Modèle VT - 57 x 10                       |  |
| 3        | Personnalisation des touches F - 116 x 14 |  |

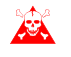

L'épaisseur totale de l'étiquette ne doit pas dépasser les 125µm (micromètres). Ne pas utiliser de matériaux rigides ni de colle.

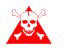

Avant de procéder à l'introduction des étiquettes personnalisées voir "Chapitre 29 -> Introduction des étiquettes de personnalisation".

### Arrière

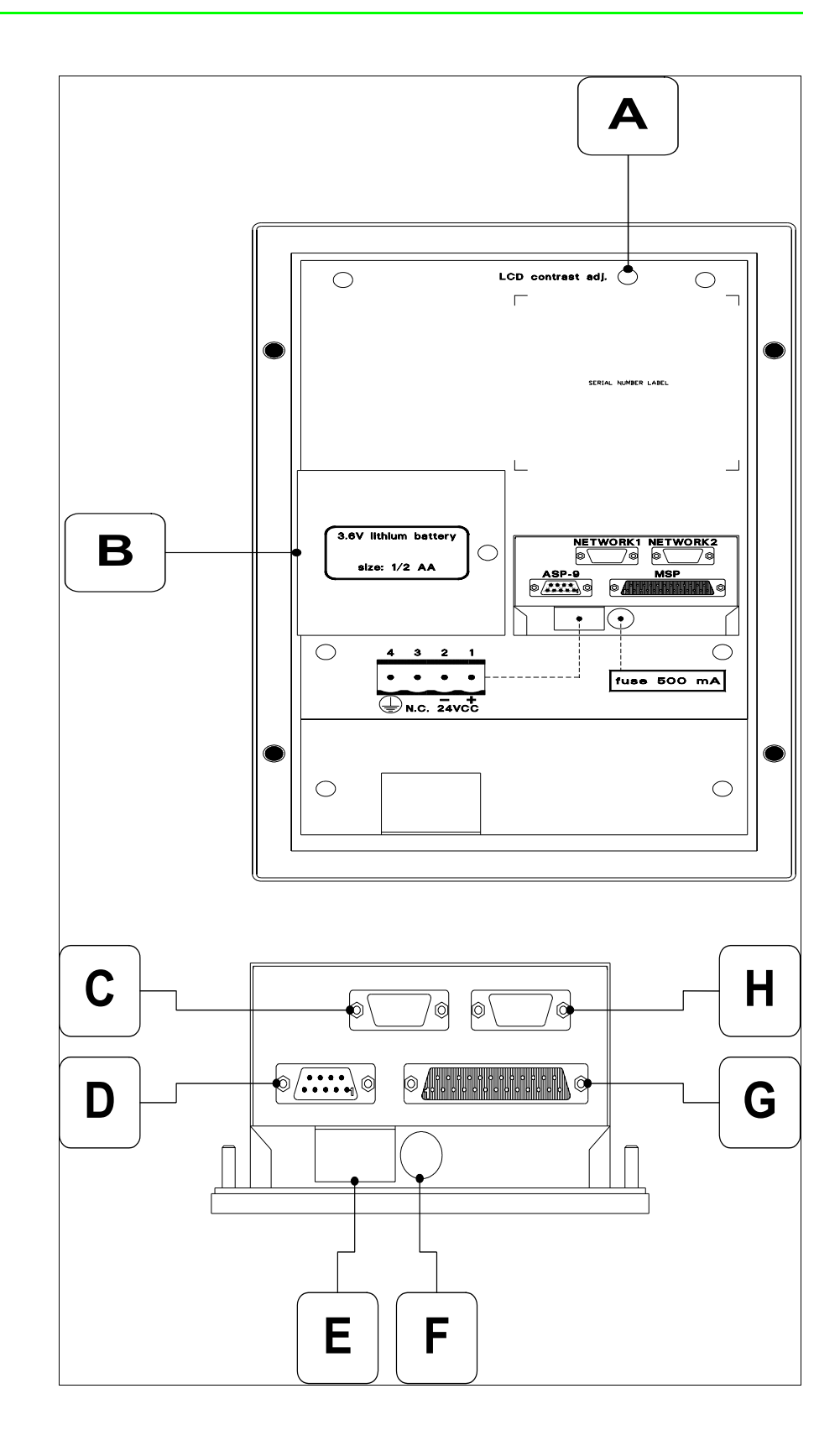

| Position | Fonction                                                                     |
|----------|------------------------------------------------------------------------------|
| А        | Trimmer pour le réglage du contraste de l'afficheur                          |
| В        | Emplacement pour pile                                                        |
| С        | Port sériel NETWORK1 pour la communication en réseau (Option)                |
| D        | Port sériel ASP-9 pour la communication avec PC ou autres péri-<br>phériques |
| E        | Connecteur d'alimentation                                                    |
| F        | Porte-fusible                                                                |
| G        | Port sériel MSP pour la communication avec PLC/PC                            |
| Н        | Port sériel NETWORK 2 pour la communication en réseau<br>(Option)            |

Gabarit de perçage

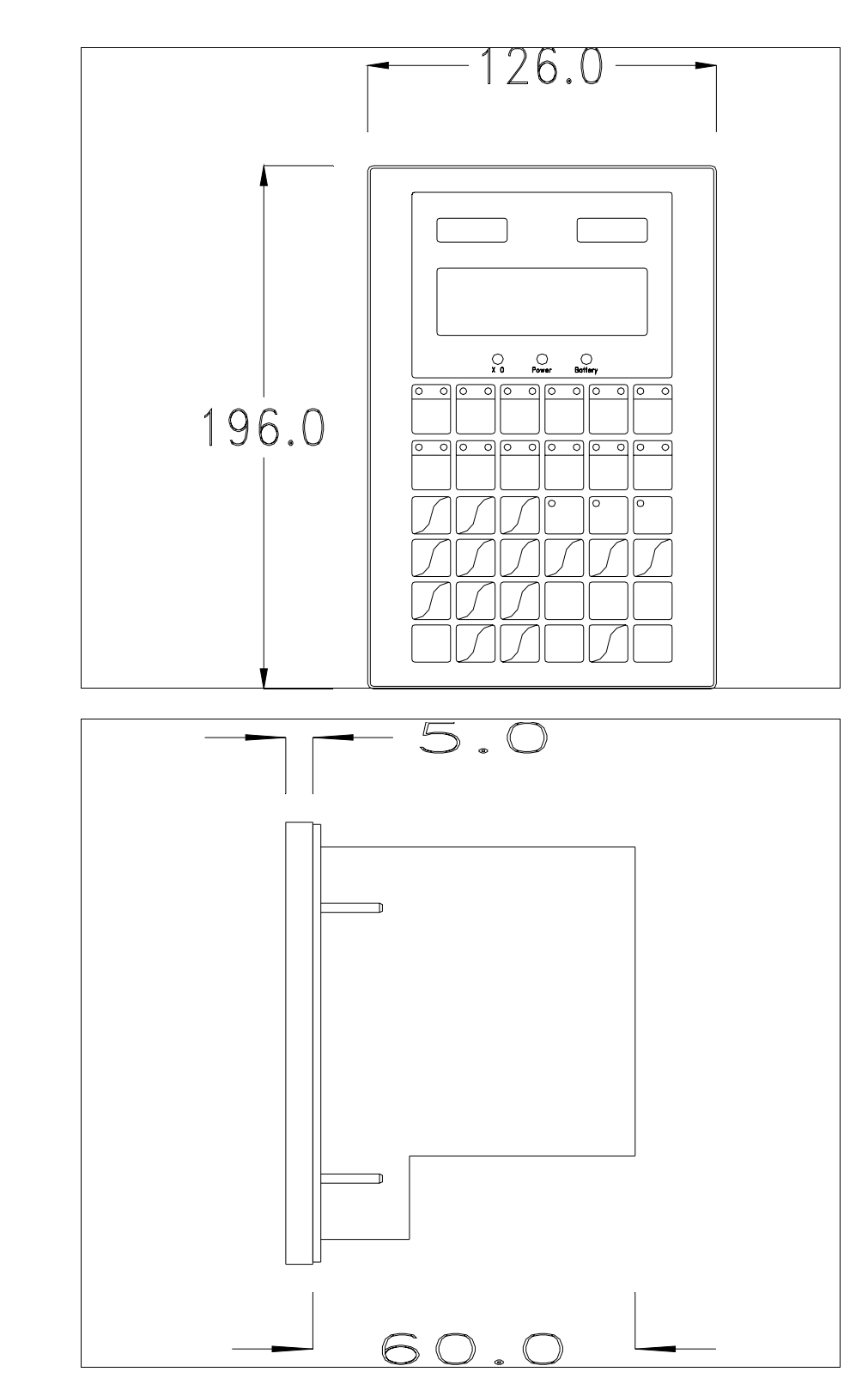

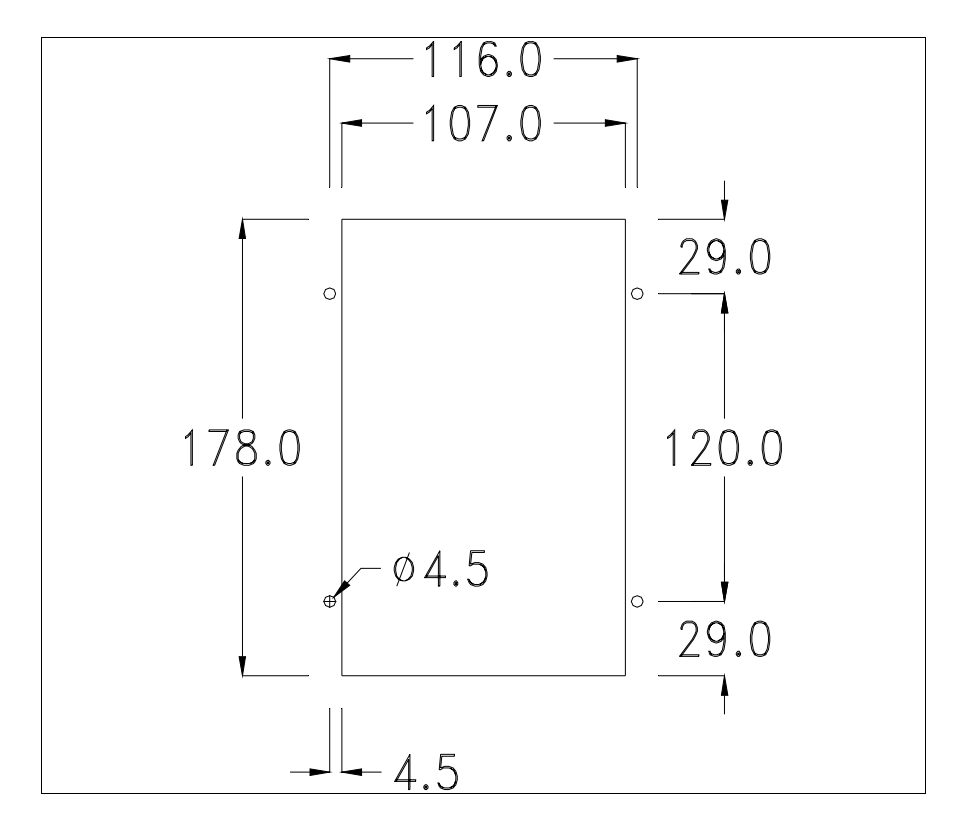

Pour le montage du joint et la fixation du VT au coffret voir "Chapitre 30 -> Fixation du terminal au coffret".

**Dans le cas où il y aurait des accessoires à monter dans/sur le terminal VT, il est conseillé de le faire avant de fixer le VT au coffret.** 

Accessoires Pour le montage des éventuels accessoires se référer au chapitre approprié (voir "Chapitre 34 -> Accessoires pour terminaux opérateurs").

TransfertPour un fonctionnement correct, une procédure de chargement est néces-<br/>saire lorsque le terminal VT est mis en fonction pour la première fois;<br/>autrement dit, il faut procéder au transfert de :

- Firmware
- Driver de communication
- Projet

(Comme le transfert des trois fichiers se fait pratiquement en une seule opération, cette dernière, pour commodité, sera définie "Transfert de projet")

Pour ce faire il est indispensable de prédisposer le VT à la réception. (Voir aussi "Chapitre 38 -> Zone de commandes").

Prédisposition<br/>à la réceptionPour le transfert il faut utiliser le programme VTWIN (voir Manuel<br/>Software), mais le terminal doit être prédisposé à la réception. Pour ce faire<br/>il faut procéder comme suit :

- S'assurer que le VT soit éteint
- S'assurer qu'il y ait le raccordement sériel entre PC e VT
- Mettre en fonction le VT avec Enter tenue enfoncée ou bien avec le VT

mis en fonction, enfoncer contemporainement  $\frac{\text{shift}}{1} + \frac{\text{enter}}{1}$ ; Dans les deux cas, attendre quelques instants

### **Terminal VT sans fonction Modem :**

• Le masque suivant est affiché. En fonction du port que l'on entend utiliser, appuyer sur la 🖾 de fonction correspondante. Le terminal VT est alors prêt pour la réception (faire référence au Manuel Software pour la procédure de transfert)

> Boot sequence forced F1=ASP down/up load F2=MSPdown/up load ENTER=run project

### **Terminal VT avec fonction Modem :**

• À partir du masque précédent, s'affiche le masque suivant

Boot sequence forced F1=MODEM dn/up load F2=PC dn/up load ENTER= run project

 Choisir la modalité de transfert désirée, MODEM si l'on entend utiliser un modem ou bien PC si l'on entend utiliser un port sériel, appuyer sur la 
fonctionnelle correspondante

Si le choix effectué est PC le VT est prêt pour la réception (voir Manuel Software pour le transfert), si au contraire on choisit MODEM le masque suivant apparaît sur l'afficheur Boot sequence forced F1=SLOW dn/up load F2=FAST dn/up load

Effectuer le choix en fonction de la vitesse que l'on entend utiliser pour le transfert (Lent =9600bit/sec ou Rapide =38400bit/sec), toucher la 🖾 correspondante sur l'afficheur. Le VT est alors prêt pour la réception (voir Manuel Software pour le transfert).

InformationsAprès avoir transféré le projet, il est possible d'avoir des informations dusur le driverVT concernant ce que chargé. Les informations que l'on obtient sont :

- Nom du driver chargé
- Version du driver chargé
- Adresse de réseau du VT
- Dernière erreur qui s'est vérifiée

Pour accéder aux informations, exécuter les opérations suivantes :

- Être dans une page quelconque du projet
- Appuyer 2 fois sur shift; est alors affiché

| VT170W                  |
|-------------------------|
| Serial: xxxxxxxxxxxxxxx |
| Driver: xxxxxxxxxxxxxxx |
| Ver. : xxxxxxxxxxxxxxx  |

• Appuyer sur ou was; est alors affiché

Addr.: xxxxxxxxxxxxx Error: xxxxxxxxxxxxxx Up/Down = next page Enter = set clock

Alors que l'on affiche cette page, si l'on appuie sur enter on accède à la page de chargement de l'horloge

Pour un usage correct de l'horloge il faut introduire la battérie dans le terminal (voir "Chapitre 34 -> Accessoires pour terminaux opérateurs").

> Time Date hh:mm:ss dd/mm/yy Lf/Rt/Up/Dw = change Esc=Prj Enter=Memo

Lf équivaut à , Rt équivaut à , Up équivaut à , Dw équivaut à ; avec , avec , avec , on abandonne l'affichage, avec , on confirme les chargements et l'on retourne à la page de projet.

Les messages d'erreur possibles que l'on peut afficher sur la ligne prédisposée sont :

• PR ERR

Problème -> Des erreurs ont été reconnues au cours de l'échange entre le VT et le Périphérique.

Solution -> Contrôler le câble; parasites possibles.

COM BROKEN

Problème -> Interruption de la communication entre VT et périphérique.

Solution -> Vérifier le câble de raccordement sériel.

Un message d'erreur suivi de [\*] indique que l'erreur n'est pas présente actuellement mais qu'elle s'est vérifiée et a ensuite disparu.

Exemple : COM BROKEN\*

En appuyant sur <sup>[566]</sup> on retourne à la page de projet.

Réglage du contraste de l'afficheur Pour obtenir un meilleur affichage à l'écran, il peut être utile d'en régler le contraste. La variation s'obtient en tournant le trimmer (C) situé sur la partie postérieure du VT (voir Pag. 8-11); tourner (en utilisant un tournevis de petites dimensions ou bien un outil de réglage pour trimmer) dans un sens, si l'affichage empire, tourner dans le sens inverse.

## Chapitre 9 Terminal opérateur VT190W

| Arguments                            | Page |
|--------------------------------------|------|
| Caractéristiques techniques          | 9-2  |
| Fonctions                            | 9-4  |
| Front                                | 9-8  |
| Etiquettes de personnalisation       | 9-10 |
| Arrière                              | 9-11 |
| Gabarit de perçage                   | 9-13 |
| Accessoires                          | 9-14 |
| Transfert PC -> VT                   | 9-14 |
| Prédisposition à la réception        | 9-15 |
| Informations sur le driver           | 9-16 |
| Réglage du contraste de l'afficheur  | 9-17 |
| Ce chapitre est composé de 18 pages. |      |

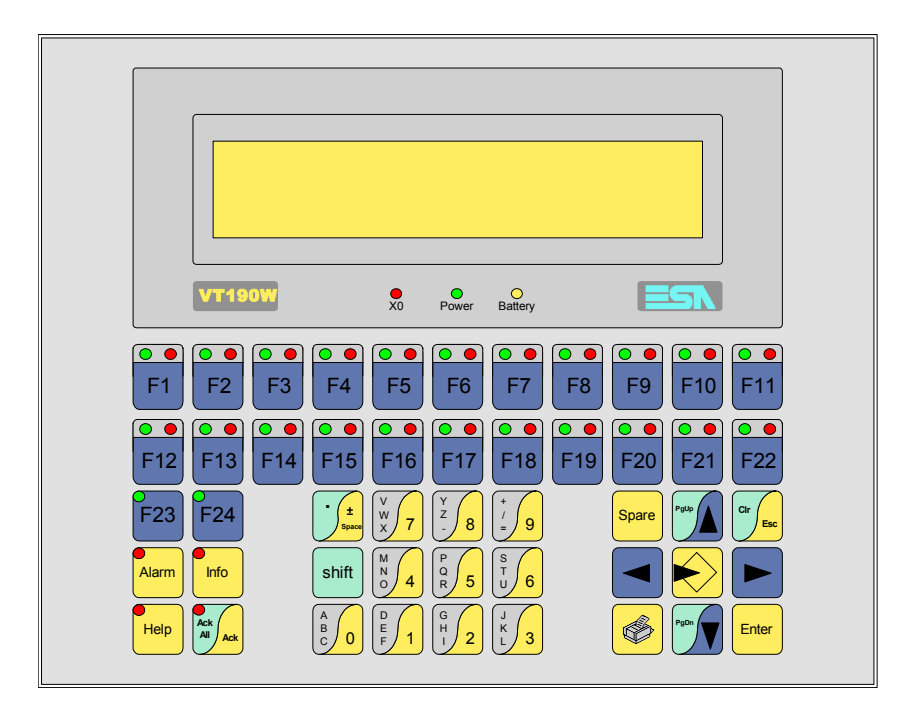

CaractéristiquesLe tableau reporté ci-dessous liste les caractéristiques techniques principa-<br/>les du produit en examen.

| Code du terminal                         | Caractéristiques présentes sur le terminal   |   |   |
|------------------------------------------|----------------------------------------------|---|---|
| VT190W A0000                             |                                              |   |   |
| VT190W AP000                             |                                              |   |   |
| Afficheur                                |                                              | ▼ | ▼ |
| Туре                                     | LCD                                          | ٠ | • |
| Format de représentation                 | Texte                                        | ٠ | • |
| Lignes x caractères                      | 4 x 40                                       | ٠ | • |
| Dimensions zone de vision [mm]           | 140,5 x 23,2                                 | ٠ | ٠ |
| Matrice caractères en mode texte [pixel] | 5 x 7                                        | ٠ | ٠ |
| Dimension caractère [mm]                 | 2,8 x 4,9                                    | ٠ | ٠ |
| Béglage du contraste                     | Software                                     | ٠ | • |
|                                          | Compensation automatique avec la température |   |   |
| Jeu de caractères                        | Ascii, Katakana                              | ٠ | • |
| Rétro-éclairage                          |                                              |   |   |
| Туре                                     | Led                                          | • | • |
| 1,900                                    | Lampe CCFL                                   |   |   |
| Durée minimum à 25°C [heures]            |                                              |   |   |
| Clavier                                  |                                              |   |   |
| Touches fonction non personnalisables    | 2                                            | • | • |
| Touches fonction personnalisables        | 22                                           | • | • |
| Led touches fonction                     | 46                                           | ٠ | • |
| Touches alphanumériques                  | 11                                           | • | • |
| Touches opérationnelles                  | 14                                           | ٠ | • |
| Led touches opérationnelles              | 4                                            | • | • |
| Led de diagnostic                        | 3                                            | • | • |

| Code du terminal                            | Caractéristiques présentes sur le terminal |   |                    |
|---------------------------------------------|--------------------------------------------|---|--------------------|
| VT190W A0000                                |                                            |   | _                  |
| VT190W AP000                                |                                            | 1 |                    |
| Mémoire utilisateur                         |                                            |   | $\mathbf{\bullet}$ |
| Projet [Octets]                             | 256K                                       |   | •                  |
| Mémoire données [Octets]                    | 105K (Avec pile tampon)                    |   | •                  |
| Mémoire pour police base Windows ® [Octets] |                                            |   |                    |
| Carte de mémoire x sauvetage                |                                            |   |                    |
| Carte de mémoire x extension                |                                            |   |                    |
| Interfaces                                  |                                            |   |                    |
| Port sériel MSP                             | RS232/RS422/RS485/TTY-20mA                 | D | •                  |
| Port sériel ASP                             | RS232/RS485                                |   |                    |
| Port sériel ASP-15L                         | RS232/RS485                                |   |                    |
| Port sériel ASP-8                           | RS232                                      |   |                    |
| Port sériel ASP-9                           | RS232                                      | D | •                  |
| Port parallèle LPT                          | Centronics                                 | D |                    |
| Port auxiliaire                             | Raccordement accessoires                   |   |                    |
| Accessoires                                 |                                            |   |                    |
| Accessoires raccordables                    | Voir tableau "Chapitre 34"                 | D | •                  |
| Horloge                                     |                                            |   |                    |
| Horloge                                     | Hardware (Avec pile tampon)                | D | •                  |
| Réseaux                                     |                                            |   |                    |
|                                             | Profibus-DP                                |   |                    |
| Intégré                                     | CAN Open (Interface Optoisolée)            |   |                    |
|                                             | Ethernet 10/100Mbit RJ45                   |   |                    |
| Connecteur Bus Universel                    |                                            |   |                    |
| Optionnels                                  | Voir tableau "Chapitre 34"                 | D | •                  |
| Réseaux de propriété                        |                                            |   |                    |
| ESA-Net                                     | Serveur de réseau                          |   | •                  |
|                                             | Client de réseau                           |   | •                  |
| Données techniques                          |                                            |   |                    |
| Alimentation                                | 24Vcc (1832Vcc)                            |   |                    |
| Puissance absorbée à 24Vcc                  | 9W                                         |   |                    |
| Fusible de protection                       | Ø5x20mm - 800mA Rapide F                   |   |                    |
| Grade de protection                         | IP65 (Front)                               |   |                    |
| Température de fonctionnement               | 050°C                                      |   |                    |
| Température d'emmagasinage et de transport  | -20+60°C                                   |   |                    |
| Humidité (sans condensation)                | <85%                                       |   |                    |
| Poids                                       | 1500gr                                     |   |                    |
| Dimensions                                  |                                            |   |                    |
| Extérieures L x H x P [mm]                  | 252 x 196 x 60                             |   |                    |
| Perçages L x H [mm]                         | 232 x 178                                  |   |                    |
| Certifications                              |                                            |   |                    |
| Marques et homologations                    | CE, cULus, NEMA12                          |   |                    |

# **Fonctions** Le tableau suivant reporte toutes les fonctions du VT en examen selon un ordre alphabétique.

| Code du terminal                                          |          |   |
|-----------------------------------------------------------|----------|---|
| VT190W *****                                              |          |   |
| Objets/Fonctions                                          | Quantité | • |
| Aide de page                                              | 1024     | • |
| Aide des alarmes                                          | 1024     | • |
| Aide des messages                                         | 1024     | • |
| Alarmes (Totales/Actives contemporainement)               | 1024/128 | • |
| Arc                                                       |          |   |
| Bitmap statiques                                          |          |   |
| Boutons                                                   |          |   |
| Caractères redéfinissables                                | 7        | • |
| Cercles                                                   |          |   |
| Champ alarme                                              |          | • |
| Champ date/heure                                          |          | • |
| Champ horloge avec secondes                               |          | • |
| Champ horloge sans secondes                               |          | • |
| Champ jour de la semaine                                  |          | ٠ |
| Champ macro                                               |          |   |
| Champ message                                             |          | • |
| Champ recette x structure recette                         |          | ٠ |
| Champ symbolique à ensemble de bit                        |          |   |
| Champ symbolique à un seul bit                            |          |   |
| Champ symbolique à valeur                                 |          |   |
| Commande afficher aide de page                            |          | ٠ |
| Commande afficher historique des alarmes                  |          | • |
| Commande afficher informations de projet                  |          | ٠ |
| Commande afficher page d'état du driver                   |          |   |
| Commande afficher page fonction PG                        |          |   |
| Commande afficher répertoire pages                        |          |   |
| Commande afficher répertoire recettes                     |          | • |
| Commande afficher répertoire séquences                    |          | ٠ |
| Commande aide de page                                     |          |   |
| Commande arrêter lecture trend échantillons automatique   |          |   |
| Commande avancement papier sur l'imprimante               |          | ٠ |
| Commande changer de langue                                |          | ٠ |
| Commande charger recette de la mémoire de données         |          |   |
| Commande continuer lecture trend échantillons automatique |          |   |
| Commande copie sur papier                                 |          | • |
| Commande directe à valeur - AJOUTER                       |          | • |

Tableau 9.1: Fonctions et objets du terminal VT (Section 1 de 4)

I n'y a pas de limites numériques d'insertion là où rien n'est spécifié, la limite est donnée par la quantité de mémoire du projet. \*) valeur indicative limitée par la dimension du projet, \*\*) non présente avec driver VT160I/O

|                                                                        | Code du terminal                                                     |             |   |
|------------------------------------------------------------------------|----------------------------------------------------------------------|-------------|---|
|                                                                        | T190W *****                                                          | • • • • • • | 7 |
| Objets/Fonctions Quantite V                                            | Objets/Fonctions                                                     | Quantité    | • |
| Commande directe a valeur - CHARGER                                    | ommande directe a valeur - CHARGER                                   |             | • |
| Commande directe a valeur - ENLEVER                                    | ommande directe a valeur - ENLEVER                                   |             | • |
| Commande directe a valeur - E I                                        | ommande directe a valeur - E I                                       |             | • |
| Commande directe à valeur - OU                                         | ommande directe à valeur - OU                                        |             | • |
| Commande directe à valeur - OU exclusif                                | ommande directe à valeur - OU exclusif                               |             | • |
| Commande effacer recette                                               | ommande effacer recette                                              |             | • |
| Commande effacer trend tampon                                          | ommande effacer trend tampon                                         |             |   |
| Commande enreg. dans le tampon la recette reçue du périphér.           | ommande enreg. dans le tampon la recette reçue du périphér.          |             | • |
| Commande enreg. en mém. données la recette reçue du périphér.          | ommande enreg. en mém. données la recette reçue du périphér.         |             | • |
| Commande enregistrer recette en mémoire données                        | ommande enregistrer recette en mémoire données                       |             | • |
| Commande entrée mot de passe                                           | ommande entrée mot de passe                                          |             | • |
| Commande envoyer recette au périphérique                               | ommande envoyer recette au périphérique                              |             | • |
| Commande envoyer recette du vidéo tampon au périphérique               | ommande envoyer recette du vidéo tampon au périphérique              |             | • |
| Commande imprimer historique alarmes                                   | ommande imprimer historique alarmes                                  |             | • |
| Commande lecture trend mémorisés dans le périphérique                  | ommande lecture trend mémorisés dans le périphérique                 |             |   |
| Commande modifier mot de passe                                         | ommande modifier mot de passe                                        |             | • |
| Commande page de service                                               | ommande page de service                                              |             | • |
| Commande page précédente                                               | ommande page précédente                                              |             |   |
| Commande page suivante                                                 | ommande page suivante                                                |             |   |
| Commande quitter le projet                                             | ommande quitter le projet                                            |             | • |
| Commande rapport                                                       | ommande rapport                                                      |             | • |
| Commande restaurer le nombre général de pages                          | ommande restaurer le nombre général de pages                         |             | • |
| Commande run pipeline                                                  | ommande run pipeline                                                 |             | • |
| Commande sauvegarde historique des alarmes e tampon trend depuis flash | mmande sauvegarde historique des alarmes e tampon trend depuis flash |             |   |
| Commande sortie mot de passe                                           | ommande sortie mot de passe                                          |             | • |
| Configuration globale touches E                                        | onfiguration globale touches E                                       |             |   |
| Configuration globale touches F                                        | onfiguration globale touches F                                       |             | • |
| Configuration locale touches E                                         | onfiguration locale touches E                                        |             |   |
| Configuration locale touches F                                         | onfiguration locale touches F                                        |             | • |
| Données barre                                                          | onnées barre                                                         |             |   |
| En-têtes et pieds de page (Totales/Champs x E-P) 128/128 •             | n-têtes et pieds de page (Totales/Champs x E-P)                      | 128/128     | • |
| Equations                                                              | juations                                                             |             |   |
| Fonction aller à la page                                               | nction aller à la page                                               |             |   |
| Fonction aucune                                                        | onction aucune                                                       |             | • |
| Fonction charger le bit de façon momentanée                            | onction charger le bit de façon momentanée                           |             | • |
| Fonction charger le bit de façon permanente                            | nction charger le bit de façon permanente                            |             | • |
| Fonction commande directe à valeur                                     | nction commande directe à valeur                                     |             | • |
| Fonction commande interne                                              | onction commande interne                                             |             | • |
| Fonction désarmer touche                                               | nction désarmer touche                                               |             | • |

Tableau 9.1: Fonctions et objets du terminal VT (Section 2 de 4)

l n'y a pas de limites numériques d'insertion là où rien n'est spécifié, la limite est donnée par la quantité de mémoire du projet. \*) valeur indicative limitée par la dimension du projet, \*\*) non présente avec driver VT160I/O

| Code du terminal                                         |          |          |
|----------------------------------------------------------|----------|----------|
| VT190W ****                                              |          |          |
| Objets/Fonctions                                         | Quantité | ▼        |
| Fonction inverser valeur du bit                          |          | •        |
| Fonction macro                                           |          | •        |
| Fonction recharger le bit de façon momentanée            |          | •        |
| Fonction recharger le bit de façon permanente            |          | •        |
| Fonction séquence                                        |          | •        |
| Images de projet                                         |          |          |
| Imprimer                                                 |          | •        |
| Led associés à séquence                                  |          | •        |
| Liaisons (Nombre/Total octets)                           | 64/512   | •        |
| Lignes                                                   |          |          |
| Listes de textes                                         |          | •        |
| Listes d'images bitmap                                   |          |          |
| Macros (Totaux/Commandes x macro)                        | 1024/16  | •        |
| Messages du système                                      |          | •        |
| Messages d'information (Totaux/Actifs contemporainement) | 1024/128 | •        |
| Mot de passe                                             | 10       | •        |
| Mot de passe à bit                                       | 8bit     | •        |
| Objet - Indicateur                                       |          |          |
| Objet - Interrupteur à rotation                          |          |          |
| Objet - Interrupteur à traîneau                          |          |          |
| Objet - Potentiomètre à rotation                         |          |          |
| Objet - Potentiomètre à traîneau                         |          |          |
| Opérations automatiques                                  |          |          |
| Page                                                     | 1024     | •        |
| Page d'impression (Totales/Champs x page)                | 1024/128 | •        |
| Police de caractères programmables/TTF Windows ®         |          |          |
| Rapports                                                 | 128      | •        |
| Recettes (Nombre/Variables x recette)                    | 1024/256 | •        |
| Rectangles                                               |          |          |
| Registres internes                                       |          |          |
| Sauvegarder/Restaurer                                    |          | •        |
| Statistique alarmes                                      |          |          |
| Séquences casuelles                                      |          | •        |
| Séquences début/fin                                      | 128      | •        |
| Tampon historique des alarmes                            | 256      | •        |
| Temporisateurs                                           |          | -        |
| Terminal libre                                           |          | <u> </u> |
| <u> </u>                                                 |          | 1        |

Tableau 9.1: Fonctions et objets du terminal VT (Section 3 de 4)

Il n'y a pas de limites numériques d'insertion là où rien n'est spécifié, la limite est donnée par la quantité de mémoire du projet. \*) valeur indicative limitée par la dimension du projet, \*\*) non présente avec driver VT160I/O
| Code du terminal                                            |           |   |
|-------------------------------------------------------------|-----------|---|
| VT190W ****                                                 |           |   |
| Objets/Fonctions                                            | Quantité  | ▼ |
| Textes dynamiques à ensemble de bit                         |           | • |
| Textes dynamiques à un seul bit                             | 1024*     | • |
| Textes dynamiques à valeur                                  |           | • |
| Textes multilangues                                         | 8 Langues | ٠ |
| Touches E                                                   |           |   |
| Touches F                                                   |           | ٠ |
| Trend (Trend x pag./Canaux x trend)                         |           |   |
| Trend tampons                                               |           |   |
| Trend échantillons automatique (Mémoire/Trend/Échantillons) |           |   |
| Trend échantillons à commande (Mémoire/Trend/Échantillons)  |           |   |
| Variables de système associées à la structure recette       |           | ٠ |
| Variables de limite et corrections linéaires                |           |   |
| Variables de mouvement (Champ symbolique mobile)            |           |   |
| Variables de seuil                                          | 32 x page |   |
| Variables en chaîne (ASCII)                                 |           | • |
| Variables numériques (DEC, HEX, BIN, BCD)                   |           | • |
| Variables numériques en virgule flottante                   |           | ٠ |
| Variables publiques x réseau ESANET (Nombre/Total octets)   | 128/1024  | ٠ |
| Zone tactile                                                |           |   |
| Étiquettes                                                  |           | ٠ |
|                                                             | 1         |   |

Tableau 9.1: Fonctions et objets du terminal VT (Section 4 de 4)

Il n'y a pas de limites numériques d'insertion là où rien n'est spécifié, la limite est donnée par la quantité de mémoire du projet. \*) valeur indicative limitée par la dimension du projet, \*\*) non présente avec driver VT160I/O

#### Front

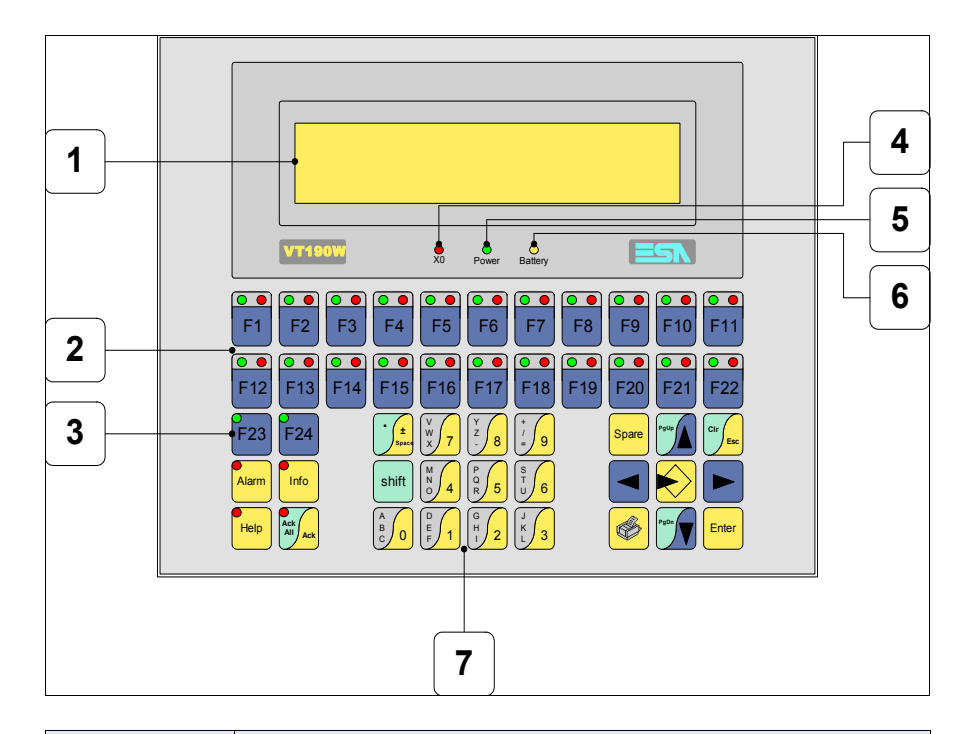

| Touche | Fonction                                                                        |
|--------|---------------------------------------------------------------------------------|
| 1      | Afficheur                                                                       |
| 2      | Touches F avec deux led                                                         |
| 3      | Touches F avec un led                                                           |
| 4      | Led X0. Clignote si une erreur de communication est présente                    |
| 5      | Led Power. Allumé en présence de courant                                        |
| 6      | Led Battery. Allumé lorsque le niveau de charge de la pile est proche à l'usure |
| 7      | Touches alphanumériques                                                         |
|        | Ouvre la propriété                                                              |
| Enter  | Confirme la propriété de la donnée                                              |
| PgUp   | Page avant<br>En phase de chargement modifie le texte dynamique                 |

| Touche              | Fonction                                                                                                    |
|---------------------|----------------------------------------------------------------------------------------------------|
| PgDn                | Page arrière<br>En phase de chargement modifie le texte dynamique                                                                            |
|                     | Déplace le curseur entre les champs pouvant être chargés<br>En phase de chargt. déplace le curseur à gauche du champ                         |
|                     | Déplace le curseur entre les champs pouvant être chargés<br>En phase de chargt. déplace le curseur à droite du champ                         |
| Cir Esc             | Sortie de : chargement données, messages d'information, alar-<br>mes, historique alarmes, répertoire séquences, driver de com-<br>munication |
| Info                | Affiche les messages d'information                                                                                                    |
| Alarm               | Affiche les alarmes ISA                                                                                                    |
| Help                | Affiche en fonction du contexte : l'aide des messages d'informa-<br>tion, l'aide des alarmes ou l'aide de la page                            |
| Ack<br>All<br>Ack   | Reconnaissance de l'alarme ISA en affichage                                                                                                  |
|                     | Imprime toute la zone de vision de l'afficheur                                                                                               |
| Spare               | Aucune fonction prédéfinie                                                                                                    |
| shift + Cir         | En phase de chargement réajuste la valeur initiale du champ                                                                                  |
| shift + Ack All Ack | Reconnaît toutes les alarmes ISA                                                                                                    |

### Etiquettes de personnalisation

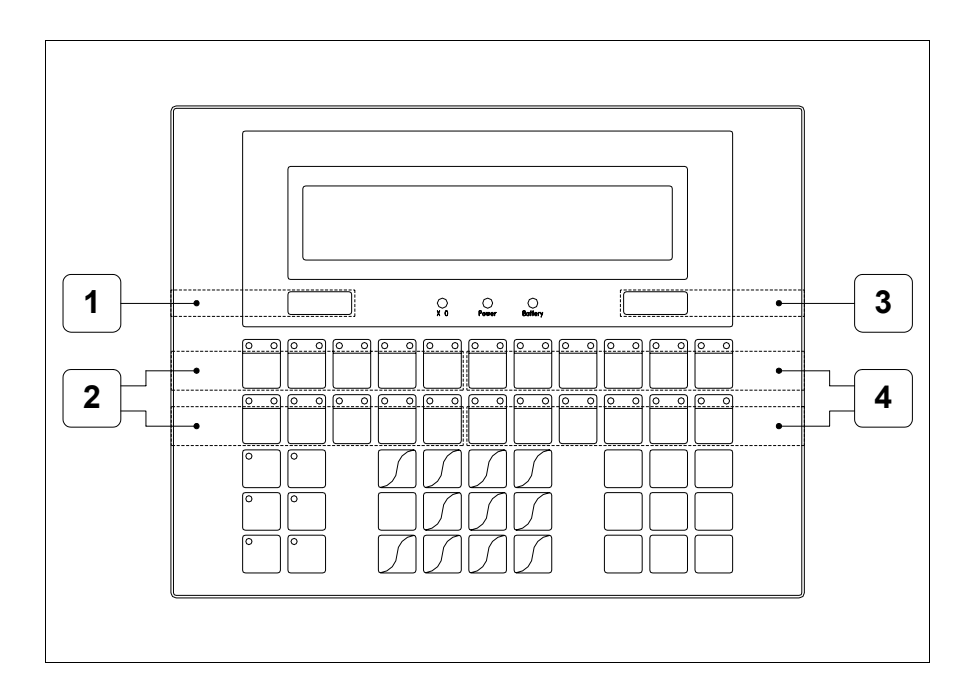

| Position | Fonction - Dimension L x H (mm)                         |
|----------|---------------------------------------------------------|
| 1        | Logo ESA - 73 x 10                                      |
| 2        | Personnalisation des touches F1 F5, F12 F16 - 116 x 15  |
| 3        | Modèle VT - 73 x 10                                     |
| 4        | Personnalisation des touches F6 F11, F17 F22 - 134 x 15 |

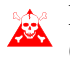

L'épaisseur totale de l'étiquette ne doit pas dépasser les 125µm (micromètres). Ne pas utiliser de matériaux rigides ni de colle.

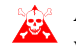

Avant de procéder à l'introduction des étiquettes personnalisées voir "Chapitre 29 -> Introduction des étiquettes de personnalisation".

#### Arrière

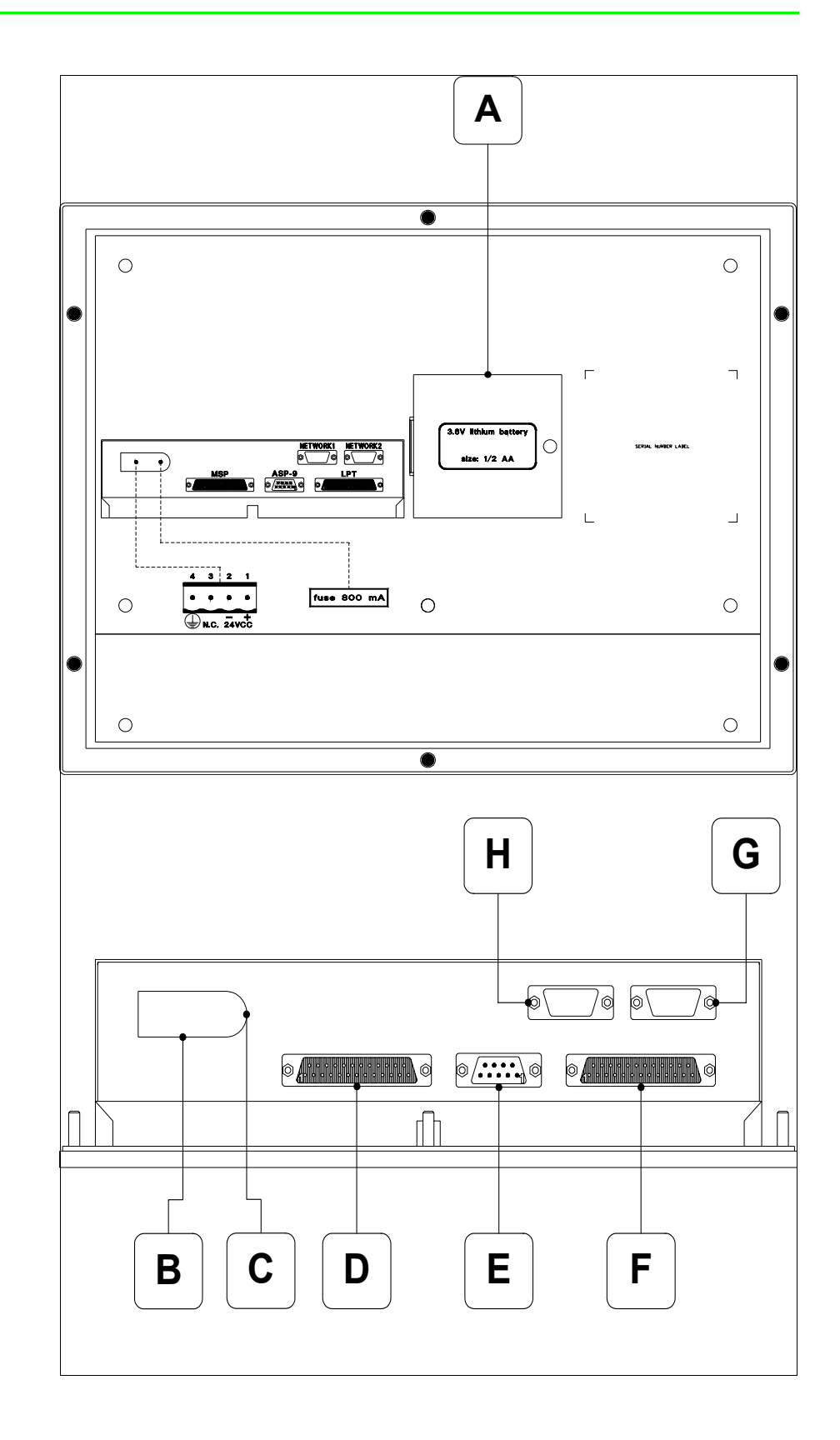

| Position | Fonction                                                                     |
|----------|------------------------------------------------------------------------------|
| А        | Emplacement pour pile                                                        |
| В        | Connecteur d'alimentation                                                    |
| С        | Porte-fusible                                                                |
| D        | Port sériel MSP pour la communication avec PLC/PC                            |
| E        | Port sériel ASP-9 pour la communication avec PC ou autres péri-<br>phériques |
| F        | Port LPT pour raccordement imprimante (Option)                               |
| G        | Port sériel NETWORK 2 pour la communication en réseau<br>(Option)            |
| Н        | Port sériel NETWORK1 pour la communication en réseau (Option)                |

Gabarit de perçage

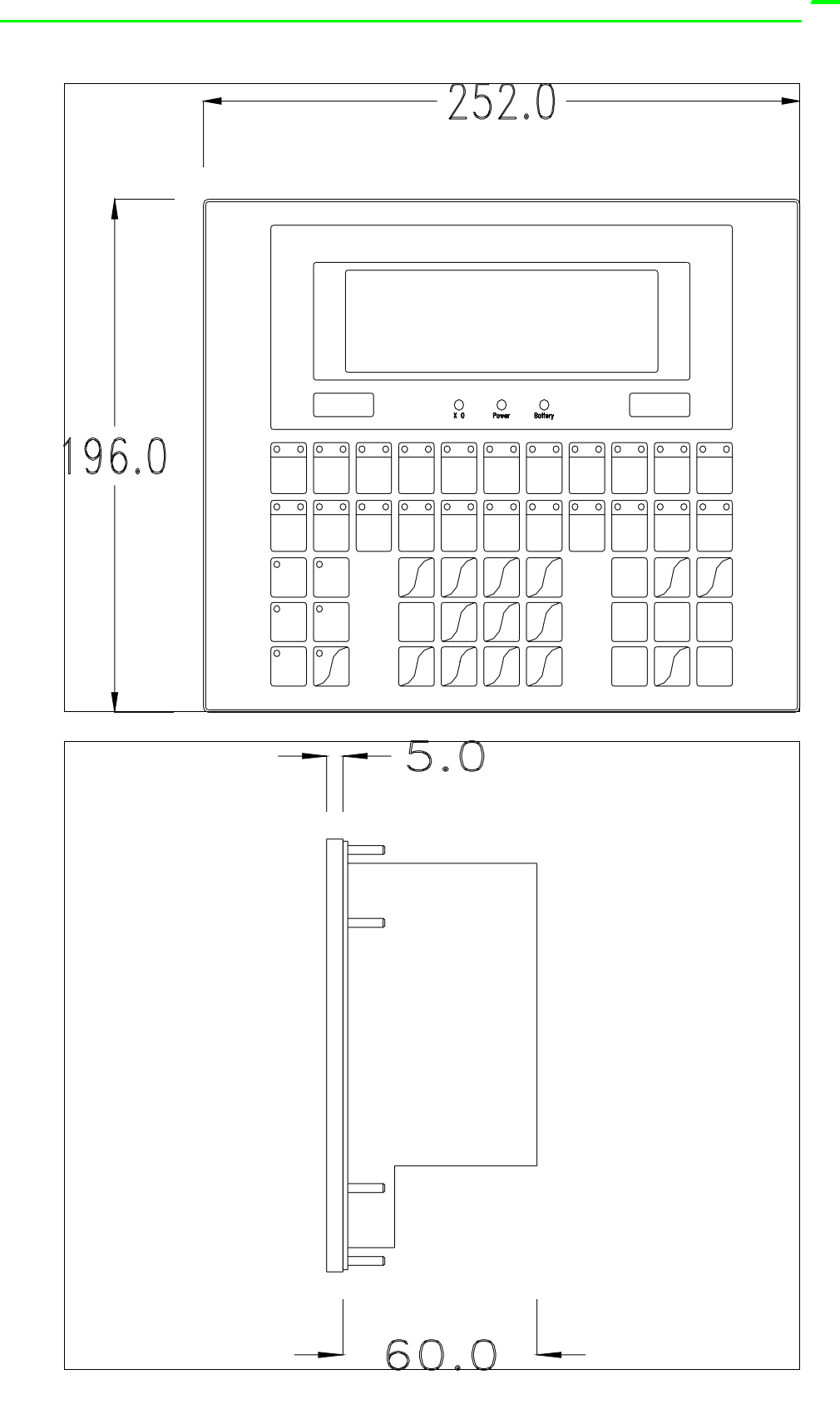

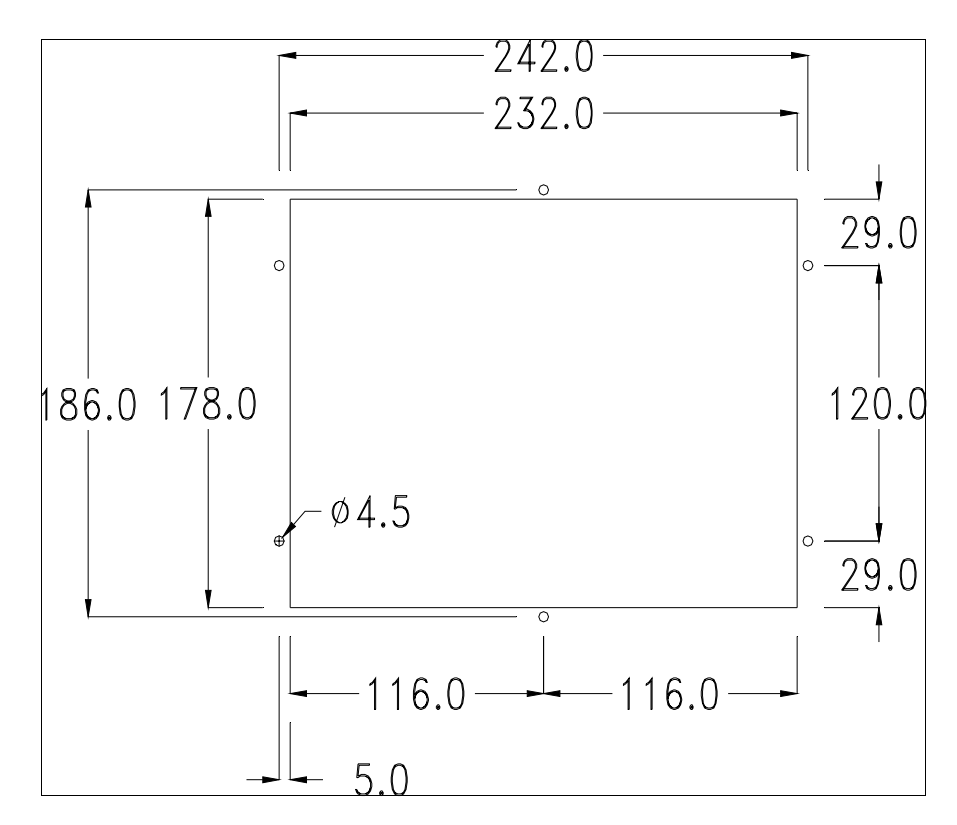

Pour le montage du joint et la fixation du VT au coffret voir "Chapitre 30 -> Fixation du terminal au coffret".

Dans le cas où il y aurait des accessoires à monter dans/sur le terminal VT, il est conseillé de le faire avant de fixer le VT au coffret.

Accessoires Pour le montage des éventuels accessoires se référer au chapitre approprié (voir "Chapitre 34 -> Accessoires pour terminaux opérateurs").

TransfertPour un fonctionnement correct, une procédure de chargement est néces-<br/>saire lorsque le terminal VT est mis en fonction pour la première fois;<br/>autrement dit, il faut procéder au transfert de :

- Firmware
- Driver de communication
- Projet

(Comme le transfert des trois fichiers se fait pratiquement en une seule opération, cette dernière, pour commodité, sera définie "Transfert de projet")

Pour ce faire il est indispensable de prédisposer le VT à la réception. (Voir aussi "Chapitre 38 -> Zone de commandes").

Prédisposition<br/>à la réceptionPour le transfert il faut utiliser le programme VTWIN (voir Manuel<br/>Software), mais le terminal doit être prédisposé à la réception. Pour ce faire<br/>il faut procéder comme suit :

- S'assurer que le VT soit éteint
- S'assurer qu'il y ait le raccordement sériel entre PC e VT
- Mettre en fonction le VT avec Enter tenue enfoncée ou bien avec le VT

mis en fonction, enfoncer contemporainement shift + enter; Dans les deux cas, attendre quelques instants

#### **Terminal VT sans fonction Modem :**

• Le masque suivant est affiché. En fonction du port que l'on entend utiliser, appuyer sur la 🗆 de fonction correspondante. Le terminal VT est alors prêt pour la réception (faire référence au Manuel Software pour la procédure de transfert)

| Boot se | equenc | e forced     |
|---------|--------|--------------|
| F1=     | ASP    | down/up load |
| F2=     | MSP    | down/up load |
| ENTEF   | R=run  | project      |

#### **Terminal VT avec fonction Modem :**

• À partir du masque précédent, s'affiche le masque suivant

Boot sequence forced F1= MODEM dn/up load F2= PC dn/up load ENTER=run project

Si le choix effectué est PC le VT est prêt pour la réception (voir Manuel Software pour le transfert), si au contraire on choisit MODEM le masque suivant apparaît sur l'afficheur Boot sequence forced F1= SLOW dn/up load F2= FAST dn/up load

Effectuer le choix en fonction de la vitesse que l'on entend utiliser pour le transfert (Lent =9600bit/sec ou Rapide =38400bit/sec), toucher la  $\square$  correspondante sur l'afficheur. Le VT est alors prêt pour la réception (voir Manuel Software pour le transfert).

InformationsAprès avoir transféré le projet, il est possible d'avoir des informations du<br/>VT concernant ce que chargé. Les informations que l'on obtient sont :

- Nom du driver chargé
- Version du driver chargé
- Adresse de réseau du VT
- Dernière erreur qui s'est vérifiée

Pour accéder aux informations, exécuter les opérations suivantes :

- Être dans une page quelconque du projet
- Appuyer 2 fois sur shift; est alors affiché

VT190W Serial: xxxxxxxxxxxxxx Driver: xxxxxxxxxxxxxx Ver. : xxxxxxxxxxxxxx

• Appuyer sur vou vou ; est alors affiché

Addr. : xxxxxxxxxxxxx Error : xxxxxxxxxxxxx Up/Down = next page Enter = settings page

Alors que l'on affiche cette page, si l'on appuie sur enter on accède à la page de chargement de l'horloge et du contraste

Pour un usage correct de l'horloge il faut introduire la battérie dans le terminal (voir "Chapitre 34 -> Accessoires pour terminaux opérateurs").

CONTRAST:±#### TIME : hh:mm:ss DATE : dd:mm:yy Left/Right = select Up/Down = change ESC = project ENTER = memo

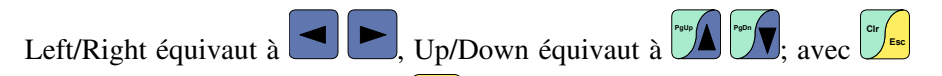

on abandonne l'affichage, avec on confirme les chargements et l'on retourne à la page de projet.

Les messages d'erreur possibles sont :

• PR ERR

Problème -> Des erreurs ont été reconnues au cours de l'échange entre le VT et le Périphérique.

Solution -> Contrôler le câble; parasites possibles.

• COM BROKEN

Problème -> Interruption de la communication entre VT et périphérique.

Solution -> Vérifier le câble de raccordement sériel.

Un message d'erreur suivi de [\*] indique que l'erreur n'est pas présente actuellement mais qu'elle s'est vérifiée et a ensuite disparu.

Exemple : COM BROKEN\*

En appuyant sur es on sort de l'affichage des informations du driver.

Réglage du<br/>contraste de<br/>l'afficheurPour obtenir un meilleur affichage à l'écran, il peut être utile d'en régler le<br/>contraste. La variation s'obtient en allant sur la page prédisposée (voir Pag.<br/>9-16) et en agissant sur la valeur (de +31 à -32) présente au dit moment;<br/>augmenter la valeur pour assombrir l'afficheur, diminuer la valeur pour<br/>éclaircir l'afficheur.

## Chapitre 10 Terminal opérateur VT300W

| Arguments                           | Page |
|-------------------------------------|------|
| Caractéristiques techniques         | 10-2 |
| Fonctions                           | 10-4 |
| Front                               | 10-8 |
| Etiquettes de personnalisation      | 10-1 |
| Arrière série Standard              | 10-1 |
| Arrière série CAN                   | 10-1 |
| Gabarit de perçage                  | 10-1 |
| Accessoires                         | 10-1 |
| Terminaison ligne CAN               | 10-1 |
| Transfert PC -> VT                  | 10-1 |
| Prédisposition à la réception       | 10-1 |
| Informations sur le driver          | 10-1 |
| Réglage du contraste de l'afficheur | 10-2 |

Ce chapitre est composé de 20 pages.

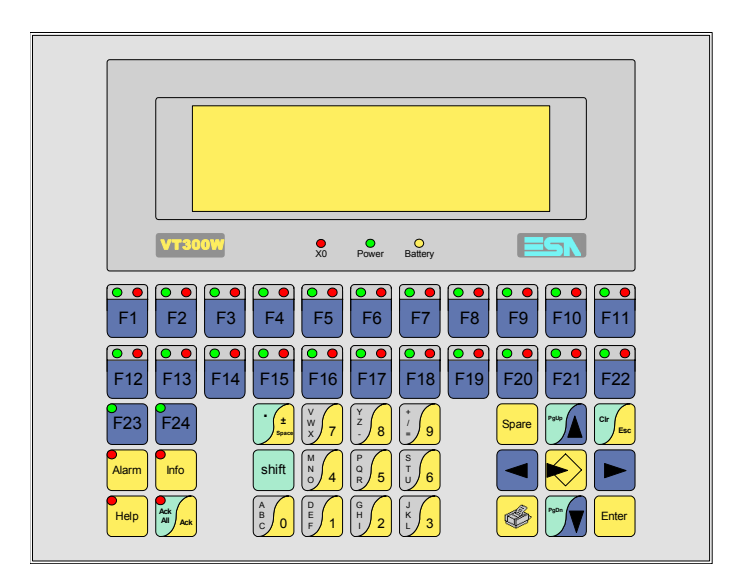

CaractéristiquesLe tableau reporté ci-dessous liste les caractéristiques techniques principa-<br/>les du produit en examen.

| Code du terminal                         | Caractéristiques présentes sur le terminal   |   |   |   |
|------------------------------------------|----------------------------------------------|---|---|---|
| VT300W A0000                             |                                              |   |   | _ |
| VT300W AP000                             | -                                            |   |   |   |
| VT300W 000CN                             | -                                            |   |   |   |
| afficheur                                |                                              | ▼ | ▼ | ▼ |
|                                          | LCD Monochrome STN                           | ٠ | ٠ | • |
| Туре                                     | LCD 16 Couleurs STN                          |   |   |   |
|                                          | LCD 16 Couleurs TFT                          |   |   |   |
| Format de représentation                 | Graphique                                    | ٠ | • | • |
| Résolution [pixel]                       | 240 x 64                                     | ٠ | • | • |
| Lignes x caractères]                     | 8 x 40 / 4 x 20 / 2 x 10                     | ٠ | • | • |
| Dimensions zone de vision [mm]           | 132 x 39                                     | ٠ | • | • |
| Matrice caractères en mode texte [pixel] | 6 x 8 / 12 x 16 / 24 x 32                    | ٠ | • | • |
| Dimension caractère [mm]                 | 3,2 x 4,2 / 6,5 x 8,5 / 12,7 x 17            | ٠ | ٠ | • |
| Réglage du contraste                     | Software                                     | ٠ | • | • |
| riegiage du contraste                    | Compensation automatique avec la température |   |   |   |
| Jeu de caractères                        | Policedecaractèresprogrammables/TTFWindows®  | ٠ | • | • |
| Rétro-éclairage                          |                                              |   |   |   |
| Type                                     | Led                                          | ٠ | • | • |
| Туре                                     | Lampe CCFL                                   |   |   |   |
| Durée minimum à 25°C [heures]            |                                              |   |   |   |
| Clavier                                  |                                              |   |   |   |
| Touches fonction non personnalisables    | 2                                            | ٠ | ٠ | • |
| Touches fonction personnalisables        | 22                                           | ٠ | • | • |
| Led touches fonction                     | 46                                           | ٠ | • | • |
| Touches alphanumériques                  | 11                                           | ٠ | ٠ | • |
| Touches opérationnelles                  | 14                                           | ٠ | ٠ | • |
| Led touches opérationnelles              | 4                                            | ٠ | ٠ | • |
| Led de diagnostic                        | 3                                            | • | ٠ | • |

| Code du terminal                            | Caractéristiques présentes sur le terminal |   |
|---------------------------------------------|--------------------------------------------|---|
| VT300W A0000                                |                                            |   |
| VT300W AP000                                | ·                                          |   |
| VT300W 000CN                                |                                            |   |
| Mémoire utilisateur                         | <b>* * *</b>                               | , |
| Projet [Octets]                             | 192K + 384K (Texte + Graphique) • • •      |   |
| Mémoire données [Octets]                    | 128K (Avec pile tampon) • • •              |   |
| Mémoire pour police base Windows ® [Octets] | 64K • • •                                  |   |
| Carte de mémoire x sauvetage                | 4Mb • • •                                  |   |
| Carte de mémoire x extension                |                                            | - |
| Interfaces                                  |                                            |   |
| Port sériel MSP                             | RS232/RS422/RS485/TTY-20mA • • •           |   |
| Port sériel ASP                             | RS232/RS485 • •                            |   |
| Port sériel ASP-15L                         | RS232/RS485                                |   |
| Port sériel ASP-8                           | RS232                                      |   |
| Port sériel ASP-9                           | RS232                                      |   |
| Port parallèle LPT                          | Centronics •                               |   |
| Port auxiliaire                             | Raccordement accessoires • • •             | D |
| Accessoires                                 |                                            |   |
| Accessoires raccordables                    | Voir tableau "Chapitre 34" • •             |   |
| Horloge                                     |                                            |   |
| Horloge                                     | Hardware (Avec pile tampon) • • •          |   |
| Réseaux                                     |                                            | - |
|                                             | Profibus-DP                                |   |
| Intégré                                     | CAN Open (Interface Optoisolée)            |   |
|                                             | Ethernet 10/100Mbit RJ45                   |   |
| Connecteur Bus Universel                    |                                            | - |
| Optionnels                                  | Voir tableau "Chapitre 34"                 | D |
| Réseaux de propriété                        |                                            | - |
| ESA-Net                                     | Serveur de réseau • • •                    | D |
|                                             | Client de réseau • • •                     | D |
| Données techniques                          |                                            |   |
| Alimentation                                | 24Vcc (1832Vcc)                            |   |
| Puissance absorbée à 24Vcc                  | 11W                                        |   |
| Fusible de protection                       | Ø5x20mm - 800mA Rapide F                   |   |
| Grade de protection                         | IP65 (Front)                               |   |
| Température de fonctionnement               | 050°C                                      |   |
| Température d'emmagasinage et de transport  | -20+60°C                                   |   |
| Humidité (sans condensation)                | <85%                                       |   |
| Poids                                       | 1500gr                                     |   |
| Dimensions                                  |                                            |   |
| Extérieures L x H x P [mm]                  | 252 x 196 x 60                             |   |
| Perçages L x H [mm]                         | 232 x 178                                  |   |
| Certifications                              |                                            |   |
| Marques et homologations                    | CE, cULus, NEMA12                          |   |

# **Fonctions** Le tableau suivant reporte toutes les fonctions du VT en examen selon un ordre alphabétique

| Code du terminal                                          |           |   |
|-----------------------------------------------------------|-----------|---|
| VT300W *****                                              | <b>a</b>  |   |
| Objets/Fonctions                                          | Quantite  | • |
| Aide de page                                              | 1024      | • |
| Aide des alarmes                                          | 1024      | • |
| Aide des messages                                         | 1024      | • |
| Alarmes (Totales/Actives contemporainement)               | 1024/256  | • |
| Arc                                                       |           | • |
| Bitmap statiques                                          |           | • |
| Boutons                                                   |           |   |
| Caractères redéfinissables                                |           |   |
| Cercles                                                   |           | • |
| Champ alarme                                              |           | • |
| Champ date/heure                                          |           | • |
| Champ horloge avec secondes                               |           | • |
| Champ horloge sans secondes                               |           | • |
| Champ jour de la semaine                                  |           | • |
| Champ macro                                               | 16 x page |   |
| Champ message                                             |           | • |
| Champ recette x structure recette                         |           | • |
| Champ symbolique à ensemble de bit                        |           | • |
| Champ symbolique à un seul bit                            | 1024*     | • |
| Champ symbolique à valeur                                 |           | • |
| Commande afficher aide de page                            |           |   |
| Commande afficher historique des alarmes                  |           | • |
| Commande afficher informations de projet                  |           | • |
| Commande afficher page d'état du driver                   |           |   |
| Commande afficher page fonction PG                        |           |   |
| Commande afficher répertoire pages                        |           |   |
| Commande afficher répertoire recettes                     |           | • |
| Commande afficher répertoire séquences                    |           | • |
| Commande aide de page                                     |           | • |
| Commande arrêter lecture trend échantillons automatique   |           | • |
| Commande avancement papier sur l'imprimante               |           | • |
| Commande changer de langue                                |           | • |
| Commande charger recette de la mémoire de données         |           | • |
| Commande continuer lecture trend échantillons automatique |           | • |
| Commande copie sur papier                                 |           | • |
| Commande directe à valeur - AJOUTER                       |           | ٠ |

Tableau 10.1: Fonctions et objets du terminal VT (Section 1 de 4)

In 'y a pas de limites numériques d'insertion là où rien n'est spécifié, la limite est donnée par la quantité de mémoire du projet.
 \*) valeur indicative limitée par la dimension du projet, \*\*) limités par la mémoire

| Code du terminal                                                       |          |   |
|------------------------------------------------------------------------|----------|---|
| VT300W *****                                                           |          |   |
| Objets/Fonctions                                                       | Quantité | ▼ |
| Commande directe à valeur - CHARGER                                    |          | • |
| Commande directe à valeur - ENLEVER                                    |          | • |
| Commande directe à valeur - ET                                         |          | • |
| Commande directe à valeur - OU                                         |          | • |
| Commande directe à valeur - OU exclusif                                |          | • |
| Commande effacer recette                                               |          | • |
| Commande effacer trend tampon                                          |          | • |
| Commande enreg. dans le tampon la recette reçue du périphér.           |          | • |
| Commande enreg. en mém. données la recette reçue du périphér.          |          | • |
| Commande enregistrer recette en mémoire données                        |          | • |
| Commande entrée mot de passe                                           |          | • |
| Commande envoyer recette au périphérique                               |          | • |
| Commande envoyer recette du vidéo tampon au périphérique               |          | • |
| Commande imprimer historique alarmes                                   |          | • |
| Commande lecture trend mémorisés dans le périphérique                  |          | • |
| Commande modifier mot de passe                                         |          | • |
| Commande page de service                                               |          | • |
| Commande page précédente                                               |          |   |
| Commande page suivante                                                 |          |   |
| Commande quitter le projet                                             |          | • |
| Commande rapport                                                       |          | • |
| Commande restaurer le nombre général de pages                          |          | • |
| Commande run pipeline                                                  |          | • |
| Commande sauvegarde historique des alarmes e tampon trend depuis flash |          |   |
| Commande sortie mot de passe                                           |          | • |
| Configuration globale touches E                                        |          | • |
| Configuration globale touches F                                        |          | • |
| Configuration locale touches E                                         |          | • |
| Configuration locale touches F                                         |          | • |
| Données barre                                                          |          | • |
| En-têtes et pieds de page (Totales/Champs x E-P)                       | 128/128  | • |
| Equations                                                              | 32       | • |
| Fonction aller à la page                                               |          |   |
| Fonction aucune                                                        |          | • |
| Fonction charger le bit de façon momentanée                            |          | • |
| Fonction charger le bit de façon permanente                            |          | • |
| Fonction commande directe à valeur                                     |          | • |
| Fonction commande interne                                              |          | • |
| Fonction désarmer touche                                               |          | ٠ |
|                                                                        |          |   |

Tableau 10.1: Fonctions et objets du terminal VT (Section 2 de 4)

Il n'y a pas de limites numériques d'insertion là où rien n'est spécifié, la limite est donnée par la quantité de mémoire du projet. \*) valeur indicative limitée par la dimension du projet, \*\*) limités par la mémoire

| Code du terminal                                         |            |   |
|----------------------------------------------------------|------------|---|
| VT300W ****                                              |            |   |
| Objets/Fonctions                                         | Quantité   | ▼ |
| Fonction inverser valeur du bit                          |            | • |
| Fonction macro                                           |            | • |
| Fonction recharger le bit de façon momentanée            |            | • |
| Fonction recharger le bit de façon permanente            |            | • |
| Fonction séquence                                        |            | • |
| Images de projet                                         |            | • |
| Imprimer                                                 |            | • |
| Led associés à séquence                                  |            | • |
| Liaisons (Nombre/Total octets)                           | 64/512     | • |
| Lignes                                                   |            | • |
| Listes de textes                                         |            | • |
| Listes d'images bitmap                                   |            | ٠ |
| Macros (Totaux/Commandes x macro)                        | 1024/16    | ٠ |
| Messages du système                                      |            | • |
| Messages d'information (Totaux/Actifs contemporainement) | 1024/256   | • |
| Mot de passe                                             | 10         | ٠ |
| Mot de passe à bit                                       | 8bit       | ٠ |
| Objet - Indicateur                                       |            |   |
| Objet - Interrupteur à rotation                          |            |   |
| Objet - Interrupteur à traîneau                          |            |   |
| Objet - Potentiomètre à rotation                         |            |   |
| Objet - Potentiomètre à traîneau                         |            |   |
| Opérations automatiques                                  | 32         | ٠ |
| Page                                                     | 1024       | ٠ |
| Page d'impression (Totales/Champs x page)                | 1024/128   | • |
| Police de caractères programmables/TTF Windows ®         |            | • |
| Rapports                                                 | 128        | • |
| Recettes (Nombre/Variables x recette)                    | 1024/256   | • |
| Rectangles                                               |            | • |
| Registres internes                                       | 4096octets | • |
| Sauvegarder/Restaurer                                    |            | • |
| Statistique alarmes                                      |            |   |
| Séquences casuelles                                      |            | • |
| Séguences début/fin                                      | 128        | • |
| Tampon historique des alarmes                            | 256        | • |
| Temporisateurs                                           | 32         | • |
| Terminal libre                                           |            |   |
|                                                          |            | L |

Tableau 10.1: Fonctions et objets du terminal VT (Section 3 de 4)

Il n'y a pas de limites numériques d'insertion là où rien n'est spécifié, la limite est donnée par la quantité de mémoire du projet. \*) valeur indicative limitée par la dimension du projet, \*\*) limités par la mémoire

| Code du terminal                                            |           |   |
|-------------------------------------------------------------|-----------|---|
| VT300W *****                                                |           |   |
| Objets/Fonctions                                            | Quantité  | ▼ |
| Textes dynamiques à ensemble de bit                         |           | • |
| Textes dynamiques à un seul bit                             | 1024*     | • |
| Textes dynamiques à valeur                                  |           | • |
| Textes multilangues                                         | 8 Langues | • |
| Touches E                                                   |           | • |
| Touches F                                                   |           | • |
| Trend (Trend x pag./Canaux x trend)                         | 2/2       | • |
| Trend tampons                                               | 128       | • |
| Trend échantillons automatique (Mémoire/Trend/Échantillons) | 512octets | • |
| Trend échantillons à commande (Mémoire/Trend/Échantillons)  | /**/240   | • |
| Variables de système associées à la structure recette       |           | • |
| Variables de limite et corrections linéaires                |           | • |
| Variables de mouvement (Champ symbolique mobile)            |           | • |
| Variables de seuil                                          | 80 x page | • |
| Variables en chaîne (ASCII)                                 |           | • |
| Variables numériques (DEC, HEX, BIN, BCD)                   |           | • |
| Variables numériques en virgule flottante                   |           | • |
| Variables publiques x réseau ESANET (Nombre/Total octets)   | 256/1024  | • |
| Zone tactile                                                |           |   |
| Étiquettes                                                  |           | • |

Tableau 10.1: Fonctions et objets du terminal VT (Section 4 de 4)

Il n'y a pas de limites numériques d'insertion là où rien n'est spécifié, la limite est donnée par la quantité de mémoire du projet. \*) valeur indicative limitée par la dimension du projet, \*\*) limités par la mémoire

#### Front

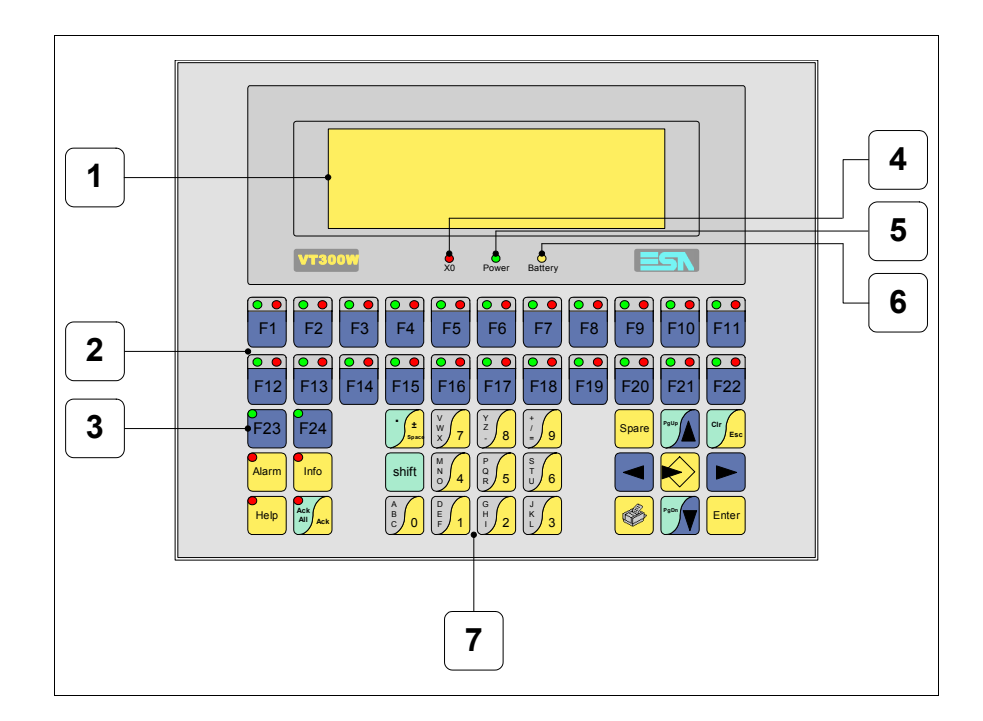

| Touche | Fonction                                                                        |
|--------|---------------------------------------------------------------------------------|
| 1      | Afficheur                                                                       |
| 2      | Touches F avec deux led                                                         |
| 3      | Touches F avec un led                                                           |
| 4      | Led X0. Clignote si une erreur de communication est présente                    |
| 5      | Led Power. Allumé en présence de courant                                        |
| 6      | Led Battery. Allumé lorsque le niveau de charge de la pile est proche à l'usure |
| 7      | Touches alphanumériques                                                         |
|        | Ouvre la propriété                                                              |
| Enter  | Confirme la propriété de la donnée                                              |
| PgUp   | Page avant<br>En phase de chargement modifie le texte dynamique                 |

| Touche            | Fonction                                                                                                    |
|-------------------|----------------------------------------------------------------------------------------------------|
| PgDn              | Page arrière<br>En phase de chargement modifie le texte dynamique                                                                            |
|                   | Déplace le curseur entre les champs pouvant être chargés<br>En phase de chargt. déplace le curseur à gauche du champ                         |
|                   | Déplace le curseur entre les champs pouvant être chargés<br>En phase de chargt. déplace le curseur à droite du champ                         |
| Cir Esc           | Sortie de : chargement données, messages d'information, alar-<br>mes, historique alarmes, répertoire séquences, driver de com-<br>munication |
| Info              | Affiche les messages d'information                                                                                                    |
| Alarm             | Affiche les alarmes ISA                                                                                                    |
| Help              | Affiche en fonction du contexte : l'aide des messages d'informa-<br>tion, l'aide des alarmes ou l'aide de la page                            |
| Ack<br>All<br>Ack | Reconnaissance de l'alarme ISA en affichage                                                                                                  |
|                   | Imprime toute la zone de vision de l'afficheur                                                                                               |
| Spare             | Aucune fonction prédéfinie                                                                                                    |
| shift + Cir       | En phase de chargement réajuste la valeur initiale du champ                                                                                  |
| shift + Ack       | Reconnaît toutes les alarmes ISA                                                                                                    |

### Etiquettes de personnalisation

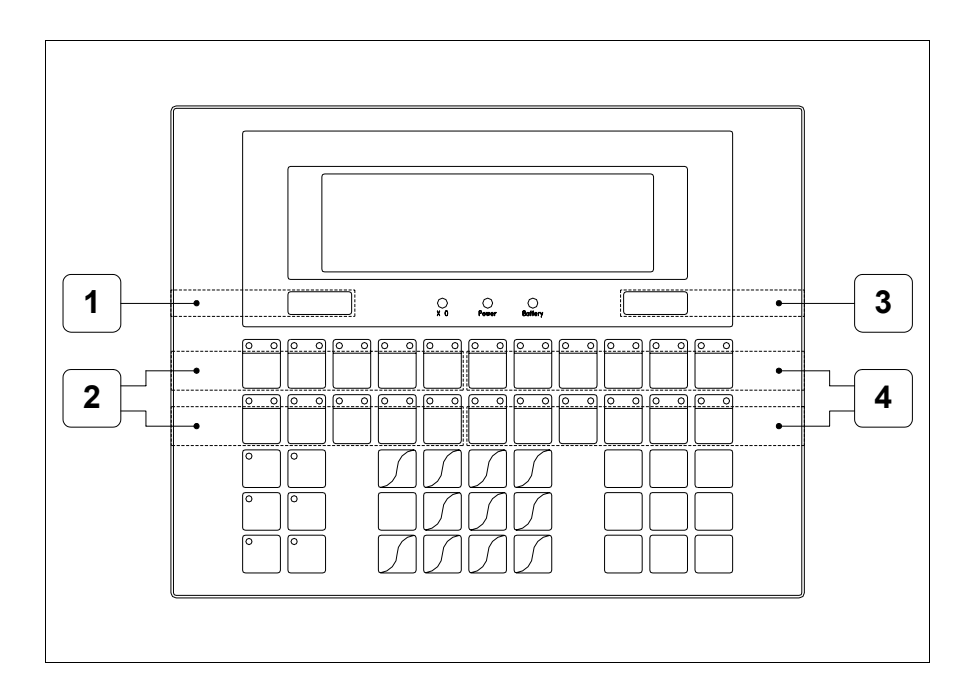

| Position | Fonction - Dimension L x H (mm)                         |
|----------|---------------------------------------------------------|
| 1        | Logo ESA - 73 x 10                                      |
| 2        | Personnalisation des touches F1 F5, F12 F16 - 116 x 15  |
| 3        | Modèle VT - 73 x 10                                     |
| 4        | Personnalisation des touches F6 F11, F17 F22 - 134 x 15 |

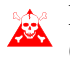

L'épaisseur totale de l'étiquette ne doit pas dépasser les 125µm (micromètres). Ne pas utiliser de matériaux rigides ni de colle.

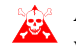

Avant de procéder à l'introduction des étiquettes personnalisées voir "Chapitre 29 -> Introduction des étiquettes de personnalisation".

Arrière série Standard

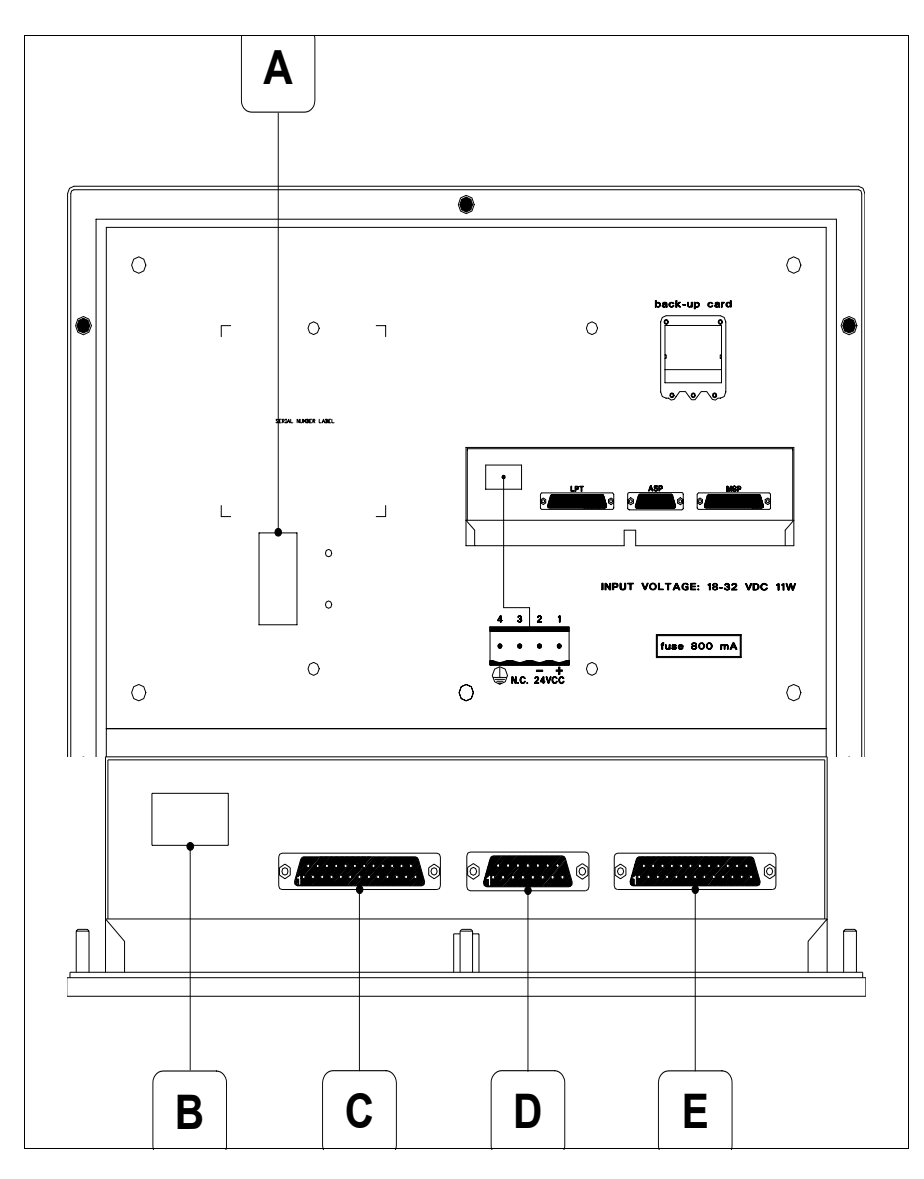

| Position | Fonction                                                                   |
|----------|----------------------------------------------------------------------------|
| А        | Port auxiliaire pour le raccordement des accessoires en option             |
| В        | Connecteur d'alimentation                                                  |
| С        | Port LPT pour raccordement imprimante (Option)                             |
| D        | Port sériel ASP pour la communication avec PC ou autres péri-<br>phériques |
| E        | Port sériel MSP pour la communication avec PLC/PC                          |

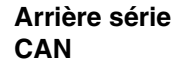

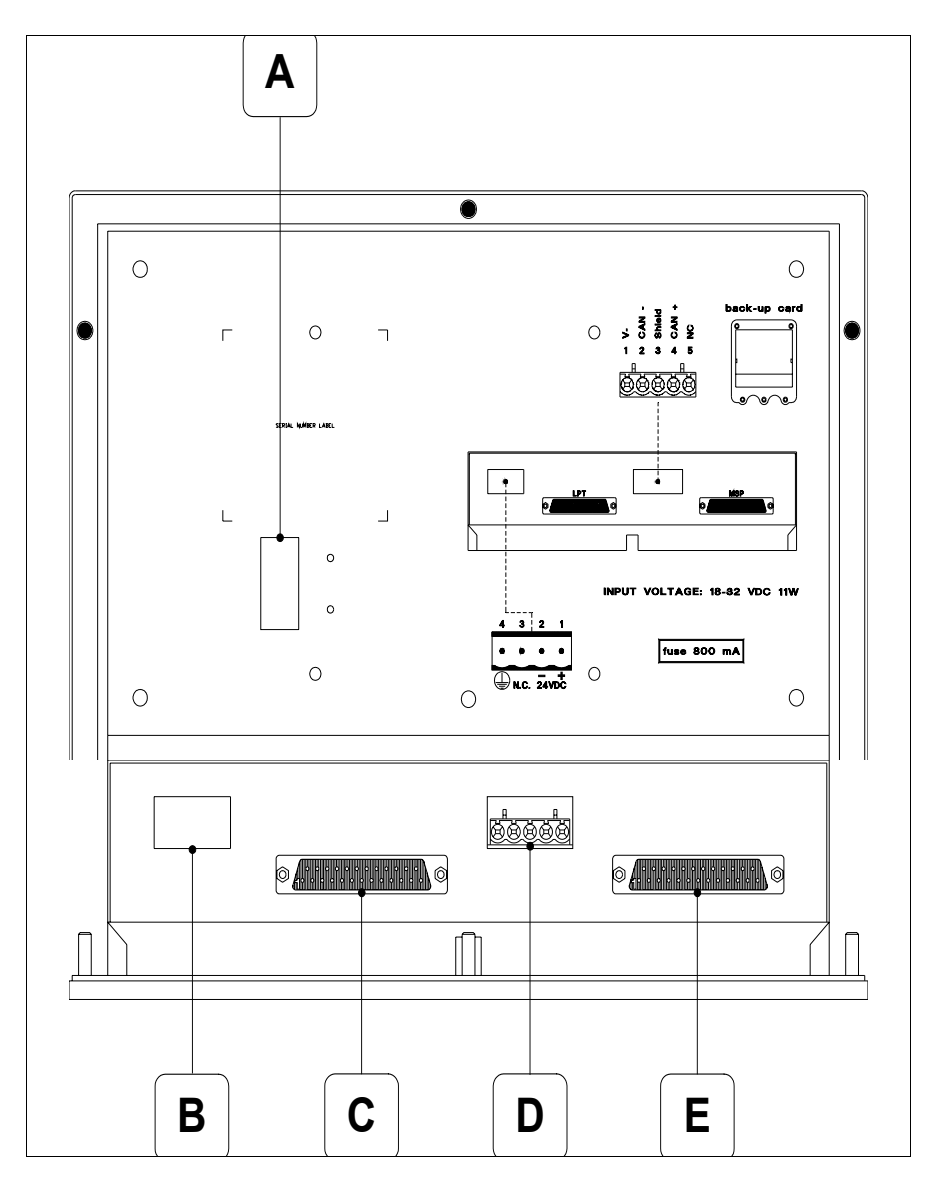

| Position | Fonction                                                       |
|----------|----------------------------------------------------------------|
| А        | Port auxiliaire pour le raccordement des accessoires en option |
| В        | Connecteur d'alimentation                                      |
| С        | Port LPT pour raccordement imprimante (Option)                 |
| D        | Port sériel CAN                                                |
| E        | Port sériel MSP pour la communication avec PLC/PC              |

Gabarit de perçage

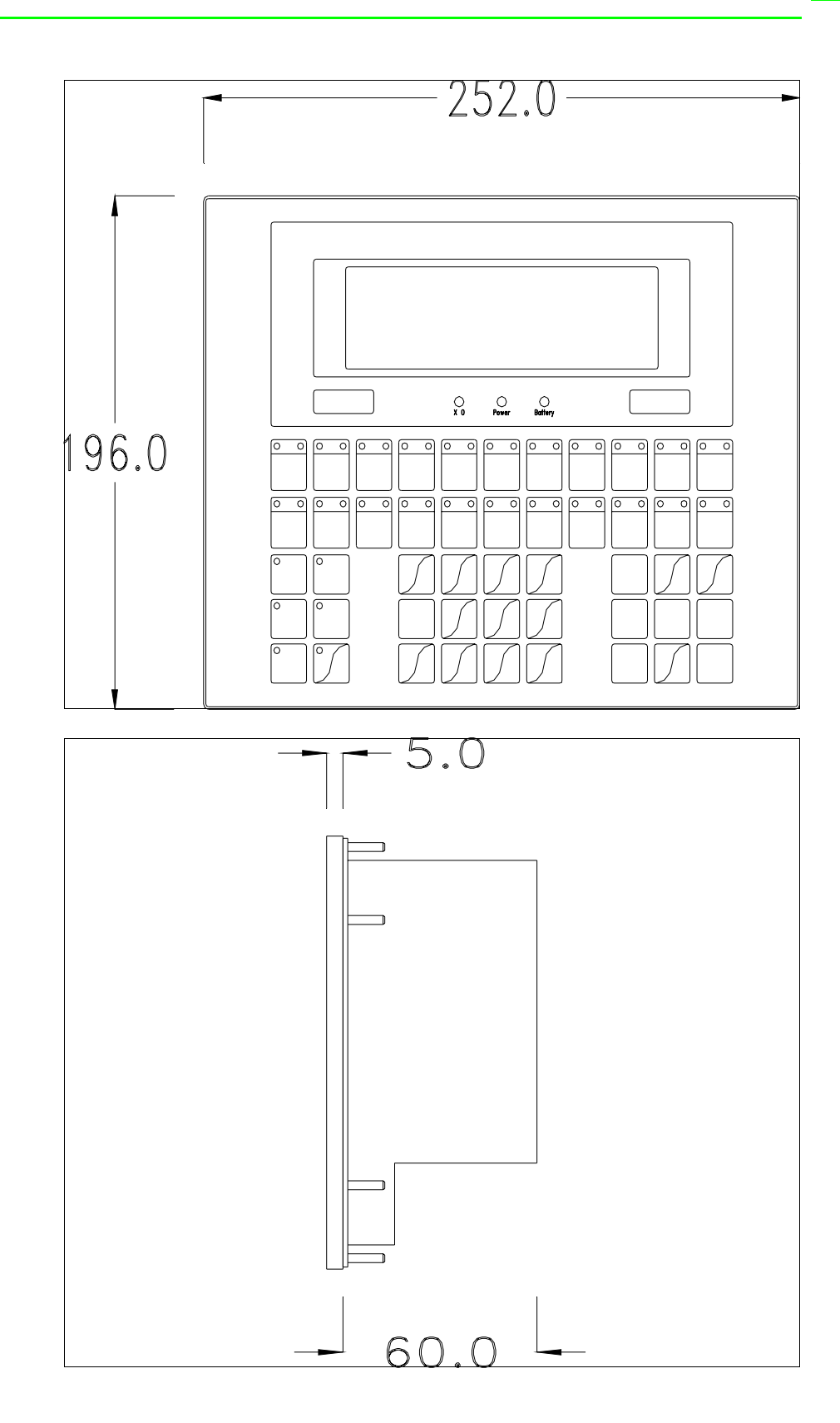

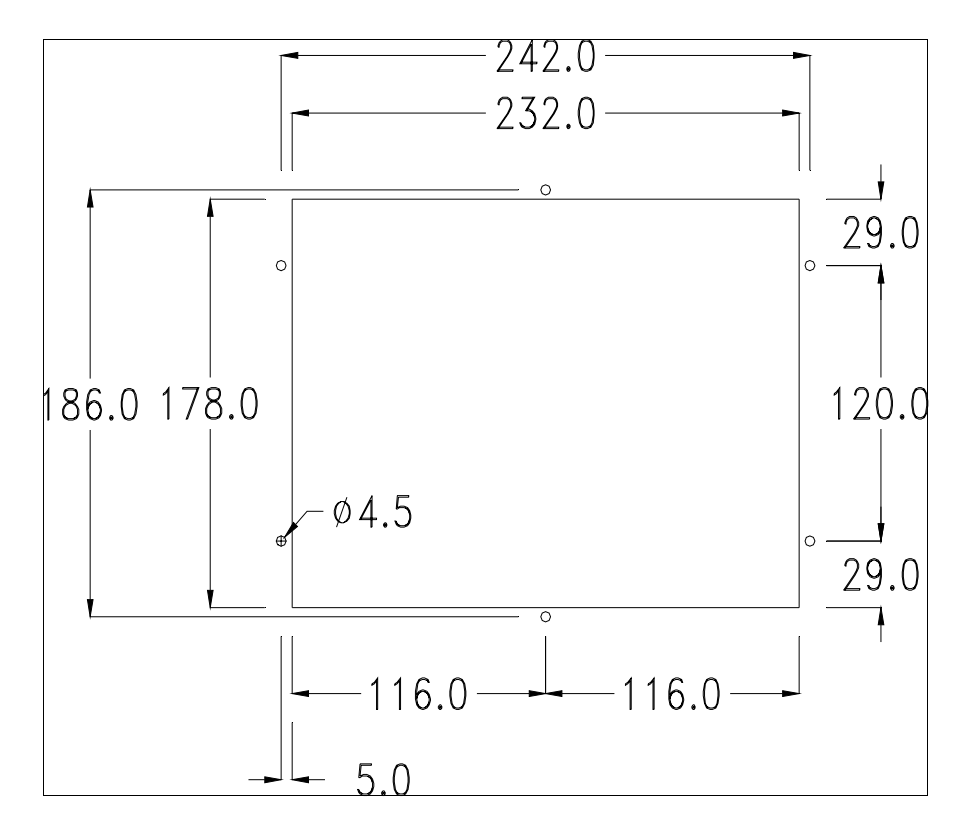

Pour le montage du joint et la fixation du VT au coffret voir "Chapitre 30 -> Fixation du terminal au coffret".

**Dans le cas où il y aurait des accessoires à monter dans/sur le terminal VT, il est conseillé de le faire avant de fixer le VT au coffret.** 

AccessoiresPour le montage des éventuels accessoires se référer au chapitre approprié<br/>(voir "Chapitre 34 -> Accessoires pour terminaux opérateurs").Terminaison<br/>ligne CANCe paragraphe n'est valable que pour la série CAN. Le VT en examen intè-<br/>gre les résistances de terminaison de la ligne sérielle (1200hm typique)

AN gre les résistances de terminaison de la ligne sérielle (1200hm typique) pouvant être insérées au moyen d'un shunt (préréglé sur 1-2, ligne non terminée). Pour activer la terminaison :

- S'assurer que l'alimentation du périphérique ne soit pas branchée.
- Enlever le couvercle.
- Identifier le module shunt J6.

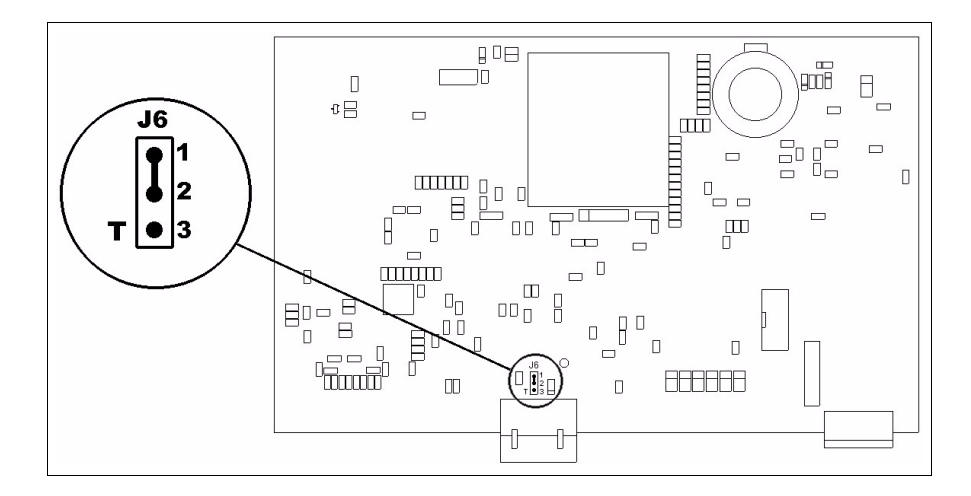

- Positionner le shunt entre les pin 2-3 (ligne terminée).
- Remonter le couvercle postérieur.
- Rebrancher l'alimentation.

| Transfert<br>PC -> VT            | Pour un fonctionnement correct, une procédure de chargement est néces-<br>saire lorsque le terminal VT est mis en fonction pour la première fois<br>autrement dit, il faut procéder au transfert de :                                                                                                    |  |  |
|----------------------------------|----------------------------------------------------------------------------------------------------|--|--|
|                                  | <ul><li>Firmware</li><li>Driver de communication</li><li>Projet</li></ul>                                                                                                    |  |  |
|                                  | (Comme le transfert des trois fichiers se fait pratiquement en une seule opé-<br>ration, cette dernière, pour commodité, sera définie "Transfert de projet")                                                                                                    |  |  |
|                                  | Pour ce faire il est indispensable de prédisposer le VT à la réception. (Voir aussi "Chapitre 38 -> Zone de commandes").                                                                                                    |  |  |
| Prédisposition<br>à la réception | Pour le transfert il faut utiliser le programme VTWIN (voir Manue Software), mais le terminal doit être prédisposé à la réception. Pour ce faire il faut procéder comme suit :                                                                                                    |  |  |
|                                  | <ul> <li>S'assurer que le VT soit éteint</li> <li>S'assurer qu'il y ait le raccordement sériel entre PC e VT</li> </ul>                                                                                                    |  |  |
|                                  | • Mettre en fonction le VT avec Enter tenue enfoncée ou bien avec le VT                                                                                                    |  |  |
|                                  | mis en fonction, enfoncer contemporainement $\lim_{n \to \infty} + \lim_{n \to \infty} + \lim_{n \to \infty$ |  |  |
|                                  | deux cas, attendre quelques instants                                                                                                    |  |  |

#### **Terminal VT sans fonction Modem :**

Le masque suivant est affiché. La I F3=MemoCARD est autorisée seulement dans le cas où la Memory Card soit insérée dans le terminale VT (voir Pag. 10-18). En fonction du port que l'on entend utiliser, appuyer sur la I de fonction correspondante. Le terminal VT est alors prêt pour la réception (faire référence au Manuel Software pour la procédure de transfert)

VT300 TRANSFER PAGE

Graphic controller BOOT check : OK Graphic controller RAM check : OK

F1=ASP F2=MSP F3=MemoCARD ENTER=Prj

#### **Terminal VT avec fonction Modem :**

• À partir du masque précédent, s'affiche le masque suivant

VT300 TRANSFER PAGE

Graphic controller BOOT check : OK Graphic controller RAM check : OK

F1=MODEM F2=PC ENTER=Prj

Si le choix effectué est PC le VT est prêt pour la réception (voir Manuel Software pour le transfert), si au contraire on choisit MODEM le masque suivant apparaît sur l'afficheur

> VT300 TRANSFER PAGE Graphic controller BOOT check : OK Graphic controller RAM check : OK F1=SLOW F2=FAST

Effectuer le choix en fonction de la vitesse que l'on entend utiliser pour le transfert (Lent =9600bit/sec ou Rapide =38400bit/sec), toucher la 🖾 correspondante sur l'afficheur. Le VT est alors prêt pour la réception (voir Manuel Software pour le transfert).

InformationsAprès avoir transféré le projet, il est possible d'avoir des informations dusur le driverVT concernant ce que chargé. Les informations que l'on obtient sont :

- Sériels présents
- Nom du driver chargé
- Version du driver chargé
- Adresse de réseau du VT
- Dernière erreur qui s'est vérifiée

Pour accéder aux informations, exécuter les opérations suivantes :

- Être dans une page quelconque du projet
- Appuyer 2 fois sur shift; est alors affiché

| Port<br>Driver<br>Ver<br>Addr VT<br>Error | : XXXXXXXXXXXXXXXXXXXXX<br>: XXXXXXXXXXXXX |  |  |
|-------------------------------------------|--------------------------------------------|--|--|
| Right=next page Enter=settings page       |                                            |  |  |

Il existe une de ces pages pour chaque port de communication, le passage

entre les différentes pages se fait en appuyant sur

Si, alors que l'on affiche cette page, on appuie sur <sup>Enter</sup> on accède à la page de chargement de l'horloge et du contraste

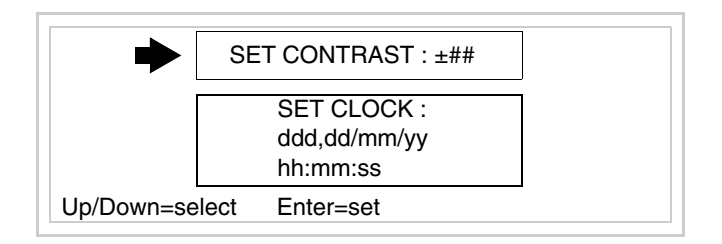

Pour accéder au chargement du contraste sélectionner au moyen de 🛄 ou

la rubrique SET CONTRAST qui est affichée en inverse et appuyer sur

; le masque suivant s'affiche

| CC             | DNTRAST : ±## |
|----------------|---------------|
|                |               |
| Up/Down=change | Enter=memo    |

Utiliser et/ou pour la variation, pour la confirmation.

Pour accéder au chargement de l'horloge sélectionner, au moyen de un ou la rubrique SET CLOCK qui est affichée en inverse et appuyer sur le masque suivant s'affiche

Pour un usage correct de l'horloge il faut introduire la battérie dans le terminal (voir "Chapitre 34 -> Accessoires pour terminaux opérateurs").

| hh:mm:ss dd/mm/yy                                                        |
|--------------------------------------------------------------------------|
|                                                                          |
| Lf/Rt=select Up/Dw=change Enter=memo                                     |
| Utiliser 🗖 et/ou 🕨 pour sélectionner le champ, utiliser 🍱 et/ou 🕶        |
| pour la variation; <b>Enter</b> pour la confirmation.                    |
| Pour utiliser la Memory Card mettre en fonction le VT avec [Enter] tenue |

enfoncée ou bien avec le VT mis en fonction, enfoncer contemporainement

<sup>shift</sup> + <sup>Enter</sup>; Dans les deux cas, attendre quelques instants jusqu'à ce que le masque suivant apparaisse sur le VT

| VT300 TRANSFER PAGE                                                     |
|-------------------------------------------------------------------------|
| Graphic controller BOOT check : OK<br>Graphic controller RAM check : OK |
| F1=ASP F2=MSP F3=MemoCARD ENTER=Prj                                     |

Appuyer sur 🖾 F3=MemoCARD (si cela ne s'affiche pas voir Pag. 10-15); le masque suivant s'affiche

| MEMORY CARD MENU |             |  |  |
|------------------|-------------|--|--|
| F1= BACKUP       | F2= RESTORE |  |  |
| F3= ERASE        | F4= EXIT    |  |  |
|                  |             |  |  |

Pour la signification et les fonctions des touches voir "Chapitre 34 -> Memory card".

Les messages d'erreur possibles sont :

#### • PR ERR

Problème -> Des erreurs ont été reconnues au cours de l'échange entre le VT et le Périphérique.

Solution -> Contrôler le câble; parasites possibles.

• COM BROKEN

Problème -> Interruption de la communication entre VT et périphérique. Solution -> Vérifier le câble de raccordement sériel.

Un message d'erreur suivi de [\*] indique que l'erreur n'est pas présente actuellement mais qu'elle s'est vérifiée et a ensuite disparu.

Exemple : COM BROKEN\*

En appuyant sur on sort de l'affichage des informations du driver.

Réglage du<br/>contraste de<br/>l'afficheurPour obtenir un meilleur affichage à l'écran, il peut être utile d'en régler le<br/>contraste. La variation s'obtient en allant sur la page prédisposée (voir Pag.<br/>10-17) et en agissant sur la valeur (de +31 à -32) présente au dit moment;<br/>augmenter la valeur pour assombrir l'afficheur, diminuer la valeur pour<br/>éclaircir l'afficheur.

## Chapitre 11 Terminal opérateur VT310W

| Arguments                            | Page  |
|--------------------------------------|-------|
| Caractéristiques techniques          | 11-2  |
| Fonctions                            | 11-4  |
| Front                                | 11-8  |
| Etiquettes de personnalisation       | 11-10 |
| Arrière                              | 11-11 |
| Gabarit de perçage                   | 11-13 |
| Accessoires                          | 11-14 |
| Transfert PC -> VT                   | 11-14 |
| Prédisposition à la réception        | 11-15 |
| Informations sur le driver           | 11-16 |
| Réglage du contraste de l'afficheur  | 11-20 |
| Ce chapitre est composé de 20 pages. |       |

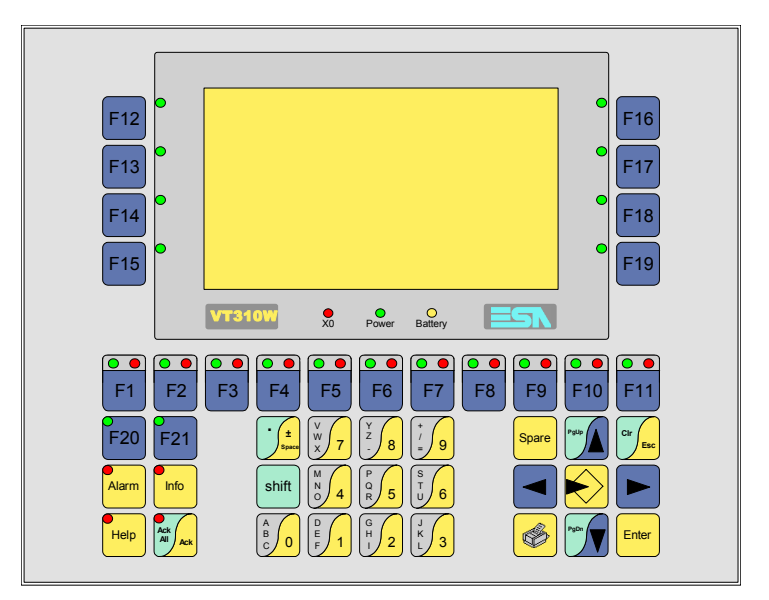

CaractéristiquesLe tableau reporté ci-dessous liste les caractéristiques techniques principa-<br/>les du produit en examen.

| Code du terminal                         | Caractéristiques présentes sur le terminal       |   |   |
|------------------------------------------|--------------------------------------------------|---|---|
| VT310W A0000                             |                                                  |   |   |
| VT310W AP000                             |                                                  |   |   |
| Afficheur                                |                                                  | ▼ | ▼ |
|                                          | LCD Monochrome STN                               | ٠ | • |
| Туре                                     | LCD 16 Couleurs STN                              |   |   |
|                                          | LCD 16 Couleurs TFT                              |   |   |
| Format de représentation                 | Graphique                                        | ٠ | ٠ |
| Résolution [pixel]                       | 240 x 128 (5,5")                                 | • | • |
| Lignes x caractères                      | 16 x 40 / 8 x 20 / 4 x 10                        | • | • |
| Dimensions zone de vision [mm]           | 123 x 68                                         | • | • |
| Matrice caractères en mode texte [pixel] | 6 x 8 / 12 x 16 / 24 x 32                        | • | • |
| Dimension caractère [mm] x1 / x2 / x4    | 3 x 4 / 6 x 8 / 12 x 16                          | • | • |
| Réglage du contraste                     | Software                                         | • | • |
| neglage du contraste                     | Compensation automatique avec la température     |   |   |
| Jeu de caractères                        | Police de caractères programmables/TTF Windows ® | • | • |
| Rétro-éclairage                          |                                                  |   |   |
| Tupo                                     | Led                                              |   |   |
| Type                                     | Lampe CCFL                                       | • | ٠ |
| Durée minimum à 25°C [heures]            | 10000                                            | • | • |
| Clavier                                  |                                                  |   |   |
| Touches fonction non personnalisables    | 10                                               | • | • |
| Touches fonction personnalisables        | 11                                               | • | • |
| Led touches fonction                     | 32                                               | • | • |
| Touches alphanumériques                  | 11                                               | • | • |
| Touches opérationnelles                  | 14                                               | • | • |
| Led touches opérationnelles              | 4                                                | • | • |
| Led de diagnostic                        | 3                                                | • | • |

| Code du terminal                            | Caractéristiques présentes sur le terminal |   |   |
|---------------------------------------------|--------------------------------------------|---|---|
| VT310W A0000                                |                                            |   | _ |
| VT310W AP000                                |                                            |   |   |
| Mémoire utilisateur                         |                                            | ▼ | ▼ |
| Projet [Octets]                             | 192K + 384K (Texte + Graphique)            | • | ٠ |
| Mémoire données [Octets]                    | 128K (Avec pile tampon)                    | • | ٠ |
| Mémoire pour police base Windows ® [Octets] | 64K                                        | • | ٠ |
| Carte de mémoire x sauvetage                | 4Mb                                        | • | ٠ |
| Carte de mémoire x extension                |                                            |   |   |
| Interfaces                                  |                                            |   |   |
| Port sériel MSP                             | RS232/RS422/RS485/TTY-20mA                 | • | ٠ |
| Port sériel ASP                             | RS232/RS485                                | • | ٠ |
| Port sériel ASP-15L                         | RS232/RS485                                |   |   |
| Port sériel ASP-8                           | RS232                                      |   |   |
| Port sériel ASP-9                           | RS232                                      |   |   |
| Port parallèle LPT                          | Centronics                                 | • |   |
| Port auxiliaire                             | Raccordement accessoires                   | • | ٠ |
| Accessoires                                 |                                            |   |   |
| Accessoires raccordables                    | Voir tableau "Chapitre 34"                 | • | • |
| Horloge                                     |                                            |   |   |
| Horloge                                     | Hrdware (Avec pile tampon)                 | • | • |
| Réseaux                                     |                                            |   |   |
|                                             | Profibus-DP                                |   |   |
| Intégré                                     | CAN Open (Interface Optoisolée)            |   |   |
|                                             | Ethernet 10/100Mbit RJ45                   |   |   |
| Connecteur Bus Universel                    |                                            |   |   |
| Optionnels                                  | Voir tableau "Chapitre 34"                 | • | • |
| Réseaux de propriété                        |                                            |   |   |
| ESA-Net                                     | Serveur de réseau                          | • | • |
|                                             | Client de réseau                           | • | • |
| Données techniques                          | •                                          |   |   |
| Alimentation                                | 24Vcc (1832Vcc)                            |   |   |
| Puissance absorbée à 24Vcc                  | 11W                                        |   |   |
| Fusible de protection                       | Ø5x20mm - 800mA Rapide F                   |   |   |
| Grade de protection                         | IP65 (Front)                               |   |   |
| Température de fonctionnement               | 050°C                                      |   |   |
| Température d'emmagasinage et de transport  | -20+60°C                                   |   |   |
| Humidité (sans condensation)                | <85%                                       |   |   |
| Poids                                       | 1500gr                                     |   |   |
| Dimensions                                  |                                            |   |   |
| Extérieures L x H x P [mm]                  | 252 x 196 x 60                             |   |   |
| Perçages L x H [mm]                         | 232 x 178                                  |   |   |
| Certifications                              |                                            |   |   |
| Marques et homologations                    | CE, cULus, NEMA12                          |   |   |

# **Fonctions** Le tableau suivant reporte toutes les fonctions du VT en examen selon un ordre alphabétique.

| Code du terminal                                          |          |   |  |
|-----------------------------------------------------------|----------|---|--|
| VT310W *****                                              |          |   |  |
| Objets/Fonctions                                          | Quantité | ▼ |  |
| Aide de page                                              | 1024     | • |  |
| Aide des alarmes                                          | 1024     | • |  |
| Aide des messages                                         | 1024     | • |  |
| Alarmes (Totales/Actives contemporainement)               | 1024/256 | ٠ |  |
| Arc                                                       |          | • |  |
| Bitmap statiques                                          |          | ٠ |  |
| Boutons                                                   |          |   |  |
| Caractères redéfinissables                                |          |   |  |
| Cercles                                                   |          | ٠ |  |
| Champ alarme                                              |          | ٠ |  |
| Champ date/heure                                          |          | ٠ |  |
| Champ horloge avec secondes                               |          | ٠ |  |
| Champ horloge sans secondes                               |          | ٠ |  |
| Champ jour de la semaine                                  |          | ٠ |  |
| Champ macro                                               |          |   |  |
| Champ message                                             |          | ٠ |  |
| Champ recette x structure recette                         |          | ٠ |  |
| Champ symbolique à ensemble de bit                        |          | ٠ |  |
| Champ symbolique à un seul bit                            | 1024*    | • |  |
| Champ symbolique à valeur                                 |          | • |  |
| Commande afficher aide de page                            |          | • |  |
| Commande afficher historique des alarmes                  |          | • |  |
| Commande afficher informations de projet                  |          | ٠ |  |
| Commande afficher page d'état du driver                   |          |   |  |
| Commande afficher page fonction PG                        |          |   |  |
| Commande afficher répertoire pages                        |          |   |  |
| Commande afficher répertoire recettes                     |          | • |  |
| Commande afficher répertoire séquences                    |          | • |  |
| Commande aide de page                                     |          | ٠ |  |
| Commande arrêter lecture trend échantillons automatique   |          | ٠ |  |
| Commande avancement papier sur l'imprimante               |          | ٠ |  |
| Commande changer de langue                                |          | • |  |
| Commande charger recette de la mémoire de données         |          | ٠ |  |
| Commande continuer lecture trend échantillons automatique |          | ٠ |  |
| Commande copie sur papier                                 |          | ٠ |  |
| Commande directe à valeur - AJOUTER                       |          | • |  |

Tableau 11.1: Fonctions et objets du terminal VT (Section 1 de 4)

l n'y a pas de limites numériques d'insertion là où rien n'est spécifié, la limite est donnée par la quantité de mémoire du projet. \*) valeur indicative limitée par la dimension du projet, \*\*) limités par la mémoire
| Code du terminal                                                       |          |   |
|------------------------------------------------------------------------|----------|---|
| VT310W *****                                                           |          |   |
| Objets/Fonctions                                                       | Quantité | ▼ |
| Commande directe à valeur - CHARGER                                    |          | • |
| Commande directe à valeur - ENLEVER                                    |          | • |
| Commande directe à valeur - ET                                         |          | • |
| Commande directe à valeur - OU                                         |          | • |
| Commande directe à valeur - OU exclusif                                |          | • |
| Commande effacer recette                                               |          | • |
| Commande effacer trend tampon                                          |          | • |
| Commande enreg. dans le tampon la recette reçue du périphér.           |          | • |
| Commande enreg. en mém. données la recette reçue du périphér.          |          | • |
| Commande enregistrer recette en mémoire données                        |          | • |
| Commande entrée mot de passe                                           |          | • |
| Commande envoyer recette au périphérique                               |          | • |
| Commande envoyer recette du vidéo tampon au périphérique               |          | • |
| Commande imprimer historique alarmes                                   |          | • |
| Commande lecture trend mémorisés dans le périphérique                  |          | • |
| Commande modifier mot de passe                                         |          | • |
| Commande page de service                                               |          | • |
| Commande page précédente                                               |          |   |
| Commande page suivante                                                 |          |   |
| Commande quitter le projet                                             |          | • |
| Commande rapport                                                       |          | • |
| Commande restaurer le nombre général de pages                          |          | • |
| Commande run pipeline                                                  |          | ٠ |
| Commande sauvegarde historique des alarmes e tampon trend depuis flash |          |   |
| Commande sortie mot de passe                                           |          | • |
| Configuration globale touches E                                        |          | ٠ |
| Configuration globale touches F                                        |          | ٠ |
| Configuration locale touches E                                         |          | • |
| Configuration locale touches F                                         |          | ٠ |
| Données barre                                                          |          | • |
| En-têtes et pieds de page (Totales/Champs x E-P)                       | 128/128  | • |
| Equations                                                              | 32       | • |
| Fonction aller à la page                                               |          |   |
| Fonction aucune                                                        |          | • |
| Fonction charger le bit de façon momentanée                            |          | • |
| Fonction charger le bit de façon permanente                            |          | • |
| Fonction commande directe à valeur                                     |          | • |
| Fonction commande interne                                              |          | • |
| Fonction désarmer touche                                               |          | • |
|                                                                        |          | 1 |

Il n'y a pas de limites numériques d'insertion là où rien n'est spécifié, la limite est donnée par la quantité de mémoire du projet. \*) valeur indicative limitée par la dimension du projet, \*\*) limités par la mémoire

| Code du terminal                                         |            |          |  |
|----------------------------------------------------------|------------|----------|--|
| VT310W *****                                             |            |          |  |
| Objets/Fonctions                                         | Quantité   | ▼        |  |
| Fonction inverser valeur du bit                          |            | •        |  |
| Fonction macro                                           |            | •        |  |
| Fonction recharger le bit de façon momentanée            |            | •        |  |
| Fonction recharger le bit de façon permanente            |            | •        |  |
| Fonction séquence                                        |            | •        |  |
| Images de projet                                         |            | •        |  |
| Imprimer                                                 |            | •        |  |
| Led associés à séquence                                  |            | •        |  |
| Liaisons (Nombre/Total octets)                           | 64/512     | •        |  |
| Lignes                                                   |            | •        |  |
| Listes de textes                                         |            | •        |  |
| Listes d'images bitmap                                   |            | •        |  |
| Macros (Totaux/Commandes x macro)                        | 1024/16    | •        |  |
| Messages du système                                      |            | •        |  |
| Messages d'information (Totaux/Actifs contemporainement) | 1024/256   | •        |  |
| Mot de passe                                             | 10         | •        |  |
| Mot de passe à bit                                       | 8bit       | •        |  |
| Objet - Indicateur                                       |            |          |  |
| Objet - Interrupteur à rotation                          |            |          |  |
| Objet - Interrupteur à traîneau                          |            |          |  |
| Objet - Potentiomètre à rotation                         |            |          |  |
| Objet - Potentiomètre à traîneau                         |            |          |  |
| Opérations automatiques                                  | 32         | •        |  |
| Page                                                     | 1024       | •        |  |
| Page d'impression (Totales/Champs x page)                | 1024/128   | •        |  |
| Police de caractères programmables/TTF Windows ®         |            | •        |  |
| Rapports                                                 | 128        | •        |  |
| Recettes (Nombre/Variables x recette)                    | 1024/256   | •        |  |
| Rectangles                                               |            | •        |  |
| Registres internes                                       | 4096octets | •        |  |
| Sauvegarder/Restaurer                                    |            | •        |  |
| Statistique alarmes                                      |            |          |  |
| Séquences casuelles                                      | 100        | •        |  |
| Séquences début/fin                                      | 128        | •        |  |
| Tampon historique des alarmes                            | 256        | •        |  |
| Temporisateurs                                           | 32         | •        |  |
| Terminal libre                                           |            |          |  |
| <u>I</u>                                                 |            | <u> </u> |  |

Tableau 11.1: Fonctions et objets du terminal VT (Section 3 de 4)

I n'y a pas de limites numériques d'insertion là où rien n'est spécifié, la limite est donnée par la quantité de mémoire du projet. \*) valeur indicative limitée par la dimension du projet, \*\*) limités par la mémoire

| Code du terminal                                                   |                                                                                                    |   |
|--------------------------------------------------------------------|----------------------------------------------------------------------------------------------------|---|
| VT310W ****                                                        |                                                                                                    |   |
| Objets/Fonctions                                                   | Quantité                                                                                                    | ▼ |
| Textes dynamiques à ensemble de bit                                |                                                                                                    | • |
| Textes dynamiques à un seul bit 1024*                              |                                                                                                    | • |
| Textes dynamiques à valeur                                         |                                                                                                    | ٠ |
| Textes multilangues                                                | 8 Langues                                                                                                    | • |
| Touches E                                                          |                                                                                                    | • |
| Touches F                                                          |                                                                                                    | • |
| Trend (Trend x pag./Canaux x trend)                                | 4/4                                                                                                    | • |
| Trend tampons                                                      | 128                                                                                                    | • |
| Trend échantillons automatique (Mémoire/Trend/Échantillons)        | ntillons automatique (Mémoire/Trend/Échantillons) 512octets 0<br>ntillons à commande (Mémoire/Trend/Échantillons) /**/240 |   |
| Trend échantillons à commande (Mémoire/Trend/Échantillons)         |                                                                                                    |   |
| Variables de système associées à la structure recette              |                                                                                                    | • |
| Variables de limite et corrections linéaires                       |                                                                                                    | • |
| Variables de mouvement (Champ symbolique mobile)                   | 96 x page                                                                                                    | ٠ |
| Variables de seuil                                                 |                                                                                                    | • |
| Variables en chaîne (ASCII)                                        |                                                                                                    | • |
| Variables numériques (DEC, HEX, BIN, BCD)                          |                                                                                                    | • |
| Variables numériques en virgule flottante                          | rériques en virgule flottante                                                                                             |   |
| Variables publiques x réseau ESANET (Nombre/Total octets) 256/1024 |                                                                                                    | • |
| Zone tactile                                                       |                                                                                                    |   |
| Étiquettes                                                         |                                                                                                    | • |

Tableau 11.1: Fonctions et objets du terminal VT (Section 4 de 4)

Il n'y a pas de limites numériques d'insertion là où rien n'est spécifié, la limite est donnée par la quantité de mémoire du projet. \*) valeur indicative limitée par la dimension du projet, \*\*) limités par la mémoire

#### Front

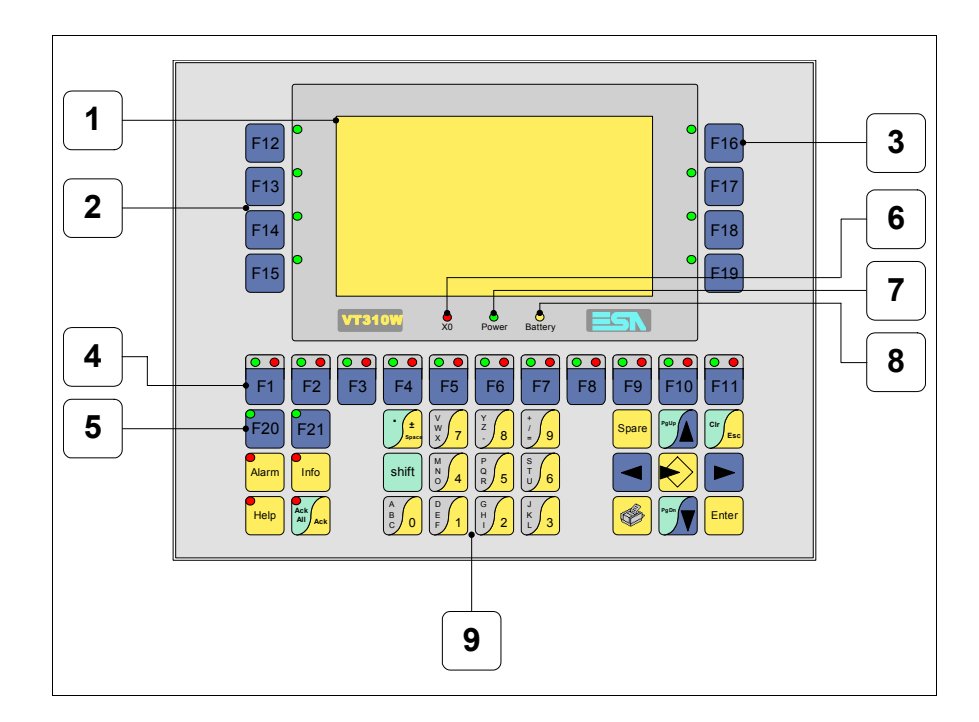

| Touche | Fonction                                                                        |
|--------|---------------------------------------------------------------------------------|
| 1      | Afficheur                                                                       |
| 2      | Touches F avec un led                                                           |
| 3      | Touches F avec un led                                                           |
| 4      | Touches F avec deux led                                                         |
| 5      | Touches F avec un led                                                           |
| 6      | Led X0. Clignote si une erreur de communication est présente                    |
| 7      | Led Power. Allumé en présence de courant                                        |
| 8      | Led Battery. Allumé lorsque le niveau de charge de la pile est proche à l'usure |
| 9      | Touches alphanumériques                                                         |
|        | Ouvre la propriété                                                              |

| Touche         | Fonction                                                                                                    |
|----------------|----------------------------------------------------------------------------------------------------|
| Enter          | Confirme la propriété de la donnée                                                                                                    |
| PgUp           | Page avant<br>En phase de chargement modifie le texte dynamique                                                                              |
| PgDn           | Page arrière<br>En phase de chargement modifie le texte dynamique                                                                            |
|                | Déplace le curseur entre les champs pouvant être chargés<br>En phase de chargt. déplace le curseur à gauche du champ                         |
|                | Déplace le curseur entre les champs pouvant être chargés<br>En phase de chargt. déplace le curseur à droite du champ                         |
| Cir            | Sortie de : chargement données, messages d'information, alar-<br>mes, historique alarmes, répertoire séquences, driver de com-<br>munication |
| Info           | Affiche les messages d'information                                                                                                    |
| Alarm          | Affiche les alarmes ISA                                                                                                    |
| Help           | Affiche en fonction du contexte : l'aide des messages d'informa-<br>tion, l'aide des alarmes ou l'aide de la page                            |
| Ack<br>All Ack | Reconnaissance de l'alarme ISA en affichage                                                                                                  |
|                | Imprime toute la zone de vision de l'afficheur                                                                                               |
| Spare          | Aucune fonction prédéfinie                                                                                                    |
| shift + CIr    | En phase de chargement réajuste la valeur initiale du champ                                                                                  |
| shift + Ack    | Reconnaît toutes les alarmes ISA                                                                                                    |

# Etiquettes de personnalisation

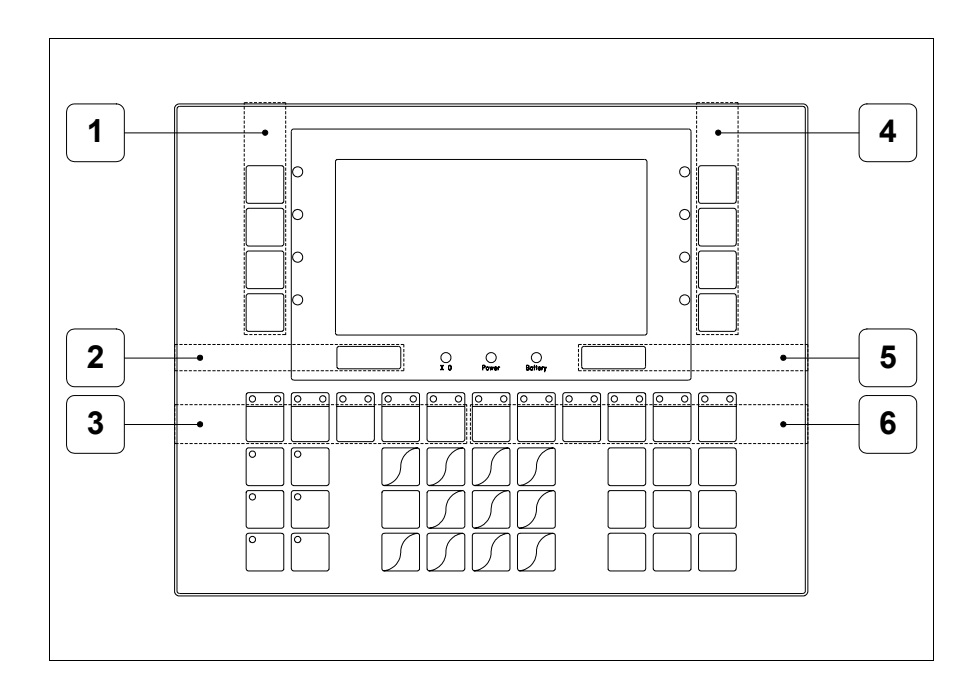

| Position | Fonction - Dimension L x H (mm)                |
|----------|------------------------------------------------|
| 1        | Personnalisation des touches F - 16 x 92       |
| 2        | Logo ESA - 91 x 10                             |
| 3        | Personnalisation des touches F1 F5 - 116 x 15  |
| 4        | Personnalisation des touches F - 16 x 92       |
| 5        | Modèle VT - 91 x 10                            |
| 6        | Personnalisation des touches F6 F11 - 134 x 15 |

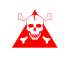

L'épaisseur totale de l'étiquette ne doit pas dépasser les 125µm (micromètres). Ne pas utiliser de matériaux rigides ni de colle.

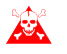

Avant de procéder à l'introduction des étiquettes personnalisées voir "Chapitre 29 -> Introduction des étiquettes de personnalisation".

## Arrière

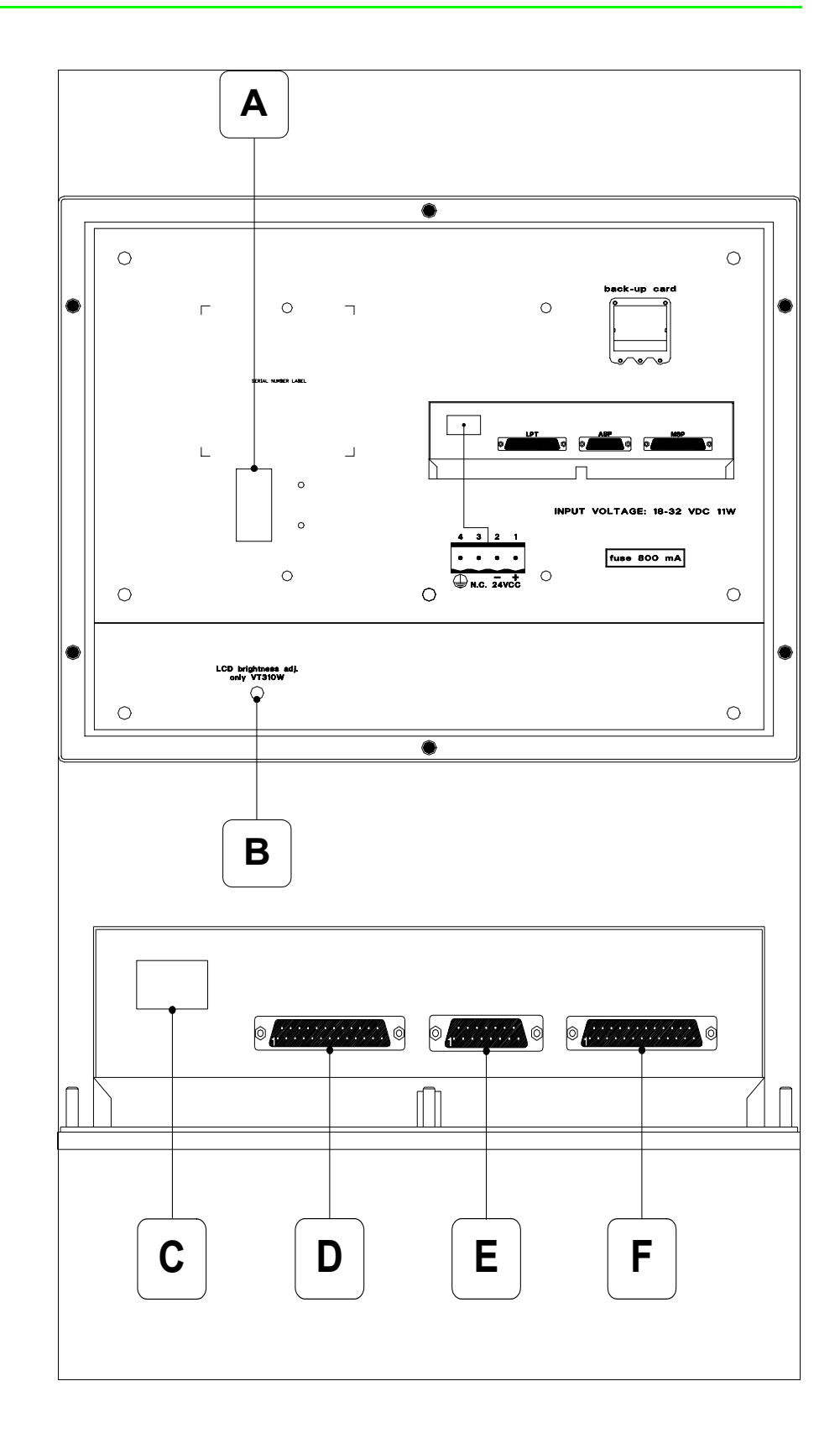

| Position | Fonction                                                                   |
|----------|----------------------------------------------------------------------------|
| А        | Port auxiliaire pour le raccordement des accessoires en option             |
| В        | Trimmer pour le réglage de la luminosité                                   |
| С        | Connecteur d'alimentation                                                  |
| D        | Port LPT pour raccordement imprimante (Option)                             |
| E        | Port sériel ASP pour la communication avec PC ou autres péri-<br>phériques |
| F        | Port sériel MSP pour la communication avec PLC/PC                          |

Gabarit de perçage

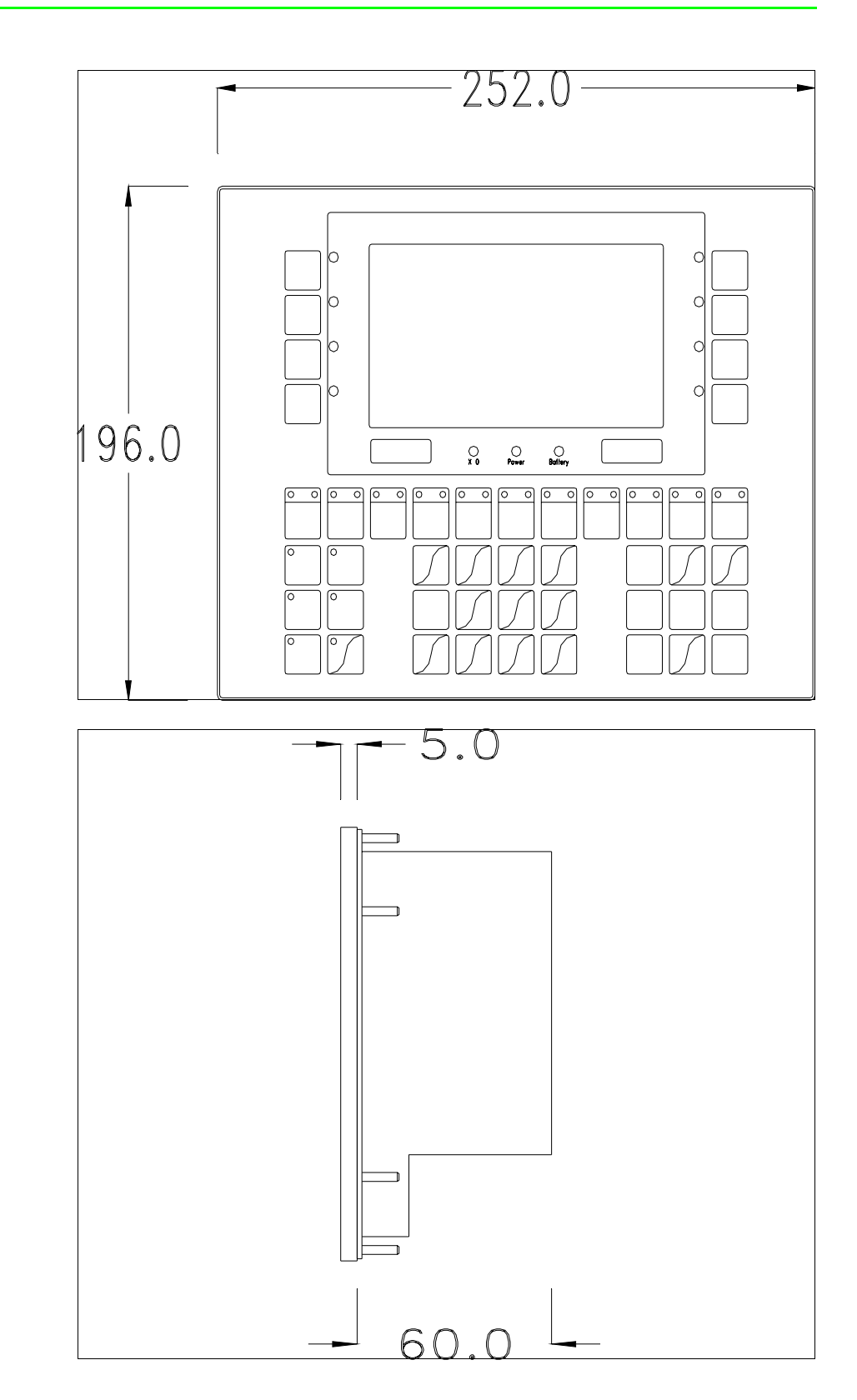

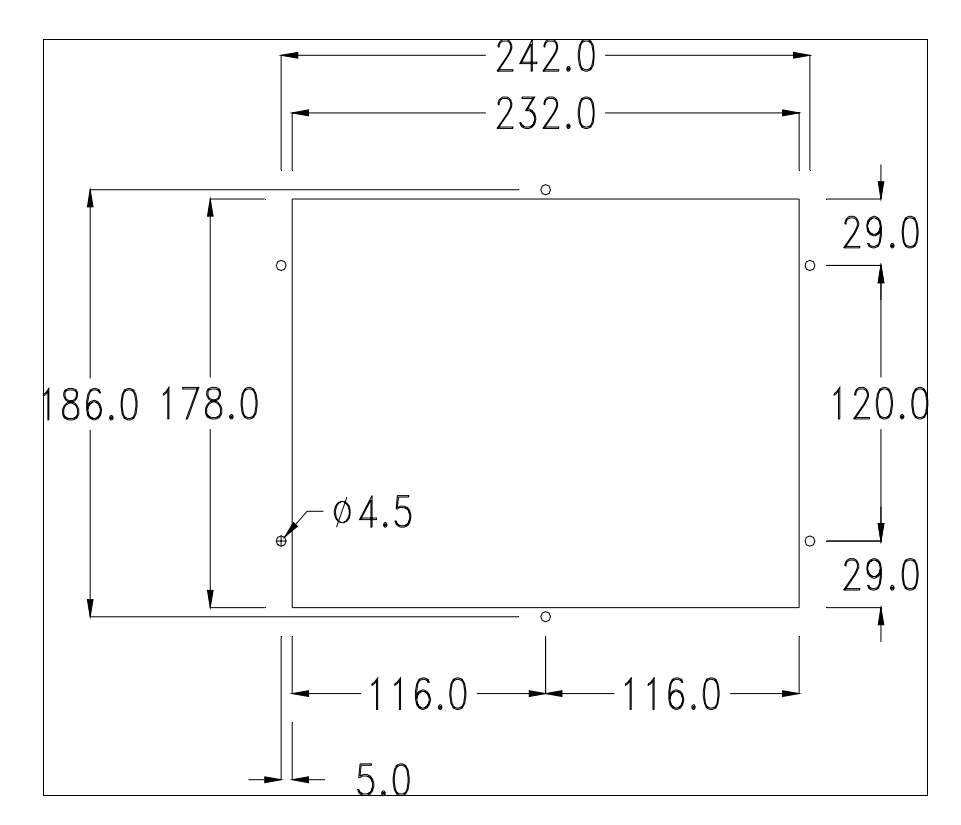

Pour le montage du joint et la fixation du VT au coffret voir "Chapitre 30 -> Fixation du terminal au coffret".

Dans le cas où il y aurait des accessoires à monter dans/sur le terminal VT, il est conseillé de le faire avant de fixer le VT au coffret.

Accessoires Pour le montage des éventuels accessoires se référer au chapitre approprié (voir "Chapitre 34 -> Accessoires pour terminaux opérateurs").

TransfertPour un fonctionnement correct, une procédure de chargement est néces-<br/>saire lorsque le terminal VT est mis en fonction pour la première fois;<br/>autrement dit, il faut procéder au transfert de :

- Firmware
- Driver de communication
- Projet

(Comme le transfert des trois fichiers se fait pratiquement en une seule opération, cette dernière, pour commodité, sera définie "Transfert de projet")

Pour ce faire il est indispensable de prédisposer le VT à la réception. (Voir aussi "Chapitre 38 -> Zone de commandes").

PrédispositionPour le transfert il faut utiliser le programme VTWIN (voir Manuel Software), mais<br/>le terminal doitêtre prédisposé à la réception. Pour ce faire il faut procéder comme suit :

- S'assurer que le VT soit éteint
- S'assurer qu'il y ait le raccordement sériel entre PC e VT
- Mettre en fonction le VT avec Enter tenue enfoncée ou bien avec le VT

mis en fonction, enfoncer contemporainement shift + enter; Dans les deux cas, attendre quelques instants

# **Terminal VT sans fonction Modem :**

•Le masque suivant est affiché. La F3=MemoCARD est autorisée seulement dans le cas où la Memory Card soit insérée dans le terminale VT (voir Pag. 11-19). En fonction du port que l'on entend utiliser, appuyer sur la de fonction correspondante. Le terminal VT est alors prêt pour la réception (faire référence au Manuel Software pour la procédure de transfert)

| VT310 TRANSFER PAGE                                                      |
|--------------------------------------------------------------------------|
| Graphic controller BOOT check : OK<br>Graphic controller RAM check : OK  |
| Graphic controller synchronization : OK                                  |
| Main FIRMWARE check : NOT PRESENT<br>Graphic controller FIRMWARE : ERROR |
| F1=ASP F2=MSP F3=MemoCARD ENTER=Prj                                      |

# **Terminal VT avec fonction Modem :**

• À partir du masque précédent, s'affiche le masque suivant

#### VT310 TRANSFER PAGE

Graphic controller BOOT check : OK Graphic controller RAM check : OK

Graphic controller synchronization : OK

Main FIRMWARE check : NOT PRESENT Graphic controller FIRMWARE : ERROR

F1=MODEM F2=PC ENTER=Prj

 Choisir la modalité de transfert désirée, MODEM si l'on entend utiliser un modem ou bien PC si l'on entend utiliser un port sériel, appuyer sur la 
fonctionnelle correspondante

Si le choix effectué est PC le VT est prêt pour la réception (voir Manuel Software pour le transfert), si au contraire on choisit MODEM le masque suivant apparaît sur l'afficheur

> VT310 TRANSFER PAGE Graphic controller BOOT check : OK Graphic controller RAM check : OK Graphic controller synchronization : OK Main FIRMWARE check : NOT PRESENT Graphic controller FIRMWARE : ERROR F1=SLOW F2=FAST

Effectuer le choix en fonction de la vitesse que l'on entend utiliser pour le transfert (Lent =9600bit/sec ou Rapide =38400bit/sec), toucher la  $\square$  correspondante sur l'afficheur. Le VT est alors prêt pour la réception (voir Manuel Software pour le transfert).

InformationsAprès avoir transféré le projet, il est possible d'avoir des informations du<br/>VT concernant ce que chargé. Les informations que l'on obtient sont :

- Sériels présents
- Nom du driver chargé
- Version du driver chargé
- Adresse de réseau du VT
- Dernière erreur qui s'est vérifiée

Pour accéder aux informations, exécuter les opérations suivantes :

- Être dans une page quelconque du projet
- Appuyer 2 fois sur shift; est alors affiché

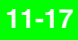

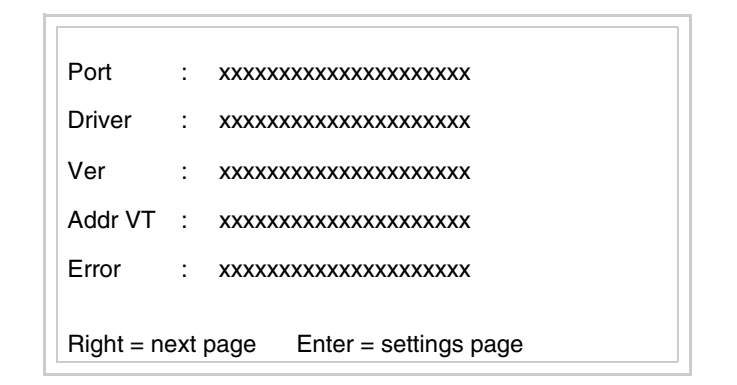

Il existe une de ces pages pour chaque port de communication, le passage

entre les différentes pages se fait en appuyant sur

Si, alors que l'on affiche cette page, on appuie sur enter on accède à la page de chargement de l'horloge et du contraste

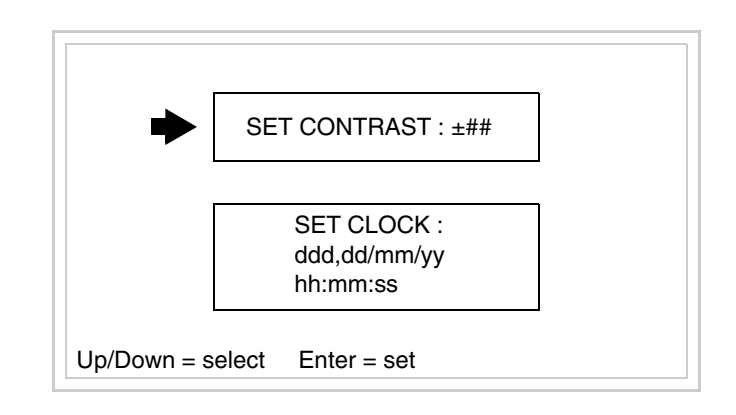

Pour accéder au chargement du contraste sélectionner au moyen de 💴 ou

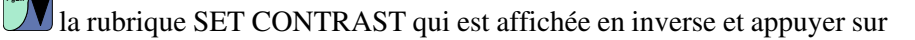

Enter; le masque suivant s'affiche

| CONTRAST : ±##                |  |
|-------------------------------|--|
| Up/Down = change Enter = memo |  |

Utiliser et/ou pour la variation, pour la confirmation.

Pour accéder au chargement de l'horloge sélectionner, au moyen de 🚺 ou

la rubrique SET CLOCK qui est affichée en inverse et appuyer sur

, le masque survant s'arriche

Pour un usage correct de l'horloge il faut introduire la battérie dans le terminal (voir "Chapitre 34 -> Accessoires pour terminaux opérateurs").

| bb:m            | miss dd/mm/wy                                    | 1           |
|-----------------|--------------------------------------------------|-------------|
|                 | iii.ss dd/iiiii/yy                               |             |
|                 |                                                  |             |
|                 |                                                  |             |
|                 |                                                  |             |
|                 |                                                  |             |
|                 |                                                  |             |
|                 |                                                  |             |
| Lf/Ri           | t=select Up/Down=change Enter=memo               |             |
|                 |                                                  |             |
|                 |                                                  |             |
| Utiliser 🗖 et/o | ou <b>D</b> pour sélectionner le champ; utiliser | et/ou et/ou |
|                 |                                                  |             |

pour la variation, <sup>Enter</sup> pour la confirmation.

Pour utiliser la Memory Card mettre en fonction le VT avec enter tenue enfoncée ou bien avec le VT mis en fonction, enfoncer contemporainement

shift + <sup>Enter</sup>; Dans les deux cas, attendre quelques instants jusqu'à ce que le masque suivant apparaisse sur le VT

VT310 TRANSFER PAGE

Graphic controller BOOT check : OK Graphic controller RAM check : OK

Graphic controller synchronization : OK

Main FIRMWARE check : NOT PRESENT Graphic controller FIRMWARE : ERROR

F1=ASP F2=MSP F3=MemoCARD ENTER=Prj

Appuyer sur D F3=MemoCARD (si cela ne s'affiche pas voir Pag. 11-15); le masque suivant s'affiche

| MEMORY CA               | RD MENU                 |  |
|-------------------------|-------------------------|--|
| F1= BACKUP<br>F3= ERASE | F2= RESTORE<br>F4= EXIT |  |

Pour la signification et les fonctions des touches voir "Chapitre 34 -> Memory card".

Les messages d'erreur possibles sont :

• PR ERR

Problème -> Des erreurs ont été reconnues au cours de l'échange entre le VT et le Périphérique.

Solution -> Contrôler le câble; parasites possibles.

## • COM BROKEN

Problème -> Interruption de la communication entre VT et périphérique. Solution -> Vérifier le câble de raccordement sériel.

Un message d'erreur suivi de [\*] indique que l'erreur n'est pas présente actuellement mais qu'elle s'est vérifiée et a ensuite disparu.

Exemple : COM BROKEN\*

En appuyant sur es on sort de l'affichage des informations du driver.

Réglage du<br/>contraste de<br/>l'afficheurPour obtenir un meilleur affichage à l'écran, il peut être utile d'en régler le<br/>contraste. La variation s'obtient en allant sur la page prédisposée (voir Pag.<br/>11-17) et en agissant sur la valeur (de +31 à -32) présente au dit moment;<br/>augmenter la valeur pour assombrir l'afficheur, diminuer la valeur pour<br/>éclaircir l'afficheur.

#### Terminal opérateur VT320W Chapitre 12

| Arguments                              | Page  |
|----------------------------------------|-------|
| Caractéristiques techniques            | 12-2  |
| Fonctions                              | 12-4  |
| Front                                  | 12-8  |
| Etiquettes de personnalisation         | 12-10 |
| Arrière                                | 12-11 |
| Gabarit de perçage                     | 12-12 |
| Accessoires                            | 12-13 |
| Transfert PC -> VT                     | 12-13 |
| Prédisposition à la réception          | 12-14 |
| Informations sur le driver             | 12-16 |
| Adaptation des couleurs de l'afficheur | 12-19 |
| Réglage du contraste de l'afficheur    | 12-20 |
| Ce chanitre est composé de 20 pages    |       |

Ce chapitre est composé de 20 pages.

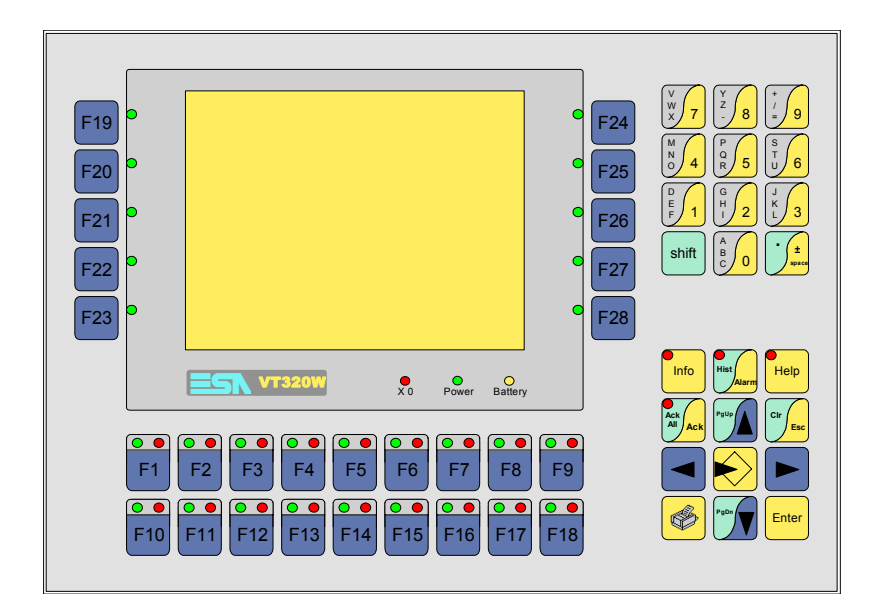

CaractéristiquesLe tableau reporté ci-dessous liste les caractéristiques techniques principa-<br/>les du produit en examen.

| Code du terminal                         | Caractéristiques présentes sur le terminal       |   |   |
|------------------------------------------|--------------------------------------------------|---|---|
| VT320W A0000                             |                                                  |   | _ |
| VT320W AP000                             | 1                                                |   |   |
| Afficheur                                |                                                  | V | ▼ |
|                                          | LCD Monochrome STN                               |   |   |
| Туре                                     | LCD 16 Couleurs STN                              | • | • |
|                                          | LCD 16 Couleurs TFT                              |   |   |
| Format de représentation                 | Graphique                                        | • | • |
| Résolution [pixel]                       | 320 x 240 (5,7")                                 | • | • |
| Lignes x caractères                      | 16 x 40 / 8 x 20 / 4 x 10                        | • | • |
| Dimensions zone de vision [mm]           | 115,6 x 87                                       | • | • |
| Matrice caractères en mode texte [pixel] | 8 x15 / 16 x 30 / 32 x 60                        | • | • |
| Dimension caractère [mm] x1 / x2 / x4    | 2,8 x 5,2 / 5,6 x 10,4 / 11,2 x 20,8             | • | • |
| Réalage du contraste                     | Software                                         | • | • |
| neglage du contraste                     | Compensation automatique avec la température     | • | • |
| Jeu de caractères                        | Police de caractères programmables/TTF Windows ® | • | • |
| Rétro-éclairage                          |                                                  |   |   |
| Туре                                     | Led                                              |   |   |
| Туре                                     | Lampe CCFL                                       | • | • |
| Durée minimum à 25°C [heures]            | 15000                                            | • | • |
| Clavier                                  |                                                  |   |   |
| Touches fonction non personnalisables    | 10                                               | • | • |
| Touches fonction personnalisables        | 18                                               | • | • |
| Led touches fonction                     | 46                                               | • | • |
| Touches alphanumériques                  | 11                                               | • | • |
| Touches opérationnelles                  | 13                                               | • | • |
| Led touches opérationnelles              | 4                                                | • | • |
| Led de diagnostic                        | 3                                                | • | • |

| Code du terminal                            | Caractéristiques présentes sur le terminal |   |   |
|---------------------------------------------|--------------------------------------------|---|---|
| VT320W A0000                                |                                            |   | _ |
| VT320W AP000                                |                                            | - |   |
| Mémoire utilisateur                         |                                            | ▼ | ▼ |
| Projet [Octets]                             | 192K + 832K (Texte + Graphique)            | ٠ | • |
| Mémoire données [Octets]                    | 256K (Avec pile tampon)                    | ٠ | • |
| Mémoire pour police base Windows ® [Octets] | 128K                                       | ٠ | • |
| Carte de mémoire x sauvetage                | 4Mb                                        | ٠ | • |
| Carte de mémoire x extension                |                                            |   |   |
| Interfaces                                  |                                            |   |   |
| Port sériel MSP                             | RS232/RS422/RS485/TTY-20mA                 | ٠ | • |
| Port sériel ASP                             | RS232/RS485                                | ٠ | • |
| Port sériel ASP-15L                         | RS232/RS485                                |   |   |
| Port sériel ASP-8                           | RS232                                      |   |   |
| Port sériel ASP-9                           | RS232                                      |   |   |
| Port parallèle LPT                          | Centronics                                 | ٠ |   |
| Port auxiliaire                             | Raccordement accessoires                   | ٠ | • |
| Accessoires                                 |                                            |   |   |
| Accessoires raccordables                    | Voir tableau "Chapitre 34"                 | • | • |
| Horloge                                     |                                            |   |   |
| Horloge                                     | Hardware (Avec pile tampon)                | • | • |
| Réseaux                                     |                                            |   |   |
|                                             | Profibus-DP                                |   |   |
| Intégré                                     | CAN Open (Interface Optoisolée)            |   |   |
|                                             | Ethernet 10/100Mbit RJ45                   |   |   |
| Connecteur Bus Universel                    |                                            |   |   |
| Optionnels                                  | Voir tableau "Chapitre 34"                 | ٠ | • |
| Réseaux de propriété                        |                                            |   |   |
| ESA-Net                                     | Serveur de réseau                          | ٠ | • |
|                                             | Client de réseau                           | ٠ | • |
| Données techniques                          |                                            |   |   |
| Alimentation                                | 24Vcc (1832Vcc)                            |   |   |
| Puissance absorbée à 24Vcc                  | 15W                                        |   |   |
| Fusible de protection                       | Ø5x20mm - 800mA Rapide F                   |   |   |
| Grade de protection                         | IP65 (Front)                               |   |   |
| Température de fonctionnement               | 050°C                                      |   |   |
| Température d'emmagasinage et de transport  | sport -20+60°C                             |   |   |
| Humidité (sans condensation)                | <85%                                       |   |   |
| Poids                                       | 2000gr                                     |   |   |
| Dimensions                                  |                                            |   |   |
| Extérieures L x H x P [mm]                  | 305 x 196 x 60                             |   |   |
| Perçages L x H [mm]                         | 275 x 176                                  |   |   |
| Certifications                              |                                            |   |   |
| Marques et homologations                    | CE, cULus, NEMA12                          |   |   |

# **Fonctions** Le tableau suivant reporte toutes les fonctions du VT en examen selon un ordre alphabétique.

| Code du terminal                                          |          |     |
|-----------------------------------------------------------|----------|-----|
| VT320W ****                                               |          | , 1 |
| Objets/Fonctions                                          | Quantité | ▼   |
| Aide de page                                              | 1024     | •   |
| Aide des alarmes                                          | 1024     | •   |
| Aide des messages                                         | 1024     | •   |
| Alarmes (Totales/Actives contemporainement)               | 1024/256 | •   |
| Arc                                                       |          | ٠   |
| Bitmap statiques                                          |          | ٠   |
| Boutons                                                   |          |     |
| Caractères redéfinissables                                |          |     |
| Cercles                                                   |          | •   |
| Champ alarme                                              |          | •   |
| Champ date/heure                                          |          | ٠   |
| Champ horloge avec secondes                               |          | ٠   |
| Champ horloge sans secondes                               |          | ٠   |
| Champ jour de la semaine                                  |          | ٠   |
| Champ macro                                               |          |     |
| Champ message                                             |          | •   |
| Champ recette x structure recette                         |          | ٠   |
| Champ symbolique à ensemble de bit                        |          | •   |
| Champ symbolique à un seul bit                            | 1024*    | •   |
| Champ symbolique à valeur                                 |          | •   |
| Commande afficher aide de page                            |          | ٠   |
| Commande afficher historique des alarmes                  |          | ٠   |
| Commande afficher informations de projet                  |          | ٠   |
| Commande afficher page d'état du driver                   |          |     |
| Commande afficher page fonction PG                        |          |     |
| Commande afficher répertoire pages                        |          |     |
| Commande afficher répertoire recettes                     |          | ٠   |
| Commande afficher répertoire séquences                    |          | ٠   |
| Commande aide de page                                     |          | ٠   |
| Commande arrêter lecture trend échantillons automatique   |          | ٠   |
| Commande avancement papier sur l'imprimante               |          | •   |
| Commande changer de langue                                |          | ٠   |
| Commande charger recette de la mémoire de données         |          | ٠   |
| Commande continuer lecture trend échantillons automatique |          | ٠   |
| Commande copie sur papier                                 |          | •   |
| Commande directe à valeur - AJOUTER                       |          | •   |

Tableau 12.1: Fonctions et objets du terminal VT (Section 1 de 4)

l n'y a pas de limites numériques d'insertion là où rien n'est spécifié, la limite est donnée par la quantité de mémoire du projet. \*) valeur indicative limitée par la dimension du projet, \*\*) limités par la mémoire

| Code du terminal                                                       |          |   |
|------------------------------------------------------------------------|----------|---|
| VT320W ****                                                            |          |   |
| Objets/Fonctions                                                       | Quantité | ▼ |
| Commande directe à valeur - CHARGER                                    |          | • |
| Commande directe à valeur - ENLEVER                                    |          | • |
| Commande directe à valeur - ET                                         |          | • |
| Commande directe à valeur - OU                                         |          | • |
| Commande directe à valeur - OU exclusif                                |          | • |
| Commande effacer recette                                               |          | • |
| Commande effacer trend tampon                                          |          | • |
| Commande enreg. dans le tampon la recette reçue du périphér.           |          | • |
| Commande enreg. en mém. données la recette reçue du périphér.          |          | • |
| Commande enregistrer recette en mémoire données                        |          | • |
| Commande entrée mot de passe                                           |          | • |
| Commande envoyer recette au périphérique                               |          | • |
| Commande envoyer recette du vidéo tampon au périphérique               |          | • |
| Commande imprimer historique alarmes                                   |          | • |
| Commande lecture trend mémorisés dans le périphérique                  |          | • |
| Commande modifier mot de passe                                         |          | • |
| Commande page de service                                               |          | • |
| Commande page précédente                                               |          |   |
| Commande page suivante                                                 |          |   |
| Commande quitter le projet                                             |          | • |
| Commande rapport                                                       |          | • |
| Commande restaurer le nombre général de pages                          |          | • |
| Commande run pipeline                                                  |          | • |
| Commande sauvegarde historique des alarmes e tampon trend depuis flash |          |   |
| Commande sortie mot de passe                                           |          | • |
| Configuration globale touches E                                        |          | • |
| Configuration globale touches F                                        |          | • |
| Configuration locale touches E                                         |          | • |
| Configuration locale touches F                                         |          | • |
| Données barre                                                          |          | • |
| En-têtes et pieds de page (Totales/Champs x E-P)                       | 128/128  | • |
| Equations                                                              | 32       | • |
| Fonction aller à la page                                               |          |   |
| Fonction aucune                                                        |          | • |
| Fonction charger le bit de façon momentanée                            |          | • |
| Fonction charger le bit de façon permanente                            |          | • |
| Fonction commande directe à valeur                                     |          | • |
| Fonction commande interne                                              |          | • |
| Fonction désarmer touche                                               |          | • |
|                                                                        |          |   |

Tableau 12.1: Fonctions et objets du terminal VT (Section 2 de 4)

Il n'y a pas de limites numériques d'insertion là où rien n'est spécifié, la limite est donnée par la quantité de mémoire du projet. \*) valeur indicative limitée par la dimension du projet, \*\*) limités par la mémoire

| Code du terminal                                         |            |    |
|----------------------------------------------------------|------------|----|
| VT320W ****                                              |            |    |
| Objets/Fonctions                                         | Quantité   | ▼  |
| Fonction inverser valeur du bit                          |            | •  |
| Fonction macro                                           |            | •  |
| Fonction recharger le bit de façon momentanée            |            | •  |
| Fonction recharger le bit de façon permanente            |            | •  |
| Fonction séquence                                        |            | •  |
| Images de projet                                         |            | •  |
| Imprimer                                                 |            | •  |
| Led associés à séquence                                  |            | •  |
| Liaisons (Nombre/Total octets)                           | 64/512     | •  |
| Lignes                                                   |            | •  |
| Listes de textes                                         |            | •  |
| Listes d'images bitmap                                   |            | •  |
| Macros (Totaux/Commandes x macro)                        | 1024/16    | •  |
| Messages du système                                      |            | •  |
| Messages d'information (Totaux/Actifs contemporainement) | 1024/256   | •  |
| Mot de passe                                             | 10         | •  |
| Mot de passe à bit                                       | 8bit       | ٠  |
| Objet - Indicateur                                       |            |    |
| Objet - Interrupteur à rotation                          |            |    |
| Objet - Interrupteur à traîneau                          |            |    |
| Objet - Potentiomètre à rotation                         |            |    |
| Objet - Potentiomètre à traîneau                         |            |    |
| Opérations automatiques                                  | 32         | •  |
| Page                                                     | 1024       | •  |
| Page d'impression (Totales/Champs x page)                | 1024/128   | •  |
| Police de caractères programmables/TTF Windows ®         |            | ٠  |
| Rapports                                                 | 128        | ٠  |
| Recettes (Nombre/Variables x recette)                    | 2048/512   | •  |
| Rectangles                                               |            | •  |
| Registres internes                                       | 4096octets | •  |
| Sauvegarder/Restaurer                                    |            | •  |
| Statistique alarmes                                      |            |    |
| Séquences casuelles                                      | 100        | •  |
| Séquences début/fin                                      | 128        | •  |
| Tampon historique des alarmes                            | 256        | •  |
| Temporisateurs                                           | 32         | •  |
| Terminal libre                                           |            |    |
| L                                                        | 1          | 11 |

Tableau 12.1: Fonctions et objets du terminal VT (Section 3 de 4)

l n'y a pas de limites numériques d'insertion là où rien n'est spécifié, la limite est donnée par la quantité de mémoire du projet. \*) valeur indicative limitée par la dimension du projet, \*\*) limités par la mémoire

| Code du terminal                                                       |            |   |
|------------------------------------------------------------------------|------------|---|
| VT320W ****                                                            |            |   |
| Objets/Fonctions                                                       | Quantité   | ▼ |
| Textes dynamiques à ensemble de bit                                    |            | • |
| Textes dynamiques à un seul bit                                        | 1024*      | • |
| Textes dynamiques à valeur                                             |            | • |
| Textes multilangues                                                    | 8 Langues  | • |
| Touches E                                                              |            | • |
| Touches F                                                              |            | • |
| Trend (Trend x pag./Canaux x trend)                                    | 4/4        | • |
| Trend tampons                                                          | 128        | • |
| Trend échantillons automatique (Mémoire/Trend/Échantillons) 4096octets |            | • |
| Trend échantillons à commande (Mémoire/Trend/Échantillons)             | /**/320    | • |
| Variables de système associées à la structure recette                  |            | • |
| Variables de limite et corrections linéaires                           |            | • |
| Variables de mouvement (Champ symbolique mobile)                       |            | • |
| Variables de seuil                                                     | 112 x nane | • |
| Variables en chaîne (ASCII)                                            |            | • |
| Variables numériques (DEC, HEX, BIN, BCD)                              |            | • |
| Variables numériques en virgule flottante                              |            | • |
| Variables publiques x réseau ESANET (Nombre/Total octets)              | 256/1024   | • |
| Zone tactile                                                           |            |   |
| Étiquettes                                                             |            | • |

Tableau 12.1: Fonctions et objets du terminal VT (Section 4 de 4)

Il n'y a pas de limites numériques d'insertion là où rien n'est spécifié, la limite est donnée par la quantité de mémoire du projet. \*) valeur indicative limitée par la dimension du projet, \*\*) limités par la mémoire

#### Front

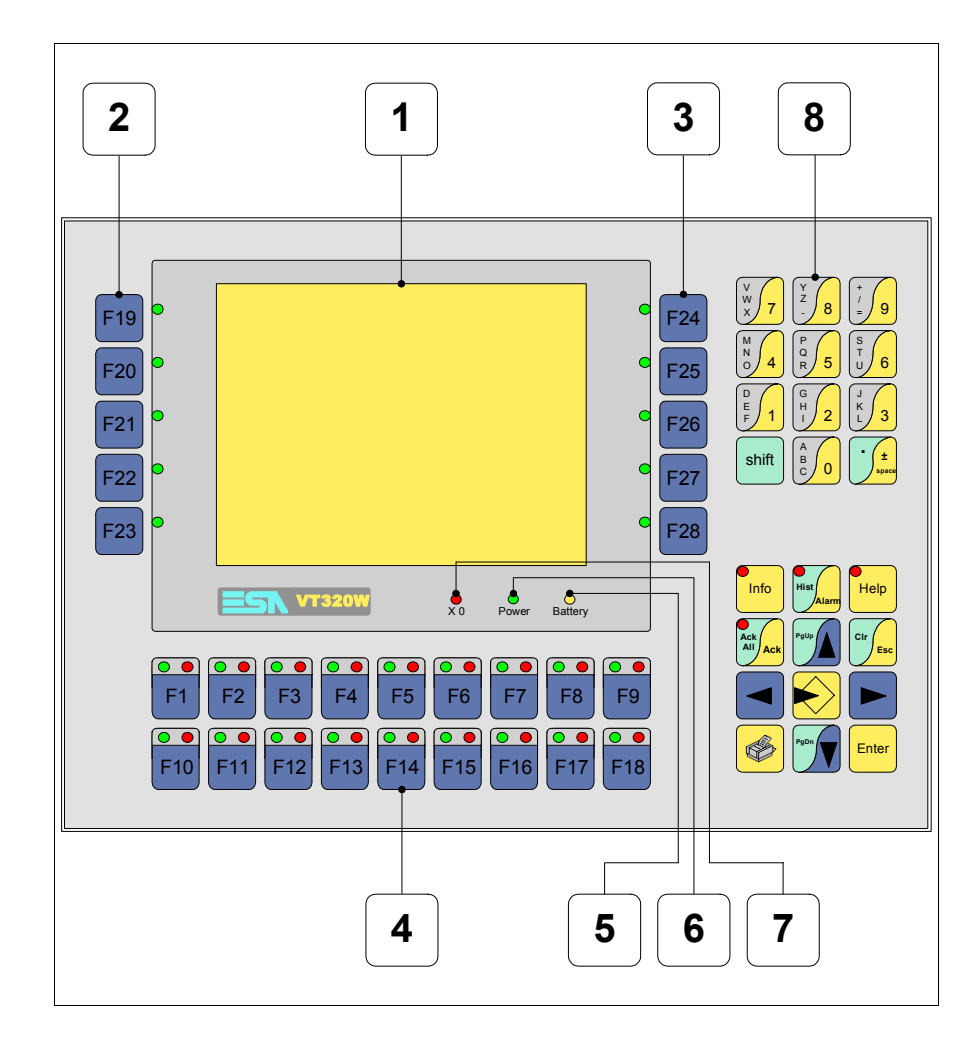

| Touche | Fonction                                                                        |
|--------|---------------------------------------------------------------------------------|
| 1      | Afficheur                                                                       |
| 2      | Touches F avec un led                                                           |
| 3      | Touches F avec un led                                                           |
| 4      | Touches F avec deux led                                                         |
| 5      | Led X0. Clignote si une erreur de communication est présente                    |
| 6      | Led Power. Allumé en présence de courant                                        |
| 7      | Led Battery. Allumé lorsque le niveau de charge de la pile est proche à l'usure |

| Touche         | Fonction                                                                                                    |
|----------------|----------------------------------------------------------------------------------------------------|
| 8              | Touches alphanumériques                                                                                                    |
| $\mathbf{}$    | Ouvre la propriété                                                                                                    |
| Enter          | Confirme la propriété de la donnée                                                                                                    |
| PgUp           | Page avant<br>En phase de chargement modifie le texte dynamique                                                                              |
| PgDn           | Page arrière<br>En phase de chargement modifie le texte dynamique                                                                            |
|                | Déplace le curseur entre les champs pouvant être chargés<br>En phase de chargt. déplace le curseur à gauche du champ                         |
|                | Déplace le curseur entre les champs pouvant être chargés<br>En phase de chargt. déplace le curseur à droite du champ                         |
| Cir            | Sortie de : chargement données, messages d'information, alar-<br>mes, historique alarmes, répertoire séquences, driver de com-<br>munication |
| Info           | Affiche les messages d'information                                                                                                    |
| Alarm          | Affiche les alarmes ISA                                                                                                    |
| Help           | Affiche en fonction du contexte : l'aide des messages d'informa-<br>tion, l'aide des alarmes ou l'aide de la page                            |
| Ack<br>All Ack | Reconnaissance de l'alarme ISA en affichage                                                                                                  |
|                | Imprime toute la zone de vision de l'afficheur                                                                                               |
| Spare          | Aucune fonction prédéfinie                                                                                                    |
| shift + Cir    | En phase de chargement réajuste la valeur initiale du champ                                                                                  |
| shift + Ack    | Reconnaît toutes les alarmes ISA                                                                                                    |

# Etiquettes de personnalisation

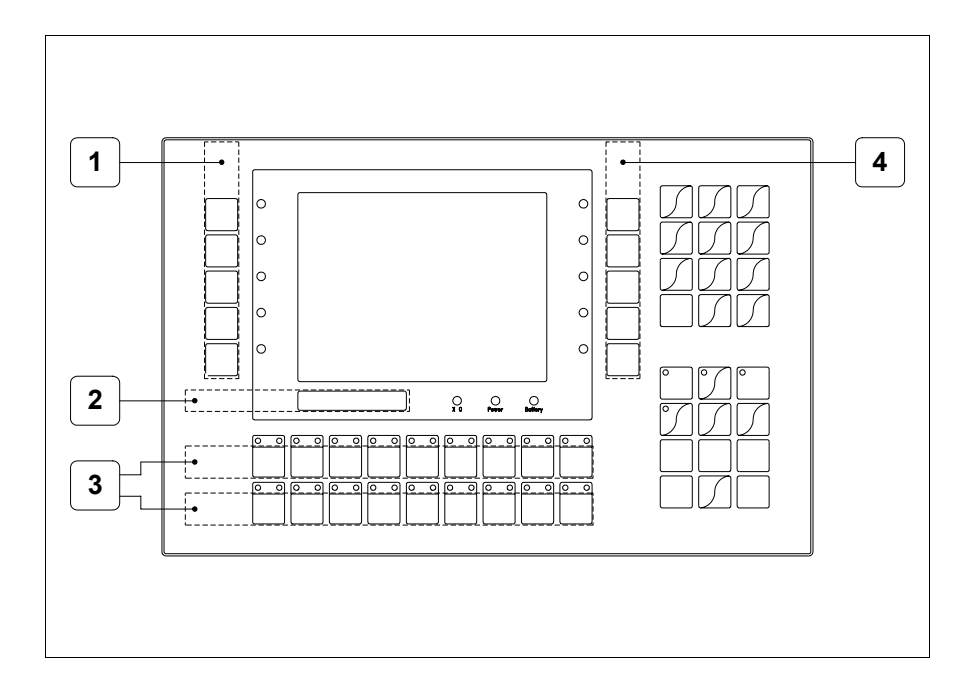

| Position | Fonction - Dimension L x H (mm)           |
|----------|-------------------------------------------|
| 1        | Personnalisation des touches F - 16 x 111 |
| 2        | Logo ESA, modèle VT - 115 x 10            |
| 3        | Personnalisation des touches F - 191 x 15 |
| 4        | Personnalisation des touches F - 16 x 111 |

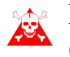

L'épaisseur totale de l'étiquette ne doit pas dépasser les 125µm (micromètres). Ne pas utiliser de matériaux rigides ni de colle.

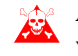

Avant de procéder à l'introduction des étiquettes personnalisées voir "Chapitre 29 -> Introduction des étiquettes de personnalisation".

# Arrière

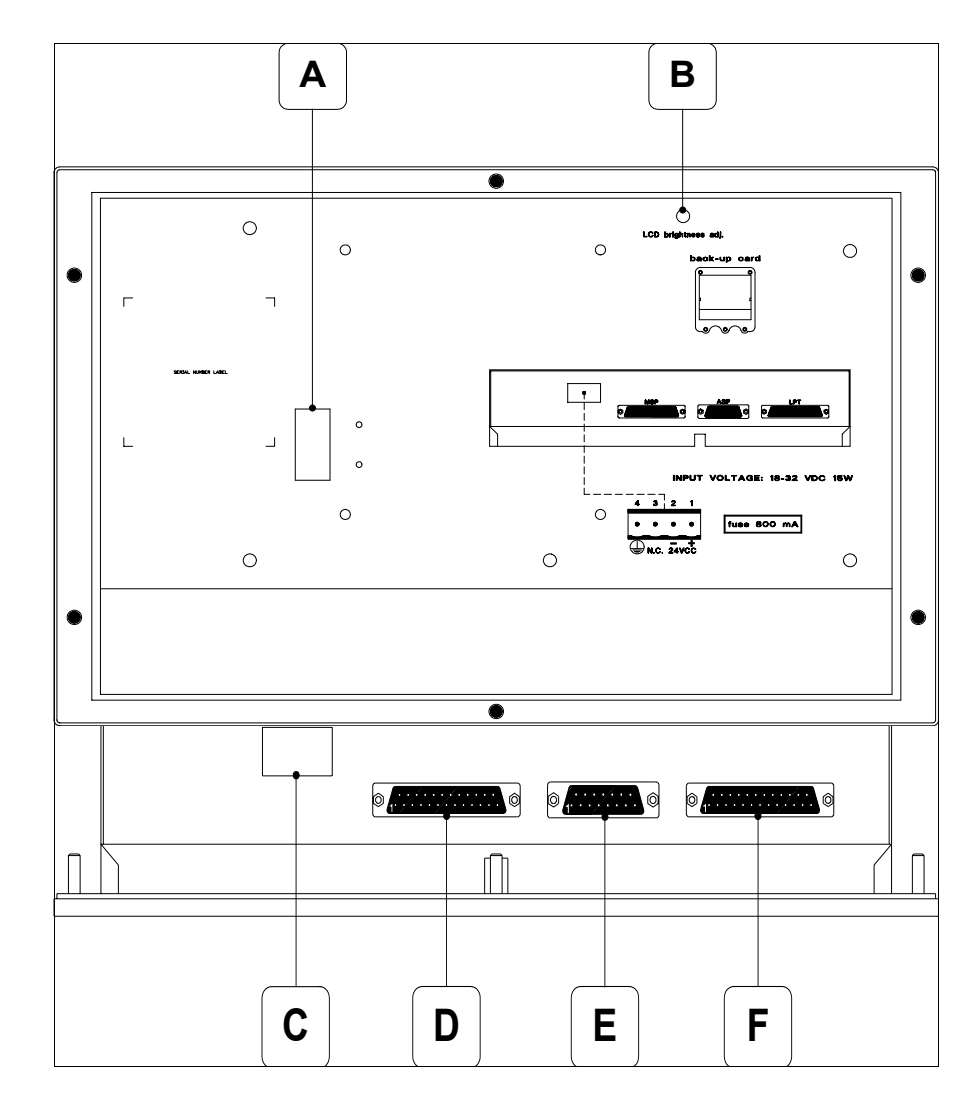

| Position | Fonction                                                                   |
|----------|----------------------------------------------------------------------------|
| А        | Port auxiliaire pour le raccordement des accessoires en option             |
| В        | Trimmer pour le réglage de la luminosité                                   |
| С        | Connecteur d'alimentation                                                  |
| D        | Port sériel MSP pour la communication avec PLC/PC                          |
| E        | Port sériel ASP pour la communication avec PC ou autres péri-<br>phériques |
| F        | Port LPT pour raccordement imprimante (Option)                             |

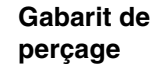

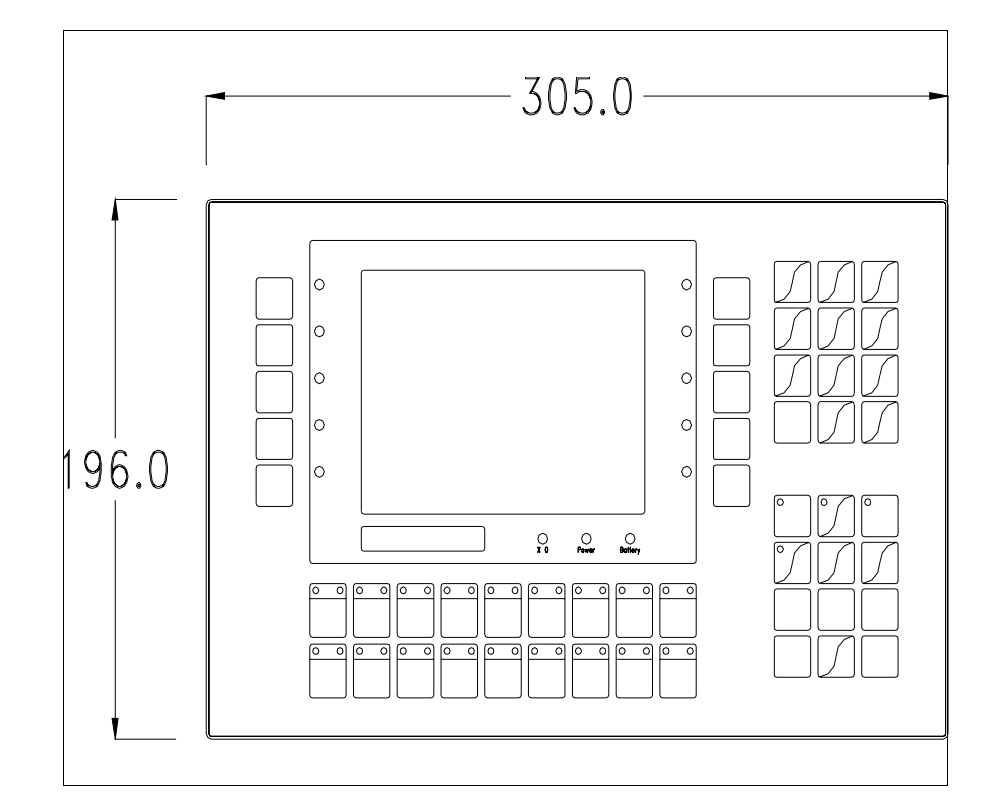

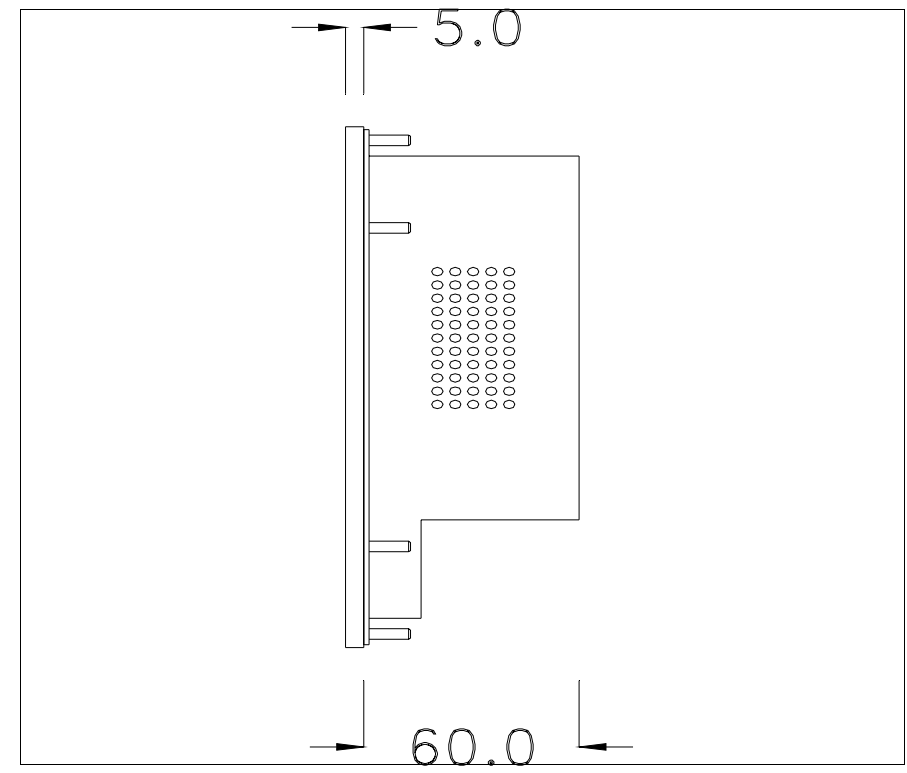

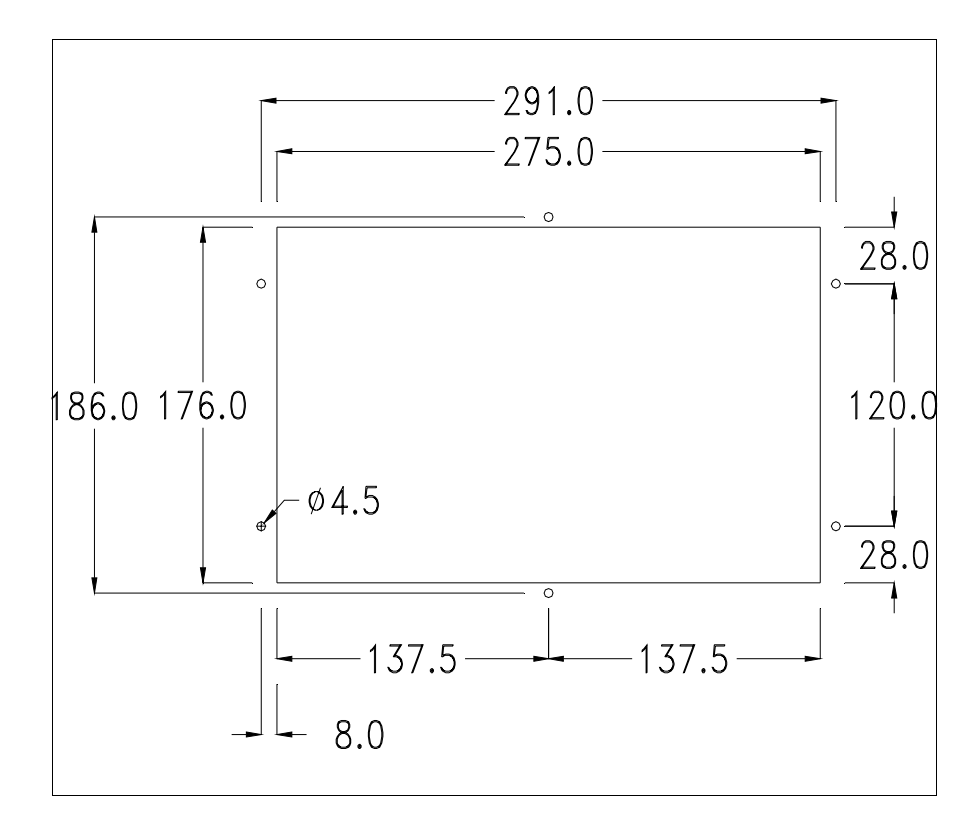

Pour le montage du joint et la fixation du VT au coffret voir "Chapitre 30 -> Fixation du terminal au coffret".

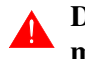

Dans le cas où il y aurait des accessoires à monter dans/sur le terminal VT, il est conseillé de le faire avant de fixer le VT au coffret.

Accessoires Pour le montage des éventuels accessoires se référer au chapitre approprié (voir "Chapitre 34 -> Accessoires pour terminaux opérateurs").

TransfertPour un fonctionnement correct, une procédure de chargement est néces-<br/>saire lorsque le terminal VT est mis en fonction pour la première fois;<br/>autrement dit, il faut procéder au transfert de :

- Firmware
- Driver de communication
- Projet

(Comme le transfert des trois fichiers se fait pratiquement en une seule opération, cette dernière, pour commodité, sera définie "Transfert de projet")

Pour ce faire il est indispensable de prédisposer le VT à la réception. (Voir aussi "Chapitre 38 -> Zone de commandes").

**Prédisposition** à la réception Pour le transfert il faut utiliser le programme VTWIN (voir Manuel Software), mais le terminal doit être prédisposé à la réception. Pour ce faire il faut procéder comme suit :

- S'assurer que le VT soit éteint
- S'assurer qu'il y ait le raccordement sériel entre PC e VT
- Mettre en fonction le VT, lorsque s'affiche [WAIT FOR BOOT FOR-

CED] appuyer sur Enter ou bien avec le VT mis en fonction, enfoncer contemporainement shift + Enter; Dans les deux cas, attendre quelques instants

## **Terminal VT sans fonction Modem :**

Le masque suivant est affiché. La I F3=MemoCARD est autorisée seulement dans le cas où la Memory Card soit insérée dans le terminale VT (voir Pag. 12-18). En fonction du port que l'on entend utiliser, appuyer sur la I de fonction correspondante. Le terminal VT est alors prêt pour la réception (faire référence au Manuel Software pour la procédure de transfert)

| VT320 TRANSFER PAGE                                                      |
|--------------------------------------------------------------------------|
| Graphic controller BOOT check : OK<br>Graphic controller RAM check : OK  |
| Graphic controller synchronization : OK                                  |
| Main FIRMWARE check : NOT PRESENT<br>Graphic controller FIRMWARE : ERROR |
| F1=ASP F2=MSP F3=MemoCARD ENTER=Prj                                      |

# **Terminal VT avec fonction Modem :**

• À partir du masque précédent, s'affiche le masque suivant

| VT320 TRANSFER PAGE                                                      |
|--------------------------------------------------------------------------|
| Graphic controller BOOT check : OK<br>Graphic controller RAM check : OK  |
| Graphic controller synchronization : OK                                  |
| Main FIRMWARE check : NOT PRESENT<br>Graphic controller FIRMWARE : ERROR |
| F1=MODEM F2=PC ENTER=Prj                                                 |
|                                                                          |

• Choisir la modalité de transfert désirée, MODEM si l'on entend utiliser un modem ou bien PC si l'on entend utiliser un port sériel, appuyer sur la 🖾 fonctionnelle correspondante

Si le choix effectué est PC le VT est prêt pour la réception (voir Manuel Software pour le transfert), si au contraire on choisit MODEM le masque suivant apparaît sur l'afficheur

| VT320 TRANSFER PAGE                                                      |
|--------------------------------------------------------------------------|
| Graphic controller BOOT check : OK<br>Graphic controller RAM check : OK  |
| Graphic controller synchronization : OK                                  |
| Main FIRMWARE check : NOT PRESENT<br>Graphic controller FIRMWARE : ERROR |
| F1=SLOW F2=FAST                                                          |
|                                                                          |

Effectuer le choix en fonction de la vitesse que l'on entend utiliser pour le transfert (Lent =9600bit/sec ou Rapide =38400bit/sec), toucher la  $\square$  correspondante sur l'afficheur. Le VT est alors prêt pour la réception (voir Manuel Software pour le transfert).

InformationsAprès avoir transféré le projet, il est possible d'avoir des informations dusur le driverVT concernant ce que chargé. Les informations que l'on obtient sont :

- Sériels présents
- Nom du driver chargé
- Version du driver chargé
- Adresse de réseau du VT
- Dernière erreur qui s'est vérifiée

Pour accéder aux informations, exécuter les opérations suivantes :

- Être dans une page quelconque du projet
- Appuyer 2 fois sur shift; est alors affiché

| Port      | :                                       | xxxxxxxxxxxxxxxx |  |  |
|-----------|-----------------------------------------|------------------|--|--|
| Driver    | :                                       | xxxxxxxxxxxxxxxx |  |  |
| Ver       | :                                       | xxxxxxxxxxxxxxxx |  |  |
| Addr VT   | :                                       | xxxxxxxxxxxxxxxx |  |  |
| Error     | :                                       | xxxxxxxxxxxxxxxx |  |  |
|           |                                         |                  |  |  |
| Right = n | Right = next page Enter = settings page |                  |  |  |

Il existe une de ces pages pour chaque port de communication, le passage

entre les différentes pages se fait en appuyant sur

Si, alors que l'on affiche cette page, on appuie sur enter on accède à la page de chargement de l'horloge et du contraste

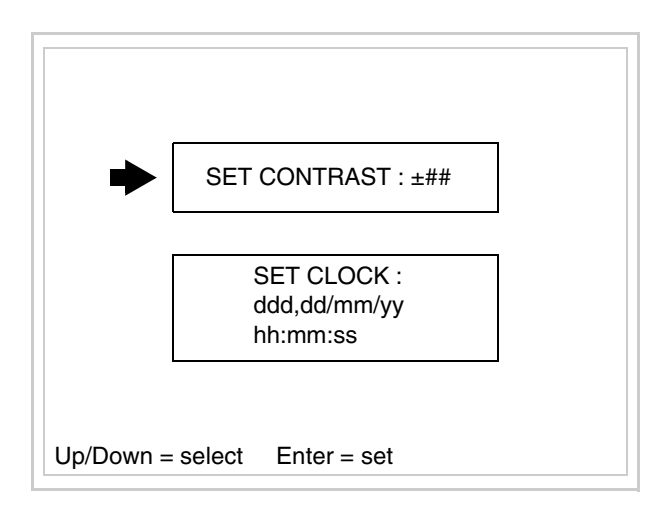

Pour accéder au chargement du contraste sélectionner au moyen de **a** ou **b** 

la rubrique SET CONTRAST qui est affichée en inverse et appuyer sur le masque suivant s'affiche

| CONTRAS          | ST:±##       |  |
|------------------|--------------|--|
| Up/Down = change | Enter = memo |  |

Utiliser et/ou pour la variation; pour la confirmation.

Pour accéder au chargement de l'horloge sélectionner, au moyen de ou ou la rubrique SET CLOCK qui est affichée en inverse et appuyer sur Enter; le masque suivant s'affiche Pour un usage correct de l'horloge il faut introduire la battérie dans le terminal (voir "Chapitre 34 -> Accessoires pour terminaux opérateurs").

Utiliser et/ou pour sélectionner le champ; utiliser et/ou

pour la variation, Enter pour la confirmation.

Pour utiliser la Memory Card mettre en fonction le VT avec enter tenue enfoncée ou bien avec le VT mis en fonction, enfoncer contemporainement

shift + Enter; Dans les deux cas, attendre quelques instants jusqu'à ce que le masque suivant apparaisse sur le VT

| VT320 TRANSFER PAGE                                                      |
|--------------------------------------------------------------------------|
| Graphic controller BOOT check : OK<br>Graphic controller RAM check : OK  |
| Graphic controller synchronization : OK                                  |
| Main FIRMWARE check : NOT PRESENT<br>Graphic controller FIRMWARE : ERROR |
| F1=ASP F2=MSP F3=MemoCARD ENTER=Prj                                      |

Appuyer sur D F3=MemoCARD (si cela ne s'affiche pas, voir Pag. 12-14);

12-19

le masque suivant s'affiche

| MEMORY CARD MENU |             |  |  |  |
|------------------|-------------|--|--|--|
| F1= BACKUP       | F2= RESTORE |  |  |  |
| F3= ERASE        | F4= EXIT    |  |  |  |

Pour la signification et les fonctions des touches voir "Chapitre 34 -> Memory card".

Les messages d'erreur possibles sont :

• PR ERR

Problème -> Des erreurs ont été reconnues au cours de l'échange entre le VT et le Périphérique.

Solution -> Contrôler le câble; parasites possibles.

• COM BROKEN

Problème -> Interruption de la communication entre VT et périphérique. Solution -> Vérifier le câble de raccordement sériel.

Un message d'erreur suivi de [\*] indique que l'erreur n'est pas présente actuellement mais qu'elle s'est vérifiée et a ensuite disparu.

Exemple : COM BROKEN\*

En appuyant sur es on sort de l'affichage des informations du driver.

Adaptation<br/>des couleurs<br/>de l'afficheurPour obtenir un meilleur affichage des couleurs, il est conseillé d'agir sur le<br/>réglage du contraste de l'afficheur; si les couleurs résultent trop sombres,<br/>augmenter le contraste et au contraire, si les couleurs résultent trop claires,

diminuer le contraste.

Réglage du<br/>contraste de<br/>l'afficheurPour obtenir un meilleur affichage à l'écran, il peut être utile d'en régler le<br/>contraste. La variation s'obtient en allant sur la page prédisposée (voir Pag.<br/>12-17) et en agissant sur la valeur (de +63 à -64) présente au dit moment;<br/>augmenter la valeur pour assombrir l'afficheur, diminuer la valeur pour<br/>éclaircir l'afficheur.

Il est conseillé d'effectuer cette opération à température ambiante et avec le terminal à température de régime (30 minutes environ après l'allumage et avec l'écran tactile déconnecté - voir manuel software).
#### Terminal opérateur VT330W Chapitre 13

| Arguments                              | Page  |
|----------------------------------------|-------|
| Caractéristiques techniques            | 13-2  |
| Fonctions                              | 13-4  |
| Front                                  | 13-8  |
| Etiquettes de personnalisation         | 13-10 |
| Arrière                                | 13-11 |
| Gabarit de perçage                     | 13-12 |
| Accessoires                            | 13-13 |
| Transfert PC -> VT                     | 13-13 |
| Prédisposition à la réception          | 13-14 |
| Informations sur le driver             | 13-16 |
| Adaptation des couleurs de l'afficheur | 13-20 |
| Réglage du contraste de l'afficheur    | 13-20 |
| Ce chanitre est composé de 20 nages    | ·     |

Ce chapitre est composé de 20 pages.

# CaractéristiquesLe tableau reporté ci-dessous liste les caractéristiques techniques principa-<br/>les du produit en examen.

| Code du terminal                         | Caractéristiques présentes sur le terminal   |   |   |   |
|------------------------------------------|----------------------------------------------|---|---|---|
| VT330W APM00                             |                                              |   |   | - |
| VT330W APS00                             |                                              |   |   |   |
| VT330W APT00                             |                                              |   |   |   |
| Afficheur                                |                                              | ▼ | ▼ | ▼ |
|                                          | LCD Monochrome STN                           |   |   | • |
| Туре                                     | LCD 256 Couleurs STN                         |   | • |   |
|                                          | LCD 256 Couleurs TFT                         | • |   |   |
| Format de représentation                 | Graphique                                    | • | • | • |
| Résolution [pixel]                       | 640 x 480 (10,4)                             | • | • | • |
| Lignes x caractères                      | 30 x 80 / 15 x 40 / 7 x 20                   | • | • | • |
|                                          | 196 x 148                                    |   |   | • |
| Dimensions zone de vision [mm]           | 211,2 x 158                                  |   | • |   |
|                                          | 211,2 x 158,4                                | • |   |   |
| Matrice caractères en mode texte [pixel] | 8 x16 / 16 x 32 / 32 x 64                    | • | • | • |
| Dimension caractère [mm] x1 / x2 / x4    | 2,7 x 5,4 / 5,4 x 10,7 / 10,7 x 21,4         | • | • | • |
| Béalage du contraste                     | Software                                     | • | • | • |
| riegiage du contraste                    | Compensation automatique avec la température |   | • | • |
| Jeu de caractères                        | Policedecaractèresprogrammables/TTFWindows®  | • | • | • |
| Rétro-éclairage                          |                                              |   |   |   |
| Туре                                     | Led                                          |   |   |   |
| l'ype                                    | Lampe CCFL                                   | • | • | • |
| Durée minimum à 25°C [heures]            | 15000                                        | • | • | • |
| Clavier                                  |                                              |   |   |   |
| Touches fonction non personnalisables    | 12                                           | • | • | • |
| Touches fonction personnalisables        | 16                                           | • | • | • |
| Led touches fonction                     | 16                                           | • | • | • |
| Touches alphanumériques                  | 27                                           | • | • | • |
| Touches opérationnelles                  | 19                                           | ٠ | • | • |
| Led touches opérationnelles              | 3                                            | • | • | • |
| Led de diagnostic                        | 3                                            | • | • | • |

| Code du terminal                            | Caractéristiques présentes sur le terminal |   |  |
|---------------------------------------------|--------------------------------------------|---|--|
| VT330W APM00                                |                                            |   |  |
| VT330W APS00                                | •                                          |   |  |
| VT330W APT00                                |                                            |   |  |
| Mémoire utilisateur                         | × ×                                        | ▼ |  |
| Projet [Octets]                             | 640K + 1792K (Texte + Graphique)           | • |  |
| Mémoire données [Octets]                    | 256K (Avec pile tampon) • •                | • |  |
| Mémoire pour police base Windows ® [Octets] | 512K • •                                   | • |  |
| Carte de mémoire x sauvetage                | 8Mb • •                                    | • |  |
| Carte de mémoire x extension                | 4Mb (Seulement x Graphique) • •            | • |  |
| Interfaces                                  |                                            |   |  |
| Port sériel MSP                             | RS232/RS422/RS485/TTY-20mA • •             | • |  |
| Port sériel ASP                             | RS232/RS485 • •                            | • |  |
| Port sériel ASP-15L                         | RS232/RS485                                |   |  |
| Port sériel ASP-8                           | RS232                                      |   |  |
| Port sériel ASP-9                           | RS232                                      |   |  |
| Port parallèle LPT                          | Centronics • •                             | • |  |
| Port auxiliaire                             | Raccordement accessoires                   |   |  |
| Accessoires                                 |                                            |   |  |
| Accessoires raccordables                    | Voir tableau "Chapitre 34" •               | • |  |
| Horloge                                     |                                            |   |  |
| Horloge                                     | Hardware (Avec pile tampon)                | • |  |
| Réseaux                                     |                                            |   |  |
|                                             | Profibus-DP                                |   |  |
| Intégré                                     | CAN Open (Interface Optoisolée)            |   |  |
|                                             | Ethernet 10/100Mbit RJ45                   |   |  |
| Connecteur Bus Universel                    |                                            |   |  |
| Optionnels                                  | Voir tableau "Chapitre 34" • •             | • |  |
| Réseaux de propriété                        |                                            |   |  |
| ESA-Not                                     | Serveur de réseau • •                      | • |  |
|                                             | Client de réseau • •                       | • |  |
| Données techniques                          | · · · ·                                    |   |  |
| Alimentation                                | 24Vcc (1832Vcc)                            |   |  |
| Puissance absorbée à 24Vcc                  | 15W                                        |   |  |
| Fusible de protection                       | Ø5x20mm - 1,25A Rapide F                   |   |  |
| Grade de protection                         | IP65 (Front)                               |   |  |
| Température de fonctionnement               | 050°C                                      |   |  |
| Température d'emmagasinage et de transport  | -20+60°C                                   |   |  |
| Humidité (sans condensation)                | nsation) <85%                              |   |  |
| Poids 4000gr                                |                                            |   |  |
| Dimensions                                  | Dimensions                                 |   |  |
| Extérieures L x H x P [mm]                  | 435 x 260 x 74                             |   |  |
| Perçages L x H [mm]                         | 403 x 240                                  |   |  |
| Certifications                              |                                            |   |  |
| Marques et homologations                    | CE, cULus, NEMA12                          |   |  |

## **Fonctions** Le tableau suivant reporte toutes les fonctions du VT en examen selon un ordre alphabétique.

| Code du terminal                                          |          |   |
|-----------------------------------------------------------|----------|---|
| VT330W ****                                               |          |   |
| Objets/Fonctions                                          | Quantité | ▼ |
| Aide de page                                              | 1024     | • |
| Aide des alarmes                                          | 1024     | • |
| Aide des messages                                         | 1024     | • |
| Alarmes (Totales/Actives contemporainement)               | 1024/256 | • |
| Arc                                                       |          | • |
| Bitmap statiques                                          |          | • |
| Boutons                                                   |          |   |
| Caractères redéfinissables                                |          |   |
| Cercles                                                   |          | • |
| Champ alarme                                              |          | • |
| Champ date/heure                                          |          | • |
| Champ horloge avec secondes                               |          | • |
| Champ horloge sans secondes                               |          | • |
| Champ jour de la semaine                                  |          | • |
| Champ macro                                               |          |   |
| Champ message                                             |          | • |
| Champ recette x structure recette                         |          | • |
| Champ symbolique à ensemble de bit                        |          | • |
| Champ symbolique à un seul bit                            | 1024*    | • |
| Champ symbolique à valeur                                 |          | • |
| Commande afficher aide de page                            |          | • |
| Commande afficher historique des alarmes                  |          | • |
| Commande afficher informations de projet                  |          | • |
| Commande afficher page d'état du driver                   |          |   |
| Commande afficher page fonction PG                        |          |   |
| Commande afficher répertoire pages                        |          |   |
| Commande afficher répertoire recettes                     |          | • |
| Commande afficher répertoire séquences                    |          | • |
| Commande aide de page                                     |          | • |
| Commande arrêter lecture trend échantillons automatique   |          | • |
| Commande avancement papier sur l'imprimante               |          | • |
| Commande changer de langue                                |          | • |
| Commande charger recette de la mémoire de données         |          | • |
| Commande continuer lecture trend échantillons automatique |          | • |
| Commande copie sur papier                                 |          | • |
| Commande directe à valeur - AJOUTER                       |          | • |

Tableau 13.1: Fonctions et objets du terminal VT (Section 1 de 4)

l n'y a pas de limites numériques d'insertion là où rien n'est spécifié, la limite est donnée par la quantité de mémoire du projet. \*) valeur indicative limitée par la dimension du projet, \*\*) limités par la mémoire

| Code du terminal                                                       |                                 |   |
|------------------------------------------------------------------------|---------------------------------|---|
| VT330W *****                                                           |                                 |   |
| Objets/Fonctions                                                       | Quantité                        | ▼ |
| Commande directe à valeur - CHARGER                                    |                                 | • |
| Commande directe à valeur - ENLEVER                                    |                                 | • |
| Commande directe à valeur - ET                                         |                                 | • |
| Commande directe à valeur - OU                                         |                                 | • |
| Commande directe à valeur - OU exclusif                                |                                 | • |
| Commande effacer recette                                               |                                 | • |
| Commande effacer trend tampon                                          |                                 | • |
| Commande enreg. dans le tampon la recette reçue du périphér.           |                                 | • |
| Commande enreg. en mém. données la recette reçue du périphér.          |                                 | • |
| Commande enregistrer recette en mémoire données                        |                                 | • |
| Commande entrée mot de passe                                           |                                 | • |
| Commande envoyer recette au périphérique                               |                                 | • |
| Commande envoyer recette du vidéo tampon au périphérique               |                                 | • |
| Commande imprimer historique alarmes                                   |                                 | • |
| Commande lecture trend mémorisés dans le périphérique                  |                                 | • |
| Commande modifier mot de passe                                         |                                 | • |
| Commande page de service                                               |                                 | • |
| Commande page précédente                                               |                                 |   |
| Commande page suivante                                                 |                                 |   |
| Commande quitter le projet                                             |                                 | • |
| Commande rapport                                                       |                                 | • |
| Commande restaurer le nombre général de pages                          |                                 | • |
| Commande run pipeline                                                  |                                 | • |
| Commande sauvegarde historique des alarmes e tampon trend depuis flash |                                 |   |
| Commande sortie mot de passe                                           |                                 | • |
| Configuration globale touches E                                        |                                 | • |
| Configuration globale touches F                                        | Configuration globale touches F |   |
| Configuration locale touches E                                         |                                 | • |
| Configuration locale touches F                                         |                                 | • |
| Données barre                                                          |                                 | • |
| En-têtes et pieds de page (Totales/Champs x E-P) 128/12                |                                 | • |
| Equations                                                              |                                 | • |
| Fonction aller à la page                                               |                                 |   |
| Fonction aucune                                                        |                                 | • |
| Fonction charger le bit de façon momentanée                            |                                 | • |
| Fonction charger le bit de façon permanente                            |                                 | • |
| Fonction commande directe à valeur                                     |                                 | • |
| Fonction commande interne                                              |                                 | • |
| Fonction désarmer touche                                               |                                 | • |
|                                                                        |                                 | - |

Il n'y a pas de limites numériques d'insertion là où rien n'est spécifié, la limite est donnée par la quantité de mémoire du projet. \*) valeur indicative limitée par la dimension du projet, \*\*) limités par la mémoire

| Code du terminal                                         |            |                                             |
|----------------------------------------------------------|------------|---------------------------------------------|
| VT330W ****                                              |            |                                             |
| Objets/Fonctions                                         | Quantité   | ▼                                           |
| Fonction inverser valeur du bit                          |            | •                                           |
| Fonction macro                                           |            | •                                           |
| Fonction recharger le bit de façon momentanée            |            | •                                           |
| Fonction recharger le bit de façon permanente            |            | •                                           |
| Fonction séquence                                        |            | •                                           |
| Images de projet                                         |            | •                                           |
| Imprimer                                                 |            | •                                           |
| Led associés à séquence                                  |            | •                                           |
| Liaisons (Nombre/Total octets)                           | 64/512     | •                                           |
| Lignes                                                   |            | •                                           |
| Listes de textes                                         |            | •                                           |
| Listes d'images bitmap                                   |            | •                                           |
| Macros (Totaux/Commandes x macro)                        | 1024/16    | •                                           |
| Messages du système                                      |            | •                                           |
| Messages d'information (Totaux/Actifs contemporainement) | 1024/256   | •                                           |
| Mot de passe                                             | 10         | •                                           |
| Mot de passe à bit 8bit                                  |            | •                                           |
| Objet - Indicateur                                       | 256        | •                                           |
| Objet - Interrupteur à rotation                          | 256        | •                                           |
| Objet - Interrupteur à traîneau                          | 256        | •                                           |
| Objet - Potentiomètre à rotation                         | 256        | •                                           |
| Objet - Potentiomètre à traîneau                         | 256        | •                                           |
| Opérations automatiques                                  | 32         | •                                           |
| Page                                                     | 1024       | •                                           |
| Page d'impression (Totales/Champs x page)                | 1024/128   | •                                           |
| Police de caractères programmables/TTF Windows ®         |            | •                                           |
| Rapports                                                 | 128        | •                                           |
| Recettes (Nombre/Variables x recette)                    | 1024/512   | •                                           |
| Rectangles                                               |            | •                                           |
| Registres internes                                       | 4096octets | •                                           |
| Sauvegarder/Restaurer                                    |            | •                                           |
| Statistique alarmes                                      |            |                                             |
| Séquences casuelles                                      | 100        | •                                           |
| Séquences début/fin                                      | 120        | •                                           |
| Tampon historique des alarmes                            | 256        | •                                           |
| Temporisateurs                                           | 32         | •                                           |
| Terminal libre                                           |            |                                             |
| · · · · · · · · · · · · · · · · · · ·                    |            | <u>ــــــــــــــــــــــــــــــــــــ</u> |

Tableau 13.1: Fonctions et objets du terminal VT (Section 3 de 4)

l n'y a pas de limites numériques d'insertion là où rien n'est spécifié, la limite est donnée par la quantité de mémoire du projet. \*) valeur indicative limitée par la dimension du projet, \*\*) limités par la mémoire

| Code du terminal                                                   |            |   |
|--------------------------------------------------------------------|------------|---|
| VT330W *****                                                       |            |   |
| Objets/Fonctions                                                   | Quantité   | ▼ |
| Textes dynamiques à ensemble de bit                                |            | • |
| Textes dynamiques à un seul bit                                    | 1024*      | • |
| Textes dynamiques à valeur                                         |            | ٠ |
| Textes multilangues                                                | 8 Langues  | • |
| Touches E                                                          |            | • |
| Touches F                                                          |            | • |
| Trend (Trend x pag./Canaux x trend)                                | 8/8        | • |
| Trend tampons                                                      |            | • |
| Trend échantillons automatique (Mémoire/Trend/Échantillons)        | 8192octets | • |
| Trend échantillons à commande (Mémoire/Trend/Échantillons) /**/640 |            | • |
| Variables de système associées à la structure recette              |            | • |
| Variables de limite et corrections linéaires                       |            | • |
| Variables de mouvement (Champ symbolique mobile)                   |            | • |
| Variables de seuil                                                 |            | • |
| Variables en chaîne (ASCII)                                        |            | • |
| Variables numériques (DEC, HEX, BIN, BCD)                          |            | • |
| Variables numériques en virgule flottante                          |            | • |
| Variables publiques x réseau ESANET (Nombre/Total octets)          | 256/1024   | • |
| Zone tactile                                                       |            |   |
| Étiquettes                                                         |            | • |

Tableau 13.1: Fonctions et objets du terminal VT (Section 4 de 4)

Il n'y a pas de limites numériques d'insertion là où rien n'est spécifié, la limite est donnée par la quantité de mémoire du projet. \*) valeur indicative limitée par la dimension du projet, \*\*) limités par la mémoire

### Front

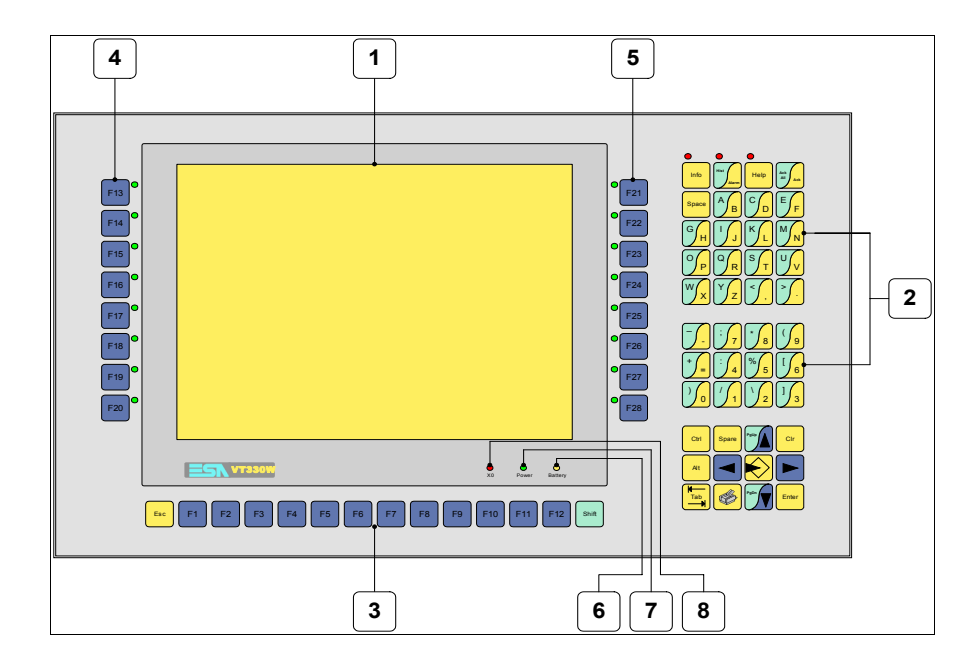

| Touche | Fonction                                                                        |
|--------|---------------------------------------------------------------------------------|
| 1      | Afficheur                                                                       |
| 2      | Touches alphanumériques + opérationnelles                                       |
| 3      | Touches F sans led                                                              |
| 4      | Touches F avec un led                                                           |
| 5      | Touches F avec un led                                                           |
| 6      | Led X0. Clignote si une erreur de communication est présente                    |
| 7      | Led Power. Allumé en présence de courant                                        |
| 8      | Led Battery. Allumé lorsque le niveau de charge de la pile est proche à l'usure |
|        | Ouvre la propriété                                                              |
| Enter  | Confirme la propriété de la donnée                                              |
| PgUp   | Page avant<br>En phase de chargement modifie le texte dynamique                 |

| Touche              | Fonction                                                                                                    |
|---------------------|----------------------------------------------------------------------------------------------------|
| PgUp                | Page arrière<br>En phase de chargement modifie le texte dynamique                                                                            |
|                     | Déplace le curseur entre les champs pouvant être chargés<br>En phase de chargt. déplace le curseur à gauche du champ                         |
|                     | Déplace le curseur entre les champs pouvant être chargés<br>En phase de chargt. déplace le curseur à droite du champ                         |
| Esc                 | Sortie de : chargement données, messages d'information, alar-<br>mes, historique alarmes, répertoire séquences, driver de com-<br>munication |
| Info                | Affiche les messages d'information                                                                                                    |
| Hist                | Affiche les alarmes ISA                                                                                                    |
| Help                | Affiche en fonction du contexte : l'aide des messages d'informa-<br>tion, l'aide des alarmes ou l'aide de la page                            |
| Ack<br>All Ack      | Reconnaissance de l'alarme ISA en affichage                                                                                                  |
|                     | Imprime toute la zone de vision de l'afficheur                                                                                               |
| Spare               | Aucune fonction prédéfinie                                                                                                    |
| Ctrl                | Aucune fonction prédéfinie                                                                                                    |
|                     | Aucune fonction prédéfinie                                                                                                    |
| Alt                 | Aucune fonction prédéfinie                                                                                                    |
| Cir                 | En phase de chargement réajuste la valeur initiale du champ                                                                                  |
| shift + Ack Ack Ack | Reconnaît toutes les alarmes ISA                                                                                                    |
| shift + Hist        | Affiche l'historique des alarmes                                                                                                    |

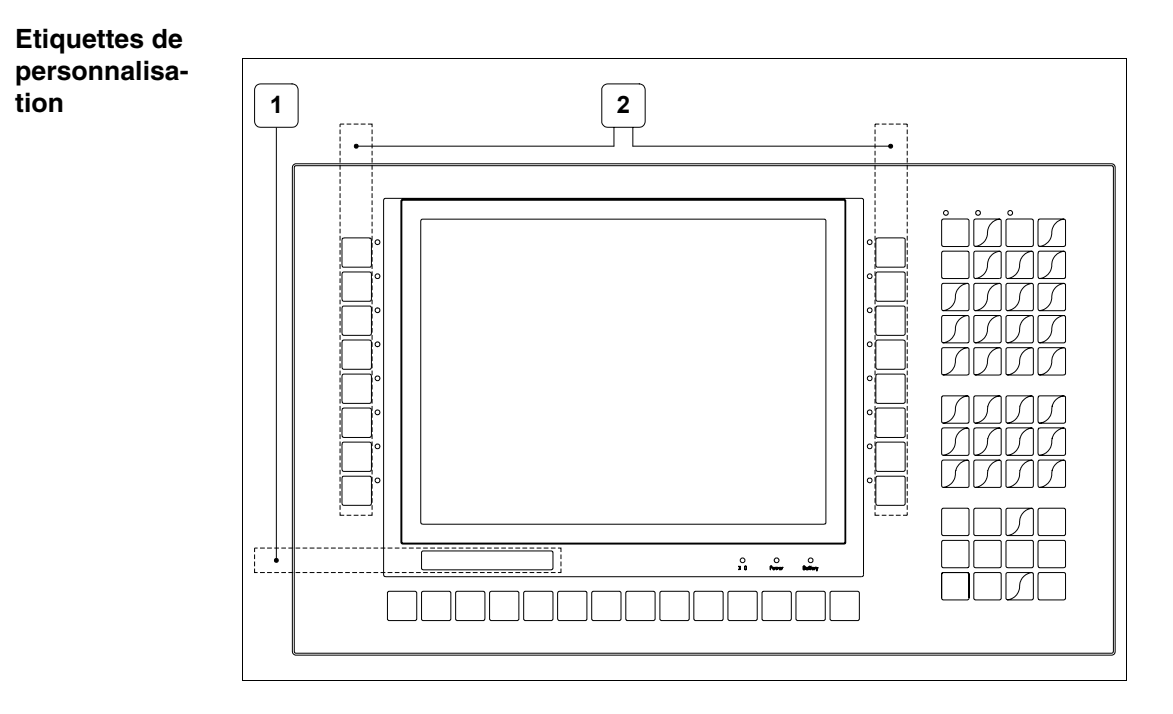

| Position | Fonction - Dimension L x H (mm)           |
|----------|-------------------------------------------|
| 1        | Logo ESA, modèle VT - 162 x 13            |
| 2        | Personnalisation des touches F - 17 x 207 |

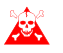

L'épaisseur totale de l'étiquette ne doit pas dépasser les 125µm (micromètres). Ne pas utiliser de matériaux rigides ni de colle.

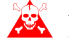

Avant de procéder à l'introduction des étiquettes personnalisées voir "Chapitre 29 -> Introduction des étiquettes de personnalisation".

### Arrière

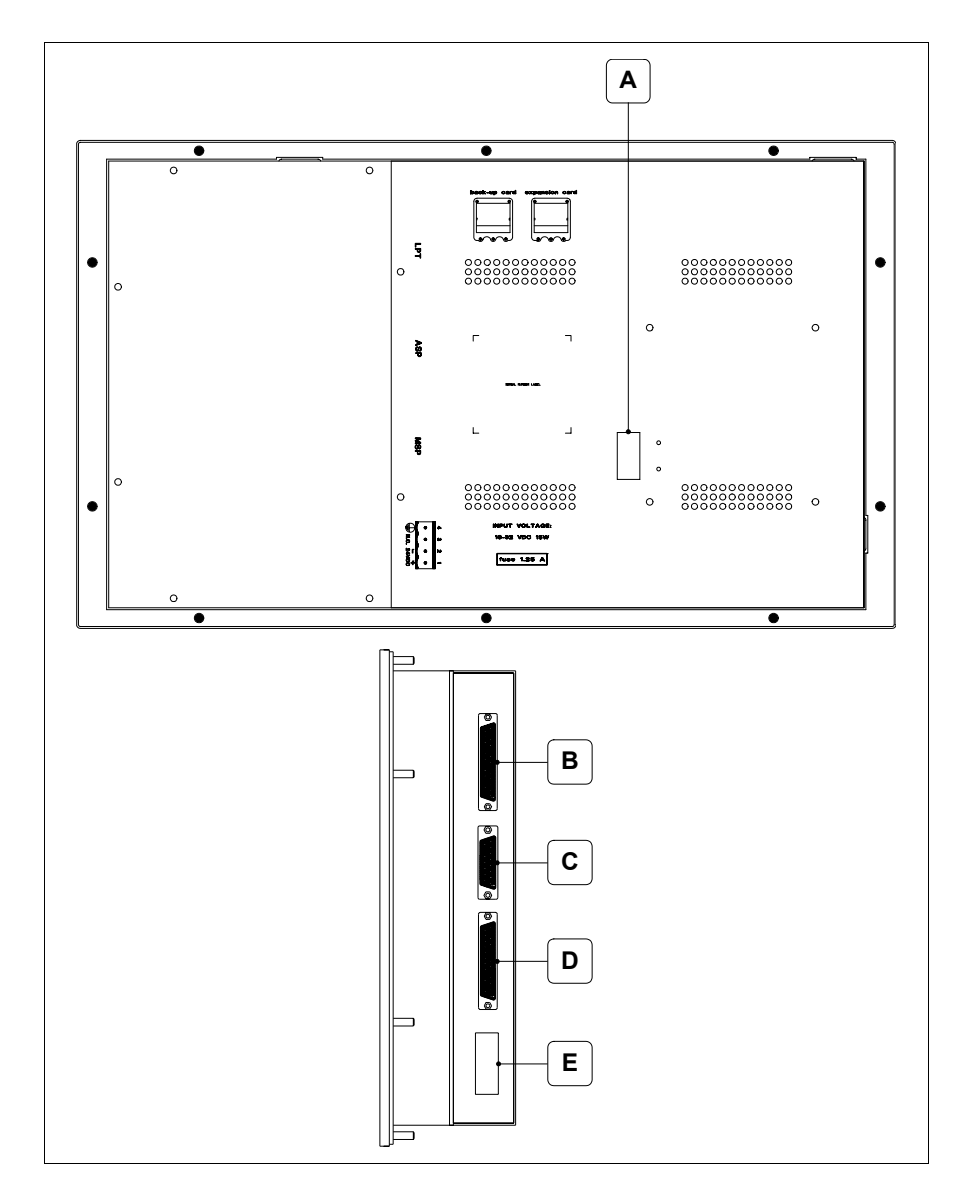

| Position | Fonction                                                                   |
|----------|----------------------------------------------------------------------------|
| А        | Port auxiliaire pour le raccordement des accessoires en option             |
| В        | Port LPT pour raccordement imprimante (Option)                             |
| С        | Port sériel ASP pour la communication avec PC ou autres péri-<br>phériques |
| D        | Port sériel MSP pour la communication avec PLC/PC                          |
| E        | Connecteur d'alimentation                                                  |

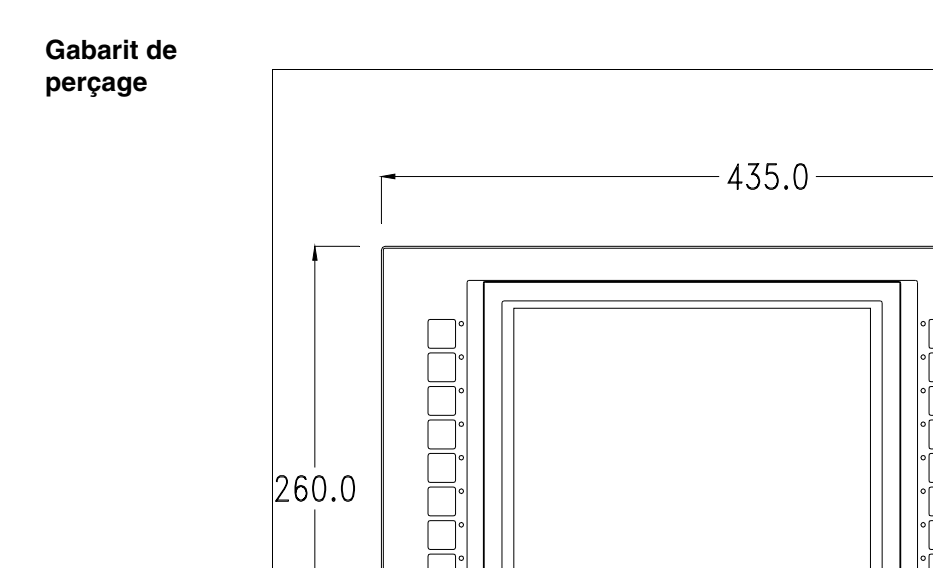

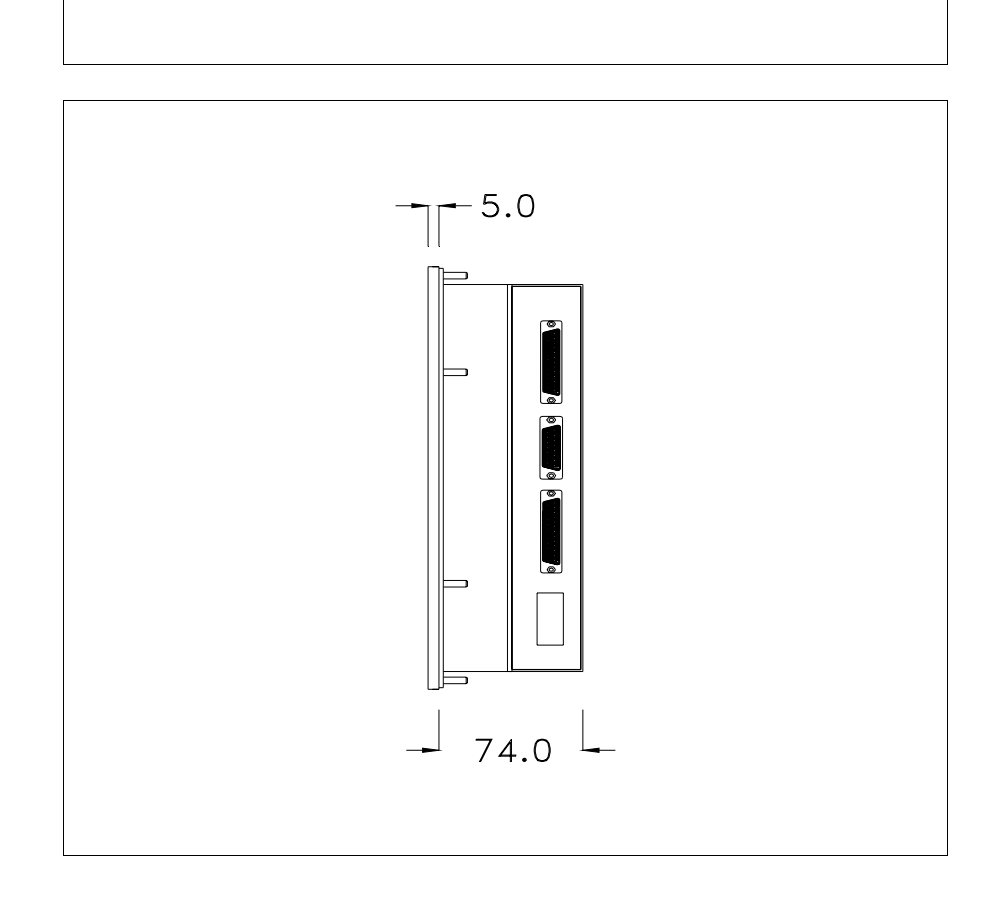

· · · · · · ·

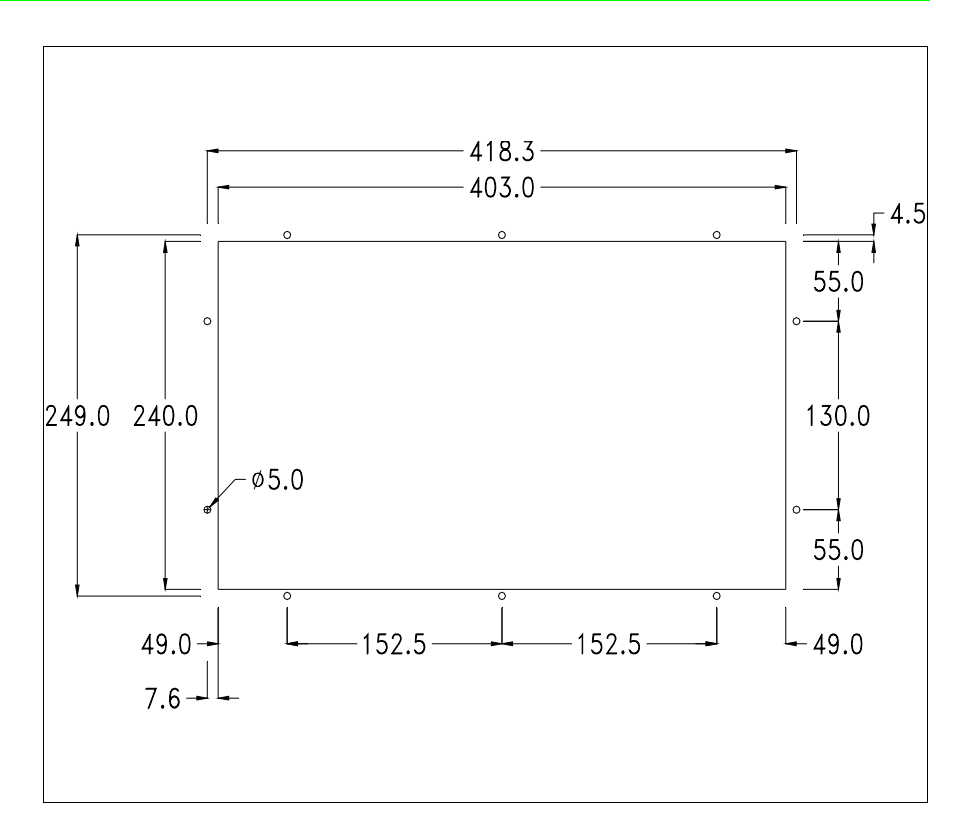

Pour le montage du joint et la fixation du VT au coffret voir "Chapitre 30 -> Fixation du terminal au coffret".

A Da

Dans le cas où il y aurait des accessoires à monter dans/sur le terminal VT, il est conseillé de le faire avant de fixer le VT au coffret.

Accessoires Pour le montage des éventuels accessoires se référer au chapitre approprié (voir "Chapitre 34 -> Accessoires pour terminaux opérateurs").

TransfertPour un fonctionnement correct, une procédure de chargement est néces-<br/>saire lorsque le terminal VT est mis en fonction pour la première fois;<br/>autrement dit, il faut procéder au transfert de :

- Firmware
- Driver de communication
- Projet

(Comme le transfert des trois fichiers se fait pratiquement en une seule opération, cette dernière, pour commodité, sera définie "Transfert de projet")

Pour ce faire il est indispensable de prédisposer le VT à la réception. (Voir aussi "Chapitre 38 -> Zone de commandes").

Prédisposition<br/>à la réceptionPour le transfert il faut utiliser le programme VTWIN (voir Manuel<br/>Software), mais le terminal doit être prédisposé à la réception. Pour ce faire<br/>il faut procéder comme suit :

- S'assurer que le VT soit éteint
- S'assurer qu'il y ait le raccordement sériel entre PC e VT
- Mettre en fonction le VT, lorsque s'affiche [WAIT FOR BOOT FOR-

CED] appuyer sur tenter ou bien avec le VT mis en fonction, enfoncer contemporainement tenter; Dans les deux cas, attendre quelques instants

### **Terminal VT sans fonction Modem :**

Le masque suivant est affiché. La I F3=MemoCARD est autorisée seulement dans le cas où la Memory Card soit insérée dans le terminale VT (voir Pag. 13-18). En fonction du port que l'on entend utiliser, appuyer sur la I de fonction correspondante. Le terminal VT est alors prêt pour la réception (faire référence au Manuel Software pour la procédure de transfert)

| VT330W TRANSFER PAGE               |             |
|------------------------------------|-------------|
| Graphic controller BOOT check :    | ОК          |
| Graphic controller RAM check :     | ОК          |
| Main BOOT and RAM check :          | ОК          |
| Graphic controller synchronization | : OK        |
| Main FIRMWARE check :              | NOT PRESENT |
| Graphic controller FIRMWARE :      | ERROR       |
|                                    |             |
| F1=MSP F2=ASP F3=MemoCAR           | D ENTER=Prj |
|                                    |             |
|                                    |             |
|                                    |             |
|                                    |             |
|                                    |             |
|                                    |             |
|                                    |             |
|                                    |             |

### **Terminal VT avec fonction Modem :**

• À partir du masque précédent, s'affiche le masque suivant

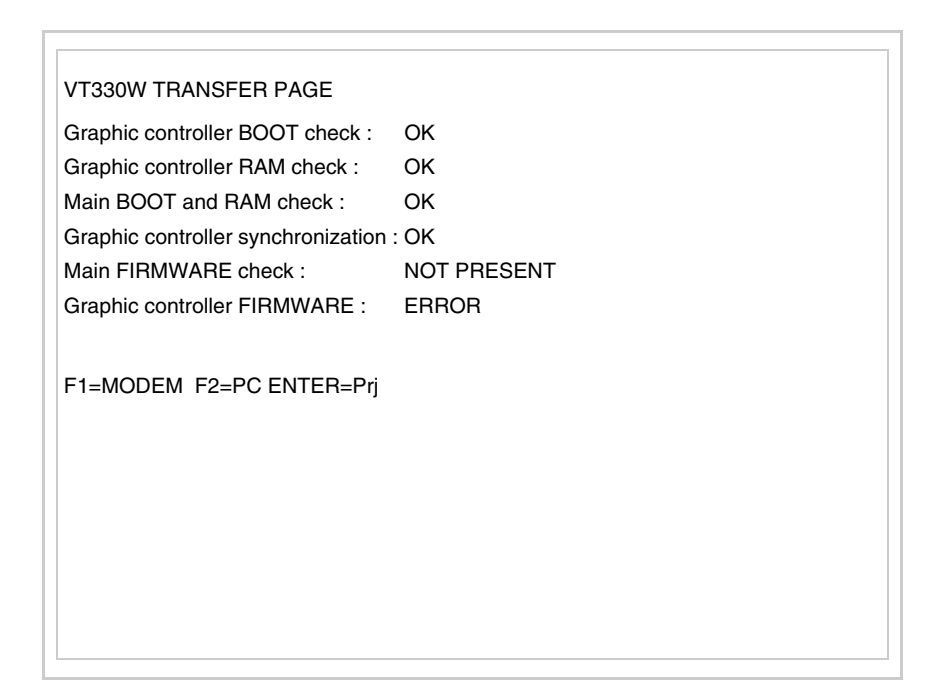

Si le choix effectué est PC le VT est prêt pour la réception (voir Manuel Software pour le transfert), si au contraire on choisit MODEM le masque suivant apparaît sur l'afficheur

| VT330W TRANSFER PAGE               |             |
|------------------------------------|-------------|
| Graphic controller BOOT check      | : OK        |
| Graphic controller RAM check       | ОК          |
| Main BOOT and RAM check :          | ОК          |
| Graphic controller synchronization | on : OK     |
| Main FIRMWARE check :              | NOT PRESENT |
| Graphic controller FIRMWARE        | ERROR       |
|                                    |             |
| F1=SLOW F2=FAST                    |             |
|                                    |             |
|                                    |             |
|                                    |             |
|                                    |             |
|                                    |             |
|                                    |             |
|                                    |             |
|                                    |             |
|                                    |             |

Effectuer le choix en fonction de la vitesse que l'on entend utiliser pour le transfert (Lent =9600bit/sec ou Rapide =38400bit/sec), toucher la  $\square$  correspondante sur l'afficheur. Le VT est alors prêt pour la réception (voir Manuel Software pour le transfert).

## InformationsAprès avoir transféré le projet, il est possible d'avoir des informations dusur le driverVT concernant ce que chargé. Les informations que l'on obtient sont :

- Sériels présents
- Nom du driver chargé
- Version du driver chargé
- Adresse de réseau du VT
- Dernière erreur qui s'est vérifiée

Pour accéder aux informations, exécuter les opérations suivantes :

- Être dans une page quelconque du projet
- Appuyer 2 fois sur sit alors affiché

| Port       | :     | xxxxxxxxxxxxxxxxxx        |  |
|------------|-------|---------------------------|--|
| Driver     | :     | xxxxxxxxxxxxxxxxxx        |  |
| /er        | :     | *****                     |  |
| Addr VT    | :     | xxxxxxxxxxxxxxxxxx        |  |
| Error      | :     | xxxxxxxxxxxxxxxxxx        |  |
|            |       |                           |  |
|            |       |                           |  |
| Right = ne | xt pa | age Enter = settings page |  |

Il existe une de ces pages pour chaque port de communication, le passage

entre les différentes pages se fait en appuyant sur

Si, alors que l'on affiche cette page, on appuie sur enter on accède à la page de chargement de l'horloge et du contraste

► SET CONTRAST : ±## SET CLOCK :
ddd,dd/mm/yy
hh:mm:ss Up/Down = select Enter = set

Pour accéder au chargement du contraste sélectionner au moyen de 💴 ou

la rubrique SET CONTRAST qui est affichée en inverse et appuyer sur

Enter; le masque suivant s'affiche

| CONTRAST :       | ±##          |
|------------------|--------------|
|                  |              |
| Up/Down = change | Enter = memo |

Utiliser et/ou pour la variation; pour la confirmation.

Pour accéder au chargement de l'horloge sélectionner, au moyen de 🚺 ou

la rubrique SET CLOCK qui est affichée en inverse et appuyer sur

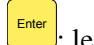

; le masque suivant s'affiche

Pour un usage correct de l'horloge il faut introduire la battérie dans le terminal (voir "Chapitre 34 -> Accessoires pour terminaux opérateurs").

| hh:mm:ss dd/mm/y    | y                |              |  |
|---------------------|------------------|--------------|--|
|                     |                  |              |  |
|                     |                  |              |  |
|                     |                  |              |  |
|                     |                  |              |  |
|                     |                  |              |  |
|                     |                  |              |  |
|                     |                  |              |  |
|                     |                  |              |  |
| Left/Right = select | Up/Down = change | Enter = memo |  |

Utiliser et/ou pour sélectionner le champ; utiliser et/ou

pour la variation, Enter pour la confirmation.

Pour utiliser la Memory Card mettre en fonction le VT avec <sup>Enter</sup> tenue enfoncée ou bien avec le VT mis en fonction, enfoncer contemporainement

shift + <sup>Enter</sup>; Dans les deux cas, attendre quelques instants jusqu'à ce que le masque suivant apparaisse sur le VT

| VT330W TRANSFER PAGE               |             |
|------------------------------------|-------------|
| Graphic controller BOOT check :    | ОК          |
| Graphic controller RAM check :     | ОК          |
| Main BOOT and RAM check :          | ОК          |
| Graphic controller synchronization | : OK        |
| Main FIRMWARE check :              | NOT PRESENT |
| Graphic controller FIRMWARE :      | ERROR       |
|                                    |             |
| F1=MSP F2=ASP F3=MemoCAB           | D ENTER=Pri |
|                                    |             |
|                                    |             |
|                                    |             |
|                                    |             |
|                                    |             |
|                                    |             |
|                                    |             |
|                                    |             |
|                                    |             |

Appuyer sur 🖾 F3=MemoCARD (si cela ne s'affiche pas, voir Pag. 13-14); le masque suivant s'affiche

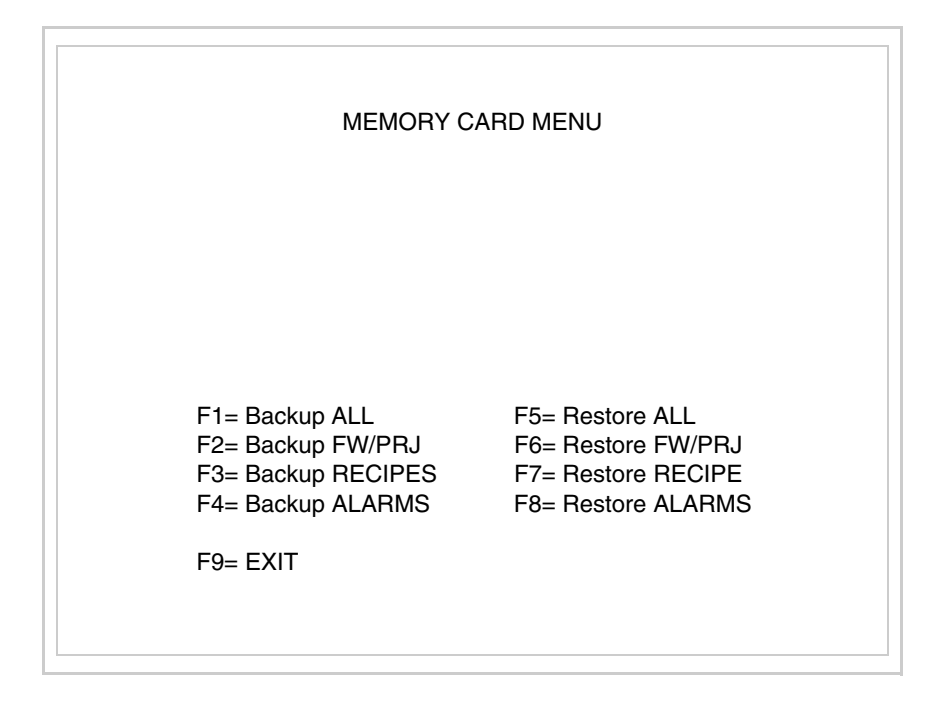

Pour la signification et les fonctions des touches voir "Chapitre 34 -> Memory card".

Les messages d'erreur possibles sont :

• PR ERR

réglage.

|                                              | <ul> <li>Problème -&gt; Des erreurs ont été reconnues au cours de l'échange entre le VT et le Périphérique.</li> <li>Solution -&gt; Contrôler le câble; parasites possibles.</li> </ul>                                                                                                    |
|----------------------------------------------|----------------------------------------------------------------------------------------------------|
|                                              | • COM BROKEN                                                                                                    |
|                                              | Problème -> Interruption de la communication entre VT et périphéri-<br>que.<br>Solution -> Vérifier le câble de raccordement sériel.                                                                                                    |
|                                              | Un message d'erreur suivi de [*] indique que l'erreur n'est pas présente actuellement mais qu'elle s'est vérifiée et a ensuite disparu.                                                                                                    |
|                                              | Exemple : COM BROKEN*                                                                                                    |
|                                              | En appuyant sur on sort de l'affichage des informations du driver.                                                                                                    |
| Adaptation<br>des couleurs<br>de l'afficheur | Pour obtenir un meilleur affichage des couleurs, il est conseillé d'agir sur le réglage du contraste de l'afficheur; si les couleurs résultent trop sombres, augmenter le contraste et au contraire, si les couleurs résultent trop claires, diminuer le contraste.                                                                      |
| Réglage du<br>contraste de<br>l'afficheur    | Pour obtenir un meilleur affichage à l'écran, il peut être utile d'en régler le contraste. La variation s'obtient en allant sur la page prédisposée (voir Pag. 13-17) et en agissant sur la valeur (da +63 a -64) présente au dit moment; augmenter la valeur pour assombrir l'afficheur, diminuer la valeur pour éclaircir l'afficheur. |
|                                              | Il est conseillé d'effectuer cette opération à température ambiante et avec le terminal à température de régime (30 minutes environ après l'allumage et avec l'écran tactile déconnecté - voir manuel software).                                                                                                    |
|                                              | <b>A</b> Ce paramètre n'a aucun effet sur les afficheurs de type TFT. La technologie utilisée pour la construction n'a besoin d'aucun                                                                                                    |

### Chapitre 14 Terminal opérateur VT155W

| Arguments                              | Page  |
|----------------------------------------|-------|
| Caractéristiques techniques            | 14-2  |
| Fonctions                              | 14-4  |
| Front                                  | 14-8  |
| Arrière série Standard                 | 14-9  |
| Arrière série Profibus-DP              | 14-10 |
| Arrière série CAN                      | 14-11 |
| Arrière série Ethernet                 | 14-12 |
| Gabarit de perçage                     | 14-13 |
| Accessoires                            | 14-14 |
| Possibilités de montage                | 14-14 |
| Calibrage de l'Écran Tactile           | 14-15 |
| Terminaison ligne CAN                  | 14-17 |
| Introduction adresse MAC               | 14-18 |
| Transfert PC -> VT                     | 14-20 |
| Prédisposition à la réception          | 14-20 |
| Informations sur le driver             | 14-22 |
| Adaptation des couleurs de l'afficheur | 14-25 |

Ce chapitre est composé de 26 pages.

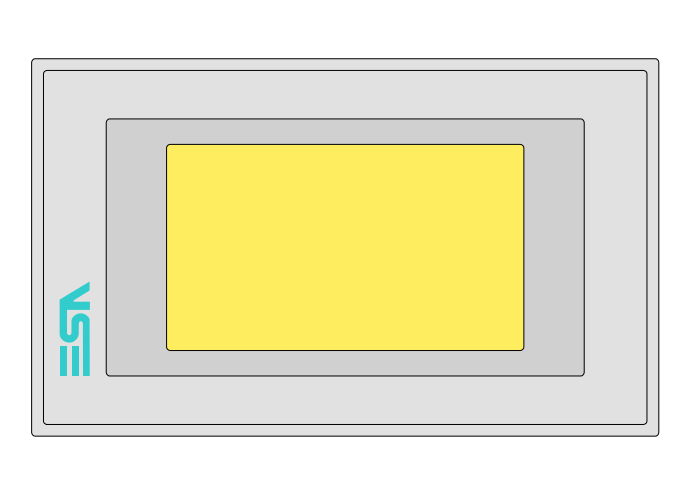

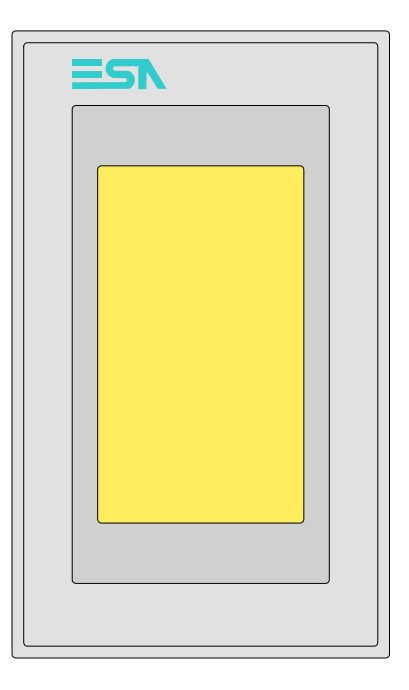

**Caractéristiques** Le tableau reporté ci-dessous liste les caractéristiques techniques principales du produit en examen.

| Code du terminal                         | Caractéristiques présentes sur le ter                    | mir | nal |   |   |
|------------------------------------------|----------------------------------------------------------|-----|-----|---|---|
| VT155W 00000                             |                                                          |     |     |   | _ |
| VT155W 000DP                             | 1                                                        |     |     |   |   |
| VT155W 000CN                             | 1                                                        |     |     |   |   |
| VT155W 000ET                             | 1                                                        |     |     |   |   |
| Afficheur                                |                                                          | ▼   | ▼   | ▼ | ▼ |
|                                          | LCD 4 Tons de gris STN                                   | ٠   | •   | ٠ | • |
| Туре                                     | LCD 16 Couleurs STN                                      |     |     |   |   |
|                                          | LCD 16 Couleurs TFT                                      |     |     |   |   |
| Écran tactile [cellules]                 | Matrice 20 x 8 (Cellule 12x16pixel)                      | ٠   | •   | ٠ | • |
| Format de représentation                 | Graphique                                                | ۲   | ٠   | • | • |
| Résolution [pixel]                       | 240 x 128 (4")                                           | •   | •   | • | • |
| Lignes x caractères                      | 16 x 40 / 8 x 20 / 4 x 10 - 21 x 30* / 10 x 15* / 5 x 7* | ٠   | •   | ٠ | • |
| Dimensions zone de vision [mm]           | 94,5 x 54,5                                              | •   | •   | • | • |
| Matrice caractères en mode texte [pixel] | 6 x 8 / 12 x 16 / 24 x 32                                | •   | •   | • | • |
| Dimension caractère [mm] x1 / x2 / x4    | 2,3 x 5,2 / 4,6 x 5,8 / 9,1 x 11,7                       | •   | •   | • | • |
| Béalage du contraste                     | Software                                                 | •   | •   | • | • |
| riegiage du contraste                    | Compensation automatique avec la température             | ۲   | ٠   | • | • |
| Jeu de caractères                        | Police de caractères programmables/TTF Windows®          | ٠   | •   | ٠ | • |
| Rétro-éclairage                          |                                                          |     |     |   |   |
| Туре                                     | Led                                                      | •   | •   | • | • |
|                                          | Lampe CCFL                                               |     |     |   |   |
| Durée minimum à 25°C [heures]            |                                                          |     |     |   |   |
| *)                                       | •                                                        |     |     |   |   |

\*) montage vertical

| Code du terminal                            | Caractéristiques présentes sur le ter                                                                                                    | mir | al |   |   |
|---------------------------------------------|----------------------------------------------------------------------------------------------------|-----|----|---|---|
| VT155W 00000                                |                                                                                                    |     |    |   | _ |
| VT155W 000DP                                |                                                                                                    |     |    |   |   |
| VT155W 000CN                                |                                                                                                    |     |    |   |   |
| VT155W 000ET                                |                                                                                                    |     |    |   |   |
| Mémoire utilisateur                         |                                                                                                    | ▼   | ▼  | ▼ | ▼ |
| Projet [Octets]                             | 640K (Texte + Graphique)                                                                                                    | ٠   | ٠  | ٠ | • |
| Mémoire données [Octets]                    | 16K (Flash EPROM)                                                                                                    | ٠   | ۲  | • | • |
| Mémoire pour police base Windows ® [Octets] | 256K                                                                                                    | ٠   | ۲  | • | • |
| Carte de mémoire x sauvetage                |                                                                                                    |     |    |   |   |
| Carte de mémoire x extension                |                                                                                                    |     |    |   |   |
| Interfaces                                  |                                                                                                    |     |    |   |   |
| Port sériel MSP                             | RS232/RS422/RS485/TTY-20mA                                                                                                    |     |    |   | • |
| Port sériel ASP                             | RS232/RS485                                                                                                    |     |    |   |   |
| Port sériel ASP-15L                         | RS232/RS485                                                                                                    |     |    |   |   |
| Port sériel ASP-8                           | RS232                                                                                                    | ٠   | ٠  | ٠ | • |
| Port sériel ASP-9                           | RS232                                                                                                    |     |    |   |   |
| Port parallèle LPT                          | Centronics                                                                                                    |     |    |   |   |
| Port auxiliaire                             | Raccordement accessoires                                                                                                    |     |    |   |   |
| Accessoires                                 |                                                                                                    |     |    |   |   |
| Accessoires raccordables                    | Voir tableau "Chapitre 34"                                                                                                    | •   | •  | • | • |
| Horloge                                     | I I                                                                                                    |     |    |   |   |
| Horloge                                     | Hardware (Avec Super Condensateur - Min.72h Typique 130h)                                                                                                    | •   | •  | • | • |
| Réseaux                                     | and the second second s |     |    | - | - |
|                                             | Profibus-DP                                                                                                    |     |    | • |   |
| Intéaré                                     | CAN Open (Interface Optoisolée)                                                                                                    |     | •  |   | - |
|                                             | Ethernet 10/100Mbit BJ45                                                                                                    | •   |    |   |   |
| Connecteur Bus Universel                    |                                                                                                    | -   |    |   |   |
| Optionnels                                  | Voir tableau "Chapitre 34"                                                                                                    | •   | •  | • | • |
| Réseaux de propriété                        |                                                                                                    | -   | -  | - | - |
|                                             | Serveur de réseau                                                                                                    |     |    |   |   |
| ESA-Net                                     | Client de réseau                                                                                                    | •   | •  | • | • |
| Données techniques                          |                                                                                                    | -   | -  | - |   |
| Alimentation                                | 24Vcc (18, 32Vcc)                                                                                                    |     |    |   |   |
| Puissance absorbée à 24Vcc                  | 10W                                                                                                    |     |    |   |   |
| Fusible de protection                       | Ø5x20mm - 800mA Bapide F                                                                                                    |     |    |   |   |
| Grade de protection                         | IP65 (Front)                                                                                                    |     |    |   |   |
| Température de fonctionnement               | 0.50°C                                                                                                    |     |    |   |   |
| Température d'emmagasinage et de transport  | -20 ±60°C                                                                                                    |     |    |   |   |
| Humidité (sans condensation)                | 20.1100 C                                                                                                    |     |    |   |   |
| Poide                                       | 500ar                                                                                                    |     |    |   |   |
| Dimensions                                  | 0009.                                                                                                    |     |    |   |   |
| Extérieures Ly Hy P [mm]                    | 166 x 100 x 39 6                                                                                                    |     |    |   |   |
|                                             | 157 x 01                                                                                                    |     |    |   |   |
| Certifications                              |                                                                                                    |     |    |   |   |
| Marques et homologations                    |                                                                                                    |     |    |   |   |
| *) montage verticel                         |                                                                                                    |     |    |   |   |

montage vertical

## **Fonctions** Le tableau suivant reporte toutes les fonctions du VT en examen selon un ordre alphabétique.

| Code du terminal                                          |            |   |
|-----------------------------------------------------------|------------|---|
| VT155W ****                                               |            |   |
| Objets/Fonctions                                          | Quantité   | ▼ |
| Aide de page                                              | 64         | • |
| Aide des alarmes                                          | 256        | ٠ |
| Aide des messages                                         | 256        | ٠ |
| Alarmes (Totales/Actives contemporainement)               | 256/256    | ٠ |
| Arc                                                       |            | • |
| Bitmap statiques                                          |            | ٠ |
| Boutons                                                   | 160 x page | • |
| Caractères redéfinissables                                |            |   |
| Cercles                                                   |            | ٠ |
| Champ alarme                                              |            | • |
| Champ date/heure                                          |            | ٠ |
| Champ horloge avec secondes                               |            | • |
| Champ horloge sans secondes                               |            | ٠ |
| Champ jour de la semaine                                  |            | ٠ |
| Champ macro                                               |            |   |
| Champ message                                             |            | • |
| Champ recette x structure recette                         |            | ٠ |
| Champ symbolique à ensemble de bit                        |            | • |
| Champ symbolique à un seul bit                            | 1024*      | • |
| Champ symbolique à valeur                                 |            | ٠ |
| Commande afficher aide de page                            |            | ٠ |
| Commande afficher historique des alarmes                  |            | ٠ |
| Commande afficher informations de projet                  |            | ٠ |
| Commande afficher page d'état du driver                   |            | ٠ |
| Commande afficher page fonction PG                        |            |   |
| Commande afficher répertoire pages                        |            | ٠ |
| Commande afficher répertoire recettes                     |            | ٠ |
| Commande afficher répertoire séquences                    |            |   |
| Commande aide de page                                     |            | ٠ |
| Commande arrêter lecture trend échantillons automatique   |            |   |
| Commande avancement papier sur l'imprimante               |            | ٠ |
| Commande changer de langue                                |            | • |
| Commande charger recette de la mémoire de données         |            | • |
| Commande continuer lecture trend échantillons automatique |            |   |
| Commande copie sur papier                                 |            | • |
| Commande directe à valeur - AJOUTER                       |            | • |

Tableau 14.1: Fonctions et objets du terminal VT (Section 1 de 4)

l n'y a pas de limites numériques d'insertion là où rien n'est spécifié, la limite est donnée par la quantité de mémoire du projet. \*) valeur indicative limitée par la dimension du projet, \*\*) limités par la mémoire

| Objets/Fonctions       Quantité         Commande directe à valeur - CHARGER       •         Commande directe à valeur - ENLEVER       •         Commande directe à valeur - ET       •         Commande directe à valeur - OU       •         Commande directe à valeur - OU       •         Commande directe à valeur - OU exclusif       •         Commande effacer recette       •         Commande effacer trend tampon       •         Commande enreg. dans le tampon la recette reçue du périphér.       •         Commande enreg. en mém. données la recette reçue du périphér.       •         Commande enreg. en mém. données la recette reçue du périphér.       •         Commande envoyer recette en périphérique       •         Commande envoyer recette au périphérique       •         Commande imprimer historique alarmes       •         Commande page de service       •         Commande page de service       •         Commande page guivante       •         Commande apage suivante       •         Commande restaurer le nombre général de pages       •         Commande restaurer le nombre général de pages       •         Commande soutie mot de passe       •         Commande run pipeline       •         Commande run p                                                                                                    |
|----------------------------------------------------------------------------------------------------|
| Commande directe à valeur - CHARGER       •         Commande directe à valeur - ENLEVER       •         Commande directe à valeur - ET       •         Commande directe à valeur - OU       •         Commande directe à valeur - OU exclusif       •         Commande directe à valeur - OU exclusif       •         Commande directe à valeur - OU exclusif       •         Commande effacer recette       •         Commande effacer trend tampon       •         Commande enreg. dans le tampon la recette reçue du périphér.       •         Commande enreg. en mém. données la recette reçue du périphér.       •         Commande enregistrer recette en mémoire données       •         Commande envoyer recette au périphérique       •         Commande envoyer recette au périphérique       •         Commande envoyer recette du vidéo tampon au périphérique       •         Commande lecture trend mémorisés dans le périphérique       •         Commande page de service       •         Commande page de service       •         Commande page précédente       •         Commande page suivante       •         Commande restaurer le nombre général de pages       •         Commande sauvegarde historique des alarmes e tampon trend depuis flash       •         Comma                                                                     |
| Commande directe à valeur - ENLEVER       •         Commande directe à valeur - ET       •         Commande directe à valeur - OU       •         Commande directe à valeur - OU exclusif       •         Commande effacer recette       •         Commande effacer recette       •         Commande effacer trend tampon       •         Commande enreg. dans le tampon la recette reçue du périphér.       •         Commande enreg. en mém. données la recette reçue du périphér.       •         Commande enregistrer recette en mémoire données       •         Commande envoyer recette au périphérique       •         Commande envoyer recette au périphérique       •         Commande lecture trend mémorisés dans le périphérique       •         Commande lecture trend mémorisés dans le périphérique       •         Commande page de service       •         Commande page précédente       •         Commande page précédente       •         Commande rapport       •         Commande rapport       •         Commande sauvegarde historique des alarmes e tampon trend depuis flash       •         Commande sortie mot de passe       •       •         Commande sortie mot de passe       •       •         Commande sortie mot de passe <t< td=""></t<>                                                                                     |
| Commande directe à valeur - ET       •         Commande directe à valeur - OU       •         Commande directe à valeur - OU exclusif       •         Commande effacer recette       •         Commande effacer recette       •         Commande effacer trend tampon       •         Commande enreg. dans le tampon la recette reçue du périphér.       •         Commande enreg. en mém. données la recette reçue du périphér.       •         Commande enregistrer recette en mémoire données       •         Commande envoyer recette au périphérique       •         Commande envoyer recette au périphérique       •         Commande lecture trend mémorisés dans le périphérique       •         Commande lecture trend mémorisés dans le périphérique       •         Commande page de service       •         Commande page de service       •         Commande page précédente       •         Commande page suivante       •         Commande rapport       •         Commande rapport       •         Commande rapport       •         Commande souvegarde historique des alarmes e tampon trend depuis flash       •         Commande souvegarde historique des alarmes e tampon trend depuis flash       •         Commande souvegarde historique des alarmes e tampon trend d                                                                     |
| Commande directe à valeur - OU       •         Commande directe à valeur - OU exclusif       •         Commande effacer recette       •         Commande effacer trend tampon       •         Commande enreg. dans le tampon la recette reçue du périphér.       •         Commande enreg. en mém. données la recette reçue du périphér.       •         Commande enregistrer recette en mémoire données       •         Commande entrée mot de passe       •         Commande envoyer recette au périphérique       •         Commande envoyer recette du vidéo tampon au périphérique       •         Commande lecture trend mémorisés dans le périphérique       •         Commande page de service       •         Commande page de service       •         Commande page précédente       •         Commande rapport       •         Commande rapport       •         Commande run pipeline       •         Commande sauvegarde historique des alarmes e tampon trend depuis flash       •         Commande sortie mot de passe       •         Commande sortie mot de passe       •         Commande page précédente       •         Commande page suivante       •         Commande rapport       •         Commande rapport       •                                                                                                    |
| Commande directe à valeur - OU exclusif       •         Commande effacer recette       •         Commande effacer trend tampon       •         Commande enreg. dans le tampon la recette reçue du périphér.       •         Commande enreg. en mém. données la recette reçue du périphér.       •         Commande enregistrer recette en mémoire données       •         Commande entrée mot de passe       •         Commande envoyer recette au périphérique       •         Commande envoyer recette du vidéo tampon au périphérique       •         Commande lecture trend mémorisés dans le périphérique       •         Commande page de service       •         Commande page de service       •         Commande page précédente       •         Commande quitter le projet       •         Commande rapport       •         Commande restaurer le nombre général de pages       •         Commande sauvegarde historique des alarmes e tampon trend depuis flash       •         Commande sortie mot de passe       •         Commande sortie mot de passe       •         Commande sortie mot de passe       •         Commande page précédente       •         Commande page suivante       •         Commande sauvegarde historique des alarmes e tampon trend depuis flash                                                                          |
| Commande effacer recette       •         Commande effacer trend tampon       •         Commande enreg. dans le tampon la recette reçue du périphér.       •         Commande enreg. en mém. données la recette reçue du périphér.       •         Commande enregistrer recette en mémoire données       •         Commande entrée mot de passe       •         Commande envoyer recette au périphérique       •         Commande envoyer recette du vidéo tampon au périphérique       •         Commande imprimer historique alarmes       •         Commande page de service       •         Commande page de service       •         Commande page précédente       •         Commande rapport       •         Commande rapport       •         Commande restaurer le nombre général de pages       •         Commande souvegarde historique des alarmes e tampon trend depuis flash       •         Commande sortie mot de passe       •         Commande run pipeline       •         Commande souvegarde historique des alarmes e tampon trend depuis flash       •         Commande souvegarde historique des alarmes e tampon trend depuis flash       •         Commande souvegarde historique des alarmes e tampon trend depuis flash       •         Commande souvegarde historique des alarmes e tampon trend depuis                                  |
| Commande effacer trend tampon          Commande enreg. dans le tampon la recette reçue du périphér.          Commande enreg. en mém. données la recette reçue du périphér.          Commande enregistrer recette en mémoire données          Commande entrée mot de passe          Commande envoyer recette au périphérique          Commande envoyer recette du vidéo tampon au périphérique          Commande imprimer historique alarmes          Commande lecture trend mémorisés dans le périphérique          Commande page de service          Commande page de service          Commande page précédente          Commande rapport          Commande restaurer le nombre général de pages          Commande sauvegarde historique des alarmes e tampon trend depuis flash          Commande sortie mot de passe          Commande sortie mot de passe          Commande run pipeline          Commande sortie mot de passe          Commande sortie mot de passe          Commande sortie mot de passe          Commande sortie mot de passe          Comfiguration globale touches E          Configura                                                                                                    |
| Commande enreg. dans le tampon la recette reçue du périphér.       •         Commande enreg. en mém. données la recette reçue du périphér.       •         Commande enregistrer recette en mémoire données       •         Commande entrée mot de passe       •         Commande envoyer recette au périphérique       •         Commande envoyer recette du vidéo tampon au périphérique       •         Commande imprimer historique alarmes       •         Commande lecture trend mémorisés dans le périphérique       •         Commande page de service       •         Commande page de service       •         Commande quitter le projet       •         Commande rapport       •         Commande run pipeline       •         Commande souvegarde historique des alarmes e tampon trend depuis flash       •         Commande souvegarde historique des alarmes e tampon trend depuis flash       •         Commande souvegarde historique des alarmes e tampon trend depuis flash       •         Commande souvegarde historique des alarmes e tampon trend depuis flash       •         Commande souvegarde historique des alarmes e tampon trend depuis flash       •         Commande souvegarde historique des alarmes e tampon trend depuis flash       •         Commande souvegarde historique des alarmes e tampon trend depuis flash       • |
| Commande enreg. en mém. données la recette reçue du périphér.         Commande enregistrer recette en mémoire données         Commande entrée mot de passe         Commande envoyer recette au périphérique         Commande envoyer recette du vidéo tampon au périphérique         Commande imprimer historique alarmes         Commande lecture trend mémorisés dans le périphérique         Commande page de service         Commande page de service         Commande page précédente         Commande quitter le projet         Commande rapport         Commande rapport         Commande souvegarde historique des alarmes e tampon trend depuis flash         Commande souvegarde historique des alarmes e tampon trend depuis flash         Commande souvegarde historique des alarmes e tampon trend depuis flash                                                                                                    |
| Commande enregistrer recette en mémoire données       •         Commande entrée mot de passe       •         Commande envoyer recette au périphérique       •         Commande envoyer recette du vidéo tampon au périphérique       •         Commande imprimer historique alarmes       •         Commande lecture trend mémorisés dans le périphérique       •         Commande nodifier mot de passe       •         Commande page de service       •         Commande page précédente       •         Commande quitter le projet       •         Commande rapport       •         Commande restaurer le nombre général de pages       •         Commande sauvegarde historique des alarmes e tampon trend depuis flash       •         Configuration globale touches E       •         Configuration globale touches F       •                                                                                                    |
| Commande entrée mot de passe       •         Commande envoyer recette au périphérique       •         Commande envoyer recette du vidéo tampon au périphérique       •         Commande imprimer historique alarmes       •         Commande lecture trend mémorisés dans le périphérique       •         Commande modifier mot de passe       •         Commande page de service       •         Commande page précédente       •         Commande quitter le projet       •         Commande rapport       •         Commande restaurer le nombre général de pages       •         Commande sauvegarde historique des alarmes e tampon trend depuis flash       •         Commande sortie mot de passe       •         Commande run pipeline       •         Commande sauvegarde historique des alarmes e tampon trend depuis flash       •         Commande sortie mot de passe       •         Commande sortie mot de passe       •         Configuration globale touches E       •         Configuration globale touches F       •         Configuration globale touches F       •                                                                                                    |
| Commande envoyer recette au périphérique       •         Commande envoyer recette du vidéo tampon au périphérique       •         Commande imprimer historique alarmes       •         Commande lecture trend mémorisés dans le périphérique       •         Commande modifier mot de passe       •         Commande page de service       •         Commande page précédente       •         Commande page suivante       •         Commande rapport       •         Commande restaurer le nombre général de pages       •         Commande sauvegarde historique des alarmes e tampon trend depuis flash       •         Commande sortie mot de passe       •         Commande run pipeline       •         Commande souvegarde historique des alarmes e tampon trend depuis flash       •         Configuration globale touches E       •         Configuration globale touches F       •         Configuration globale touches F       •         Configuration globale touches F       •         Configuration globale touches F       •                                                                                                    |
| Commande envoyer recette du vidéo tampon au périphérique       •         Commande imprimer historique alarmes       •         Commande lecture trend mémorisés dans le périphérique       •         Commande modifier mot de passe       •         Commande page de service       •         Commande page précédente       •         Commande page suivante       •         Commande quitter le projet       •         Commande rapport       •         Commande restaurer le nombre général de pages       •         Commande sauvegarde historique des alarmes e tampon trend depuis flash       •         Configuration globale touches E       •         Configuration globale touches F       •         Configuration globale touches F       •                                                                                                    |
| Commande imprimer historique alarmes       •         Commande lecture trend mémorisés dans le périphérique       •         Commande modifier mot de passe       •         Commande page de service       •         Commande page de service       •         Commande page précédente       •         Commande page suivante       •         Commande quitter le projet       •         Commande rapport       •         Commande restaurer le nombre général de pages       •         Commande sauvegarde historique des alarmes e tampon trend depuis flash       •         Commande sortie mot de passe       •         Configuration globale touches E       •         Configuration globale touches F       •         Configuration globale touches F       •                                                                                                    |
| Commande lecture trend mémorisés dans le périphérique         Commande modifier mot de passe         Commande page de service         Commande page de service         Commande page précédente         Commande page suivante         Commande quitter le projet         Commande rapport         Commande restaurer le nombre général de pages         Commande souvegarde historique des alarmes e tampon trend depuis flash         Commande sortie mot de passe         Configuration globale touches E         Configuration globale touches F         Configuration globale touches F                                                                                                    |
| Commande modifier mot de passe       •         Commande page de service       •         Commande page précédente       •         Commande page suivante       •         Commande quitter le projet       •         Commande rapport       •         Commande restaurer le nombre général de pages       •         Commande run pipeline       •         Commande sauvegarde historique des alarmes e tampon trend depuis flash       •         Configuration globale touches E       •         Configuration globale touches F       •         Configuration globale touches F       •                                                                                                    |
| Commande page de service       •         Commande page précédente       •         Commande page suivante       •         Commande quitter le projet       •         Commande rapport       •         Commande restaurer le nombre général de pages       •         Commande run pipeline       •         Commande sauvegarde historique des alarmes e tampon trend depuis flash       •         Configuration globale touches E       •         Configuration globale touches F       •         Configuration globale touches F       •                                                                                                    |
| Commande page précédente       •         Commande page suivante       •         Commande quitter le projet       •         Commande rapport       •         Commande restaurer le nombre général de pages       •         Commande run pipeline       •         Commande sauvegarde historique des alarmes e tampon trend depuis flash       •         Commande sortie mot de passe       •         Configuration globale touches E       •         Configuration globale touches F       •                                                                                                    |
| Commande page suivante       •         Commande quitter le projet       •         Commande rapport       •         Commande restaurer le nombre général de pages       •         Commande restaurer le nombre général de pages       •         Commande run pipeline       •         Commande sauvegarde historique des alarmes e tampon trend depuis flash       •         Commande sortie mot de passe       •         Configuration globale touches E       •         Configuration globale touches F       •         Configuration globale touches F       •                                                                                                    |
| Commande quitter le projet       •         Commande rapport       •         Commande restaurer le nombre général de pages       •         Commande run pipeline       •         Commande sauvegarde historique des alarmes e tampon trend depuis flash       •         Commande sortie mot de passe       •         Configuration globale touches E       •         Configuration globale touches F       •                                                                                                    |
| Commande rapport       •         Commande restaurer le nombre général de pages       •         Commande run pipeline       •         Commande sauvegarde historique des alarmes e tampon trend depuis flash       •         Commande sortie mot de passe       •         Configuration globale touches E       •         Configuration globale touches F       •                                                                                                    |
| Commande restaurer le nombre général de pages       •         Commande run pipeline       •         Commande sauvegarde historique des alarmes e tampon trend depuis flash       •         Commande sortie mot de passe       •         Configuration globale touches E       •         Configuration globale touches F       •                                                                                                    |
| Commande run pipeline       •         Commande sauvegarde historique des alarmes e tampon trend depuis flash       •         Commande sortie mot de passe       •         Configuration globale touches E       •         Configuration globale touches F       •         Configuration least touches E       •                                                                                                    |
| Commande sauvegarde historique des alarmes e tampon trend depuis flash       •         Commande sortie mot de passe       •         Configuration globale touches E       •         Configuration globale touches F       •         Configuration least touches E       •                                                                                                    |
| Commande sortie mot de passe  Configuration globale touches E Configuration globale touches F Configuration globale touches F                                                                                                    |
| Configuration globale touches E Configuration globale touches F Configuration leads touches F                                                                                                    |
| Configuration globale touches F                                                                                                    |
|                                                                                                    |
| Configuration locale touches E                                                                                                    |
| Configuration locale touches F                                                                                                    |
| Données barre                                                                                                    |
| En-têtes et pieds de page (Totales/Champs x E-P) 32/128 •                                                                                                    |
| Equations 32 •                                                                                                    |
| Fonction aller à la page                                                                                                    |
| Fonction aucune                                                                                                    |
| Fonction charger le bit de façon momentanée                                                                                                    |
| Fonction charger le bit de façon permanente                                                                                                    |
| Fonction commande directe à valeur                                                                                                    |
| Fonction commande interne                                                                                                    |
| Fonction désarmer touche                                                                                                    |

Tableau 14.1: Fonctions et objets du terminal VT (Section 2 de 4)

Il n'y a pas de limites numériques d'insertion là où rien n'est spécifié, la limite est donnée par la quantité de mémoire du projet. \*) valeur indicative limitée par la dimension du projet, \*\*) limités par la mémoire

| Code du terminal                                         |                                 |   |
|----------------------------------------------------------|---------------------------------|---|
| VT155W ****                                              |                                 |   |
| Objets/Fonctions                                         | Quantité                        | ▼ |
| Fonction inverser valeur du bit                          |                                 | • |
| Fonction macro                                           |                                 | • |
| Fonction recharger le bit de façon momentanée            |                                 | • |
| Fonction recharger le bit de façon permanente            |                                 | • |
| Fonction séquence                                        |                                 |   |
| Images de projet                                         |                                 | • |
| Imprimer                                                 |                                 | • |
| Led associés à séquence                                  |                                 |   |
| Liaisons (Nombre/Total octets)                           |                                 |   |
| Lignes                                                   |                                 | • |
| Listes de textes                                         |                                 | • |
| Listes d'images bitmap                                   |                                 | • |
| Macros (Totaux/Commandes x macro)                        | 1024/16                         | • |
| Messages du système                                      |                                 | • |
| Messages d'information (Totaux/Actifs contemporainement) | 256/256                         | • |
| Mot de passe                                             | 10                              | • |
| Mot de passe à bit                                       | 8bit                            | • |
| Objet - Indicateur                                       |                                 |   |
| Objet - Interrupteur à rotation                          |                                 |   |
| Objet - Interrupteur à traîneau                          | Objet - Interrupteur à traîneau |   |
| Objet - Potentiomètre à rotation                         |                                 |   |
| Objet - Potentiomètre à traîneau                         |                                 |   |
| Opérations automatiques                                  | 32                              | • |
| Page                                                     | 64                              | • |
| Page d'impression (Totales/Champs x page)                | 64/128                          | • |
| Police de caractères programmables/TTF Windows ®         |                                 | • |
| Rapports                                                 | 32                              | • |
| Recettes (Nombre/Variables x recette)                    | 128/256                         | • |
| Rectangles                                               |                                 | • |
| Registres internes                                       | 4096octets                      | • |
| Sauvegarder/Restaurer                                    |                                 | • |
| Statistique alarmes                                      |                                 |   |
| Séquences casuelles                                      |                                 |   |
| Séquences début/fin                                      |                                 |   |
| Tampon historique des alarmes 220                        |                                 | • |
| Temporisateurs                                           | 32                              | • |
| Terminal libre                                           |                                 | 1 |
| L                                                        | I                               | 1 |

Tableau 14.1: Fonctions et objets du terminal VT (Section 3 de 4)

I n'y a pas de limites numériques d'insertion là où rien n'est spécifié, la limite est donnée par la quantité de mémoire du projet. \*) valeur indicative limitée par la dimension du projet, \*\*) limités par la mémoire

| Code du terminal                                            |                                                             |   |
|-------------------------------------------------------------|-------------------------------------------------------------|---|
| VT155W *****                                                |                                                             |   |
| Objets/Fonctions                                            | Quantité                                                    | ▼ |
| Textes dynamiques à ensemble de bit                         |                                                             | • |
| Textes dynamiques à un seul bit 102                         |                                                             | • |
| Textes dynamiques à valeur                                  |                                                             | ٠ |
| Textes multilangues                                         | 4 Langues                                                   | • |
| Touches E                                                   |                                                             |   |
| Touches F                                                   |                                                             |   |
| Trend (Trend x pag./Canaux x trend)                         |                                                             |   |
| Trend tampons                                               | Trend tampons                                               |   |
| Trend échantillons automatique (Mémoire/Trend/Échantillons) | Trend échantillons automatique (Mémoire/Trend/Échantillons) |   |
| Trend échantillons à commande (Mémoire/Trend/Échantillons)  |                                                             |   |
| Variables de système associées à la structure recette       |                                                             | • |
| Variables de limite et corrections linéaires                |                                                             | • |
| Variables de mouvement (Champ symbolique mobile)            |                                                             | • |
| Variables de seuil                                          |                                                             | • |
| Variables en chaîne (ASCII)                                 |                                                             | • |
| Variables numériques (DEC, HEX, BIN, BCD)                   |                                                             | • |
| Variables numériques en virgule flottante                   | bles numériques en virgule flottante                        |   |
| Variables publiques x réseau ESANET (Nombre/Total octets)   |                                                             |   |
| Zone tactile                                                | 24                                                          | • |
| Étiquettes                                                  |                                                             | • |

Tableau 14.1: Fonctions et objets du terminal VT (Section 4 de 4)

Il n'y a pas de limites numériques d'insertion là où rien n'est spécifié, la limite est donnée par la quantité de mémoire du projet. \*) valeur indicative limitée par la dimension du projet, \*\*) limités par la mémoire

### Front

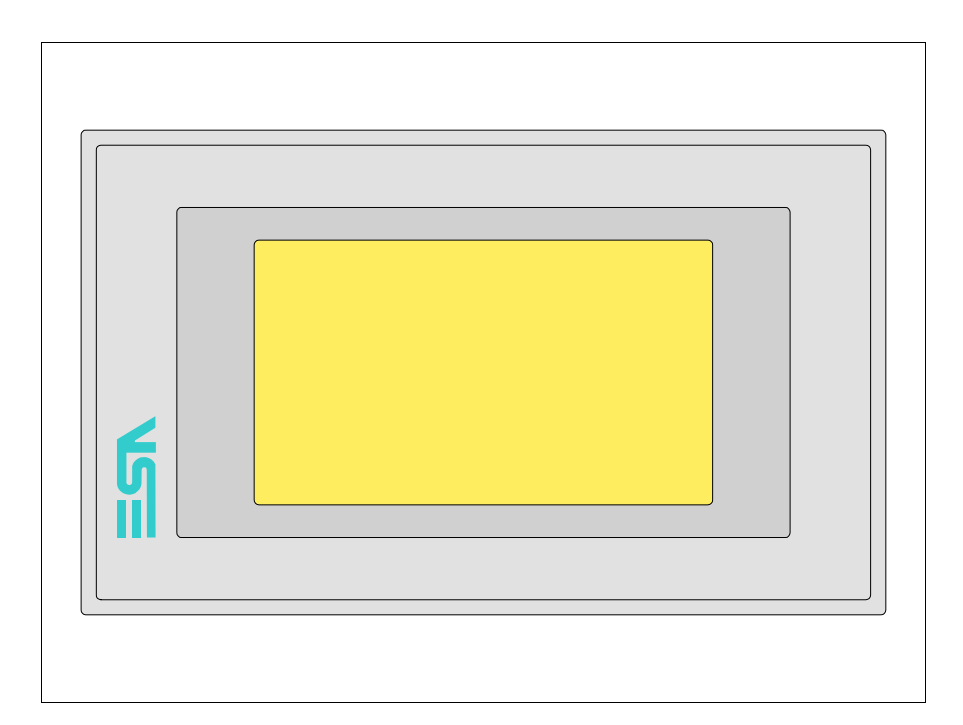

Tous les boutons et les signalisations sont définis grâce à un software de programmation (voir Manuel Software).

### Arrière série Standard

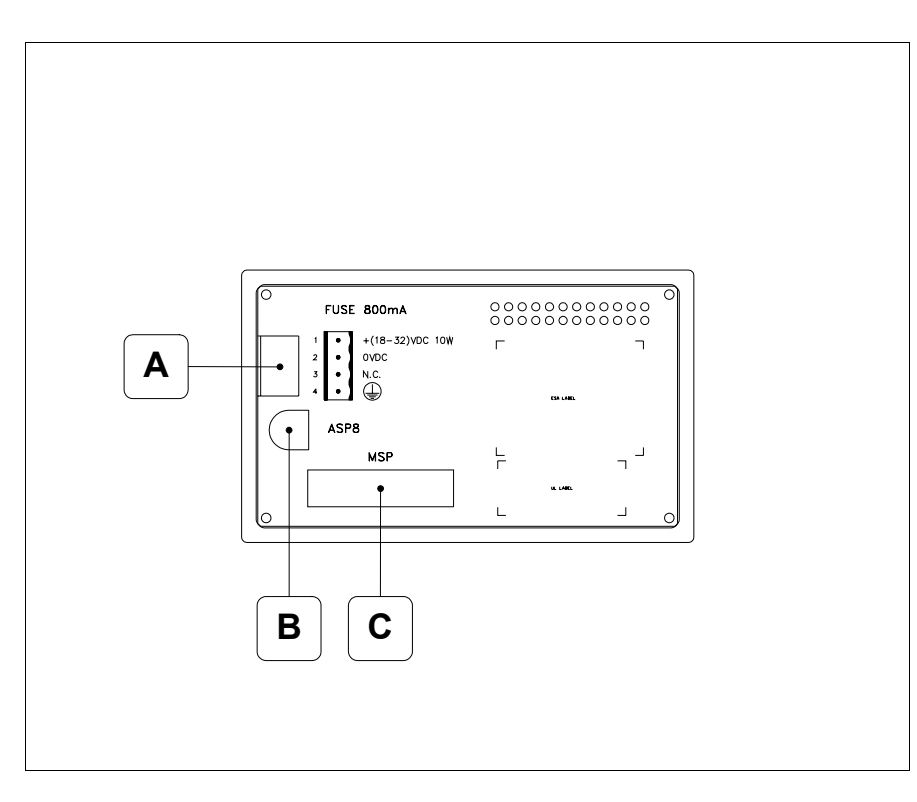

| Position | Fonction                                                                   |
|----------|----------------------------------------------------------------------------|
| А        | Connecteur d'alimentation                                                  |
| В        | Port sériel ASP pour la communication avec PC ou autres péri-<br>phériques |
| С        | Port sériel MSP pour la communication avec PLC/PC                          |

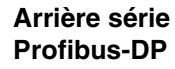

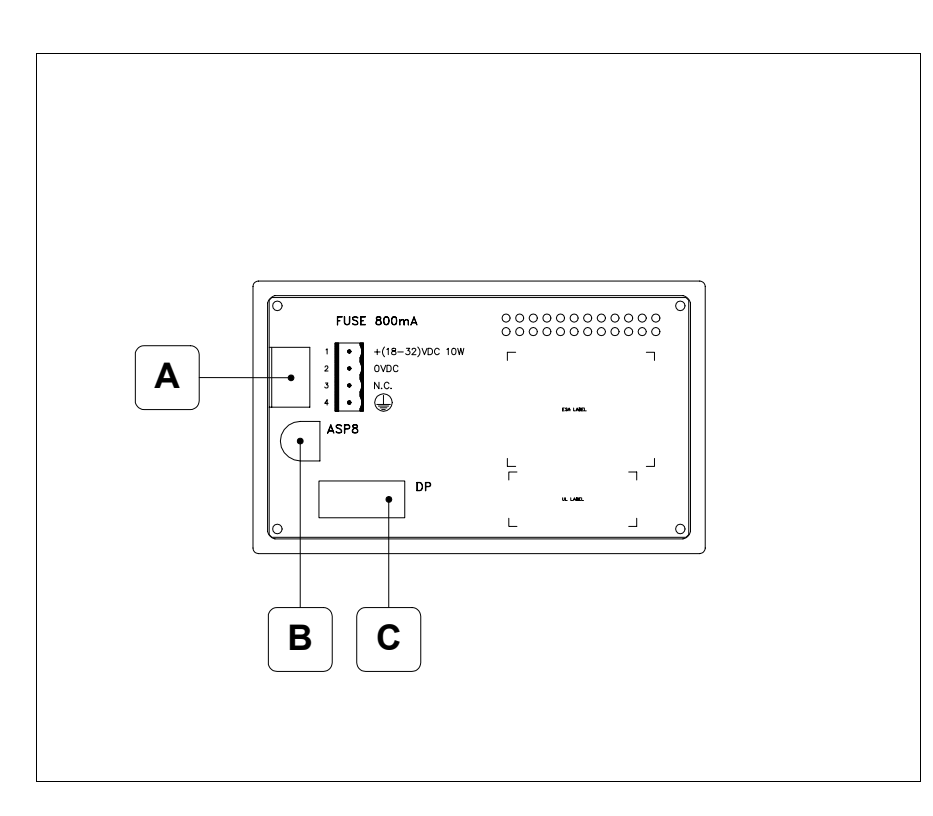

| Position | Fonction                                                                   |
|----------|----------------------------------------------------------------------------|
| А        | Connecteur d'alimentation                                                  |
| В        | Port sériel ASP pour la communication avec PC ou autres péri-<br>phériques |
| С        | Port sériel pour la communication en réseau                                |

### Arrière série CAN

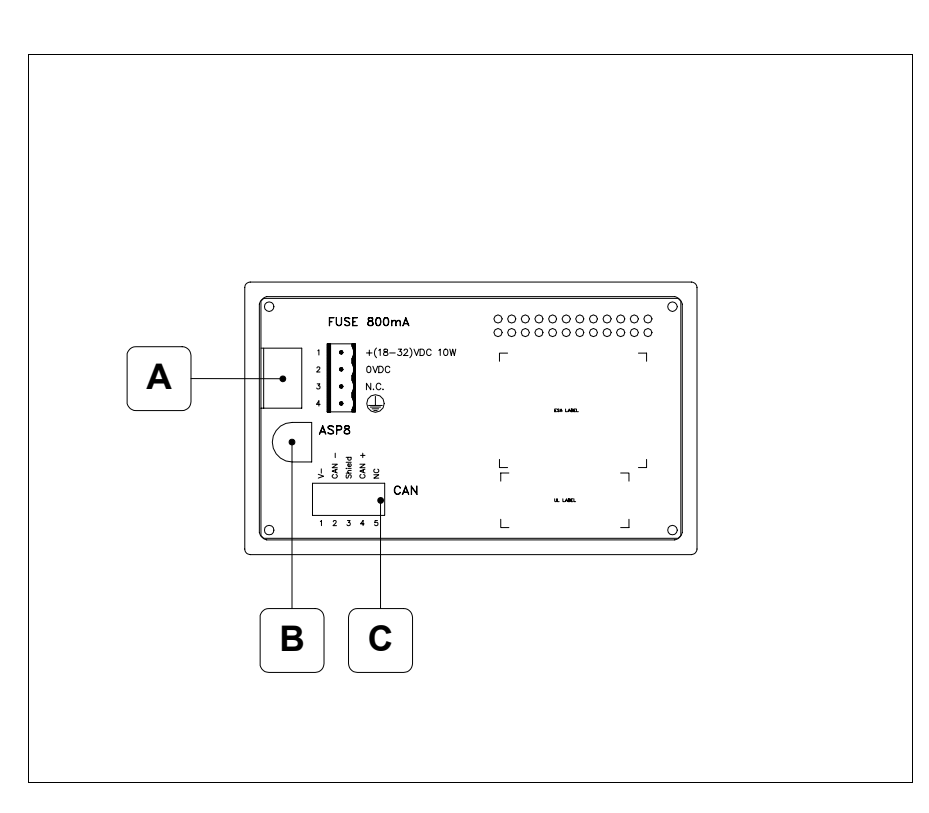

| Position | Fonction                                                                   |
|----------|----------------------------------------------------------------------------|
| А        | Connecteur d'alimentation                                                  |
| В        | Port sériel ASP pour la communication avec PC ou autres péri-<br>phériques |
| С        | Port sériel CAN                                                            |

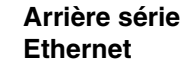

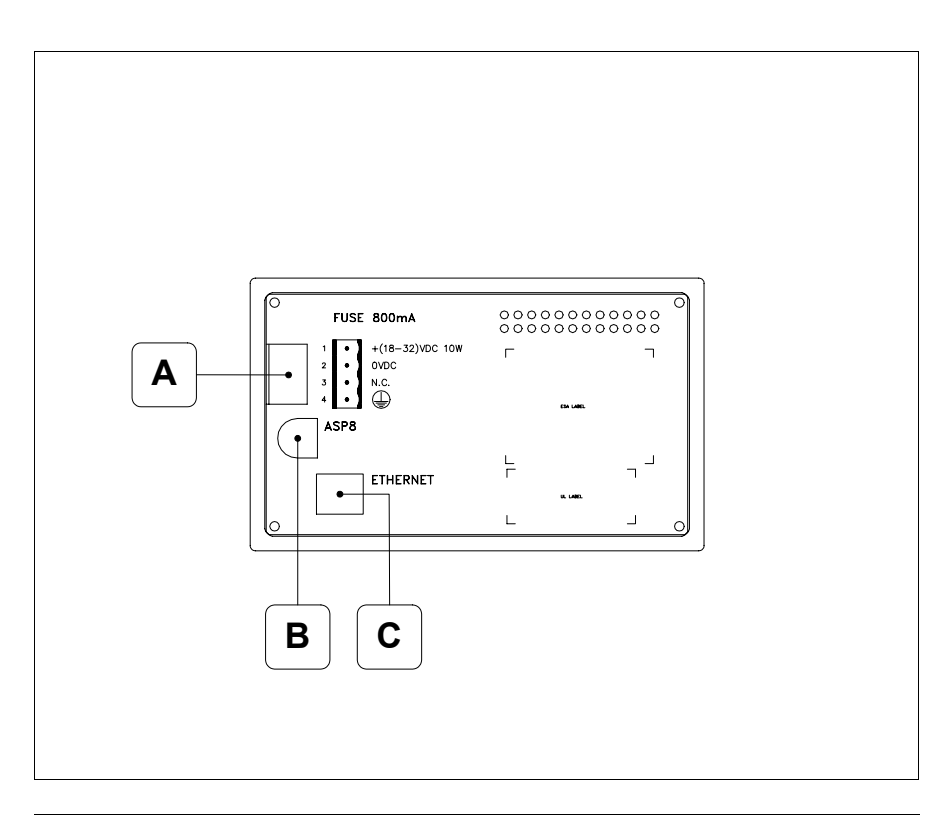

| Position | Fonction                                                                                                    |
|----------|----------------------------------------------------------------------------------------------------|
| А        | Connecteur d'alimentation                                                                                          |
| В        | Port sériel ASP pour la communication avec PC ou autres péri-<br>phériques                                         |
| С        | Ethernet 10/100Mbit RJ45 (Pour la modalité de diagnostic des leds, voir "Chapitre 31 -> Port de réseau Ethernet" ) |

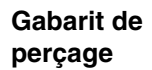

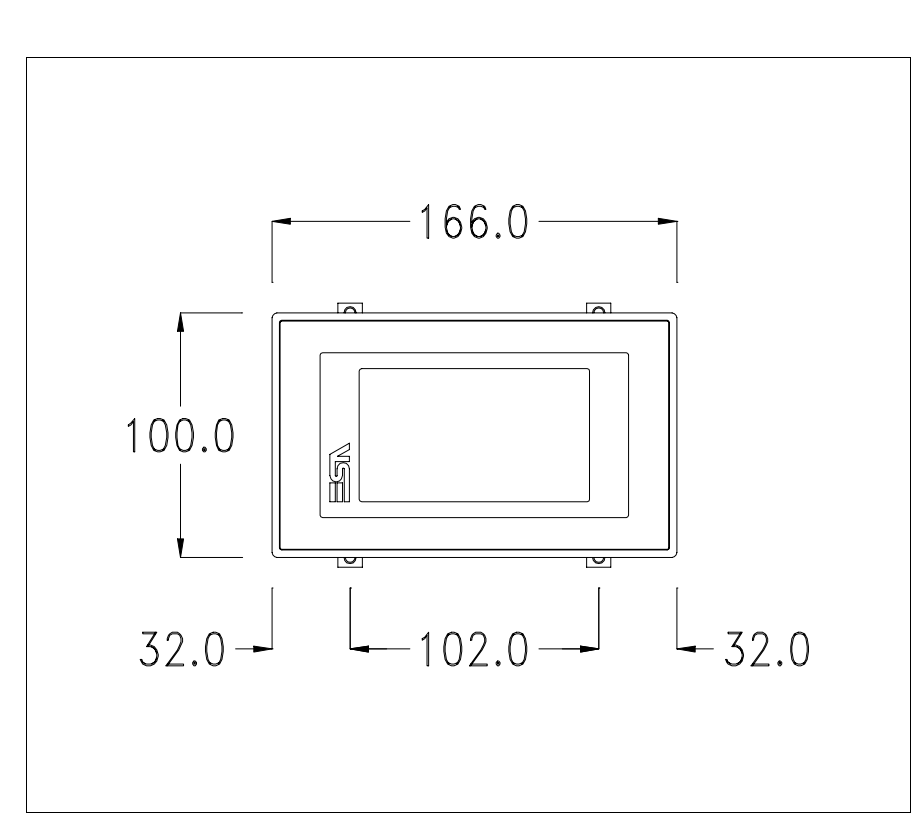

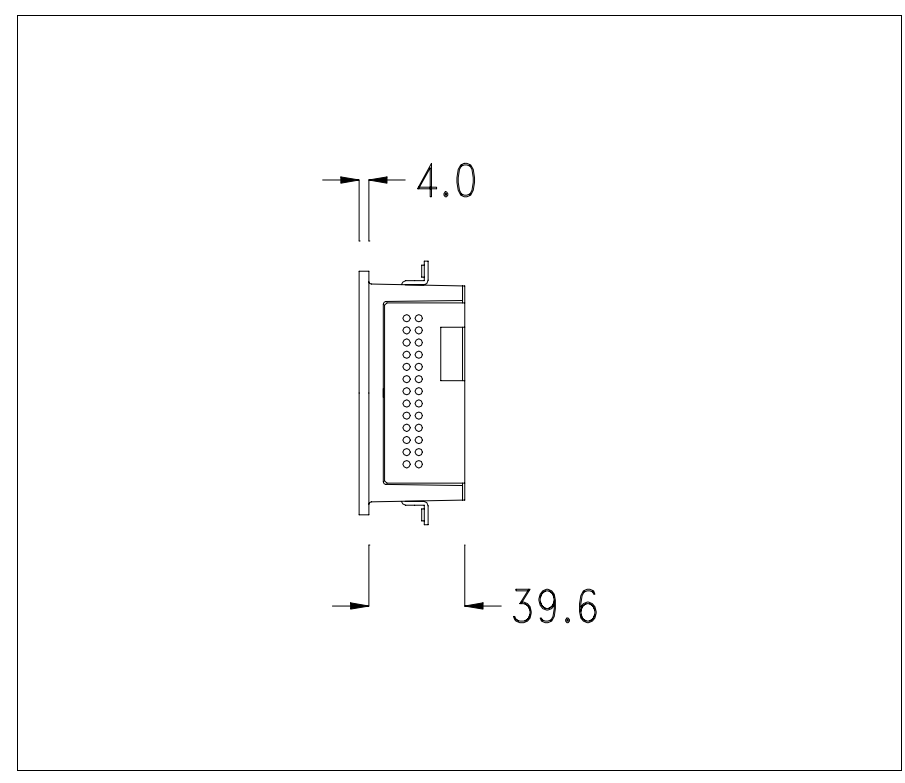

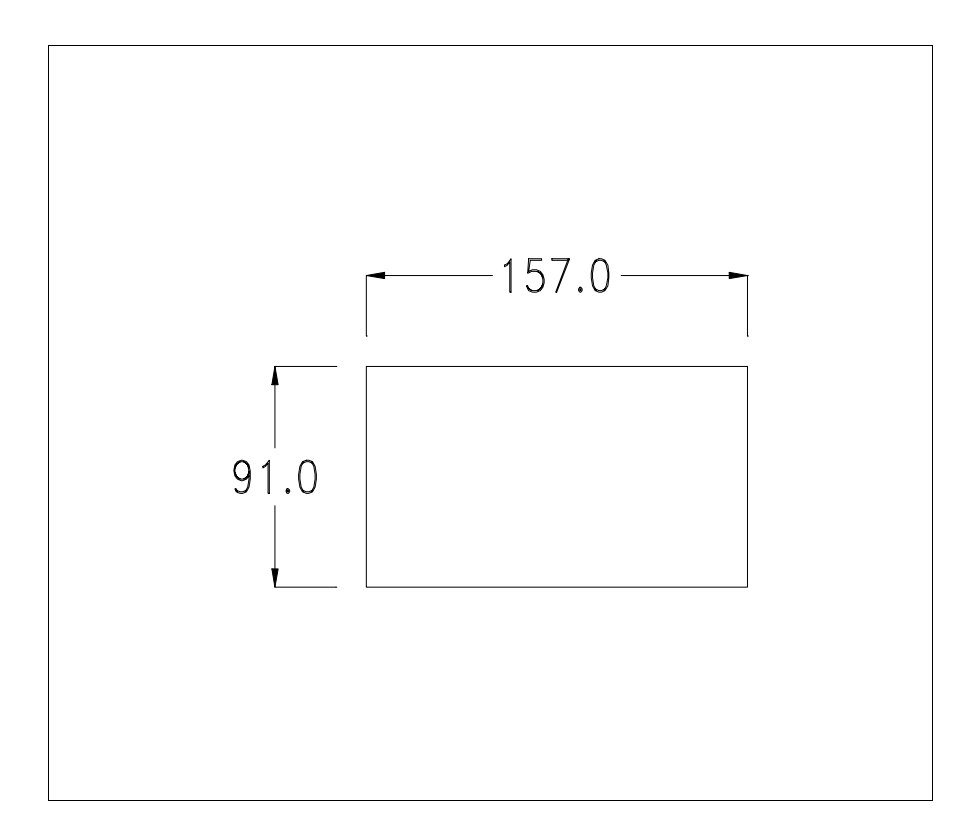

Pour le montage du joint et la fixation du VT au coffret voir "Chapitre 30 -> Fixation du terminal au coffret".

**Dans le cas où il y aurait des accessoires à monter dans/sur le ter**minal VT, il est conseillé de le faire avant de fixer le VT au coffret.

Accessoires Pour le montage des éventuels accessoires se référer au chapitre approprié (voir "Chapitre 34 -> Accessoires pour terminaux opérateurs").

**Possibilités de** montage Le VT155 prévoit deux possibilités de fixation au coffret, horizontale ou verticale. Une fois défini le type d'orientation pour obtenir un affichage correct du projet, il suffit de choisir en phase de création de projet, le terminal avec la même orientation (voir Manuel Software "Chapitre 5 -> Nouveau...").

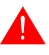

Une fois l'orientation définie, il est conseillé de ne plus la modifier car le projet créé pourrait être inutilisable.

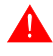

Pour orienter correctement le terminal, utiliser comme référence le logo reporté sur le front.

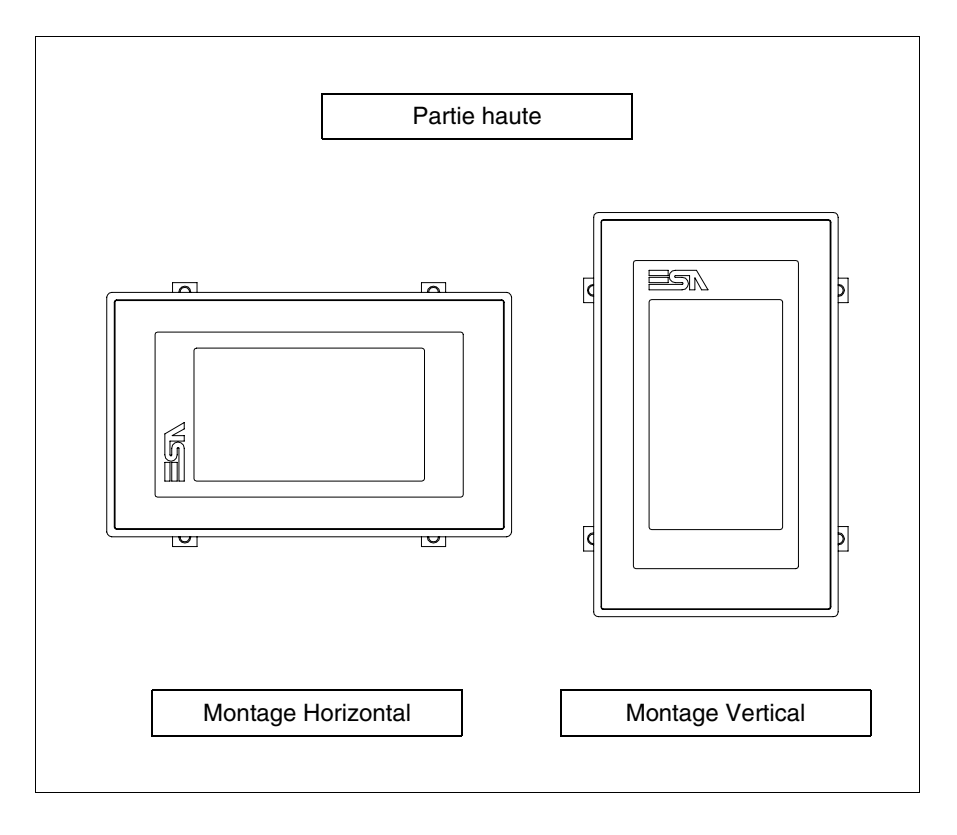

Les terminaux avec l'orientation correcte sont reportés ci-dessous.

### Calibrage de l'Écran Tactile

Le terminal VT155W utilise un verre sensible de type résistant. Pour pouvoir fonctionner correctement, ce type de verre a besoin d'une procédure de calibrage (**le terminal est fourni déjà calibré**) autrement dit la zone de résistance du verre doit être adaptée à la zone visuelle de l'afficheur.

Si l'on retient nécessaire de répéter la procédure de calibrage, cela est possible en suivant les instructions reportées ci-dessous.

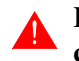

### La procédure requiert une attention particulière parce que la précision de la zone des touches dépend du calibrage.

Opérations à exécuter pour le calibrage :

- S'assurer que le VT ne soit pas alimenté en courant
- Enlever le couvercle postérieur
- Identifier le shunt J1

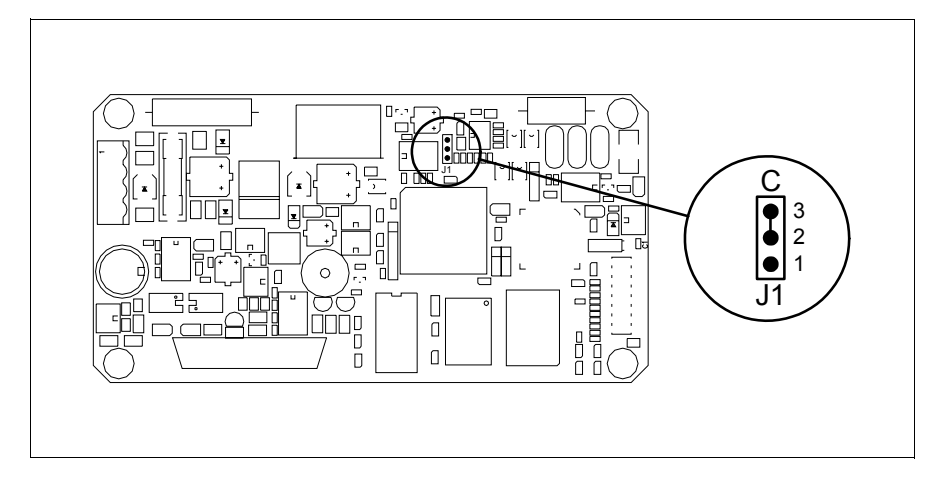

- Positionner J1 sur les pin 2-3 (C)
- Redonner l'alimentation en courant au terminal et allumer, le masque suivant est affiché

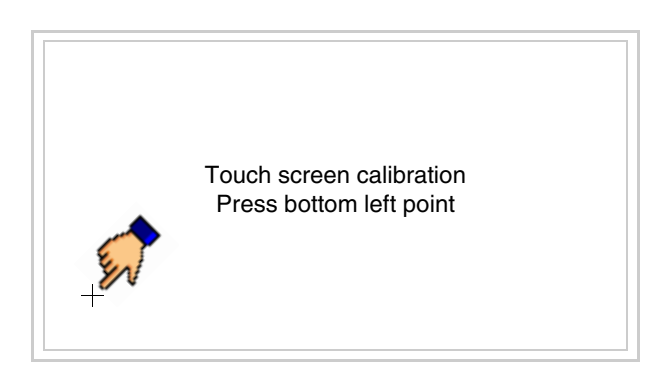

• Toucher l'angle indiqué en figure, la page suivante est alors affichée

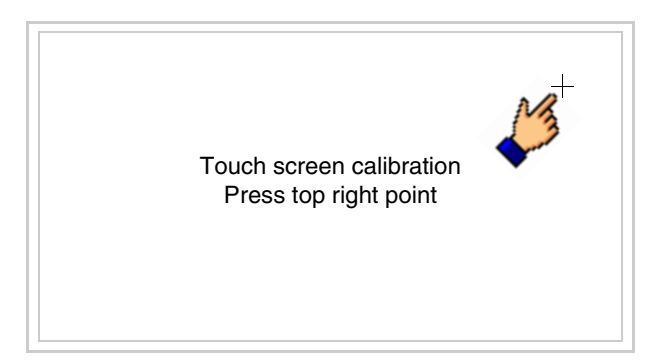
• Toucher l'angle indiqué en figure pour compléter le calibrage, la page suivante est successivement affichée

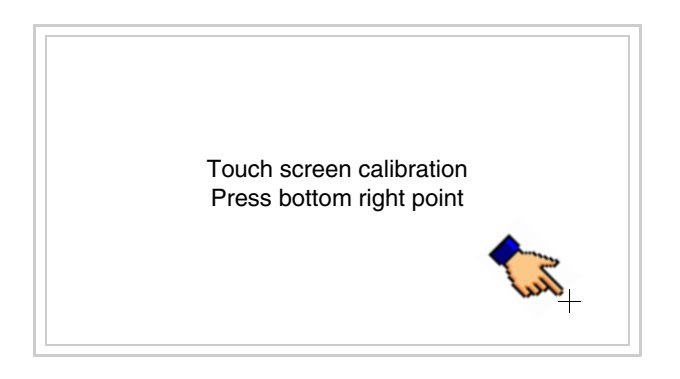

• Attendre quelques instants jusqu'à ce que sur le VT le masque suivant soit affiché ou bien la page du projet (en fonction de la série du terminal, les inscriptions de la page peuvent être légèrement différentes)

| VT155W TRANSFER PAGE                           |              |     |
|------------------------------------------------|--------------|-----|
| Main BOOT and RAM check<br>Main FIRMWARE check | : OK<br>: OK |     |
| SELECT: MSP                                    | ASP          | XIT |
|                                                |              |     |

- Eteindre le terminal
- Remettre J1 sur les pin 1-2
- Remonter le couvercle postérieur
- Rallumer le terminal

L'opération de calibrage est terminée. Dans le cas où le calibrage aurait été effectué de façon erronée ou imprécise, répéter la procédure.

- Terminaison<br/>ligne CANCe paragraphe n'est valable que pour la série CAN. Le VT en examen intè-<br/>gre les résistances de terminaison de la ligne sérielle (1200hm typique)<br/>pouvant être insérées au moyen d'un shunt (préréglé sur 1-2, ligne non ter-<br/>minée). Pour activer la terminaison :
  - S'assurer que l'alimentation du périphérique ne soit pas branchée.
  - Enlever le couvercle.
  - Identifier le module shunt J5.

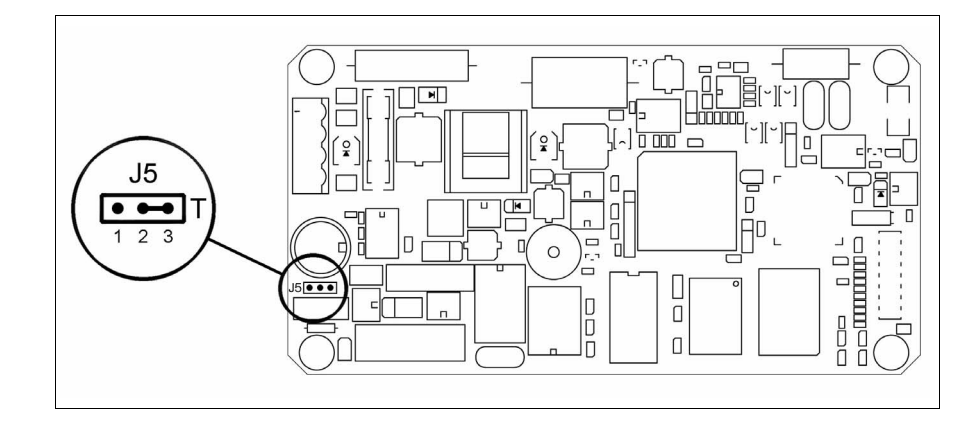

- Positionner le shunt entre les pin 2-3 (ligne terminée).
- Remonter le couvercle postérieur.
- Rebrancher l'alimentation.

# Introduction adresse MAC

Ce paragraphe n'est valable que pour la série Ethernet. L'adresse MAC (Media Access Control) identifie de façon univoque chaque terminal connecté en réseau Ethernet. Le terminal est acheté avec l'adresse déjà programmée, laquelle est visualisée sur l'afficheur du terminal en page de transfert.

| VT155W ETHER                   | RNET TRANS | FER PAG      | ìE   |  |
|--------------------------------|------------|--------------|------|--|
| Main BOOT and<br>Main FIRMWAR  | RAM check  | : OK<br>: OK |      |  |
| SELECT:                        | MSP        | ASP          | EXIT |  |
| MAC addr:<br>00.0E.0E.xx.xx.xx |            |              |      |  |
| 00.0E.0E.xx.xx.xx              |            |              |      |  |

L'adresse MAC est mémorisée de façon permanente dans le terminal mais dans le cas où il serait nécessaire d'exécuter l'opération de mise à jour du BOOT en modalité "Assisté" (voir Manuel Software "Chapitre 13 -> Mise à jour du BOOT") cela en entraîne l'effacement.

# Se rappeler que cette opération ne doit être effectuée que sur conseil du Service Après Ventes ESA.

Le terminal qui n'a pas une adresse MAC valable présente, une fois allumé, un masque pour l'introduction. Si l'on ne dispose pas de l'adresse MAC appartenant au terminal, procéder comme suit :

- S'assurer que le VT ne soit pas sous tension
- Retirer la protection arrière
- Identifier l'étiquette qui porte l'adresse MAC

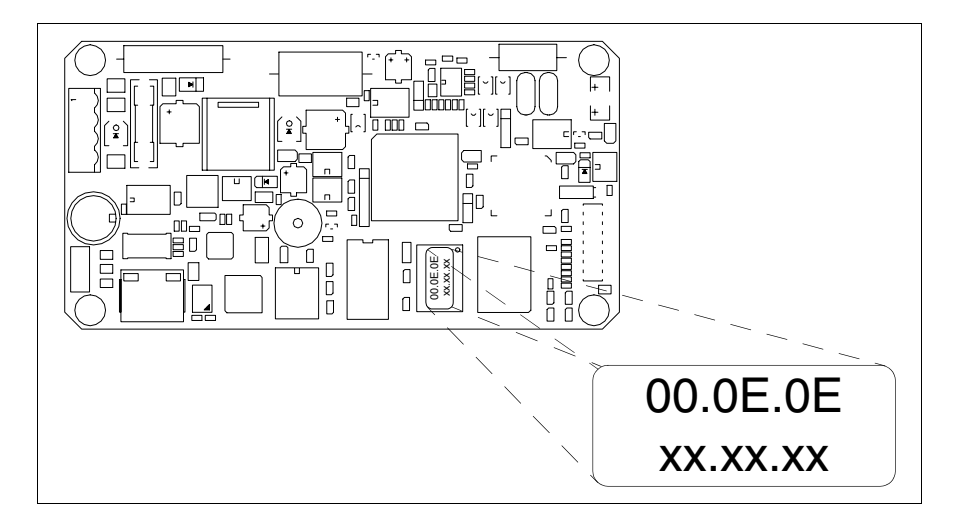

• Noter le numéro qui se trouve sur l'étiquette (ex. 00.0E.0E.00.00.01)

00.0E.0E -> partie fixe qui identifie ESA dans le monde entier xx.xx.xx -> partie variable, différente pour chaque terminal

- Mettre le terminal sous tension et si nécessaire effectuer le calibrage de l'écran tactile (voir Pag. 14-15)
- Remonter la protection arrière
- Réallumer le terminal
- Le masque suivant s'affiche. Introduire alors l'adresse relevée précédemment (ex. 00.0E.0E.00.00.01)

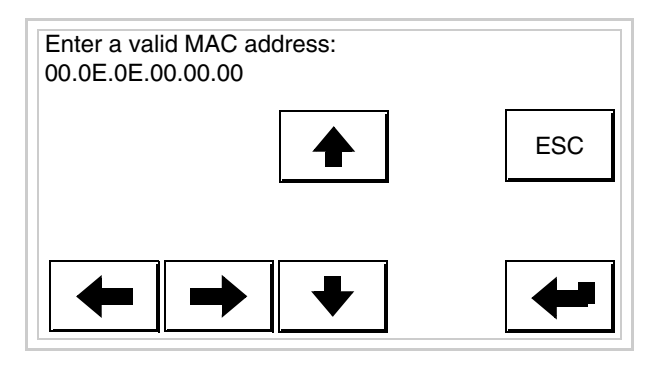

• Utiliser les 💷 flèche pour l'introduction. Une fois l'adresse enregistrée, la page suivante s'affiche

| VT155W ETHERNET TRANSFER PAGE                            |
|----------------------------------------------------------|
| Main BOOT and RAM check : OK<br>Main FIRMWARE check : OK |
| SELECT: MSP ASP EXIT                                     |
| MAC addr:<br>00.0E.0E.00.00.01                           |

La procédure est ainsi terminée.

Dans le cas où il aurait été introduit une adresse MAC erronée, contacter le Service Après Ventes ESA.

**1** Une adresse erronée pourrait provoquer une erreur de conflit entre les terminaux VT en réseau Ethernet.

| Transfert<br>PC -> VT            | <b>P</b> our un fonctionnement correct, une procédure de chargement est néces-<br>saire lorsque le terminal VT est mis en fonction pour la première fois;<br>autrement dit, il faut procéder au transfert de :                       |  |  |  |
|----------------------------------|----------------------------------------------------------------------------------------------------|--|--|--|
|                                  | <ul><li>Firmware</li><li>Driver de communication</li><li>Projet</li></ul>                                                                                                    |  |  |  |
|                                  | (Comme le transfert des trois fichiers se fait pratiquement en une seule opé-<br>ration, cette dernière, pour commodité, sera définie "Transfert de projet")                                                                         |  |  |  |
|                                  | Pour ce faire il est indispensable de prédisposer le VT à la réception. (Voir aussi "Chapitre 38 -> Zone de commandes").                                                                                                    |  |  |  |
| Prédisposition<br>à la réception | Pour le transfert il faut utiliser le programme VTWIN (voir Manuel<br>Software), mais le terminal doit être prédisposé à la réception. Pour ce faire<br>il faut procéder comme suit :                                                |  |  |  |
|                                  | <ul> <li>S'assurer que le VT soit éteint</li> <li>S'assurer qu'il y ait le raccordement sériel entre PC e VT</li> <li>Mettre en fonction le VT en maintenant enfoncés contemporainement deux angles diagonalement opposés</li> </ul> |  |  |  |

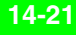

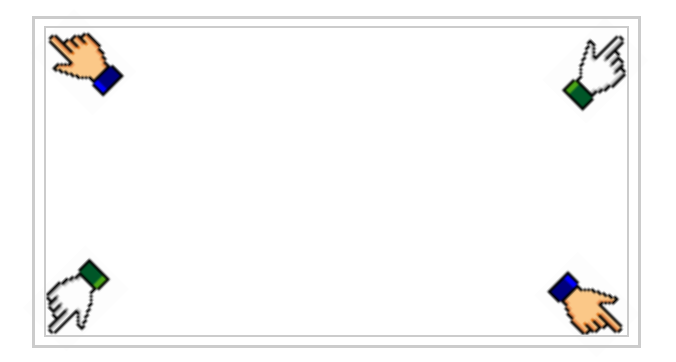

et attendre quelques instants, ou bien, grâce au bouton approprié (voir Pag. 14-24), jusqu'à ce que le masque suivant s'affiche sur le VT

| VT155W TRANSFER PAGE                           |              |
|------------------------------------------------|--------------|
| Main BOOT and RAM check<br>Main FIRMWARE check | : OK<br>: OK |
| SELECT: MSP                                    | ASP EXIT     |
|                                                |              |

• Choisir le port que l'on entend utiliser pour le transfert (MSP ou ASP), toucher la 🖾 correspondante sur l'afficheur. Le masque suivant apparaît

| VT155W TRANSFER PAG                          | θE              |
|----------------------------------------------|-----------------|
| Main BOOT and RAM che<br>Main FIRMWARE check | ck : OK<br>: OK |
| SELECT: MODEM                                | PC EXIT         |
|                                              |                 |

• Choisir la modalité de transfert désirée, MODEM si l'on entend utiliser un modem ou bien PC si l'on entend utiliser un port sériel, toucher la correspondante sur l'afficheur

Si le choix effectué est PC le VT est prêt pour la réception (voir Manuel Software pour le transfert), si au contraire on choisit MODEM le masque

## suivant apparaît sur l'afficheur

| VT155W TRANSFER PAGE                                     |
|----------------------------------------------------------|
| Main BOOT and RAM check : OK<br>Main FIRMWARE check : OK |
| SELECT: SLOW FAST                                        |
|                                                          |

Effectuer le choix en fonction de la vitesse que l'on entend utiliser pour le transfert (Lent =9600bit/sec ou Rapide =38400bit/sec), toucher la  $\square$  correspondante sur l'afficheur. Le VT est alors prêt pour la réception (voir Manuel Software pour le transfert).

# InformationsAprès avoir transféré le projet, il est possible d'avoir des informations du<br/>VT concernant ce que chargé. Les informations que l'on obtient sont :

- Sériels présents
- Nom du driver chargé
- Version du driver chargé
- Adresse de réseau du VT
- Dernière erreur qui s'est vérifiée

Pour accéder aux informations, exécuter les opérations suivantes :

- Être dans une page quelconque du projet
- Appuyer sur deux angles diagonalement opposés libres d'objets pouvant être chargés ou boutons (il faut qu'un angle au moins soit libre)

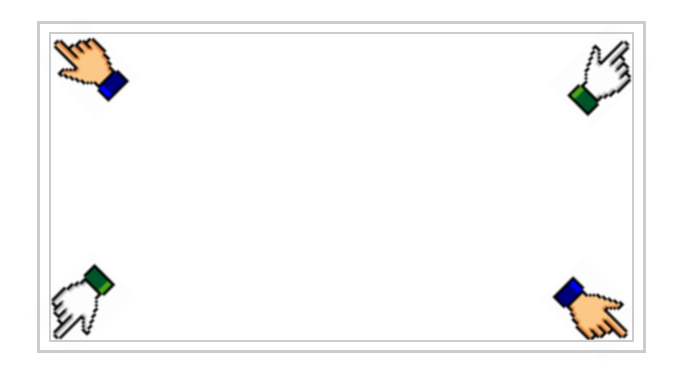

le masque suivant s'affiche

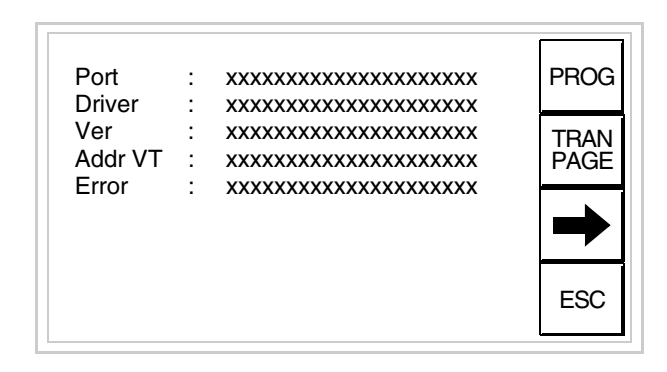

Il existe une de ces pages pour chaque port de communication, le passage

entre les différentes pages se fait par pression de

À partir de cette page il est possible de :

- Charger l'horloge et le contraste
- Prédisposer le VT à la réception du programme

Chargement de l'horloge et du contraste :

Alors que la page ci-dessus reportée est affichée, appuyer sur ; le masque suivant s'affiche

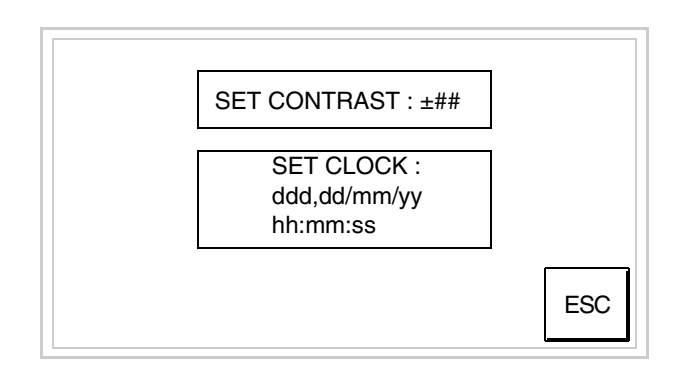

Pour charger le contraste toucher l'inscription SET CONTRAST sur l'afficheur; le masque suivant s'affiche

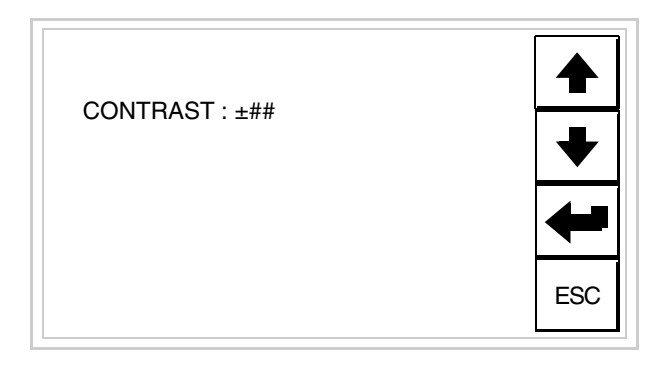

Utiliser les DD flèche pour la variation (voir "Chapitre 37 -> Fonctionnement du terminal touch screen").

Pour introduire l'horloge, toucher l'inscription SET CLOCK sur l'afficheur; le masque suivant s'affiche

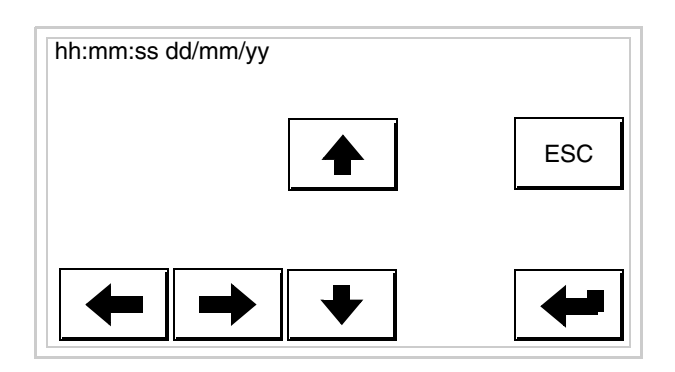

Utiliser les 💷 flèche pour la variation (voir "Chapitre 37 -> Fonctionnement du terminal touch screen").

Prédisposition du VT à la réception du programme :

Pour prédisposer le VT à la réception du programme, appuyer sur

TRAN PAGE alors que la page d'information sur le driver est affichée (Pag. 14-22); le masque suivant s'affiche

| VT155W TRANSFER PAGE                           |              |
|------------------------------------------------|--------------|
| Main BOOT and RAM check<br>Main FIRMWARE check | : OK<br>: OK |
| SELECT: MSP                                    | ASP EXIT     |
|                                                |              |

Pour poursuivre, voir Pag. 14-20.

Les messages d'erreur possibles pouvant être affichés dans la page d'information sur le driver sont :

## • PR ERR

| Problème -> | Des   | erreurs   | ont   | été   | reconnues | au | cours | de | l'échange |
|-------------|-------|-----------|-------|-------|-----------|----|-------|----|-----------|
|             | entre | e le VT e | et le | Périj | phérique. |    |       |    |           |

Solution -> Contrôler le câble; parasites possibles.

• COM BROKEN

Problème -> Interruption de la communication entre VT et périphérique.

Solution -> Vérifier le câble de raccordement sériel.

Un message d'erreur suivi de [\*] indique que l'erreur n'est pas présente actuellement mais qu'elle s'est vérifiée et a ensuite disparu.

Exemple : COM BROKEN\*

En appuyant sur on sort de l'affichage des informations du driver

Adaptation<br/>des couleurs<br/>de l'afficheurPour obtenir un meilleur affichage des couleurs, il est conseillé d'agir sur le<br/>réglage du contraste de l'afficheur; si les couleurs résultent trop sombres,<br/>augmenter le contraste et au contraire, si les couleurs résultent trop claires,<br/>diminuer le contraste.

Il est conseillé d'effectuer cette opération à température ambiante et avec le terminal à température de régime (30 minutes environ après l'allumage).

# Chapitre 15 Terminal opérateur VT185W

| Arguments                     | Page  |
|-------------------------------|-------|
| Caractéristiques techniques   | 15-2  |
| Fonctions                     | 15-4  |
| Front                         | 15-8  |
| Arrière série Standard        | 15-9  |
| Arrière série Ethernet        | 15-10 |
| Gabarit de perçage            | 15-11 |
| Accessoires                   | 15-12 |
| Possibilités de montage       | 15-12 |
| Calibrage de l'Écran Tactile  | 15-13 |
| Introduction adresse MAC      | 15-15 |
| Transfert PC -> VT            | 15-17 |
| Prédisposition à la réception | 15-18 |
| Informations sur le driver    | 15-19 |

Ce chapitre est composé de 22 pages.

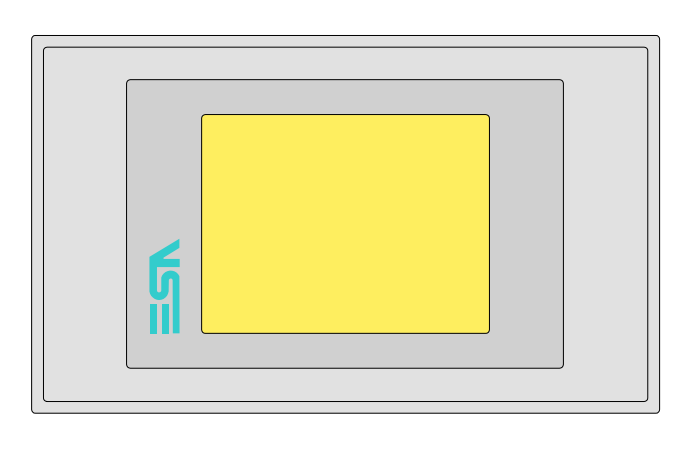

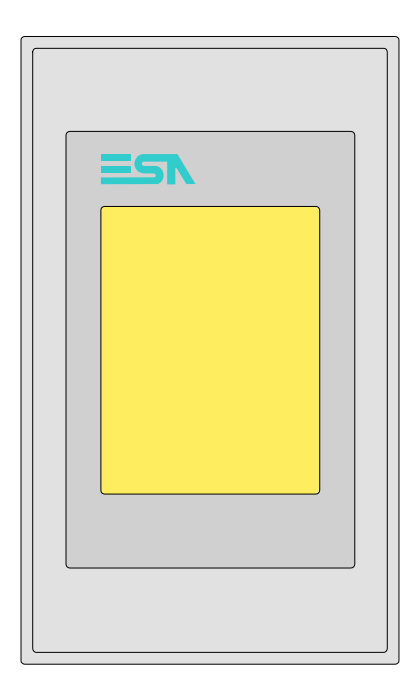

CaractéristiquesLe tableau reporté ci-dessous liste les caractéristiques techniques principa-<br/>les du produit en examen.

| Code du terminal Caractéristiques présentes sur le terminal |                                                          |   |   |
|-------------------------------------------------------------|----------------------------------------------------------|---|---|
| VT185W 00000                                                |                                                          |   | _ |
| VT185W 000ET                                                |                                                          | _ |   |
| Afficheur                                                   | ·                                                        | ▼ | ▼ |
|                                                             | LCD 4 Tons de gris STN                                   |   |   |
| Туре                                                        | LCD 16 Couleurs STN                                      |   |   |
|                                                             | LCD 16 Couleurs TFT                                      | • | • |
| Écran tactile [cellules]                                    | Matrice 20 x 16 (Cellule 16x15pixel)                     | • | ٠ |
| Format de représentation                                    | Graphique                                                | • | • |
| Résolution [pixel]                                          | 320 x 240 (3,6")                                         | • | • |
| Lignes x caractères                                         | 16 x 40 / 8 x 20 / 4 x 10 - 21 x 30* / 10 x 15* / 5 x 7* | • | • |
| Dimensions zone de vision [mm]                              | 75,5 x 57,3                                              | • | • |
| Matrice caractères en mode texte [pixel]                    | 8 x 15 / 16 x 30 / 32 x 60                               | • | • |
| Dimension caractère [mm] x1 / x2 / x4                       | 1,82 x 3,42 / 3,65 x 6,84 / 7,3 x 13,68                  | • | • |
| Béalage du contraste                                        | Software                                                 |   |   |
| riegiage du contraste                                       | Compensation automatique avec la température             |   |   |
| Jeu de caractères                                           | Police de caractères programmables/TTF Windows ®         | • | • |
| Rétro-éclairage                                             |                                                          |   |   |
| Туре                                                        | Led                                                      | • | • |
| l ybe                                                       | Lampe CCFL                                               |   |   |
| Durée minimum à 25°C [heures]                               |                                                          |   |   |

\*) montage vertical

| Code du terminal                            | Caractéristiques présentes sur le terminal                |   |                       |
|---------------------------------------------|-----------------------------------------------------------|---|-----------------------|
| VT185W 00000                                |                                                           |   | _                     |
| VT185W 000ET                                |                                                           |   |                       |
| Mémoire utilisateur                         | ▼                                                         | , | $\mathbf{\mathbf{v}}$ |
| Projet [Octets]                             | 960K (Texte + Graphique)                                  | ) | •                     |
| Mémoire données [Octets]                    | 16K (Flash EPROM)                                         | ) | ٠                     |
| Mémoire pour police base Windows ® [Octets] | 256K •                                                    | ) | ٠                     |
| Carte de mémoire x sauvetage                |                                                           |   |                       |
| Carte de mémoire x extension                |                                                           |   |                       |
| Interfaces                                  |                                                           |   |                       |
| Port sériel MSP                             | RS232/RS422/RS485/TTY-20mA                                |   | •                     |
| Port sériel ASP                             | RS232/RS485                                               |   |                       |
| Port sériel ASP-15L                         | RS232/RS485                                               |   |                       |
| Port sériel ASP-8                           | RS232 •                                                   | ) | ٠                     |
| Port sériel ASP-9                           | RS232                                                     |   |                       |
| Port parallèle LPT                          | Centronics                                                |   |                       |
| Port auxiliaire                             | Raccordement accessoires                                  |   |                       |
| Accessoires                                 |                                                           |   |                       |
| Accessoires raccordables                    | Voir tableau "Chapitre 34"                                | ) | ٠                     |
| Horloge                                     |                                                           |   |                       |
| Horloge                                     | Hardware (Avec Super Condensateur - Min.72h Typique 130h) | ) | ٠                     |
| Réseaux                                     |                                                           |   |                       |
|                                             | Profibus-DP                                               |   |                       |
| Intégré                                     | CAN Open (Interface Optoisolée)                           |   |                       |
|                                             | Ethernet 10/100Mbit RJ45                                  | ) |                       |
| Connecteur Bus Universel                    |                                                           |   |                       |
| Optionnels                                  | Voir tableau "Chapitre 34"                                | ) | ٠                     |
| Réseaux de propriété                        |                                                           |   |                       |
| ESA-Net                                     | Serveur de réseau                                         |   |                       |
|                                             | Client de réseau •                                        | ) | ٠                     |
| Données techniques                          |                                                           |   |                       |
| Alimentation                                | 24Vcc (1832Vcc)                                           |   |                       |
| Puissance absorbée à 24Vcc                  | 10W                                                       |   |                       |
| Fusible de protection                       | À rétablissement automatique                              |   |                       |
| Grade de protection                         | IP65 (Front)                                              |   |                       |
| Température de fonctionnement               | 050°C                                                     |   |                       |
| Température d'emmagasinage et de transport  | -20+60°C                                                  |   |                       |
| Humidité (sans condensation)                | <85%                                                      |   |                       |
| Poids                                       | 500gr                                                     |   |                       |
| Dimensions                                  |                                                           |   |                       |
| Extérieures L x H x P [mm]                  | 166 x 100 x 39,6                                          |   |                       |
| Perçages L x H [mm]                         | 157 x 91                                                  |   |                       |
| Certifications                              |                                                           |   |                       |
|                                             |                                                           |   |                       |

montage vertical

# **Fonctions** Le tableau suivant reporte toutes les fonctions du VT en examen selon un ordre alphabétique.

| Code du terminal                                          |            |       |
|-----------------------------------------------------------|------------|-------|
| VT185W ****                                               |            | , , , |
| Objets/Fonctions                                          | Quantité   | ▼     |
| Aide de page                                              | 150        | •     |
| Aide des alarmes                                          | 256        | •     |
| Aide des messages                                         | 256        | •     |
| Alarmes (Totales/Actives contemporainement)               | 256/256    | •     |
| Arc                                                       |            | •     |
| Bitmap statiques                                          |            | •     |
| Boutons                                                   | 320 x page | •     |
| Caractères redéfinissables                                |            |       |
| Cercles                                                   |            | •     |
| Champ alarme                                              |            | •     |
| Champ date/heure                                          |            | •     |
| Champ horloge avec secondes                               |            | •     |
| Champ horloge sans secondes                               |            | •     |
| Champ jour de la semaine                                  |            | •     |
| Champ macro                                               |            |       |
| Champ message                                             |            | •     |
| Champ recette x structure recette                         |            | •     |
| Champ symbolique à ensemble de bit                        |            | •     |
| Champ symbolique à un seul bit                            | 1024*      | •     |
| Champ symbolique à valeur                                 |            | •     |
| Commande afficher aide de page                            |            | •     |
| Commande afficher historique des alarmes                  |            | •     |
| Commande afficher informations de projet                  |            | •     |
| Commande afficher page d'état du driver                   |            | •     |
| Commande afficher page fonction PG                        |            |       |
| Commande afficher répertoire pages                        |            | •     |
| Commande afficher répertoire recettes                     |            | •     |
| Commande afficher répertoire séquences                    |            |       |
| Commande aide de page                                     |            | •     |
| Commande arrêter lecture trend échantillons automatique   |            |       |
| Commande avancement papier sur l'imprimante               |            | •     |
| Commande changer de langue                                |            | •     |
| Commande charger recette de la mémoire de données         |            | •     |
| Commande continuer lecture trend échantillons automatique |            |       |
| Commande copie sur papier                                 |            | •     |
| Commande directe à valeur - AJOUTER                       |            | •     |

Tableau 15.1: Fonctions et objets du terminal VT (Section 1 de 4)

l n'y a pas de limites numériques d'insertion là où rien n'est spécifié, la limite est donnée par la quantité de mémoire du projet. \*) valeur indicative limitée par la dimension du projet, \*\*) limités par la mémoire

| Code du terminal                                                       |          |   |
|------------------------------------------------------------------------|----------|---|
| VT185W ****                                                            |          | _ |
| Objets/Fonctions                                                       | Quantité | ▼ |
| Commande directe à valeur - CHARGER                                    |          | • |
| Commande directe à valeur - ENLEVER                                    |          | • |
| Commande directe à valeur - ET                                         |          | • |
| Commande directe à valeur - OU                                         |          | • |
| Commande directe à valeur - OU exclusif                                |          | • |
| Commande effacer recette                                               |          | • |
| Commande effacer trend tampon                                          |          |   |
| Commande enreg. dans le tampon la recette reçue du périphér.           |          | • |
| Commande enreg. en mém. données la recette reçue du périphér.          |          | • |
| Commande enregistrer recette en mémoire données                        |          | • |
| Commande entrée mot de passe                                           |          | • |
| Commande envoyer recette au périphérique                               |          | • |
| Commande envoyer recette du vidéo tampon au périphérique               |          | • |
| Commande imprimer historique alarmes                                   |          | • |
| Commande lecture trend mémorisés dans le périphérique                  |          |   |
| Commande modifier mot de passe                                         |          | • |
| Commande page de service                                               |          | • |
| Commande page précédente                                               |          | • |
| Commande page suivante                                                 |          | • |
| Commande quitter le projet                                             |          | • |
| Commande rapport                                                       |          | • |
| Commande restaurer le nombre général de pages                          |          | • |
| Commande run pipeline                                                  |          |   |
| Commande sauvegarde historique des alarmes e tampon trend depuis flash |          | • |
| Commande sortie mot de passe                                           |          | • |
| Configuration globale touches E                                        |          |   |
| Configuration globale touches F                                        |          |   |
| Configuration locale touches E                                         |          |   |
| Configuration locale touches F                                         |          |   |
| Données barre                                                          |          | • |
| En-têtes et pieds de page (Totales/Champs x E-P)                       | 32/128   | • |
| Equations                                                              | 32       | • |
| Fonction aller à la page                                               |          | ٠ |
| Fonction aucune                                                        |          |   |
| Fonction charger le bit de façon momentanée                            |          | • |
| Fonction charger le bit de façon permanente                            |          | • |
| Fonction commande directe à valeur                                     |          | • |
| Fonction commande interne                                              |          | • |
| Fonction désarmer touche                                               |          | 1 |
|                                                                        | l        |   |

Tableau 15.1: Fonctions et objets du terminal VT (Section 2 de 4)

Il n'y a pas de limites numériques d'insertion là où rien n'est spécifié, la limite est donnée par la quantité de mémoire du projet. \*) valeur indicative limitée par la dimension du projet, \*\*) limités par la mémoire

| Code du terminal                                         |            |          |
|----------------------------------------------------------|------------|----------|
| VT185W ****                                              |            | ,        |
| Objets/Fonctions                                         | Quantité   | ▼        |
| Fonction inverser valeur du bit                          |            | •        |
| Fonction macro                                           |            | •        |
| Fonction recharger le bit de façon momentanée            |            | •        |
| Fonction recharger le bit de façon permanente            |            | •        |
| Fonction séquence                                        |            |          |
| Images de projet                                         |            | •        |
| Imprimer                                                 |            | •        |
| Led associés à séquence                                  |            |          |
| Liaisons (Nombre/Total octets)                           |            |          |
| Lignes                                                   |            | •        |
| Listes de textes                                         |            | •        |
| Listes d'images bitmap                                   |            | •        |
| Macros (Totaux/Commandes x macro)                        | 1024/16    | •        |
| Messages du système                                      |            | •        |
| Messages d'information (Totaux/Actifs contemporainement) | 256/256    | •        |
| Mot de passe                                             | 10         | ٠        |
| Mot de passe à bit                                       | 8bit       | •        |
| Objet - Indicateur                                       | 256        | •        |
| Objet - Interrupteur à rotation                          | 256        | •        |
| Objet - Interrupteur à traîneau                          | 256        | •        |
| Objet - Potentiomètre à rotation                         | 256        | •        |
| Objet - Potentiomètre à traîneau                         | 256        | •        |
| Opérations automatiques                                  | 32         | •        |
| Page                                                     | 150        | •        |
| Page d'impression (Totales/Champs x page)                | 64/128     | •        |
| Police de caractères programmables/TTF Windows ®         |            | •        |
| Rapports                                                 | 32         | •        |
| Recettes (Nombre/Variables x recette)                    | 128/256    | •        |
| Rectangles                                               |            | •        |
| Registres internes                                       | 4096octets | •        |
| Sauvegarder/Restaurer                                    |            | •        |
| Statistique alarmes                                      |            |          |
| Séquences casuelles                                      |            |          |
| Séquences début/fin                                      |            |          |
| Tampon historique des alarmes                            | 256        | •        |
| Temporisateurs                                           | 32         | •        |
| Terminal libre                                           |            | $\vdash$ |
| L                                                        |            | I        |

Tableau 15.1: Fonctions et objets du terminal VT (Section 3 de 4)

l n'y a pas de limites numériques d'insertion là où rien n'est spécifié, la limite est donnée par la quantité de mémoire du projet. \*) valeur indicative limitée par la dimension du projet, \*\*) limités par la mémoire

| Code du terminal                                                   |            |   |
|--------------------------------------------------------------------|------------|---|
| VT185W ****                                                        |            |   |
| Objets/Fonctions                                                   | Quantité   | ▼ |
| Textes dynamiques à ensemble de bit                                |            | • |
| Textes dynamiques à un seul bit                                    | 1024*      | • |
| Textes dynamiques à valeur                                         |            | • |
| Textes multilangues                                                | 6 Langues  | • |
| Touches E                                                          |            |   |
| Touches F                                                          |            |   |
| Trend (Trend x pag./Canaux x trend)                                | 32/8       | • |
| Trend tampons                                                      | 128        | • |
| Trend échantillons automatique (Mémoire/Trend/Échantillons)        | 6144octets | • |
| Trend échantillons à commande (Mémoire/Trend/Échantillons) /**/320 |            | • |
| Variables de système associées à la structure recette              |            | • |
| Variables de limite et corrections linéaires                       | 48 x page  | • |
| Variables de mouvement (Champ symbolique mobile)                   |            | • |
| Variables de seuil                                                 |            | • |
| Variables en chaîne (ASCII)                                        |            | • |
| Variables numériques (DEC, HEX, BIN, BCD)                          |            | • |
| Variables numériques en virgule flottante                          |            | • |
| Variables publiques x réseau ESANET (Nombre/Total octets)          |            |   |
| Zone tactile                                                       | 24         | • |
| Étiquettes                                                         |            | • |

Tableau 15.1: Fonctions et objets du terminal VT (Section 4 de 4)

Il n'y a pas de limites numériques d'insertion là où rien n'est spécifié, la limite est donnée par la quantité de mémoire du projet. \*) valeur indicative limitée par la dimension du projet, \*\*) limités par la mémoire

#### Front

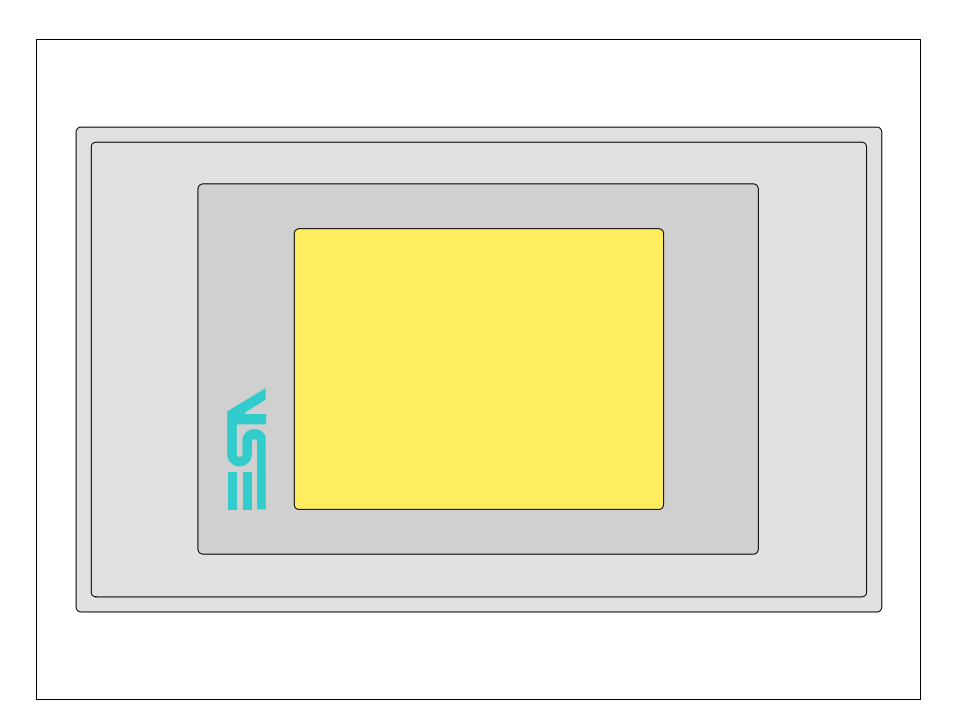

Tous les boutons et les signalisations sont définis grâce à un software de programmation (voir Manuel Software).

#### Arrière série Standard

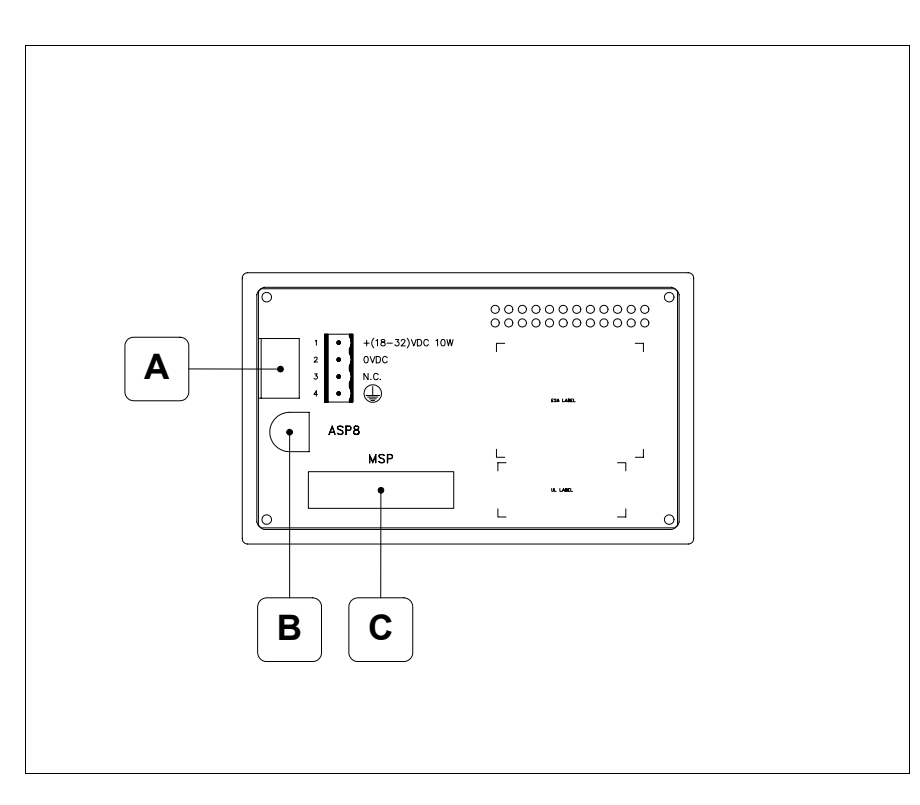

| Position | Fonction                                                                   |  |
|----------|----------------------------------------------------------------------------|--|
| А        | Connecteur d'alimentation                                                  |  |
| В        | Port sériel ASP pour la communication avec PC ou autres péri-<br>phériques |  |
| С        | Port sériel MSP pour la communication avec PLC/PC                          |  |

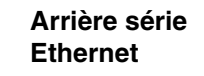

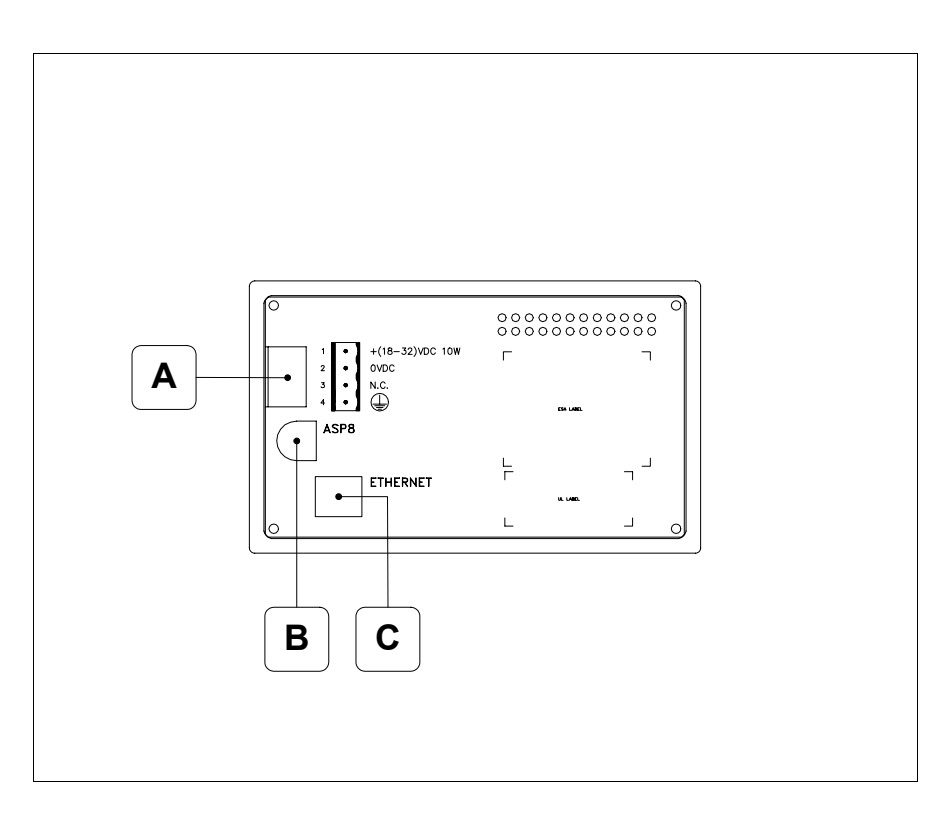

| Position | Fonction                                                                                                    |  |
|----------|----------------------------------------------------------------------------------------------------|--|
| А        | Connecteur d'alimentation                                                                                          |  |
| В        | Port sériel ASP pour la communication avec PC ou autres péri-<br>phériques                                         |  |
| С        | Ethernet 10/100Mbit RJ45 (Pour la modalité de diagnostic des leds, voir "Chapitre 31 -> Port de réseau Ethernet" ) |  |

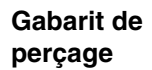

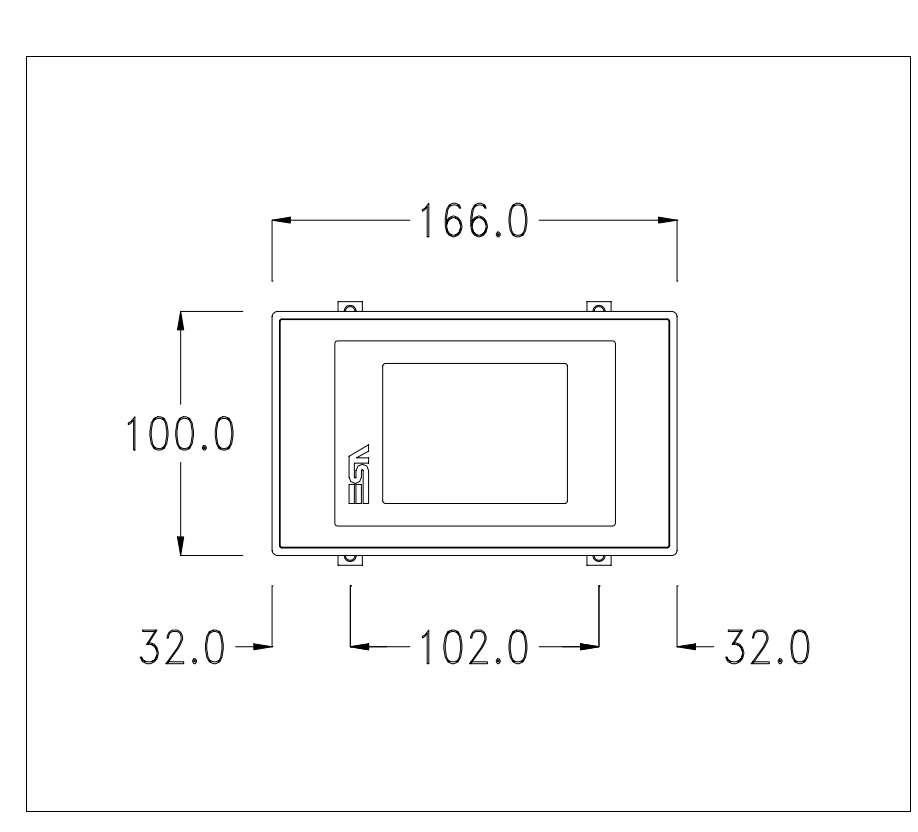

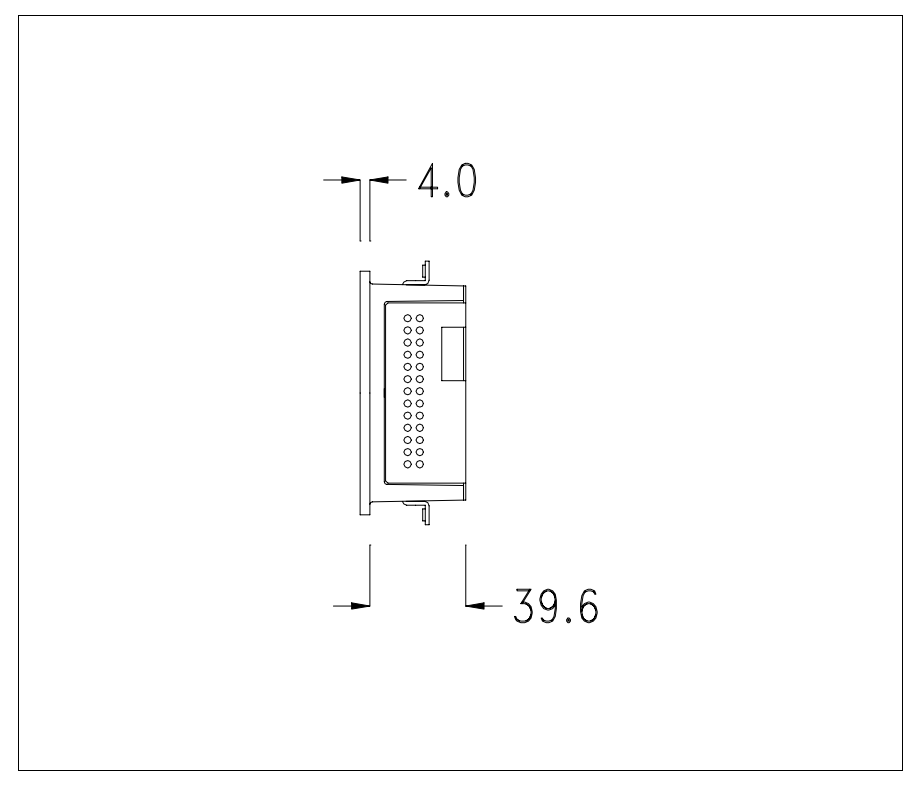

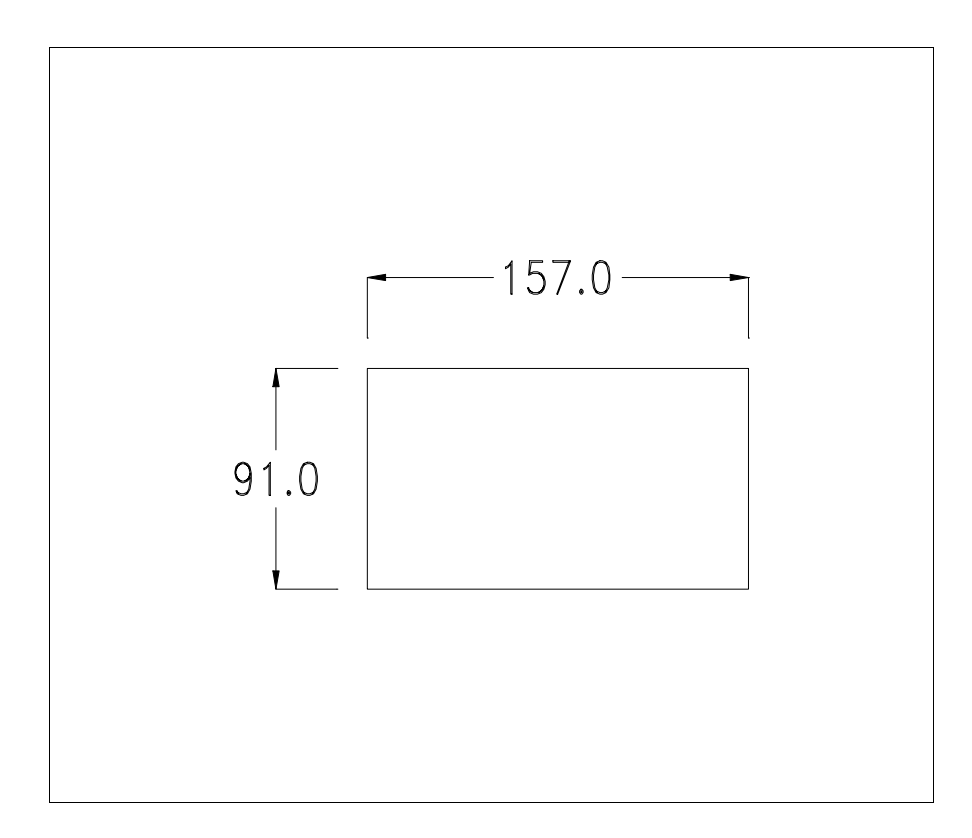

Pour le montage du joint et la fixation du VT au coffret voir "Chapitre 30 -> Fixation du terminal au coffret".

**Dans le cas où il y aurait des accessoires à monter dans/sur le ter**minal VT, il est conseillé de le faire avant de fixer le VT au coffret.

- Accessoires Pour le montage des éventuels accessoires se référer au chapitre approprié (voir "Chapitre 34 -> Accessoires pour terminaux opérateurs").
- Possibilités de Le VT185W prévoit deux possibilités de fixation au coffret, horizontale ou verticale. Une fois défini le type d'orientation pour obtenir un affichage correct du projet, il suffit de choisir en phase de création de projet, le terminal avec la même orientation (voir Manuel Software "Chapitre 5 -> Nou-veau...").

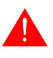

Une fois l'orientation définie, il est conseillé de ne plus la modifier car le projet créé pourrait être inutilisable.

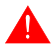

Pour orienter correctement le terminal, utiliser comme référence le logo reporté sur le front.

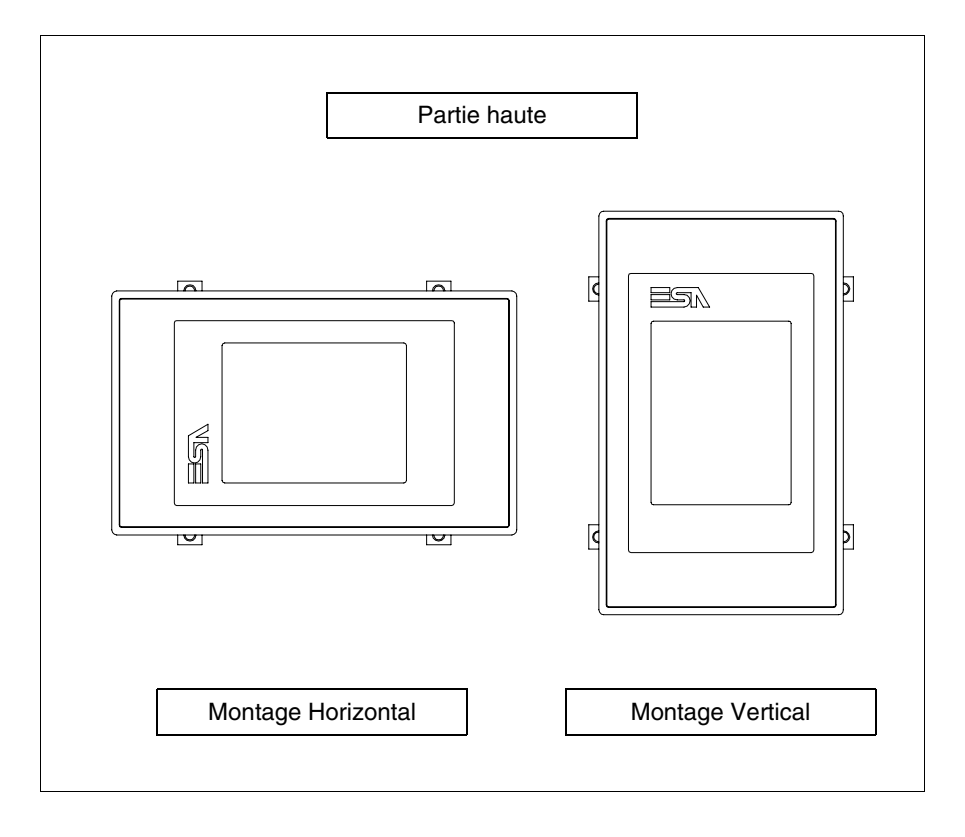

Les terminaux avec l'orientation correcte sont reportés ci-dessous.

## Calibrage de l'Écran Tactile

Le terminal VT185W utilise un verre sensible de type résistant. Pour pouvoir fonctionner correctement, ce type de verre a besoin d'une procédure de calibrage (**le terminal est fourni déjà calibré**) autrement dit la zone de résistance du verre doit être adaptée à la zone visuelle de l'afficheur.

Si l'on retient nécessaire de répéter la procédure de calibrage, cela est possible en suivant les instructions reportées ci-dessous.

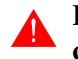

## La procédure requiert une attention particulière parce que la précision de la zone des touches dépend du calibrage.

Opérations à exécuter pour le calibrage :

- S'assurer que le VT ne soit pas alimenté en courant
- Enlever le couvercle postérieur
- Identifier le shunt J1

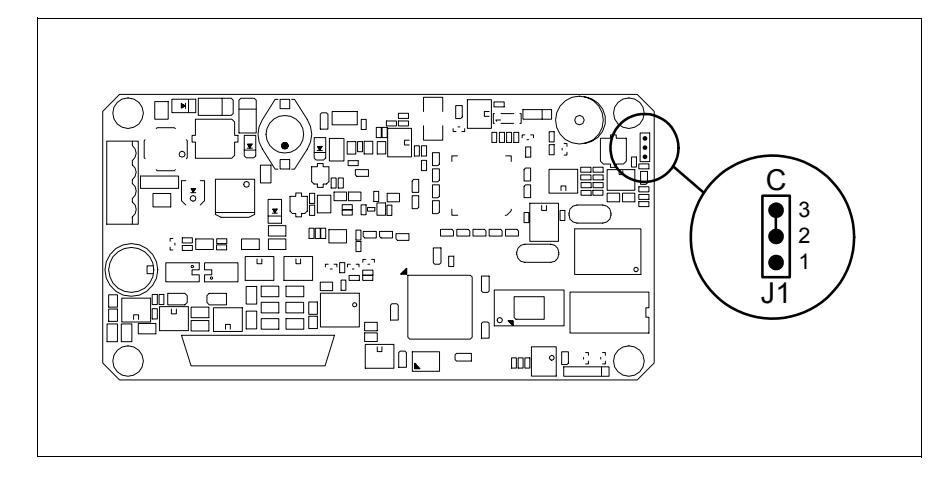

- Positionner J1 sur les pin 2-3 (C)
- Redonner l'alimentation en courant au terminal et allumer, le masque suivant est affiché

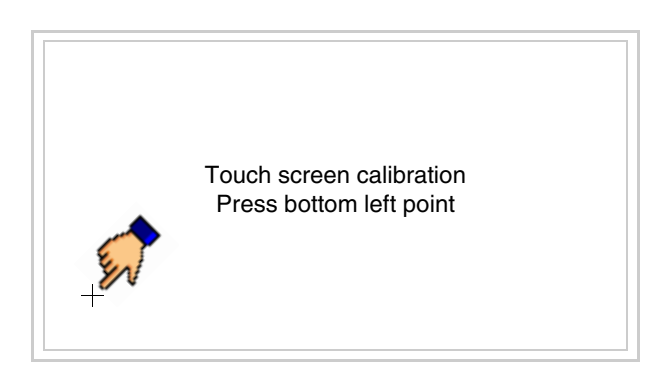

• Toucher l'angle indiqué en figure, la page suivante est alors affichée

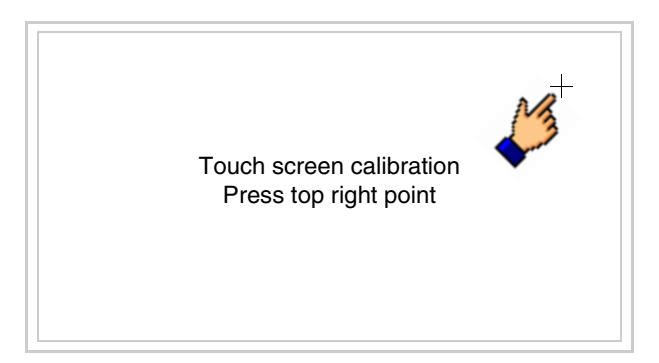

• Toucher l'angle indiqué en figure pour compléter le calibrage, la page suivante est successivement affichée

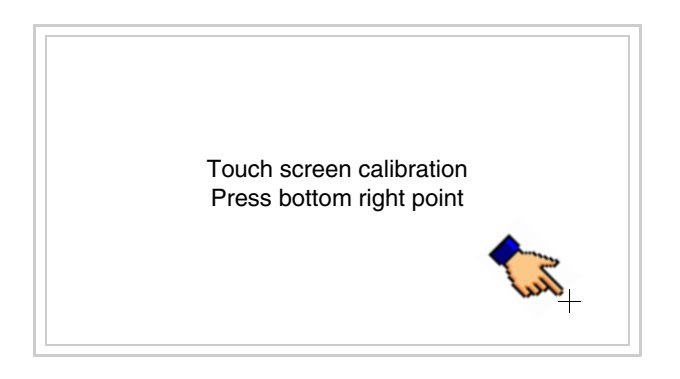

• Attendre quelques instants jusqu'à ce que sur le VT le masque suivant soit affiché ou bien la page du projet (en fonction de la série du terminal, les inscriptions de la page peuvent être légèrement différentes)

| VT185W TRANSFER PAGE                           |              |
|------------------------------------------------|--------------|
| Main BOOT and RAM check<br>Main FIRMWARE check | : OK<br>: OK |
| SELECT: MSP                                    | ASP EXIT     |
|                                                |              |

- Eteindre le terminal
- Remettre J1 sur les pin 1-2
- Remonter le couvercle postérieur
- Rallumer le terminal

L'opération de calibrage est terminée. Dans le cas où le calibrage aurait été effectué de façon erronée ou imprécise, répéter la procédure.

**Introduction** adresse MAC Ce paragraphe n'est valable que pour la série Ethernet. L'adresse MAC (Media Access Control) identifie de façon univoque chaque terminal connecté en réseau Ethernet. Le terminal est acheté avec l'adresse déjà programmée, laquelle est visualisée sur l'afficheur du terminal en page de transfert.

| VT185W ETHERNET TRANSFER PAGE            |                                |
|------------------------------------------|--------------------------------|
| Main BOOT and RAM of Main FIRMWARE check | check : OK<br>k : OK           |
| SELECT: MSP                              | ASP EXIT                       |
|                                          | MAC addr:<br>00.0E.0E.xx.xx.xx |

L'adresse MAC est mémorisée de façon permanente dans le terminal mais dans le cas où il serait nécessaire d'exécuter l'opération de mise à jour du BOOT en modalité "Assisté" (voir Manuel Software "Chapitre 13 -> Mise à jour du BOOT") cela en entraîne l'effacement.

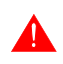

## Se rappeler que cette opération ne doit être effectuée que sur conseil du Service Après Ventes ESA.

Le terminal qui n'a pas une adresse MAC valable présente, une fois allumé, un masque pour l'introduction. Si l'on ne dispose pas de l'adresse MAC appartenant au terminal, procéder comme suit :

- S'assurer que le VT ne soit pas sous tension
- Retirer la protection arrière
- Identifier l'étiquette qui porte l'adresse MAC

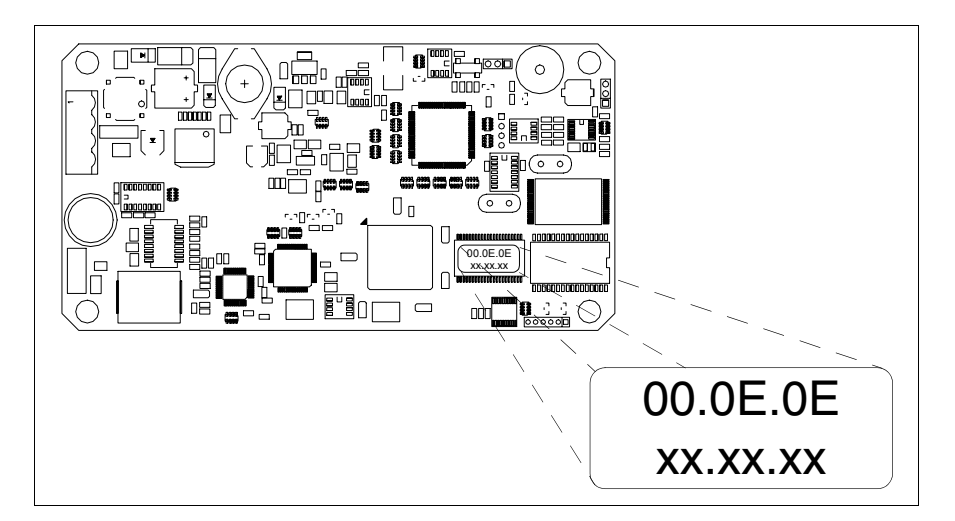

• Noter le numéro qui se trouve sur l'étiquette (ex. 00.0E.0E.00.00.01)

00.0E.0E -> partie fixe qui identifie ESA dans le monde entier xx.xx.xx -> partie variable, différente pour chaque terminal

- Mettre le terminal sous tension et si nécessaire effectuer le calibrage de l'écran tactile (voir Pag. 15-13)
- Remonter la protection arrière
- Réallumer le terminal
- Le masque suivant s'affiche. Introduire alors l'adresse relevée précédemment (ex. 00.0E.0E.00.00.01)

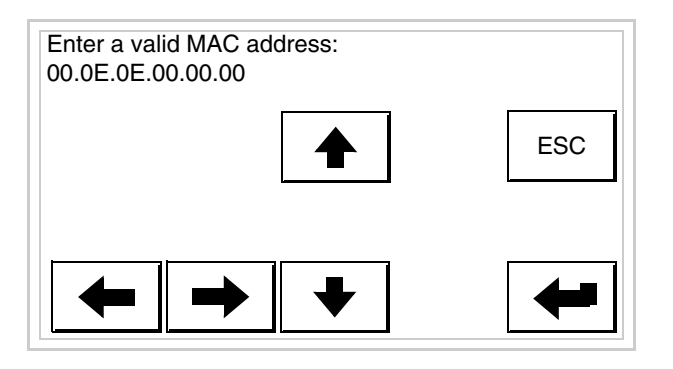

• Utiliser les 💷 flèche pour l'introduction. Une fois l'adresse enregistrée, la page suivante s'affiche

| VT185W ETHERNET TRANSFER PAGE               |                                |
|---------------------------------------------|--------------------------------|
| Main BOOT and RAM ch<br>Main FIRMWARE check | neck : OK<br>: OK              |
| SELECT: MSP                                 | ASP EXIT                       |
|                                             | MAC addr:<br>00.0E.0E.00.00.01 |

La procédure est ainsi terminée.

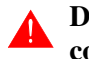

Dans le cas où il aurait été introduit une adresse MAC erronée, contacter le Service Après Ventes ESA.

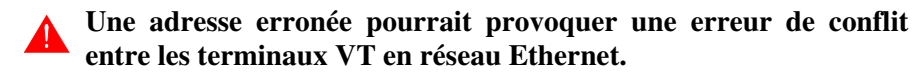

Transfert PC -> VT Pour un fonctionnement correct, une procédure de chargement est nécessaire lorsque le terminal VT est mis en fonction pour la première fois; autrement dit, il faut procéder au transfert de :

- Firmware
- Driver de communication
- Projet

(Comme le transfert des trois fichiers se fait pratiquement en une seule opération, cette dernière, pour commodité, sera définie "Transfert de projet")

Pour ce faire il est indispensable de prédisposer le VT à la réception. (Voir aussi "Chapitre 38 -> Zone de commandes").

PrédispositionPour le transfert il faut utiliser le programme VTWIN (voir Manuel<br/>Software), mais le terminal doit être prédisposé à la réception. Pour ce faire<br/>il faut procéder comme suit :

- S'assurer que le VT soit éteint
- S'assurer qu'il y ait le raccordement sériel entre PC e VT
- Mettre en fonction le VT en maintenant enfoncés contemporainement deux angles diagonalement opposés

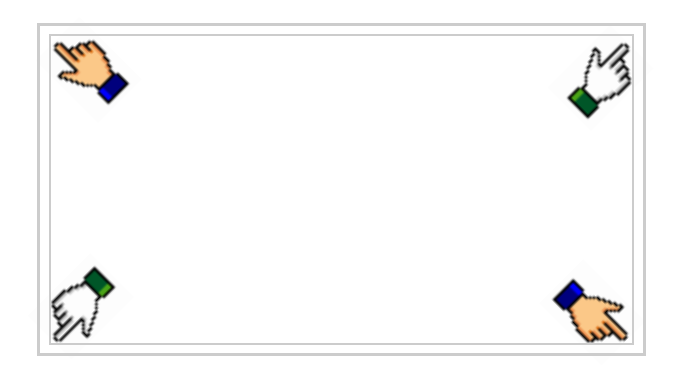

et attendre quelques instants, ou bien, grâce au bouton approprié (voir Pag. 15-21), jusqu'à ce que le masque suivant s'affiche sur le VT

| VT185W TRANSFER PAGE                           |              |  |
|------------------------------------------------|--------------|--|
| Main BOOT and RAM check<br>Main FIRMWARE check | : OK<br>: OK |  |
| SELECT: MSP                                    | ASP EXIT     |  |

• Choisir le port que l'on entend utiliser pour le transfert (MSP ou ASP), toucher la 🖾 correspondante sur l'afficheur. Le masque suivant apparaît

| VT185W TRANSFER PAGE                           |              |      |
|------------------------------------------------|--------------|------|
| Main BOOT and RAM check<br>Main FIRMWARE check | : OK<br>: OK |      |
| SELECT: MODEM                                  | PC           | EXIT |
|                                                |              |      |

• Choisir la modalité de transfert désirée, MODEM si l'on entend utiliser un modem ou bien PC si l'on entend utiliser un port sériel, toucher la correspondante sur l'afficheur

Si le choix effectué est PC le VT est prêt pour la réception (voir Manuel Software pour le transfert), si au contraire on choisit MODEM le masque suivant apparaît sur l'afficheur

| VT185W TRANSFER PAGE                           |              |
|------------------------------------------------|--------------|
| Main BOOT and RAM check<br>Main FIRMWARE check | : OK<br>: OK |
| SELECT: SLOW                                   | FAST         |
|                                                |              |

Effectuer le choix en fonction de la vitesse que l'on entend utiliser pour le transfert (Lent =9600bit/sec ou Rapide =38400bit/sec), toucher la 🖾 correspondante sur l'afficheur. Le VT est alors prêt pour la réception (voir Manuel Software pour le transfert).

InformationsAprès avoir transféré le projet, il est possible d'avoir des informations du<br/>VT concernant ce que chargé. Les informations que l'on obtient sont :

- Sériels présents
- Nom du driver chargé
- Version du driver chargé
- Adresse de réseau du VT

• Dernière erreur qui s'est vérifiée

Pour accéder aux informations, exécuter les opérations suivantes :

- Être dans une page quelconque du projet
- Appuyer sur deux angles diagonalement opposés libres d'objets pouvant être chargés ou boutons (il faut qu'un angle au moins soit libre)

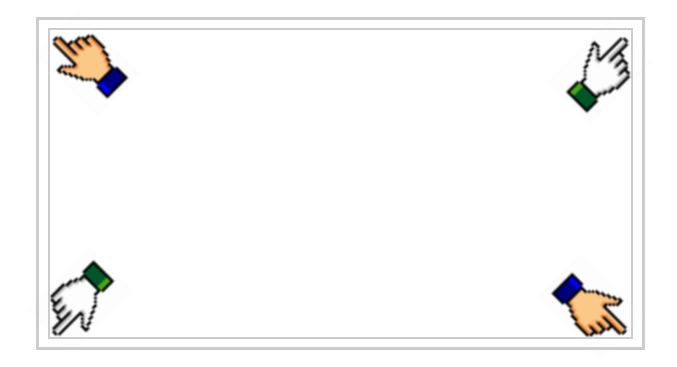

le masque suivant s'affiche

| Port<br>Driver<br>Ver<br>Addr VT<br>Error | : | XXXXXXXXXXXXXXXXXXXXX<br>XXXXXXXXXXXXXXXX | PROG<br>TRAN<br>PAGE |
|-------------------------------------------|---|-------------------------------------------|----------------------|
|                                           |   |                                           | ESC                  |

Il existe une de ces pages pour chaque port de communication, le passage entre les différentes pages se fait par pression de .

À partir de cette page il est possible de :

- Charger l'horloge
- Prédisposer le VT à la réception du programme

Chargement de l'horloge :

| Alors que la page ci-dessus reportée est affichée, appuyer sur | ; | ; le |
|----------------------------------------------------------------|---|------|
| masque suivant s'affiche                                       |   |      |

PROG

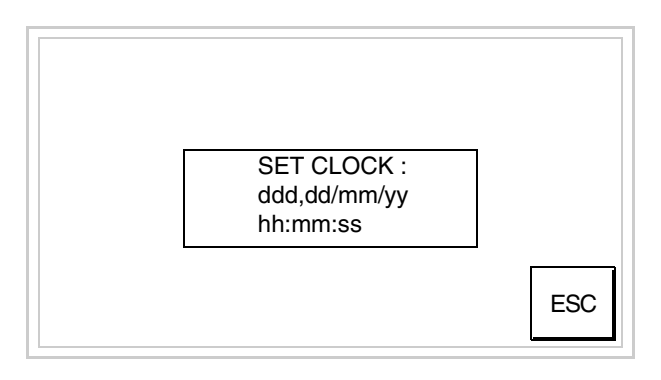

Pour introduire l'horloge, toucher l'inscription SET CLOCK sur l'afficheur; le masque suivant s'affiche

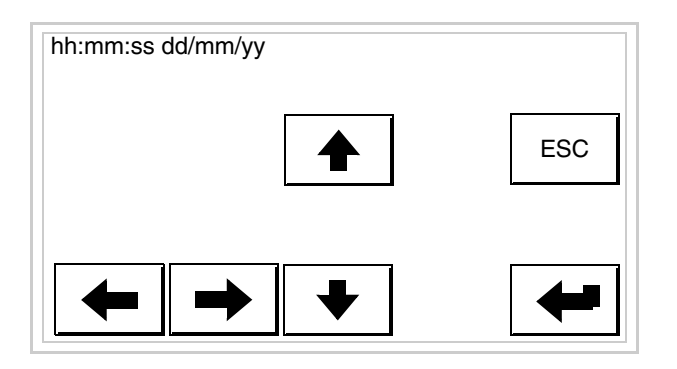

Utiliser les D flèche pour la variation (voir "Chapitre 37 -> Fonctionnement du terminal touch screen").

Prédisposition du VT à la réception du programme :

Pour prédisposer le VT à la réception du programme, appuyer sur

TRAN PAGE alors que la page d'information sur le driver est affichée (Pag. 15-19); le masque suivant s'affiche

| VT185W TRANSFER PAGE                           |              |      |
|------------------------------------------------|--------------|------|
| Main BOOT and RAM check<br>Main FIRMWARE check | : OK<br>: OK |      |
| SELECT: MSP                                    | ASP          | EXIT |
|                                                |              |      |

Pour poursuivre, voir Pag. 15-18.

Les messages d'erreur possibles pouvant être affichés dans la page d'information sur le driver sont :

- PR ERR
  - Problème -> Des erreurs ont été reconnues au cours de l'échange entre le VT et le Périphérique.
  - Solution -> Contrôler le câble; parasites possibles.
- COM BROKEN
  - Problème -> Interruption de la communication entre VT et périphérique.
  - Solution -> Vérifier le câble de raccordement sériel.

Un message d'erreur suivi de [\*] indique que l'erreur n'est pas présente actuellement mais qu'elle s'est vérifiée et a ensuite disparu.

Exemple : COM BROKEN\*

En appuyant sur on sort de l'affichage des informations du driver

# Chapitre 16 Terminal opérateur VT505H

| 16-2  |
|-------|
| 16-5  |
| 16-9  |
| 16-11 |
| 16-12 |
| 16-12 |
| 16-12 |
| 16-12 |
| 16-15 |
| 16-15 |
| 16-17 |
| 16-22 |
|       |

Ce chapitre est composé de 22 pages.

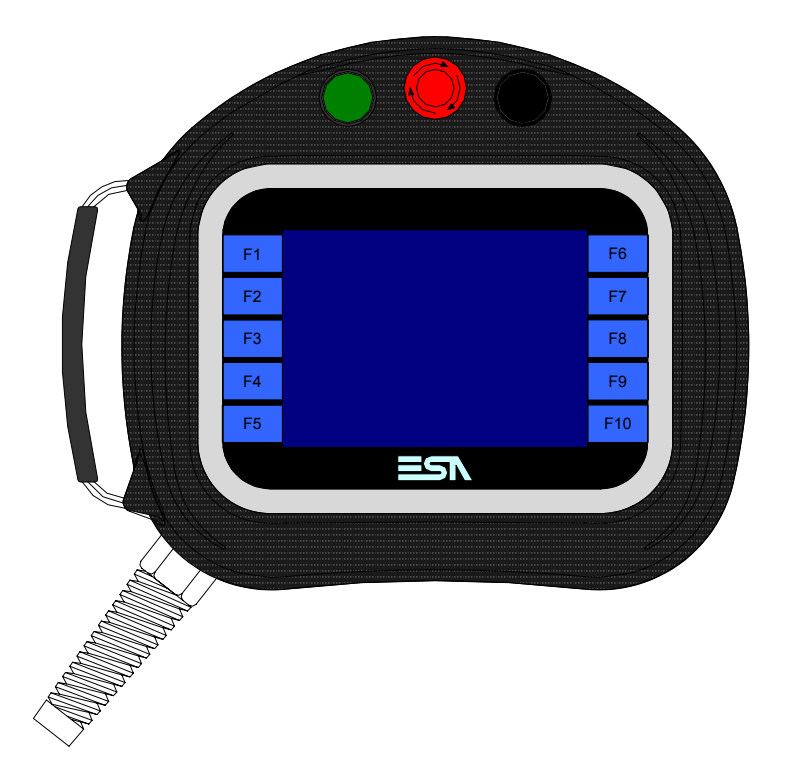

Caractéristiques Le tableau reporté ci-dessous liste les caractéristiques techniques principatechniques les du produit en examen.

| Code du terminal                         | Caractéristiques présentes sur le terminal       |   |   |
|------------------------------------------|--------------------------------------------------|---|---|
| VT505H 00000                             |                                                  |   | 7 |
| VT505H 000CN                             |                                                  | - |   |
| Afficheur                                |                                                  | ▼ | ▼ |
|                                          | LCD 4 Tons de bleu STN                           | • | • |
| Туре                                     | LCD 16 Couleurs STN                              |   |   |
|                                          | LCD 16 Couleurs TFT                              |   |   |
| Écran tactile [cellules]                 | Matrice 20 x 16 (Cellule16x15pixel)              | • | • |
| Format de représentation                 | Graphique                                        | • | • |
| Résolution [pixel]                       | 320 x 240 (5,7")                                 | • | • |
| Lignes x caractères                      | 16 x 40 / 8 x 20 / 4 x 10                        | • | • |
| Dimensions zone de vision [mm]           | 115,6 x 87                                       | • | • |
| Matrice caractères en mode texte [pixel] | 8 x15 / 16 x 30 / 32 x 60                        | • | • |
| Dimension caractère [mm] x1 / x2 / x4    | 2,8 x 5,2 / 5,6 x 10,4 / 11,2 x 20,8             | • | • |
| Réglage du contraste                     | Software                                         | • | • |
| riegiage du contraste                    | Compensation automatique avec la température     | • | • |
| Jeu de caractères                        | Police de caractères programmables/TTF Windows ® | • | • |
| Rétro-éclairage                          |                                                  |   |   |
| Туре                                     | Led                                              |   |   |
| l she                                    | Lampe CCFL                                       | • | • |
| Durée minimum à 25°C [heures]            | 15000                                            | • | • |

1 – Au moyen de la carte VTHCB (voir "Chapitre 34 -> Page 9") 2 - Seulement RS232

| Code du terminal                            | Caractéristiques présentes sur le terminal |                |    |
|---------------------------------------------|--------------------------------------------|----------------|----|
| VT505H 00000                                |                                            |                |    |
| VT505H 000CN                                |                                            |                |    |
| Clavier                                     |                                            | ▼              | ▼  |
| Touches fonction non personnalisables       | 10                                         | •              | •  |
| Mémoire utilisateur                         |                                            |                |    |
| Projet [Octets]                             | 640K                                       | •              | •  |
| Mémoire données [Octets]                    | 16K (Flash EPROM)                          | •              | ٠  |
| Mémoire pour police base Windows ® [Octets] | 32K                                        | •              | ٠  |
| Carte de mémoire x sauvetage                |                                            |                |    |
| Carte de mémoire x extension                |                                            |                |    |
| Interfaces                                  |                                            |                |    |
| Port sériel MSP                             | RS232/RS422/RS485/TTY-20mA                 | ● <sup>2</sup> | ●1 |
| Port sériel ASP                             | RS232/RS485                                |                |    |
| Port sériel ASP-15L                         | RS232/RS485                                |                |    |
| Port sériel ASP-8                           | RS232                                      |                |    |
| Port sériel ASP-9                           | RS232                                      |                |    |
| Port parallèle LPT                          | Centronics                                 |                |    |
| Port auxiliaire                             | Raccordement accessoires                   |                |    |
| Accessoires                                 |                                            |                |    |
| Accessoires raccordables                    | Voir tableau "Chapitre 34"                 | •              | •  |
| Horloge                                     |                                            |                |    |
| Horloge                                     | Software (Non tamponné)                    | •              | •  |
| Réseaux                                     |                                            |                |    |
|                                             | Profibus-DP                                |                |    |
| Intégré                                     | CAN Open (Interface Optoisolée)            | •              |    |
|                                             | Ethernet 10/100Mbit RJ45                   |                |    |
| Connecteur Bus Universel                    |                                            |                |    |
| Optionnels                                  | Voir tableau "Chapitre 34"                 | •              | •  |
| Réseaux de propriété                        | Réseaux de propriété                       |                |    |
| ESA-Net                                     | Serveur de réseau                          |                |    |
|                                             | Client de réseau                           |                | •  |

1 - Au moyen de la carte VTHCB (voir "Chapitre 34 -> Page 9") 2 - Seulement RS232

| Enveloppe                          |                                                                    |
|------------------------------------|--------------------------------------------------------------------|
| Туре                               | PC/ABS anti-flammes sans halogènes ni silicones (UL94 5VA a 2.5mm) |
| Test chute                         | 1 m.                                                               |
| Câble de raccordement              |                                                                    |
| Туре                               | Blindé anti-flammes sans halogènes ni silicones                    |
| Rayon de courbure (mouvement/fixe) | 120mm/60mm                                                         |
| Conducteurs (nombre/section)       | 25x0,25mmq (AWG24)                                                 |
| Bouton d'arrêt général             |                                                                    |
| Positions                          | 2 (Repos - Actif)                                                  |
| Contacts                           | 1 NC + 1 NC (NC1/NC2 + NC3/NC4)                                    |
| Tension maximum                    | 30Vcc                                                              |
| Courant maximum/minimum            | 500mA/5mA                                                          |
| Conforme allo Standard             | EN 60947-5-1, UL-508, CSA 22.2. No. 14)                            |
| Bouton d'habilitation              |                                                                    |
| Positions                          | 3 (Repos - Habilitation - Panique)                                 |
| Contacts                           | 1 NC/NO + 1 NC/NO (NC1/NO1/C1 + NC2/NO2/C2)                        |

| Tension maximum                            | 30Vcc                                                                |  |  |  |
|--------------------------------------------|----------------------------------------------------------------------|--|--|--|
| Courant maximum/minimum                    | 500mA/5mA                                                            |  |  |  |
| Conforme au Standard                       | IEC 60947-5-1, EN 60947-5-1, JIS C8201-5-1, UL-508, CSA 22.2. No. 14 |  |  |  |
| Approbations                               | ISO12100/EN292, IEC60204-1/EN60204-1,                                |  |  |  |
| Approbations                               | ISO11161/prEN11161, ISO10218/EN775, ANSI/RIA R15.06                  |  |  |  |
| Données techniques                         |                                                                      |  |  |  |
| Alimentation                               | 24Vcc (1832Vcc)                                                      |  |  |  |
| Puissance absorbée à 24Vcc                 | 10W                                                                  |  |  |  |
| Fusible de protection                      | À rétablissement automatique                                         |  |  |  |
| Grade de protection (Certificat)           | IP65                                                                 |  |  |  |
| Température de fonctionnement              | 050°C                                                                |  |  |  |
| Température d'emmagasinage et de transport | -20+60°C                                                             |  |  |  |
| Humidité (sans condensation)               | <85%                                                                 |  |  |  |
| Poids (avec 10m. de câble)                 | 3000gr                                                               |  |  |  |
| Dimensions                                 |                                                                      |  |  |  |
| Extérieures L x H x P [mm]                 | Voir Pag. 16-11                                                      |  |  |  |
| Perçages L x H [mm]                        |                                                                      |  |  |  |
| Certifications                             |                                                                      |  |  |  |
| Marques et homologations                   | CE                                                                   |  |  |  |
# **Fonctions** Le tableau suivant reporte toutes les fonctions du VT en examen selon un ordre alphabétique.

| Code du terminal                                          |            |   |
|-----------------------------------------------------------|------------|---|
| VT505H ****                                               |            |   |
| Objets/Fonctions                                          | Quantité   | ▼ |
| Aide de page                                              | 128        | • |
| Aide des alarmes                                          |            |   |
| Aide des messages                                         | 256        | • |
| Alarmes (Totales/Actives contemporainement)               |            |   |
| Arc                                                       |            | • |
| Bitmap statiques                                          |            | • |
| Boutons                                                   | 320 x page | ٠ |
| Caractères redéfinissables                                |            |   |
| Cercles                                                   |            | ٠ |
| Champ alarme                                              |            |   |
| Champ date/heure                                          |            | ٠ |
| Champ horloge avec secondes                               |            | ٠ |
| Champ horloge sans secondes                               |            | • |
| Champ jour de la semaine                                  |            | • |
| Champ macro                                               |            |   |
| Champ message                                             |            | • |
| Champ recette x structure recette                         |            | ٠ |
| Champ symbolique à ensemble de bit                        |            | ٠ |
| Champ symbolique à un seul bit                            | 1024*      | • |
| Champ symbolique à valeur                                 |            | ٠ |
| Commande afficher aide de page                            |            | ٠ |
| Commande afficher historique des alarmes                  |            |   |
| Commande afficher informations de projet                  |            | ٠ |
| Commande afficher page d'état du driver                   |            | ٠ |
| Commande afficher page fonction PG                        |            |   |
| Commande afficher répertoire pages                        |            | ٠ |
| Commande afficher répertoire recettes                     |            | ٠ |
| Commande afficher répertoire séquences                    |            |   |
| Commande aide de page                                     |            | • |
| Commande arrêter lecture trend échantillons automatique   |            |   |
| Commande avancement papier sur l'imprimante               |            |   |
| Commande changer de langue                                |            | • |
| Commande charger recette de la mémoire de données         |            | • |
| Commande continuer lecture trend échantillons automatique |            |   |
| Commande copie sur papier                                 |            |   |
| Commande directe à valeur - AJOUTER                       |            | • |

Tableau 16.1: Fonctions et objets du terminal VT (Section 1 de 4)

| Code du terminal                                                       |          |   |
|------------------------------------------------------------------------|----------|---|
| VT505H ****                                                            |          |   |
| Objets/Fonctions                                                       | Quantité | ▼ |
| Commande directe à valeur - CHARGER                                    |          | • |
| Commande directe à valeur - ENLEVER                                    |          | • |
| Commande directe à valeur - ET                                         |          | • |
| Commande directe à valeur - OU                                         |          | • |
| Commande directe à valeur - OU exclusif                                |          | • |
| Commande effacer recette                                               |          | • |
| Commande effacer trend tampon                                          |          |   |
| Commande enreg. dans le tampon la recette reçue du périphér.           |          | • |
| Commande enreg. en mém. données la recette reçue du périphér.          |          | • |
| Commande enregistrer recette en mémoire données                        |          | • |
| Commande entrée mot de passe                                           |          | • |
| Commande envoyer recette au périphérique                               |          | • |
| Commande envoyer recette du vidéo tampon au périphérique               |          | • |
| Commande imprimer historique alarmes                                   |          |   |
| Commande lecture trend mémorisés dans le périphérique                  |          |   |
| Commande modifier mot de passe                                         |          | • |
| Commande page de service                                               |          | • |
| Commande page précédente                                               |          | • |
| Commande page suivante                                                 |          | • |
| Commande quitter le projet                                             |          | • |
| Commande rapport                                                       |          |   |
| Commande restaurer le nombre général de pages                          |          |   |
| Commande run pipeline                                                  |          |   |
| Commande sauvegarde historique des alarmes e tampon trend depuis flash |          |   |
| Commande sortie mot de passe                                           |          | • |
| Configuration globale touches E                                        |          |   |
| Configuration globale touches F                                        |          | • |
| Configuration locale touches E                                         |          |   |
| Configuration locale touches F                                         |          | • |
| Données barre                                                          |          | • |
| En-têtes et pieds de page (Totales/Champs x E-P)                       |          |   |
| Equations                                                              | 32       | • |
| Fonction aller à la page                                               |          | • |
| Fonction aucune                                                        |          | • |
| Fonction charger le bit de façon momentanée                            |          | • |
| Fonction charger le bit de façon permanente                            |          | • |
| Fonction commande directe à valeur                                     |          | • |
| Fonction commande interne                                              |          | • |
| Fonction désarmer touche                                               |          | • |
|                                                                        |          |   |

Tableau 16.1: Fonctions et objets du terminal VT (Section 2 de 4)

| Code du terminal                                         |            |   |  |
|----------------------------------------------------------|------------|---|--|
| VT505H ****                                              |            |   |  |
| Objets/Fonctions                                         | Quantité   | • |  |
| Fonction inverser valeur du bit                          |            | • |  |
| Fonction macro                                           |            | • |  |
| Fonction recharger le bit de façon momentanée            |            | • |  |
| Fonction recharger le bit de façon permanente            |            | • |  |
| Fonction séquence                                        |            |   |  |
| Images de projet                                         |            | • |  |
| Imprimer                                                 |            |   |  |
| Led associés à séquence                                  |            |   |  |
| Liaisons (Nombre/Total octets)                           |            |   |  |
| Lignes                                                   |            | • |  |
| Listes de textes                                         |            | • |  |
| Listes d'images bitmap                                   |            | ٠ |  |
| Macros (Totaux/Commandes x macro)                        | 1024/16    | • |  |
| Messages du système                                      |            | ٠ |  |
| Messages d'information (Totaux/Actifs contemporainement) | 256/256    | • |  |
| Mot de passe                                             | 10         | • |  |
| Mot de passe à bit                                       | 8bit       | ٠ |  |
| Objet - Indicateur                                       |            |   |  |
| Objet - Interrupteur à rotation                          |            |   |  |
| Objet - Interrupteur à traîneau                          |            |   |  |
| Objet - Potentiomètre à rotation                         |            |   |  |
| Objet - Potentiomètre à traîneau                         |            |   |  |
| Opérations automatiques                                  | 32         | ٠ |  |
| Page                                                     | 128        | ٠ |  |
| Page d'impression (Totales/Champs x page)                |            |   |  |
| Police de caractères programmables/TTF Windows ®         |            | • |  |
| Rapports                                                 |            |   |  |
| Recettes (Nombre/Variables x recette)                    | 128/256    | • |  |
| Rectangles                                               |            | • |  |
| Registres internes                                       | 4096octets | • |  |
| Sauvegarder/Restaurer                                    |            | ٠ |  |
| Statistique alarmes                                      |            |   |  |
| Séquences casuelles                                      |            |   |  |
| Séquences début/fin                                      |            |   |  |
| Tampon historique des alarmes                            |            |   |  |
| Temporisateurs                                           | 32         | • |  |
| Terminal libre                                           |            |   |  |
|                                                          |            | 1 |  |

Tableau 16.1: Fonctions et objets du terminal VT (Section 3 de 4)

| Code du terminal                                            |             |   |  |
|-------------------------------------------------------------|-------------|---|--|
| VT505H ****                                                 | VT505H **** |   |  |
| Objets/Fonctions                                            | Quantité    | ▼ |  |
| Textes dynamiques à ensemble de bit                         |             | • |  |
| Textes dynamiques à un seul bit                             | 1024*       | • |  |
| Textes dynamiques à valeur                                  |             | ٠ |  |
| Textes multilangues                                         | 4 Langues   | ٠ |  |
| Touches E                                                   |             |   |  |
| Touches F                                                   |             | ٠ |  |
| Trend (Trend x pag./Canaux x trend)                         |             |   |  |
| Trend tampons                                               |             |   |  |
| Trend échantillons automatique (Mémoire/Trend/Échantillons) |             |   |  |
| Trend échantillons à commande (Mémoire/Trend/Échantillons)  |             |   |  |
| Variables de système associées à la structure recette       |             | ٠ |  |
| Variables de limite et corrections linéaires                |             | ٠ |  |
| Variables de mouvement (Champ symbolique mobile)            |             | ٠ |  |
| Variables de seuil                                          | 24 x page   | • |  |
| Variables en chaîne (ASCII)                                 |             | • |  |
| Variables numériques (DEC, HEX, BIN, BCD)                   |             | • |  |
| Variables numériques en virgule flottante                   |             | • |  |
| Variables publiques x réseau ESANET (Nombre/Total octets)   |             |   |  |
| Zone tactile                                                | 24          | • |  |
| Étiquettes                                                  |             | • |  |

Tableau 16.1: Fonctions et objets du terminal VT (Section 4 de 4)

### Front

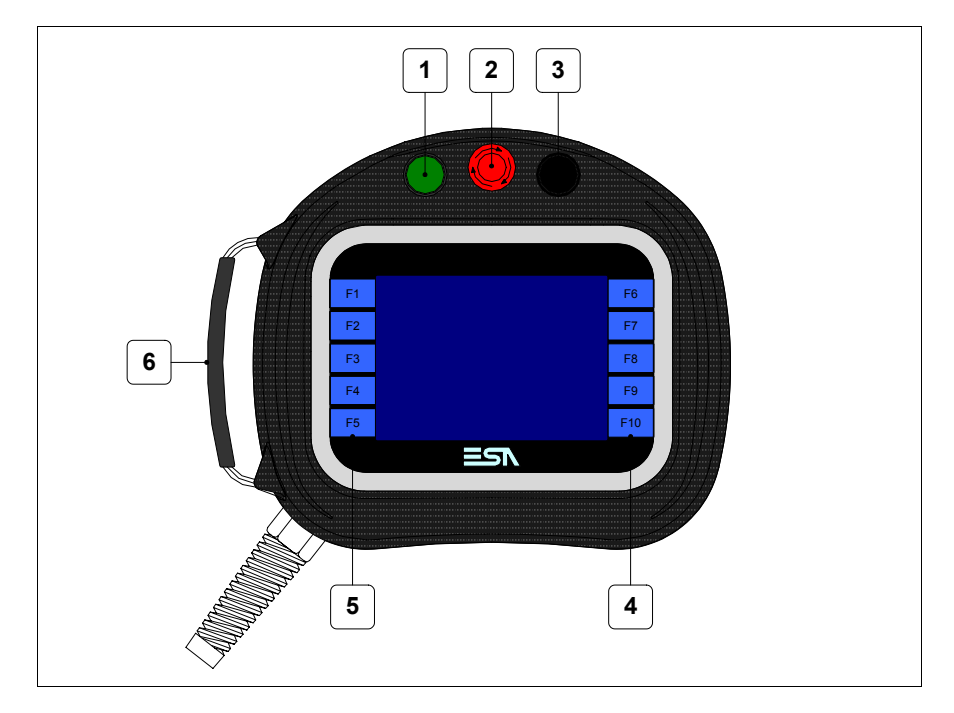

| Touche | Fonction                                                                                     |
|--------|----------------------------------------------------------------------------------------------|
| 1      | Organe de commande et/ou de signalisation                                                    |
| 2      | Bouton pour arrêt général (Conforme au Standard : EN<br>60947-5-1, UL-508, CSA 22.2. No. 14) |
| 3      | Organe de commande et/ou de signalisation                                                    |
| 4      | Touches F                                                                                    |
| 5      | Touches F                                                                                    |
| 6      | Courroie réglable pour prise en main                                                         |

D'autres boutons et signalisations sont définis par software de programmation (voir Manuel Software).

Le bouton d'arrêt général et le bouton d'habilitation ne garantissent pas à cent pour cent la sécurité personnelle de l'opérateur. Elaborer donc le système de façon à ce que d'autres dispositifs garantissent la sécurité personnelle de l'opérateur.

### Arrière

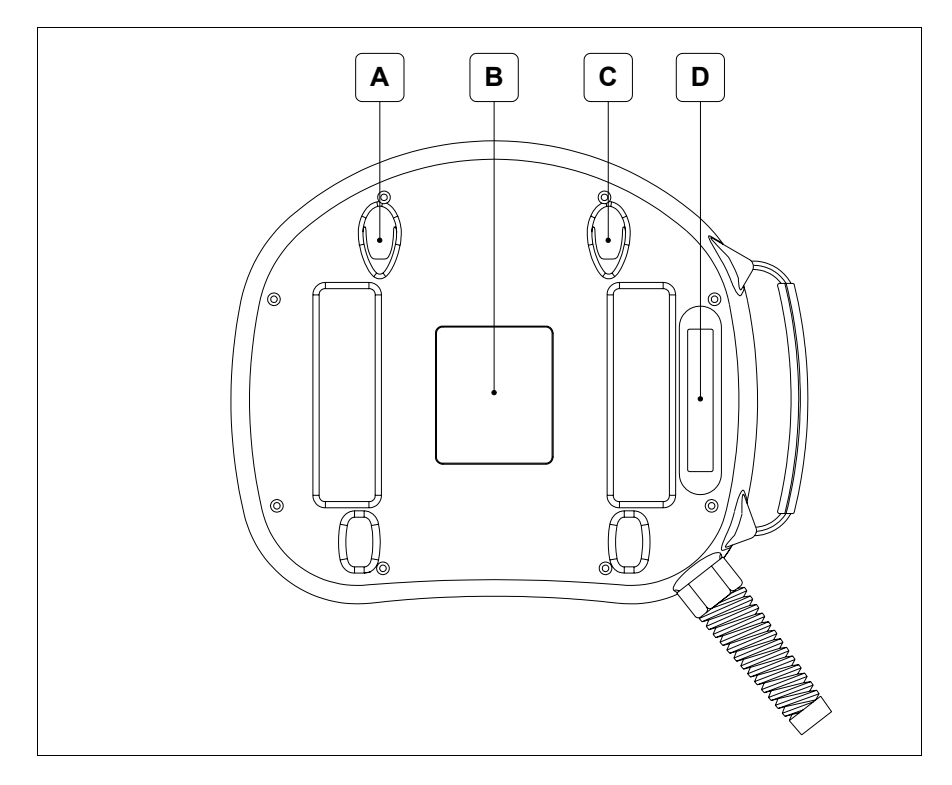

| Touche | Fonction                                                                                                    |
|--------|----------------------------------------------------------------------------------------------------|
| А      | Siège du crochet pour fixation au mur                                                                                                    |
| В      | Etiquette d'identification                                                                                                    |
| С      | Siège du crochet pour fixation au mur                                                                                                    |
| D      | Bouton d'habilitation (Conforme au Standard : IEC 60947-5-1,<br>EN 60947-5-1, JIS C8201-5-1, UL-508, CSA 22.2. No. 14)<br>(Approbations : ISO12100/EN292, IEC60204-1/EN60204-1,<br>ISO11161/prEN11161, ISO10218/EN775, ANSI/RIA R15.06) |

Le bouton d'arrêt général et le bouton d'habilitation ne garantissent pas à cent pour cent la sécurité personnelle de l'opérateur. Elaborer donc le système de façon à ce que d'autres dispositifs garantissent la sécurité personnelle de l'opérateur.

## Gabarit de perçage

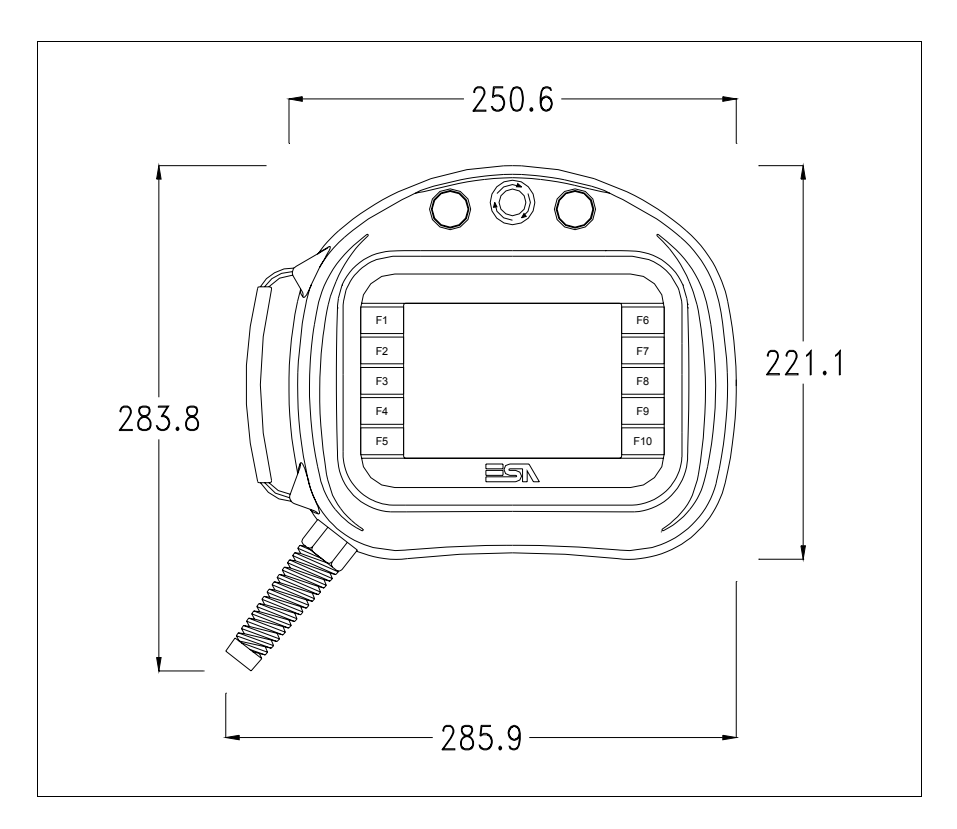

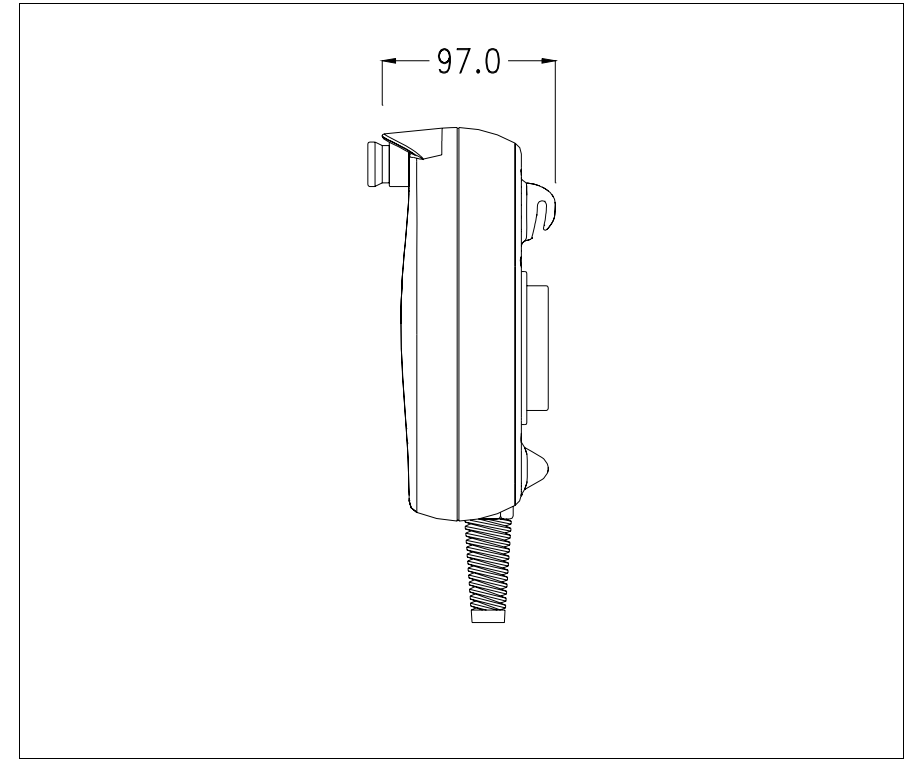

|                                           | Pour la fixation du VT voir "Chapitre 30 -> Fixation du terminal au coffret".                                                                                                    |
|-------------------------------------------|----------------------------------------------------------------------------------------------------|
|                                           | <b>Dans le cas où il y aurait des accessoires à monter dans/sur le ter-</b><br><b>minal VT, il est conseillé de le faire avant de fixer le VT au coffret.</b>                                                                                                    |
| Accessoires                               | Pour le montage des éventuels accessoires se référer au chapitre approprié (voir "Chapitre 34 -> Accessoires pour terminaux opérateurs").                                                                                                    |
| Câble de<br>raccordement                  | Le terminal est fourni équipé d'un câble blindé 25x0.25mmq (AWG24)<br>d'une longueur de 10MT déjà pré-câblé (voir "Chapitre 33 -> Câble de con-<br>nexion pour terminaux Série H").                                                                                                    |
| Réglage de la<br>courroie pour<br>poignée | Il est possible de régler la courroie pour adapter la poignée en fonction de la<br>dimension de la main. Pour faire cela il faut :<br>• Ouvrir la couverture en peau<br>• Décrocher les côtés de la poignée<br>• Mettre la poignée à la juste mesure<br>• Refermer les côtés de la poignée<br>• Refermer la couverture en peau |
| Calibrage de<br>l'Écran Tactile           | Le terminal VT505H utilise un verre sensible de type résistant. Pour pou-<br>voir fonctionner correctement, ce type de verre a besoin d'une procédure de<br>calibrage ( <b>le terminal est fourni déjà calibré</b> ) autrement dit la zone de<br>résistance du verre doit être adaptée à la zone visuelle de l'afficheur.      |
|                                           | Si l'on retient nécessaire de répéter la procédure de calibrage, cela est pos-<br>sible en suivant les instructions reportées ci-dessous.                                                                                                    |

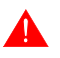

**La procédure requiert une attention particulière parce que la pré-**cision de la zone des touches dépend du calibrage.

Opérations à exécuter pour le calibrage :

• Allumer le VT et attendre, le masque suivant est affiché

| F1 | VT5xx HANDHELD TRANSFER PAGE    | F6  |
|----|---------------------------------|-----|
| F2 |                                 | F7  |
| F3 | *** WAITING FOR BOOT FORCED *** | F8  |
| F4 |                                 | F9  |
| F5 |                                 | F10 |
|    |                                 |     |

• Toucher de 3 à 6 fois en succession rapide l'inscription \*\*\* WAITING FOR BOOT FORCED \*\*\* pour accéder à la page de calibrage

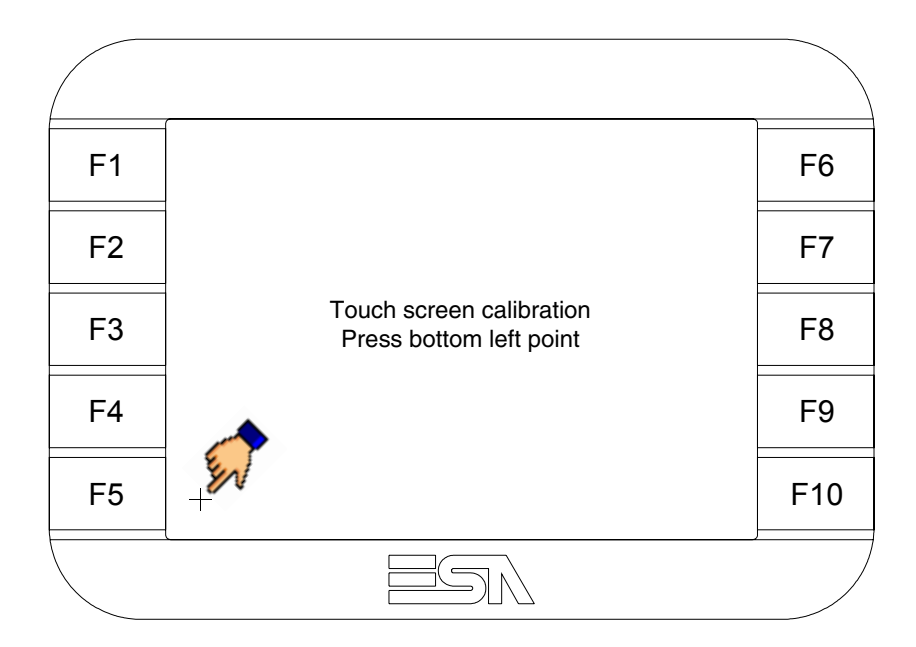

• Toucher l'angle indiqué en figure, la page suivante est alors affichée

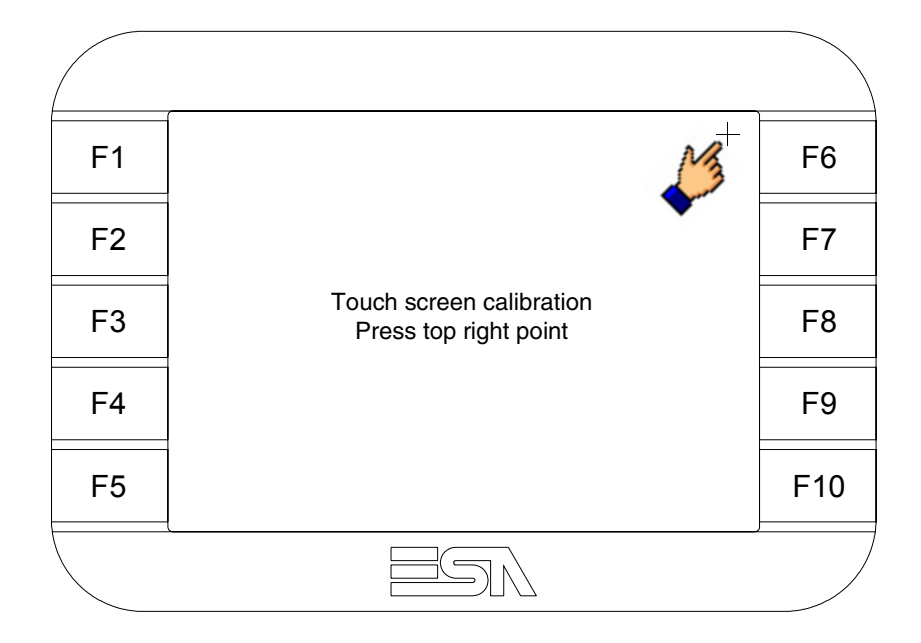

• Toucher l'angle indiqué en figure pour compléter le calibrage, la page suivante est successivement affichée

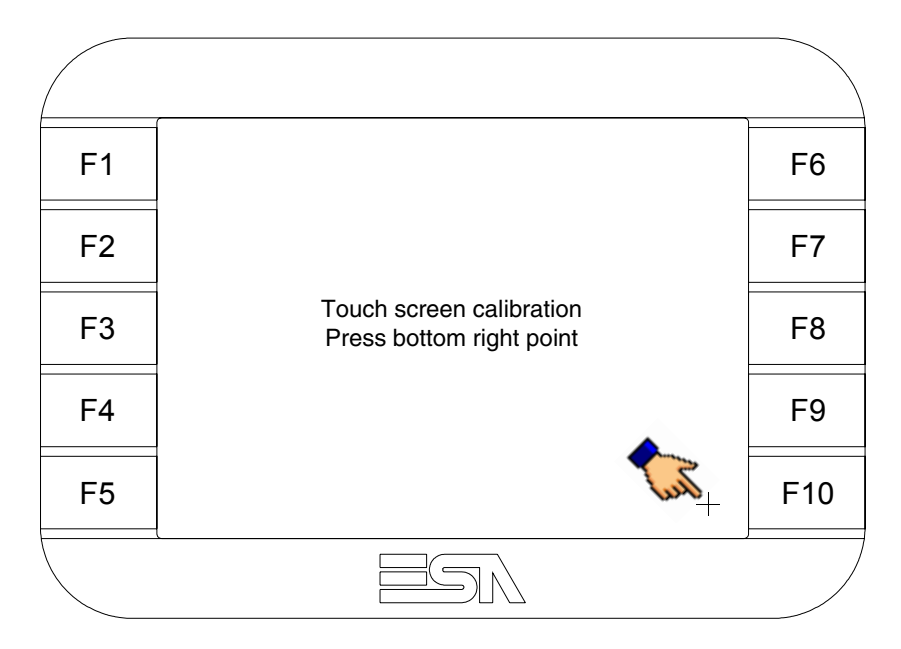

• Attendre quelques instants jusqu'à ce que sur le VT le masque suivant soit affiché ou bien la page du projet (en fonction de la série du terminal, les inscriptions de la page peuvent être légèrement différentes)

|    | ·                                                        |     |
|----|----------------------------------------------------------|-----|
| F1 | VT5xx HANDHELD TRANSFER PAGE                             | F6  |
| F2 | Main BOOT and RAM check : OK<br>Main FIRMWARE check : OK | F7  |
| F3 | *** WAIT FOR BOOT FORCED ***                             | F8  |
| F4 |                                                          | F9  |
| F5 |                                                          | F10 |
|    |                                                          | ,/  |

• Attendre le démarrage complet du VT

L'opération de calibrage est terminée. Dans le cas où le calibrage aurait été effectué de façon erronée ou imprécise, répéter la procédure.

| Transfert<br>PC -> VT            | Pour un fonctionnement correct, une procédure de chargement est néces-<br>saire lorsque le terminal VT est mis en fonction pour la première fois;<br>autrement dit, il faut procéder au transfert de : |
|----------------------------------|----------------------------------------------------------------------------------------------------|
|                                  | <ul><li>Firmware</li><li>Driver de communication</li><li>Projet</li></ul>                                                                                                    |
|                                  | (Comme le transfert des trois fichiers se fait pratiquement en une seule opé-<br>ration, cette dernière, pour commodité, sera définie "Transfert de projet")                                           |
|                                  | Pour ce faire il est indispensable de prédisposer le VT à la réception. (Voir aussi "Chapitre 38 -> Zone de commandes").                                                                               |
| Prédisposition<br>à la réception | Pour le transfert il faut utiliser le programme VTWIN (voir Manuel Software), mais le terminal doit être prédisposé à la réception. Pour ce faire il faut procéder comme suit :                        |

- S'assurer que le VT soit éteint
- S'assurer qu'il y ait le raccordement sériel entre PC e VT
- Allumer le VT et attendre l'affichage du masque suivant
- Presser un à la fois deux angles diagonalement opposés libres d'objets pouvant être préréglés ou de boutons (il faut qu'au moins un angle soit libre)

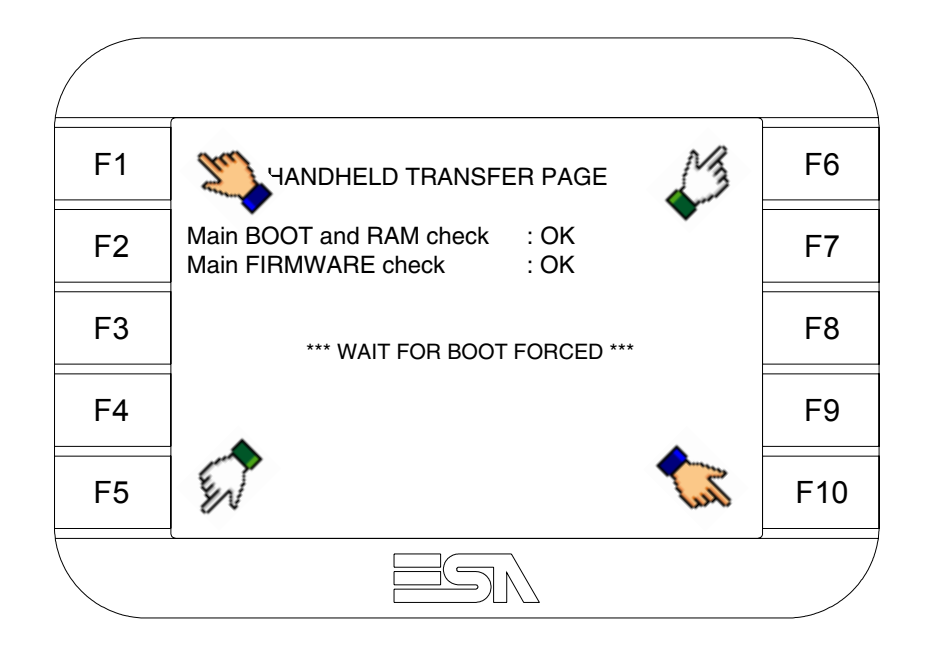

et attendre quelques instants, ou bien, grâce au bouton approprié (voir Pag. 16-20), jusqu'à ce que le masque suivant s'affiche sur le VT

|    | ,                                                        |     |
|----|----------------------------------------------------------|-----|
| F1 | VT5xx HANDHELD TRANSFER PAGE                             | F6  |
| F2 | Main BOOT and RAM check : OK<br>Main FIRMWARE check : OK | F7  |
| F3 |                                                          | F8  |
| F4 |                                                          | F9  |
| F5 |                                                          | F10 |
|    |                                                          |     |

 Choisir la modalité de transfert désirée, MODEM si l'on entend utiliser un modem ou bien PC si l'on entend utiliser un port sériel, toucher la 🗉 correspondante sur l'afficheur

Si le choix effectué est PC le VT est prêt pour la réception (voir Manuel Software pour le transfert), si au contraire on choisit MODEM le masque suivant apparaît sur l'afficheur

| F1 | VT5xx HANDHELD TRANSFER PAGE                             | F6  |
|----|----------------------------------------------------------|-----|
| F2 | Main BOOT and RAM check : OK<br>Main FIRMWARE check : OK | F7  |
| F3 | SELECT: SLOW EAST                                        | F8  |
| F4 |                                                          | F9  |
| F5 |                                                          | F10 |
|    |                                                          |     |

Effectuer le choix en fonction de la vitesse que l'on entend utiliser pour le transfert (Lent =9600bit/sec ou Rapide =38400bit/sec), toucher la 🖾 correspondante sur l'afficheur. Le VT est alors prêt pour la réception (voir Manuel Software pour le transfert).

Informations Après avoir transféré le projet, il est possible d'avoir des informations du VT concernant ce que chargé. Les informations que l'on obtient sont : • Sériels présents • Nom du driver chargé • Version du driver chargé

- Adresse de réseau du VT
- Dernière erreur qui s'est vérifiée

Pour accéder aux informations, exécuter les opérations suivantes :

- Être dans une page quelconque du projet
- Appuyer sur deux angles diagonalement opposés libres d'objets pouvant être chargés ou boutons (il faut qu'un angle au moins soit libre)

## sur le driver

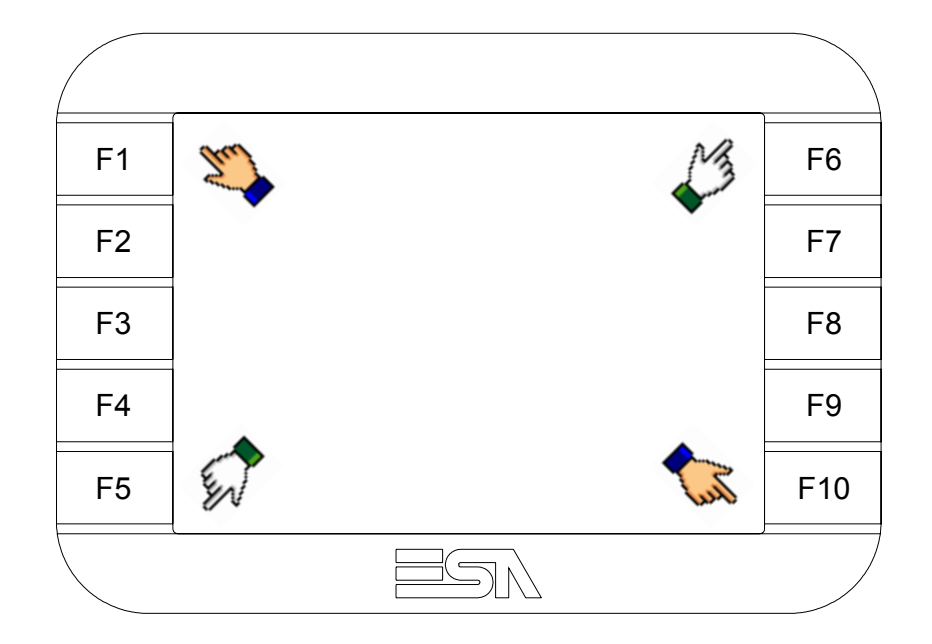

le masque suivant s'affiche

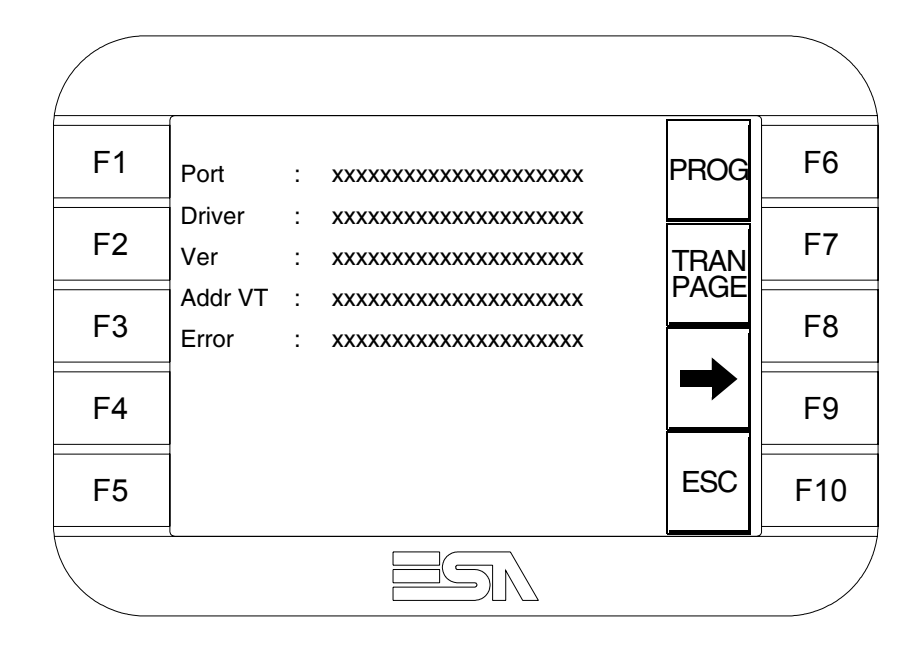

Il existe une de ces pages pour chaque port de communication, le passage entre les différentes pages se fait par pression de .

À partir de cette page il est possible de :

- Charger l'horloge et le contraste
- Prédisposer le VT à la réception du programme

Chargement de l'horloge et du contraste :

Alors que la page ci-dessus reportée est affichée, appuyer sur ; le masque suivant s'affiche

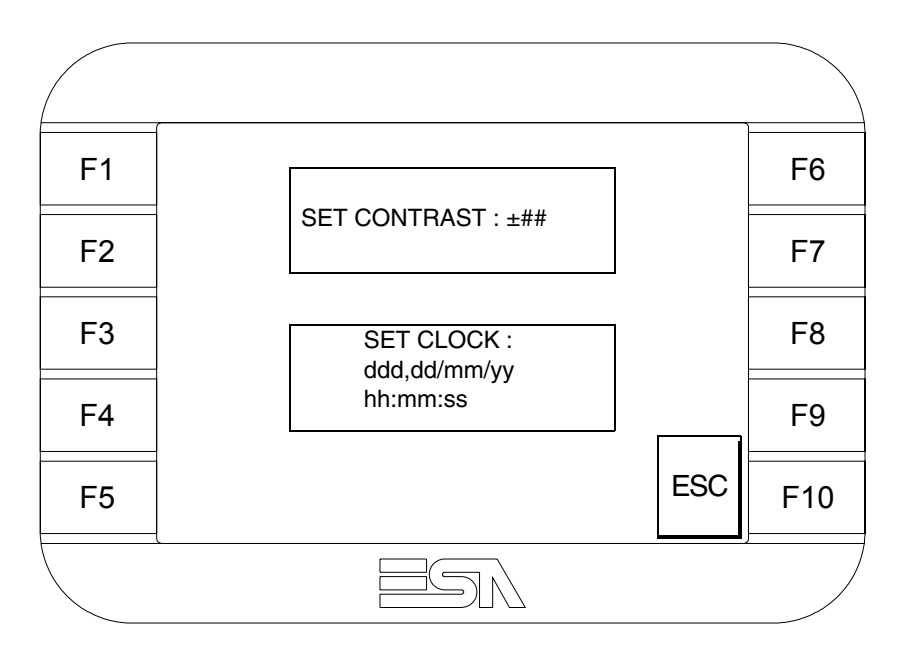

Pour charger le contraste toucher l'inscription SET CONTRAST sur l'afficheur; le masque suivant s'affiche

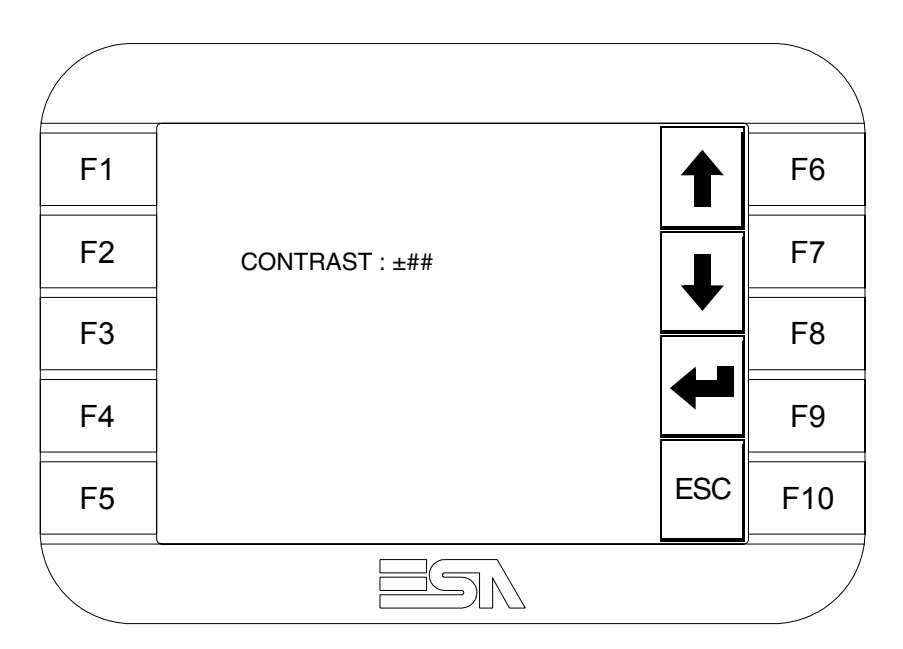

Utiliser les D flèche pour la variation (voir "Chapitre 37 -> Fonctionnement du terminal touch screen"). Pour introduire l'horloge, toucher l'inscription SET CLOCK sur l'afficheur; le masque suivant s'affiche

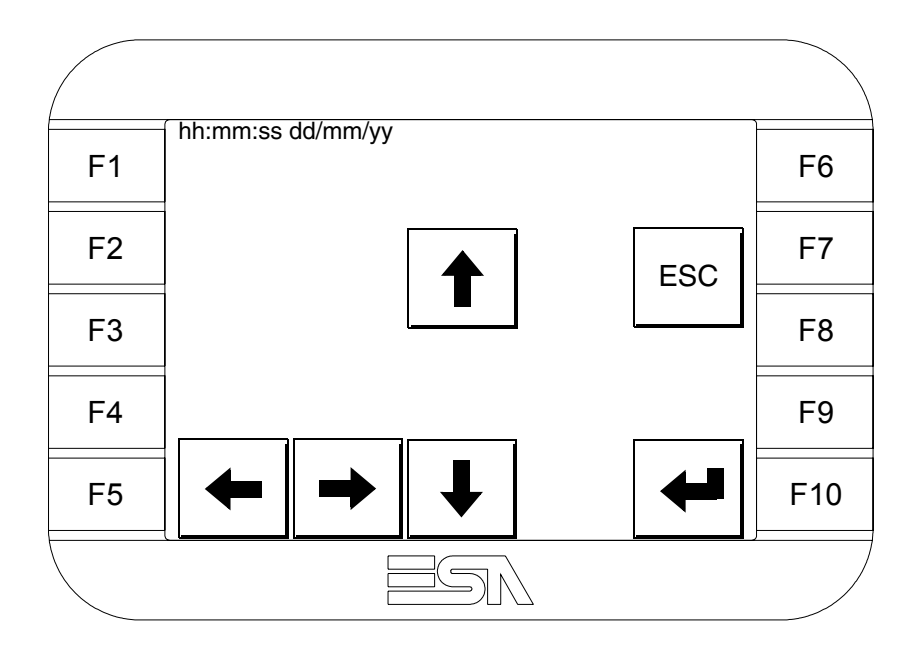

Utiliser les 💷 flèche pour la variation (voir "Chapitre 37 -> Fonctionnement du terminal touch screen").

Prédisposition du VT à la réception du programme :

Pour prédisposer le VT à la réception du programme, appuyer sur

TRAN PAGE alors que la page d'information sur le driver est affichée (Pag. 16-17); le masque suivant s'affiche 

 F1
 VT5xx HANDHELD TRANSFER PAGE
 F6

 F2
 F7

 F3
 \*\*\* WAITING FOR DOWNLOAD FROM MSP \*\*\*
 F8

 F4
 F9

 F5
 F10

Le terminal VT est alors prêt pour la réception (se référer au Manuel Software pour la procédure de transfert).

Les messages d'erreur possibles pouvant être affichés dans la page d'information sur le driver sont :

• PR ERR

Problème -> Des erreurs ont été reconnues au cours de l'échange entre le VT et le Périphérique.

Solution -> Contrôler le câble; parasites possibles.

• COM BROKEN

Problème -> Interruption de la communication entre VT et périphérique.

Solution -> Vérifier le câble de raccordement sériel.

Un message d'erreur suivi de [\*] indique que l'erreur n'est pas présente actuellement mais qu'elle s'est vérifiée et a ensuite disparu.

Exemple : COM BROKEN\*

En appuyant sur on sort de l'affichage des informations du driver

Réglage du<br/>contraste de<br/>l'afficheurPour obtenir un meilleur affichage à l'écran, il peut être utile d'en régler le<br/>contraste. La variation s'obtient en allant sur la page prédisposée (voir Pag.<br/>16-19) et en agissant sur la valeur (da +31 a -32) présente au dit moment;<br/>augmenter la valeur pour assombrir l'afficheur, diminuer la valeur pour<br/>éclaircir l'afficheur.

Il est conseillé d'effectuer cette opération à température ambiante et avec le terminal à température de régime (30 minutes environ après l'allumage et avec l'écran tactile déconnecté - voir manuel software).

# Chapitre 17 Terminal opérateur VT505W

| Arguments                           | Page  |
|-------------------------------------|-------|
| Caractéristiques techniques         | 17-2  |
| Fonctions                           | 17-4  |
| Front                               | 17-8  |
| Arrière série Standard              | 17-9  |
| Arrière série CAN                   | 17-10 |
| Arrière série Ethernet              | 17-11 |
| Gabarit de perçage                  | 17-12 |
| Accessoires                         | 17-13 |
| Calibrage de l'Écran Tactile        | 17-13 |
| Terminaison ligne CAN               | 17-16 |
| Introduction adresse MAC            | 17-17 |
| Transfert PC -> VT                  | 17-20 |
| Prédisposition à la réception       | 17-20 |
| Informations sur le driver          | 17-22 |
| Réglage du contraste de l'afficheur | 17-25 |

Ce chapitre est composé de 26 pages.

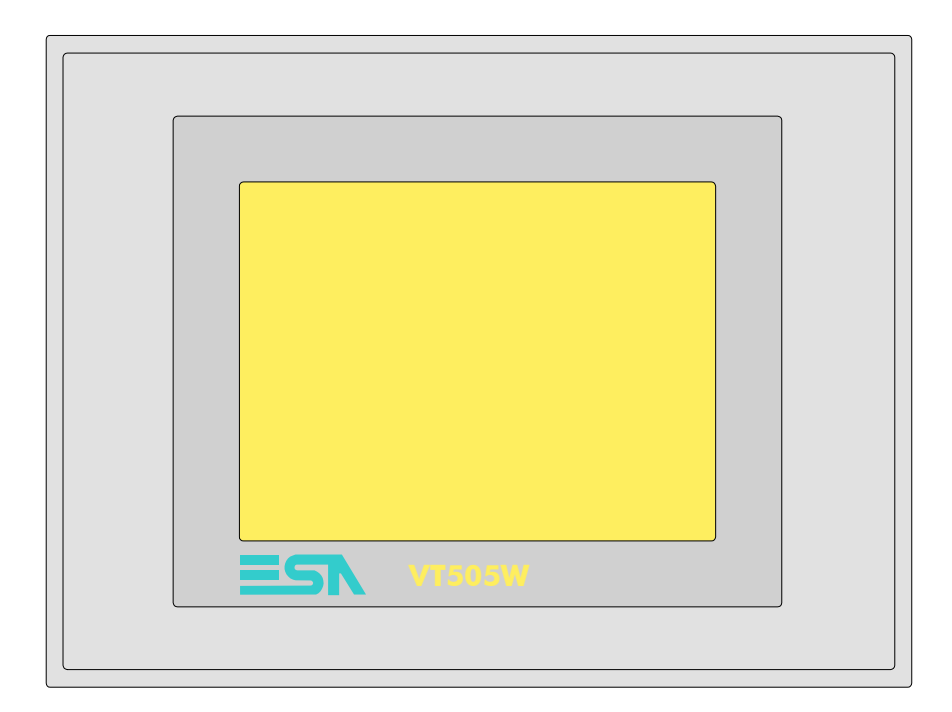

CaractéristiquesLe tableau reporté ci-dessous liste les caractéristiques techniques principa-<br/>les du produit en examen.

| Code du terminal                         | Caractéristiques présentes sur le terminal      |   |   |   |   |
|------------------------------------------|-------------------------------------------------|---|---|---|---|
| VT505W 00000                             |                                                 |   | _ |   |   |
| VT505W 000DP                             |                                                 |   |   |   |   |
| VT505W 000CN                             |                                                 |   |   |   |   |
| VT505W 000ET                             |                                                 |   |   |   |   |
| Afficheur                                |                                                 | ▼ | ▼ | ▼ | ▼ |
|                                          | LCD 4 Tons de bleu STN                          | • | • | • | ٠ |
| Туре                                     | LCD 16 Couleurs STN                             |   |   |   |   |
|                                          | LCD 16 Couleurs TFT                             |   |   |   |   |
| Écran tactile [cellules]                 | Matrice 20 x 16 (Cellule16x15pixel)             | ٠ | • | • | • |
| Format de représentation                 | Graphique                                       |   | • | • | • |
| Résolution [pixel]                       | 320 x 240 (5,7")                                | ٠ | • | • | • |
| Lignes x caractères                      | 16 x 40 / 8 x 20 / 4 x 10                       | ٠ | • | • | • |
| Dimensions zone de vision [mm]           | 115,6 x 87                                      | ٠ | • | • | • |
| Matrice caractères en mode texte [pixel] | 8 x15 / 16 x 30 / 32 x 60                       | ٠ | • | • | • |
| Dimension caractère [mm] x1 / x2 / x4    | 2,8 x 5,2 / 5,6 x 10,4 / 11,2 x 20,8            | ٠ | • | • | • |
| Béalage du contraste                     | Software                                        | • | • | • | ٠ |
| riegiage du contraste                    | Compensation automatique avec la température    | ٠ | • | • | • |
| Jeu de caractères                        | Police de caractères programmables/TTF Windows® |   | • | • | • |
| Rétro-éclairage                          |                                                 |   |   |   |   |
| Type                                     | Led                                             |   |   |   |   |
| l àbe                                    | Lampe CCFL                                      | ٠ | • | • | • |
| Durée minimum à 25°C [heures]            | 15000                                           | ٠ | • | • | • |

| Code du terminal                            | Caractéristiques présentes sur le ter | min | al |   |   |
|---------------------------------------------|---------------------------------------|-----|----|---|---|
| VT505W 00000                                |                                       |     |    |   |   |
| VT505W 000DP                                |                                       |     |    | _ |   |
| VT505W 000CN                                |                                       |     | _  |   |   |
| VT505W 000ET                                |                                       |     |    |   |   |
| Mémoire utilisateur                         |                                       | ▼   | ▼  | ▼ | ▼ |
| Projet [Octets]                             | 640K                                  | •   | ٠  | ٠ | • |
| Mémoire données [Octets]                    | 16K (Flash EPROM)                     | •   | ٠  | ٠ | ٠ |
| Mémoire pour police base Windows ® [Octets] | [Octets] 32K • •                      |     | ٠  | ٠ | ٠ |
| Carte de mémoire x sauvetage                |                                       |     |    |   |   |
| Carte de mémoire x extension                |                                       |     |    |   |   |
| Interfaces                                  |                                       |     |    |   |   |
| Port sériel MSP                             | RS232/RS422/RS485/TTY-20mA            |     | ٠  | ٠ | • |
| Port sériel ASP                             | RS232/RS485                           |     |    |   |   |
| Port sériel ASP-15L                         | RS232/RS485                           |     |    |   |   |
| Port sériel ASP-8                           | RS232                                 | •   |    |   |   |
| Port sériel ASP-9                           | RS232                                 |     |    |   |   |
| Port parallèle LPT                          | Centronics                            |     |    |   |   |
| Port auxiliaire                             | Raccordement accessoires              |     |    |   |   |
| Accessoires                                 |                                       |     |    |   |   |
| Accessoires raccordables                    | Voir tableau "Chapitre 34"            | •   | ٠  | ٠ | • |
| Horloge                                     |                                       |     |    |   |   |
| Horloge                                     | Software (Non tamponné)               | •   | ٠  | ٠ | • |
| Réseaux                                     |                                       |     |    |   |   |
|                                             | Profibus-DP                           |     |    | ٠ |   |
| Intégré                                     | CAN Open (Interface Optoisolée)       |     | ٠  |   |   |
|                                             | Ethernet 10/100Mbit RJ45              | •   |    |   |   |
| Connecteur Bus Universel                    |                                       |     |    |   |   |
| Optionnels                                  | Voir tableau "Chapitre 34"            | •   | •  | ٠ | ٠ |
| Réseaux de propriété                        |                                       |     |    |   |   |
| ESA Not                                     | Serveur de réseau                     |     |    |   |   |
| LOA-Net                                     | Client de réseau                      |     |    |   | ٠ |
| Données techniques                          |                                       |     |    |   |   |
| Alimentation                                | 24Vcc (1832Vcc)                       |     |    |   |   |
| Puissance absorbée à 24Vcc                  | 10W                                   |     |    |   |   |
| Fusible de protection                       | Ø5x20mm - 800mA Rapide F              |     |    |   |   |
| Grade de protection                         | IP65 (Front)                          |     |    |   |   |
| Température de fonctionnement               | 050°C                                 |     |    |   |   |
| Température d'emmagasinage et de transport  | ort -20+60°C                          |     |    |   |   |
| Humidité (sans condensation)                | <85%                                  |     |    |   |   |
| Poids                                       | 1400gr                                |     |    |   |   |
| Dimensions                                  |                                       |     |    |   |   |
| Extérieures L x H x P [mm]                  | 210 x 158 x 54                        |     |    |   |   |
| Perçages L x H [mm]                         | 198 x 148                             |     |    |   |   |
| Certifications                              |                                       |     |    |   |   |
| Marques et homologations                    | CE, cULus, NEMA12                     |     |    |   |   |

# **Fonctions** Le tableau suivant reporte toutes les fonctions du VT en examen selon un ordre alphabétique.

| Code du terminal                                          |            |   |  |
|-----------------------------------------------------------|------------|---|--|
| VT505W ****                                               |            |   |  |
| Objets/Fonctions                                          | Quantité   | ▼ |  |
| Aide de page                                              | 128        | • |  |
| Aide des alarmes                                          |            |   |  |
| Aide des messages                                         | 256        | • |  |
| Alarmes (Totales/Actives contemporainement)               |            |   |  |
| Arc                                                       |            | • |  |
| Bitmap statiques                                          |            | • |  |
| Boutons                                                   | 320 x page | • |  |
| Caractères redéfinissables                                |            |   |  |
| Cercles                                                   |            | • |  |
| Champ alarme                                              |            |   |  |
| Champ date/heure                                          |            | • |  |
| Champ horloge avec secondes                               |            | • |  |
| Champ horloge sans secondes                               |            | • |  |
| Champ jour de la semaine                                  |            | • |  |
| Champ macro                                               |            |   |  |
| Champ message                                             |            | • |  |
| Champ recette x structure recette                         |            | • |  |
| Champ symbolique à ensemble de bit                        |            | • |  |
| Champ symbolique à un seul bit                            | 1024*      | • |  |
| Champ symbolique à valeur                                 |            | • |  |
| Commande afficher aide de page                            |            | • |  |
| Commande afficher historique des alarmes                  |            |   |  |
| Commande afficher informations de projet                  |            | • |  |
| Commande afficher page d'état du driver                   |            | • |  |
| Commande afficher page fonction PG                        |            |   |  |
| Commande afficher répertoire pages                        |            | • |  |
| Commande afficher répertoire recettes                     |            | • |  |
| Commande afficher répertoire séquences                    |            |   |  |
| Commande aide de page                                     |            | • |  |
| Commande arrêter lecture trend échantillons automatique   |            |   |  |
| Commande avancement papier sur l'imprimante               |            |   |  |
| Commande changer de langue                                |            | • |  |
| Commande charger recette de la mémoire de données         |            | • |  |
| Commande continuer lecture trend échantillons automatique |            |   |  |
| Commande copie sur papier                                 |            |   |  |
| Commande directe à valeur - AJOUTER                       |            | • |  |

Tableau 17.1: Fonctions et objets du terminal VT (Section 1 de 4)

| Code du terminal                                                       |          |   |
|------------------------------------------------------------------------|----------|---|
| VT505W ****                                                            |          |   |
| Objets/Fonctions                                                       | Quantité | ▼ |
| Commande directe à valeur - CHARGER                                    |          | • |
| Commande directe à valeur - ENLEVER                                    |          | • |
| Commande directe à valeur - ET                                         |          | • |
| Commande directe à valeur - OU                                         |          | • |
| Commande directe à valeur - OU exclusif                                |          | • |
| Commande effacer recette                                               |          | • |
| Commande effacer trend tampon                                          |          |   |
| Commande enreg. dans le tampon la recette reçue du périphér.           |          | • |
| Commande enreg. en mém. données la recette reçue du périphér.          |          | • |
| Commande enregistrer recette en mémoire données                        |          | • |
| Commande entrée mot de passe                                           |          | ٠ |
| Commande envoyer recette au périphérique                               |          | • |
| Commande envoyer recette du vidéo tampon au périphérique               |          | • |
| Commande imprimer historique alarmes                                   |          |   |
| Commande lecture trend mémorisés dans le périphérique                  |          |   |
| Commande modifier mot de passe                                         |          | • |
| Commande page de service                                               |          | ٠ |
| Commande page précédente                                               |          | ٠ |
| Commande page suivante                                                 |          | ٠ |
| Commande quitter le projet                                             |          | • |
| Commande rapport                                                       |          |   |
| Commande restaurer le nombre général de pages                          |          |   |
| Commande run pipeline                                                  |          |   |
| Commande sauvegarde historique des alarmes e tampon trend depuis flash |          |   |
| Commande sortie mot de passe                                           |          | • |
| Configuration globale touches E                                        |          |   |
| Configuration globale touches F                                        |          |   |
| Configuration locale touches E                                         |          |   |
| Configuration locale touches F                                         |          |   |
| Données barre                                                          |          | • |
| En-têtes et pieds de page (Totales/Champs x E-P)                       |          |   |
| Equations                                                              | 32       | • |
| Fonction aller à la page                                               |          | • |
| Fonction aucune                                                        |          |   |
| Fonction charger le bit de façon momentanée                            |          | • |
| Fonction charger le bit de façon permanente                            |          | • |
| Fonction commande directe à valeur                                     |          | • |
| Fonction commande interne                                              |          | • |
| Fonction désarmer touche                                               |          |   |
|                                                                        |          |   |

Tableau 17.1: Fonctions et objets du terminal VT (Section 2 de 4)

| Code du terminal                                         |             |   |  |  |
|----------------------------------------------------------|-------------|---|--|--|
| VT505W ****                                              | VT505W **** |   |  |  |
| Objets/Fonctions                                         | Quantité    | ▼ |  |  |
| Fonction inverser valeur du bit                          |             | • |  |  |
| Fonction macro                                           |             | • |  |  |
| Fonction recharger le bit de façon momentanée            |             | • |  |  |
| Fonction recharger le bit de façon permanente            |             | • |  |  |
| Fonction séquence                                        |             |   |  |  |
| Images de projet                                         |             | • |  |  |
| Imprimer                                                 |             |   |  |  |
| Led associés à séquence                                  |             |   |  |  |
| Liaisons (Nombre/Total octets)                           |             |   |  |  |
| Lignes                                                   |             | • |  |  |
| Listes de textes                                         |             | • |  |  |
| Listes d'images bitmap                                   |             | • |  |  |
| Macros (Totaux/Commandes x macro)                        | 1024/16     | • |  |  |
| Messages du système                                      |             | • |  |  |
| Messages d'information (Totaux/Actifs contemporainement) | 256/256     | • |  |  |
| Mot de passe                                             | 10          | • |  |  |
| Mot de passe à bit                                       | 8bit        | • |  |  |
| Objet - Indicateur                                       |             |   |  |  |
| Objet - Interrupteur à rotation                          |             |   |  |  |
| Objet - Interrupteur à traîneau                          |             |   |  |  |
| Objet - Potentiomètre à rotation                         |             |   |  |  |
| Objet - Potentiomètre à traîneau                         |             |   |  |  |
| Opérations automatiques                                  | 32          | • |  |  |
| Page                                                     | 128         | • |  |  |
| Page d'impression (Totales/Champs x page)                |             |   |  |  |
| Police de caractères programmables/TTF Windows ®         |             | • |  |  |
| Rapports                                                 |             |   |  |  |
| Recettes (Nombre/Variables x recette)                    | 128/256     | • |  |  |
| Rectangles                                               |             | • |  |  |
| Registres internes                                       | 4096octets  | • |  |  |
| Sauvegarder/Restaurer                                    |             | • |  |  |
| Statistique alarmes                                      |             |   |  |  |
| Séquences casuelles                                      |             |   |  |  |
| Séquences début/fin                                      |             |   |  |  |
| Tampon historique des alarmes                            |             |   |  |  |
| Temporisateurs                                           | 32          | • |  |  |
| Terminal libre                                           |             |   |  |  |
|                                                          |             | 1 |  |  |

Tableau 17.1: Fonctions et objets du terminal VT (Section 3 de 4)

| Code du terminal                                            |             |   |
|-------------------------------------------------------------|-------------|---|
| VT505W ****                                                 |             |   |
| Objets/Fonctions                                            | Quantité    | ▼ |
| Textes dynamiques à ensemble de bit                         |             | • |
| Textes dynamiques à un seul bit                             | 1024*       | • |
| Textes dynamiques à valeur                                  |             | • |
| Textes multilangues                                         | 4 Langues   | • |
| Touches E                                                   |             |   |
| Touches F                                                   |             |   |
| Trend (Trend x pag./Canaux x trend)                         |             |   |
| Trend tampons                                               |             |   |
| Trend échantillons automatique (Mémoire/Trend/Échantillons) |             |   |
| Trend échantillons à commande (Mémoire/Trend/Échantillons)  |             |   |
| Variables de système associées à la structure recette       |             | • |
| Variables de limite et corrections linéaires                |             | • |
| Variables de mouvement (Champ symbolique mobile)            |             | • |
| Variables de seuil                                          | 34 v nage   | • |
| Variables en chaîne (ASCII)                                 | - of A page | • |
| Variables numériques (DEC, HEX, BIN, BCD)                   |             | • |
| Variables numériques en virgule flottante                   |             | • |
| Variables publiques x réseau ESANET (Nombre/Total octets)   |             |   |
| Zone tactile                                                | 24          | • |
| Étiquettes                                                  |             | • |

Tableau 17.1: Fonctions et objets du terminal VT (Section 4 de 4)

#### Front

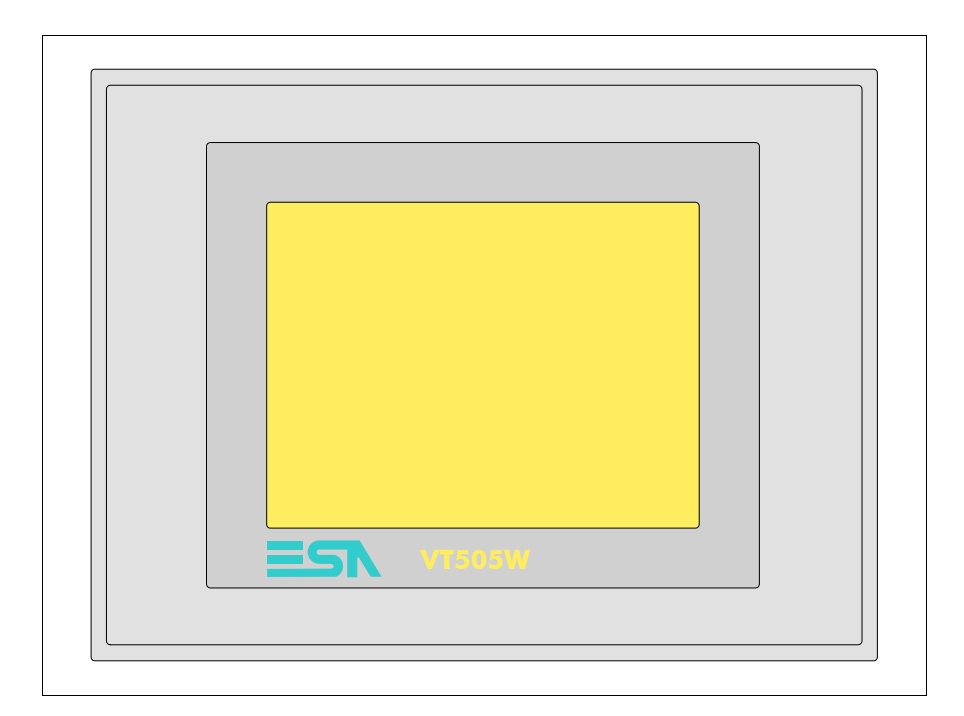

Tous les boutons et les signalisations sont définis grâce à un software de programmation (voir Manuel Software).

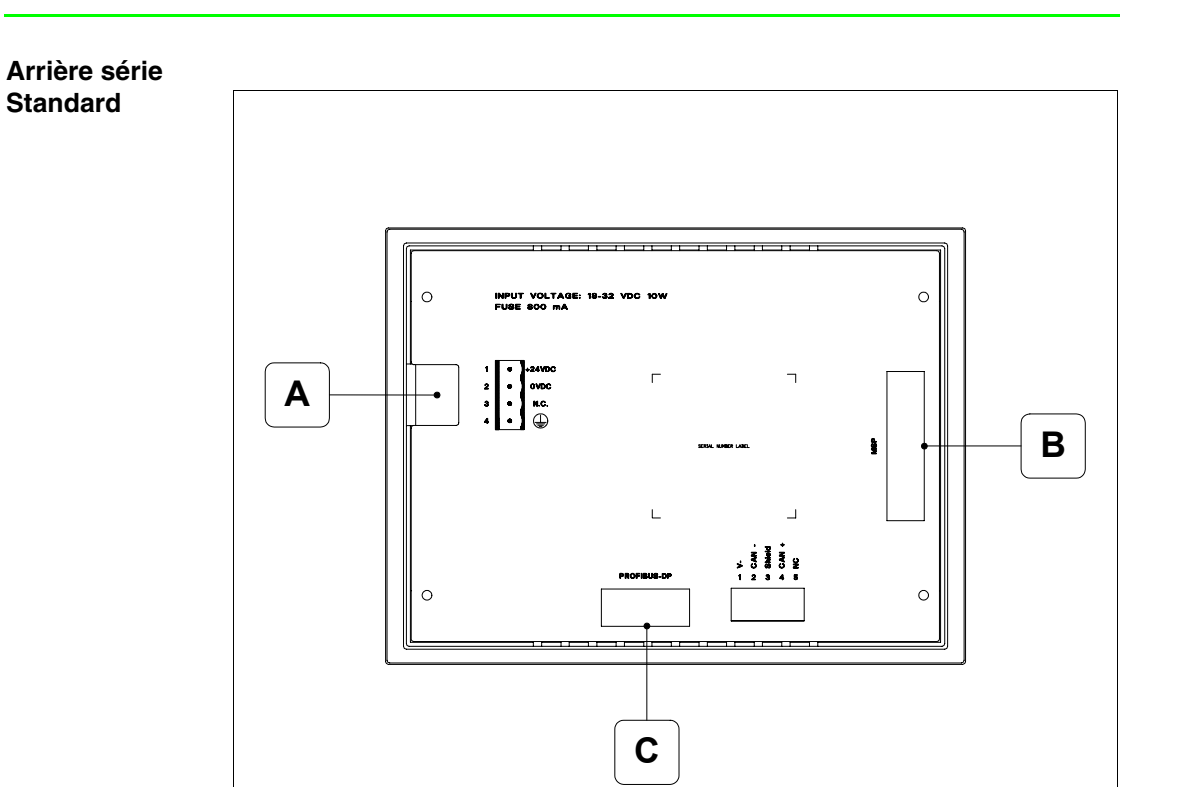

| Position | Fonction                                                         |
|----------|------------------------------------------------------------------|
| А        | Connecteur d'alimentation                                        |
| В        | Port sériel MSP pour la communication avec PLC/PC                |
| С        | Port sériel PROFIBUS-DP pour la communication en réseau (Option) |

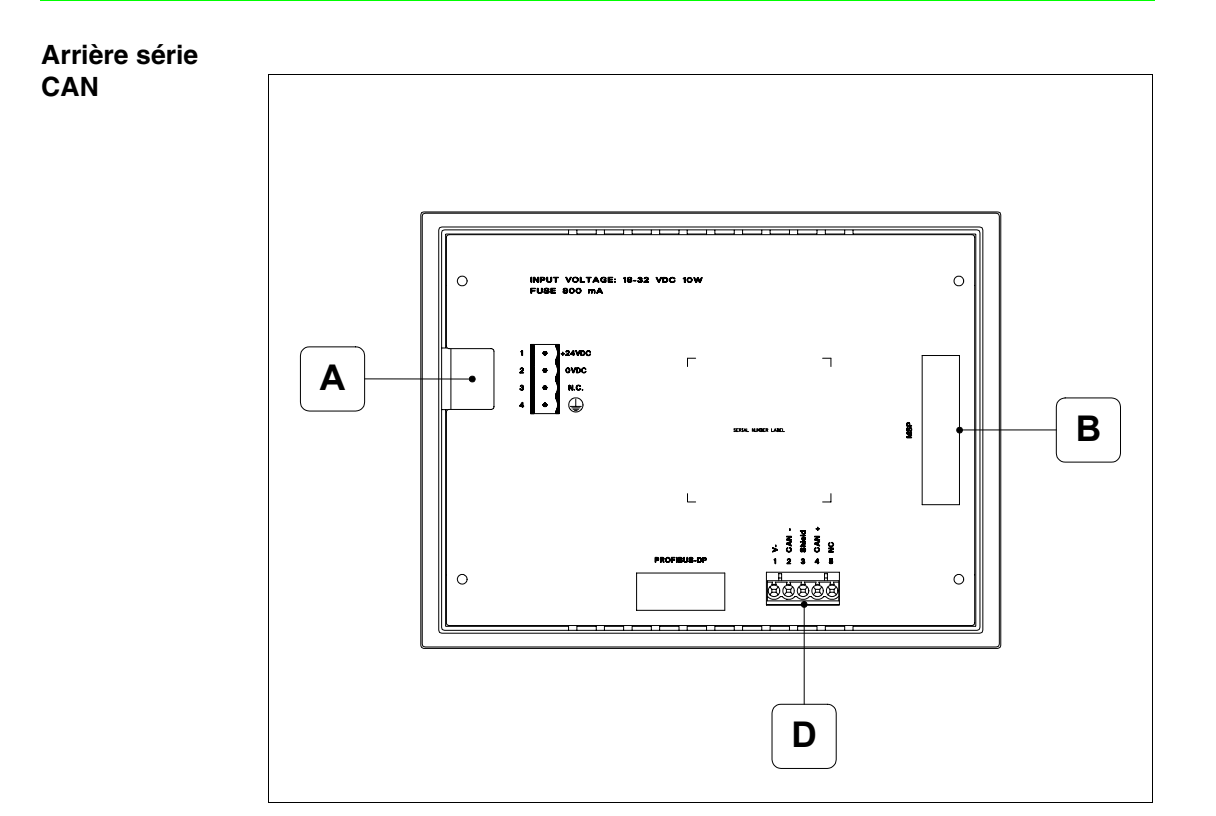

| Position | Fonction                                          |  |
|----------|---------------------------------------------------|--|
| А        | Connecteur d'alimentation                         |  |
| В        | Port sériel MSP pour la communication avec PLC/PC |  |
| D        | Port sériel CAN                                   |  |

Arrière série Ethernet

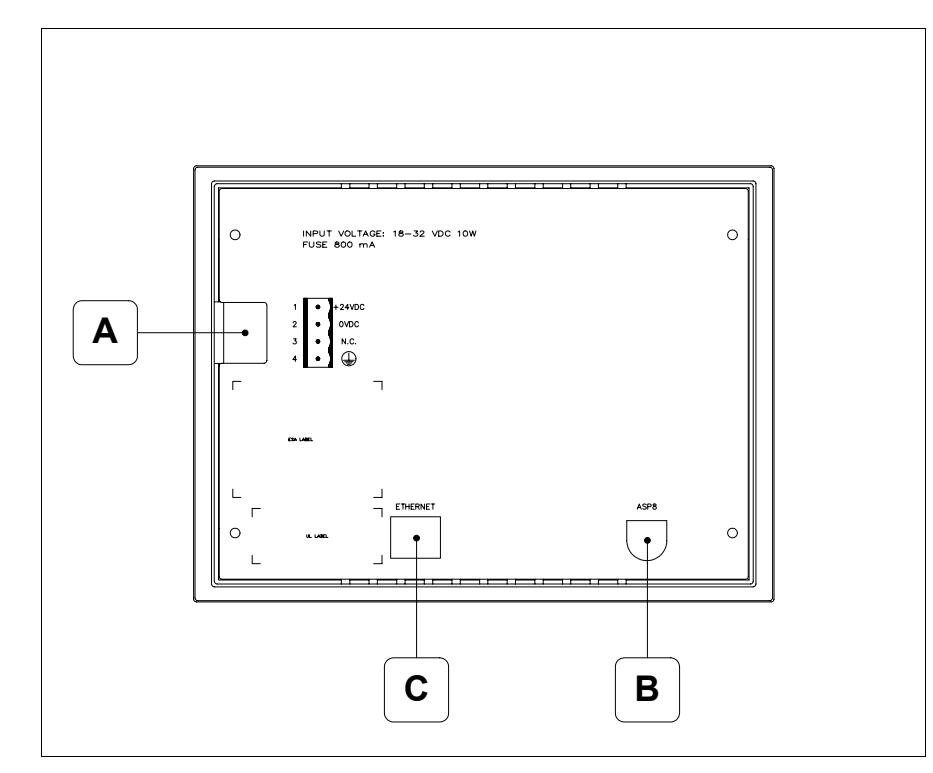

| Position | Fonction                                                                                                    |
|----------|----------------------------------------------------------------------------------------------------|
| А        | Connecteur d'alimentation                                                                                          |
| В        | Port sériel ASP pour la communication avec PC ou autres péri-<br>phériques                                         |
| С        | Ethernet 10/100Mbit RJ45 (Pour la modalité de diagnostic des leds, voir "Chapitre 31 -> Port de réseau Ethernet" ) |

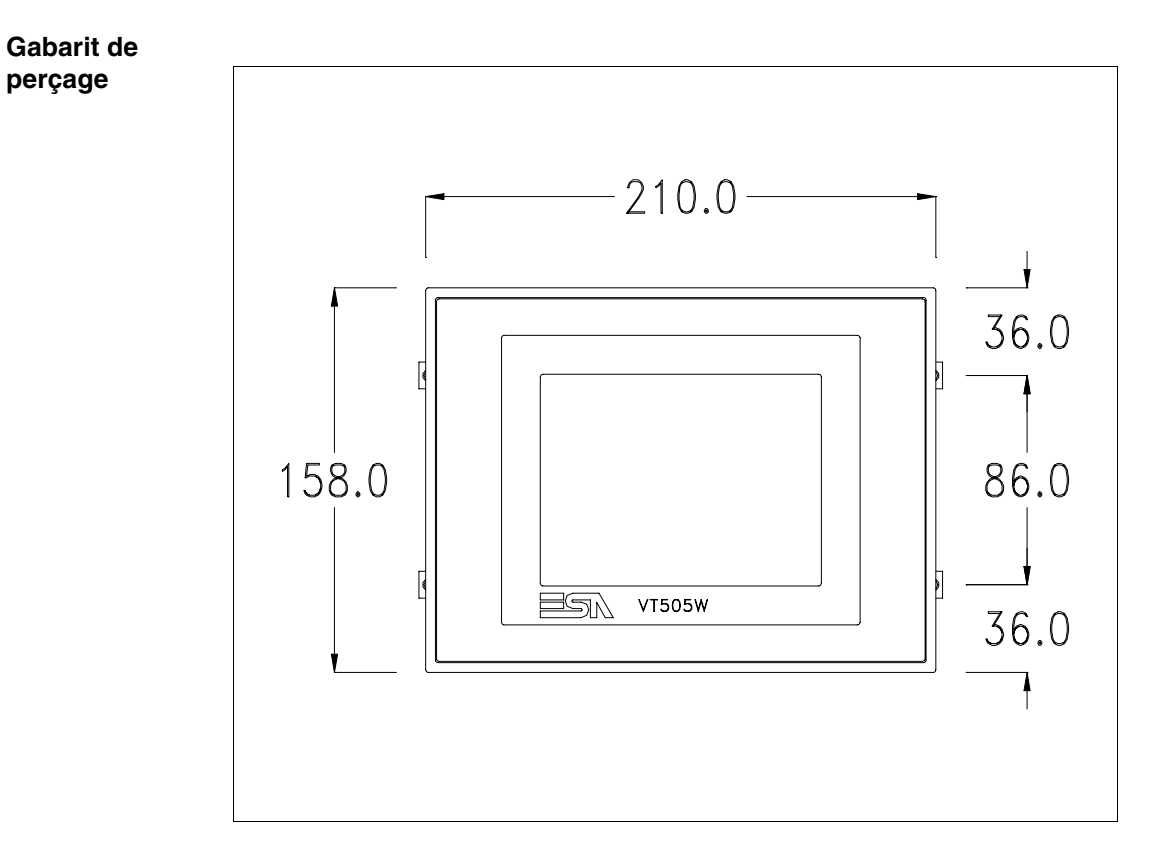

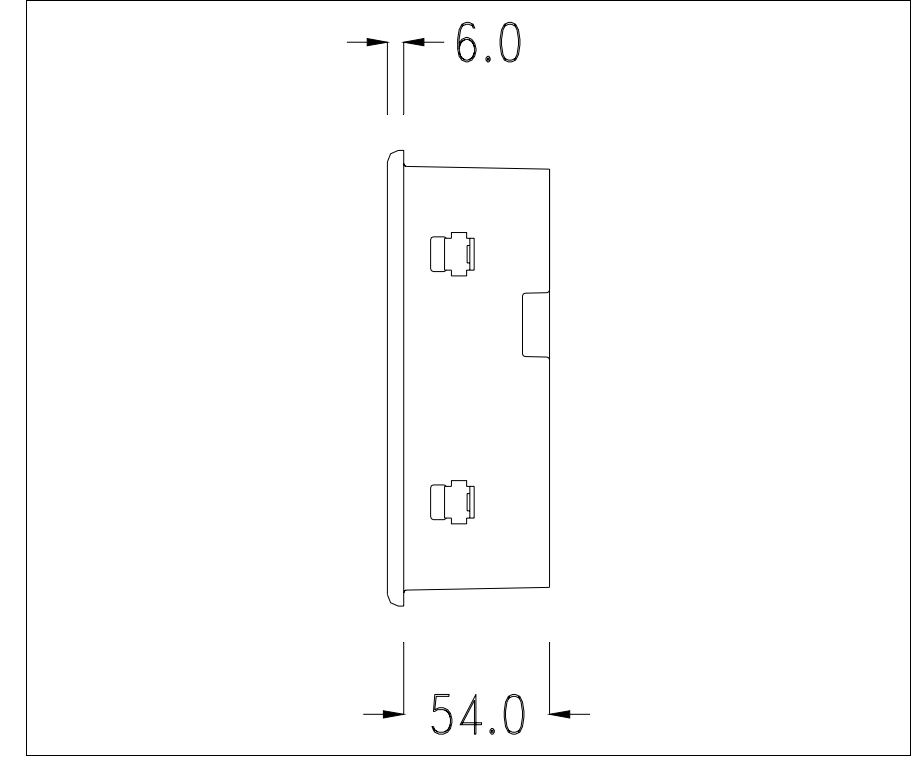

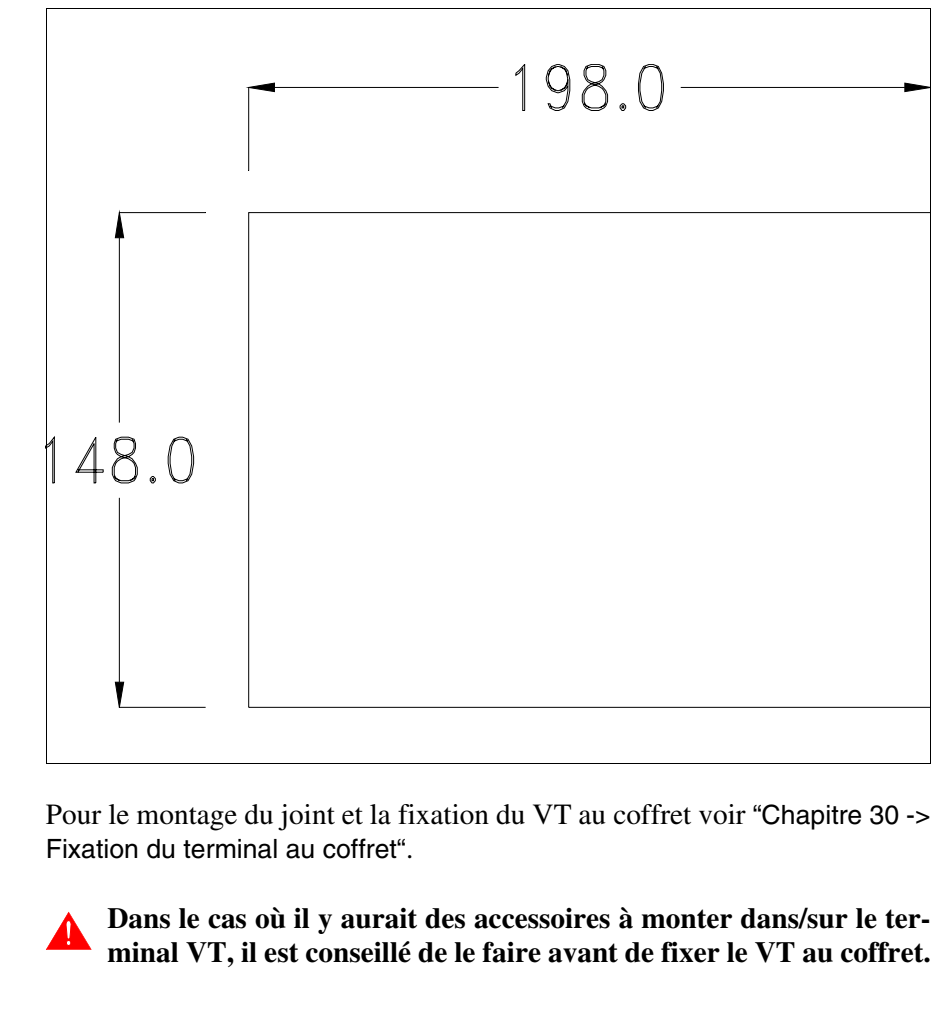

Accessoires Pour le montage des éventuels accessoires se référer au chapitre approprié (voir "Chapitre 34 -> Accessoires pour terminaux opérateurs").

Calibrage de<br/>l'Écran TactileLe terminal VT505W utilise un verre sensible de type résistant. Pour pou-<br/>voir fonctionner correctement, ce type de verre a besoin d'une procédure de<br/>calibrage (le terminal est fourni déjà calibré) autrement dit la zone de<br/>résistance du verre doit être adaptée à la zone visuelle de l'afficheur.

Si l'on retient nécessaire de répéter la procédure de calibrage, cela est possible (terminal Rev. 2 ou supérieur) en suivant les instructions reportées ci-dessous.

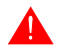

La procédure requiert une attention particulière parce que la précision de la zone des touches dépend du calibrage. Opérations à exécuter pour le calibrage :

- S'assurer que le VT ne soit pas alimenté en courant
- Enlever le couvercle postérieur
- Identifier le shunt J1

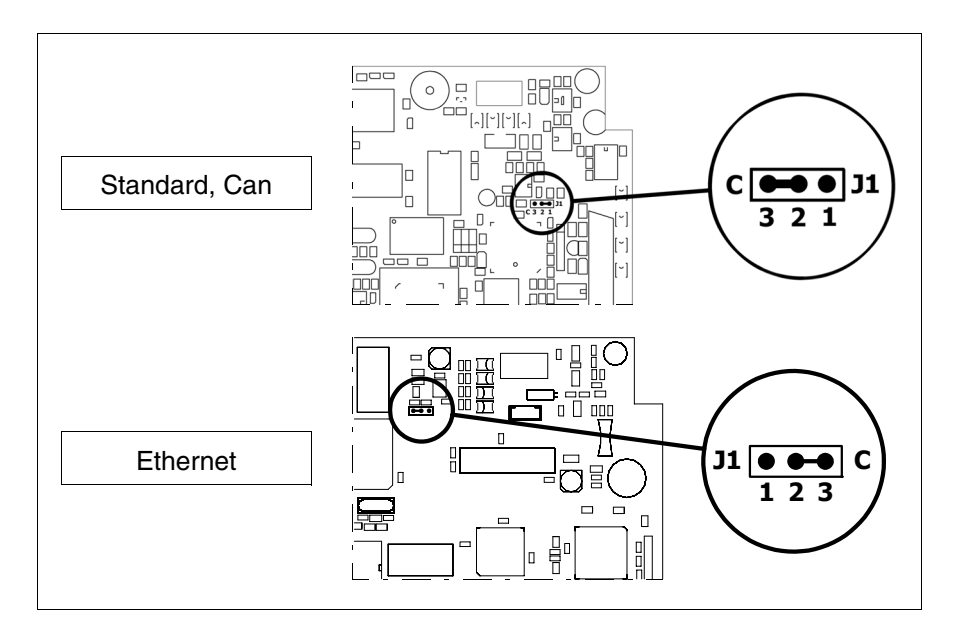

- Positionner J1 sur les pin 2-3 (C)
- Redonner l'alimentation en courant au terminal et allumer, le masque suivant est affiché

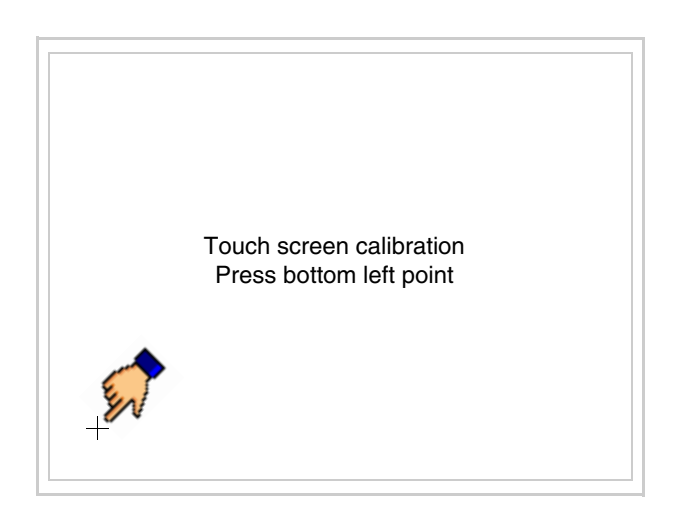

• Toucher l'angle indiqué en figure, la page suivante est alors affichée

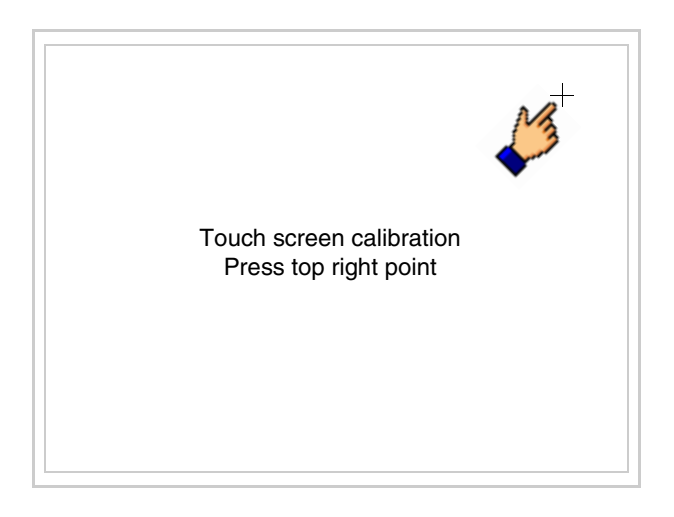

• Toucher l'angle indiqué en figure pour compléter le calibrage, la page suivante est successivement affichée

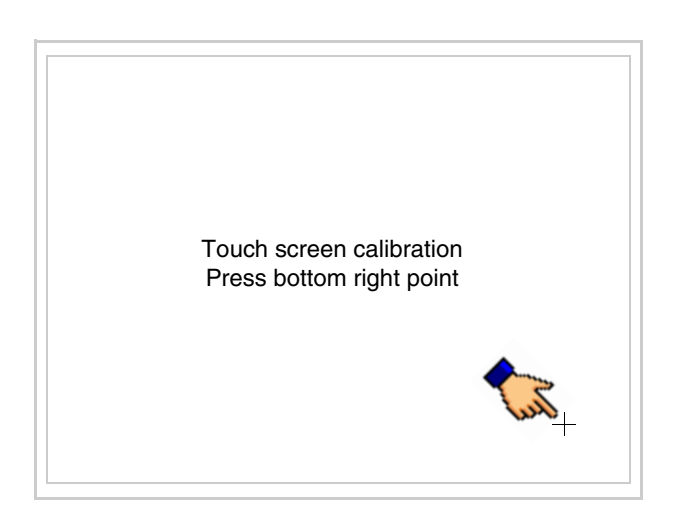

• Attendre quelques instants jusqu'à ce que sur le VT le masque suivant soit affiché ou bien la page du projet (en fonction de la série du terminal, les inscriptions de la page peuvent être légèrement différentes)

```
VT505 TRANSFER PAGE
Main BOOT and RAM check : OK
Main FIRMWARE check : OK
*** WAIT FOR BOOT FORCED ***
```

- Eteindre le terminal
- Remettre J1 sur les pin 1-2
- Remonter le couvercle postérieur
- Rallumer le terminal

L'opération de calibrage est terminée. Dans le cas où le calibrage aurait été effectué de façon erronée ou imprécise, répéter la procédure.

- Terminaison<br/>ligne CANCe paragraphe n'est valable que pour la série CAN. Le VT en examen intè-<br/>gre les résistances de terminaison de la ligne sérielle (1200hm typique)<br/>pouvant être insérées au moyen d'un shunt (préréglé sur 1-2, ligne non ter-<br/>minée). Pour activer la terminaison :
  - S'assurer que l'alimentation du périphérique ne soit pas branchée.
  - Enlever le couvercle.
  - Identifier le module shunt J4.

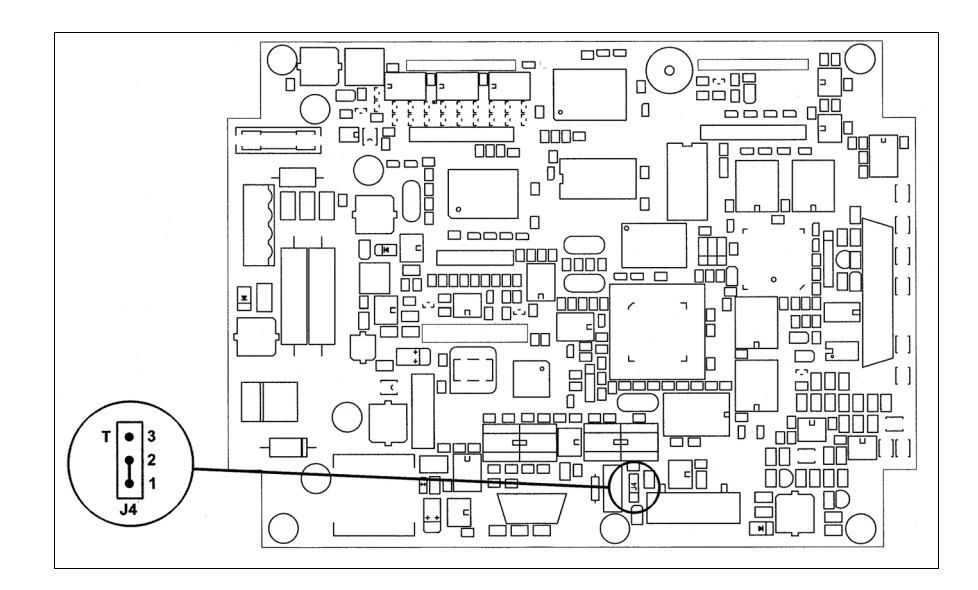

- Positionner le shunt entre les pin 2-3 (ligne terminée).
- Remonter le couvercle postérieur.
- Rebrancher l'alimentation.

#### Introduction adresse MAC Ce paragraphe n'est valable que pour la série Ethernet. L'adresse MAC (Media Access Control) identifie de façon univoque chaque terminal connecté en réseau Ethernet. Le terminal est acheté avec l'adresse déjà programmée, laquelle est visualisée sur l'afficheur du terminal en page de transfert.

| VT505W E              | THERNET TRANS                 | FER PA          | GE              |
|-----------------------|-------------------------------|-----------------|-----------------|
| Main BOO<br>Main FIRM | T and RAM check<br>WARE check | : OK<br>: OK    |                 |
| SELECT:               | MODEM                         | PC              | EXIT            |
|                       |                               |                 |                 |
|                       | N<br>C                        | AC add 00.0E.0E | r:<br>.xx.xx.xx |

L'adresse MAC est mémorisée de façon permanente dans le terminal mais dans le cas où il serait nécessaire d'exécuter l'opération de mise à jour du BOOT en modalité "Assisté" (voir Manuel Software "Chapitre 13 -> Mise à jour du BOOT") cela en entraîne l'effacement.

## Se rappeler que cette opération ne doit être effectuée que sur conseil du Service Après Ventes ESA.

Le terminal qui n'a pas une adresse MAC valable présente, une fois allumé, un masque pour l'introduction. Si l'on ne dispose pas de l'adresse MAC appartenant au terminal, procéder comme suit :

- S'assurer que le VT ne soit pas sous tension
- Retirer la protection arrière
- Identifier l'étiquette qui porte l'adresse MAC

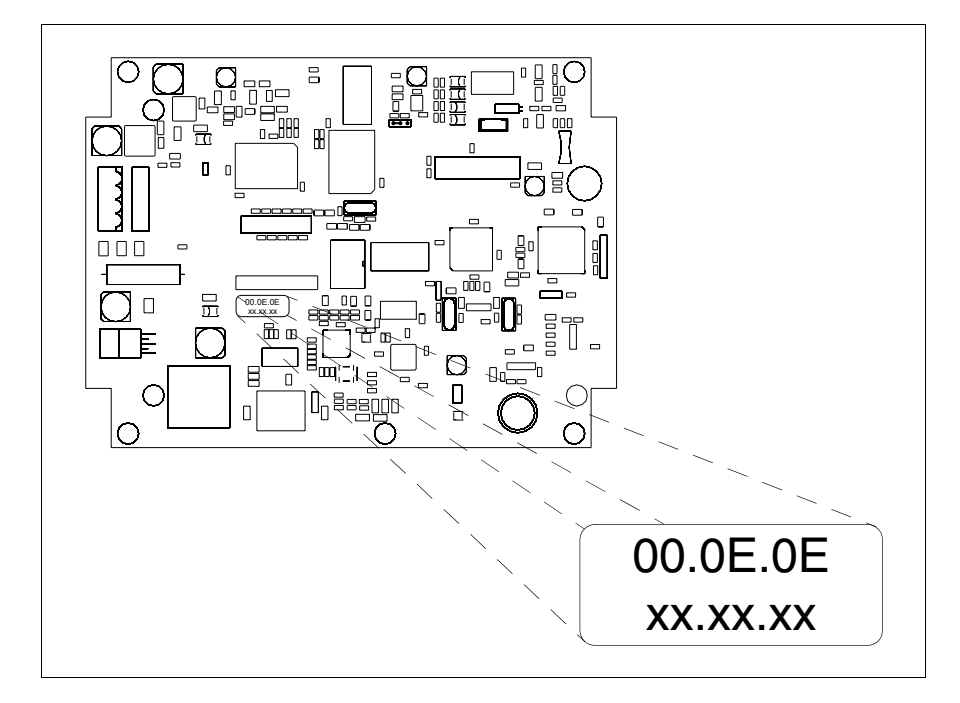

• Noter le numéro qui se trouve sur l'étiquette (ex. 00.0E.0E.00.00.01)

00.0E.0E -> partie fixe qui identifie ESA dans le monde entier xx.xx.xx -> partie variable, différente pour chaque terminal

- Mettre le terminal sous tension et si nécessaire effectuer le calibrage de l'écran tactile (voir Pag. 17-13)
- Remonter la protection arrière
- Réallumer le terminal
- Le masque suivant s'affiche. Introduire alors l'adresse relevée précédemment (ex. 00.0E.0E.00.00.01)
| Enter a valid MAC ad 00.0E.0E.00.00.00 | dress: |   |
|----------------------------------------|--------|---|
|                                        | 1      |   |
| ← →                                    | ₽      | ◄ |

• Utiliser les 💷 flèche pour l'introduction. Une fois l'adresse enregistrée, la page suivante s'affiche

| VT505W E              | THERNET TRANSFE | ER PAGE        |
|-----------------------|-----------------|----------------|
| Main BOO<br>Main FIRM | T and RAM check | : ОК<br>: ОК   |
| SELECT:               | MODEM           | CEXIT          |
|                       | MA              | C addr:        |
|                       | 00.0            | DE.0E.00.00.01 |

La procédure est ainsi terminée.

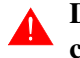

Dans le cas où il aurait été introduit une adresse MAC erronée, contacter le Service Après Ventes ESA.

**Une adresse erronée pourrait provoquer une erreur de conflit entre les terminaux VT en réseau Ethernet.** 

Transfert<br/>PC -> VTPour un fonctionnement correct, une procédure de chargement est néces-<br/>saire lorsque le terminal VT est mis en fonction pour la première fois;<br/>autrement dit, il faut procéder au transfert de :

- Firmware
- Driver de communication
- Projet

(Comme le transfert des trois fichiers se fait pratiquement en une seule opération, cette dernière, pour commodité, sera définie "Transfert de projet")

Pour ce faire il est indispensable de prédisposer le VT à la réception. (Voir aussi "Chapitre 38 -> Zone de commandes").

Prédisposition<br/>à la réceptionPour le transfert il faut utiliser le programme VTWIN (voir Manuel<br/>Software), mais le terminal doit être prédisposé à la réception. Pour ce faire<br/>il faut procéder comme suit :

- S'assurer que le VT soit éteint
- S'assurer qu'il y ait le raccordement sériel entre PC e VT
- Allumer le VT et attendre l'affichage du masque suivant
- Presser un à la fois deux angles diagonalement opposés libres d'objets pouvant être préréglés ou de boutons (il faut qu'au moins un angle soit libre)

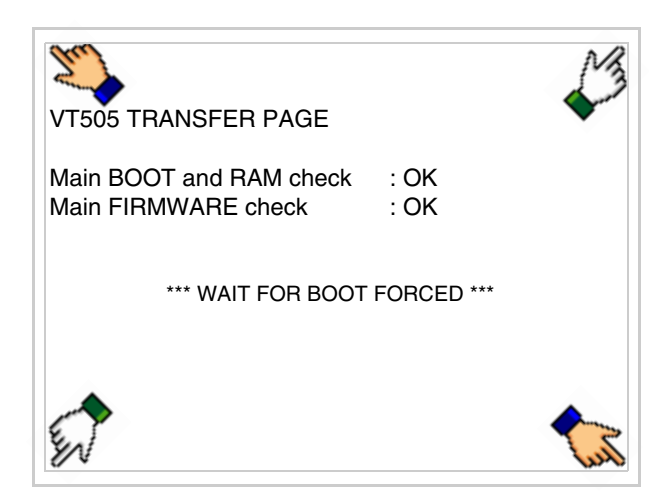

et attendre quelques instants, ou bien, grâce au bouton approprié (voir Pag. 17-24), jusqu'à ce que le masque suivant s'affiche sur le VT

#### **Terminal VT sans fonction Modem :**

• Le VT est alors prêt pour la réception (voir le Manuel Software pour la procédure de transfert)

| VT505 TRANSFER PAGE                            |                  |
|------------------------------------------------|------------------|
| Main BOOT and RAM check<br>Main FIRMWARE check | : OK<br>: OK     |
| *** WAITING FOR DOWNLO                         | DAD FROM MSP *** |
|                                                |                  |
|                                                |                  |

## **Terminal VT avec fonction Modem :**

| VT50         | 5 TRAN          | ISFER PAG               | Е   |              |      |  |
|--------------|-----------------|-------------------------|-----|--------------|------|--|
| Main<br>Main | BOOT a<br>FIRMW | and RAM ch<br>ARE check | eck | : OK<br>: OK |      |  |
| SELE         | CT:             | MODEM                   |     | PC           | EXII |  |
|              |                 |                         |     |              |      |  |
|              |                 |                         |     |              |      |  |

• Choisir la modalité de transfert désirée, MODEM si l'on entend utiliser un modem ou bien PC si l'on entend utiliser un port sériel, toucher la correspondante sur l'afficheur

Si le choix effectué est PC le VT est prêt pour la réception (voir Manuel Software pour le transfert), si au contraire on choisit MODEM le masque suivant apparaît sur l'afficheur

| VT505 TRANSFER PAGE                            |              |
|------------------------------------------------|--------------|
| Main BOOT and RAM check<br>Main FIRMWARE check | : OK<br>: OK |
| SELECT: SLOW F,                                | AST`         |
|                                                |              |
|                                                |              |

Effectuer le choix en fonction de la vitesse que l'on entend utiliser pour le transfert (Lent =9600bit/sec ou Rapide =38400bit/sec), toucher la 🖾 correspondante sur l'afficheur. Le VT est alors prêt pour la réception (voir Manuel Software pour le transfert).

# InformationsAprès avoir transféré le projet, il est possible d'avoir des informations du<br/>VT concernant ce que chargé. Les informations que l'on obtient sont :

- Sériels présents
- Nom du driver chargé
- Version du driver chargé
- Adresse de réseau du VT
- Dernière erreur qui s'est vérifiée

Pour accéder aux informations, exécuter les opérations suivantes :

- Être dans une page quelconque du projet
- Appuyer sur deux angles diagonalement opposés libres d'objets pouvant être chargés ou boutons (il faut qu'un angle au moins soit libre)

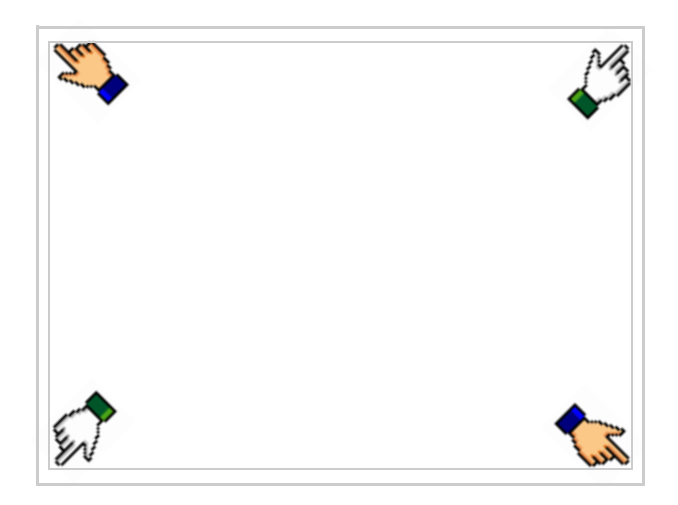

le masque suivant s'affiche

| Port    | : | ****                | PROG |
|---------|---|---------------------|------|
| Driver  | : | xxxxxxxxxxxxxxxxxxx |      |
| Ver     | : | *****               | TRAN |
| Addr VT | : | *****               | PAGE |
| Error   | : | *****               |      |
|         |   |                     |      |
|         |   |                     | ESC  |
|         |   |                     |      |

Il existe une de ces pages pour chaque port de communication, le passage

entre les différentes pages se fait par pression de

À partir de cette page il est possible de :

- Charger l'horloge et le contraste
- Prédisposer le VT à la réception du programme

Chargement de l'horloge et du contraste :

Alors que la page ci-dessus reportée est affichée, appuyer sur ; le masque suivant s'affiche

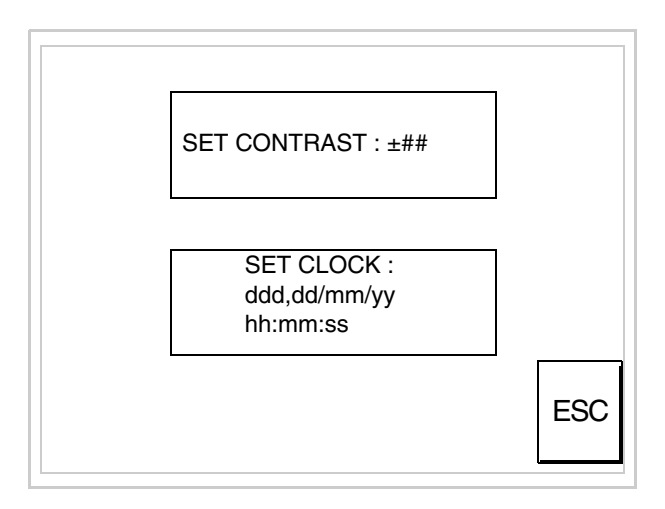

Pour charger le contraste toucher l'inscription SET CONTRAST sur l'afficheur; le masque suivant s'affiche

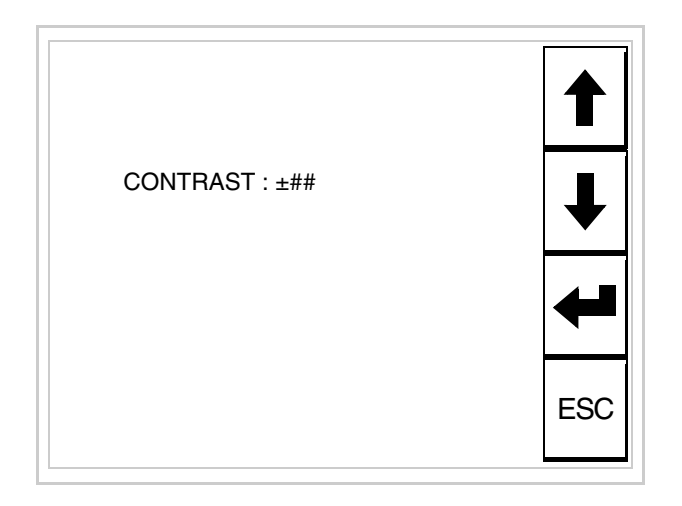

Utiliser les DD flèche pour la variation (voir "Chapitre 37 -> Fonctionnement du terminal touch screen").

Pour introduire l'horloge, toucher l'inscription SET CLOCK sur l'afficheur; le masque suivant s'affiche

| hh:mm:ss dd/mm/yy |   |     |
|-------------------|---|-----|
|                   | 1 | ESC |
|                   |   |     |
| ← →               | ₽ |     |

Utiliser les D flèche pour la variation (voir "Chapitre 37 -> Fonctionnement du terminal touch screen").

Prédisposition du VT à la réception du programme :

Pour prédisposer le VT à la réception du programme, appuyer sur

TRAN PAGE alors que la page d'information sur le driver est affichée (Pag. 17-22); le masque suivant s'affiche VT505 TRANSFER PAGE \*\*\* WAITING FOR DOWNLOAD FROM MSP \*\*\*

Le terminal VT est alors prêt pour la réception (se référer au Manuel Software pour la procédure de transfert).

Les messages d'erreur possibles pouvant être affichés dans la page d'information sur le driver sont :

• PR ERR

Problème -> Des erreurs ont été reconnues au cours de l'échange entre le VT et le Périphérique.

Solution -> Contrôler le câble; parasites possibles.

## • COM BROKEN

Problème -> Interruption de la communication entre VT et périphérique.

Solution -> Vérifier le câble de raccordement sériel.

Un message d'erreur suivi de [\*] indique que l'erreur n'est pas présente actuellement mais qu'elle s'est vérifiée et a ensuite disparu.

Exemple : COM BROKEN\*

En appuyant sur on sort de l'affichage des informations du driver

Réglage du<br/>contraste de<br/>l'afficheurPour obtenir un meilleur affichage à l'écran, il peut être utile d'en régler le<br/>contraste. La variation s'obtient en allant sur la page prédisposée (voir Pag.<br/>17-24) et en agissant sur la valeur (da +31 a -32) présente au dit moment;<br/>augmenter la valeur pour assombrir l'afficheur, diminuer la valeur pour<br/>éclaircir l'afficheur.

Il est conseillé d'effectuer cette opération à température ambiante et avec le terminal à température de régime (30 minutes environ après l'allumage et avec l'écran tactile déconnecté - voir manuel software).

## Chapitre 18 Terminal opérateur VT515W

| Arguments                           | Page  |
|-------------------------------------|-------|
| Caractéristiques techniques         | 18-2  |
| Fonctions                           | 18-4  |
| Front                               | 18-8  |
| Arrière série Standard              | 18-9  |
| Arrière série CAN                   | 18-10 |
| Arrière série Ethernet              | 18-11 |
| Gabarit de perçage                  | 18-12 |
| Accessoires                         | 18-13 |
| Calibrage de l'Écran Tactile        | 18-13 |
| Terminaison ligne CAN               | 18-16 |
| Introduction adresse MAC            | 18-17 |
| Transfert PC -> VT                  | 18-20 |
| Prédisposition à la réception       | 18-20 |
| Informations sur le driver          | 18-22 |
| Réglage du contraste de l'afficheur | 18-25 |

Ce chapitre est composé de 26 pages.

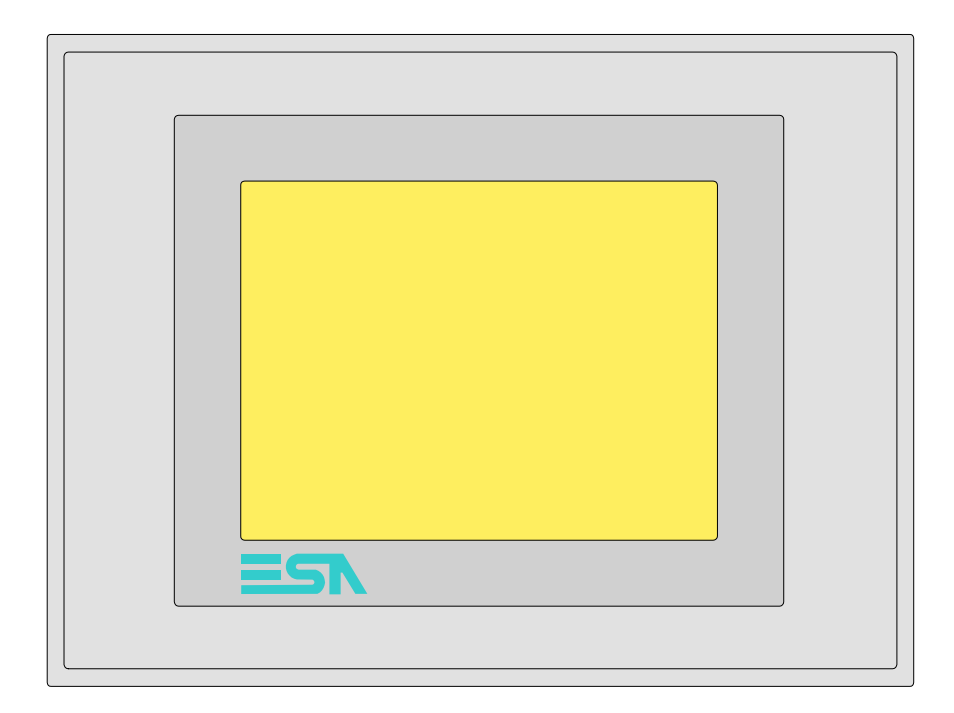

CaractéristiquesLe tableau reporté ci-dessous liste les caractéristiques techniques principa-<br/>les du produit en examen.

| Code du terminal                         | Caractéristiques présentes sur le terminal      |   |   |   |   |
|------------------------------------------|-------------------------------------------------|---|---|---|---|
| VT515W 00000                             |                                                 |   |   |   |   |
| VT515W 000DP                             |                                                 |   |   |   |   |
| VT515W 000CN                             |                                                 |   |   |   |   |
| VT515W 000ET                             |                                                 |   |   |   |   |
| Afficheur                                |                                                 | ▼ | ▼ | ▼ | ▼ |
|                                          | LCD 4 Tons de bleu STN                          | • | • | • | ٠ |
| Туре                                     | LCD 16 Couleurs STN                             |   |   |   |   |
|                                          | LCD 16 Couleurs TFT                             |   |   |   |   |
| Écran tactile [cellules]                 | Matrice 20 x 16 (Cellule16x15pixel)             | ٠ | ٠ | • | • |
| Format de représentation                 | Graphique                                       | ٠ | ۲ | • | • |
| Résolution [pixel]                       | 320 x 240 (5,7")                                | ٠ | ۲ | • | • |
| Lignes x caractères                      | 16 x 40 / 8 x 20 / 4 x 10                       | ٠ | ۲ | • | • |
| Dimensions zone de vision [mm]           | 115,6 x 87                                      | ٠ | ۲ | • | • |
| Matrice caractères en mode texte [pixel] | 8 x15 / 16 x 30 / 32 x 60                       | ٠ | ۲ | • | • |
| Dimension caractère [mm] x1 / x2 / x4    | 2,8 x 5,2 / 5,6 x 10,4 / 11,2 x 20,8            | ٠ | ۲ | • | • |
| Béalage du contraste                     | Software                                        | • | • | • | • |
| riegiage du contraste                    | Compensation automatique avec la température    | ٠ | ۲ | • | • |
| Jeu de caractères                        | Police de caractères programmables/TTF Windows® | ٠ | ٠ | • | • |
| Rétro-éclairage                          |                                                 |   |   |   |   |
| Туре                                     | Led                                             |   |   |   |   |
| l àbe                                    | Lampe CCFL                                      | ٠ | ٠ | • | • |
| Durée minimum à 25°C [heures]            | 15000                                           | ٠ | ٠ | • | • |

| Code du terminal                            | Caractéristiques présentes sur le ter                     | min | al |   |   |
|---------------------------------------------|-----------------------------------------------------------|-----|----|---|---|
| VT515W 00000                                |                                                           |     |    |   | _ |
| VT515W 000DP                                |                                                           |     |    | _ |   |
| VT515W 000CN                                |                                                           |     |    |   |   |
| VT515W 000ET                                |                                                           |     |    |   |   |
| Mémoire utilisateur                         |                                                           | ▼   | ▼  | ▼ | ▼ |
| Projet [Octets]                             | 640K                                                      | ٠   | •  | ٠ | ٠ |
| Mémoire données [Octets]                    | 16K (Flash EPROM)                                         | ٠   | ٠  | ٠ | • |
| Mémoire pour police base Windows ® [Octets] | 32K                                                       | ٠   | ٠  | ٠ | • |
| Carte de mémoire x sauvetage                |                                                           |     |    |   |   |
| Carte de mémoire x extension                |                                                           |     |    |   |   |
| Interfaces                                  |                                                           |     |    |   |   |
| Port sériel MSP                             | RS232/RS422/RS485/TTY-20mA                                |     | •  | • | • |
| Port sériel ASP                             | RS232/RS485                                               |     |    |   |   |
| Port sériel ASP-15L                         | RS232/RS485                                               |     |    |   |   |
| Port sériel ASP-8                           | RS232                                                     | •   |    |   |   |
| Port sériel ASP-9                           | RS232                                                     |     |    |   |   |
| Port parallèle LPT                          | Centronics                                                |     |    |   |   |
| Port auxiliaire                             | Raccordement accessoires                                  |     |    |   |   |
| Accessoires                                 |                                                           |     |    |   |   |
| Accessoires raccordables                    | Voir tableau "Chapitre 34"                                | •   | ۲  | ٠ | • |
| Horloge                                     |                                                           |     |    |   |   |
| Horloge                                     | Hardware (Avec Super Condensateur - Min.72h Typique 130h) | ٠   | •  | ٠ | • |
| Réseaux                                     |                                                           |     |    |   |   |
|                                             | Profibus-DP                                               |     |    | • |   |
| Intégré                                     | CAN Open (Interface Optoisolée)                           |     | •  |   |   |
|                                             | Ethernet 10/100Mbit RJ45                                  | ٠   |    |   |   |
| Connecteur Bus Universel                    |                                                           |     |    |   |   |
| Optionnels                                  | Voir tableau "Chapitre 34"                                | ٠   | •  | ٠ | • |
| Réseaux de propriété                        |                                                           |     |    |   |   |
| ESA-Net                                     | Serveur de réseau                                         |     |    |   |   |
|                                             | Client de réseau                                          |     |    |   | • |
| Données techniques                          |                                                           |     |    |   |   |
| Alimentation                                | 24Vcc (1832Vcc)                                           |     |    |   |   |
| Puissance absorbée à 24Vcc                  | 10W                                                       |     |    |   |   |
| Fusible de protection                       | Ø5x20mm - 800mA Rapide F                                  |     |    |   |   |
| Grade de protection                         | IP65 (Front)                                              |     |    |   |   |
| Température de fonctionnement               | 050°C                                                     |     |    |   |   |
| Température d'emmagasinage et de transport  | -20+60°C                                                  |     |    |   |   |
| Humidité (sans condensation)                | <85%                                                      |     |    |   |   |
| Poids                                       | 1400gr                                                    |     |    |   |   |
| Dimensions                                  |                                                           |     |    |   |   |
| Extérieures L x H x P [mm]                  | 210 x 158 x 54                                            |     |    |   |   |
| Perçages L x H [mm]                         | 198 x 148                                                 |     |    |   |   |
| Certifications                              |                                                           |     |    |   |   |
| Marques et homologations                    | CE, cULus, NEMA12                                         |     |    |   |   |

## **Fonctions** Le tableau suivant reporte toutes les fonctions du VT en examen selon un ordre alphabétique.

| Code du terminal                                          |            |   |  |
|-----------------------------------------------------------|------------|---|--|
| VT515W ****                                               |            |   |  |
| Objets/Fonctions                                          | Quantité   | ▼ |  |
| Aide de page                                              | 128        | • |  |
| Aide des alarmes                                          | 256        | • |  |
| Aide des messages                                         | 256        | • |  |
| Alarmes (Totales/Actives contemporainement)               | 256/256    | • |  |
| Arc                                                       |            | ٠ |  |
| Bitmap statiques                                          |            | ٠ |  |
| Boutons                                                   | 320 x page | ٠ |  |
| Caractères redéfinissables                                |            |   |  |
| Cercles                                                   |            | ٠ |  |
| Champ alarme                                              |            | ٠ |  |
| Champ date/heure                                          |            | ٠ |  |
| Champ horloge avec secondes                               |            | • |  |
| Champ horloge sans secondes                               |            | • |  |
| Champ jour de la semaine                                  |            | ٠ |  |
| Champ macro                                               |            |   |  |
| Champ message                                             |            | • |  |
| Champ recette x structure recette                         |            | ٠ |  |
| Champ symbolique à ensemble de bit                        |            | ٠ |  |
| Champ symbolique à un seul bit                            | 1024*      | • |  |
| Champ symbolique à valeur                                 |            | ٠ |  |
| Commande afficher aide de page                            |            | ٠ |  |
| Commande afficher historique des alarmes                  |            | ٠ |  |
| Commande afficher informations de projet                  |            | ٠ |  |
| Commande afficher page d'état du driver                   |            | ٠ |  |
| Commande afficher page fonction PG                        |            |   |  |
| Commande afficher répertoire pages                        |            | ٠ |  |
| Commande afficher répertoire recettes                     |            | ٠ |  |
| Commande afficher répertoire séquences                    |            |   |  |
| Commande aide de page                                     |            | ٠ |  |
| Commande arrêter lecture trend échantillons automatique   |            |   |  |
| Commande avancement papier sur l'imprimante               |            |   |  |
| Commande changer de langue                                |            | ٠ |  |
| Commande charger recette de la mémoire de données         |            | ٠ |  |
| Commande continuer lecture trend échantillons automatique |            |   |  |
| Commande copie sur papier                                 |            |   |  |
| Commande directe à valeur - AJOUTER                       |            | ٠ |  |

Tableau 18.1: Fonctions et objets du terminal VT (Section 1 de 4)

In 'y a pas de limites numériques d'insertion là où rien n'est spécifié, la limite est donnée par la quantité de mémoire du projet.
 \*) valeur indicative limitée par la dimension du projet, \*\*) limités par la mémoire

| Code du terminal                                                       |          |   |
|------------------------------------------------------------------------|----------|---|
| VT515W ****                                                            |          |   |
| Objets/Fonctions                                                       | Quantité | ▼ |
| Commande directe à valeur - CHARGER                                    |          | • |
| Commande directe à valeur - ENLEVER                                    |          | • |
| Commande directe à valeur - ET                                         |          | • |
| Commande directe à valeur - OU                                         |          | • |
| Commande directe à valeur - OU exclusif                                |          | • |
| Commande effacer recette                                               |          | • |
| Commande effacer trend tampon                                          |          |   |
| Commande enreg. dans le tampon la recette reçue du périphér.           |          | • |
| Commande enreg. en mém. données la recette reçue du périphér.          |          | • |
| Commande enregistrer recette en mémoire données                        |          | • |
| Commande entrée mot de passe                                           |          | • |
| Commande envoyer recette au périphérique                               |          | • |
| Commande envoyer recette du vidéo tampon au périphérique               |          | • |
| Commande imprimer historique alarmes                                   |          |   |
| Commande lecture trend mémorisés dans le périphérique                  |          |   |
| Commande modifier mot de passe                                         |          | • |
| Commande page de service                                               |          | • |
| Commande page précédente                                               |          | • |
| Commande page suivante                                                 |          | • |
| Commande quitter le projet                                             |          | • |
| Commande rapport                                                       |          |   |
| Commande restaurer le nombre général de pages                          |          |   |
| Commande run pipeline                                                  |          |   |
| Commande sauvegarde historique des alarmes e tampon trend depuis flash |          | • |
| Commande sortie mot de passe                                           |          | • |
| Configuration globale touches E                                        |          |   |
| Configuration globale touches F                                        |          |   |
| Configuration locale touches E                                         |          |   |
| Configuration locale touches F                                         |          |   |
| Données barre                                                          |          | • |
| En-têtes et pieds de page (Totales/Champs x E-P)                       |          |   |
| Equations                                                              | 32       | • |
| Fonction aller à la page                                               |          | • |
| Fonction aucune                                                        |          |   |
| Fonction charger le bit de façon momentanée                            |          | • |
| Fonction charger le bit de façon permanente                            |          | • |
| Fonction commande directe à valeur                                     |          | • |
| Fonction commande interne                                              |          | • |
| Fonction désarmer touche                                               |          |   |
|                                                                        |          |   |

Tableau 18.1: Fonctions et objets du terminal VT (Section 2 de 4)

Il n'y a pas de limites numériques d'insertion là où rien n'est spécifié, la limite est donnée par la quantité de mémoire du projet. \*) valeur indicative limitée par la dimension du projet, \*\*) limités par la mémoire

| Code du terminal                                         |            |   |
|----------------------------------------------------------|------------|---|
| VT515W ****                                              |            | , |
| Objets/Fonctions                                         | Quantité   | ▼ |
| Fonction inverser valeur du bit                          |            | • |
| Fonction macro                                           |            | • |
| Fonction recharger le bit de façon momentanée            |            | • |
| Fonction recharger le bit de façon permanente            |            | • |
| Fonction séquence                                        |            |   |
| Images de projet                                         |            | • |
| Imprimer                                                 |            |   |
| Led associés à séquence                                  |            |   |
| Liaisons (Nombre/Total octets)                           |            |   |
| Lignes                                                   |            | • |
| Listes de textes                                         |            | • |
| Listes d'images bitmap                                   |            | • |
| Macros (Totaux/Commandes x macro)                        | 1024/16    | ٠ |
| Messages du système                                      |            | • |
| Messages d'information (Totaux/Actifs contemporainement) | 256/256    | • |
| Mot de passe                                             | 10         | • |
| Mot de passe à bit                                       | 8bit       | ٠ |
| Objet - Indicateur                                       |            |   |
| Objet - Interrupteur à rotation                          |            |   |
| Objet - Interrupteur à traîneau                          |            |   |
| Objet - Potentiomètre à rotation                         |            |   |
| Objet - Potentiomètre à traîneau                         |            |   |
| Opérations automatiques                                  | 32         | ٠ |
| Page                                                     | 128        | ٠ |
| Page d'impression (Totales/Champs x page)                |            |   |
| Police de caractères programmables/TTF Windows ®         |            | ٠ |
| Rapports                                                 |            |   |
| Recettes (Nombre/Variables x recette)                    | 128/256    | • |
| Rectangles                                               |            | ٠ |
| Registres internes                                       | 4096octets | ٠ |
| Sauvegarder/Restaurer                                    |            | • |
| Statistique alarmes                                      |            |   |
| Séquences casuelles                                      |            |   |
| Séquences début/fin                                      |            |   |
| Tampon historique des alarmes                            | 220        | • |
| Temporisateurs                                           | 32         | • |
| Terminal libre                                           |            |   |
|                                                          |            | 1 |

Tableau 18.1: Fonctions et objets du terminal VT (Section 3 de 4)

I n'y a pas de limites numériques d'insertion là où rien n'est spécifié, la limite est donnée par la quantité de mémoire du projet. \*) valeur indicative limitée par la dimension du projet, \*\*) limités par la mémoire

| Code du terminal                                            |           |   |
|-------------------------------------------------------------|-----------|---|
| VT515W ****                                                 |           |   |
| Objets/Fonctions                                            | Quantité  | ▼ |
| Textes dynamiques à ensemble de bit                         |           | • |
| Textes dynamiques à un seul bit                             | 1024*     | ٠ |
| Textes dynamiques à valeur                                  |           | ٠ |
| Textes multilangues                                         | 4 Langues | ٠ |
| Touches E                                                   |           |   |
| Touches F                                                   |           |   |
| Trend (Trend x pag./Canaux x trend)                         |           |   |
| Trend tampons                                               |           |   |
| Trend échantillons automatique (Mémoire/Trend/Échantillons) |           |   |
| Trend échantillons à commande (Mémoire/Trend/Échantillons)  |           |   |
| Variables de système associées à la structure recette       |           | ٠ |
| Variables de limite et corrections linéaires                |           | ٠ |
| Variables de mouvement (Champ symbolique mobile)            |           | • |
| Variables de seuil                                          | 34 x nage | ٠ |
| Variables en chaîne (ASCII)                                 | 04 x page | ٠ |
| Variables numériques (DEC, HEX, BIN, BCD)                   |           | ٠ |
| Variables numériques en virgule flottante                   |           | ٠ |
| Variables publiques x réseau ESANET (Nombre/Total octets)   |           |   |
| Zone tactile                                                | 24        | ٠ |
| Étiquettes                                                  |           | ٠ |

Tableau 18.1: Fonctions et objets du terminal VT (Section 4 de 4)

Il n'y a pas de limites numériques d'insertion là où rien n'est spécifié, la limite est donnée par la quantité de mémoire du projet. \*) valeur indicative limitée par la dimension du projet, \*\*) limités par la mémoire

#### Front

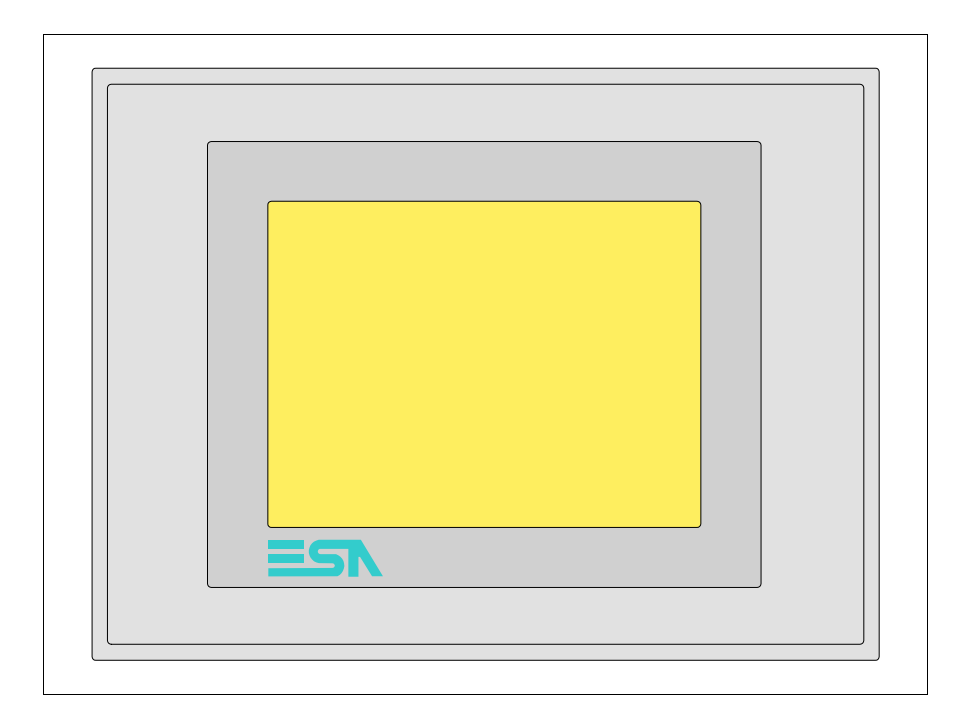

Tous les boutons et les signalisations sont définis grâce à un software de programmation (voir Manuel Software).

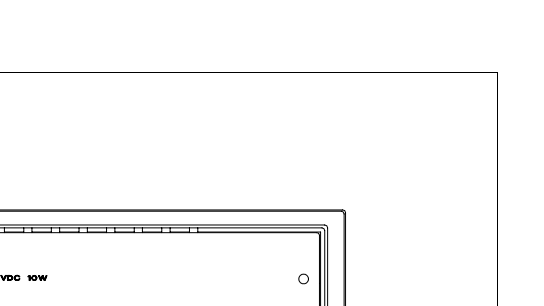

## Arrière série Standard

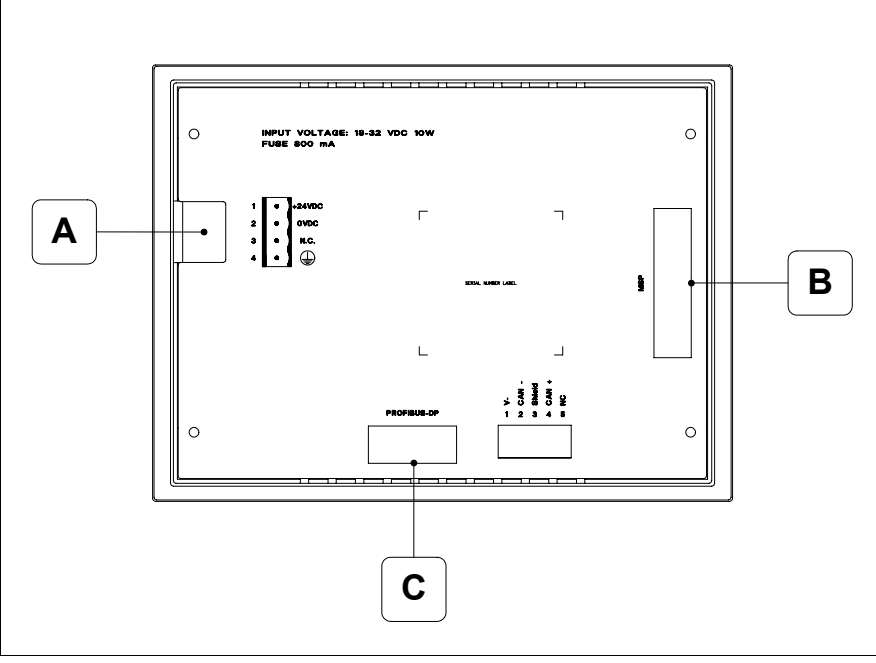

| Position | Fonction                                                         |  |  |
|----------|------------------------------------------------------------------|--|--|
| А        | Connecteur d'alimentation                                        |  |  |
| В        | Port sériel MSP pour la communication avec PLC/PC                |  |  |
| С        | Port sériel PROFIBUS-DP pour la communication en réseau (Option) |  |  |

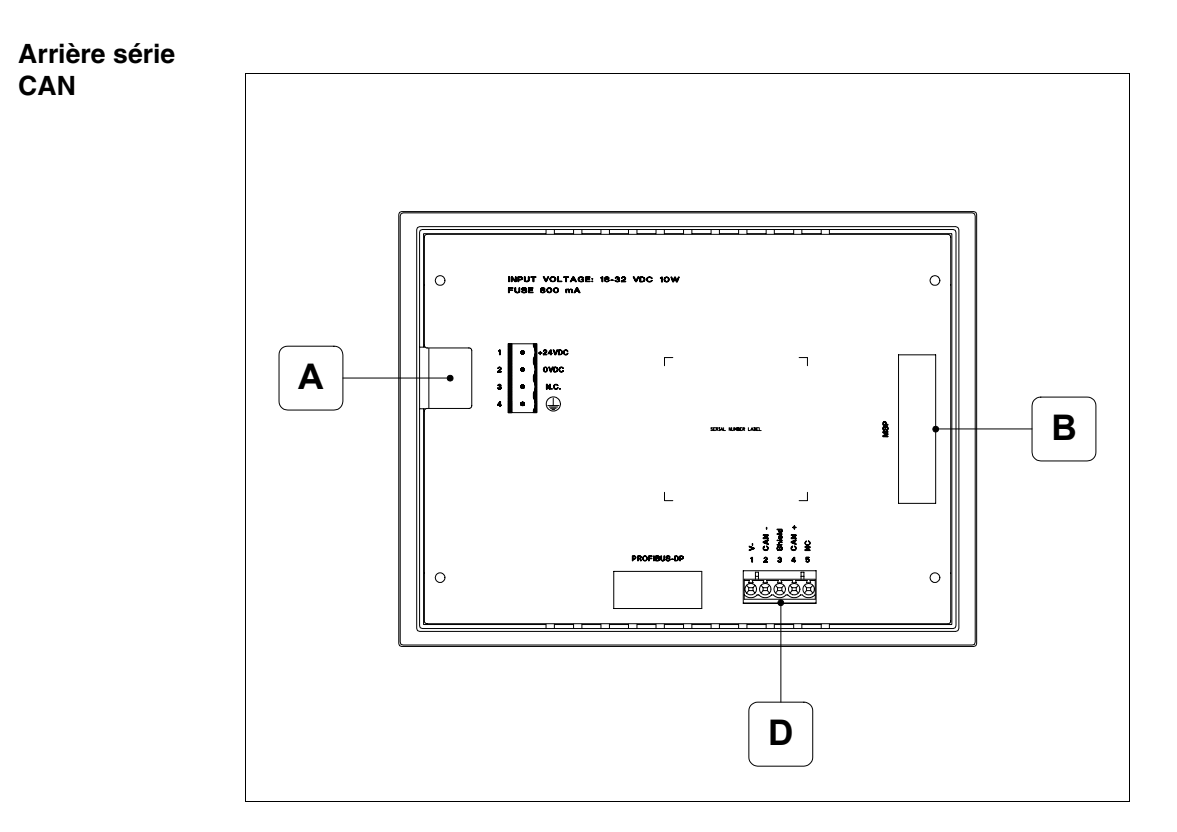

| Position | Fonction                                          |  |  |
|----------|---------------------------------------------------|--|--|
| А        | Connecteur d'alimentation                         |  |  |
| В        | Port sériel MSP pour la communication avec PLC/PC |  |  |
| D        | Port sériel CAN                                   |  |  |

Arrière série Ethernet

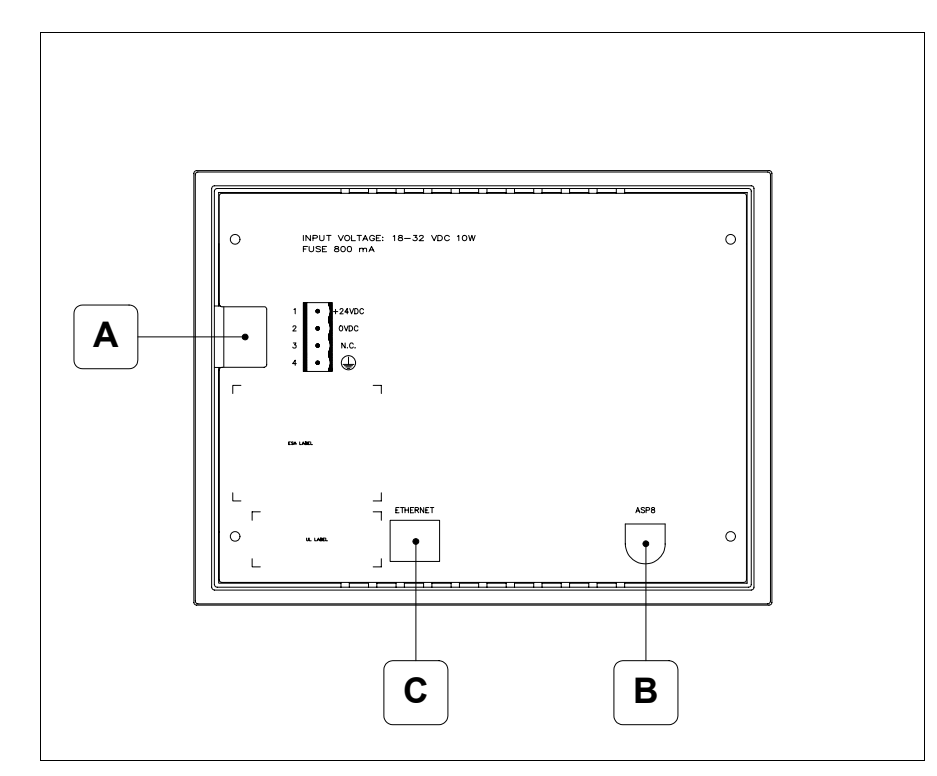

| Position | Fonction                                                                                                    |  |  |
|----------|----------------------------------------------------------------------------------------------------|--|--|
| А        | Connecteur d'alimentation                                                                                          |  |  |
| В        | Port sériel ASP pour la communication avec PC ou autres péri-<br>phériques                                         |  |  |
| С        | Ethernet 10/100Mbit RJ45 (Pour la modalité de diagnostic des leds, voir "Chapitre 31 -> Port de réseau Ethernet" ) |  |  |

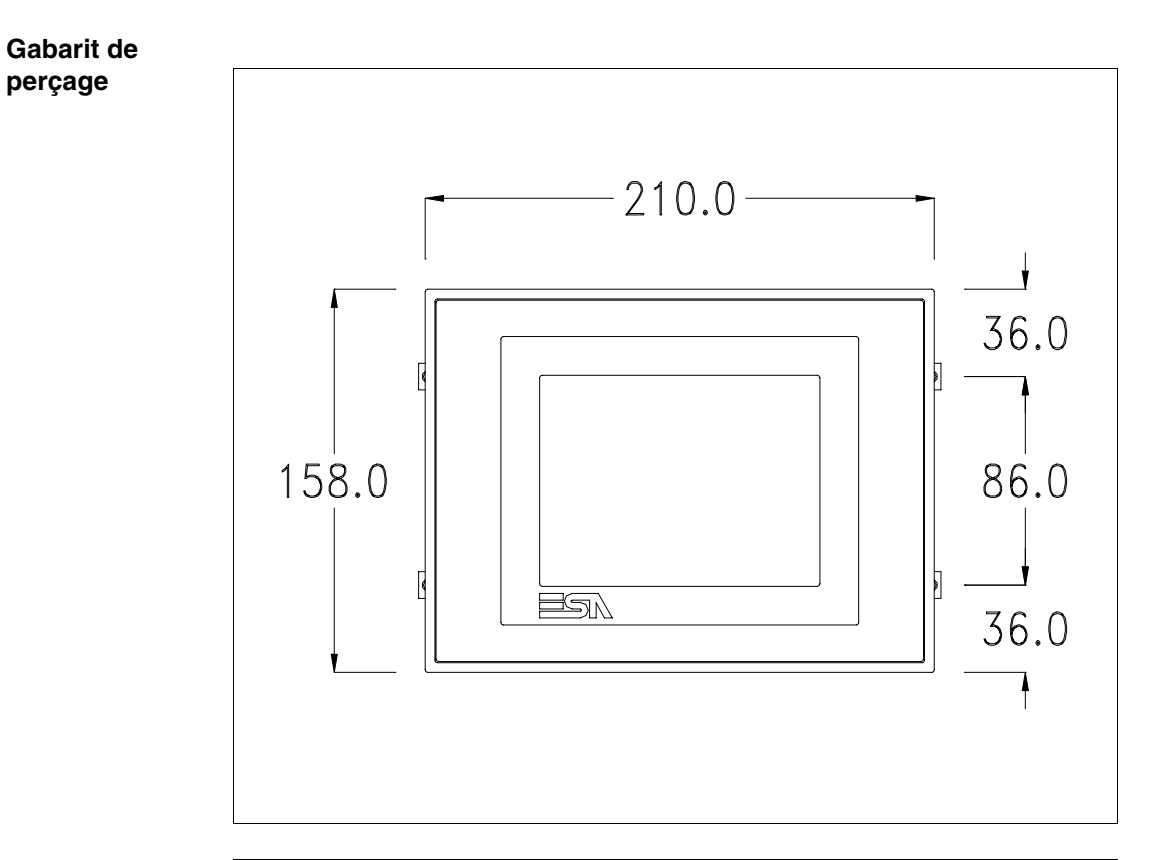

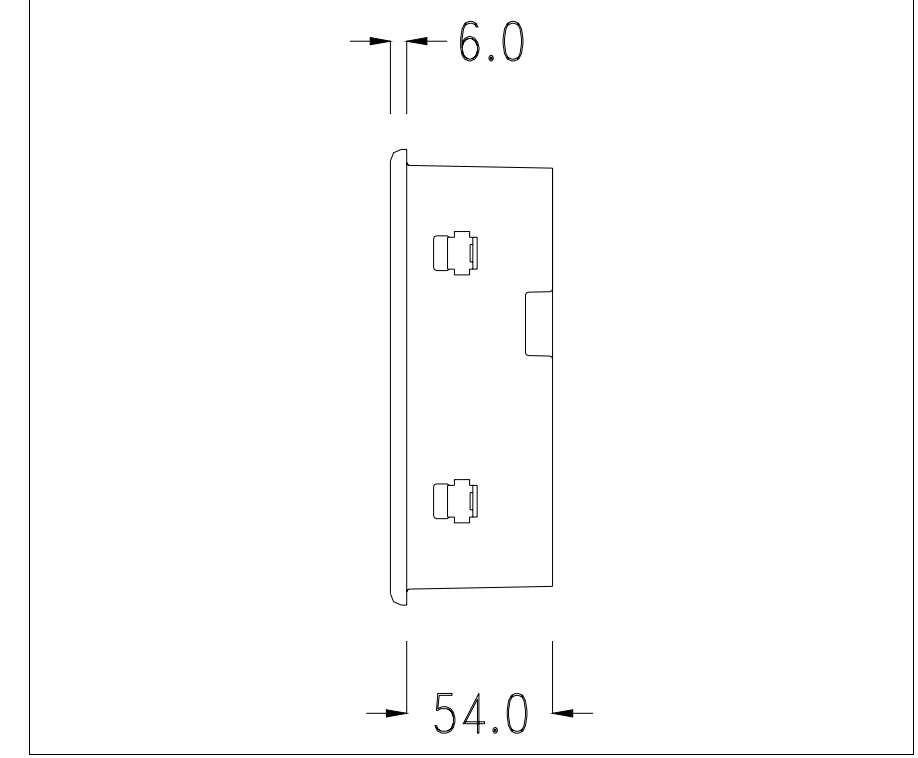

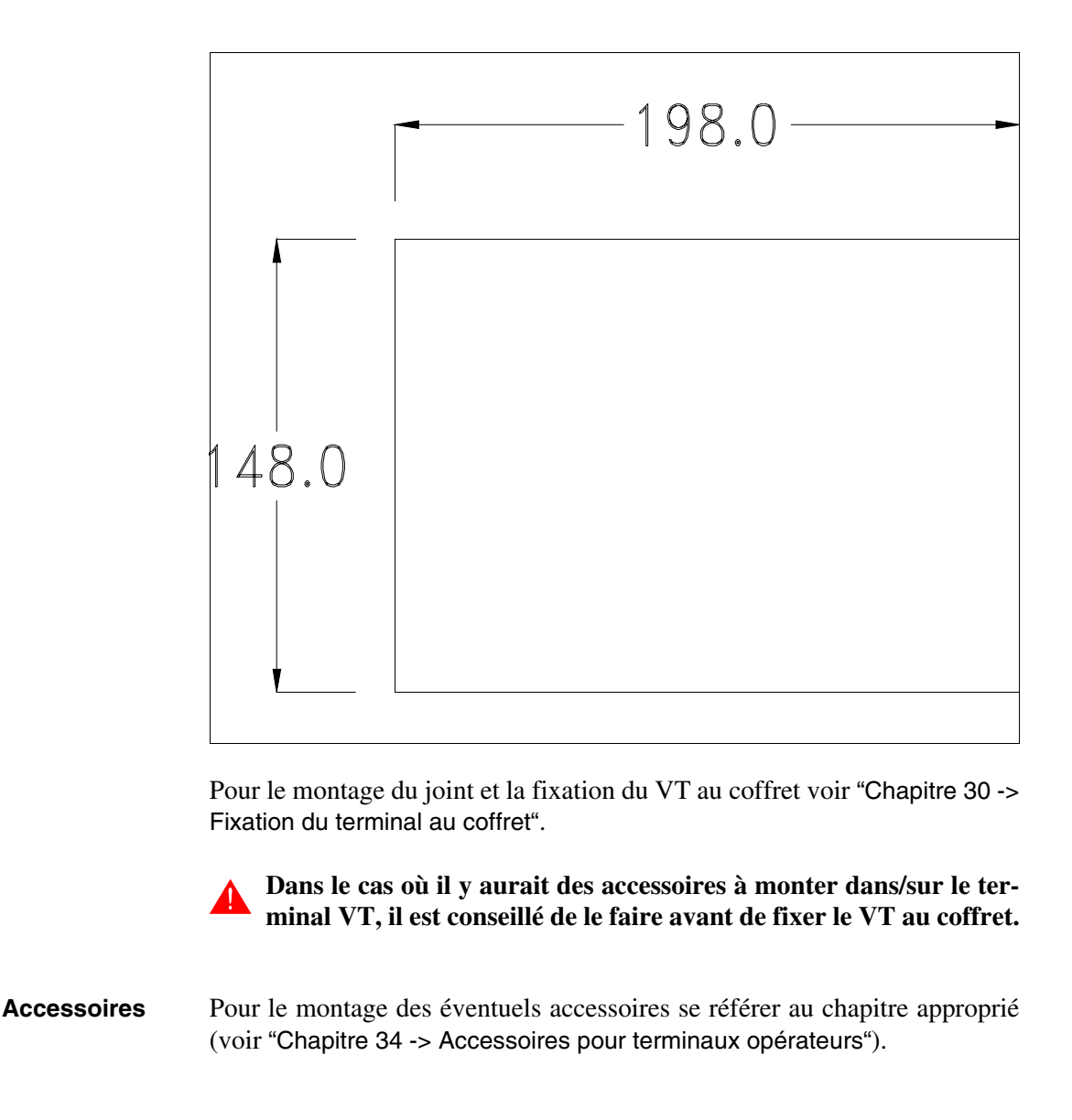

Calibrage de<br/>l'Écran TactileLe terminal VT515W utilise un verre sensible de type résistant. Pour pou-<br/>voir fonctionner correctement, ce type de verre a besoin d'une procédure de<br/>calibrage (le terminal est fourni déjà calibré) autrement dit la zone de<br/>résistance du verre doit être adaptée à la zone visuelle de l'afficheur.

Si l'on retient nécessaire de répéter la procédure de calibrage, cela est possible en suivant les instructions reportées ci-dessous.

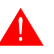

La procédure requiert une attention particulière parce que la précision de la zone des touches dépend du calibrage. Opérations à exécuter pour le calibrage :

- S'assurer que le VT ne soit pas alimenté en courant
- Enlever le couvercle postérieur
- Identifier le shunt J1

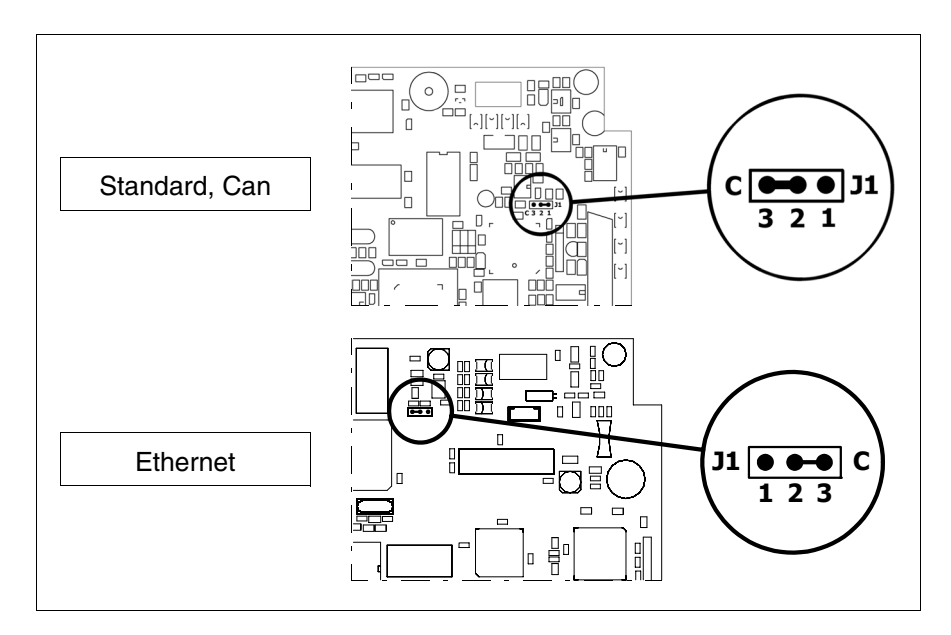

- Positionner J1 sur les pin 2-3 (C)
- Redonner l'alimentation en courant au terminal et allumer, le masque suivant est affiché

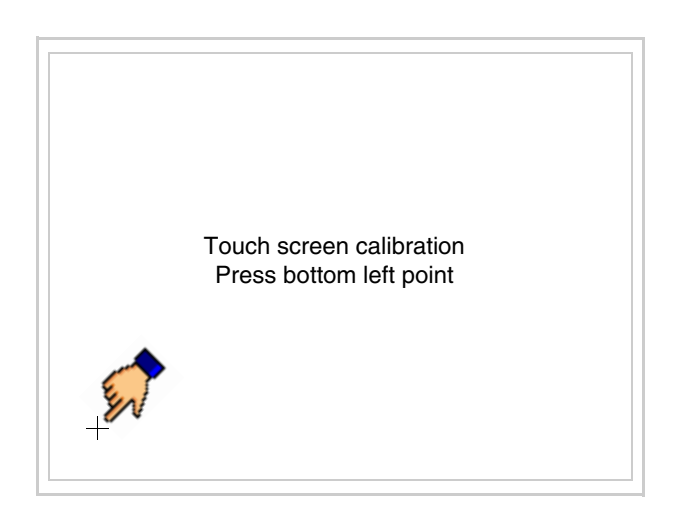

• Toucher l'angle indiqué en figure, la page suivante est alors affichée

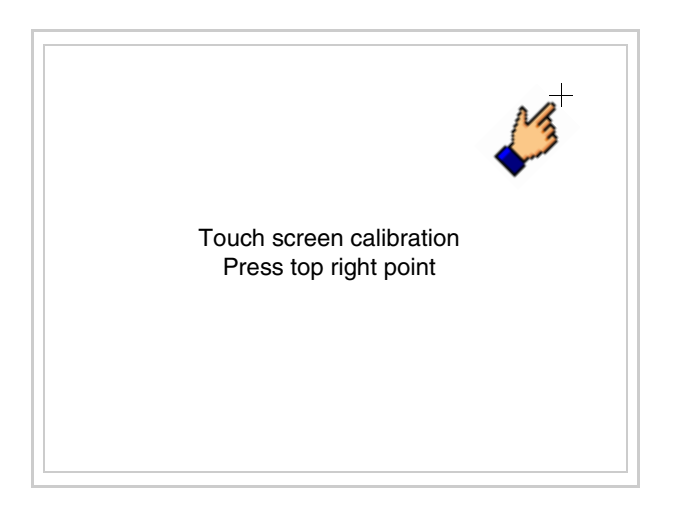

• Toucher l'angle indiqué en figure pour compléter le calibrage, la page suivante est successivement affichée

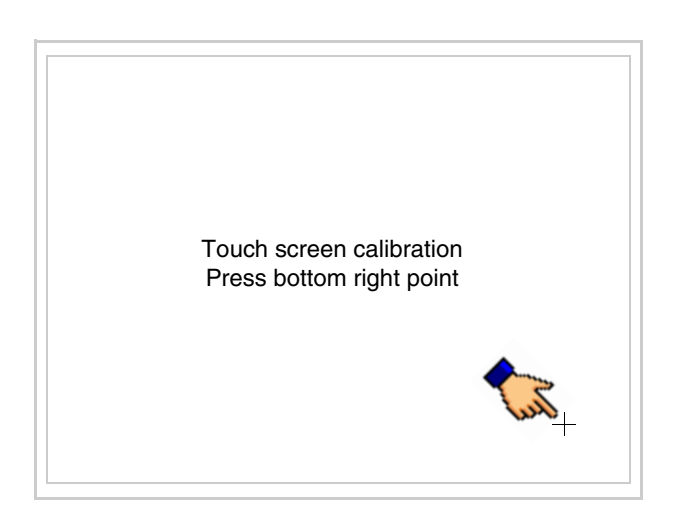

• Attendre quelques instants jusqu'à ce que sur le VT le masque suivant soit affiché ou bien la page du projet (en fonction de la série du terminal, les inscriptions de la page peuvent être légèrement différentes)

```
VT515 TRANSFER PAGE
Main BOOT and RAM check : OK
Main FIRMWARE check : OK
*** WAIT FOR BOOT FORCED ***
```

- Eteindre le terminal
- Remettre J1 sur les pin 1-2
- Remonter le couvercle postérieur
- Rallumer le terminal

L'opération de calibrage est terminée. Dans le cas où le calibrage aurait été effectué de façon erronée ou imprécise, répéter la procédure.

- Terminaison<br/>ligne CANCe paragraphe n'est valable que pour la série CAN. Le VT en examen intè-<br/>gre les résistances de terminaison de la ligne sérielle (1200hm typique)<br/>pouvant être insérées au moyen d'un shunt (préréglé sur 1-2, ligne non ter-<br/>minée). Pour activer la terminaison :
  - S'assurer que l'alimentation du périphérique ne soit pas branchée.
  - Enlever le couvercle.
  - Identifier le module shunt J4.

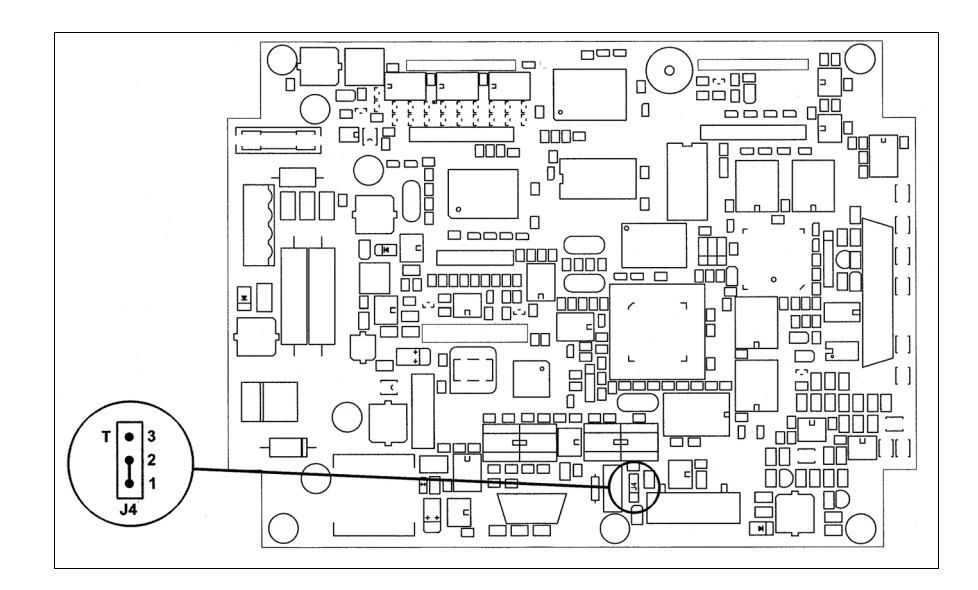

- Positionner le shunt entre les pin 2-3 (ligne terminée).
- Remonter le couvercle postérieur.
- Rebrancher l'alimentation.

#### Introduction adresse MAC Ce paragraphe n'est valable que pour la série Ethernet. L'adresse MAC (Media Access Control) identifie de façon univoque chaque terminal connecté en réseau Ethernet. Le terminal est acheté avec l'adresse déjà programmée, laquelle est visualisée sur l'afficheur du terminal en page de transfert.

| VT515W ETHERNET TRANSFER PAGE |                                |                    |                 |  |
|-------------------------------|--------------------------------|--------------------|-----------------|--|
| Main BOO<br>Main FIRM         | T and RAM check<br>IWARE check | : OK<br>: OK       |                 |  |
| SELECT:                       | MODEM                          | PC                 | EXIT            |  |
|                               |                                |                    |                 |  |
|                               | N<br>O                         | IAC add<br>0.0E.0E | r:<br>.xx.xx.xx |  |

L'adresse MAC est mémorisée de façon permanente dans le terminal mais dans le cas où il serait nécessaire d'exécuter l'opération de mise à jour du BOOT en modalité "Assisté" (voir Manuel Software "Chapitre 13 -> Mise à jour du BOOT") cela en entraîne l'effacement.

### Se rappeler que cette opération ne doit être effectuée que sur conseil du Service Après Ventes ESA.

Le terminal qui n'a pas une adresse MAC valable présente, une fois allumé, un masque pour l'introduction. Si l'on ne dispose pas de l'adresse MAC appartenant au terminal, procéder comme suit :

- S'assurer que le VT ne soit pas sous tension
- Retirer la protection arrière
- Identifier l'étiquette qui porte l'adresse MAC

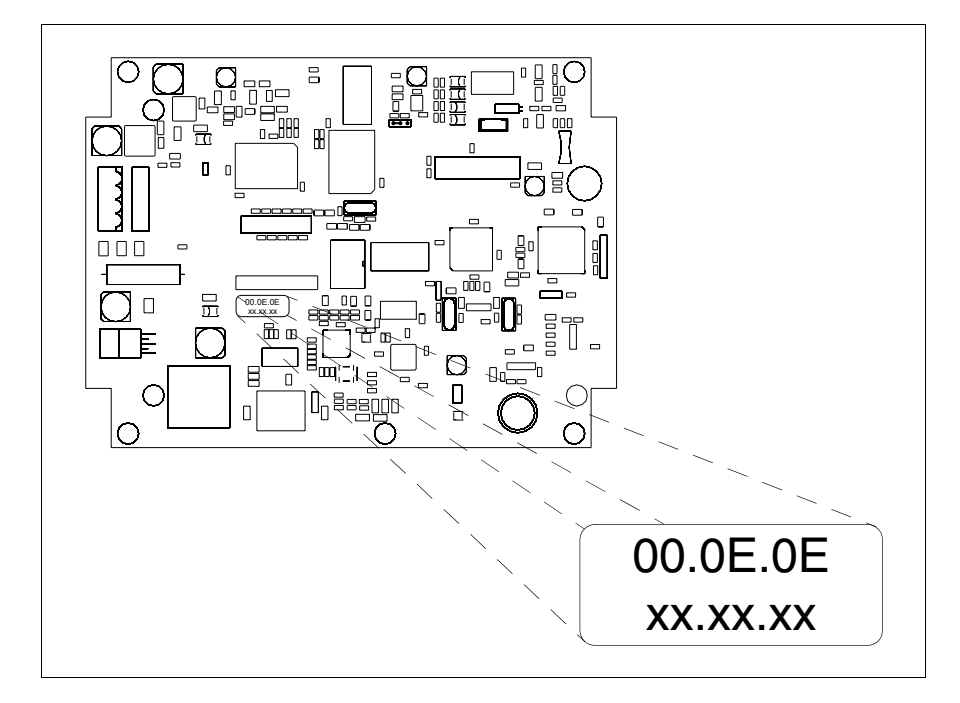

• Noter le numéro qui se trouve sur l'étiquette (ex. 00.0E.0E.00.00.01)

00.0E.0E -> partie fixe qui identifie ESA dans le monde entier xx.xx.xx -> partie variable, différente pour chaque terminal

- Mettre le terminal sous tension et si nécessaire effectuer le calibrage de l'écran tactile (voir Pag. 18-13)
- Remonter la protection arrière
- Réallumer le terminal
- Le masque suivant s'affiche. Introduire alors l'adresse relevée précédemment (ex. 00.0E.0E.00.00.01)

| Enter a valid MAC address:<br>00.0E.0E.00.00.00 |          |
|-------------------------------------------------|----------|
| 1                                               |          |
| ← → ↓                                           | <b>+</b> |

• Utiliser les 💷 flèche pour l'introduction. Une fois l'adresse enregistrée, la page suivante s'affiche

| VT515W E                       | THERNET TRANSFER PAGE                 |  |
|--------------------------------|---------------------------------------|--|
| Main BOO<br>Main FIRM          | Γ and RAM check :OK<br>WARE check :OK |  |
| SELECT:                        | MODEM PC EXIT                         |  |
|                                |                                       |  |
| MAC addr:<br>00.0E.0E.00.00.01 |                                       |  |

La procédure est ainsi terminée.

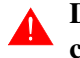

Dans le cas où il aurait été introduit une adresse MAC erronée, contacter le Service Après Ventes ESA.

**Une adresse erronée pourrait provoquer une erreur de conflit entre les terminaux VT en réseau Ethernet.** 

Transfert<br/>PC -> VTPour un fonctionnement correct, une procédure de chargement est néces-<br/>saire lorsque le terminal VT est mis en fonction pour la première fois;<br/>autrement dit, il faut procéder au transfert de :

- Firmware
- Driver de communication
- Projet

(Comme le transfert des trois fichiers se fait pratiquement en une seule opération, cette dernière, pour commodité, sera définie "Transfert de projet")

Pour ce faire il est indispensable de prédisposer le VT à la réception. (Voir aussi "Chapitre 38 -> Zone de commandes").

Prédisposition<br/>à la réceptionPour le transfert il faut utiliser le programme VTWIN (voir Manuel<br/>Software), mais le terminal doit être prédisposé à la réception. Pour ce faire<br/>il faut procéder comme suit :

- S'assurer que le VT soit éteint
- S'assurer qu'il y ait le raccordement sériel entre PC e VT
- Allumer le VT et attendre l'affichage du masque suivant
- Presser un à la fois deux angles diagonalement opposés libres d'objets pouvant être préréglés ou de boutons (il faut qu'au moins un angle soit libre)

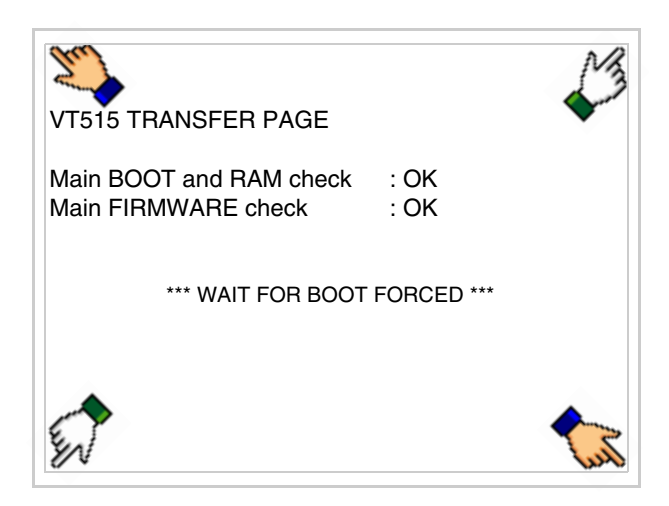

et attendre quelques instants, ou bien, grâce au bouton approprié (voir Pag. 18-24), jusqu'à ce que le masque suivant s'affiche sur le VT

#### **Terminal VT sans fonction Modem :**

• Le VT est alors prêt pour la réception (voir le Manuel Software pour la procédure de transfert)

| VT515 TRANSFER PAGE                            |                  |
|------------------------------------------------|------------------|
| Main BOOT and RAM check<br>Main FIRMWARE check | : OK<br>: OK     |
| *** WAITING FOR DOWNLO                         | DAD FROM MSP *** |
|                                                |                  |
|                                                |                  |

**Terminal VT avec fonction Modem :** 

| VT515 TRANSFER PAGE                            |              |      |
|------------------------------------------------|--------------|------|
| Main BOOT and RAM check<br>Main FIRMWARE check | : OK<br>: OK |      |
| SELECT: MODEM                                  | PC           | EXIT |
|                                                |              |      |
|                                                |              |      |

• Choisir la modalité de transfert désirée, MODEM si l'on entend utiliser un modem ou bien PC si l'on entend utiliser un port sériel, toucher la correspondante sur l'afficheur

Si le choix effectué est PC le VT est prêt pour la réception (voir Manuel Software pour le transfert), si au contraire on choisit MODEM le masque suivant apparaît sur l'afficheur

| VT515 TRANSFER PAGE                            |              |
|------------------------------------------------|--------------|
| Main BOOT and RAM check<br>Main FIRMWARE check | : OK<br>: OK |
| SELECT: SLOW F.                                | AST          |
|                                                |              |
|                                                |              |

Effectuer le choix en fonction de la vitesse que l'on entend utiliser pour le transfert (Lent =9600bit/sec ou Rapide =38400bit/sec), toucher la 🖾 correspondante sur l'afficheur. Le VT est alors prêt pour la réception (voir Manuel Software pour le transfert).

# InformationsAprès avoir transféré le projet, il est possible d'avoir des informations du<br/>VT concernant ce que chargé. Les informations que l'on obtient sont :

- Sériels présents
- Nom du driver chargé
- Version du driver chargé
- Adresse de réseau du VT
- Dernière erreur qui s'est vérifiée

Pour accéder aux informations, exécuter les opérations suivantes :

- Être dans une page quelconque du projet
- Appuyer sur deux angles diagonalement opposés libres d'objets pouvant être chargés ou boutons (il faut qu'un angle au moins soit libre)

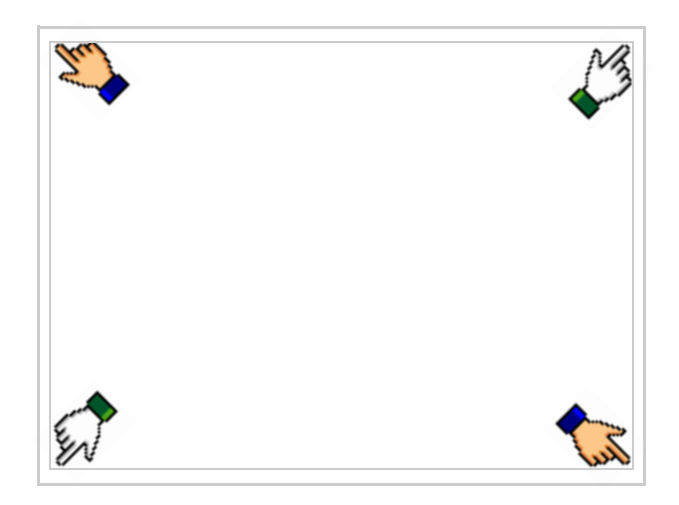

le masque suivant s'affiche

| Port    | : | *****                | PROG |
|---------|---|----------------------|------|
| Driver  | : | xxxxxxxxxxxxxxxxxxx  |      |
| Ver     | : | xxxxxxxxxxxxxxxxxxx  | TRAN |
| Addr VT | : | xxxxxxxxxxxxxxxxxxxx | PAGE |
| Error   | : | xxxxxxxxxxxxxxxxxxx  |      |
|         |   |                      |      |
|         |   |                      |      |
|         |   |                      | ESC  |
|         |   |                      |      |

Il existe une de ces pages pour chaque port de communication, le passage

entre les différentes pages se fait par pression de

À partir de cette page il est possible de :

- Charger l'horloge et le contraste
- Prédisposer le VT à la réception du programme

Chargement de l'horloge et du contraste :

Alors que la page ci-dessus reportée est affichée, appuyer sur ; le masque suivant s'affiche

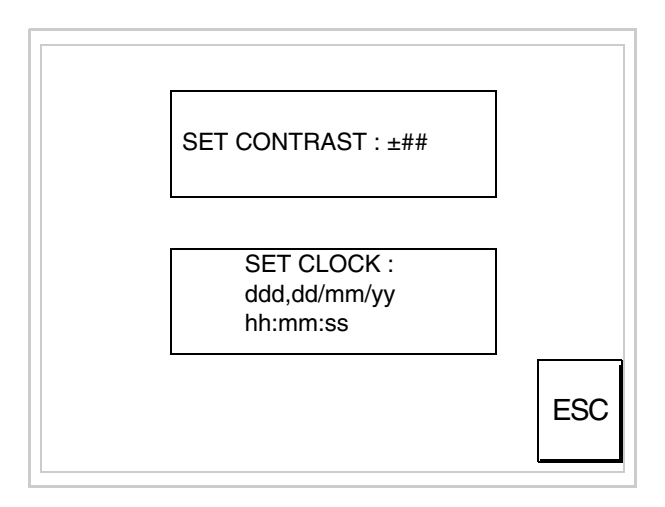

Pour charger le contraste toucher l'inscription SET CONTRAST sur l'afficheur; le masque suivant s'affiche

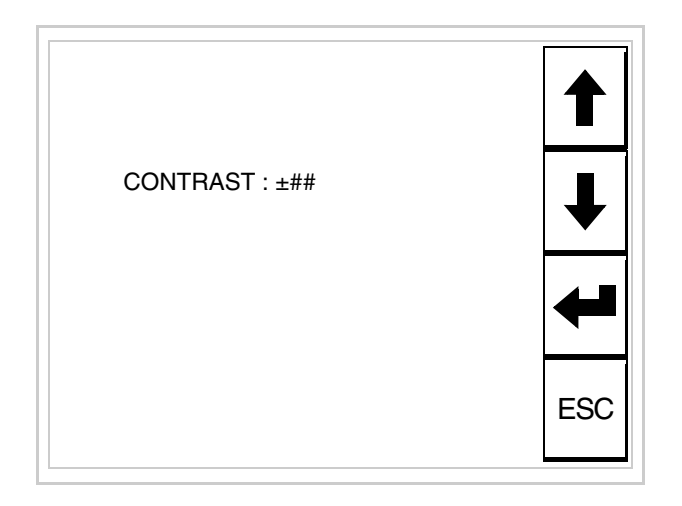

Utiliser les 💷 flèche pour la variation (voir "Chapitre 37 -> Fonctionnement du terminal touch screen").

Pour introduire l'horloge, toucher l'inscription SET CLOCK sur l'afficheur; le masque suivant s'affiche

| hh:mm:ss dd/mm/y | у |     |
|------------------|---|-----|
|                  | 1 | ESC |
|                  |   |     |
| ← →              | ₽ |     |

Utiliser les D flèche pour la variation (voir "Chapitre 37 -> Fonctionnement du terminal touch screen").

Prédisposition du VT à la réception du programme :

Pour prédisposer le VT à la réception du programme, appuyer sur

TRAN PAGE alors que la page d'information sur le driver est affichée (Pag. 18-22); le masque suivant s'affiche

18-25

| VT515 TRANSFER PAGE                   |
|---------------------------------------|
| *** WAITING FOR DOWNLOAD FROM MSP *** |
|                                       |

Le terminal VT est alors prêt pour la réception (se référer au Manuel Software pour la procédure de transfert).

Les messages d'erreur possibles pouvant être affichés dans la page d'information sur le driver sont :

• PR ERR

Problème -> Des erreurs ont été reconnues au cours de l'échange entre le VT et le Périphérique.

Solution -> Contrôler le câble; parasites possibles.

### • COM BROKEN

Problème -> Interruption de la communication entre VT et périphérique.

Solution -> Vérifier le câble de raccordement sériel.

Un message d'erreur suivi de [\*] indique que l'erreur n'est pas présente actuellement mais qu'elle s'est vérifiée et a ensuite disparu.

Exemple : COM BROKEN\*

En appuyant sur on sort de l'affichage des informations du driver

Réglage du<br/>contraste de<br/>l'afficheurPour obtenir un meilleur affichage à l'écran, il peut être utile d'en régler le<br/>contraste. La variation s'obtient en allant sur la page prédisposée (voir Pag.<br/>18-24) et en agissant sur la valeur (da +31 a -32) présente au dit moment;<br/>augmenter la valeur pour assombrir l'afficheur, diminuer la valeur pour<br/>éclaircir l'afficheur.

Il est conseillé d'effectuer cette opération à température ambiante et avec le terminal à température de régime (30 minutes environ après l'allumage et avec l'écran tactile déconnecté - voir manuel software).

## Chapitre 19 Terminal opérateur VT525H

| Arguments                            | Page  |
|--------------------------------------|-------|
| Caractéristiques techniques          | 19-2  |
| Fonctions                            | 19-5  |
| Front                                | 19-9  |
| Gabarit de perçage                   | 19-11 |
| Accessoires                          | 19-12 |
| Câble de raccordement                | 19-12 |
| Calibrage de l'Écran Tactile         | 19-12 |
| Transfert PC -> VT                   | 19-15 |
| Prédisposition à la réception        | 19-15 |
| Informations sur le driver           | 19-18 |
| Réglage du contraste de l'afficheur  | 19-23 |
| Ce chapitre est composé de 24 pages. |       |

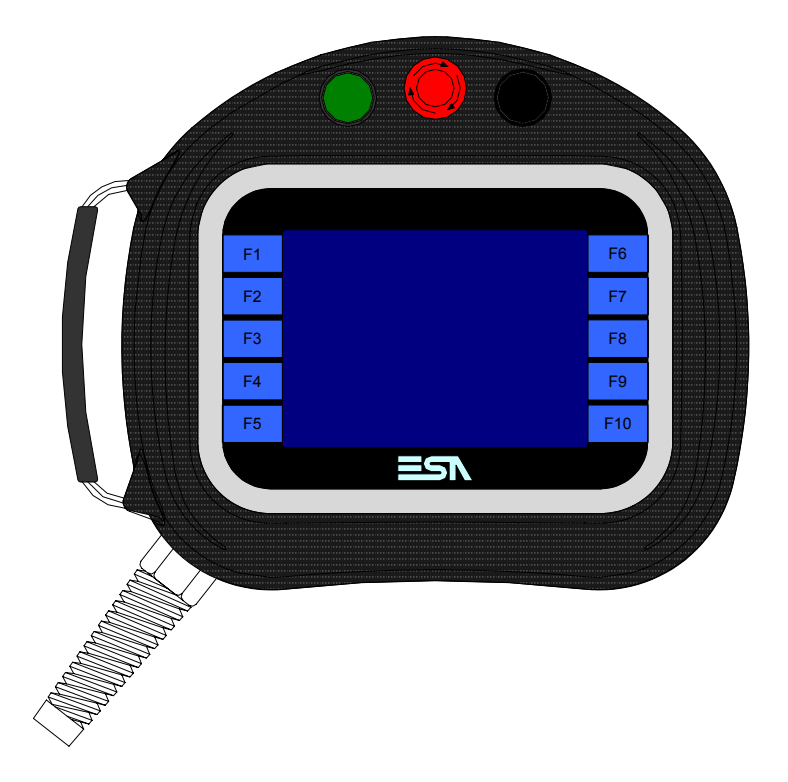

Caractéristiques Le tableau reporté ci-dessous liste les caractéristiques techniques principatechniques les du produit en examen.

| Code du terminal                         | Caractéristiques présentes sur le terminal       |   |   |
|------------------------------------------|--------------------------------------------------|---|---|
| VT525H 00000                             |                                                  |   | 7 |
| VT525H 000CN                             |                                                  | - |   |
| Afficheur                                |                                                  | V | ▼ |
| Туре                                     | LCD 4 Tons de bleu STN                           |   |   |
|                                          | LCD 16 Couleurs STN                              | • | • |
|                                          | LCD 16 Couleurs TFT                              |   |   |
| Écran tactile [cellules]                 | Matrice 20 x 16 (Cellule16x15pixel)              | • | • |
| Format de représentation                 | Graphique                                        | • | • |
| Résolution [pixel]                       | 320 x 240 (5,7")                                 | • | • |
| Lignes x caractères                      | 16 x 40 / 8 x 20 / 4 x 10                        | • | • |
| Dimensions zone de vision [mm]           | 115,2 x 86,4                                     | • | • |
| Matrice caractères en mode texte [pixel] | 8 x15 / 16 x 30 / 32 x 60                        | • | ٠ |
| Dimension caractère [mm] x1 / x2 / x4    | 2,9 x 5,4 / 5,8 x 10,8 / 11,6 x 21,6             | • | • |
| Réglaga du contracto                     | Software                                         | • | ٠ |
| riegiage du contraste                    | Compensation automatique avec la température     | • | ٠ |
| Jeu de caractères                        | Police de caractères programmables/TTF Windows ® | • | ٠ |
| Rétro-éclairage                          |                                                  |   |   |
| Туре                                     | Led                                              |   |   |
|                                          | Lampe CCFL                                       | • | • |
| Durée minimum à 25°C [heures]            | 15000                                            | • | • |

1 – Au moyen de la carte VTHCB (voir "Chapitre 34 -> Page 9") 2 - Seulement RS232
| Code du terminal                            | Caractéristiques présentes sur le terminal                |                |                  |
|---------------------------------------------|-----------------------------------------------------------|----------------|------------------|
| VT525H 00000                                |                                                           |                | _                |
| VT525H 000CN                                |                                                           |                |                  |
| Clavier                                     |                                                           | V              | ▼                |
| Touches fonction non personnalisables       | 10                                                        | •              | •                |
| Mémoire utilisateur                         |                                                           |                |                  |
| Projet [Octets]                             | 960K                                                      | •              | •                |
| Mémoire données [Octets]                    | 32K (Flash EPROM)                                         | •              | •                |
| Mémoire pour police base Windows ® [Octets] | 256K                                                      | •              | •                |
| Carte de mémoire x sauvetage                |                                                           |                |                  |
| Carte de mémoire x extension                |                                                           |                |                  |
| Interfaces                                  |                                                           |                |                  |
| Port sériel MSP                             | RS232/RS422/RS485/TTY-20mA                                | ● <sup>2</sup> | ●1               |
| Port sériel ASP                             | RS232/RS485                                               |                |                  |
| Port sériel ASP-15L                         | RS232/RS485                                               |                | ● <sup>1-2</sup> |
| Port sériel ASP-8                           | RS232                                                     |                |                  |
| Port sériel ASP-9                           | RS232                                                     |                |                  |
| Port parallèle LPT                          | Centronics                                                |                |                  |
| Port auxiliaire                             | Raccordement accessoires                                  |                |                  |
| Accessoires                                 |                                                           |                |                  |
| Accessoires raccordables                    | Voir tableau "Chapitre 34"                                | •              | •                |
| Horloge                                     |                                                           |                |                  |
| Horloge                                     | Hardware (Avec Super Condensateur - Min.72h Typique 130h) | •              | •                |
| Réseaux                                     |                                                           |                |                  |
|                                             | Profibus-DP                                               |                |                  |
| Intégré                                     | CAN Open (Interface Optoisolée)                           | •              |                  |
|                                             | Ethernet 10/100Mbit RJ45                                  |                |                  |
| Connecteur Bus Universel                    |                                                           |                |                  |
| Optionnels                                  | Voir tableau "Chapitre 34"                                | •              | •                |
| Réseaux de propriété                        | Réseaux de propriété                                      |                |                  |
| ESA-Net                                     | Serveur de réseau                                         |                |                  |
|                                             | Client de réseau                                          |                | •                |

1 - Au moyen de la carte VTHCB (voir "Chapitre 34 -> Page 9") 2 - Seulement RS232

| Enveloppe                          |                                                                    |
|------------------------------------|--------------------------------------------------------------------|
| Туре                               | PC/ABS anti-flammes sans halogènes ni silicones (UL94 5VA a 2.5mm) |
| Test chute                         | 1 m.                                                               |
| Câble de raccordement              |                                                                    |
| Туре                               | Blindé anti-flammes sans halogènes ni silicones                    |
| Rayon de courbure (mouvement/fixe) | 120mm/60mm                                                         |
| Conducteurs (nombre/section)       | 25x0,25mmq (AWG24)                                                 |
| Bouton d'arrêt général             |                                                                    |
| Positions                          | 2 (Repos - Actif)                                                  |
| Contacts                           | 1 NC + 1 NC (NC1/NC2 + NC3/NC4)                                    |
| Tension maximum                    | 30Vcc                                                              |
| Courant maximum/minimum            | 500mA/5mA                                                          |
| Conforme allo Standard             | EN 60947-5-1, UL-508, CSA 22.2. No. 14)                            |
| Bouton d'habilitation              |                                                                    |
| Positions                          | 3 (Repos - Habilitation - Panique)                                 |
| Contacts                           | 1 NC/NO + 1 NC/NO (NC1/NO1/C1 + NC2/NO2/C2)                        |

| Tension maximum                            | 30Vcc                                                                |
|--------------------------------------------|----------------------------------------------------------------------|
| Courant maximum/minimum                    | 500mA/5mA                                                            |
| Conforme au Standard                       | IEC 60947-5-1, EN 60947-5-1, JIS C8201-5-1, UL-508, CSA 22.2. No. 14 |
| Approbations                               | ISO12100/EN292, IEC60204-1/EN60204-1,                                |
| Approbations                               | ISO11161/prEN11161, ISO10218/EN775, ANSI/RIA R15.06                  |
| Données techniques                         |                                                                      |
| Alimentation                               | 24Vcc (1832Vcc)                                                      |
| Puissance absorbée à 24Vcc                 | 10W                                                                  |
| Fusible de protection                      | À rétablissement automatique                                         |
| Grade de protection (Certificat)           | IP65                                                                 |
| Température de fonctionnement              | 050°C                                                                |
| Température d'emmagasinage et de transport | -20+60°C                                                             |
| Humidité (sans condensation)               | <85%                                                                 |
| Poids (avec 10m. de câble)                 | 3000gr                                                               |
| Dimensions                                 |                                                                      |
| Extérieures L x H x P [mm]                 | Voir Pag. 19-11                                                      |
| Perçages L x H [mm]                        |                                                                      |
| Certifications                             |                                                                      |
| Marques et homologations                   | CE                                                                   |

# **Fonctions** Le tableau suivant reporte toutes les fonctions du VT en examen selon un ordre alphabétique.

| Code du terminal                                          |            |   |
|-----------------------------------------------------------|------------|---|
| VT525W ****                                               |            |   |
| Objets/Fonctions                                          | Quantité   | ▼ |
| Aide de page                                              | 150        | • |
| Aide des alarmes                                          | 256        | • |
| Aide des messages                                         | 256        | • |
| Alarmes (Totales/Actives contemporainement)               | 256/256    | • |
| Arc                                                       |            | • |
| Bitmap statiques                                          |            | • |
| Boutons                                                   | 320 x page | • |
| Caractères redéfinissables                                |            |   |
| Cercles                                                   |            | • |
| Champ alarme                                              |            | • |
| Champ date/heure                                          |            | • |
| Champ horloge avec secondes                               |            | • |
| Champ horloge sans secondes                               |            | • |
| Champ jour de la semaine                                  |            | • |
| Champ macro                                               |            |   |
| Champ message                                             |            | • |
| Champ recette x structure recette                         |            | • |
| Champ symbolique à ensemble de bit                        |            | • |
| Champ symbolique à un seul bit                            | 1024*      | • |
| Champ symbolique à valeur                                 |            | • |
| Commande afficher aide de page                            |            | • |
| Commande afficher historique des alarmes                  |            | • |
| Commande afficher informations de projet                  |            | • |
| Commande afficher page d'état du driver                   |            | • |
| Commande afficher page fonction PG                        |            |   |
| Commande afficher répertoire pages                        |            | • |
| Commande afficher répertoire recettes                     |            | • |
| Commande afficher répertoire séquences                    |            |   |
| Commande aide de page                                     |            | • |
| Commande arrêter lecture trend échantillons automatique   |            |   |
| Commande avancement papier sur l'imprimante               |            | • |
| Commande changer de langue                                |            | • |
| Commande charger recette de la mémoire de données         |            | • |
| Commande continuer lecture trend échantillons automatique |            |   |
| Commande copie sur papier                                 |            | • |
| Commande directe à valeur - AJOUTER                       |            | • |

Tableau 19.1: Fonctions et objets du terminal VT (Section 1 de 4)

| Code du terminal                                                       |          |   |
|------------------------------------------------------------------------|----------|---|
| VT525W ****                                                            |          |   |
| Objets/Fonctions                                                       | Quantité | ▼ |
| Commande directe à valeur - CHARGER                                    |          | • |
| Commande directe à valeur - ENLEVER                                    |          | • |
| Commande directe à valeur - El                                         |          | • |
| Commande directe à valeur - OU                                         |          | • |
| Commande directe à valeur - OU exclusif                                |          | • |
| Commande effacer recette                                               |          | • |
| Commande effacer trend tampon                                          |          |   |
| Commande enreg. dans le tampon la recette reçue du périphér.           |          | • |
| Commande enreg. en mém. données la recette reçue du périphér.          |          | • |
| Commande enregistrer recette en mémoire données                        |          | • |
| Commande entrée mot de passe                                           |          | • |
| Commande envoyer recette au périphérique                               |          | • |
| Commande envoyer recette du vidéo tampon au périphérique               |          | • |
| Commande imprimer historique alarmes                                   |          | • |
| Commande lecture trend mémorisés dans le périphérique                  |          |   |
| Commande modifier mot de passe                                         |          | • |
| Commande page de service                                               |          | • |
| Commande page précédente                                               |          | • |
| Commande page suivante                                                 |          | • |
| Commande quitter le projet                                             |          | • |
| Commande rapport                                                       |          | • |
| Commande restaurer le nombre général de pages                          |          | • |
| Commande run pipeline                                                  |          |   |
| Commande sauvegarde historique des alarmes e tampon trend depuis flash |          | • |
| Commande sortie mot de passe                                           |          | • |
| Configuration globale touches E                                        |          |   |
| Configuration globale touches F                                        |          | • |
| Configuration locale touches E                                         |          |   |
| Configuration locale touches F                                         |          | • |
| Données barre                                                          |          | • |
| En-têtes et pieds de page (Totales/Champs x E-P)                       | 32/128   | • |
| Equations                                                              | 32       | • |
| Fonction aller à la page                                               |          | • |
| Fonction aucune                                                        |          | • |
| Fonction charger le bit de façon momentanée                            |          | • |
| Fonction charger le bit de façon permanente                            |          | • |
| Fonction commande directe à valeur                                     |          | • |
| Fonction commande interne                                              |          | • |
| Fonction désarmer touche                                               |          | • |
|                                                                        |          | I |

Tableau 19.1: Fonctions et objets du terminal VT (Section 2 de 4)

| Code du terminal                                         |            |   |
|----------------------------------------------------------|------------|---|
| VT525W ****                                              |            |   |
| Objets/Fonctions                                         | Quantité   | • |
| Fonction inverser valeur du bit                          |            | • |
|                                                          |            | • |
| Fonction recharger le bit de façon momentanée            |            | • |
| Fonction recharger le bit de façon permanente            |            | • |
| Fonction séquence                                        |            |   |
| Images de projet                                         |            | • |
| Imprimer                                                 |            | • |
| Led associés à séquence                                  |            |   |
| Liaisons (Nombre/Total octets)                           |            |   |
| Lignes                                                   |            | • |
| Listes de textes                                         |            | • |
| Listes d'images bitmap                                   |            | • |
| Macros (Totaux/Commandes x macro)                        | 1024/16    | • |
| Messages du système                                      |            | • |
| Messages d'information (Totaux/Actifs contemporainement) | 256/256    | • |
| Mot de passe                                             | 10         | • |
| Mot de passe à bit                                       | 8bit       | • |
| Objet - Indicateur                                       |            |   |
| Objet - Interrupteur à rotation                          |            |   |
| Objet - Interrupteur à traîneau                          |            |   |
| Objet - Potentiomètre à rotation                         |            |   |
| Objet - Potentiomètre à traîneau                         |            |   |
| Opérations automatiques 3                                |            | • |
| Page                                                     | 150        | • |
| Page d'impression (Totales/Champs x page)                | 64/128     | ٠ |
| Police de caractères programmables/TTF Windows ®         |            | • |
| Rapports                                                 | 32         | • |
| Recettes (Nombre/Variables x recette)                    | 128/256    | • |
| Rectangles                                               |            | • |
| Registres internes                                       | 4096octets | • |
| Sauvegarder/Restaurer                                    |            | • |
| Statistique alarmes                                      |            |   |
| Séquences casuelles                                      |            |   |
| Séquences début/fin                                      |            |   |
| Tampon historique des alarmes 256                        |            |   |
| Temporisateurs                                           | 32         | • |
| Terminal libre                                           |            |   |
|                                                          | 1          | 1 |

Tableau 19.1: Fonctions et objets du terminal VT (Section 3 de 4)

| Code du terminal                                            |           |   |
|-------------------------------------------------------------|-----------|---|
| VT525W ****                                                 |           |   |
| Objets/Fonctions                                            | Quantité  | ▼ |
| Textes dynamiques à ensemble de bit                         |           | • |
| Textes dynamiques à un seul bit                             | 1024*     | ٠ |
| Textes dynamiques à valeur                                  |           | • |
| Textes multilangues                                         | 6 Langues | • |
| Touches E                                                   |           |   |
| Touches F                                                   |           | • |
| Trend (Trend x pag./Canaux x trend)                         |           |   |
| Trend tampons                                               |           |   |
| Trend échantillons automatique (Mémoire/Trend/Échantillons) |           |   |
| Trend échantillons à commande (Mémoire/Trend/Échantillons)  |           |   |
| Variables de système associées à la structure recette       |           | ٠ |
| Variables de limite et corrections linéaires                |           | • |
| Variables de mouvement (Champ symbolique mobile)            |           | • |
| Variables de seuil                                          | 48 x page | • |
| Variables en chaîne (ASCII)                                 |           | • |
| Variables numériques (DEC, HEX, BIN, BCD)                   |           | • |
| Variables numériques en virgule flottante                   |           | • |
| Variables publiques x réseau ESANET (Nombre/Total octets)   |           |   |
| Zone tactile                                                | 48        | • |
| Étiquettes                                                  |           | • |

Tableau 19.1: Fonctions et objets du terminal VT (Section 4 de 4)

### Front

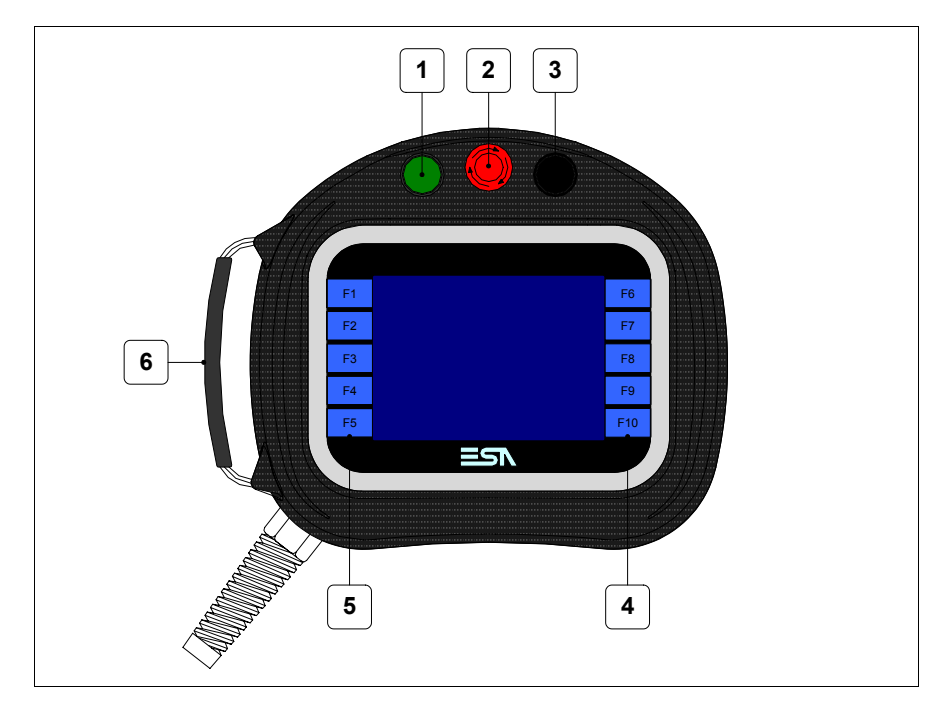

| Touche | Fonction                                                                                     |
|--------|----------------------------------------------------------------------------------------------|
| 1      | Organe de commande et/ou de signalisation                                                    |
| 2      | Bouton pour arrêt général (Conforme au Standard : EN<br>60947-5-1, UL-508, CSA 22.2. No. 14) |
| 3      | Organe de commande et/ou de signalisation                                                    |
| 4      | Touches F                                                                                    |
| 5      | Touches F                                                                                    |
| 6      | Courroie réglable pour prise en main                                                         |

D'autres boutons et signalisations sont définis par software de programmation (voir Manuel Software).

Le bouton d'arrêt général et le bouton d'habilitation ne garantissent pas à cent pour cent la sécurité personnelle de l'opérateur. Elaborer donc le système de façon à ce que d'autres dispositifs garantissent la sécurité personnelle de l'opérateur.

#### Arrière

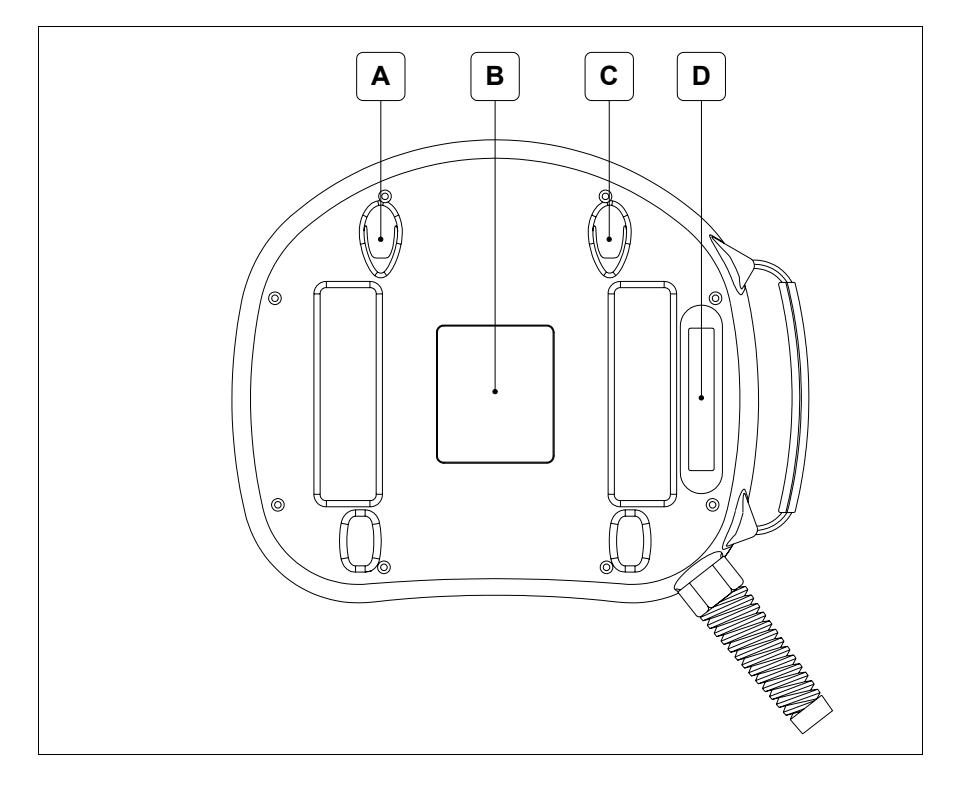

| Touche | Fonction                                                                                                    |
|--------|----------------------------------------------------------------------------------------------------|
| А      | Siège du crochet pour fixation au mur                                                                                                    |
| В      | Etiquette d'identification                                                                                                    |
| С      | Siège du crochet pour fixation au mur                                                                                                    |
| D      | Bouton d'habilitation (Conforme au Standard : IEC 60947-5-1,<br>EN 60947-5-1, JIS C8201-5-1, UL-508, CSA 22.2. No. 14)<br>(Approbations : ISO12100/EN292, IEC60204-1/EN60204-1,<br>ISO11161/prEN11161, ISO10218/EN775, ANSI/RIA R15.06) |

Le bouton d'arrêt général et le bouton d'habilitation ne garantissent pas à cent pour cent la sécurité personnelle de l'opérateur. Elaborer donc le système de façon à ce que d'autres dispositifs garantissent la sécurité personnelle de l'opérateur.

### Gabarit de perçage

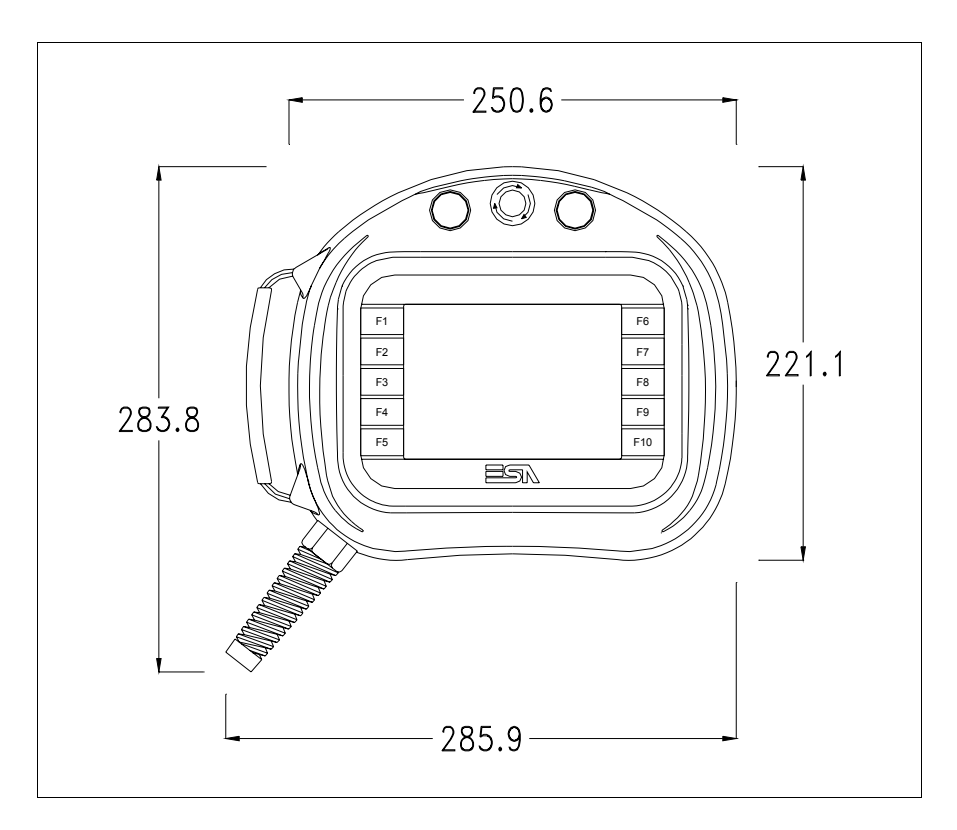

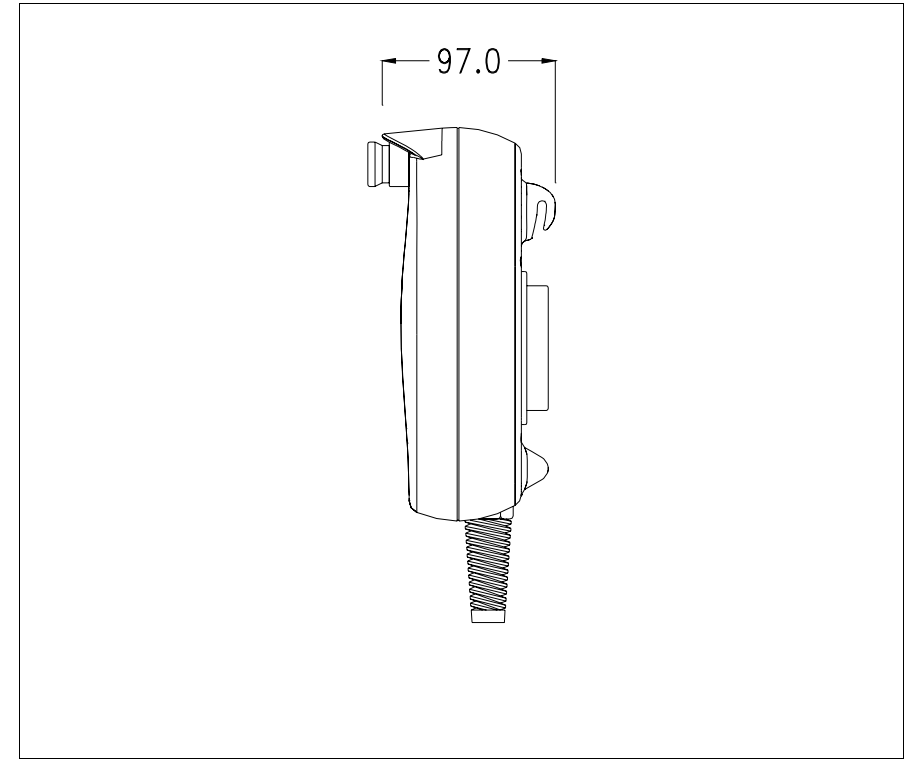

|                                           | Pour la fixation du VT voir "Chapitre 30 -> Fixation du terminal au coffret".                                                                                                    |
|-------------------------------------------|----------------------------------------------------------------------------------------------------|
|                                           | <b>Dans le cas où il y aurait des accessoires à monter dans/sur le ter-</b><br>minal VT, il est conseillé de le faire avant de fixer le VT au coffret.                                                                                                    |
| Accessoires                               | Pour le montage des éventuels accessoires se référer au chapitre approprié (voir "Chapitre 34 -> Accessoires pour terminaux opérateurs").                                                                                                    |
| Câble de<br>raccordement                  | Le terminal est fourni équipé d'un câble blindé 25x0.25mmq (AWG24)<br>d'une longueur de 10MT déjà pré-câblé (voir "Chapitre 33 -> Câble de con-<br>nexion pour terminaux Série H").                                                                                                    |
| Réglage de la<br>courroie pour<br>poignée | Il est possible de régler la courroie pour adapter la poignée en fonction de la<br>dimension de la main. Pour faire cela il faut :<br>• Ouvrir la couverture en peau<br>• Décrocher les côtés de la poignée<br>• Mettre la poignée à la juste mesure<br>• Refermer les côtés de la poignée<br>• Refermer la couverture en peau |
| Calibrage de<br>l'Écran Tactile           | Le terminal VT525W utilise un verre sensible de type résistant. Pour pou-<br>voir fonctionner correctement, ce type de verre a besoin d'une procédure de<br>calibrage ( <b>le terminal est fourni déjà calibré</b> ) autrement dit la zone de<br>résistance du verre doit être adaptée à la zone visuelle de l'afficheur.      |
|                                           | Si l'on retient nécessaire de répéter la procédure de calibrage, cela est pos-<br>sible en suivant les instructions reportées ci-dessous.                                                                                                    |

La procédure requiert une attention particulière parce que la précision de la zone des touches dépend du calibrage. Opérations à exécuter pour le calibrage :

• Allumer le VT et attendre, le masque suivant est affiché

| F1 | VT5xx HANDHELD TRANSFER PAGE    | F6  |
|----|---------------------------------|-----|
| F2 |                                 | F7  |
| F3 | *** WAITING FOR BOOT FORCED *** | F8  |
| F4 |                                 | F9  |
| F5 |                                 | F10 |
|    |                                 |     |

• Toucher de 3 à 6 fois en succession rapide l'inscription \*\*\* WAITING FOR BOOT FORCED \*\*\* pour accéder à la page de calibrage

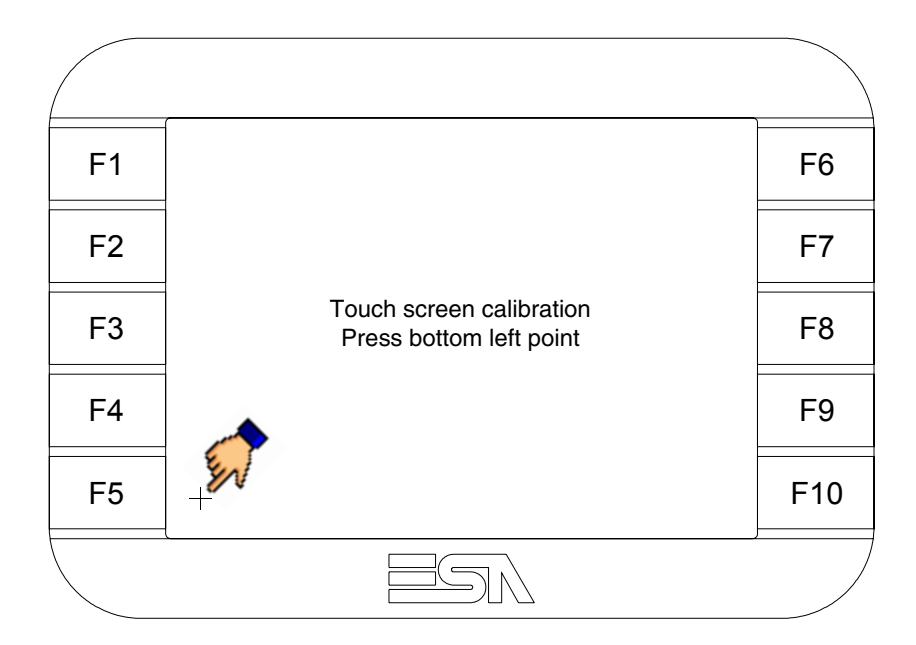

• Toucher l'angle indiqué en figure, la page suivante est alors affichée

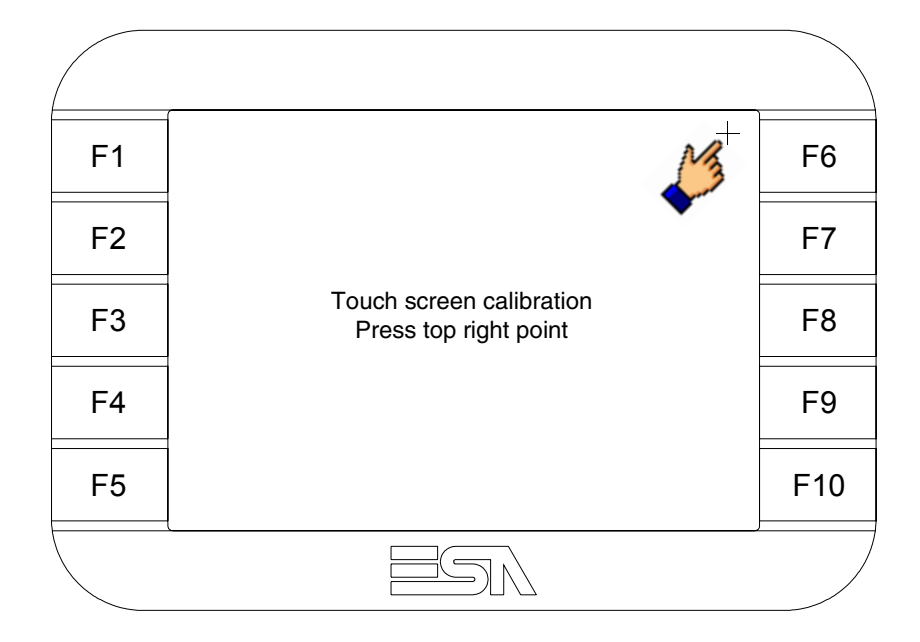

• Toucher l'angle indiqué en figure pour compléter le calibrage, la page suivante est successivement affichée

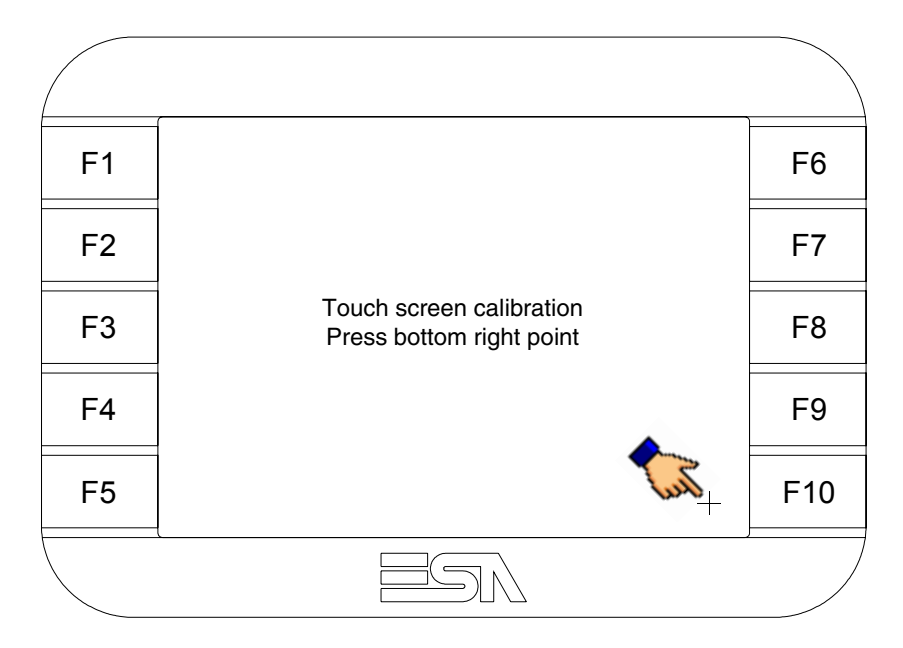

• Attendre quelques instants jusqu'à ce que sur le VT le masque suivant soit affiché ou bien la page du projet (en fonction de la série du terminal, les inscriptions de la page peuvent être légèrement différentes)

|    | ·                                                        |     |
|----|----------------------------------------------------------|-----|
| F1 | VT5xx HANDHELD TRANSFER PAGE                             | F6  |
| F2 | Main BOOT and RAM check : OK<br>Main FIRMWARE check : OK | F7  |
| F3 | *** WAIT FOR BOOT FORCED ***                             | F8  |
| F4 |                                                          | F9  |
| F5 |                                                          | F10 |
|    |                                                          | ,/  |

• Attendre le démarrage complet du VT

L'opération de calibrage est terminée. Dans le cas où le calibrage aurait été effectué de façon erronée ou imprécise, répéter la procédure.

| Transfert<br>PC -> VT            | <b>P</b> our un fonctionnement correct, une procédure de chargement est néces-<br>saire lorsque le terminal VT est mis en fonction pour la première fois;<br>autrement dit, il faut procéder au transfert de : |
|----------------------------------|----------------------------------------------------------------------------------------------------|
|                                  | <ul><li>Firmware</li><li>Driver de communication</li><li>Projet</li></ul>                                                                                                    |
|                                  | (Comme le transfert des trois fichiers se fait pratiquement en une seule opé-<br>ration, cette dernière, pour commodité, sera définie "Transfert de projet")                                                   |
|                                  | Pour ce faire il est indispensable de prédisposer le VT à la réception. (Voir aussi "Chapitre 38 -> Zone de commandes").                                                                                       |
| Prédisposition<br>à la réception | Pour le transfert il faut utiliser le programme VTWIN (voir Manuel Software), mais le terminal doit être prédisposé à la réception. Pour ce faire il faut procéder comme suit :                                |

- S'assurer que le VT soit éteint
- S'assurer qu'il y ait le raccordement sériel entre PC e VT
- Mettre en fonction le VT en maintenant enfoncés contemporainement deux angles diagonalement opposés

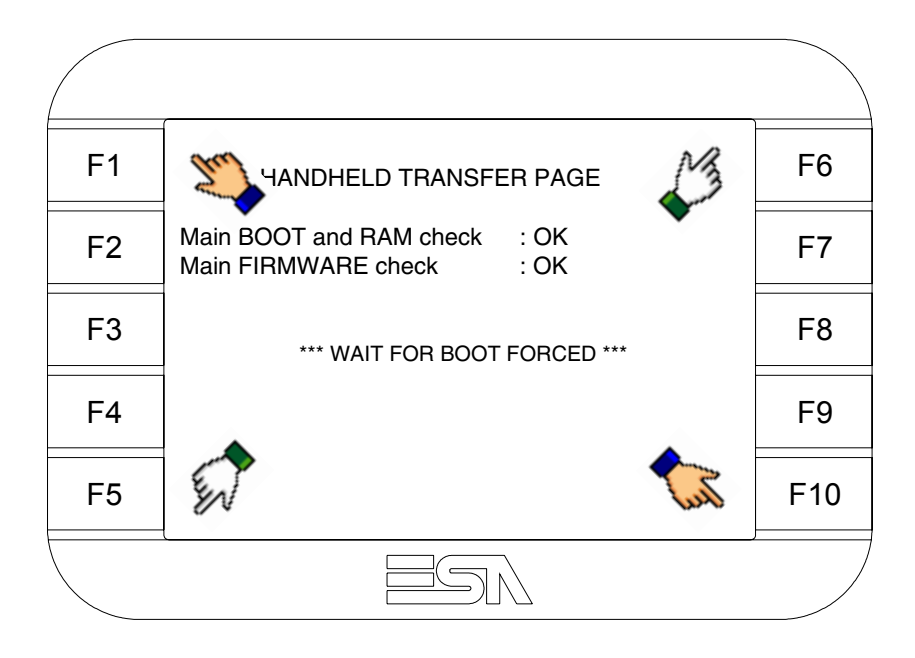

et attendre quelques instants, ou bien, grâce au bouton approprié (voir Pag. 19-21), jusqu'à ce que le masque suivant s'affiche sur le VT

| F1 | VT5xx HANDHELD TRANSFER PAGE                             | F6  |
|----|----------------------------------------------------------|-----|
| F2 | Main BOOT and RAM check : OK<br>Main FIRMWARE check : OK | F7  |
| F3 |                                                          | F8  |
| F4 | SELLOI. WOR ASP LAT                                      | F9  |
| F5 |                                                          | F10 |
|    |                                                          |     |

• En fonction du port que l'on entend utiliser (MSP ou ASP), toucher la correspondante sur l'afficheur. Le VT est alors prêt pour la réception (voir le Manuel Software pour la procédure de transfert).

|    | ,                                                        |     |
|----|----------------------------------------------------------|-----|
| F1 | VT5xx HANDHELD TRANSFER PAGE                             | F6  |
| F2 | Main BOOT and RAM check : OK<br>Main FIRMWARE check : OK | F7  |
| F3 |                                                          | F8  |
| F4 |                                                          | F9  |
| F5 |                                                          | F10 |
|    |                                                          | ,/  |

• Choisir la modalité de transfert désirée, MODEM si l'on entend utiliser un modem ou bien PC si l'on entend utiliser un port sériel, toucher la correspondante sur l'afficheur

Si le choix effectué est PC le VT est prêt pour la réception (voir Manuel Software pour le transfert), si au contraire on choisit MODEM le masque suivant apparaît sur l'afficheur

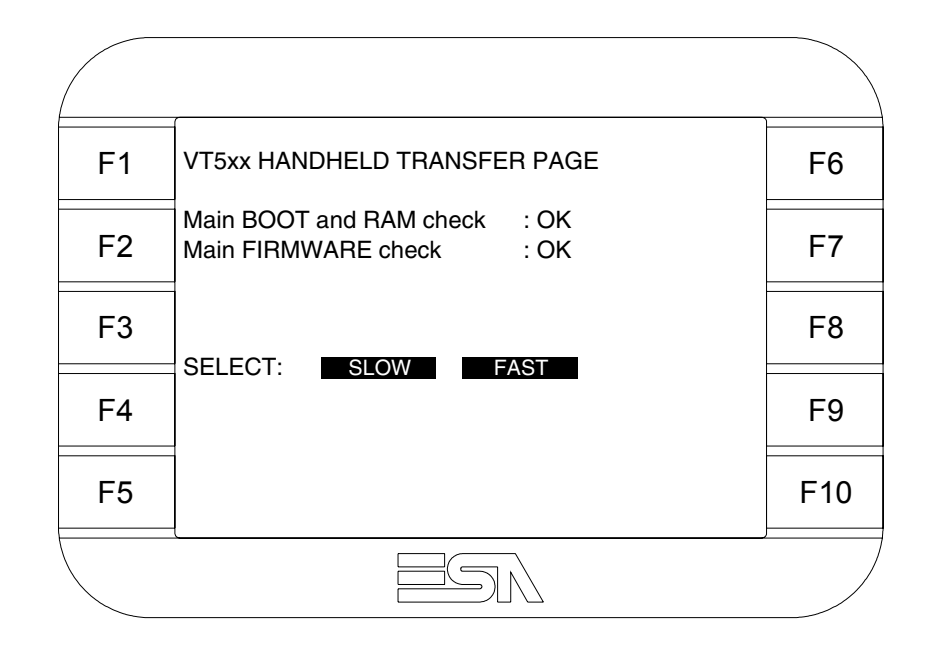

Effectuer le choix en fonction de la vitesse que l'on entend utiliser pour le transfert (Lent =9600bit/sec ou Rapide =38400bit/sec), toucher la  $\square$  correspondante sur l'afficheur. Le VT est alors prêt pour la réception (voir Manuel Software pour le transfert).

## Informations sur le driver

Après avoir transféré le projet, il est possible d'avoir des informations du VT concernant ce que chargé. Les informations que l'on obtient sont :

- Sériels présents
- Nom du driver chargé
- Version du driver chargé
- Adresse de réseau du VT
- Dernière erreur qui s'est vérifiée

Pour accéder aux informations, exécuter les opérations suivantes :

- Être dans une page quelconque du projet
- Appuyer sur deux angles diagonalement opposés libres d'objets pouvant être chargés ou boutons (il faut qu'un angle au moins soit libre)

|    | (       |     |     |
|----|---------|-----|-----|
| F1 | The     | MB  | F6  |
| F2 |         | •   | F7  |
| F3 |         |     | F8  |
| F4 |         |     | F9  |
| F5 | EN      | Ten | F10 |
|    | <u></u> |     |     |

le masque suivant s'affiche

|    | ,                |   |                                    |               |     |
|----|------------------|---|------------------------------------|---------------|-----|
| F1 | Port             | : | xxxxxxxxxxxxxxxxxx                 | PROG          | F6  |
| F2 | Driver<br>Ver    | : | xxxxxxxxxxxxxxxxxxxxxxxxxxxxxxxxxx | TRAN          | F7  |
| F3 | Addr VT<br>Error | : | xxxxxxxxxxxxxxxxxxxxxxxxxxxxxxxx   | PAGE          | F8  |
| F4 |                  |   |                                    |               | F9  |
| F5 |                  |   |                                    | ESC           | F10 |
|    | <u> </u>         |   |                                    | , <b>1999</b> |     |

Il existe une de ces pages pour chaque port de communication, le passage entre les différentes pages se fait par pression de .

À partir de cette page il est possible de :

- Charger l'horloge et le contraste
- Prédisposer le VT à la réception du programme

Chargement de l'horloge et du contraste :

Alors que la page ci-dessus reportée est affichée, appuyer sur ; le masque suivant s'affiche

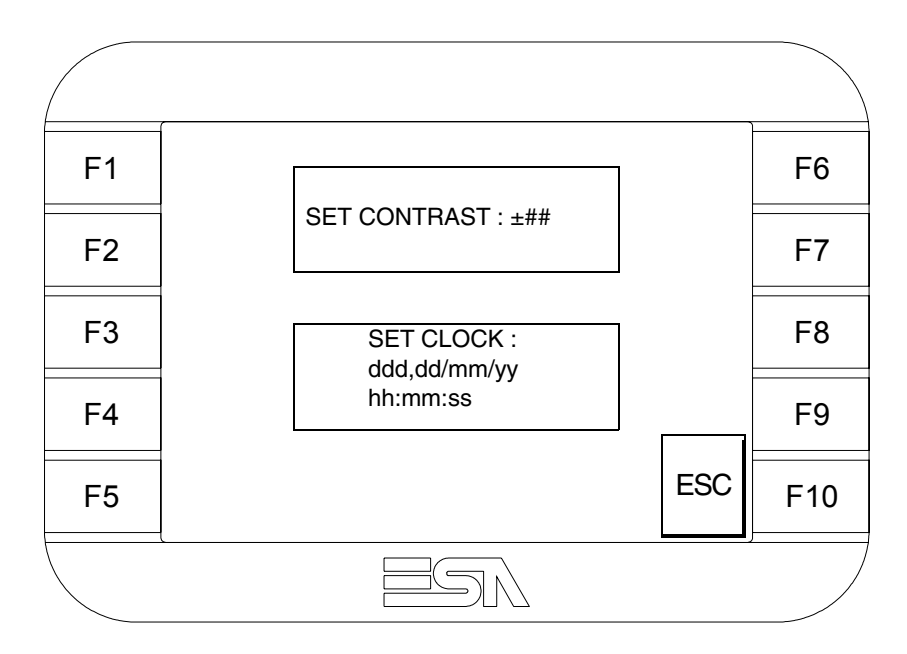

Pour charger le contraste toucher l'inscription SET CONTRAST sur l'afficheur; le masque suivant s'affiche

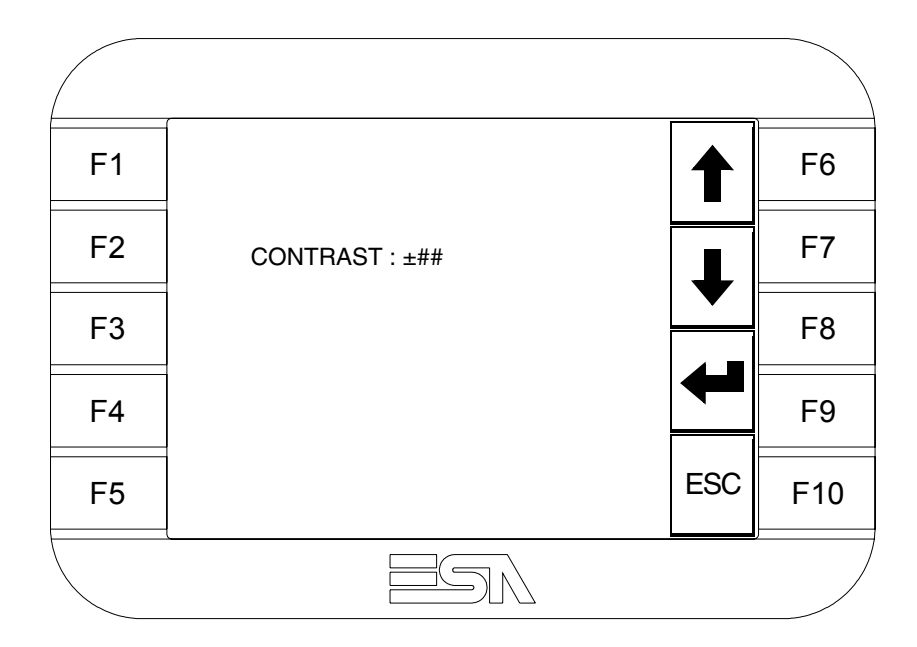

Utiliser les 💷 flèche pour la variation (voir "Chapitre 37 -> Fonctionnement du terminal touch screen").

F1hh:mm:ss dd/mm/yyF6F2 $\frown$ ESCF7F3F4F9F5 $\leftarrow$  $\leftarrow$  $\leftarrow$ F5 $\leftarrow$  $\leftarrow$  $\leftarrow$ 

Pour introduire l'horloge, toucher l'inscription SET CLOCK sur l'afficheur; le masque suivant s'affiche

Utiliser les 💷 flèche pour la variation (voir "Chapitre 37 -> Fonctionnement du terminal touch screen").

Prédisposition du VT à la réception du programme :

Pour prédisposer le VT à la réception du programme, appuyer sur

TRAN PAGE alors que la page d'information sur le driver est affichée (Pag. 19-18); le masque suivant s'affiche

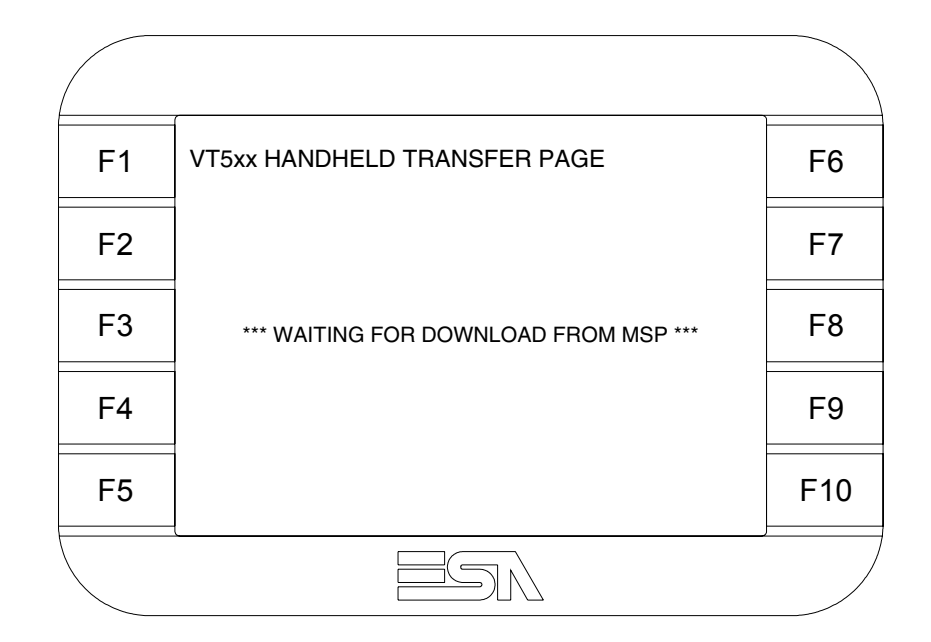

Le terminal VT est alors prêt pour la réception (se référer au Manuel Software pour la procédure de transfert).

Les messages d'erreur possibles pouvant être affichés dans la page d'information sur le driver sont :

• PR ERR

Problème -> Des erreurs ont été reconnues au cours de l'échange entre le VT et le Périphérique.

Solution -> Contrôler le câble; parasites possibles.

- COM BROKEN
  - Problème -> Interruption de la communication entre VT et périphérique.
  - Solution -> Vérifier le câble de raccordement sériel.

Un message d'erreur suivi de [\*] indique que l'erreur n'est pas présente actuellement mais qu'elle s'est vérifiée et a ensuite disparu.

Exemple : COM BROKEN\*

En appuyant sur on sort de l'affichage des informations du driver

| Adaptation<br>des couleurs<br>de l'afficheur | Pour obtenir un meilleur affichage des couleurs, il est conseillé d'agir sur le réglage du contraste de l'afficheur; si les couleurs résultent trop sombres, augmenter le contraste et au contraire, si les couleurs résultent trop claires, diminuer le contraste.                                                                      |
|----------------------------------------------|----------------------------------------------------------------------------------------------------|
| Réglage du<br>contraste de<br>l'afficheur    | Pour obtenir un meilleur affichage à l'écran, il peut être utile d'en régler le contraste. La variation s'obtient en allant sur la page prédisposée (voir Pag. 19-20) et en agissant sur la valeur (da +31 a -32) présente au dit moment; augmenter la valeur pour assombrir l'afficheur, diminuer la valeur pour éclaircir l'afficheur. |
|                                              | Il est conseillé d'effectuer cette opération à température ambiante et avec le terminal à température de régime (30 minutes environ après l'allumage et avec l'écran tactile déconnecté - voir manuel software).                                                                                                    |

## Chapitre 20 Terminal opérateur VT525W

| Arguments                           | Page  |
|-------------------------------------|-------|
| Caractéristiques techniques         | 20-2  |
| Fonctions                           | 20-4  |
| Front                               | 20-8  |
| Arrière série Standard              | 20-9  |
| Arrière série Profibus-DP           | 20-10 |
| Arrière série CAN                   | 20-11 |
| Arrière série Ethernet              | 20-12 |
| Gabarit de perçage                  | 20-13 |
| Accessoires                         | 20-14 |
| Calibrage de l'Écran Tactile        | 20-14 |
| Terminaison ligne CAN               | 20-17 |
| Introduction adresse MAC            | 20-18 |
| Transfert PC -> VT                  | 20-21 |
| Prédisposition à la réception       | 20-21 |
| Informations sur le driver          | 20-23 |
| Réglage du contraste de l'afficheur | 20-27 |

Ce chapitre est composé de 28 pages.

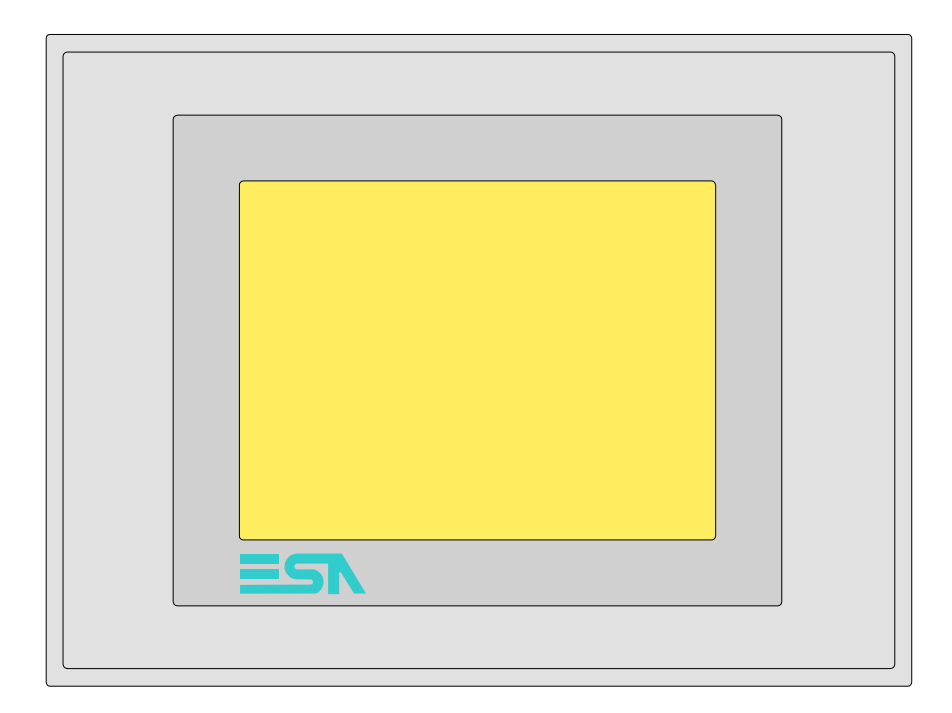

CaractéristiquesLe tableau reporté ci-dessous liste les caractéristiques techniques principa-<br/>les du produit en examen.

| Code du terminal                         | Caractéristiques présentes sur le terminal      |   |   |   |   |
|------------------------------------------|-------------------------------------------------|---|---|---|---|
| VT525W 00000                             |                                                 |   |   |   | _ |
| VT525W 000DP                             |                                                 |   |   | 7 |   |
| VT525W 000CN                             |                                                 |   |   |   |   |
| VT525W 000ET                             |                                                 |   |   |   |   |
| Afficheur                                |                                                 | ▼ | ▼ | ▼ | ▼ |
|                                          | LCD 4 Tons de bleu STN                          |   |   |   |   |
| Туре                                     | LCD 16 Couleurs STN                             | ٠ | • | • | • |
|                                          | LCD 16 Couleurs TFT                             |   |   |   |   |
| Écran tactile [cellules]                 | Matrice 20 x 16 (Cellule16x15pixel)             | ٠ | ٠ | • | • |
| Format de représentation                 | Graphique                                       | ٠ | ۲ | • | • |
| Résolution [pixel]                       | 320 x 240 (5,7")                                | ٠ | ۲ | • | • |
| Lignes x caractères                      | 16 x 40 / 8 x 20 / 4 x 10                       | ٠ | ۲ | • | • |
| Dimensions zone de vision [mm]           | 115,2 x 86,4                                    | ٠ | ۲ | • | • |
| Matrice caractères en mode texte [pixel] | 8 x15 / 16 x 30 / 32 x 60                       | ٠ | ۲ | • | • |
| Dimension caractère [mm] x1 / x2 / x4    | 2,9 x 5,4 / 5,8 x 10,8 / 11,6 x 21,6            | ٠ | ۲ | • | • |
| Béglage du contraste                     | Software                                        | ٠ | ۲ | • | • |
| riegiage du contraste                    | Compensation automatique avec la température    | ٠ | ۲ | • | • |
| Jeu de caractères                        | Police de caractères programmables/TTF Windows® | ٠ | ۲ | • | • |
| Rétro-éclairage                          |                                                 |   |   |   |   |
| Type                                     | Led                                             |   |   |   |   |
| I YPC                                    | Lampe CCFL                                      | ٠ | • | • | • |
| Durée minimum à 25°C [heures]            | 15000                                           | • | • | • | • |

| Code du terminal                            | Caractéristiques présentes sur le ter                     | min | al |   |   |
|---------------------------------------------|-----------------------------------------------------------|-----|----|---|---|
| VT525W 00000                                |                                                           |     |    |   |   |
| VT525W 000DP                                |                                                           |     |    | _ |   |
| VT525W 000CN                                |                                                           |     |    |   |   |
| VT525W 000ET                                |                                                           |     |    |   |   |
| Mémoire utilisateur                         |                                                           | ▼   | ▼  | ▼ | ▼ |
| Projet [Octets]                             | 960K                                                      | ٠   | •  | ٠ | • |
| Mémoire données [Octets]                    | 32K (Flash EPROM)                                         | ٠   | •  | ٠ | • |
| Mémoire pour police base Windows ® [Octets] | 256K                                                      | ٠   | •  | ٠ | • |
| Carte de mémoire x sauvetage                |                                                           |     |    |   |   |
| Carte de mémoire x extension                |                                                           |     |    |   |   |
| Interfaces                                  |                                                           |     |    |   |   |
| Port sériel MSP                             | RS232/RS422/RS485/TTY-20mA                                |     |    |   | • |
| Port sériel ASP                             | RS232/RS485                                               |     |    |   |   |
| Port sériel ASP-15L                         | RS232/RS485                                               |     |    |   |   |
| Port sériel ASP-8                           | RS232                                                     | •   | •  | • | • |
| Port sériel ASP-9                           | RS232                                                     |     |    |   |   |
| Port parallèle LPT                          | Centronics                                                |     |    |   |   |
| Port auxiliaire                             | Raccordement accessoires                                  |     |    |   |   |
| Accessoires                                 |                                                           |     |    |   |   |
| Accessoires raccordables                    | Voir tableau "Chapitre 34"                                | •   | ۲  | • | ٠ |
| Horloge                                     |                                                           |     |    |   |   |
| Horloge                                     | Hardware (Avec Super Condensateur - Min.72h Typique 130h) | ٠   | •  | • | • |
| Réseaux                                     |                                                           |     |    |   |   |
|                                             | Profibus-DP                                               |     |    | • |   |
| Intégré                                     | CAN Open (Interface Optoisolée)                           |     | •  |   |   |
|                                             | Ethernet 10/100Mbit RJ45                                  | ٠   |    |   |   |
| Connecteur Bus Universel                    |                                                           |     |    |   |   |
| Optionnels                                  | Voir tableau "Chapitre 34"                                | •   | •  | • | • |
| Réseaux de propriété                        |                                                           |     |    |   |   |
| ESA-Net                                     | Serveur de réseau                                         |     |    |   |   |
|                                             | Client de réseau                                          |     |    |   | • |
| Données techniques                          |                                                           |     |    |   |   |
| Alimentation                                | 24Vcc (1832Vcc)                                           |     |    |   |   |
| Puissance absorbée à 24Vcc                  | 10W                                                       |     |    |   |   |
| Fusible de protection                       | Ø5x20mm - 800mA Rapide F                                  |     |    |   |   |
| Grade de protection                         | IP65 (Front)                                              |     |    |   |   |
| Température de fonctionnement               | 050°C                                                     |     |    |   |   |
| Température d'emmagasinage et de transport  | -20+60°C                                                  |     |    |   |   |
| Humidité (sans condensation)                | <85%                                                      |     |    |   |   |
| Poids                                       | 1400gr                                                    |     |    |   |   |
| Dimensions                                  |                                                           |     |    |   |   |
| Extérieures L x H x P [mm]                  | 210 x 158 x 54                                            |     |    |   |   |
| Perçages L x H [mm]                         | 198 x 148                                                 |     |    |   |   |
| Certifications                              |                                                           |     |    |   |   |
| Marques et homologations                    | CE, cULus, NEMA12                                         |     |    |   |   |

# **Fonctions** Le tableau suivant reporte toutes les fonctions du VT en examen selon un ordre alphabétique.

| Code du terminal                                          |            |   |
|-----------------------------------------------------------|------------|---|
| VT525W ****                                               |            |   |
| Objets/Fonctions                                          | Quantité   | ▼ |
| Aide de page                                              | 150        | • |
| Aide des alarmes                                          | 256        | ٠ |
| Aide des messages                                         | 256        | • |
| Alarmes (Totales/Actives contemporainement)               | 256/256    | ٠ |
| Arc                                                       |            | • |
| Bitmap statiques                                          |            | • |
| Boutons                                                   | 320 x page | • |
| Caractères redéfinissables                                |            |   |
| Cercles                                                   |            | • |
| Champ alarme                                              |            | • |
| Champ date/heure                                          |            | • |
| Champ horloge avec secondes                               |            | • |
| Champ horloge sans secondes                               |            | • |
| Champ jour de la semaine                                  |            | • |
| Champ macro                                               |            |   |
| Champ message                                             |            | • |
| Champ recette x structure recette                         |            | • |
| Champ symbolique à ensemble de bit                        |            | • |
| Champ symbolique à un seul bit                            | 1024*      | • |
| Champ symbolique à valeur                                 |            | • |
| Commande afficher aide de page                            |            | • |
| Commande afficher historique des alarmes                  |            | • |
| Commande afficher informations de projet                  |            | • |
| Commande afficher page d'état du driver                   |            | • |
| Commande afficher page fonction PG                        |            |   |
| Commande afficher répertoire pages                        |            | • |
| Commande afficher répertoire recettes                     |            | • |
| Commande afficher répertoire séquences                    |            |   |
| Commande aide de page                                     |            | • |
| Commande arrêter lecture trend échantillons automatique   |            |   |
| Commande avancement papier sur l'imprimante               |            | • |
| Commande changer de langue                                |            | • |
| Commande charger recette de la mémoire de données         |            | • |
| Commande continuer lecture trend échantillons automatique |            |   |
| Commande copie sur papier                                 |            | • |
| Commande directe à valeur - AJOUTER                       |            | • |

Tableau 20.1: Fonctions et objets du terminal VT (Section 1 de 4)

Tableau 20.1: Fonctions et objets du terminal VT (Section 2 de 4)

| Code du terminal                                                       |          |   |  |  |
|------------------------------------------------------------------------|----------|---|--|--|
| VT525W ****                                                            |          |   |  |  |
| Objets/Fonctions                                                       | Quantité | ▼ |  |  |
| Commande directe à valeur - CHARGER                                    |          | • |  |  |
| Commande directe à valeur - ENLEVER                                    |          | • |  |  |
| Commande directe à valeur - ET                                         |          | • |  |  |
| Commande directe à valeur - OU                                         |          | • |  |  |
| Commande directe à valeur - OU exclusif                                |          | • |  |  |
| Commande effacer recette                                               |          | • |  |  |
| Commande effacer trend tampon                                          |          |   |  |  |
| Commande enreg. dans le tampon la recette reçue du périphér.           |          | • |  |  |
| Commande enreg. en mém. données la recette reçue du périphér.          |          | • |  |  |
| Commande enregistrer recette en mémoire données                        |          | • |  |  |
| Commande entrée mot de passe                                           |          | • |  |  |
| Commande envoyer recette au périphérique                               |          | • |  |  |
| Commande envoyer recette du vidéo tampon au périphérique               |          | • |  |  |
| Commande imprimer historique alarmes                                   |          | • |  |  |
| Commande lecture trend mémorisés dans le périphérique                  |          |   |  |  |
| Commande modifier mot de passe                                         |          | • |  |  |
| Commande page de service                                               |          | • |  |  |
| Commande page précédente                                               |          | • |  |  |
| Commande page suivante                                                 |          | • |  |  |
| Commande quitter le projet                                             |          | • |  |  |
| Commande rapport                                                       |          | • |  |  |
| Commande restaurer le nombre général de pages                          |          | • |  |  |
| Commande run pipeline                                                  |          |   |  |  |
| Commande sauvegarde historique des alarmes e tampon trend depuis flash |          | • |  |  |
| Commande sortie mot de passe                                           |          | • |  |  |
| Configuration globale touches E                                        |          | - |  |  |
| Configuration globale touches F                                        |          | - |  |  |
| Configuration locale touches E                                         |          | - |  |  |
| Configuration locale touches F                                         |          |   |  |  |
| Données barre                                                          |          | • |  |  |
| En-têtes et pieds de page (Totales/Champs x E-P)                       | 32/128   | • |  |  |
| Equations                                                              | 32       | • |  |  |
| Fonction aller à la page                                               |          | • |  |  |
| Fonction aucune                                                        |          | + |  |  |
| Fonction charger le bit de façon momentanée                            |          | • |  |  |
| Fonction charger le bit de façon permanente                            |          | • |  |  |
| Fonction commande directe à valeur                                     |          | • |  |  |
| Fonction commande interne                                              |          | • |  |  |
| Fonction désarmer touche                                               |          | + |  |  |

| Code du terminal                                         |            |   |  |
|----------------------------------------------------------|------------|---|--|
| VT525W ****                                              |            |   |  |
| Objets/Fonctions                                         | Quantité   | ▼ |  |
| Fonction inverser valeur du bit                          |            | • |  |
| Fonction macro                                           |            | • |  |
| Fonction recharger le bit de façon momentanée            |            | • |  |
| Fonction recharger le bit de façon permanente            |            | • |  |
| Fonction séquence                                        |            |   |  |
| Images de projet                                         |            | • |  |
| Imprimer                                                 |            | • |  |
| Led associés à séquence                                  |            |   |  |
| Liaisons (Nombre/Total octets)                           |            |   |  |
| Lignes                                                   |            | ٠ |  |
| Listes de textes                                         |            | • |  |
| Listes d'images bitmap                                   |            | ٠ |  |
| Macros (Totaux/Commandes x macro)                        | 1024/16    | • |  |
| Messages du système                                      |            | • |  |
| Messages d'information (Totaux/Actifs contemporainement) | 256/256    | • |  |
| Mot de passe                                             | 10         | • |  |
| Mot de passe à bit                                       | 8bit       | • |  |
| Objet - Indicateur                                       |            |   |  |
| Objet - Interrupteur à rotation                          |            |   |  |
| Objet - Interrupteur à traîneau                          |            |   |  |
| Objet - Potentiomètre à rotation                         |            |   |  |
| Objet - Potentiomètre à traîneau                         |            |   |  |
| Opérations automatiques                                  | 32         | • |  |
| Page                                                     | 150        | • |  |
| Page d'impression (Totales/Champs x page)                | 64/128     | • |  |
| Police de caractères programmables/TTF Windows ®         |            | • |  |
| Rapports                                                 | 32         | • |  |
| Recettes (Nombre/Variables x recette)                    | 128/256    | • |  |
| Rectangles                                               |            | ٠ |  |
| Registres internes                                       | 4096octets | • |  |
| Sauvegarder/Restaurer                                    |            | • |  |
| Statistique alarmes                                      |            |   |  |
| Séquences casuelles                                      |            |   |  |
| Séquences début/fin                                      |            |   |  |
| Tampon historique des alarmes                            | 256        | • |  |
| Temporisateurs                                           | 32         | • |  |
| Terminal libre                                           |            |   |  |
|                                                          | 1          |   |  |

Tableau 20.1: Fonctions et objets du terminal VT (Section 3 de 4)

| Code du terminal                                            |             |   |
|-------------------------------------------------------------|-------------|---|
| VT525W ****                                                 |             |   |
| Objets/Fonctions                                            | Quantité    | ▼ |
| Textes dynamiques à ensemble de bit                         |             | • |
| Textes dynamiques à un seul bit 1024*                       |             | ٠ |
| Textes dynamiques à valeur                                  |             | • |
| Textes multilangues                                         | 6 Langues   | • |
| Touches E                                                   |             |   |
| Touches F                                                   |             |   |
| Trend (Trend x pag./Canaux x trend)                         |             |   |
| Trend tampons                                               |             |   |
| Trend échantillons automatique (Mémoire/Trend/Échantillons) |             |   |
| Trend échantillons à commande (Mémoire/Trend/Échantillons)  |             |   |
| Variables de système associées à la structure recette       |             | • |
| Variables de limite et corrections linéaires                | 48 x page • |   |
| Variables de mouvement (Champ symbolique mobile)            |             |   |
| Variables de seuil                                          |             |   |
| Variables en chaîne (ASCII)                                 |             |   |
| Variables numériques (DEC, HEX, BIN, BCD)                   |             |   |
| Variables numériques en virgule flottante                   |             |   |
| Variables publiques x réseau ESANET (Nombre/Total octets)   |             |   |
| Zone tactile                                                | 48          | ٠ |
| Étiquettes                                                  |             | ٠ |

Tableau 20.1: Fonctions et objets du terminal VT (Section 4 de 4)

#### Front

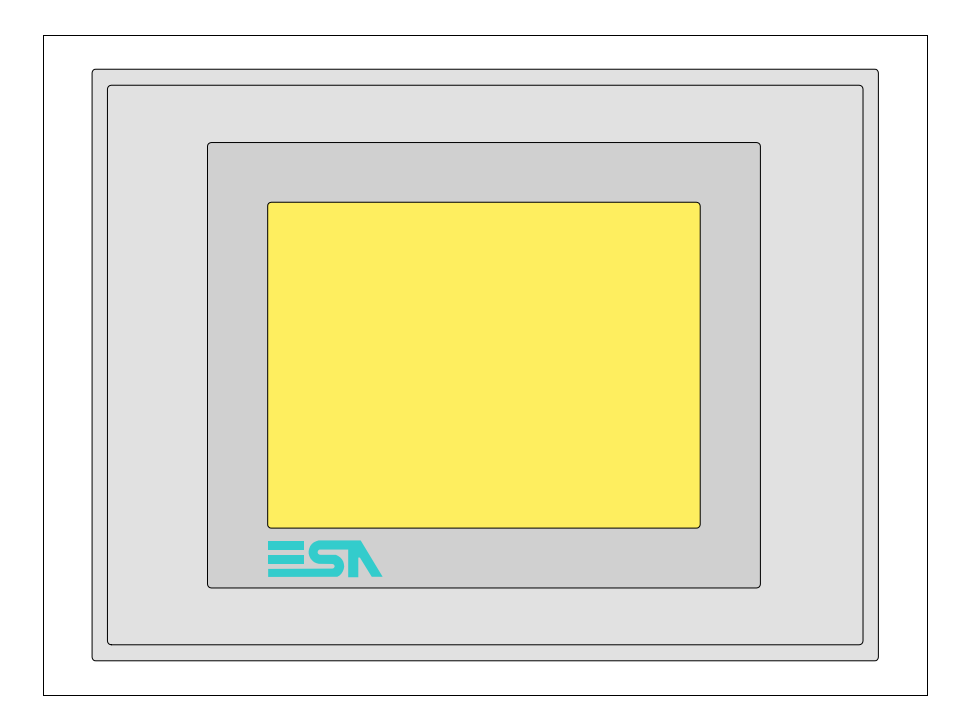

Tous les boutons et les signalisations sont définis grâce à un software de programmation (voir Manuel Software).

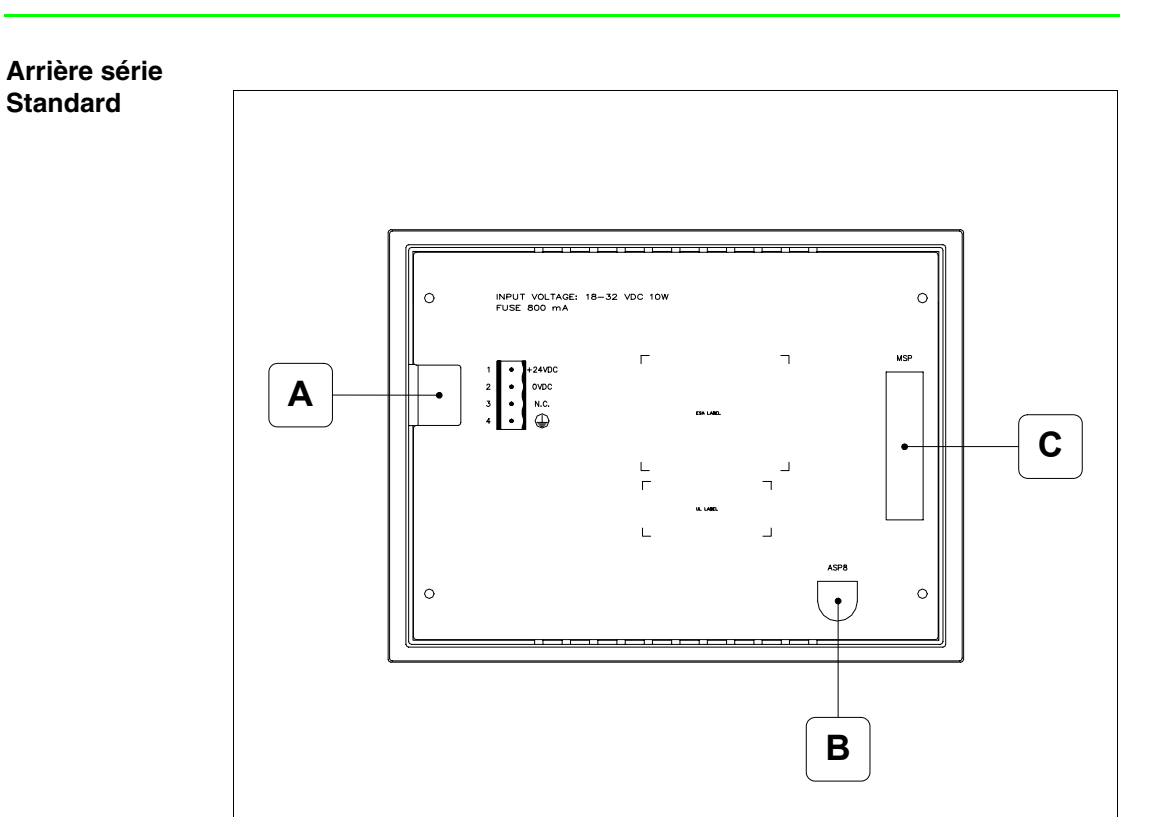

| Position | Fonction                                                                   |
|----------|----------------------------------------------------------------------------|
| А        | Connecteur d'alimentation                                                  |
| В        | Port sériel ASP pour la communication avec PC ou autres péri-<br>phériques |
| С        | Port sériel MSP pour la communication avec PLC/PC                          |

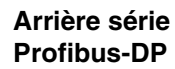

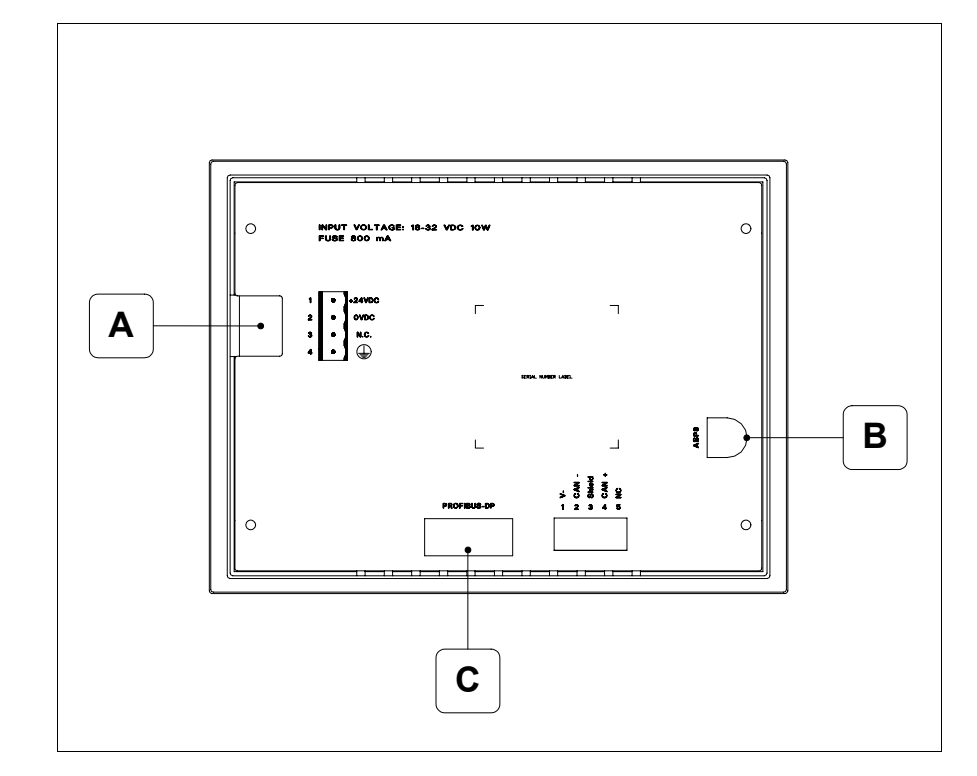

| Position | Fonction                                                                   |
|----------|----------------------------------------------------------------------------|
| А        | Connecteur d'alimentation                                                  |
| В        | Port sériel ASP pour la communication avec PC ou autres péri-<br>phériques |
| С        | Port sériel pour la communication en réseau                                |

### Arrière série CAN

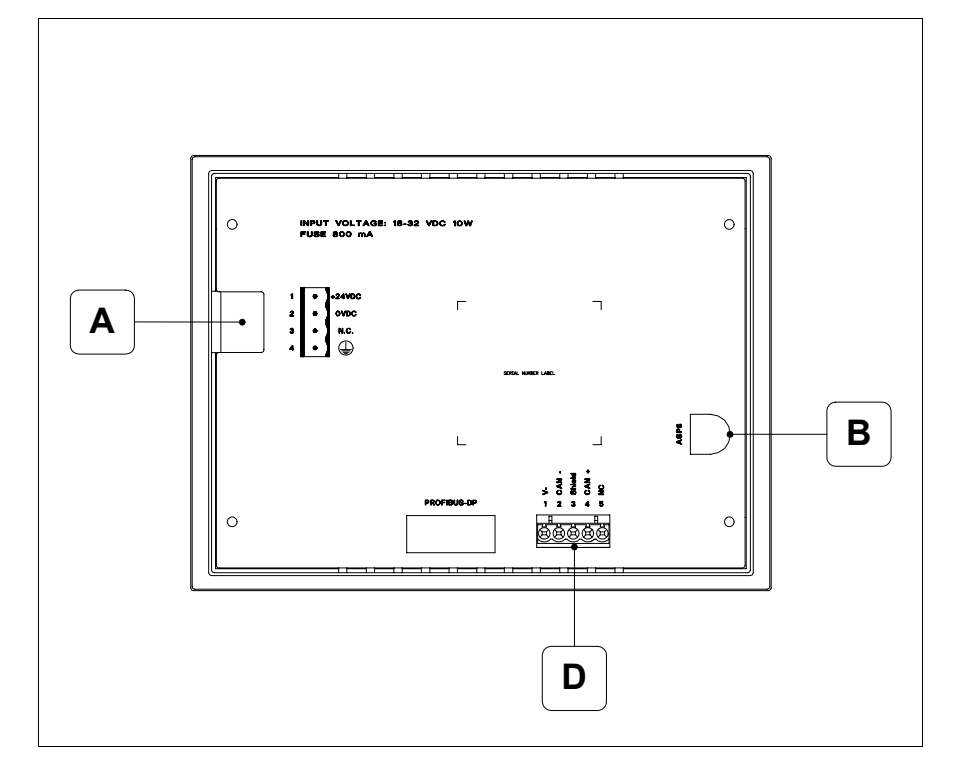

| Position | Fonction                                                                   |
|----------|----------------------------------------------------------------------------|
| А        | Connecteur d'alimentation                                                  |
| В        | Port sériel ASP pour la communication avec PC ou autres péri-<br>phériques |
| D        | Port sériel CAN                                                            |

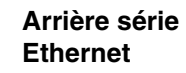

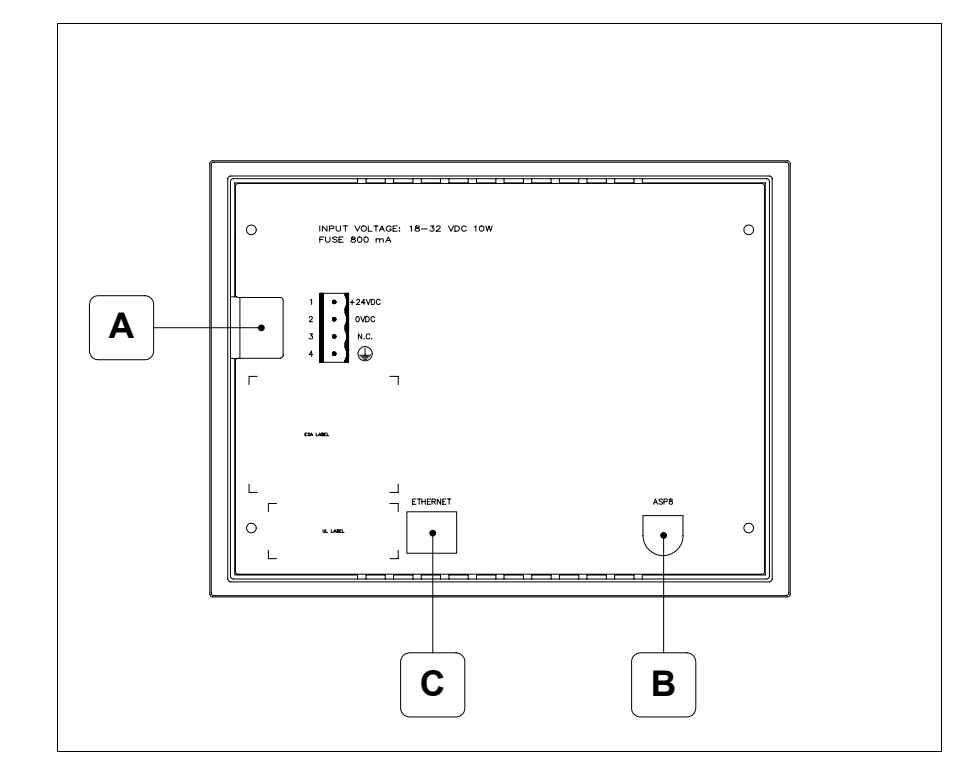

| Position | Fonction                                                                                                    |
|----------|----------------------------------------------------------------------------------------------------|
| А        | Connecteur d'alimentation                                                                                          |
| В        | Port sériel ASP pour la communication avec PC ou autres péri-<br>phériques                                         |
| С        | Ethernet 10/100Mbit RJ45 (Pour la modalité de diagnostic des leds, voir "Chapitre 31 -> Port de réseau Ethernet" ) |

### Gabarit de perçage

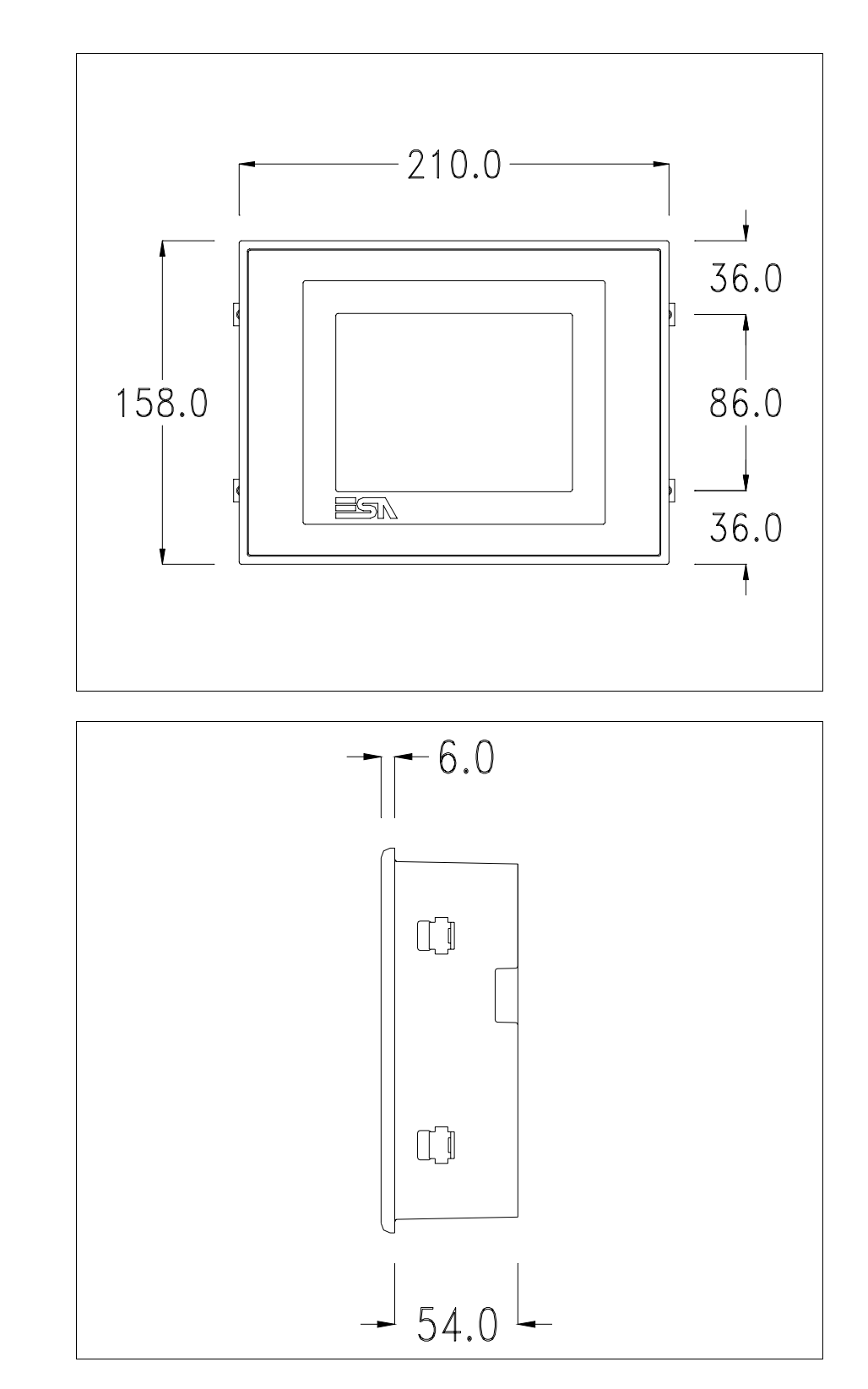

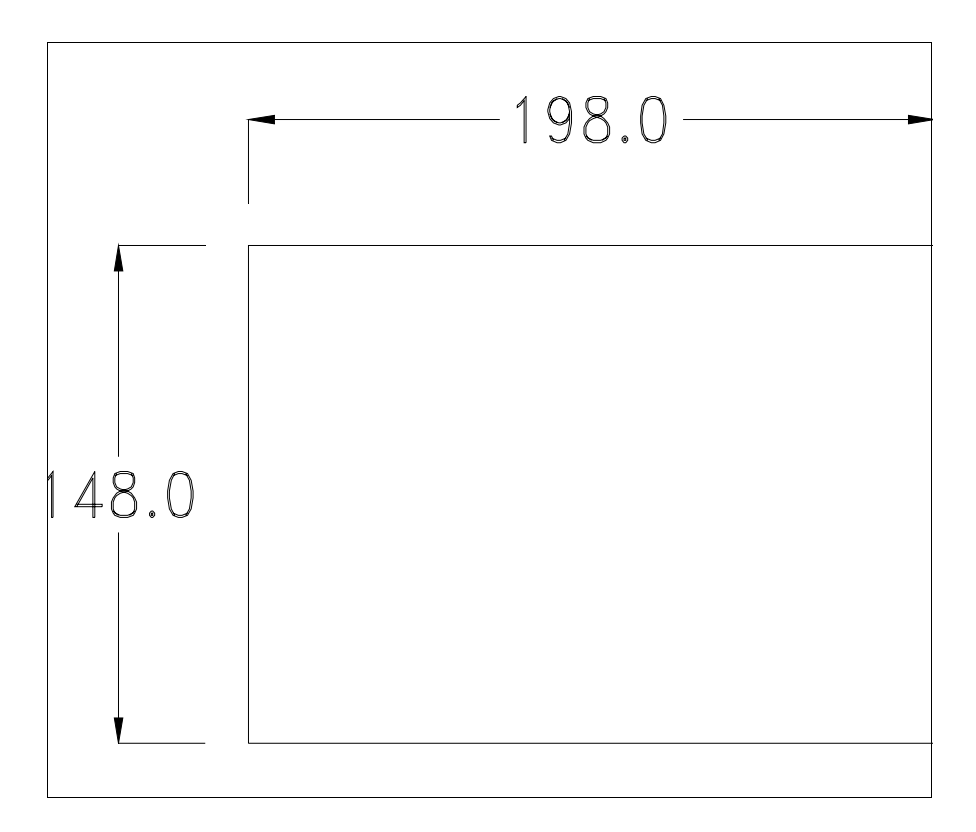

Pour le montage du joint et la fixation du VT au coffret voir "Chapitre 30 -> Fixation du terminal au coffret".

**Dans le cas où il y aurait des accessoires à monter dans/sur le ter**minal VT, il est conseillé de le faire avant de fixer le VT au coffret.

Accessoires Pour le montage des éventuels accessoires se référer au chapitre approprié (voir "Chapitre 34 -> Accessoires pour terminaux opérateurs").

**Calibrage de I'Écran Tactile** Le terminal VT525W utilise un verre sensible de type résistant. Pour pouvoir fonctionner correctement, ce type de verre a besoin d'une procédure de calibrage (**le terminal est fourni déjà calibré**) autrement dit la zone de résistance du verre doit être adaptée à la zone visuelle de l'afficheur.

> Si l'on retient nécessaire de répéter la procédure de calibrage, cela est possible en suivant les instructions reportées ci-dessous.

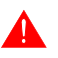

La procédure requiert une attention particulière parce que la précision de la zone des touches dépend du calibrage.
Opérations à exécuter pour le calibrage :

- S'assurer que le VT ne soit pas alimenté en courant
- Enlever le couvercle postérieur
- Identifier le shunt J1

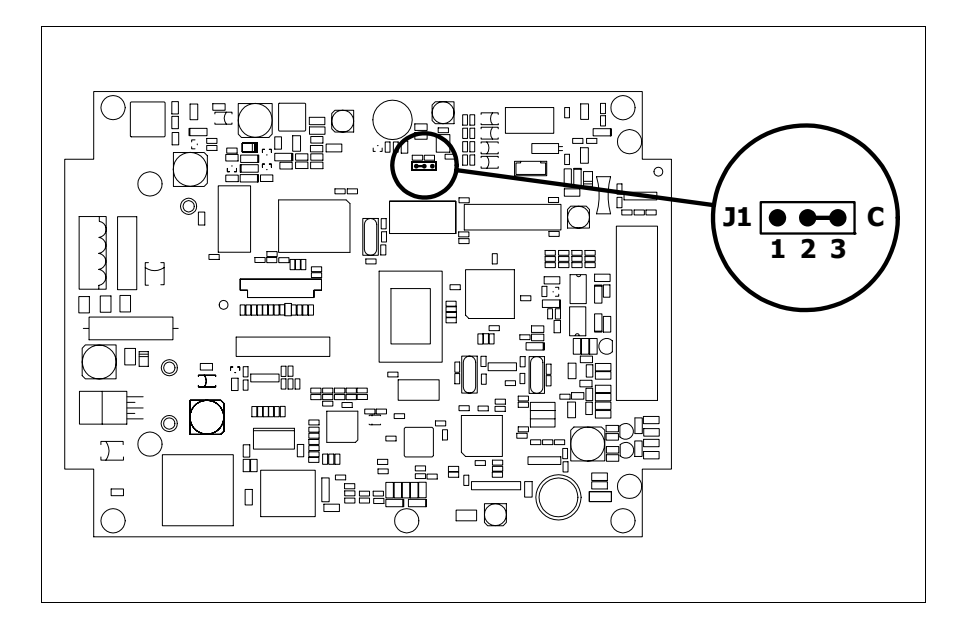

- Positionner J1 sur les pin 2-3 (C)
- Redonner l'alimentation en courant au terminal et allumer, le masque suivant est affiché

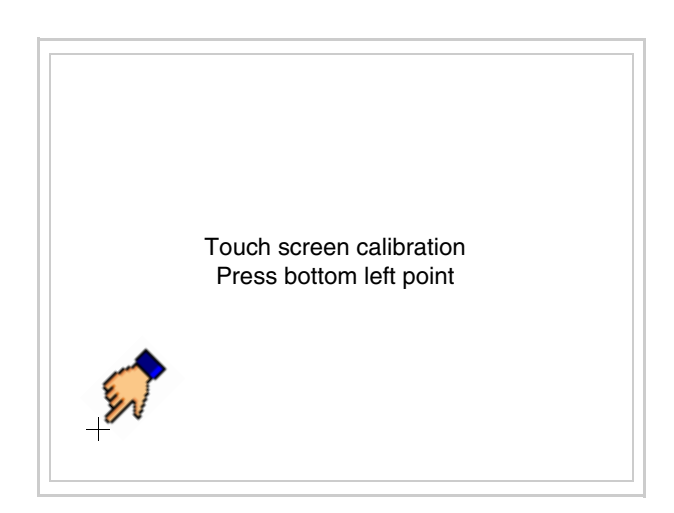

• Toucher l'angle indiqué en figure, la page suivante est alors affichée

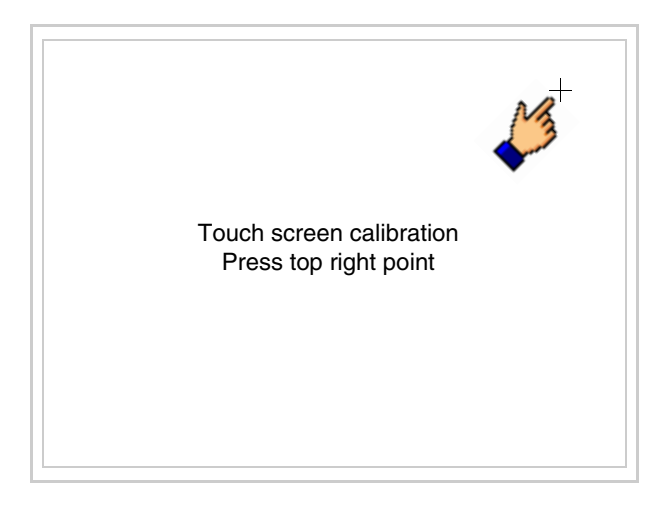

• Toucher l'angle indiqué en figure pour compléter le calibrage, la page suivante est successivement affichée

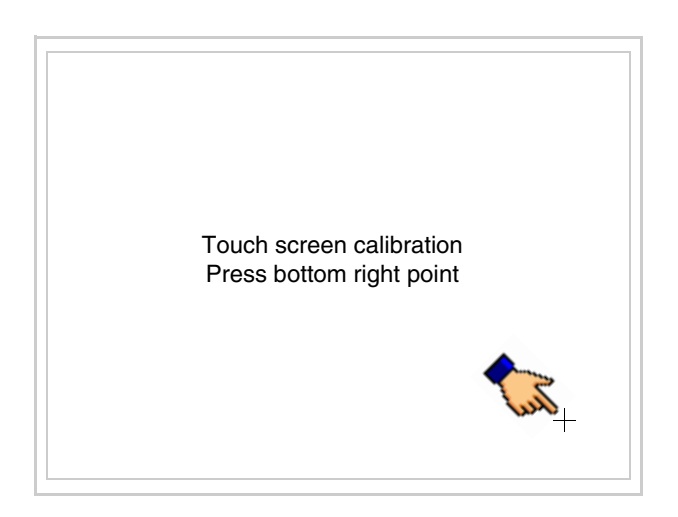

• Attendre quelques instants jusqu'à ce que sur le VT le masque suivant soit affiché ou bien la page du projet (en fonction de la série du terminal, les inscriptions de la page peuvent être légèrement différentes)

| VT525W T              | RANSFER PAGE                  |              |
|-----------------------|-------------------------------|--------------|
| Main BOO<br>Main FIRM | T and RAM check<br>WARE check | : OK<br>: OK |
| SELECT:               | MSP ASP EXI                   |              |
|                       |                               |              |
|                       |                               |              |

- Eteindre le terminal
- Remettre J1 sur les pin 1-2
- Remonter le couvercle postérieur
- Rallumer le terminal

L'opération de calibrage est terminée. Dans le cas où le calibrage aurait été effectué de façon erronée ou imprécise, répéter la procédure.

- Terminaison<br/>ligne CANCe paragraphe n'est valable que pour la série CAN. Le VT en examen intè-<br/>gre les résistances de terminaison de la ligne sérielle (1200hm typique)<br/>pouvant être insérées au moyen d'un shunt (préréglé sur 1-2, ligne non ter-<br/>minée). Pour activer la terminaison :
  - S'assurer que l'alimentation du périphérique ne soit pas branchée.
  - Enlever le couvercle.
  - Identifier le module shunt J4.

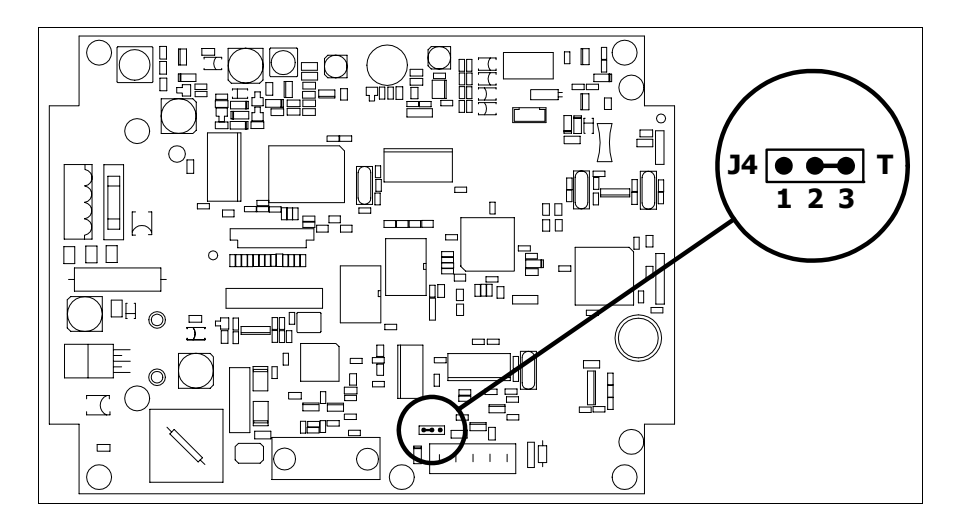

- Positionner le shunt entre les pin 2-3 (ligne terminée).
- Remonter le couvercle postérieur.
- Rebrancher l'alimentation.

Introduction adresse MAC Ce paragraphe n'est valable que pour la série Ethernet. L'adresse MAC (Media Access Control) identifie de façon univoque chaque terminal connecté en réseau Ethernet. Le terminal est acheté avec l'adresse déjà programmée, laquelle est visualisée sur l'afficheur du terminal en page de transfert.

| VT525W ETHERNET TRANS                          | FER PAGE                      |
|------------------------------------------------|-------------------------------|
| Main BOOT and RAM check<br>Main FIRMWARE check | : OK<br>: OK                  |
| SELECT: MSP ASP EX                             | 17                            |
|                                                |                               |
| 0                                              | IAC addr:<br>0.0E.0E.xx.xx.xx |

L'adresse MAC est mémorisée de façon permanente dans le terminal mais dans le cas où il serait nécessaire d'exécuter l'opération de mise à jour du BOOT en modalité "Assisté" (voir Manuel Software "Chapitre 13 -> Mise à jour du BOOT") cela en entraîne l'effacement.

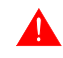

Se rappeler que cette opération ne doit être effectuée que sur conseil du Service Après Ventes ESA. Le terminal qui n'a pas une adresse MAC valable présente, une fois allumé, un masque pour l'introduction. Si l'on ne dispose pas de l'adresse MAC appartenant au terminal, procéder comme suit :

- S'assurer que le VT ne soit pas sous tension
- Retirer la protection arrière
- Identifier l'étiquette qui porte l'adresse MAC

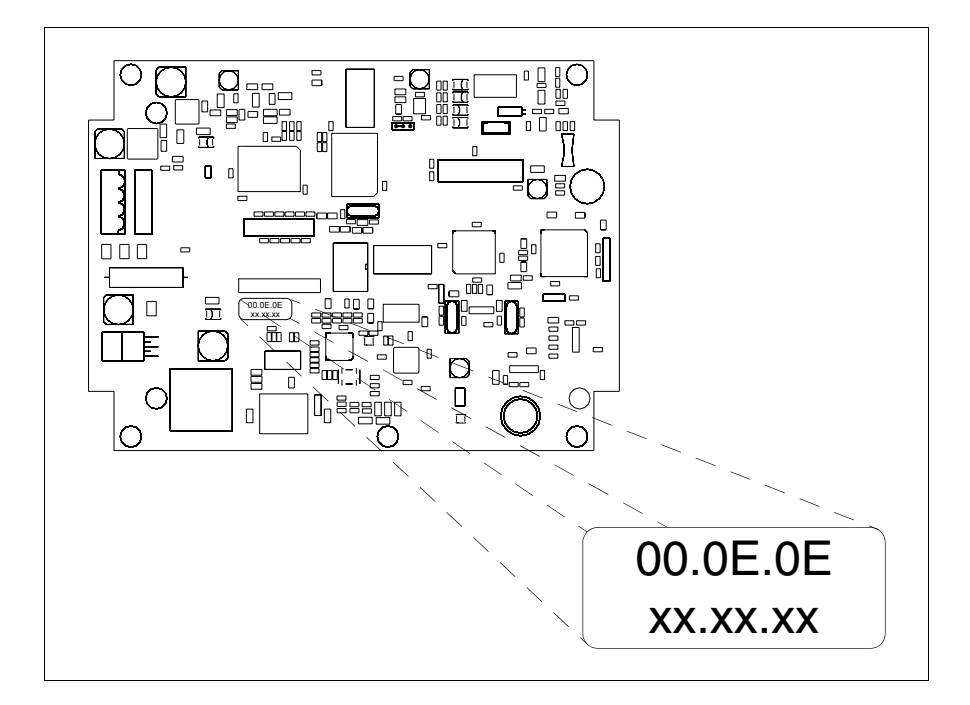

• Noter le numéro qui se trouve sur l'étiquette (ex. 00.0E.0E.00.00.01)

00.0E.0E -> partie fixe qui identifie ESA dans le monde entier xx.xx.xx -> partie variable, différente pour chaque terminal

- Mettre le terminal sous tension et si nécessaire effectuer le calibrage de l'écran tactile (voir Pag. 20-14)
- Remonter la protection arrière
- Réallumer le terminal
- Le masque suivant s'affiche. Introduire alors l'adresse relevée précédemment (ex. 00.0E.0E.00.00.01)

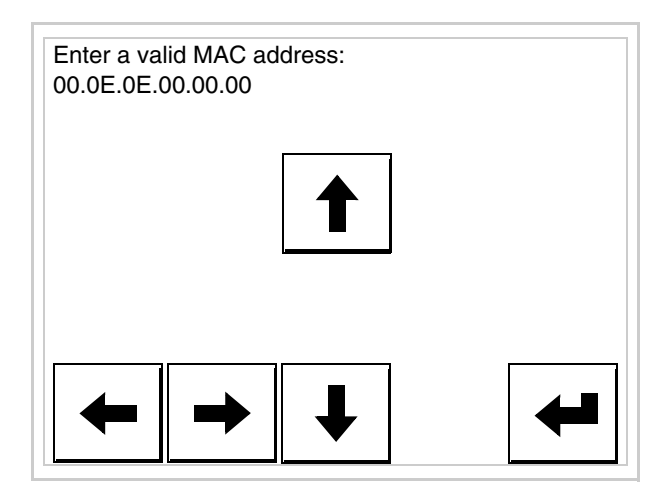

• Utiliser les 💷 flèche pour l'introduction. Une fois l'adresse enregistrée, la page suivante s'affiche

| VT525W ETHERNET TRANSFER PAGE                            |
|----------------------------------------------------------|
| Main BOOT and RAM check : OK<br>Main FIRMWARE check : OK |
| SELECT: MSP ASP EXIT                                     |
|                                                          |
| MAC addr:<br>00.0E.0E.00.00.01                           |

La procédure est ainsi terminée.

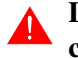

Dans le cas où il aurait été introduit une adresse MAC erronée, contacter le Service Après Ventes ESA.

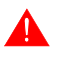

Une adresse erronée pourrait provoquer une erreur de conflit entre les terminaux VT en réseau Ethernet.

| Transfert<br>PC -> VT            | <b>P</b> our un fonctionnement correct, une procédure de chargement est néce saire lorsque le terminal VT est mis en fonction pour la première foi autrement dit, il faut procéder au transfert de : |  |  |
|----------------------------------|----------------------------------------------------------------------------------------------------|--|--|
|                                  | <ul><li>Firmware</li><li>Driver de communication</li><li>Projet</li></ul>                                                                                                    |  |  |
|                                  | (Comme le transfert des trois fichiers se fait pratiquement en une seule opé-<br>ration, cette dernière, pour commodité, sera définie "Transfert de projet")                                         |  |  |
|                                  | Pour ce faire il est indispensable de prédisposer le VT à la réception. (Voir aussi "Chapitre 38 -> Zone de commandes").                                                                             |  |  |
| Prédisposition<br>à la réception | Pour le transfert il faut utiliser le programme VTWIN (voir Manuel Software), mais le terminal doit être prédisposé à la réception. Pour ce faire il faut procéder comme suit :                      |  |  |
|                                  | <ul><li>S'assurer que le VT soit éteint</li><li>S'assurer qu'il y ait le raccordement sériel entre PC e VT</li></ul>                                                                                 |  |  |

• Mettre en fonction le VT en maintenant enfoncés contemporainement deux angles diagonalement opposés

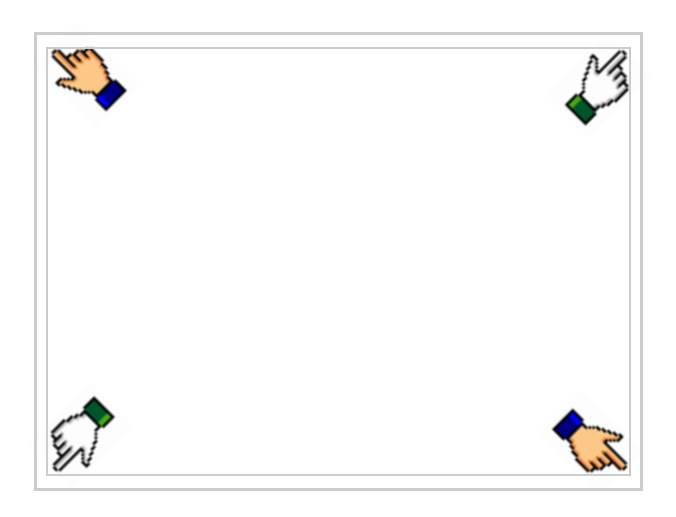

et attendre quelques instants, ou bien, grâce au bouton approprié (voir Pag. 20-25), jusqu'à ce que le masque suivant s'affiche sur le VT

| VT525W T                           | RANSFER PAGE                  |              |
|------------------------------------|-------------------------------|--------------|
| Main BOO <sup>-</sup><br>Main FIRM | Γ and RAM check<br>WARE check | : OK<br>: OK |
| SELECT:                            | MSP ASP EXI                   | 0            |
|                                    |                               |              |
|                                    |                               |              |

• En fonction du port que l'on entend utiliser (MSP ou ASP), toucher la correspondante sur l'afficheur. Le VT est alors prêt pour la réception (voir le Manuel Software pour la procédure de transfert).

| VT525W TRANSFER PAGE                                     |      |
|----------------------------------------------------------|------|
| Main BOOT and RAM check : OK<br>Main FIRMWARE check : OK |      |
| SELECT: MODEM PC                                         | EXIT |
|                                                          |      |
|                                                          |      |

• Choisir la modalité de transfert désirée, MODEM si l'on entend utiliser un modem ou bien PC si l'on entend utiliser un port sériel, toucher la correspondante sur l'afficheur

Si le choix effectué est PC le VT est prêt pour la réception (voir Manuel Software pour le transfert), si au contraire on choisit MODEM le masque suivant apparaît sur l'afficheur

| VT525W TRANSFER PAGE                           |              |
|------------------------------------------------|--------------|
| Main BOOT and RAM check<br>Main FIRMWARE check | : OK<br>: OK |
| SELECT: SLOW FA                                | AST          |
|                                                |              |
|                                                |              |

Effectuer le choix en fonction de la vitesse que l'on entend utiliser pour le transfert (Lent =9600bit/sec ou Rapide =38400bit/sec), toucher la 🗆 correspondante sur l'afficheur. Le VT est alors prêt pour la réception (voir Manuel Software pour le transfert).

InformationsAprès avoir transféré le projet, il est possible d'avoir des informations du<br/>VT concernant ce que chargé. Les informations que l'on obtient sont :

- Sériels présents
- Nom du driver chargé
- Version du driver chargé
- Adresse de réseau du VT
- Dernière erreur qui s'est vérifiée

Pour accéder aux informations, exécuter les opérations suivantes :

- Être dans une page quelconque du projet
- Appuyer sur deux angles diagonalement opposés libres d'objets pouvant être chargés ou boutons (il faut qu'un angle au moins soit libre)

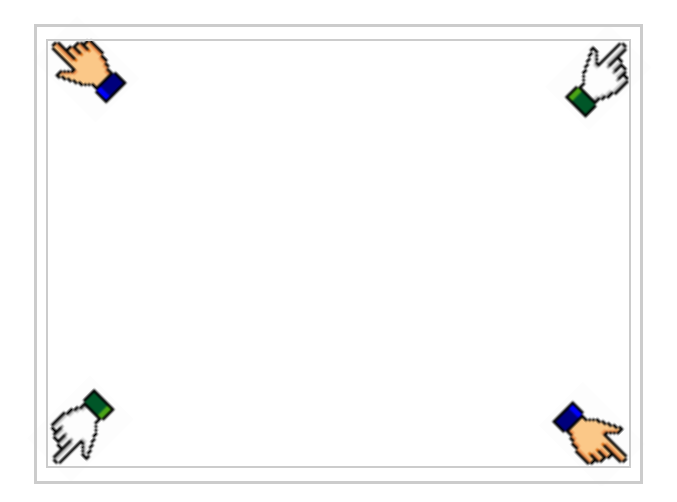

le masque suivant s'affiche

| Davit   |   |       | PPOC |
|---------|---|-------|------|
| Port    | : | ***** | FNUG |
| Driver  | : | ***** |      |
| Ver     | : | ***** | TRAN |
| Addr VT | : | ***** | PAGE |
| Error   | : | ***** |      |
|         |   |       |      |
|         |   |       |      |
|         |   |       | ESC  |
|         |   |       |      |

Il existe une de ces pages pour chaque port de communication, le passage entre les différentes pages se fait par pression de .

À partir de cette page il est possible de :

- Charger l'horloge et le contraste
- Prédisposer le VT à la réception du programme

Chargement de l'horloge et du contraste :

Alors que la page ci-dessus reportée est affichée, appuyer sur ; le masque suivant s'affiche

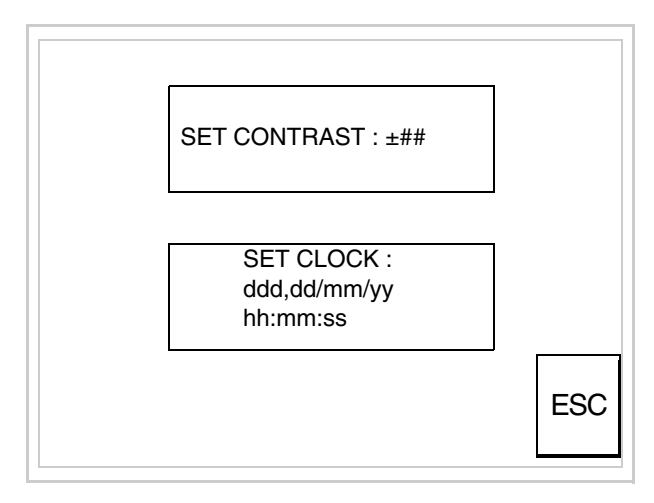

Pour charger le contraste toucher l'inscription SET CONTRAST sur l'afficheur; le masque suivant s'affiche

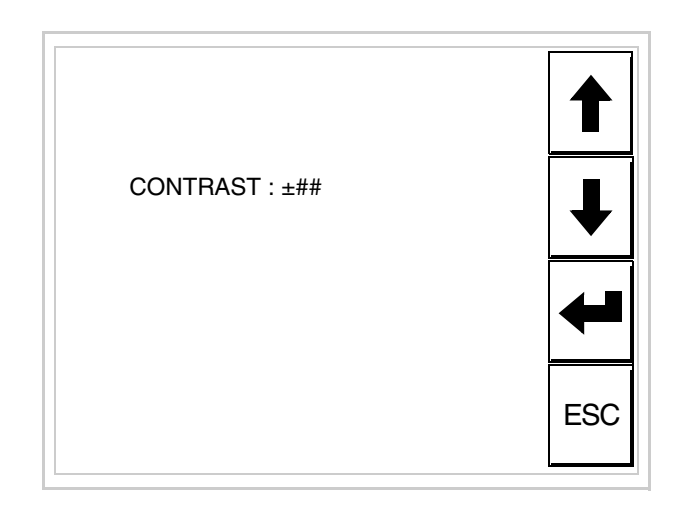

Utiliser les DD flèche pour la variation (voir "Chapitre 37 -> Fonctionnement du terminal touch screen").

Pour introduire l'horloge, toucher l'inscription SET CLOCK sur l'afficheur; le masque suivant s'affiche

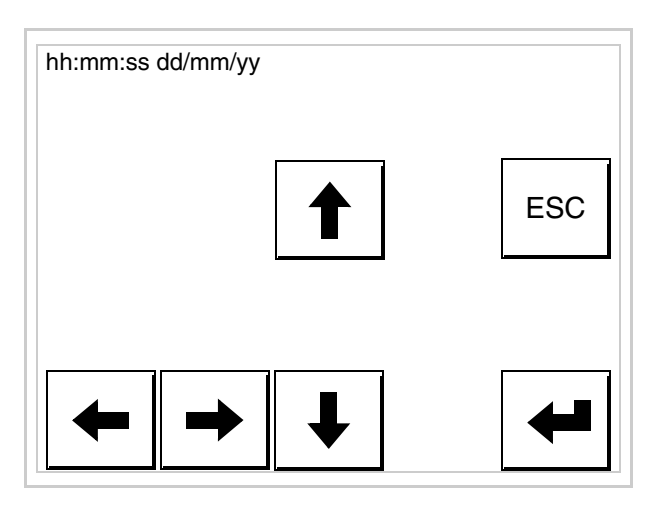

Utiliser les 💷 flèche pour la variation (voir "Chapitre 37 -> Fonctionnement du terminal touch screen").

Prédisposition du VT à la réception du programme :

Pour prédisposer le VT à la réception du programme, appuyer sur

TRAN PAGE alors que la page d'information sur le driver est affichée (Pag. 20-23); le masque suivant s'affiche

| VT525W T                           | RANSFER PAGE                  |              |
|------------------------------------|-------------------------------|--------------|
| Main BOO <sup>°</sup><br>Main FIRM | Γ and RAM check<br>WARE check | : ОК<br>: ОК |
| SELECT:                            | MSP ASP EX                    |              |
|                                    |                               |              |
|                                    |                               |              |

Le terminal VT est alors prêt pour la réception (se référer au Manuel Software pour la procédure de transfert).

Les messages d'erreur possibles pouvant être affichés dans la page d'information sur le driver sont :

- PR ERR
  - Problème -> Des erreurs ont été reconnues au cours de l'échange entre le VT et le Périphérique.
  - Solution -> Contrôler le câble; parasites possibles.

#### • COM BROKEN

Problème -> Interruption de la communication entre VT et périphérique.

Solution -> Vérifier le câble de raccordement sériel.

Un message d'erreur suivi de [\*] indique que l'erreur n'est pas présente actuellement mais qu'elle s'est vérifiée et a ensuite disparu.

Exemple : COM BROKEN\*

En appuyant sur on sort de l'affichage des informations du driver

Adaptation des couleurs de l'afficheur de l'afficheur de l'affiche Réglage du<br/>contraste de<br/>l'afficheurPour obtenir un meilleur affichage à l'écran, il peut être utile d'en régler le<br/>contraste. La variation s'obtient en allant sur la page prédisposée (voir Pag.<br/>20-24) et en agissant sur la valeur (da +31 a -32) présente au dit moment;<br/>augmenter la valeur pour assombrir l'afficheur, diminuer la valeur pour<br/>éclaircir l'afficheur.

Il est conseillé d'effectuer cette opération à température ambiante et avec le terminal à température de régime (30 minutes environ après l'allumage et avec l'écran tactile déconnecté - voir manuel software).

## Chapitre 21 Terminal opérateur VT555W

| Page  |
|-------|
| 21-2  |
| 21-4  |
| 21-8  |
| 21-9  |
| 21-10 |
| 21-11 |
| 21-12 |
| 21-12 |
| 21-13 |
| 21-13 |
| 21-16 |
| 21-19 |
|       |

Ce chapitre est composé de 20 pages.

| TESW VT555W |  |
|-------------|--|
|             |  |

CaractéristiquesLe tableau reporté ci-dessous liste les caractéristiques techniques principa-<br/>les du produit en examen.

| Code du terminal                         | Caractéristiques présentes sur le terminal      |   |   |   |   |   |   |
|------------------------------------------|-------------------------------------------------|---|---|---|---|---|---|
| VT555W 00000                             |                                                 |   |   |   |   |   | _ |
| VT555W A0000                             | -                                               |   |   |   |   |   |   |
| VT555W AP000                             | -                                               |   |   |   |   |   |   |
| VT555W A00DP                             |                                                 |   |   |   |   |   |   |
| VT555W AP0DP                             | -                                               |   |   |   |   |   |   |
| VT555W 000CN                             | -                                               |   |   |   |   |   |   |
| Afficheur                                | 1                                               | ▼ | ▼ | ▼ | ▼ | ▼ | ▼ |
|                                          | LCD Monochrome STN                              | • | ٠ | ٠ | • | ٠ | • |
| Туре                                     | LCD 16 Couleurs STN                             |   |   |   |   |   |   |
|                                          | LCD 16 Couleurs TFT                             |   |   |   |   |   |   |
| Écran tactile [cellules]                 | Matrice 20 x 8 (Cellule12x16pixel)              | ٠ | ٠ | • | ٠ | ٠ | • |
| Format de représentation                 | Graphique                                       | • | ٠ | • | ٠ | ٠ | • |
| Résolution [pixel]                       | 240 x 128 (5,5")                                | • | ٠ | • | ٠ | ٠ | • |
| Lignes x caractères                      | 16 x 40 / 8 x 20 / 4 x 10                       | • | ٠ | • | ٠ | ٠ | • |
| Dimensions zone de vision [mm]           | 123 x 68                                        | • | ٠ | • | ٠ | ٠ | • |
| Matrice caractères en mode texte [pixel] | 6 x 8 / 12 x 16 / 24 x 32                       | • | ٠ | ٠ | • | ٠ | • |
| Dimension caractère [mm] x1 / x2 / x4    | 3 x 4 / 6 x 8 / 12 x 16                         | • | ٠ | • | • | ٠ | • |
| Béalage du contraste                     | Software                                        | • | ٠ | • | • | ٠ | • |
| riegiage du contraste                    | Compensation automatique avec la température    |   |   |   |   |   |   |
| Jeu de caractères *                      | Police de caractères programmables/TTF Windows® | • | ٠ | • | • | ٠ | ٠ |
| Rétro-éclairage                          |                                                 |   |   |   |   |   |   |
| Туре                                     | Led                                             |   |   |   |   |   |   |
| 1,900                                    | Lampe CCFL                                      | • | • | • | • | ٠ | • |
| Durée minimum à 25°C [heures]            | 15000                                           | • | ٠ | • | • | • | • |
|                                          |                                                 |   |   |   |   |   |   |

\* VT555W 00000 uniquement Polices programmables

| Code du terminal                            | Caractéristiques présentes su   | ır le | ter | min | al |   |   |
|---------------------------------------------|---------------------------------|-------|-----|-----|----|---|---|
| VT555W 00000                                |                                 |       |     |     |    |   |   |
| VT555W A0000                                | -                               |       |     |     |    | _ |   |
| VT555W AP000                                | -                               |       |     |     | _  |   |   |
| VT555W A00DP                                | -                               |       |     |     |    |   |   |
| VT555W AP0DP                                | -                               |       | _   |     |    |   |   |
| VT555W 000CN                                | -                               |       |     |     |    |   |   |
| Mémoire utilisateur                         |                                 | V     | ▼   | V   | V  | ▼ | V |
| Draint (Ontotal                             | 256K + 384K (Texte + Graphique) |       |     |     |    |   | • |
| Projet [Octets]                             | 192K + 384K (Texte + Graphique) | •     | •   | •   | •  | • |   |
| Mámoiro donnáco [Octoto]                    | 32K (Avec pile tampon)          |       |     |     |    |   | • |
|                                             | 128K (Avec pile tampon)         | •     | ٠   | ٠   | ٠  | ٠ |   |
| Mémoire pour police base Windows ® [Octets] | 64K                             | •     | ٠   | ٠   | •  | ٠ |   |
| Carte de mémoire x sauvetage                |                                 |       |     |     |    |   |   |
| Carte de mémoire x extension                |                                 |       |     |     |    |   |   |
| Interfaces                                  | <u> </u>                        |       |     |     |    |   |   |
| Port sériel MSP                             | RS232/RS422/RS485/TTY-20mA      | ٠     | ٠   | ٠   | •  | ٠ | • |
| Port sériel ASP                             | RS232/RS485                     |       | •   | •   | •  | • | 1 |
| Port sériel ASP-15L                         | RS232/RS485                     |       |     |     |    |   |   |
| Port sériel ASP-8                           | RS232                           |       |     |     |    |   |   |
| Port sériel ASP-9                           | RS232                           |       |     |     |    |   |   |
| Port parallèle LPT                          | Centronics                      |       | ٠   |     | •  |   |   |
| Port auxiliaire                             | Raccordement accessoires        |       |     |     |    |   |   |
| Accessoires                                 |                                 |       |     |     |    |   |   |
| Accessoires raccordables                    | Voir tableau "Chapitre 34"      | ٠     | ٠   | •   | •  | ٠ | • |
| Horloge                                     |                                 |       |     |     |    |   |   |
| Horloge                                     | Hardware (Avec pile tampon)     | ٠     | ٠   | ٠   | •  | ٠ | • |
| Réseaux                                     |                                 |       |     |     |    |   |   |
|                                             | Profibus-DP                     |       | ٠   | ٠   |    |   |   |
| Intégré                                     | CAN Open (Interface Opoisolée)  | •     |     |     |    |   |   |
|                                             | Ethernet 10/100Mbit RJ45        |       |     |     |    |   |   |
| Connecteur Bus Universel                    |                                 |       |     |     |    |   |   |
| Optionnels                                  | Voir tableau "Chapitre 34"      | •     | ٠   | ٠   | •  | ٠ | • |
| Réseaux de propriété                        |                                 |       |     |     |    |   |   |
| ESA Not                                     | Serveur de réseau               | •     | ٠   | ٠   | ٠  | ٠ |   |
| ESA-Nel                                     | Client de réseau                | •     | ٠   | ٠   | ٠  | ٠ | • |
| Données techniques                          |                                 | 1 1   |     |     |    |   | 1 |
| Alimentation                                | 24Vcc (1832Vcc)                 |       |     |     |    |   |   |
| Puissance absorbée à 24Vcc                  | 15W                             |       |     |     |    |   |   |
| Fusible de protection                       | Ø5x20mm - 800mA Rapide F        |       |     |     |    |   |   |
| Grade de protection                         | IP65 (Front)                    |       |     |     |    |   |   |
| Température de fonctionnement               | 050°C                           |       |     |     |    |   |   |
| Température d'emmagasinage et de transport  | -20+60°C                        |       |     |     |    |   |   |
| Humidité (sans condensation)                | <85%                            |       |     |     |    |   |   |
| Poids                                       | 1400gr                          |       |     |     |    |   |   |
| Dimensions                                  |                                 |       |     |     |    |   |   |
| Extérieures L x H x P [mm]                  |                                 |       |     |     |    |   |   |
|                                             | 210 x 158 x 54                  |       |     |     |    |   |   |
| Perçages L x H [mm]                         | 210 x 158 x 54<br>198 x 148     |       |     |     |    |   |   |
| Perçages L x H [mm]<br>Certifications       | 210 x 158 x 54<br>198 x 148     |       |     |     |    |   |   |

\* VT555W 00000 uniquement Polices programmables

# **Fonctions** Le tableau suivant reporte toutes les fonctions du VT en examen selon un ordre alphabétique.

| Code du terminal                                          |            |   |
|-----------------------------------------------------------|------------|---|
| VT555W ****                                               |            |   |
| Objets/Fonctions                                          | Quantité   | ▼ |
| Aide de page                                              | 1024       | • |
| Aide des alarmes                                          | 1024       | • |
| Aide des messages                                         | 1024       | • |
| Alarmes (Totales/Actives contemporainement)               | 1024/256   | • |
| Arc                                                       |            | • |
| Bitmap statiques                                          |            | • |
| Boutons                                                   | 160 x page | • |
| Caractères redéfinissables                                |            |   |
| Cercles                                                   |            | • |
| Champ alarme                                              |            | • |
| Champ date/heure                                          |            | • |
| Champ horloge avec secondes                               |            | • |
| Champ horloge sans secondes                               |            | • |
| Champ jour de la semaine                                  |            | • |
| Champ macro                                               | 24 x page  |   |
| Champ message                                             |            | • |
| Champ recette x structure recette                         |            | • |
| Champ symbolique à ensemble de bit                        |            | • |
| Champ symbolique à un seul bit                            | 1024*      | • |
| Champ symbolique à valeur                                 |            | • |
| Commande afficher aide de page                            |            | • |
| Commande afficher historique des alarmes                  |            | • |
| Commande afficher informations de projet                  |            | • |
| Commande afficher page d'état du driver                   |            | • |
| Commande afficher page fonction PG                        |            |   |
| Commande afficher répertoire pages                        |            | • |
| Commande afficher répertoire recettes                     |            | • |
| Commande afficher répertoire séquences                    |            |   |
| Commande aide de page                                     |            | • |
| Commande arrêter lecture trend échantillons automatique   |            | • |
| Commande avancement papier sur l'imprimante               |            | • |
| Commande changer de langue                                |            | • |
| Commande charger recette de la mémoire de données         |            | • |
| Commande continuer lecture trend échantillons automatique |            | • |
| Commande copie sur papier                                 |            | • |
| Commande directe à valeur - AJOUTER                       |            | • |

Tableau 21.1: Fonctions et objets du terminal VT (Section 1 de 4)

In 'y a pas de limites numériques d'insertion là où rien n'est spécifié, la limite est donnée par la quantité de mémoire du projet.
 \*) valeur indicative limitée par la dimension du projet, \*\*) limités par la mémoire

| VT555W ***** Objets/Fonctions                                          |          |   |
|------------------------------------------------------------------------|----------|---|
| Objets/Fonctions                                                       |          |   |
|                                                                        | Quantité | V |
| Commande directe a valeur - CHARGER                                    |          | • |
| Commande directe à valeur - ENLEVER                                    |          | C |
| Commande directe à valeur - ET                                         |          | C |
| Commande directe à valeur - OU                                         |          | C |
| Commande directe à valeur - OU exclusif                                |          | • |
| Commande effacer recette                                               |          | C |
| Commande effacer trend tampon                                          |          | • |
| Commande enreg. dans le tampon la recette reçue du périphér.           |          | • |
| Commande enreg. en mém. données la recette reçue du périphér.          |          | • |
| Commande enregistrer recette en mémoire données                        |          | • |
| Commande entrée mot de passe                                           |          | • |
| Commande envoyer recette au périphérique                               |          | • |
| Commande envoyer recette du vidéo tampon au périphérique               |          | • |
| Commande imprimer historique alarmes                                   |          |   |
| Commande lecture trend mémorisés dans le périphérique                  |          |   |
| Commande modifier mot de passe                                         |          |   |
| Commande page de service                                               |          |   |
| Commande page précédente                                               |          |   |
| Commande page suivante                                                 |          |   |
| Commande quitter le projet                                             |          |   |
| Commande rapport                                                       |          |   |
| Commande restaurer le nombre général de pages                          |          |   |
| Commande run pipeline                                                  |          |   |
| Commande sauvegarde historique des alarmes e tampon trend depuis flash |          |   |
| Commande sortie mot de passe                                           |          |   |
| Configuration globale touches E                                        |          |   |
| Configuration globale touches F                                        |          |   |
| Configuration locale touches E                                         |          |   |
| Configuration locale touches F                                         |          | t |
| Données barre                                                          |          | • |
| En-têtes et pieds de page (Totales/Champs x E-P)                       | 128/128  |   |
| Equations                                                              | 32       |   |
| Fonction aller à la page                                               |          | • |
| Fonction aucune                                                        |          | - |
| Fonction charger le bit de façon momentanée                            |          |   |
| Fonction charger le bit de façon permanente                            |          |   |
| Fonction commande directe à valeur                                     |          |   |
| Fonction commande interne                                              |          | • |
| Fonction désarmer touche                                               |          | + |

Il n'y a pas de limites numériques d'insertion là où rien n'est spécifié, la limite est donnée par la quantité de mémoire du projet. \*) valeur indicative limitée par la dimension du projet, \*\*) limités par la mémoire

| Code du terminal                                         |            |   |
|----------------------------------------------------------|------------|---|
| VT555W ****                                              |            |   |
| Objets/Fonctions                                         | Quantité   | ▼ |
| Fonction inverser valeur du bit                          |            | • |
| Fonction macro                                           |            | • |
| Fonction recharger le bit de façon momentanée            |            | • |
| Fonction recharger le bit de façon permanente            |            | • |
| Fonction séquence                                        |            |   |
| Images de projet                                         |            | ٠ |
| Imprimer                                                 |            | • |
| Led associés à séquence                                  |            |   |
| Liaisons (Nombre/Total octets)                           | 64/512     | ٠ |
| Lignes                                                   |            | • |
| Listes de textes                                         |            | • |
| Listes d'images bitmap                                   |            | ٠ |
| Macros (Totaux/Commandes x macro)                        | 1024/16    | ٠ |
| Messages du système                                      |            | • |
| Messages d'information (Totaux/Actifs contemporainement) | 1024/256   | • |
| Mot de passe                                             | 10         | ٠ |
| Mot de passe à bit                                       | 8bit       | • |
| Objet - Indicateur                                       |            |   |
| Objet - Interrupteur à rotation                          |            |   |
| Objet - Interrupteur à traîneau                          |            |   |
| Objet - Potentiomètre à rotation                         |            |   |
| Objet - Potentiomètre à traîneau                         |            |   |
| Opérations automatiques                                  | 32         | • |
| Page                                                     | 1024       | • |
| Page d'impression (Totales/Champs x page)                | 1024/128   | ٠ |
| Police de caractères programmables/TTF Windows ®         |            | ٠ |
| Rapports                                                 | 128        | ٠ |
| Recettes (Nombre/Variables x recette)                    | 1024/256   | • |
| Rectangles                                               |            | • |
| Registres internes                                       | 4096octets | • |
| Sauvegarder/Restaurer                                    |            | • |
| Statistique alarmes                                      |            |   |
| Séquences casuelles                                      |            |   |
| Séquences début/fin                                      |            |   |
| Tampon historique des alarmes                            | 256        | • |
| Temporisateurs                                           | 32         | • |
| Terminal libre                                           |            |   |
|                                                          |            | 1 |

Tableau 21.1: Fonctions et objets du terminal VT (Section 3 de 4)

l n'y a pas de limites numériques d'insertion là où rien n'est spécifié, la limite est donnée par la quantité de mémoire du projet. \*) valeur indicative limitée par la dimension du projet, \*\*) limités par la mémoire

| Code du terminal                                            |           |   |
|-------------------------------------------------------------|-----------|---|
| VT555W ****                                                 |           |   |
| Objets/Fonctions                                            | Quantité  | ▼ |
| Textes dynamiques à ensemble de bit                         |           | • |
| Textes dynamiques à un seul bit                             | 1024*     | • |
| Textes dynamiques à valeur                                  |           | • |
| Textes multilangues                                         | 8 Langues | • |
| Touches E                                                   |           |   |
| Touches F                                                   |           |   |
| Trend (Trend x pag./Canaux x trend)                         | 4/4       | • |
| Trend tampons                                               | 128       | • |
| Trend échantillons automatique (Mémoire/Trend/Échantillons) | 512octets | • |
| Trend échantillons à commande (Mémoire/Trend/Échantillons)  | /**/240   | • |
| Variables de système associées à la structure recette       |           | • |
| Variables de limite et corrections linéaires                |           | • |
| Variables de mouvement (Champ symbolique mobile)            |           | • |
| Variables de seuil                                          | 96 x nage | • |
| Variables en chaîne (ASCII)                                 |           | • |
| Variables numériques (DEC, HEX, BIN, BCD)                   |           | • |
| Variables numériques en virgule flottante                   |           | • |
| Variables publiques x réseau ESANET (Nombre/Total octets)   | 256/1024  | • |
| Zone tactile                                                | 48        | • |
| Étiquettes                                                  |           | • |

Tableau 21.1: Fonctions et objets du terminal VT (Section 4 de 4)

Il n'y a pas de limites numériques d'insertion là où rien n'est spécifié, la limite est donnée par la quantité de mémoire du projet. \*) valeur indicative limitée par la dimension du projet, \*\*) limités par la mémoire

#### Front

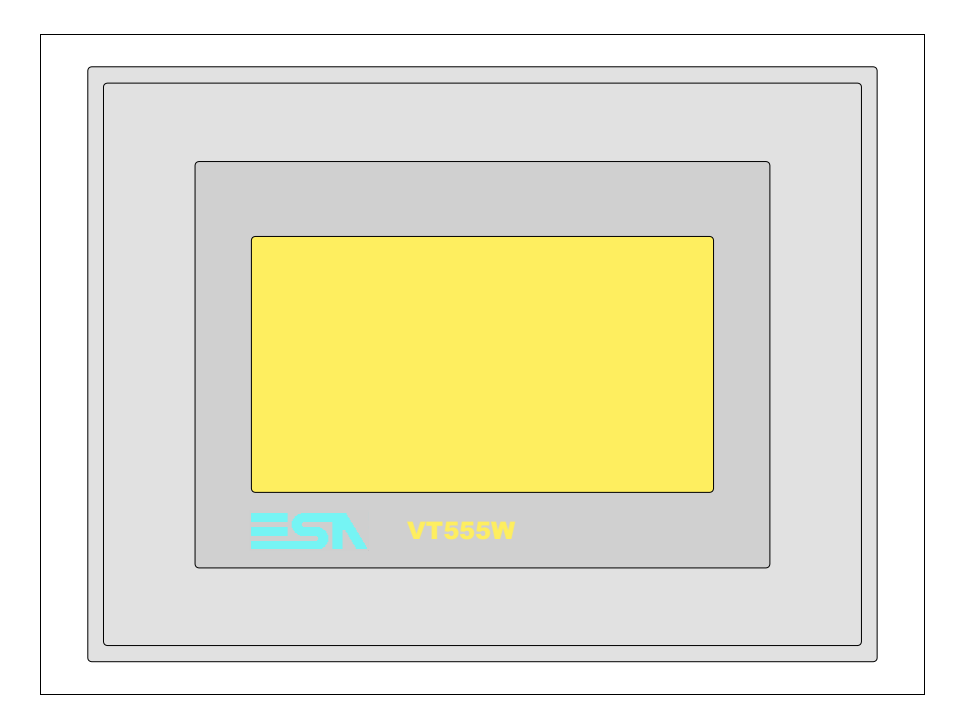

Tous les boutons et les signalisations sont définis grâce à un software de programmation (voir Manuel Software).

Arrière série Standard

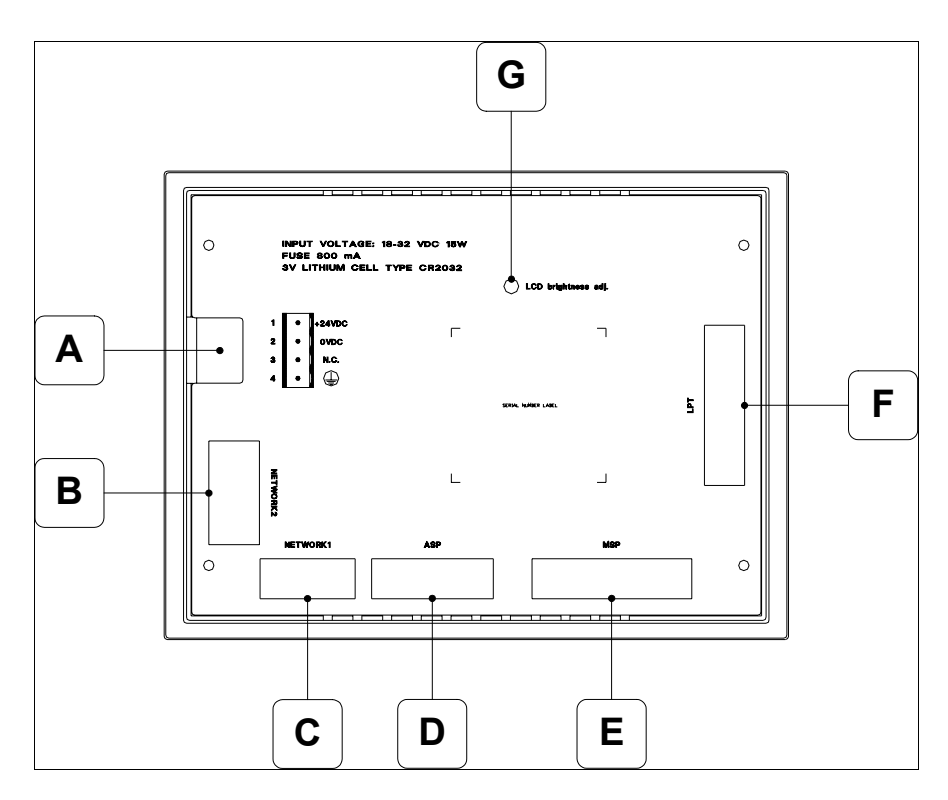

| Position | Fonction                                                                            |
|----------|-------------------------------------------------------------------------------------|
| А        | Connecteur d'alimentation                                                           |
| В        | Port sériel NETWORK2 pour la communication en réseau (Option)                       |
| С        | Port sériel NETWORK2 pour la communication en réseau (Option)                       |
| D        | Port sériel ASP pour la communication avec PC ou autres péri-<br>phériques (Option) |
| E        | Port sériel MSP pour la communication avec PLC/PC                                   |
| F        | Port LPT pour raccordement imprimante (Option)                                      |
| G        | Trimmer pour le réglage de la luminosité                                            |

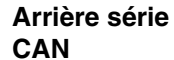

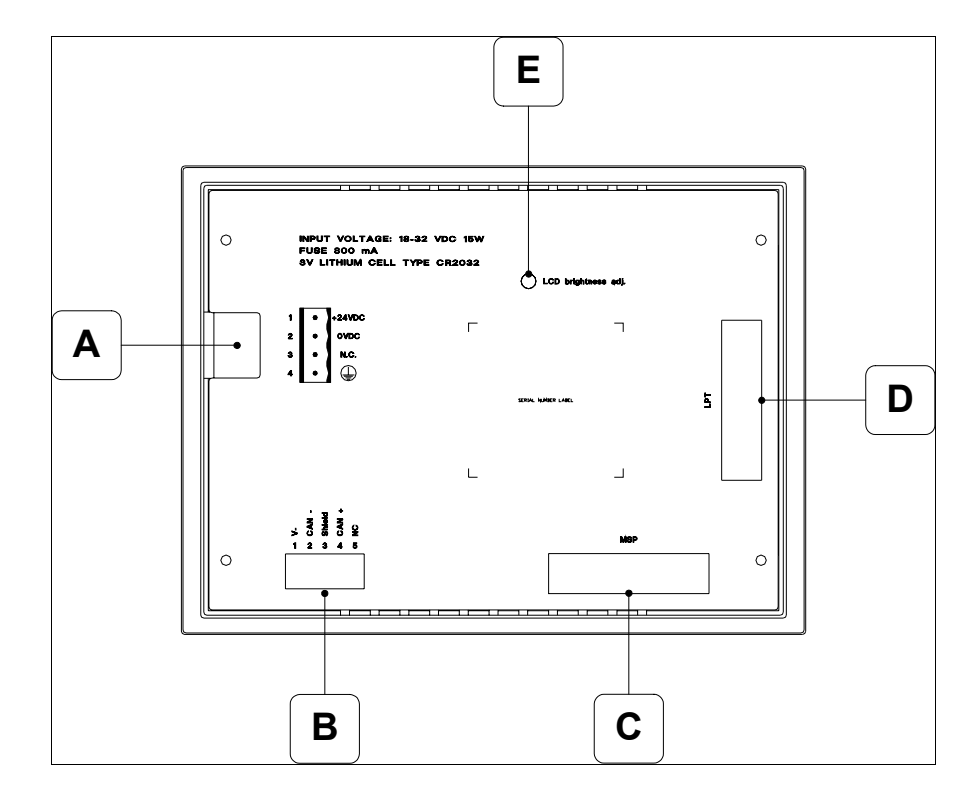

| Position | Fonction                                          |
|----------|---------------------------------------------------|
| А        | Connecteur d'alimentation                         |
| В        | Port sériel CAN                                   |
| С        | Port sériel MSP pour la communication avec PLC/PC |
| D        | Port LPT pour raccordement imprimante (Option)    |
| E        | Trimmer pour le réglage de la luminosité          |

Gabarit de perçage

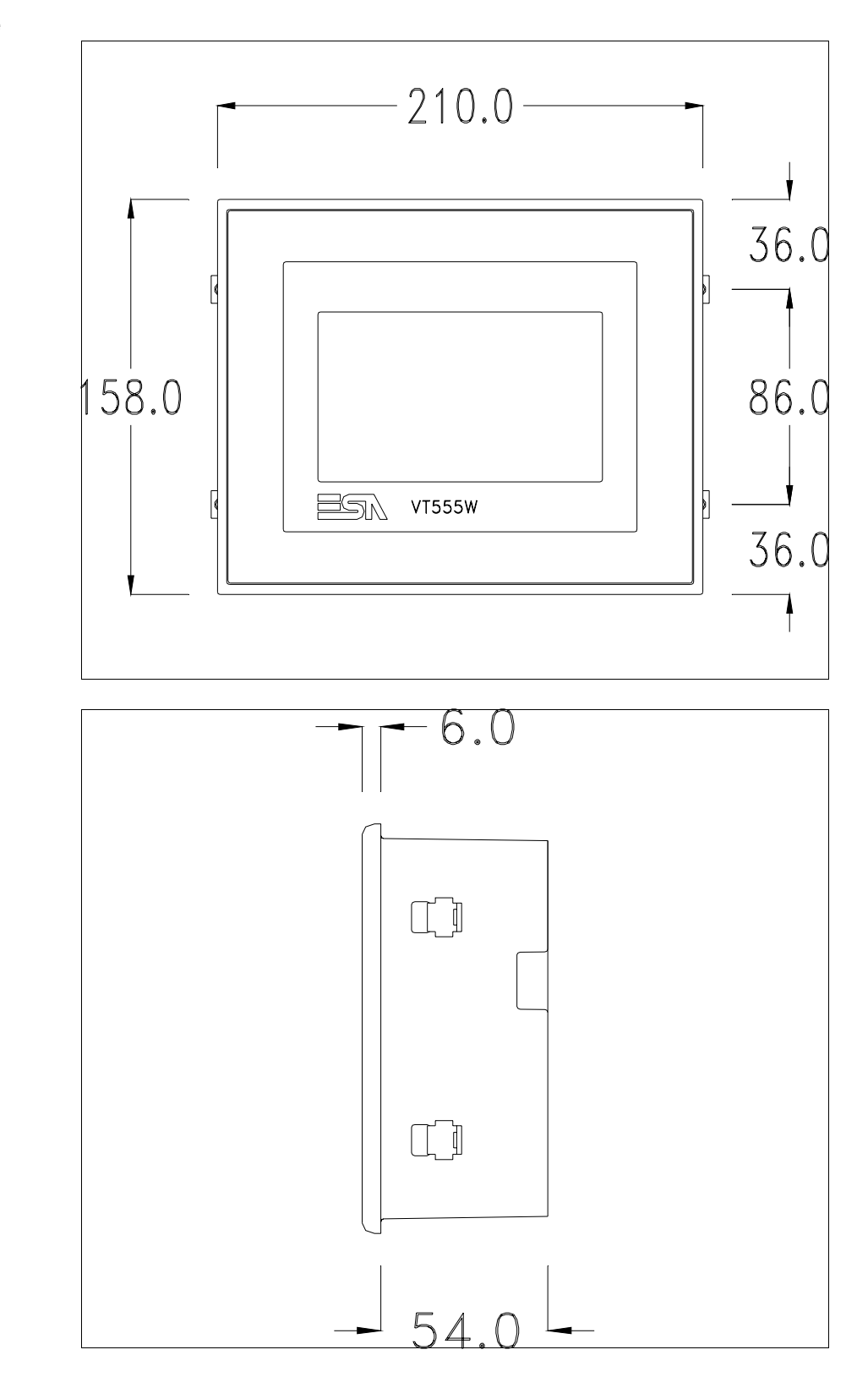

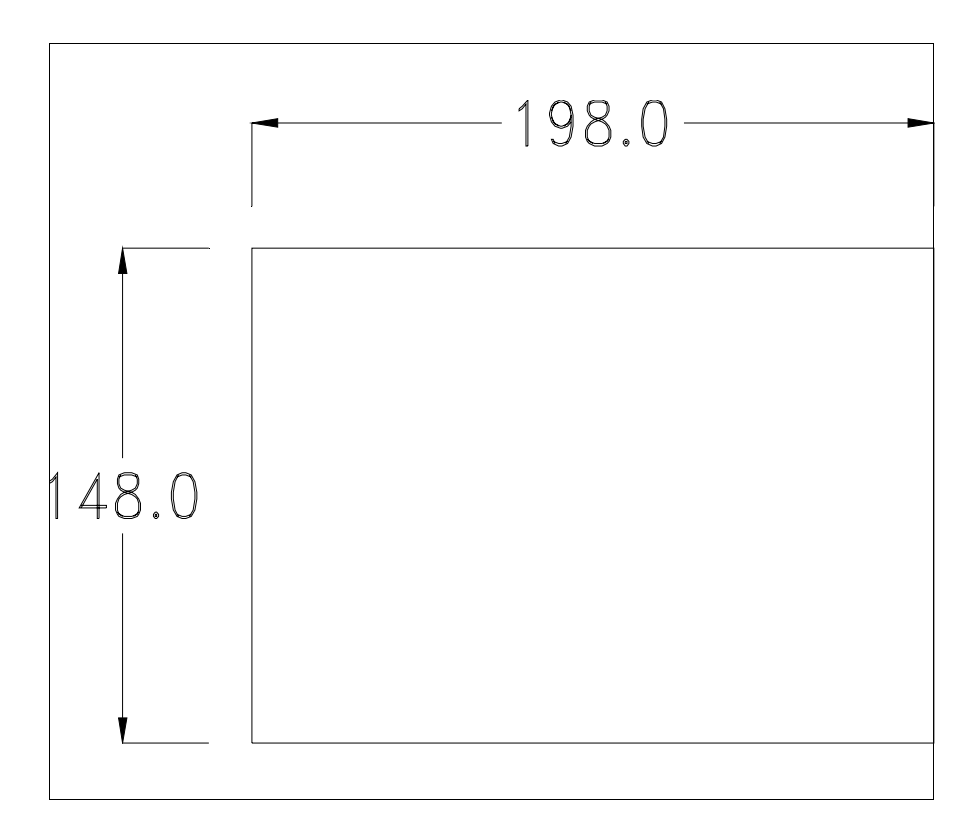

Pour le montage du joint et la fixation du VT au coffret voir "Chapitre 30 -> Fixation du terminal au coffret".

Dans le cas où il y aurait des accessoires à monter dans/sur le terminal VT, il est conseillé de le faire avant de fixer le VT au coffret.

| Accessoires              | Pour le montage des éventuels accessoires se référer au chapitre approprié (voir "Chapitre 34 -> Accessoires pour terminaux opérateurs").                                                                                                    |
|--------------------------|----------------------------------------------------------------------------------------------------|
| Terminaison<br>ligne CAN | Ce paragraphe n'est valable que pour la série CAN. Le VT en examen intè-<br>gre les résistances de terminaison de la ligne sérielle (1200hm typique)<br>pouvant être insérées au moyen d'un shunt (préréglé sur 1-2, ligne non ter-<br>minée). Pour activer la terminaison : |

- S'assurer que l'alimentation du périphérique ne soit pas branchée.
- Enlever le couvercle.
- Identifier le module shunt J5.

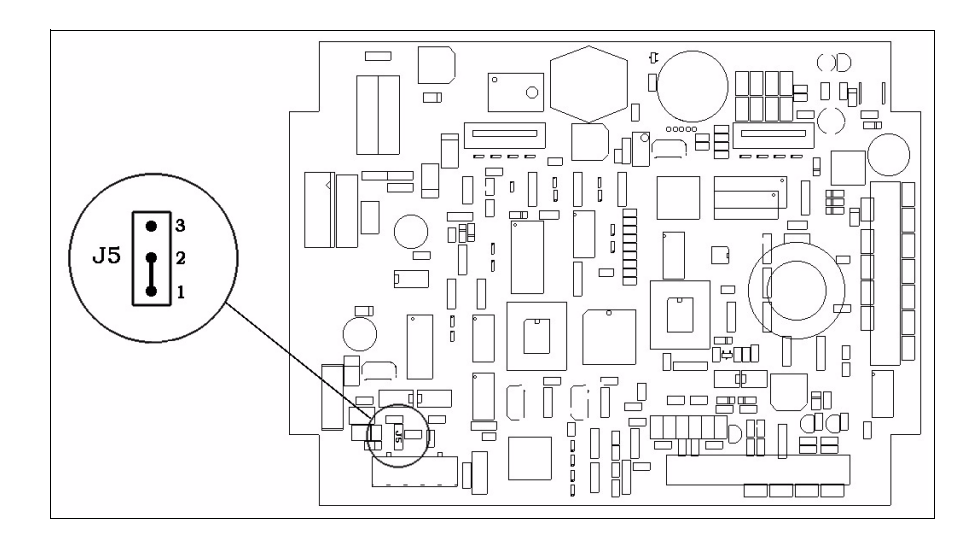

- Positionner le shunt entre les pin 2-3 (ligne terminée).
- Remonter le couvercle postérieur.
- Rebrancher l'alimentation.

| Transfert<br>PC -> VT            | Pour un fonctionnement correct, une procédure de chargement est néces-<br>saire lorsque le terminal VT est mis en fonction pour la première fois;<br>autrement dit, il faut procéder au transfert de :                               |
|----------------------------------|----------------------------------------------------------------------------------------------------|
|                                  | <ul><li>Firmware</li><li>Driver de communication</li><li>Projet</li></ul>                                                                                                    |
|                                  | (Comme le transfert des trois fichiers se fait pratiquement en une seule opé-<br>ration, cette dernière, pour commodité, sera définie "Transfert de projet")                                                                         |
|                                  | Pour ce faire il est indispensable de prédisposer le VT à la réception. (Voir aussi "Chapitre 38 -> Zone de commandes").                                                                                                    |
| Prédisposition<br>à la réception | Pour le transfert il faut utiliser le programme VTWIN (voir Manuel Software), mais le terminal doit être prédisposé à la réception. Pour ce faire il faut procéder comme suit :                                                      |
|                                  | <ul> <li>S'assurer que le VT soit éteint</li> <li>S'assurer qu'il y ait le raccordement sériel entre PC e VT</li> <li>Mettre en fonction le VT en maintenant enfoncés contemporainement deux angles diagonalement opposés</li> </ul> |

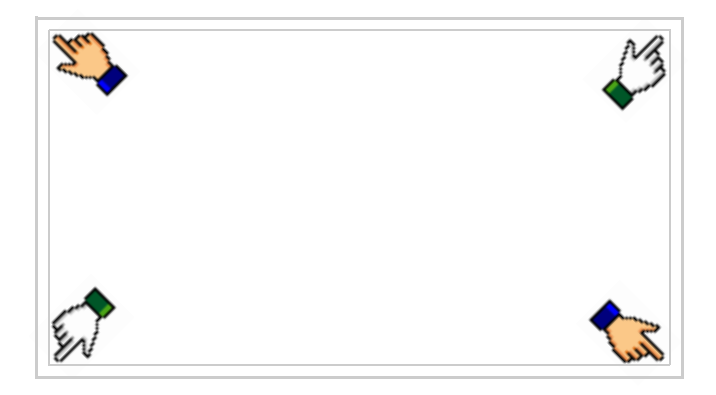

et attendre quelques instants, ou bien, grâce au bouton approprié (voir Pag. 21-18), jusqu'à ce que le masque suivant s'affiche sur le VT

### **Terminal VT sans fonction Modem :**

• Choisir le port que l'on entend utiliser pour le transfert (MSP ou ASP), toucher la 🖾 correspondante sur l'afficheur. Le terminal VT est alors prêt pour la réception (se référer au Manuel Software pour la procédure de transfert)

| VT555 TRANSFER PAGE                                      |                          |
|----------------------------------------------------------|--------------------------|
| Graphic controller BOOT ch<br>Graphic controller RAM che | eck : OK<br>ck : OK      |
| Graphic controller synchron                              | ization : OK             |
| Main FIRMWARE check : N<br>Graphic controller FIRMWA     | OT PRESENT<br>RE : ERROR |
| SELECT:                                                  | MSP ASP EXIT             |

### **Terminal VT avec fonction Modem :**

• À partir du masque précédent, s'affiche le masque suivant

| VT555 TRANSFER PAGE                                                      |
|--------------------------------------------------------------------------|
| Graphic controller BOOT check : OK<br>Graphic controller RAM check : OK  |
| Graphic controller synchronization : OK                                  |
| Main FIRMWARE check : NOT PRESENT<br>Graphic controller FIRMWARE : ERROR |
| SELECT: MODEM PC EXIT                                                    |
|                                                                          |

• Choisir la modalité de transfert désirée, MODEM si l'on entend utiliser un modem ou bien PC si l'on entend utiliser un port sériel, toucher la correspondante sur l'afficheur

Si le choix effectué est PC le VT est prêt pour la réception (voir Manuel Software pour le transfert), si au contraire on choisit MODEM le masque suivant apparaît sur l'afficheur

| VT555 TRANSFER PAGE                                                      |
|--------------------------------------------------------------------------|
| Graphic controller BOOT check : OK<br>Graphic controller RAM check : OK  |
| Graphic controller synchronization : OK                                  |
| Main FIRMWARE check : NOT PRESENT<br>Graphic controller FIRMWARE : ERROR |
| SELECT: SLOW FAST                                                        |
|                                                                          |

Effectuer le choix en fonction de la vitesse que l'on entend utiliser pour le transfert (Lent =9600bit/sec ou Rapide =38400bit/sec), toucher la 🖾 correspondante sur l'afficheur. Le VT est alors prêt pour la réception (voir Manuel Software pour le transfert).

InformationsAprès avoir transféré le projet, il est possible d'avoir des informations dusur le driverVT concernant ce que chargé. Les informations que l'on obtient sont :

- Sériels présents
- Nom du driver chargé
- Version du driver chargé
- Adresse de réseau du VT
- Dernière erreur qui s'est vérifiée

Pour accéder aux informations, exécuter les opérations suivantes :

- Être dans une page quelconque du projet
- Appuyer sur deux angles diagonalement opposés libres d'objets pouvant être chargés ou boutons (il faut qu'un angle au moins soit libre)

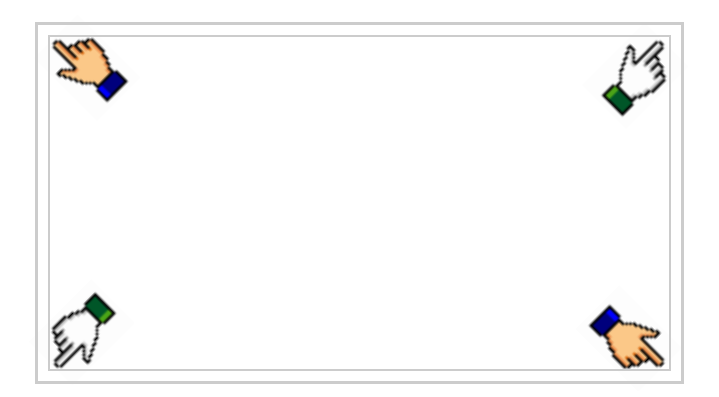

le masque suivant s'affiche

| Port    | : | xxxxxxxxxxxxxxxxxx | PROG |
|---------|---|--------------------|------|
| Driver  | : | *****              |      |
| Ver     | : | *****              | PAGE |
| Addr VT | : | *****              |      |
| Error   | : | ****               |      |
|         |   |                    | ESC  |
|         |   |                    |      |

Il existe une de ces pages pour chaque port de communication, le passage entre les différentes pages se fait par pression de .

À partir de cette page il est possible de :

- Charger l'horloge et le contraste
- Prédisposer le VT à la réception du programme

Chargement de l'horloge et du contraste :

Pour charger l'horloge et le contraste, appuyer sur prod alors que la page ci-dessus reportée est affichée; le masque suivant s'affiche

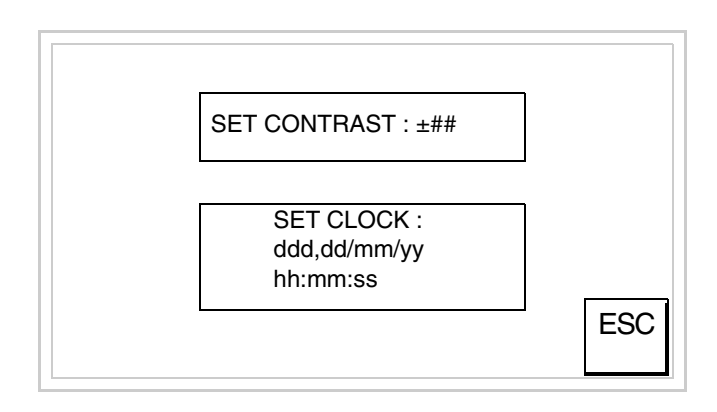

Pour charger le contraste toucher l'inscription SET CONTRAST sur l'afficheur; le masque suivant s'affiche

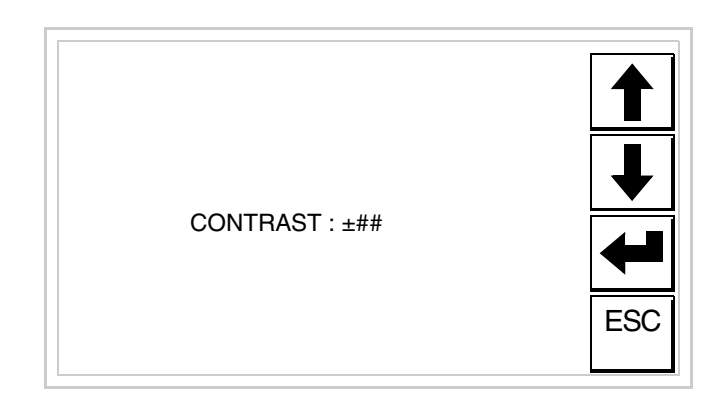

Utiliser les DD flèche pour la variation (voir "Chapitre 37 -> Fonctionnement du terminal touch screen").

Pour introduire l'horloge, toucher l'inscription SET CLOCK sur l'afficheur; le masque suivant s'affiche

Pour un usage correct de l'horloge il faut introduire la bat-

térie dans le terminal (voir "Chapitre 34 -> Accessoires pour terminaux opérateurs").

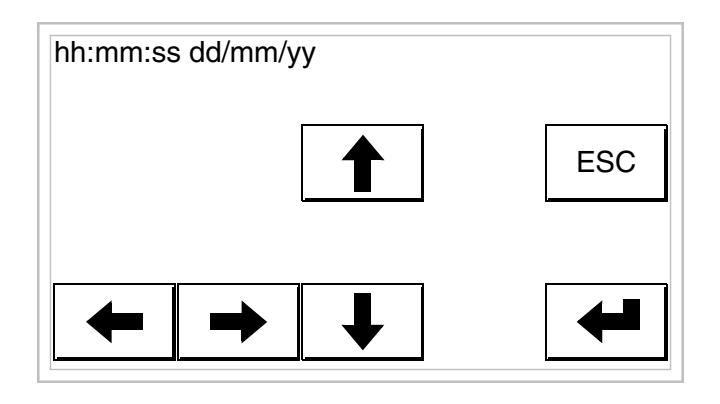

Utiliser les D flèche pour la variation (voir "Chapitre 37 -> Fonctionnement du terminal touch screen").

Prédisposition du VT à la réception du programme :

Pour prédisposer le VT à la réception du programme, appuyer sur

TRAN PAGE alors que la page d'information sur le driver est affichée (voir Pag. 21-16); le masque suivant s'affiche

| VT555 TRANSFER PAGE<br>Graphic controller BOOT check : OK |              |  |  |  |  |
|-----------------------------------------------------------|--------------|--|--|--|--|
| Graphic controller RAM check : OK                         |              |  |  |  |  |
|                                                           |              |  |  |  |  |
| SELECT:                                                   | MSP ASP EXIT |  |  |  |  |
|                                                           |              |  |  |  |  |

En fonction du port que l'on entend utiliser, toucher la 🖾 correspondante sur l'afficheur. Le terminal VT est alors prêt pour la réception (se référer au Manuel VTWIN pour la procédure de transfert).

Une fois entré dans ce masque, si l'on désire en sortir sans transférer, il faut éteindre et rallumer le VT ou appuyer sur 🗆 EXIT.

Les messages d'erreur possibles pouvant être affichés dans la page d'information sur le driver sont :

• PR ERR

Problème -> Des erreurs ont été reconnues au cours de l'échange entre le VT et le Périphérique.

Solution -> Contrôler le câble; parasites possibles.

COM BROKEN

Problème -> Interruption de la communication entre VT et périphérique. Solution -> Vérifier le câble de raccordement sériel.

Un message d'erreur suivi de [\*] indique que l'erreur n'est pas présente actuellement mais qu'elle s'est vérifiée et a ensuite disparu.

Exemple : COM BROKEN\*

En appuyant sur on sort de l'affichage des informations du driver.

Réglage du<br/>contraste de<br/>l'afficheurPour obtenir un meilleur affichage à l'écran, il peut être utile d'en régler le<br/>contraste. La variation s'obtient en allant sur la page prédisposée (voir Pag.<br/>21-17) et en agissant sur la valeur (da +31 a -32) présente au dit moment;<br/>augmenter la valeur pour assombrir l'afficheur, diminuer la valeur pour<br/>éclaircir l'afficheur.

## Chapitre 22 Terminal opérateur VT560W

| Arguments                              | Page  |
|----------------------------------------|-------|
| Caractéristiques techniques            | 22-2  |
| Fonctions                              | 22-4  |
| Front                                  | 22-8  |
| Arrière                                | 22-9  |
| Gabarit de perçage                     | 22-10 |
| Accessoires                            | 22-11 |
| Transfert PC -> VT                     | 22-11 |
| Prédisposition à la réception          | 22-12 |
| Informations sur le driver             | 22-13 |
| Adaptation des couleurs de l'afficheur | 22-18 |
| Réglage du contraste de l'afficheur    | 22-18 |
| Ce chapitre est composé de 18 pages.   |       |

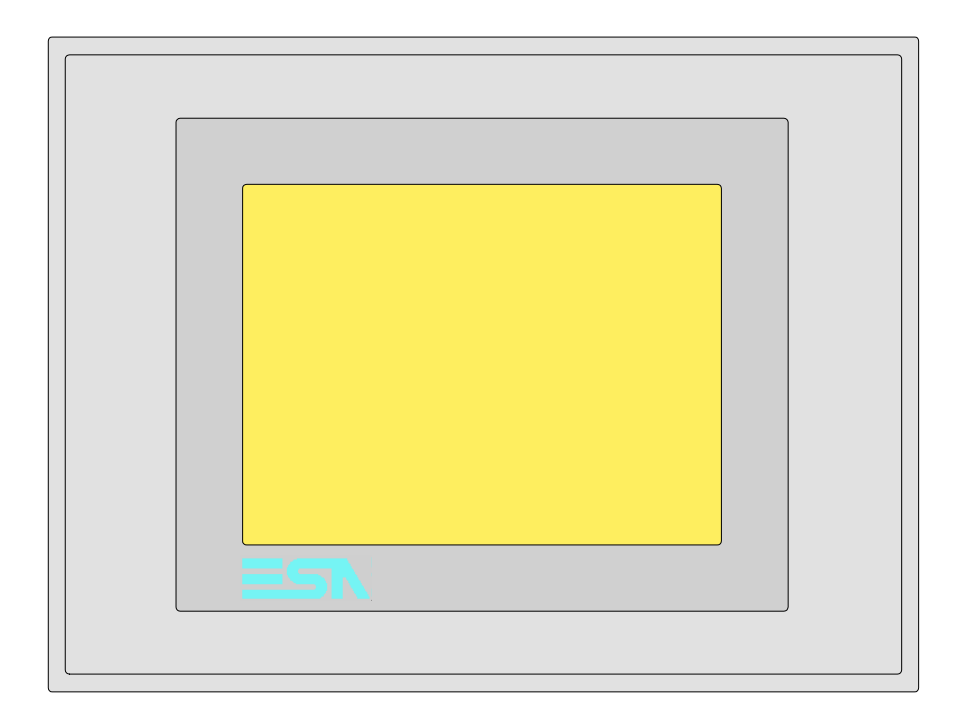

# CaractéristiquesLe tableau reporté ci-dessous liste les caractéristiques techniques principa-<br/>les du produit en examen.

| Code du terminal                         | Caractéristiques présentes sur le terminal       |   |   |  |
|------------------------------------------|--------------------------------------------------|---|---|--|
| VT560W A0000                             |                                                  |   | 7 |  |
| VT560W A0M00                             |                                                  |   |   |  |
| Afficheur                                |                                                  | V | ▼ |  |
|                                          | LCD 8 Tons de bleu STN                           | ٠ |   |  |
| Туре                                     | LCD 16 Couleurs STN                              |   | • |  |
|                                          | LCD 16 Couleurs TFT                              |   |   |  |
| Écran tactile [cellules]                 | Matrice 20 x 16 (Cellule16x15pixel)              | • | • |  |
| Format de représentation                 | Graphique                                        | • | • |  |
| Résolution [pixel]                       | 320 x 240 (5,7")                                 | • | • |  |
| Lignes x caractères                      | 16 x 40 / 8 x 20 / 4 x 10                        | • | • |  |
| Dimensions zone de vision [mm]           | 115,6 x 87                                       | • | • |  |
| Matrice caractères en mode texte [pixel] | 8 x15 / 16 x 30 / 32 x 60                        | • | • |  |
| Dimension caractère [mm] x1 / x2 / x4    | 2,8 x 5,2 / 5,6 x 10,4 / 11,2 x 20,8             | • | • |  |
| Béalage du contraste                     | Software                                         | • | • |  |
| riegiage du contraste                    | Compensation automatique avec la température     | • | • |  |
| Jeu de caractères                        | Police de caractères programmables/TTF Windows ® | • | • |  |
| Rétro-éclairage                          |                                                  |   |   |  |
| Туре                                     | Led                                              |   |   |  |
| 1,900                                    | Lampe CCFL                                       | • | • |  |
| Durée minimum à 25°C [heures]            | 15000                                            | • | • |  |
| Code du terminal                            | Caractéristiques présentes sur le terminal |   |   |
|---------------------------------------------|--------------------------------------------|---|---|
| VT560W A0000                                |                                            |   | _ |
| VT560W A0M00                                |                                            | - |   |
| Mémoire utilisateur                         |                                            | ▼ | ▼ |
| Projet [Octets]                             | 192K + 832K (Texte + Graphique)            | ٠ | • |
| Mémoire données [Octets]                    | 128K (Avec pile tampon)                    | ٠ | • |
| Mémoire pour police base Windows ® [Octets] | 128K                                       | ٠ | • |
| Carte de mémoire x sauvetage                | 4Mb                                        | ٠ | • |
| Carte de mémoire x extension                |                                            |   |   |
| Interfaces                                  |                                            |   |   |
| Port sériel MSP                             | RS232/RS422/RS485/TTY-20mA                 | ٠ | • |
| Port sériel ASP                             | RS232/RS485                                | ٠ | • |
| Port sériel ASP-15L                         | RS232/RS485                                |   |   |
| Port sériel ASP-8                           | RS232                                      |   |   |
| Port sériel ASP-9                           | RS232                                      |   |   |
| Port parallèle LPT                          | Centronics                                 |   |   |
| Port auxiliaire                             | Raccordement accessoires                   |   |   |
| Accessoires                                 |                                            |   |   |
| Accessoires raccordables                    | Voir tableau "Chapitre 34"                 | • | • |
| Horloge                                     |                                            |   |   |
| Horloge                                     | Hardware (Avec pile tampon)                | • | • |
| Réseaux                                     |                                            |   |   |
|                                             | Profibus-DP                                |   |   |
| Intégré                                     | CAN Open (Interface Optoisolée)            |   |   |
|                                             | Ethernet 10/100Mbit RJ45                   |   |   |
| Connecteur Bus Universel                    |                                            |   |   |
| Optionnels                                  | Voir tableau "Chapitre 34"                 | ٠ | • |
| Réseaux de propriété                        |                                            |   |   |
| ESA-Net                                     | Serveur de réseau                          | ٠ | • |
|                                             | Client de réseau                           | ٠ | • |
| Données techniques                          |                                            |   |   |
| Alimentation                                | 24Vcc (1832Vcc)                            |   |   |
| Puissance absorbée à 24Vcc                  | 15W                                        |   |   |
| Fusible de protection                       | Ø5x20mm - 800mA Rapide F                   |   |   |
| Grade de protection                         | IP65 (Front)                               |   |   |
| Température de fonctionnement               | 050°C                                      |   |   |
| Température d'emmagasinage et de transport  | -20+60°C                                   |   |   |
| Humidité (sans condensation)                | <85%                                       |   |   |
| Poids                                       | 1400gr                                     |   |   |
| Dimensions                                  |                                            |   |   |
| Extérieures L x H x P [mm]                  | 210 x 158 x 54                             |   |   |
| Perçages L x H [mm]                         | 198 x 148                                  |   |   |
| Certifications                              |                                            | _ |   |
| Marques et homologations                    | CE, cULus, NEMA12                          |   |   |

# **Fonctions** Le tableau suivant reporte toutes les fonctions du VT en examen selon un ordre alphabétique.

| Code du terminal                                          |             |   |
|-----------------------------------------------------------|-------------|---|
| VT560W *****                                              | Ou su tit í |   |
| Objets/Fonctions                                          |             | • |
|                                                           | 1024        | • |
|                                                           | 1024        | • |
| Alde des messages                                         | 1024        | • |
| Alarmes (Totales/Actives contemporainement)               | 1024/256    | • |
| Arc                                                       |             | • |
| Bitmap statiques                                          | 000 x no no | • |
| Boutons                                                   | 320 x page  | • |
| Caracteres redefinissables                                |             |   |
| Cercles                                                   |             | • |
| Champ alarme                                              |             | • |
| Champ date/heure                                          |             | • |
| Champ horloge avec secondes                               |             | • |
| Champ horloge sans secondes                               |             | ٠ |
| Champ jour de la semaine                                  |             | • |
| Champ macro                                               |             |   |
| Champ message                                             |             | ٠ |
| Champ recette x structure recette                         |             | • |
| Champ symbolique à ensemble de bit                        |             | • |
| Champ symbolique à un seul bit                            | 1024*       | • |
| Champ symbolique à valeur                                 |             | • |
| Commande afficher aide de page                            |             | • |
| Commande afficher historique des alarmes                  |             | • |
| Commande afficher informations de projet                  |             | • |
| Commande afficher page d'état du driver                   |             | • |
| Commande afficher page fonction PG                        |             |   |
| Commande afficher répertoire pages                        |             | • |
| Commande afficher répertoire recettes                     |             | • |
| Commande afficher répertoire séquences                    |             |   |
| Commande aide de page                                     |             | • |
| Commande arrêter lecture trend échantillons automatique   |             | • |
| Commande avancement papier sur l'imprimante               |             | • |
| Commande changer de langue                                |             | • |
| Commande charger recette de la mémoire de données         |             | • |
| Commande continuer lecture trend échantillons automatique |             | • |
| Commande copie sur papier                                 |             | • |
| Commande directe à valeur - AJOUTER                       |             | • |

Tableau 22.1: Fonctions et objets du terminal VT (Section 1 de 4)

l n'y a pas de limites numériques d'insertion là où rien n'est spécifié, la limite est donnée par la quantité de mémoire du projet. \*) valeur indicative limitée par la dimension du projet, \*\*) limités par la mémoire

| Code du terminal                                                       |          |   |
|------------------------------------------------------------------------|----------|---|
| VT560W *****                                                           |          |   |
| Objets/Fonctions                                                       | Quantité | ▼ |
| Commande directe à valeur - CHARGER                                    |          | • |
| Commande directe à valeur - ENLEVER                                    |          | • |
| Commande directe à valeur - ET                                         |          | • |
| Commande directe à valeur - OU                                         |          | • |
| Commande directe à valeur - OU exclusif                                |          | • |
| Commande effacer recette                                               |          | • |
| Commande effacer trend tampon                                          |          | • |
| Commande enreg. dans le tampon la recette reçue du périphér.           |          | • |
| Commande enreg. en mém. données la recette reçue du périphér.          |          | • |
| Commande enregistrer recette en mémoire données                        |          | • |
| Commande entrée mot de passe                                           |          | • |
| Commande envoyer recette au périphérique                               |          | • |
| Commande envoyer recette du vidéo tampon au périphérique               |          | • |
| Commande imprimer historique alarmes                                   |          | • |
| Commande lecture trend mémorisés dans le périphérique                  |          | • |
| Commande modifier mot de passe                                         |          | • |
| Commande page de service                                               |          | • |
| Commande page précédente                                               |          | • |
| Commande page suivante                                                 |          | • |
| Commande quitter le projet                                             |          | • |
| Commande rapport                                                       |          | • |
| Commande restaurer le nombre général de pages                          |          | • |
| Commande run pipeline                                                  |          | • |
| Commande sauvegarde historique des alarmes e tampon trend depuis flash |          |   |
| Commande sortie mot de passe                                           |          | • |
| Configuration globale touches E                                        |          |   |
| Configuration globale touches F                                        |          |   |
| Configuration locale touches E                                         |          |   |
| Configuration locale touches F                                         |          |   |
| Données barre                                                          |          | • |
| En-têtes et pieds de page (Totales/Champs x E-P)                       | 128/128  | • |
| Equations                                                              | 32       | • |
| Fonction aller à la page                                               |          | • |
| Fonction aucune                                                        |          |   |
| Fonction charger le bit de façon momentanée                            |          | • |
| Fonction charger le bit de façon permanente                            |          | • |
| Fonction commande directe à valeur                                     |          | • |
| Fonction commande interne                                              |          | • |
| Fonction désarmer touche                                               |          |   |

Tableau 22.1: Fonctions et objets du terminal VT (Section 2 de 4)

Il n'y a pas de limites numériques d'insertion là où rien n'est spécifié, la limite est donnée par la quantité de mémoire du projet. \*) valeur indicative limitée par la dimension du projet, \*\*) limités par la mémoire

| Code du terminal                                         |            |   |
|----------------------------------------------------------|------------|---|
| VT560W ****                                              |            |   |
| Objets/Fonctions                                         | Quantité   | ▼ |
| Fonction inverser valeur du bit                          |            | • |
| Fonction macro                                           |            | • |
| Fonction recharger le bit de façon momentanée            |            | • |
| Fonction recharger le bit de façon permanente            |            | • |
| Fonction séquence                                        |            |   |
| Images de projet                                         |            | • |
| Imprimer                                                 |            | • |
| Led associés à séquence                                  |            |   |
| Liaisons (Nombre/Total octets)                           | 64/512     | • |
| Lignes                                                   |            | • |
| Listes de textes                                         |            | • |
| Listes d'images bitmap                                   |            | • |
| Macros (Totaux/Commandes x macro)                        | 1024/16    | • |
| Messages du système                                      |            | • |
| Messages d'information (Totaux/Actifs contemporainement) | 1024/256   | • |
| Mot de passe                                             | 10         | • |
| Mot de passe à bit                                       | 8bit       | • |
| Objet - Indicateur                                       | 64         | • |
| Objet - Interrupteur à rotation                          | 64         | • |
| Objet - Interrupteur à traîneau                          | 64         | • |
| Objet - Potentiomètre à rotation                         | 64         | • |
| Objet - Potentiomètre à traîneau                         | 64         | • |
| Opérations automatiques                                  | 32         | • |
| Page                                                     | 1024       | • |
| Page d'impression (Totales/Champs x page)                | 1024/128   | • |
| Police de caractères programmables/TTF Windows ®         |            | • |
| Rapports                                                 | 128        | • |
| Recettes (Nombre/Variables x recette)                    | 1024/512   | • |
| Rectangles                                               |            | • |
| Registres internes                                       | 4096octets | • |
| Sauvegarder/Restaurer                                    |            | • |
| Statistique alarmes                                      |            |   |
| Séquences casuelles                                      |            |   |
| Séquences début/fin                                      |            |   |
| Tampon historique des alarmes                            | 256        | • |
| Temporisateurs                                           | 32         | • |
| Terminal libre                                           |            |   |
|                                                          |            |   |

Tableau 22.1: Fonctions et objets du terminal VT (Section 3 de 4)

I n'y a pas de limites numériques d'insertion là où rien n'est spécifié, la limite est donnée par la quantité de mémoire du projet. \*) valeur indicative limitée par la dimension du projet, \*\*) limités par la mémoire

| Code du terminal                                            |              |   |
|-------------------------------------------------------------|--------------|---|
| VT560W *****                                                |              |   |
| Objets/Fonctions                                            | Quantité     | ▼ |
| Textes dynamiques à ensemble de bit                         |              | • |
| Textes dynamiques à un seul bit                             | 1024*        | • |
| Textes dynamiques à valeur                                  |              | • |
| Textes multilangues                                         | 8 Langues    | • |
| Touches E                                                   |              |   |
| Touches F                                                   |              |   |
| Trend (Trend x pag./Canaux x trend)                         | 4/4          | • |
| Trend tampons                                               | 128          | • |
| Trend échantillons automatique (Mémoire/Trend/Échantillons) | 4096octets   | • |
| Trend échantillons à commande (Mémoire/Trend/Échantillons)  | /**/320      | • |
| Variables de système associées à la structure recette       |              | • |
| Variables de limite et corrections linéaires                |              | • |
| Variables de mouvement (Champ symbolique mobile)            |              | • |
| Variables de seuil                                          | 112 x nane   | • |
| Variables en chaîne (ASCII)                                 | - The x page | • |
| Variables numériques (DEC, HEX, BIN, BCD)                   |              | • |
| Variables numériques en virgule flottante                   |              | • |
| Variables publiques x réseau ESANET (Nombre/Total octets)   | 256/1024     | • |
| Zone tactile                                                | 64           | • |
| Étiquettes                                                  |              | • |

Tableau 22.1: Fonctions et objets du terminal VT (Section 4 de 4)

Il n'y a pas de limites numériques d'insertion là où rien n'est spécifié, la limite est donnée par la quantité de mémoire du projet. \*) valeur indicative limitée par la dimension du projet, \*\*) limités par la mémoire

#### Front

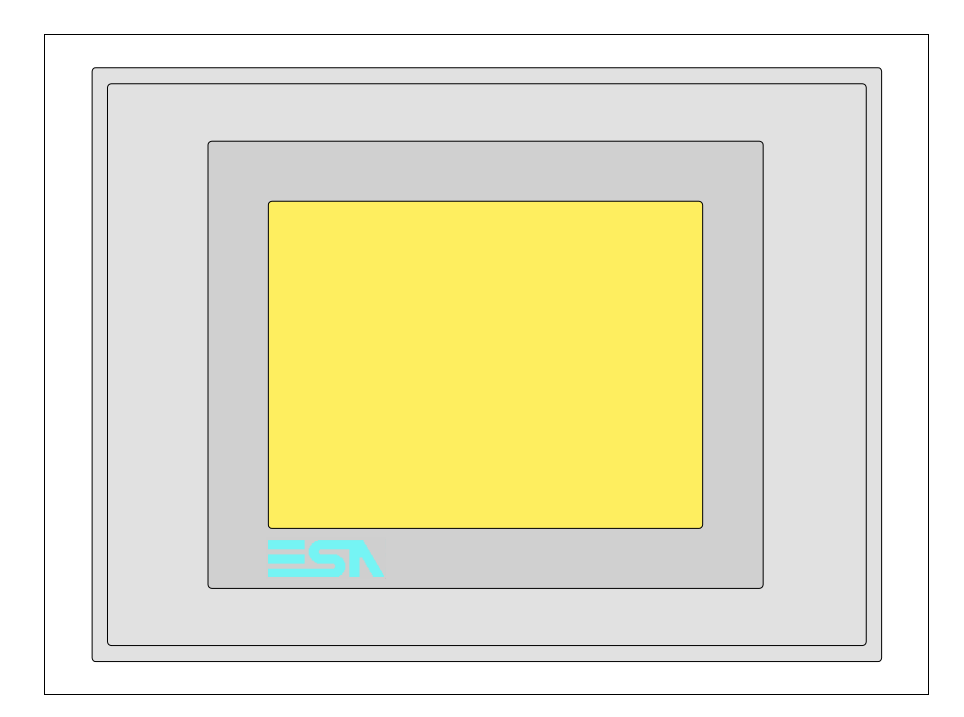

Tous les boutons et les signalisations sont définis grâce à un software de programmation (voir Manuel Software).

### Arrière

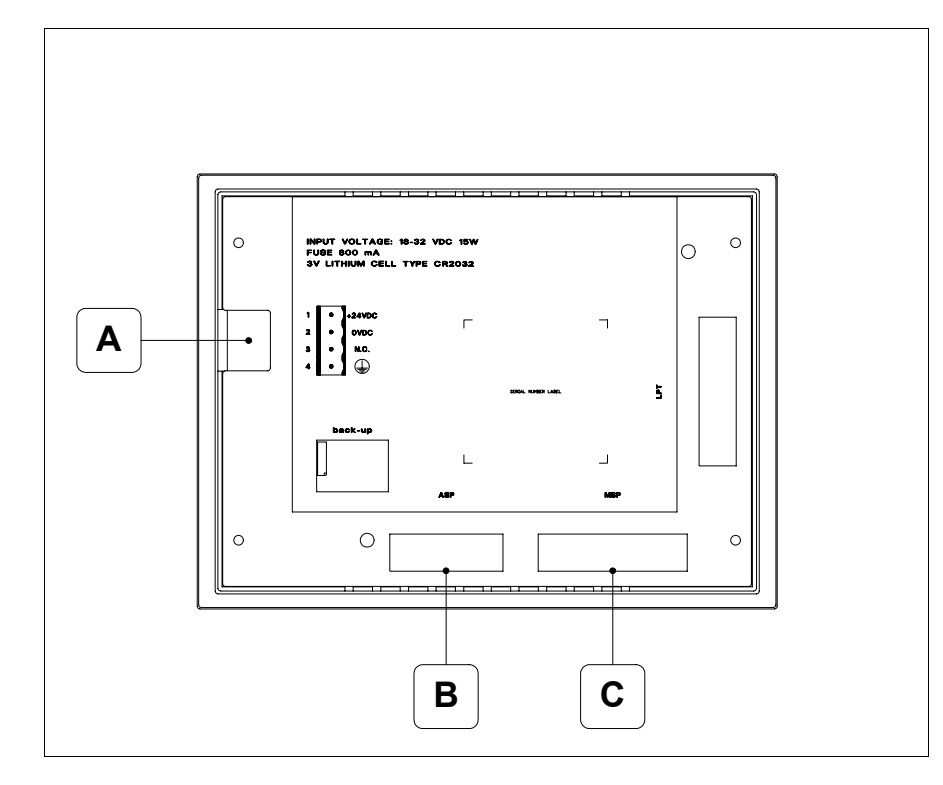

| Position | Fonction                                                                   |
|----------|----------------------------------------------------------------------------|
| А        | Connecteur d'alimentation                                                  |
| В        | Port sériel ASP pour la communication avec PC ou autres péri-<br>phériques |
| С        | Port sériel MSP pour la communication avec PLC/PC                          |

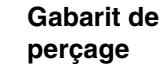

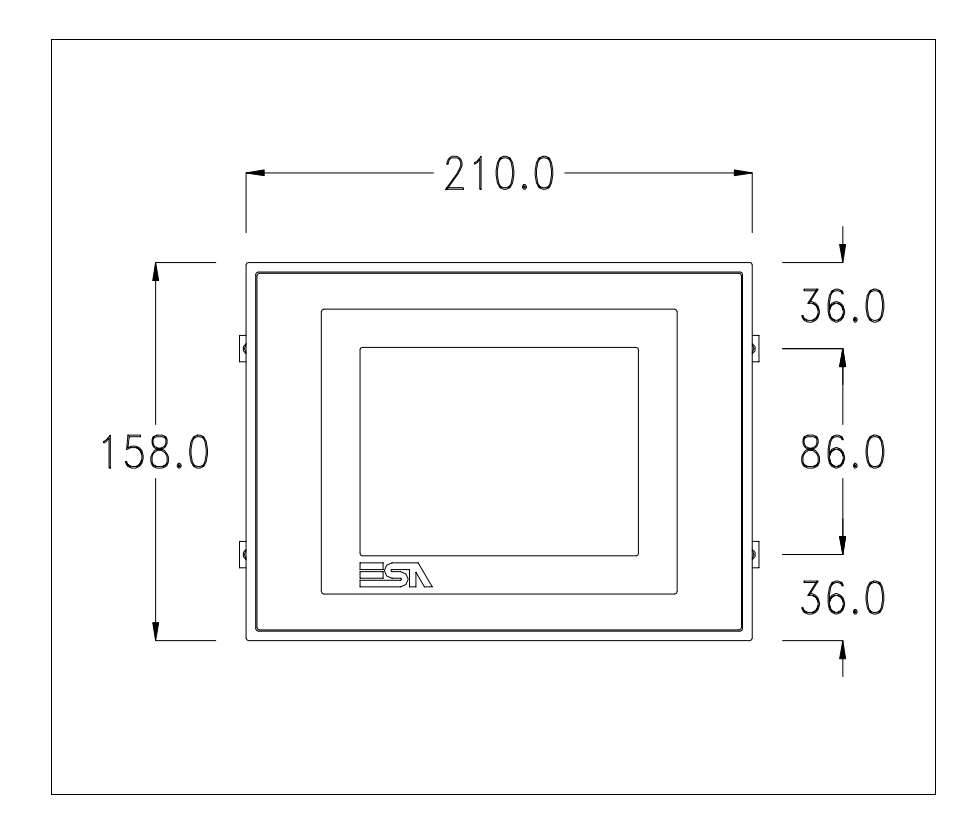

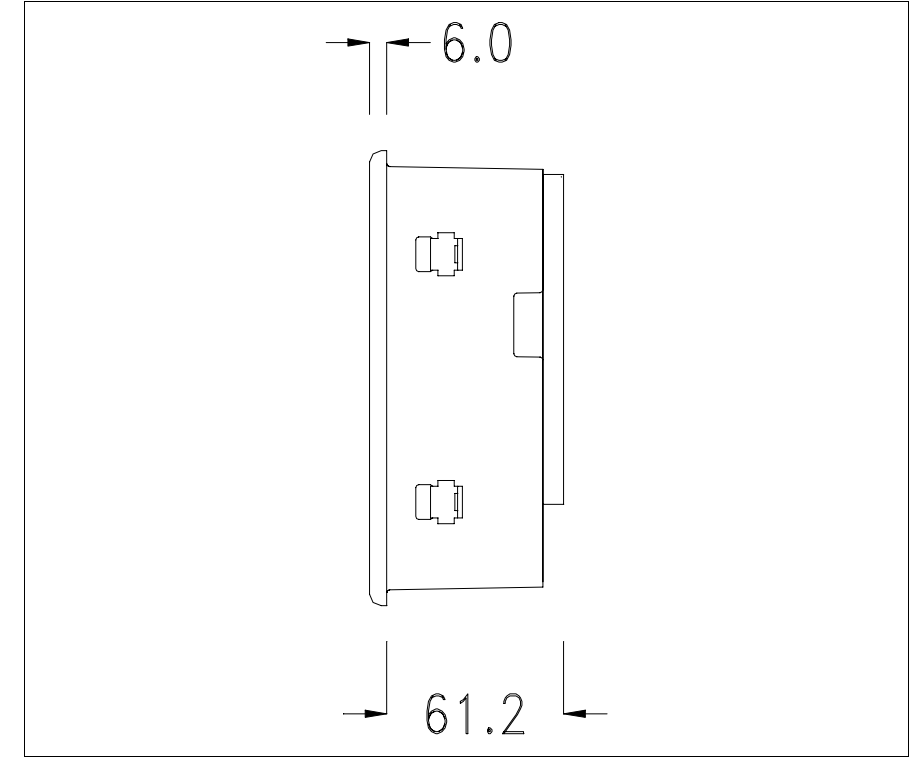

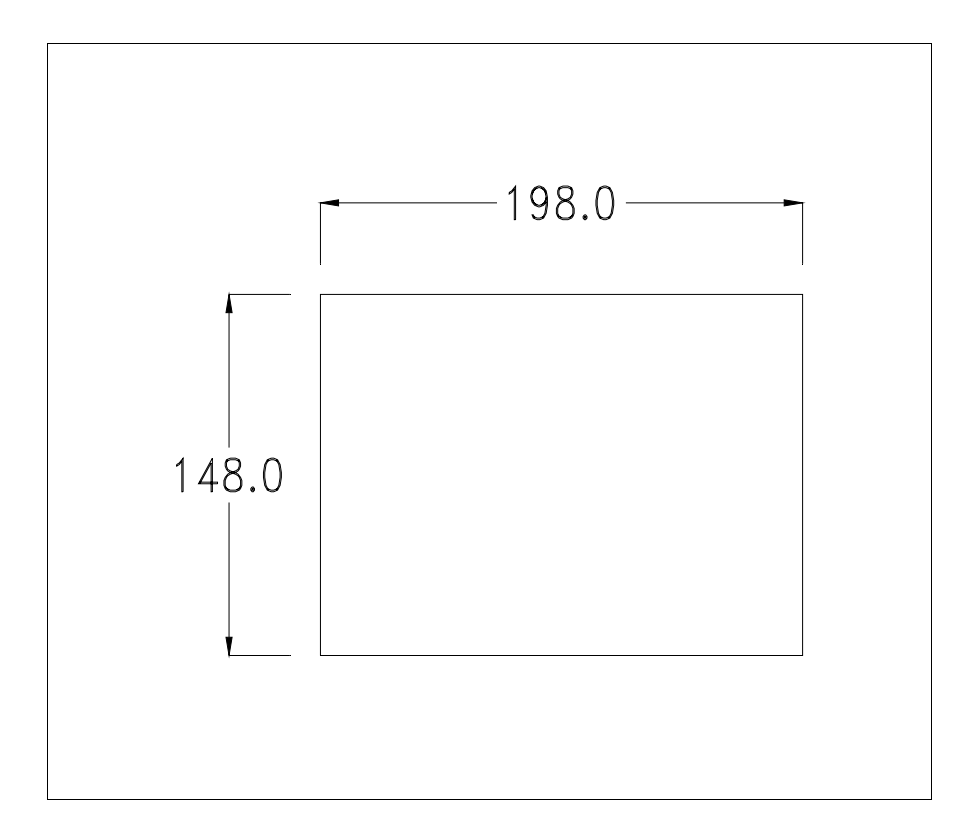

Pour le montage du joint et la fixation du VT au coffret voir "Chapitre 30 -> Fixation du terminal au coffret".

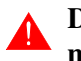

Dans le cas où il y aurait des accessoires à monter dans/sur le terminal VT, il est conseillé de le faire avant de fixer le VT au coffret.

Accessoires Pour le montage des éventuels accessoires se référer au chapitre approprié (voir "Chapitre 34 -> Accessoires pour terminaux opérateurs").

Transfert<br/>PC -> VTPour un fonctionnement correct, une procédure de chargement est néces-<br/>saire lorsque le terminal VT est mis en fonction pour la première fois;<br/>autrement dit, il faut procéder au transfert de :

- Firmware
- Driver de communication
- Projet

(Comme le transfert des trois fichiers se fait pratiquement en une seule opération, cette dernière, pour commodité, sera définie "Transfert de projet")

Pour ce faire il est indispensable de prédisposer le VT à la réception. (Voir aussi "Chapitre 38 -> Zone de commandes").

Prédisposition<br/>à la réceptionPour le transfert il faut utiliser le programme VTWIN (voir Manuel<br/>Software), mais le terminal doit être prédisposé à la réception. Pour ce faire<br/>il faut procéder comme suit :

- S'assurer que le VT soit éteint
- S'assurer qu'il y ait le raccordement sériel entre PC e VT
- Mettre en fonction le VT en maintenant enfoncés contemporainement deux angles diagonalement opposés

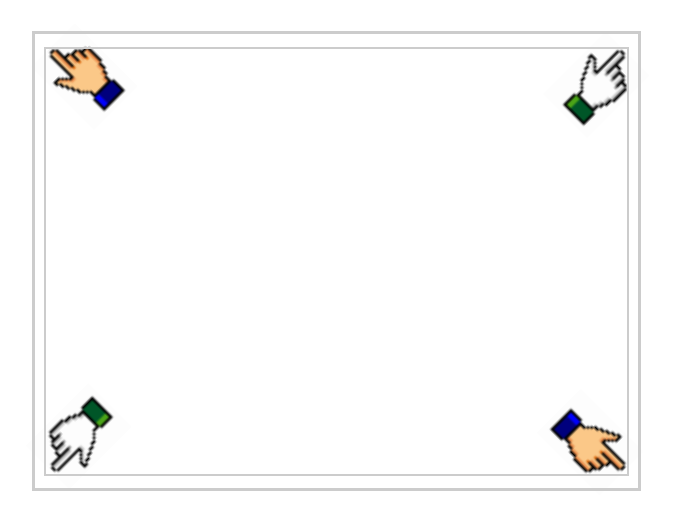

et attendre quelques instants, ou bien, grâce au bouton approprié (voir Pag. 22-16), jusqu'à ce que le masque suivant s'affiche sur le VT

| VT560 TRANSFER PAGE                                                                                       |
|----------------------------------------------------------------------------------------------------|
| Graphic controller BOOT check : OK<br>Graphic controller RAM check : OK<br>Main BOOT and RAM check : WAIT |
| SELECT: MODEM PC EXIT                                                                                     |

Choisir la modalité de transfert désirée, MODEM si l'on entend utiliser un modem ou bien PC si l'on entend utiliser un port sériel, toucher la correspondante sur l'afficheur Si le choix effectué est PC le VT est prêt pour la réception (voir Manuel Software pour le transfert), si au contraire on choisit MODEM le masque suivant apparaît sur l'afficheur

| VT560 TRANSFER PAGE                                                                                       |
|----------------------------------------------------------------------------------------------------|
| Graphic controller BOOT check : OK<br>Graphic controller RAM check : OK<br>Main BOOT and RAM check : WAIT |
| SELECT: SLOW FAST                                                                                         |
|                                                                                                    |

Effectuer le choix en fonction de la vitesse que l'on entend utiliser pour le transfert (Lent =9600bit/sec ou Rapide =38400bit/sec), toucher la 🖾 correspondante sur l'afficheur. Le VT est alors prêt pour la réception (voir Manuel Software pour le transfert).

InformationsAprès avoir transféré le projet, il est possible d'avoir des informations du<br/>VT concernant ce que chargé. Les informations que l'on obtient sont :

- · Sériels présents
- Nom du driver chargé
- Version du driver chargé
- Adresse de réseau du VT
- Dernière erreur qui s'est vérifiée

Pour accéder aux informations, exécuter les opérations suivantes :

- Être dans une page quelconque du projet
- Appuyer sur deux angles diagonalement opposés libres d'objets pouvant être chargés ou boutons (il faut qu'un angle au moins soit libre)

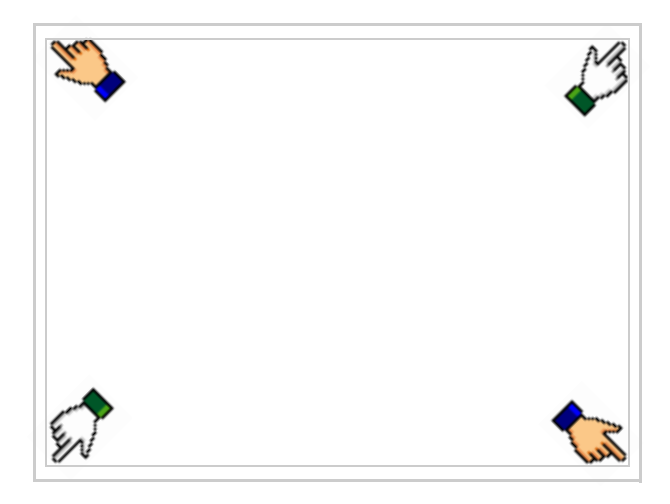

le masque suivant s'affiche

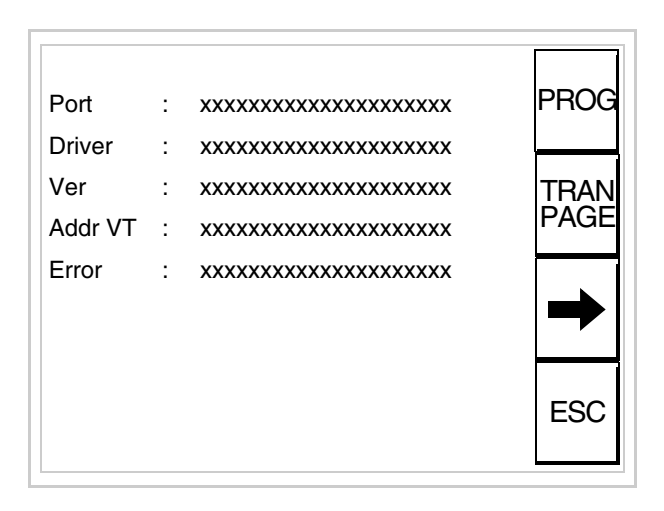

Il existe une de ces pages pour chaque port de communication, le passage entre les différentes pages se fait par pression de .

À partir de cette page il est possible de :

- Charger l'horloge et le contraste
- Prédisposer le VT à la réception du programme
- Utiliser Memory card

Chargement de l'horloge et du contraste :

Alors que la page ci-dessus reportée est affichée, appuyer sur <sup>PROG</sup>; le masque suivant s'affiche

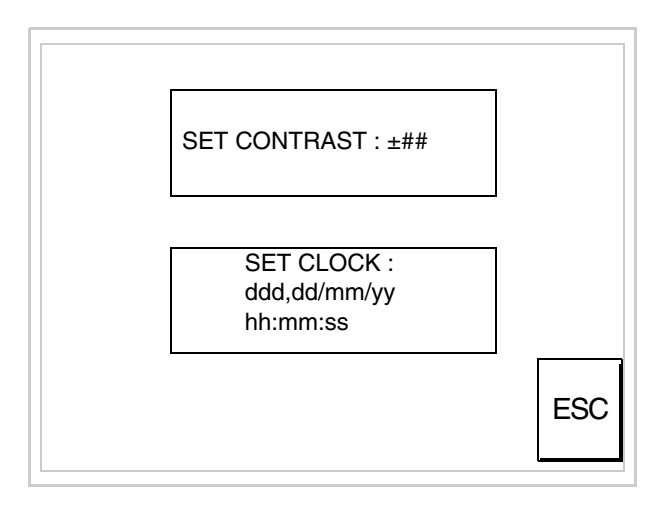

Pour charger le contraste toucher l'inscription SET CONTRAST sur l'afficheur; le masque suivant s'affiche

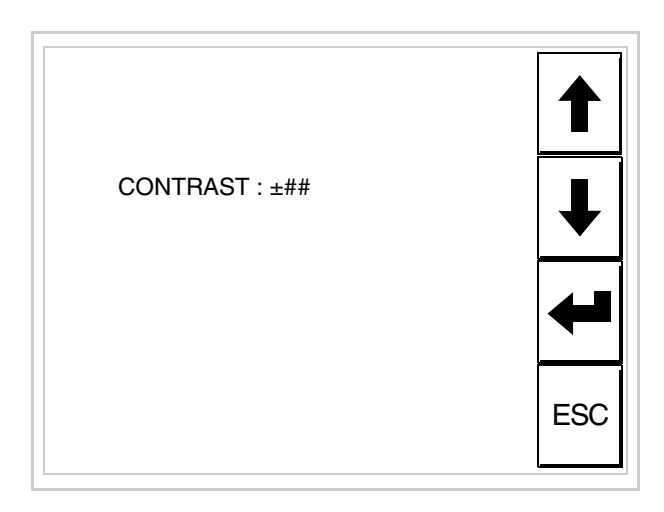

Utiliser les D flèche pour la variation (voir "Chapitre 37 -> Fonctionnement du terminal touch screen").

Pour introduire l'horloge, toucher l'inscription SET CLOCK sur l'afficheur; le masque suivant s'affiche

Pour un usage correct de l'horloge il faut introduire la battérie dans le terminal (voir "Chapitre 34 -> Accessoires pour terminaux opérateurs").

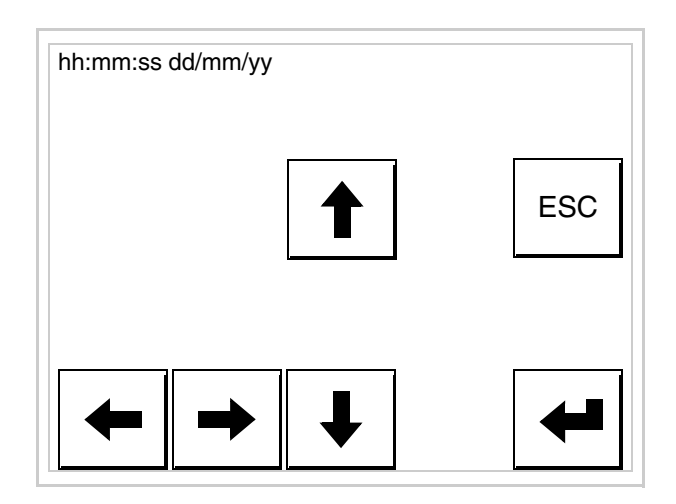

Utiliser les D flèche pour la variation (voir "Chapitre 37 -> Fonctionnement du terminal touch screen").

Prédisposition du VT à la réception du programme :

Pour prédisposer le VT à la réception du programme, appuyer sur

TRAN PAGE alors que la page d'information sur le driver est affichée (Pag. 22-13); le masque suivant s'affiche

| VT560 TRANSFER PAGE                                                                                       |
|----------------------------------------------------------------------------------------------------|
| Graphic controller BOOT check : OK<br>Graphic controller RAM check : OK<br>Main BOOT and RAM check : WAIT |
| SELECT: MSP ASP MemoCARD EXIT                                                                             |

En fonction du port que l'on entend utiliser (MSP ou ASP), toucher la 🖾 correspondante sur l'afficheur. Le terminal VT est alors prêt pour la réception (se référer au Manuel Software pour la procédure de transfert). Utilisation de la Memory Card:

Alors que la page d'information sur le driver s'affiche, appuyer sur

| TRAN |              |
|------|--------------|
| PAGE |              |
|      | TRAN<br>PAGE |

PAGE; le masque suivant s'affiche

| VT560 TRANSFER PAGE                                                                                       |  |
|----------------------------------------------------------------------------------------------------|--|
| Graphic controller BOOT check : OK<br>Graphic controller RAM check : OK<br>Main BOOT and RAM check : WAIT |  |
| SELECT: MSP ASP MemoCARD EXIT                                                                             |  |

Toucher la D MemoCARD sur l'afficheur (si cela ne s'affiche pas, voir Pag. 22-12); le masque suivant s'affiche

| MEMORY CA       | ARD MENU |  |
|-----------------|----------|--|
| BACKUP<br>ERASE | RESTORE  |  |

Pour la signification et les fonctions des touches voir "Chapitre 34 -> Memory card".

Les messages d'erreur possibles pouvant être affichés dans la page d'information sur le driver sont :

• PR ERR

| Problème -> | Des   | erreurs   | ont     | été  | reconnues | au | cours | de | l'échange |
|-------------|-------|-----------|---------|------|-----------|----|-------|----|-----------|
|             | entre | e le VT e | et le l | Péri | phérique. |    |       |    |           |

Solution -> Contrôler le câble; parasites possibles.

- COM BROKEN
  - Problème -> Interruption de la communication entre VT et périphérique.
  - Solution -> Vérifier le câble de raccordement sériel.

Un message d'erreur suivi de [\*] indique que l'erreur n'est pas présente actuellement mais qu'elle s'est vérifiée et a ensuite disparu.

Exemple : COM BROKEN\*

En appuyant sur on sort de l'affichage des informations du driver

Adaptation<br/>des couleurs<br/>de l'afficheurPour obtenir un meilleur affichage des couleurs, il est conseillé d'agir sur le<br/>réglage du contraste de l'afficheur; si les couleurs résultent trop sombres,<br/>augmenter le contraste et au contraire, si les couleurs résultent trop claires,<br/>diminuer le contraste.

Réglage du<br/>contraste de<br/>l'afficheurPour obtenir un meilleur affichage à l'écran, il peut être utile d'en régler le<br/>contraste. La variation s'obtient en allant sur la page prédisposée (voir Pag.<br/>22-15) et en agissant sur la valeur (da +63 a -64) présente au dit moment;<br/>augmenter la valeur pour assombrir l'afficheur, diminuer la valeur pour<br/>éclaircir l'afficheur.

Il est conseillé d'effectuer cette opération à température ambiante et avec le terminal à température de régime (30 minutes environ après l'allumage et avec l'écran tactile déconnecté - voir manuel software).

# Chapitre 23 Terminal opérateur VT565W

| Arguments                              | Page  |
|----------------------------------------|-------|
| Caractéristiques techniques            | 23-2  |
| Fonctions                              | 23-4  |
| Front                                  | 23-8  |
| Arrière                                | 23-9  |
| Gabarit de perçage                     | 23-10 |
| Accessoires                            | 23-11 |
| Transfert PC -> VT                     | 23-11 |
| Prédisposition à la réception          | 23-12 |
| Informations sur le driver             | 23-15 |
| Adaptation des couleurs de l'afficheur | 23-19 |
| Réglage du contraste de l'afficheur    | 23-20 |
| Ce chapitre est composé de 20 pages.   |       |

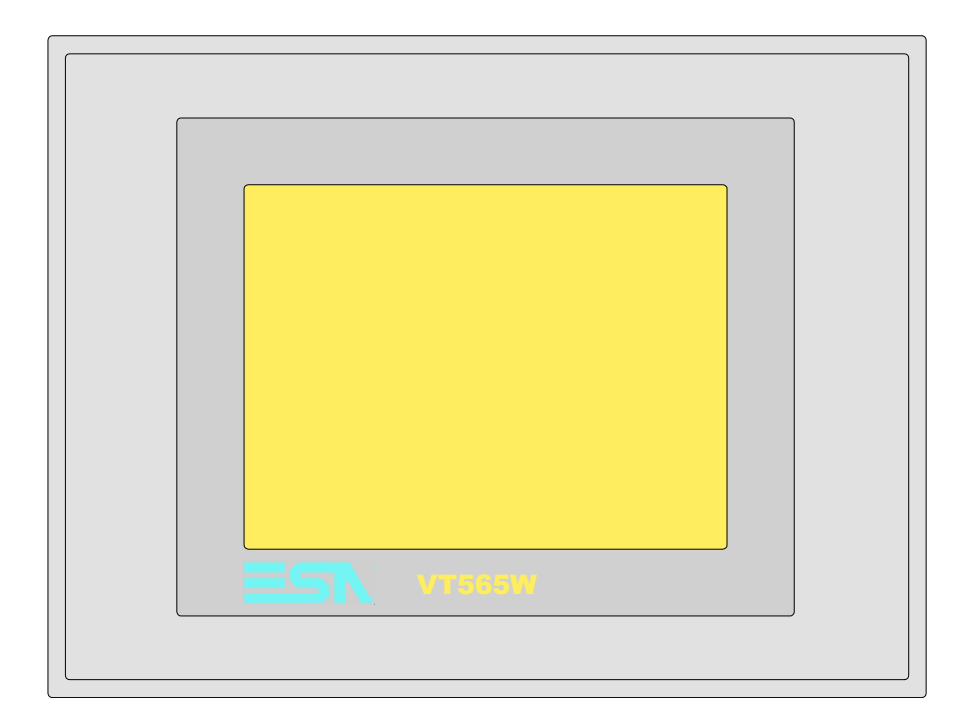

CaractéristiquesLe tableau reporté ci-dessous liste les caractéristiques techniques principa-<br/>les du produit en examen.

| Code du terminal                         | Caractéristiques présentes sur le ter           | min | al |   |   |
|------------------------------------------|-------------------------------------------------|-----|----|---|---|
| VT565W A0000                             |                                                 |     |    |   | _ |
| VT565W AP000                             |                                                 |     |    |   |   |
| VT565W A0M00                             |                                                 |     |    |   |   |
| VT565W APM00                             |                                                 | _   |    |   |   |
| Afficheur                                |                                                 | ▼   | ▼  | ▼ | ▼ |
|                                          | LCD 8 Tons de gris STN                          | •   | •  |   |   |
| Туре                                     | LCD 256 Couleurs STN                            |     |    | • | • |
|                                          | LCD 256 Couleurs TFT                            |     |    |   |   |
| Écran tactile [cellules]                 | Matrice 20 x 16 (Cellule16x15pixel)             | •   |    | • | • |
| Format de représentation                 | Graphique                                       | •   | •  | • | ٠ |
| Résolution [pixel]                       | 320 x 240 (5,7")                                | •   | •  | • | ٠ |
| Lignes x caractères                      | 16 x 40 / 8 x 20 / 4 x 10                       | •   | •  | • | ٠ |
| Dimensions zone de vision [mm]           | 115,6 x 87                                      | •   |    | • | • |
| Matrice caractères en mode texte [pixel] | 8 x15 / 16 x 30 / 32 x 60                       | •   |    | • | • |
| Dimension caractère [mm] x1 / x2 / x4    | 2,8 x 5,2 / 5,6 x 10,4 / 11,2 x 20,8            | •   |    | • | • |
| Béalage du contraste                     | Software                                        | •   |    | • | • |
| negiage du contraste                     | Compensation automatique avec la température    | •   | •  | • | • |
| Jeu de caractères                        | Police de caractères programmables/TTF Windows® | •   |    | • | • |
| Rétro-éclairage                          |                                                 |     |    |   |   |
| Туре                                     | Led                                             |     |    |   |   |
| i ype                                    | Lampe CCFL                                      | •   | •  | • | • |
| Durée minimum à 25°C [heures]            | 15000                                           | •   | •  | • | • |

| Code du terminal                            | Caractéristiques présentes sur le ter | min | al |   |   |
|---------------------------------------------|---------------------------------------|-----|----|---|---|
| VT565W A0000                                |                                       |     |    |   |   |
| VT565W AP000                                |                                       |     |    | _ |   |
| VT565W A0M00                                |                                       |     |    |   |   |
| VT565W APM00                                |                                       | _   |    |   |   |
| Mémoire utilisateur                         |                                       | ▼   | ▼  | ▼ | ▼ |
| Projet [Octets]                             | 192K + 832K (Texte + Graphique)       | •   | ٠  | ٠ | • |
| Mémoire données [Octets]                    | 128K (Avec pile tampon)               | •   | •  | ٠ | • |
| Mémoire pour police base Windows ® [Octets] | 128K                                  | •   | ٠  | ٠ | • |
| Carte de mémoire x sauvetage                | 4Mb                                   | •   | •  | ٠ | • |
| Carte de mémoire x extension                |                                       |     |    |   |   |
| Interfaces                                  | ·                                     |     |    |   |   |
| Port sériel MSP                             | RS232/RS422/RS485/TTY-20mA            | •   | •  | ٠ | • |
| Port sériel ASP                             | RS232/RS485                           | •   | •  | ٠ | • |
| Port sériel ASP-15L                         | RS232/RS485                           |     |    |   |   |
| Port sériel ASP-8                           | RS232                                 |     |    |   |   |
| Port sériel ASP-9                           | RS232                                 |     |    |   |   |
| Port parallèle LPT                          | Centronics                            | ٠   |    | ٠ |   |
| Port auxiliaire                             | Raccordement accessoires              |     |    |   |   |
| Accessoires                                 |                                       |     |    |   |   |
| Accessoires raccordables                    | Voir tableau "Chapitre 34"            | •   | ٠  | ٠ | • |
| Horloge                                     |                                       |     |    |   |   |
| Horloge                                     | Hardware (Avec pile tampon)           | •   | ٠  | ٠ | • |
| Réseaux                                     | L                                     |     |    |   |   |
|                                             | Profibus-DP                           |     |    |   |   |
| Intégré                                     | CAN Open (Interface Optoisolée)       |     |    |   |   |
|                                             | Ethernet 10/100Mbit RJ45              |     |    |   |   |
| Connecteur Bus Universel                    |                                       |     |    |   |   |
| Optionnels                                  | Voir tableau "Chapitre 34"            | •   | •  | ٠ | • |
| Réseaux de propriété                        | L                                     |     |    |   |   |
| ESA Not                                     | Serveur de réseau                     | •   | •  | ٠ | • |
| ESA-Net                                     | Client de réseau                      | •   | •  | ٠ | • |
| Données techniques                          | ·                                     |     |    |   |   |
| Alimentation                                | 24Vcc (1832Vcc)                       |     |    |   |   |
| Puissance absorbée à 24Vcc                  | 15W                                   |     |    |   |   |
| Fusible de protection                       | Ø5x20mm - 800mA Rapide F              |     |    |   |   |
| Grade de protection                         | IP65 (Front)                          |     |    |   |   |
| Température de fonctionnement               | 050°C                                 |     |    |   |   |
| Température d'emmagasinage et de transport  | -20+60°C                              |     |    |   |   |
| Humidité (sans condensation)                | <85%                                  |     |    |   |   |
| Poids                                       | 1400gr                                |     |    |   |   |
| Dimensions                                  | · · · · · · · · · · · · · · · · · · · |     |    |   |   |
| Extérieures L x H x P [mm]                  | 210 x 158 x 54                        |     |    |   |   |
| Perçages L x H [mm]                         | 198 x 148                             |     |    |   |   |
| Certifications                              | · · · · · · · · · · · · · · · · · · · |     |    |   |   |
| Marques et homologations                    | CE, cULus, NEMA12                     |     |    |   |   |

# **Fonctions** Le tableau suivant reporte toutes les fonctions du VT en examen selon un ordre alphabétique.

| Code du terminal                                          | 1          |   |
|-----------------------------------------------------------|------------|---|
| VT565W *****                                              | O          |   |
| Objets/Fonctions                                          | Quantite   | • |
|                                                           | 1024       | • |
|                                                           | 1024       | • |
| Alde des messages                                         | 1024       |   |
| Alarmes (Totales/Actives contemporalnement)               | 1024/230   | • |
| Arc                                                       |            | • |
| Birmap statiques                                          | 200 x page | • |
| Boutons                                                   | 320 x page | • |
| Caracteres redefinissables                                |            | - |
| Cercles                                                   |            | • |
| Champ alarme                                              |            | • |
| Champ date/heure                                          |            | • |
| Champ horloge avec secondes                               |            | • |
| Champ horloge sans secondes                               |            | • |
| Champ jour de la semaine                                  |            | • |
| Champ macro                                               |            |   |
| Champ message                                             |            | • |
| Champ recette x structure recette                         |            | • |
| Champ symbolique à ensemble de bit                        |            | • |
| Champ symbolique à un seul bit                            | 1024*      | • |
| Champ symbolique à valeur                                 |            | • |
| Commande afficher aide de page                            |            | • |
| Commande afficher historique des alarmes                  |            | • |
| Commande afficher informations de projet                  |            | • |
| Commande afficher page d'état du driver                   |            | • |
| Commande afficher page fonction PG                        |            |   |
| Commande afficher répertoire pages                        |            | • |
| Commande afficher répertoire recettes                     |            | • |
| Commande afficher répertoire séquences                    |            |   |
| Commande aide de page                                     |            | • |
| Commande arrêter lecture trend échantillons automatique   |            | • |
| Commande avancement papier sur l'imprimante               |            | • |
| Commande changer de langue                                |            | • |
| Commande charger recette de la mémoire de données         |            | • |
| Commande continuer lecture trend échantillons automatique |            | • |
| Commande copie sur papier                                 |            | • |
| Commande directe à valeur - AJOUTER                       |            | • |

Tableau 23.1: Fonctions et objets du terminal VT (Section 1 de 4)

l n'y a pas de limites numériques d'insertion là où rien n'est spécifié, la limite est donnée par la quantité de mémoire du projet. \*) valeur indicative limitée par la dimension du projet, \*\*) limités par la mémoire

| Code du terminal                                                       |          |   |
|------------------------------------------------------------------------|----------|---|
| VT565W ****                                                            |          |   |
| Objets/Fonctions 0                                                     | Quantité | ▼ |
| Commande directe à valeur - CHARGER                                    |          | • |
| Commande directe à valeur - ENLEVER                                    |          | • |
| Commande directe à valeur - ET                                         |          | • |
| Commande directe à valeur - OU                                         |          | • |
| Commande directe à valeur - OU exclusif                                |          | • |
| Commande effacer recette                                               |          | • |
| Commande effacer trend tampon                                          |          | • |
| Commande enreg. dans le tampon la recette reçue du périphér.           |          | • |
| Commande enreg. en mém. données la recette reçue du périphér.          |          | • |
| Commande enregistrer recette en mémoire données                        |          | • |
| Commande entrée mot de passe                                           |          | • |
| Commande envoyer recette au périphérique                               |          | • |
| Commande envoyer recette du vidéo tampon au périphérique               |          | • |
| Commande imprimer historique alarmes                                   |          | • |
| Commande lecture trend mémorisés dans le périphérique                  |          | • |
| Commande modifier mot de passe                                         |          | • |
| Commande page de service                                               |          | • |
| Commande page précédente                                               |          | • |
| Commande page suivante                                                 |          | • |
| Commande quitter le projet                                             |          | • |
| Commande rapport                                                       |          | • |
| Commande restaurer le nombre général de pages                          |          | • |
| Commande run pipeline                                                  |          | • |
| Commande sauvegarde historique des alarmes e tampon trend depuis flash |          |   |
| Commande sortie mot de passe                                           |          | • |
| Configuration globale touches E                                        |          |   |
| Configuration globale touches F                                        |          |   |
| Configuration locale touches E                                         |          |   |
| Configuration locale touches F                                         |          |   |
| Données barre                                                          |          | • |
| En-têtes et pieds de page (Totales/Champs x E-P)                       | 128/128  | • |
| Equations                                                              | 32       | • |
| Fonction aller à la page                                               |          | • |
| Fonction aucune                                                        |          |   |
| Fonction charger le bit de façon momentanée                            |          | • |
| Fonction charger le bit de façon permanente                            |          | • |
| Fonction commande directe à valeur                                     |          | • |
| Fonction commande interne                                              |          | • |
| Fonction désarmer touche                                               |          |   |

Tablaa 02 1. Fonstions at chiets du terminal VT (Castion 0 de 4)

Il n'y a pas de limites numériques d'insertion là où rien n'est spécifié, la limite est donnée par la quantité de mémoire du projet. \*) valeur indicative limitée par la dimension du projet, \*\*) limités par la mémoire

| Code du terminal                                         |            |   |
|----------------------------------------------------------|------------|---|
| VT565W ****                                              |            | , |
| Objets/Fonctions                                         | Quantité   | ▼ |
| Fonction inverser valeur du bit                          |            | • |
| Fonction macro                                           |            | • |
| Fonction recharger le bit de façon momentanée            |            | • |
| Fonction recharger le bit de façon permanente            |            | • |
| Fonction séquence                                        |            |   |
| Images de projet                                         |            | ٠ |
| Imprimer                                                 |            | • |
| Led associés à séquence                                  |            |   |
| Liaisons (Nombre/Total octets)                           | 64/512     | • |
| Lignes                                                   |            | ٠ |
| Listes de textes                                         |            | • |
| Listes d'images bitmap                                   |            | • |
| Macros (Totaux/Commandes x macro)                        | 1024/16    | • |
| Messages du système                                      |            | • |
| Messages d'information (Totaux/Actifs contemporainement) | 1024/256   | • |
| Mot de passe                                             | 10         | • |
| Mot de passe à bit                                       | 8bit       | • |
| Objet - Indicateur                                       | 64         | • |
| Objet - Interrupteur à rotation                          | 64         | • |
| Objet - Interrupteur à traîneau                          | 64         | • |
| Objet - Potentiomètre à rotation                         | 64         | • |
| Objet - Potentiomètre à traîneau                         | 64         | • |
| Opérations automatiques                                  | 32         | • |
| Page                                                     | 1024       | • |
| Page d'impression (Totales/Champs x page)                | 1024/128   | • |
| Police de caractères programmables/TTF Windows ®         |            | • |
| Rapports                                                 | 128        | • |
| Recettes (Nombre/Variables x recette)                    | 1024/512   | • |
| Rectangles                                               |            | • |
| Registres internes                                       | 4096octets | • |
| Sauvegarder/Restaurer                                    |            | • |
| Statistique alarmes                                      |            |   |
| Séquences casuelles                                      |            |   |
| Séquences début/fin                                      |            |   |
| Tampon historique des alarmes                            | 256        | • |
| Temporisateurs                                           | 32         | • |
| Terminal libre                                           |            |   |
| I                                                        | I          | 1 |

Tableau 23.1: Fonctions et objets du terminal VT (Section 3 de 4)

l n'y a pas de limites numériques d'insertion là où rien n'est spécifié, la limite est donnée par la quantité de mémoire du projet. \*) valeur indicative limitée par la dimension du projet, \*\*) limités par la mémoire

| Code du terminal                                                                                                    |            |   |  |
|----------------------------------------------------------------------------------------------------|------------|---|--|
| VT565W ****                                                                                                    |            |   |  |
| Objets/Fonctions                                                                                                    | Quantité   | ▼ |  |
| Textes dynamiques à ensemble de bit                                                                                                    |            | • |  |
| Textes dynamiques à un seul bit                                                                                                    | 1024*      | • |  |
| Textes dynamiques à valeur                                                                                                    |            | • |  |
| Textes multilangues                                                                                                    | 8 Langues  | • |  |
| Touches E                                                                                                    |            |   |  |
| Touches F                                                                                                    |            |   |  |
| Trend (Trend x pag./Canaux x trend)                                                                                                    | 4/4        | • |  |
| Trend tampons                                                                                                    | 128        | • |  |
| Trend échantillons automatique (Mémoire/Trend/Échantillons)                                                                                                    |            | • |  |
| Trend échantillons à commande (Mémoire/Trend/Échantillons)                                                                                                    | /**/320    | • |  |
| Variables de système associées à la structure recette                                                                                                    |            | • |  |
| Variables de limite et corrections linéaires                                                                                                    |            | • |  |
| Variables de mouvement (Champ symbolique mobile)                                                                                                    |            | • |  |
| Variables de seuil                                                                                                    | 112 x nage | • |  |
| Textes dynamiques à valeur<br>Textes multilangues<br>Touches E<br>Touches F<br>Trend (Trend x pag./Canaux x trend)<br>Trend tampons<br>Trend échantillons automatique (Mémoire/Trend/Échantillons)<br>Trend échantillons à commande (Mémoire/Trend/Échantillons)<br>Variables de système associées à la structure recette<br>Variables de limite et corrections linéaires<br>Variables de mouvement (Champ symbolique mobile)<br>Variables de seuil<br>Variables en chaîne (ASCII)<br>Variables numériques (DEC, HEX, BIN, BCD)<br>Variables numériques en virgule flottante<br>Variables publiques x réseau ESANET (Nombre/Total octets)<br>Zone tactile |            | • |  |
| Variables numériques (DEC, HEX, BIN, BCD)                                                                                                    |            | • |  |
| Variables numériques en virgule flottante                                                                                                    |            | • |  |
| Variables publiques x réseau ESANET (Nombre/Total octets)                                                                                                    | 256/1024   | • |  |
| Zone tactile                                                                                                    | 64         | • |  |
| Étiquettes                                                                                                    |            | • |  |

Tableau 23.1: Fonctions et objets du terminal VT (Section 4 de 4)

Il n'y a pas de limites numériques d'insertion là où rien n'est spécifié, la limite est donnée par la quantité de mémoire du projet. \*) valeur indicative limitée par la dimension du projet, \*\*) limités par la mémoire

#### Front

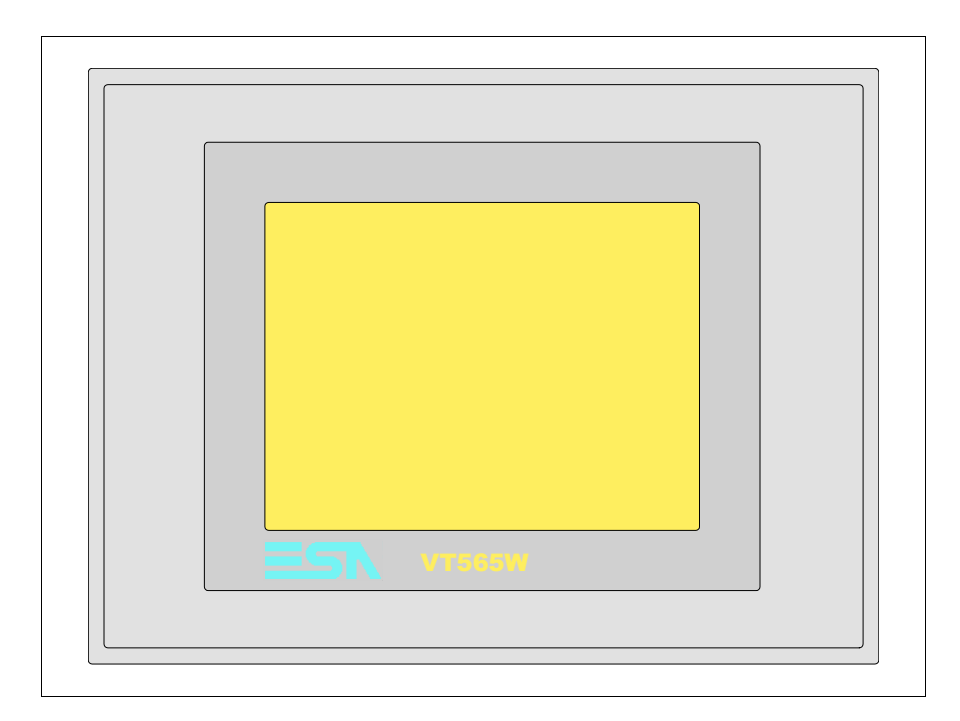

Tous les boutons et les signalisations sont définis grâce à un software de programmation (voir Manuel Software).

### Arrière

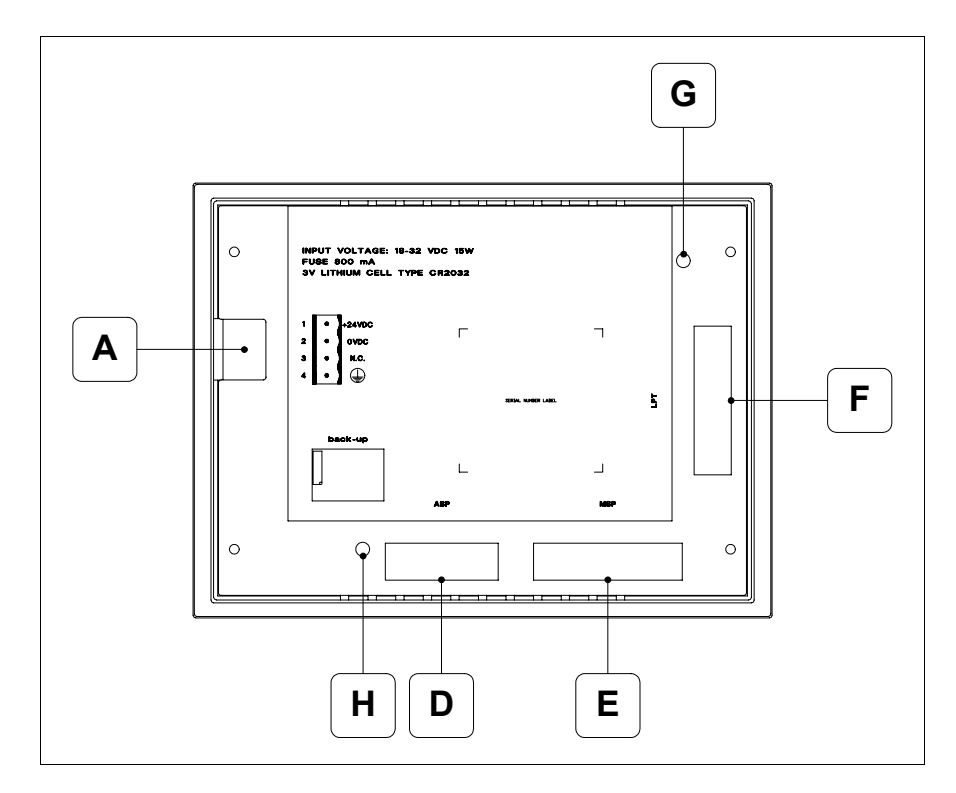

| Position | Fonction                                                                            |
|----------|-------------------------------------------------------------------------------------|
| А        | Connecteur d'alimentation                                                           |
| D        | Port sériel ASP pour la communication avec PC ou autres péri-<br>phériques (Option) |
| E        | Port sériel MSP pour la communication avec PLC/PC                                   |
| F        | Port LPT pour raccordement imprimante (Option)                                      |
| G        | Trimmer pour le réglage de la luminosité (B&W)                                      |
| н        | Trimmer pour le réglage de la luminosité (Color)                                    |

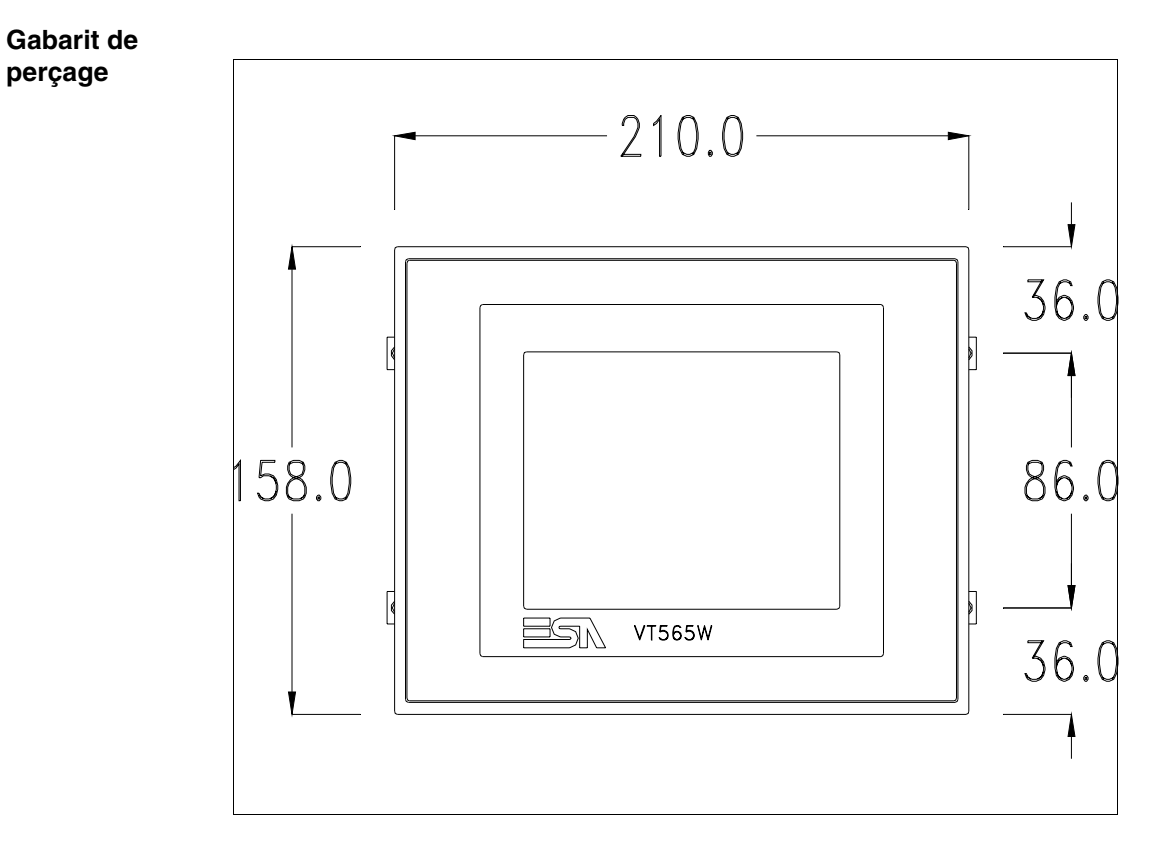

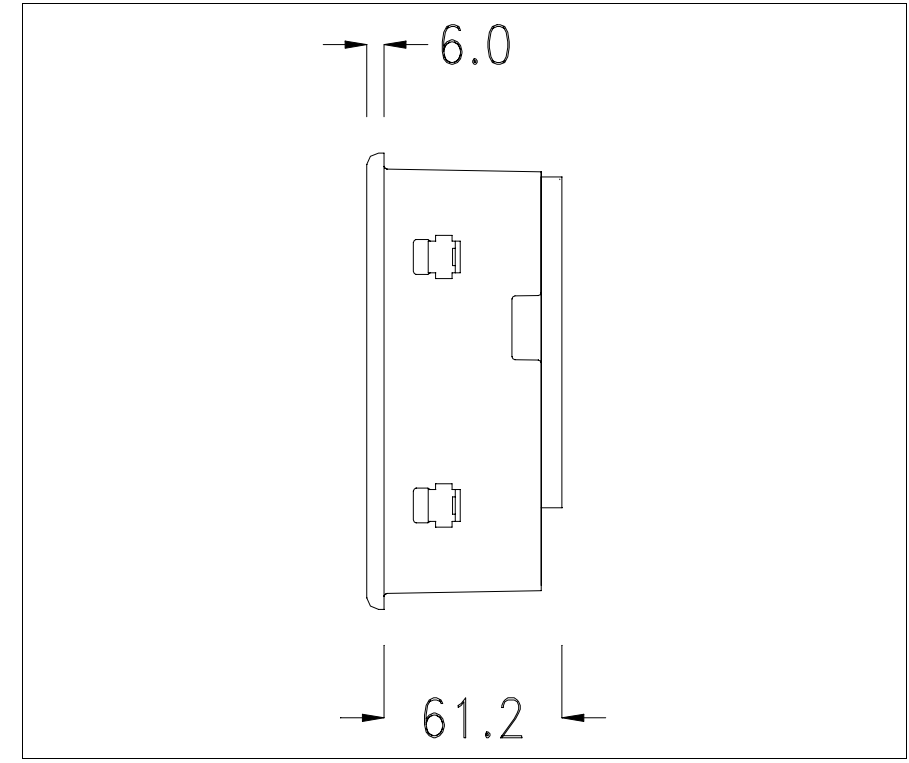

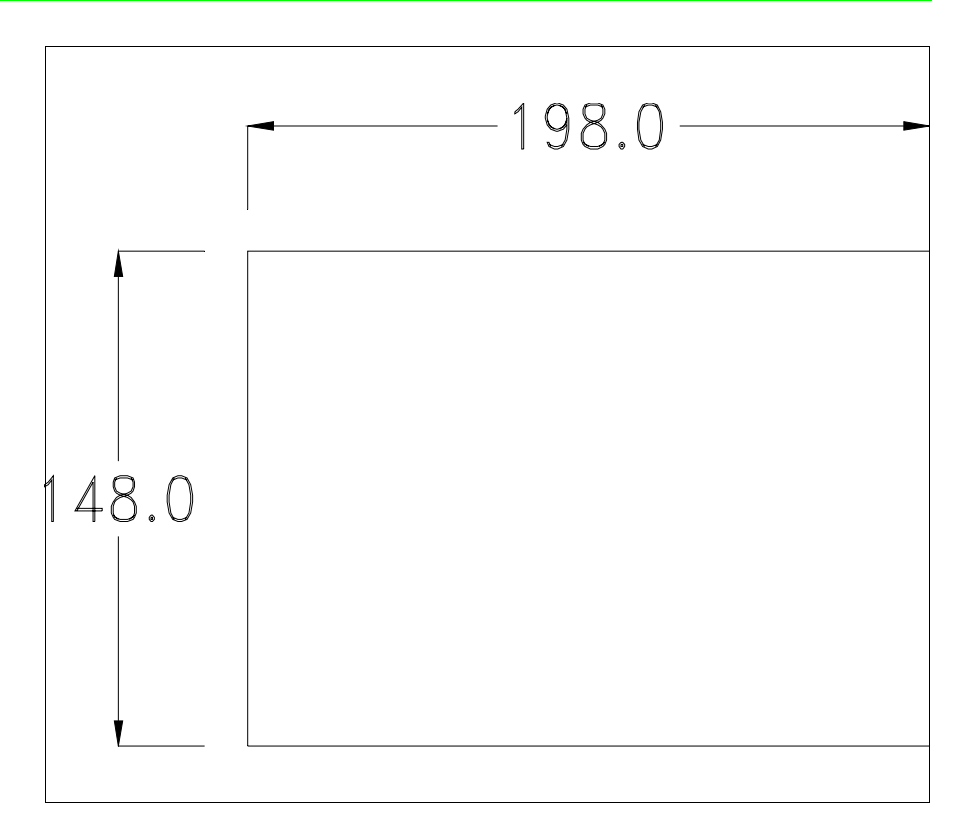

Pour le montage du joint et la fixation du VT au coffret voir "Chapitre 30 -> Fixation du terminal au coffret".

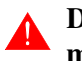

Dans le cas où il y aurait des accessoires à monter dans/sur le terminal VT, il est conseillé de le faire avant de fixer le VT au coffret.

Accessoires Pour le montage des éventuels accessoires se référer au chapitre approprié (voir "Chapitre 34 -> Accessoires pour terminaux opérateurs").

Transfert<br/>PC -> VTPour un fonctionnement correct, une procédure de chargement est néces-<br/>saire lorsque le terminal VT est mis en fonction pour la première fois;<br/>autrement dit, il faut procéder au transfert de :

- Firmware
- Driver de communication
- Projet

(Comme le transfert des trois fichiers se fait pratiquement en une seule opération, cette dernière, pour commodité, sera définie "Transfert de projet")

Pour ce faire il est indispensable de prédisposer le VT à la réception. (Voir aussi "Chapitre 38 -> Zone de commandes").

Prédisposition<br/>à la réceptionPour le transfert il faut utiliser le programme VTWIN (voir Manuel<br/>Software), mais le terminal doit être prédisposé à la réception. Pour ce faire<br/>il faut procéder comme suit :

- S'assurer que le VT soit éteint
- S'assurer qu'il y ait le raccordement sériel entre PC e VT
- Mettre en fonction le VT en maintenant enfoncés contemporainement deux angles diagonalement opposés

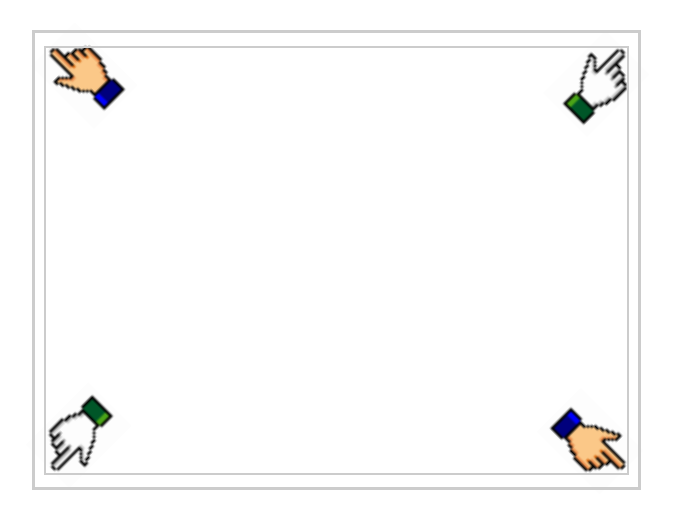

et attendre quelques instants, ou bien, grâce au bouton approprié (voir Pag. 23-17), jusqu'à ce que le masque suivant s'affiche sur le VT

### **Terminal VT sans fonction Modem :**

En fonction du port que l'on entend utiliser (MSP ou ASP), toucher la correspondante sur l'afficheur. Le VT est alors prêt pour la réception (voir le Manuel Software pour la procédure de transfert). La Memo-CARD est affichée si la Memory Card est insérée dans le VT (voir Pag. 23-18)

| VT565 TRANSFER PAGE                                                                                       |
|----------------------------------------------------------------------------------------------------|
| Graphic controller BOOT check : OK<br>Graphic controller RAM check : OK<br>Main BOOT and RAM check : WAIT |
| SELECT: MSP ASP MemoCARD EXIT                                                                             |

## **Terminal VT avec fonction Modem :**

• À partir du masque précédent, s'affiche le masque suivant

| VT565 TRAN                                | ISFER PAGE                                          |                              |      |
|-------------------------------------------|-----------------------------------------------------|------------------------------|------|
| Graphic cont<br>Graphic cont<br>Main BOOT | roller BOOT che<br>roller RAM chec<br>and RAM check | eck : OK<br>k : OK<br>: WAIT |      |
| SELECT:                                   | MODEM                                               | PC                           | EXIT |
| SELECT:                                   | MODEM                                               | PC                           | EXIT |

• Choisir la modalité de transfert désirée, MODEM si l'on entend utiliser un modem ou bien PC si l'on entend utiliser un port sériel, toucher la correspondante sur l'afficheur

Si le choix effectué est PC le VT est prêt pour la réception (voir Manuel Software pour le transfert), si au contraire on choisit MODEM le masque suivant apparaît sur l'afficheur

| VT565 TRANSFER PAGE                                                                                       |  |
|----------------------------------------------------------------------------------------------------|--|
| Graphic controller BOOT check : OK<br>Graphic controller RAM check : OK<br>Main BOOT and RAM check : WAIT |  |
| SELECT: SLOW FAST                                                                                         |  |
|                                                                                                    |  |

Effectuer le choix en fonction de la vitesse que l'on entend utiliser pour le transfert (Lent =9600bit/sec ou Rapide =38400bit/sec), toucher la  $\square$  correspondante sur l'afficheur. Le VT est alors prêt pour la réception (voir Manuel Software pour le transfert).

# InformationsAprès avoir transféré le projet, il est possible d'avoir des informations dusur le driverVT concernant ce que chargé. Les informations que l'on obtient sont :

- Sériels présents
- Nom du driver chargé
- Version du driver chargé
- Adresse de réseau du VT
- Dernière erreur qui s'est vérifiée

Pour accéder aux informations, exécuter les opérations suivantes :

- Être dans une page quelconque du projet
- Appuyer sur deux angles diagonalement opposés libres d'objets pouvant être chargés ou boutons (il faut qu'un angle au moins soit libre)

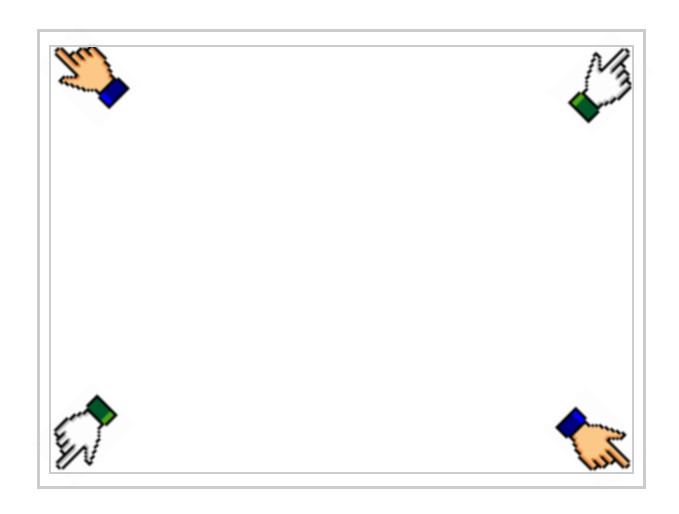

le masque suivant s'affiche

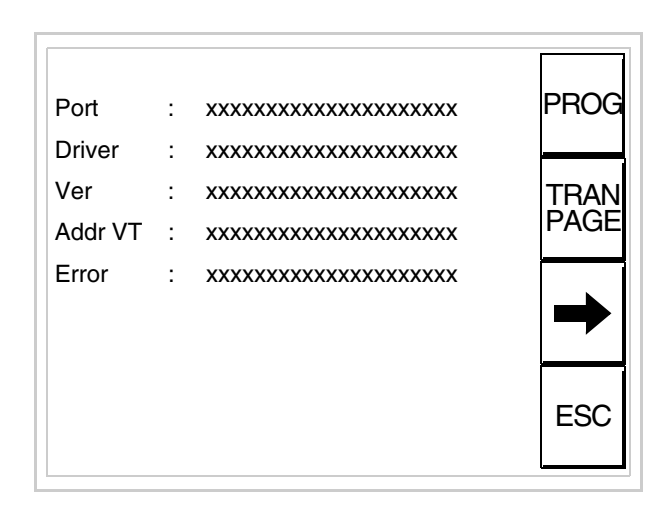

Il existe une de ces pages pour chaque port de communication, le passage

entre les différentes pages se fait par pression de  $\blacktriangleright$ .

À partir de cette page il est possible de :

- Charger l'horloge et le contraste
- Prédisposer le VT à la réception du programme
- Utiliser Memory card

Chargement de l'horloge et du contraste :

Alors que la page ci-dessus reportée est affichée, appuyer sur \_\_\_\_; le masque suivant s'affiche

PROG

|                                         | •   |
|-----------------------------------------|-----|
| SET CONTRAST : ±##                      |     |
| SET CLOCK :<br>ddd,dd/mm/yy<br>hh:mm:ss |     |
|                                         | ESC |

Pour charger le contraste toucher l'inscription SET CONTRAST sur l'afficheur; le masque suivant s'affiche

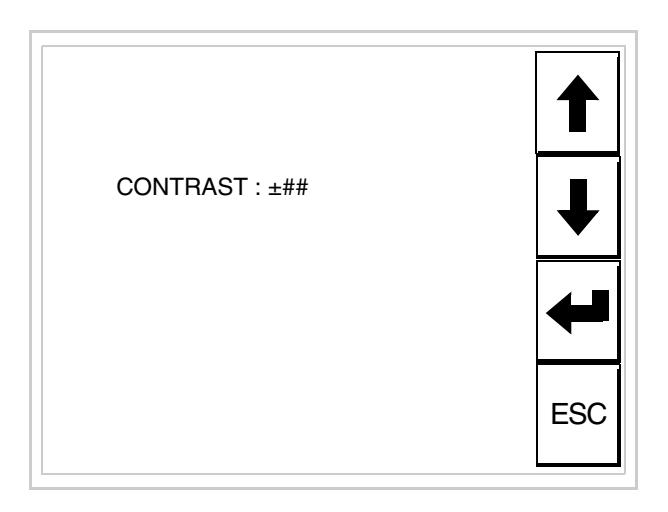

Utiliser les D flèche pour la variation (voir "Chapitre 37 -> Fonctionnement du terminal touch screen").

Pour introduire l'horloge, toucher l'inscription SET CLOCK sur l'afficheur; le masque suivant s'affiche

Pour un usage correct de l'horloge il faut introduire la battérie dans le terminal (voir "Chapitre 34 -> Accessoires pour terminaux opérateurs").

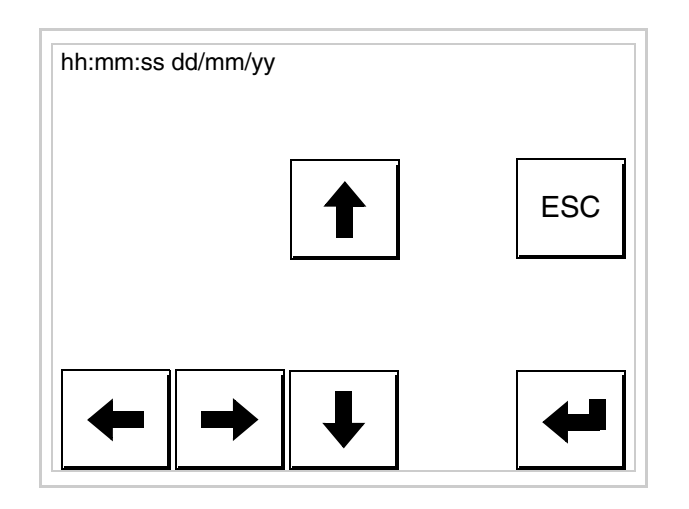

Utiliser les DD flèche pour la variation (voir "Chapitre 37 -> Fonctionnement du terminal touch screen").

Prédisposition du VT à la réception du programme :

Pour prédisposer le VT à la réception du programme, appuyer sur

TRAN PAGE alors que la page d'information sur le driver est affichée (Pag. 23-15); le masque suivant s'affiche

| VT565 TRANSFER PAGE                                                                                       |  |  |
|----------------------------------------------------------------------------------------------------|--|--|
| Graphic controller BOOT check : OK<br>Graphic controller RAM check : OK<br>Main BOOT and RAM check : WAIT |  |  |
| SELECT: MSP ASP MemoCARD EXIT                                                                             |  |  |

En fonction du port que l'on entend utiliser (MSP ou ASP), toucher la 🗆 correspondante sur l'afficheur. Le terminal VT est alors prêt pour la réception (se référer au Manuel Software pour la procédure de transfert).

Utilisation de la Memory Card:

Alors que la page d'information sur le driver s'affiche, appuyer sur TRAN PAGE; le masque suivant s'affiche

| VT565 TRANSFER PAGE                                                                                       |  |  |
|----------------------------------------------------------------------------------------------------|--|--|
| Graphic controller BOOT check : OK<br>Graphic controller RAM check : OK<br>Main BOOT and RAM check : WAIT |  |  |
| SELECT: MSP ASP MemoCARD EXIT                                                                             |  |  |
|                                                                                                    |  |  |

Toucher la D MemoCARD sur l'afficheur (si cela ne s'affiche pas, voir Pag. 23-12); le masque suivant s'affiche

23-19

| MEMORY C | ARD MENU |
|----------|----------|
|          |          |
| BACKUP   | RESTORE  |
| ERASE    | EXIT     |

Pour la signification et les fonctions des touches voir "Chapitre 34 -> Memory card".

Les messages d'erreur possibles pouvant être affichés dans la page d'information sur le driver sont :

• PR ERR

Problème -> Des erreurs ont été reconnues au cours de l'échange entre le VT et le Périphérique.

Solution -> Contrôler le câble; parasites possibles.

• COM BROKEN

Problème -> Interruption de la communication entre VT et périphérique.

Solution -> Vérifier le câble de raccordement sériel.

Un message d'erreur suivi de [\*] indique que l'erreur n'est pas présente actuellement mais qu'elle s'est vérifiée et a ensuite disparu.

Exemple : COM BROKEN\*

En appuyant sur on sort de l'affichage des informations du driver

Adaptation<br/>des couleurs<br/>de l'afficheurPour obtenir un meilleur affichage des couleurs, il est conseillé d'agir sur le<br/>réglage du contraste de l'afficheur; si les couleurs résultent trop sombres,<br/>augmenter le contraste et au contraire, si les couleurs résultent trop claires,<br/>diminuer le contraste.

Réglage du<br/>contraste de<br/>l'afficheurPour obtenir un meilleur affichage à l'écran, il peut être utile d'en régler le<br/>contraste. La variation s'obtient en allant sur la page prédisposée (voir Pag.<br/>23-16) et en agissant sur la valeur (da +63 a -64) présente au dit moment;<br/>augmenter la valeur pour assombrir l'afficheur, diminuer la valeur pour<br/>éclaircir l'afficheur.

Il est conseillé d'effectuer cette opération à température ambiante et avec le terminal à température de régime (30 minutes environ après l'allumage et avec l'écran tactile déconnecté - voir manuel software).
## Chapitre 24 Terminal opérateur VT575W

| Arguments                           | Page  |
|-------------------------------------|-------|
| Caractéristiques techniques         | 24-2  |
| Fonctions                           | 24-4  |
| Front                               | 24-8  |
| Arrière série Standard              | 24-9  |
| Arrière série Profibus-DP           | 24-10 |
| Arrière série CAN                   | 24-11 |
| Arrière série Ethernet              | 24-12 |
| Gabarit de perçage                  | 24-13 |
| Accessoires                         | 24-14 |
| Calibrage de l'Écran Tactile        | 24-14 |
| Terminaison ligne CAN               | 24-17 |
| Introduction adresse MAC            | 24-18 |
| Transfert PC -> VT                  | 24-21 |
| Prédisposition à la réception       | 24-21 |
| Informations sur le driver          | 24-23 |
| Réglage du contraste de l'afficheur | 24-29 |

Ce chapitre est composé de 30 pages.

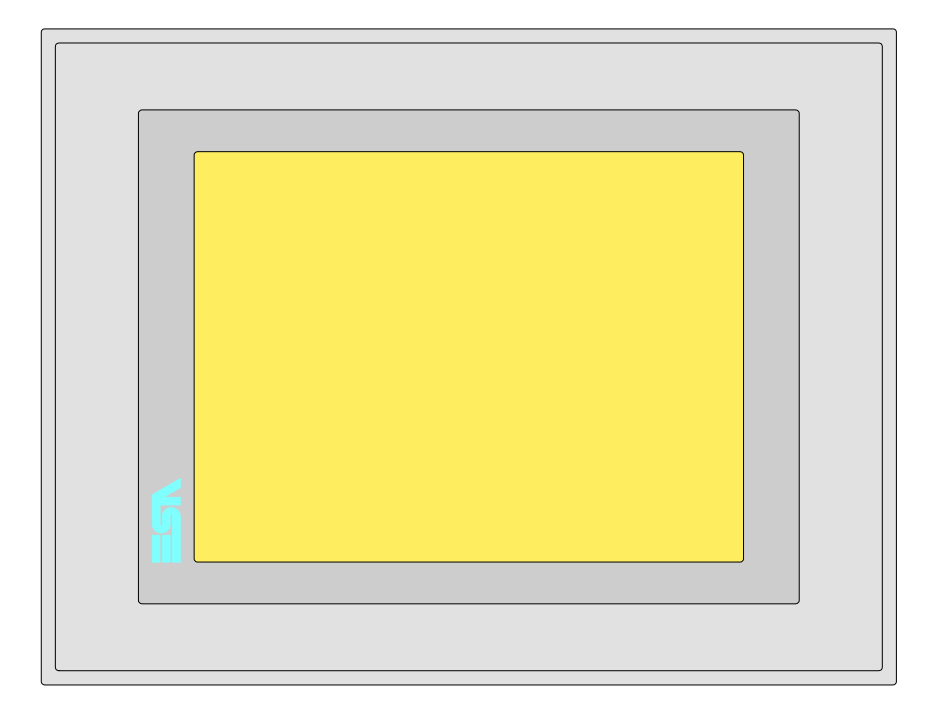

CaractéristiquesLe tableau reporté ci-dessous liste les caractéristiques techniques principa-<br/>les du produit en examen.

| Code du terminal                         | Caractéristiques présentes sur le terminal      |   |   |   |   |
|------------------------------------------|-------------------------------------------------|---|---|---|---|
| VT575W APS00                             |                                                 |   |   |   | _ |
| VT575W 0PSDP                             | -                                               |   |   |   |   |
| VT575W 0PSCN                             | -                                               |   |   |   |   |
| VT575W 0PSET                             | -                                               |   |   |   |   |
| Afficheur                                |                                                 | ▼ | ▼ | ▼ | ▼ |
|                                          | LCD Monochrome STN                              |   |   |   |   |
| Туре                                     | LCD 256 Couleurs STN                            | ٠ | • | • | • |
|                                          | LCD 256 Couleurs TFT                            |   |   |   |   |
| Écran tactile [cellules]                 | Matrice 40x30 (Cellule16x16pixel)               | ٠ | ٠ | ٠ | • |
| Format de représentation                 | Graphique                                       | ٠ | • | ۲ | • |
| Résolution [pixel]                       | 640 x 480 (7,5")                                | ٠ | • | ۲ | • |
| Lignes x caractères                      | 30 x 80 / 15 x 40 / 7 x 20                      | ٠ | • | ۲ | • |
| Dimensions zone de vision [mm]           | 158 x 118                                       | ٠ | • | ۲ | • |
| Matrice caractères en mode texte [pixel] | 8 x16 / 16 x 32 / 32 x 64                       | ٠ | • | ۲ | • |
| Dimension caractère [mm] x1 / x2 / x4    | 1,89 x 3,79 / 3,79 x 7,58 / 7,58 x 15,16        | ٠ | • | ۲ | • |
| Réalage du contraste                     | Software                                        | ٠ | • | ۲ | • |
| riegiage du contraste                    | Compensation automatique avec la température    | ٠ | • | ۲ | • |
| Jeu de caractères                        | Police de caractères programmables/TTF Windows® | ٠ | • | ۲ | • |
| Rétro-éclairage                          |                                                 |   |   |   |   |
| Туре                                     | Led                                             |   |   |   |   |
| l she                                    | Lampe CCFL                                      | ٠ | • | ٠ | • |
| Durée minimum à 25°C [heures]            | 15000                                           | ٠ | • | ٠ | • |

| Code du terminal                            | Caractéristiques présentes sur le terminal                |       |   |   |   |
|---------------------------------------------|-----------------------------------------------------------|-------|---|---|---|
| VT575W APS00                                |                                                           |       |   |   |   |
| VT575W 0PSDP                                | ·                                                         |       |   |   |   |
| VT575W 0PSCN                                |                                                           |       |   |   |   |
| VT575W 0PSET                                |                                                           |       |   |   |   |
| Mémoire utilisateur                         |                                                           | ▼     | ▼ | ▼ | ▼ |
| Projet [Octets]                             | 960K + 6M (Texte + Graphique)                             | •     | • | • | • |
| Mémoire données [Octets]                    | 128K (Flash EPROM)                                        | •     | • | • | • |
| Mémoire pour police base Windows ® [Octets] | 512K                                                      | •     | • | • | • |
| Carte de mémoire x sauvetage                | 8Mb                                                       | •     | • | • | • |
| Carte de mémoire x extension                | 4Mb (Seulement x Graphique)                               |       |   |   |   |
| Interfaces                                  |                                                           |       |   |   |   |
| Port sériel MSP                             | RS232/RS422/RS485/TTY-20mA                                | ٠     | • | ٠ | • |
| Port sériel ASP                             | RS232/RS485                                               |       |   |   | • |
| Port sériel ASP-15L                         | RS232/RS485                                               |       |   |   |   |
| Port sériel ASP-8                           | RS232                                                     |       |   |   |   |
| Port sériel ASP-9                           | RS232                                                     |       |   |   |   |
| Port parallèle LPT                          | Centronics                                                | •     | • | ٠ | • |
| Port auxiliaire                             | Raccordement accessoires                                  |       |   |   |   |
| Accessoires                                 |                                                           |       |   |   |   |
| Accessoires raccordables                    | Voir tableau "Chapitre 34"                                | ٠     | • | ٠ | • |
| Horloge                                     |                                                           |       |   |   |   |
| Horloge                                     | Hardware (Avec Super Condensateur - Min.72h Typique 130h) | ٠     | • | ٠ | • |
| Réseaux                                     |                                                           |       |   |   |   |
|                                             | Profibus-DP                                               |       |   | ٠ |   |
| Intégré                                     | CAN Open (Interface Optoisolée)                           |       | ٠ |   |   |
|                                             | Ethernet 10/100Mbit RJ45                                  | •     |   |   |   |
| Connecteur Bus Universel                    |                                                           |       |   |   |   |
| Optionnels                                  | Voir tableau "Chapitre 34"                                | •     | • | ٠ | • |
| Réseaux de propriété                        |                                                           |       |   |   |   |
| ESA Not                                     | Serveur de réseau                                         | ullet | ٠ | ٠ | • |
|                                             | Client de réseau                                          | •     | ٠ | ٠ | • |
| Données techniques                          |                                                           |       | • |   |   |
| Alimentation                                | 24Vcc (1832Vcc)                                           |       |   |   |   |
| Puissance absorbée à 24Vcc                  | 15W                                                       |       |   |   |   |
| Fusible de protection                       | Ø5x20mm - 1,25A Rapide F                                  |       |   |   |   |
| Grade de protection                         | IP65 (Front)                                              |       |   |   |   |
| Température de fonctionnement               | 050°C                                                     |       |   |   |   |
| Température d'emmagasinage et de transport  | isport -20+60°C                                           |       |   |   |   |
| Humidité (sans condensation)                | <85%                                                      |       |   |   |   |
| Poids                                       | 1500gr                                                    |       |   |   |   |
| Dimensions                                  |                                                           |       |   |   |   |
| Extérieures L x H x P [mm]                  | 245,9 x 188,6 x 37,6                                      |       |   |   |   |
| Perçages L x H [mm]                         | 233 x 176                                                 |       |   |   |   |
| Certifications                              | 1                                                         |       |   |   |   |
| Marques et homologations                    | CE, cULus, NEMA12                                         |       |   |   |   |

## **Fonctions** Le tableau suivant reporte toutes les fonctions du VT en examen selon un ordre alphabétique.

| Code du terminal                                          |           |   |  |
|-----------------------------------------------------------|-----------|---|--|
| VT575W *****                                              |           | _ |  |
| Objets/Fonctions                                          | Quantité  | ▼ |  |
| Aide de page                                              | 1024      | • |  |
| Aide des alarmes                                          | 1024      | • |  |
| Aide des messages                                         | 1024      | • |  |
| Alarmes (Totales/Actives contemporainement)               | 1024/256  | • |  |
| Arc                                                       |           | ٠ |  |
| Bitmap statiques                                          |           | ٠ |  |
| Boutons                                                   | 1200xpage | ٠ |  |
| Caractères redéfinissables                                |           |   |  |
| Cercles                                                   |           | • |  |
| Champ alarme                                              |           | ٠ |  |
| Champ date/heure                                          |           | • |  |
| Champ horloge avec secondes                               |           | ٠ |  |
| Champ horloge sans secondes                               |           | ٠ |  |
| Champ jour de la semaine                                  |           | ٠ |  |
| Champ macro                                               |           |   |  |
| Champ message                                             |           | ٠ |  |
| Champ recette x structure recette                         |           | ٠ |  |
| Champ symbolique à ensemble de bit                        |           | ٠ |  |
| Champ symbolique à un seul bit                            | 1024*     | ٠ |  |
| Champ symbolique à valeur                                 |           | ٠ |  |
| Commande afficher aide de page                            |           | ٠ |  |
| Commande afficher historique des alarmes                  |           | ٠ |  |
| Commande afficher informations de projet                  |           | ٠ |  |
| Commande afficher page d'état du driver                   |           | ٠ |  |
| Commande afficher page fonction PG                        |           |   |  |
| Commande afficher répertoire pages                        |           | ٠ |  |
| Commande afficher répertoire recettes                     |           | ٠ |  |
| Commande afficher répertoire séquences                    |           |   |  |
| Commande aide de page                                     |           | ٠ |  |
| Commande arrêter lecture trend échantillons automatique   |           | ٠ |  |
| Commande avancement papier sur l'imprimante               |           | ٠ |  |
| Commande changer de langue                                |           | ٠ |  |
| Commande charger recette de la mémoire de données         |           | ٠ |  |
| Commande continuer lecture trend échantillons automatique |           | • |  |
| Commande copie sur papier                                 |           | ٠ |  |
| Commande directe à valeur - AJOUTER                       |           | • |  |

Tableau 24.1: Fonctions et objets du terminal VT (Section 1 de 4)

| Tableau 24.1: Fonctions et objets du terminal VT (Section 2 de 4)                                                    |                  |        |
|----------------------------------------------------------------------------------------------------|------------------|--------|
| Code du terminal                                                                                                    |                  |        |
| VI575W *****                                                                                                    | Quantitá         |        |
| Commande directe à valeur - CHARGER                                                                                  | Quantite         |        |
| Commande directe à valeur - CNARCER                                                                                  |                  |        |
| Commande directe à valeur - ET                                                                                       |                  |        |
|                                                                                                    |                  |        |
| Commande directe à valeur - OU                                                                                       |                  |        |
|                                                                                                    |                  |        |
|                                                                                                    |                  |        |
| Commande enacer trend tampon                                                                                         |                  |        |
| Commande enreg. dans le tampon la recette reçue du peripher.                                                         |                  | •      |
| Commande enreg. en mem. données la receite reçue du peripher.                                                        |                  | •      |
| Commande enregistrer recette en memoire données                                                                      |                  | •      |
| Commande entree mot de passe                                                                                         |                  | •      |
| Commande envoyer recette au peripherique                                                                             |                  | •      |
| Commande envoyer recette du vidéo tampon au périphérique                                                             |                  | •      |
| Commande imprimer historique alarmes                                                                                 |                  | •      |
| Commande lecture trend mémorisés dans le périphérique                                                                |                  | •      |
| Commande modifier mot de passe                                                                                       |                  | •      |
| Commande page de service                                                                                             |                  | •      |
| Commande page précédente                                                                                             |                  | •      |
| Commande page suivante                                                                                               |                  | •      |
| Commande quitter le projet                                                                                           |                  | •      |
| Commande rapport                                                                                                    |                  | •      |
| Commande restaurer le nombre général de pages                                                                        |                  | •      |
| Commande run pipeline                                                                                                |                  | •      |
| Commande sauvegarde historique des alarmes e tampon trend depuis flash                                               |                  | •      |
| Commande sortie mot de passe                                                                                         |                  | •      |
| Configuration globale touches E                                                                                      |                  |        |
| Configuration globale touches F                                                                                      |                  |        |
| Configuration locale touches E                                                                                       |                  |        |
| Configuration locale touches F                                                                                       |                  |        |
| Données barre                                                                                                    |                  | •      |
| En-têtes et pieds de page (Totales/Champs x E-P)                                                                     | 128/128          | •      |
| Equations                                                                                                    | 32               | •      |
| Fonction aller à la page                                                                                             |                  | •      |
| Fonction aucune                                                                                                    |                  | 1      |
| Fonction charger le bit de façon momentanée                                                                          |                  | •      |
| Fonction charger le bit de façon permanente                                                                          |                  | •      |
| Fonction commande directe à valeur                                                                                   |                  | •      |
| Fonction commande interne                                                                                            |                  | •      |
| Fonction désarmer touche                                                                                             |                  | 1      |
| L<br>. Il n'u a non de limiter numériques d'insertion là sù rien n'est enérgifié. La limite est dennée par le quenti | tá da mámaira du | nroiot |

| Code du terminal                                         |            |   |  |
|----------------------------------------------------------|------------|---|--|
| VT575W *****                                             |            |   |  |
| Objets/Fonctions                                         | Quantité   | ▼ |  |
| Fonction inverser valeur du bit                          |            | • |  |
| Fonction macro                                           |            | • |  |
| Fonction recharger le bit de façon momentanée            |            | • |  |
| Fonction recharger le bit de façon permanente            |            | • |  |
| Fonction séquence                                        |            |   |  |
| Images de projet                                         |            | • |  |
| Imprimer                                                 |            | • |  |
| Led associés à séquence                                  |            |   |  |
| Liaisons (Nombre/Total octets)                           | 64/512     | • |  |
| Lignes                                                   |            | • |  |
| Listes de textes                                         |            | • |  |
| Listes d'images bitmap                                   |            | • |  |
| Macros (Totaux/Commandes x macro)                        | 1024/16    | • |  |
| Messages du système                                      |            | ٠ |  |
| Messages d'information (Totaux/Actifs contemporainement) | 1024/256   | • |  |
| Mot de passe                                             | 10         | • |  |
| Mot de passe à bit                                       | 8bit       | • |  |
| Objet - Indicateur                                       | 128        | • |  |
| Objet - Interrupteur à rotation                          | 128        | • |  |
| Objet - Interrupteur à traîneau                          | 128        | ٠ |  |
| Objet - Potentiomètre à rotation                         | 128        | ٠ |  |
| Objet - Potentiomètre à traîneau                         | 128        | ٠ |  |
| Opérations automatiques                                  | 32         | ٠ |  |
| Page                                                     | 1024       | ٠ |  |
| Page d'impression (Totales/Champs x page)                | 1024/128   | • |  |
| Police de caractères programmables/TTF Windows ®         |            | • |  |
| Rapports                                                 | 128        | ٠ |  |
| Recettes (Nombre/Variables x recette)                    | 1024/512   | • |  |
| Rectangles                                               |            | • |  |
| Registres internes                                       | 4096octets | • |  |
| Sauvegarder/Restaurer                                    |            | • |  |
| Statistique alarmes                                      |            |   |  |
| Séquences casuelles                                      |            |   |  |
| Séquences début/fin                                      |            |   |  |
| Tampon historique des alarmes                            | 256        | • |  |
| Temporisateurs                                           | 32         | • |  |
| Terminal libre                                           |            |   |  |
|                                                          |            | L |  |

Tableau 24.1: Fonctions et objets du terminal VT (Section 3 de 4)

| Code du terminal                                            |            |   |  |  |
|-------------------------------------------------------------|------------|---|--|--|
| VT575W ****                                                 |            |   |  |  |
| Objets/Fonctions                                            | Quantité   | ▼ |  |  |
| Textes dynamiques à ensemble de bit                         |            | • |  |  |
| Textes dynamiques à un seul bit                             | 1024*      | • |  |  |
| Textes dynamiques à valeur                                  |            | • |  |  |
| Textes multilangues                                         | 8 Langues  | • |  |  |
| Touches E                                                   |            |   |  |  |
| Touches F                                                   |            |   |  |  |
| Trend (Trend x pag./Canaux x trend)                         | 8/8        | • |  |  |
| Trend tampons                                               | 128        | • |  |  |
| Trend échantillons automatique (Mémoire/Trend/Échantillons) | 6144octets | • |  |  |
| Trend échantillons à commande (Mémoire/Trend/Échantillons)  | /**/480    | • |  |  |
| Variables de système associées à la structure recette       |            | • |  |  |
| Variables de limite et corrections linéaires                |            | • |  |  |
| Variables de mouvement (Champ symbolique mobile)            |            | • |  |  |
| Variables de seuil                                          | 256 x page | • |  |  |
| Variables en chaîne (ASCII)                                 |            | • |  |  |
| Variables numériques (DEC, HEX, BIN, BCD)                   |            | • |  |  |
| Variables numériques en virgule flottante                   |            | • |  |  |
| Variables publiques x réseau ESANET (Nombre/Total octets)   | 256/1024   | • |  |  |
| Zone tactile                                                | 256        | • |  |  |
| Étiquettes                                                  |            | • |  |  |

Tableau 24.1: Fonctions et objets du terminal VT (Section 4 de 4)

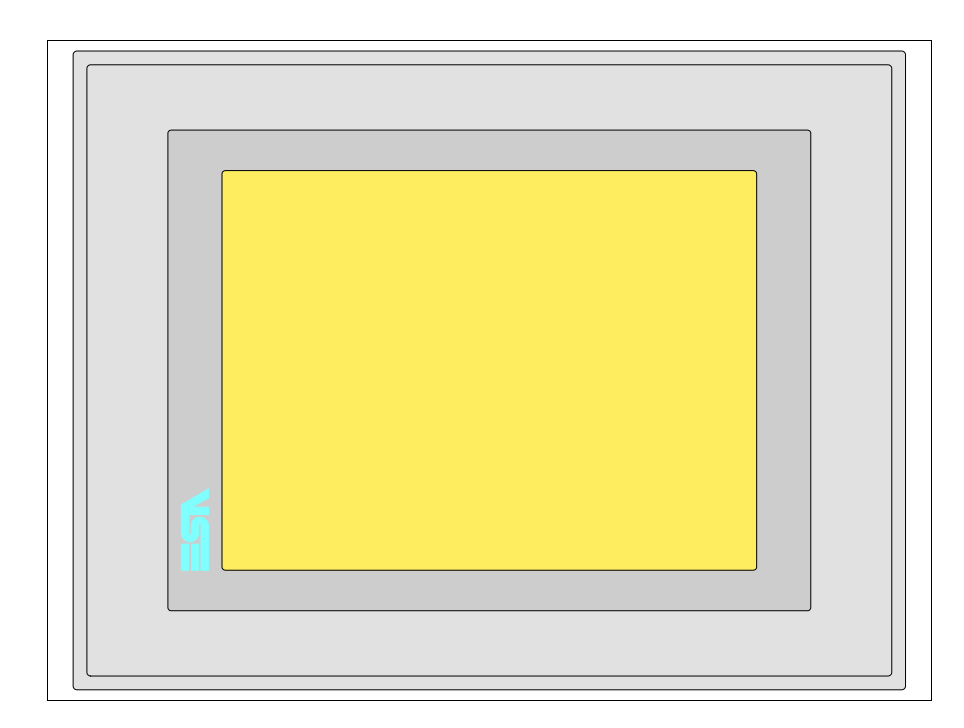

Tous les boutons et les signalisations sont définis grâce à un software de programmation (voir Manuel Software).

### 24-8

#### Arrière série Standard

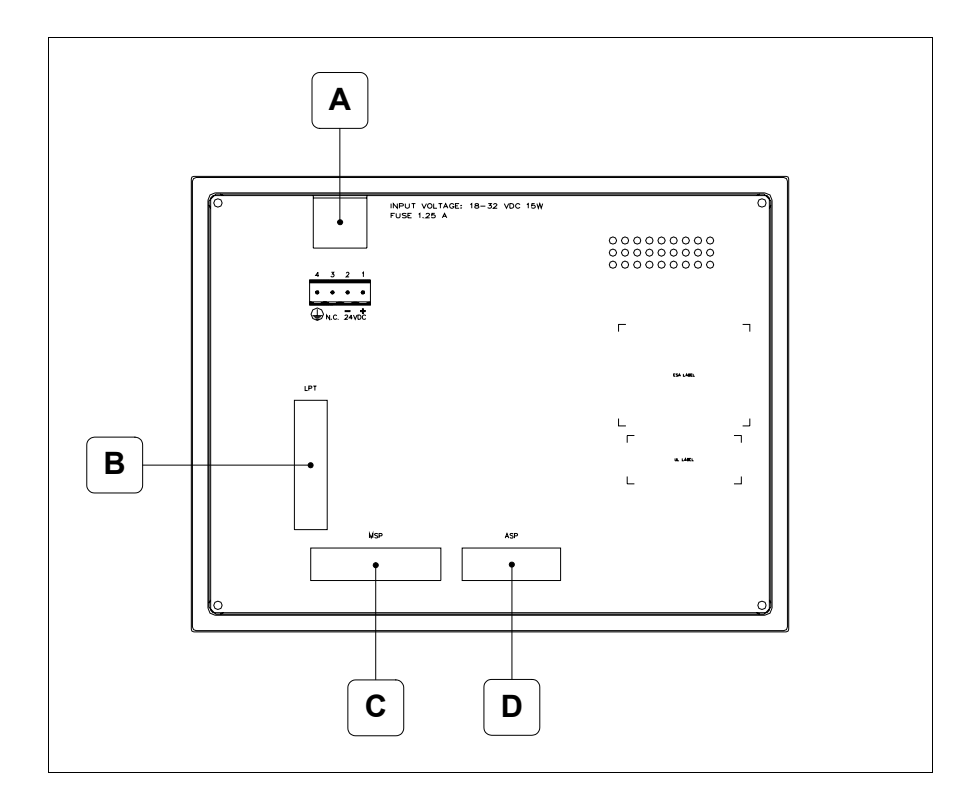

| Position | Fonction                                                                   |  |  |  |  |
|----------|----------------------------------------------------------------------------|--|--|--|--|
| А        | Connecteur d'alimentation                                                  |  |  |  |  |
| В        | Port LPT pour raccordement imprimante                                      |  |  |  |  |
| С        | Port sériel MSP pour la communication avec PLC/PC                          |  |  |  |  |
| D        | Port sériel ASP pour la communication avec PC ou autres péri-<br>phériques |  |  |  |  |

Arrière série Profibus-DP

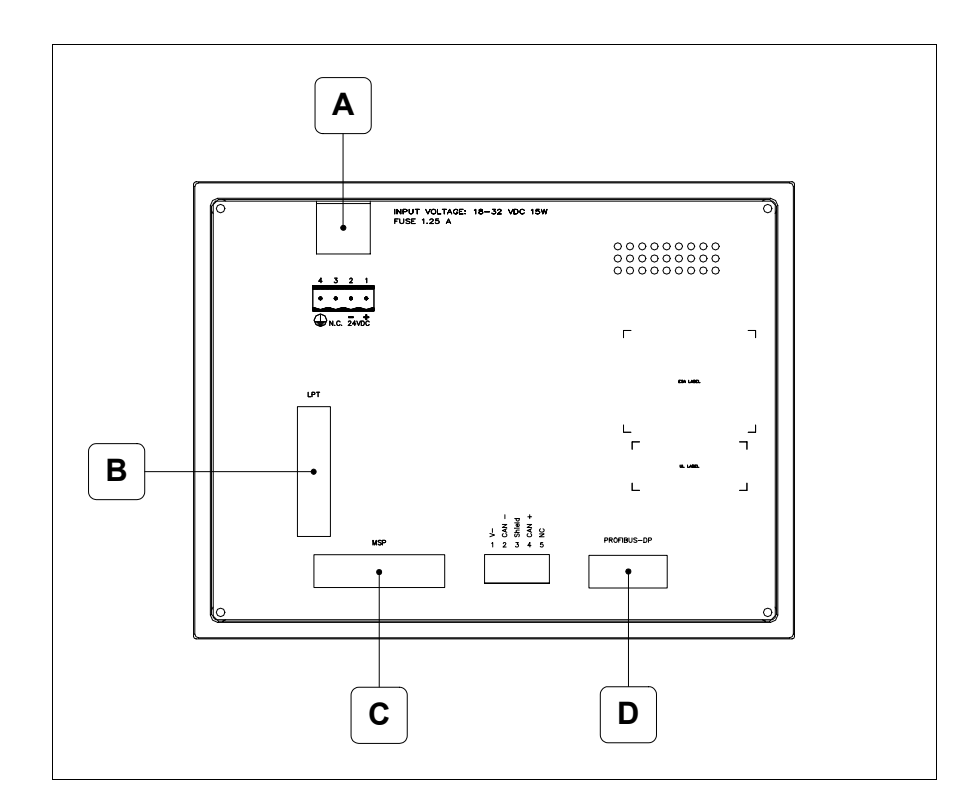

| Position | Fonction                                          |  |  |  |  |
|----------|---------------------------------------------------|--|--|--|--|
| А        | Connecteur d'alimentation                         |  |  |  |  |
| В        | Port LPT pour raccordement imprimante             |  |  |  |  |
| С        | Port sériel MSP pour la communication avec PLC/PC |  |  |  |  |
| D        | Port sériel pour la communication en réseau       |  |  |  |  |

#### Arrière série CAN

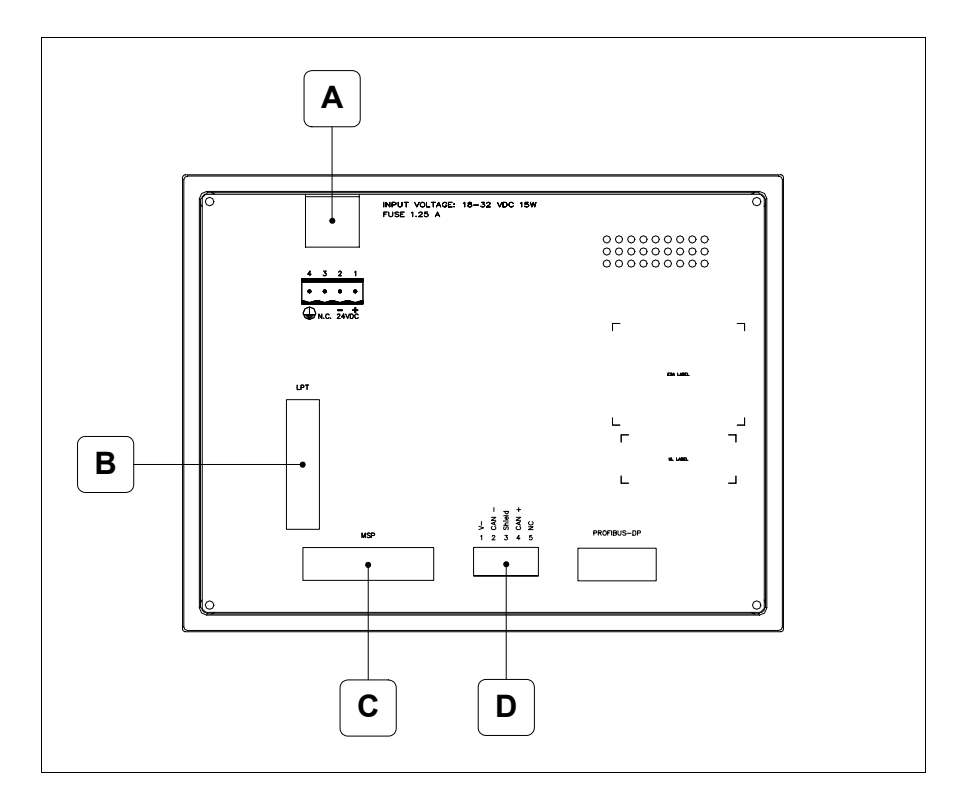

| Position | Fonction                                          |  |  |  |  |
|----------|---------------------------------------------------|--|--|--|--|
| А        | Connecteur d'alimentation                         |  |  |  |  |
| В        | Port LPT pour raccordement imprimante             |  |  |  |  |
| С        | Port sériel MSP pour la communication avec PLC/PC |  |  |  |  |
| D        | Port sériel CAN                                   |  |  |  |  |

#### Arrière série Ethernet

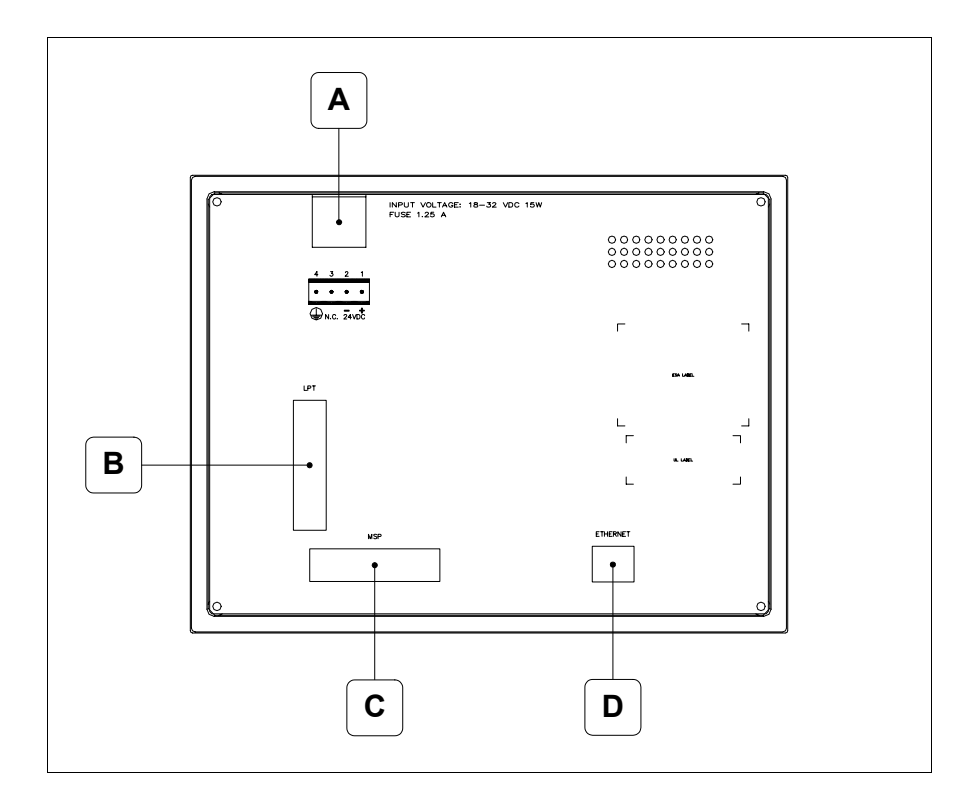

| Position | Fonction                                                                                                    |
|----------|----------------------------------------------------------------------------------------------------|
| А        | Connecteur d'alimentation                                                                                          |
| В        | Port LPT pour raccordement imprimante                                                                              |
| С        | Port sériel MSP pour la communication avec PLC/PC                                                                  |
| D        | Ethernet 10/100Mbit RJ45 (Pour la modalité de diagnostic des leds, voir "Chapitre 31 -> Port de réseau Ethernet" ) |

#### Gabarit de perçage

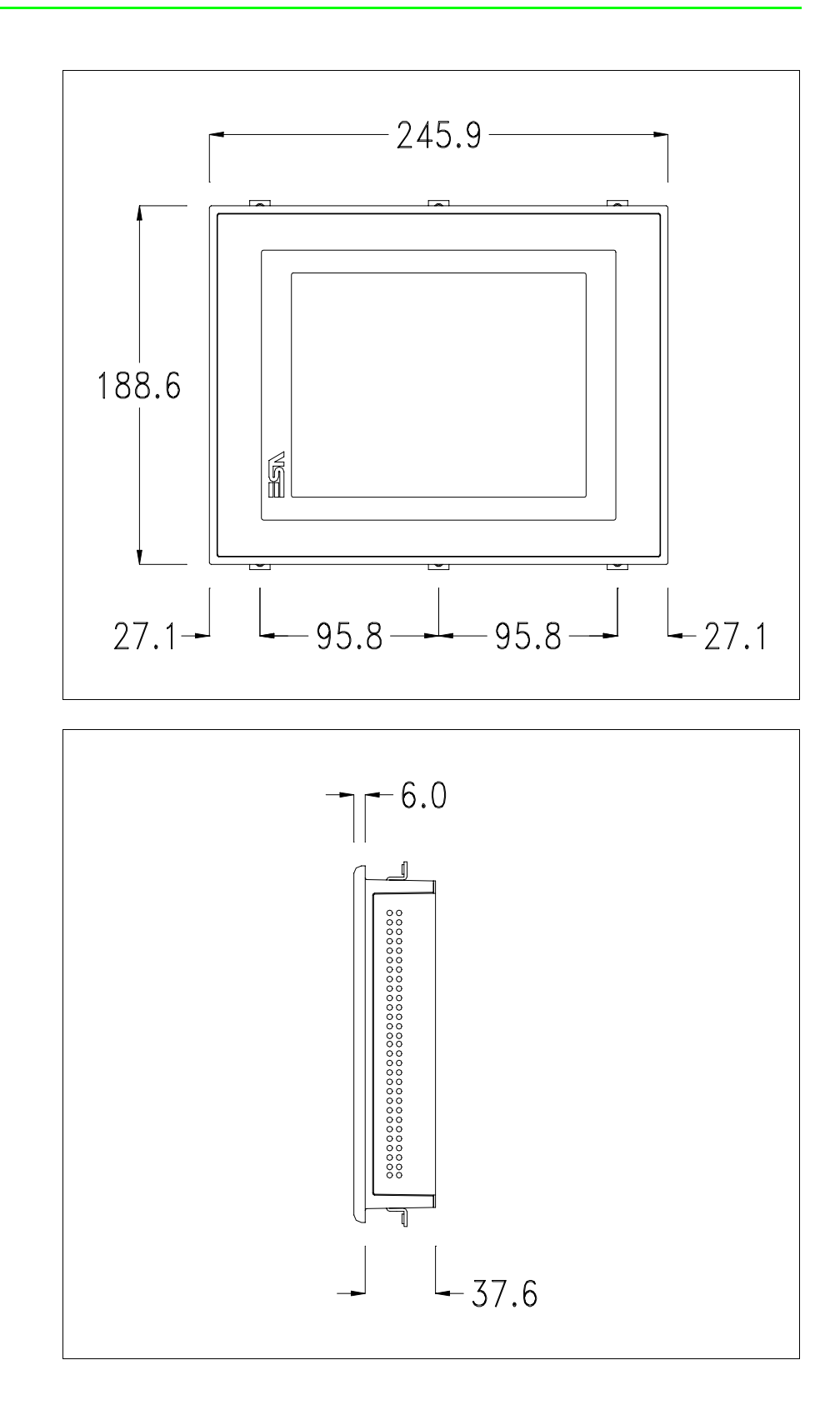

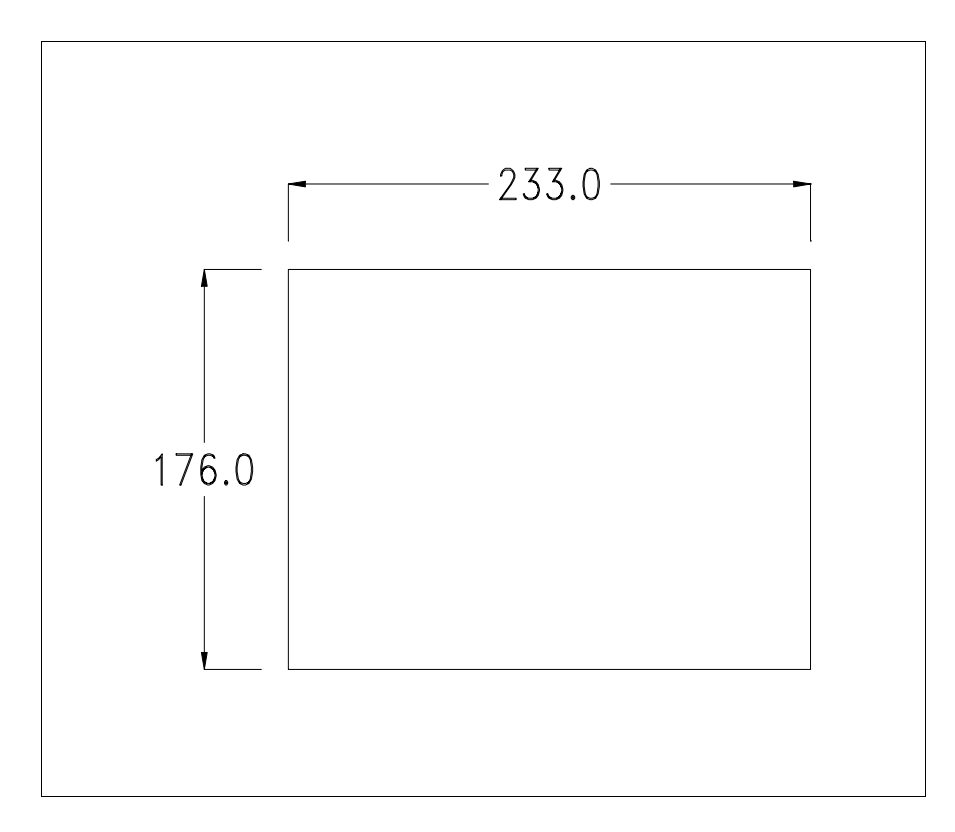

Pour le montage du joint et la fixation du VT au coffret voir "Chapitre 30 -> Fixation du terminal au coffret".

**Dans le cas où il y aurait des accessoires à monter dans/sur le ter**minal VT, il est conseillé de le faire avant de fixer le VT au coffret.

Accessoires Pour le montage des éventuels accessoires se référer au chapitre approprié (voir "Chapitre 34 -> Accessoires pour terminaux opérateurs").

Calibrage de<br/>l'Écran TactileLe terminal VT575W utilise un verre sensible de type résistant. Pour pou-<br/>voir fonctionner correctement, ce type de verre a besoin d'une procédure de<br/>calibrage (le terminal est fourni déjà calibré) autrement dit la zone de<br/>résistance du verre doit être adaptée à la zone visuelle de l'afficheur.

Si l'on retient nécessaire de répéter la procédure de calibrage, cela est possible en suivant les instructions reportées ci-dessous.

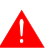

La procédure requiert une attention particulière parce que la précision de la zone des touches dépend du calibrage. Opérations à exécuter pour le calibrage :

- S'assurer que le VT ne soit pas alimenté en courant
- Enlever le couvercle postérieur
- Identifier le shunt J11

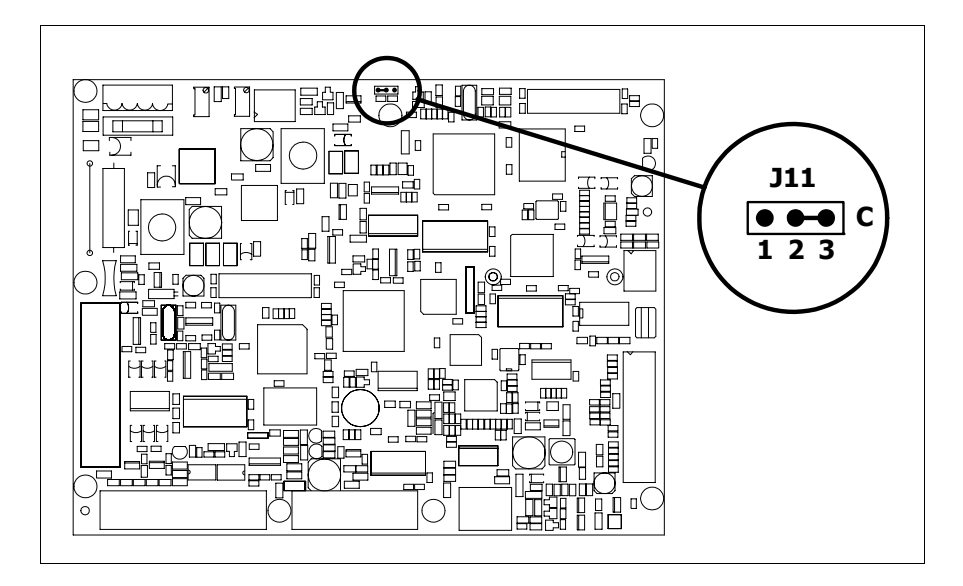

- Positionner J11 sur les pin 2-3 (C)
- Redonner l'alimentation en courant au terminal et allumer, le masque suivant est affiché

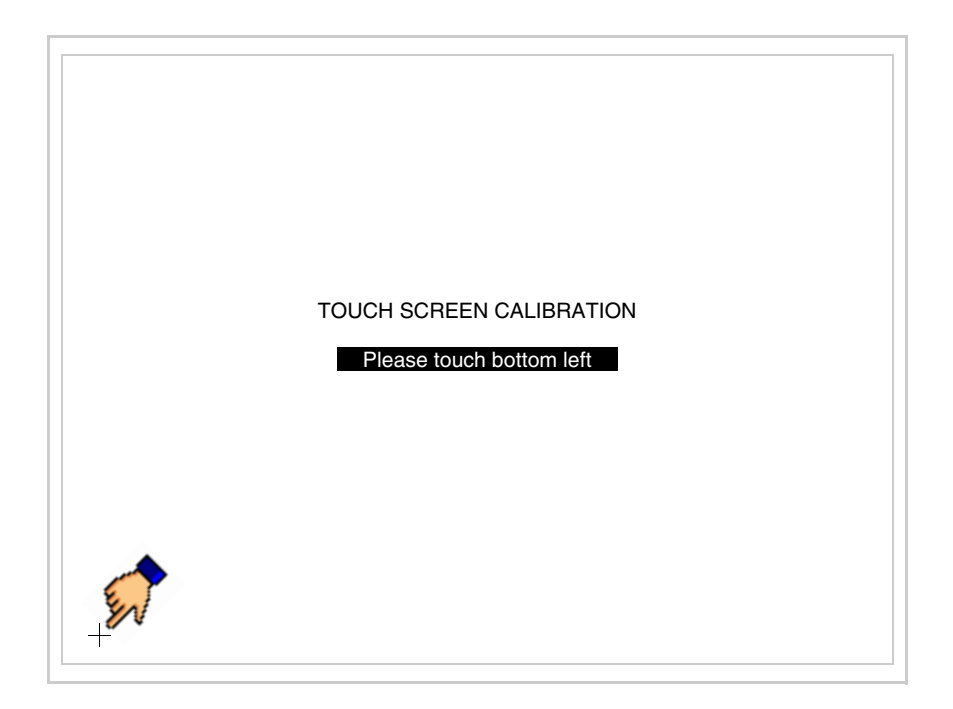

- TOUCH SCREEN CALIBRATION Please touch top right
- Toucher l'angle indiqué en figure, la page suivante est alors affichée

• Toucher l'angle indiqué en figure pour compléter le calibrage, la page suivante est successivement affichée

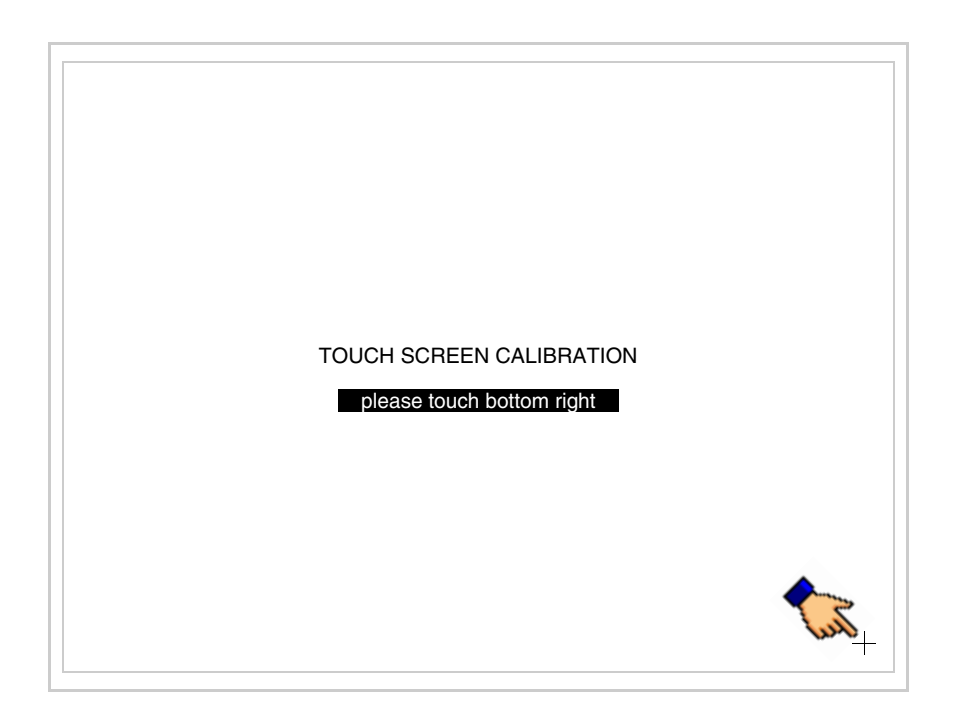

• Attendre quelques instants jusqu'à ce que sur le VT le masque suivant soit affiché ou bien la page du projet (en fonction de la série du terminal, les inscriptions de la page peuvent être légèrement différentes)

| VT575W TF | RANSFER | PAGE |          |      |  |
|-----------|---------|------|----------|------|--|
|           |         |      |          |      |  |
| SELECT:   | MSP     | ASP  | MemoCARD | EXIT |  |
|           |         |      |          |      |  |
|           |         |      |          |      |  |

- Eteindre le terminal
- Remettre J11 sur les pin 1-2
- Remonter le couvercle postérieur
- Rallumer le terminal

L'opération de calibrage est terminée. Dans le cas où le calibrage aurait été effectué de façon erronée ou imprécise, répéter la procédure.

Terminaison<br/>ligne CANCe paragraphe n'est valable que pour la série CAN. Le VT en examen intè-<br/>gre les résistances de terminaison de la ligne sérielle (1200hm typique)<br/>pouvant être insérées au moyen d'un shunt (préréglé sur 1-2, ligne non ter-<br/>minée). Pour activer la terminaison :

- S'assurer que l'alimentation du périphérique ne soit pas branchée.
- Enlever le couvercle.
- Identifier le module shunt J14.

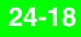

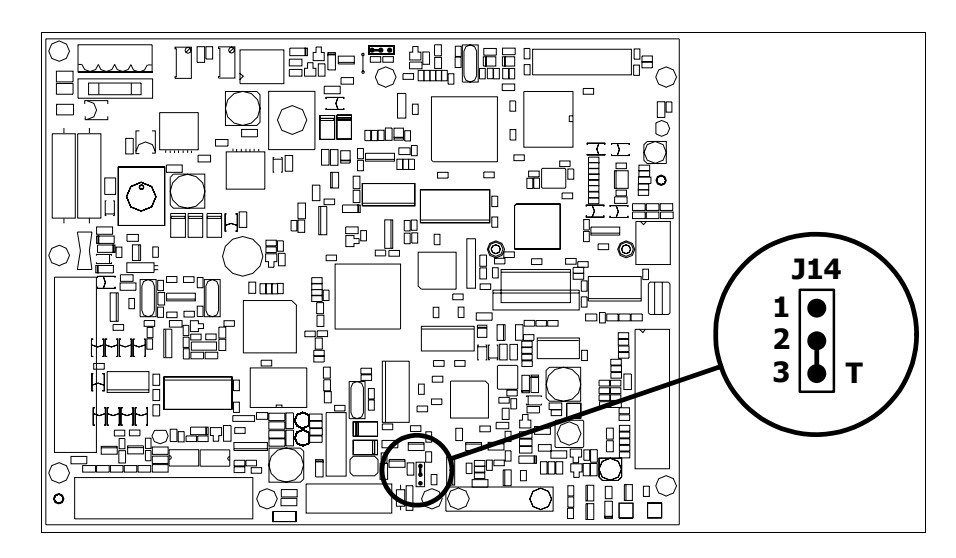

- Positionner le shunt entre les pin 2-3 (ligne terminée).
- Remonter le couvercle postérieur.
- Rebrancher l'alimentation.

**Introduction** adresse MAC Ce paragraphe n'est valable que pour la série Ethernet. L'adresse MAC (Media Access Control) identifie de façon univoque chaque terminal connecté en réseau Ethernet. Le terminal est acheté avec l'adresse déjà programmée, laquelle est visualisée sur l'afficheur du terminal en page de transfert.

| VT575W ETHERNET TRANSFER           | PAGE        |
|------------------------------------|-------------|
| Touch screen BOOT check :          | ОК          |
| Graphic controller BOOT check :    | ОК          |
| Graphic controller RAM check :     | ОК          |
| Main BOOT and RAM check :          | ОК          |
| Graphic controller synchronization | : OK        |
| Main FIRMWARE check :              | NOT PRESENT |
| Graphic controller FIRMWARE :      | ERROR       |
|                                    |             |
| SELECT: MSP MemoCARD               | EXIT        |

L'adresse MAC est mémorisée de façon permanente dans le terminal mais

dans le cas où il serait nécessaire d'exécuter l'opération de mise à jour du BOOT en modalité "Assisté" (voir Manuel Software "Chapitre 13 -> Mise à jour du BOOT") cela en entraîne l'effacement.

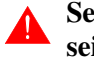

#### Se rappeler que cette opération ne doit être effectuée que sur conseil du Service Après Ventes ESA.

Le terminal qui n'a pas une adresse MAC valable présente, une fois allumé, un masque pour l'introduction. Si l'on ne dispose pas de l'adresse MAC appartenant au terminal, procéder comme suit :

- S'assurer que le VT ne soit pas sous tension
- Retirer la protection arrière
- Identifier l'étiquette qui porte l'adresse MAC

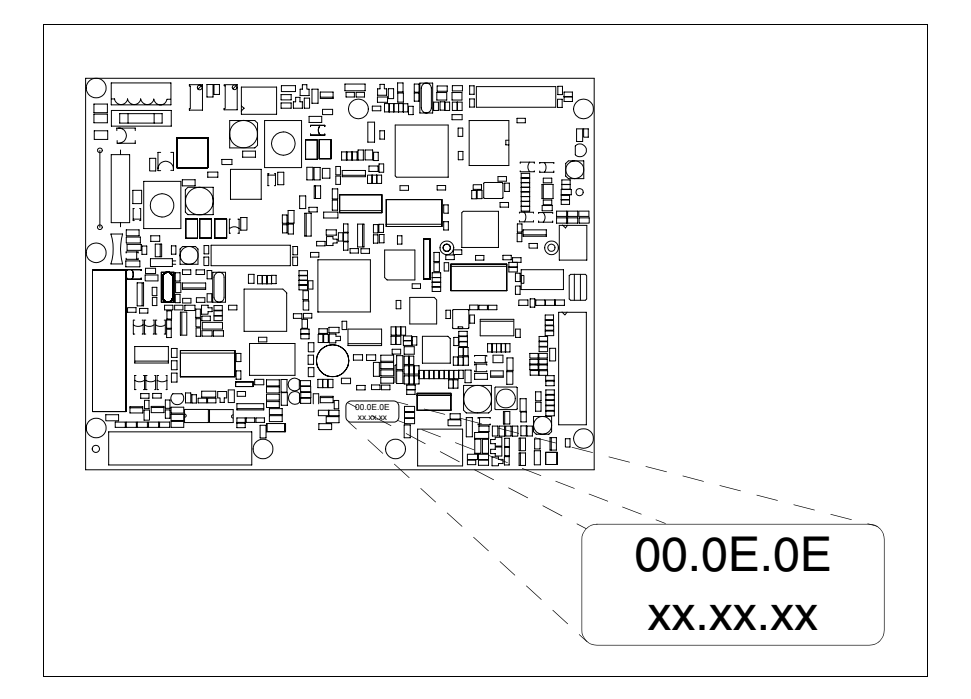

• Noter le numéro qui se trouve sur l'étiquette (ex. 00.0E.0E.00.00.01)

00.0E.0E -> partie fixe qui identifie ESA dans le monde entier xx.xx.xx -> partie variable, différente pour chaque terminal

- Mettre le terminal sous tension et si nécessaire effectuer le calibrage de l'écran tactile (voir Pag. 24-14)
- Remonter la protection arrière
- Réallumer le terminal
- Le masque suivant s'affiche. Introduire alors l'adresse relevée précédemment (ex. 00.0E.0E.00.00.01)

| Enter a valid MAC addres<br>00.0E.0E.00.00.00 | 35: |   |   |
|-----------------------------------------------|-----|---|---|
|                                               | Ť   |   |   |
|                                               |     | _ |   |
|                                               | ►   |   | + |

• Utiliser les 💷 flèche pour l'introduction. Une fois l'adresse enregistrée, la page suivante s'affiche

| VT575W ETHERN | ET TRANSFER PAGE               |  |
|---------------|--------------------------------|--|
|               |                                |  |
| SELECT: MSP   | MemoCARD EXIT                  |  |
|               | MAC addr:<br>00.0E.0E.00.00.01 |  |

La procédure est ainsi terminée.

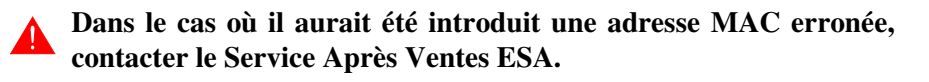

# **Une adresse erronée pourrait provoquer une erreur de conflit entre les terminaux VT en réseau Ethernet.**

24-21

| Transfert<br>PC -> VT            | <b>P</b> our un fonctionnement correct, une procédure de chargement est néces-<br>saire lorsque le terminal VT est mis en fonction pour la première fois;<br>autrement dit, il faut procéder au transfert de :                       |  |  |
|----------------------------------|----------------------------------------------------------------------------------------------------|--|--|
|                                  | • Firmware                                                                                                    |  |  |
|                                  | <ul><li>Driver de communication</li><li>Projet</li></ul>                                                                                                    |  |  |
|                                  | (Comme le transfert des trois fichiers se fait pratiquement en une seule opé-<br>ration, cette dernière, pour commodité, sera définie "Transfert de projet")                                                                         |  |  |
|                                  | Pour ce faire il est indispensable de prédisposer le VT à la réception. (Voir aussi "Chapitre 38 -> Zone de commandes").                                                                                                    |  |  |
| Prédisposition<br>à la réception | Pour le transfert il faut utiliser le programme VTWIN (voir Manuel Software), mais le terminal doit être prédisposé à la réception. Pour ce faire il faut procéder comme suit :                                                      |  |  |
|                                  | <ul> <li>S'assurer que le VT soit éteint</li> <li>S'assurer qu'il y ait le raccordement sériel entre PC e VT</li> <li>Mettre en fonction le VT en maintenant enfoncés contemporainement deux angles diagonalement opposés</li> </ul> |  |  |
|                                  |                                                                                                    |  |  |

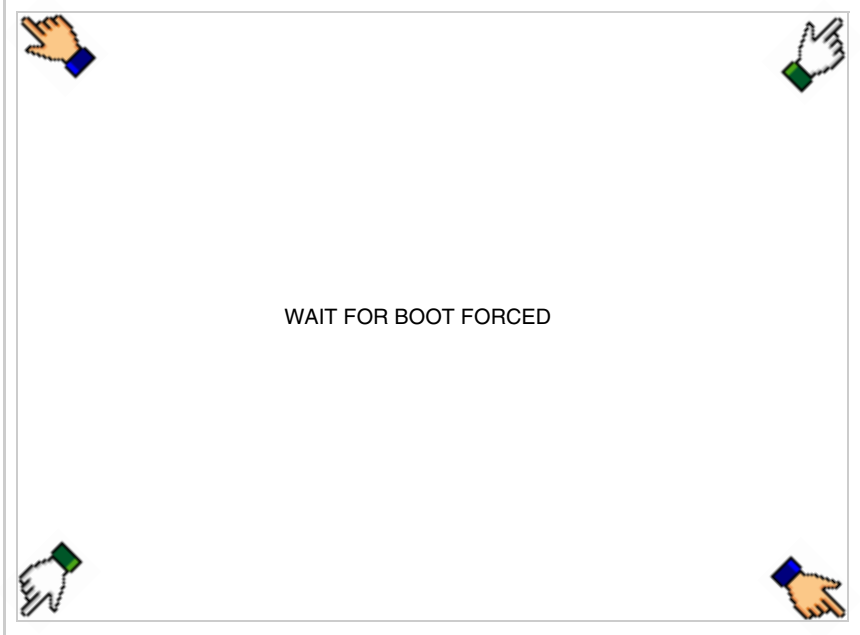

et attendre quelques instants, ou bien, grâce au bouton approprié (voir Pag. 24-27), jusqu'à ce que le masque suivant s'affiche sur le VT

|                                    | OK          |
|------------------------------------|-------------|
|                                    | OK OK       |
| araphic controller BOOT check :    | UK          |
| Graphic controller RAM check :     | OK          |
| Main BOOT and RAM check :          | OK          |
| Graphic controller synchronization | : OK        |
| Main FIRMWARE check :              | NOT PRESENT |
| Graphic controller FIRMWARE :      | ERROR       |
| SELECT: MSP ASP Me                 | moCARD EXIT |
|                                    |             |
|                                    |             |
|                                    |             |
|                                    |             |
|                                    |             |
|                                    |             |

En fonction du port que l'on entend utiliser (MSP ou ASP), toucher la correspondante sur l'afficheur. Le VT est alors prêt pour la réception (voir le Manuel Software pour la procédure de transfert). La Memo-CARD est affichée si la Memory Card est insérée dans le VT (voir Pag. 24-27)

| VT575W TRANSFER PAGE                   |             |
|----------------------------------------|-------------|
| Touch screen BOOT check : 0            | ЭК          |
| Graphic controller BOOT check : 0      | ЭК          |
| Graphic controller RAM check : 0       | ЭК          |
| Main BOOT and RAM check :              | Ж           |
| Graphic controller synchronization : 0 | ЭК          |
| Main FIRMWARE check :                  | NOT PRESENT |
| Graphic controller FIRMWARE :          | ERROR       |
| SELECT: MODEM PO                       | EXIT        |

• Choisir la modalité de transfert désirée, MODEM si l'on entend utiliser un modem ou bien PC si l'on entend utiliser un port sériel, toucher la correspondante sur l'afficheur

Si le choix effectué est PC le VT est prêt pour la réception (voir Manuel Software pour le transfert), si au contraire on choisit MODEM le masque suivant apparaît sur l'afficheur

| /T575W TRANSEER PAGE               |             |
|------------------------------------|-------------|
| Touch screen BOOT check :          | ок          |
| Graphic controller BOOT check :    | OK          |
| Graphic controller RAM check :     | OK          |
| Main BOOT and RAM check :          | ОК          |
| Graphic controller synchronization | : OK        |
| Main FIRMWARE check :              | NOT PRESENT |
| Graphic controller FIRMWARE :      | ERROR       |
| SELECT: SLOW F                     | AST         |
|                                    |             |
|                                    |             |
|                                    |             |
|                                    |             |
|                                    |             |
|                                    |             |

Effectuer le choix en fonction de la vitesse que l'on entend utiliser pour le transfert (Lent =9600bit/sec ou Rapide =38400bit/sec), toucher la 🖾 correspondante sur l'afficheur. Le VT est alors prêt pour la réception (voir Manuel Software pour le transfert).

Informations<br/>sur le driverAprès avoir transféré le projet, il est possible d'avoir des informations du<br/>VT concernant ce que chargé. Les informations que l'on obtient sont :<br/>
 Sériels présentsNom du driver chargéVersion du driver chargéAdresse de réseau du VTDernière erreur qui s'est vérifiéePour accéder aux informations, exécuter les opérations suivantes :<br/>
 Être dans une page quelconque du projetAnnuver sur daux angles diagonalement ennegés libres d'objets pouvent

• Appuyer sur deux angles diagonalement opposés libres d'objets pouvant être chargés ou boutons (il faut qu'un angle au moins soit libre)

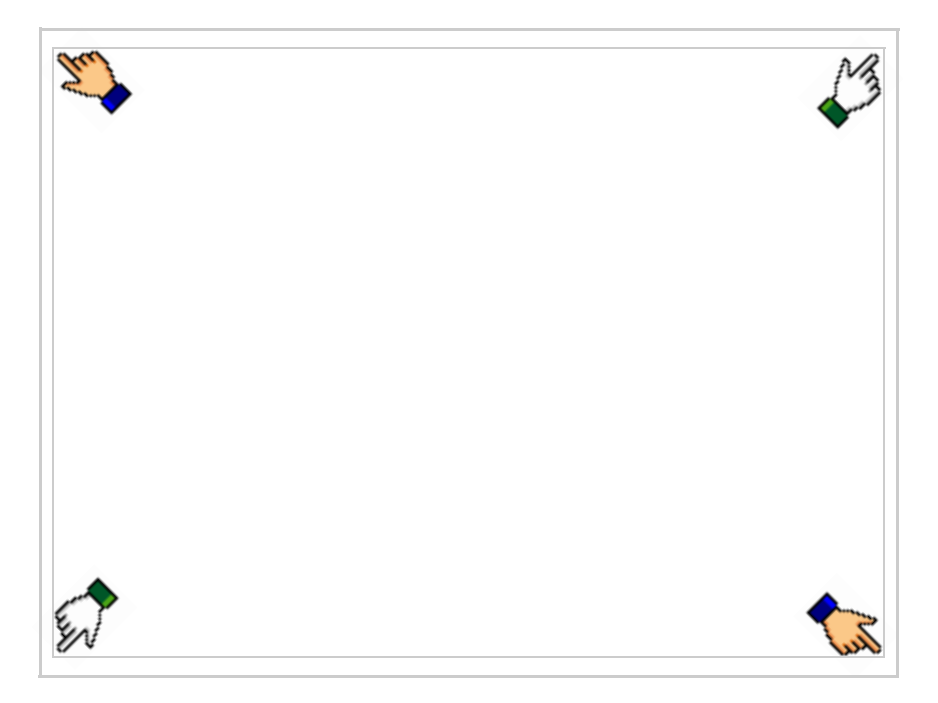

le masque suivant s'affiche

| Port    | : | ****  | PROG          |
|---------|---|-------|---------------|
| Driver  | : | ***** |               |
| Ver     | : | ****  | TRAN          |
| Addr VT | : | ****  | PAGE          |
| Error   | : | ****  |               |
|         |   |       | $\rightarrow$ |
|         |   |       |               |
|         |   |       | ESC           |
|         |   |       |               |
|         |   |       |               |
|         |   |       |               |
|         |   |       |               |
|         |   |       |               |
|         |   |       |               |
|         |   |       |               |

Il existe une de ces pages pour chaque port de communication, le passage entre les différentes pages se fait par pression de .

À partir de cette page il est possible de :

- Charger l'horloge et le contraste
- Prédisposer le VT à la réception du programme
- Utiliser Memory card

Chargement de l'horloge et du contraste :

Alors que la page ci-dessus reportée est affichée, appuyer sur  $[]^{PHOG}$ ; le masque suivant s'affiche

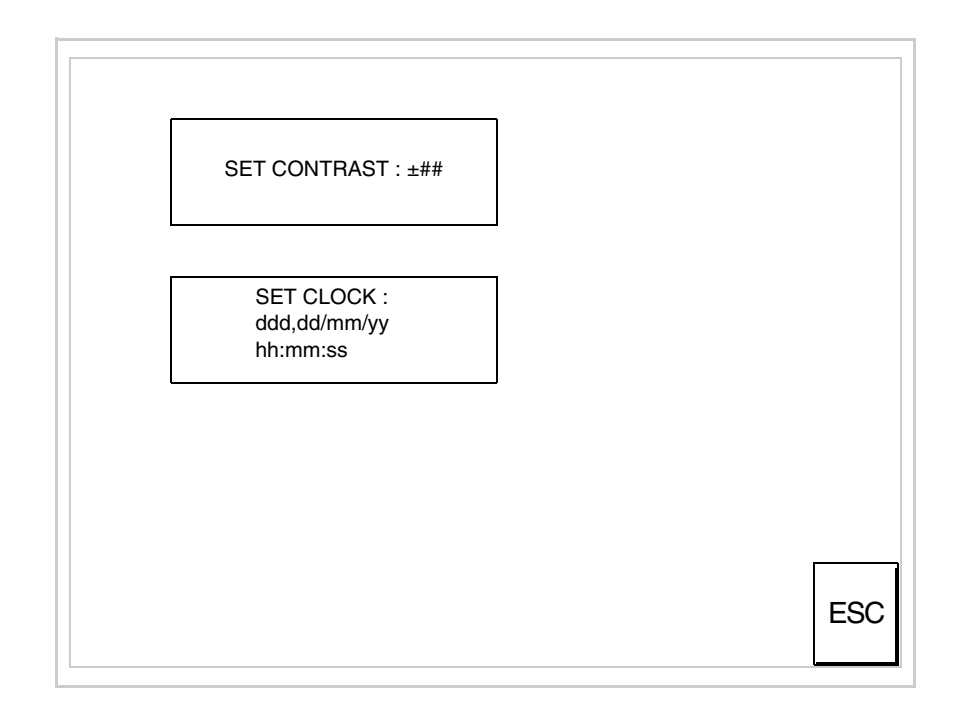

Pour charger le contraste toucher l'inscription SET CONTRAST sur l'afficheur; le masque suivant s'affiche

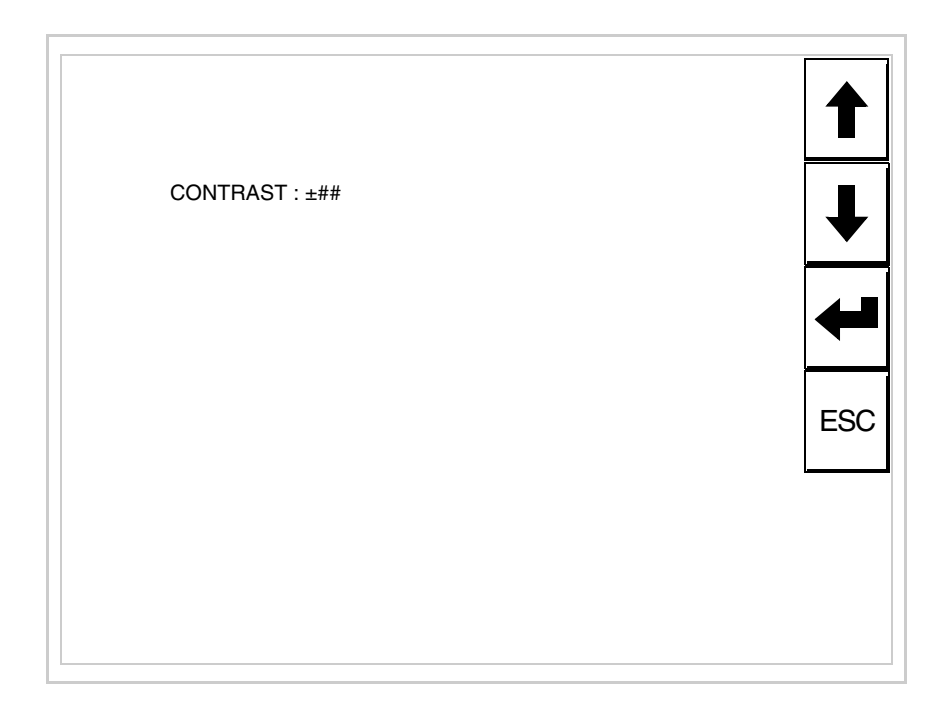

Utiliser les 💷 flèche pour la variation (voir "Chapitre 37 -> Fonctionnement du terminal touch screen").

Pour introduire l'horloge, toucher l'inscription SET CLOCK sur l'afficheur; le masque suivant s'affiche

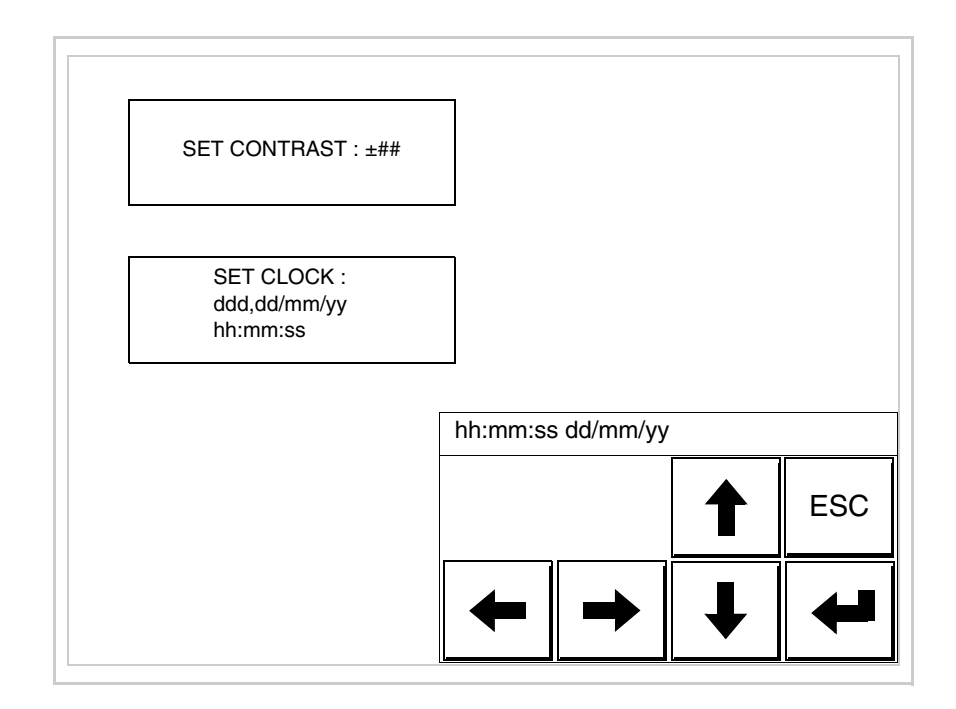

Pour un usage correct de l'horloge il faut introduire la battérie dans le terminal (voir "Chapitre 34 -> Accessoires pour terminaux opérateurs").

Utiliser les 💷 flèche pour la variation (voir "Chapitre 37 -> Fonctionnement du terminal touch screen").

Prédisposition du VT à la réception du programme :

Pour prédisposer le VT à la réception du programme, appuyer sur

TRAN PAGE alors que la page d'information sur le driver est affichée (Pag. 24-23); le masque suivant s'affiche

| VT575W TRANSFER PAGE            |             |
|---------------------------------|-------------|
| Touch screen BOOT check :       | ОК          |
| Graphic controller BOOT check : | ОК          |
| Graphic controller RAM check :  | ОК          |
| Main BOOT and RAM check :       | WAIT        |
| SELECT: MSP ASP Mer             | moCARD EXIT |
|                                 |             |
|                                 |             |
|                                 |             |

En fonction du port que l'on entend utiliser (MSP ou ASP), toucher la 🖾 correspondante sur l'afficheur. Le terminal VT est alors prêt pour la réception (se référer au Manuel Software pour la procédure de transfert).

Utilisation de la Memory Card:

Alors que la page d'information sur le driver s'affiche, appuyer sur

TRAN PAGE; le masque suivant s'affiche VT575W TRANSFER PAGE Touch screen BOOT check : OK Graphic controller BOOT check : OK Graphic controller RAM check : OK Main BOOT and RAM check : WAIT SELECT: MSP ASP MemoCARD EXIT

Toucher la D MemoCARD sur l'afficheur (si cela ne s'affiche pas, voir Pag. 24-21); le masque suivant s'affiche

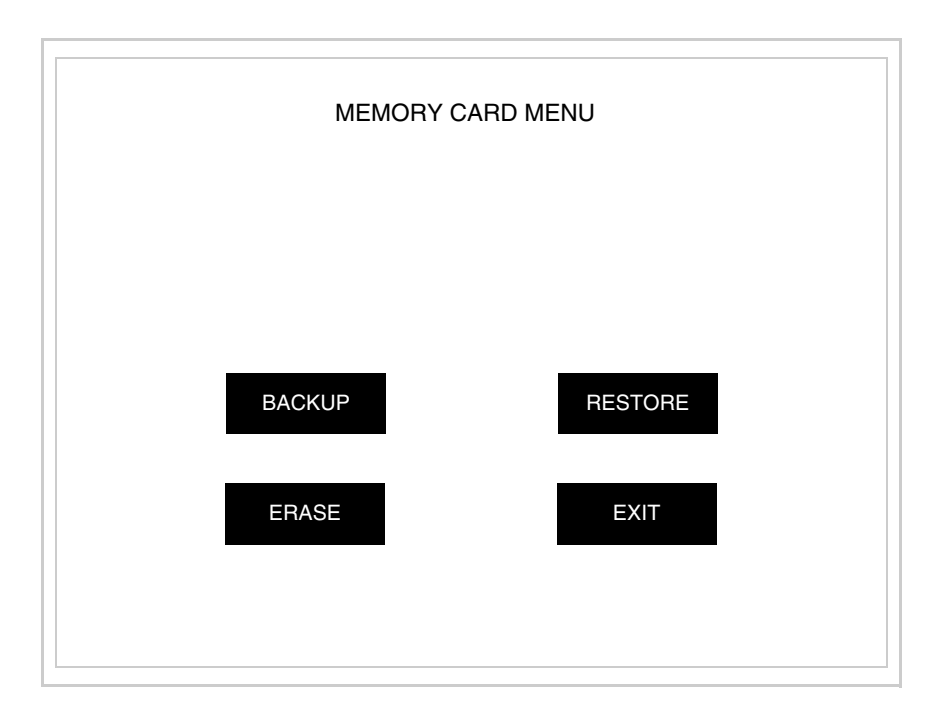

Pour la signification et les fonctions des touches voir "Chapitre 34 -> Memory card".

|                                              | Les messages d'erreur possibles pouvant être affichés dans la page d'infor-<br>mation sur le driver sont :                                                                                                    |
|----------------------------------------------|----------------------------------------------------------------------------------------------------|
|                                              | • PR ERR                                                                                                    |
|                                              | <ul> <li>Problème -&gt; Des erreurs ont été reconnues au cours de l'échange entre le VT et le Périphérique.</li> <li>Solution -&gt; Contrôler le câble; parasites possibles.</li> </ul>                                                                                                    |
|                                              | • COM BROKEN                                                                                                    |
|                                              | Problème -> Interruption de la communication entre VT et périphéri-<br>que.<br>Solution -> Vérifier le câble de raccordement sériel.                                                                                                    |
|                                              | Un message d'erreur suivi de [*] indique que l'erreur n'est pas présente actuellement mais qu'elle s'est vérifiée et a ensuite disparu.                                                                                                    |
|                                              | Exemple : COM BROKEN*                                                                                                    |
|                                              | En appuyant sur on sort de l'affichage des informations du driver.                                                                                                    |
| Adaptation<br>des couleurs<br>de l'afficheur | Pour obtenir un meilleur affichage des couleurs, il est conseillé d'agir sur le réglage du contraste de l'afficheur; si les couleurs résultent trop sombres, augmenter le contraste et au contraire, si les couleurs résultent trop claires, diminuer le contraste.                                                                      |
| Réglage du<br>contraste de<br>l'afficheur    | Pour obtenir un meilleur affichage à l'écran, il peut être utile d'en régler le contraste. La variation s'obtient en allant sur la page prédisposée (voir Pag. 24-25) et en agissant sur la valeur (da +63 a -64) présente au dit moment; augmenter la valeur pour assombrir l'afficheur, diminuer la valeur pour éclaircir l'afficheur. |
|                                              | Il est conseillé d'effectuer cette opération à température ambiante et avec le terminal à température de régime (30 minutes environ après l'allumage et avec l'écran tactile déconnecté - voir manuel software).                                                                                                    |

## Chapitre 25 Terminal opérateur VT580W

| Arguments                           | Page  |
|-------------------------------------|-------|
| Caractéristiques techniques         | 25-2  |
| Fonctions                           | 25-4  |
| Front                               | 25-8  |
| Arrière série Standard              | 25-9  |
| Arrière série Profibus-DP           | 25-10 |
| Arrière série CAN                   | 25-11 |
| Arrière série Ethernet              | 25-12 |
| Gabarit de perçage                  | 25-13 |
| Accessoires                         | 25-14 |
| Calibrage de l'Écran Tactile        | 25-14 |
| Terminaison ligne CAN               | 25-17 |
| Introduction adresse MAC            | 25-18 |
| Transfert PC -> VT                  | 25-21 |
| Prédisposition à la réception       | 25-21 |
| Informations sur le driver          | 25-23 |
| Réglage du contraste de l'afficheur | 25-29 |

Ce chapitre est composé de 30 pages.

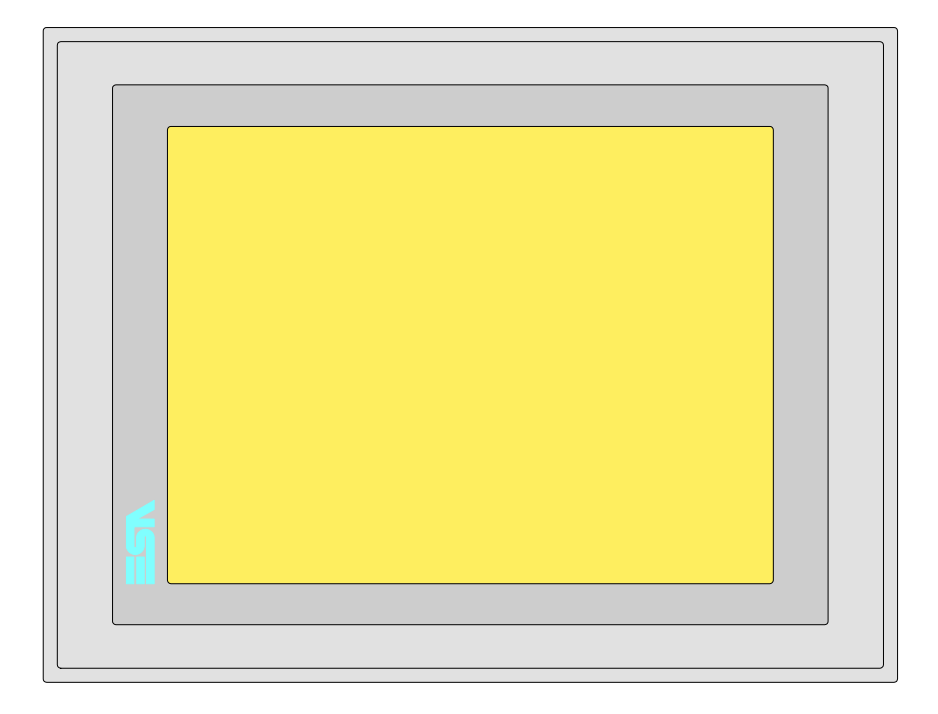

CaractéristiquesLe tableau reporté ci-dessous liste les caractéristiques techniques principa-<br/>les du produit en examen.

| Code du terminal                         | Caractéristiques présentes sur le ter           | mir | al |   |   |
|------------------------------------------|-------------------------------------------------|-----|----|---|---|
| VT580W APS00                             |                                                 |     |    |   | _ |
| VT580W 0PSDP                             | -                                               |     |    |   |   |
| VT580W 0PSCN                             | -                                               |     |    |   |   |
| VT580W 0PSET                             | -                                               |     |    |   |   |
| Afficheur                                |                                                 | ▼   | ▼  | ▼ | ▼ |
|                                          | LCD Monochrome STN                              |     |    |   |   |
| Туре                                     | LCD 256 Couleurs STN                            |     |    |   |   |
|                                          | LCD 256 Couleurs TFT                            | ٠   | •  | ٠ | • |
| Écran tactile [cellules]                 | Matrice 50x40 (Cellule16x15pixel)               | •   | •  | • | • |
| Format de représentation                 | Graphique                                       | ٠   | •  | • | • |
| Résolution [pixel]                       | 800 x 600 (8,4")                                | ٠   | •  | ٠ | • |
| Lignes x caractères                      | 40 x 100 / 20 x 50 / 10 x 25                    | ٠   | •  | ٠ | • |
| Dimensions zone de vision [mm]           | 174,8 x 131,2                                   | ٠   | •  | • | • |
| Matrice caractères en mode texte [pixel] | 8 x15 / 16 x 30 / 32 x 60                       | ٠   | •  | • | • |
| Dimension caractère [mm] x1 / x2 / x4    | 1,7 x 3,2 / 3,4 x 6,4 / 6,8 x 12,8              | ٠   | •  | • | • |
| Réalage du contraste                     | Software                                        | ٠   | •  | • | • |
| riegiage du contraste                    | Compensation automatique avec la température    | ٠   | •  | • | • |
| Jeu de caractères                        | Police de caractères programmables/TTF Windows® | ٠   | •  | • | • |
| Rétro-éclairage                          |                                                 |     |    |   |   |
| Туре                                     | Led                                             |     |    |   |   |
| l she                                    | Lampe CCFL                                      | •   | •  | • | • |
| Durée minimum à 25°C [heures]            | 50000                                           | •   | •  | • | • |

| Code du terminal                            | Caractéristiques présentes sur le ter                      | min | al |   |   |  |
|---------------------------------------------|------------------------------------------------------------|-----|----|---|---|--|
| VT580W APS00                                |                                                            |     |    |   |   |  |
| VT580W 0PSDP                                |                                                            |     |    |   |   |  |
| VT580W 0PSCN                                |                                                            |     |    |   |   |  |
| VT580W OPSET                                |                                                            |     |    |   |   |  |
| Mémoire utilisateur                         |                                                            | ▼   | ▼  | ▼ | ▼ |  |
| Projet [Octets]                             | 960K + 6M (Texte + Graphique)                              | ٠   | ٠  | • | • |  |
| Mémoire données [Octets]                    | 128K (Flash EPROM)                                         | ٠   | ٠  | • | • |  |
| Mémoire pour police base Windows ® [Octets] | 512K                                                       | •   | •  | • | • |  |
| Carte de mémoire x sauvetage                | 8Mb                                                        | ٠   | ٠  | • | • |  |
| Carte de mémoire x extension                | 4Mb (Seulement x Graphique)                                |     |    |   |   |  |
| Interfaces                                  |                                                            |     |    |   |   |  |
| Port sériel MSP                             | RS232/RS422/RS485/TTY-20mA                                 | ٠   | ٠  | • | • |  |
| Port sériel ASP                             | RS232/RS485                                                |     |    |   | • |  |
| Port sériel ASP-15L                         | RS232/RS485                                                |     |    |   |   |  |
| Port sériel ASP-8                           | RS232                                                      |     |    |   |   |  |
| Port sériel ASP-9                           | RS232                                                      |     |    |   |   |  |
| Port parallèle LPT                          | Centronics                                                 | •   | •  | ٠ | • |  |
| Port auxiliaire                             | Raccordement accessoires                                   |     |    |   |   |  |
| Accessoires                                 |                                                            |     |    |   |   |  |
| Accessoires raccordables                    | Voir tableau "Chapitre 34"                                 | •   | •  | ٠ | • |  |
| Horloge                                     | · · ·                                                      |     |    |   |   |  |
| Horloge                                     | Hardware (Avec Super Condensateur - Min. 72h Typique 130h) | •   | •  | ٠ | • |  |
| Réseaux                                     |                                                            |     |    |   |   |  |
|                                             | Profibus-DP                                                |     |    | ٠ |   |  |
| Intégré                                     | CAN Open (Interface Optoisolée)                            |     | •  |   |   |  |
|                                             | Ethernet 10/100Mbit RJ45                                   | •   |    |   |   |  |
| Connecteur Bus Universel                    |                                                            |     |    |   |   |  |
| Optionnels                                  | Voir tableau "Chapitre 34"                                 | •   | •  | ٠ | • |  |
| Réseaux de propriété                        |                                                            |     |    |   |   |  |
|                                             | Serveur de réseau                                          | •   | •  | ٠ | • |  |
| ESA-Net                                     | Client de réseau                                           | •   | •  | ٠ | • |  |
| Données techniques                          |                                                            |     |    |   |   |  |
| Alimentation                                | 24Vcc (1832Vcc)                                            |     |    |   |   |  |
| Puissance absorbée à 24Vcc                  | 15W                                                        |     |    |   |   |  |
| Fusible de protection                       | Ø5x20mm - 1,25A Rapide F                                   |     |    |   |   |  |
| Grade de protection                         | IP65 (Front)                                               |     |    |   |   |  |
| Température de fonctionnement               | 050°C                                                      |     |    |   |   |  |
| Température d'emmagasinage et de transport  | -20+60°C                                                   |     |    |   |   |  |
| Humidité (sans condensation)                | <85%                                                       |     |    |   |   |  |
| Poids                                       | 1500gr                                                     |     |    |   |   |  |
| Dimensions                                  | -                                                          |     |    |   |   |  |
| Extérieures L x H x P [mm]                  | 245,9 x 188,6 x 37,6                                       |     |    |   |   |  |
| Perçages L x H [mm]                         | 233 x 176                                                  |     |    |   |   |  |
| Certifications                              |                                                            |     |    |   |   |  |
| Marques et homologations                    | CE, cULus, NEMA12                                          |     |    |   |   |  |
|                                             | 1                                                          |     |    |   |   |  |

## **Fonctions** Le tableau suivant reporte toutes les fonctions du VT en examen selon un ordre alphabétique.

| Code du terminal                                          |           |   |  |  |  |  |
|-----------------------------------------------------------|-----------|---|--|--|--|--|
| VT580W ****                                               |           |   |  |  |  |  |
| Objets/Fonctions                                          | Quantité  | ▼ |  |  |  |  |
| Aide de page                                              | 1024      | • |  |  |  |  |
| Aide des alarmes                                          | 1024      | • |  |  |  |  |
| Aide des messages                                         | 1024      | • |  |  |  |  |
| Alarmes (Totales/Actives contemporainement)               | 1024/256  | • |  |  |  |  |
| Arc                                                       |           | • |  |  |  |  |
| Bitmap statiques                                          |           | • |  |  |  |  |
| Boutons                                                   | 1200xpage | • |  |  |  |  |
| Caractères redéfinissables                                |           |   |  |  |  |  |
| Cercles                                                   |           | • |  |  |  |  |
| Champ alarme                                              |           | • |  |  |  |  |
| Champ date/heure                                          |           | • |  |  |  |  |
| Champ horloge avec secondes                               |           | • |  |  |  |  |
| Champ horloge sans secondes                               |           | • |  |  |  |  |
| Champ jour de la semaine                                  |           | • |  |  |  |  |
| Champ macro                                               |           |   |  |  |  |  |
| Champ message                                             |           | • |  |  |  |  |
| Champ recette x structure recette                         |           | • |  |  |  |  |
| Champ symbolique à ensemble de bit                        |           | • |  |  |  |  |
| Champ symbolique à un seul bit                            | 1024*     | • |  |  |  |  |
| Champ symbolique à valeur                                 |           | • |  |  |  |  |
| Commande afficher aide de page                            |           | • |  |  |  |  |
| Commande afficher historique des alarmes                  |           | • |  |  |  |  |
| Commande afficher informations de projet                  |           | • |  |  |  |  |
| Commande afficher page d'état du driver                   |           | • |  |  |  |  |
| Commande afficher page fonction PG                        |           |   |  |  |  |  |
| Commande afficher répertoire pages                        |           | • |  |  |  |  |
| Commande afficher répertoire recettes                     |           | • |  |  |  |  |
| Commande afficher répertoire séquences                    |           |   |  |  |  |  |
| Commande aide de page                                     |           | • |  |  |  |  |
| Commande arrêter lecture trend échantillons automatique   |           | • |  |  |  |  |
| Commande avancement papier sur l'imprimante               |           | • |  |  |  |  |
| Commande changer de langue                                |           | • |  |  |  |  |
| Commande charger recette de la mémoire de données         |           | • |  |  |  |  |
| Commande continuer lecture trend échantillons automatique |           | • |  |  |  |  |
| Commande copie sur papier                                 |           | • |  |  |  |  |
| Commande directe à valeur - AJOUTER                       |           | • |  |  |  |  |

Tableau 25.1: Fonctions et objets du terminal VT (Section 1 de 4)

| Code du terminal                                                       |          |   |  |  |  |  |
|------------------------------------------------------------------------|----------|---|--|--|--|--|
| Objets/Fonctions                                                       | Quantité | • |  |  |  |  |
| Commande directe à valeur - CHARGER                                    |          | ٠ |  |  |  |  |
| Commande directe à valeur - ENLEVER                                    |          | • |  |  |  |  |
| Commande directe à valeur - ET                                         |          | • |  |  |  |  |
| Commande directe à valeur - OU                                         |          | • |  |  |  |  |
| Commande directe à valeur - OU exclusif                                |          | • |  |  |  |  |
| Commande effacer recette                                               |          | • |  |  |  |  |
| Commande effacer trend tampon                                          |          | • |  |  |  |  |
| Commande enreg. dans le tampon la recette reçue du périphér.           |          | • |  |  |  |  |
| Commande enreg. en mém. données la recette reçue du périphér.          |          | • |  |  |  |  |
| Commande enregistrer recette en mémoire données                        |          | • |  |  |  |  |
| Commande entrée mot de passe                                           |          | • |  |  |  |  |
| Commande envoyer recette au périphérique                               |          | • |  |  |  |  |
| Commande envoyer recette du vidéo tampon au périphérique               |          | • |  |  |  |  |
| Commande imprimer historique alarmes                                   |          | • |  |  |  |  |
| Commande lecture trend mémorisés dans le périphérique                  |          | • |  |  |  |  |
| Commande modifier mot de passe                                         |          | • |  |  |  |  |
| Commande page de service                                               |          | • |  |  |  |  |
| Commande page précédente                                               |          | • |  |  |  |  |
| Commande page suivante                                                 |          | • |  |  |  |  |
| Commande quitter le projet                                             |          | • |  |  |  |  |
| Commande rapport                                                       |          | • |  |  |  |  |
| Commande restaurer le nombre général de pages                          |          | • |  |  |  |  |
| Commande run pipeline                                                  |          | • |  |  |  |  |
| Commande sauvegarde historique des alarmes e tampon trend depuis flash |          | • |  |  |  |  |
| Commande sortie mot de passe                                           |          | • |  |  |  |  |
| Configuration globale touches E                                        |          |   |  |  |  |  |
| Configuration globale touches F                                        |          |   |  |  |  |  |
| Configuration locale touches E                                         |          |   |  |  |  |  |
| Configuration locale touches F                                         |          |   |  |  |  |  |
| Données barre                                                          |          | • |  |  |  |  |
| En-têtes et pieds de page (Totales/Champs x E-P)                       | 128/128  | • |  |  |  |  |
| Equations                                                              | 32       | • |  |  |  |  |
| Fonction aller à la page                                               |          | • |  |  |  |  |
| Fonction aucune                                                        |          |   |  |  |  |  |
| Fonction charger le bit de façon momentanée                            |          | • |  |  |  |  |
| Fonction charger le bit de façon permanente                            |          | • |  |  |  |  |
| Fonction commande directe à valeur                                     |          | ٠ |  |  |  |  |
| Fonction commande interne                                              |          | • |  |  |  |  |
| Fonction désarmer touche                                               |          |   |  |  |  |  |

Tableau 25.1: Fonctions et objets du terminal VT (Section 2 de 4)

| Code du terminal                                         |            |         |  |  |  |
|----------------------------------------------------------|------------|---------|--|--|--|
| VT580W ****                                              |            |         |  |  |  |
| Objets/Fonctions                                         | Quantité   | •       |  |  |  |
| Fonction inverser valeur du bit                          |            | •       |  |  |  |
|                                                          |            | •       |  |  |  |
| Fonction recharger le bit de façon momentanée            |            | •       |  |  |  |
| Fonction recharger le bit de façon permanente            |            | •       |  |  |  |
| Fonction séquence                                        |            |         |  |  |  |
| Images de projet                                         |            | •       |  |  |  |
| Imprimer                                                 |            | •       |  |  |  |
| Led associés à séquence                                  |            |         |  |  |  |
| Liaisons (Nombre/Total octets)                           | 64/512     | ٠       |  |  |  |
| Lignes                                                   |            | •       |  |  |  |
| Listes de textes                                         |            | •       |  |  |  |
| Listes d'images bitmap                                   |            | •       |  |  |  |
| Macros (Totaux/Commandes x macro)                        | 1024/16    | •       |  |  |  |
| Messages du système                                      |            | •       |  |  |  |
| Messages d'information (Totaux/Actifs contemporainement) | 1024/256   | •       |  |  |  |
| Mot de passe                                             | 10         | •       |  |  |  |
| Mot de passe à bit                                       | 8bit       | ٠       |  |  |  |
| Objet - Indicateur                                       | 128        | ٠       |  |  |  |
| Objet - Interrupteur à rotation                          | 128        | ٠       |  |  |  |
| Objet - Interrupteur à traîneau                          | 128        | ٠       |  |  |  |
| Objet - Potentiomètre à rotation                         | 128        | •       |  |  |  |
| Objet - Potentiomètre à traîneau                         | 128        | •       |  |  |  |
| Opérations automatiques                                  | 32         | •       |  |  |  |
| Page                                                     | 1024       | •       |  |  |  |
| Page d'impression (Totales/Champs x page)                | 1024/128   | •       |  |  |  |
| Police de caractères programmables/TTF Windows ®         |            | ٠       |  |  |  |
| Rapports                                                 | 128        | ٠       |  |  |  |
| Recettes (Nombre/Variables x recette)                    | 1024/512   | •       |  |  |  |
| Rectangles                                               |            | ٠       |  |  |  |
| Registres internes                                       | 4096octets | ٠       |  |  |  |
| Sauvegarder/Restaurer                                    |            | •       |  |  |  |
| Statistique alarmes                                      |            |         |  |  |  |
| Séquences casuelles                                      |            |         |  |  |  |
| Séquences début/fin                                      |            |         |  |  |  |
| Tampon historique des alarmes                            | 256        | •       |  |  |  |
| Temporisateurs                                           | 32         | •       |  |  |  |
| Terminal libre                                           |            |         |  |  |  |
| · · · · · · · · · · · · · · · · · · ·                    |            | · · · · |  |  |  |

Tableau 25.1: Fonctions et objets du terminal VT (Section 3 de 4)
| Code du terminal                                            |            |   |
|-------------------------------------------------------------|------------|---|
| VT580W ****                                                 |            |   |
| Objets/Fonctions                                            | Quantité   | ▼ |
| Textes dynamiques à ensemble de bit                         |            | • |
| Textes dynamiques à un seul bit                             | 1024*      | • |
| Textes dynamiques à valeur                                  |            | • |
| Textes multilangues                                         | 8 Langues  | • |
| Touches E                                                   |            |   |
| Touches F                                                   |            |   |
| Trend (Trend x pag./Canaux x trend)                         | 8/8        | • |
| Trend tampons                                               | 128        | • |
| Trend échantillons automatique (Mémoire/Trend/Échantillons) | 6144octets | • |
| Trend échantillons à commande (Mémoire/Trend/Échantillons)  | /**/480    | • |
| Variables de système associées à la structure recette       |            | • |
| Variables de limite et corrections linéaires                |            | • |
| Variables de mouvement (Champ symbolique mobile)            |            | • |
| Variables de seuil                                          | 256 x page | • |
| Variables en chaîne (ASCII)                                 |            | • |
| Variables numériques (DEC, HEX, BIN, BCD)                   |            | • |
| Variables numériques en virgule flottante                   |            | • |
| Variables publiques x réseau ESANET (Nombre/Total octets)   | 256/1024   | • |
| Zone tactile                                                | 256        | • |
| Étiquettes                                                  |            | • |

Tableau 25.1: Fonctions et objets du terminal VT (Section 4 de 4)

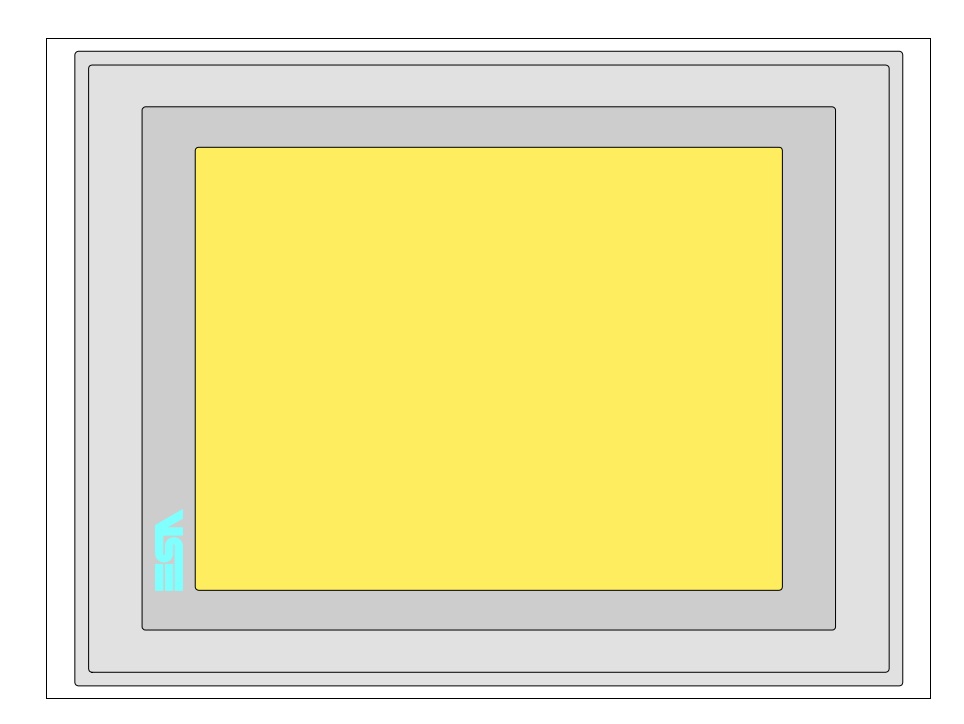

Tous les boutons et les signalisations sont définis grâce à un software de programmation (voir Manuel Software).

Front

### Arrière série Standard

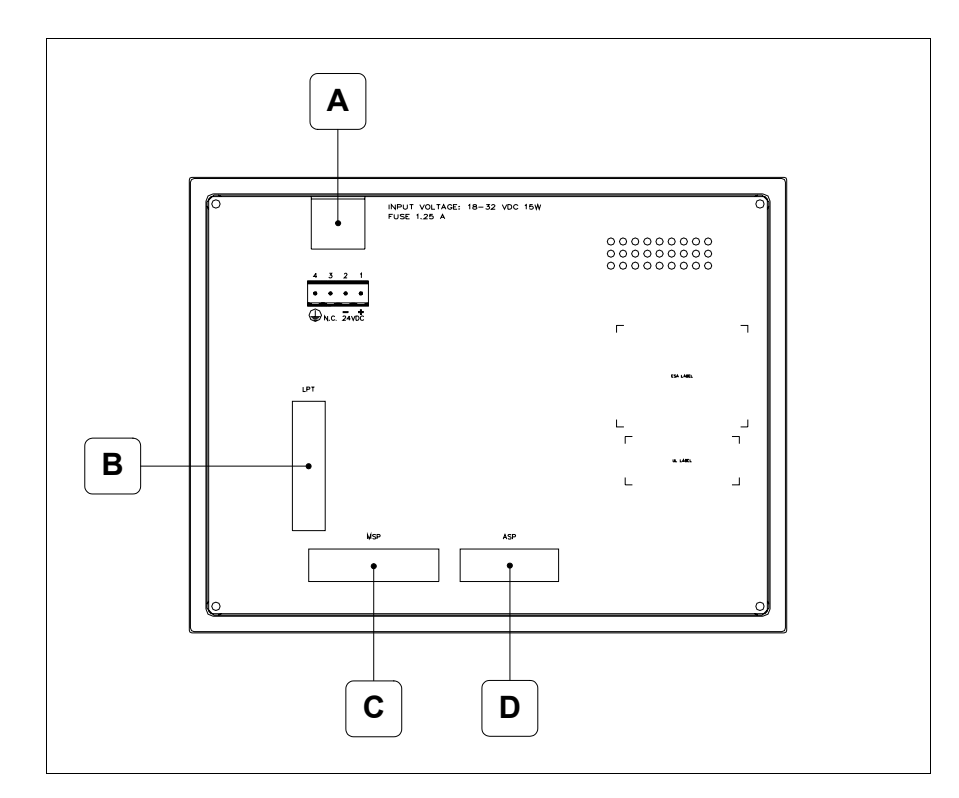

| Position | Fonction                                                                   |  |
|----------|----------------------------------------------------------------------------|--|
| А        | Connecteur d'alimentation                                                  |  |
| В        | Port LPT pour raccordement imprimante                                      |  |
| С        | Port sériel MSP pour la communication avec PLC/PC                          |  |
| D        | Port sériel ASP pour la communication avec PC ou autres péri-<br>phériques |  |

Arrière série Profibus-DP

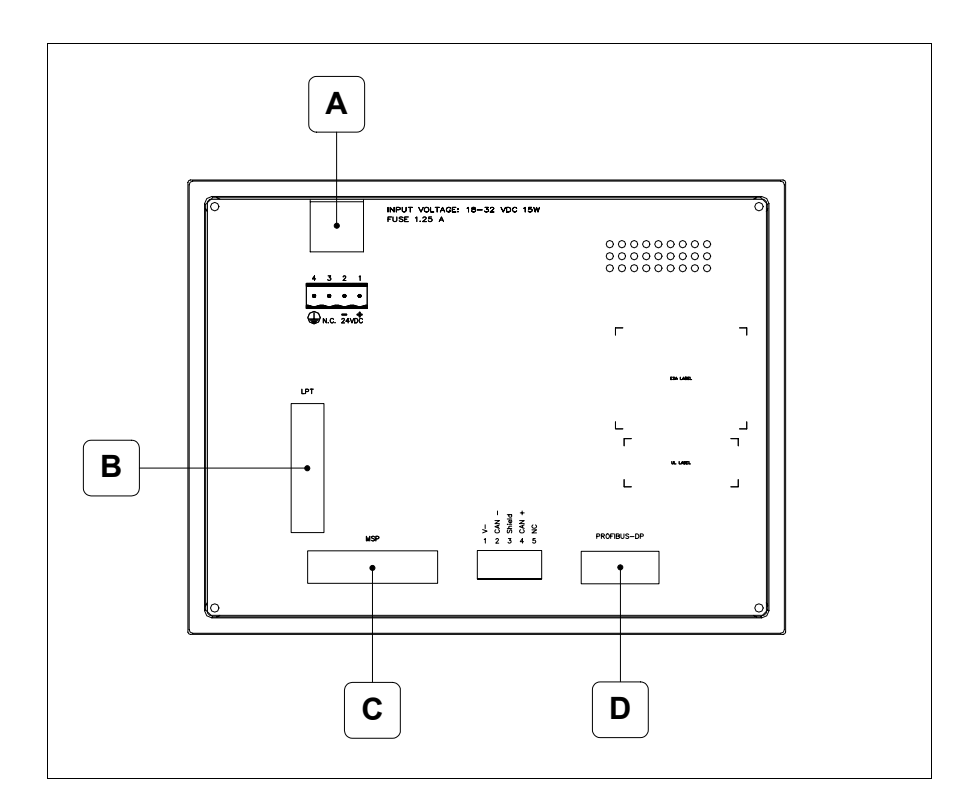

| Position | Fonction                                          |
|----------|---------------------------------------------------|
| А        | Connecteur d'alimentation                         |
| В        | Port LPT pour raccordement imprimante             |
| С        | Port sériel MSP pour la communication avec PLC/PC |
| D        | Port sériel pour la communication en réseau       |

### Arrière série CAN

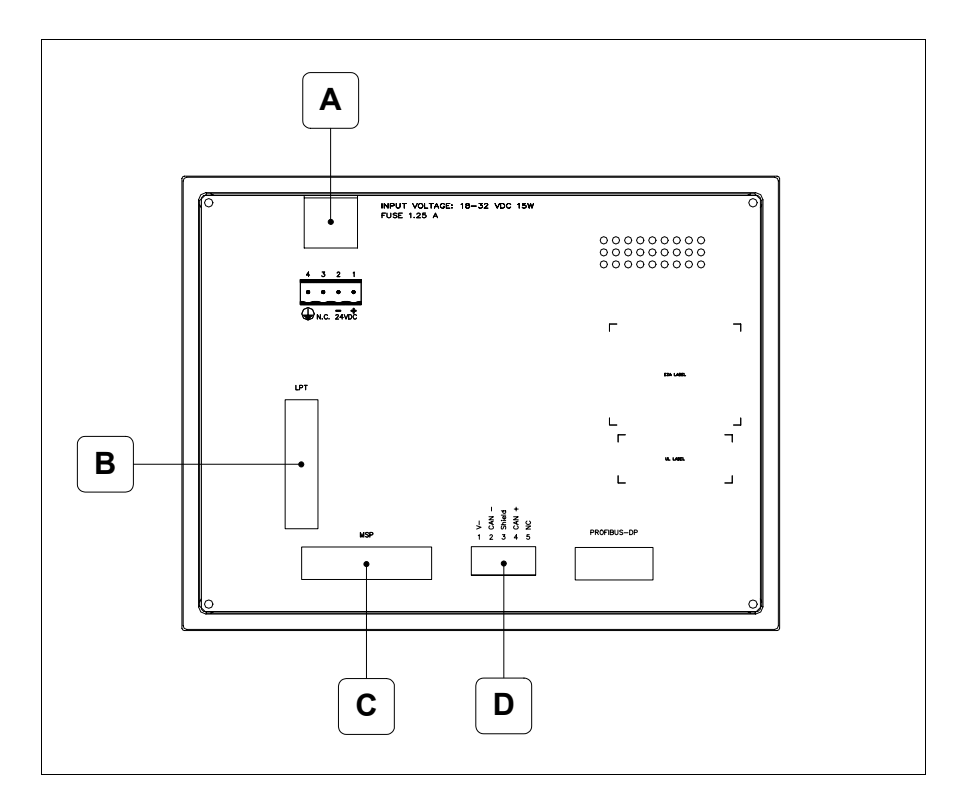

| Position | Fonction                                          |  |
|----------|---------------------------------------------------|--|
| А        | Connecteur d'alimentation                         |  |
| В        | Port LPT pour raccordement imprimante             |  |
| С        | Port sériel MSP pour la communication avec PLC/PC |  |
| D        | Port sériel CAN                                   |  |

### Arrière série Ethernet

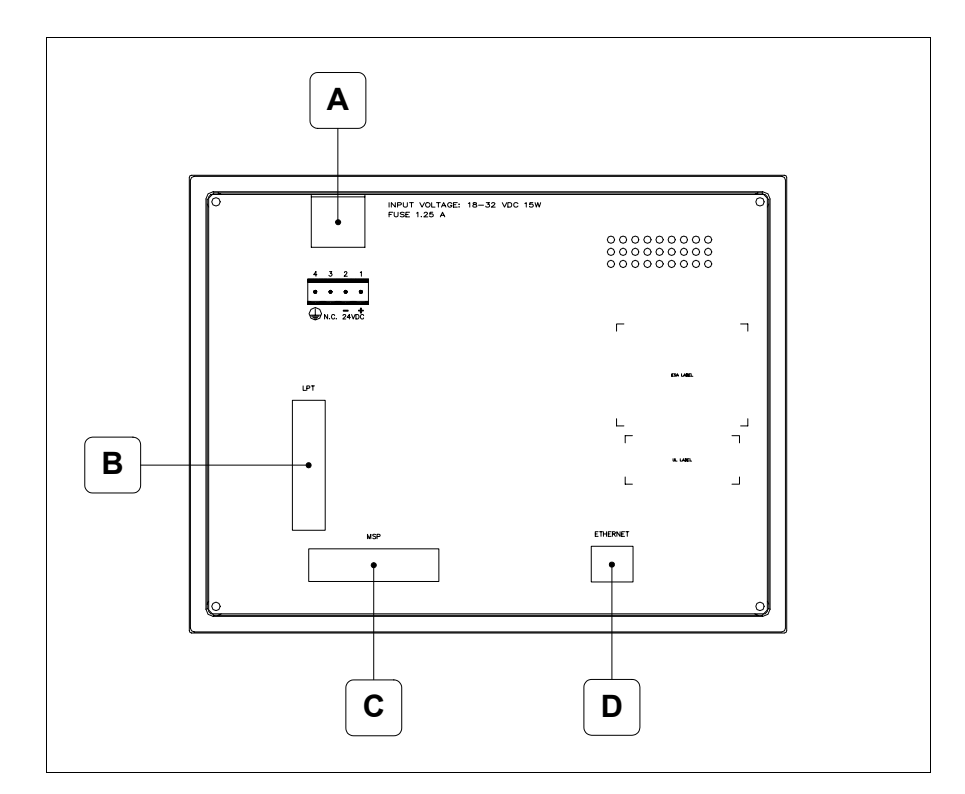

| Position | Fonction                                                                                                    |
|----------|----------------------------------------------------------------------------------------------------|
| А        | Connecteur d'alimentation                                                                                          |
| В        | Port LPT pour raccordement imprimante                                                                              |
| С        | Port sériel MSP pour la communication avec PLC/PC                                                                  |
| D        | Ethernet 10/100Mbit RJ45 (Pour la modalité de diagnostic des leds, voir "Chapitre 31 -> Port de réseau Ethernet" ) |

Gabarit de perçage

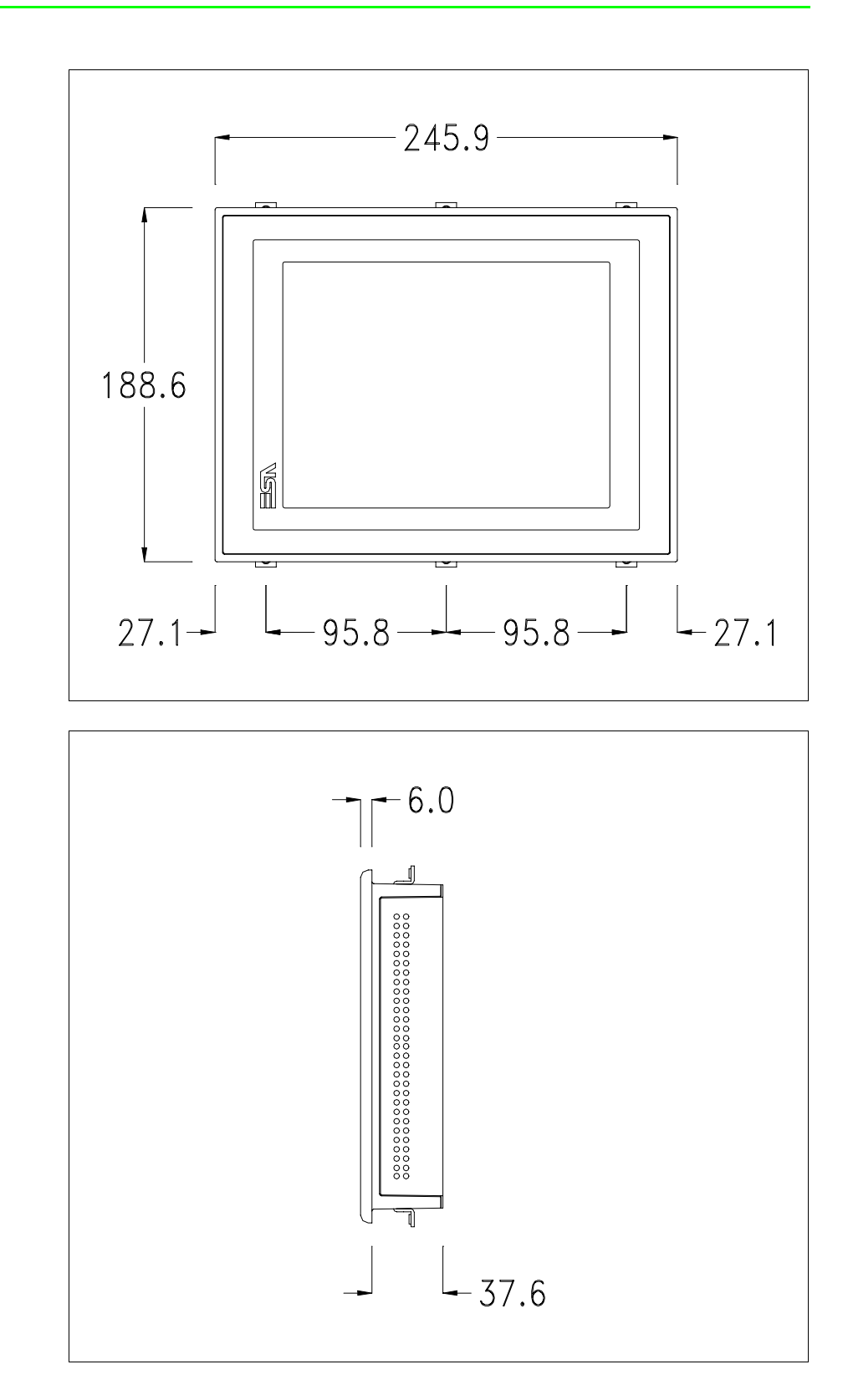

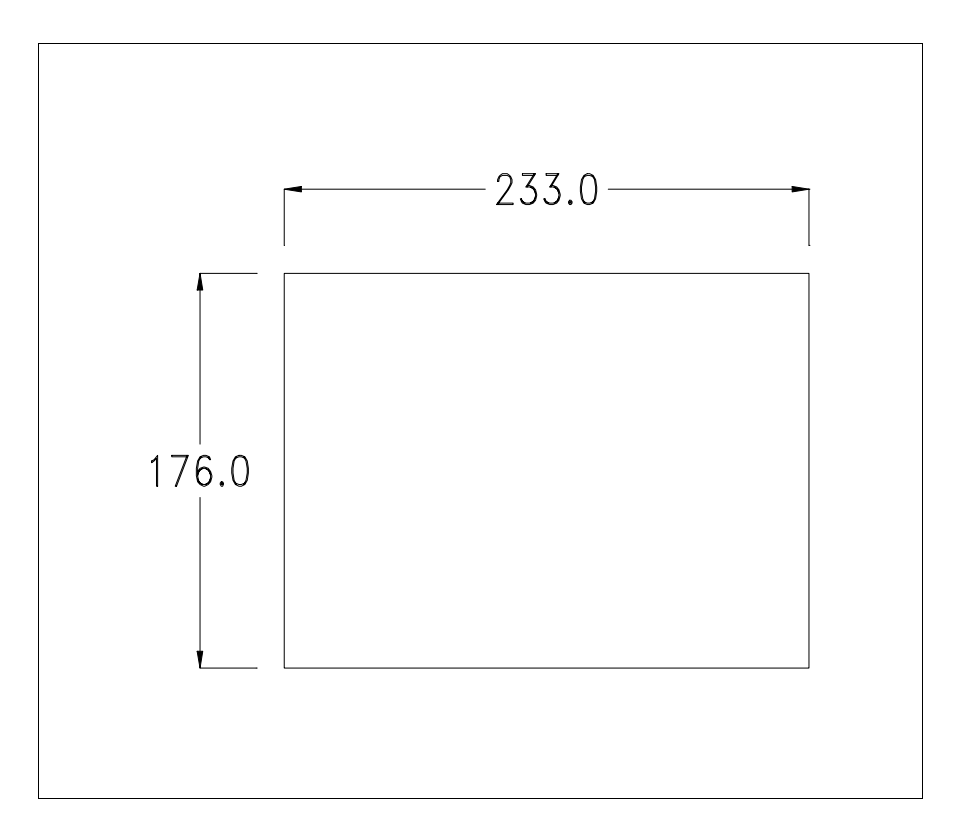

Pour le montage du joint et la fixation du VT au coffret voir "Chapitre 30 -> Fixation du terminal au coffret".

**Dans le cas où il y aurait des accessoires à monter dans/sur le ter**minal VT, il est conseillé de le faire avant de fixer le VT au coffret.

Accessoires Pour le montage des éventuels accessoires se référer au chapitre approprié (voir "Chapitre 34 -> Accessoires pour terminaux opérateurs").

Calibrage de<br/>l'Écran TactileLe terminal VT580W utilise un verre sensible de type résistant. Pour pou-<br/>voir fonctionner correctement, ce type de verre a besoin d'une procédure de<br/>calibrage (le terminal est fourni déjà calibré) autrement dit la zone de<br/>résistance du verre doit être adaptée à la zone visuelle de l'afficheur.

Si l'on retient nécessaire de répéter la procédure de calibrage, cela est possible en suivant les instructions reportées ci-dessous.

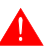

La procédure requiert une attention particulière parce que la précision de la zone des touches dépend du calibrage. Opérations à exécuter pour le calibrage :

- S'assurer que le VT ne soit pas alimenté en courant
- Enlever le couvercle postérieur
- Identifier le shunt J11

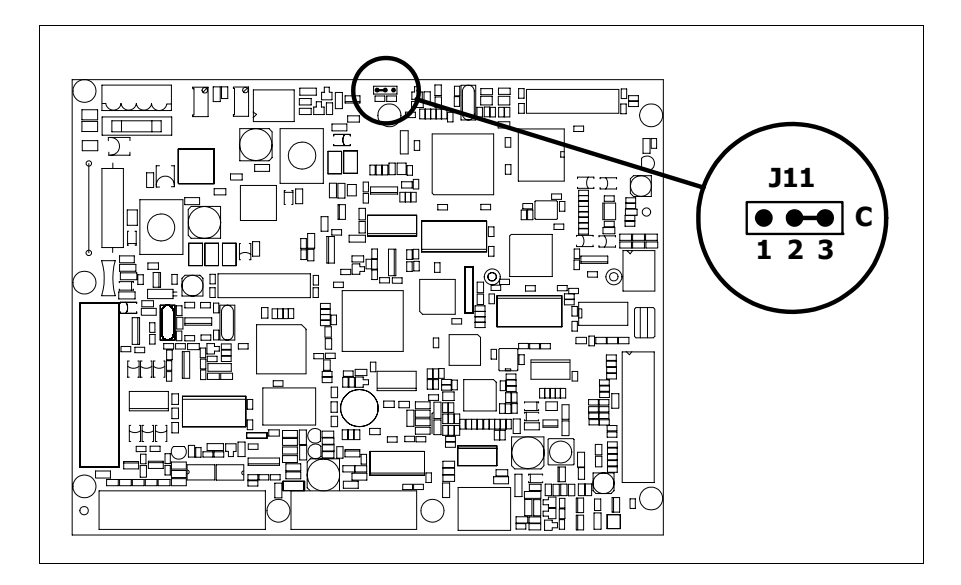

- Positionner J11 sur les pin 2-3 (C)
- Redonner l'alimentation en courant au terminal et allumer, le masque suivant est affiché

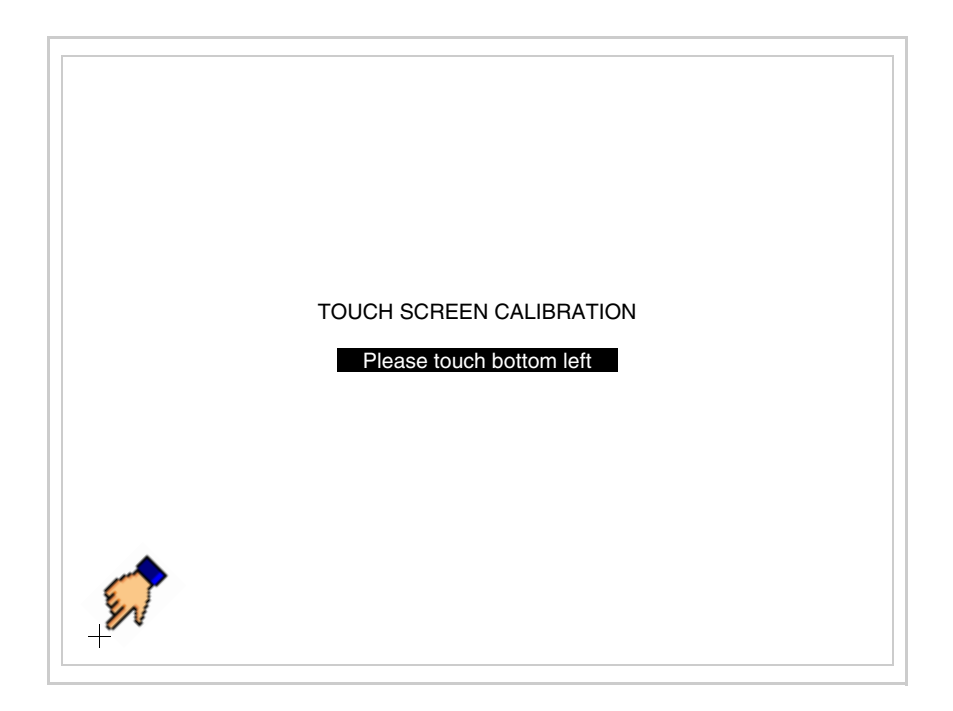

- TOUCH SCREEN CALIBRATION Please touch top right
- Toucher l'angle indiqué en figure, la page suivante est alors affichée

• Toucher l'angle indiqué en figure pour compléter le calibrage, la page suivante est successivement affichée

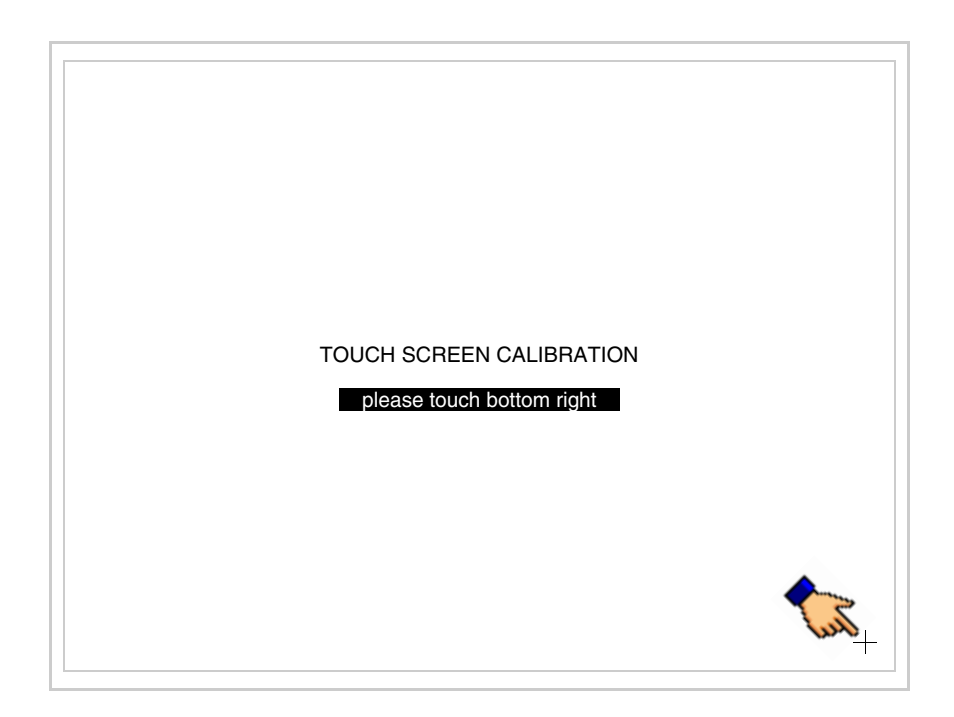

• Attendre quelques instants jusqu'à ce que sur le VT le masque suivant soit affiché ou bien la page du projet (en fonction de la série du terminal, les inscriptions de la page peuvent être légèrement différentes)

| VT580W TI | RANSFE | R PAGE |          |      |  |
|-----------|--------|--------|----------|------|--|
|           |        |        |          |      |  |
| SELECT:   | MSP    | ASP    | MemoCARD | EXIT |  |
|           |        | _      |          | _    |  |
|           |        |        |          |      |  |

- Eteindre le terminal
- Remettre J11 sur les pin 1-2
- Remonter le couvercle postérieur
- Rallumer le terminal

L'opération de calibrage est terminée. Dans le cas où le calibrage aurait été effectué de façon erronée ou imprécise, répéter la procédure.

Terminaison<br/>ligne CANCe paragraphe n'est valable que pour la série CAN. Le VT en examen intè-<br/>gre les résistances de terminaison de la ligne sérielle (1200hm typique)<br/>pouvant être insérées au moyen d'un shunt (préréglé sur 1-2, ligne non ter-<br/>minée). Pour activer la terminaison :

- S'assurer que l'alimentation du périphérique ne soit pas branchée.
- Enlever le couvercle.
- Identifier le module shunt J14.

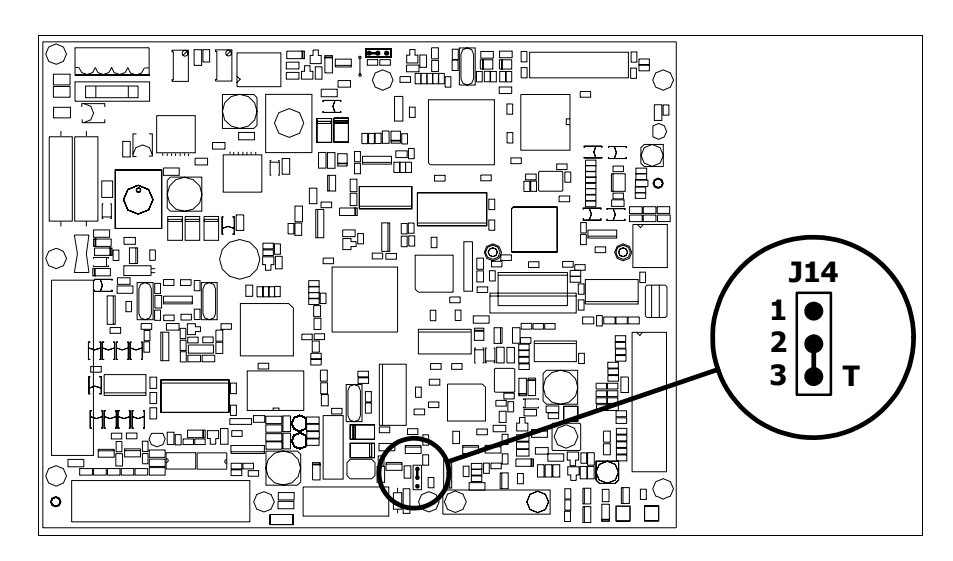

- Positionner le shunt entre les pin 2-3 (ligne terminée).
- Remonter le couvercle postérieur.
- Rebrancher l'alimentation.

**Introduction** adresse MAC Ce paragraphe n'est valable que pour la série Ethernet. L'adresse MAC (Media Access Control) identifie de façon univoque chaque terminal connecté en réseau Ethernet. Le terminal est acheté avec l'adresse déjà programmée, laquelle est visualisée sur l'afficheur du terminal en page de transfert.

| VI580WVEIHERNEI IRANSFEH<br>Touch screen BOOT check : | PAGE        |
|-------------------------------------------------------|-------------|
| Graphic controller BOOT check :                       | ОК          |
| Graphic controller RAM check :                        | OK          |
| Main BOOT and RAM check :                             | OK          |
| Graphic controller synchronization                    | : OK        |
| Main FIRMWARE check :                                 | NOT PRESENT |
| Graphic controller FIRMWARE :                         | ERROR       |
|                                                       |             |
| SELECT: MSP MemoCARD                                  | EXIT        |

L'adresse MAC est mémorisée de façon permanente dans le terminal mais

dans le cas où il serait nécessaire d'exécuter l'opération de mise à jour du BOOT en modalité "Assisté" (voir Manuel Software "Chapitre 13 -> Mise à jour du BOOT") cela en entraîne l'effacement.

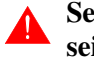

### Se rappeler que cette opération ne doit être effectuée que sur conseil du Service Après Ventes ESA.

Le terminal qui n'a pas une adresse MAC valable présente, une fois allumé, un masque pour l'introduction. Si l'on ne dispose pas de l'adresse MAC appartenant au terminal, procéder comme suit :

- S'assurer que le VT ne soit pas sous tension
- Retirer la protection arrière
- Identifier l'étiquette qui porte l'adresse MAC

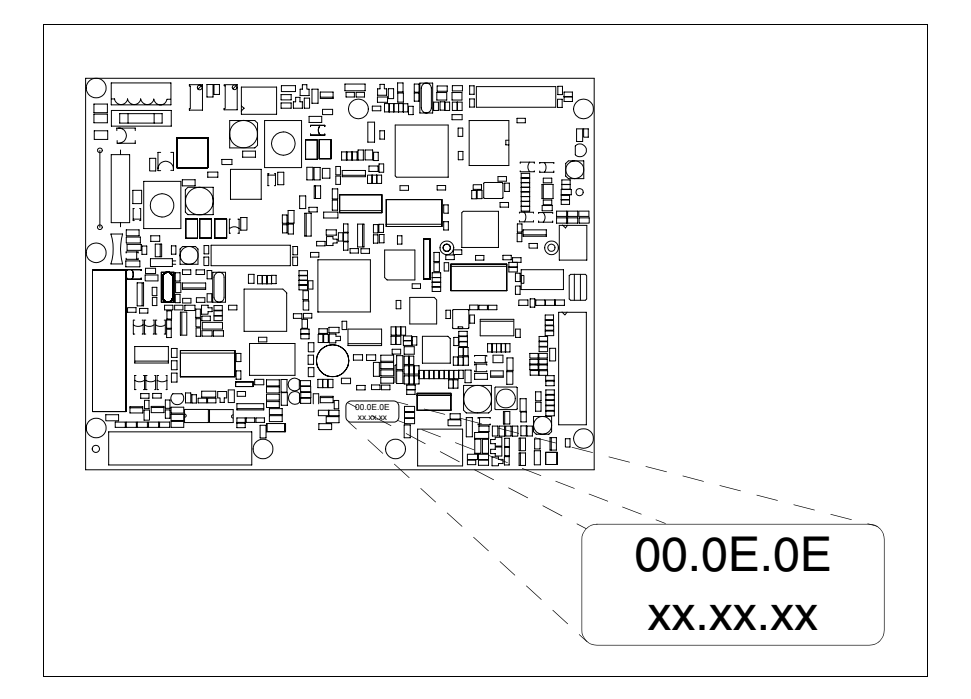

• Noter le numéro qui se trouve sur l'étiquette (ex. 00.0E.0E.00.00.01)

00.0E.0E -> partie fixe qui identifie ESA dans le monde entier xx.xx.xx -> partie variable, différente pour chaque terminal

- Mettre le terminal sous tension et si nécessaire effectuer le calibrage de l'écran tactile (voir Pag. 25-14)
- Remonter la protection arrière
- Réallumer le terminal
- Le masque suivant s'affiche. Introduire alors l'adresse relevée précédemment (ex. 00.0E.0E.00.00.01)

• Utiliser les 💷 flèche pour l'introduction. Une fois l'adresse enregistrée, la page suivante s'affiche

| VT580W ETHERNET TRANSFER PAGE  |
|--------------------------------|
| SELECT: MSP MemoCARD EXIT      |
| MAC addr:<br>00.0E.0E.00.00.01 |

La procédure est ainsi terminée.

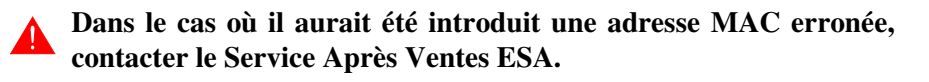

# **Une adresse erronée pourrait provoquer une erreur de conflit entre les terminaux VT en réseau Ethernet.**

| Transfert<br>PC -> VT            | <b>P</b> our un fonctionnement correct, une procédure de chargement est néces-<br>saire lorsque le terminal VT est mis en fonction pour la première fois;<br>autrement dit, il faut procéder au transfert de :                       |
|----------------------------------|----------------------------------------------------------------------------------------------------|
|                                  | <ul><li>Firmware</li><li>Driver de communication</li><li>Projet</li></ul>                                                                                                    |
|                                  | (Comme le transfert des trois fichiers se fait pratiquement en une seule opé-<br>ration, cette dernière, pour commodité, sera définie "Transfert de projet")                                                                         |
|                                  | Pour ce faire il est indispensable de prédisposer le VT à la réception. (Voir aussi "Chapitre 38 -> Zone de commandes").                                                                                                    |
| Prédisposition<br>à la réception | Pour le transfert il faut utiliser le programme VTWIN (voir Manuel Software), mais le terminal doit être prédisposé à la réception. Pour ce faire il faut procéder comme suit :                                                      |
|                                  | <ul> <li>S'assurer que le VT soit éteint</li> <li>S'assurer qu'il y ait le raccordement sériel entre PC e VT</li> <li>Mettre en fonction le VT en maintenant enfoncés contemporainement deux angles diagonalement opposés</li> </ul> |
|                                  |                                                                                                    |

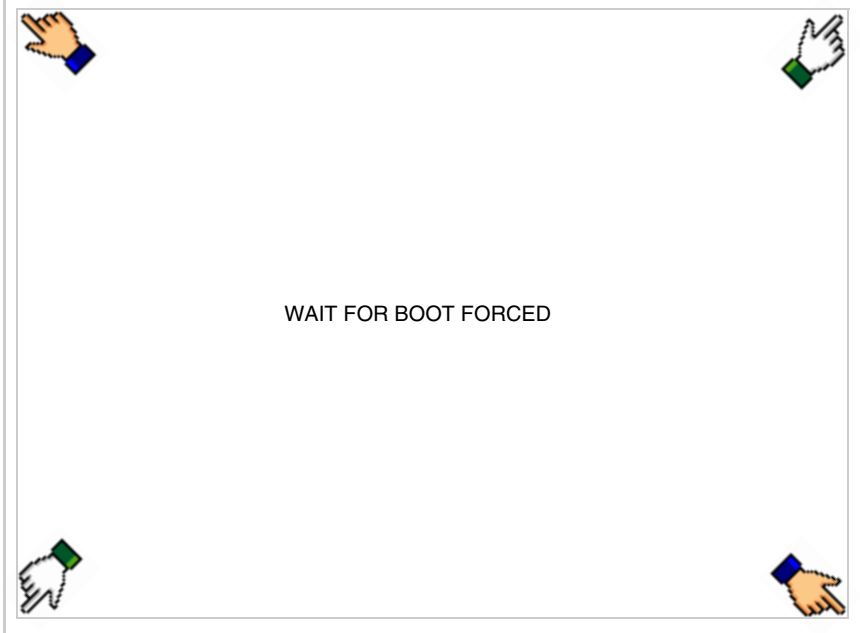

et attendre quelques instants, ou bien, grâce au bouton approprié (voir Pag. 25-27), jusqu'à ce que le masque suivant s'affiche sur le VT

|                                    | OK          |
|------------------------------------|-------------|
| Craphia controller POOT check :    | OK          |
| Graphic controller BOOT check .    | OK OK       |
| Graphic controller RAW check :     | OK          |
| Main BOOT and RAM check :          | OK          |
| Graphic controller synchronization | : OK        |
| Main FIRMWARE check :              | NOT PRESENT |
| Graphic controller FIRMWARE :      | ERROR       |
| SELECT: MSP ASP Mer                | moCARD EXIT |
|                                    |             |
|                                    |             |
|                                    |             |
|                                    |             |
|                                    |             |
|                                    |             |

En fonction du port que l'on entend utiliser (MSP ou ASP), toucher la correspondante sur l'afficheur. Le VT est alors prêt pour la réception (voir le Manuel Software pour la procédure de transfert). La Memo-CARD est affichée si la Memory Card est insérée dans le VT (voir Pag. 25-27)

| VT580W TRANSFER PAGE                 |             |
|--------------------------------------|-------------|
| Touch screen BOOT check :            | ОК          |
| Graphic controller BOOT check :      | ОК          |
| Graphic controller RAM check :       | ОК          |
| Main BOOT and RAM check :            | ОК          |
| Graphic controller synchronization : | ОК          |
| Main FIRMWARE check :                | NOT PRESENT |
| Graphic controller FIRMWARE :        | ERROR       |
| SELECT: MODEM P                      | PC EXIT     |

• Choisir la modalité de transfert désirée, MODEM si l'on entend utiliser un modem ou bien PC si l'on entend utiliser un port sériel, toucher la correspondante sur l'afficheur

Si le choix effectué est PC le VT est prêt pour la réception (voir Manuel Software pour le transfert), si au contraire on choisit MODEM le masque suivant apparaît sur l'afficheur

| VT580W TRANSFER PAGE               |             |
|------------------------------------|-------------|
| Touch screen BOOT check :          | ОК          |
| Graphic controller BOOT check :    | ОК          |
| Graphic controller RAM check :     | ОК          |
| Main BOOT and RAM check :          | ОК          |
| Graphic controller synchronization | : OK        |
| Main FIRMWARE check :              | NOT PRESENT |
| Graphic controller FIRMWARE :      | ERROR       |
| SELECT: SLOW F                     | AST         |
|                                    |             |
|                                    |             |
|                                    |             |
|                                    |             |
|                                    |             |
|                                    |             |

Effectuer le choix en fonction de la vitesse que l'on entend utiliser pour le transfert (Lent =9600bit/sec ou Rapide =38400bit/sec), toucher la 🖾 correspondante sur l'afficheur. Le VT est alors prêt pour la réception (voir Manuel Software pour le transfert).

• Appuyer sur deux angles diagonalement opposés libres d'objets pouvant être chargés ou boutons (il faut qu'un angle au moins soit libre)

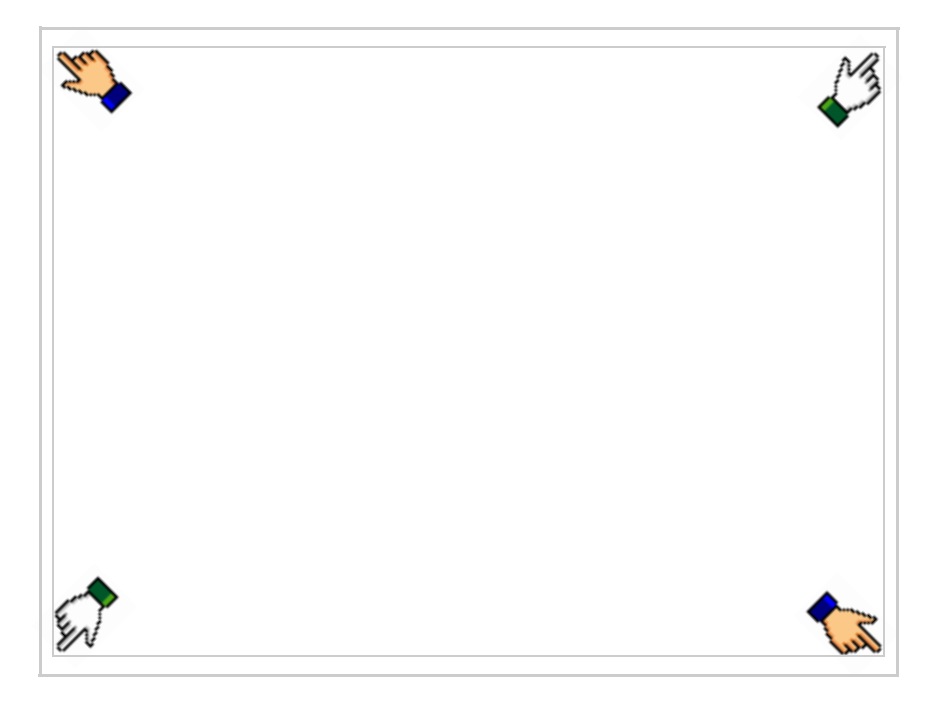

le masque suivant s'affiche

|         |   |      | -             |
|---------|---|------|---------------|
| Port    | : | **** | PROG          |
| Driver  | : | **** |               |
| Ver     | : | **** | TRAN          |
| Addr VT | : | **** | PAGE          |
| Error   | : | **** |               |
|         |   |      | $\rightarrow$ |
|         |   |      |               |
|         |   |      | ESC           |
|         |   |      | 200           |
|         |   |      |               |
|         |   |      |               |
|         |   |      |               |
|         |   |      |               |
|         |   |      |               |
|         |   |      |               |

Il existe une de ces pages pour chaque port de communication, le passage entre les différentes pages se fait par pression de .

À partir de cette page il est possible de :

- Charger l'horloge et le contraste
- Prédisposer le VT à la réception du programme
- Utiliser Memory card

Chargement de l'horloge et du contraste :

Alors que la page ci-dessus reportée est affichée, appuyer sur  $[]^{PHOG}$ ; le masque suivant s'affiche

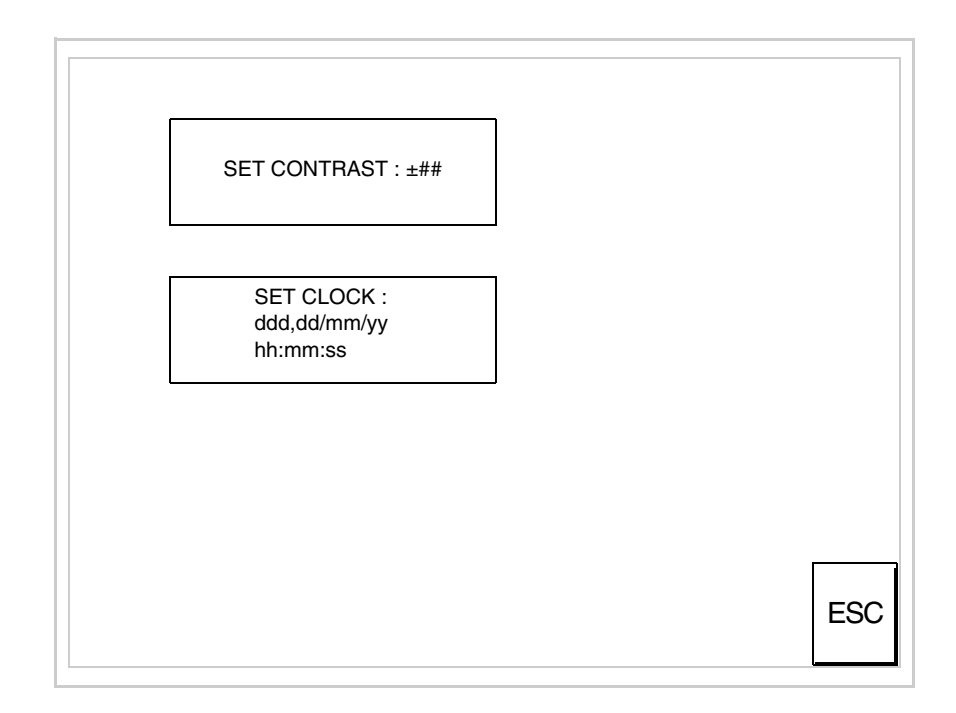

Pour charger le contraste toucher l'inscription SET CONTRAST sur l'afficheur; le masque suivant s'affiche

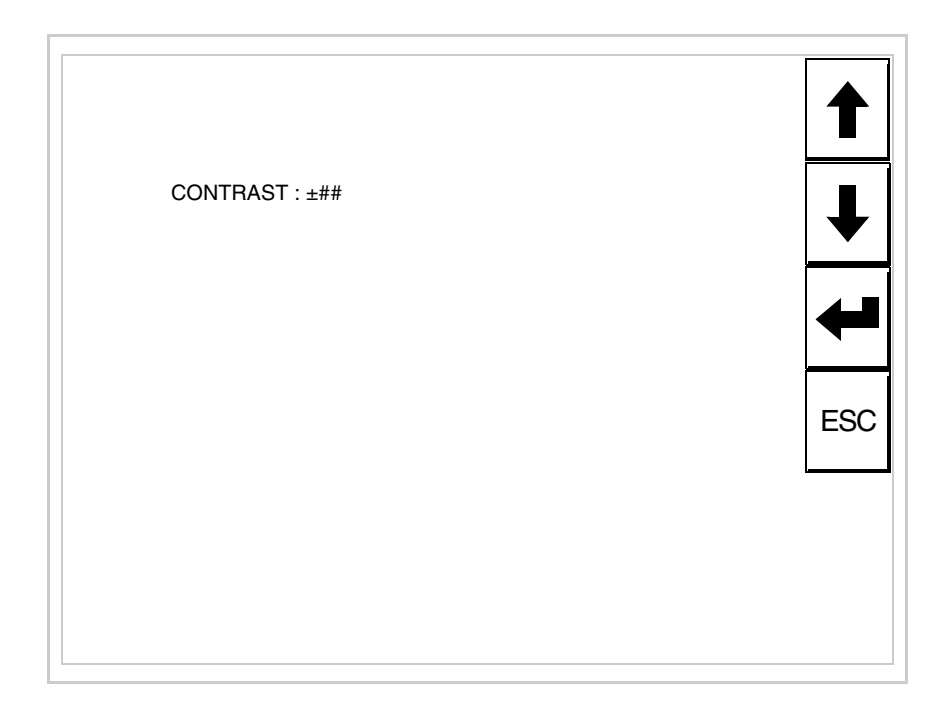

Utiliser les 💷 flèche pour la variation (voir "Chapitre 37 -> Fonctionnement du terminal touch screen").

Pour introduire l'horloge, toucher l'inscription SET CLOCK sur l'afficheur; le masque suivant s'affiche

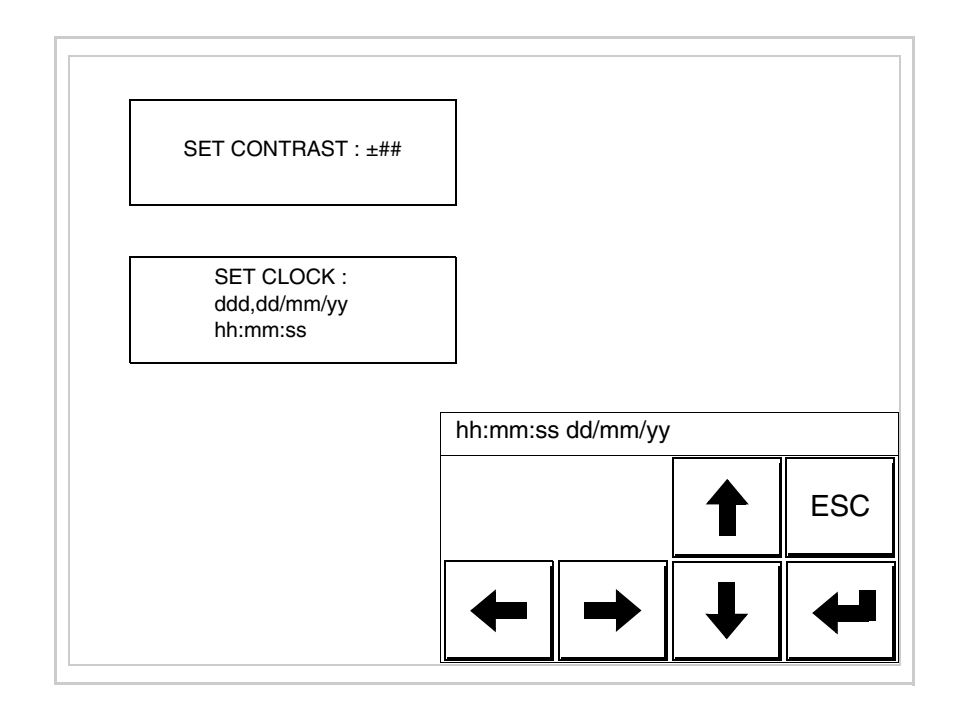

Pour un usage correct de l'horloge il faut introduire la battérie dans le terminal (voir "Chapitre 34 -> Accessoires pour terminaux opérateurs").

Utiliser les 💷 flèche pour la variation (voir "Chapitre 37 -> Fonctionnement du terminal touch screen").

Prédisposition du VT à la réception du programme :

Pour prédisposer le VT à la réception du programme, appuyer sur

TRAN PAGE alors que la page d'information sur le driver est affichée (Pag. 25-23); le masque suivant s'affiche

| VT580W TRANSFER PAGE            |             |
|---------------------------------|-------------|
| Touch screen BOOT check :       | ОК          |
| Graphic controller BOOT check : | OK          |
| Graphic controller RAM check :  | ОК          |
| Main BOOT and RAM check :       | WAIT        |
| SELECT: MSP ASP Me              | moCARD EXIT |
|                                 |             |

En fonction du port que l'on entend utiliser (MSP ou ASP), toucher la 🖾 correspondante sur l'afficheur. Le terminal VT est alors prêt pour la réception (se référer au Manuel Software pour la procédure de transfert).

Utilisation de la Memory Card:

Alors que la page d'information sur le driver s'affiche, appuyer sur

TRAN PAGE; le masque suivant s'affiche

| JT580W TRANSFER PAGE         Fouch screen BOOT check :       OK         Graphic controller BOOT check :       OK         Graphic controller RAM check :       OK         Main BOOT and RAM check :       WAIT         SELECT:       MSP       ASP       MemoCARD         EXIT |                                 |             |
|----------------------------------------------------------------------------------------------------|---------------------------------|-------------|
| Touch screen BOOT check : OK<br>Graphic controller BOOT check : OK<br>Graphic controller RAM check : OK<br>Main BOOT and RAM check : WAIT<br>SELECT: MSP ASP MemoCARD EXIT                                                                                                    | /T580W TRANSFER PAGE            |             |
| Graphic controller BOOT check : OK<br>Graphic controller RAM check : OK<br>Main BOOT and RAM check : WAIT<br>SELECT: MSP ASP MemoCARD EXIT                                                                                                    | Fouch screen BOOT check :       | ОК          |
| Graphic controller RAM check : OK<br>Main BOOT and RAM check : WAIT<br>SELECT: MSP ASP MemoCARD EXIT                                                                                                    | Graphic controller BOOT check : | ОК          |
| Main BOOT and RAM check : WAIT<br>SELECT: MSP ASP MemoCARD EXIT                                                                                                    | Graphic controller RAM check :  | ОК          |
| SELECT: MSP ASP MemoCARD EXIT                                                                                                    | Main BOOT and RAM check :       | WAIT        |
|                                                                                                    | SELECT: MSP ASP Mer             | noCARD EXIT |

Toucher la 🗆 MemoCARD sur l'afficheur (si cela ne s'affiche pas, voir Pag. 25-21); le masque suivant s'affiche

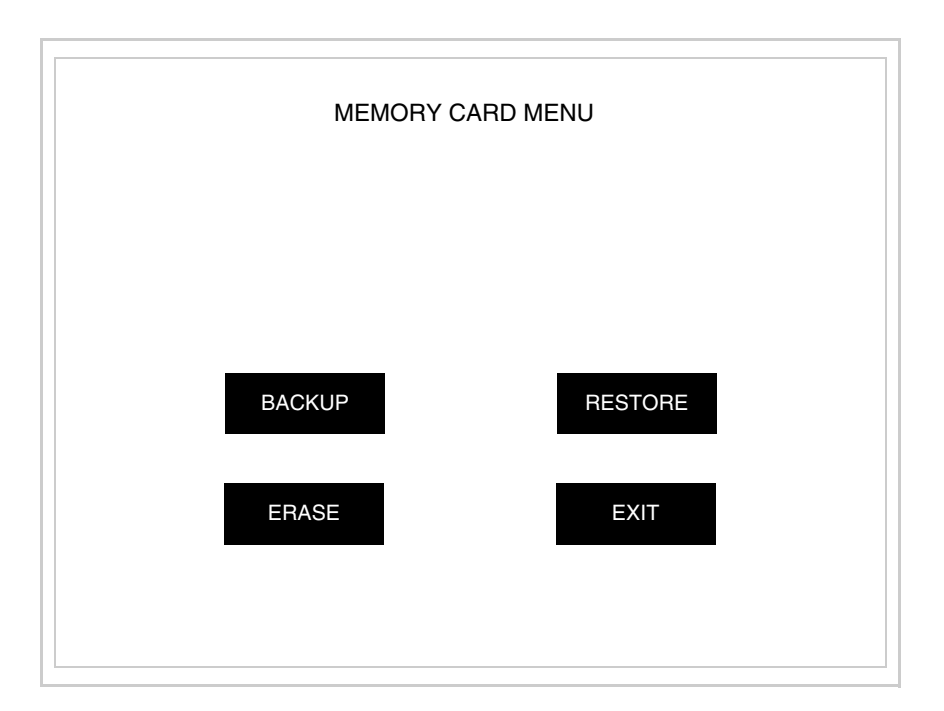

Pour la signification et les fonctions des touches voir "Chapitre 34 -> Memory card".

|                                              | Les messages d'erreur possibles pouvant être affichés dans la page d'infor-<br>mation sur le driver sont :                                                                                                    |
|----------------------------------------------|----------------------------------------------------------------------------------------------------|
|                                              | • PR ERR                                                                                                    |
|                                              | <ul> <li>Problème -&gt; Des erreurs ont été reconnues au cours de l'échange entre le VT et le Périphérique.</li> <li>Solution -&gt; Contrôler le câble; parasites possibles.</li> </ul>                                                                                                    |
|                                              | • COM BROKEN                                                                                                    |
|                                              | <ul> <li>Problème -&gt; Interruption de la communication entre VT et périphérique.</li> <li>Solution -&gt; Vérifier le câble de raccordement sériel.</li> </ul>                                                                                                    |
|                                              | Un message d'erreur suivi de [*] indique que l'erreur n'est pas présente actuellement mais qu'elle s'est vérifiée et a ensuite disparu.                                                                                                    |
|                                              | Exemple : COM BROKEN*                                                                                                    |
|                                              | En appuyant sur on sort de l'affichage des informations du driver.                                                                                                    |
| Adaptation<br>des couleurs<br>de l'afficheur | Pour obtenir un meilleur affichage des couleurs, il est conseillé d'agir sur le réglage du contraste de l'afficheur; si les couleurs résultent trop sombres, augmenter le contraste et au contraire, si les couleurs résultent trop claires, diminuer le contraste.                                                                      |
| Réglage du<br>contraste de<br>l'afficheur    | Pour obtenir un meilleur affichage à l'écran, il peut être utile d'en régler le contraste. La variation s'obtient en allant sur la page prédisposée (voir Pag. 25-25) et en agissant sur la valeur (da +63 a -64) présente au dit moment; augmenter la valeur pour assombrir l'afficheur, diminuer la valeur pour éclaircir l'afficheur. |
|                                              | Il est conseillé d'effectuer cette opération à température ambiante et avec le terminal à température de régime (30 minutes environ après l'allumage et avec l'écran tactile déconnecté - voir manuel software).                                                                                                    |
|                                              | Ce paramètre n'a aucun effet sur les afficheurs de type TFT. La technologie utilisée pour la construction n'a besoin d'aucun réglage.                                                                                                    |

### Chapitre 26 Terminal opérateur VT585W

| Page  |
|-------|
| 26-2  |
| 26-4  |
| 26-8  |
| 26-9  |
| 26-10 |
| 26-11 |
| 26-12 |
| 26-13 |
| 26-13 |
| 26-18 |
| 26-19 |
| 26-19 |
| 26-22 |
| 26-28 |
| 26-28 |
|       |

Ce chapitre est composé de 28 pages.

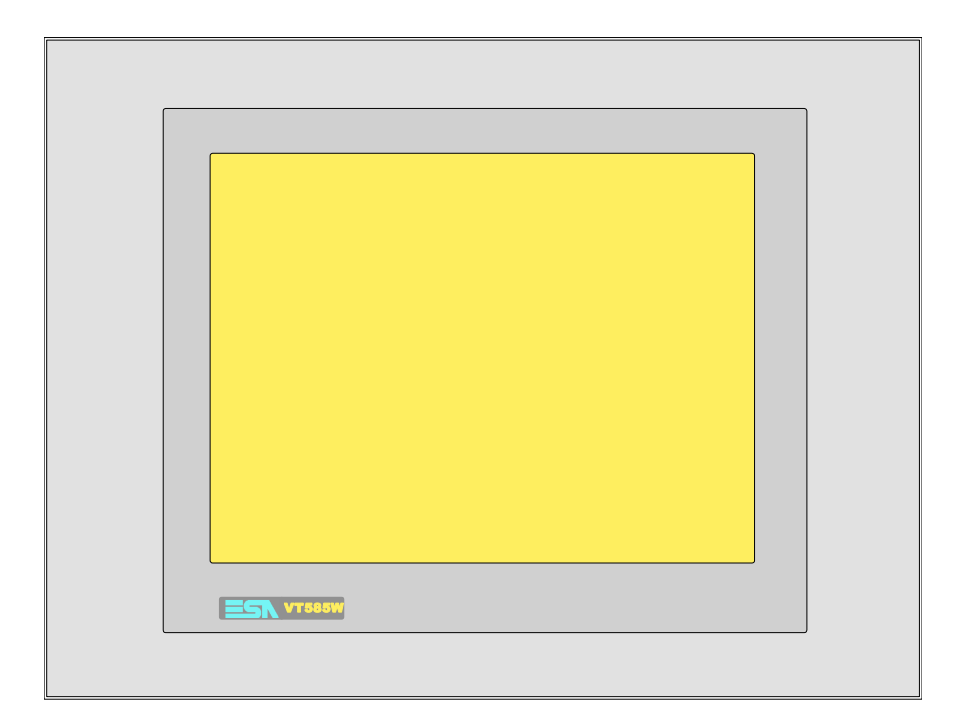

CaractéristiquesLe tableau reporté ci-dessous liste les caractéristiques techniques principa-<br/>les du produit en examen.

| Code du terminal                         | Caractéristiques présentes sur le termin     | al |   |   |
|------------------------------------------|----------------------------------------------|----|---|---|
| VT585W APS00                             |                                              |    |   | 7 |
| VT585W APT00                             |                                              |    |   |   |
| VT585W 0PSCN                             |                                              |    |   |   |
| Afficheur                                |                                              | ▼  | ▼ | ▼ |
|                                          | LCD Monochrome STN                           |    |   |   |
| Туре                                     | LCD 256 Couleurs STN                         | ٠  |   | • |
|                                          | LCD 256 Couleurs TFT                         |    | • |   |
| Écran tactile [cellules]                 | Matrice 40x30 (Cellule16x16pixel)            | ٠  | ٠ | • |
| Format de représentation                 | Graphique                                    | ٠  | • | • |
| Résolution [pixel]                       | 640 x 480 (10,4")                            | ٠  | • | • |
| Lignes x caractères                      | 30 x 80 / 15 x 40 / 7 x 20                   | ٠  | • | • |
| Dimensions zone de vision [mm]           | 211,2 x 158                                  |    | • |   |
|                                          | 211,2 x 158,4                                | ٠  |   | • |
| Matrice caractères en mode texte [pixel] | 8 x16 / 16 x 32 / 32 x 64                    | ٠  | • | • |
| Dimension caractère [mm] x1 / x2 / x4    | 2,7 x 5,4 / 5,4 x 10,7 / 10,7 x 21,4         | •  | ٠ | • |
| Béglage du contraste                     | Software                                     | ٠  | ٠ | • |
| neglage du contraste                     | Compensation automatique avec la température | •  |   | • |
| Jeu de caractères                        | Policedecaractèresprogrammables/TTFWindows®  | •  | ٠ | • |
| Rétro-éclairage                          |                                              |    |   |   |
| Туре                                     | Led                                          |    |   |   |
| l àbe                                    | Lampe CCFL                                   | ٠  | ٠ | • |
| Durée minimum à 25°C [heures]            | 15000                                        | •  | • | • |

| Code du terminal                            | Caractéristiques présentes sur le termina | I |   |   |
|---------------------------------------------|-------------------------------------------|---|---|---|
| VT585W APS00                                |                                           |   |   | _ |
| VT585W APT00                                |                                           |   | - |   |
| VT585W 0PSCN                                |                                           |   |   |   |
| Mémoire utilisateur                         | ·                                         | / | ▼ | ▼ |
| Projet [Octets]                             | 640K + 1792K (Texte + Graphique)          |   | • | • |
| Mémoire données [Octets]                    | 128K (Avec pile tampon)                   |   | • | • |
| Mémoire pour police base Windows ® [Octets] | 512K                                      |   | • | • |
| Carte de mémoire x sauvetage                | 8Mb ·                                     |   | • | • |
| Carte de mémoire x extension                | 4Mb (Seulement x Graphique)               |   | • | • |
| Interfaces                                  |                                           |   |   |   |
| Port sériel MSP                             | RS232/RS422/RS485/TTY-20mA                |   | • | • |
| Port sériel ASP                             | RS232/RS485                               |   | • | • |
| Port sériel ASP-15L                         | RS232/RS485                               |   |   |   |
| Port sériel ASP-8                           | RS232                                     |   |   |   |
| Port sériel ASP-9                           | RS232                                     |   |   |   |
| Port parallèle LPT                          | Centronics                                |   | • | • |
| Port auxiliaire                             | Raccordement accessoires                  |   | • | • |
| Accessoires                                 |                                           |   |   |   |
| Accessoires raccordables                    | Voir tableau "Chapitre 34"                |   | • | • |
| Horloge                                     |                                           |   |   |   |
| Horloge hardware                            | Avec pile tampon                          |   | • | • |
| Réseaux                                     |                                           |   |   |   |
|                                             | Profibus-DP                               |   |   |   |
| Intégré                                     | CAN Open (Interface Optoisolée)           |   |   |   |
|                                             | Ethernet 10/100Mbit RJ45                  |   |   |   |
| Connecteur Bus Universel                    |                                           |   |   |   |
| Optionnels                                  | Voir tableau "Chapitre 34"                |   | • | • |
| Réseaux de propriété                        |                                           |   |   |   |
| ESA-Not                                     | Serveur de réseau                         |   | • | ٠ |
|                                             | Client de réseau                          |   | • | ٠ |
| Données techniques                          | · · · · · · · · · · · · · · · · · · ·     |   |   |   |
| Alimentation                                | 24Vcc (1832Vcc)                           |   |   |   |
| Puissance absorbée à 24Vcc                  | 15W                                       |   |   |   |
| Fusible de protection                       | Ø5x20mm - 1,25A Rapide F                  |   |   |   |
| Grade de protection                         | IP65 (Front)                              |   |   |   |
| Température de fonctionnement               | 050°C                                     |   |   |   |
| Température d'emmagasinage et de transport  | -20+60°C                                  |   |   |   |
| Humidité (sans condensation)                | <85%                                      | _ | _ |   |
| Poids                                       | 4000gr                                    |   |   |   |
| Dimensions                                  |                                           |   |   |   |
| Extérieures L x H x P [mm]                  | 346 x 260 x 74                            |   |   |   |
| Perçages L x H [mm]                         | 314 x 240                                 |   |   |   |
| Certifications                              |                                           |   |   |   |
| Marques et homologations                    | CE, cULus, NEMA12                         |   |   |   |

## **Fonctions** Le tableau suivant reporte toutes les fonctions du VT en examen selon un ordre alphabétique.

| Code du terminal                                          |           |   |
|-----------------------------------------------------------|-----------|---|
| VT585W *****                                              |           |   |
| Objets/Fonctions                                          | Quantité  | • |
| Aide de page                                              | 1024      | • |
| Aide des alarmes                                          | 1024      | • |
| Aide des messages                                         | 1024      | • |
| Alarmes (Totales/Actives contemporainement)               | 1024/256  | • |
| Arc                                                       |           | • |
| Bitmap statiques                                          |           | • |
| Boutons                                                   | 1200xpage | • |
| Caractères redéfinissables                                |           |   |
| Cercles                                                   |           | • |
| Champ alarme                                              |           | • |
| Champ date/heure                                          |           | • |
| Champ horloge avec secondes                               |           | • |
| Champ horloge sans secondes                               |           | • |
| Champ jour de la semaine                                  |           | • |
| Champ macro                                               |           |   |
| Champ message                                             |           | • |
| Champ recette x structure recette                         |           | • |
| Champ symbolique à ensemble de bit                        |           | • |
| Champ symbolique à un seul bit                            | 1024*     | • |
| Champ symbolique à valeur                                 |           | • |
| Commande afficher aide de page                            |           | • |
| Commande afficher historique des alarmes                  |           | • |
| Commande afficher informations de projet                  |           | • |
| Commande afficher page d'état du driver                   |           | • |
| Commande afficher page fonction PG                        |           |   |
| Commande afficher répertoire pages                        |           | • |
| Commande afficher répertoire recettes                     |           | • |
| Commande afficher répertoire séquences                    |           |   |
| Commande aide de page                                     |           | • |
| Commande arrêter lecture trend échantillons automatique   |           | • |
| Commande avancement papier sur l'imprimante               |           | • |
| Commande changer de langue                                |           | • |
| Commande charger recette de la mémoire de données         |           | • |
| Commande continuer lecture trend échantillons automatique |           | • |
| Commande copie sur papier                                 |           | • |
| Commande directe à valeur - AJOUTER                       |           | • |

Tableau 26.1: Fonctions et objets du terminal VT (Section 1 de 4)

| Code du terminal                                                       |          |   |
|------------------------------------------------------------------------|----------|---|
| VI385VV 木木木木<br>Objets/Fonctions                                       | Quantité |   |
| Commande directe à valeur - CHARGER                                    | Quantito | • |
| Commande directe à valeur - ENLEVER                                    |          | • |
| Commande directe à valeur - ET                                         |          | • |
| Commande directe à valeur - OU                                         |          | • |
| Commande directe à valeur - OU exclusif                                |          | • |
| Commande effacer recette                                               |          | • |
| Commande effacer trend tampon                                          |          | • |
| Commande enreg. dans le tampon la recette reçue du périphér.           |          | • |
| Commande enreg. en mém. données la recette reçue du périphér.          |          | • |
| Commande enregistrer recette en mémoire données                        |          | • |
| Commande entrée mot de passe                                           |          | • |
| Commande envoyer recette au périphérique                               |          | • |
| Commande envoyer recette du vidéo tampon au périphérique               |          | • |
| Commande imprimer historique alarmes                                   |          | • |
| Commande lecture trend mémorisés dans le périphérique                  |          | • |
| Commande modifier mot de passe                                         |          | • |
| Commande page de service                                               |          | • |
| Commande page précédente                                               |          | • |
| Commande page suivante                                                 |          | • |
| Commande quitter le projet                                             |          | • |
| Commande rapport                                                       |          | • |
| Commande restaurer le nombre général de pages                          |          | • |
| Commande run pipeline                                                  |          | • |
| Commande sauvegarde historique des alarmes e tampon trend depuis flash |          |   |
| Commande sortie mot de passe                                           |          | • |
| Configuration globale touches E                                        |          |   |
| Configuration globale touches F                                        |          |   |
| Configuration locale touches E                                         |          |   |
| Configuration locale touches F                                         |          |   |
| Données barre                                                          |          | • |
| En-têtes et pieds de page (Totales/Champs x E-P)                       | 128/128  | • |
| Equations                                                              | 32       | • |
| Fonction aller à la page                                               |          | • |
| Fonction aucune                                                        |          |   |
| Fonction charger le bit de façon momentanée                            |          | • |
| Fonction charger le bit de façon permanente                            |          | • |
| Fonction commande directe à valeur                                     |          | • |
| Fonction commande interne                                              |          | • |
| Fonction désarmer touche                                               |          |   |

Tableau 26.1: Fonctions et objets du terminal VT (Section 2 de 4)

| Code du terminal                                         |            |   |
|----------------------------------------------------------|------------|---|
| VT585W ****                                              |            |   |
| Objets/Fonctions                                         | Quantité   | ▼ |
| Fonction inverser valeur du bit                          |            | • |
| Fonction macro                                           |            | • |
| Fonction recharger le bit de façon momentanée            |            | • |
| Fonction recharger le bit de façon permanente            |            | • |
| Fonction séquence                                        |            |   |
| Images de projet                                         |            | • |
| Imprimer                                                 |            | • |
| Led associés à séquence                                  |            |   |
| Liaisons (Nombre/Total octets)                           | 64/512     | • |
| Lignes                                                   |            | • |
| Listes de textes                                         |            | • |
| Listes d'images bitmap                                   |            | • |
| Macros (Totaux/Commandes x macro)                        | 1024/16    | • |
| Messages du système                                      |            | • |
| Messages d'information (Totaux/Actifs contemporainement) | 1024/256   | • |
| Mot de passe                                             | 10         | • |
| Mot de passe à bit                                       | 8bit       | • |
| Objet - Indicateur                                       | 256        | • |
| Objet - Interrupteur à rotation                          | 256        | • |
| Objet - Interrupteur à traîneau                          | 256        | • |
| Objet - Potentiomètre à rotation                         | 256        | • |
| Objet - Potentiomètre à traîneau                         | 256        | • |
| Opérations automatiques                                  | 32         | • |
| Page                                                     | 1024       | • |
| Page d'impression (Totales/Champs x page)                | 1024/128   | • |
| Police de caractères programmables/TTF Windows ®         |            | • |
| Rapports                                                 | 128        | • |
| Recettes (Nombre/Variables x recette)                    | 1024/512   | • |
| Rectangles                                               |            | • |
| Registres internes                                       | 4096octets | • |
| Sauvegarder/Restaurer                                    |            | • |
| Statistique alarmes                                      |            |   |
| Séquences casuelles                                      |            | 1 |
| Séquences début/fin                                      |            |   |
| Tampon historique des alarmes                            | 256        | • |
| Temporisateurs                                           | 32         | • |
| Terminal libre                                           |            | - |
|                                                          |            | L |

Tableau 26.1: Fonctions et objets du terminal VT (Section 3 de 4)

| Code du terminal                                            |            |   |
|-------------------------------------------------------------|------------|---|
| VT585W ****                                                 |            |   |
| Objets/Fonctions                                            | Quantité   | ▼ |
| Textes dynamiques à ensemble de bit                         |            | • |
| Textes dynamiques à un seul bit                             | 1024*      | • |
| Textes dynamiques à valeur                                  |            | • |
| Textes multilangues                                         | 8 Langues  | • |
| Touches E                                                   |            |   |
| Touches F                                                   |            |   |
| Trend (Trend x pag./Canaux x trend)                         | 8/8        | • |
| Trend tampons                                               | 128        | • |
| Trend échantillons automatique (Mémoire/Trend/Échantillons) | 8192octets |   |
| Trend échantillons à commande (Mémoire/Trend/Échantillons)  | /**/640    | • |
| Variables de système associées à la structure recette       |            | • |
| Variables de limite et corrections linéaires                |            | • |
| Variables de mouvement (Champ symbolique mobile)            |            | • |
| Variables de seuil                                          | 304 x nage | • |
| Variables en chaîne (ASCII)                                 |            | • |
| Variables numériques (DEC, HEX, BIN, BCD)                   |            | • |
| Variables numériques en virgule flottante                   |            | • |
| Variables publiques x réseau ESANET (Nombre/Total octets)   | 512/1024   | • |
| Zone tactile                                                | 256        | • |
| Étiquettes                                                  |            | • |

Tableau 26.1: Fonctions et objets du terminal VT (Section 4 de 4)

#### Front

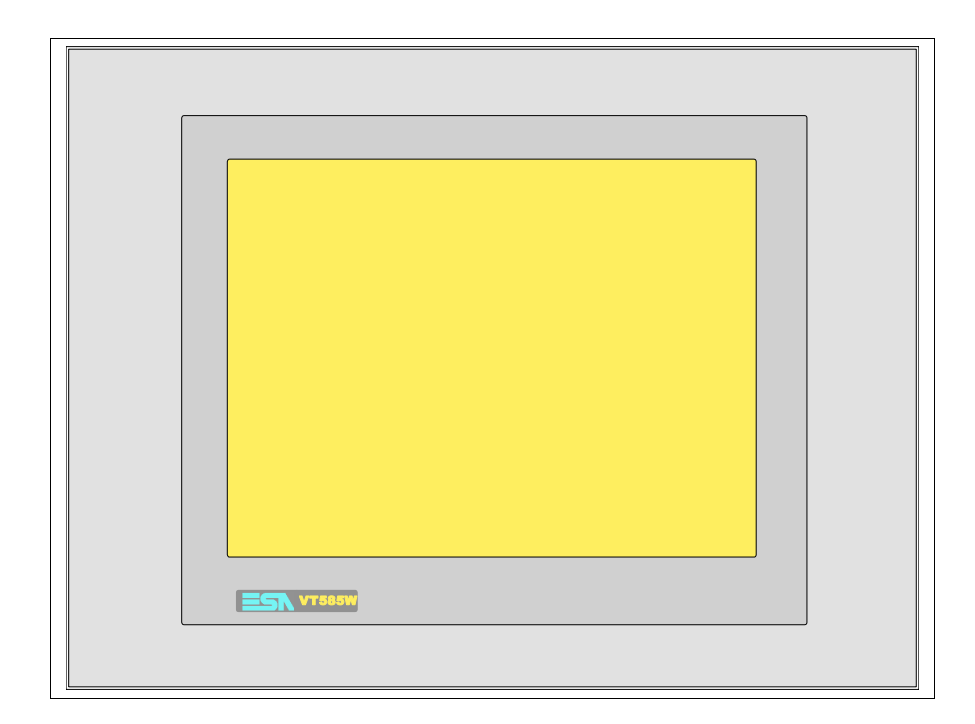

Tous les boutons et les signalisations sont définis grâce à un software de programmation (voir Manuel Software).

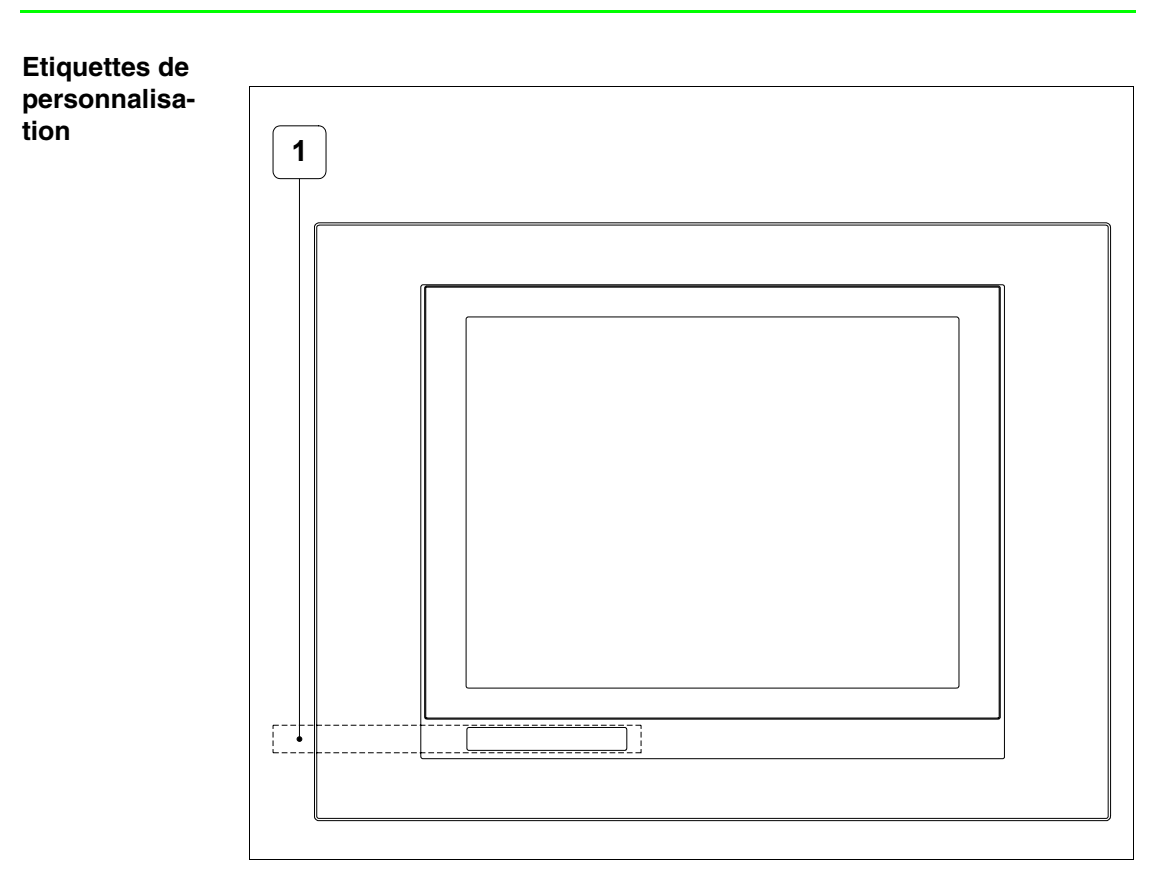

| Position | Fonction - Dimension L x H (mm) |
|----------|---------------------------------|
| 1        | Logo ESA, modèle VT - 160 x 12  |

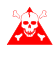

L'épaisseur totale de l'étiquette ne doit pas dépasser les 125µm (micromètres). Ne pas utiliser de matériaux rigides ni de colle.

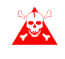

Avant de procéder à l'introduction des étiquettes personnalisées voir "Chapitre 29 -> Introduction des étiquettes de personnalisation".

### Arrière série Standard

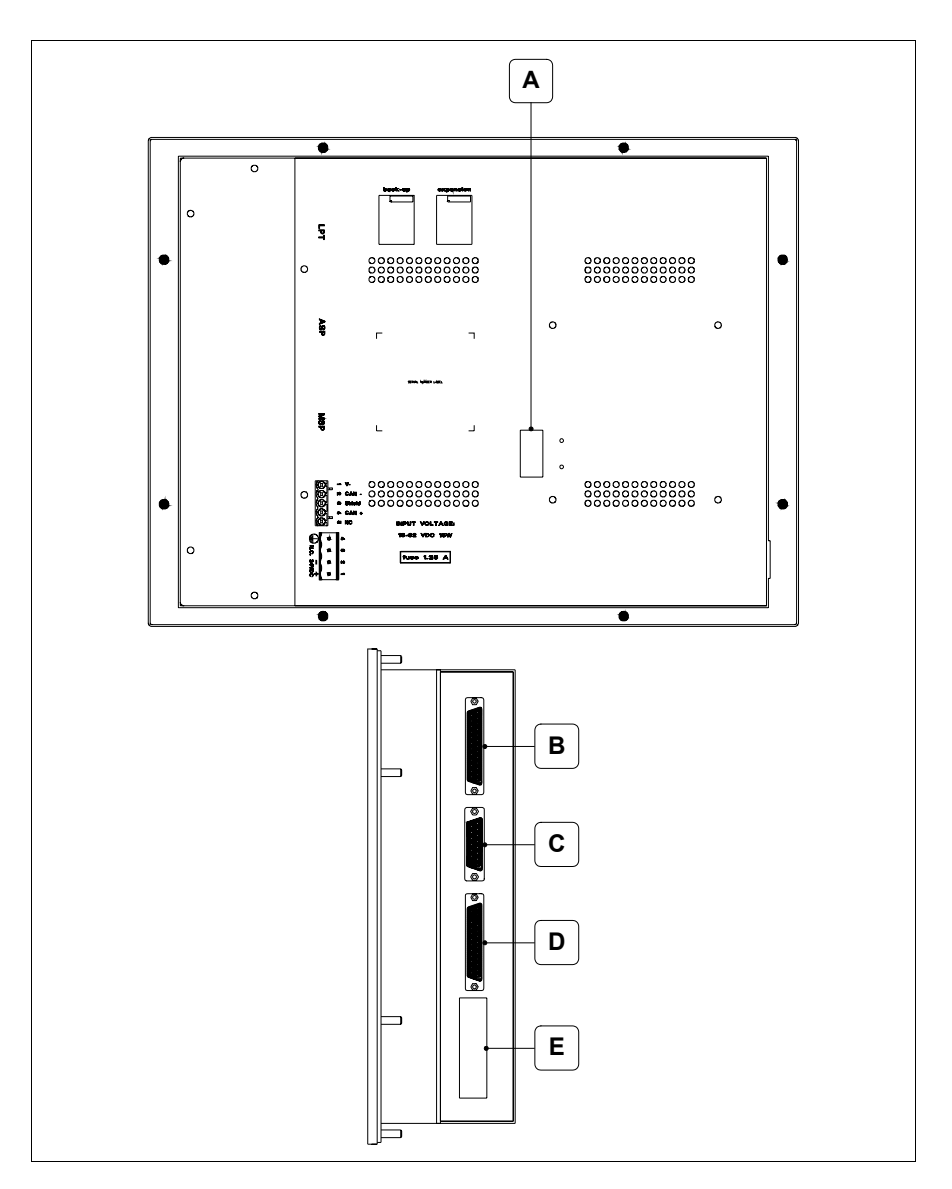

| Position | Fonction                                                                   |
|----------|----------------------------------------------------------------------------|
| А        | Port auxiliaire pour le raccordement des accessoires en option             |
| В        | Port LPT pour raccordement imprimante                                      |
| С        | Port sériel ASP pour la communication avec PC ou autres péri-<br>phériques |
| D        | Port sériel MSP pour la communication avec PLC/PC                          |
| E        | Connecteur d'alimentation                                                  |

### Arrière série CAN

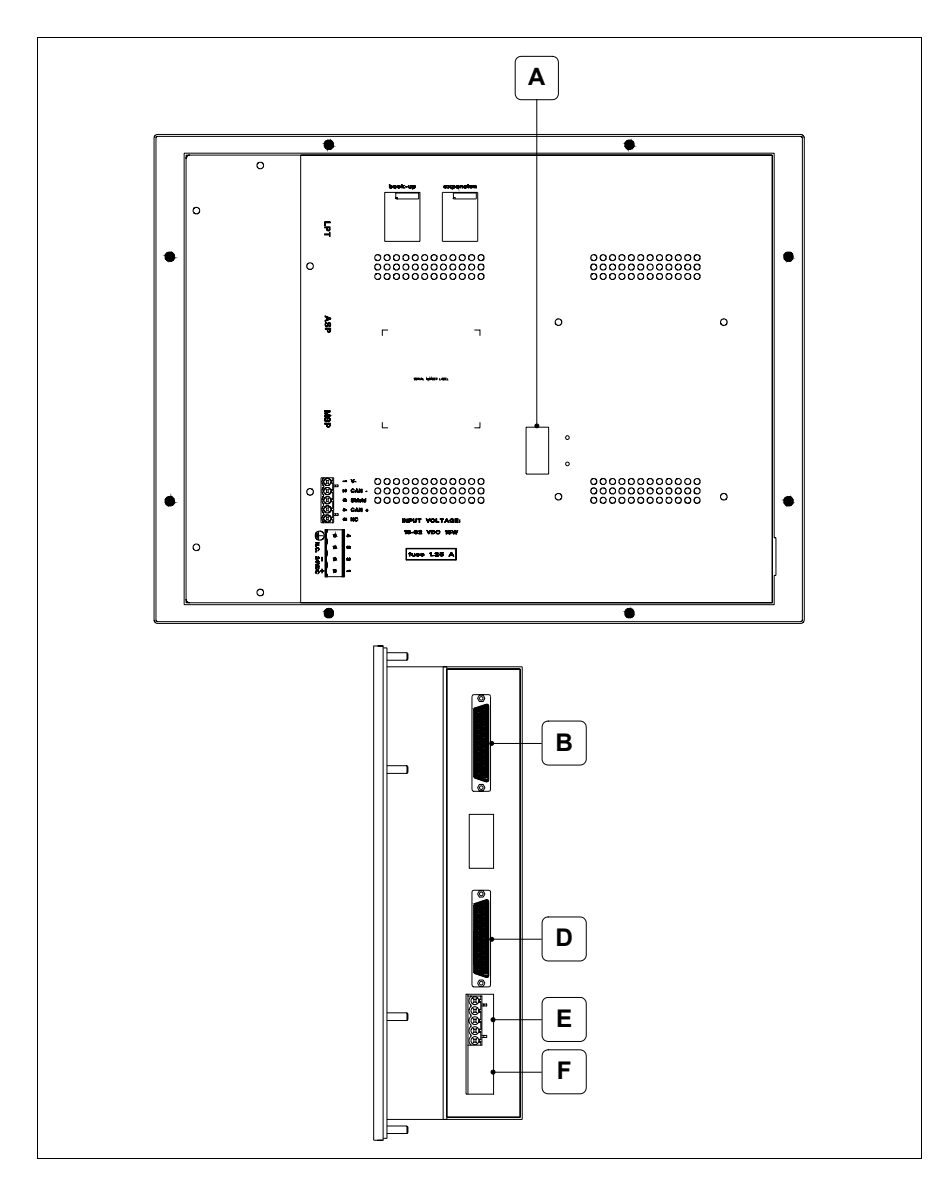

| Position | Fonction                                                       |
|----------|----------------------------------------------------------------|
| А        | Port auxiliaire pour le raccordement des accessoires en option |
| В        | Port LPT pour raccordement imprimante                          |
| D        | Port sériel MSP pour la communication avec PLC/PC              |
| E        | Port sériel CAN                                                |
| F        | Connecteur d'alimentation                                      |

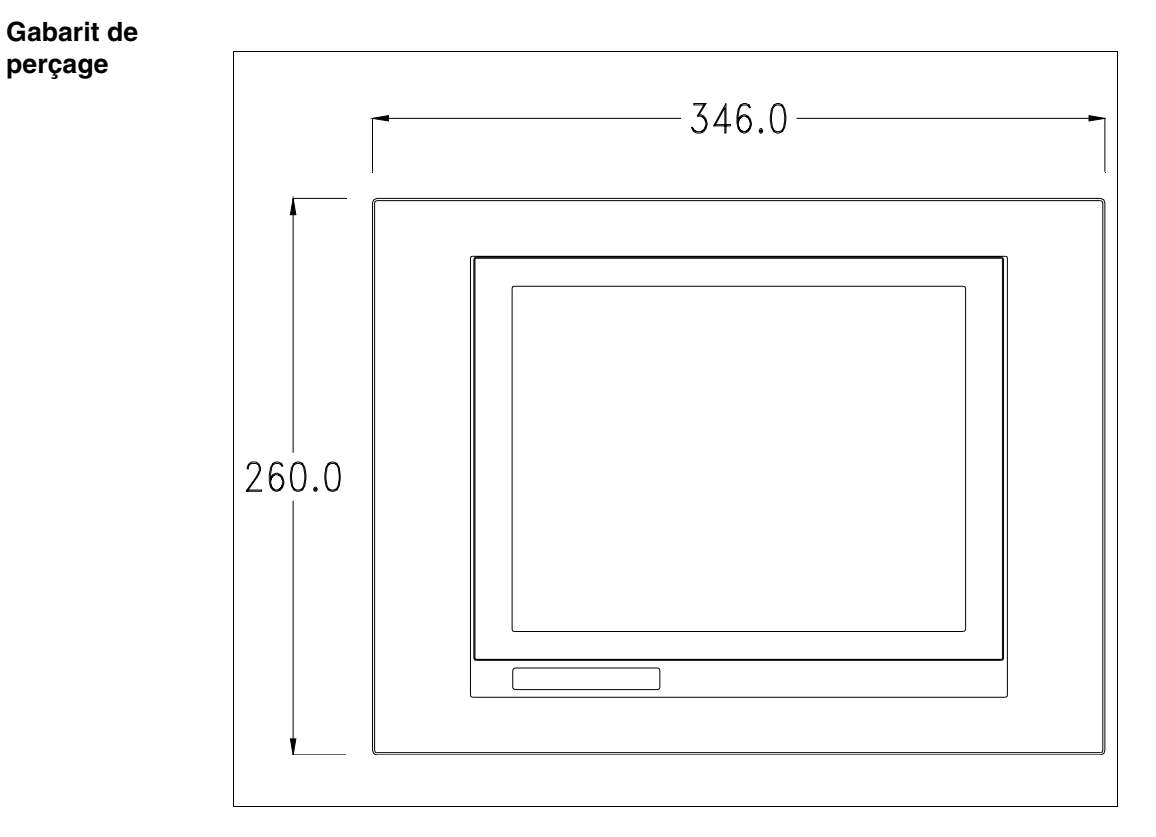

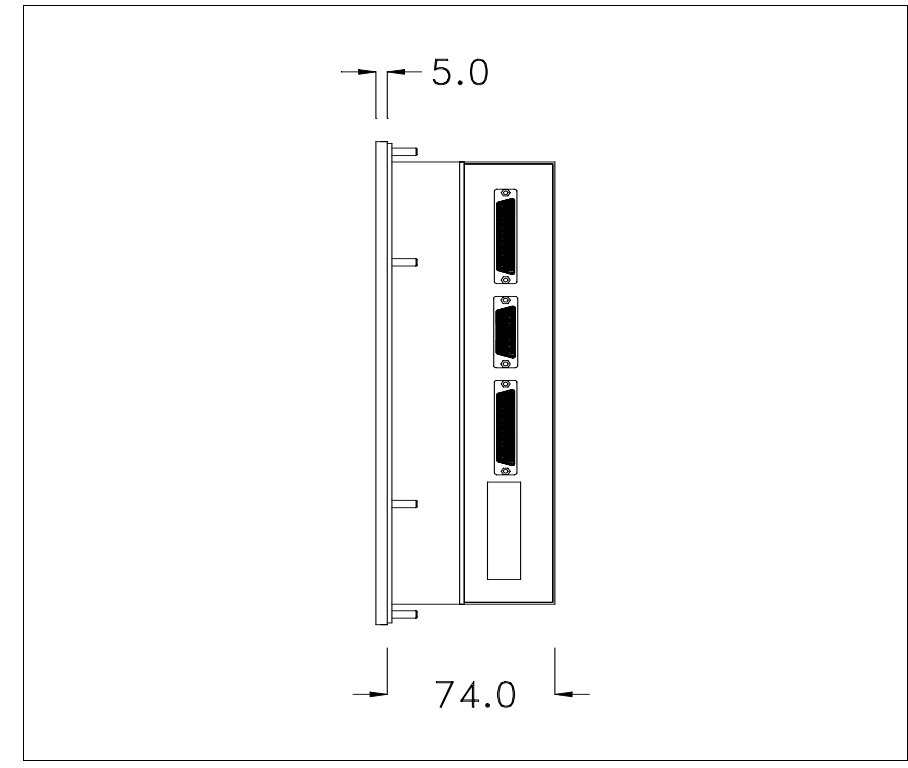
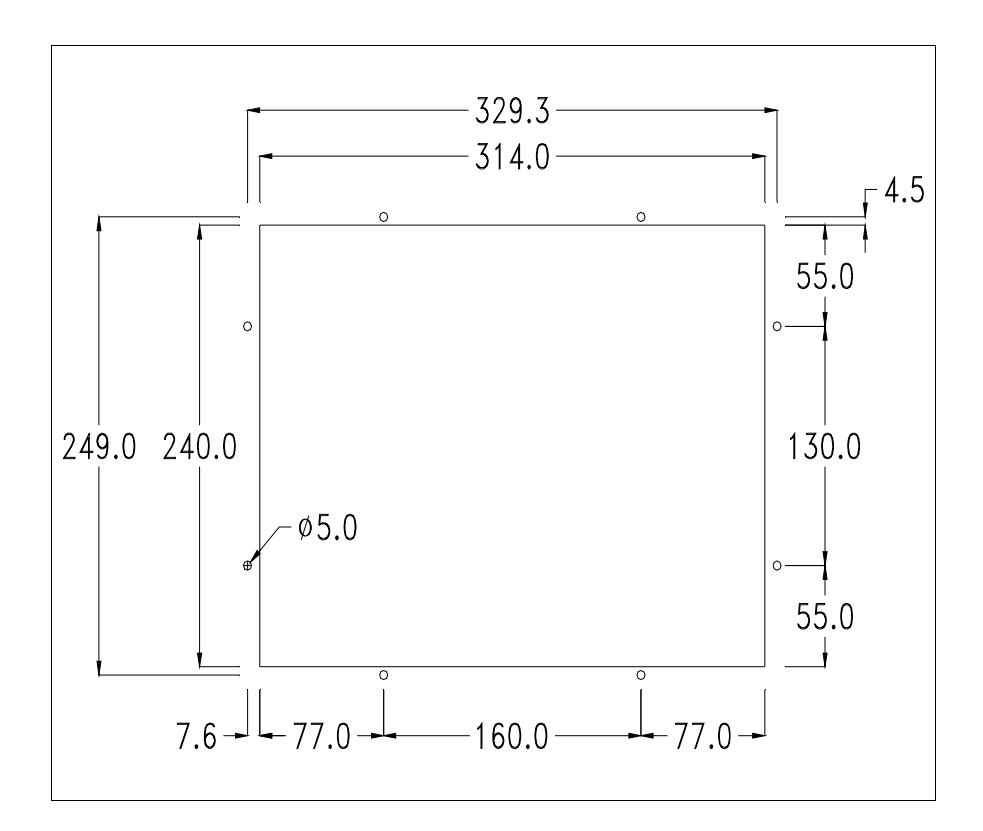

Pour le montage du joint et la fixation du VT au coffret voir "Chapitre 30 -> Fixation du terminal au coffret".

**Dans le cas où il y aurait des accessoires à monter dans/sur le ter**minal VT, il est conseillé de le faire avant de fixer le VT au coffret.

Accessoires Pour le montage des éventuels accessoires se référer au chapitre approprié (voir "Chapitre 34 -> Accessoires pour terminaux opérateurs").

Calibrage de<br/>l'Écran TactileLe terminal VT585W utilise un verre sensible de type résistant. Pour pou-<br/>voir fonctionner correctement, ce type de verre a besoin d'une procédure de<br/>calibrage (le terminal est fourni déjà calibré) autrement dit la zone de<br/>résistance du verre doit être adaptée à la zone visuelle de l'afficheur.

Si l'on retient nécessaire de répéter la procédure de calibrage, cela est possible (terminal Rev. 5 ou supérieur) en suivant les instructions reportées ci-dessous.

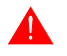

La procédure requiert une attention particulière parce que la précision de la zone des touches dépend du calibrage. Opérations à exécuter pour le calibrage :

- S'assurer que le VT ne soit pas alimenté en courant
- Enlever le couvercle postérieur
- Identifier les shunts JP5 et JP12

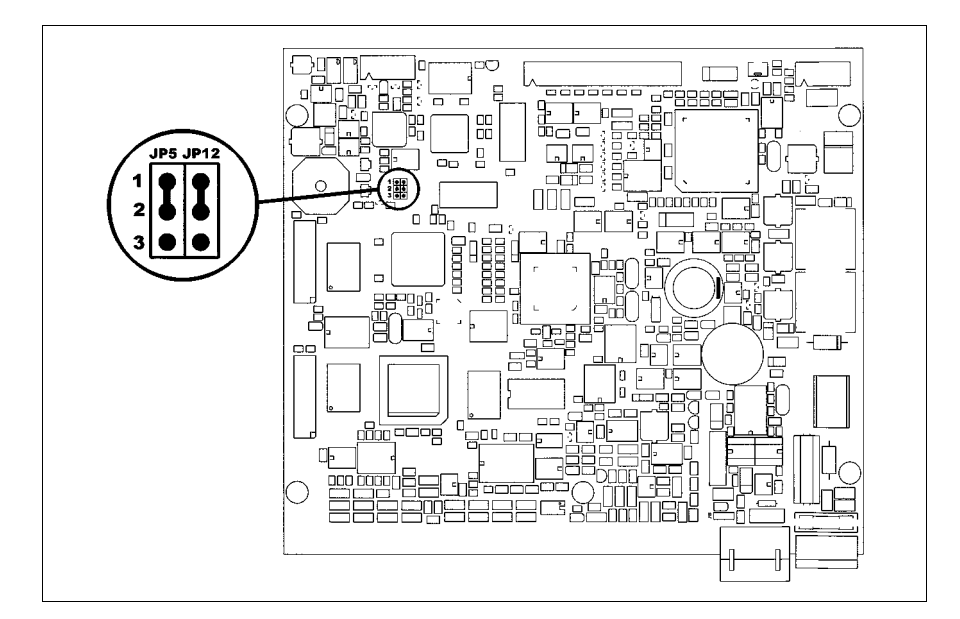

- Positionner JP5 et JP12 sur les pin 2-3
- Redonner l'alimentation en courant au terminal et allumer, le masque suivant est affiché (le numéro et le type de masque dépendent de la révision du terminal)

Révision 5.0 à 5.2 :

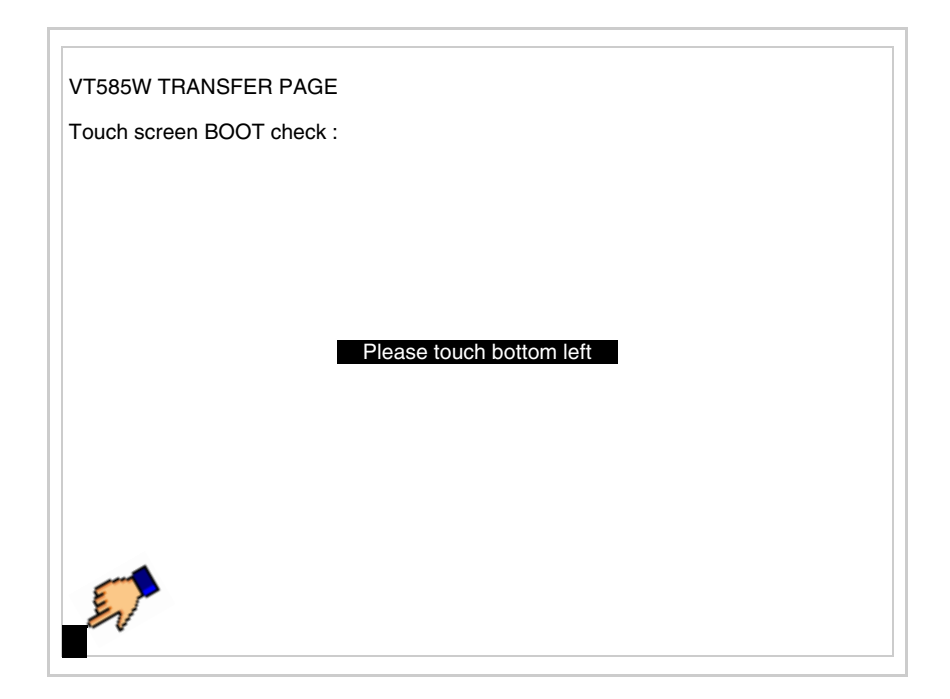

• Toucher l'angle indiqué en figure, la page suivante est alors affichée

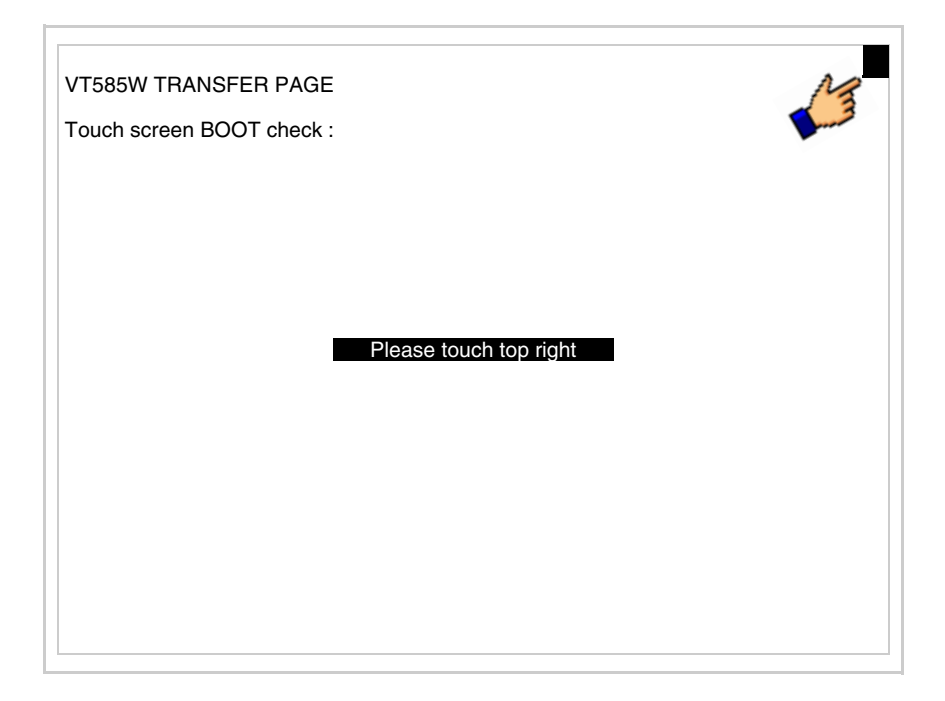

• Toucher l'angle indiqué en figure, la page suivante est alors affichée

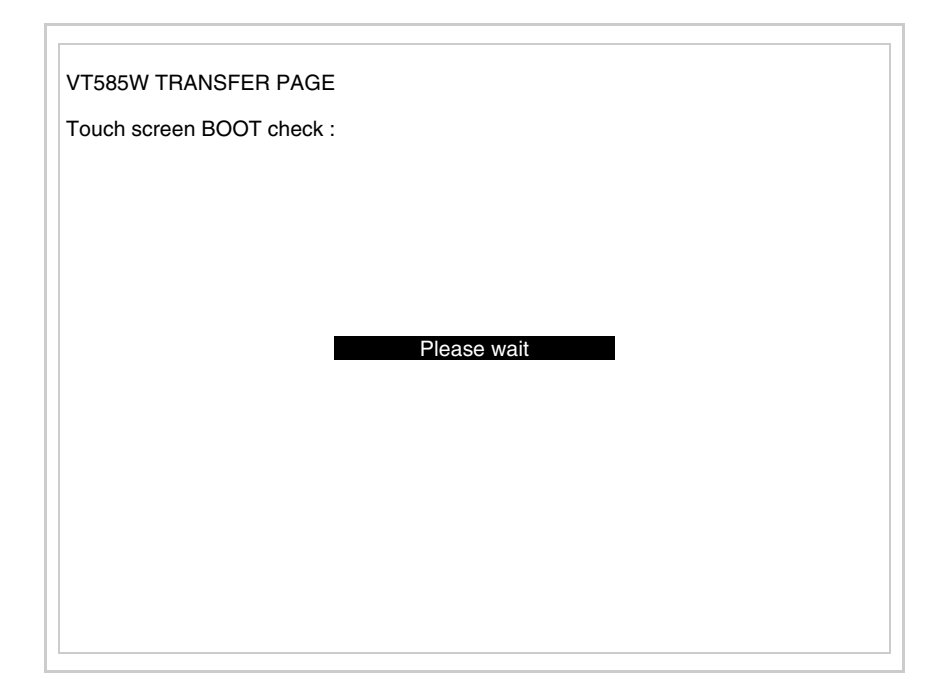

# Révision 5.3 ou supérieure :

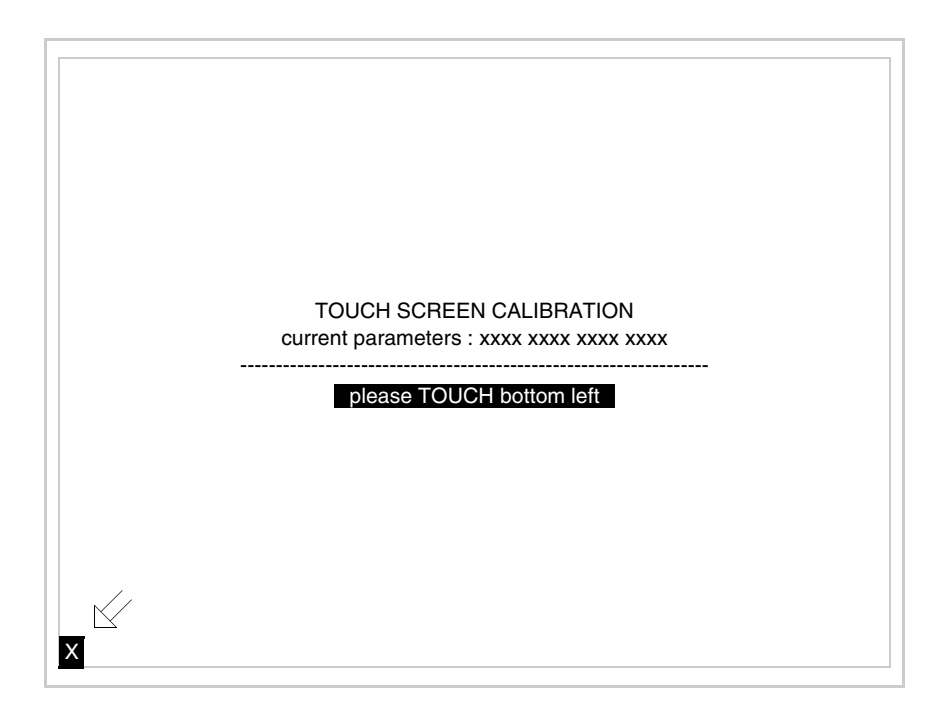

• Toucher l'angle indiqué en figure, la page suivante est alors affichée

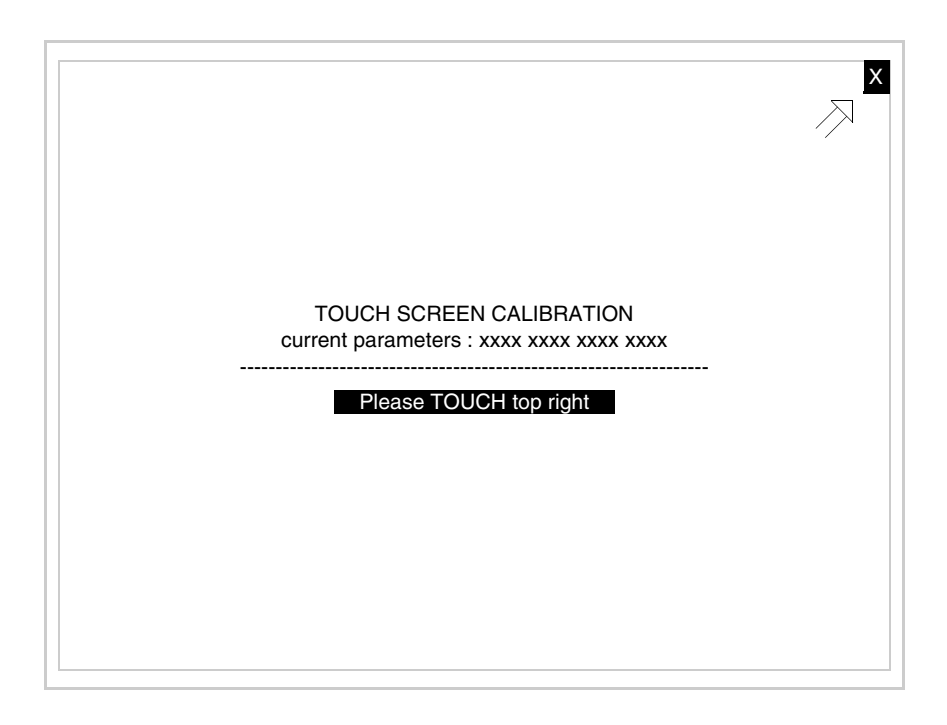

• Toucher l'angle indiqué en figure, la page suivante est alors affichée

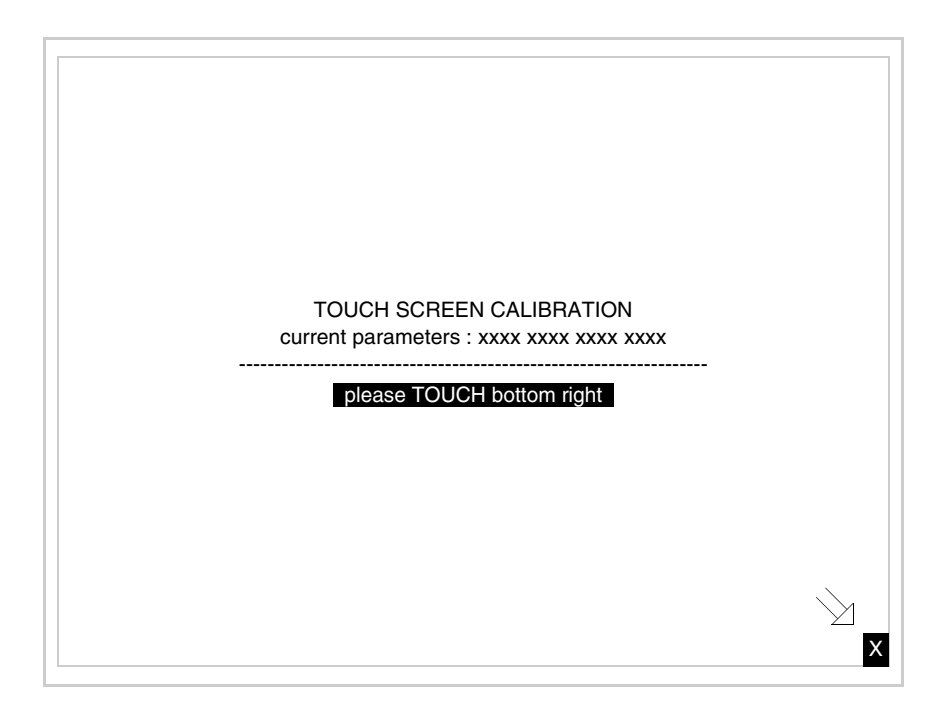

• Toucher l'angle indiqué en figure pour compléter le calibrage. Attendre quelques instants jusqu'à ce que sur le VT le masque suivant soit affiché ou bien la page du projet

| VT585W TRANSFER PAGE<br>Touch screen BOOT check : OK<br>Graphic controller BOOT check : OK<br>Graphic controller RAM check : OK<br>Main BOOT and RAM check : OK<br>Graphic controller synchronization : OK<br>Main FIRMWARE check : NOT PRESENT<br>Graphic controller FIRMWARE : ERROR<br>SELECT: MSP ASP MemoCARD EXIT |
|----------------------------------------------------------------------------------------------------|
| Touch screen BOOT check : OK<br>Graphic controller BOOT check : OK<br>Graphic controller RAM check : OK<br>Main BOOT and RAM check : OK<br>Graphic controller synchronization : OK<br>Main FIRMWARE check : NOT PRESENT<br>Graphic controller FIRMWARE : ERROR<br>SELECT: MSP ASP MemoCARD EXIT                         |
| Graphic controller BOOT check : OK   Graphic controller RAM check : OK   Main BOOT and RAM check : OK   Graphic controller synchronization : OK   Main FIRMWARE check : NOT PRESENT   Graphic controller FIRMWARE : ERROR   SELECT: MSP MemoCARD EXIT                                                                   |
| Graphic controller RAM check : OK   Main BOOT and RAM check : OK   Graphic controller synchronization : OK   Main FIRMWARE check : NOT PRESENT   Graphic controller FIRMWARE : ERROR   SELECT: MSP   ASP MemoCARD   EXIT                                                                                                |
| Main BOOT and RAM check : OK<br>Graphic controller synchronization : OK<br>Main FIRMWARE check : NOT PRESENT<br>Graphic controller FIRMWARE : ERROR<br>SELECT: MSP ASP MemoCARD EXIT                                                                                                    |
| Graphic controller synchronization : OK   Main FIRMWARE check : NOT PRESENT   Graphic controller FIRMWARE : ERROR   SELECT: MSP ASP MemoCARD EXIT                                                                                                    |
| Main FIRMWARE check : NOT PRESENT<br>Graphic controller FIRMWARE : ERROR<br>SELECT: MSP ASP MemoCARD EXIT                                                                                                    |
| Graphic controller FIRMWARE : ERROR<br>SELECT: MSP ASP MemoCARD EXIT                                                                                                    |
| SELECT: MSP ASP MemoCARD EXIT                                                                                                    |
|                                                                                                    |

- Eteindre le terminal
- Remettre JP5 et JP12 sur les pin 1-2
- Remonter le couvercle postérieur
- Rallumer le terminal

L'opération de calibrage est terminée. Dans le cas où le calibrage aurait été effectué de façon erronée ou imprécise, répéter la procédure.

Terminaison<br/>ligne CANCe paragraphe n'est valable que pour la série CAN. Le VT en examen intè-<br/>gre les résistances de terminaison de la ligne sérielle (1200hm typique)<br/>pouvant être insérées au moyen d'un shunt (préréglé sur 1-2, ligne non ter-<br/>minée). Pour activer la terminaison :

- S'assurer que l'alimentation du périphérique ne soit pas branchée.
- Enlever le couvercle.
- Identifier le module shunt J6.

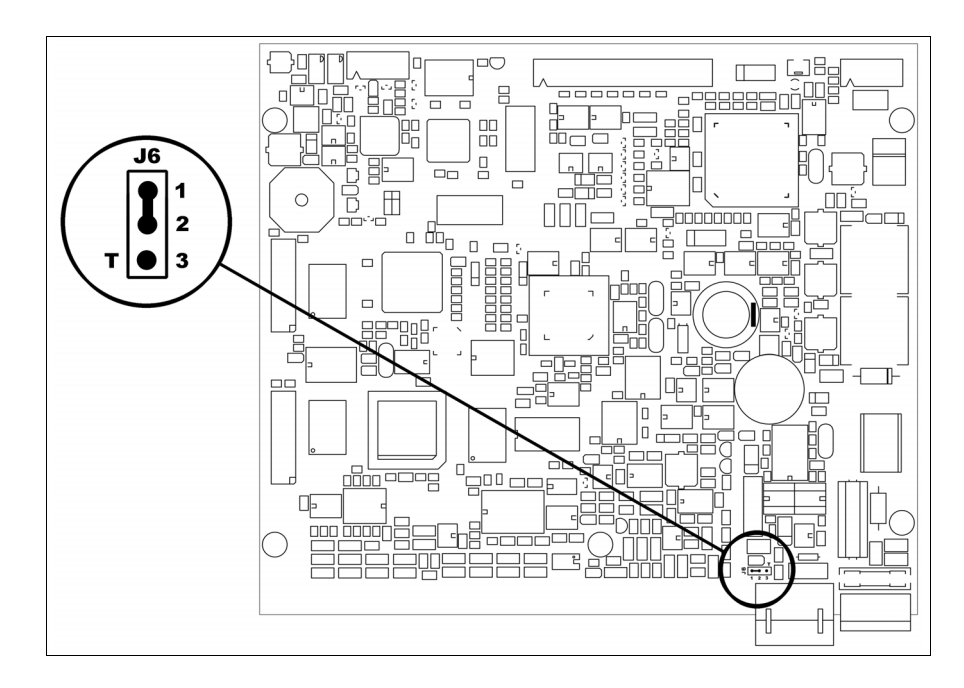

- Positionner le shunt entre les pin 2-3 (ligne terminée).
- Remonter le couvercle postérieur.
- Rebrancher l'alimentation.

#### Transfert PC -> VT

Pour un fonctionnement correct, une procédure de chargement est nécessaire lorsque le terminal VT est mis en fonction pour la première fois; autrement dit, il faut procéder au transfert de :

- Firmware
- Driver de communication
- Projet

(Comme le transfert des trois fichiers se fait pratiquement en une seule opération, cette dernière, pour commodité, sera définie "Transfert de projet")

Pour ce faire il est indispensable de prédisposer le VT à la réception. (Voir aussi "Chapitre 38 -> Zone de commandes").

PrédispositionPour le transfert il faut utiliser le programme VTWIN (voir Manuel<br/>Software), mais le terminal doit être prédisposé à la réception.

Pour ce faire, il faut procéder comme suit :

- S'assurer que le VT soit éteint
- S'assurer qu'il y ait le raccordement sériel entre PC e VT

- Allumer le VT et attendre l'affichage du masque suivant
- Presser un à la fois deux angles diagonalement opposés libres d'objets pouvant être préréglés ou de boutons (il faut qu'au moins un angle soit libre)

| VT585W TRANSFER PAGE      |
|---------------------------|
| Touch screen BOOT check : |
|                           |
|                           |
|                           |
|                           |
| Please touch bottom left  |
|                           |
|                           |
|                           |
|                           |
| Er                        |
|                           |

et attendre quelques instants, ou bien, grâce au bouton approprié (voir Pag. 26-19), jusqu'à ce que le masque suivant s'affiche sur le VT

### **Terminal VT sans fonction Modem :**

En fonction du port que l'on entend utiliser (MSP ou ASP), toucher la correspondante sur l'afficheur. Le VT est alors prêt pour la réception (voir le Manuel Software pour la procédure de transfert). La Memo-CARD est affichée si la Memory Card est insérée dans le VT (voir Pag. 26-26)

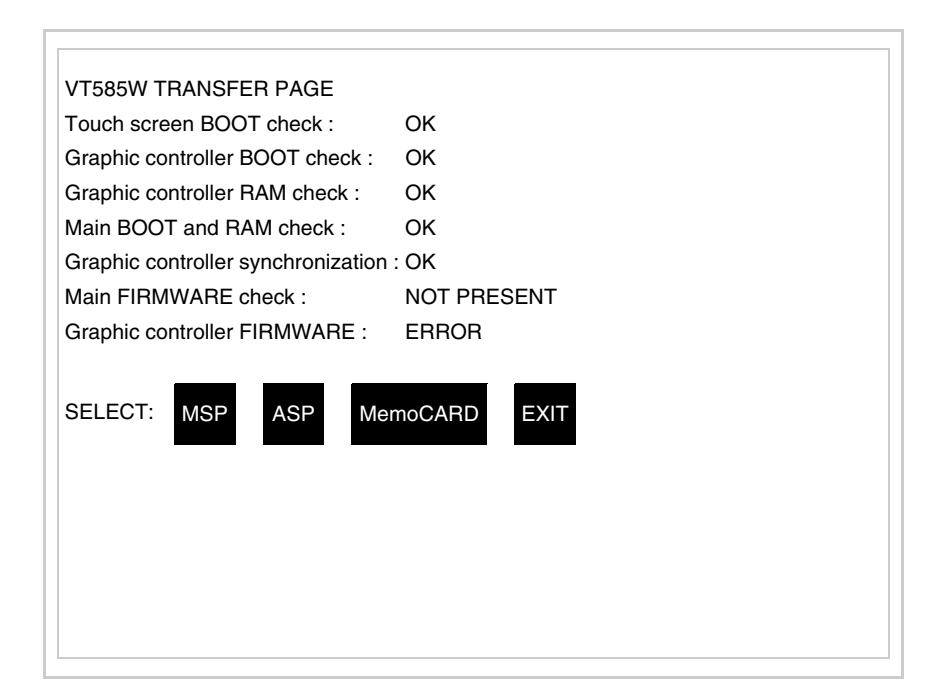

## **Terminal VT avec fonction Modem :**

• À partir du masque précédent, s'affiche le masque suivant

| VT585W TRANSFER PAGE               |             |
|------------------------------------|-------------|
| Touch screen BOOT check :          | ОК          |
| Graphic controller BOOT check :    | ОК          |
| Graphic controller RAM check :     | ОК          |
| Main BOOT and RAM check :          | ОК          |
| Graphic controller synchronization | : OK        |
| Main FIRMWARE check :              | NOT PRESENT |
| Graphic controller FIRMWARE :      | ERROR       |
| SELECT: MODEM                      | PC EXIT     |

• Choisir la modalité de transfert désirée, MODEM si l'on entend utiliser un modem ou bien PC si l'on entend utiliser un port sériel, toucher la 🕮

correspondante sur l'afficheur

Si le choix effectué est PC le VT est prêt pour la réception (voir Manuel Software pour le transfert), si au contraire on choisit MODEM le masque suivant apparaît sur l'afficheur

| VT585W TRANSFER PAGE               |             |
|------------------------------------|-------------|
| Touch screen BOOT check :          | ОК          |
| Graphic controller BOOT check :    | ОК          |
| Graphic controller RAM check :     | ОК          |
| Main BOOT and RAM check :          | ОК          |
| Graphic controller synchronization | : OK        |
| Main FIRMWARE check :              | NOT PRESENT |
| Graphic controller FIRMWARE :      | ERROR       |
| SELECT: SLOW F                     | AST         |
|                                    |             |
|                                    |             |
|                                    |             |
|                                    |             |
|                                    |             |

Effectuer le choix en fonction de la vitesse que l'on entend utiliser pour le transfert (Lent =9600bit/sec ou Rapide =38400bit/sec), toucher la 🖾 correspondante sur l'afficheur. Le VT est alors prêt pour la réception (voir Manuel Software pour le transfert).

InformationsAprès avoir transféré le projet, il est possible d'avoir des informations du<br/>VT concernant ce que chargé. Les informations que l'on obtient sont :

- Sériels présents
- Nom du driver chargé
- Version du driver chargé
- Adresse de réseau du VT
- Dernière erreur qui s'est vérifiée

Pour accéder aux informations, exécuter les opérations suivantes :

- Être dans une page quelconque du projet
- Appuyer, unàlafois, sur les deux angles diagonalement opposés libres d'objets pouvant être chargés ou boutons (il faut qu'un angle au moins soit libre)

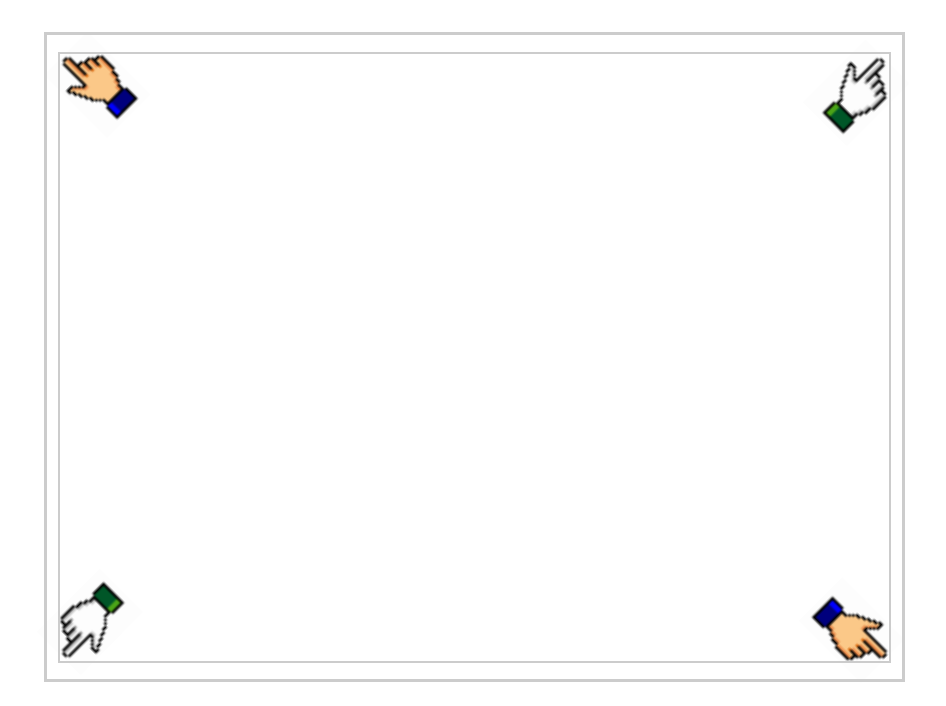

le masque suivant s'affiche

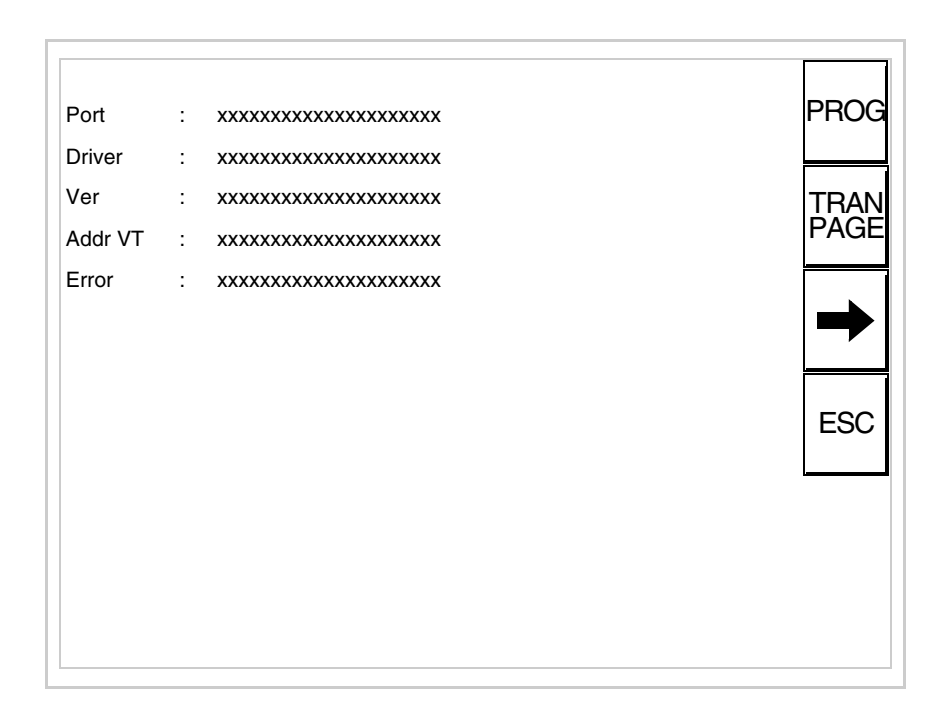

Il existe une de ces pages pour chaque port de communication, le passage entre les différentes pages se fait par pression de .

405.1200.037.3 - Ver.: 2.21 du 25/02/2008

À partir de cette page il est possible de :

- Charger l'horloge et le contraste
- Prédisposer le VT à la réception du programme
- Utiliser Memory card

Chargement de l'horloge et du contraste :

| Alors que la page ci-dessus reportée est affichée, appuyer sur | <br>; le |
|----------------------------------------------------------------|----------|
| masque suivant s'affiche                                       |          |

PBOG

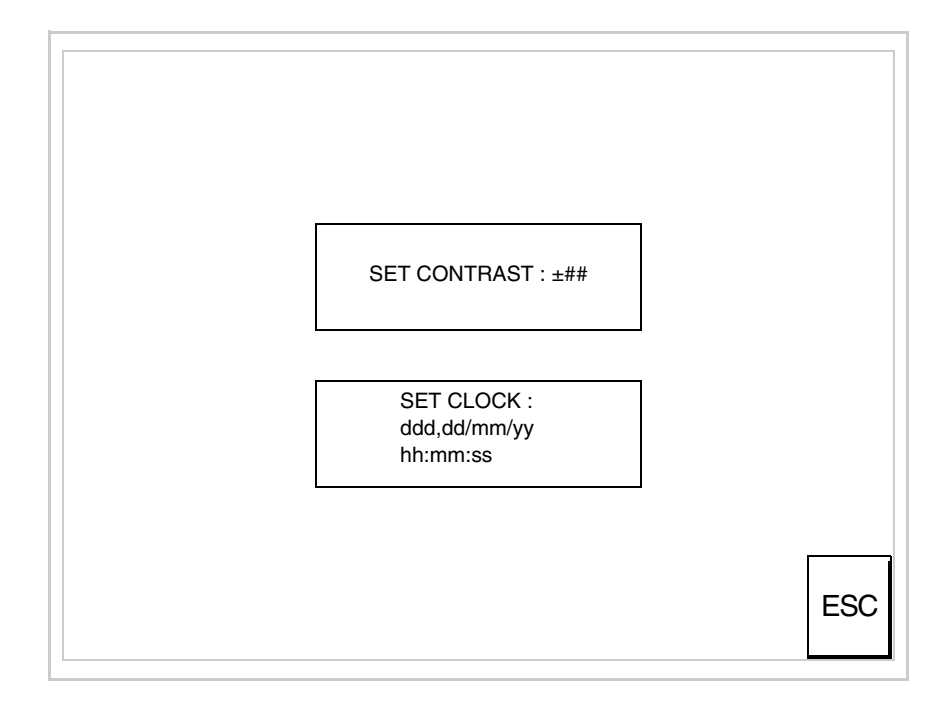

Pour charger le contraste toucher l'inscription SET CONTRAST sur l'afficheur; le masque suivant s'affiche

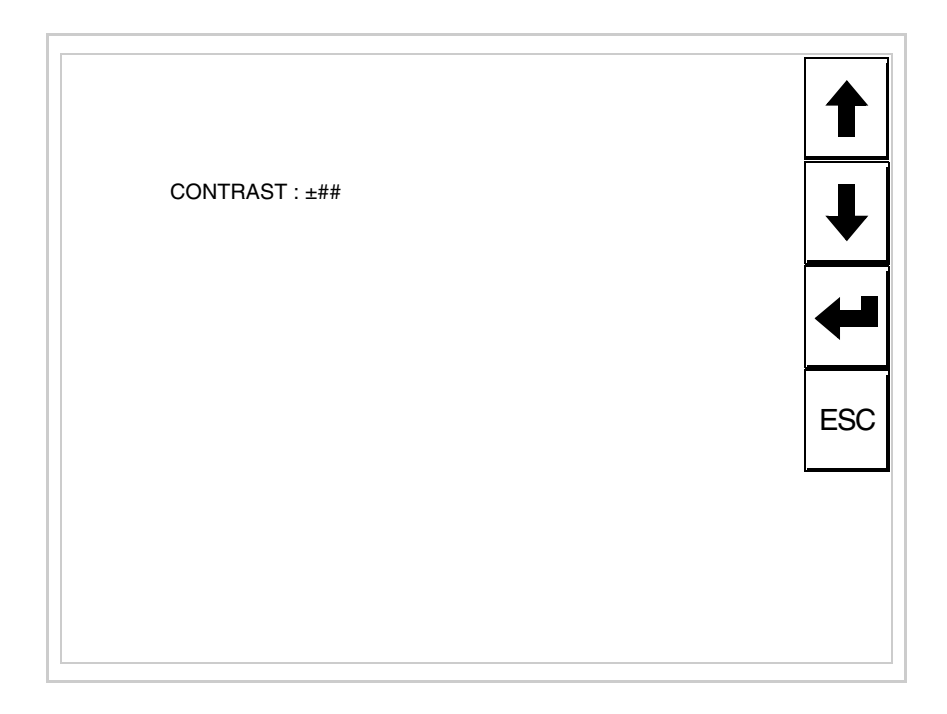

Utiliser les 💷 flèche pour la variation (voir "Chapitre 37 -> Fonctionnement du terminal touch screen").

Pour introduire l'horloge, toucher l'inscription SET CLOCK sur l'afficheur; le masque suivant s'affiche

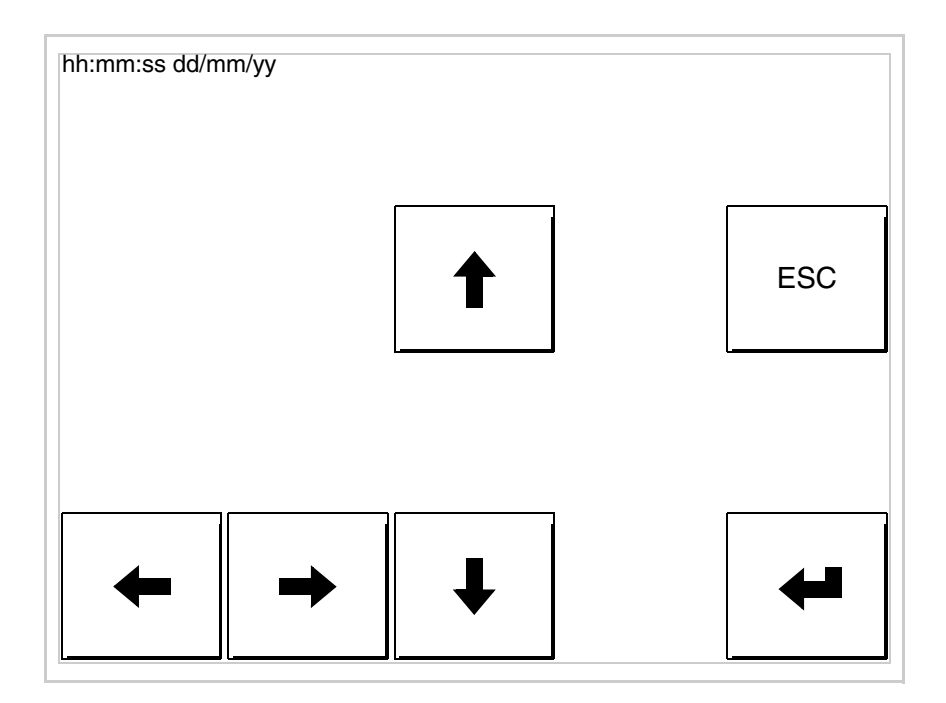

Pour un usage correct de l'horloge il faut introduire la battérie dans le terminal (voir "Chapitre 34 -> Accessoires pour terminaux opérateurs").

Utiliser les 💷 flèche pour la variation (voir "Chapitre 37 -> Fonctionnement du terminal touch screen").

Prédisposition du VT à la réception du programme :

Pour prédisposer le VT à la réception du programme, appuyer sur TRAN PAGE alors que la page d'information sur le driver est affichée (Pag

PAGE alors que la page d'information sur le driver est affichée (Pag. 26-22); le masque suivant s'affiche

| ОК           |
|--------------|
| ОК           |
| ОК           |
| WAIT         |
| emoCARD EXIT |
|              |

En fonction du port que l'on entend utiliser (MSP ou ASP), toucher la 🗆 correspondante sur l'afficheur. Le terminal VT est alors prêt pour la réception (se référer au Manuel Software pour la procédure de transfert).

Utilisation de la Memory Card:

Alors que la page d'information sur le driver s'affiche, appuyer sur

TRAN PAGE; le masque suivant s'affiche VT585W TRANSFER PAGE Touch screen BOOT check : OK Graphic controller BOOT check : OK Main BOOT and RAM check : WAIT SELECT: MSP ASP MemoCARD EXIT

Toucher la D MemoCARD sur l'afficheur (si cela ne s'affiche pas, voir Pag. 26-19); le masque suivant s'affiche

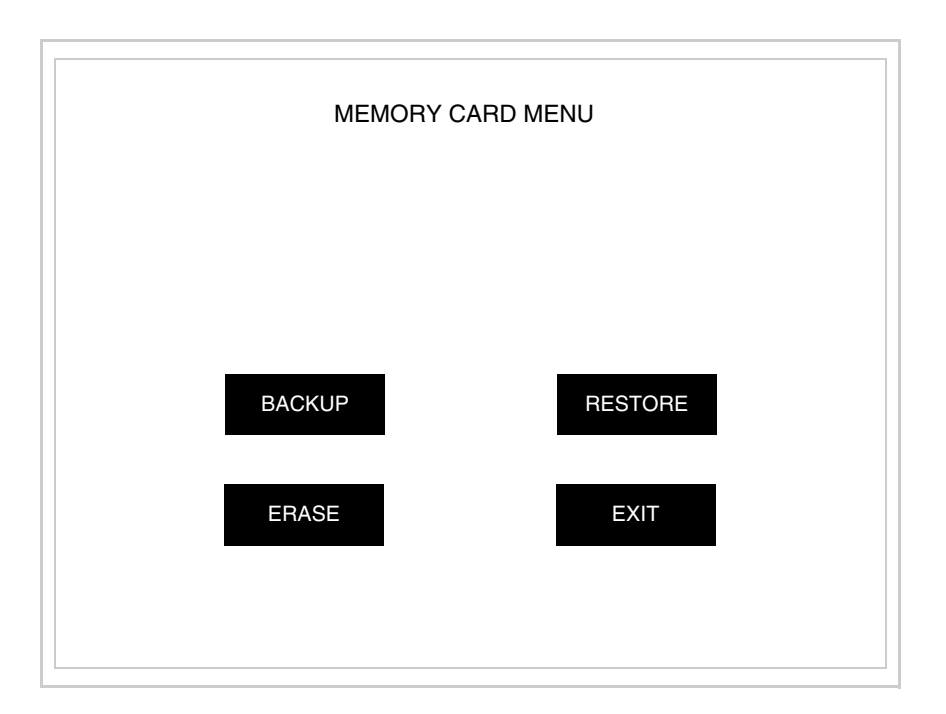

Pour la signification et les fonctions des touches voir "Chapitre 34 -> Memory card".

Les messages d'erreur possibles pouvant être affichés dans la page d'information sur le driver sont :

• PR ERR

| Problème -> | Des   | erreurs   | ont     | été  | reconnues | au | cours | de | l'échange |
|-------------|-------|-----------|---------|------|-----------|----|-------|----|-----------|
|             | entre | e le VT e | et le l | Péri | phérique. |    |       |    |           |

Solution -> Contrôler le câble; parasites possibles.

- COM BROKEN
  - Problème -> Interruption de la communication entre VT et périphérique.

Solution -> Vérifier le câble de raccordement sériel.

Un message d'erreur suivi de [\*] indique que l'erreur n'est pas présente actuellement mais qu'elle s'est vérifiée et a ensuite disparu.

Exemple : COM BROKEN\*

En appuyant sur on sort de l'affichage des informations du driver.

Adaptation des couleurs de l'afficheur de l'afficheur de l'affiche

Réglage du<br/>contraste de<br/>l'afficheurPour obtenir un meilleur affichage à l'écran, il peut être utile d'en régler le<br/>contraste. La variation s'obtient en allant sur la page prédisposée (voir Pag.<br/>26-24) et en agissant sur la valeur (da +63 a -64) présente au dit moment;<br/>augmenter la valeur pour assombrir l'afficheur, diminuer la valeur pour<br/>éclaircir l'afficheur.

Il est conseillé d'effectuer cette opération à température ambiante et avec le terminal à température de régime (30 minutes environ après l'allumage et avec l'écran tactile déconnecté - voir manuel software).

Ce paramètre n'a aucun effet sur les afficheurs de type TFT. La technologie utilisée pour la construction n'a besoin d'aucun réglage.

# Chapitre 27 Terminal opérateur VT585WB

| Arguments                           | Page  |
|-------------------------------------|-------|
| Caractéristiques techniques         | 27-2  |
| Fonctions                           | 27-4  |
| Front                               | 27-8  |
| Arrière série Standard              | 27-9  |
| Arrière série Profibus-DP           | 27-10 |
| Arrière série CAN                   | 27-11 |
| Arrière série Ethernet              | 27-12 |
| Gabarit de perçage                  | 27-13 |
| Accessoires                         | 27-14 |
| Calibrage de l'Écran Tactile        | 27-14 |
| Terminaison ligne CAN               | 27-17 |
| Introduction adresse MAC            | 27-18 |
| Transfert PC -> VT                  | 27-21 |
| Prédisposition à la réception       | 27-21 |
| Informations sur le driver          | 27-23 |
| Réglage du contraste de l'afficheur | 27-29 |

Ce chapitre est composé de 30 pages.

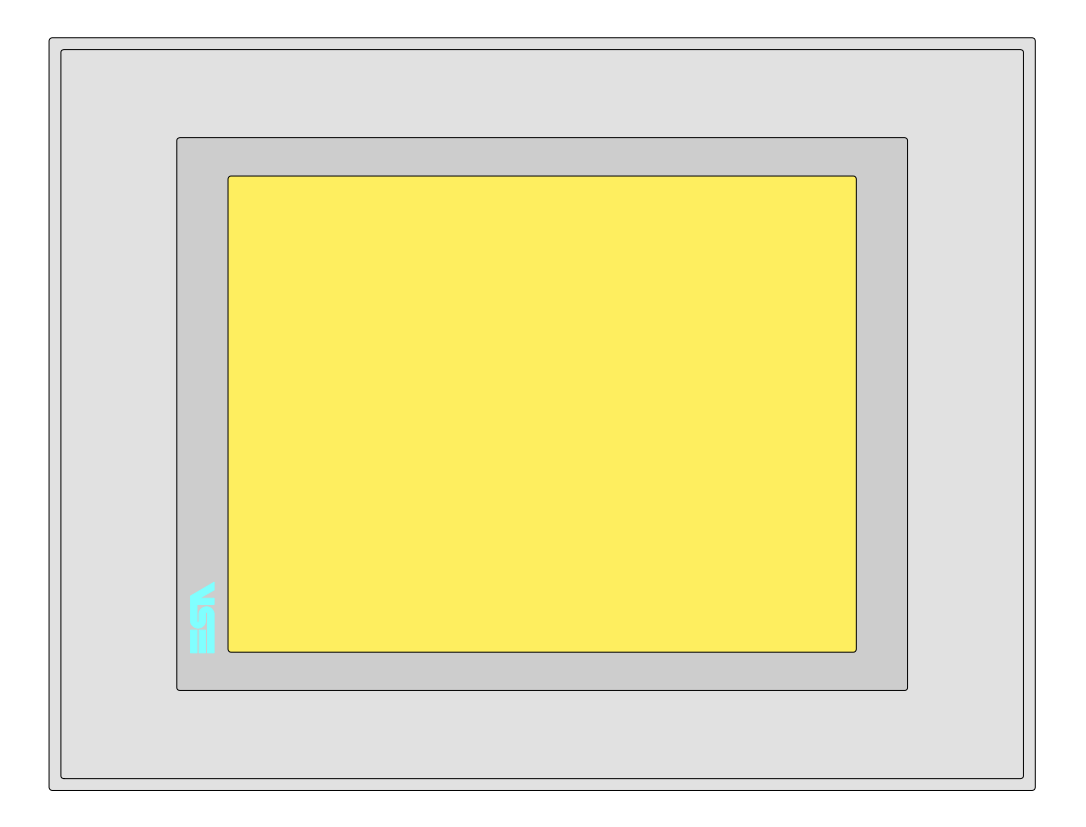

**Caractéristiques** Le tableau reporté ci-dessous liste les caractéristiques techniques principales du produit en examen.

| Code du terminal                         | Caractéristiques présentes sur le terminal      |   |   |   |   |
|------------------------------------------|-------------------------------------------------|---|---|---|---|
| VT585W BPT00                             |                                                 |   |   |   |   |
| VT585W BPTDP                             | -<br>                                           |   |   |   |   |
| VT585W BPTCN                             | -<br>                                           |   |   |   |   |
| VT585W BPTET                             |                                                 |   |   |   |   |
| Afficheur                                |                                                 | ▼ | ▼ | ▼ | ▼ |
|                                          | LCD Monochrome STN                              |   |   |   |   |
| Туре                                     | LCD 256 Couleurs STN                            |   |   |   |   |
|                                          | LCD 256 Couleurs TFT                            | ٠ | ٠ | • | • |
| Écran tactile [cellules]                 | Matrice 40x30 (Cellule16x16pixel)               | • | • | • | • |
| Format de représentation                 | Graphique                                       | • | • | • | • |
| Résolution [pixel]                       | 640 x 480 (10,4")                               | • | • | • | • |
| Lignes x caractères                      | 30 x 80 / 15 x 40 / 7 x 20                      | • | • | • | • |
| Dimensions zone de vision [mm]           | 211,2 x 158                                     | • | • | • | • |
| Matrice caractères en mode texte [pixel] | 8 x16 / 16 x 32 / 32 x 64                       | • | • | • | • |
| Dimension caractère [mm] x1 / x2 / x4    | 2,7 x 5,4 / 5,4 x 10,7 / 10,7 x 21,4            | • | • | • | • |
| Béglage du contraste                     | Software                                        | • | • | • | • |
|                                          | Compensation automatique avec la température    |   |   |   |   |
| Jeu de caractères                        | Police de caractères programmables/TTF Windows® | • | • | ٠ | • |

| Code du terminal                            | Caractéristiques présentes sur le ter                      | min | al |   |   |
|---------------------------------------------|------------------------------------------------------------|-----|----|---|---|
| VT585W BPT00                                |                                                            |     |    |   |   |
| VT585W BPTDP                                |                                                            |     |    | _ |   |
| VT585W BPTCN                                |                                                            |     |    |   |   |
| VT585W BPTET                                |                                                            | _   |    |   |   |
| Rétro-éclairage                             |                                                            | ▼   | ▼  | ▼ | ▼ |
| Туре                                        | Led                                                        |     |    |   |   |
|                                             | Lampe CCFL                                                 | •   | •  | • | • |
| Durée minimum à 25°C [heures]               | 30000                                                      | •   | •  | • | • |
| Mémoire utilisateur                         |                                                            |     |    |   |   |
| Projet [Octets]                             | 960K + 6M (Texte + Graphique)                              | •   | •  | • | • |
| Mémoire données [Octets]                    | 128K (Flash EPROM)                                         | •   | •  | • | • |
| Mémoire pour police base Windows ® [Octets] | 512K                                                       | •   | •  | • | • |
| Carte de mémoire x sauvetage                | 8Mb                                                        | •   | ٠  | • | • |
| Carte de mémoire x extension                | 4Mb (Seulement x Graphique)                                |     |    |   |   |
| Interfaces                                  |                                                            |     |    |   |   |
| Port sériel MSP                             | RS232/RS422/RS485/TTY-20mA                                 | ٠   | ٠  | ٠ | • |
| Port sériel ASP                             | RS232/RS485                                                |     |    |   | • |
| Port sériel ASP-15L                         | RS232/RS485                                                |     |    |   |   |
| Port sériel ASP-8                           | RS232                                                      |     |    |   |   |
| Port sériel ASP-9                           | RS232                                                      |     |    |   |   |
| Port parallèle LPT                          | Centronics                                                 | ٠   | •  | • | • |
| Port auxiliaire                             | Raccordement accessoires                                   |     |    |   |   |
| Accessoires                                 |                                                            |     |    |   |   |
| Accessoires raccordables                    | Voir tableau "Chapitre 34"                                 | •   | •  | • | • |
| Horloge                                     | · · ·                                                      |     |    |   |   |
| Horloge                                     | Hardware (Avec Super Condensateur - Min. 72h Typique 130h) | •   | •  | • | • |
| Réseaux                                     |                                                            |     |    |   |   |
|                                             | Profibus-DP                                                |     |    | • |   |
| Intégré                                     | CAN Open (Interface Optoisolée)                            |     | •  |   |   |
|                                             | Ethernet 10/100Mbit RJ45                                   | •   |    |   |   |
| Connecteur Bus Universel                    |                                                            |     |    |   |   |
| Optionnels                                  | Voir tableau "Chapitre 34"                                 | •   | •  | • | • |
| Réseaux de propriété                        | · ·                                                        |     |    |   |   |
|                                             | Serveur de réseau                                          | •   | •  | • | • |
| ESA-Net                                     | Client de réseau                                           | •   | •  | • | • |
| Données techniques                          |                                                            |     |    |   |   |
| Alimentation                                | 24Vcc (1832Vcc)                                            |     |    |   |   |
| Puissance absorbée à 24Vcc                  | 15W                                                        |     |    |   |   |
| Fusible de protection                       | Ø5x20mm - 1,25A Rapide F                                   |     |    |   |   |
| Grade de protection                         | IP65 (Front)                                               |     |    |   |   |
| Température de fonctionnement               | 050°C                                                      |     |    |   |   |
| Température d'emmagasinage et de transport  | -20+60°C                                                   |     |    |   |   |
| Humidité (sans condensation)                | <85%                                                       |     |    |   |   |
| Poids                                       | 1900gr                                                     |     |    |   |   |
| Dimensions                                  | <u> </u>                                                   |     |    |   |   |
| Extérieures L x H x P [mm]                  | 336,3 x 256 x 44                                           |     |    |   |   |
| Perçages L x H [mm]                         | 314 x 240                                                  |     |    |   |   |
| Certifications                              | I                                                          |     |    |   |   |
| Margues et homologations                    | CE, cULus, NEMA12                                          |     |    |   |   |
|                                             |                                                            |     |    |   |   |

# **Fonctions** Le tableau suivant reporte toutes les fonctions du VT en examen selon un ordre alphabétique.

| Code du terminal                                          |           |   |  |
|-----------------------------------------------------------|-----------|---|--|
| VT585W B****                                              |           | _ |  |
| Objets/Fonctions                                          | Quantité  | • |  |
| Aide de page                                              | 1024      | • |  |
| Aide des alarmes                                          | 1024      | • |  |
| Aide des messages                                         | 1024      | • |  |
| Alarmes (Totales/Actives contemporainement)               | 1024/256  | • |  |
| Arc                                                       |           | • |  |
| Bitmap statiques                                          |           | • |  |
| Boutons                                                   | 1200xpage | • |  |
| Caractères redéfinissables                                |           |   |  |
| Cercles                                                   |           | ٠ |  |
| Champ alarme                                              |           | ٠ |  |
| Champ date/heure                                          |           | ٠ |  |
| Champ horloge avec secondes                               |           | ٠ |  |
| Champ horloge sans secondes                               |           | ٠ |  |
| Champ jour de la semaine                                  |           | ٠ |  |
| Champ macro                                               |           | - |  |
| Champ message                                             |           | ٠ |  |
| Champ recette x structure recette                         |           | ٠ |  |
| Champ symbolique à ensemble de bit                        |           | ٠ |  |
| Champ symbolique à un seul bit                            | 1024*     | ٠ |  |
| Champ symbolique à valeur                                 |           | ٠ |  |
| Commande afficher aide de page                            |           | ٠ |  |
| Commande afficher historique des alarmes                  |           | ٠ |  |
| Commande afficher informations de projet                  |           | ٠ |  |
| Commande afficher page d'état du driver                   |           | ٠ |  |
| Commande afficher page fonction PG                        |           | - |  |
| Commande afficher répertoire pages                        |           | ٠ |  |
| Commande afficher répertoire recettes                     |           | ٠ |  |
| Commande afficher répertoire séquences                    |           |   |  |
| Commande aide de page                                     |           | ٠ |  |
| Commande arrêter lecture trend échantillons automatique   |           | ٠ |  |
| Commande avancement papier sur l'imprimante               |           | ٠ |  |
| Commande changer de langue                                |           | ٠ |  |
| Commande charger recette de la mémoire de données         |           | ٠ |  |
| Commande continuer lecture trend échantillons automatique |           | • |  |
| Commande copie sur papier                                 |           | ٠ |  |
| Commande directe à valeur - AJOUTER                       |           | ٠ |  |

Tableau 27.1: Fonctions et objets du terminal VT (Section 1 de 4)

L l n'y a pas de limites numériques d'insertion là où rien n'est spécifié, la limite est donnée par la quantité de mémoire du projet. \*) valeur indicative limitée par la dimension du projet, \*\*) limités par la mémoire

| VT585W B****                                                           |          | _ |
|------------------------------------------------------------------------|----------|---|
| Objets/Fonctions                                                       | Quantité | ▼ |
| Commande directe à valeur - CHARGER                                    |          | • |
| Commande directe à valeur - ENLEVER                                    |          | • |
| Commande directe à valeur - ET                                         |          | • |
| Commande directe à valeur - OU                                         |          | • |
| Commande directe à valeur - OU exclusif                                |          | • |
| Commande effacer recette                                               |          | • |
| Commande effacer trend tampon                                          |          | • |
| Commande enreg. dans le tampon la recette reçue du périphér.           |          | • |
| Commande enreg. en mém. données la recette reçue du périphér.          |          | • |
| Commande enregistrer recette en mémoire données                        |          | • |
| Commande entrée mot de passe                                           |          | • |
| Commande envoyer recette au périphérique                               |          | • |
| Commande envoyer recette du vidéo tampon au périphérique               |          | • |
| Commande imprimer historique alarmes                                   |          | • |
| Commande lecture trend mémorisés dans le périphérique                  |          | • |
| Commande modifier mot de passe                                         |          | • |
| Commande page de service                                               |          | • |
| Commande page précédente                                               |          | • |
| Commande page suivante                                                 |          | • |
| Commande quitter le projet                                             |          | • |
| Commande rapport                                                       |          | • |
| Commande restaurer le nombre général de pages                          |          | • |
| Commande run pipeline                                                  |          | • |
| Commande sauvegarde historique des alarmes e tampon trend depuis flash |          | • |
| Commande sortie mot de passe                                           |          | • |
| Configuration globale touches E                                        |          |   |
| Configuration globale touches F                                        |          |   |
| Configuration locale touches E                                         |          |   |
| Configuration locale touches F                                         |          |   |
| Données barre                                                          |          | • |
| En-têtes et pieds de page (Totales/Champs x E-P)                       | 128/128  | • |
| Equations                                                              | 32       | • |
| Fonction aller à la page                                               |          | • |
| Fonction aucune                                                        |          | + |
| Fonction charger le bit de façon momentanée                            |          | • |
| Fonction charger le bit de façon permanente                            |          | • |
| Fonction commande directe à valeur                                     |          | • |
| Fonction commande interne                                              |          | • |
| Fonction désarmer touche                                               |          | + |
|                                                                        |          |   |

Tableau 27.1: Fonctions et objets du terminal VT (Section 2 de 4)

Il n'y a pas de limites numériques d'insertion là où rien n'est spécifié, la limite est donnée par la quantité de mémoire du projet. \*) valeur indicative limitée par la dimension du projet, \*\*) limités par la mémoire

| Code du terminal                                         |            |       |  |
|----------------------------------------------------------|------------|-------|--|
| VT585W B****                                             |            | , , , |  |
| Objets/Fonctions                                         | Quantité   | ▼     |  |
| Fonction inverser valeur du bit                          |            | •     |  |
| Fonction macro                                           |            | •     |  |
| Fonction recharger le bit de façon momentanée            |            | •     |  |
| Fonction recharger le bit de façon permanente            |            | •     |  |
| Fonction séquence                                        |            |       |  |
| Images de projet                                         |            | ٠     |  |
| Imprimer                                                 |            | •     |  |
| Led associés à séquence                                  |            |       |  |
| Liaisons (Nombre/Total octets)                           | 64/512     | ٠     |  |
| Lignes                                                   |            | ٠     |  |
| Listes de textes                                         |            | •     |  |
| Listes d'images bitmap                                   |            | •     |  |
| Macros (Totaux/Commandes x macro)                        | 1024/16    | •     |  |
| Messages du système                                      |            | ٠     |  |
| Messages d'information (Totaux/Actifs contemporainement) | 1024/256   | ٠     |  |
| Mot de passe                                             | 10         | ٠     |  |
| Mot de passe à bit                                       | 8bit       | ٠     |  |
| Objet - Indicateur                                       | 256        | ٠     |  |
| Objet - Interrupteur à rotation                          | 256        | ٠     |  |
| Objet - Interrupteur à traîneau                          | 256        | •     |  |
| Objet - Potentiomètre à rotation                         | 256        | •     |  |
| Objet - Potentiomètre à traîneau                         | 256        | ٠     |  |
| Opérations automatiques                                  | 32         | •     |  |
| Page                                                     | 1024       | ٠     |  |
| Page d'impression (Totales/Champs x page)                | 1024/128   | •     |  |
| Police de caractères programmables/TTF Windows ®         |            | •     |  |
| Rapports                                                 | 128        | •     |  |
| Recettes (Nombre/Variables x recette)                    | 1024/512   | •     |  |
| Rectangles                                               |            | ٠     |  |
| Registres internes                                       | 4096octets | •     |  |
| Sauvegarder/Restaurer                                    |            | ٠     |  |
| Statistique alarmes                                      |            |       |  |
| Séquences casuelles                                      |            |       |  |
| Séquences début/fin                                      |            |       |  |
| Tampon historique des alarmes                            | 256        | •     |  |
| Temporisateurs                                           | 32         | •     |  |
| Terminal libre                                           |            |       |  |

Tableau 27.1: Fonctions et objets du terminal VT (Section 3 de 4)

l n'y a pas de limites numériques d'insertion là où rien n'est spécifié, la limite est donnée par la quantité de mémoire du projet. \*) valeur indicative limitée par la dimension du projet, \*\*) limités par la mémoire

| Code du terminal                                                   |            |   |
|--------------------------------------------------------------------|------------|---|
| VT585W B****                                                       |            |   |
| Objets/Fonctions                                                   | Quantité   | ▼ |
| Textes dynamiques à ensemble de bit                                |            | • |
| Textes dynamiques à un seul bit                                    | 1024*      | • |
| Textes dynamiques à valeur                                         |            | • |
| Textes multilangues                                                | 8 Langues  | • |
| Touches E                                                          |            |   |
| Touches F                                                          |            |   |
| Trend (Trend x pag./Canaux x trend)                                | 8/8        | • |
| Trend tampons                                                      | 128        | • |
| Trend échantillons automatique (Mémoire/Trend/Échantillons)        | 8192octets | • |
| Trend échantillons à commande (Mémoire/Trend/Échantillons) /**/640 |            | • |
| Variables de système associées à la structure recette              |            | • |
| Variables de limite et corrections linéaires                       |            | • |
| Variables de mouvement (Champ symbolique mobile)                   |            | • |
| Variables de seuil                                                 | 320 x nage | • |
| Variables en chaîne (ASCII)                                        |            | • |
| Variables numériques (DEC, HEX, BIN, BCD)                          |            | • |
| Variables numériques en virgule flottante                          |            | • |
| Variables publiques x réseau ESANET (Nombre/Total octets)          | 512/1024   | • |
| Zone tactile                                                       | 256        | • |
| Étiquettes                                                         |            | • |

Tableau 27.1: Fonctions et objets du terminal VT (Section 4 de 4)

Il n'y a pas de limites numériques d'insertion là où rien n'est spécifié, la limite est donnée par la quantité de mémoire du projet. \*) valeur indicative limitée par la dimension du projet, \*\*) limités par la mémoire

### Front

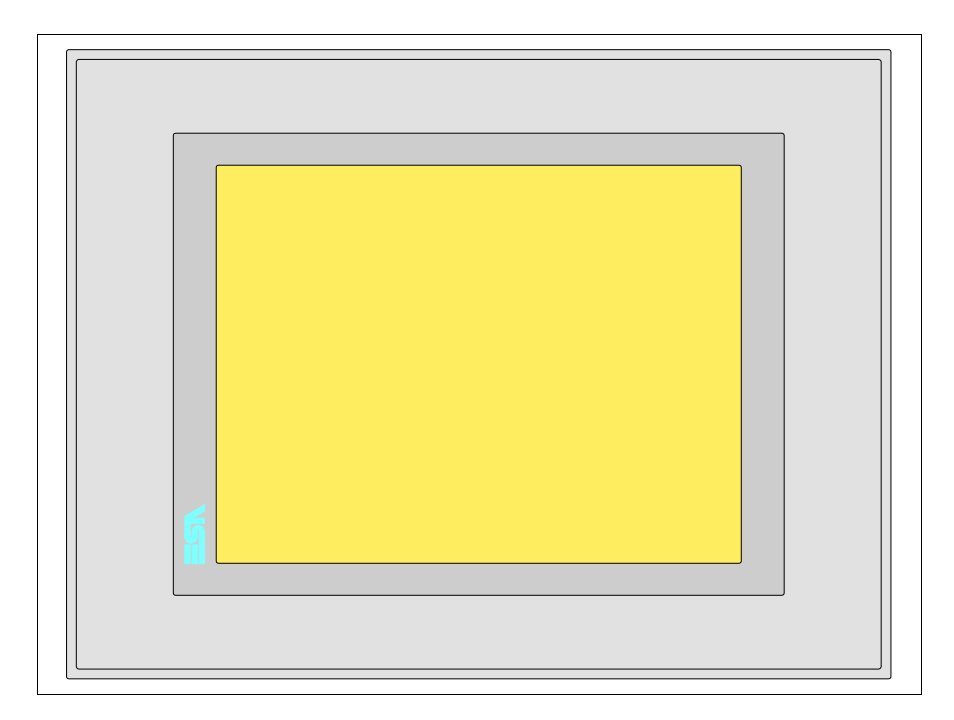

Tous les boutons et les signalisations sont définis grâce à un software de programmation (voir Manuel Software).

### Arrière série Standard

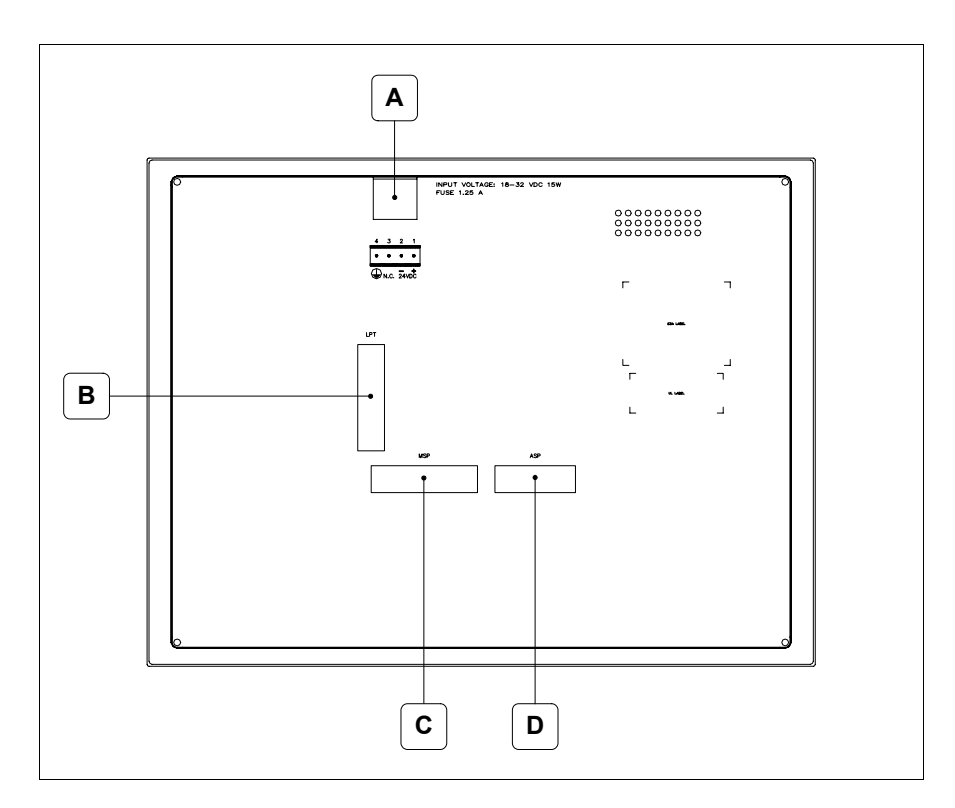

| Position | Fonction                                                                   |
|----------|----------------------------------------------------------------------------|
| А        | Connecteur d'alimentation                                                  |
| В        | Port LPT pour raccordement imprimante                                      |
| С        | Port sériel MSP pour la communication avec PLC/PC                          |
| D        | Port sériel ASP pour la communication avec PC ou autres péri-<br>phériques |

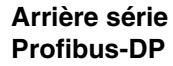

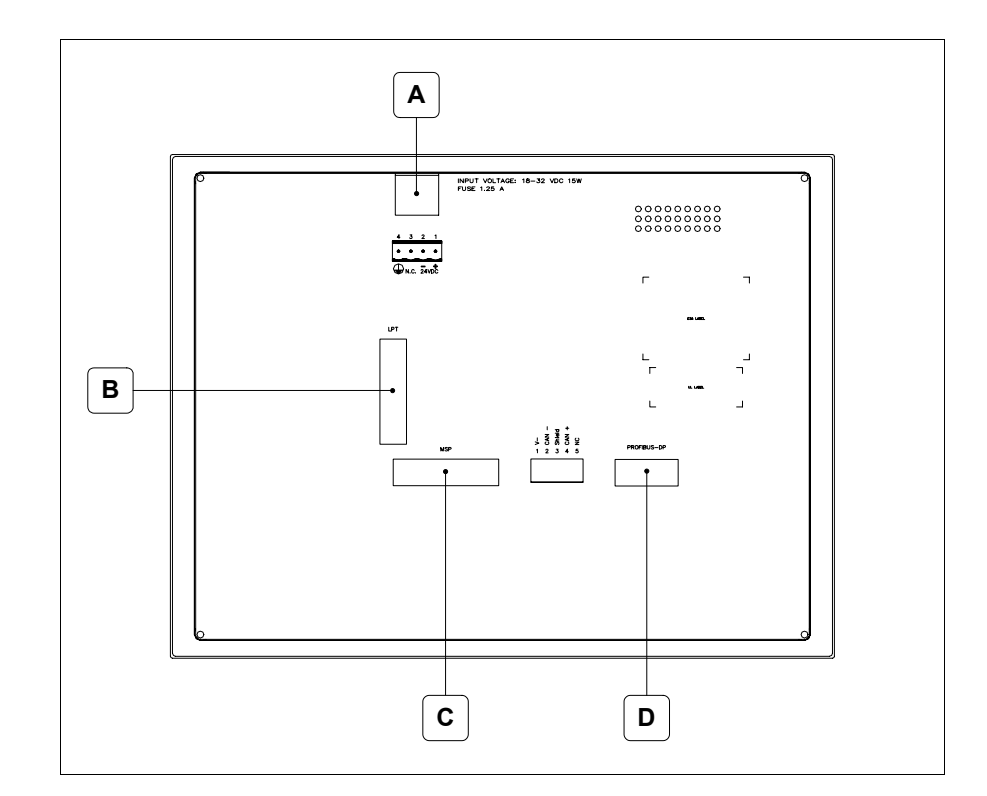

| Position | Fonction                                          |
|----------|---------------------------------------------------|
| А        | Connecteur d'alimentation                         |
| В        | Port LPT pour raccordement imprimante             |
| С        | Port sériel MSP pour la communication avec PLC/PC |
| D        | Port sériel pour la communication en réseau       |

### Arrière série CAN

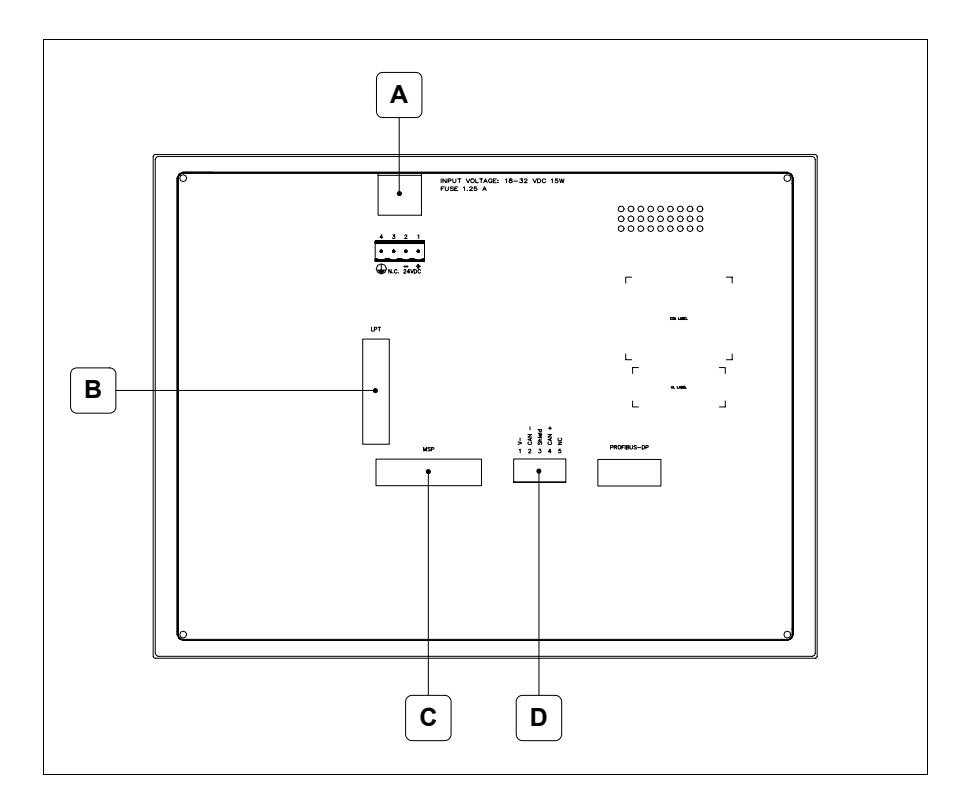

| Position | Fonction                                          |
|----------|---------------------------------------------------|
| А        | Connecteur d'alimentation                         |
| В        | Port LPT pour raccordement imprimante             |
| С        | Port sériel MSP pour la communication avec PLC/PC |
| D        | Port sériel CAN                                   |

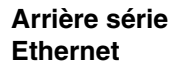

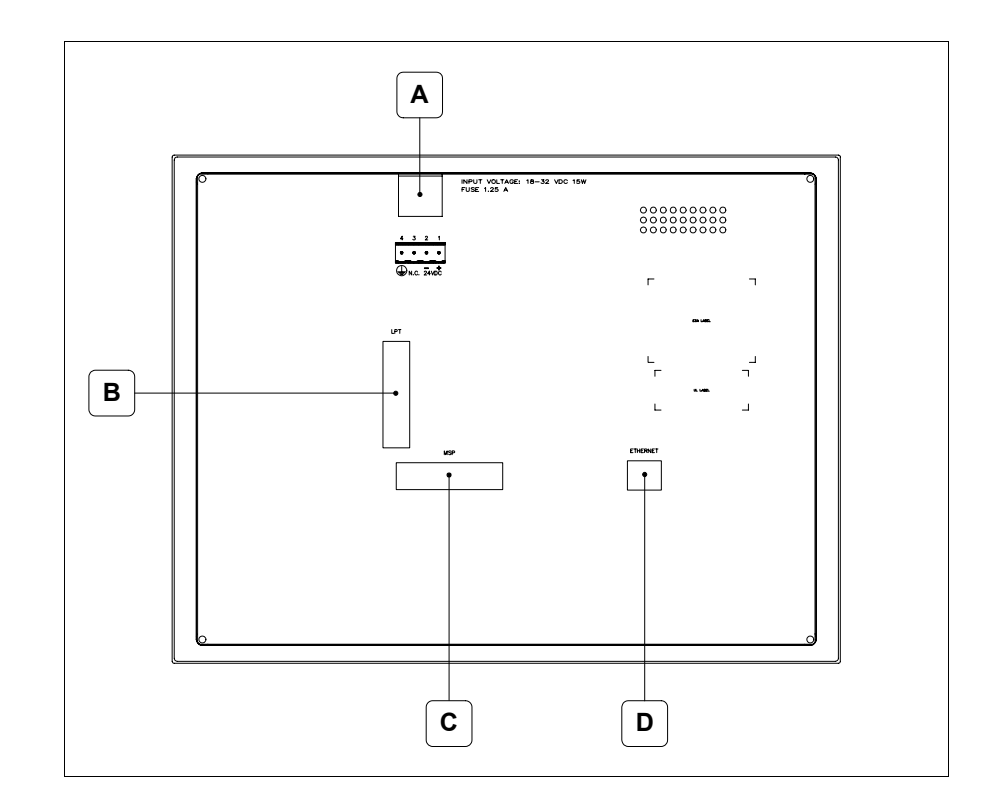

| Position | Fonction                                                                                                    |
|----------|----------------------------------------------------------------------------------------------------|
| А        | Connecteur d'alimentation                                                                                          |
| В        | Port LPT pour raccordement imprimante                                                                              |
| С        | Port sériel MSP pour la communication avec PLC/PC                                                                  |
| D        | Ethernet 10/100Mbit RJ45 (Pour la modalité de diagnostic des leds, voir "Chapitre 31 -> Port de réseau Ethernet" ) |

Gabarit de perçage

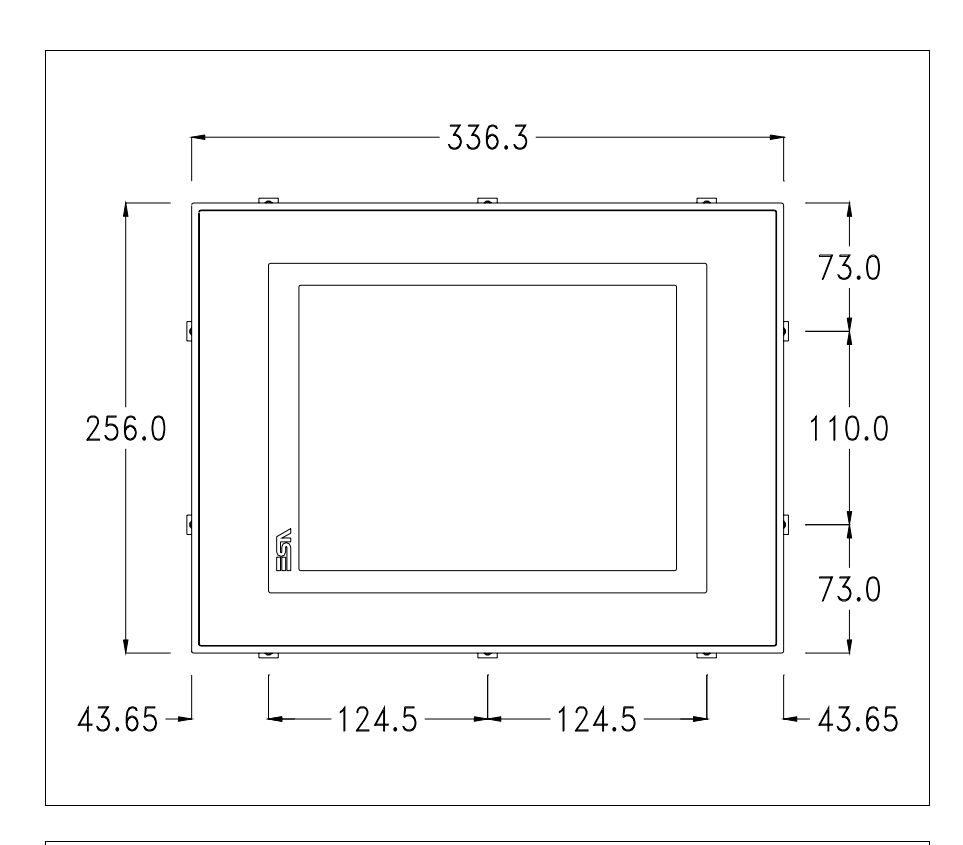

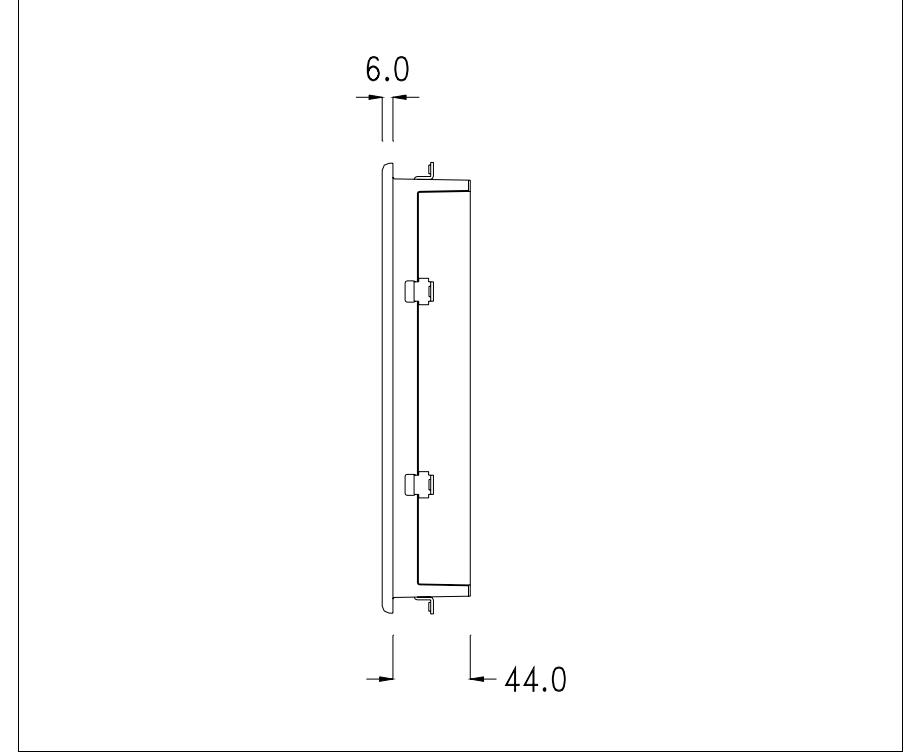

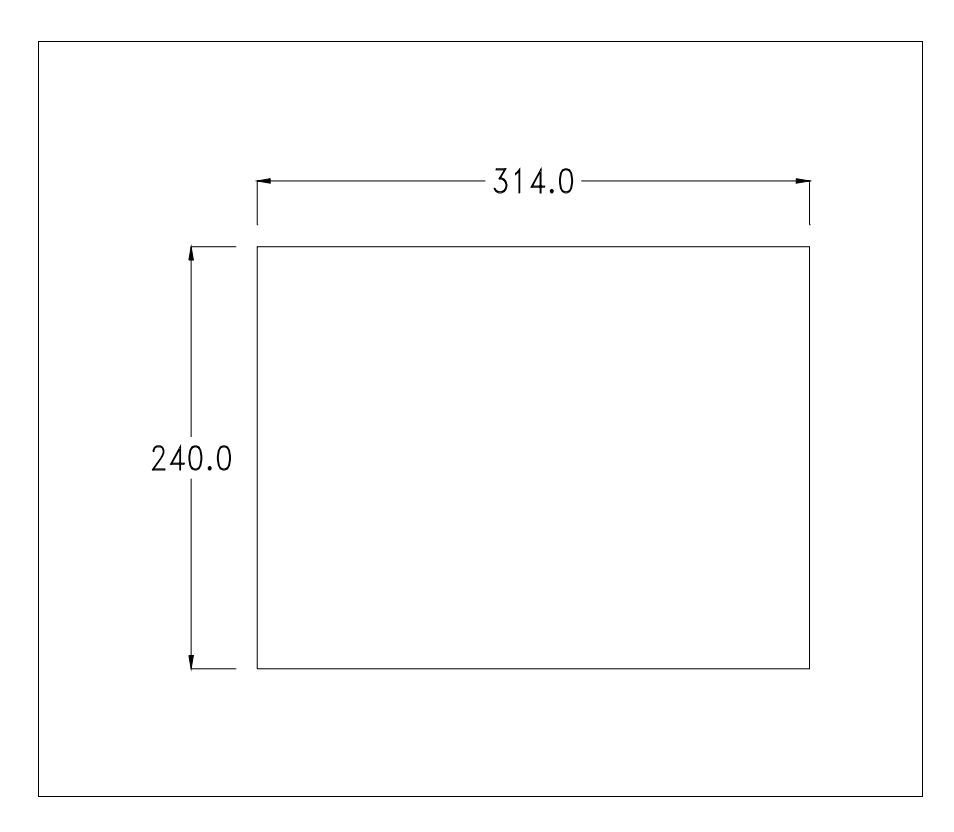

Pour le montage du joint et la fixation du VT au coffret voir "Chapitre 30 -> Fixation du terminal au coffret".

**Dans le cas où il y aurait des accessoires à monter dans/sur le ter**minal VT, il est conseillé de le faire avant de fixer le VT au coffret.

Accessoires Pour le montage des éventuels accessoires se référer au chapitre approprié (voir "Chapitre 34 -> Accessoires pour terminaux opérateurs").

Calibrage de<br/>l'Écran TactileLe terminal VT585WB utilise un verre sensible de type résistant. Pour pou-<br/>voir fonctionner correctement, ce type de verre a besoin d'une procédure de<br/>calibrage (le terminal est fourni déjà calibré) autrement dit la zone de<br/>résistance du verre doit être adaptée à la zone visuelle de l'afficheur.

Si l'on retient nécessaire de répéter la procédure de calibrage, cela est possible en suivant les instructions reportées ci-dessous.

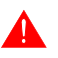

La procédure requiert une attention particulière parce que la précision de la zone des touches dépend du calibrage. Opérations à exécuter pour le calibrage :

- S'assurer que le VT ne soit pas alimenté en courant
- Enlever le couvercle postérieur
- Identifier le shunt J11

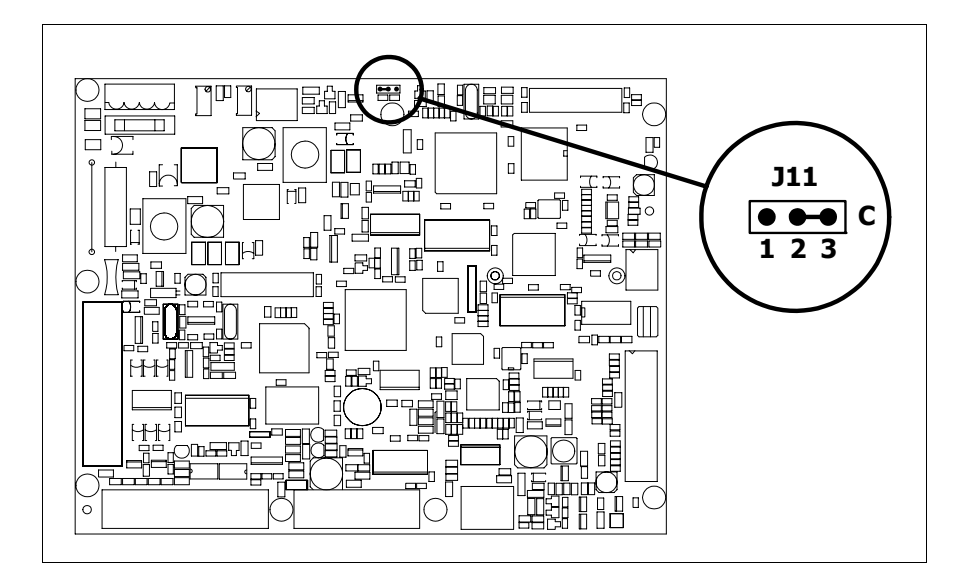

- Positionner J11 sur les pin 2-3 (C)
- Redonner l'alimentation en courant au terminal et allumer, le masque suivant est affiché

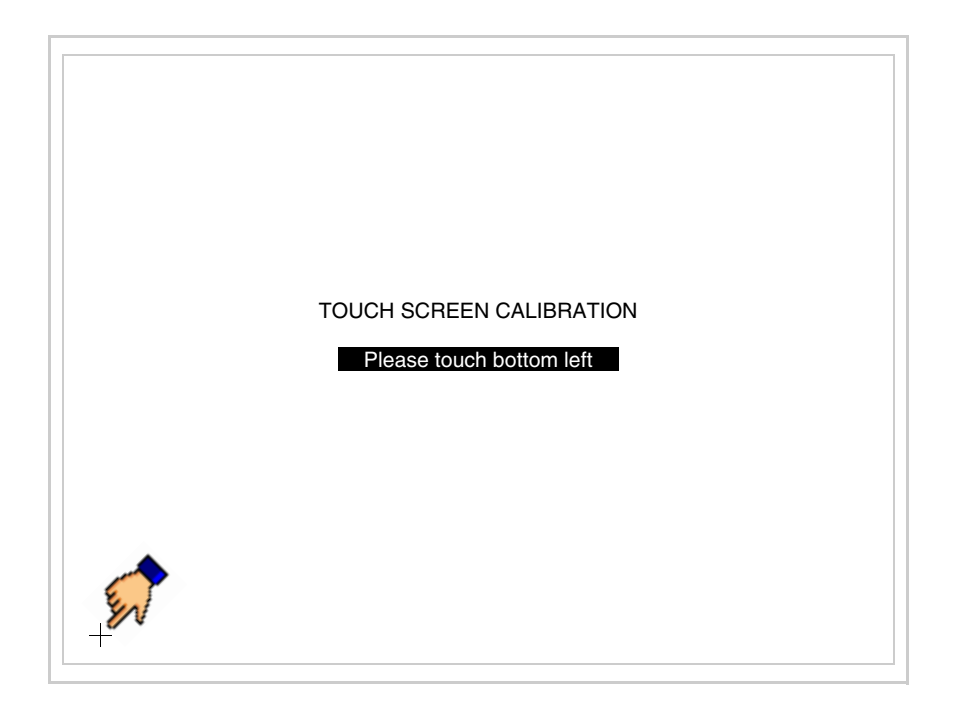

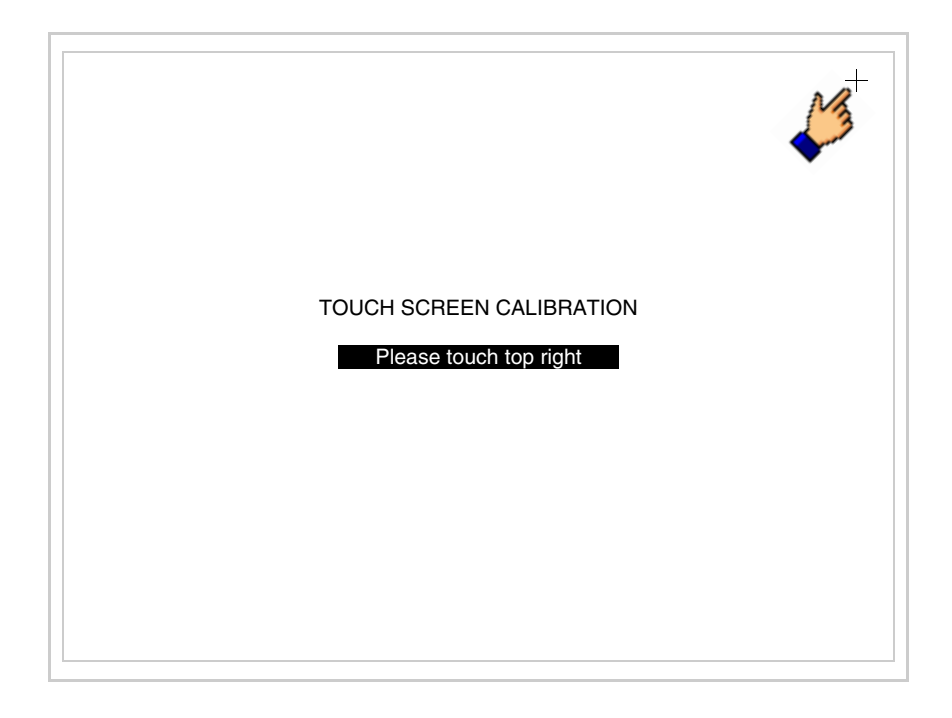

• Toucher l'angle indiqué en figure, la page suivante est alors affichée

• Toucher l'angle indiqué en figure pour compléter le calibrage, la page suivante est successivement affichée

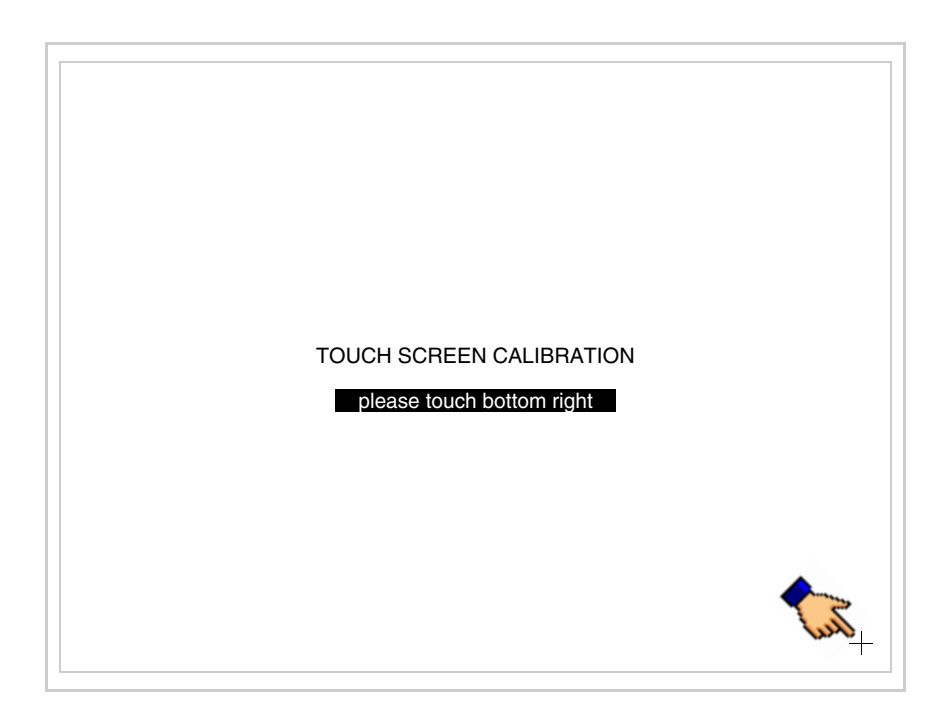

• Attendre quelques instants jusqu'à ce que sur le VT le masque suivant soit affiché ou bien la page du projet (en fonction de la série du terminal, les inscriptions de la page peuvent être légèrement différentes)

| VT585WB TRA | NSFER PAGE |          |      |  |
|-------------|------------|----------|------|--|
| SELECT: MS  | SP ASP     | MemoCARD | EXIT |  |

- Eteindre le terminal
- Remettre J11 sur les pin 1-2
- Remonter le couvercle postérieur
- Rallumer le terminal

L'opération de calibrage est terminée. Dans le cas où le calibrage aurait été effectué de façon erronée ou imprécise, répéter la procédure.

Terminaison<br/>ligne CANCe paragraphe n'est valable que pour la série CAN. Le VT en examen intè-<br/>gre les résistances de terminaison de la ligne sérielle (1200hm typique)<br/>pouvant être insérées au moyen d'un shunt (préréglé sur 1-2, ligne non ter-<br/>minée). Pour activer la terminaison :

- S'assurer que l'alimentation du périphérique ne soit pas branchée.
- Enlever le couvercle.
- Identifier le module shunt J14.

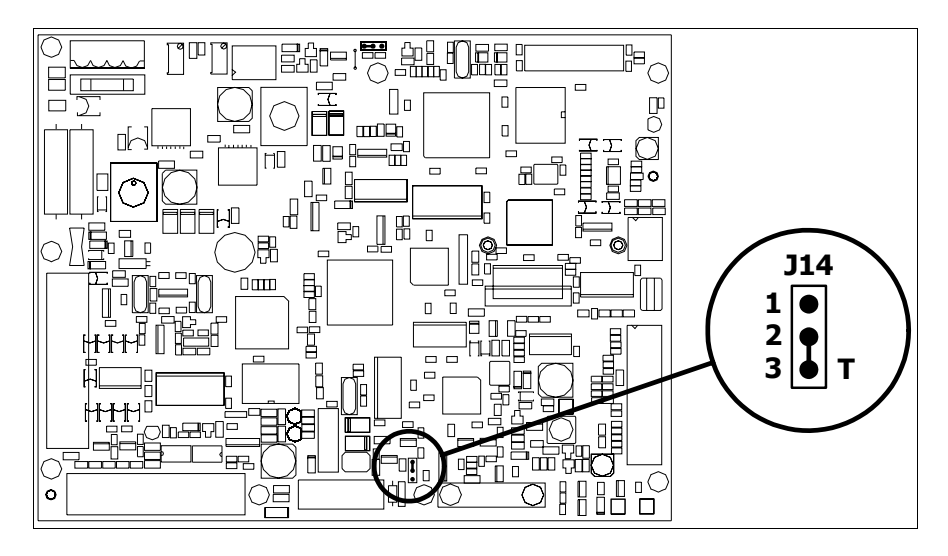

- Positionner le shunt entre les pin 2-3 (ligne terminée).
- Remonter le couvercle postérieur.
- Rebrancher l'alimentation.

Introduction<br/>adresse MACCe paragraphe n'est valable que pour la série Ethernet. L'adresse MAC (Media<br/>Access Control) identifie de façon univoque chaque terminal connecté en<br/>réseau Ethernet. Le terminal est acheté avec l'adresse déjà programmée,<br/>laquelle est visualisée sur l'afficheur du terminal en page de transfert.

| VI585WB ETHERNET TRANSFE           | R PAGE      |
|------------------------------------|-------------|
| Touch screen BOOT check :          | OK          |
| Graphic controller BOOT check :    | OK          |
| Graphic controller RAM check :     | OK          |
| Main BOOT and RAM check :          | OK          |
| Graphic controller synchronization | i : OK      |
| Main FIRMWARE check :              | NOT PRESENT |
| Graphic controller FIRMWARE :      | ERROR       |
| SELECT: MSP MemoCARD               | EXIT        |
|                                    |             |

L'adresse MAC est mémorisée de façon permanente dans le terminal mais

dans le cas où il serait nécessaire d'exécuter l'opération de mise à jour du BOOT en modalité "Assisté" (voir Manuel Software "Chapitre 13 -> Mise à jour du BOOT") cela en entraîne l'effacement.

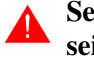

### Se rappeler que cette opération ne doit être effectuée que sur conseil du Service Après Ventes ESA.

Le terminal qui n'a pas une adresse MAC valable présente, une fois allumé, un masque pour l'introduction. Si l'on ne dispose pas de l'adresse MAC appartenant au terminal, procéder comme suit :

- S'assurer que le VT ne soit pas sous tension
- Retirer la protection arrière
- Identifier l'étiquette qui porte l'adresse MAC

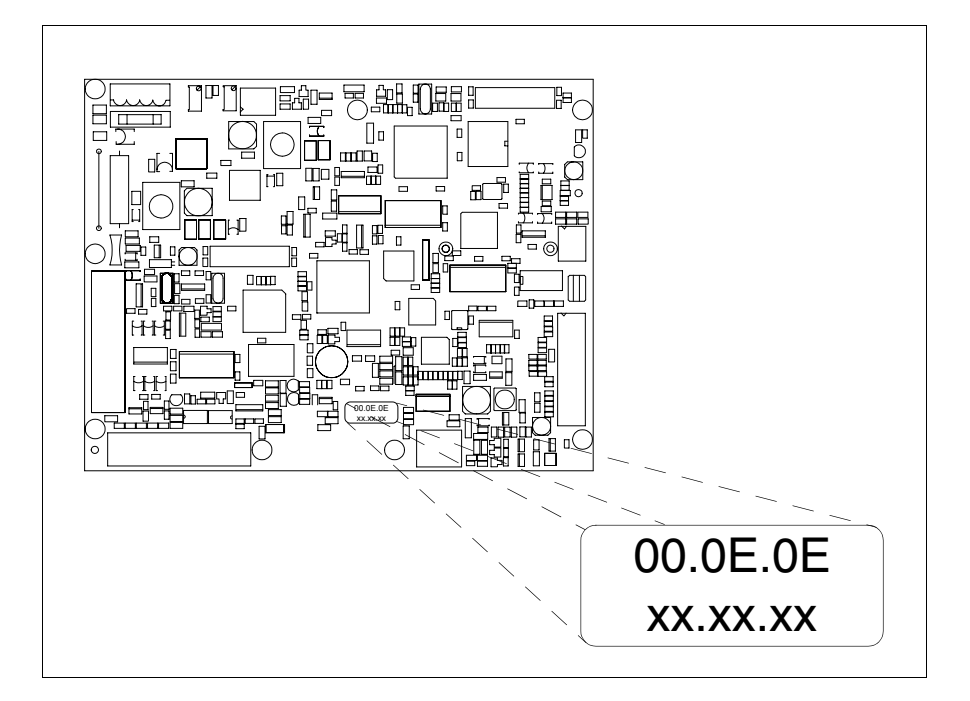

• Noter le numéro qui se trouve sur l'étiquette (ex. 00.0E.0E.00.00.01)

00.0E.0E -> partie fixe qui identifie ESA dans le monde entier xx.xx.xx -> partie variable, différente pour chaque terminal

- Mettre le terminal sous tension et si nécessaire effectuer le calibrage de l'écran tactile (voir Pag. 27-14)
- Remonter la protection arrière
- Réallumer le terminal
- Le masque suivant s'affiche. Introduire alors l'adresse relevée précédemment (ex. 00.0E.0E.00.00.01)

| Enter a valid MAC address:<br>00.0E.0E.00.00.00 |   |   |
|-------------------------------------------------|---|---|
|                                                 | 1 |   |
|                                                 |   |   |
| + +                                             | ₽ | + |

• Utiliser les 💷 flèche pour l'introduction. Une fois l'adresse enregistrée, la page suivante s'affiche

| VT585WB ET | HERNET TRANSFER PAGE |
|------------|----------------------|
|            |                      |
| SELECT: M  | SP MemoCARD EXIT     |
|            | MAC addr:            |
|            | 00.0E.0E.00.00.01    |

La procédure est ainsi terminée.

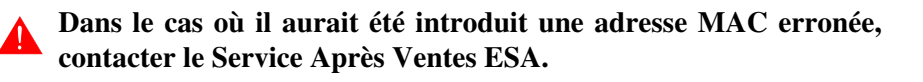
# **Une adresse erronée pourrait provoquer une erreur de conflit entre les terminaux VT en réseau Ethernet.**

27-21

| Transfert<br>PC -> VT            | <b>P</b> our un fonctionnement correct, une procédure de chargement est néces-<br>saire lorsque le terminal VT est mis en fonction pour la première fois;<br>autrement dit, il faut procéder au transfert de : |
|----------------------------------|----------------------------------------------------------------------------------------------------|
|                                  | • Firmware                                                                                                    |
|                                  | <ul><li>Driver de communication</li><li>Projet</li></ul>                                                                                                    |
|                                  | (Comme le transfert des trois fichiers se fait pratiquement en une seule opé-<br>ration, cette dernière, pour commodité, sera définie "Transfert de projet")                                                   |
|                                  | Pour ce faire il est indispensable de prédisposer le VT à la réception. (Voir aussi "Chapitre 38 -> Zone de commandes").                                                                                       |
| Prédisposition<br>à la réception | Pour le transfert il faut utiliser le programme VTWIN (voir Manuel Software), mais le terminal doit être prédisposé à la réception. Pour ce faire il faut procéder comme suit :                                |
|                                  | S'assurer que le VT soit éteint                                                                                                    |
|                                  | <ul> <li>S'assurer qu'il y ait le raccordement sériel entre PC e VT</li> <li>Mettre en fonction le VT en maintenant enfoncés contemporainement<br/>deux angles diagonalement opposés</li> </ul>                |
|                                  |                                                                                                    |

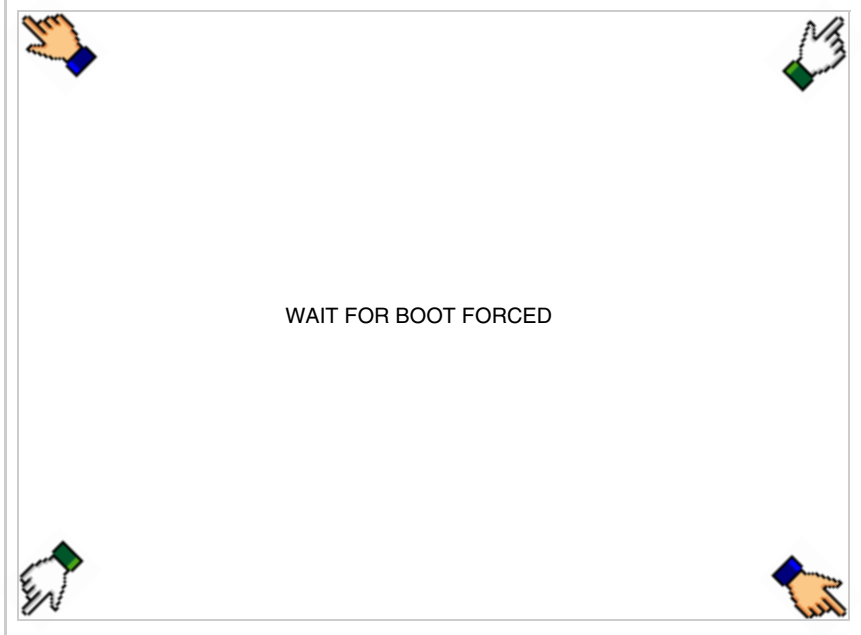

et attendre quelques instants, ou bien, grâce au bouton approprié (voir Pag. 27-27), jusqu'à ce que le masque suivant s'affiche sur le VT

En fonction du port que l'on entend utiliser (MSP ou ASP), toucher la correspondante sur l'afficheur. Le VT est alors prêt pour la réception (voir le Manuel Software pour la procédure de transfert). La Memo-CARD est affichée si la Memory Card est insérée dans le VT (voir Pag. 27-27)

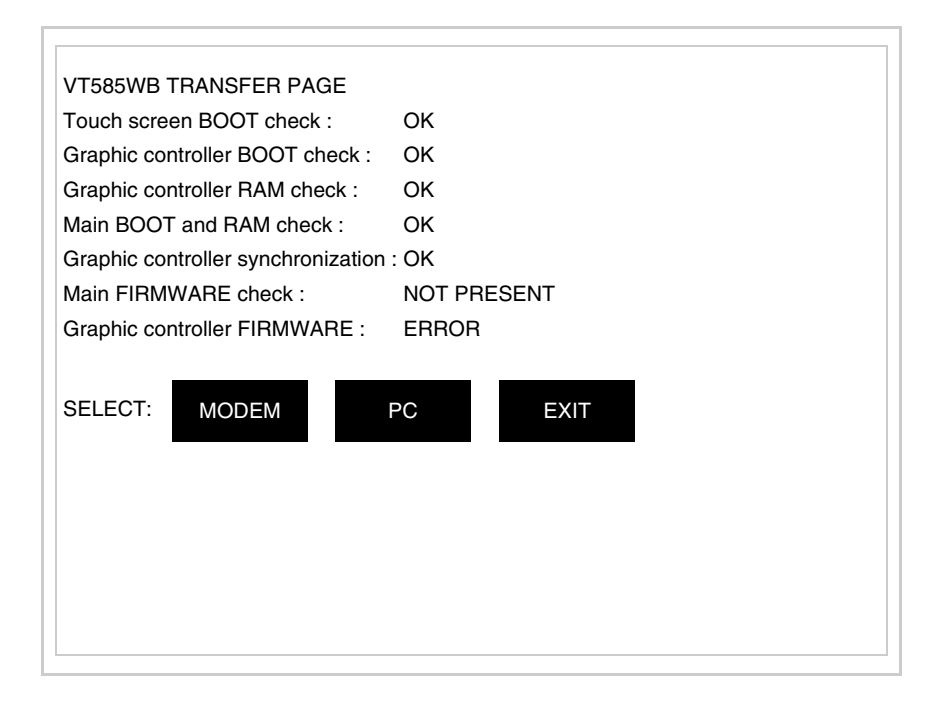

• Choisir la modalité de transfert désirée, MODEM si l'on entend utiliser un modem ou bien PC si l'on entend utiliser un port sériel, toucher la correspondante sur l'afficheur

Si le choix effectué est PC le VT est prêt pour la réception (voir Manuel Software pour le transfert), si au contraire on choisit MODEM le masque suivant apparaît sur l'afficheur

| VT585WB TRANSFER PAGE              |             |
|------------------------------------|-------------|
| Touch screen BOOT check :          | ОК          |
| Graphic controller BOOT check :    | ОК          |
| Graphic controller RAM check :     | ОК          |
| Main BOOT and RAM check :          | ОК          |
| Graphic controller synchronization | : OK        |
| Main FIRMWARE check :              | NOT PRESENT |
| Graphic controller FIRMWARE :      | ERROR       |
| SELECT: SLOW F                     | AST         |
|                                    |             |
|                                    |             |
|                                    |             |
|                                    |             |
|                                    |             |
|                                    |             |

Effectuer le choix en fonction de la vitesse que l'on entend utiliser pour le transfert (Lent =9600bit/sec ou Rapide =38400bit/sec), toucher la II correspondante sur l'afficheur. Le VT est alors prêt pour la réception (voir Manuel Software pour le transfert).

• Appuyer sur deux angles diagonalement opposés libres d'objets pouvant être chargés ou boutons (il faut qu'un angle au moins soit libre)

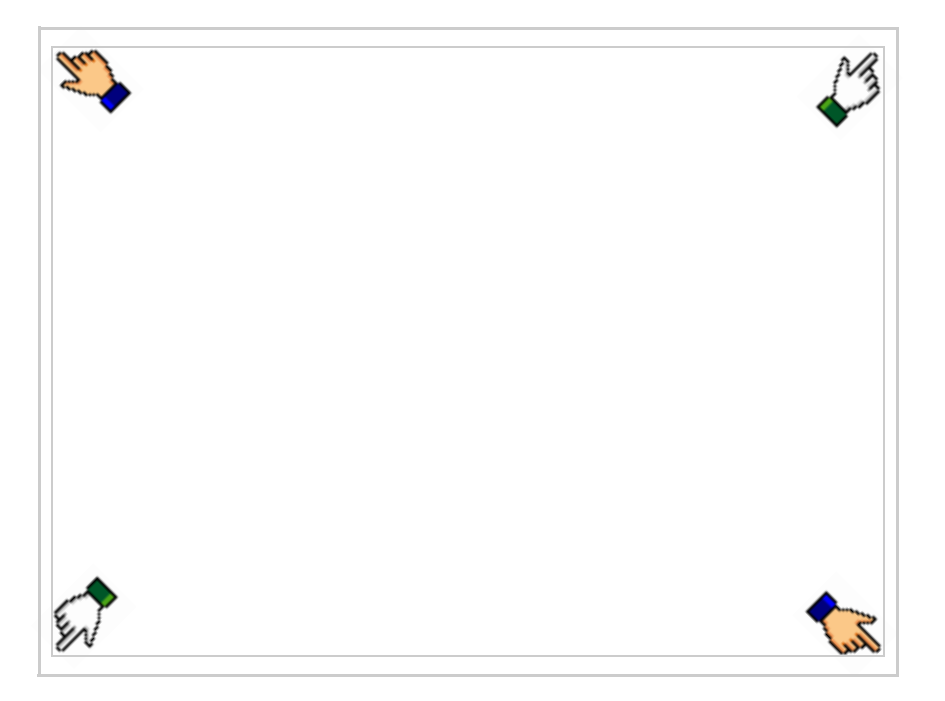

le masque suivant s'affiche

| Port    | : | xxxxxxxxxxxxxxxxxx | PROG |
|---------|---|--------------------|------|
| Driver  | : | ****               |      |
| Ver     | : | ****               | TRAN |
| Addr VT | : | ****               | PAGE |
| Error   | : | *****              |      |
|         |   |                    |      |
|         |   |                    |      |
|         |   |                    | FSC  |
|         |   |                    |      |
|         |   |                    |      |
|         |   |                    |      |
|         |   |                    |      |
|         |   |                    |      |
|         |   |                    |      |
|         |   |                    |      |

Il existe une de ces pages pour chaque port de communication, le passage entre les différentes pages se fait par pression de .

À partir de cette page il est possible de :

- Charger l'horloge et le contraste
- Prédisposer le VT à la réception du programme
- Utiliser Memory card

Chargement de l'horloge et du contraste :

Alors que la page ci-dessus reportée est affichée, appuyer sur  $[]^{PHOG}$ ; le masque suivant s'affiche

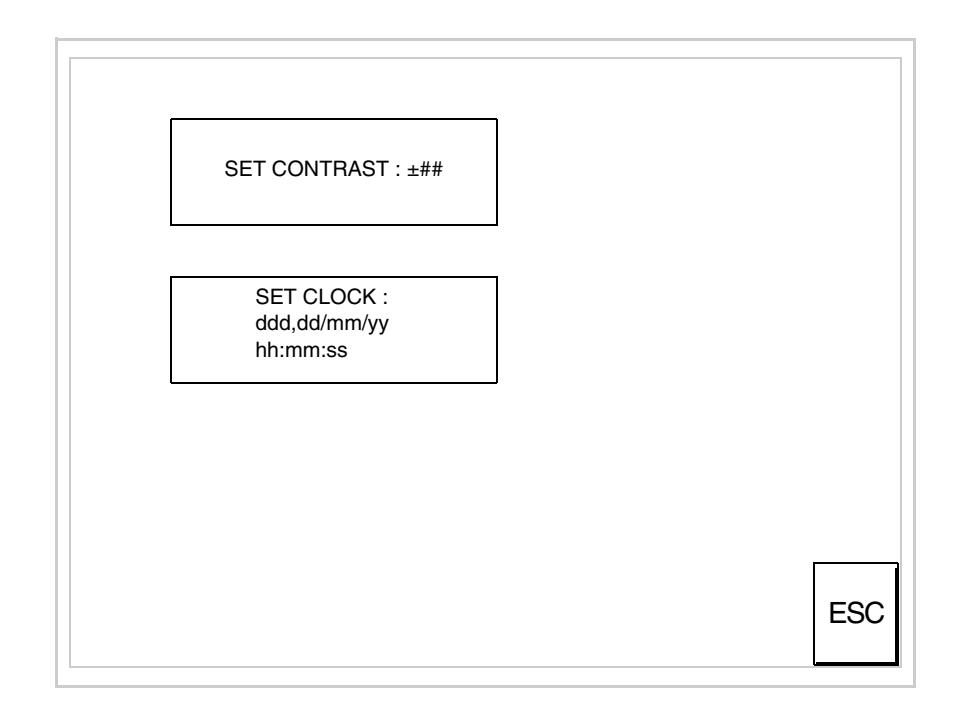

Pour charger le contraste toucher l'inscription SET CONTRAST sur l'afficheur; le masque suivant s'affiche

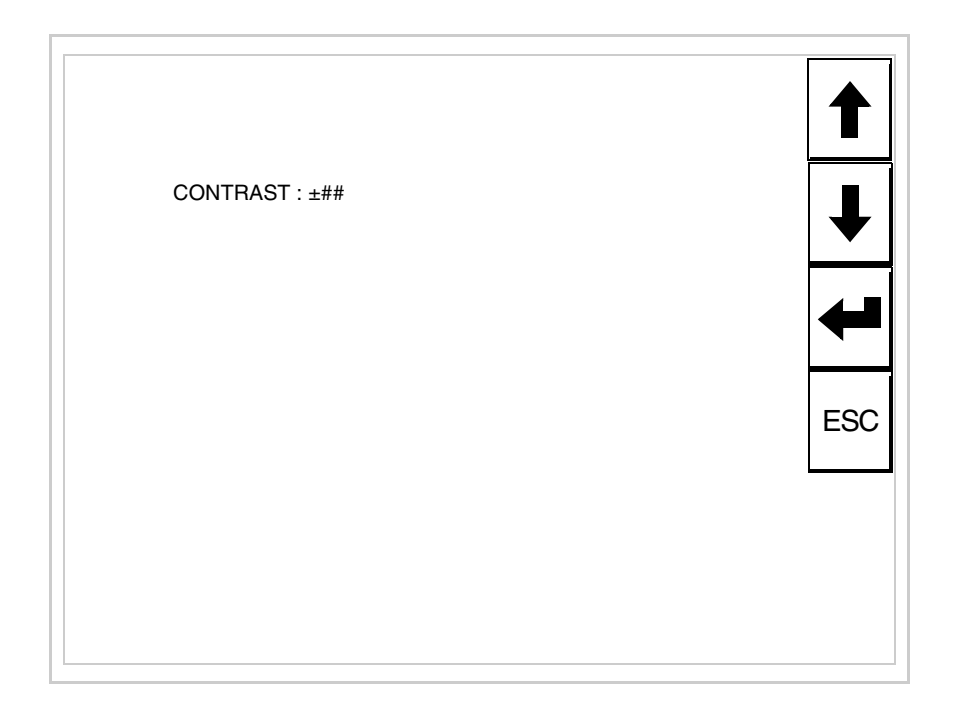

Utiliser les 💷 flèche pour la variation (voir "Chapitre 37 -> Fonctionnement du terminal touch screen").

Pour introduire l'horloge, toucher l'inscription SET CLOCK sur l'afficheur; le masque suivant s'affiche

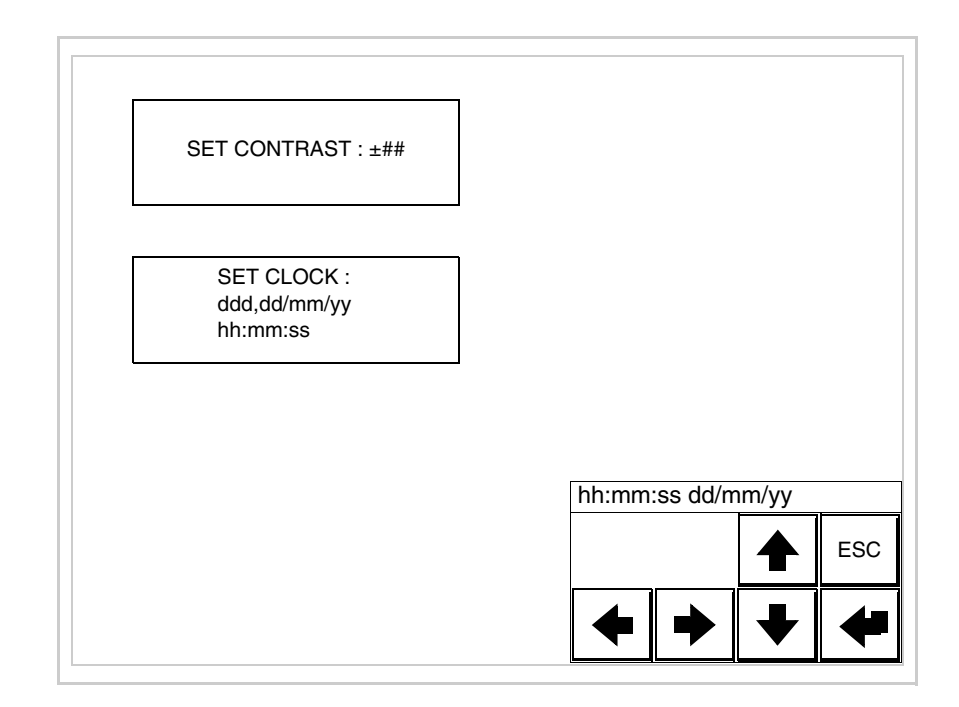

Pour un usage correct de l'horloge il faut introduire la battérie dans le terminal (voir "Chapitre 34 -> Accessoires pour terminaux opérateurs").

Utiliser les 💷 flèche pour la variation (voir "Chapitre 37 -> Fonctionnement du terminal touch screen").

Prédisposition du VT à la réception du programme :

Pour prédisposer le VT à la réception du programme, appuyer sur

TRAN PAGE alors que la page d'information sur le driver est affichée (Pag. 27-23); le masque suivant s'affiche

| VT585WB TRANSFER PAGE           |             |
|---------------------------------|-------------|
| Touch screen BOOT check :       | ОК          |
| Graphic controller BOOT check : | ОК          |
| Graphic controller RAM check :  | ОК          |
| Main BOOT and RAM check :       | WAIT        |
| SELECT: MSP ASP Mer             | moCARD EXIT |
|                                 |             |

En fonction du port que l'on entend utiliser (MSP ou ASP), toucher la 🖾 correspondante sur l'afficheur. Le terminal VT est alors prêt pour la réception (se référer au Manuel Software pour la procédure de transfert).

Utilisation de la Memory Card:

Alors que la page d'information sur le driver s'affiche, appuyer sur

TRAN PAGE; le masque suivant s'affiche

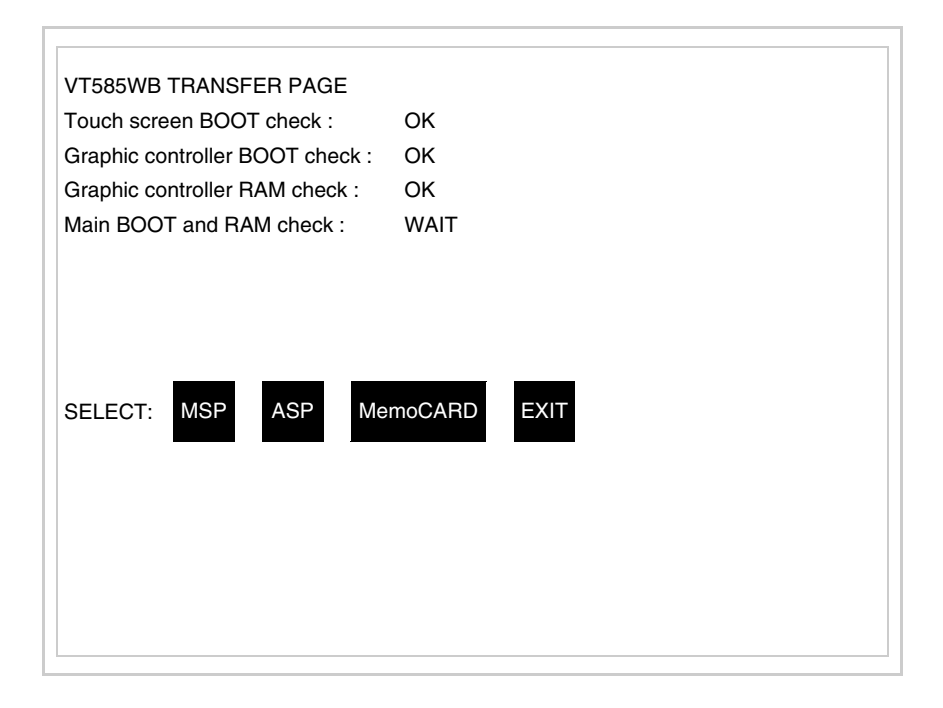

Toucher la D MemoCARD sur l'afficheur (si cela ne s'affiche pas, voir Pag. 27-21); le masque suivant s'affiche

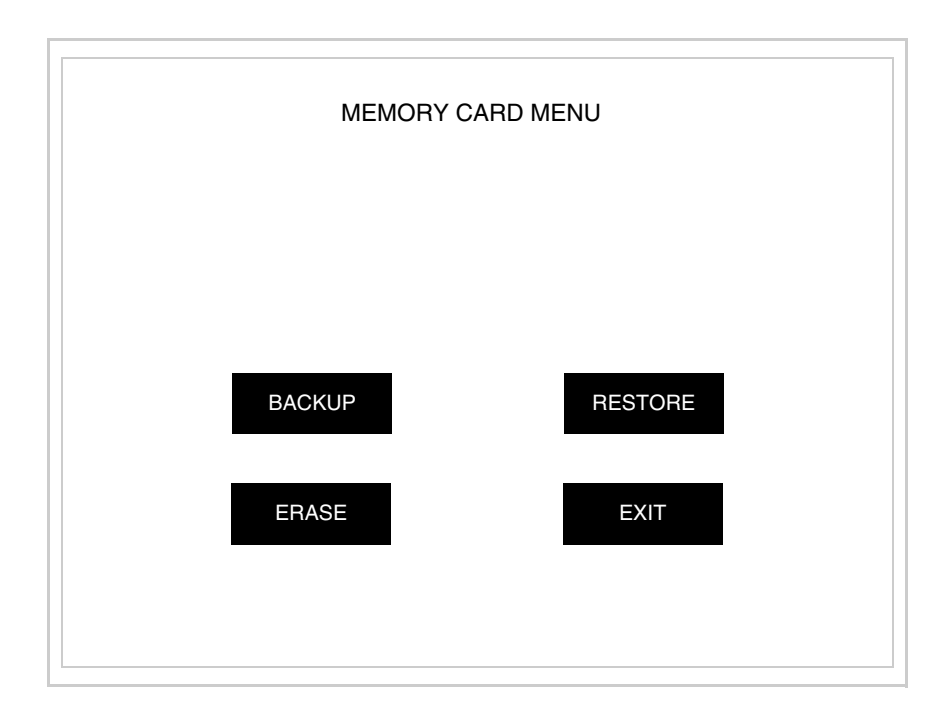

Pour la signification et les fonctions des touches voir "Chapitre 34 -> Memory card".

|                                              | Les messages d'erreur possibles pouvant être affichés dans la page d'infor-<br>mation sur le driver sont :                                                                                                    |
|----------------------------------------------|----------------------------------------------------------------------------------------------------|
|                                              | • PR ERR                                                                                                    |
|                                              | <ul> <li>Problème -&gt; Des erreurs ont été reconnues au cours de l'échange entre le VT et le Périphérique.</li> <li>Solution -&gt; Contrôler le câble; parasites possibles.</li> </ul>                                                                                                    |
|                                              | • COM BROKEN                                                                                                    |
|                                              | Problème -> Interruption de la communication entre VT et périphéri-<br>que.<br>Solution -> Vérifier le câble de raccordement sériel.                                                                                                    |
|                                              | Un message d'erreur suivi de [*] indique que l'erreur n'est pas présente actuellement mais qu'elle s'est vérifiée et a ensuite disparu.                                                                                                    |
|                                              | Exemple : COM BROKEN*                                                                                                    |
|                                              | En appuyant sur on sort de l'affichage des informations du driver.                                                                                                    |
| Adaptation<br>des couleurs<br>de l'afficheur | Pour obtenir un meilleur affichage des couleurs, il est conseillé d'agir sur le réglage du contraste de l'afficheur; si les couleurs résultent trop sombres, augmenter le contraste et au contraire, si les couleurs résultent trop claires, diminuer le contraste.                                                                      |
| Réglage du<br>contraste de<br>l'afficheur    | Pour obtenir un meilleur affichage à l'écran, il peut être utile d'en régler le contraste. La variation s'obtient en allant sur la page prédisposée (voir Pag. 27-25) et en agissant sur la valeur (da +63 a -64) présente au dit moment; augmenter la valeur pour assombrir l'afficheur, diminuer la valeur pour éclaircir l'afficheur. |
|                                              | Ce paramètre n'a aucun effet sur les afficheurs de type TFT. La technologie utilisée pour la construction n'a besoin d'aucun réglage.                                                                                                    |

### Chapitre 28 Terminal opérateur VT595W

| Arguments                           | Page  |
|-------------------------------------|-------|
| Caractéristiques techniques         | 28-2  |
| Fonctions                           | 28-4  |
| Front                               | 28-8  |
| Arrière série Standard              | 28-9  |
| Arrière série Profibus-DP           | 28-10 |
| Arrière série CAN                   | 28-11 |
| Arrière série Ethernet              | 28-12 |
| Gabarit de perçage                  | 28-13 |
| Accessoires                         | 28-14 |
| Calibrage de l'Écran Tactile        | 28-14 |
| Terminaison ligne CAN               | 28-17 |
| Introduction adresse MAC            | 28-18 |
| Transfert PC -> VT                  | 28-21 |
| Prédisposition à la réception       | 28-21 |
| Informations sur le driver          | 28-23 |
| Réglage du contraste de l'afficheur | 28-29 |

Ce chapitre est composé de 30 pages.

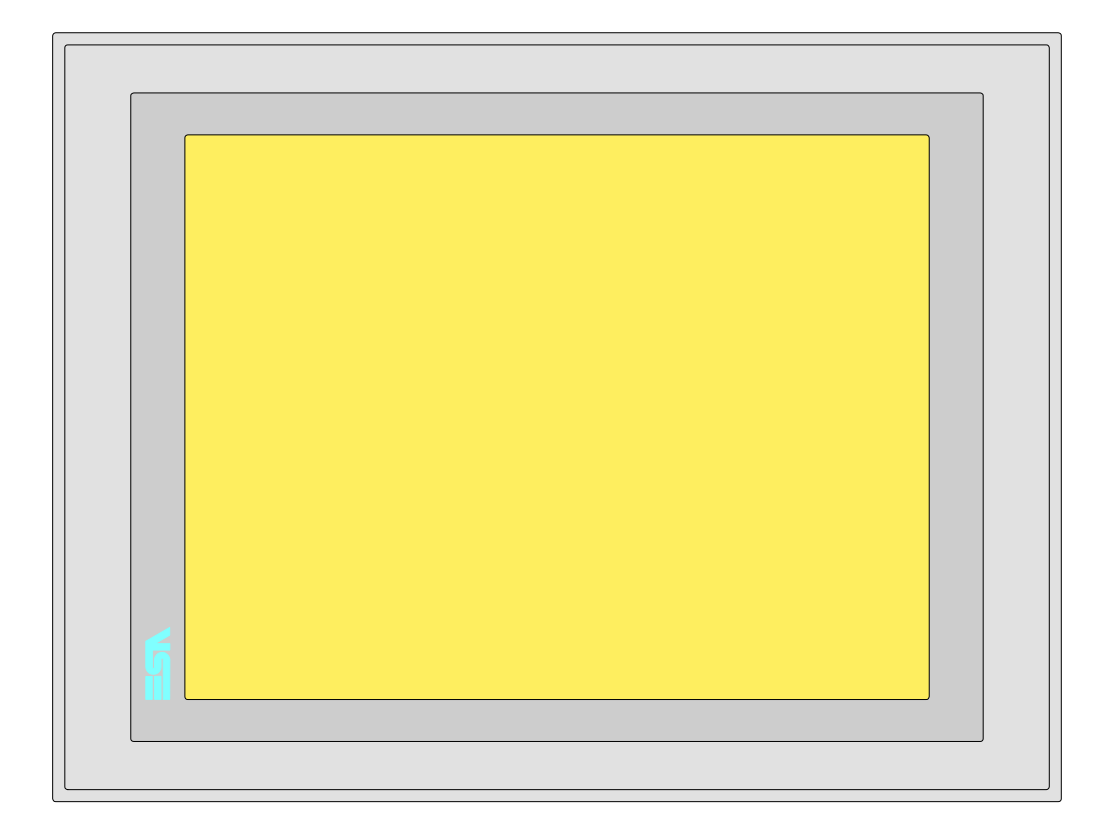

**Caractéristiques** Le tableau reporté ci-dessous liste les caractéristiques techniques principales du produit en examen.

| Code du terminal                         | Caractéristiques présentes sur le terminal      |   |   |   |   |
|------------------------------------------|-------------------------------------------------|---|---|---|---|
| VT595W APT00                             |                                                 |   |   |   |   |
| VT595W 0PTDP                             | -                                               |   |   |   |   |
| VT595W 0PTCN                             | -                                               |   |   |   |   |
| VT595W OPTET                             |                                                 |   |   |   |   |
| Afficheur                                |                                                 | ▼ | ▼ | ▼ | ▼ |
|                                          | LCD Monochrome STN                              |   |   |   |   |
| Туре                                     | LCD 256 Couleurs STN                            |   |   |   |   |
|                                          | LCD 256 Couleurs TFT                            | • | • | • | • |
| Écran tactile [cellules]                 | Matrice 50x40 (Cellule16x15pixel)               | • | • | • | • |
| Format de représentation                 | Graphique                                       | • | • | • | • |
| Résolution [pixel]                       | 800 x 600 (12,1")                               | • | • | • | • |
| Lignes x caractères                      | 40 x 100 / 20 x 50 / 10 x 25                    | • | • | • | • |
| Dimensions zone de vision [mm]           | 246 x 185                                       | • | • | • | • |
| Matrice caractères en mode texte [pixel] | 8 x15 / 16 x 30 / 32 x 60                       | • | • | • | • |
| Dimension caractère [mm] x1 / x2 / x4    | 2,5 x 4,6 / 5 x 9,2 / 10 x 18,4                 | • | • | • | • |
| Béglage du contraste                     | Software                                        | • | • | • | • |
|                                          | Compensation automatique avec la température    |   |   |   |   |
| Jeu de caractères                        | Police de caractères programmables/TTF Windows® | ٠ | • | • | • |

| Code du terminal                            | Caractéristiques présentes sur le ter                     | min | al |   |   |
|---------------------------------------------|-----------------------------------------------------------|-----|----|---|---|
| VT595W APT00                                |                                                           |     |    |   | _ |
| VT595W 0PTDP                                |                                                           |     |    | _ |   |
| VT595W 0PTCN                                |                                                           |     | _  |   |   |
| VT595W OPTET                                |                                                           | _   |    |   |   |
| Rétro-éclairage                             |                                                           | ▼   | ▼  | ▼ | ▼ |
| Туре                                        | Led                                                       |     |    |   |   |
|                                             | Lampe CCFL                                                | •   | •  | • | • |
| Durée minimum à 25°C [heures]               | 50000                                                     | •   | •  | • | • |
| Memoire utilisateur                         |                                                           | -   | -  | _ | - |
| Projet [Octets]                             | 960K + 6M (Texte + Graphique)                             | •   | •  | • | • |
| Mémoire données [Octets]                    | 128K (Flash EPROM)                                        | •   | •  | • | • |
| Mémoire pour police base Windows ® [Octets] | 512K                                                      | •   | •  | • | • |
| Carte de mémoire x sauvetage                | 8Mb                                                       | •   | •  | ٠ | • |
| Carte de mémoire x extension                | 4Mb (Seulement x Graphique)                               |     |    |   |   |
| Interfaces                                  |                                                           |     |    |   |   |
| Port sériel MSP                             | RS232/RS422/RS485/TTY-20mA                                | •   | •  | • | • |
| Port sériel ASP                             | RS232/RS485                                               |     |    |   | • |
| Port sériel ASP-15L                         | RS232/RS485                                               |     |    |   |   |
| Port sériel ASP-8                           | RS232                                                     |     |    |   |   |
| Port sériel ASP-9                           | RS232                                                     |     |    |   |   |
| Port parallèle LPT                          | Centronics                                                | •   | •  | • | • |
| Port auxiliaire                             | Raccordement accessoires                                  |     |    |   |   |
| Accessoires                                 |                                                           |     |    |   |   |
| Accessoires raccordables                    | Voir tableau "Chapitre 34"                                | •   | •  | • | • |
| Horloge                                     |                                                           | -   | -  | - | _ |
| Horloge                                     | Hardware (Avec Super Condensateur - Min 72h Typique 130h) | •   | •  | • | • |
| Béseaux                                     |                                                           | •   | •  | - | - |
| nesedux                                     | Profibus-DP                                               |     |    | • |   |
| Intégré                                     | CAN Open (Interface Optoisolée)                           |     |    | • |   |
| integre                                     | Ethorpot 10/100Mbit D 145                                 |     | •  |   |   |
| Companya Dua Universal                      |                                                           | •   |    |   |   |
|                                             |                                                           |     | •  | _ |   |
| Optionnels<br>Décembre de manufété          | voir tableau Chapitre 34                                  | •   | •  | • | • |
| Reseaux de propriete                        |                                                           |     |    |   | _ |
| ESA-Net                                     | Serveur de reseau                                         | •   | •  | • | • |
|                                             | Client de reseau                                          | •   | •  | • | • |
| Donnees techniques                          |                                                           |     |    |   |   |
| Alimentation                                | 24Vcc (1832Vcc)                                           |     |    |   |   |
| Puissance absorbée à 24Vcc                  | 15W                                                       |     |    |   |   |
| Fusible de protection                       | Ø5x20mm - 1,25A Rapide F                                  |     |    |   |   |
| Grade de protection                         | IP65 (Front)                                              |     |    |   |   |
| Température de fonctionnement               | 050°C                                                     |     |    |   |   |
| Température d'emmagasinage et de transport  | -20+60°C                                                  |     |    |   |   |
| Humidité (sans condensation)                | <85%                                                      |     |    |   |   |
| Poids                                       | 2100gr                                                    |     |    |   |   |
| Dimensions                                  |                                                           |     |    |   |   |
| Extérieures L x H x P [mm]                  | 336,3 x 256 x 44                                          |     |    |   |   |
| Perçages L x H [mm]                         | 314 x 240                                                 |     |    |   |   |
| Certifications                              |                                                           |     |    |   |   |
| Marques et homologations                    | CE, cULus, NEMA12                                         |     |    |   |   |

## **Fonctions** Le tableau suivant reporte toutes les fonctions du VT en examen selon un ordre alphabétique.

| Code du terminal                                          |            |   |
|-----------------------------------------------------------|------------|---|
| VT595W *****                                              | Quantitá   |   |
| Aide de page                                              | 1024       | - |
| Aide des slormos                                          | 1024       | - |
|                                                           | 1024       | - |
| Alde des messages                                         | 1024       | - |
| Alarmes (Totales/Actives contemporainement)               | 1024/250   | - |
| AIC<br>Ditmon statiouss                                   |            | - |
| Burnap statiques                                          | 1200 хродо | - |
| Boutons                                                   | 1200xpage  | - |
|                                                           |            |   |
| Cercles                                                   |            | • |
| Champ alarme                                              |            | - |
| Champ date/heure                                          |            | • |
| Champ horloge avec secondes                               |            | • |
| Champ horloge sans secondes                               |            | • |
| Champ jour de la semaine                                  |            | • |
| Champ macro                                               |            |   |
| Champ message                                             |            | • |
| Champ recette x structure recette                         |            | • |
| Champ symbolique à ensemble de bit                        |            | • |
| Champ symbolique à un seul bit                            | 1024*      | • |
| Champ symbolique à valeur                                 |            | • |
| Commande afficher aide de page                            |            | • |
| Commande afficher historique des alarmes                  |            | • |
| Commande afficher informations de projet                  |            | • |
| Commande afficher page d'état du driver                   |            | • |
| Commande afficher page fonction PG                        |            |   |
| Commande afficher répertoire pages                        |            | ٠ |
| Commande afficher répertoire recettes                     |            | • |
| Commande afficher répertoire séquences                    |            |   |
| Commande aide de page                                     |            | ٠ |
| Commande arrêter lecture trend échantillons automatique   |            | ٠ |
| Commande avancement papier sur l'imprimante               |            | • |
| Commande changer de langue                                |            | • |
| Commande charger recette de la mémoire de données         |            | • |
| Commande continuer lecture trend échantillons automatique |            | • |
| Commande copie sur papier                                 |            | ٠ |
| Commande directe à valeur - AJOUTER                       |            | ٠ |

Tableau 28.1: Fonctions et objets du terminal VT (Section 1 de 4)

L l n'y a pas de limites numériques d'insertion là où rien n'est spécifié, la limite est donnée par la quantité de mémoire du projet. \*) valeur indicative limitée par la dimension du projet, \*\*) limités par la mémoire

| VT595W *****                                                           |          |     |
|------------------------------------------------------------------------|----------|-----|
| Objets/Fonctions                                                       | Quantité | ] 🕇 |
| Commande directe à valeur - CHARGER                                    |          | •   |
| Commande directe à valeur - ENLEVER                                    |          | •   |
| Commande directe à valeur - ET                                         |          | •   |
| Commande directe à valeur - OU                                         |          | •   |
| Commande directe à valeur - OU exclusif                                |          | •   |
| Commande effacer recette                                               |          | •   |
| Commande effacer trend tampon                                          |          | •   |
| Commande enreg. dans le tampon la recette reçue du périphér.           |          | •   |
| Commande enreg. en mém. données la recette reçue du périphér.          |          | •   |
| Commande enregistrer recette en mémoire données                        |          | •   |
| Commande entrée mot de passe                                           |          | •   |
| Commande envoyer recette au périphérique                               |          | •   |
| Commande envoyer recette du vidéo tampon au périphérique               |          | •   |
| Commande imprimer historique alarmes                                   |          | •   |
| Commande lecture trend mémorisés dans le périphérique                  |          | •   |
| Commande modifier mot de passe                                         |          | •   |
| Commande page de service                                               |          | •   |
| Commande page précédente                                               |          | •   |
| Commande page suivante                                                 |          | •   |
| Commande quitter le projet                                             |          | •   |
| Commande rapport                                                       |          | •   |
| Commande restaurer le nombre général de pages                          |          | •   |
| Commande run pipeline                                                  |          | •   |
| Commande sauvegarde historique des alarmes e tampon trend depuis flash |          | •   |
| Commande sortie mot de passe                                           |          | •   |
| Configuration globale touches E                                        |          |     |
| Configuration globale touches F                                        |          |     |
| Configuration locale touches E                                         |          |     |
| Configuration locale touches F                                         |          |     |
| Données barre                                                          |          | •   |
| En-têtes et pieds de page (Totales/Champs x E-P)                       | 128/128  | •   |
| Equations                                                              | 32       | •   |
| Fonction aller à la page                                               |          | •   |
| Fonction aucune                                                        |          |     |
| Fonction charger le bit de façon momentanée                            |          | •   |
| Fonction charger le bit de façon permanente                            |          | •   |
| Fonction commande directe à valeur                                     |          | •   |
| Fonction commande interne                                              |          | •   |
| Fonction désarmer touche                                               |          | 1   |
|                                                                        |          |     |

Tableau 28.1: Fonctions et objets du terminal VT (Section 2 de 4)

Il n'y a pas de limites numériques d'insertion là où rien n'est spécifié, la limite est donnée par la quantité de mémoire du projet. \*) valeur indicative limitée par la dimension du projet, \*\*) limités par la mémoire

| Code du terminal                                         |            |   |  |
|----------------------------------------------------------|------------|---|--|
| VT595W ****                                              |            |   |  |
| Objets/Fonctions                                         | Quantité   | ▼ |  |
| Fonction inverser valeur du bit                          |            | • |  |
| Fonction macro                                           |            | • |  |
| Fonction recharger le bit de façon momentanée            |            | • |  |
| Fonction recharger le bit de façon permanente            |            | • |  |
| Fonction séquence                                        |            |   |  |
| Images de projet                                         |            | • |  |
| Imprimer                                                 |            | • |  |
| Led associés à séquence                                  |            |   |  |
| Liaisons (Nombre/Total octets)                           | 64/512     | • |  |
| Lignes                                                   |            | • |  |
| Listes de textes                                         |            | • |  |
| Listes d'images bitmap                                   |            | • |  |
| Macros (Totaux/Commandes x macro)                        | 1024/16    | • |  |
| Messages du système                                      |            | • |  |
| Messages d'information (Totaux/Actifs contemporainement) | 1024/256   | • |  |
| Mot de passe                                             | 10         | • |  |
| Mot de passe à bit                                       | 8bit       | • |  |
| Objet - Indicateur                                       | 256        | • |  |
| Objet - Interrupteur à rotation                          | 256        | • |  |
| Objet - Interrupteur à traîneau                          | 256        | • |  |
| Objet - Potentiomètre à rotation                         | 256        | • |  |
| Objet - Potentiomètre à traîneau                         | 256        | • |  |
| Opérations automatiques                                  | 32         | • |  |
| Page                                                     | 1024       | • |  |
| Page d'impression (Totales/Champs x page)                | 1024/128   | • |  |
| Police de caractères programmables/TTF Windows ®         |            | • |  |
| Rapports                                                 | 128        | • |  |
| Recettes (Nombre/Variables x recette)                    | 1024/512   | • |  |
| Rectangles                                               |            | • |  |
| Registres internes                                       | 4096octets | • |  |
| Sauvegarder/Restaurer                                    |            | • |  |
| Statistique alarmes                                      |            |   |  |
| Séquences casuelles                                      |            |   |  |
| Séquences début/fin                                      |            |   |  |
| Tampon historique des alarmes                            | 256        | • |  |
| Temporisateurs                                           | 32         | • |  |
| Terminal libre                                           |            | + |  |
|                                                          |            | 1 |  |

Tableau 28.1: Fonctions et objets du terminal VT (Section 3 de 4)

l n'y a pas de limites numériques d'insertion là où rien n'est spécifié, la limite est donnée par la quantité de mémoire du projet. \*) valeur indicative limitée par la dimension du projet, \*\*) limités par la mémoire

| Code du terminal                                            |            |   |
|-------------------------------------------------------------|------------|---|
| VT595W ****                                                 |            | 7 |
| Objets/Fonctions                                            | Quantité   | ▼ |
| Textes dynamiques à ensemble de bit                         |            | • |
| Textes dynamiques à un seul bit                             | 1024*      | • |
| Textes dynamiques à valeur                                  |            | • |
| Textes multilangues                                         | 8 Langues  | • |
| Touches E                                                   |            |   |
| Touches F                                                   |            |   |
| Trend (Trend x pag./Canaux x trend)                         | 8/8        | • |
| Trend tampons                                               | 128        | • |
| Trend échantillons automatique (Mémoire/Trend/Échantillons) | 8192octets | • |
| Trend échantillons à commande (Mémoire/Trend/Échantillons)  | /**/640    | • |
| Variables de système associées à la structure recette       |            | • |
| Variables de limite et corrections linéaires                |            | • |
| Variables de mouvement (Champ symbolique mobile)            | 400 x page | • |
| Variables de seuil                                          |            | • |
| Variables en chaîne (ASCII)                                 |            | • |
| Variables numériques (DEC, HEX, BIN, BCD)                   |            | • |
| Variables numériques en virgule flottante                   |            | • |
| Variables publiques x réseau ESANET (Nombre/Total octets)   | 1024/1024  | • |
| Zone tactile                                                | 256        | • |
| Étiquettes                                                  |            | • |

Tableau 28.1: Fonctions et objets du terminal VT (Section 4 de 4)

Il n'y a pas de limites numériques d'insertion là où rien n'est spécifié, la limite est donnée par la quantité de mémoire du projet. \*) valeur indicative limitée par la dimension du projet, \*\*) limités par la mémoire

#### Front

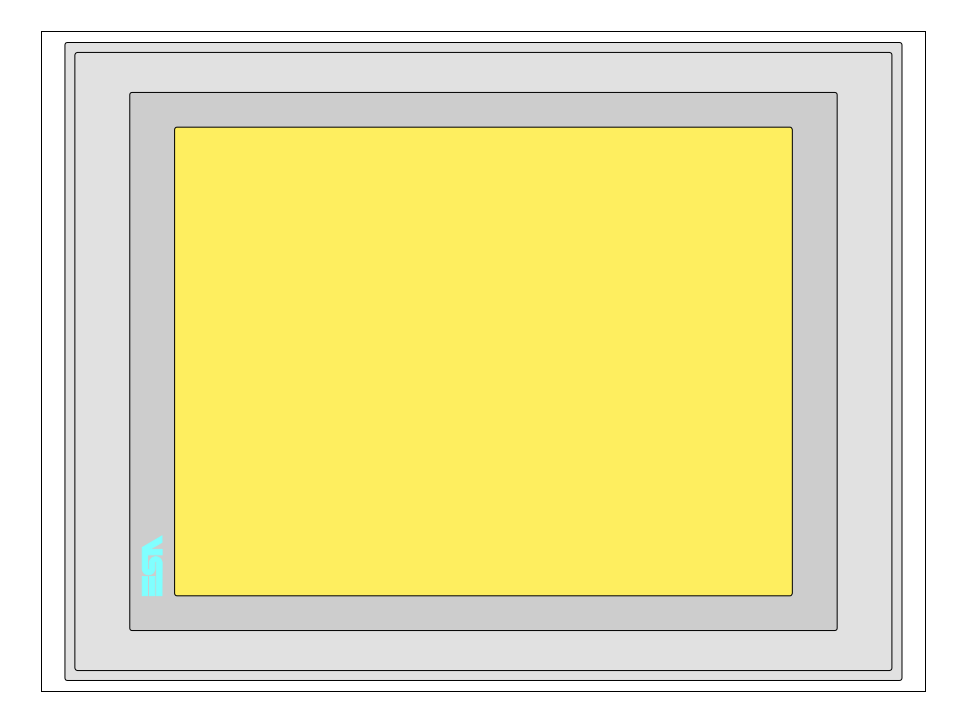

Tous les boutons et les signalisations sont définis grâce à un software de programmation (voir Manuel Software).

#### Arrière série Standard

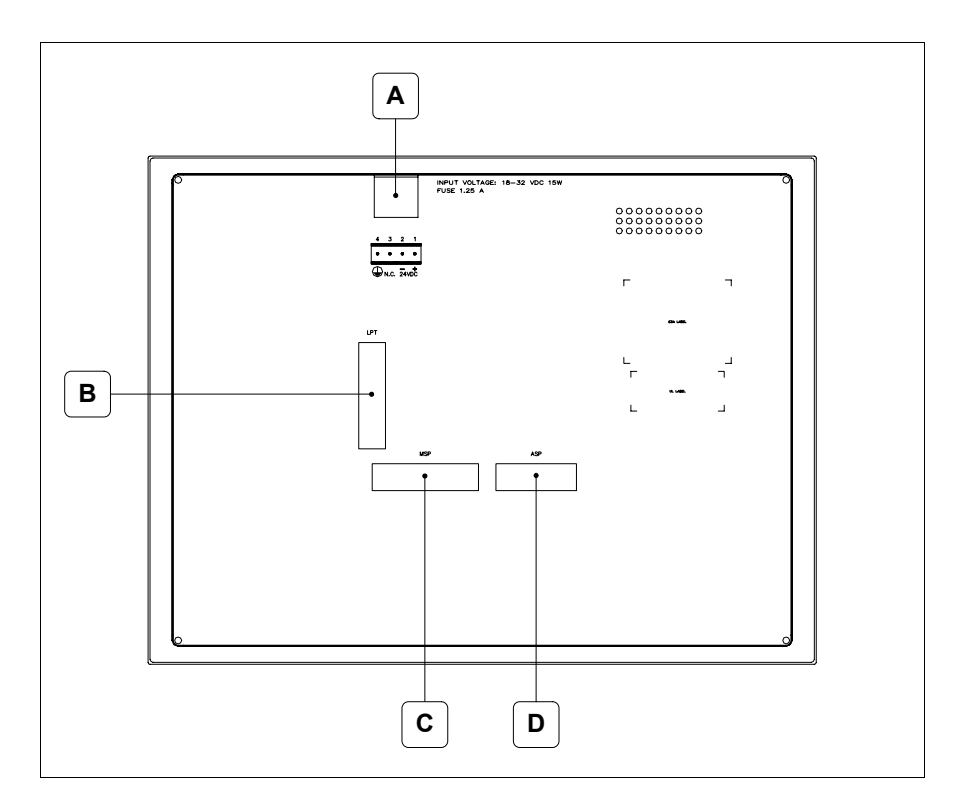

| Position | Fonction                                                                   |
|----------|----------------------------------------------------------------------------|
| А        | Connecteur d'alimentation                                                  |
| В        | Port LPT pour raccordement imprimante                                      |
| С        | Port sériel MSP pour la communication avec PLC/PC                          |
| D        | Port sériel ASP pour la communication avec PC ou autres péri-<br>phériques |

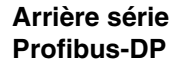

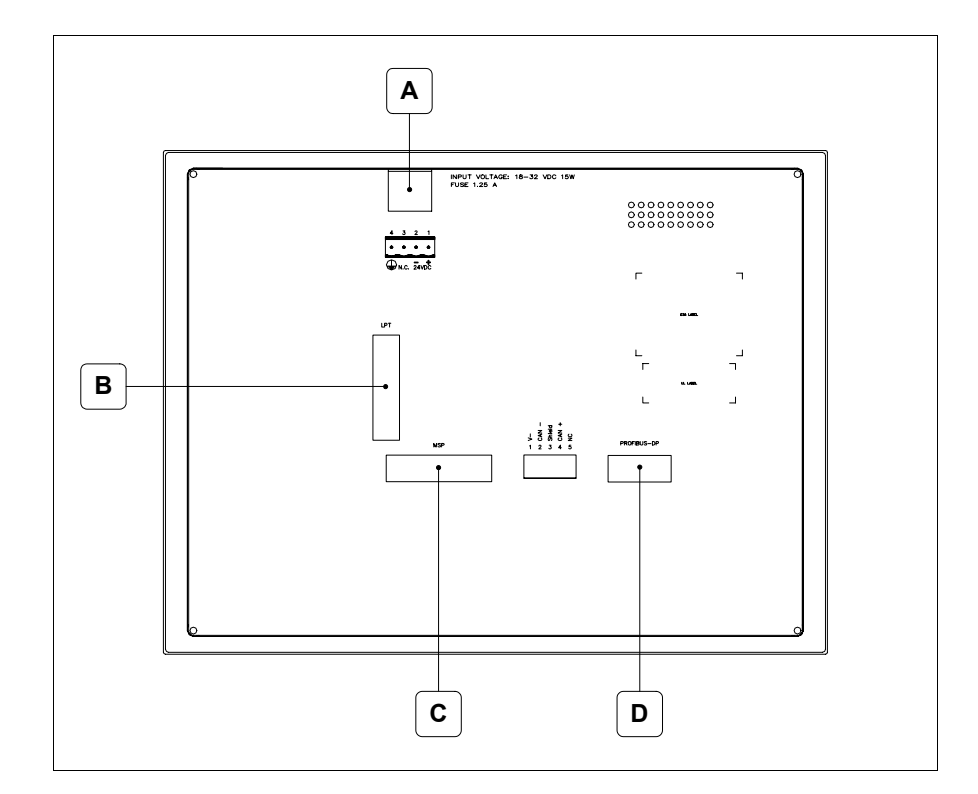

| Position | Fonction                                          |
|----------|---------------------------------------------------|
| А        | Connecteur d'alimentation                         |
| В        | Port LPT pour raccordement imprimante             |
| С        | Port sériel MSP pour la communication avec PLC/PC |
| D        | Port sériel pour la communication en réseau       |

#### Arrière série CAN

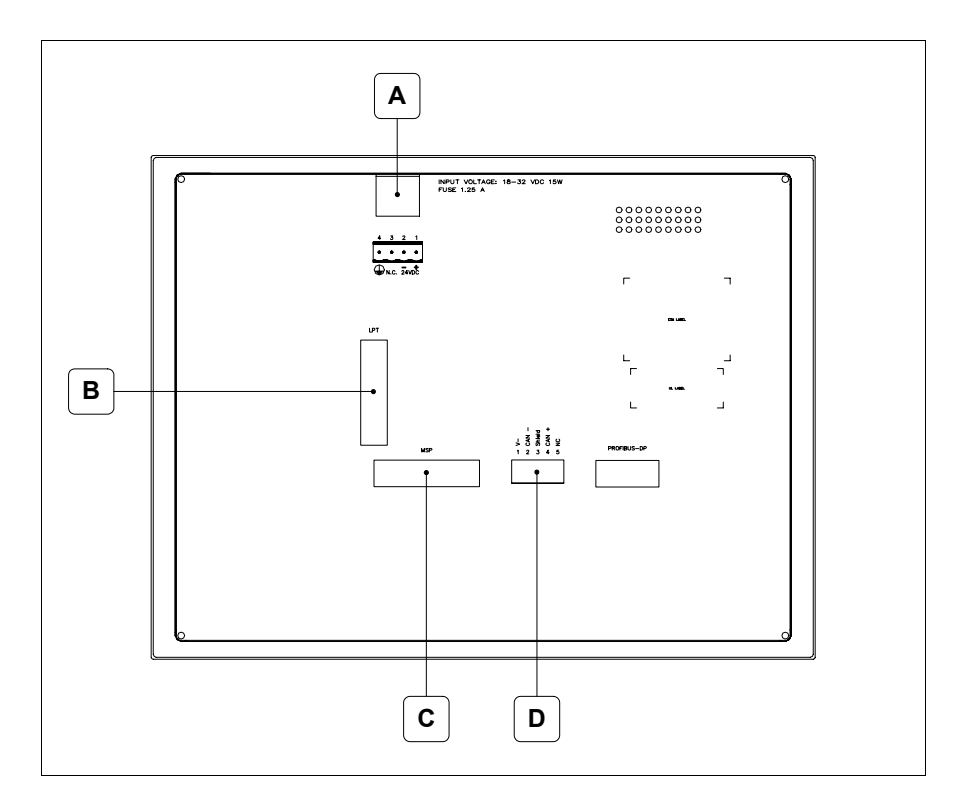

| Position | Fonction                                          |
|----------|---------------------------------------------------|
| А        | Connecteur d'alimentation                         |
| В        | Port LPT pour raccordement imprimante             |
| С        | Port sériel MSP pour la communication avec PLC/PC |
| D        | Port sériel CAN                                   |

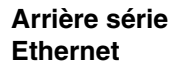

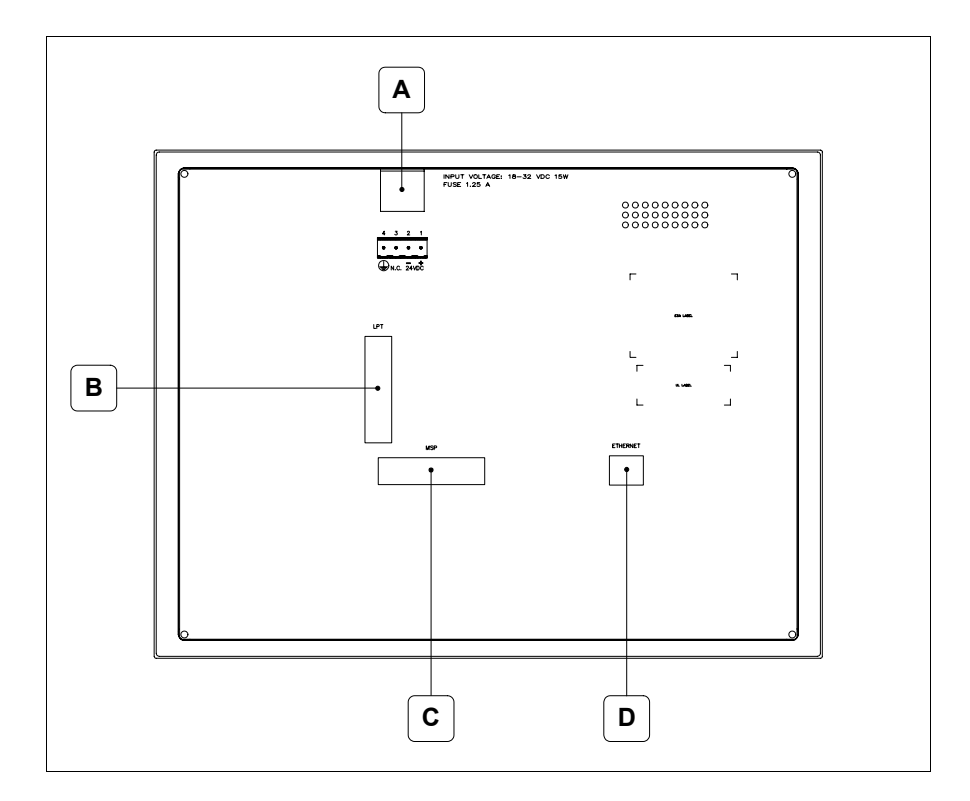

| Position | Fonction                                                                                                    |
|----------|----------------------------------------------------------------------------------------------------|
| А        | Connecteur d'alimentation                                                                                          |
| В        | Port LPT pour raccordement imprimante                                                                              |
| С        | Port sériel MSP pour la communication avec PLC/PC                                                                  |
| D        | Ethernet 10/100Mbit RJ45 (Pour la modalité de diagnostic des leds, voir "Chapitre 31 -> Port de réseau Ethernet" ) |

Gabarit de perçage

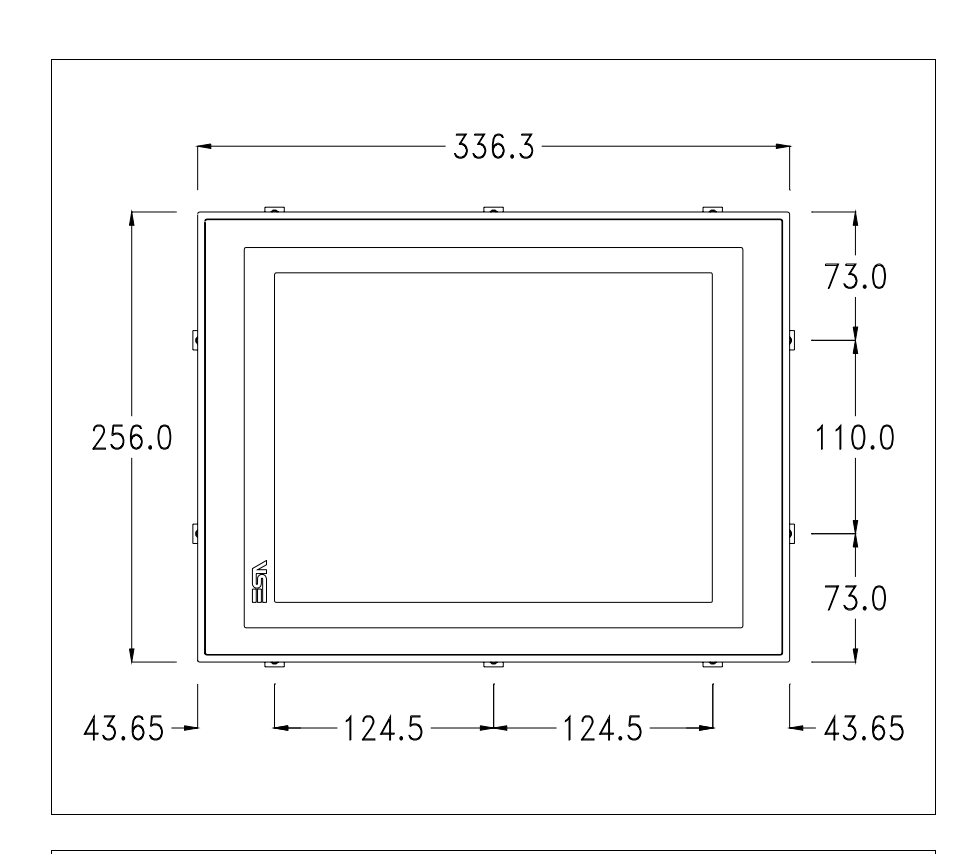

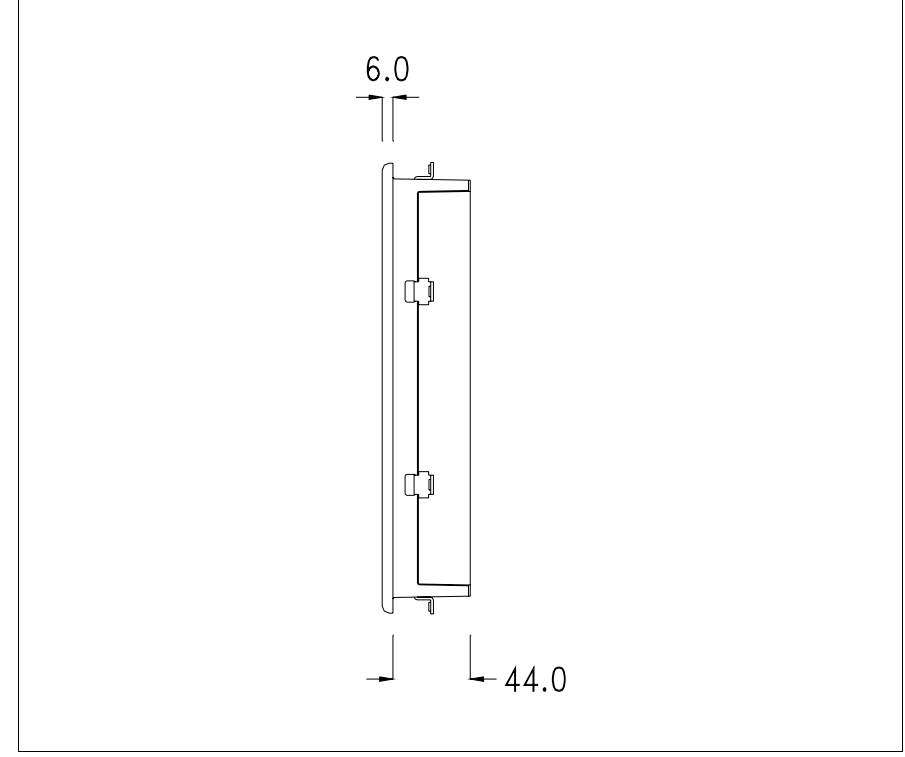

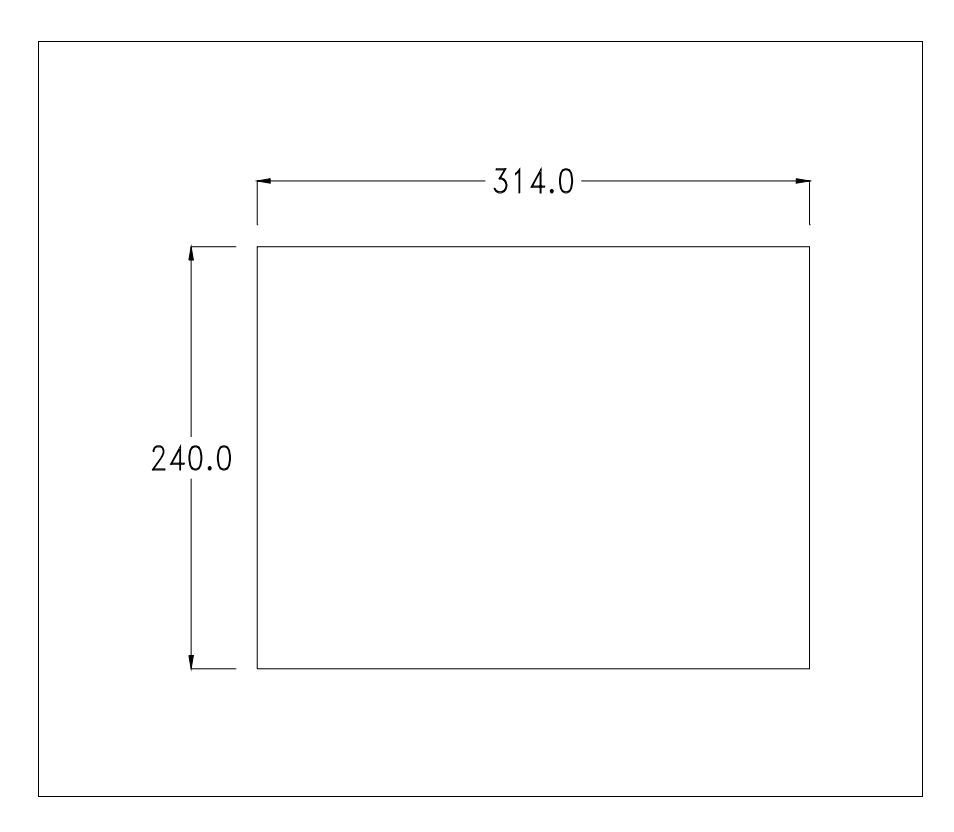

Pour le montage du joint et la fixation du VT au coffret voir "Chapitre 30 -> Fixation du terminal au coffret".

**Dans le cas où il y aurait des accessoires à monter dans/sur le ter**minal VT, il est conseillé de le faire avant de fixer le VT au coffret.

Accessoires Pour le montage des éventuels accessoires se référer au chapitre approprié (voir "Chapitre 34 -> Accessoires pour terminaux opérateurs").

Calibrage de<br/>l'Écran TactileLe terminal VT595W utilise un verre sensible de type résistant. Pour pou-<br/>voir fonctionner correctement, ce type de verre a besoin d'une procédure de<br/>calibrage (le terminal est fourni déjà calibré) autrement dit la zone de<br/>résistance du verre doit être adaptée à la zone visuelle de l'afficheur.

Si l'on retient nécessaire de répéter la procédure de calibrage, cela est possible en suivant les instructions reportées ci-dessous.

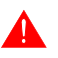

La procédure requiert une attention particulière parce que la précision de la zone des touches dépend du calibrage. Opérations à exécuter pour le calibrage :

- S'assurer que le VT ne soit pas alimenté en courant
- Enlever le couvercle postérieur
- Identifier le shunt J11

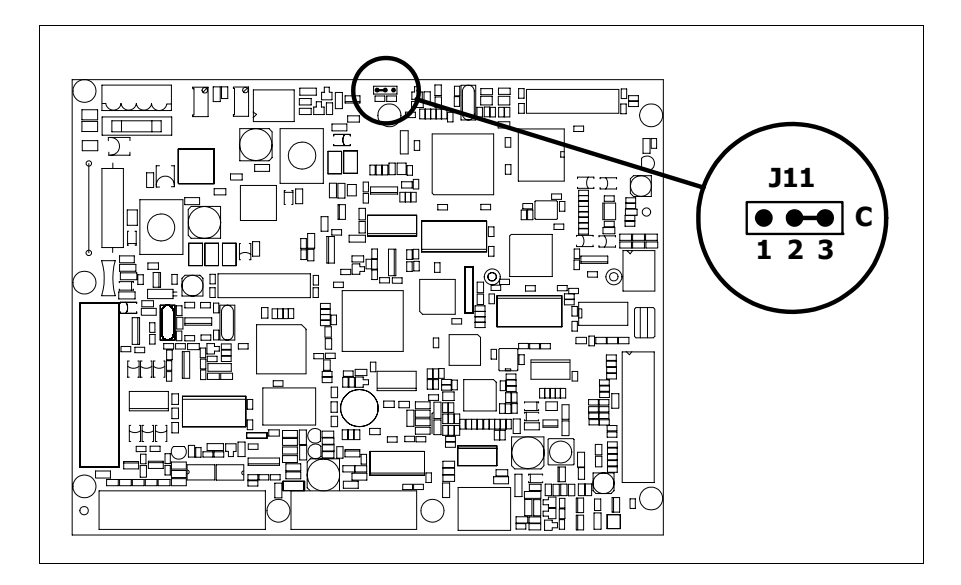

- Positionner J11 sur les pin 2-3 (C)
- Redonner l'alimentation en courant au terminal et allumer, le masque suivant est affiché

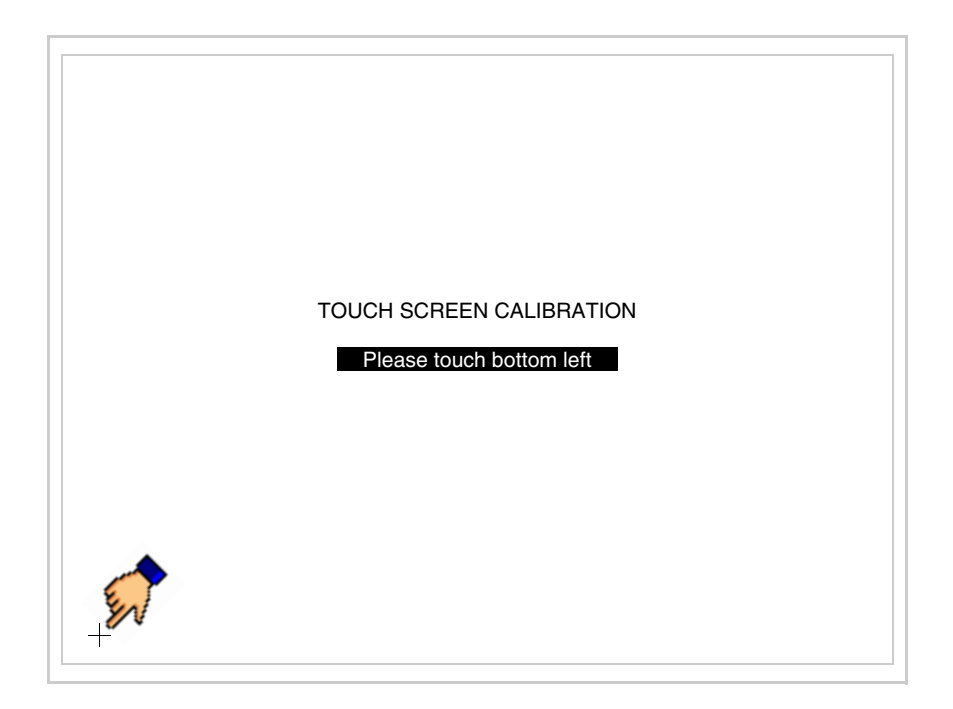

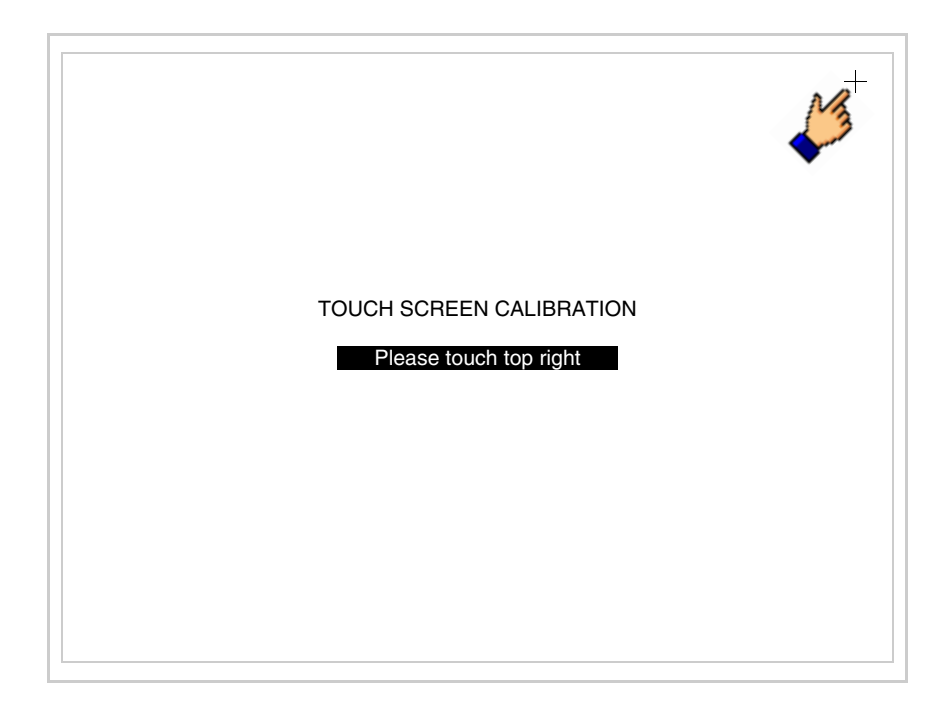

• Toucher l'angle indiqué en figure, la page suivante est alors affichée

• Toucher l'angle indiqué en figure pour compléter le calibrage, la page suivante est successivement affichée

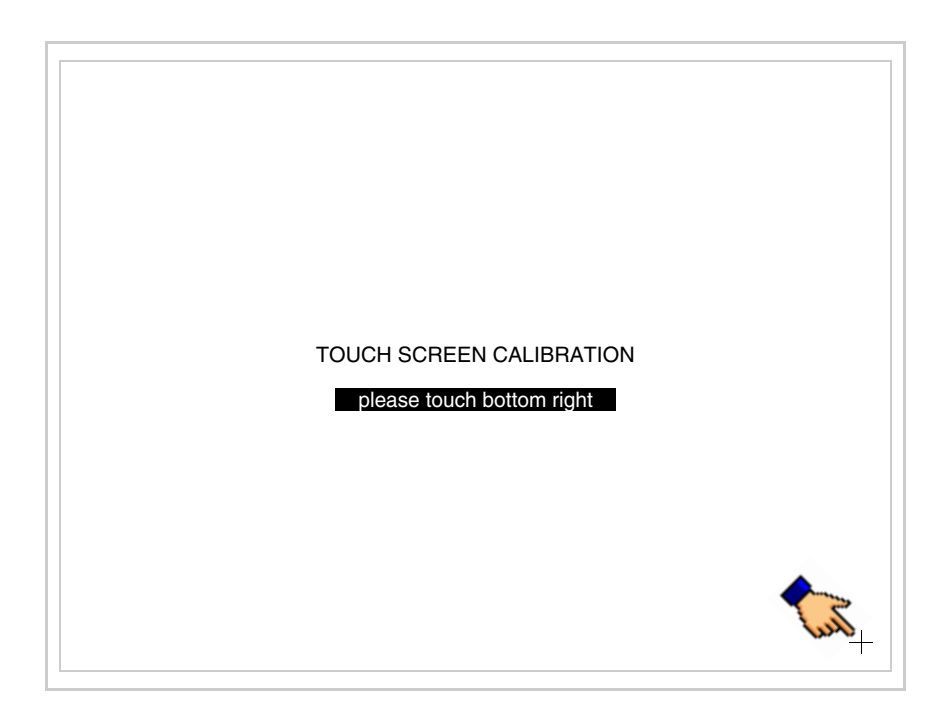

• Attendre quelques instants jusqu'à ce que sur le VT le masque suivant soit affiché ou bien la page du projet (en fonction de la série du terminal, les inscriptions de la page peuvent être légèrement différentes)

| VT595W TRANSFER PAGE          |
|-------------------------------|
| SELECT: MSP ASP MemoCARD EXIT |

- Eteindre le terminal
- Remettre J11 sur les pin 1-2
- Remonter le couvercle postérieur
- Rallumer le terminal

L'opération de calibrage est terminée. Dans le cas où le calibrage aurait été effectué de façon erronée ou imprécise, répéter la procédure.

Terminaison<br/>ligne CANCe paragraphe n'est valable que pour la série CAN. Le VT en examen intè-<br/>gre les résistances de terminaison de la ligne sérielle (1200hm typique)<br/>pouvant être insérées au moyen d'un shunt (préréglé sur 1-2, ligne non ter-<br/>minée). Pour activer la terminaison :

- S'assurer que l'alimentation du périphérique ne soit pas branchée.
- Enlever le couvercle.
- Identifier le module shunt J14.

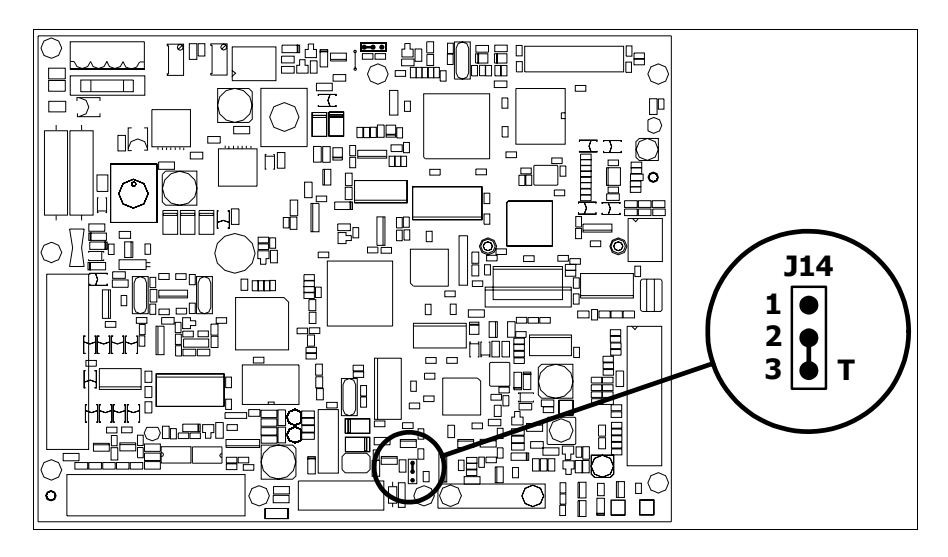

- Positionner le shunt entre les pin 2-3 (ligne terminée).
- Remonter le couvercle postérieur.
- Rebrancher l'alimentation.

Introduction<br/>adresse MACCe paragraphe n'est valable que pour la série Ethernet. L'adresse MAC (Media<br/>Access Control) identifie de façon univoque chaque terminal connecté en<br/>réseau Ethernet. Le terminal est acheté avec l'adresse déjà programmée,<br/>laquelle est visualisée sur l'afficheur du terminal en page de transfert.

| VT595W ETHERNET TRANSFEF           | PAGE        |
|------------------------------------|-------------|
| Touch screen BOOT check :          | ОК          |
| Graphic controller BOOT check :    | ОК          |
| Graphic controller RAM check :     | ОК          |
| Main BOOT and RAM check :          | ОК          |
| Graphic controller synchronization | i : OK      |
| Main FIRMWARE check :              | NOT PRESENT |
| Graphic controller FIRMWARE :      | ERROR       |
| SELECT: MSP MemoCARD               | DEXIT       |
|                                    |             |

L'adresse MAC est mémorisée de façon permanente dans le terminal mais

dans le cas où il serait nécessaire d'exécuter l'opération de mise à jour du BOOT en modalité "Assisté" (voir Manuel Software "Chapitre 13 -> Mise à jour du BOOT") cela en entraîne l'effacement.

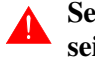

#### Se rappeler que cette opération ne doit être effectuée que sur conseil du Service Après Ventes ESA.

Le terminal qui n'a pas une adresse MAC valable présente, une fois allumé, un masque pour l'introduction. Si l'on ne dispose pas de l'adresse MAC appartenant au terminal, procéder comme suit :

- S'assurer que le VT ne soit pas sous tension
- Retirer la protection arrière
- Identifier l'étiquette qui porte l'adresse MAC

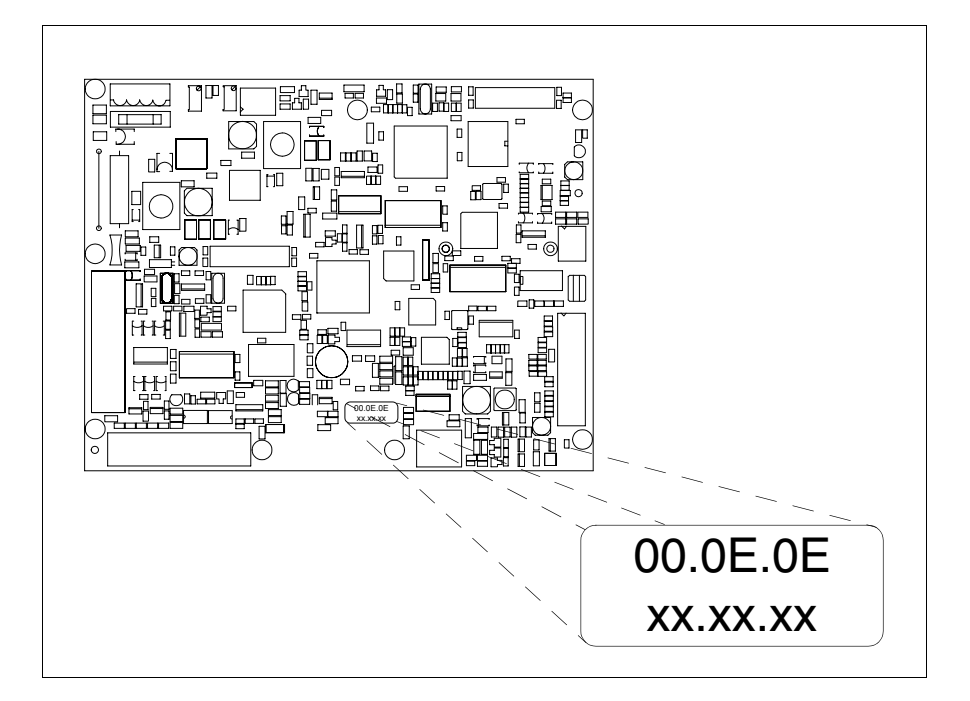

• Noter le numéro qui se trouve sur l'étiquette (ex. 00.0E.0E.00.00.01)

00.0E.0E -> partie fixe qui identifie ESA dans le monde entier xx.xx.xx -> partie variable, différente pour chaque terminal

- Mettre le terminal sous tension et si nécessaire effectuer le calibrage de l'écran tactile (voir Pag. 28-14)
- Remonter la protection arrière
- Réallumer le terminal
- Le masque suivant s'affiche. Introduire alors l'adresse relevée précédemment (ex. 00.0E.0E.00.00.01)

| Enter a valid MAC add<br>00.0E.0E.00.00.00 | dress: |   |   |
|--------------------------------------------|--------|---|---|
|                                            |        | 1 |   |
|                                            |        |   |   |
| <b>←</b>                                   | →      | ł | - |

• Utiliser les 💷 flèche pour l'introduction. Une fois l'adresse enregistrée, la page suivante s'affiche

| VT595W ETHERNET TRANSFER PAGE  |
|--------------------------------|
|                                |
| SELECT: MSP MemoCARD EXIT      |
| MAC addr:<br>00.0E.0E.00.00.01 |

La procédure est ainsi terminée.

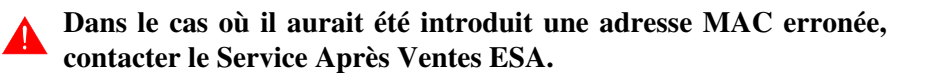

# **Une adresse erronée pourrait provoquer une erreur de conflit entre les terminaux VT en réseau Ethernet.**

28-21

| Transfert<br>PC -> VT            | <b>P</b> our un fonctionnement correct, une procédure de chargement est néces-<br>saire lorsque le terminal VT est mis en fonction pour la première fois;<br>autrement dit, il faut procéder au transfert de :                       |
|----------------------------------|----------------------------------------------------------------------------------------------------|
|                                  | <ul><li>Firmware</li><li>Driver de communication</li><li>Projet</li></ul>                                                                                                    |
|                                  | (Comme le transfert des trois fichiers se fait pratiquement en une seule opé-<br>ration, cette dernière, pour commodité, sera définie "Transfert de projet")                                                                         |
|                                  | Pour ce faire il est indispensable de prédisposer le VT à la réception. (Voir aussi "Chapitre 38 -> Zone de commandes").                                                                                                    |
| Prédisposition<br>à la réception | Pour le transfert il faut utiliser le programme VTWIN (voir Manuel Software), mais le terminal doit être prédisposé à la réception. Pour ce faire il faut procéder comme suit :                                                      |
|                                  | <ul> <li>S'assurer que le VT soit éteint</li> <li>S'assurer qu'il y ait le raccordement sériel entre PC e VT</li> <li>Mettre en fonction le VT en maintenant enfoncés contemporainement deux angles diagonalement opposés</li> </ul> |
|                                  |                                                                                                    |

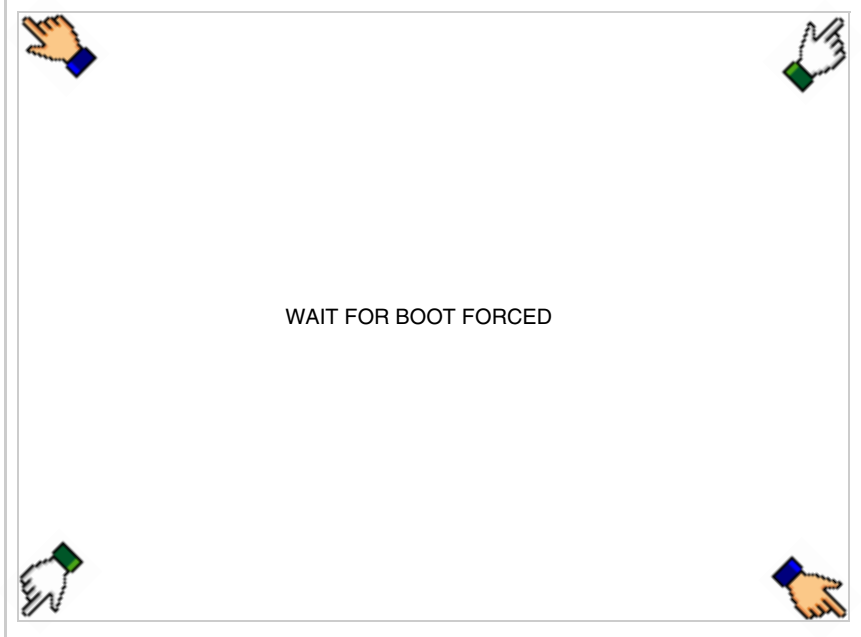

et attendre quelques instants, ou bien, grâce au bouton approprié (voir Pag. 28-27), jusqu'à ce que le masque suivant s'affiche sur le VT

| VT595W TRANSFER PAGE               |             |
|------------------------------------|-------------|
| Touch screen BOOT check :          | OK          |
| Graphic controller BOOT check :    | OK          |
| Graphic controller RAM check :     | ОК          |
| Main BOOT and RAM check :          | OK          |
| Graphic controller synchronization | : OK        |
| Main FIRMWARE check :              | NOT PRESENT |
| Graphic controller FIRMWARE :      | ERROR       |
| SELECT: MSP ASP Me                 | moCARD EXIT |

En fonction du port que l'on entend utiliser (MSP ou ASP), toucher la correspondante sur l'afficheur. Le VT est alors prêt pour la réception (voir le Manuel Software pour la procédure de transfert). La Memo-CARD est affichée si la Memory Card est insérée dans le VT (voir Pag. 28-27)

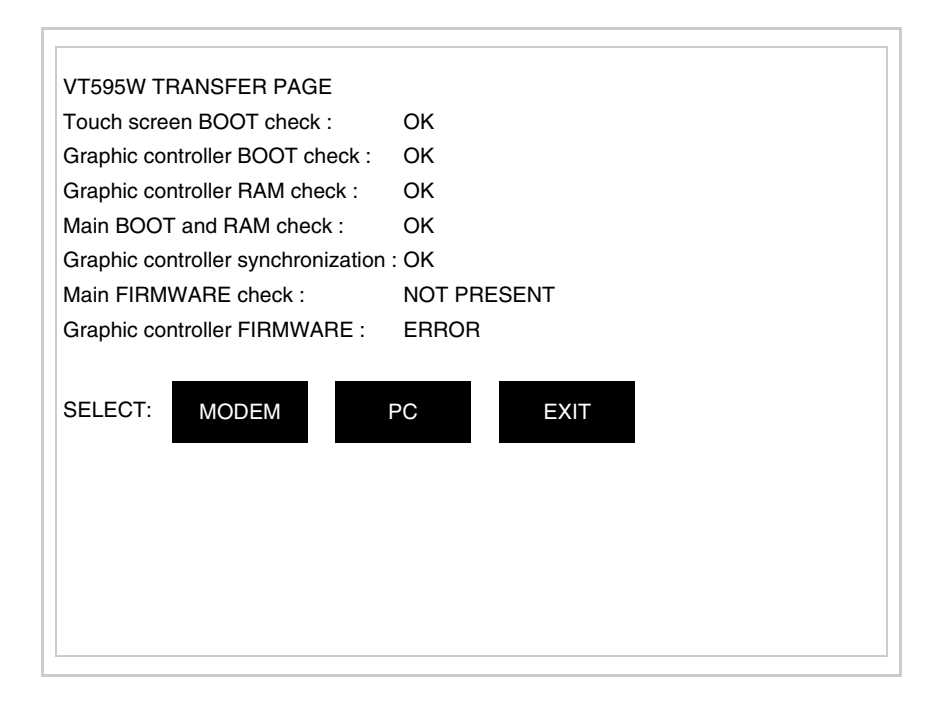

• Choisir la modalité de transfert désirée, MODEM si l'on entend utiliser un modem ou bien PC si l'on entend utiliser un port sériel, toucher la correspondante sur l'afficheur

Si le choix effectué est PC le VT est prêt pour la réception (voir Manuel Software pour le transfert), si au contraire on choisit MODEM le masque suivant apparaît sur l'afficheur

| VT595W TRANSFER PAGE               |             |
|------------------------------------|-------------|
| Touch screen BOOT check :          | ОК          |
| Graphic controller BOOT check :    | ОК          |
| Graphic controller RAM check :     | ОК          |
| Main BOOT and RAM check :          | ОК          |
| Graphic controller synchronization | : OK        |
| Main FIRMWARE check :              | NOT PRESENT |
| Graphic controller FIRMWARE :      | ERROR       |
| SELECT: SLOW F                     | AST         |
|                                    |             |
|                                    |             |
|                                    |             |
|                                    |             |
|                                    |             |
|                                    |             |

Effectuer le choix en fonction de la vitesse que l'on entend utiliser pour le transfert (Lent =9600bit/sec ou Rapide =38400bit/sec), toucher la 🖾 correspondante sur l'afficheur. Le VT est alors prêt pour la réception (voir Manuel Software pour le transfert).

• Appuyer sur deux angles diagonalement opposés libres d'objets pouvant être chargés ou boutons (il faut qu'un angle au moins soit libre)

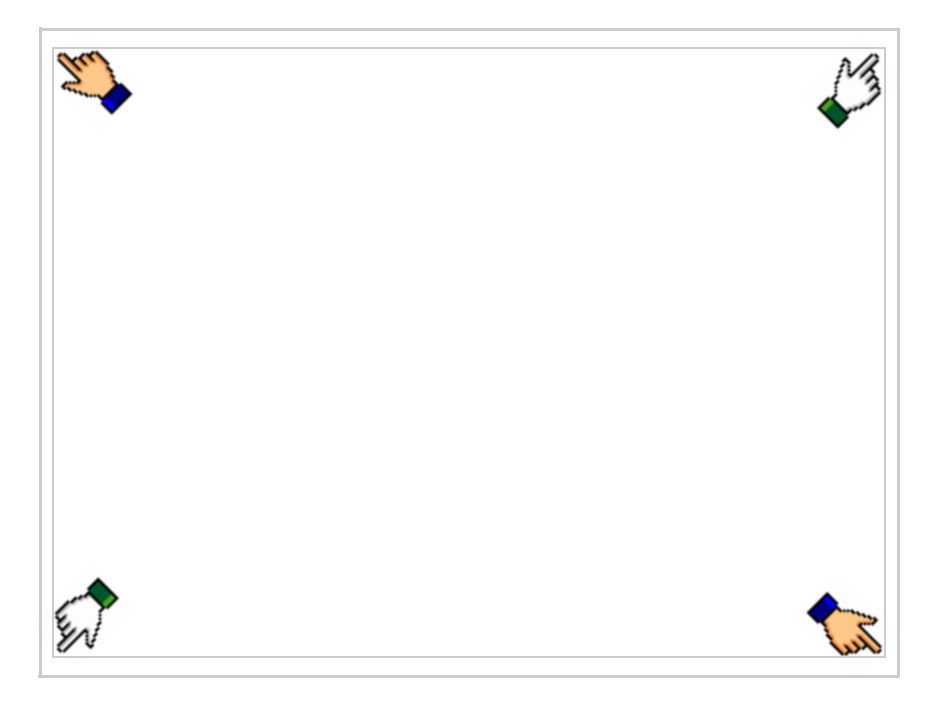

le masque suivant s'affiche

| Port    | : | xxxxxxxxxxxxxxxxxx | PROG |
|---------|---|--------------------|------|
| Driver  | : | *****              |      |
| Ver     | : | ****               | TRAN |
| Addr VT | : | ****               | PAGE |
| Error   | : | ****               |      |
|         |   |                    | →    |
|         |   |                    |      |
|         |   |                    | FSC  |
|         |   |                    |      |
|         |   |                    |      |
|         |   |                    |      |
|         |   |                    |      |
|         |   |                    |      |
|         |   |                    |      |
|         |   |                    |      |

Il existe une de ces pages pour chaque port de communication, le passage entre les différentes pages se fait par pression de .

À partir de cette page il est possible de :

- Charger l'horloge et le contraste
- Prédisposer le VT à la réception du programme
- Utiliser Memory card

Chargement de l'horloge et du contraste :

Alors que la page ci-dessus reportée est affichée, appuyer sur  $[]^{PHOG}$ ; le masque suivant s'affiche

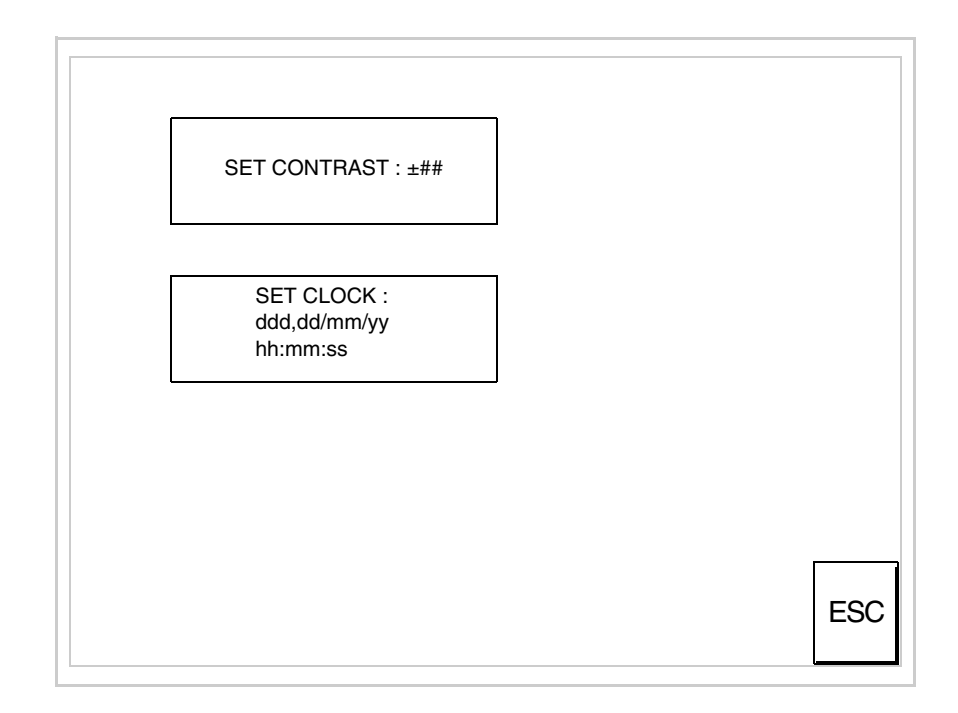

Pour charger le contraste toucher l'inscription SET CONTRAST sur l'afficheur; le masque suivant s'affiche

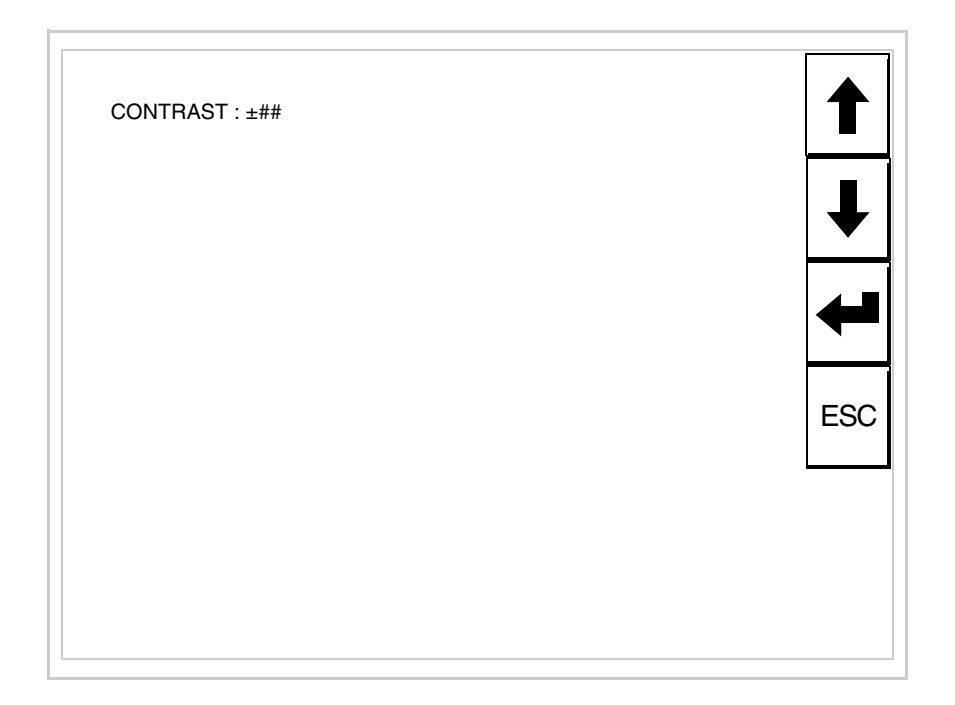

Utiliser les 💷 flèche pour la variation (voir "Chapitre 37 -> Fonctionnement du terminal touch screen").

Pour introduire l'horloge, toucher l'inscription SET CLOCK sur l'afficheur; le masque suivant s'affiche

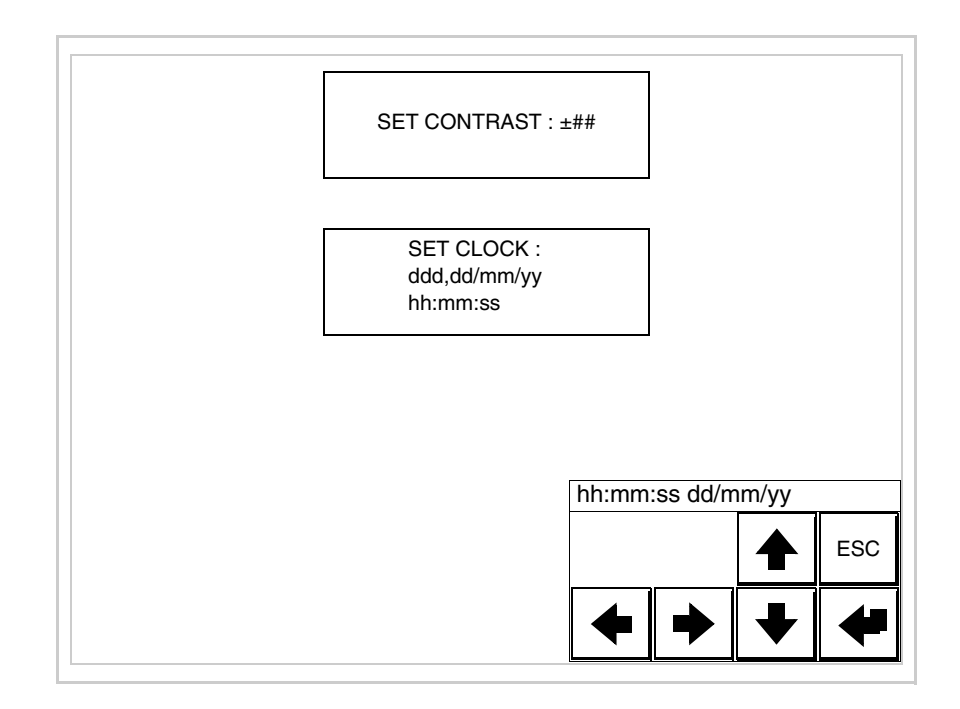
Pour un usage correct de l'horloge il faut introduire la battérie dans le terminal (voir "Chapitre 34 -> Accessoires pour terminaux opérateurs").

Utiliser les 💷 flèche pour la variation (voir "Chapitre 37 -> Fonctionnement du terminal touch screen").

Prédisposition du VT à la réception du programme :

Pour prédisposer le VT à la réception du programme, appuyer sur

TRAN PAGE alors que la page d'information sur le driver est affichée (Pag. 28-23); le masque suivant s'affiche

| VT595W TRANSFER PAGE            |             |
|---------------------------------|-------------|
| Touch screen BOOT check :       | ОК          |
| Graphic controller BOOT check : | ОК          |
| Graphic controller RAM check :  | ОК          |
| Main BOOT and RAM check :       | WAIT        |
| SELECT: MSP ASP Mer             | moCARD EXIT |
|                                 |             |
|                                 |             |
|                                 |             |
|                                 |             |
|                                 |             |

En fonction du port que l'on entend utiliser (MSP ou ASP), toucher la 🖾 correspondante sur l'afficheur. Le terminal VT est alors prêt pour la réception (se référer au Manuel Software pour la procédure de transfert).

Utilisation de la Memory Card:

Alors que la page d'information sur le driver s'affiche, appuyer sur

TRAN PAGE; le masque suivant s'affiche

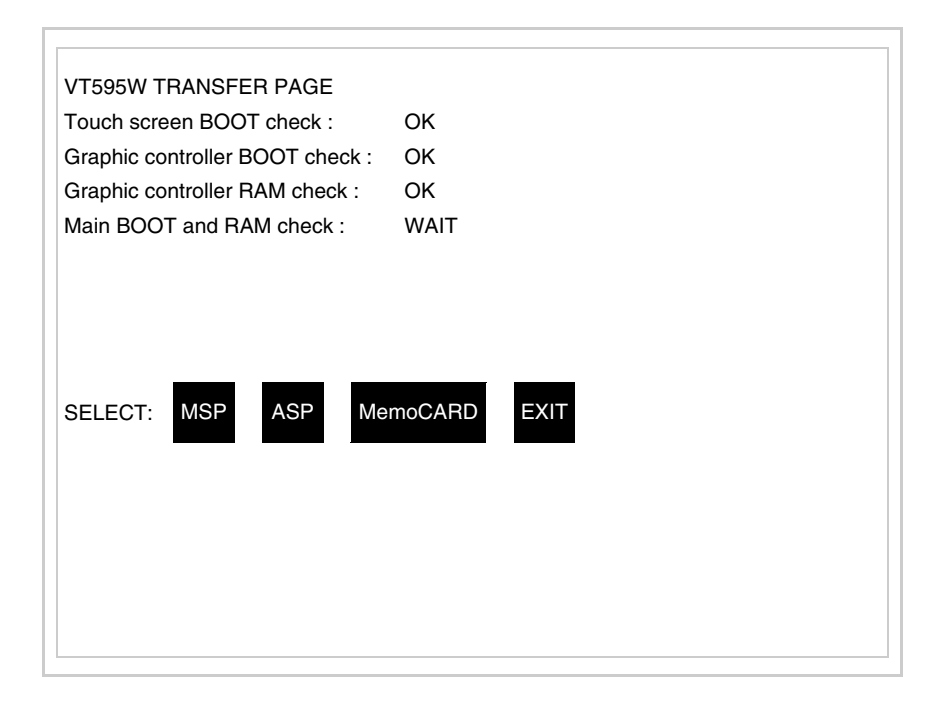

Toucher la D MemoCARD sur l'afficheur (si cela ne s'affiche pas, voir Pag. 28-21); le masque suivant s'affiche

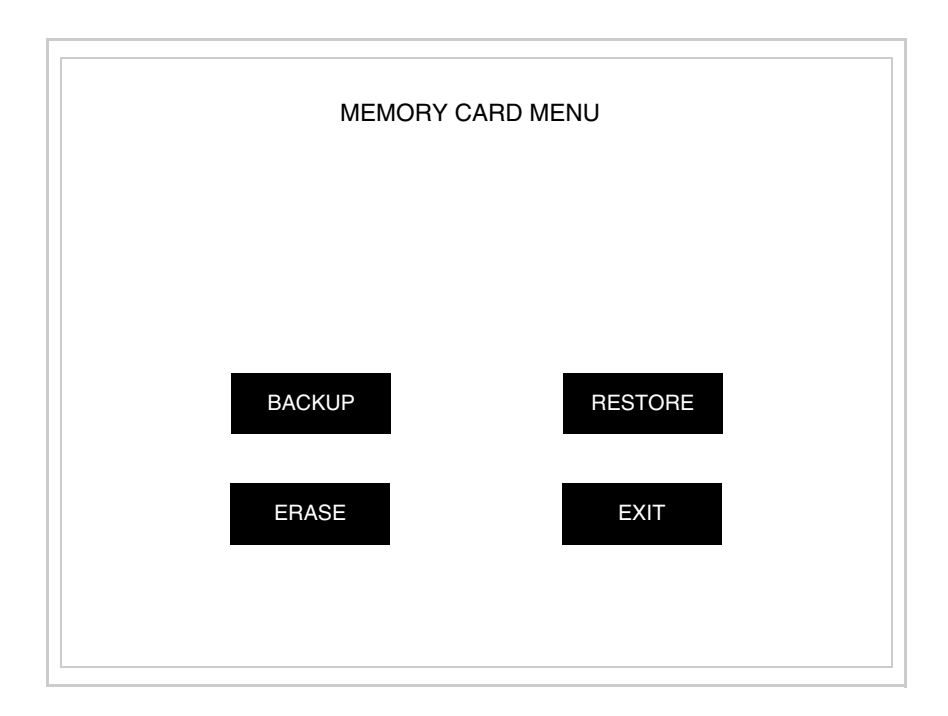

Pour la signification et les fonctions des touches voir "Chapitre 34 -> Memory card".

|                                              | Les messages d'erreur possibles pouvant être affichés dans la page d'infor-<br>mation sur le driver sont :                                                                                                    |
|----------------------------------------------|----------------------------------------------------------------------------------------------------|
|                                              | • PR ERR                                                                                                    |
|                                              | <ul> <li>Problème -&gt; Des erreurs ont été reconnues au cours de l'échange entre le VT et le Périphérique.</li> <li>Solution -&gt; Contrôler le câble; parasites possibles.</li> </ul>                                                                                                    |
|                                              | • COM BROKEN                                                                                                    |
|                                              | Problème -> Interruption de la communication entre VT et périphéri-<br>que.                                                                                                    |
|                                              | Solution -> Vérifier le câble de raccordement sériel.                                                                                                    |
|                                              | Un message d'erreur suivi de [*] indique que l'erreur n'est pas présente actuellement mais qu'elle s'est vérifiée et a ensuite disparu.                                                                                                    |
|                                              | Exemple : COM BROKEN*                                                                                                    |
|                                              | En appuyant sur on sort de l'affichage des informations du driver.                                                                                                    |
| Adaptation<br>des couleurs<br>de l'afficheur | Pour obtenir un meilleur affichage des couleurs, il est conseillé d'agir sur le réglage du contraste de l'afficheur; si les couleurs résultent trop sombres, augmenter le contraste et au contraire, si les couleurs résultent trop claires, diminuer le contraste.                                                                      |
| Réglage du<br>contraste de<br>l'afficheur    | Pour obtenir un meilleur affichage à l'écran, il peut être utile d'en régler le contraste. La variation s'obtient en allant sur la page prédisposée (voir Pag. 28-25) et en agissant sur la valeur (da +63 a -64) présente au dit moment; augmenter la valeur pour assombrir l'afficheur, diminuer la valeur pour éclaircir l'afficheur. |
|                                              | <b>A</b> Ce paramètre n'a aucun effet sur les afficheurs de type TFT. La technologie utilisée pour la construction n'a besoin d'aucun réglage.                                                                                                    |

## Chapitre 29 Introduction des étiquettes de personnalisation

| Arguments    | Page |
|--------------|------|
| Etiquette    | 29-2 |
| Instructions | 29-2 |
| Notes        | 29-4 |

Ce chapitre est composé de 4 pages.

Les terminaux VT sont fournis avec les étiquettes déjà introduites dans les espaces appropriés.

Dans le cas où il serait nécessaire de personnaliser les touches, le logo ou le modèle, cela peut se faire en substituant ces étiquettes par les neutres fournies avec le terminal (seulement pour les touches F) ou bien en introduisant des étiquettes d'un autre matériel à condition que ce dernier soit conforme à ce qu'exposé dans les différents points listés ci-dessous.

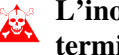

L'inobservation des indications qui suivent peut endommager le terminal.

Etiquette L'étiquette doit être faite d'un matériel flexible et son épaisseur totale ne doit pas dépasser 125µm (micromètres).

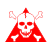

Ne pas utiliser de matériaux rigides ni de colle.

Instructions Avant de procéder à l'introduction des étiquettes, il FAUT OBLIGATOI-**REMENT** observer les points suivants :

- Retirer l'étiquette déjà introduite.
- Respecter les caractéristiques fixées au paragraphe Etiquette.
- Ne pas utiliser d'air comprimé pour en faciliter l'introduction.
- Ne pas utiliser d'instruments rigides ou autre pour en faciliter l'introduction.
- Ne pas replier l'étiquette entre le terminal et le conteneur. Les positions correcte et incorrectes de l'étiquette sont visibles sur les figures qui suivent.

### **Introduction correcte :**

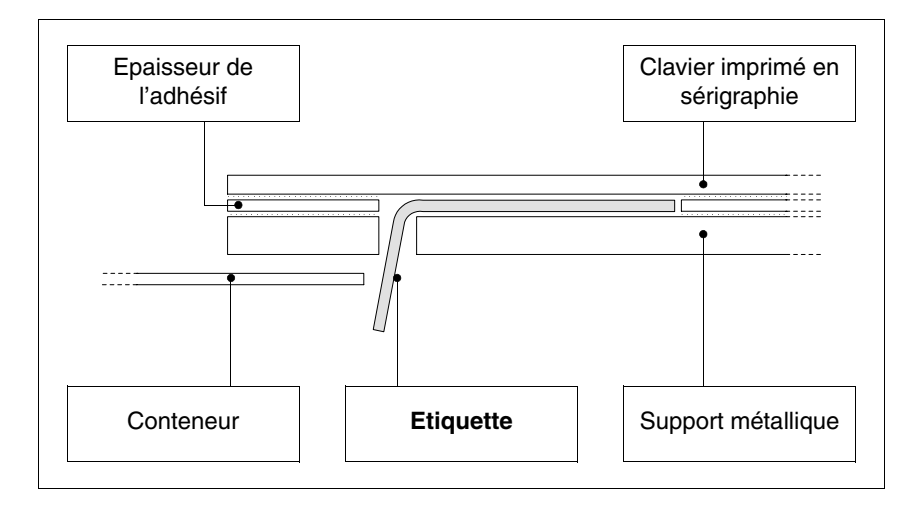

L'étiquette en figure est libre et ne provoque pas de tension sur le clavier.

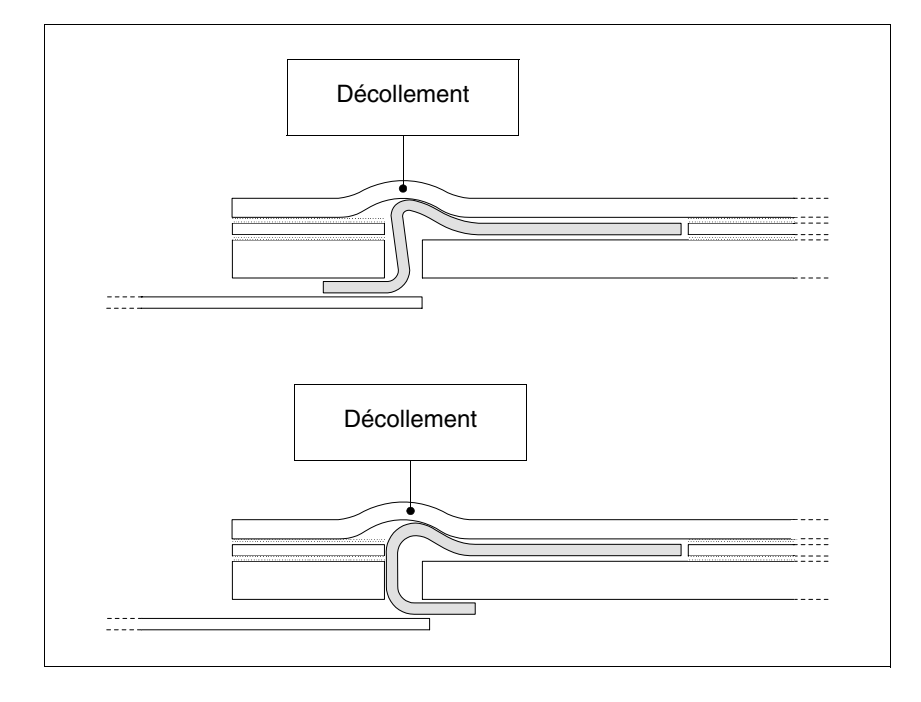

### Introduction INCORRECTE qui peut provoquer le décollement :

Les étiquettes représentées en figure produisent des forces qui peuvent provoquer dans le temps le décollement du clavier.

• La partie d'étiquette en excédent doit être laissée sous le couvercle de protection arrière ou bien mise dans les fixations appropriées (c'est le type de VT utilisé qui détermine le choix).

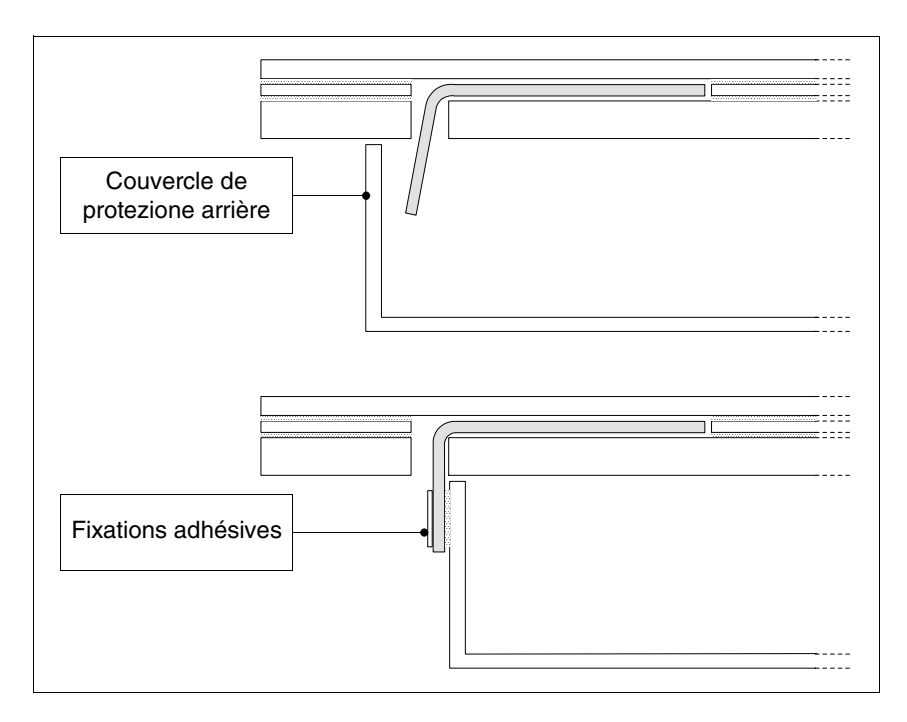

**Notes** Pour faciliter l'introduction de l'étiquette, quelques suggestions sont reportées ci-dessous :

• Emousser ou arrondir les angles.

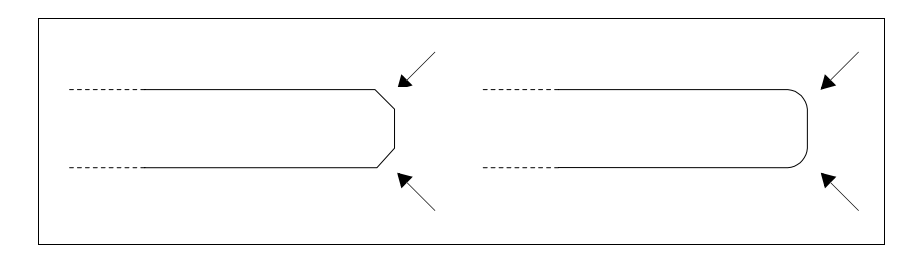

- Si une certaine résistance est rencontrée, désenfiler et introduire à nouveau.
- Si plusieurs étiquettes sont utilisées, les introduire en même temps et non pas une à une.

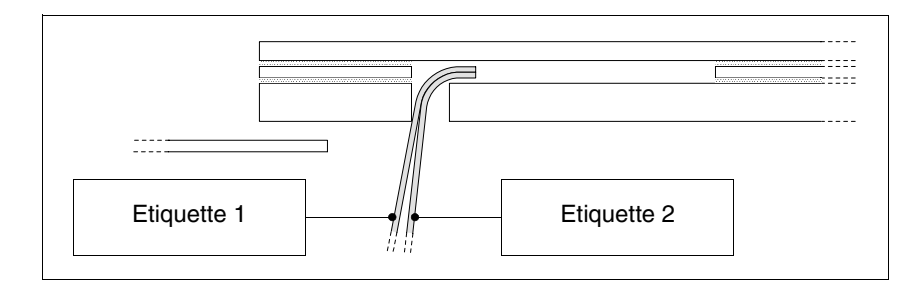

# Faire attention à ne pas dépasser l'épaisseur totale admise (voir Page 29-2 -> Etiquette).

- Ne pas plier l'étiquette à angle droit et/ou ne pas effectuer de pliures trop accentuées qui pourraient endommager l'étiquette.
- Courber légèrement l'étiquette dans son sens longitudinal de façon à la rendre plus rigide.

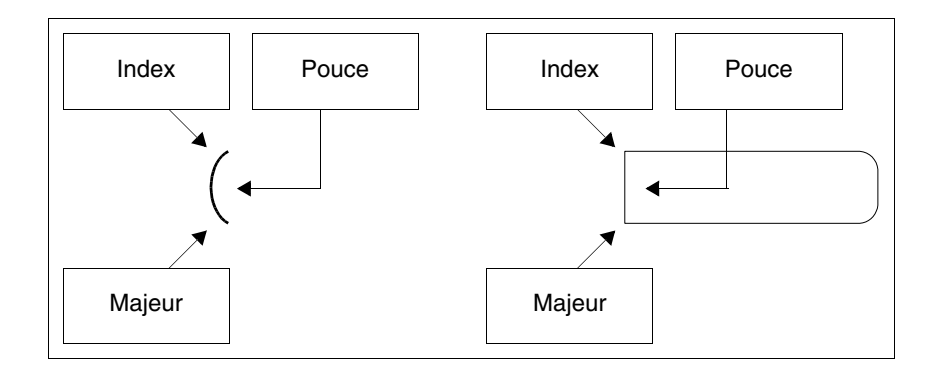

## Chapitre 30 Fixation du terminal au coffret

| Arguments                       | Page  |
|---------------------------------|-------|
| Fixation avec écrous            | 30-2  |
| Fixation avec crochets          | 30-3  |
| Fixation avec support extérieur | 30-6  |
| Serrage des fixations           | 30-10 |

Ce chapitre est composé de 10 pages.

Le terminal VT est équipé des éléments nécessaires pour la fixation au coffret et du joint pour garantir la protection IP déclarée.

Il y a trois groupes de terminaux, ceux avec le joint déjà appliqué et la fixation au coffret avec écrous, et ceux avec le joint à appliquer en phase d'installation et fixation avec des crochets spéciaux et ceux avec le joint déjà appliqué et la fixation au conteneur au moyen du support extérieur.

#### **Fixation avec écrous** La figure ci-dessous montre une vue frontale et une postérieure d'un VT générique inséré dans un coffret. Les opérations à exécuter pour une fixation correcte sont reportées en séquence sous la figure.

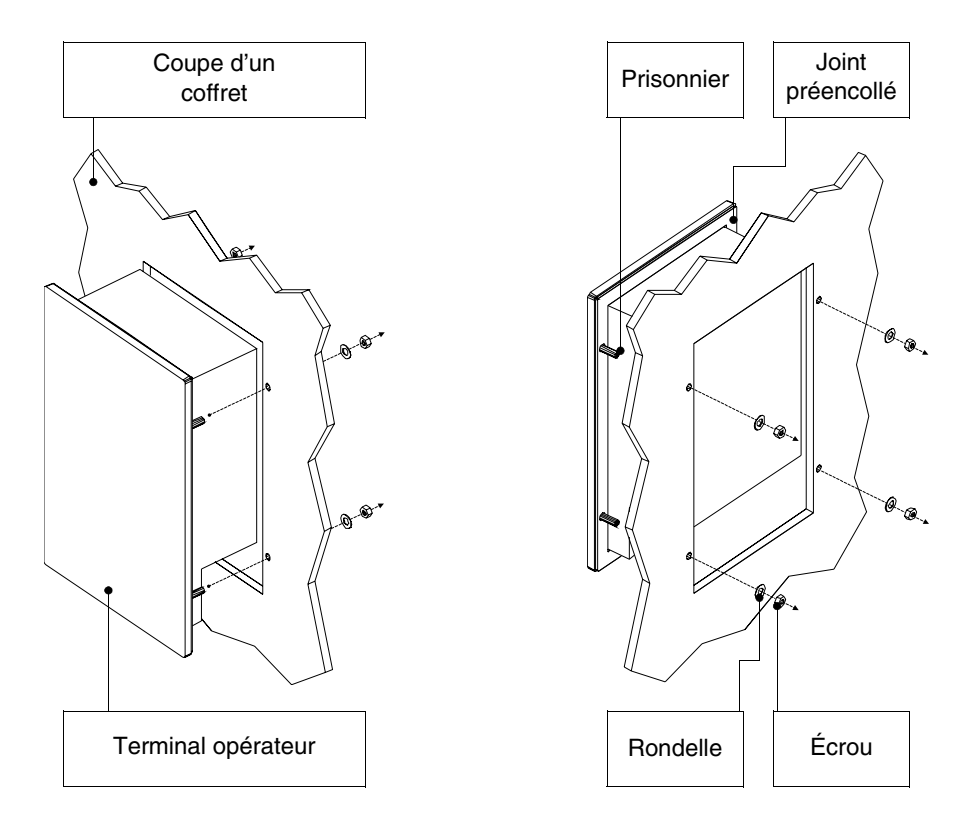

Après avoir préparé le coffret qui recevra le VT:

- Insérer le terminal VT dans la tranche
- Maintenir le VT contre la paroi
- Insérer dans les prisonniers la rondelle suivie de l'écrou
- Serrer les écrous jusqu'à ce que le joint exerce une bonne prise (voir aussi Pag. 30-10)

# Fixation avec crochets

Les figures ci-dessous montrent, en une vue frontale et une postérieure, la séquence des opérations pour monter un VT générique dans un coffret.

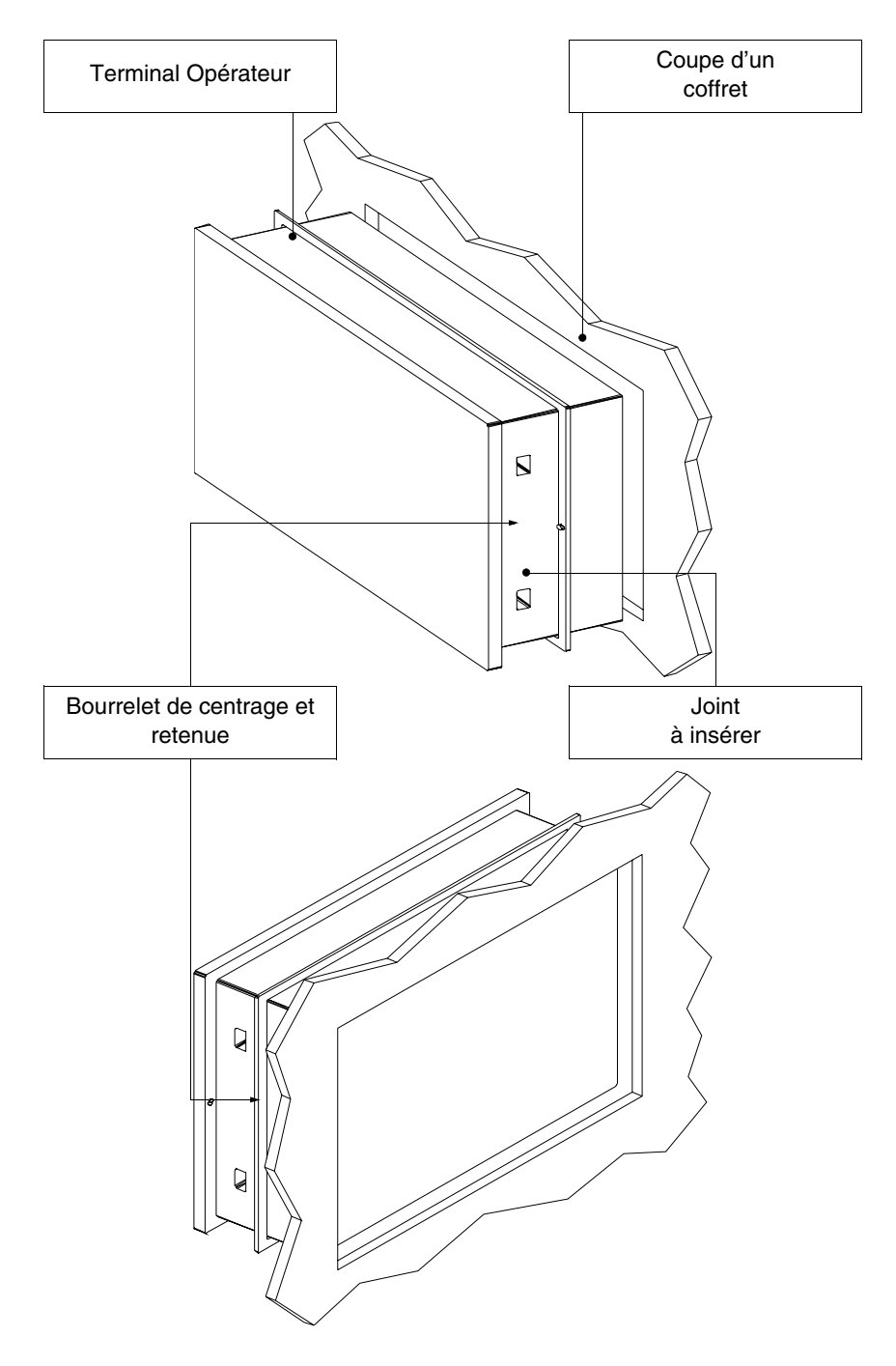

Après avoir préparé le coffret qui recevra le VT :

• Insérer le joint dans le terminal VT en respectant le sens d'introduction indiqué par les bourrelets de centrage

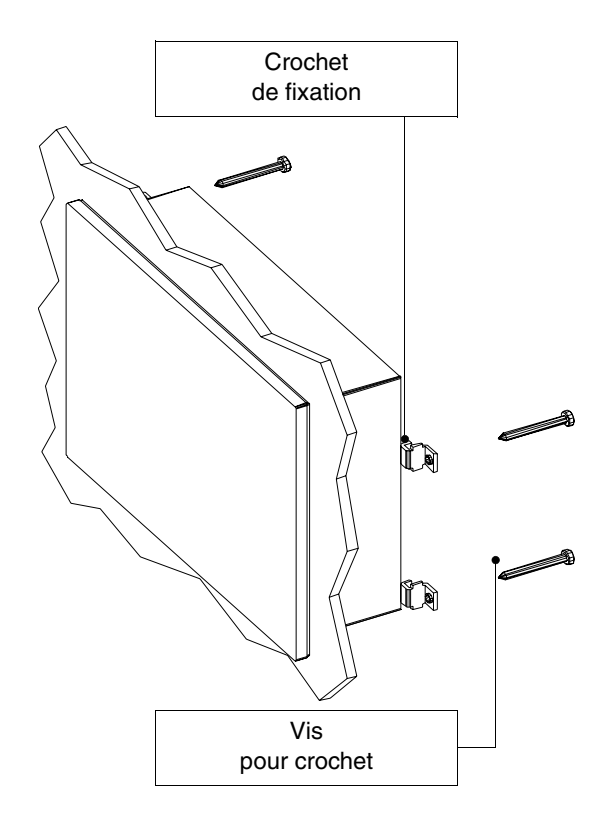

- Préparer les crochets de fixation
- Visser la vis dans le crochet sur environ 10mm

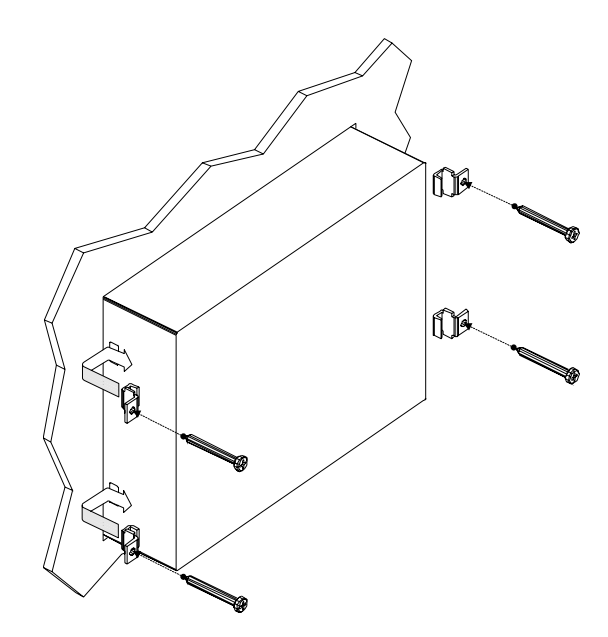

- Insérer le VT et le maintenir appuyé contre le coffret
- Insérer les crochets dans leurs sièges en suivant le mouvement indiqué par la flèche et serrer à fond les vis (voir aussi Pag. 30-10)

Vue du terminal fixé correctement.

Le nombre et la position des crochets ne sont pas importants dans l'opération de fixation. Les figures servent à comprendre le concept de fonctionnement des crochets de fixation. Fixation avec support extérieur La figure ci-dessous montre le crochet à utiliser pour les VT qui prévoient l'introduction sur un support extérieur au conteneur.

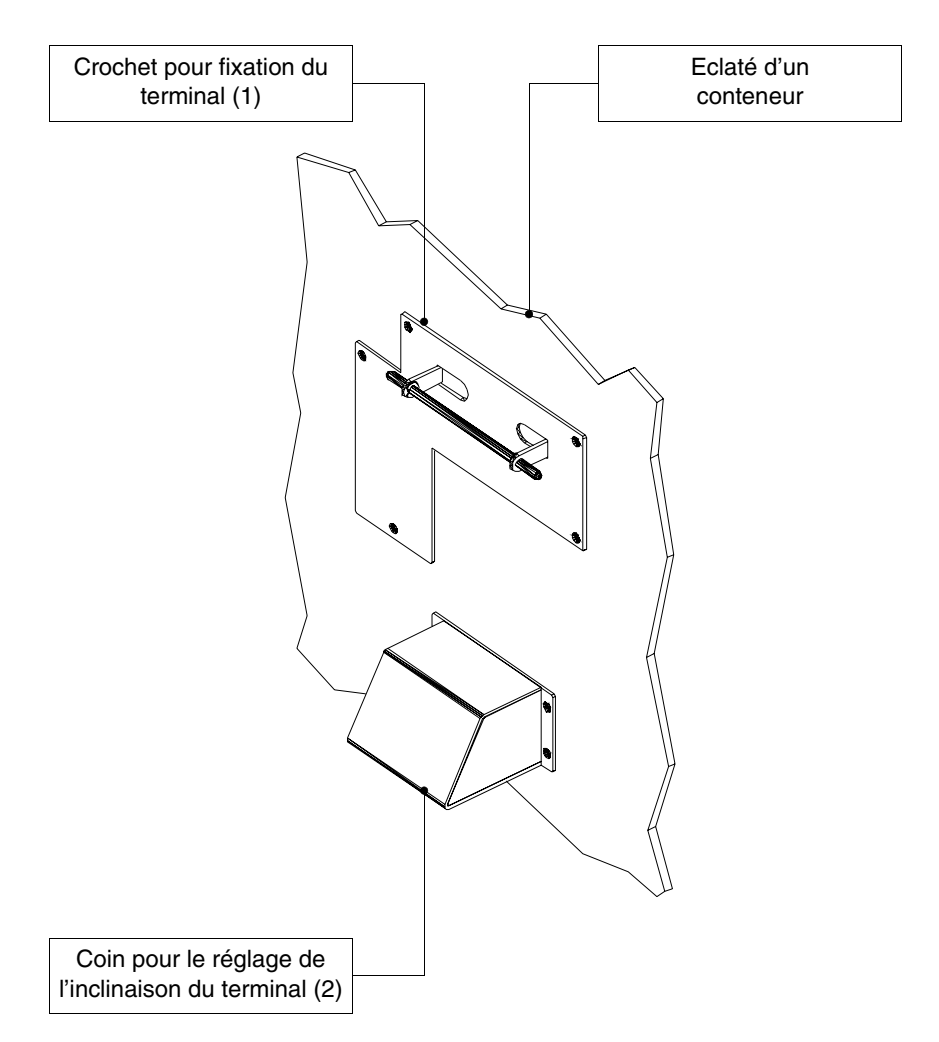

Avant de poursuivre avec les explications des phases nécessaires au montage, il faut dire que le crochet permet de positionner le terminal à différentes hauteurs et à différentes inclinaisons. Il est donc nécessaire de définir la position.

Pour cela, il est reporté dans la figure qui suit, le déplacement maximum qui peut être obtenu à partir du point d'observation de l'opérateur, en fonction de la position du coin de réglage de l'inclinaison (des positions intermédiaires permettent des inclinaisons intermédiaires).

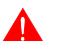

Ne pas utiliser ni positionner différemment de ce qui est indiqué.

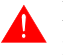

Ne pas modifier la forme originale du crochet et du coin de réglage.

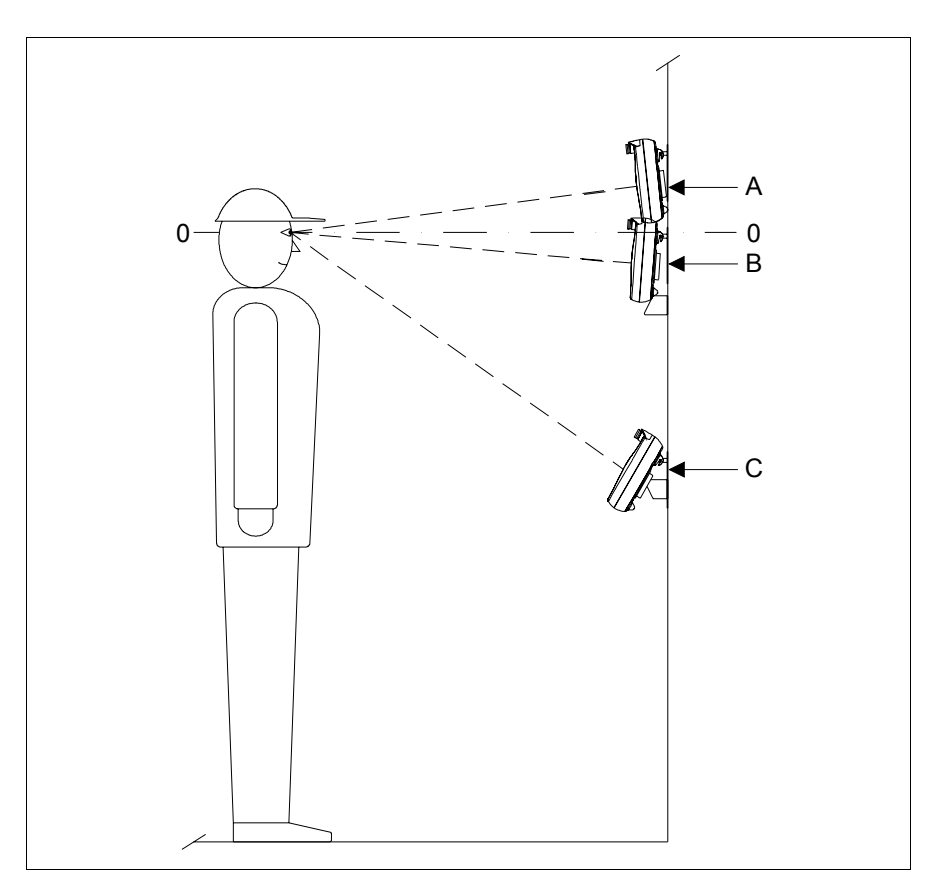

| Position | Déplacement | maximumen relation avec le plan d'observation (0-0) |
|----------|-------------|-----------------------------------------------------|
| 0 - A    | 120mm       |                                                     |
| 0 - B    | 80mm        |                                                     |
| 0 - C    | 620mm       |                                                     |

La fixation du crochet est prévue sur une surface ou un conteneur métallique ou en matière plastique. En cas de fixation sur un mur ou autre, les vis appropriées au type de matériel sont à la charge de l'utilisateur.

Après avoir défini la position du crochet de support :

• Positionner le crochet (sur une surface lisse si possible) et fixer avec les vis en dotation. Si un trou fileté 3MA est effectué, n'utiliser que la vis autrement, avec un trou passant, utiliser également la rondelle ainsi que l'écrou approprié.

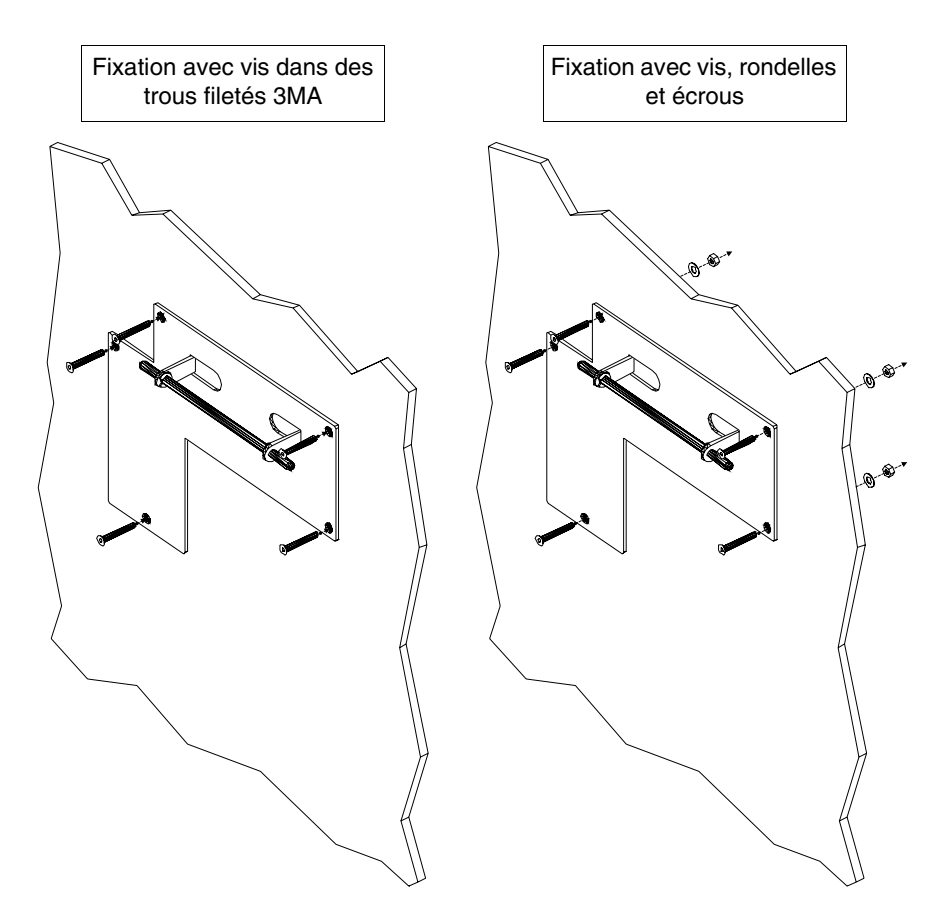

• Si nécessaire, positionner le coin de réglage de l'inclinaison (position 0-A, 0-B ou intermédiaires) en utilisant le même critère qu'au point précédent

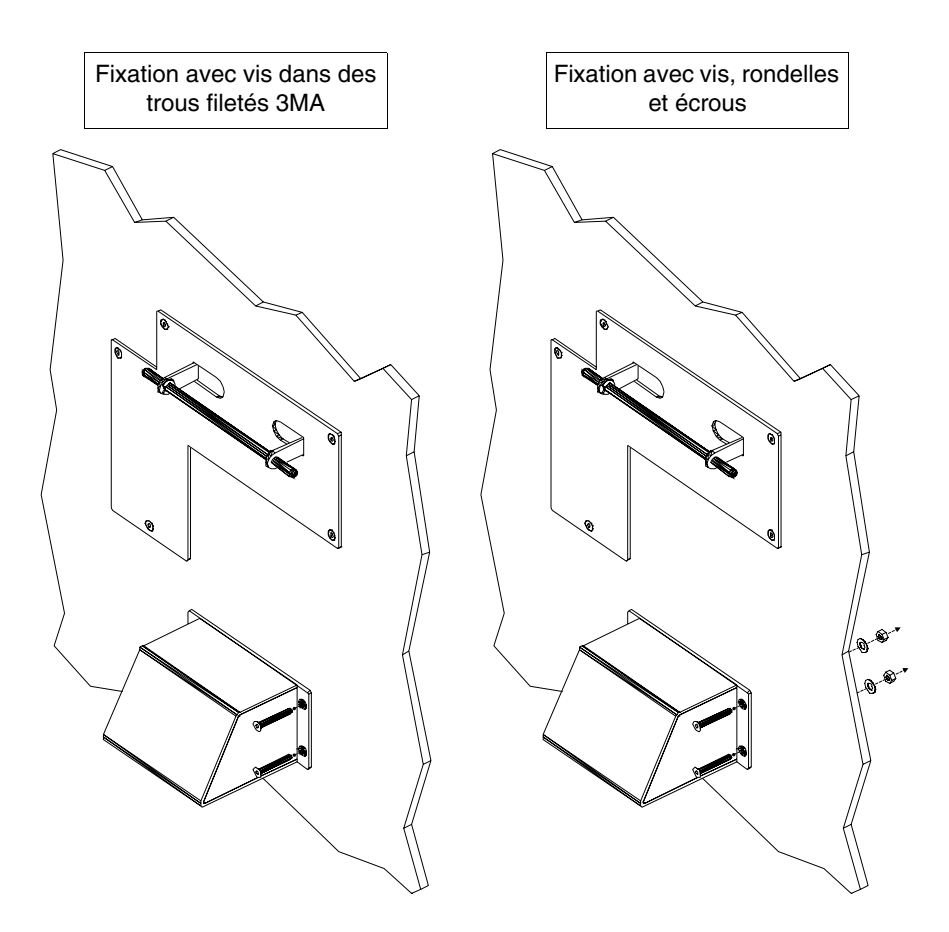

Introduire le VT est à présent possible en suivant le mouvement des flèches.

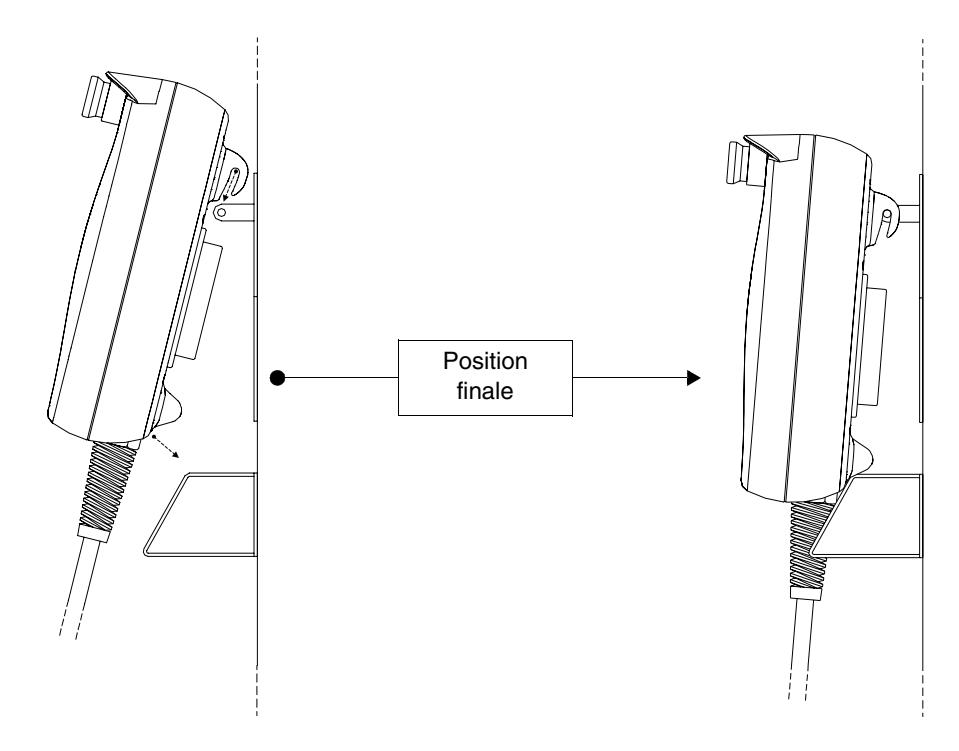

Serrage des<br/>fixationsPour avoir la meilleure adhérence possible des garnitures au boîtier, il est<br/>conseillé de :

• Respecter la séquence de vissage reportée dans les figures

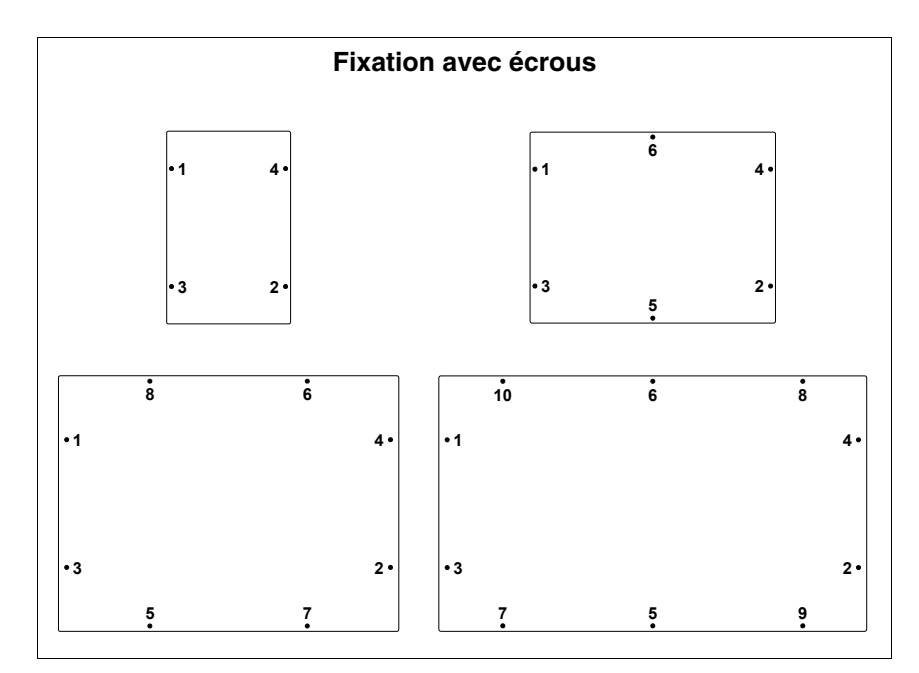

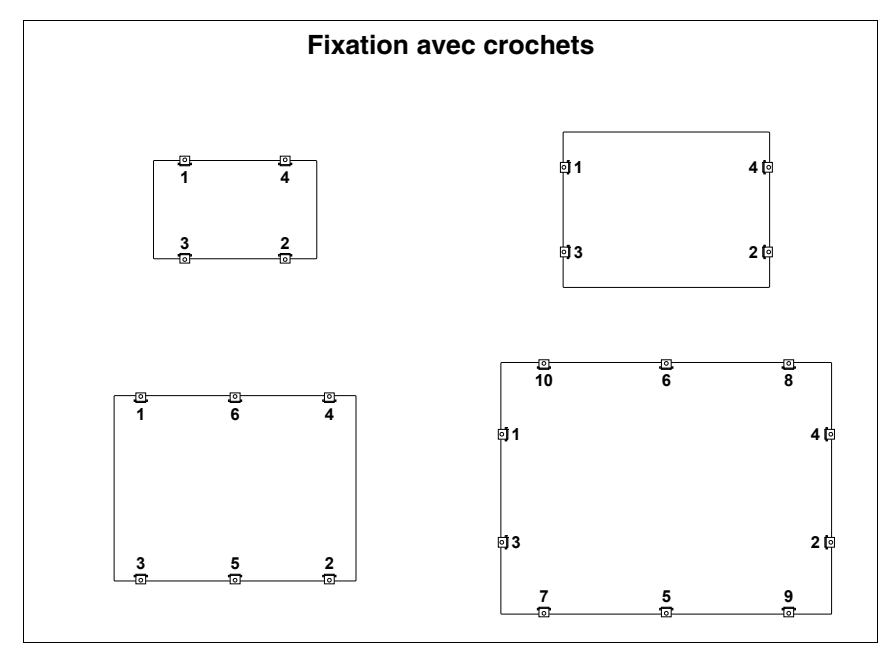

• Exécuter le serrage initial des fixations avec une force modérée de façon à permettre une adhésion uniforme en tous points. Une fois que toutes les fixations auront été serrées, répéter la séquence pour le serrage définitif.

## Chapitre 31 Ports de communication

| Arguments                  | Page  |
|----------------------------|-------|
| Notes générales            | 31-2  |
| Précautions                | 31-2  |
| Port sériel MSP            | 31-3  |
| Port sériel ASP            | 31-4  |
| Port sériel ASP-15L        | 31-5  |
| Port sériel ASP-9          | 31-6  |
| Port sériel ASP-8          | 31-6  |
| Port parallèle LPT         | 31-7  |
| Port de réseau Ethernet    | 31-8  |
| Port de réseau Interbus-S  | 31-9  |
| Port de réseau Profibus-DP | 31-10 |
| Port de réseau CAN         | 31-10 |
| Port sériel RS485          | 31-11 |
| Port sériel PC/VT          | 31-11 |
| Raccordement PC <-> VT     | 31-12 |

Ce chapitre est composé de 14 pages.

Tous les VT communiquent avec d'autres appareils par une communication sérielle et/ou parallèle. Les ports sont reportés ci-dessous un à un avec le type de communication et la signification des pin de raccordement.

NotesLes communications sérielles sont fortement influencées par les parasites.généralesPour limiter au maximum l'influence de ces derniers il faut utiliser des câbles blindés de bonne qualité.

Le tableau ci-dessous reporte les caractéristiques du câble qu'il est conseillé d'utiliser pour le raccordement sériel.

| Caractéristiques du câble de raccordement sériel |                 |  |  |  |  |
|--------------------------------------------------|-----------------|--|--|--|--|
| Résistance en courant continu                    | Max. 151 Ohm/Km |  |  |  |  |
| Accouplement capacitif                           | Max. 29pF/m     |  |  |  |  |
| Blindage                                         | > 80% ou Total  |  |  |  |  |

Il faut apporter une attention particulière au choix et à la pose des câbles, surtout en ce qui concerne le câble de raccordement sériel entre VT et Périphérique.

Dans tous les cas :

- Chercher le parcours le plus court
- Effectuer séparément la pose des câbles parasités

Débrancher les alimentations avant de connecter ou déconnecter les câbles de communication afin d'éviter d'éventuels dégâts au VT et/ou au périphérique raccordé.

**Précautions** Pour un fonctionnement correct des ports de communication (MSP, ASP, ASP-8 ou ASP-9) il faut shunter quelques pins sur le côté VT. Le port ASP-15L n'a pas besoin de shunts. Les pins à shunter dépendent du type de standard de communication que l'on désire utiliser (RS232, RS422, RS485 et C.L.TTY-20mA).

| Signal         | Pin numéro |       |       | Standard de communication |       |   |       |   |       |   |       |   |       |   |
|----------------|------------|-------|-------|---------------------------|-------|---|-------|---|-------|---|-------|---|-------|---|
| orginar        | MSP        | ASP-8 | ASP-9 | ASP                       | RS232 |   | RS422 |   | RS485 |   | C.L.a |   | C.L.p |   |
| RTS OUT        | 4          | 4     | 7     | 10                        | •     | 2 | •     | 2 | •     | 2 | •     | 2 | •     | 2 |
| CTS IN         | 5          | 5     | 8     | 11                        | •     | 2 | ٠     | 2 | ٠     | 2 | ٠     | 2 | ٠     | 2 |
| IKR OUT (C.L.) | 15         |       |       |                           | •     | 1 | •     | 1 | •     | 1 |       |   |       |   |
| RX+ IN (C.L.)  | 18         |       |       |                           | •     |   | ٠     |   | ٠     |   |       |   |       |   |
| Signal GND     | 7          |       |       |                           | •     |   | •     |   | •     |   | •     |   |       |   |
| RX- IN (C.L.)  | 25         |       |       |                           | •     | 1 | ٠     | 1 | ٠     | 1 | •     | 1 |       |   |
| TX- OUT (C.L.) | 11         |       |       |                           |       |   |       |   |       |   | ٠     |   |       |   |
| Notes :        |            |       |       |                           |       |   |       |   |       |   |       |   |       |   |

Tableau 31.1: Shunts à exécuter à l'intérieur du câble de communication.

- Shunt à exécuter toujours.

2 - Shunt à exécuter seulement si les signaux correspondants ne sont pas gérés par le périphérique raccordé au VT.

C.L.a - Boucle de courant (VT Actif), C.L.p - Boucle de courant (VT Passif)

Port sériel MSP Le port sériel MSP (Multi Serial Port) est le port qui se trouve sur tous les VT et qui est utilisé pour le raccordement avec d'autres périphériques, y compris le PC utilisé pour le transfert du projet. Il est formé d'un connecteur type D-Sub 25 pôles femelle et peut communiquer en RS232, RS422, RS485 eC.L. (TTY-20mA).

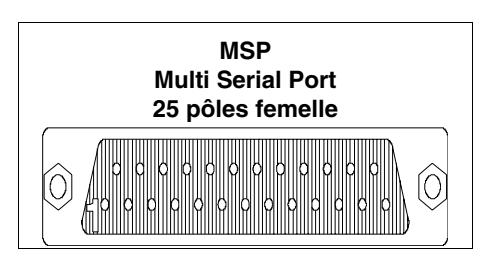

| Pin | Signal             | Notes                             |
|-----|--------------------|-----------------------------------|
| 1   | N.R.               | Non raccordé                      |
| 2   | Tx OUT             | RS232                             |
| 3   | Rx IN              | RS232                             |
| 4   | RTS OUT            | RS232                             |
| 5   | CTS IN             | RS232                             |
| 6   | N.R.               | Non raccordé                      |
| 7   | Signal GND         | Valeur indicative de 0Volt        |
| 8   | N.R.               | Non raccordé                      |
| 9   | Tx +OUT            | C.L. (TTY-20mA) Boucle de courant |
| 10  | Tx/Rx -IN/OUT      | RS485                             |
| 11  | Tx -OUT            | C.L. (TTY-20mA) Boucle de courant |
| 12  | Tx -OUT            | RS422                             |
| 13  | Rx +IN             | RS422                             |
| 14  | IKT OUT            | C.L. (TTY-20mA) Boucle de courant |
| 15  | IKR OUT            | C.L. (TTY-20mA) Boucle de courant |
| 16  | +5Vcc (150mA Max.) | Réservé Esa                       |
| 17  | N.R.               | Non raccordé                      |
| 18  | Rx +IN             | C.L. (TTY-20mA) Boucle de courant |
| 19  | N.R.               | Non raccordé                      |
| 20  | N.R.               | Non raccordé                      |
| 21  | N.R.               | Non raccordé                      |
| 22  | Tx/Rx +IN/OUT      | RS485                             |
| 23  | Tx +OUT            | RS422                             |
| 24  | Rx -IN             | RS422                             |
| 25  | Rx -IN             | C.L. (TTY-20mA) Boucle de courant |

Le Pin 16n'est pas prévu pour la commutation de charges d'aucune sorte (bobines, etc...); un parasite en entrée au Pin 16 peut provoquer de mauvais fonctionnements dans le VT et par conséquent également dans le processus industriel.

D'importants parasites en entrée au Pin 16 pourraient endommager le VT.

Avant d'effectuer le raccordement en RS422/485 vérifier les polarités. Certains périphériques demandent à ce que les signaux Tx+/Rx+ et Tx-/Rx- ou les polarités soient invertis. Port sériel ASP Le port sériel ASP (Auxiliary Serial Port) est constitué d'un connecteur type D-Sub 15 pôles femelle et peut communiquer en RS232 e RS485.

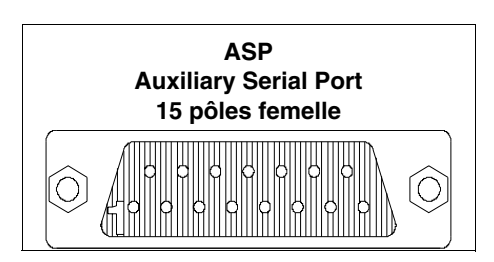

| Pin | Signal             | Notes                      |
|-----|--------------------|----------------------------|
| 1   | DCD IN             | RS232                      |
| 2   | RX IN              | RS232                      |
| 3   | TX OUT             | RS232                      |
| 4   | DTR OUT            | RS232                      |
| 5   | Signal GND         | Valeur indicative de 0Volt |
| 6   | N.R.               | Non raccordé               |
| 7   | Signal GND         | Valeur indicative de 0Volt |
| 8   | Tx/Rx +IN/OUT      | RS485                      |
| 9   | DSR IN             | RS232                      |
| 10  | RTS OUT            | RS232                      |
| 11  | CTS IN             | RS232                      |
| 12  | RI IN              | RS232                      |
| 13  | +5Vcc (150mA Max.) | Réservé Esa                |
| 14  | N.R.               | Non raccordé               |
| 15  | Tx/Rx -IN/OUT      | RS485                      |

Le Pin 13 n'est pas prévu pour la commutation de charges d'aucune sorte (bobines, etc...); un parasite en entrée au Pin 13 peut provoquer de mauvais fonctionnements dans le VT et par conséquent également dans le processus industriel.

D'importants parasites en entrée au Pin 13 pourraient endommager le VT.

Avant d'effectuer le raccordement en RS422/485 vérifier les polarités. Certains périphériques demandent à ce que les signaux Tx+/Rx+ et Tx-/Rx- ou les polarités soient invertis. Le port sériel ASP-15L (Auxiliary Serial Port) est constitué d'un connecteur type D-Sub 15 pôles femelle et peut communiquer en RS232 e RS485. À différence du port ASP il ne reporte pas tous les signaux.

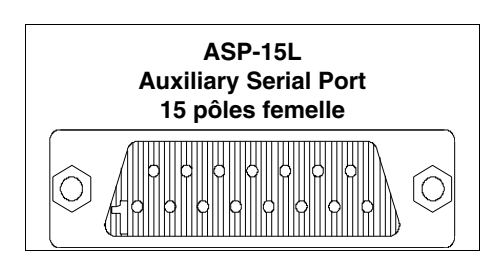

| Pin | Signal        | Notes                      |
|-----|---------------|----------------------------|
| 1   | N.R.          | Non raccordé               |
| 2   | RX IN         | RS232                      |
| 3   | TX OUT        | RS232                      |
| 4   | N.R.          | Non raccordé               |
| 5   | Signal GND    | Valeur indicative de 0Volt |
| 6   | N.R.          | Non raccordé               |
| 7   | N.R.          | Non raccordé               |
| 8   | Tx/Rx +IN/OUT | RS485                      |
| 9   | N.R.          | Non raccordé               |
| 10  | N.R.          | Non raccordé               |
| 11  | N.R.          | Non raccordé               |
| 12  | N.R.          | Non raccordé               |
| 13  | N.R.          | Non raccordé               |
| 14  | N.R.          | Non raccordé               |
| 15  | Tx/Rx -IN/OUT | RS485                      |

**Avant d'effectuer le raccordement en RS485 vérifier les polarités.** Certains périphériques demandent à ce que les signaux Tx+/Rx+ et Tx-/Rx- ou les polarités soient invertis. Port sériel ASP-9 Le port sériel ASP-9 (Auxiliary Serial Port) est constitué d'un connecteur type D-Sub 9 pôles mâle et peut communiquer en RS232.

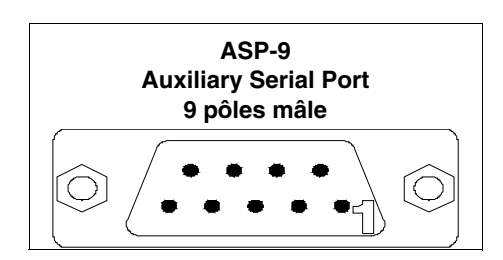

| Pin | Signal     | Notes                      |
|-----|------------|----------------------------|
| 1   | DCD IN     |                            |
| 2   | RX IN      |                            |
| 3   | TX OUT     |                            |
| 4   | DTR OUT    |                            |
| 5   | Signal GND | Valeur indicative de 0Volt |
| 6   | DSR IN     |                            |
| 7   | RTS OUT    |                            |
| 8   | CTS IN     |                            |
| 9   | RI IN      |                            |

Port sérielLe port sériel ASP-8 (Auxiliary Serial Port) est constitué d'un connecteurASP-8type D-Sub 9 pôles femelle et peut communiquer en RS232.

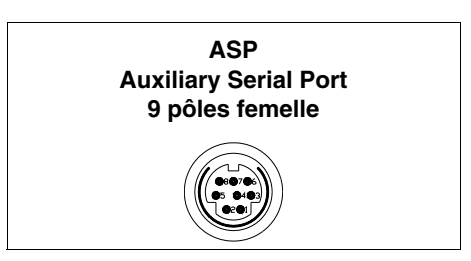

| Pin | Signal             | Notes                      |  |  |
|-----|--------------------|----------------------------|--|--|
| 1   | RX IN              |                            |  |  |
| 2   | TX OUT             |                            |  |  |
| 3   | N.R.               | Non raccordé               |  |  |
| 4   | RTS OUT            |                            |  |  |
| 5   | CTS IN             |                            |  |  |
| 6   | N.R.               | Non raccordé               |  |  |
| 7   | Signal GND         | Valeur indicative de 0Volt |  |  |
| 8   | +5Vcc (150mA Max.) | Réservé Esa                |  |  |

Le Pin 8 n'est pas prévu pour la commutation de charges d'aucune sorte (bobines, etc...); un parasite en entrée au Pin 8 peut provoquer de mauvais fonctionnements dans le VT et par conséquent également dans le processus industriel.

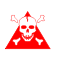

D'importants parasites en entrée au Pin 8 pourraient endommager le VT.

Port parallèleLe port parallèle LPT est constitué d'un connecteur type D-Sub 25 pôlesLPTfemelle. Il est utilisé pour le raccordement direct aux imprimantes.

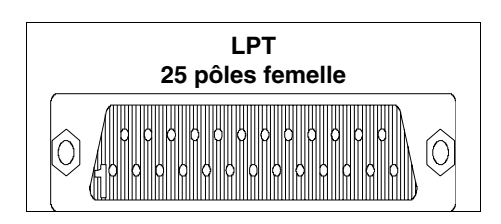

| 1 | Pin | Signal     | Notes                      |
|---|-----|------------|----------------------------|
|   | 1   | Strobe     |                            |
|   | · · | DRN Data 0 |                            |
|   | 2   |            |                            |
|   | 3   | PRN Data 1 |                            |
|   | 4   | PRN Data 2 |                            |
|   | 5   | PRN Data 3 |                            |
|   | 6   | PRN Data 4 |                            |
|   | 7   | PRN Data 5 |                            |
|   | 8   | PRN Data 6 |                            |
|   | 9   | PRN Data 7 |                            |
|   | 10  | N.R.       | Non raccordé               |
|   | 11  | PRN Busy   |                            |
|   | 12  | N.R.       | Non raccordé               |
|   | 13  | N.R.       | Non raccordé               |
|   | 14  | N.R.       | Non raccordé               |
|   | 15  | N.R.       | Non raccordé               |
|   | 16  | N.R.       | Non raccordé               |
|   | 17  | N.R.       | Non raccordé               |
|   | 18  | Signal GND | Valeur indicative de 0Volt |
|   | 19  | Signal GND | Valeur indicative de 0Volt |
|   | 20  | Signal GND | Valeur indicative de 0Volt |
|   | 21  | Signal GND | Valeur indicative de 0Volt |
|   | 22  | Signal GND | Valeur indicative de 0Volt |
|   | 23  | Signal GND | Valeur indicative de 0Volt |
|   | 24  | Signal GND | Valeur indicative de 0Volt |
|   | 25  | Signal GND | Valeur indicative de 0Volt |

Port de réseauLe port de réseau Ethernet est constitué d'un connecteur du type RJ45 8Ethernetpôles femelles et est consacré au raccordement en réseau avec d'autres ter-<br/>minaux, avec PC et tout autre dispositif qui supporte ce standard.

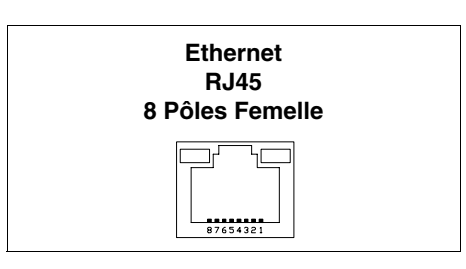

| Pôles | Segnal | Notes                                                        |
|-------|--------|--------------------------------------------------------------|
| 1     | TX+    |                                                              |
| 2     | TX-    |                                                              |
| 3     | RX+    |                                                              |
| 4     |        | Fermeture avec pôle 5 et résistance de terminaison de 75 ohm |
| 5     |        | Fermeture avec pôle 4 et résistance de terminaison de 75 ohm |
| 6     | RX-    |                                                              |
| 7     |        | Fermeture avec pôle 8 et résistance de terminaison de 75 ohm |
| 8     |        | Fermeture avec pôle 7 et résistance de terminaison de 75 ohm |

Le connecteur Ethernet prévoit deux leds pour le diagnostic sur la communication et sur le raccordement en réseau. Dans le tableau qui suit la signification en est reportée.

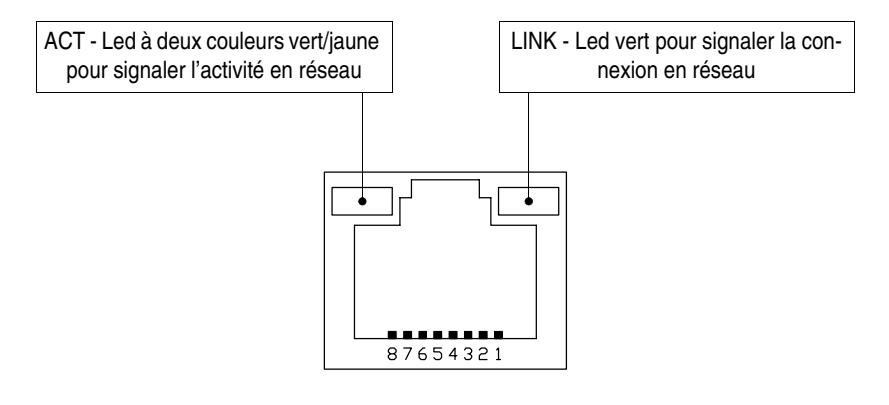

| Le               | ed    | Signification                                          |  |  |
|------------------|-------|--------------------------------------------------------|--|--|
| ACT              | LINK  | eiginioadon                                            |  |  |
| Eteint Eteint    |       | Câble débranché, interrompu ou<br>participants éteints |  |  |
| Pas significatif | Accès | Raccordement en réseau                                 |  |  |
| Jaune Accès      |       | Echange de données à 10Moctet                          |  |  |
| Vert Accès       |       | Echange de données à 100Moctet                         |  |  |

Port de réseauLe port de communication NETWORK1 est constitué d'un connecteur de<br/>type D-Sub 9 pôles femelle.

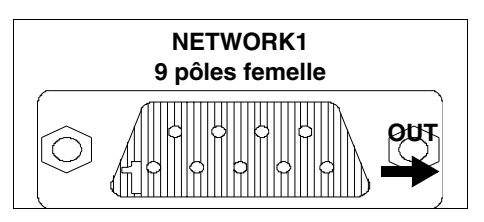

| Pin | Signal | Notes                      |
|-----|--------|----------------------------|
| 1   | DO2    |                            |
| 2   | DI2    |                            |
| 3   | GND    | Valeur indicative de 0Volt |
| 4   | N.R.   | Non raccordé               |
| 5   | +5V    | Réservé ESA                |
| 6   | /DO2   |                            |
| 7   | /DI2   |                            |
| 8   | N.R.   | Non raccordé               |
| 9   | RBST   |                            |

Le Pin 5 n'est pas prévu pour la commutation de charges d'aucun type (bobines etc...); un parasite en entrée au Pin 5 peut provoquer de mauvais fonctionnements dans le VT et par conséquent dans le processus industriel.

D'importants parasites en entrée au Pin 5 pourraient endommager la carte.

Le port de communication NETWORK2 est constitué d'un connecteur de type D-Sub 9 pôles mâle.

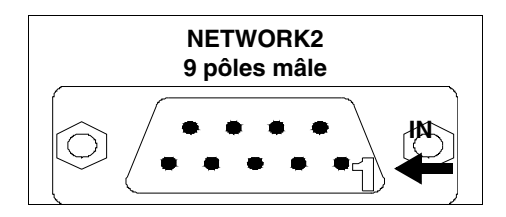

| Pin | Signal | Notes                      |
|-----|--------|----------------------------|
| 1   | DO1    |                            |
| 2   | DI1    |                            |
| 3   | GND    | Valeur indicative de 0Volt |
| 4   | N.R.   | Non raccordé               |
| 5   | N.R.   | Non raccordé               |
| 6   | /DO1   |                            |
| 7   | /DI1   |                            |
| 8   | N.R.   | Non raccordé               |
| 9   | N.R.   | Non raccordé               |

Port de réseauLe port de communication est constitué d'un connecteur de type D-Sub 9Profibus-DPpôles femelle.

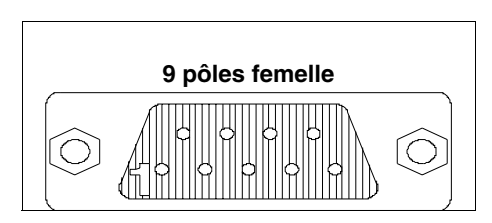

| Pin | Signal                      | Notes                      |
|-----|-----------------------------|----------------------------|
| 1   | Shield                      |                            |
| 2   | N.R.                        | Non raccordé               |
| 3   | TxRx485+ Data B             |                            |
| 4   | Repetear-Control-signal RTS |                            |
| 5   | Signal GND                  | Valeur indicative de 0Volt |
| 6   | P5V                         | Réservé ESA                |
| 7   | N.R.                        | Non raccordé               |
| 8   | TxRx485- Data A             |                            |
| 9   | N.R.                        | Non raccordé               |

Le Pin 6 n'est pas prévu pour la commutation de charges d'aucun type (bobines etc...); un parasite en entrée au Pin 6 peut provoquer de mauvais fonctionnements dans le VT et par conséquent dans le processus industriel.

D'importants parasites en entrée au Pin 6 pourraient endommager la carte.

Port de réseauLe port de communication est constitué d'une borne volante 5 pôles femelle<br/>pour le raccordement du réseauCANpour le raccordement du réseauCAN(interface optoisolée).

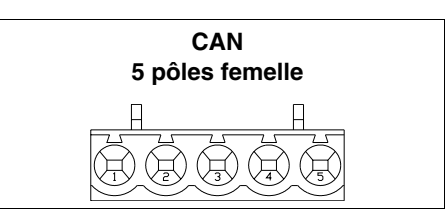

| Pin | Signal | Notes        |
|-----|--------|--------------|
| 1   | V-     |              |
| 2   | CAN -  |              |
| 3   | Shield |              |
| 4   | CAN +  |              |
| 5   | N.R.   | Non raccordé |

Port sérielLe port de communication est constitué d'un connecteur de type D-Sub 9RS485pôles mâle.

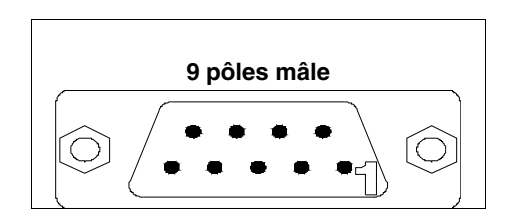

| Pin | Signal        | Notes                      |
|-----|---------------|----------------------------|
| 1   | N.R.          | Non raccordé               |
| 2   | N.R.          | Non raccordé               |
| 3   | Tx/Rx +IN/OUT | RS485                      |
| 4   | N.R.          | Non raccordé               |
| 5   | Signal GND    | Valeur indicative de 0Volt |
| 6   | N.R.          | Non raccordé               |
| 7   | N.R.          | Non raccordé               |
| 8   | Tx/Rx -IN/OUT | RS485                      |
| 9   | N.R.          | Non raccordé               |

# Port sérielLe port de communication constitué d'un connecteur de type D-Sub 9 pôlesPC/VTmâle pour le raccordement en RS232 d'un PC ou bien d'un VT.

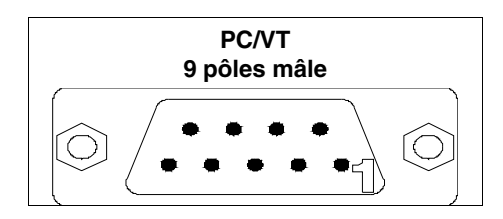

| Pin | Signal     | Notes                      |
|-----|------------|----------------------------|
| 1   | N.R.       | Non raccordé               |
| 2   | RX IN      |                            |
| 3   | TX OUT     |                            |
| 4   | DTR OUT    |                            |
| 5   | Signal GND | Valeur indicative de 0Volt |
| 6   | N.R.       | Non raccordé               |
| 7   | RTS OUT    |                            |
| 8   | N.R.       | Non raccordé               |
| 9   | N.R.       | Non raccordé               |

**Raccordement**Le raccordement du VT avec le PC est indispensable pour le transfert du firmware**PC <-> VT**de communication, du driver de communication et du projet (voir Manuel<br/>Software) et il peut se faire par l'intermédiaire de port Seriel ou bien de Modem.

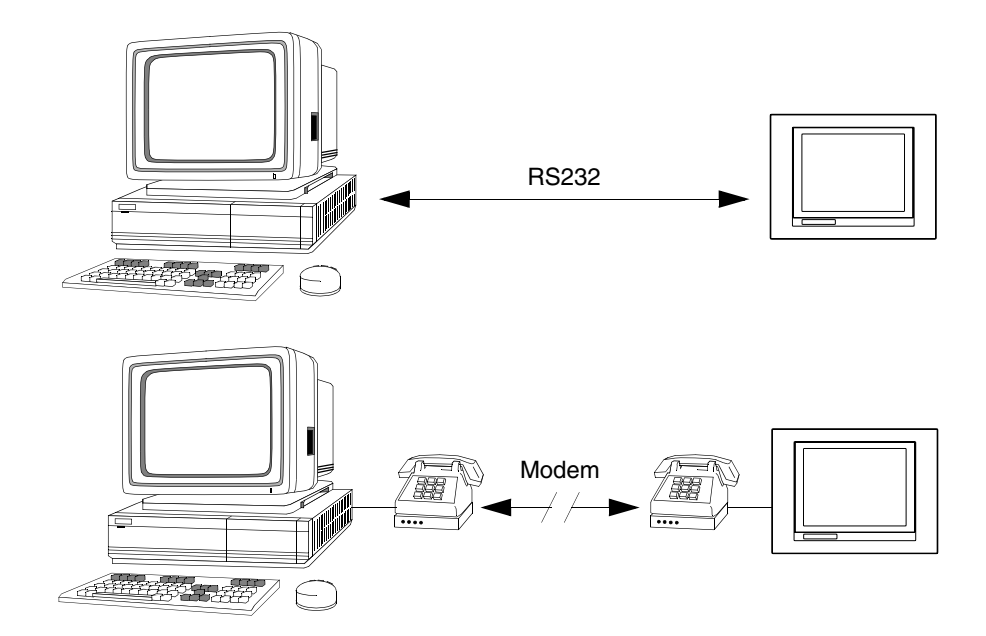

Le câble nécessaire au raccordement est présenté ci-dessous.

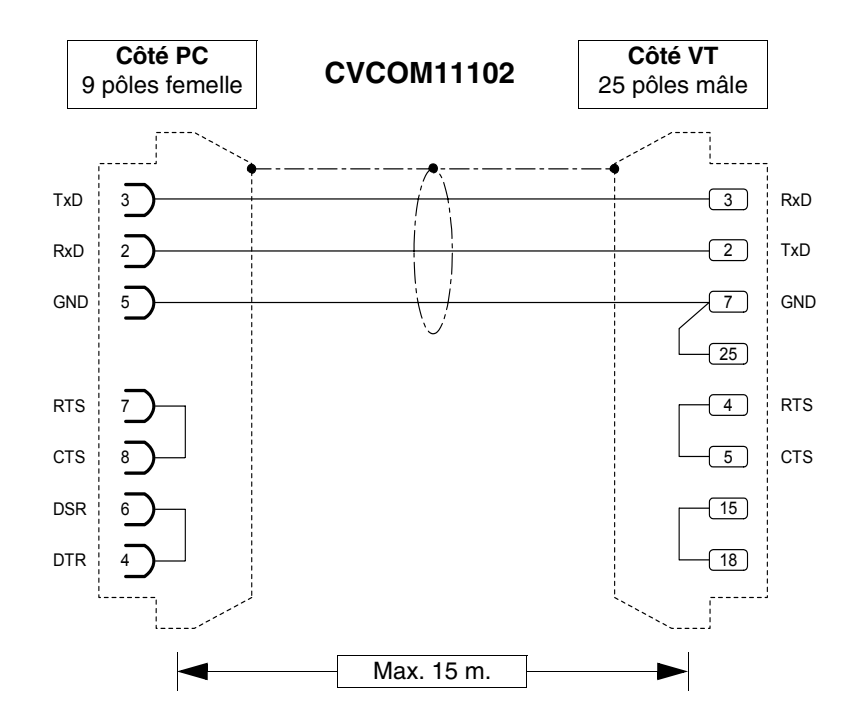

Le câble représenté en figure, combiné avec les adaptateurs appropriés, permet le raccordement à tous les ports sériels du VT. Les adaptateurs et les combinaisons à effectuer pour obtenir les différents raccordements sont reportés ci-dessous..

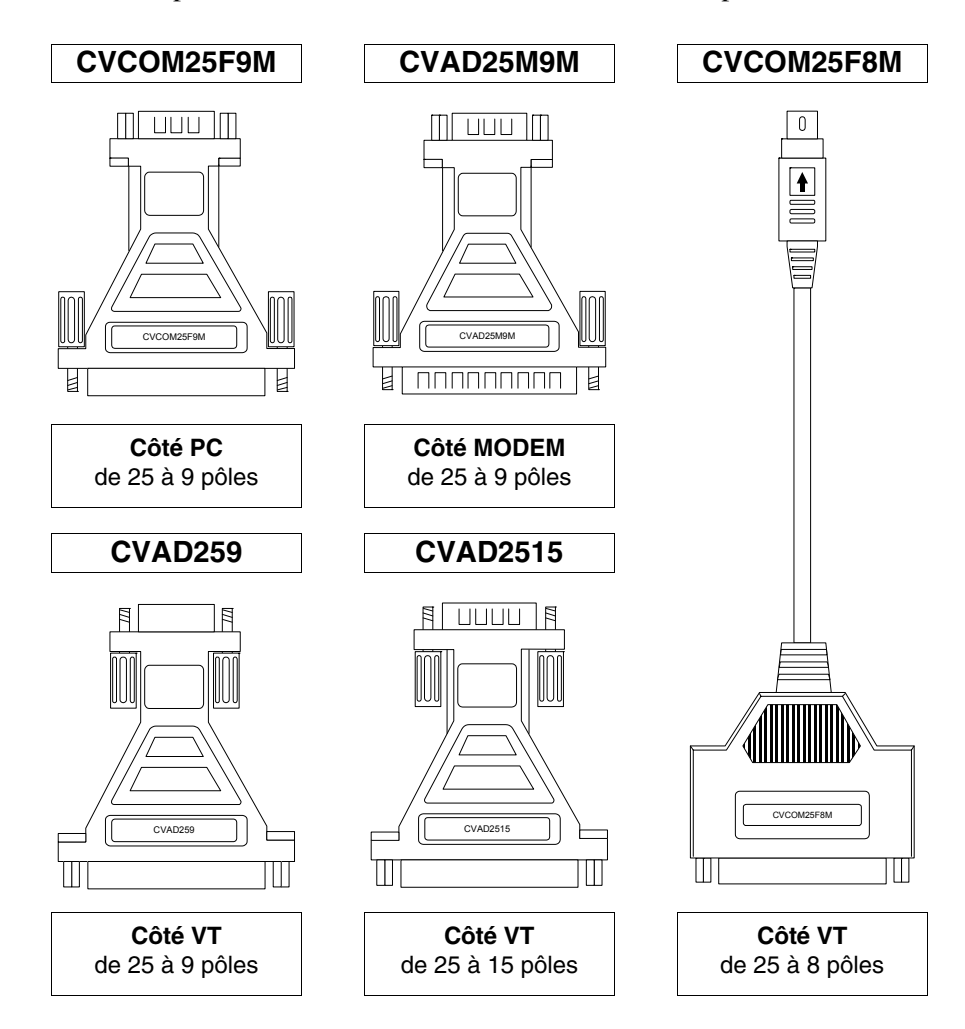

Le tableau ci-dessous reporte les combinaisons entre les adaptateurs et le câble pour le raccordement aux différents ports.

| Sériel   |          | Câble   | Adaptateur     |                |                |                |             |              |
|----------|----------|---------|----------------|----------------|----------------|----------------|-------------|--------------|
| MODEM    | PC       | VT      | CVCOM<br>11102 | CVCOM<br>25M9M | CVCOM<br>25F9M | CVCOM<br>25F8M | CVAD<br>259 | CVAD<br>2515 |
|          | 9 pôles  | MSP     | •              |                |                |                |             |              |
|          | 9 pôles  | ASP     | •              |                |                |                |             | •            |
|          | 9 pôles  | ASP-9   | •              |                |                |                | •           |              |
|          | 9 pôles  | ASP-15L | •              |                |                |                |             | •            |
|          | 9 pôles  | ASP-8   | •              |                |                | •              |             |              |
|          | 25 pôles | MSP     | •              |                | •              |                |             |              |
|          | 25 pôles | ASP     | •              |                | •              |                |             | •            |
|          | 25 pôles | ASP-9   | •              |                | •              |                | •           |              |
|          | 25 pôles | ASP-15L | •              |                | •              |                |             | •            |
|          | 25 pôles | ASP-8   | •              |                | •              | •              |             |              |
| 25 pôles |          | MSP     | •              | •              |                |                |             |              |
| 25 pôles |          | ASP     | •              | •              |                |                |             | •            |
| 25 pôles |          | ASP-15L |                |                |                |                |             |              |
| 25 pôles |          | ASP-9   | •              | •              |                |                | •           |              |
| 25 pôles |          | ASP-8   |                |                |                |                |             |              |

Tableau 31.2: Combinaison câble transfert sériel + adaptateurs

# Chapitre 32 Réglages à effectuer sur le Modem

| Arguments                           | Page |  |  |
|-------------------------------------|------|--|--|
| Commandes AT à envoyer              | 32-2 |  |  |
| Envoi des commandes                 | 32-3 |  |  |
| Ce chapitre est composé de 6 pages. |      |  |  |

Avant de procéder au transfert à travers le Modem il faut le prédisposer pour la réception, autrement dit il faut faire en sorte qu'à la réception de l'appel, le Modem réponde automatiquement et se mette en réception de données.

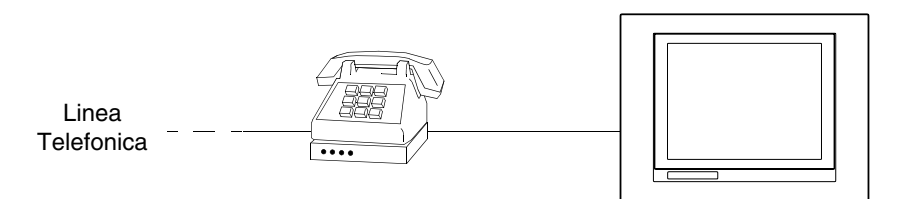

#### **Commandes** AT à envoyer Les modems prévoient une série de commandes dont certaines peuvent être utilisées pour régler le Modem. Le tableau qui suit reporte les commandes (supportées par la plupart des modems) nécessaires pour régler le Modem ainsi que les VT le demandent. La commande comprend également le paramètre nécessaire.

Tableau 32.1: Commandes AT

| Commande                  | Effet                                                                          |
|---------------------------|--------------------------------------------------------------------------------|
| AT&D0                     | Le modem ignore le signal DTR et le considère toujours actif.                  |
| AT&H0<br>ou bien<br>AT&K0 | Invalide le contrôle du flux RTS/CTS.                                          |
| AT&R1                     | Le modem ignore le signal RTS et le considère toujours actif.                  |
| ATS0=3                    | Le modem attend 3 sonneries avant de répondre                                  |
| ATLn                      | Règle le volume du modem, où n peut avoir une valeur de 1 à 3 (1=Min - 3=Max). |
| AT&W0                     | Enregistre la configuration du modem.                                          |
| AT&F                      | Recharge les réglages de l'usine (par défaut).                                 |

**Dans le cas où les commandes ne seraient pas acceptées par le modem utilisé pour le transfert, se reporter au manuel du constructeur pour obtenir la liste complète des commandes admises.** 

### Envoi des commandes

Pour envoyer les commandes, raccorder le modem au port sériel du PC en utilisant un câble sériel standard.

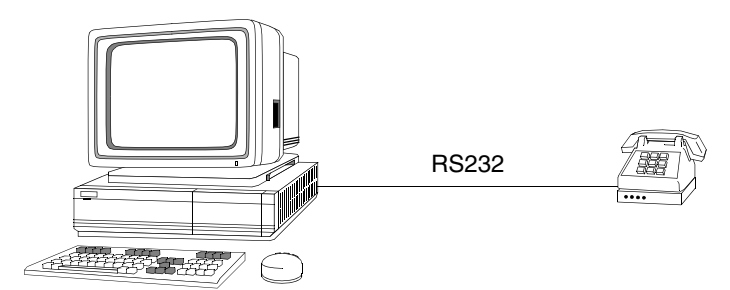

Une fois le raccordement établi et le modem allumé, exécuter le programme HyperTerminal (fourni avec le système opérationnel du PC) en cliquant sur *Démarrer > Programmes > Accessoires > Communications > HyperTerminal* 

|                                                                                  | Description de la connexion         Image: Nouvelle connexion         Entrez un nom et choisissez une icône pour la connexion :         Nouvelle connexion         Nouvelle connexion         Icône :                                                                                               |  |
|----------------------------------------------------------------------------------|----------------------------------------------------------------------------------------------------|--|
| Introduire le nom<br>désiré pour la<br>connexion.<br>Cliquer sur 🖾 OK.           |                                                                                                    |  |
|                                                                                  | Numéro de téléphone       Image: Composition         Entrez les détails du numéro de téléphone que vous voulez composer :       Image: Code pays :         Code pays :       Image: Code pays :         Indicatif :       Image: Code pays :         Numéro de téléphone :       Image: Code pays : |  |
| Prérégler la COM où le<br>Modem est connecté<br>(ex. COM1).<br>Cliquer sur 🖾 OK. | Co <u>n</u> necter en utilisant : Diriger vers Com 1                                                                                                    |  |

|                               | Propriétés COM1                                        |  |
|-------------------------------|--------------------------------------------------------|--|
|                               | Paramètres                                             |  |
|                               | Bit <u>s</u> par seconde : <b>2400</b> ▼               |  |
|                               | Bits de données : 8                                    |  |
|                               | Parité : Aucun                                         |  |
|                               | Bits d'arrêt : 1                                       |  |
|                               | Contrôle de flux : Matériel                            |  |
| Prérégler comme en<br>figure. | <u>Avancés</u> <u>R</u> établir les options par défaut |  |
| Cliquer sur 🖻 OK.             | OK Annuler Appliquer                                   |  |

Le masque principal est affiché.

|                           | Nouvelle connexion - HyperTerminal                                                   |          |
|---------------------------|--------------------------------------------------------------------------------------|----------|
|                           |                                                                                      |          |
|                           |                                                                                      |          |
|                           |                                                                                      | <u> </u> |
|                           |                                                                                      |          |
|                           | l l uk                                                                               |          |
|                           |                                                                                      |          |
|                           |                                                                                      |          |
|                           |                                                                                      |          |
| Várifiar a'il y a bian la |                                                                                      |          |
| veniler sil y a bien la   |                                                                                      |          |
| connexion entre PC et     |                                                                                      |          |
| Modem.                    |                                                                                      |          |
|                           |                                                                                      |          |
| Taper au clavier la       |                                                                                      |          |
| commande ATH et la        |                                                                                      |          |
| confirmer avec la         |                                                                                      |          |
| toucho Dotour du DO       |                                                                                      |          |
| louche Relour du PC.      |                                                                                      |          |
|                           |                                                                                      |          |
| Si l'inscription OK       |                                                                                      |          |
| s'affiche, cela signifie  |                                                                                      |          |
| que la connexion est      |                                                                                      |          |
| active                    | 00:00:06 connecté Détect auto Détection autom Défil Maj Num Capturer Imprimer l'écho | 1.       |
| aulive.                   |                                                                                      |          |

405.1200.037.3 - Ver.: 2.21 du 25/02/2008
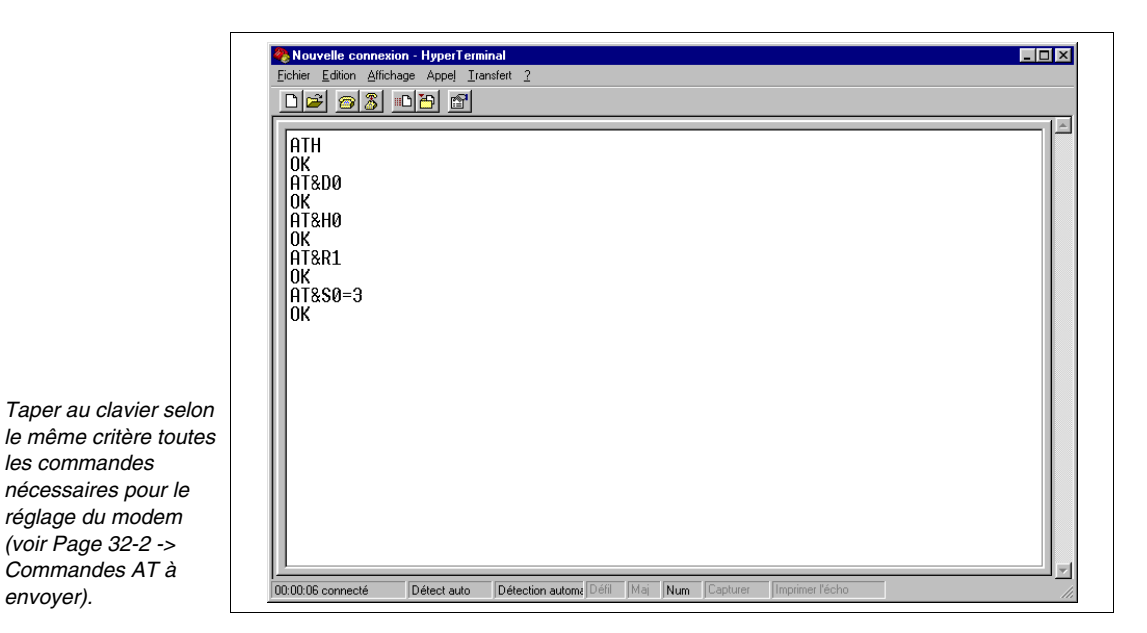

En éteignant le modem les réglages préfixés disparaîtront. S'il est nécessaire de les conserver il faut les enregistrer en utilisant la commande appropriée.

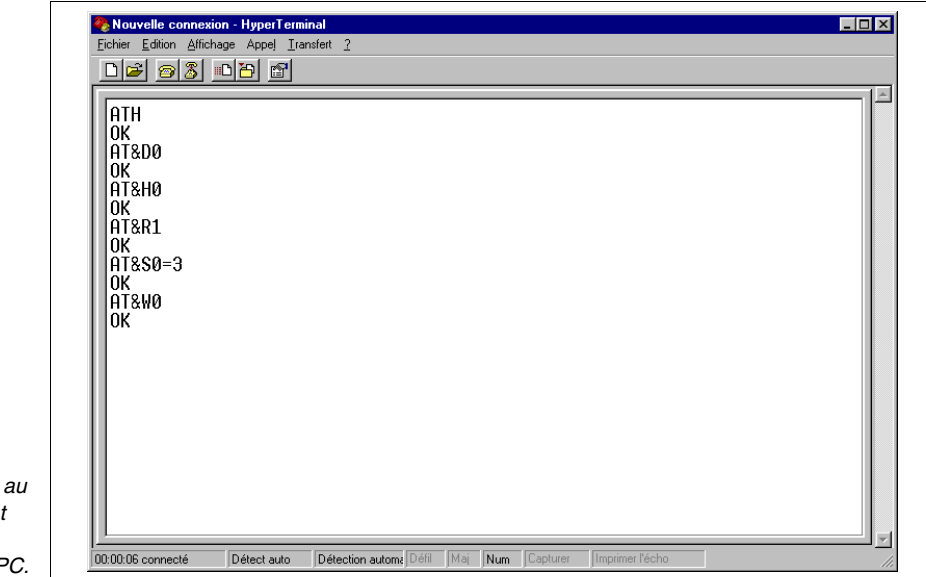

Si l'on désire sauvegarder taper au clavier AT & WO et confirmer avec la touche Retour du PC.

envoyer).

Le modem est prêt pour être raccordé au VT.

## Chapitre 33 Câble de connexion pour terminaux Série H

| Arguments                                       | Page |
|-------------------------------------------------|------|
| Câble de raccordement série Standard            | 33-2 |
| Câble de raccordement série Standard sans VTHCB | 33-3 |
| Câble de raccordement série Standard avec VTHCB | 33-6 |
| Câble de raccordement série CAN                 | 33-7 |
| Connexions de série CAN                         | 33-7 |
| Schéma de fonctionnement des boutons            | 33-8 |

Ce chapitre est composé de 10 pages.

Les terminaux de la Série H (Hand Held) sont fournis avec un câble blindé 25x0.25mmq (AWG24) d'une longueur de 10 m. déjà câblé.

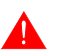

Ne modifier sous aucun prétexte la longueur du câble de connexion, cela pourrait provoquer des disfonctionnements.

#### Câble de raccordement série Standard

Les connexions sont expliquées ci-dessous.

| Câble provenant<br>du VT | Signaux                   | Organe de commande<br>et/ou de signalisation |  |
|--------------------------|---------------------------|----------------------------------------------|--|
| Jaune-Vert               | ÷                         |                                              |  |
| Rouge                    | +24VDC                    | Alimentation                                 |  |
| Noir                     | OVDC                      |                                              |  |
| Rose                     | TX RS232 OUT - MSP        |                                              |  |
| Blanc                    | RX RS232 IN - MSP         |                                              |  |
| Bleu                     | RTS RS232 OUT - MSP       |                                              |  |
| Vert                     | CTS RS232 IN - MSP        |                                              |  |
| Jaune                    | Signal GND                | Communication sérielle                       |  |
| Blanc-Gris               | TX/RX RS485 -IN/OUT - MSP |                                              |  |
| Jaune-Blanc              | TX/RX RS485 +IN/OUT - MSP |                                              |  |
| Bleu-Brun                | TX RS232 OUT - ASP        |                                              |  |
| Blanc-Rouge              | RX RS232 IN - ASP         |                                              |  |
| Blanc-Noir               | NC1                       |                                              |  |
| Brun-Rose                | NC2                       | Bouton pour arrêt géné-                      |  |
| Blanc-Bleu               | NC3                       | ral                                          |  |
| Brun-Gris                | NC4                       | 1                                            |  |
| Brun-Rouge               | C1                        |                                              |  |
| Jaune-Brun               | NC1                       | Bouton d'habilitation                        |  |
| Violet                   | C2                        |                                              |  |
| Vert-Brun                | NO2                       |                                              |  |
| Vert-Blanc               | NO                        | Routon Noir                                  |  |
| Blanc-Rose               | С                         |                                              |  |
| Rouge-Bleu               | NO                        | Bouton luminoux Vort                         |  |
| Gris-Rose                | С                         |                                              |  |
| Brun                     | -                         | Ampoule                                      |  |
| Gris                     | +                         |                                              |  |

Pour simplifier la connexion aux autres dispositifs, il est prévu d'utiliser la fiche VTHCB (option). Cette interface transforme les signaux de la ligne série du terminal dans le standard ESA (MSP, ASP-15L), permettant ainsi l'utilisation de câbles de connexion standard (voir "Chapitre 41 -> Câbles de raccordement").

Pour le schéma de fonctionnement des touches, voir Page 33-8.

La connexion au DISPOSITIF est possible des façons suivantes.

Dans les schémas ci-dessous, pour des raisons de simplicité, vous trouverez les deux connexions même si les ports sont indépendants entre eux. Il est possible d'effectuer uniquement les connexions de la série que l'on veut utiliser.

La ligne de série utilisée directement sur le câble NE permet PAS l'utilisation des câbles de connexion standard ESA (Voir "Chapitre 41 -> Câbles de raccordement").

Connexion RS232 sans gestion RTS/CTS:

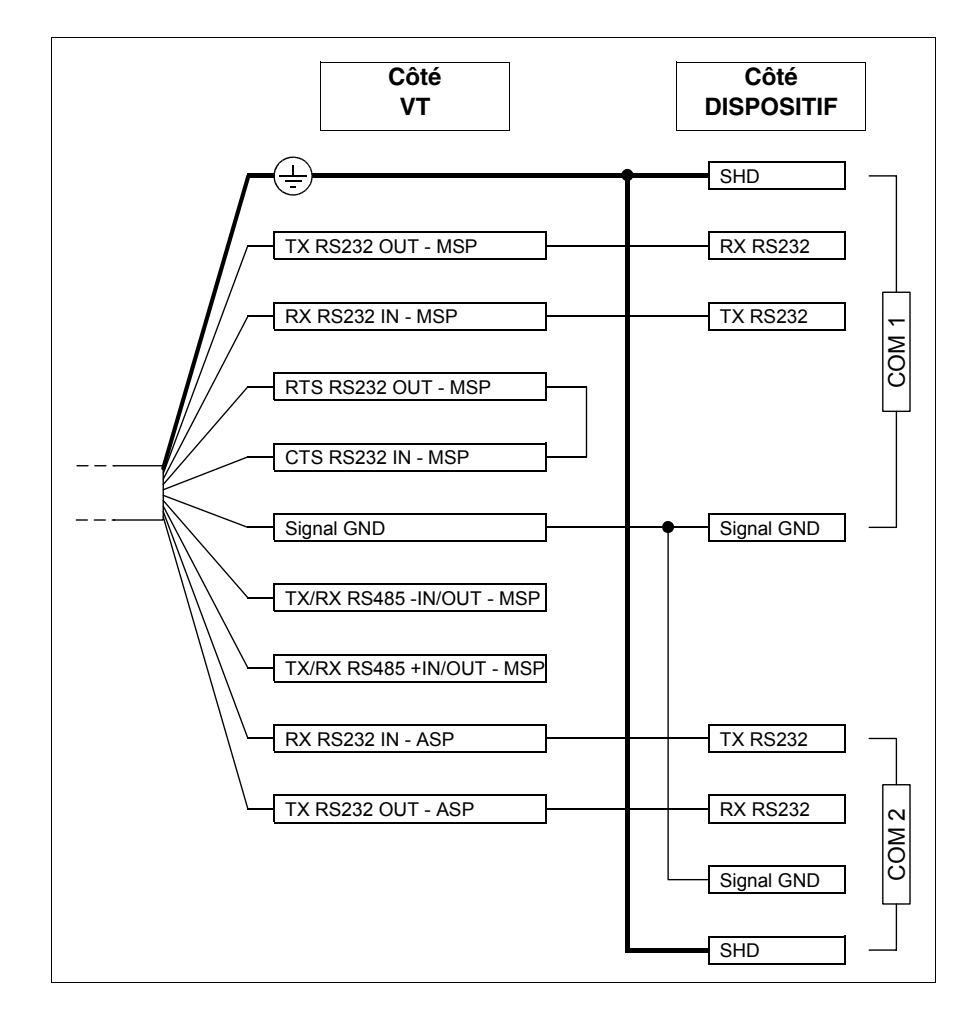

Câble de

raccordement série Standard

sans VTHCB

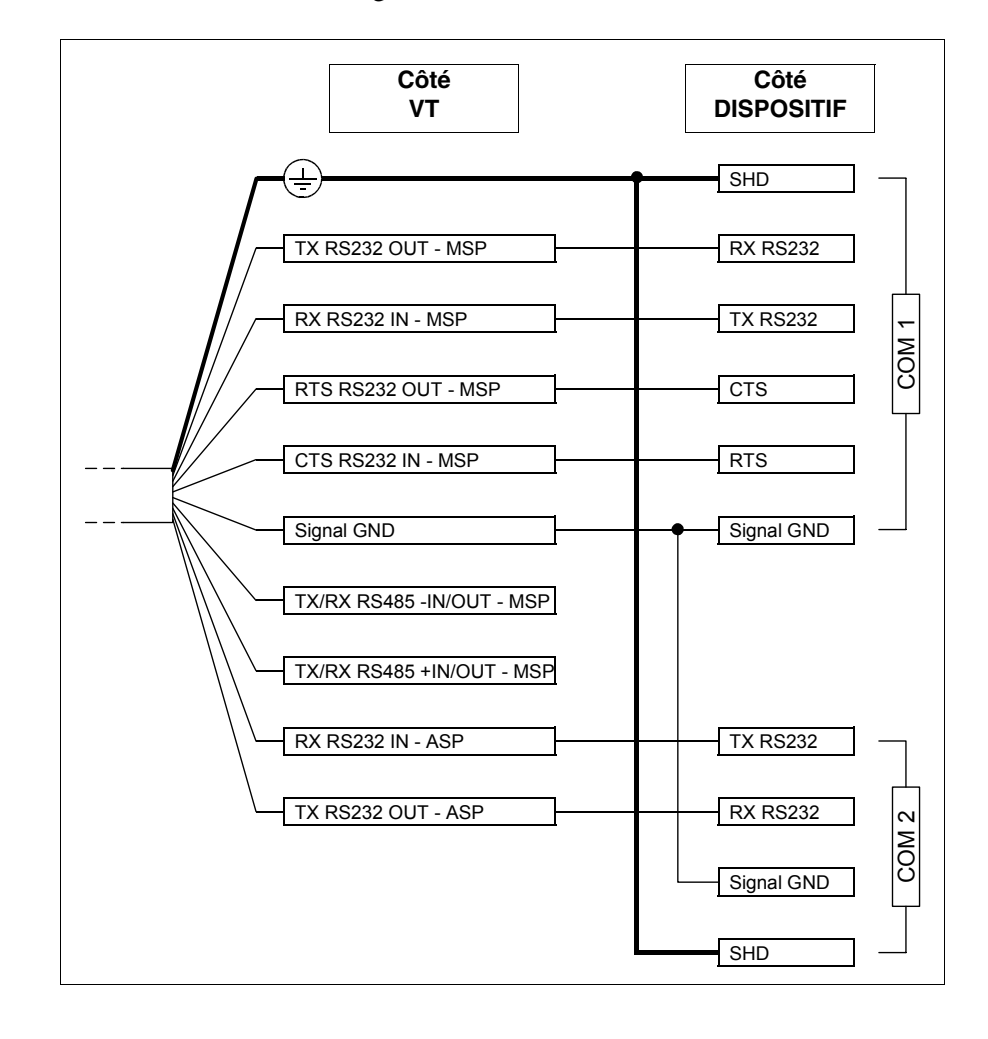

Connexion RS232 avec la gestion RTS/CTS:

Connexion RS485:

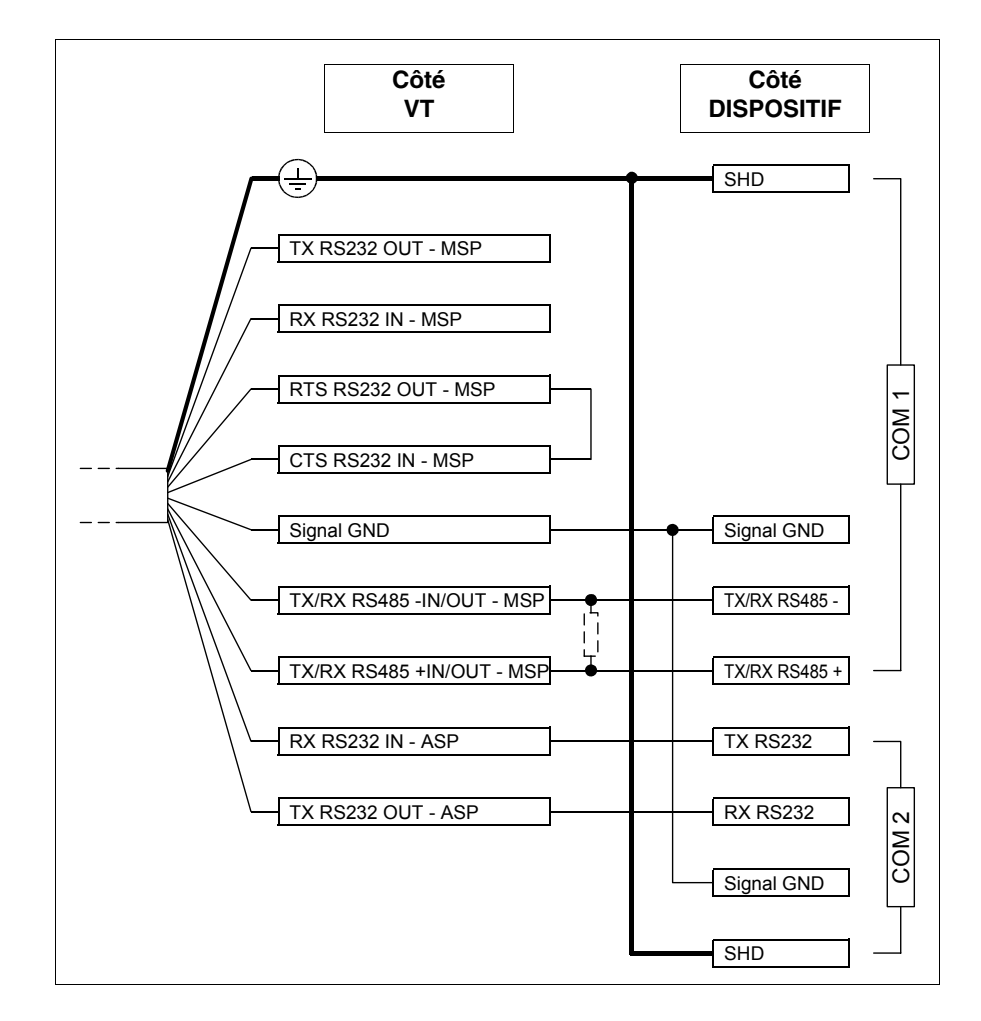

Toujours insérer une résistance de 220 Ohm 1/4W quand la connexion entre VT et dispositif est de type point point, ou bien quand le VT est inséré sur un réseau comme premier ou dernier participant (voir également "Chapitre 35 -> Raccordement en réseau").

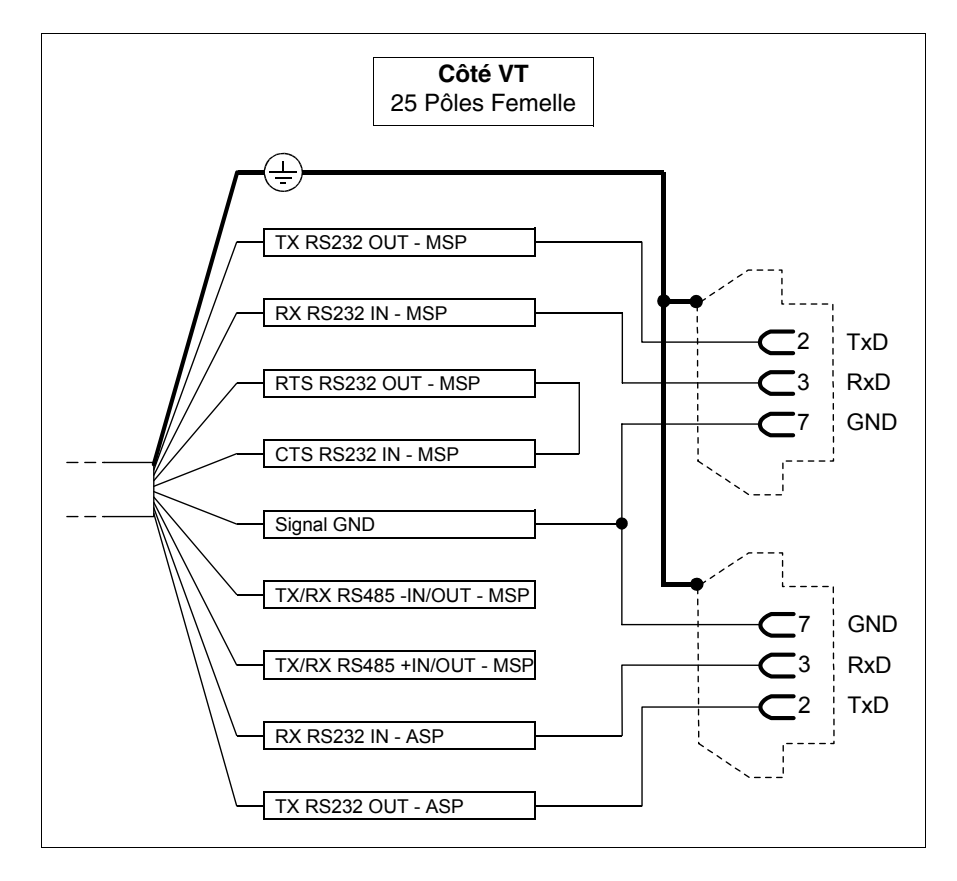

La connexion au PC pour le transfert du projet peut s'effectuer des façons suivantes.

L'utilisation du connecteur 25 broches, femelle, permet le transfert par câble standard CVCOM11102 (voir également "Chapitre 31 -> Raccordement PC <-> VT").

Câble de raccordement série Standard avec VTHCB Pour la connexion de la fiche VTHCB, voir le chapitre approprié (voir "Chapitre 34 -> Accessoires pour terminaux opérateurs").

#### Câble de raccordement série CAN

Les types de raccordement sont reportés ci-dessous.

| Câble provenant<br>du VT | Signaux      | Organe de commande et/ou de signalisation |  |  |
|--------------------------|--------------|-------------------------------------------|--|--|
| Jaune-Vert               | ÷            |                                           |  |  |
| Rouge                    | +24VDC       | Alimentation                              |  |  |
| Noir                     | OVDC         |                                           |  |  |
| Rose                     | TX RS232 OUT |                                           |  |  |
| Blanc                    | RX RS232 IN  | Communication sérielle                    |  |  |
| Jaune                    | Signal GND   | 1                                         |  |  |
| Bleu                     | CAN-         |                                           |  |  |
| Vert                     | V-           | Communication CAN                         |  |  |
| Blanc-Gris               | Shield       |                                           |  |  |
| Jaune-Blanc              | CAN+         |                                           |  |  |
| Blanc-Noir               | NC1          |                                           |  |  |
| Brun-Rose                | NC2          | Bouton pour arrêt géné-<br>ral            |  |  |
| Blanc-Bleu               | NC3          |                                           |  |  |
| Brun-Gris                | NC4          |                                           |  |  |
| Brun-Rouge               | C1           |                                           |  |  |
| Jaune-Brun               | NC1          | Bouton d'habilitation                     |  |  |
| Violet                   | C2           | Douton a nabilitation                     |  |  |
| Vert-Brun                | NO2          |                                           |  |  |
| Vert-Blanc               | NO           | Bouton Noir                               |  |  |
| Blanc-Rose               | С            |                                           |  |  |
| Rouge-Bleu               | NO           | Bouton lumineux Vert                      |  |  |
| Gris-Rose                | С            |                                           |  |  |
| Brun                     | -            | Ampoule                                   |  |  |
| Gris                     | +            |                                           |  |  |

La série CAN incorpore les résistances de terminaison de la ligne série (120 Ohm typique). Le terminal est toujours fourni avec la ligne CAN déjà terminée.

Pour le schéma de fonctionnement des touches, voir Page 33-8.

**Connexions** Le terminal CAN ne prévoit pas l'utilisation de la fiche accessoire VTHCB, par conséquent les connexions doivent être effectuées directement sur le câble.

Pour le schéma de connexion, voir "Chapitre 35 -> CAN Raccordement".

La connexion au PC pour le transfert du projet peut s'effectuer des façons suivantes.

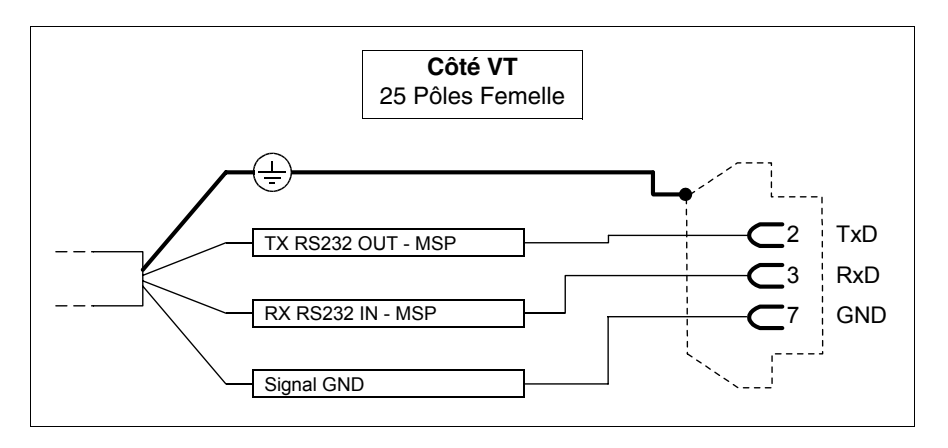

L'utilisation du connecteur 25 broches, femelle, permet le transfert par câble standard CVCOM11102 (voir également "Chapitre 31 -> Raccordement PC <-> VT").

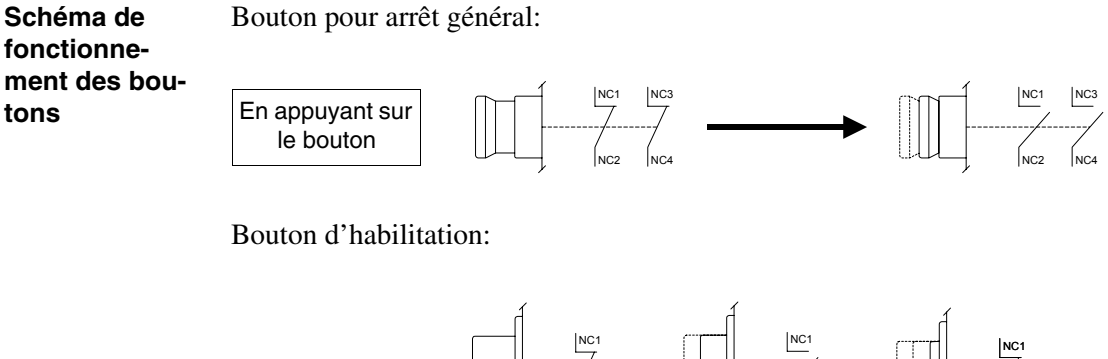

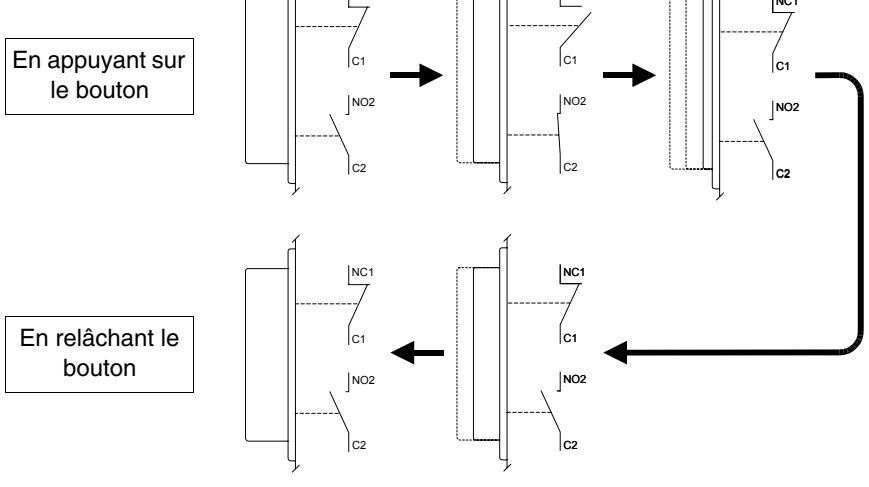

Le bouton d'arrêt général et le bouton d'habilitation ne garantis-

sent pas à cent pour cent la sécurité personnelle de l'opérateur. Elaborer donc le système de façon à ce que d'autres dispositifs garantissent la sécurité personnelle de l'opérateur.

## Chapitre 34 Accessoires pour terminaux opérateurs

| Arguments                                            | Page  |
|------------------------------------------------------|-------|
| Pile 1/2AA                                           | 34-4  |
| Pile bouton                                          | 34-4  |
| Module flash                                         | 34-5  |
| Crochet de fixation pour Hand Held                   | 34-8  |
| Interface de raccordement pour Hand Held MSP/ASP-15L | 34-9  |
| Memory card                                          | 34-13 |
| Module de mémoire                                    | 34-18 |
| Module Interbus-S intégré                            | 34-19 |
| Module Profibus-DP intégré                           | 34-21 |
| Module sériel RS485                                  | 34-21 |
| Protfilm4/6/6H/10/12                                 | 34-22 |
| Carte Interbus-S et Profibus-DP                      | 34-27 |
| Carte de raccordement PC-NET                         | 34-34 |
| Carte de réseau externe CAN                          | 34-37 |
| Clavier sériel 20 touches                            | 34-42 |
| Clavier neutre                                       | 34-46 |

Ce chapitre est composé de 50 pages.

Les terminaux opérateurs prévoient une série d'accessoires qui augmentent les capacités et/ou les possibilités d'utilisation des terminaux eux-mêmes. Comment appliquer ces différents accessoires aux différents produits est indiqué dans ce chapitre. Le tableau ci-dessous reporté montre sur quels terminaux les différents accessoires peuvent être montés.

Tableau 34.1: Accessoires raccordables aux terminaux VT (Section 1 de 2)

| ACCESSOIRES                                                                                                    | POSSIBILITÉS D'UTILISATION AVEC LES TERMINAUX                                                                                                    |
|----------------------------------------------------------------------------------------------------|----------------------------------------------------------------------------------------------------|
| Pile Lithium 3,6V 1/2AA                                                                                                    | VT170W, VT190W                                                                                                    |
| Pile bouton au Lithium 3V CR2032                                                                                                    | VT300W, VT310W, VT320W, VT330W, VT555W, VT56xW, VT585W                                                                                                    |
| Flash module 04                                                                                                    | VT300W <sup>2</sup> , VT310W <sup>2</sup> , VT320W <sup>2</sup> , VT330W <sup>3-D</sup> , VT56xW <sup>2-C</sup> , VT585W <sup>3-D</sup>                                  |
| Flash module 08                                                                                                    | VT330W <sup>2-D</sup> , VT575W <sup>2</sup> , VT580W <sup>2</sup> , VT585W <sup>2-D</sup> , VT585WB <sup>2</sup> , VT595W <sup>2</sup>                                   |
| Crochet de fixation pour Hand Held                                                                                                    | VT505H, VT525H                                                                                                    |
| Interface de raccordement pour Hand<br>Held avec MSP/ASP-15L                                                                                                    | VT505H, VT525H                                                                                                    |
| Memory Card 4 Moctet                                                                                                    | VT300W <sup>2</sup> , VT310W <sup>2</sup> , VT320W <sup>2</sup> , VT330W <sup>3-B</sup> , VT56xW <sup>2-A</sup> , VT585W <sup>3-B</sup>                                  |
| Memory Card 8 Moctet                                                                                                    | VT330W <sup>2-B</sup> , VT575W <sup>2</sup> , VT580W <sup>2</sup> , VT585W <sup>2-B</sup> , VT585WB <sup>2</sup> , VT595W <sup>2</sup>                                   |
| Module de mémoire de 512Koctet                                                                                                    | VT170W <sup>1</sup> , VT190W <sup>1</sup>                                                                                                    |
| Module Interbus-S intégré                                                                                                    | VT170W, VT190W                                                                                                    |
| Module Profibus-DP intégré                                                                                                    | VT170W, VT190W                                                                                                    |
| Module sériel RS485                                                                                                    | VT170W, VT190W                                                                                                    |
| Protfilm4                                                                                                    | VT155W, VT185W                                                                                                    |
| Protfilm6                                                                                                    | VT505W, VT515W, VT525W, VT555W, VT56xW, VT575W, VT580W                                                                                                    |
| Protfilm6H                                                                                                    | VT505H, VT525H                                                                                                    |
| Note:                                                                                                    |                                                                                                    |
| <ol> <li>1 - Déjà présent dans le terminal au moment de l'a</li> <li>2 - À utiliser comme backup</li> <li>3 - À utiliser comme extension</li> <li>4 - Possibilité de montage sur couvercle arrière</li> <li>5 - Inapplicable aux terminaux série CAN</li> </ol> | A – Pour les terminaux jusqu'à Rév. 3<br>B – Pour les terminaux jusqu'à Rév. 4<br>C – Pour les terminaux à partir de Rév. 4<br>D – Pour les terminaux à partir de Rév. 5 |

--: non raccordable

| ACCESSOIRES                                                                                                    | POSSIBILITÉS D'UTILISATION AVEC LES TERMINAUX                                                                                                    |  |  |
|----------------------------------------------------------------------------------------------------|----------------------------------------------------------------------------------------------------|--|--|
| Protfilm10                                                                                                    | VT585W, VT585WB                                                                                                    |  |  |
| Protfilm12                                                                                                    | VT585W                                                                                                    |  |  |
| Carte Interbus-S                                                                                                    | VT50 <sup>5</sup> , VT60, VT130W <sup>5</sup> , VT150W <sup>6</sup> , VT160W, VT170W, VT190W, VT300W <sup>4-5</sup> , VT310W <sup>4</sup> , VT320W <sup>4</sup> , VT330W <sup>4</sup> , VT155W <sup>5</sup> , VT185W <sup>5</sup> , VT505W <sup>5</sup> , VT515W <sup>6</sup> , VT525W <sup>5</sup> , VT555W <sup>5</sup> , VT56xW, VT575W, VT580W, VT585W <sup>4</sup> , VT585WB, VT595W         |  |  |
| Carte Profibus-DP                                                                                                    | VT50 <sup>5</sup> , VT60, VT130W <sup>5</sup> , VT150W <sup>5</sup> , VT160W, VT170W, VT190W, VT300W <sup>4-5</sup> , VT310W <sup>4</sup> , VT320W <sup>4</sup> , VT330W <sup>4</sup> , VT155W <sup>5</sup> , VT155W <sup>5</sup> , VT555W <sup>5</sup> , VT555W <sup>5</sup> , VT56xW, VT575W, VT580W, VT580W, VT585W <sup>4</sup> , VT585WB, VT595W                                             |  |  |
| Carte de raccordement PC réseau<br>ESANET                                                                                                    | VT50 <sup>5</sup> ,VT60,VT130W <sup>5</sup> ,VT150W <sup>5</sup> ,VT160W,VT170W,VT190W,VT300W <sup>5</sup> ,VT310W,VT320W,VT330W,VT155W <sup>5</sup> ,<br>VT185W <sup>5</sup> ,VT505W <sup>5</sup> ,VT515W <sup>5</sup> ,VT525W <sup>5</sup> ,VT555W <sup>5</sup> ,VT56xW,VT575W,VT580W,VT585W,VT585WB,VT595W                                                                                     |  |  |
| Carte de réseau externe CAN                                                                                                    | VT50 <sup>5</sup> , VT60, VT130W <sup>5</sup> , VT150W <sup>6</sup> , VT160W, VT170W, VT190W, VT300W <sup>4-5</sup> , VT310W <sup>4</sup> , VT320W <sup>4</sup> , VT330W <sup>4</sup> , VT155W <sup>5</sup> , VT185W <sup>5</sup> , VT505W <sup>6</sup> , VT515W <sup>5</sup> , VT525W <sup>6</sup> , VT555W <sup>6</sup> , VT56xW, VT575W, VT580W, VT580W, VT585W <sup>4</sup> , VT585WB, VT595W |  |  |
| Clavier sériel avec 20 touches + led                                                                                                    | VT150W, VT300W, VT310W, VT320W                                                                                                    |  |  |
| Clavier neutre                                                                                                    | VT150W, VT300W, VT310W, VT320W                                                                                                    |  |  |
| Note:                                                                                                    |                                                                                                    |  |  |
| <ol> <li>1 - Déjà présent dans le terminal au moment de l'a</li> <li>2 - À utiliser comme backup</li> <li>3 - À utiliser comme extension</li> <li>4 - Possibilité de montage sur couvercle arrière</li> </ol> | chat A – Pour les terminaux jusqu'à Rév. 3<br>B – Pour les terminaux jusqu'à Rév. 4<br>C – Pour les terminaux à partir de Rév. 4<br>D – Pour les terminaux à partir de Rév. 5                                                                                                    |  |  |

4 - Possibilité de montage sur couvercle arrière 5 - Inapplicable aux terminaux série CAN

-- : non raccordable

Pile 1/2AA La pile sert aussi bien pour maintenir le contenu de la RAM (recettes de travail) que pour le fonctionnement de l'horloge interne en absence de courant.

| Piles à utiliser   |  |
|--------------------|--|
| Lithium 3.6V 1/2AA |  |

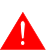

La substitution de la pile est conseillée tous les 12 mois.

- L'allumage du led Battery (placé sur le clavier du VT) ou bien la signalisation dans la zone d'échange de données (voir "Chapitre 38 -> Zone d'état du terminal"), indique qu'il faut substituer la pile. La non substitution de la pile entraînera l'effacement du contenu de la mémoire données.
- La substitution de la pile doit être effectuée avec le VT éteint. Durant cette phase, un condensateur à haute capacité pourvoiera à retenir momentanément les informations dans la mémoire données RAM (normalement, les informations sont maintenues pendant 24 heures).

#### Ne pas jeter les piles dans la nature.

Operations à effectuer pour le montage ou la substitution de la pile:

- S'assurer que le courant ne soit pas branché.
- Démonter le volet arrière du logement de la pile du VT (voir "Chapitre 8 -> Arrière" e/o "Chapitre 9 -> Arrière").
- Enlever le couvercle de sécurité emboîté sur le porte-pile (couvercle noir avec une fissure verticale et montage à encastrement).
- Introduire la nouvelle pile en respectant les polarités.
- Remonter le couvercle de sécurité (couvercle noir avec une fissure verticale et montage à encastrement).
- Remonter le volet arrière du logement de la pile du VT (voir "Chapitre 8 -> Arrière" e/o "Chapitre 9 -> Arrière").
- Rebrancher le courant.
- Pile bouton La pile sert aussi bien pour maintenir le contenu de la RAM (recettes de travail) que pour le fonctionnement de l'horloge interne en absence de courant.

| Piles à utiliser         |
|--------------------------|
| Lithium 3V bouton CR2032 |

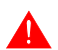

La substitution de la pile est conseillée tous les 12 mois.

 L'allumage du led Battery (placé sur le clavier du VT) ou bien la signalisation dans la zone d'échange de données (voir "Chapitre 38 -> Zone d'état du terminal"), indique qu'il faut substituer la pile. La non substitution de la pile entraînera l'effacement du contenu de la mémoire données.

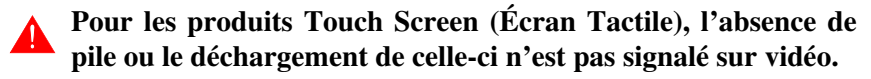

• La substitution de la pile doit être effectuée avec le VT éteint. Durant cette phase, un condensateur à haute capacité pourvoiera à retenir momentanément les informations dans la mémoire données RAM (normalement, les informations sont maintenues pendant 24 heures).

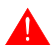

#### Ne pas jeter les piles dans la nature.

Operations à effectuer pour le montage ou la substitution de la pile:

- S'assurer que le courant ne soit pas branché.
- Démonter le couvercle arrière du VT.
- Introduire la nouvelle pile en respectant les polarités.
- Remonter le couvercle arrière du VT.
- Rebrancher le courant.

#### Module flash

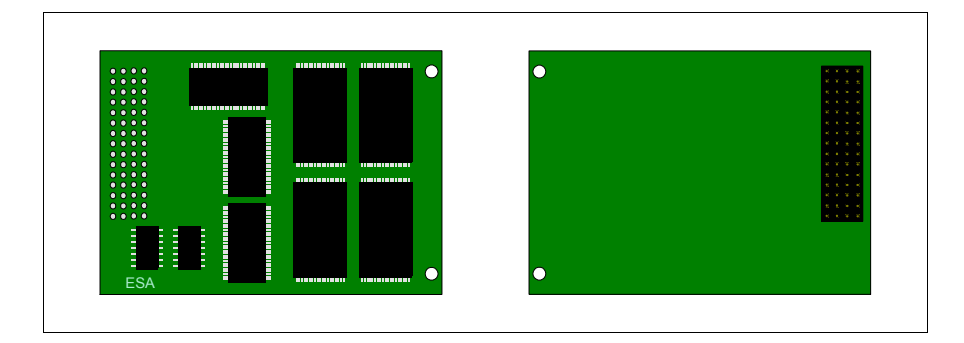

En ce qui concerne la fonctionnalité et les caractéristiques techniques voir Page 34-13 -> "Memory card".

#### Insertion du "module flash" dans le VT :

Opérations à exécuter pour l'insertion :

- S'assurer que le VT ne soit pas branché.
- Enlever le couvercle postérieur
- Identifier les éléments suivants

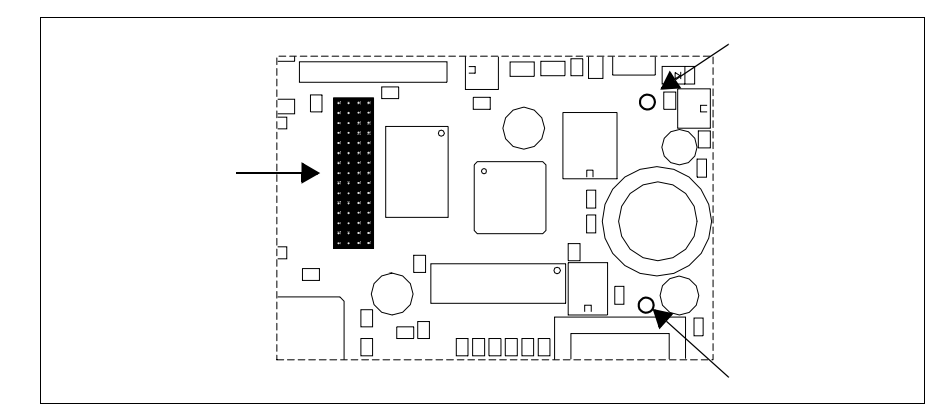

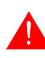

La position et l'orientation sur le circuit imprimé peuvent être différentes selon les modèles de VT.

• Insérer les entretoises (A) dans les trous (B) en faisant bien attention à respecter la direction d'insertion, introduire ensuite le "module flash" dans le terminal.

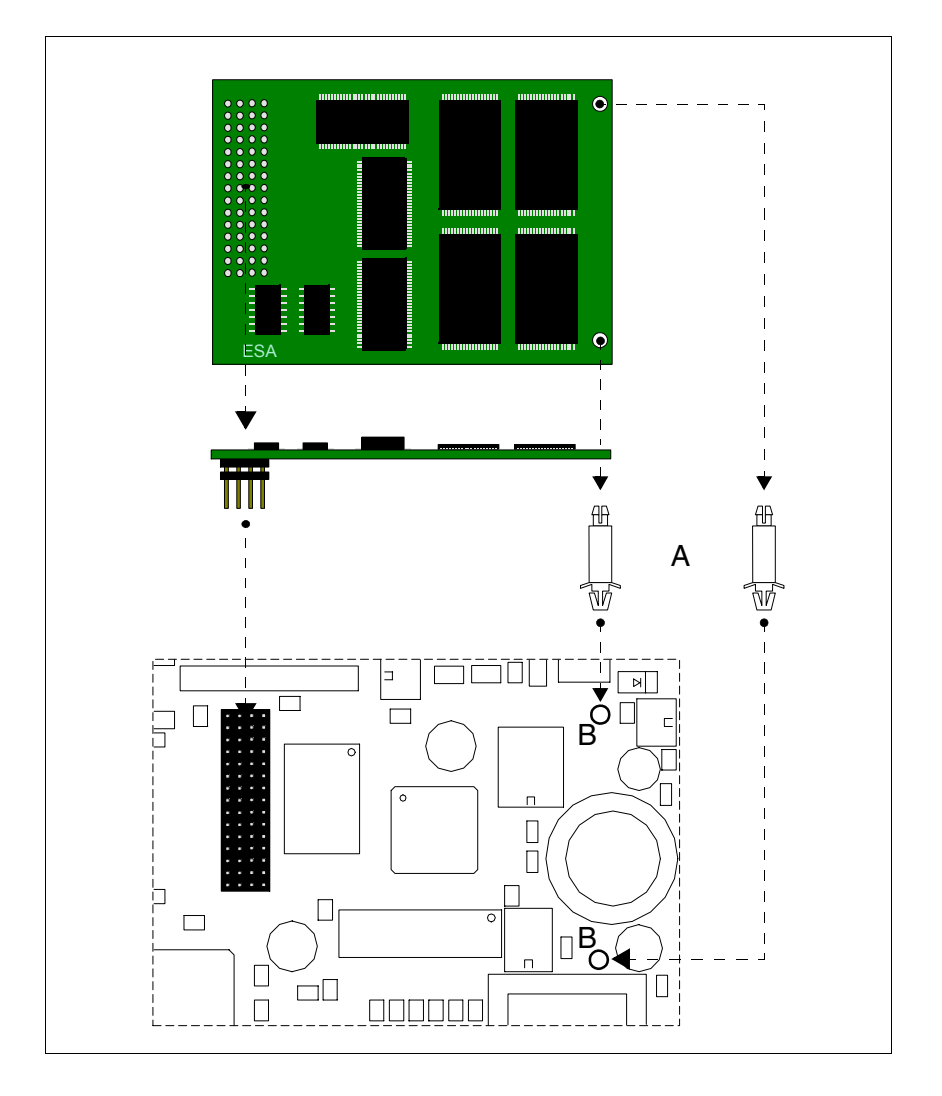

- Remonter le couvercle postérieur sur le VT
- Rebrancher le VT.

Opérations à effectuer pour l'enlèvement :

- S'assurer que le VT ne soit pas branché.
- Enlever le couvercle postérieur
- Identifier l'élément suivant

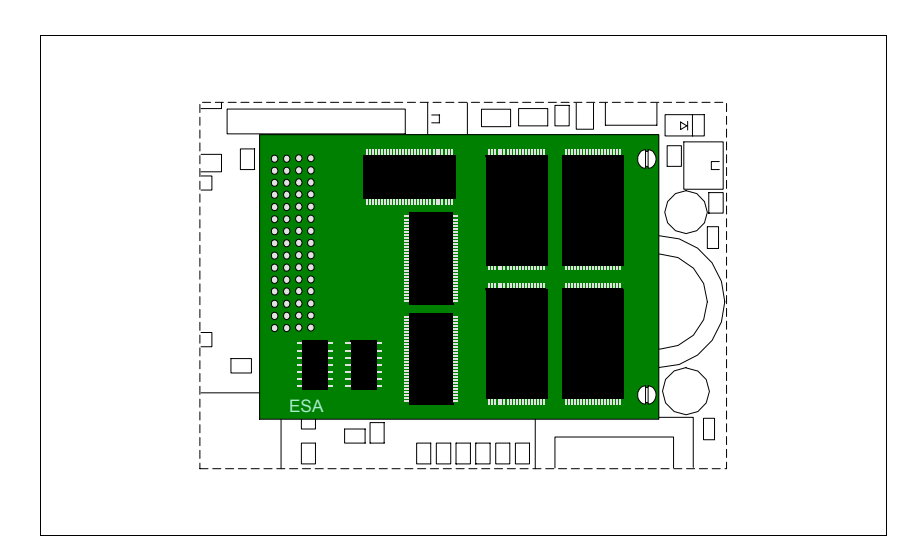

• Effectuer une légère traction pour extraire le connecteur (A), faire ensuite traction sur les angles, un à la fois, et appuyer en même temps sur la tête de l'entretoise (B).

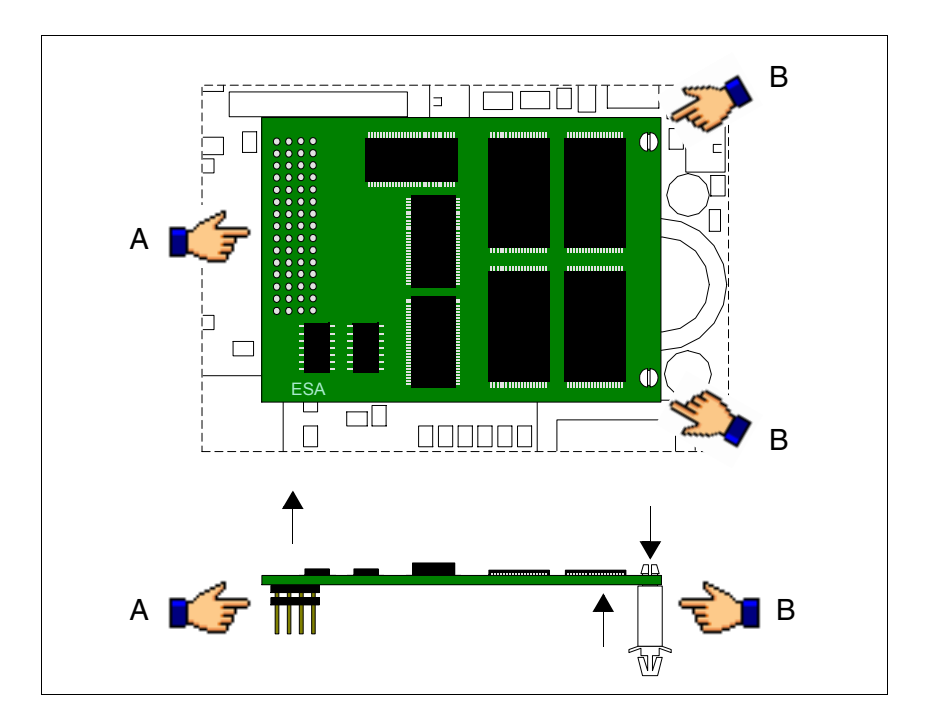

- Remonter la protection postérieure sur le VT
- Rebrancher le VT.

#### **Utilisation du Module Flash :**

En ce qui concerne la gestion, voir Page 34-16 -> "Utilisation de la Memory Card:".

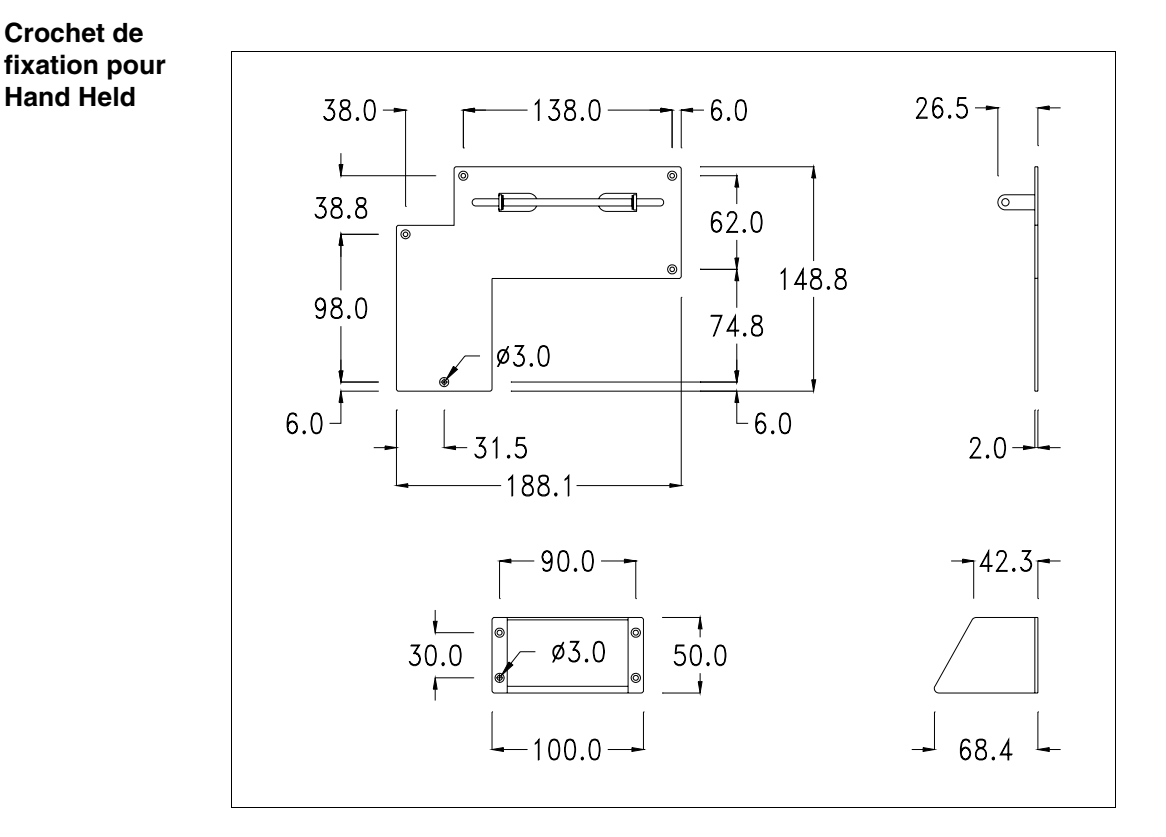

Il s'agit d'un accessoire qui permet la fixation des VT qui ne prévoient pas leur fixation par encastrement.

# Ne pas modifier la forme originale du crochet de fixation et du coin de réglage.

#### Fixation du périphérique :

Le périphérique prévoit différentes typologies de fixation. Pour les détails, voir "Chapitre 30 -> Fixation du terminal au coffret".

Interface de raccordement pour Hand Held MSP/ASP-15L

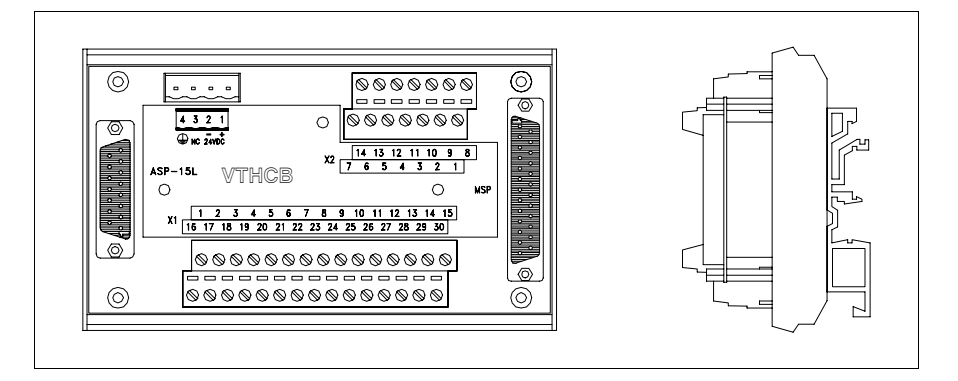

Le tableau reporté ci-dessous liste les caractéristiques techniques principales du produit en examen.

| Boîte à bornes                             |                         |  |  |
|--------------------------------------------|-------------------------|--|--|
| Nombre de bornes (X1/X2)                   | 30/14                   |  |  |
| Section du fil raccordable                 | 0,05-1,5 mmq (30-16AWG) |  |  |
| Longueur de dénudation du fil raccordable  | 5-6 mm                  |  |  |
| Données techniques                         | ·                       |  |  |
| Alimentation                               | 24Vcc (1832Vcc)         |  |  |
| Puissance absorbée à 24Vcc                 | 0,5W                    |  |  |
| Grade de protection                        |                         |  |  |
| Température de fonctionnement              | 050°C                   |  |  |
| Température d'emmagasinage et de transport | -20+60°C                |  |  |
| Humidité (sans condensation)               | 85%                     |  |  |
| Poids                                      | 250gr                   |  |  |
| Dimensions                                 |                         |  |  |
| Extérieures L x H x P [mm]                 | 136 x 82 x 54,5         |  |  |
| Perçages L x H [mm]                        |                         |  |  |

La carte reportée ci-dessus permet de raccorder un VTxxxH à d'autres périphériques en utilisant les câbles standard ESA (voir "Chapitre 41 -> Câbles de raccordement"). La carte est dotée d'un connecteur du type D-Sub 25 pôles femelle MSP (pour les détails voir "Chapitre 31 -> Port sériel MSP") et d'un connecteur du type D-Sub 15 pôles femelle ASP-15L (pour les détails voir "Chapitre 31 -> Port sériel ASP-15L").

Le port ASP-15L ne fonctionne pas lorsqu'il est raccordé à un VT505H et il est limité à RS232 lorsqu'il est raccordé à un VT525H.

**Pour le raccordement de l'alimentation voir** "Chapitre 2 -> Alimentation".

#### **Dimensions:**

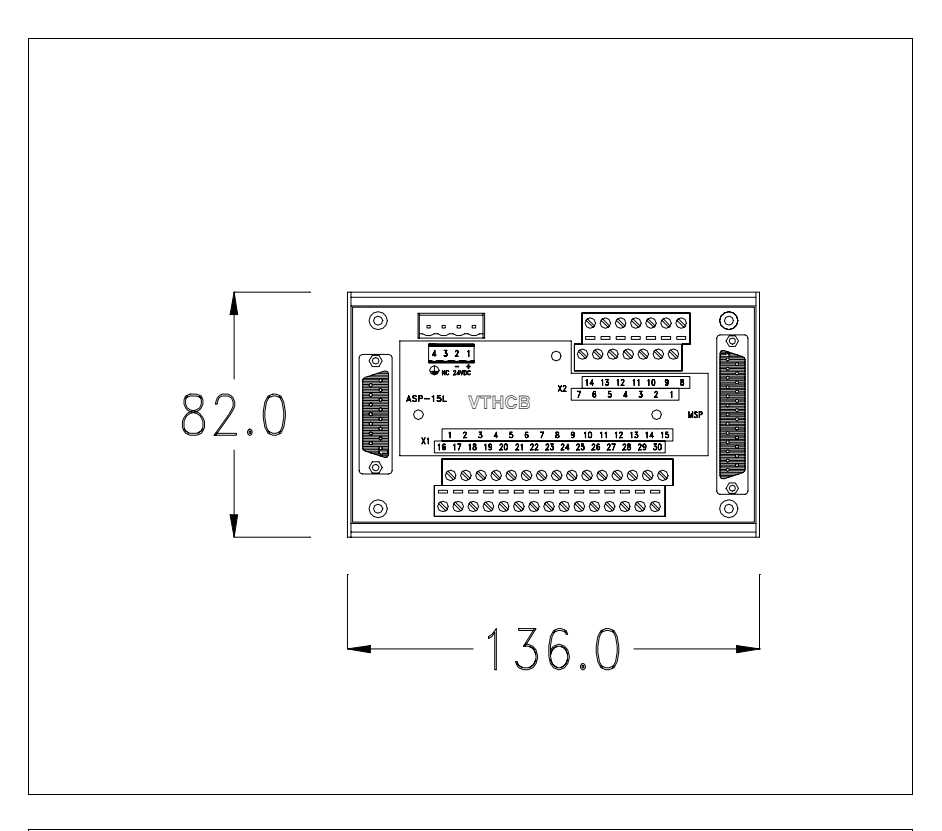

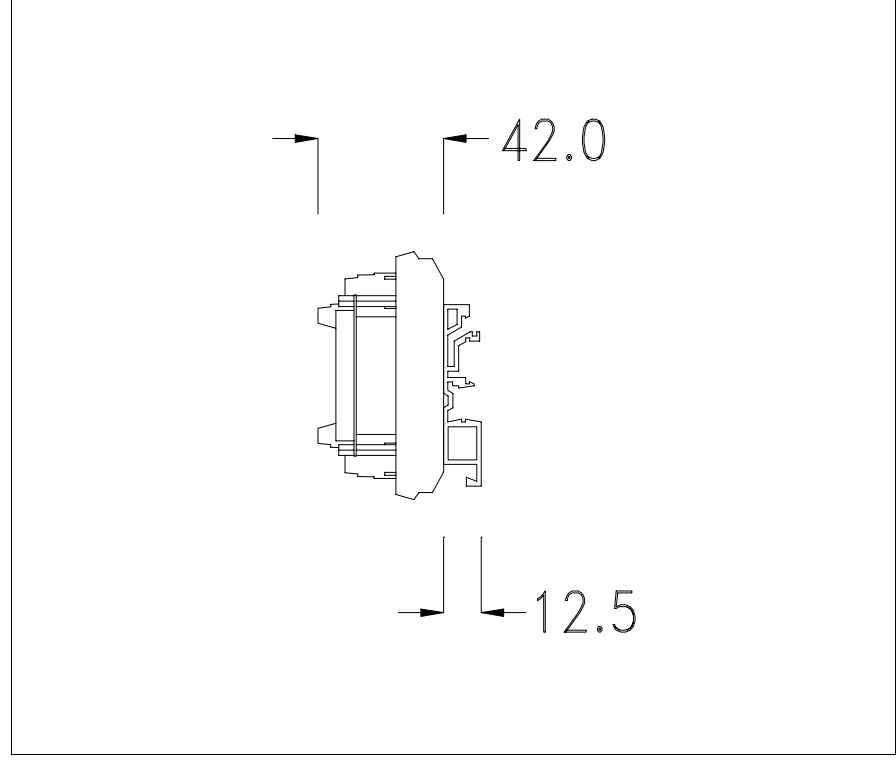

### Fixation du périphérique sur le guide DIN:

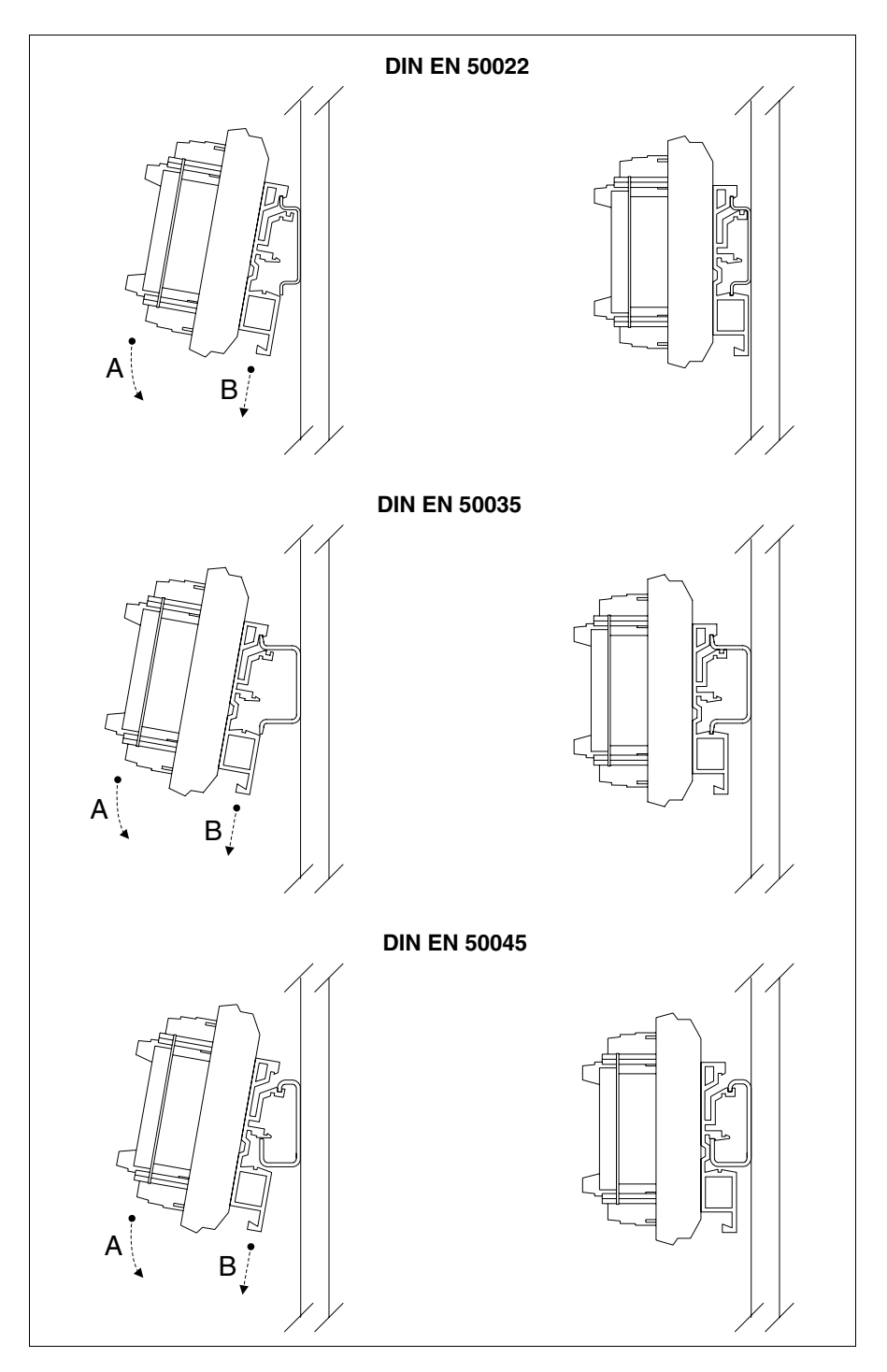

- Accrocher la partie supérieure du socle sur le guide DIN.
- Appuyer sur le périphérique dans la direction indiquée. (Flèche A)
- Pour faciliter l'accrochage, tirer le ressort de décrochage dans la direction indiquée. (Flèche B)

#### Câble de raccordement :

Le terminal est fourni équipé d'un câble blindé 25x0.25mmq (AWG24) déjà pré-câblé à raccorder à la boîte à bornes X1. Les types de raccordement sont reportés ci-dessous.

| Raccordement<br>VT <-> VTHCB |            |                 | Rac<br>VTHCB <-> | cordement<br>Tableau électrique |                      |
|------------------------------|------------|-----------------|------------------|---------------------------------|----------------------|
| Organedecommandeet/oude      |            | Câble en prove- | Boîte à bor-     | Boîte à bor-                    | Intérieur du         |
| Signalisatio                 | 11         |                 | 10               |                                 |                      |
|                              |            | Jaune-ven       | 19               |                                 |                      |
|                              |            | Rouge           | 10               |                                 |                      |
|                              |            | Noir            | 16               |                                 |                      |
|                              |            | Rose            | 13               |                                 |                      |
| Autres signaux pou           | r le fonc- | Blanc           | 28               |                                 |                      |
| tionnement de la             | carte      | Bleu            | 29               |                                 |                      |
|                              |            | Vert            | 30               |                                 |                      |
|                              |            | Jaune           | 17               |                                 |                      |
|                              |            | Blanc-Gris      | 14               |                                 |                      |
|                              |            | Jaune-Blanc     | 15               |                                 |                      |
| Seulement VT525H             |            | Bleu-Brun       | 5                |                                 |                      |
|                              |            | Blanc-Rouge     | 20               |                                 | Voir cohóma álaotri  |
|                              | NC1        | Blanc-Noir      | 6                | 7                               | que de l'utilisateur |
| Bouton pour arrêt            | NC2        | Brun-Rose       | 21               | 14                              | final                |
| général                      | NC3        | Blanc-Bleu      | 22               | 13                              | inter                |
|                              | NC4        | Brun-Gris       | 7                | 6                               |                      |
|                              | C1         | Brun-Rouge      | 23               | 12                              |                      |
| Bouton d'habilitation        | NC1        | Jaune-Brun      | 8                | 5                               |                      |
| Douton a nabilitation        | C2         | Violet          | 24               | 11                              |                      |
|                              | NO2        | Vert-Brun       | 9                | 4                               |                      |
| Pouton Noir                  | NO         | Vert-Blanc      | 11               | 2                               |                      |
| Boulon Non                   | С          | Blanc-Rose      | 10               | 3                               |                      |
| Bouton lumineux              | NO         | Rouge-Bleu      | 26               | 9                               |                      |
| Vert                         | С          | Gris-Rose       | 25               | 10                              |                      |
| Ampoulo                      | -          | Brun            | 27               | 8                               |                      |
| Ampoule                      | +          | Gris            | 12               | 1                               |                      |

Ne pas modifier pour aucune raison quelle qu'elle soit la longueur du câble de raccordement car autrement des mauvais fonctionnements pourraient se vérifier.

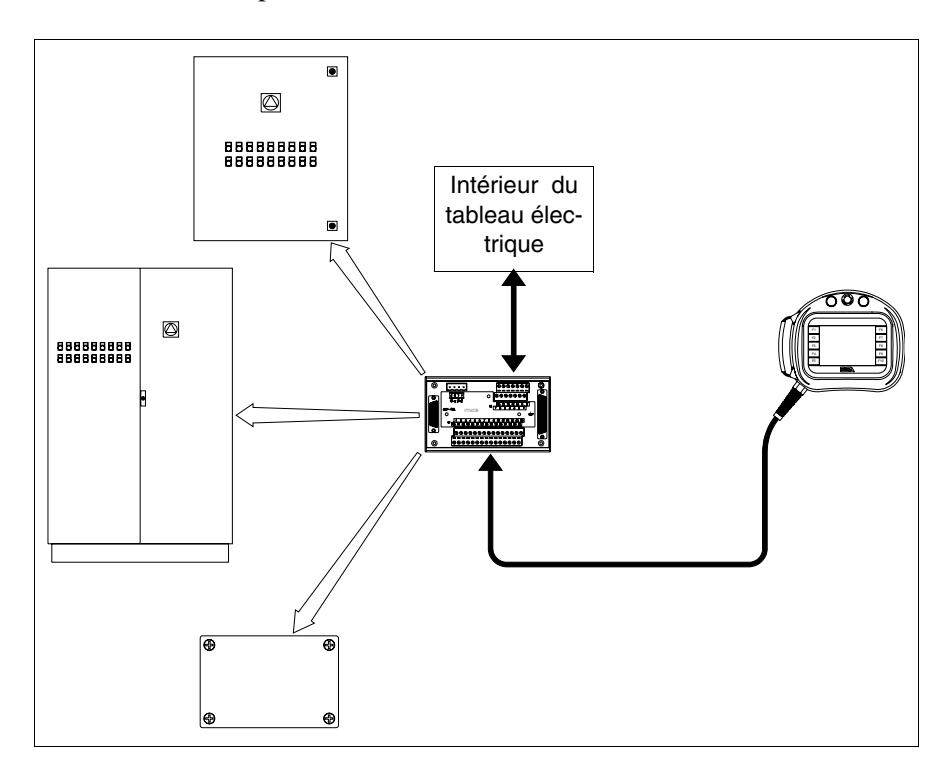

Schéma d'un exemple d'introduction de la carte VTHCB.

#### Memory card

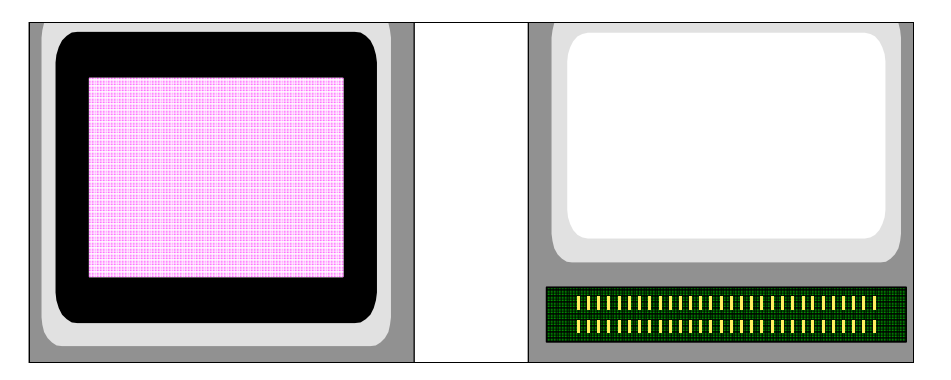

Il s'agit d'un dispositif amovible capable de mémoriser en son intérieur les informations contenues dans le terminal VT.

La Memory card (type Flash EPROM) peut être utilisée:

- Comme copie de sécurité du projet et du firmware
- Pour charger un ou plusieurs terminaux sans avoir de PC à disposition
- Pour envoyer des mises à jour à l'utilisateur final (sans VTWIN)

ou bien pour augmenter la mémoire utilisateur du terminal (pour ceux qui le prévoient "Chapitre 34 -> Accessoires raccordables aux terminaux VT").

Les informations sauvées dans la memory card sont:

- Firmware
- Projet
- Recettes
- Historique des alarmes
- Langue de Start-up
- Mot de passe

Le tableau reporté ci-dessous liste les caractéristiques techniques principales du produit en examen.

| Données techniques |                 |
|--------------------|-----------------|
| Mémoire            | 4Mo ou bien 8Mo |

#### Introduction de la memory card dans le VT:

Opérations à effectuer pour l'introduction:

- S'assurer que le courant soit débranché.
- Enlever le couvercle arrière
- Identifier l'élément suivant

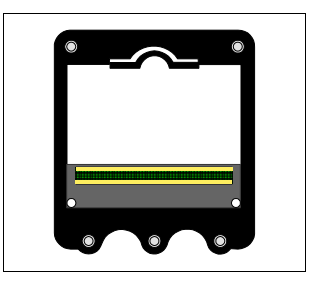

• Introduire la memory card dans le siège approprié en faisant attention à respecter le sens d'introduction

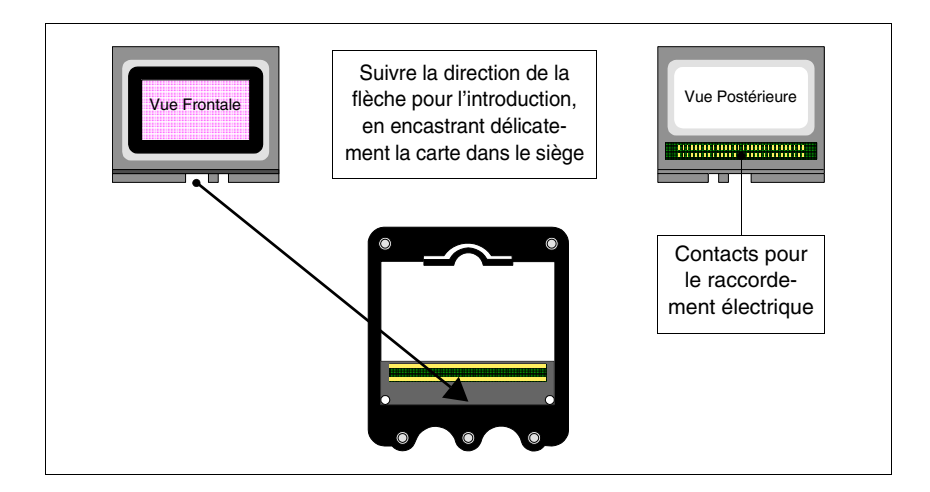

• Une fois la memory card placée dans le guide, effectuer une pression légère comme indiqué en figure jusqu'au déclic indiquant la fixation.

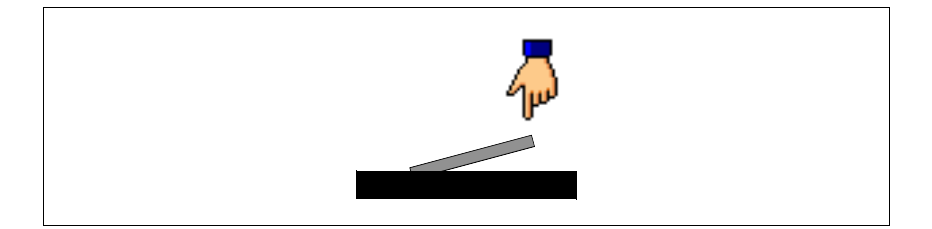

- Remonter le couvercle arrière sur le VT
- Redonner l'alimentation au VT.

Opérations à effectuer pour l'enlèvement :

- S'assurer que le courant soit débranché.
- Enlever le couvercle arrière
- Identifier l'élément suivant

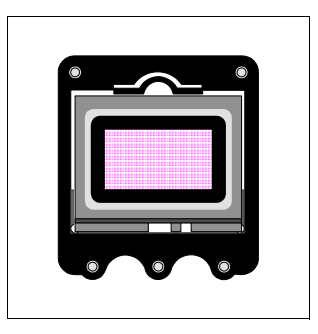

• Effectuer une pression légère sur le crochet de fixation de la memory card (indiqué par la main en figure) dans la direction de la flèche

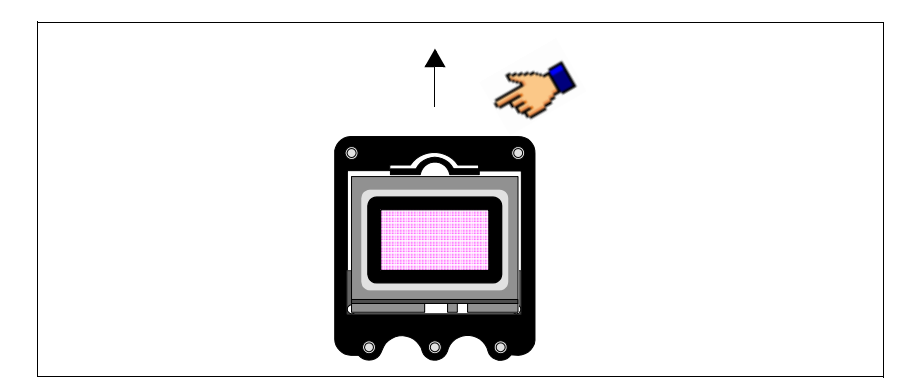

• Une fois que la memory card est décrochée et qu'elle se trouve dans la position indiquée en figure, l'enlever en suivant la direction de la flèche.

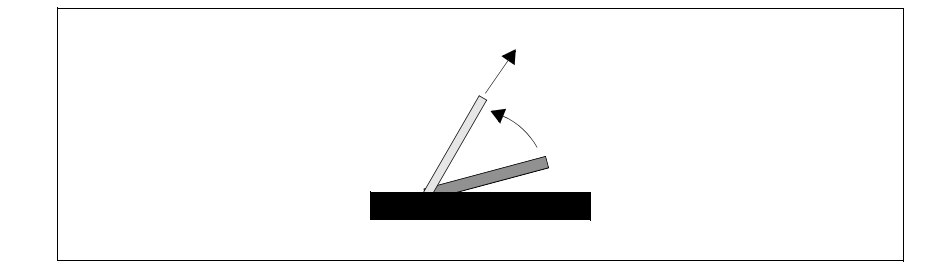

- Remonter le couvercle arrière sur le VT
- Redonner l'alimentation au VT.

#### Utilisation de la Memory Card:

Pour la gestion de la memory card il faut se porter en une page spéciale contenant le menu avec les commandes relatives (pour entrer dans la page du menu voir les chapitres des produits intéressés).

La forme graphique de la page, le contenu du menu et la signification dépend du type de terminal utilisé.

#### Les fonctions ci-dessous reportées N'attendent PAS de confirmation, une fois la touche effleurée, la fonction part (même pour Erase).

Fonctions possibles avec VT300W, VT310W, VT320W et VT56xW :

- Erase
- Restore
- Backup
- Exit

Erase:

Permet d'effacer tout le contenu de la memory card avec perte définitive des données contenues.

Restore:

Permet de transférer le contenu de la memory card dans le terminal VT.

#### Backup:

Permet de transférer les données de la mémoire du terminal VT à la memory card.

Exit:

Permet d'abandonner la page de menu et de retourner à la page précédente.

La memory card ne peut pas être effacée ou écrite partiellement; il n'est donc pas possible d'ajouter ou d'éliminer de simples informations (uniquement firmware, recettes, etc...).

Fonctions possibles avec VT575W, VT580W, VT585WB, VT595W, VT330W :

- Backup ALL
- Backup FW/PRJ
- Backup RECIPES
- Backup ALARMS
- Restore ALL
- Restore FW/PRJ
- Restore RECIPES
- Restore ALARMS
- Exit

Backup ALL:

Permet d'effacer toute la memory card avec perte définitive des données contenues et transfert successif de toutes les données contenues dans la mémoire du terminal VT.

#### Backup FW/PRJ:

Permet d'effacer le secteur intéressé de la memory card avec perte définitive des données contenues et transfert successif du projet (Langue de Start-up et Password compris) et du firmware contenus dans la mémoire du terminal VT.

#### Backup RECIPES:

Permet d'effacer le secteur intéressé de la memory card avec perte définitive des données contenues et transfert successif des recettes contenues dans la mémoire du terminal VT.

#### Backup ALARMS:

Permet d'effacer le secteur intéressé de la memory card avec perte définitive des données contenues et transfert successif de l'historique des alarmes contenu dans la mémoire du terminal VT. Restore ALL:

Permet de transférer tout le contenu de la memory card dans le terminal VT.

Restore FW/PRJ:

Permet de transférer dans le terminal VT le projet et le firmware contenu dans la memory card.

Restore RECIPES:

Permet de transférer dans le terminal VT les recettes contenues dans la memory card.

Restore ALARMS:

Permet de transférer dans le terminal VT l'historique des alarmes contenu dans la memory card.

Exit:

Permet d'abandonner la page de menu et de retourner à la page précédente.

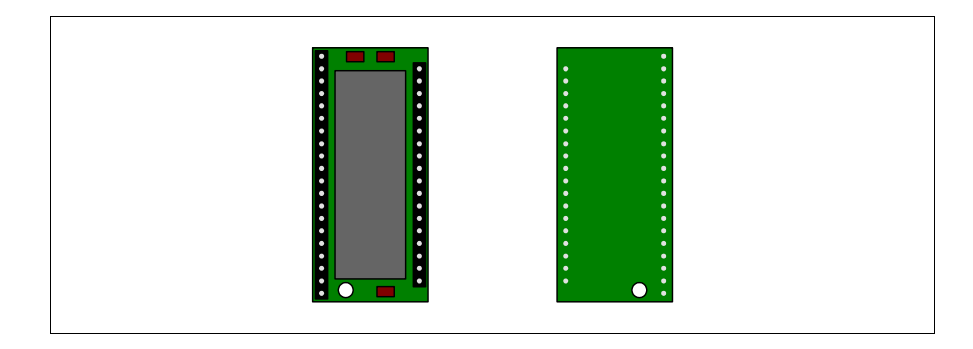

Il s'agit d'un dispositif amovible capable de mémoriser en son intérieur le firmware et le projet du terminal VT.

# Même s'il s'agit d'un dispositif amovible, le module de mémoire doit toujoursêtre présent dans le terminal qui, autrement, ne fonctionne pas.

Le tableau ci-dessous reporté liste les caractéristiques techniques principales du produit en examen.

| Données techniques |           |
|--------------------|-----------|
| Mémoire            | 512Koctet |

Module de mémoire

#### Substitution du module de mémoire:

- S'assurer que le courant soit débranché.
- Enlever le couvercle arrière.
- Identifier le module déjà présent.
- Retirer avec grand soin le module.
- Introduire le nouveau module.
- Remonter le couvercle arrière
- Rebrancher le courant.

Module Interbus-S intégré

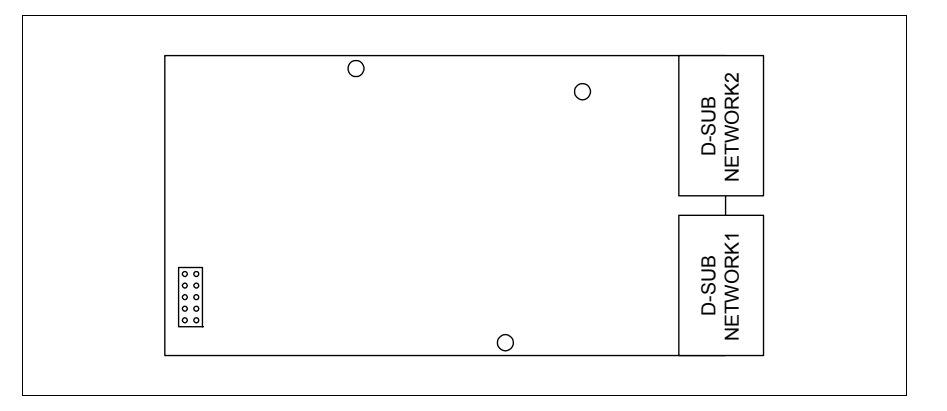

La carte intégrée reportée ci-dessus permet le raccordement de plusieurs terminaux en réseau Interbus-S. Pour de plus amples détails sur le raccordement en réseau des terminaux voir "Chapitre 35 -> Raccordement en réseau".

Le port de communication NETWORK1 est constitué d'un connecteur de type D-Sub 9 pôles femelle (voir "Chapitre 31 -> Port de réseau Interbus-S").

Le port de communication NETWORK2 est constitué d'un connecteur de type D-Sub 9 pôles mâle (voir "Chapitre 31 -> Port de réseau Interbus-S").

#### Introduction de la carte dans le VT:

- S'assurer que le courant soit débranché.
- Enlever le couvercle arrière.
- Identifier les éléments indiqués par la flèche.

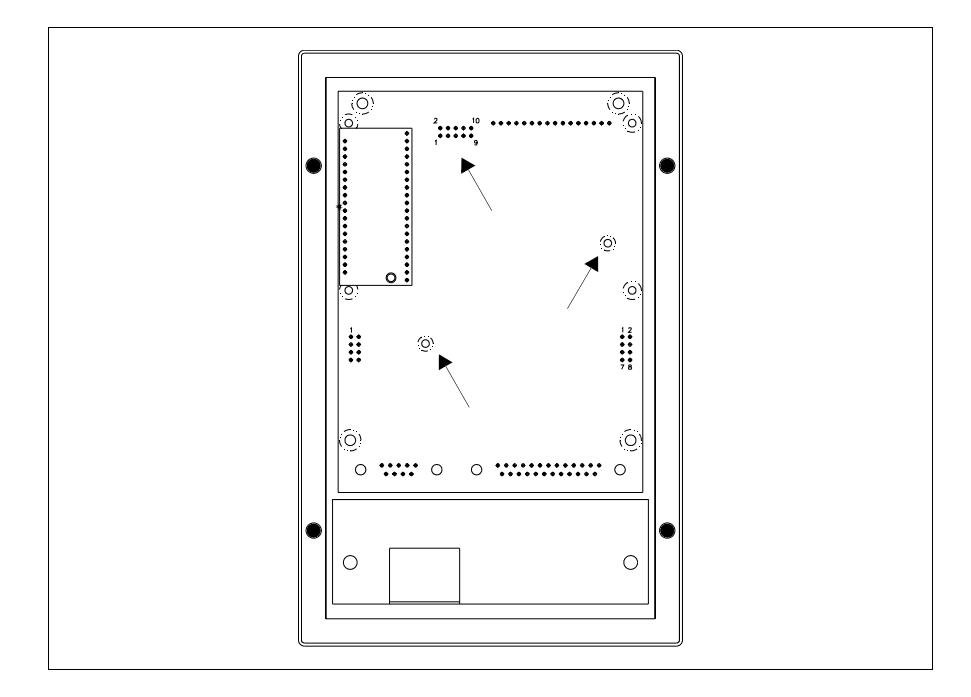

• Introduire les entretoises (A) dans les trous (B) en faisant attention à bien respecter le sens d'introduction, introduire ensuite la carte dans le terminal.

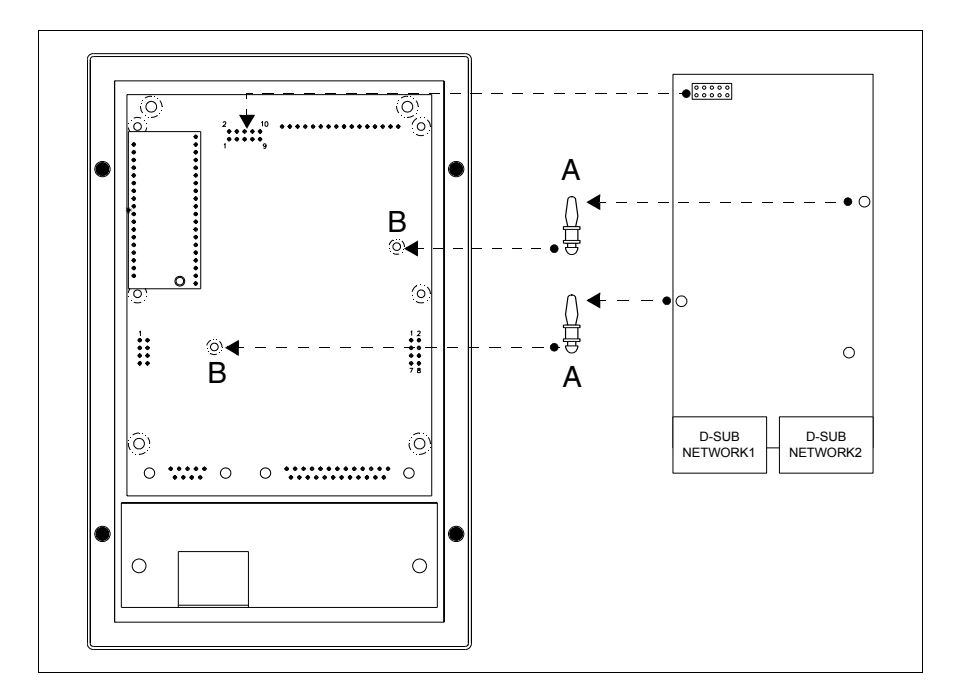

- Charger l'adresse de réseau au moyen des Dip-Switch spéciaux (non présents sur cette carte).
- Remonter le couvercle arrière.
- Redonner l'alimentation au VT.

Les figures montrées ci-dessus se réfèrent au VT170W, conceptuellement, le mécanisme pour le montage vaut pour tous les produits qui prévoient l'introduction de ce type de carte (voir Pag. 34-2).

Module Profibus-DP intégré

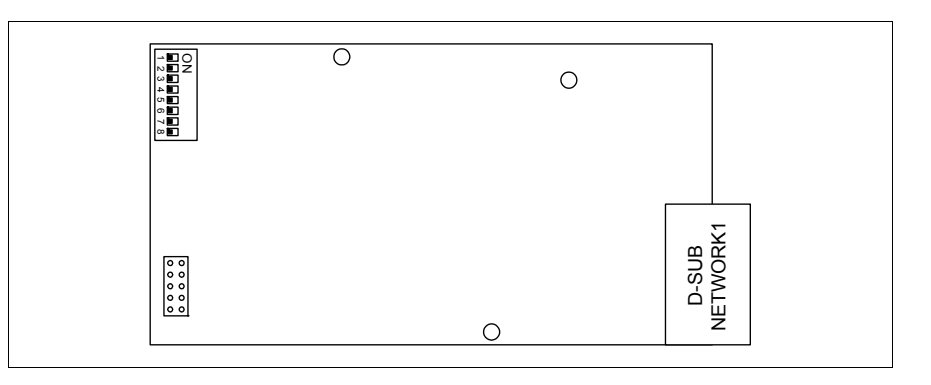

La carte intégrée ci-dessus reportée permet le raccordement de plusieurs terminaux en réseau Profibus-DP. Pour de plus amples détails sur le raccordement en réseau des teminaux voir "Chapitre 35 -> Raccordement en réseau".

Le port de communication NETWORK1 est constitué d'un connecteur de type D-Sub 9 pôles femelle (voir "Chapitre 31 -> Port de réseau Profibus-DP").

Pour l'introduction de la carte dans le VT voir Pag. 34-19.

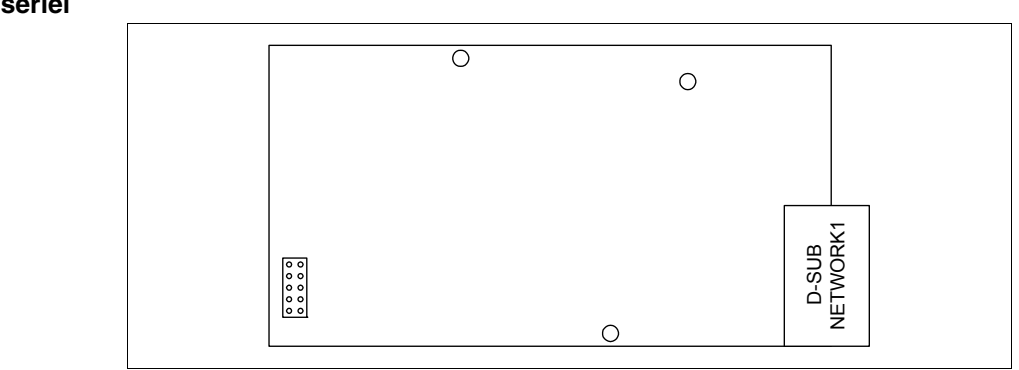

La carte intégrée ci-dessus reportée permet le raccordement de plusieurs terminaux en réseau ESA-Net. Pour de plus amples détails sur le raccordement en réseau des terminaux voir "Chapitre 35 -> Raccordement en réseau".

Le port de communication NETWORK1 est constitué d'un connecteur de type D-Sub 9 pôles mâle (voir "Chapitre 31 -> Port sériel RS485").

Pour l'introduction de la carte dans le VT voir Pag. 34-19.

#### Module sériel RS485

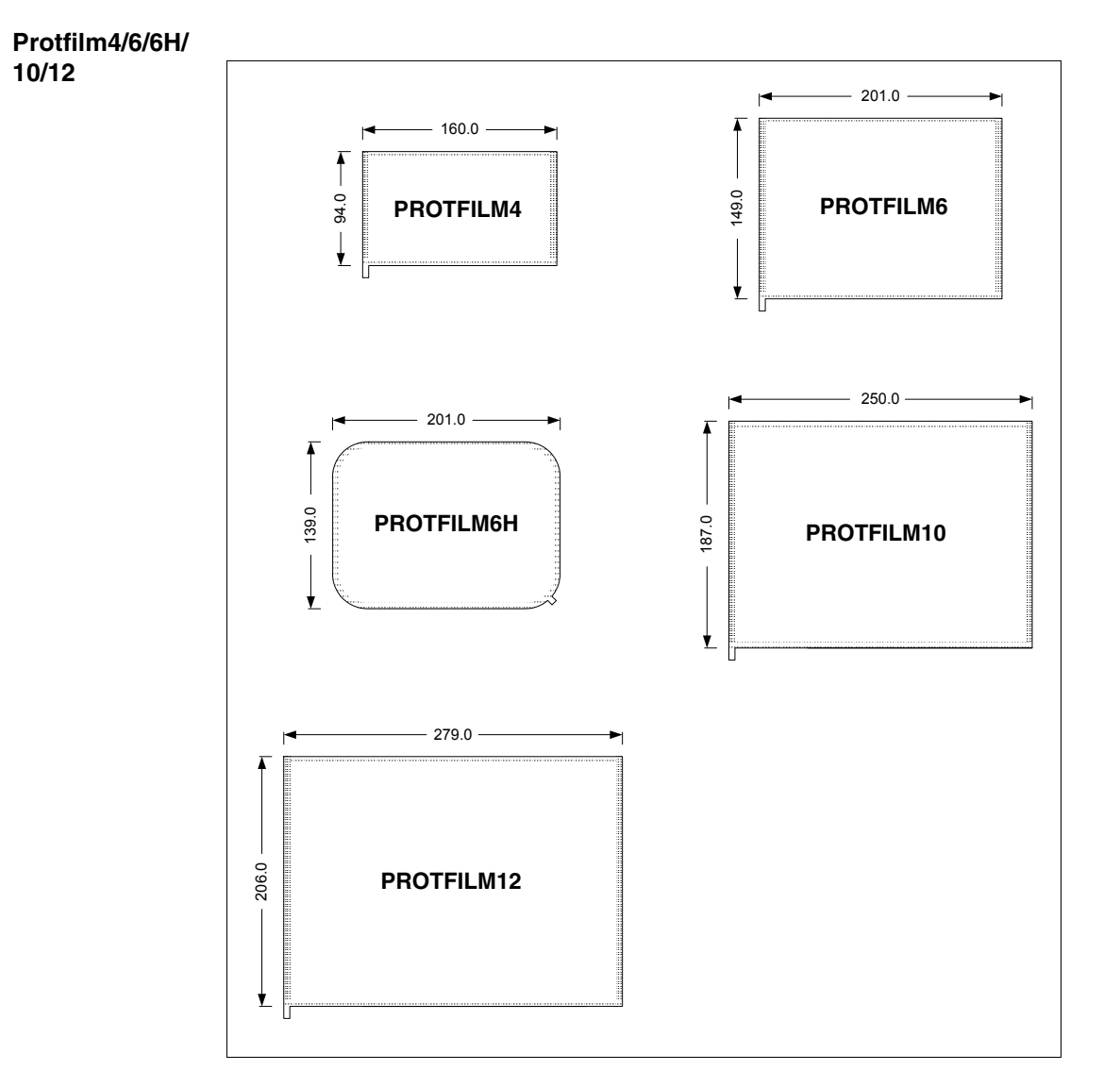

Il s'agit d'une pellicule de protection transparente à appliquer sur la partie frontale du terminal à écran tactile pour le préserver de l'usure provenant des agents externes (voir "Chapitre 42 -> Résistance envers les substances chimiques").

#### Application de la pellicule :

Opérations à effectuer pour appliquer la pellicule adhésive :

- Retirer toute trace d'impureté du terminal en utilisant de l'alcool Ethylique Dénaturé
- Sécher soigneusement la partie
- Découvrir la partie adhésive du film transparent

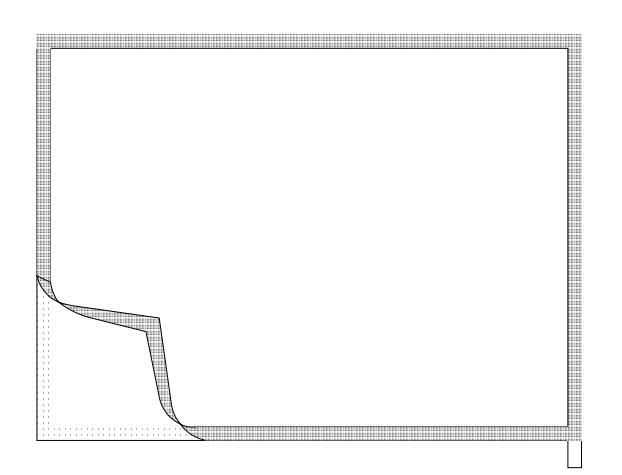

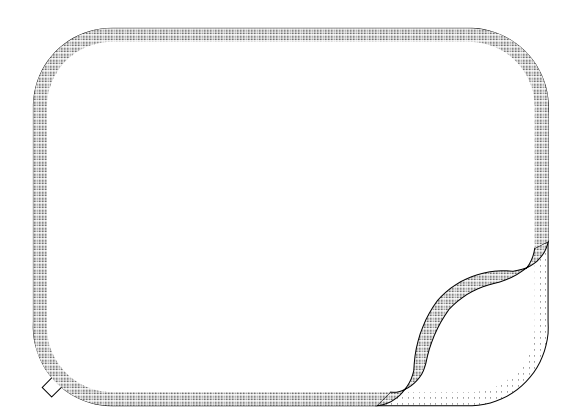

• Positionner la protection à proximité du bord supérieur et étendre délicatement

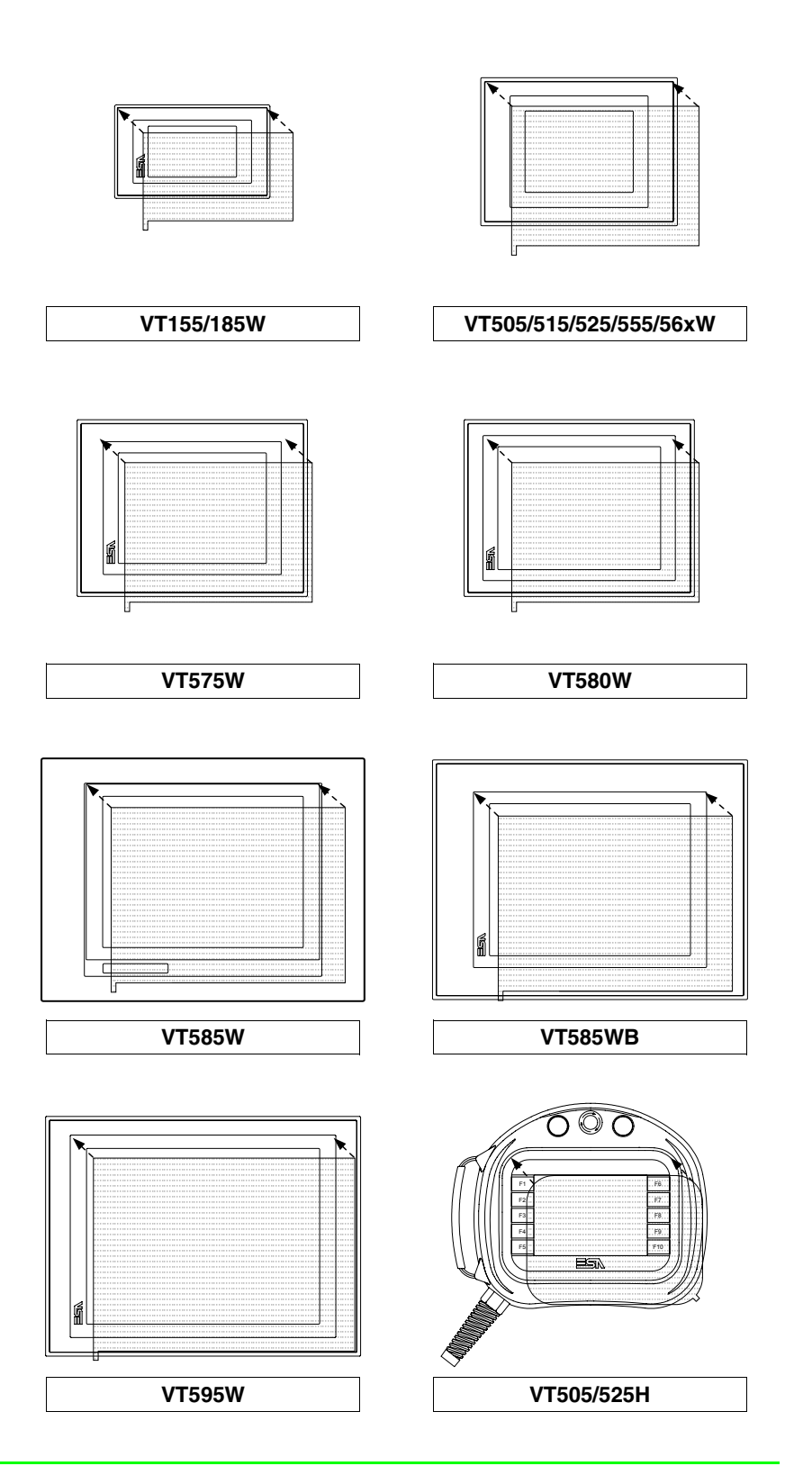
• Passer un chiffon doux sur les bords pour permettre une adhésion parfaite

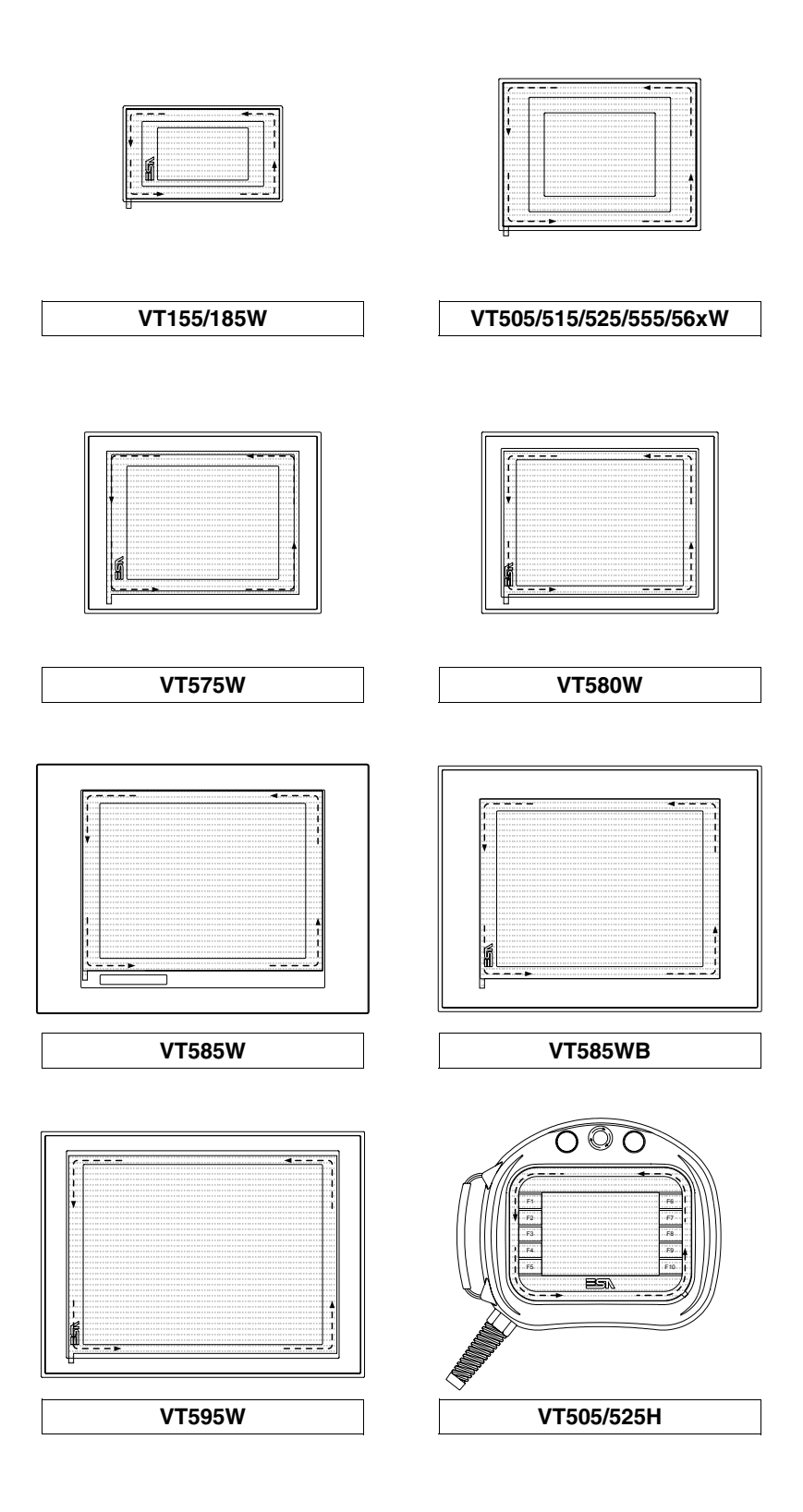

Opérations à effectuer pour l'enlèvement :

• Pour enlever la pellicule tirer vers le haut en utilisant la languette appropriée

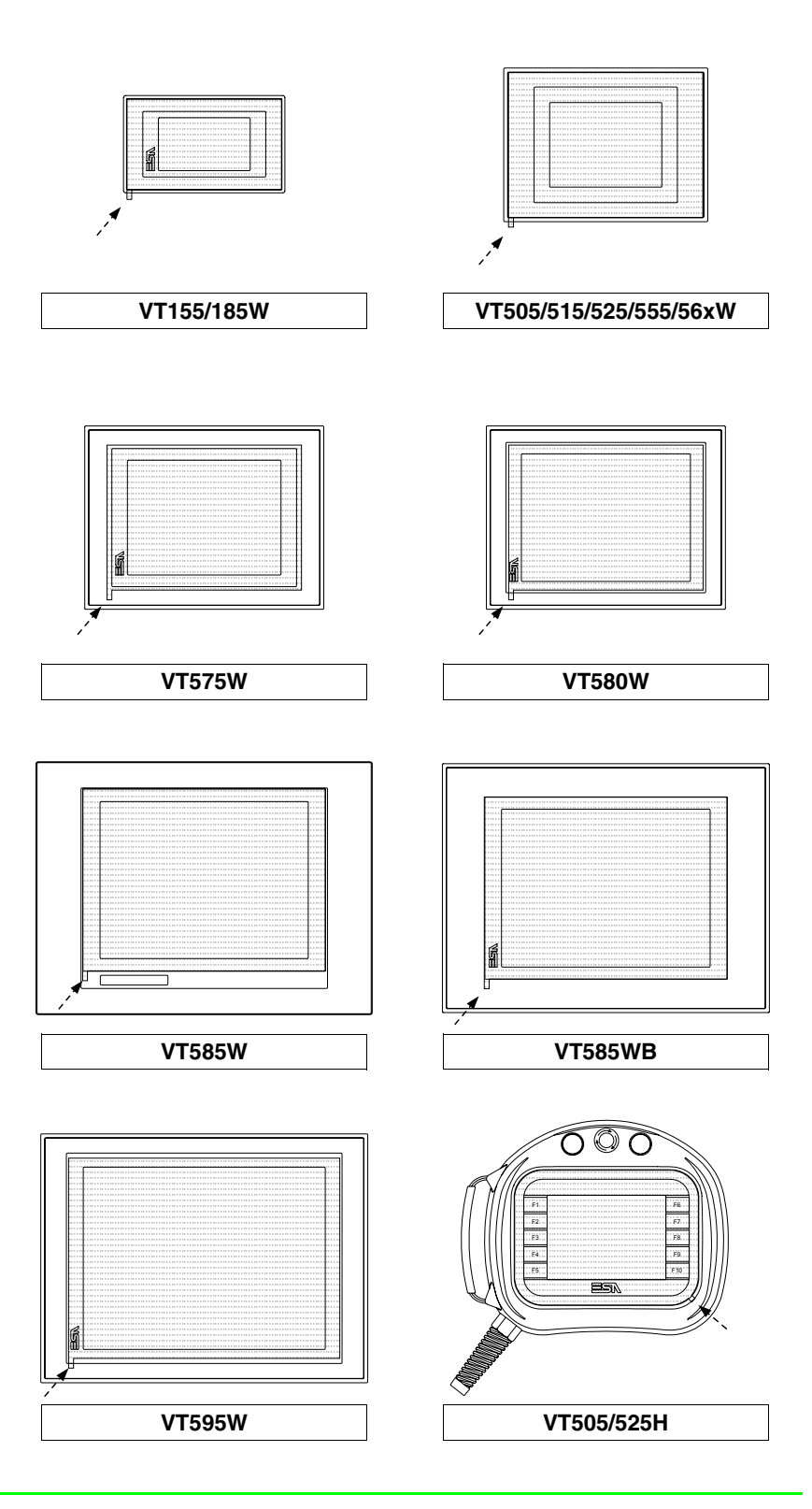

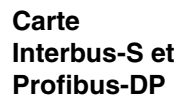

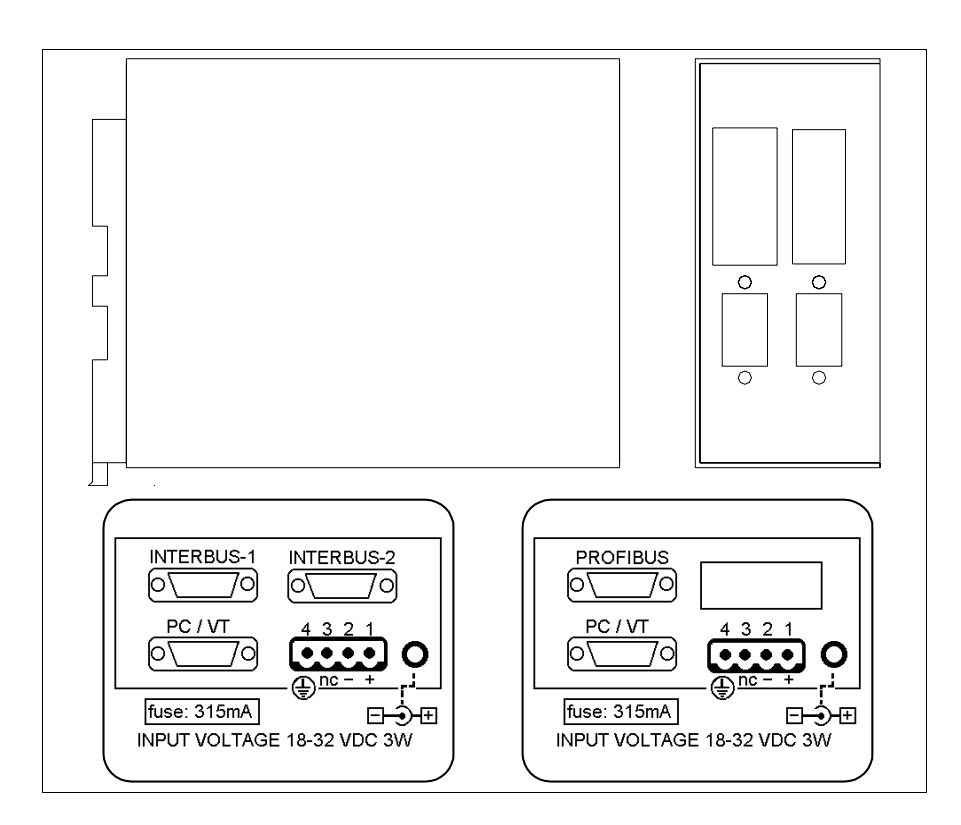

Le coffret est le même que ce soit pour le réseau Interbus-S que pour le réseau Profibus-DP, on applique une étiquette ou une autre selon la carte de réseau contenue.

Le tableau reporté ci-dessous liste les caractéristiques techniques principales du produit en examen.

| Données techniques                         |                      |  |
|--------------------------------------------|----------------------|--|
| Alimentation                               | 24Vcc (1832Vcc)      |  |
| Puissance absorbée à 24Vcc                 | 3W                   |  |
| Grade de protection                        |                      |  |
| Température de fonctionnement              | 050°C                |  |
| Température d'emmagasinage et de transport | -20+60°C             |  |
| Humidité (sans condensation)               | 85%                  |  |
| Poids                                      | 800gr                |  |
| Dimensions                                 |                      |  |
| Extérieures L x H x P [mm]                 | 48,8 x 107,2 x 139,4 |  |
| Perçages L x H [mm]                        |                      |  |

Le dispositif incorpore les cartes de réseau Interbus-S et Profibus-DP vues précédemment (pour chaque référence voir Pag. 34-19 et Pag. 34-21) il contient en outre une carte d'alimentation dotée d'un port de communication constitué d'un connecteur de type D-Sub 9 pôles mâle pour le raccordement en RS232 d'un PC ou bien d'un VT (voir "Chapitre 31 -> Port sériel PC/VT"). La carte en examen prévoit aussi une alimentation externe pouvant être fournie grâce à un connecteur 4 pôles ou bien grâce à une prise Jack.

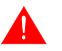

**Pour le raccordement de l'alimentation voir** "Chapitre 2 -> Alimentation".

Le raccordement avec le VT peut se faire au moyen des câbles ci-dessous reportés.

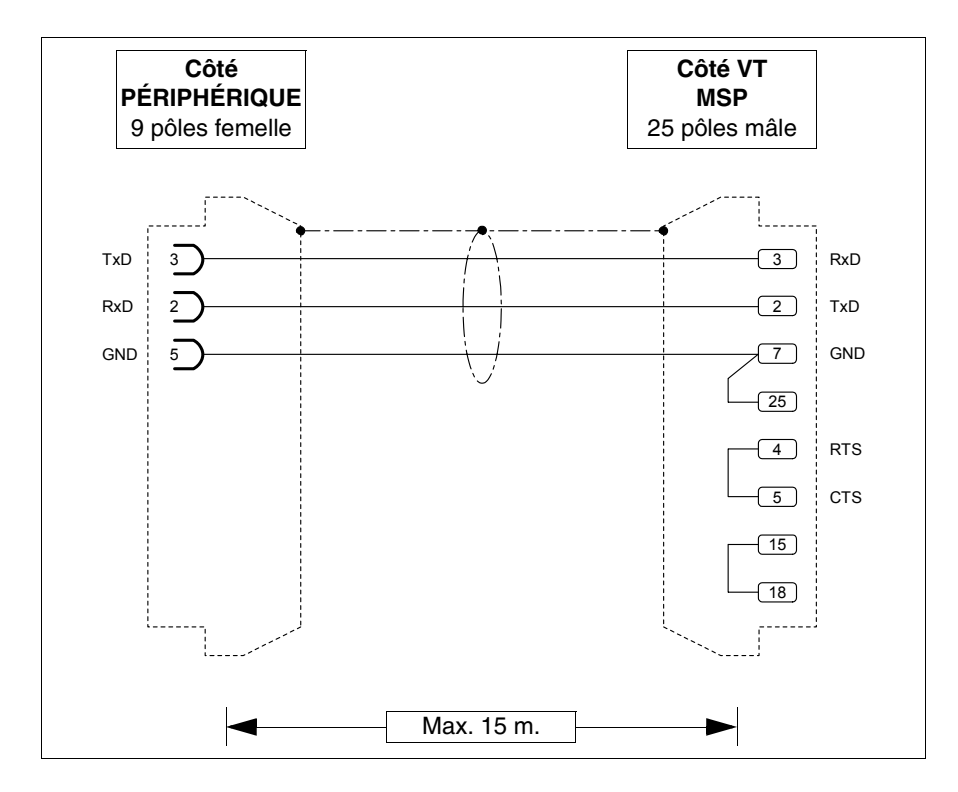

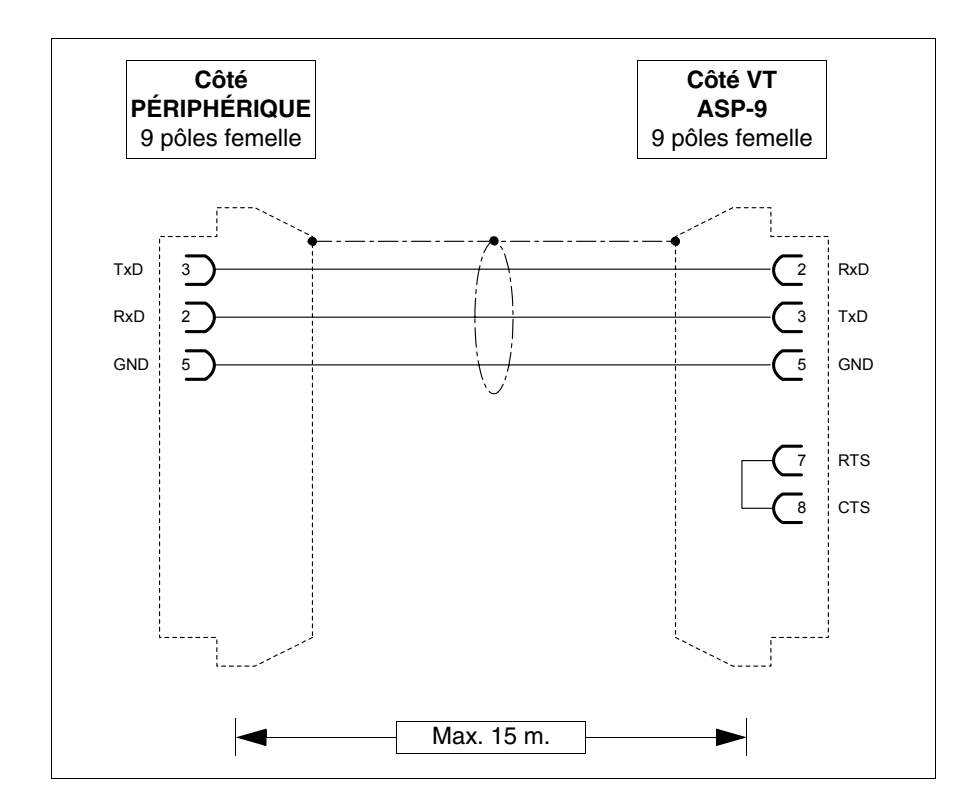

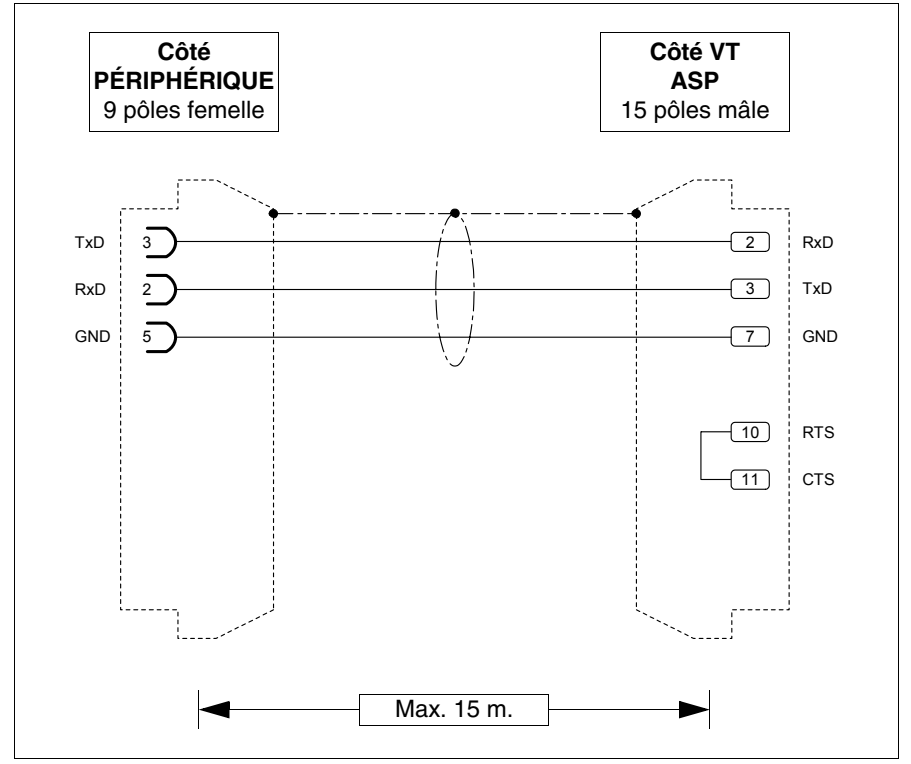

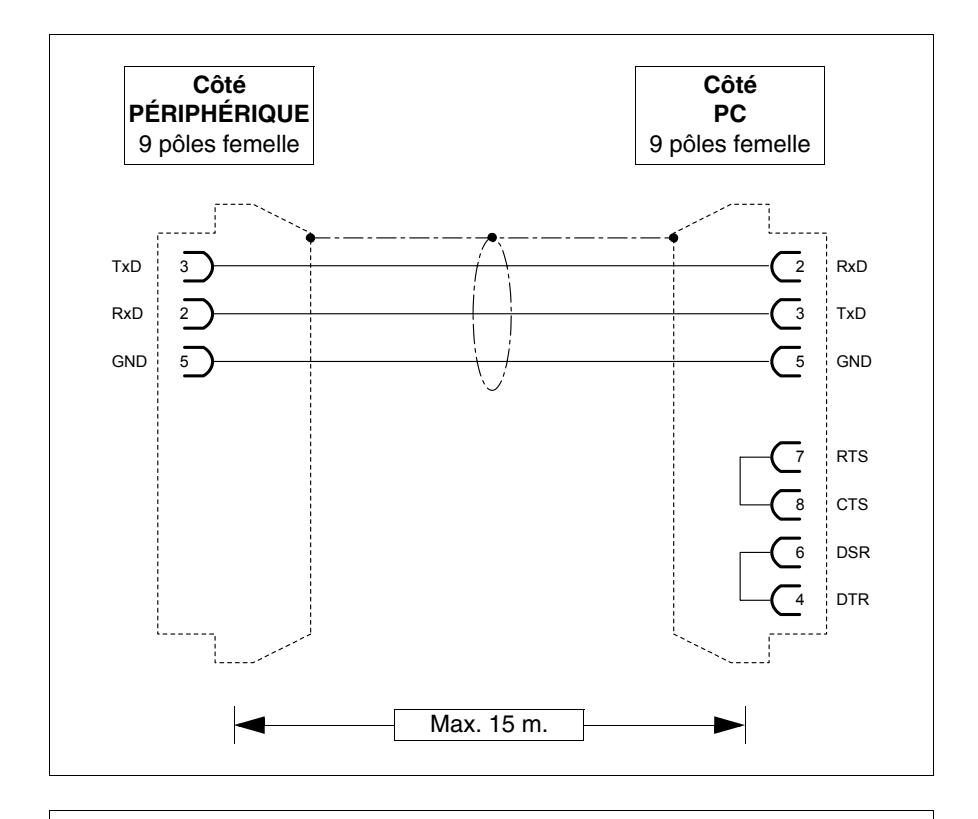

Le raccordementa vec le PC peut se faire au moyen des câbles ci-des sous report 'es.

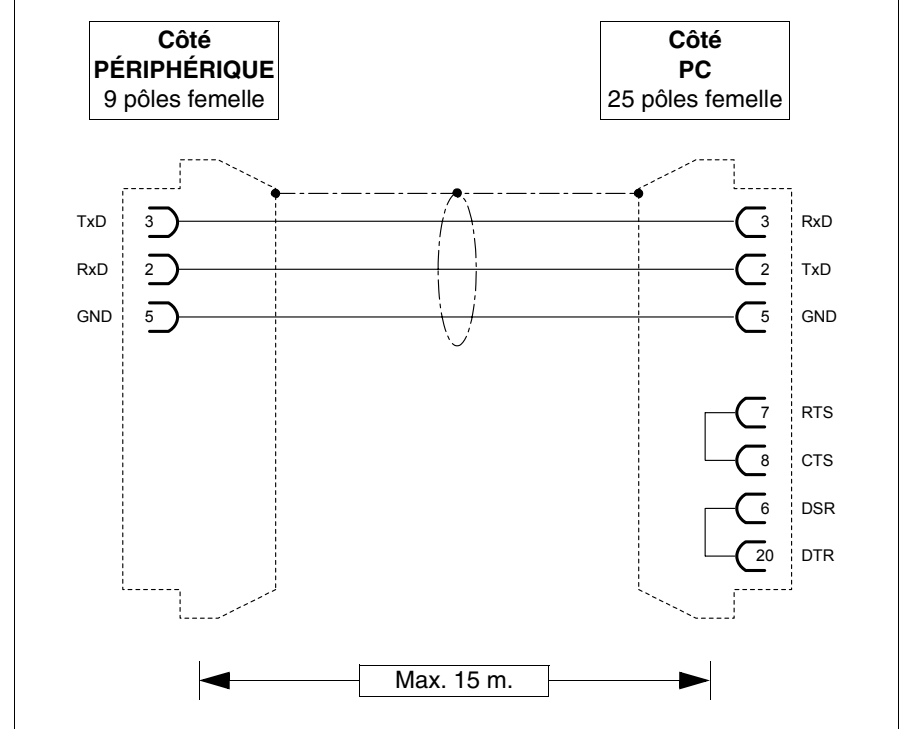

# **Dimensions:**

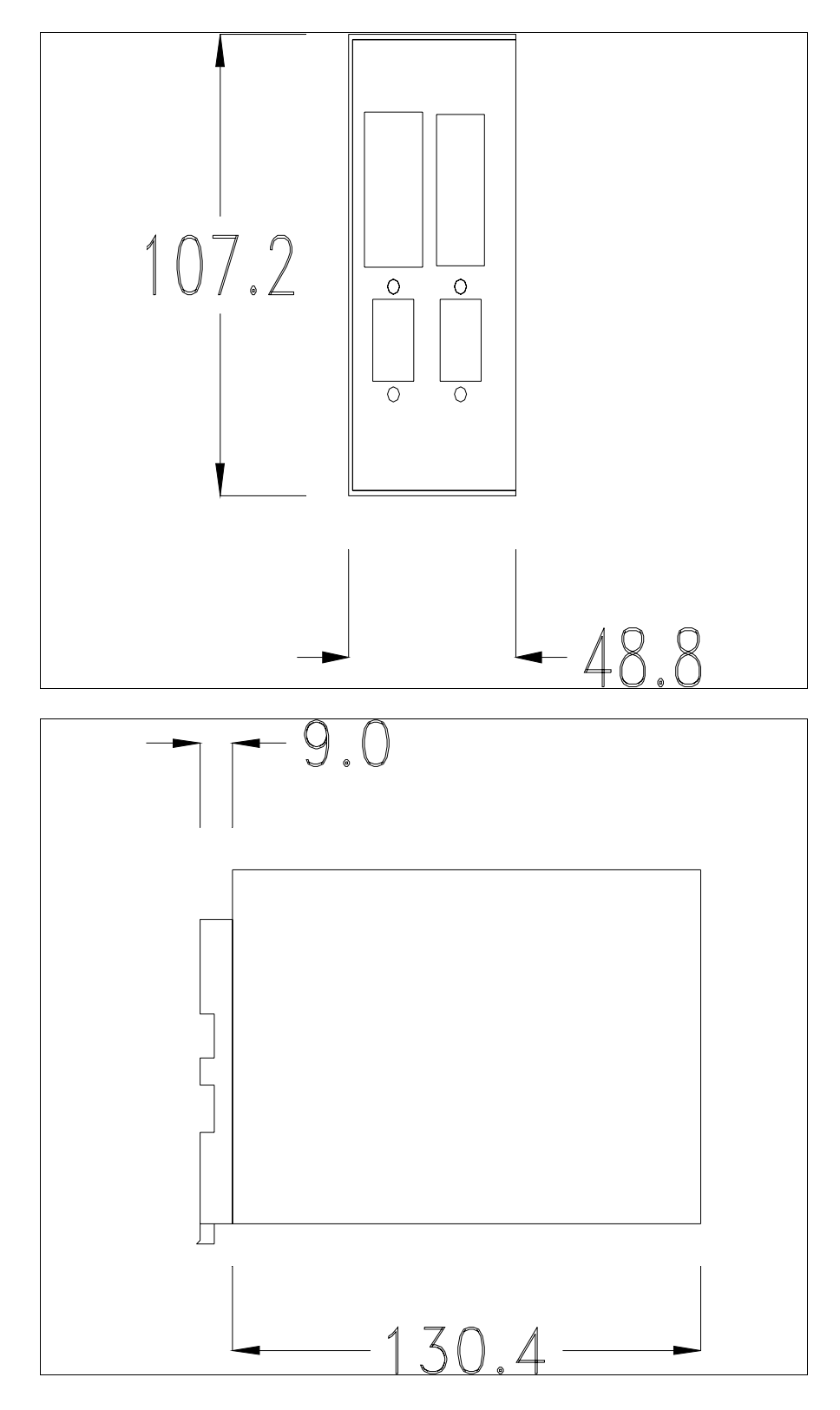

# Montage du socle pour la fixation sur guide DIN :

Le périphérique est fourni avec un socle spéciale pour le montage sur guide DIN. La figure reportée ci-dessous montre comment fixer le socle au périphérique.

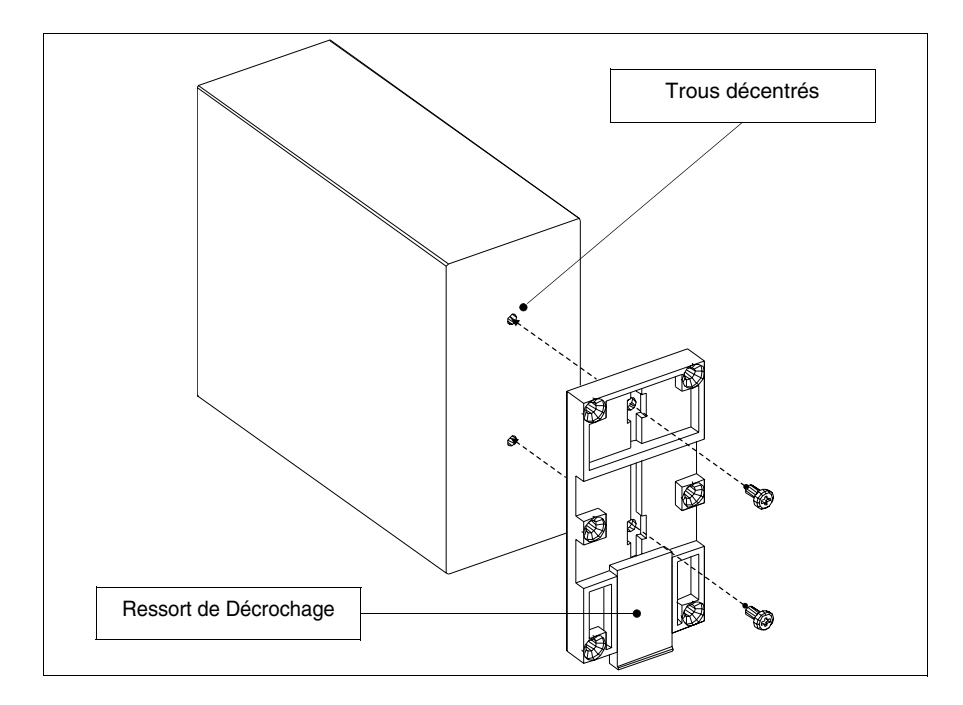

- Identifier les deux trous de fixation.
- Placer le périphérique de façon à ce que les trous résultent décentrés vers le haut.
- Fixer le socle avec les vis spéciales fournies en maintenant le ressort de décrochage vers le bas.

# Fixation du périphérique sur le guide DIN:

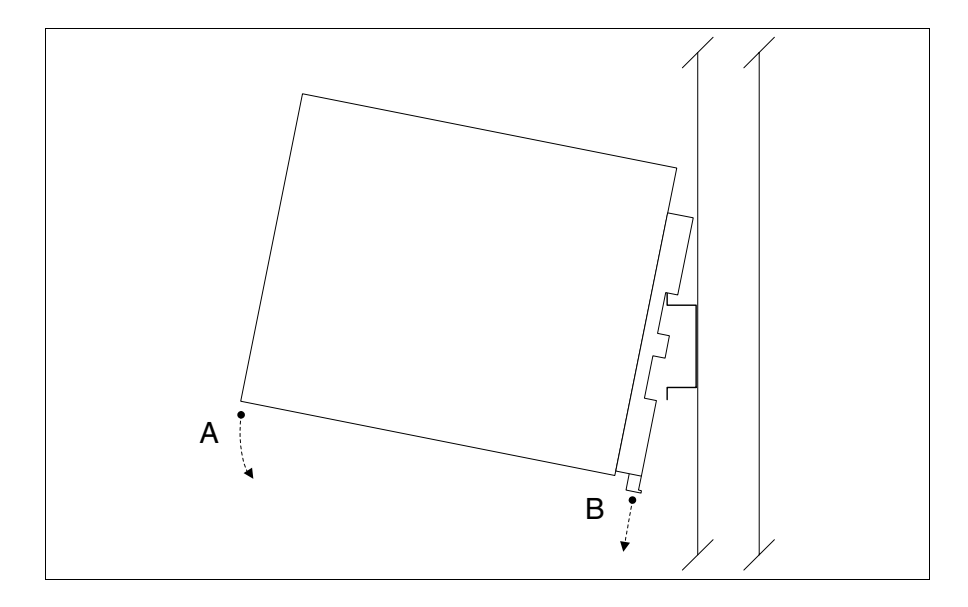

- Après avoir précédemment fixé le socle.
- Accrocher la partie supérieure du socle sur le guide DIN.
- Appuyer sur le périphérique dans la direction indiquée. (Flèche A)
- Pour faciliter l'accrochage, tirer le ressort de décrochage dans la direction indiquée. (Flèche B)

# Fixation du périphérique sur le couvercle arrière :

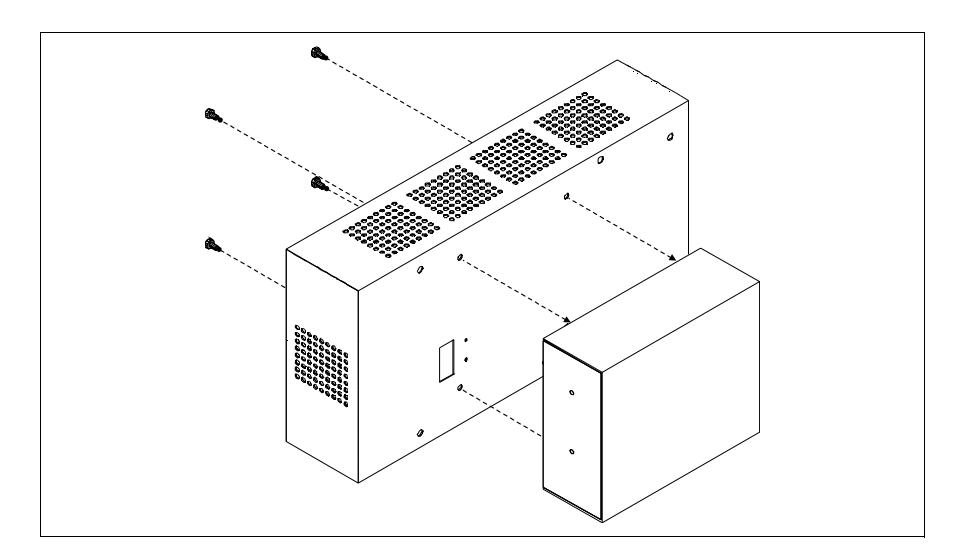

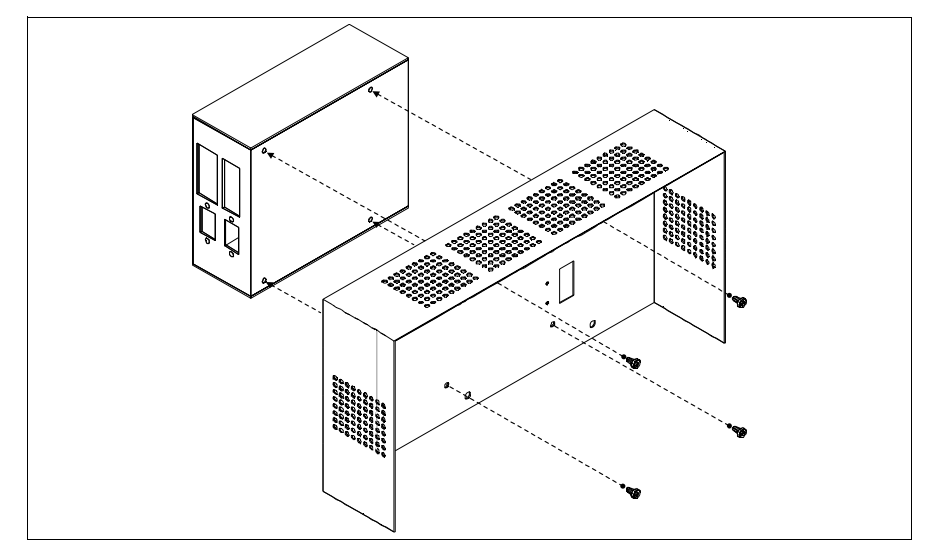

- S'assurer que le courant soit débranché.
- Enlever le couvercle arrière.
- Fixer le périphérique comme montré sur la figure reportée ci-dessus en utilisant les vis en dotation appropriées et en respectant le sens de montage.
- Remonter le couvercle arrière.
- Redonner l'alimentation au VT.

Carte de

PC-NET

Les figures montrées ci-dessus se réfèrent au VT320W, conceptuellement, le mécanisme pour le montage vaut pour tous les produits qui prévoient ce type de montage (voir Pag. 34-2).

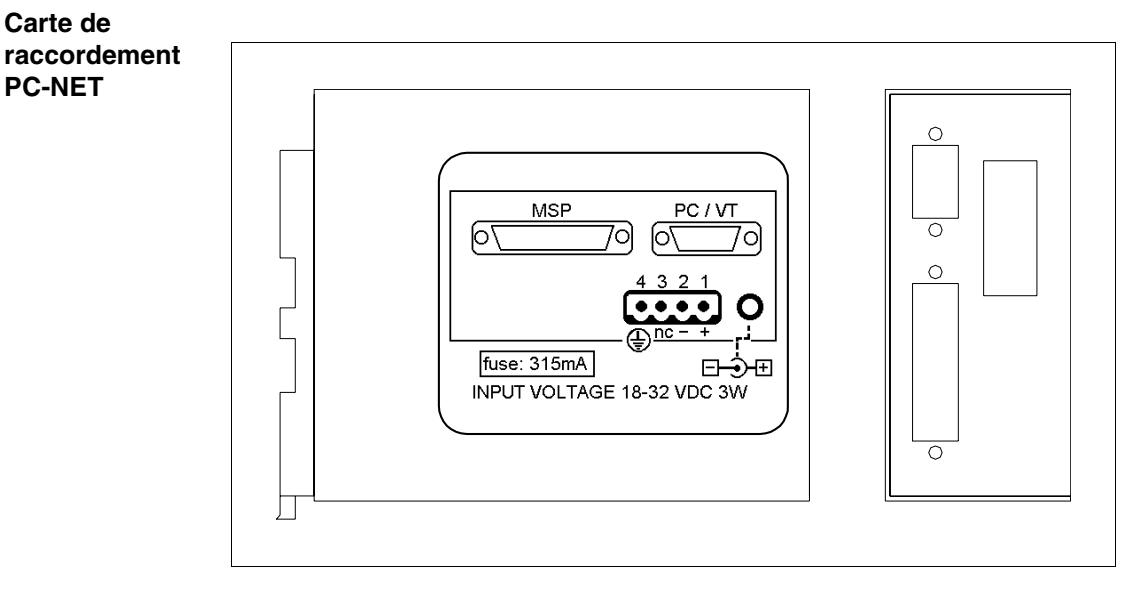

Le tableau reporté ci-dessous liste les caractéristiques techniques principales du produit en examen.

| Données techniques                         |                      |
|--------------------------------------------|----------------------|
| Alimentation                               | 24Vcc (1832Vcc)      |
| Puissance absorbée à 24Vcc                 | 3W                   |
| Grade de protection                        |                      |
| Température de fonctionnement              | 050°C                |
| Température d'emmagasinage et de transport | -20+60°C             |
| Humidité (sans condensation)               | 85%                  |
| Poids                                      | 800gr                |
| Mémoire utilisateur                        |                      |
| Projet [Octet]                             | 16K                  |
| Groupes définissables                      | 255*                 |
| Objets par groupe                          | 255*                 |
| Groupes actifs dans le même temps          | 10                   |
| Dimensions                                 |                      |
| Extérieures L x H x P [mm]                 | 48,8 x 107,2 x 139,4 |
| Perçages L x H [mm]                        |                      |

La carte reportée ci-dessus permet de raccorder un périphérique à un PC ou bien plusieurs VT à un PC au moyen du réseau ESANET. La carte est dotée d'un connecteur type D-Sub 25 pôles femelle MSP (pour les détails voir "Chapitre 31 -> Port sériel MSP") et un connecteur type D-Sub 9 pôles mâle PC/VT (pour les détails voir Pag. 34-27). La carte en examen prévoit aussi une alimentation externe pouvant être fournie grâce à un connecteur 4 pôles ou bien grâce à une prise Jack.

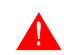

Pourleraccordementdel'alimentation voir "Chapitre2->Alimentation".

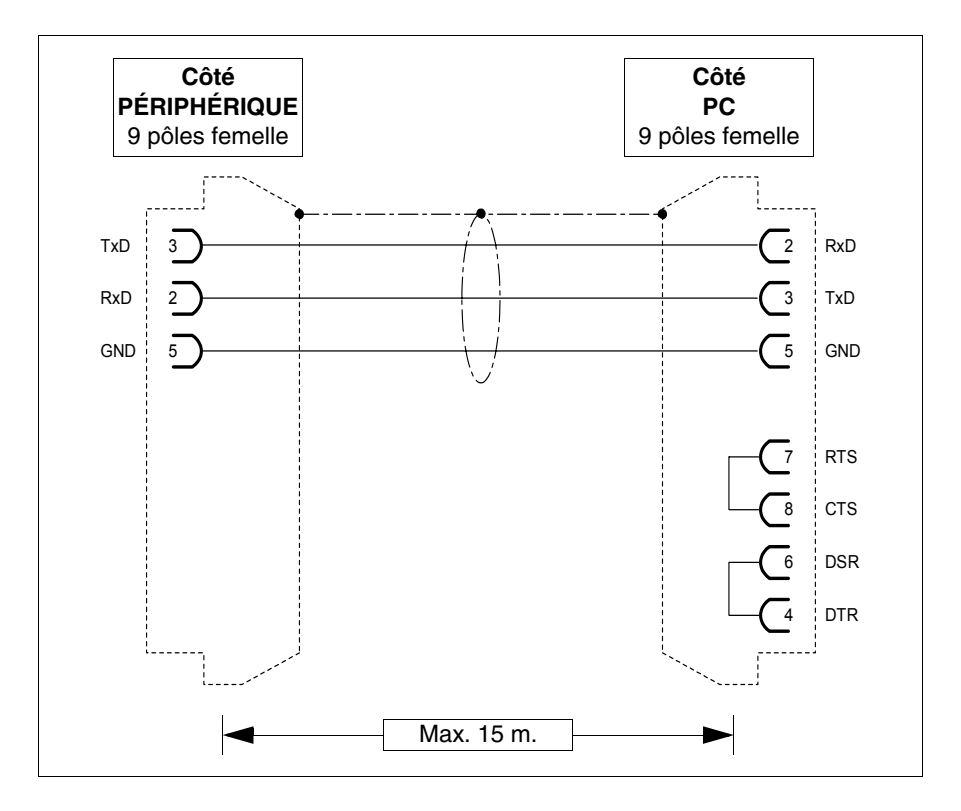

 $Le raccordement a vec le VT peut se faire a umoyen des c\hat{a} bles ci-des sous report \acute{es}.$ 

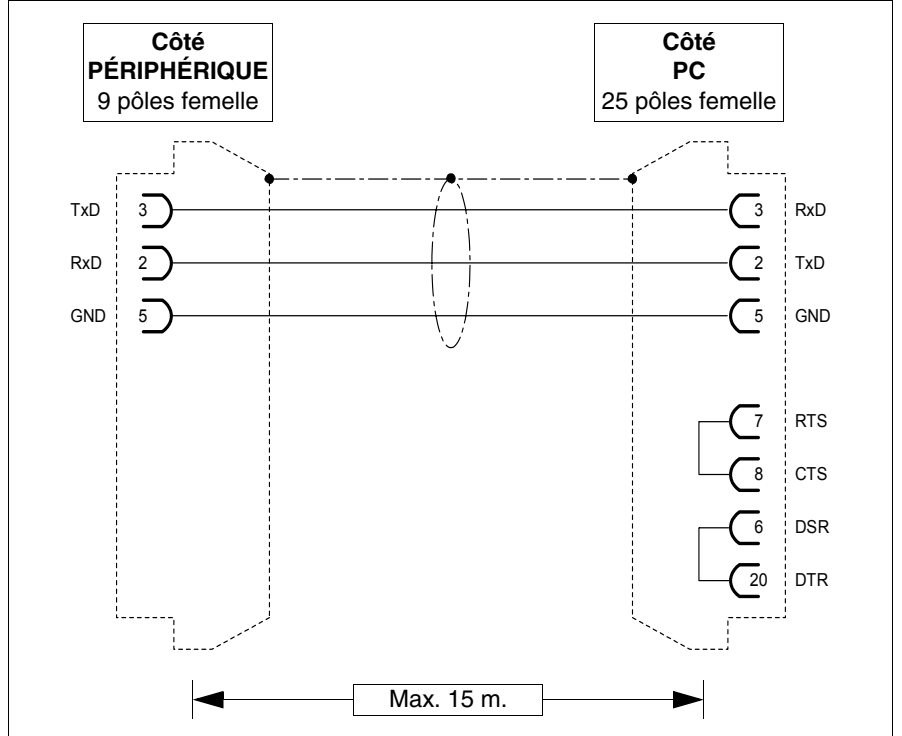

# **Dimensions:**

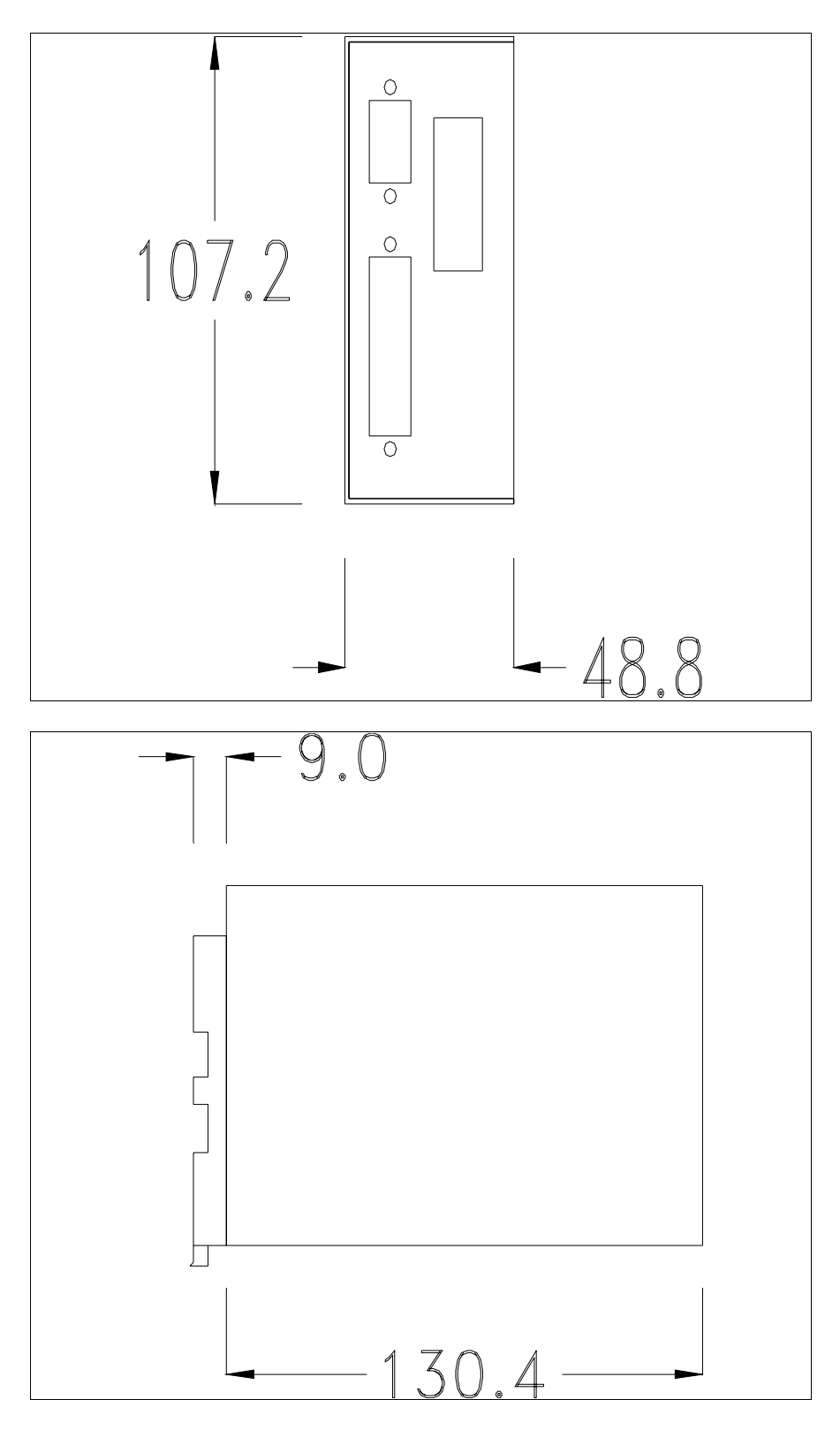

# Fixation du périphérique :

Le périphérique prévoit différentes typologies de fixation. Pour les détails, voir Pag. 34-32, Pag. 34-32 et Pag. 34-33.

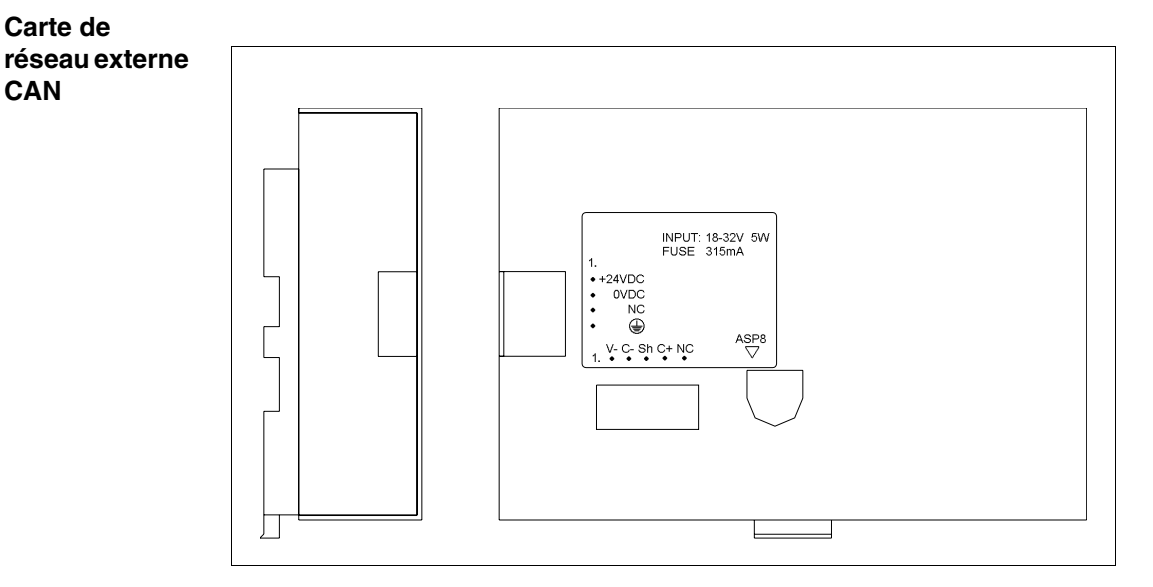

Le tableau reporté ci-dessous liste les caractéristiques techniques principales du produit en examen.

| Données techniques                         |                      |  |
|--------------------------------------------|----------------------|--|
| Alimentation                               | 24Vcc (1832Vcc)      |  |
| Puissance absorbée à 24Vcc                 | 5W                   |  |
| Grade de protection                        |                      |  |
| Température de fonctionnement              | 050°C                |  |
| Température d'emmagasinage et de transport | -20+60°C             |  |
| Humidité (sans condensation)               | 85%                  |  |
| Poids                                      | 580gr                |  |
| Dimensions                                 |                      |  |
| Extérieures L x H x P [mm]                 | 152,4 x 107,2 x 31,7 |  |
| Perçages L x H [mm]                        |                      |  |

La carte reportée ci-dessus permet le raccordement de plusieurs terminaux en réseau CAN. Pour de plus amples détails sur le raccordement en réseau des terminaux voir "Chapitre 35 -> Raccordement en réseau". La carte est dotée d'un connecteur type Minidin 8 pôles femelle ASP-8 (pour les détails voir "Chapitre 31 -> Port sériel ASP-8") et une borne volante 5 pôles femelle pour le raccordement du réseau CAN (interface optoisolée - voir "Chapitre 31 -> Port de réseau CAN").

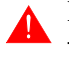

**Pour le raccordement de l'alimentation voir** "Chapitre 2 -> Alimentation".

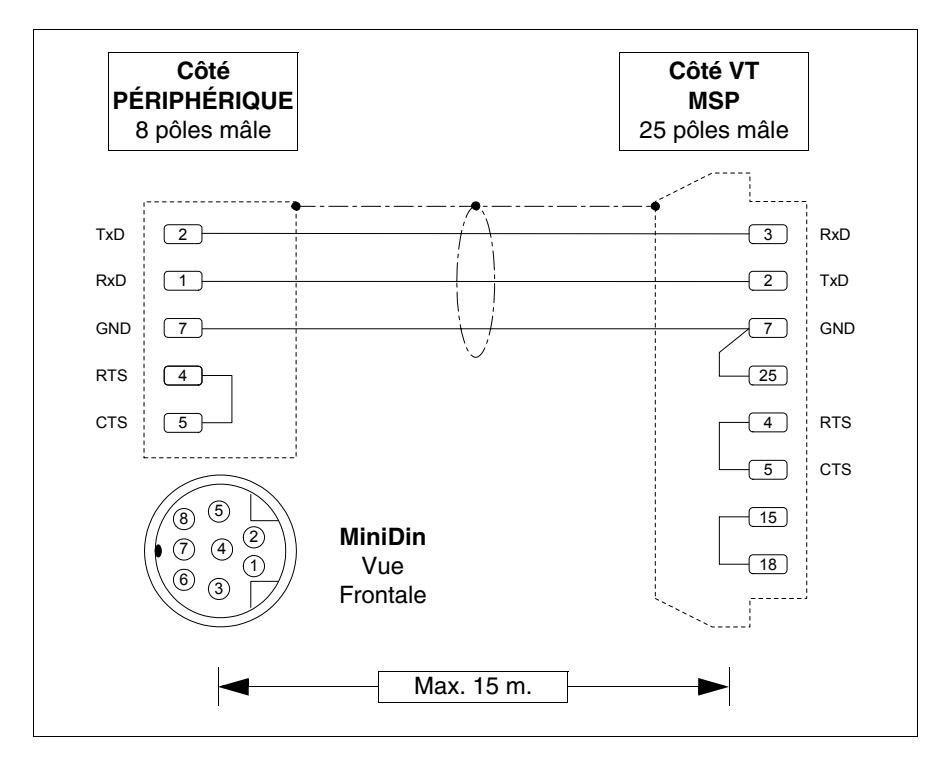

 $Le raccordement a vec le VT peut se faire a umoy en des c\hat{a} bles ci-des sous report \acute{e}s.$ 

# **Dimensions:**

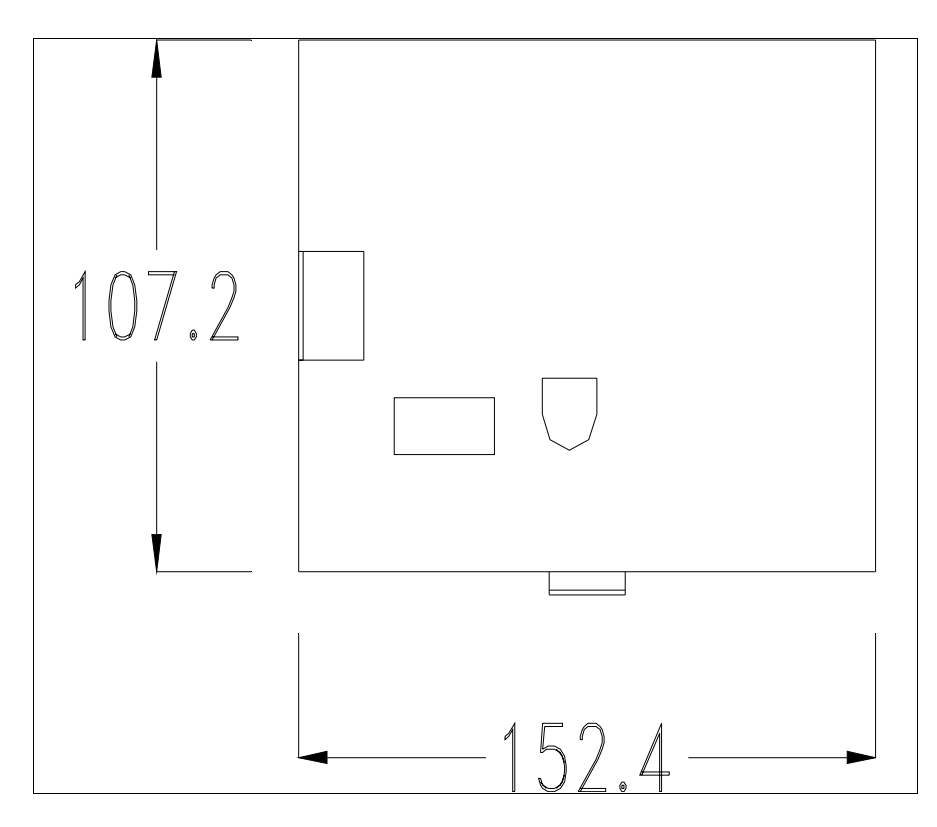

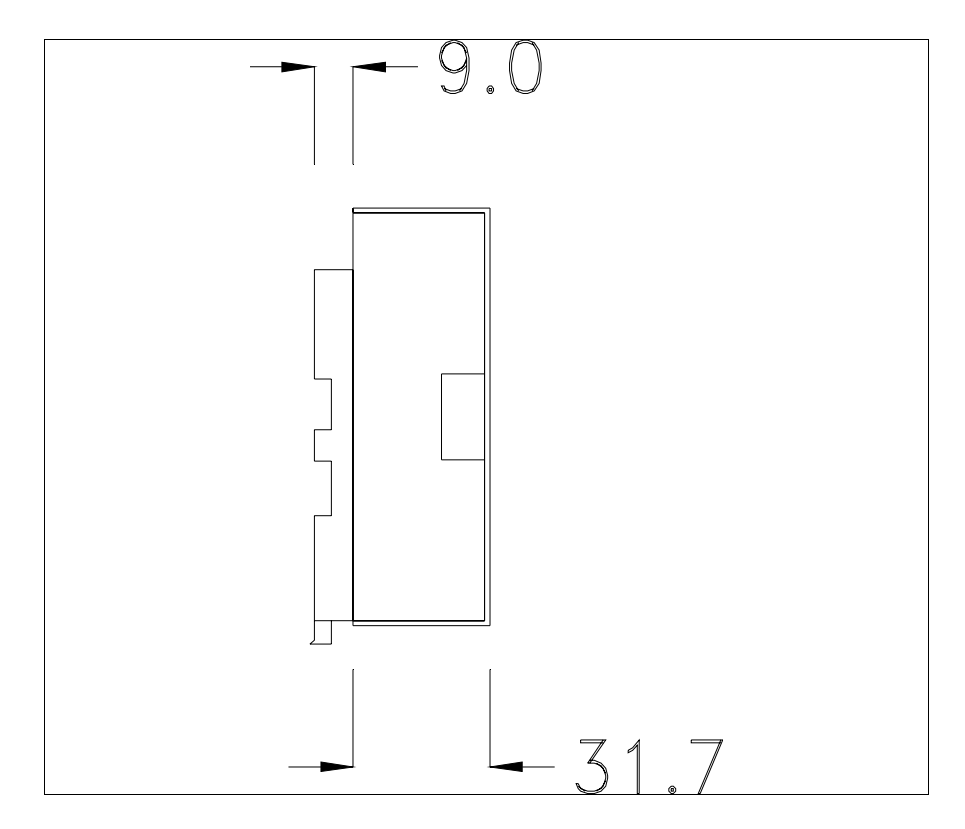

# **Terminaison ligne CAN :**

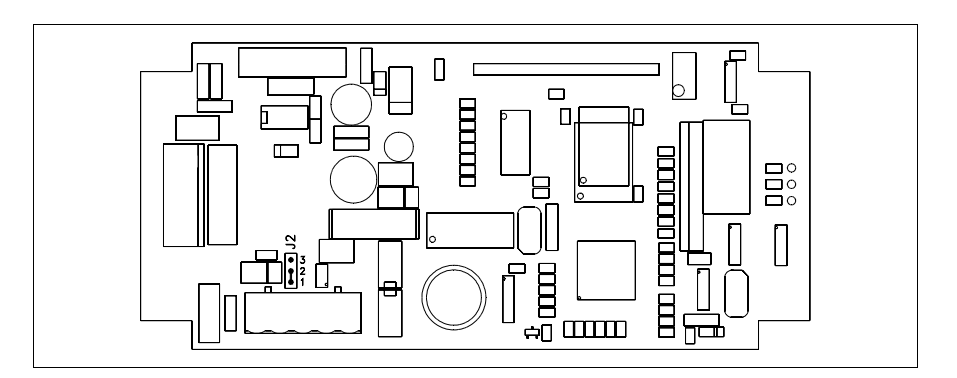

Le périphérique en examen intègre les résistances de terminaison de la ligne sérielle (1200hm typique) pouvant être insérées au moyen d'un shunt (préréglé sur 1-2, ligne non terminée). Pour activer la terminaison :

- S'assurer que l'alimentation du périphérique ne soit pas branchée.
- Enlever le couvercle.
- Identifier le module shunt J2.
- Positionner le shunt entre les pin 2-3 (ligne terminée).
- Remonter le couvercle postérieur.
- Rebrancher l'alimentation.

# Montage du socle pour la fixation sur guide DIN :

Le périphérique est fourni avec un socle spéciale pour le montage sur guide DIN. La figure reportée ci-dessous montre comment fixer le socle au périphérique.

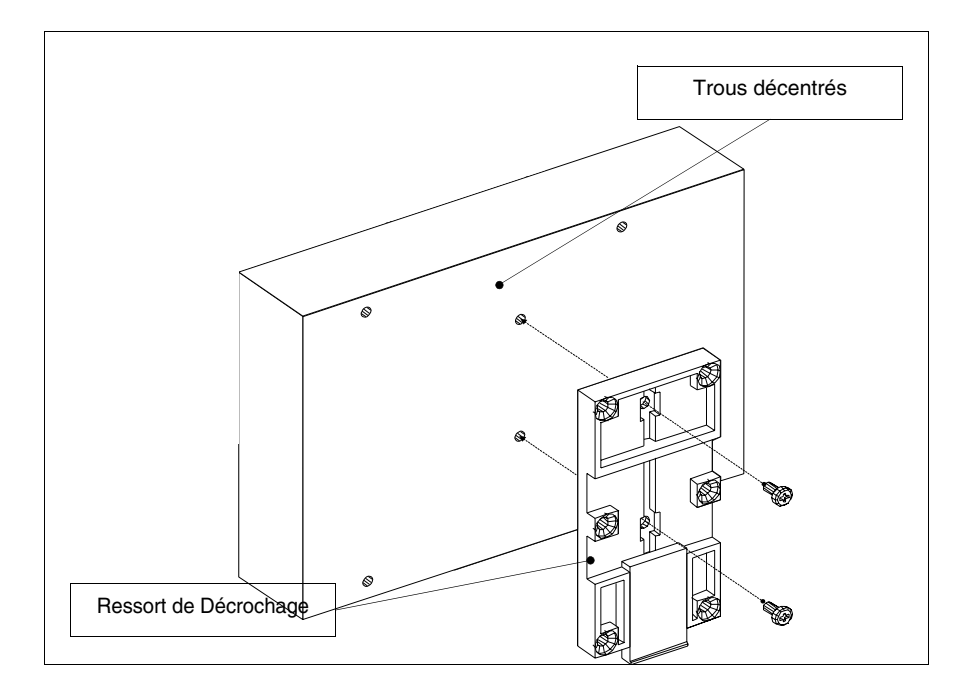

- Identifier les deux trous de fixation.
- Placer le périphérique de façon à ce que les trous résultent décentrés vers le haut.
- Fixer le socle avec les vis spéciales fournies en maintenant le ressort de décrochage vers le bas.

# Fixation du périphérique sur le guide DIN:

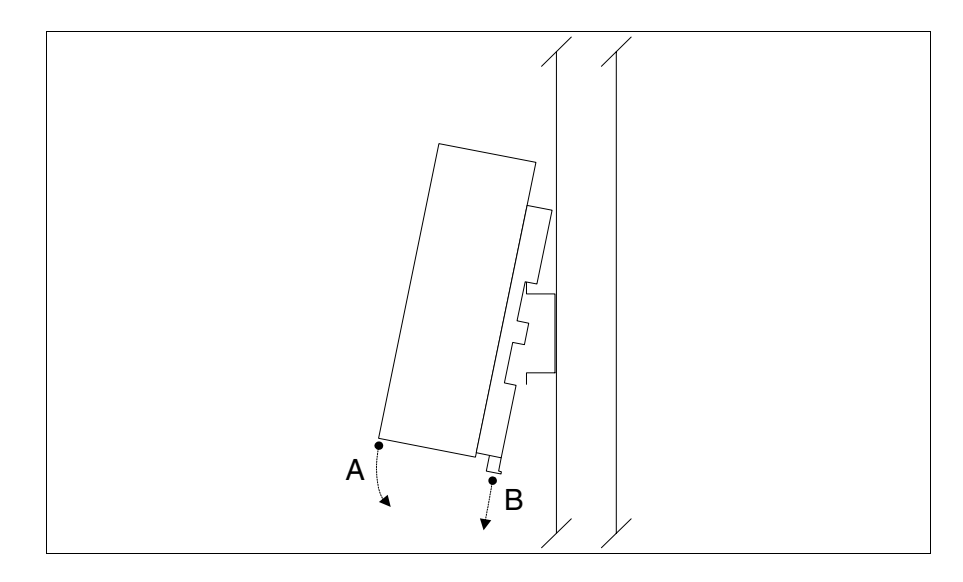

- Après avoir précédemment fixé le socle.
- Accrocher la partie supérieure du socle sur le guide DIN.
- Appuyer sur le périphérique dans la direction indiquée. (Flèche A)
- Pour faciliter l'accrochage, tirer le ressort de décrochage dans la direction indiquée. (Flèche B)

### Fixation du périphérique sur le couvercle arrière :

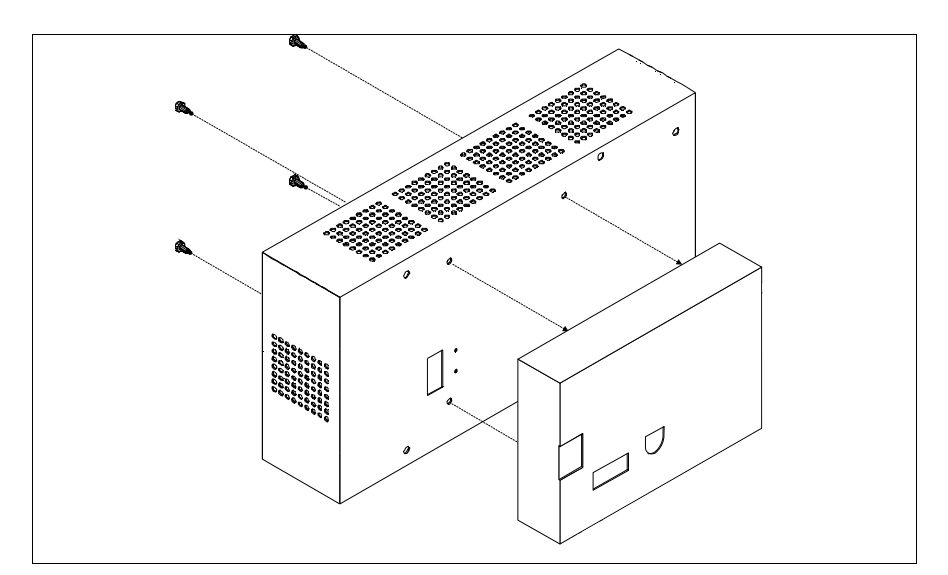

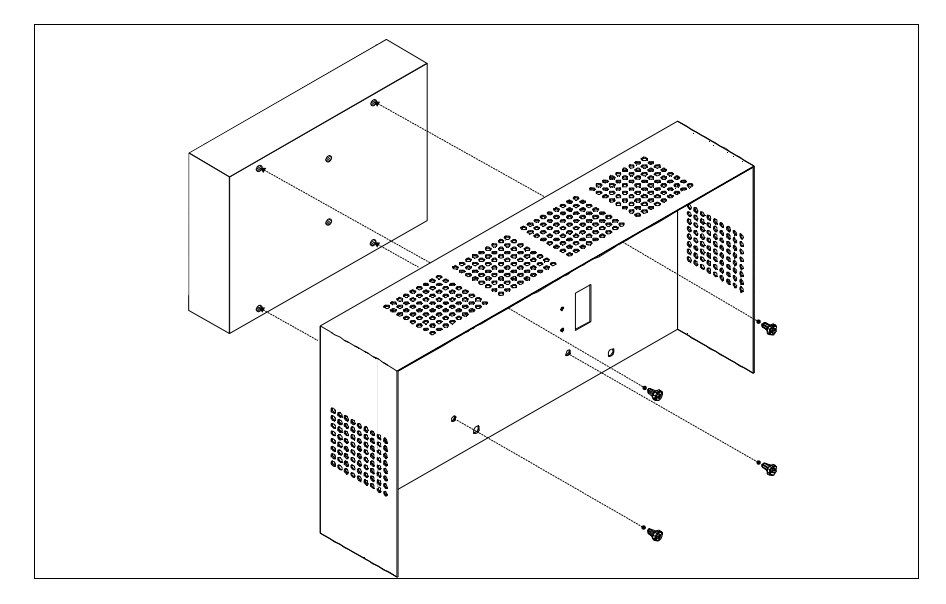

- S'assurer que le courant soit débranché.
- Enlever le couvercle arrière.
- Fixer le périphérique comme montré sur la figure reportée ci-dessus en utilisant les vis en dotation appropriées et en respectant le sens de montage.
- Remonter le couvercle arrière.
- Redonner l'alimentation au VT.

Les figures montrées ci-dessus se réfèrent au VT320W, conceptuellement, le mécanisme pour le montage vaut pour tous les produits qui prévoient ce type de montage (voir Pag. 34-2).

Clavier sériel 20 touches

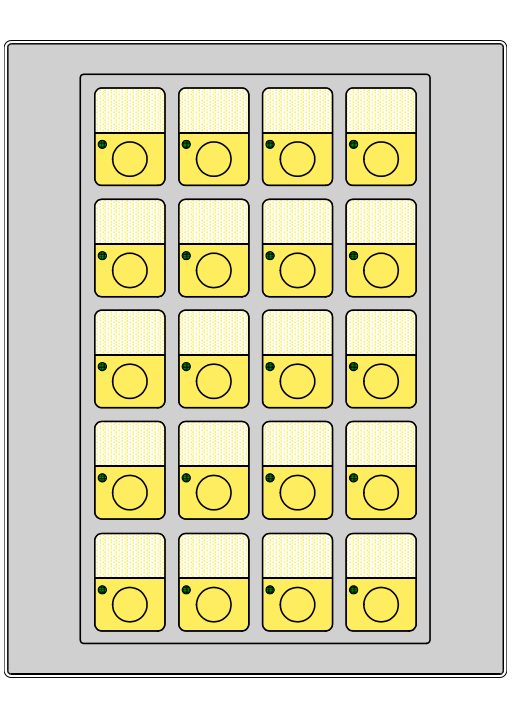

Le tableau ci-dessous reporté liste les caractéristiques techniques principales du produit en examen.

| Clavier                                    |                |  |
|--------------------------------------------|----------------|--|
| Touches fonction non personnalisables      |                |  |
| Touches fonction personnalisables          | 20             |  |
| Led touches fonction                       | 20             |  |
| Touches alphanumériques                    |                |  |
| Touches opérationnelles                    |                |  |
| Led touches opérationnelles                |                |  |
| Led de diagnostic                          |                |  |
| Données techniques                         |                |  |
| Alimentation                               |                |  |
| Puissance absorbée à 24Vcc                 |                |  |
| Grade de protection                        | IP65 (Front)   |  |
| Température de fonctionnement              | 050°C          |  |
| Température d'emmagasinage et de transport | -20+60°C       |  |
| Humidité (sans condensation)               | 85%            |  |
| Poids                                      | 550gr          |  |
| Dimensions                                 |                |  |
| Extérieures L x H x P [mm]                 | 148 x 188 x 27 |  |
| Perçages L x H [mm]                        | 114 x 174      |  |

# Front:

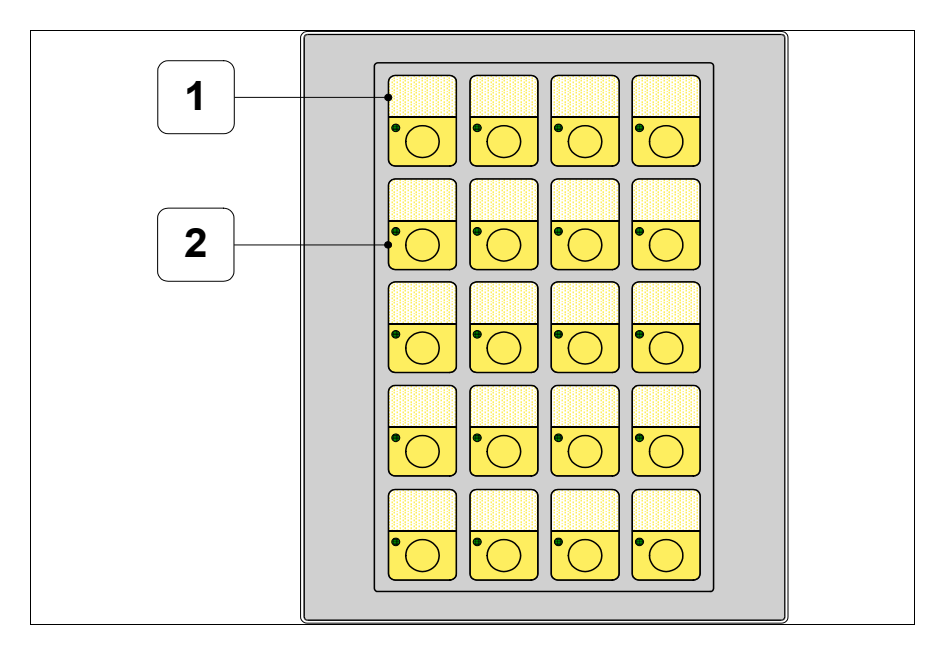

| Touche | Fonction                                 |
|--------|------------------------------------------|
| 1      | Étiquettes de personnalisation touches F |
| 2      | Touches F                                |

# Arrière:

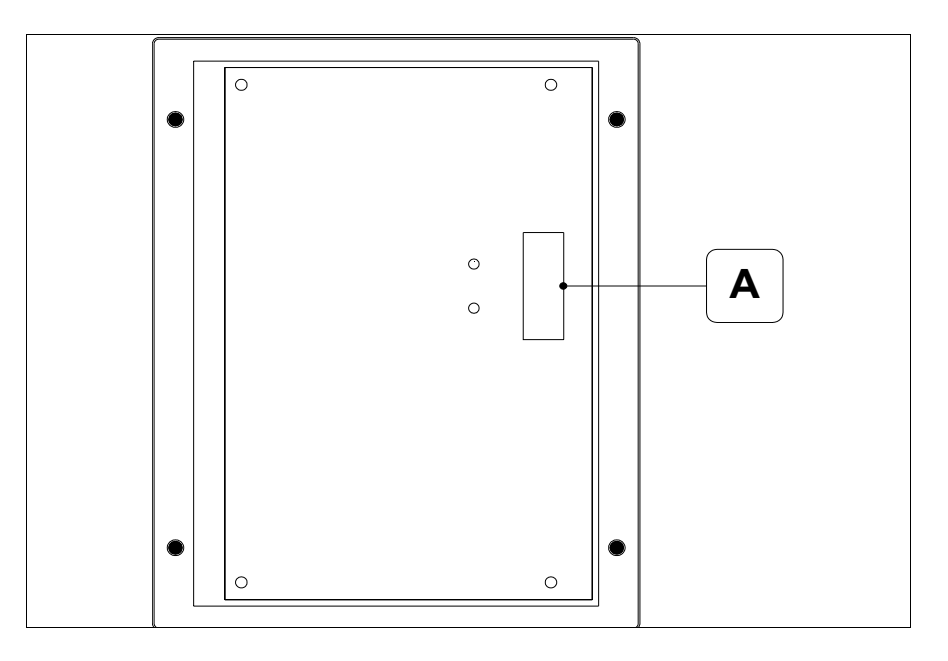

| Position | Fonction                                                                                               |
|----------|----------------------------------------------------------------------------------------------------|
| А        | Connecteur pour le raccordement au VT grâce à un câble plat<br>blindé d'une longueur maximale de 300mm |

# Gabarit de perçage:

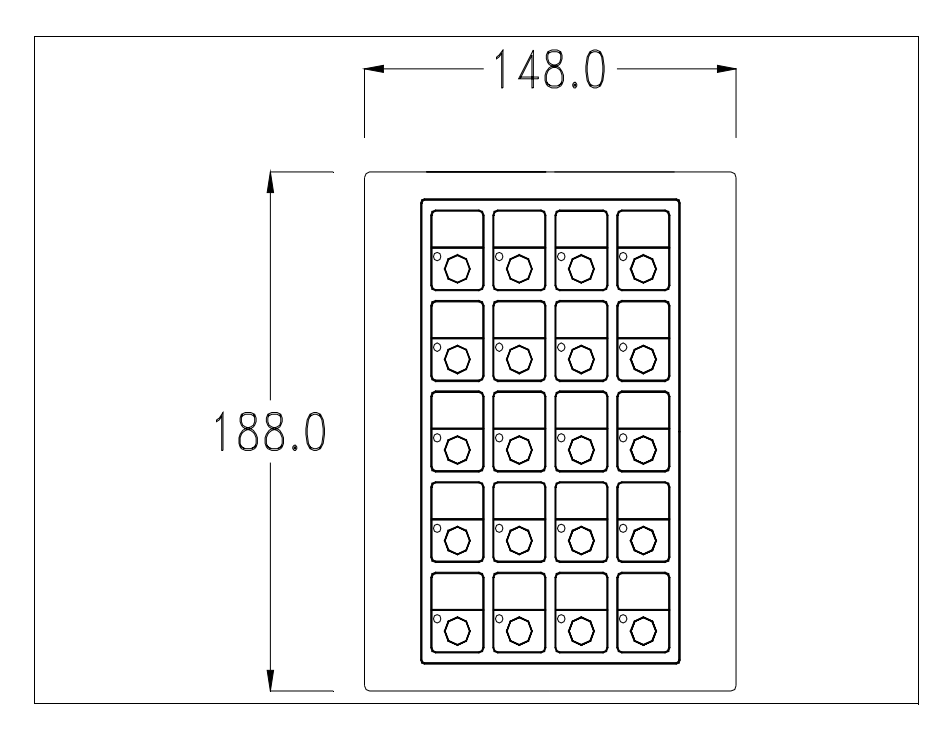

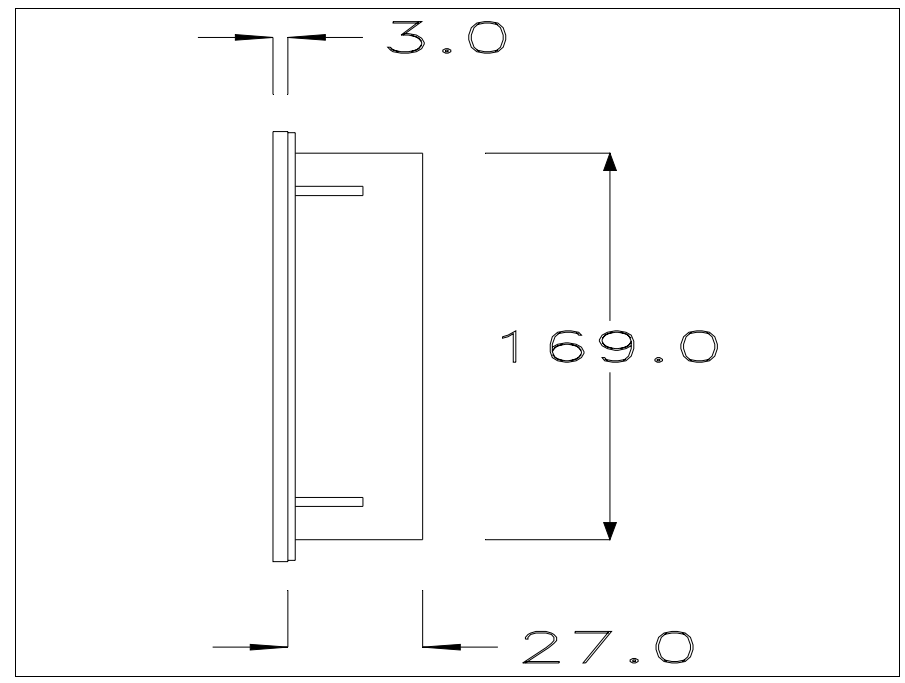

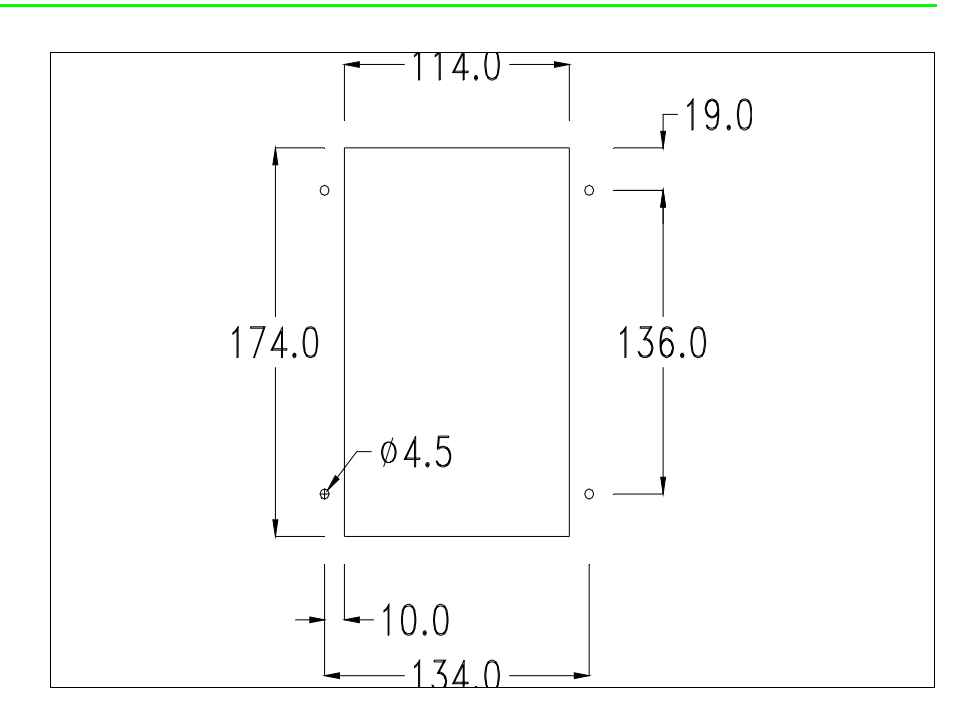

Pour le montage du joint et la fixation du VT au coffret, voir "Chapitre 30 -> Fixation du terminal au coffret".

# Connexion câble de raccordement :

L'accessoire clavier sériel se connecte directement au port auxiliaire (voir "Chapitre 6 -> Arrière série Standard") du VT150W au moyen d'un câble plat blindé sans avoir besoin d'alimentations externes. La longueur maximum du câble est de 300 mm.

L'explication pour le raccordement vaut pour tous les terminaux qui prévoient cet accessoire (Voir Pag. 34-2).

Le raccordement doit être effectué avec la plus grande attention en utilisant les accessoires en dotation et en respectant les instructions de câblage reportées ci-dessous.

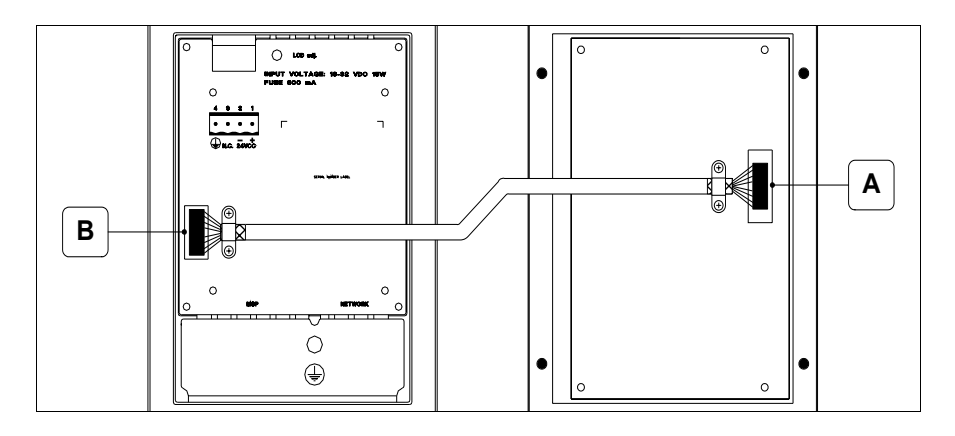

Le clavier est fourni avec le câble déjà connecté au point A, alors que l'autre extrémité doit être connectée au point B.

Opérations à effectuer pour établir la connexion au point B:

- S'assurer que le courant soit débranché.
- Enlever le couvercle arrière VT (voir "Chapitre 6 -> Arrière série Standard").
- Ouvrir le pré-découpage pour le montage du connecteur sur le couvercle en appuyant sur la plaquette métallique vers l'intérieur jusqu'à l'enlever (voir "Chapitre 6 -> Arrière série Standard" point B).
- Remonter le couvercle arrière sur le VT.
- Introduire le connecteur du câble en son logement sur le VT (voir "Chapitre 6 -> Arrière série Standard" point B).
- Ancrer le câble sur le VT en utilisant le collier spécial équipé de vis.

Il est absolument indispensable que le collier métallique porte l'enveloppe de blindage du câble, lorsque l'on appuie sur celle-ci, en contact direct avec le couvercle métallique du VT. En cas contraire, de mauvais fonctionnements imputables aux parasites provenant du milieu de travail pourraient se vérifier.

• Redonner le courant au VT.

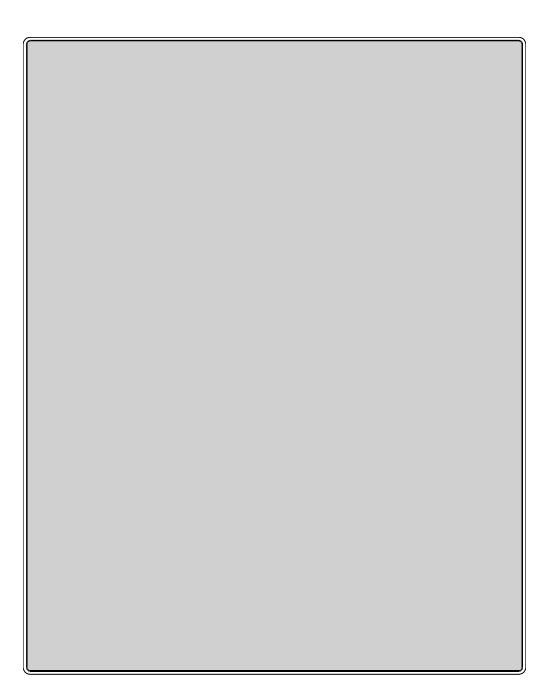

#### **Clavier neutre**

Le tableau reporté ci-dessous liste les caractéristiques techniques principales du produit en examen.

| IP65 (Front) |
|--------------|
| 050°C        |
| -20+60°C     |
| 85%          |
| 100gr        |
|              |
| 148 x 188    |
| 114 x 174    |
|              |

# Front:

Le clavier neutre ne possède aucune touche.

Cet accessoire prévoit que les boutons soient montés et câblés par l'utilisateur; n'importe quel type de tableau à boutons peut être utilisé.

# Gabarit de perçage :

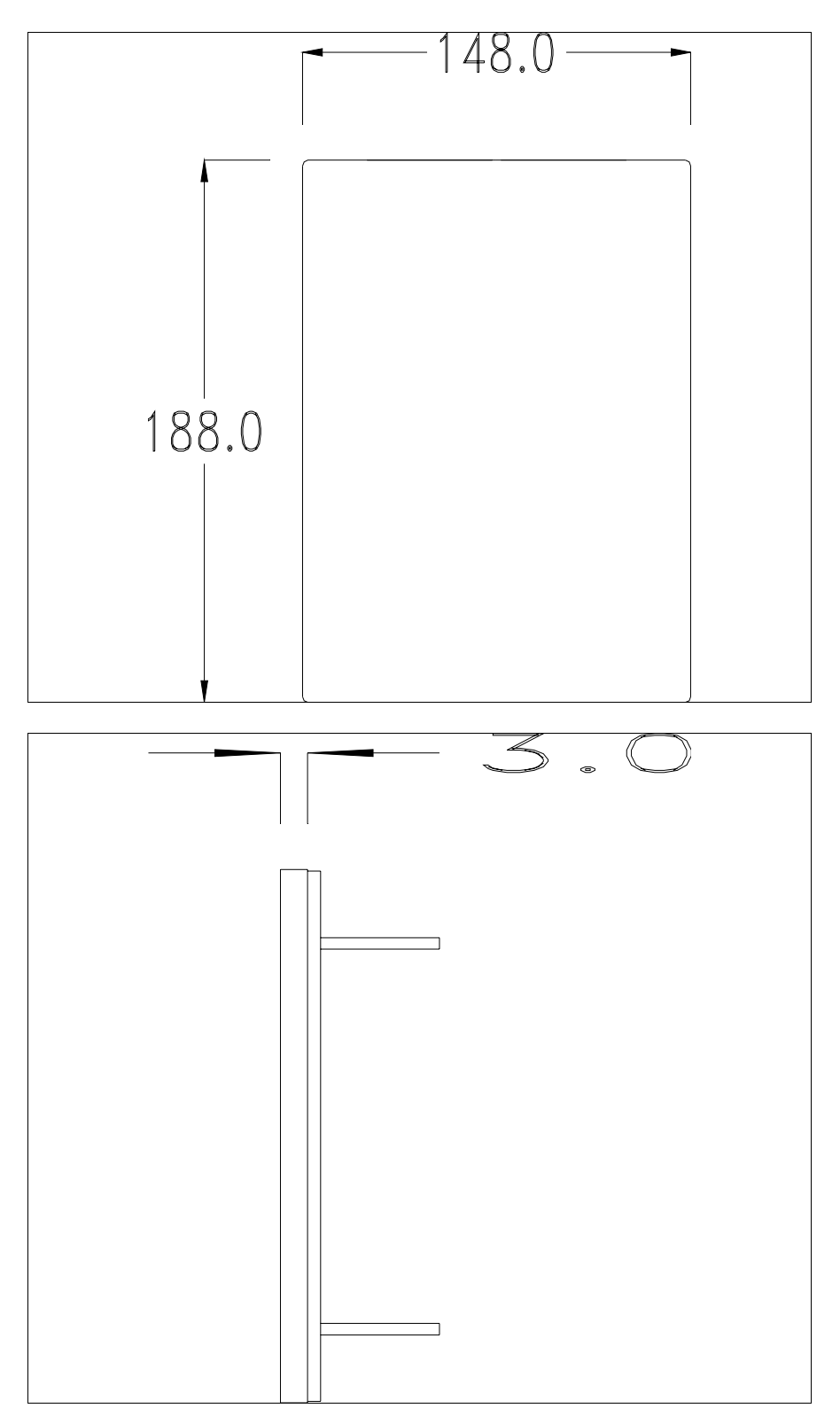

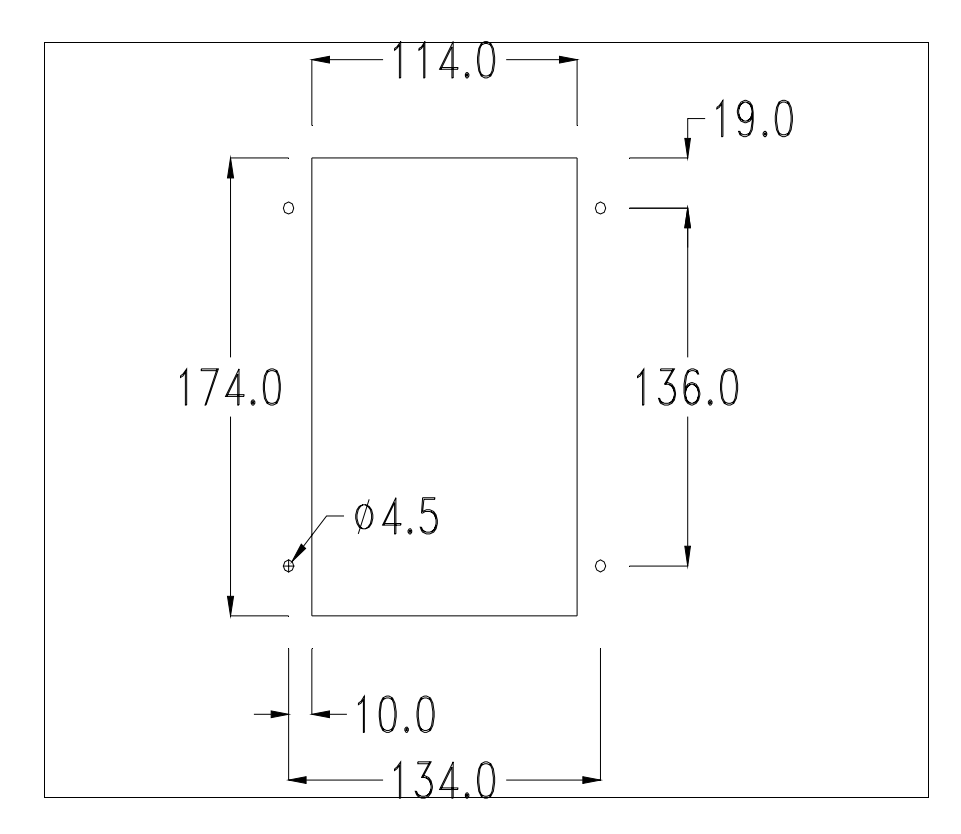

Pour le montage du joint et la fixation du VT au coffret, voir "Chapitre 30 -> Fixation du terminal au coffret"

# Chapitre 35 Raccordement en réseau

| Arguments                                          | Page  |
|----------------------------------------------------|-------|
| Profibus-DP                                        | 35-3  |
| Profibus-DP (Profil ESA) Fonctionnement du VT      | 35-4  |
| Profibus-DP (Profil ESA) software de configuration | 35-4  |
| Profibus-DP (Profil ESA) Diagramme logique         | 35-5  |
| Profibus-DP (Profil ESA) Diagramme physique        | 35-6  |
| Profibus-DP (Standard) Fonctionnement du VT        | 35-6  |
| Profibus-DP (Standard) software de configuration   | 35-6  |
| Profibus-DP (Standard) Diagramme logique           | 35-7  |
| Profibus-DP (Standard) Diagramme physique          | 35-8  |
| Profibus-DP Raccordement                           | 35-8  |
| Interbus-S                                         | 35-10 |
| Interbus-S Fonctionnement du VT                    | 35-10 |
| Interbus-S software de configuration               | 35-10 |
| Interbus-S Diagramme logique                       | 35-11 |
| Interbus-S Diagramme physique                      | 35-12 |
| Interbus-S Raccordement                            | 35-12 |
| ESA-Net                                            | 35-14 |
| ESA-Net Fonctionnement du VT                       | 35-14 |
| ESA-Net Raccordement des terminaux                 | 35-16 |
| ESA-Net software de configuration                  | 35-20 |
| ETHERNET                                           | 35-21 |
| ETHERNET Fonctionnement du VT                      | 35-21 |
| ETHERNET Software de configuration                 | 35-21 |
| ETHERNET Raccordement                              | 35-22 |
| ETHERNET Vérification de la connexion              | 35-23 |
| CAN                                                | 35-24 |

Ce chapitre est composé de 28 pages.

| Arguments                     | Page  |
|-------------------------------|-------|
| CAN Fonctionnement du VT      | 35-24 |
| CAN Software de configuration | 35-25 |
| CAN Raccordement              | 35-25 |

Ce chapitre est composé de 28 pages.

Les terminaux VT peuvent être raccordés en réseau à d'autres périphériques grâce à des cartes optionnelles, intégrées ou externes. Les réseaux disponibles sont Profibus-DP, Interbus-S, ESA-Net, Ethernet et CAN.

Profibus-DP Les terminaux VT dotés de carte de réseau ont la possibilité d'être connectés sous forme de réseau Profibus-DP comme esclave (stations passives qui peuvent transmettre des données uniquement après avoir reçu une requête de la part d'une station active). Les PLC et le configurateur de réseau sont au contraire les maîtres (stations de réseau actives qui peuvent transmettre des informations sans qu'aucun ordre ne leur soit donné).

> Les terminaux VT prévoient deux modalités pour l'échange d'informations avec le maître de réseau : l'une d'elle est dénommée Profil ESA et l'autre Profil Standard. Les différences les plus importantes regardent l'ampleur de la zone d'Entrées/Sorties (I/O); dans la modalité Profil ESA, la zone de I/O est de 32 octets+32 octets et la gestion se fait par l'intermédiaire d'un FB (Bloc Fonction) (disponible uniquement pour certains périphériques), qui pourvoit à mettre à disposition du VT l'accès en lecture et écriture de toutes les zones données du périphérique, la modalité Profil Standard elle, peut utiliser une zone de I/O allant jusqu'à 128 octets + 128 octets qui correspond également à la dimension maximum de la zone données visible par le VT.

> Un réseau peut contenir plusieurs maîtres et plusieurs esclaves alors que n'est présent qu'un seul configurateur.

L'adresse esclave du VT doit coïncider avec la configuration de réseau.

Le chargement peut se faire par VTWIN, dans le cas où est utilisé un VT avec la carte de réseau intégrée à l'intérieur, ou bien par Dip-Switch, dans le cas où est utilisé un VT avec carte de réseau additionnelle.

Le VT peut travailler à la vitesse maximum de 12 Mbaud et s'adapte automatiquement à la vitesse du réseau qui est déterminée par le maître de réseau.

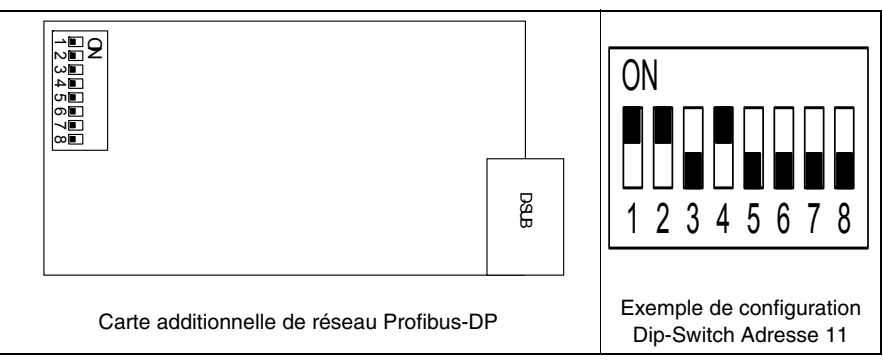

Tableau 35.1: Chargement adresse de réseau VT

| Dip-Switch | Valeur binaire | Dip-Switch | Valeur binaire |
|------------|----------------|------------|----------------|
| 1          | 1              | 5          | 16             |
| 2          | 2              | 6          | 32             |
| 3          | 4              | 7          | 64             |
| 4          | 8              | 8          | 128            |

Tableau 35.2: Signification des Dip-Switch.

# Profibus-DP (Profil ESA) Fonctionnement du VT

**Profibus-DP** 

(Profil ESA)

software de configuration

Les VT Esclaves sont vus comme des zones de mémoire réparties généralement dans la zone des I/O du PLC ou bien dans d'autres zones données autorisées par le configurateur du maître, grâce à auxquelles s'effectue l'échange d'informations entre PLC et VT. La grandeur des zones des I/O de chaque VT participant au réseau est définie par l'utilisateur dans les limites de 4 à 16 mots (8-32 octets). Il faut noter qu'à de plus grandes dimensions des zones des I/O correspond une vitesse de la gestion des informations mais également une occupation plus grande de la cpu du PLC et donc une augmentation du temps de balayage.

Il existe 4 typologies de software qui interviennent dans la configuration de ce réseau :

- VTWIN
- FB
- Fichier avec extension GSD
- software de configuration maître de réseau

Ces software requierent le chargement de paramètres qui coïncident entre eux.

# VTWIN :

Les paramètres qu'il faut charger dans le projet du VTWIN de chaque terminal relié en réseau sont :

- Dimension en nombre de mots de la zone d'I/O
- Temps disponible pour la vérification du raccordement entre VT e PLC.
- Adresse du terminal.

# FB:

C'est le programme, fourni par ESA, à charger dans le PLC. À travers ce programme s'effectue le contrôle des paramètres de réseau chargés et l'échange d'informations. Il varie selon le type de PLC (constructeur et modèle). Outre aux paramètres que nous avons déjà vus pour le VTWIN, le FB requiert en entrée d'autres informations qui sont typiques du PLC qui doit le recevoir. Les informations nécessaires pour l'utilisation sont contenues dans le disque "VT-PROFIBUS Installation SW" fourni avec le Profibus-DP en option.

Fichier avec extension GSD (dédié à profil ESA) :

Ce fichier est fourni par la ESA, et permet au software de configuration du maître de réseau de reconnaître le VT.

Software de configuration maître de réseau :

Ce logiciel est fourni par le constructeur du maître de réseau.

Profibus-DP (Profil ESA) Diagramme logique La figure reportée ci-dessous montre le diagramme logique de fonctionnement de la connexion VT <-> Profibus-DP. On voit dans le diagramme comment et à quel niveau les FB fournis par ESA interagissent avec le système, le FB INIT se charge de la configuration initiale du système (zone de input et de output, etc...), alors que le FB DRIVER se charge de l'échange d'informations entre la mémoire du PLC et les VT, et vice versa. Le nombre d'appels des FB à l'intérieur du PLC doit être égal au nombre des VT raccordés au système.

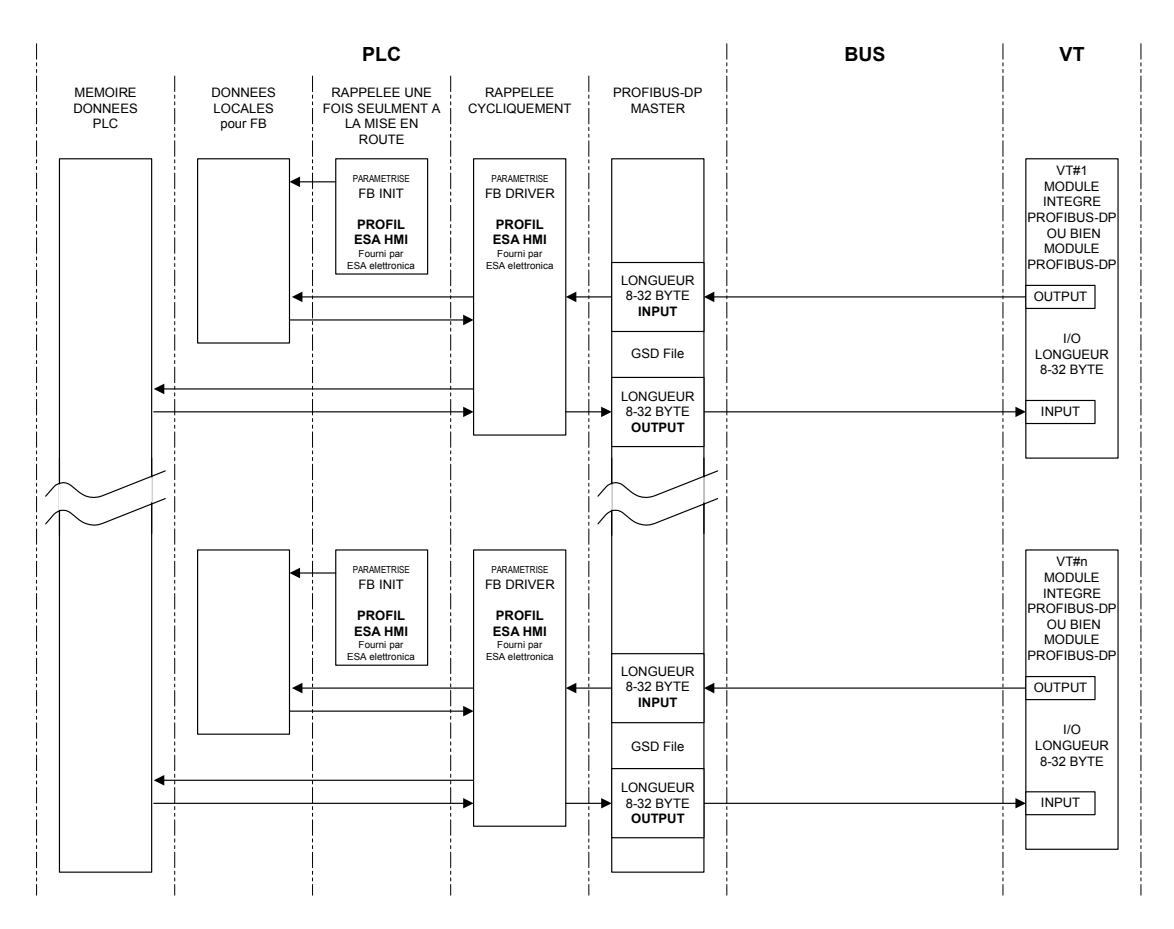

# **Profibus-DP** (Profil ESA) Diagramme physique

La figure reportée ci-dessous montre le diagramme de connexion physique VT <-> Profibus-DP.

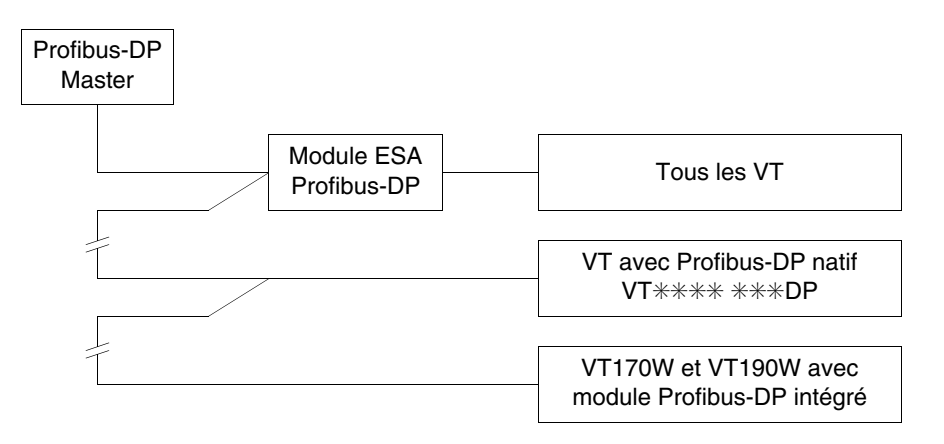

| Profibus-DP             | Les VT Esclaves sont vus comme des zones de mémoire réparties générale-                                                                                                    |
|-------------------------|----------------------------------------------------------------------------------------------------|
| (Standard)              | ment dans la zone des I/O du PLC ou bien dans d'autres zones données                                                                                                    |
| Fonctionnement<br>du VT | autorisées par le configurateur du maître, grâce à auxquelles s'effectue<br>l'échange d'informations entre PLC e VT. La grandeur des zones des I/O<br>de chaque VT participant au réseau est définie par l'utilisateur dans les<br>limites de 4 à 64 mots (8-128 octets). |

**Profibus-DP** Il existe 3 typologies de software qui interviennent dans la configuration de (Standard) ce réseau : software de configuration

# • VTWIN

- Fichier avec extension GSD
- software de configuration maître de réseau

Ces software requierent le chargement de paramètres qui coïncident entre eux.

#### VTWIN:

Les paramètres qu'il faut charger dans le projet du VTWIN de chaque terminal relié en réseau sont :

- Dimension en nombre de mots de la zone d'I/O
- Temps disponible pour la vérification du raccordement entre VT e PLC.
- Adresse du terminal.

# FB:

C'est le programme, fourni par ESA, à charger dans le PLC. À travers ce programme s'effectue le contrôle des paramètres de réseau chargés et l'échange d'informations. Varie selon le type de PLC (constructeur et modèle). Outre aux paramètres que nous avons déjà vus pour le VTWIN, le FB requiert en entrée d'autres informations qui sont typiques du PLC qui doit le recevoir. Ces informations sont contenues dans un fichier texte dans le disque "VT-PROFIBUS Installation SW".

Fichier avec extension GSD (dédié au profil Standard) :

Ce fichier est fourni par la ESA, et permet au software de configuration du maître de réseau de reconnaître le VT.

Software de configuration maître de réseau :

Ce logiciel est fourni par le constructeur du maître de réseau.

La figure reportée ci-dessous montre le diagramme logique de fonctionnement de la connexion VT <-> Profibus-DP.

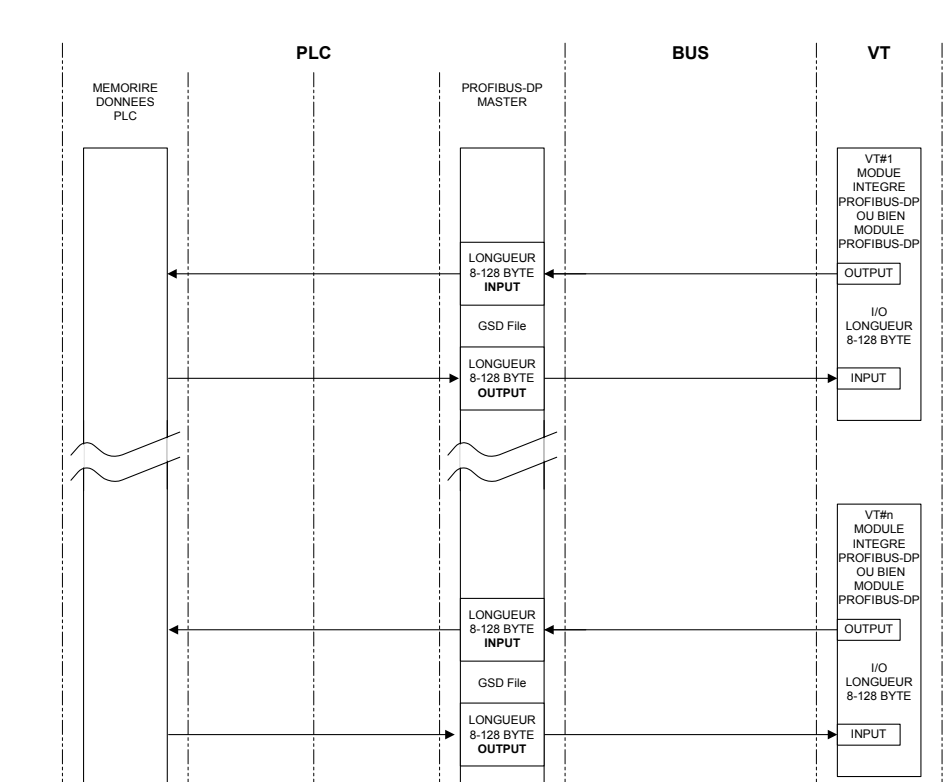

# Profibus-DP (Standard) Diagramme logique

# Profibus-DP (Standard) Diagramme physique

La figure reportée ci-dessous montre le diagramme de connexion physique VT <-> Profibus-DP.

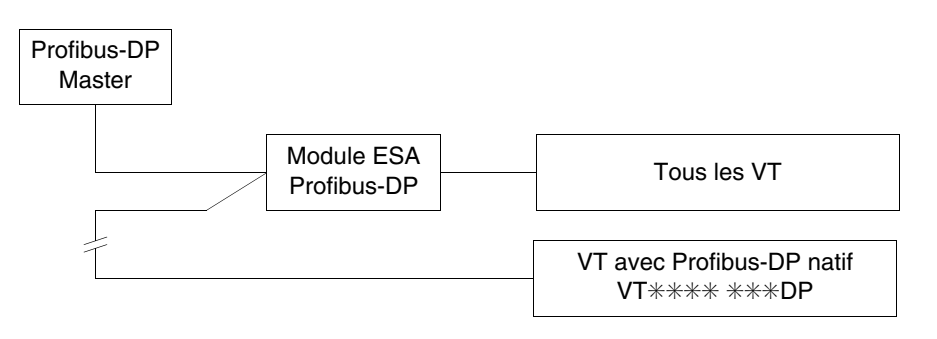

# Profibus-DP Raccordement

Le raccordement des VT avec les périphériques en réseau Profibus-DP est montré dans la figure reportée ci-dessous.

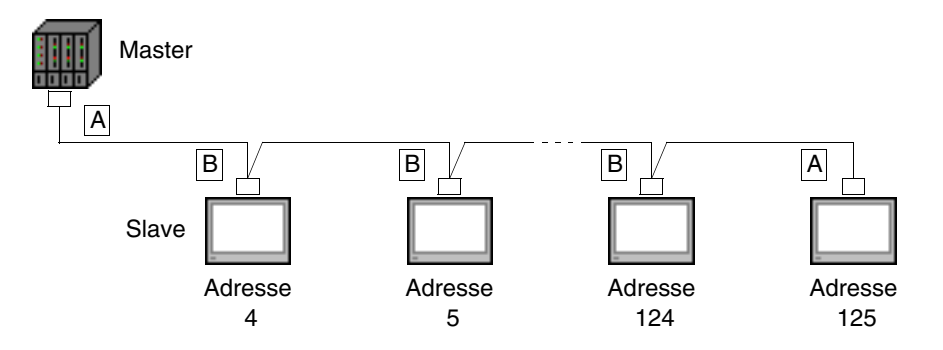

Comme on peut le voir sur le schéma reporté ci-dessus, les raccordements pour les périphériques aux extrémités de la ligne (A) sont différents des raccordements internes (B). En effet, les connecteurs A prévoient en leur intérieur des résistances de terminaison de la ligne. Les différents types de raccordement à l'intérieur des connecteurs sont reportés par la suite.

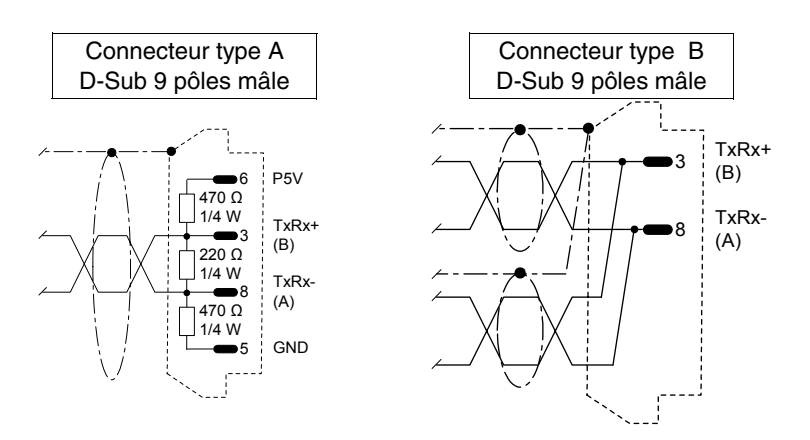

Pour la construction du câble de raccordement il est possible d'utiliser le matériel reporté dans les tableaux ci-dessous.

Tableau 35.3: Câbles.

| Constructeur/Distributeur | Туре                                       | Web               |
|---------------------------|--------------------------------------------|-------------------|
| Belden                    | 3079A PROFIBUS Cable                       | www.belden.com    |
| Siemens                   | Simatic Net Profibus<br>FC6X91 830-0E11 10 | www.siemens.com   |
| Intercond                 | 1DR 22X 02R                                | www.intercond.com |
|                           | 1DR 22X 02P                                |                   |

Pour de plus amples détails, contacter le revendeur et/ou visiter le site WEB.

Tableau 35.4: Connecteurs.

| Constructeur/Distributeur | Туре               | Web             |
|---------------------------|--------------------|-----------------|
| Siemens                   | 6ES7972-0BA10-0XA0 | www.siemens.com |
|                           | 6ES7972-0BB10-0XA0 |                 |
|                           | 6ES7972-0BA40-0XA0 |                 |
|                           | 6ES7972-0BB40-0XA0 |                 |
|                           | 6GK1500-0EA00      |                 |
| Erni                      | 103 648            | www.erni.com    |
|                           | 103 658            |                 |
|                           | 103 663            |                 |
|                           | 103 649            |                 |
|                           | 103 659            |                 |
|                           | 104 329            |                 |
|                           | 104 577            |                 |
|                           | 104 322            |                 |

Pour de plus amples détails, contacter le revendeur et/ou visiter le site WEB.

Interbus-S Les terminaux dotés de carte de réseau ont la possibilité d'être connectés sous forme de réseau Interbus comme esclave (stations passives qui peuvent transmettre des données uniquement après avoir reçu une requête de la part d'une station active). La carte de communication maître, généralement introduite dans une station PLC, transmet et reçoit les informations des esclaves. Un réseau peut contenir un maître et plusieurs esclaves. Interbus-S Les VT Esclaves sont vus comme des zones de mémoire réparties générale-Fonctionnement ment dans la zone des I/O du PLC ou bien dans d'autres zones données du VT autorisées par le maître de réseau, grâce à auxquelles s'effectue l'échange d'informations entre PLC e VT. La grandeur des zones des I/O de chaque VT est de 4 mots (8 octets). Interbus-S Il existe 3 typologies de software qui interviennent dans la configuration de software de ce réseau : configuration • VTWIN • FB • software de configuration maître de réseau Ces software requierent le chargement de paramètres qui coïncident entre eux. VTWIN: Les paramètres qu'il faut charger dans le projet du VTWIN de chaque terminal relié en réseau sont : • Temps disponible pour la vérification du raccordement entre VT e PLC. FB: C'est le programme, fourni par ESA, à charger dans le PLC. À travers ce programme s'effectue le contrôle des paramètres de réseau chargés et l'échange d'informations. Varie selon le type de PLC (constructeur et modèle). Outre aux paramètres que nous avons déjà vus pour le VTWIN, le FB requiert en entrée d'autres informations qui sont typiques du PLC qui doit le recevoir. Ces informations sont contenues dans un fichier texte dans le disque "VT-INTERBUS Installation SW". Software de configuration maître de réseau :

Ce logiciel est fourni par le constructeur du maître de réseau.
### Interbus-S Diagramme logique

La figure reportée ci-dessous montre le diagramme logique de fonctionnement de la connexion VT <-> Profibus-DP. On voit dans le diagramme comment et à quel niveau les FB fournis par ESA interagissent avec le système, le FB INIT se charge de la configuration initiale du système (zone de input et de output, zone touches, etc...), alors que le FB DRIVER se charge de l'échange d'informations entre la mémoire du PLC et les VT, et vice versa. Le nombre d'appels des FB à l'intérieur du PLC doit être égal au nombre des VT raccordés au système.

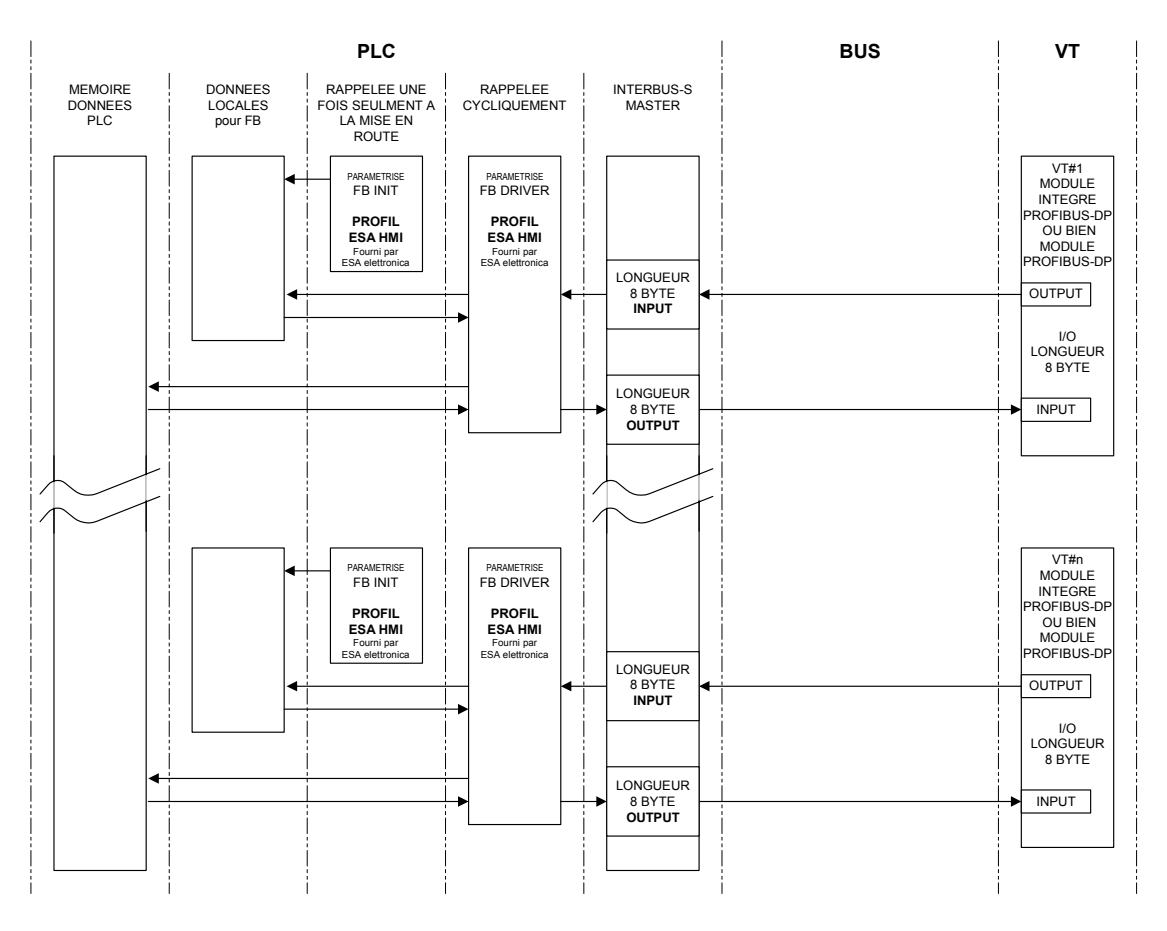

### Interbus-S Diagramme physique

La figure reportée ci-dessous montre le diagramme de connexion physique VT <-> Interbus-S.

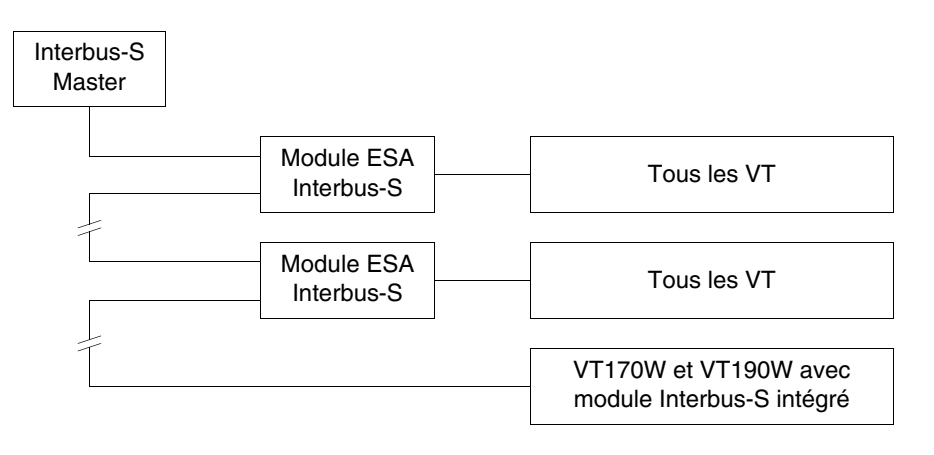

### Interbus-S Raccordement

Il est montré dans la figure ci-dessous comment raccorder les VT aux périphériques en réseau Interbus-S.

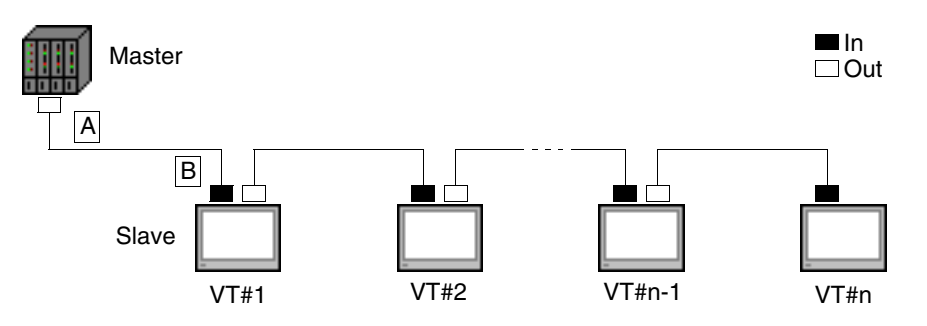

Le paramètre n représente le nombre maximum de terminaux raccordables en réseau et dépend de la dimension de la mémoire disponible dans le périphérique master pour l'entrée et la sortie des données de processus. Chaque VT raccordé occupe 64 bit pour la zone d'entrée et 64 bit pour la zone de sortie des données de processus; donc

Le câble de raccordement nécessaire est reporté ci-dessous.

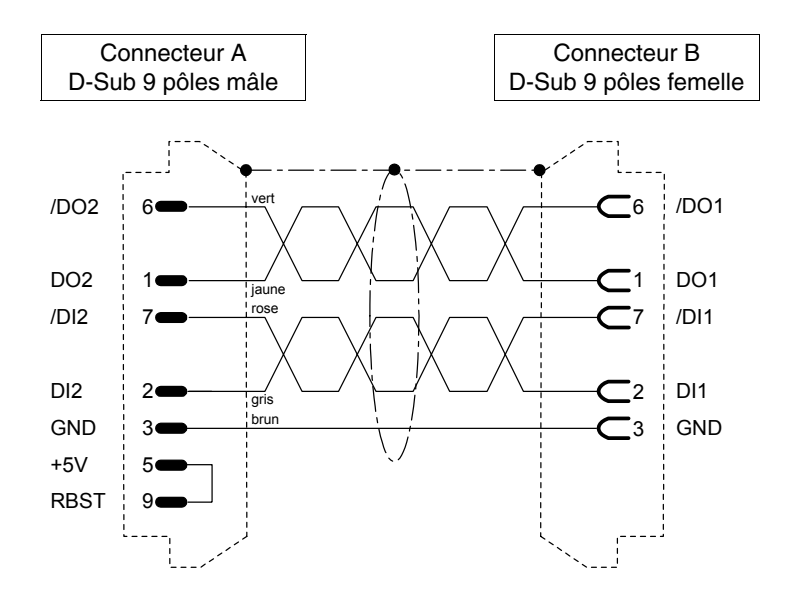

Pour la construction du câble de raccordement il est possible d'utiliser le matériel reporté dans les tableaux ci-dessous.

Tableau 35.5: Câbles.

| Constructeur/Distributeur | Туре                 | Web                    |
|---------------------------|----------------------|------------------------|
| Belden                    | 3120A INTERBUS Cable | www.belden.com         |
| Phoenix                   | 27 18 28 0           | www.phoenixcontact.com |

Pour de plus amples détails, contacter le revendeur et/ou visiter le site WEB.

Tableau 35.6: Connecteurs.

| Constructeur/Distributeur | Туре       | Web          |
|---------------------------|------------|--------------|
| Phoenix                   | 27 58 47 3 |              |
| Fildenix                  | 27 58 48 6 |              |
|                           | 103 650    |              |
|                           | 103 651    |              |
| Erni                      | 103 660    | www.erni.com |
|                           | 103 661    |              |
|                           | 104 319    |              |

Pour de plus amples détails, contacter le revendeur et/ou visiter le site WEB.

**ESA-Net** Tous les terminaux VT ont la possibilité d'être reliés sous forme de réseau ESA-Net comme *Client de réseau* ou bien comme *Serveur de réseau* (selon le terminal voir caractéristiques techniques des différents terminaux). Le Client de réseau est celui qui peut seulement demander des informations (variables) aux autres terminaux reliés en réseau.

# ESA-NetPour mieux comprendre le concept de ESA-Net un schéma du flux des don-<br/>nées et de comment le terminal assume la fonction de client, serveur et ser-<br/>veur/client est reporté ci-dessous.

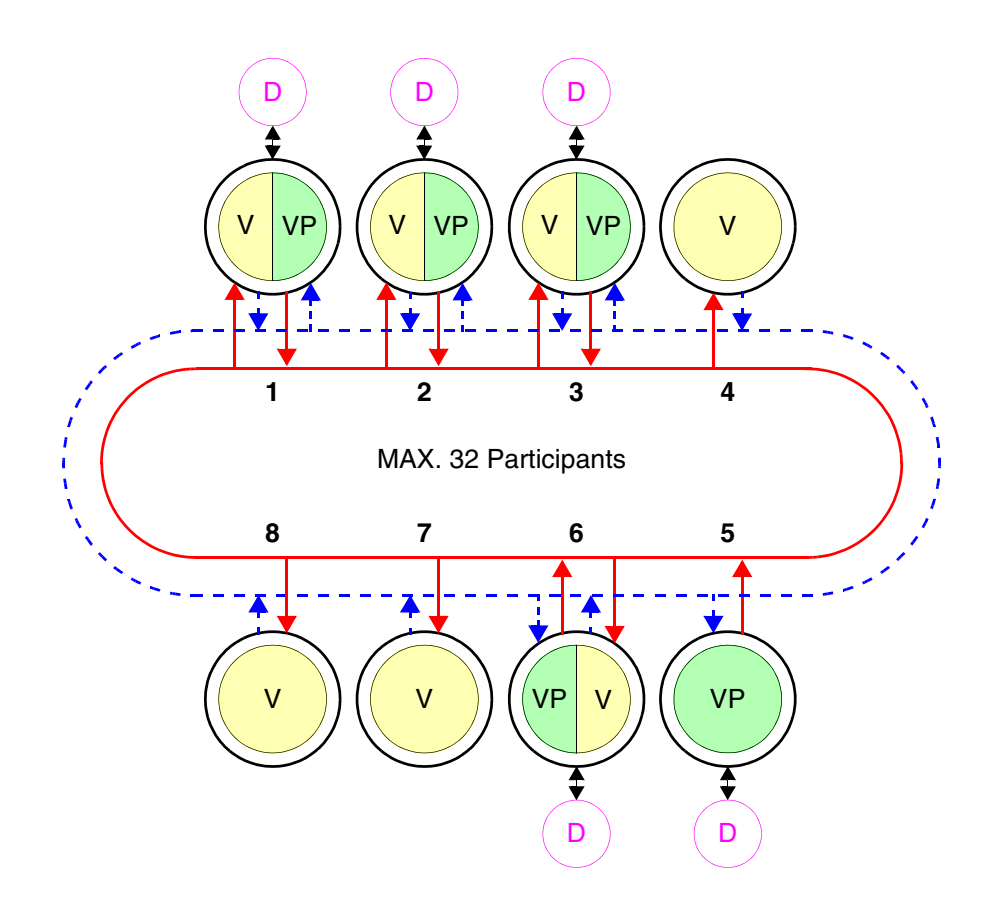

Dans le réseau ESA-Net le terminal serveur est celui qui met à disposition des autres terminaux une partie ou toutes les variables, variables qui prennent le nom de *Variables Publiques*.

La longueur maximum des objets publics est de 60 octets, des longueurs supérieures seront tronquées. Pour éviter cet inconvénient, il est conseillé de créer plusieurs objets de longueur appropriée (Exemple : en cas de besoin d'objets de longueur de 120 octets, il faut utiliser deux objets de 60 octets).

Le nombre maximum d'objets publics est de 128 pour un total de 1024 octets.

Le terminal client est celui qui utilise les variables publiques mises à disposition par les terminaux serveurs. Le terminal qui utilise les variables publiques et qui à son tour en met à disposition, prend le nom de serveur/client. Généralement, aucun type de périphérique n'est raccordé au terminal client.

Sur l'exemple en figure, huit terminaux sont reliés dont :

| 1 | -> | Serveur/Client-> | • V/VP | -> | Périphérique |
|---|----|------------------|--------|----|--------------|
| 2 | -> | Serveur/Client-> | • V/VP | -> | Périphérique |
| 3 | -> | Serveur/Client-> | • V/VP | -> | Périphérique |
| 4 | -> | Client ->        | • V    |    |              |
| 5 | -> | Serveur ->       | • VP   | -> | Périphérique |
| 6 | -> | Serveur/Client-> | • V/VP | -> | Périphérique |
| 7 | -> | Client ->        | • V    |    |              |
| 8 | -> | Client ->        | • V    |    |              |
|   |    |                  |        |    |              |

La zone colorée en vert (VP) représente les variables publiques, la zone colorée en jaune (V) représente les variables; le périphérique est schématisé en violet (D). Les deux anneaux centraux, l'un représenté par une ligne continue rouge schématise la réponse du VT à une demande, la discontinue représentée en bleu schématise la requête d'informations.

Un réseau peut contenir plusieurs serveurs, plusieurs clients et plusieurs serveurs/clients, pour un total de 32 terminaux.

Les participants au réseau doivent avoir chacun une adresse différente les uns des autres; l'adresse du terminal est configurée grâce à la programmation VTWIN (voir Manuel Software).

Un terminal peut être raccordé en réseau par le standard de communication RS485 à travers les ports sériels MSP, ASP (défaut) ou par module sériel RS485 (en option; voir "Chapitre 34 -> Accessoires pour terminaux opérateurs").

Pour éviter tout type de problème, l'éventuel périphérique qui doit être raccordé au VT doit être connecté par l'intermédiaire du port MSP, par conséquent, le réseau ESA-NET doit être connecté par l'intermédiaire du port ASP ou Réseau de champ; dans le cas où le VT ne devrait être raccordé qu'au réseau ESA-NET on peut également utiliser le port MSP. Le réseau peut travailler à une vitesse qui va de 38400 à 187500 Bauds. La vitesse choisie est valable pour tous les participants au réseau.

#### **ESA-Net Raccordement des terminaux** Du fait que les communications sérielles peuvent être fortement influencées par les parasites, afin de limiter au maximum l'influence de ces derniers, il faut respecter les conseils suivants :

- Utiliser obligatoirement un câble sériel du type tressé, avec blindage total et un couple de conducteurs ayant une section minimum de 0.22 mm<sup>2</sup> et une impédance caractéristique de 120 Ohm.
- Utiliser obligatoirement un connecteur sériel blindé.
- Les résistances de terminaison doivent être placées exclusivement aux extrémités physiques du réseau ESA-NET.
- Introduire des résistances de polarisation de valeur appropriée (normalement 470 Ohm).
- L'enveloppe du câble doit être obligatoirement soudée sur le corps métallique de tous les connecteurs qui seront successivement raccordés au VT du réseau.

La pose des câbles des raccordements sériels des VT doit être exécutée dans des canalisations séparées de celles des câbles d'alimentation.

La pose des câbles d'alimentation des VT doit être exécutée dans une canalisation séparée de celle des câbles de puissance et de tous les appareillages qui pourraient, en général, être source de parasites (actionneurs, inverseurs, etc...).

Un exemple de connexion ESA-NET est reporté dans la page suivante; comme on peut le voir, le câble reporte des résistances de terminaison.

Le VT connecté en réseau avec le connecteur qui incorpore les trois résistances ne doit jamais être éteint lorsque les autres participants au réseau sont allumés. Si cela devait se produire, l'effet des résistances de polarisation serait vain, avec en plus la possibilité d'introduire des erreurs de communication.

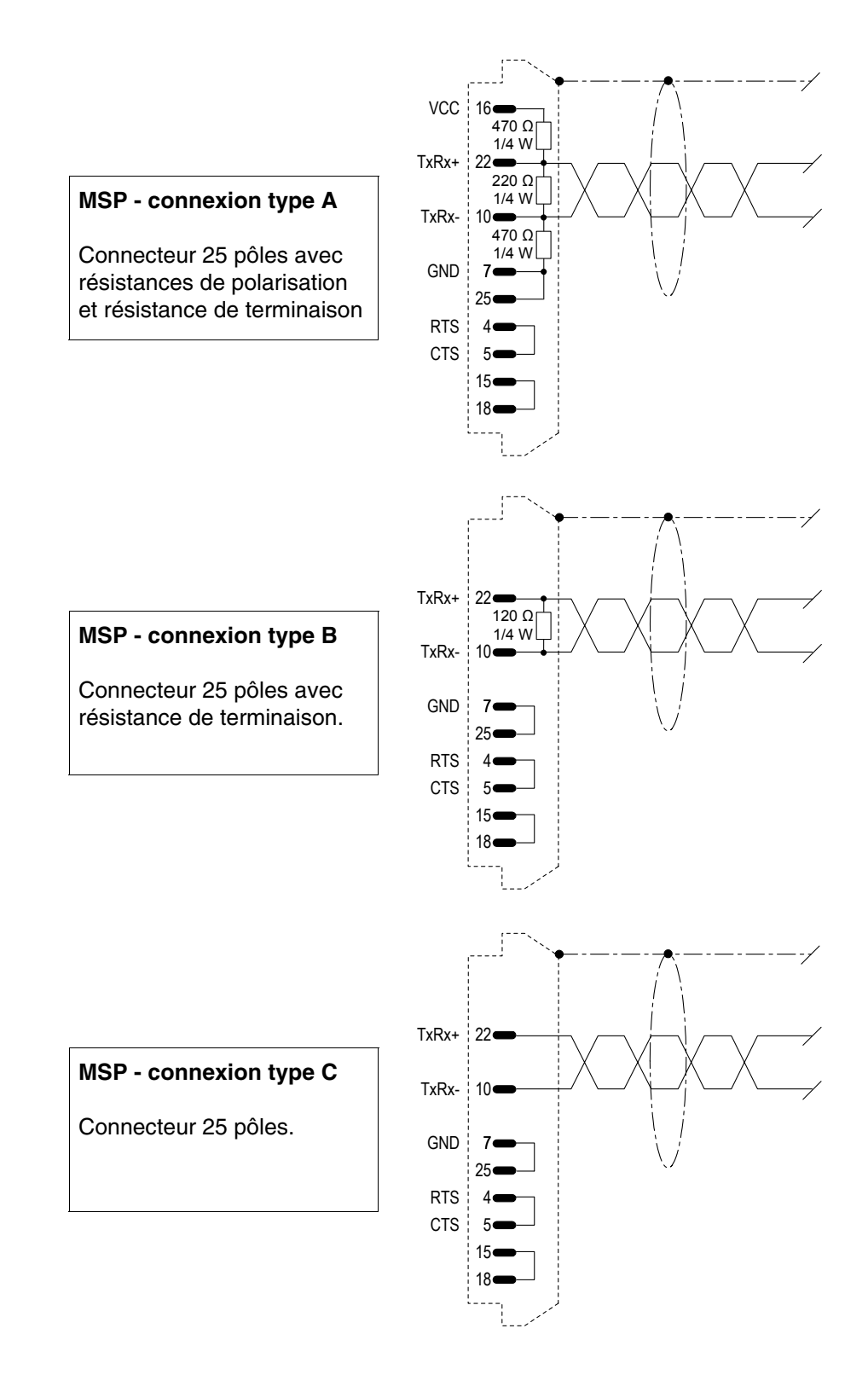

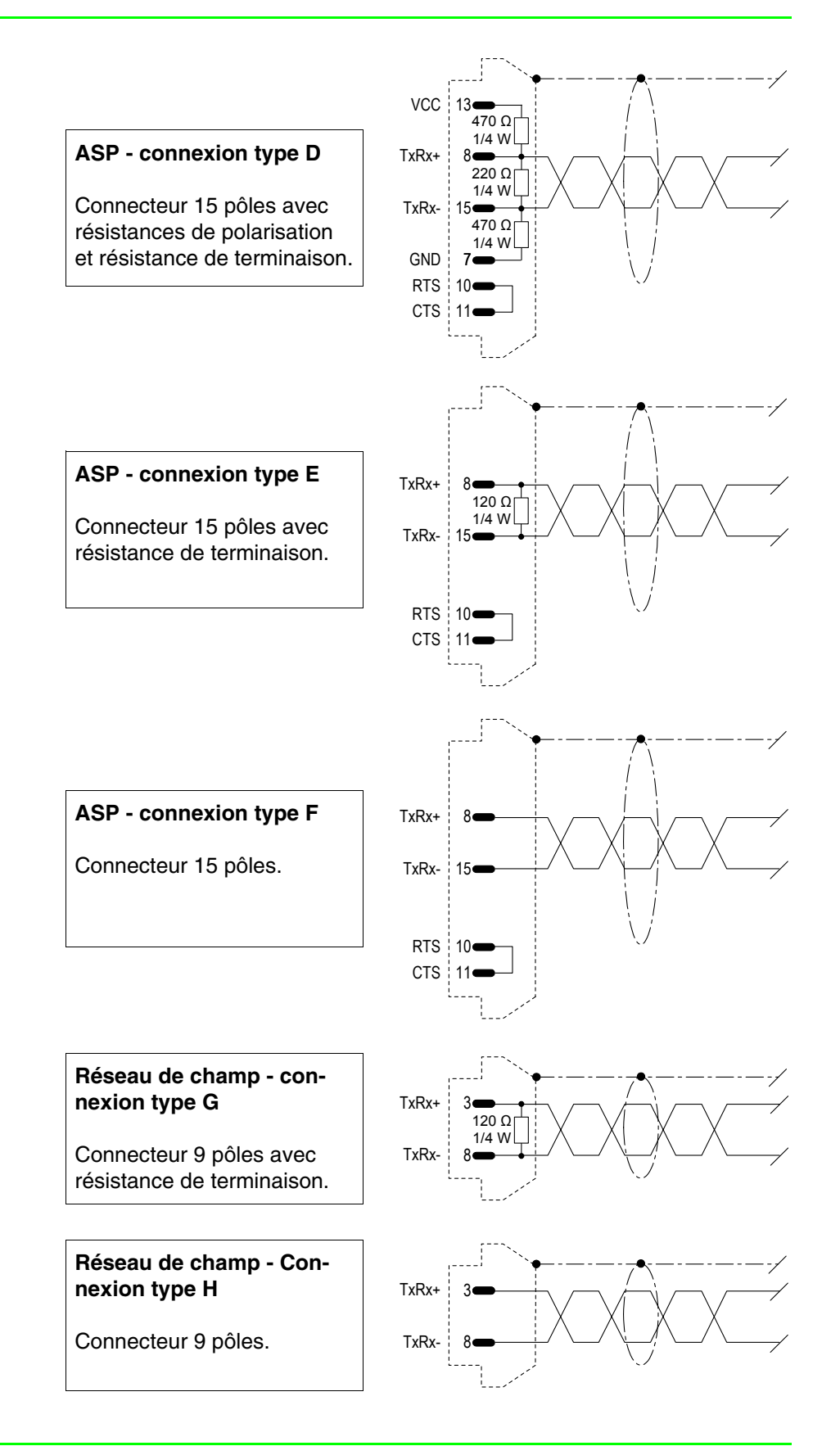

Un tableau à utiliser pour la création du câble de réseau ESA-NET est reporté ci-dessous. Pour l'utilisation de ce tableau procéder comme suit :

- dessiner la disposition des VT à connecter en réseau.
- définir pour chaque VT le port à utiliser pour le raccordement en réseau.
- identifier quels sont les VT qui se trouvent physiquement aux extrémités du réseau.
- parmi les terminaux des extrémités, attribuer quel sera celui en position initiale et lequel sera en position finale.

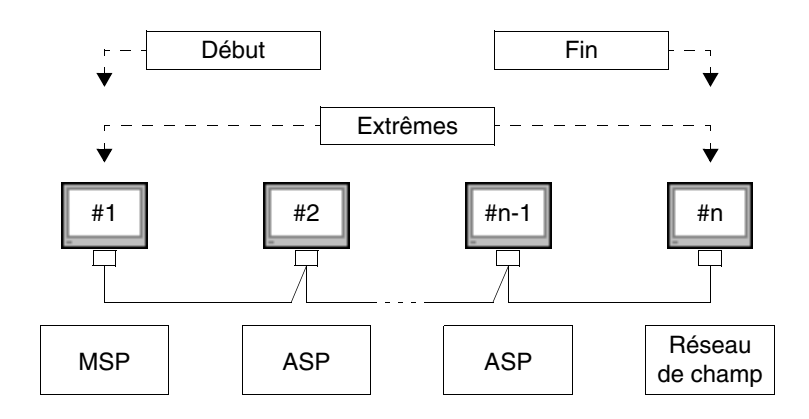

Si pour une exigence de raccordement les extrémités sont connectées au moyen du connecteur Réseau de champ, une des connexions des VT intermédiaires doit dans tous les cas être du type A ou bien D en fonction du connecteur disponible.

| Connecteur                 | Position      | Câblage |   |   |   |   |   |   |   |
|----------------------------|---------------|---------|---|---|---|---|---|---|---|
| Connectedi                 | FUSICION      | Α       | В | С | D | Е | F | G | Н |
| MCD                        | Initiale      | •       |   |   |   |   |   |   |   |
| 25 nôles                   | Finale        |         | • |   |   |   |   |   |   |
| 20 00100                   | Intermédiaire |         |   | • |   |   |   |   |   |
| ASP<br>15 pôles            | Initiale      |         |   |   | • |   |   |   |   |
|                            | Finale        |         |   |   |   | • |   |   |   |
|                            | Intermédiaire |         |   |   |   |   | ٠ |   |   |
| Réseau de champ<br>9 pôles | Initiale      |         |   |   |   |   |   | • |   |
|                            | Finale        |         |   |   |   |   |   | • |   |
|                            | Intermédiaire |         |   |   |   |   |   |   | • |

Tableau 35.7: Composition du câble de réseau ESA-NET.

Dans la page suivante on reporte le câble nécessaire pour la connexion comme en figure, en utilisant 3 terminaux VT.

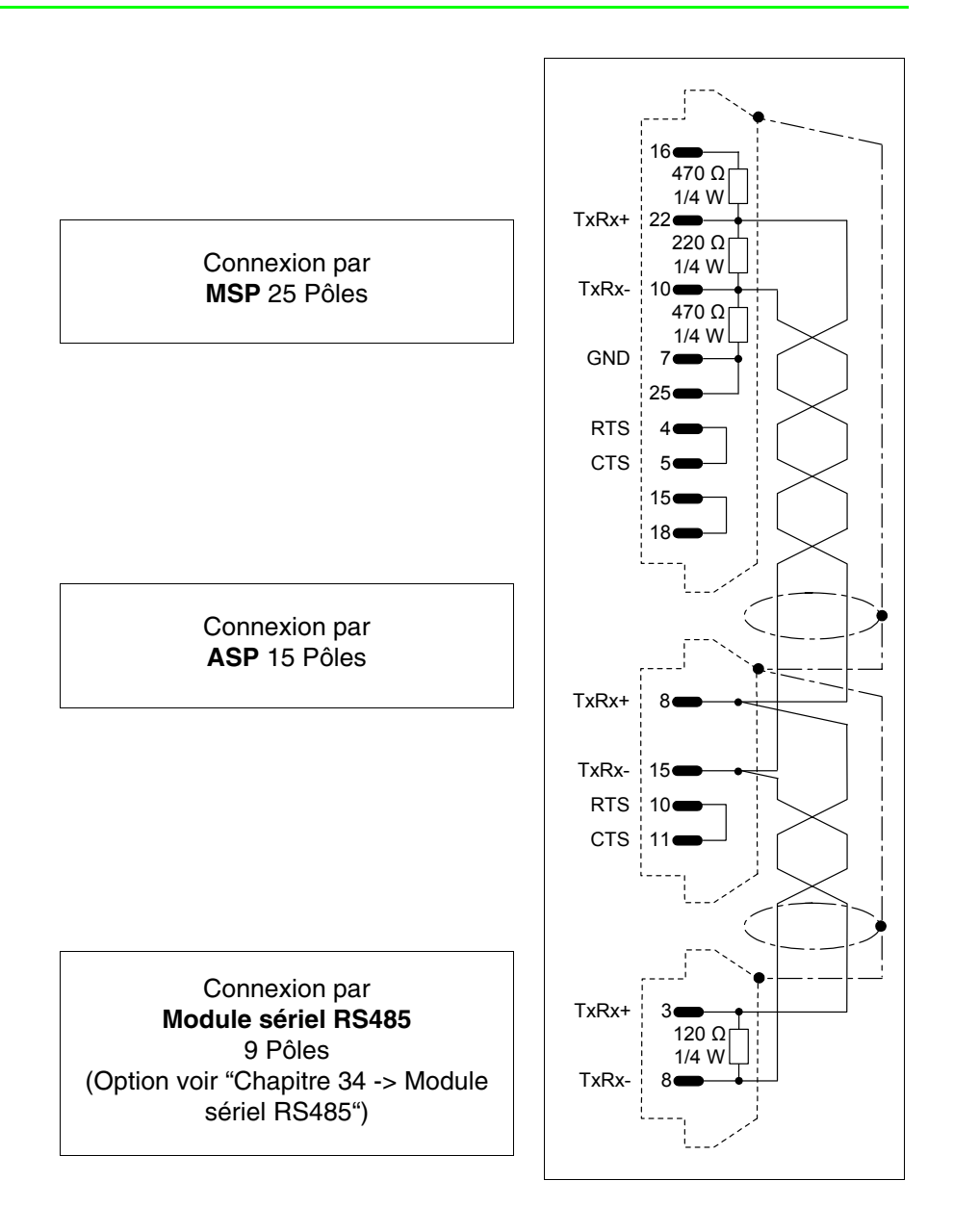

**ESA-Net** Il existe un seul type de typologie de software qui intervient dans la configuration de ce réseau :

• VTWIN

Ce software requiert le chargement de paramètres qui coïncident entre eux.

Les paramètres qu'il faut charger dans le projet du VTWIN de chaque terminal relié en réseau sont :

• Adresse de réseau du terminal

| ETHERNET                                 | Les terminaux VT dotés d'une interface appropriée ont la possibilité d'être connectés en réseau avec d'autres périphériques fonctionnant avec proto-<br>cole TCP/IP (Transfer Control Protocol/Internet Protocol).                                                                                                    |
|------------------------------------------|----------------------------------------------------------------------------------------------------|
|                                          | L'avantage du raccordement Ethernet est d'avoir une vitesse d'échange de données très élevée, (de 10Mbit/s à 100Mbit/s en fonction du périphérique raccordé), les câblages sont simplifiés car en effet il n'est pas nécessaire de raccorder directement le VT au périphérique. Ces derniers peuvent être connectés entre eux grâce à un concentrateur de réseau et en outre, le nombre de participants au réseau est tellement élevé que l'on peut dire qu'il n'y a aucune limite au nombre de participants.                                                                                                    |
| ETHERNET<br>Fonctionne-<br>ment du VT    | Les VT communiquent avec les périphériques en réseau par un échange<br>d'informations sous forme de petits paquets de données qui sont gérés par<br>le protocole de communication TCP. Ce dernier s'occupe de fractionner les<br>informations, de les recompacter une fois arrivées à destination et contrôle<br>si toutes les informations sont bien arrivées à destination. Le protocole IP<br>au contraire s'occupe du transfert des informations expédiées au juste desti-<br>nataire. Ces deux protocoles TCP/IP travaillent toujours en étroite collabo-<br>ration pour garantir un échange d'informations correct. |
| ETHERNET<br>Software de<br>configuration | <ul> <li>Il existe deux typologies de software qui interviennent dans la configura-<br/>tion de ce réseau :</li> <li>VTWIN</li> <li>Software de configuration du périphérique</li> </ul>                                                                                                    |
|                                          | • Software de configuration du peripherique                                                                                                    |
|                                          | Ces software demandent l'introduction de paramètres qui dépendent de la typologie de réseau où le VT sera connecté.                                                                                                    |
|                                          | VTWIN:                                                                                                    |
|                                          | Les paramètres qu'il faut introduire dans le projet du VTWIN de cha-<br>que terminal raccordé en réseau sont :                                                                                                    |
|                                          | <ul> <li>IP Address</li> <li>Subnet Mask</li> <li>D'autres paramètres éventuels qui dépendent du périphérique raccordé</li> </ul>                                                                                                    |
|                                          | Des adresses IP identiques ne sont pas admises.                                                                                                    |
|                                          | Software de configuration du périphérique :                                                                                                    |

Ce software est fourni par le constructeur du périphérique.

**ETHERNET** Dans la figure ci-dessous deux exemples de raccordement sont reportés; le premier montre le raccordement entre un VT et un Périphérique au moyen d'une connexion directe et le second montre le raccordement entre VT et Périphérique en utilisant un réseau de société.

### Exemple de Connexion directe entre VT et Périphérique.

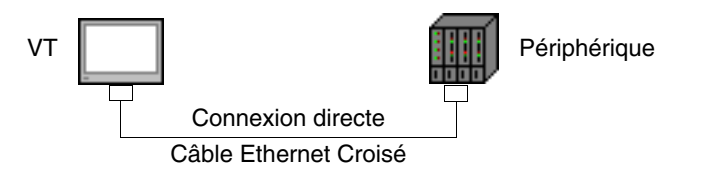

Le schéma en figure reporte un câble de réseau Ethernet croisé à utiliser pour le raccordement direct entre le VT et le Périphérique sans utiliser la connexion de réseau de société.

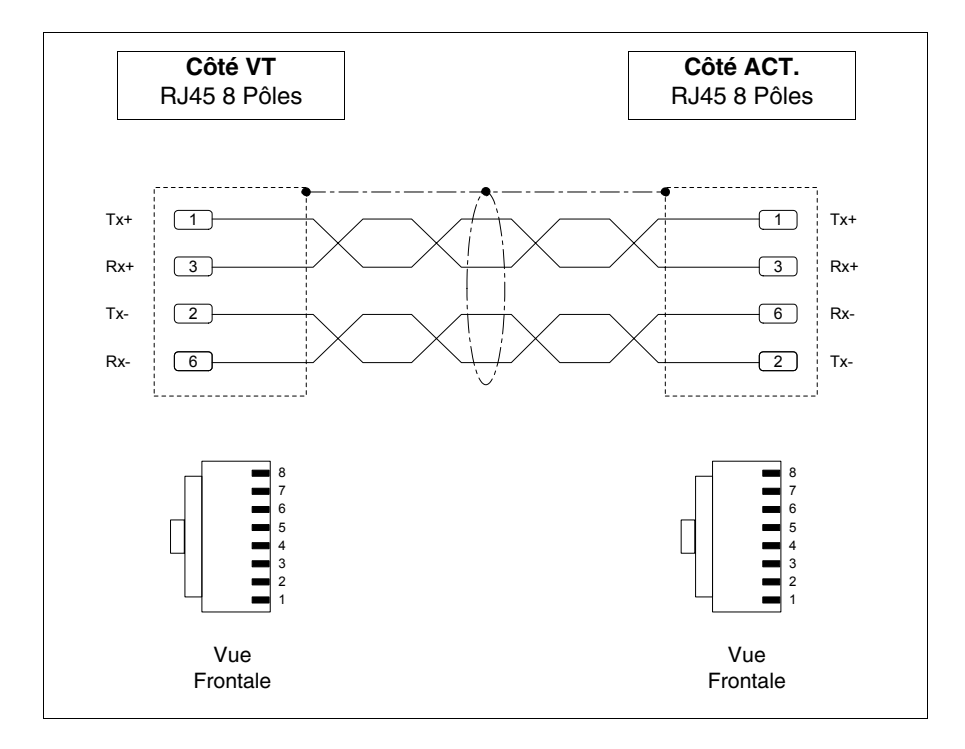

## **NOTE :** Dans cet exemple, on ne se trouve pas dans un contexte de réseau avec d'autres périphériques, l'adresse IP peut donc être arbitraire.

L'adresse IP attribuée doit avoir les trois premiers numéros identiques à ceux du périphérique avec lequel elle doit se raccorder, le quatrième doit être différent. Exemple : VT - 192.168.100.1, Périphérique - 192.168.100.5

Les autres paramètres restent ceux pré-installés.

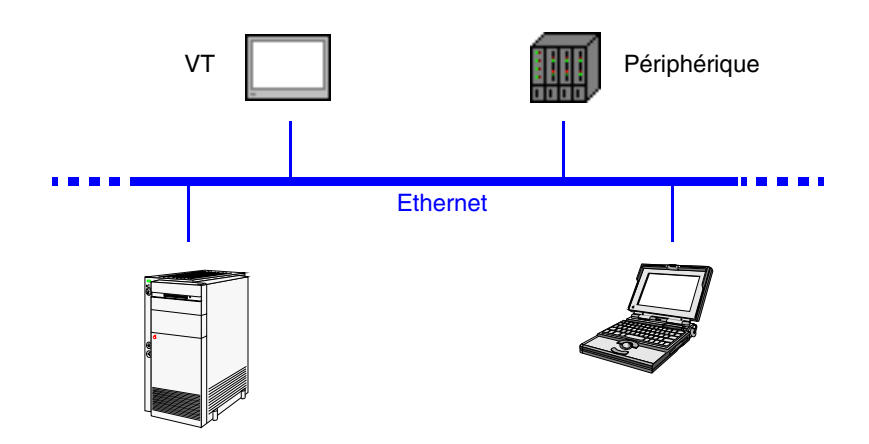

Exemple de Connexion entre VT et Périphérique par réseau de société.

La connexion au réseau se fait par câble Ethernet Standard.

**NOTE :** Tous les paramètres à introduire dépendent de la configuration du réseau auquel il faut se raccorder. Il est donc conseillé de contacter l'administrateur de réseau.

Si retenu nécessaire, il est possible de vérifier le fonctionnement correct du système en exécutant la commande PING sur un PC en réseau.

Aller au prompt des commandes du PC et taper ping suivi de l'adresse IP attribuée au VT et/ou au Périphérique et confirmer avec la touche d'Envoi (Ex. ping 192.168.100.5).

Si le raccordement et les introductions ont été exécutées correctement, on verra des chaînes de réponse contenant l'adresse IP requis. Si au contraire on reçoit des chaînes de demande échue cela veut dire qu'il y a des problèmes de connexion. Dans ce cas il faut revoir toute la procédure y compris le câble de raccordement.

ETHERNET

Vérification de

la connexion

**CAN** Les terminaux VT dotés d'interface appropriée ont la possibilité d'être raccordés en réseau aux autres périphériques en utilisant le protocole CAN (Controller Area Network).

Les terminaux CAN répondent à la spécification CIA DS 102 Version 2.0 (CAN Physical Layer for Industrial Applications).

Le réseau CAN se distingue des autres types de réseau grâce à son coût réduit, à sa capacité élevée de fonctionnement en conditions électriques difficiles, à sa capacité élevée de réponse en des temps réels et à sa simplicité de gestion.

Cette typologie de réseau suit une structure master/slave. Le périphérique master s'occupe de l'initialisation et de la configuration des stations slave, il s'occupe en outre du contrôle de l'état de la communication des périphériques en réseau. Les périphériques slave s'occupent exclusivement de l'échange d'informations. Pour pouvoir communiquer, les périphériques slave doivent être initialisés (état opérationnel) et paramétrisés par le périphérique master.

Le VT peut travailler à une vitesse comprise entre 10kbit/s et 1000kbit/s.

**CAN Fonctionnement du VT** Les VT communiquent avec les périphériques grâce aux canaux analogiques auxquels correspondent les lignes virtuelles de communication indépendantes entre elles et pouvant être définies au moyen de certains paramètres.

Les canaux logiques peuvent être de deux types :

- SDO (Service data object)
- PDO (Process data object)

Les canaux SDO s'occupent de l'échange des paramètres de réglage, configuration et autres informations sur les propriétés du périphériques. Les canaux PDO au contraire s'occupent exclusivement de l'échange des informations sur le processus en cours.

Les canaux PDO ont la priorité sur les SDO.

Pour tous les SDO et PDO il est possible de définir les identificateurs des lignes de communication en utilisant les paramètres TX et RX, les valeurs admises sont comprises entre 1 et 65535.

Les participants au réseau doivent avoir chacun une adresse différente; l'adresse du terminal est configurée grâce à la programmation VTWIN (voir Manuel Software).

### CAN Il existe une seule type Software de de ce réseau : configuration

Il existe une seule typologie de software qui intervient dans la configuration de ce réseau :

• VTWIN

Ce software requiert l'introduction de paramètres qui coincident entre eux.

Les paramètres qu'il faut introduire dans le projet du VTWIN de chaque terminal relié en réseau sont :

- Adresse de réseau du terminal.
- SDO
- PDO

CANLe raccordement des VT avec les périphériques en réseau CAN, en configuration VT master et slave, est montré dans la figure reportée ci-dessous.

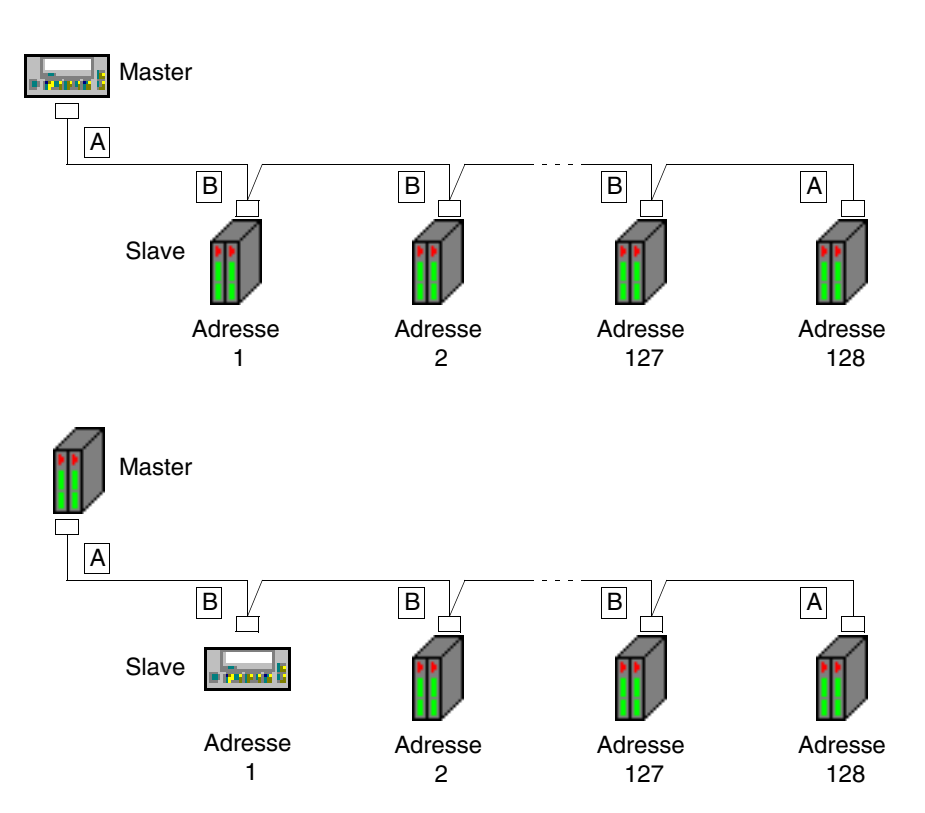

Le nombre de participants au réseau est théoriquement de 128 périphériques, mais la limite réelle dépend du nombre de canaux logiques qui sont activés, le nombre maximum de canaux est 64 SDO et 64 PDO. Exemple.

Supposons que les périphériques possèdent 2 SDO et 3 PDO. Si on les active tous, la limite des périphériques connectés en réseau est 21, ou bien, le nombre complessif des canaux permis divisé par le nombre de canaux PDO pour chaque périphérique (parce que les canaux PDO, étant plus nombreux, déterminent la limite).

Max. participants = 
$$\frac{Max. canaux permis}{Canaux activés} = \frac{64}{3}$$

Comme on le voit sur les figures reportées ci-dessus, les raccordements pour les périphériques se trouvant aux extrémités de la ligne (A) sont différents de ceux qui se trouvent à l'intérieur (B). En effet les connecteurs A prévoient le câblage d'une résistance de terminaison de la ligne.

Les terminaux VT prévoient déjà cette résistance de terminaison, donc dans le premier cas (VT master) il est possible d'omettre la résistance sur le connecteur et d'utiliser celle déjà intégrée. (Voir chapitre du terminal à raccorder).

### Les terminaux VTxxxH ont toujours la ligne terminée.

Les différents types de raccordement sont reportés par la suite.

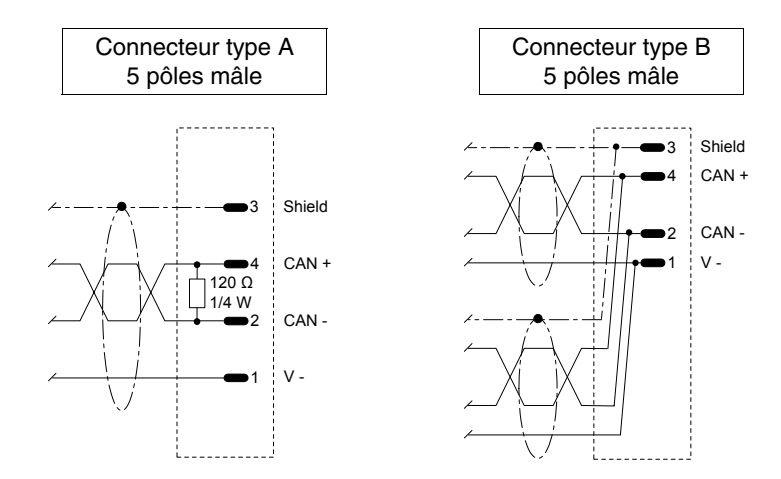

Connecteur Connecteur type B type A Blanc-Gris Shield  $\vdash$ Jaune-Blanc / CAN + Blanc-Gris /-Shield Bleu CAN -V -Vert Jaune-Blanc 🗸 CAN + Blanc-Gris 🖌 Bleu / CAN -Jaune-Blanc / V -Vert Bleu Vert

Le raccordement qui suit n'est valable que pour les terminaux VTxxxH.

Le câble de raccordement est déjà terminé du côté VT.

### Chapitre 36 Fonctionnement du terminal avec clavier

| Arguments                                   | Page  |
|---------------------------------------------|-------|
| Variation de la valeur des champs variables | 36-3  |
| Variation intégrale                         | 36-4  |
| Variation partielle                         | 36-4  |
| Exemples de variation                       | 36-4  |
| Affichage des messages                      | 36-9  |
| Messages d'information                      | 36-9  |
| Info VT50                                   | 36-10 |
| Info VT60                                   | 36-11 |
| Info VT130W                                 | 36-11 |
| Info VT150W - VT160W                        | 36-12 |
| Info VT170W                                 | 36-13 |
| Info VT190W                                 | 36-13 |
| Info VT300W - VT310W - VT320W               | 36-14 |
| Info VT330W                                 | 36-17 |
| Alarmes ISA-1A                              | 36-19 |
| Alarmes VT130W                              | 36-21 |
| Alarmes VT170W                              | 36-22 |
| Alarmes VT190W                              | 36-23 |
| Alarmes VT300W - VT310W - VT320W            | 36-25 |
| Alarmes VT330W                              | 36-27 |
| Historique des Alarmes ISA-1A               | 36-29 |
| Historique VT130W                           | 36-29 |
| Historique VT170W                           | 36-30 |
| Historique VT190W                           | 36-31 |
| Historique VT300W - VT310W - VT320W         | 36-31 |
| Historique VT330W                           | 36-33 |

Ce chapitre est composé de 34 pages.

| Arguments                           | Page  |
|-------------------------------------|-------|
| Messages d'aide                     | 36-34 |
| Ce chanitre est composé de 34 pages | *     |

Ce chapitre est composé de 34 pages.

Ce qui est exposé dans ce chapitre vaut pour tous les terminaux VT de la même famille avec clavier. Les 💷 des différents modèles se différencient par quelques détails, les différentes typologies sont donc reportées, pour chaque 💷, dans les différentes explications.

Le fonctionnement de la touche varie selon le type de champ à changer.

En chaque point de ce chapitre où l'on fait référence au nombre de lignes et au nombre de caractères qui peuvent être introduits dans le terminal, on considère l'utilisation de polices de caractères natives, quand on utilise des polices de caractères base windows (uniquement pour les terminaux graphiques), il faut considérer la zone d'écran équivalente en pixel (voir Manuel Software "Chapitre 6 -> Langues du projet").

Variation de la valeur des champs variables Pour pouvoir effectuer la variation d'un champ variable modifiable quelconque, il faut tout d'abord positionner le curseur sur le champ intéressé en utilisant

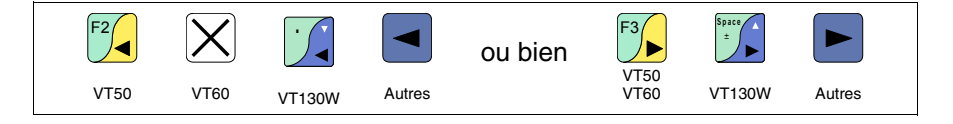

et appuyer successivement sur

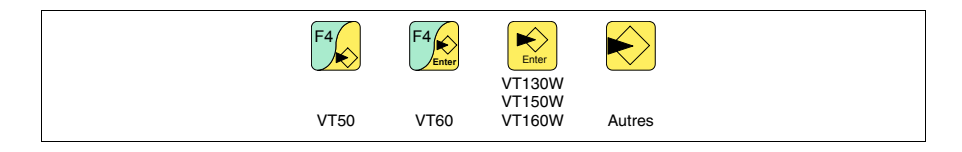

qui autorise l'introduction de la nouvelle valeur.

L'abandon de la modalité d'introduction peut s'obtenir de deux façons : avec mémorisation à la fin de l'introduction de la valeur en appuyant sur

| F5   | F4   | Enter            | Enter  |
|------|------|------------------|--------|
|      |      | VT130W<br>VT150W |        |
| VT50 | VT60 | VT160W           | Autres |

ou bien sans mémorisation, à n'importe quel moment en appuyant sur

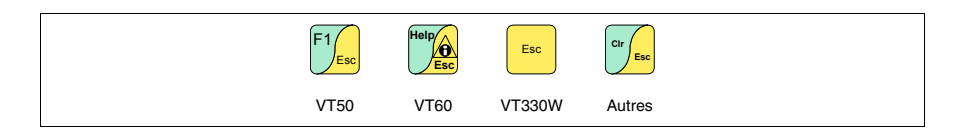

ou à l'échéance du "Timeout d'introduction" (voir Manuel Software).

Le VT prévoit les possibilités de variation du champ suivantes :

- Variation intégrale
- Variation partielle

# Variation C'est la modalité adoptée par défaut par le VT lorsque l'on autorise la variation d'un champ et que l'on prévoit des comportements différents entre champs numériques et alphanumériques.

Champs numériques :

Le curseur clignote sur le chiffre le plus à droite du champ. L'introduction du premier chiffre provoque la mise à zéro du reste du champ, alors que les introductions successives provoquent le défilement des chiffres à gauche.

Champ alphanumérique (ASCII):

Le curseur clignote sur le chiffre le plus à gauche du champ. L'introduction en séquence de la nouvelle chaîne provoque le déplacement du curseur d'un caractère à droite.

Variation partielle

En modalité d'introduction autorisée, la pression de

| F2   | X    |        |        | ou bien | F3   | Space ± |        |  |
|------|------|--------|--------|---------|------|---------|--------|--|
| VT50 | VT60 | VT130W | Autres |         | VT60 | VT130W  | Autres |  |

et l'introduction successive d'un chiffre ou d'un caractère ou bien la pression de

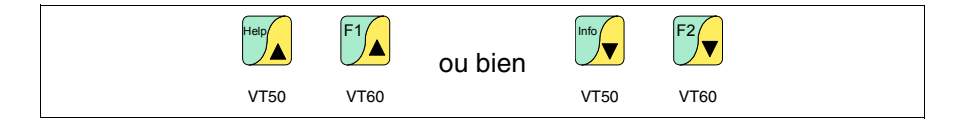

autorise la variation du seul chiffre ou caractère pointé par le curseur; pour changer les chiffres ou caractères adjacents, il est indispensable de positionner manuellement le curseur (la figure reportée ci-dessus n'est valable que pour VT50 e VT60).

Exemples de<br/>variationDes exemples pour mieux expliquer le fonctionnement sont reportés ci-dessous.<br/>Pour plus de commodité on choisit un seul produit VT170W, mais conceptuel-<br/>lement, l'explication est valable pour tous les VT, indépendamment de la séri-<br/>graphie sur les III.

Variation de la valeur d'un champ numérique décimal :

L'exemple suivant montre la variation (mode intégral) de Champ 1 de 9999 à -1234.

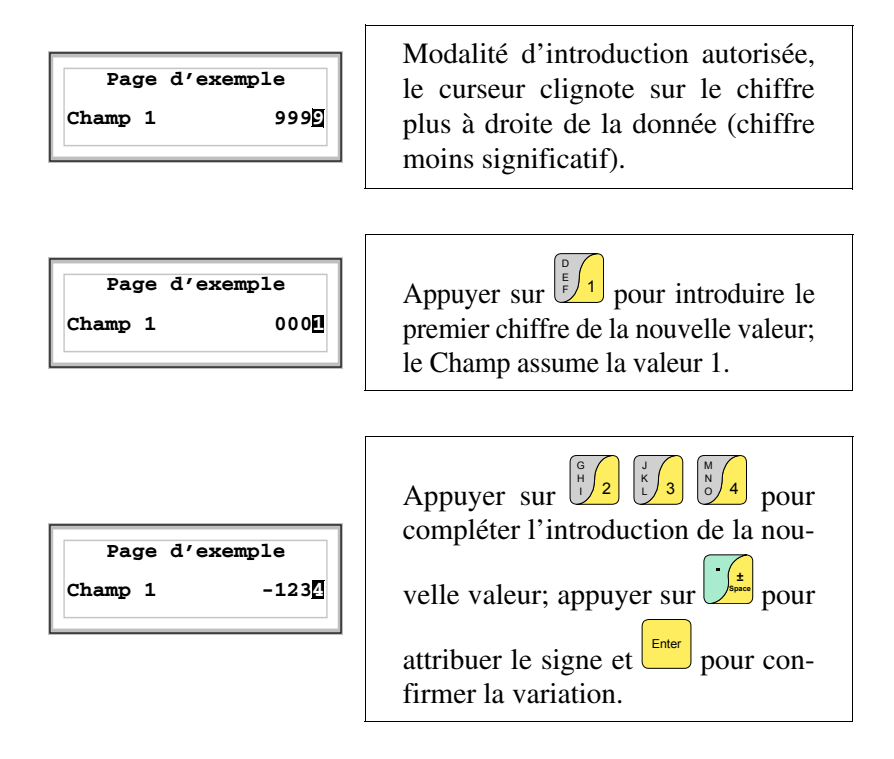

Variation de la valeur d'un champ numérique en virgule mobile :

La procédure pour la variation d'un champ numérique en virgule mobile est la même que pour la variation d'un champ décimal numérique, avec la possibilité d'introduire le point décimal en n'importe quelle position du champ. L'exemple suivant montre la variation (mode intégral) de Champ 2 de 10.3256 à 321.65.

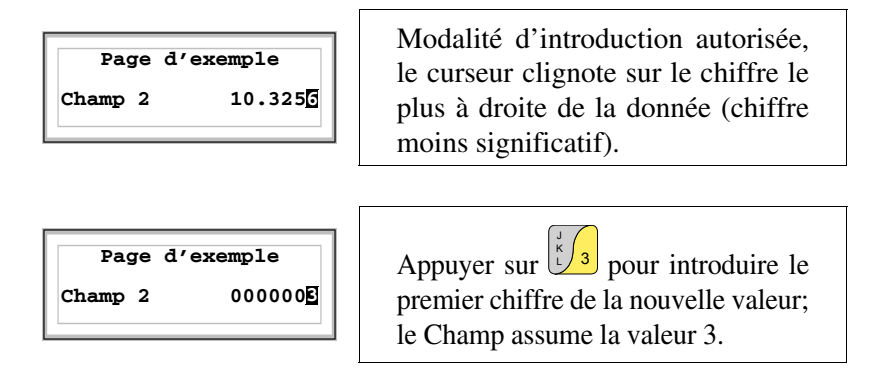

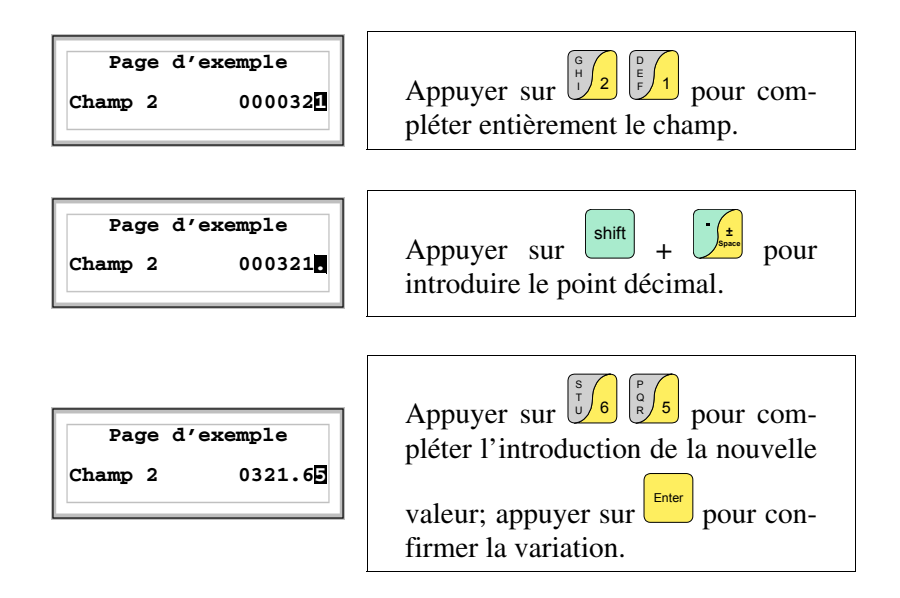

Variation de la valeur d'un champ numérique hexadécimal :

Un chiffre hexadécimal peut aussi assumer, outre aux valeurs numériques de 0 à 9, les lettres A-B-C-D-E-F, donc pour ce type de champ les 💷 numériques 0 et 1 permettent respectivement l'introduction des lettres A-B-C et D-E-F en appuyant plusieurs fois sur la même . Pour toutes les autres 💷 de 2 à 9 la signification est uniquement numérique. L'exemple suivant montre la variation (mode intégral) de Champ 3 de 1A3F à B23C.

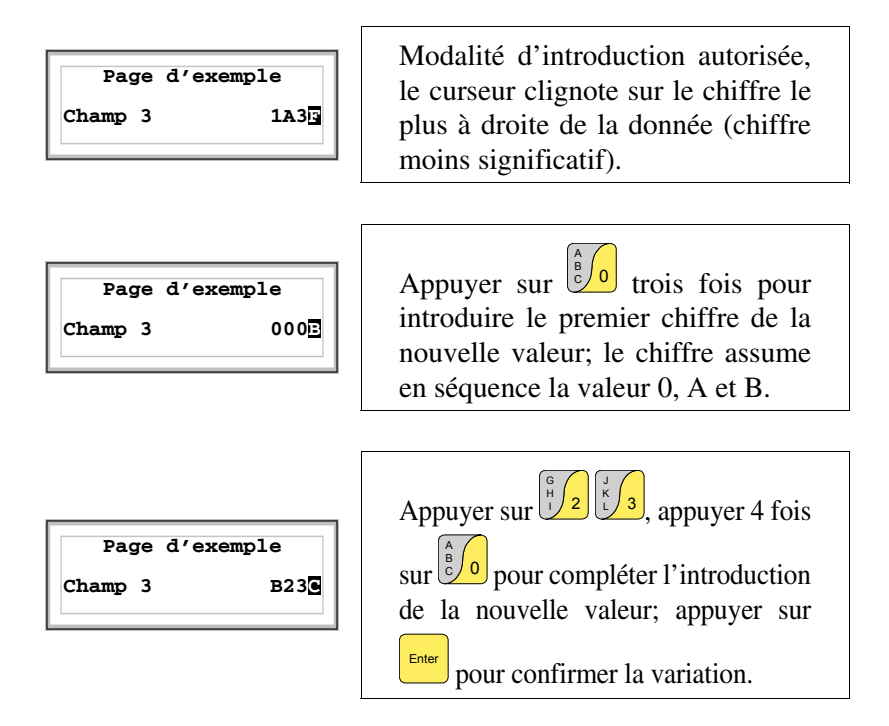

L'exemple suivant montre la variation (mode détaillé) de Champ 3 de B23C à BABA.

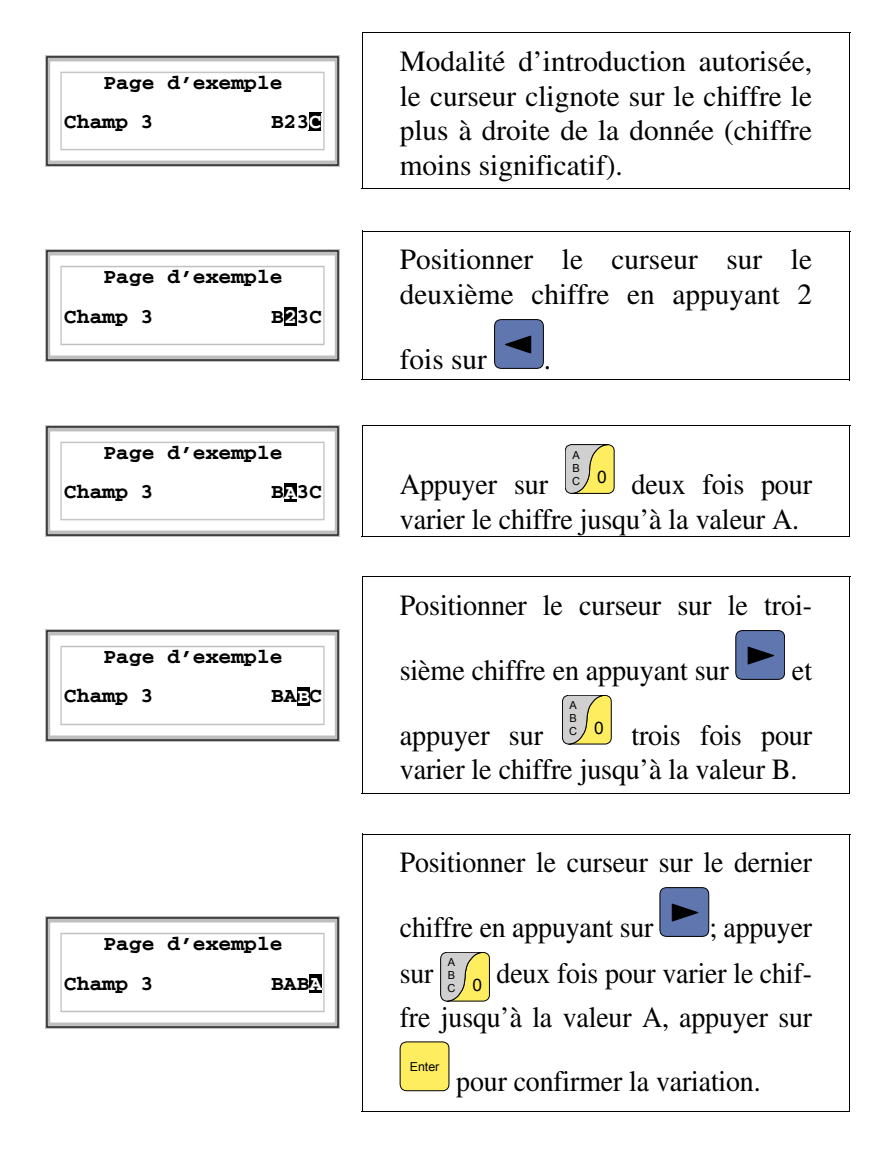

Variation de la valeur d'un champ numérique alphanumérique (ASCII):

L'exemple suivant montre la variation de Champ 4 de MOTOR 1 à VALVE 3.5.

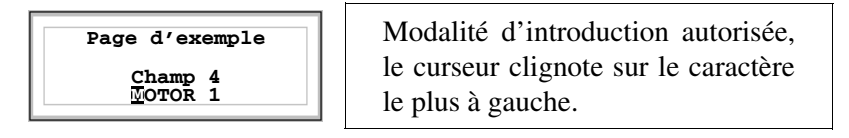

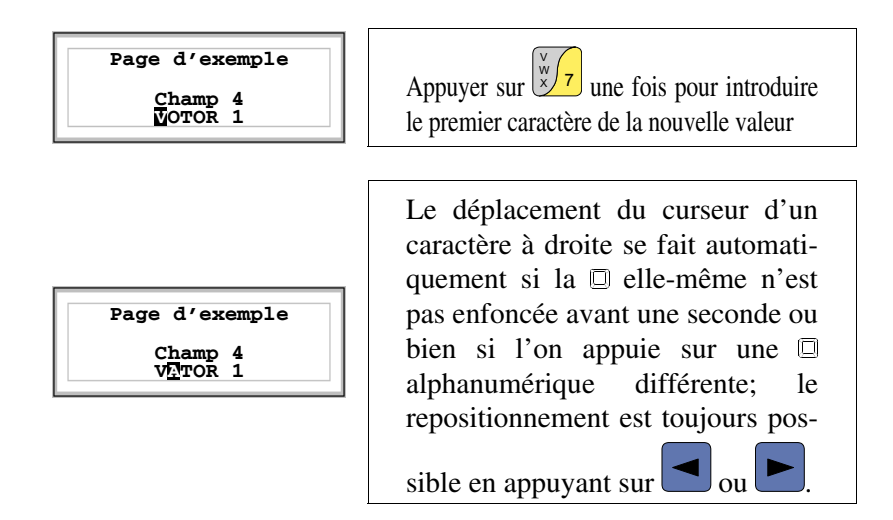

Introduire [A] comme deuxième caractère provoquera le déplacement automatique du curseur.

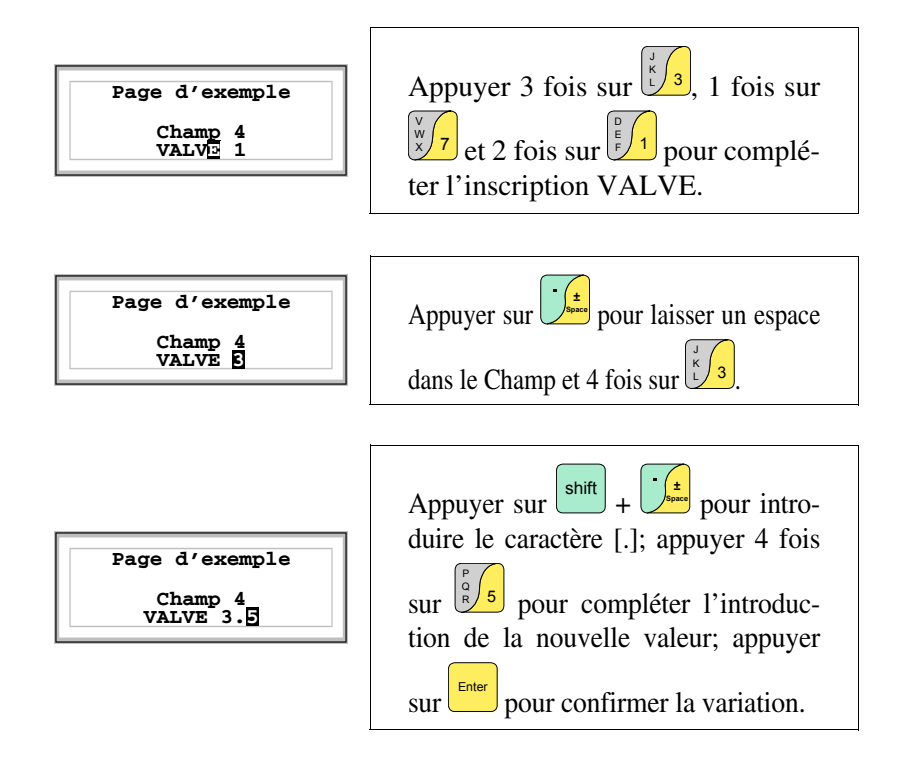

Variation de la valeur d'un champ texte dynamique:

L'exemple suivant montre la variation de Champ 5 qui peut assumer 4 états différents auxquels les 4 textes symboliques suivants sont liés : SETUP, STOP, MANUAL, AUTOMATIC.

Assumons comme valeur de départ SETUP et comme valeur finale MANUAL.

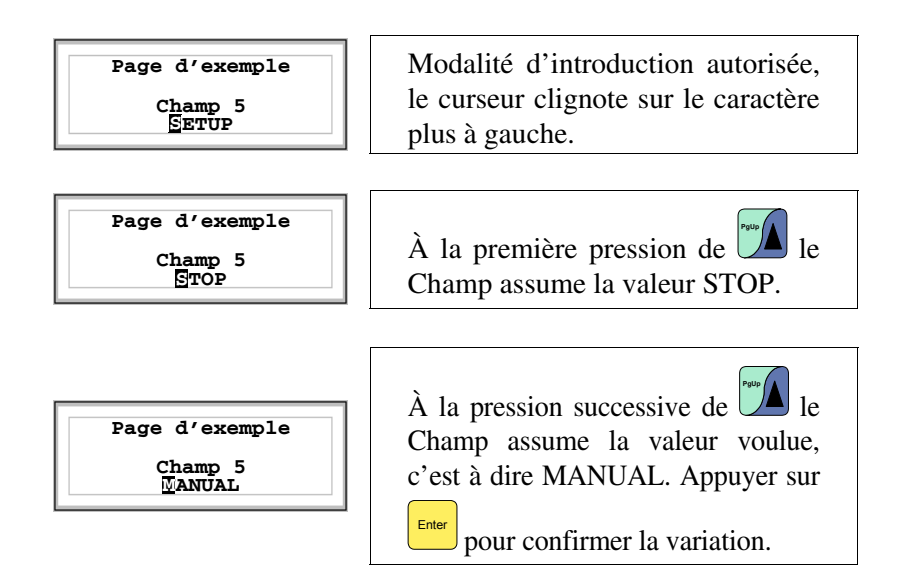

Affichage des<br/>messagesLe VT peut afficher trois types de messages, les Messages d'information,<br/>les Alarmes ISA-1A (pour les terminaux qui les prévoient) et les Messa-<br/>ges d'aide (pages de HELP). L'affichage des messages d'information et<br/>d'alarme n'est possible que si, précédemment, le programmeur a prédis-<br/>posé, au travers du VTWIN, la liste des messages associés aux zones de<br/>mémoire du périphérique.

L'utilisation des trois types possibles de messages est à discrétion du programmeur.

Messages<br/>d'informationLorsqu'un évènement auquel est associé un message d'information se véri-<br/>fie, s'allume le led clignotant de

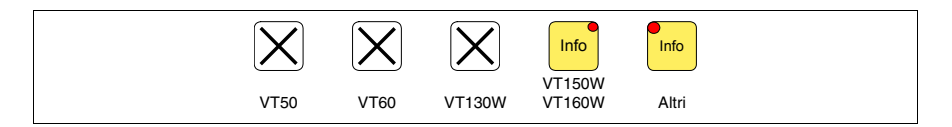

Les terminaux VT50 et VT60 ne possèdent pas de led, il est donc difficile de comprendre quand il y a un message d'information. Il est conseillé de régler la priorité des messages par rapport à la page au moyen de *Zone d'échange* "Chapitre 38 -> Zone de commandes" (voir aussi Manuel Software).

Pour les terminaux graphiques sans DEL, le cadran d'affichage visualise

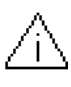

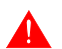

### On fait noter que le symbole est un triangle contenant un [i].

Les messages d'information peuvent être affichés seulement pour la durée de temps où l'évènement déchaînant est présent. En appuyant sur

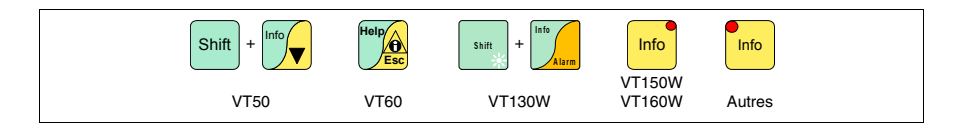

on accède à la modalité d'affichage, signalée par l'allumage fixe du led (uniquement pour les terminaux qui le possèdent). Cela prévoit une page pour chaque message avec le formatage reporté ci-dessous (le formatage change en fonction du VT).

L'affichage en séquence des messages d'information peut être exécuté automatiquement par le VT par l'intermédiaire d'une commande à partir du périphérique (voir "Chapitre 38 -> Zone de commandes").

### Info VT50 Formatage :

• Deux lignes de 20 caractères pour le texte du message.

Exemple avec deux messages.

| Pression supérieure<br>à la limite de garde | Premier message                             |
|---------------------------------------------|---------------------------------------------|
| En appuyant sur <b>on</b> p                 | basse à l'affichage du message successif    |
| Niveau d'eau inf. au<br>seuil de travail    | Deuxième message                            |
| En appuyant sur on r                        | retourne à l'affichage du premier message : |
| Pression supérieure<br>à la limite de garde | Premier message                             |

### Info VT60 Formatage :

• Quatre lignes de 20 caractères pour le texte du message.

Exemple avec deux messages.

| Pression supérieure<br>à la limite de garde | Premier message                         |
|---------------------------------------------|-----------------------------------------|
| En appuyant sur $f(x)$ on pas               | se à l'affichage du message successif : |
| Niveau d'eau inf. au<br>seuil de travail    | Deuxième message                        |
| En appuyant sur <sup>[1]</sup> on reto      | ourne à l'affichage du premier message. |
| Pression supérieure<br>à la limite de garde | Premier message                         |

#### Info VT130W Formatage :

- Deux lignes de 20 caractères avec hauteur du caractère X1 ou bien deux lignes de 10 avec hauteur du caractère X2 pour le texte du message.
- Une ligne pour un éventuel champ variable (qui peut indiquer en cette condition particulière une valeur limite de sécurité ou d'avertissement).
- Une ligne pour la date et l'heure de vérification de la signalisation.
- La signalisation de premier affichage est indiquée par une enveloppe fermée [[]] en haut à gauche de l'afficheur. Cette signalisation n'est pas présente si le message a été visionné lors d'un précédent accès à la modalité d'affichage des messages d'information.

Exemple avec deux messages.

| 0001 | Pression supérieure<br>à la limite de garde<br>125.5 HELP<br>01-07-1998 10:45a      | Premier message  |
|------|-------------------------------------------------------------------------------------|------------------|
| 0032 | Température supérieure<br>à la limite de sécurité<br>1700 HELP<br>01-07-1998 10:55a | Deuxième message |

En appuyant sur on sélectionne comme message courant le deuxième message affiché. À noter que le deuxième message ayant déjà été visionné ne reporte pas l'enveloppe fermée.

| 0032 | Température supérieure<br>à la limite de sécurité<br>1700 HELP<br>01-07-1998 10:55a |  |  |  |  |
|------|-------------------------------------------------------------------------------------|--|--|--|--|
|      |                                                                                     |  |  |  |  |

Deuxième message

## Info VT150W - Formatage : VT160W

- Deux lignes de 20 caractères pour le texte du message.
- Une ligne pour un éventuel champ variable (qui peut indiquer en cette condition particulière une valeur limite de sécurité ou d'avertissement).
- La signalisation de premier affichage est indiquée par deux caractères [\*\*] à droite sur la troisième ligne de l'afficheur. Cette signalisation n'est pas présente si le message a été visionné lors d'un précédent accès à la modalité d'affichage des messages d'information.

Exemple avec deux messages.

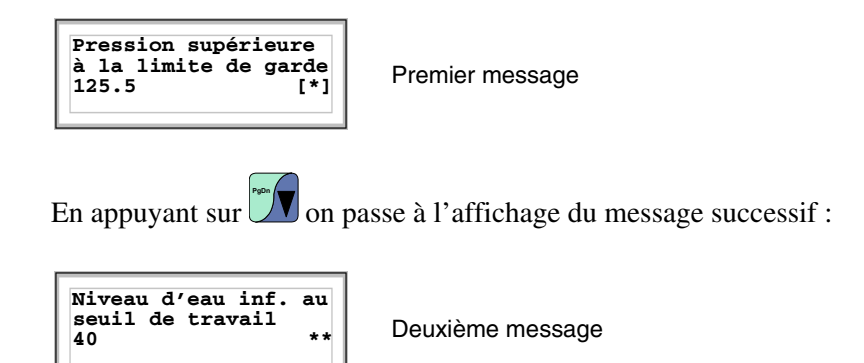

En appuyant sur on retourne à l'affichage du premier message:

Premier message

### Info VT170W Formatage :

- Deux lignes de 20 caractères pour le texte du message.
- Une ligne pour un éventuel champ variable (qui peut indiquer en cette condition particulière une valeur limite de sécurité ou d'avertissement).
- Une ligne pour la date et l'heure de vérification de la signalisation.
- La signalisation de premier affichage est indiquée par deux caractères [\*\*] à droite sur la troisième ligne de l'afficheur. Cette signalisation n'est pas présente si le message a été visionné lors d'un précédent accès à la modalité d'affichage des messages d'information.

Exemple avec deux messages.

| Pression supérieure<br>à la limite de garde<br>125.5 **<br>01/07/1998 10:45 |
|-----------------------------------------------------------------------------|
|-----------------------------------------------------------------------------|

Premier message

En appuyant sur 🖤 on passe à l'affichage du message successif :

| Niveau d'eau inf.<br>seuil de travail | au |
|---------------------------------------|----|
| 40<br>01/07/1998 10:46                | ** |

Deuxième message

En appuyant sur 🖾 on retourne à l'affichage du premier message:

| perieure |
|----------|
| de garde |
| * *      |
| 10.45    |
|          |

Premier message

Info VT190W Formatage :

- Deux lignes de 40 caractères pour le texte du message.
- Une ligne pour un éventuel champ variable (qui peut indiquer en cette condition particulière une valeur limite de sécurité ou d'avertissement).
- Une ligne pour la date et l'heure de vérification de la signalisation.

• La signalisation de premier affichage est indiquée par deux caractères [\*\*] à droite sur la troisième ligne de l'afficheur. Cette signalisation n'est pas présente si le message a été visionné lors d'un précédent accès à la modalité d'affichage des messages d'information.

Exemple avec deux messages.

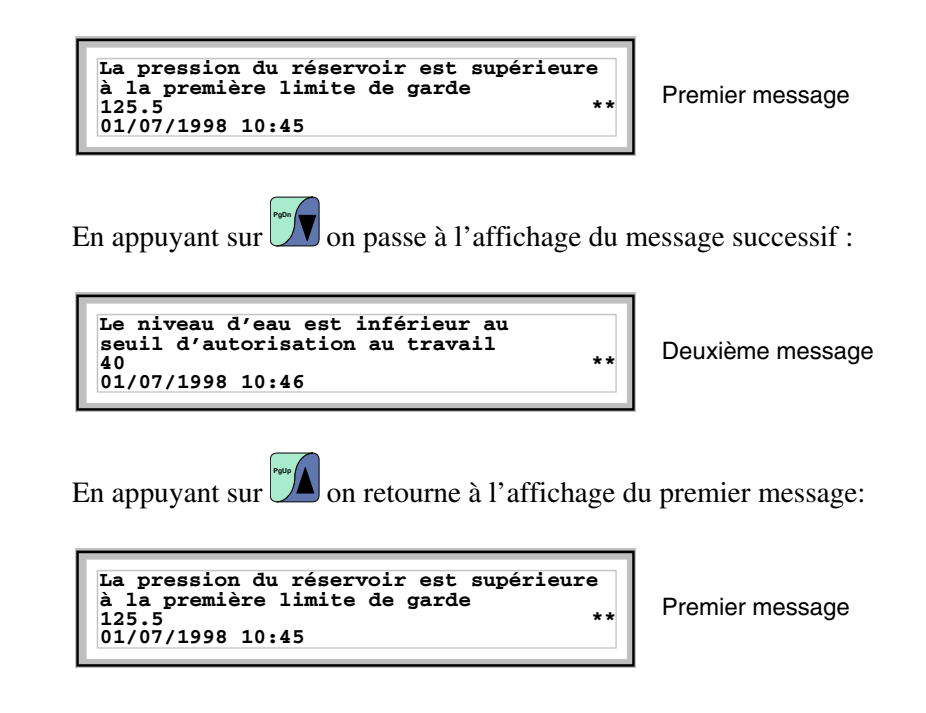

Info VT300W -VT310W -VT320W Formatage :

- Cinq lignes de 30 caractères avec hauteur du caractère X1 ou bien deux lignes de 15 avec hauteur du caractère X2 pour le texte du message (VT300W VT310W).
- Cinq lignes de 36 caractères avec hauteur du caractère X1 ou bien deux lignes de 18 avec hauteur du caractère X2 pour le texte du message (VT320W).
- Une ligne pour un éventuel champ variable (qui peut indiquer en cette condition particulière une valeur limite de sécurité ou d'avertissement).
- Une ligne pour la date et l'heure de vérification de la signalisation.
- La signalisation de premier affichage est indiquée par une enveloppe fermée [[]] en haut à gauche de l'afficheur. Cette signalisation n'est pas présente si le message a été visionné lors d'un précédent accès à la modalité d'affichage des messages d'information.

Exemple avec deux messages VT300W.

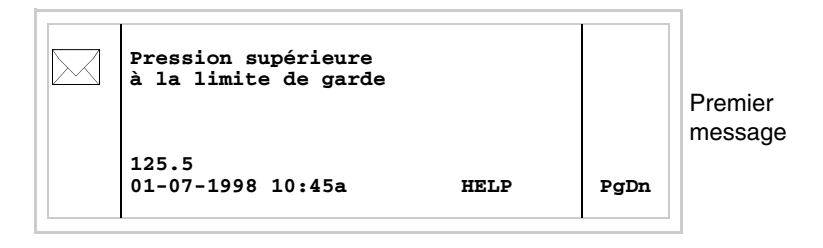

En appuyant sur shift + v on passe à l'affichage de la deuxième page contenant le deuxième message. À noter qu'ayant déjà été visionné il ne reporte pas l'enveloppe fermée.

| Température supérieure<br>à la limite de sécurité<br>1700<br>01-07-1998 10:55a HELP | PgUp | Deuxième<br>message |
|-------------------------------------------------------------------------------------|------|---------------------|
|-------------------------------------------------------------------------------------|------|---------------------|

En appuyant sur shift + son retourne à l'affichage de la page précédente.

Exemple avec trois messages VT310W e VT320W.

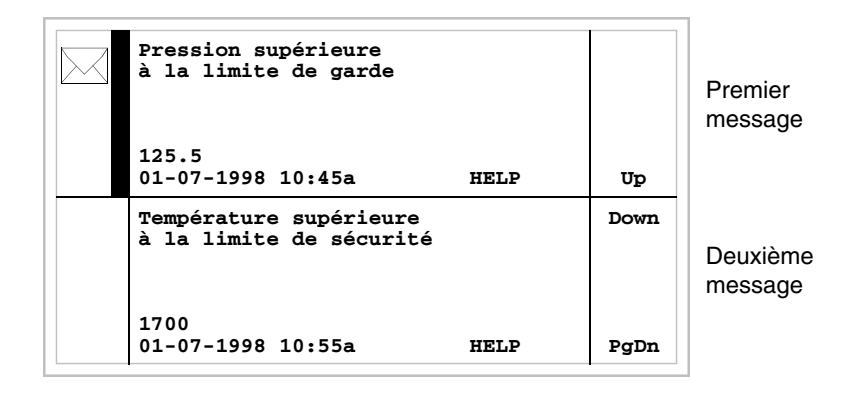

En appuyant sur on sélectionne comme message courant le deuxième message affiché (la barre noire indique que le message est sélectionné). À noter que le deuxième message ayant déjà été visionné ne reporte pas l'enveloppe fermée.

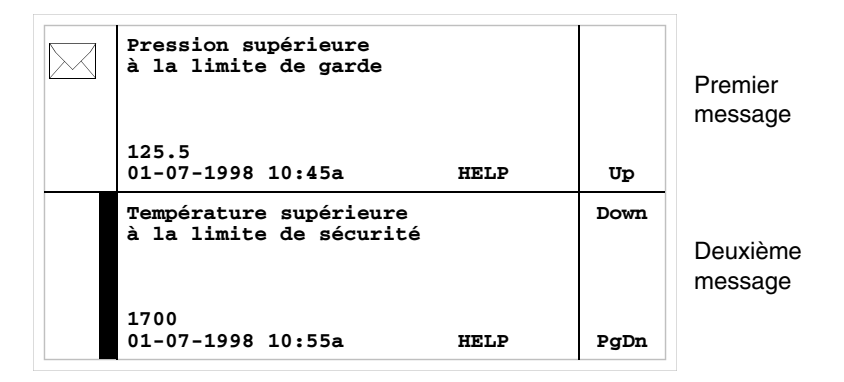

En appuyant à nouveau sur **III** on sélectionne comme message courant le troisième message affiché :

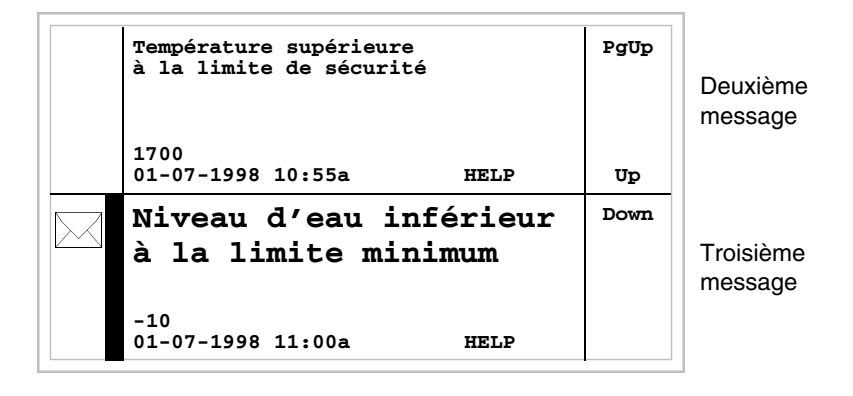

En appuyant sur shift + on passe à l'affichage de la page précédente qui contient le premier et le deuxième message:

| Pression supérieure<br>à la limite de garde       |      |      | Premier<br>message  |
|---------------------------------------------------|------|------|---------------------|
| 125.5<br>01-07-1998 10:45a                        | HELP | Ūp   |                     |
| Température supérieure<br>à la limite de sécurité |      | Down | Deuxième<br>message |
| 1700<br>01-07-1998 10:55a                         | HELP | PgDn |                     |

### Info VT330W Formatage :

- Quatre lignes de 70 caractères avec hauteur du caractère X1 ou bien deux lignes de 35 avec hauteur du caractère X2 pour le texte du message.
- Une ligne pour un éventuel champ variable (qui peut indiquer en cette condition particulière une valeur limite de sécurité ou d'avertissement).
- Une ligne pour la date et l'heure de vérification de la signalisation.
- La signalisation de premier affichage est indiquée par une enveloppe fermée [□] en haut à gauche de l'afficheur. Cette signalisation n'est pas présente si le message a été visionné lors d'un précédent accès à la modalité d'affichage des messages d'information.

Exemple avec cinq messages :

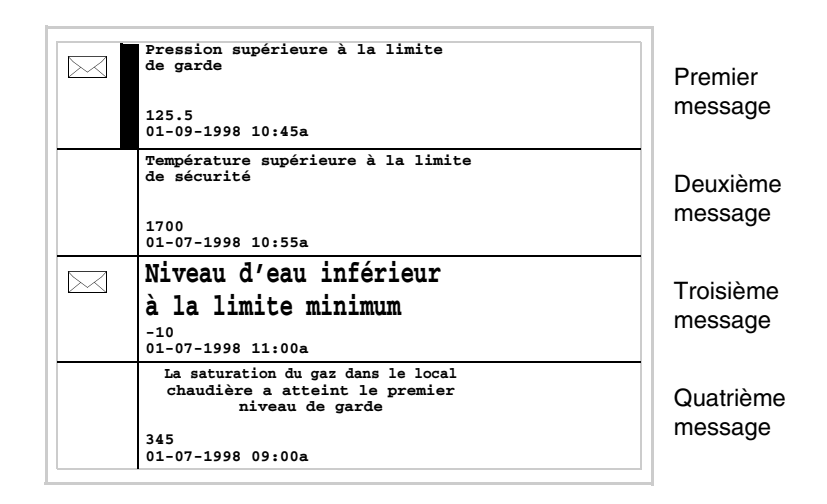

En appuyant sur on sélectionne comme message courant le deuxième message affiché (la barre noire indique que le message est sélectionné). À noter que le deuxième message ayant déjà été visionné ne reporte pas l'enveloppe fermée.

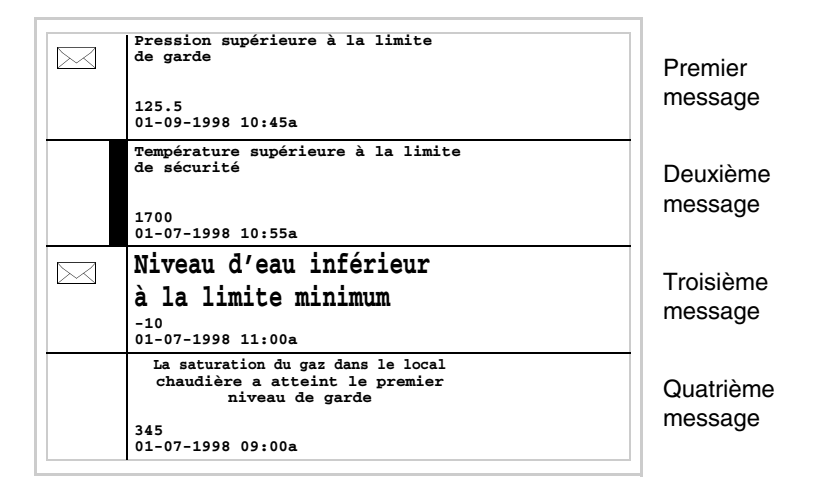

En appuyant à nouveau sur on sélectionne comme message courant le troisième message affiché :

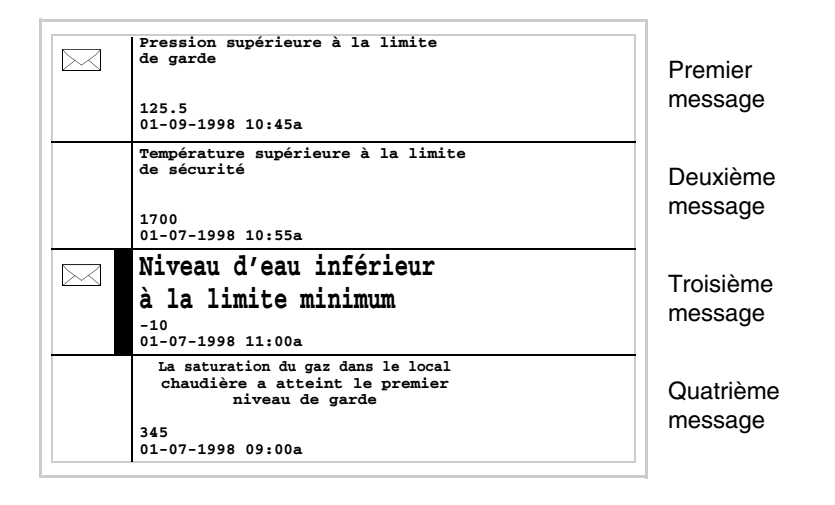

En appuyant sur thin + on passe à l'affichage de la page successive qui contient le cinquième message:
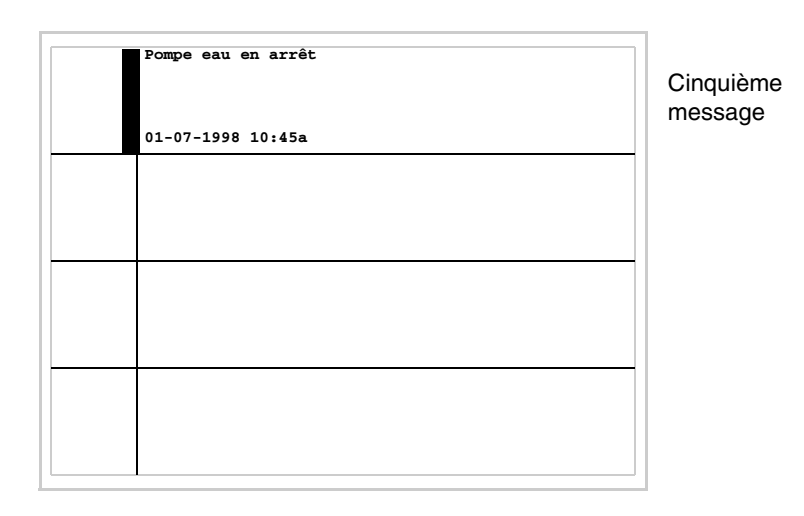

En appuyant sur shift + on passe à l'affichage de la page précédente qui contient les quatre premiers messages.

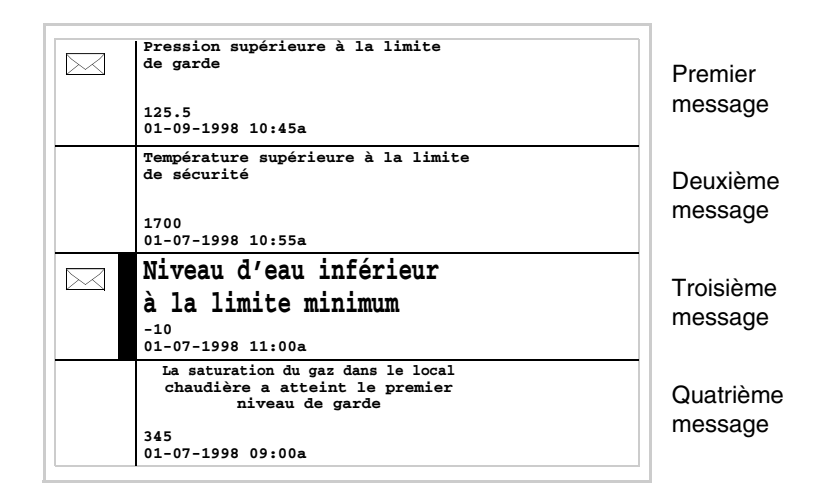

| Alarmes | Lorsque se vérifie un évènement auquel est associée une alarme, s'allume |
|---------|--------------------------------------------------------------------------|
| ISA-1A  | le led clignotant de                                                     |

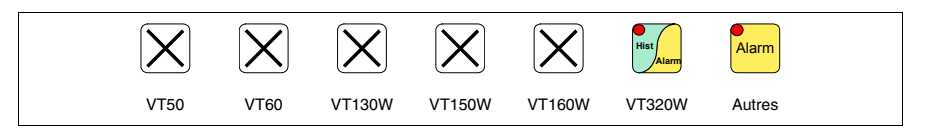

Pour les terminaux graphiques sans DEL, le cadran d'affichage visualise

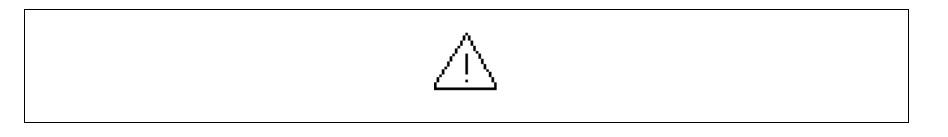

# On fait noter que le symbole est un triangle contenant un [!].

Les alarmes ISA s'affichent à partir du moment où l'évènement déchaînant est vérifié (Évènement survenu) et jusqu'à ce que ne soit effectuée l'opération de reconnaissance individuelle avec

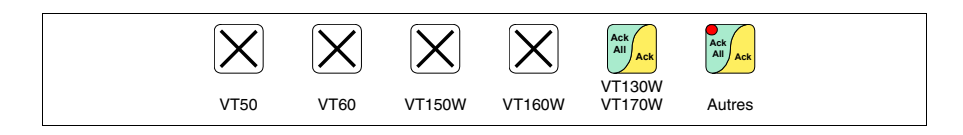

ou de reconnaissance globale avec

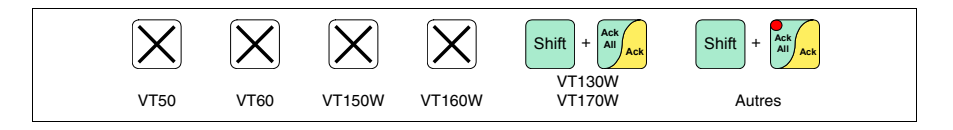

(Évènement reconnu) et l'évènement déchaînant n'est pas présent (Évènement passé).

Par reconnaissance on entend la confirmation de la prise de vision du message de la part de l'opérateur de ligne ou de machine.

Pour de plus amples détails sur le fonctionnement des *Alarmes ISA-1A* voir Manuel Software.

En appuyant sur

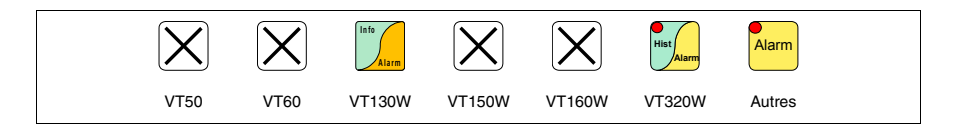

on accède à la modalité d'affichage signalée par l'allumage fixe du led de , qui prévoit une première page avec le formatage reporté ci-dessous (le formatage change en fonction du VT).

En appuyant à nouveau sur <sup>[Alarm]</sup> on accède à la deuxième page avec le formatage reporté ci-dessous (valable uniquement pour VT170W e VT190W).

L'affichage en séquence des alarmes peut être exécuté automatiquement par le VT par une commande du périphérique (voir "Chapitre 38 -> Zone de commandes").

### Alarmes VT130W

La page a le formatage suivant :

- Indication numérique de l'alarme ISA-1A.
- Quatre lignes de 20 caractères avec hauteur du caractère X1 (hauteur du caractère X2 non autorisée pour le contenu du message).
- Une ligne pour un éventuel champ variable (qui peut indiquer en cette condition particulière une valeur limite de sécurité ou d'avertissement).
- Une ligne avec caractère initial [>] pour la date et l'heure de l'Évènement survenu.
- Une ligne avec :
  - Caractère initial [#] pour la date et l'heure d'Évènement reconnu mais encore présent.
  - Caractère initial [<] pour la date et l'heure d'Évènement passé mais non reconnu.
- Signalisation de l'état de l'alarme au moyen d'un symbole
  - Évènement survenu et non reconnu [ // ]
  - Évènement survenu, présent et reconnu [
  - Évènement passé et non reconnu [ 🞊 ]

Exemple avec trois alarmes.

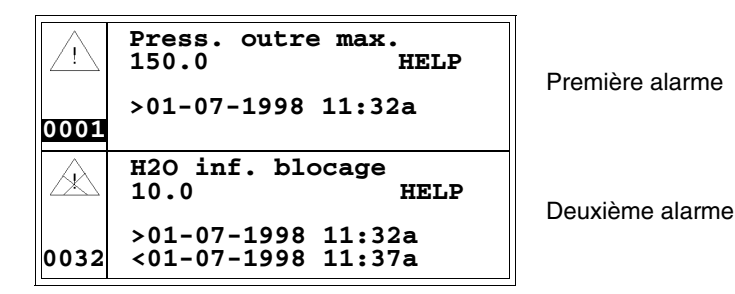

En appuyant sur von sélectionne comme alarme courante la deuxième alarme et la troisième alarme est affichée.. À noter que la deuxième alarme reporte le caractère [<] suivi de la date et de l'heure, ce qui indique que l'évènement déchaînant de l'alarme a fait défaut avant l'opération de reconnaissance. Le tout est également mis en évidence par le symbole approprié.

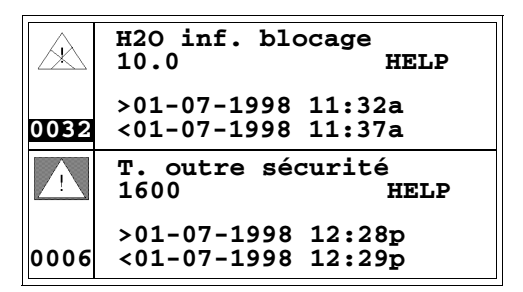

Deuxième alarme

Troisième alarme

### Alarmes VT170W

La première page a le formatage suivant :

- Indication numérique de l'alarme ISA-1A.
- Deux lignes de 20 caractères pour le texte du message.
- Une ligne pour un éventuel champ variable (qui peut indiquer en cette condition particulière une valeur limite de sécurité ou d'avertissement).
- Les signalisations dans l'angle inférieur droit de l'afficheur pour :
  - Évènement survenu et non reconnu; indiqué par un caractère [!]
  - Évènement survenu, présent et reconnu; indiqué par un caractère [\*]
  - Évènement passé et non reconnu; indiqué par un caractère[#]

La deuxième page a le formatage suivant :

- Indication numérique de l'alarme ISA-1A.
- Une ligne avec caractère initial [>] pour la date et l'heure d'Évènement survenu.
- Une ligne avec :
  - Caractère initial [#] pour la date et l'heure d'Évènement reconnu mais encore présent.
  - Caractère intital [<] pour la date et l'heure d'Évènement passé mais non reconnu.

Exemple avec deux alarmes.

Alarm n. 420 Pression outre à la limite maximum 150.0

Première page de la première alarme

Le caractère [!] indique que l'alarme n'a pas encore été reconnue. L'opéra-

tion de reconnaissance, qui s'obtient par pression sur *ma*, modifiera le caractère de signalisation de l'état de l'évènement par [\*] :

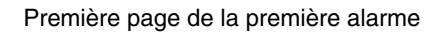

En appuyant sur de la deuxième page :

| Alarm n. 420 |        |
|--------------|--------|
| >01-07-1998  | 11:32a |
| #01-07-1998  | 11:38a |

Deuxième page de la première alarme

En appuyant sur ou on retourne à l'affichage de la première page;

en appuyant à nouveau sur en abandonne la modalité d'affichage des alarmes ISA-1A.

Durant l'affichage de la première page de l'alarme, en appuyant sur passe à l'affichage de l'alarme successive :

| Alarm n. 470<br>Niveau d'eau inf. au<br>seuil de blocage<br>10 # |  |
|------------------------------------------------------------------|--|
|------------------------------------------------------------------|--|

Première page de la deuxième alarme

on passe à l'affichage de la deuxième page : en appuyant sur

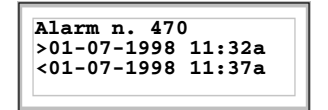

Deuxième page de la deuxième alarme

Le caractère [<] suivi de la date et de l'heure indique que l'évènement déchaînant de l'alarme a fait défaut avant l'opération de reconnaissance.

La première page a le formatage suivant : • Indication numérique de l'alarme ISA-1A. • Deux lignes de 40 caractères pour le texte du message. • Une ligne pour un éventuel champ variable (qui peut indiquer en cette condition particulière une valeur limite de sécurité ou d'avertissement). • Les signalisations dans l'angle inférieur droit de l'afficheur pour : • Évènement survenu et non reconnu; indiqué par un caractère [!] • Évènement survenu, présent et reconnu; indiqué par un caractère [\*] • Évènement passé et non reconnu; indiqué par un caractère [#] La deuxième page a le formatage suivant : • Indication numérique de l'alarme ISA-1A. • Une ligne avec caractère initial [>] pour la date et l'heure d'Évènement survenu. • Une ligne avec : • Caractère initial [#] pour la date et l'heure d'Évènement reconnu mais encore présent. • Caractère intital [<] pour la date et l'heure d'Évènement passé mais non reconnu.

Exemple avec deux alarmes.

405.1200.037.3 - Ver.: 2.21 du 25/02/2008

Alarmes **VT190W** 

| Alarm n. 420                           |    |
|----------------------------------------|----|
| La pression du réservoir est supérieur | re |
| 150.0                                  | !  |

Première page de la première alarme

Le caractère [!] indique que l'alarme n'a pas encore été reconnue, cela est

mis en évidence par le led clignotant de *minet*, en appuyant sur ce dernier on exécute la reconnaissance qui modifiera le caractère de signalisation de l'état de l'évènement par [\*] et qui éteindra le led.

| Alarm n. 420                                                   |
|----------------------------------------------------------------|
| La pression du réservoir est supérieure<br>à la limite maximum |
| 150.0 *                                                        |

Première page de la première alarme

Alarm

En appuyant sur darm on passe à l'affichage de la deuxième page :

Alarm n. 420 >01-07-1998 11:32a #01-07-1998 11:38a

Deuxième page de la première alarme

En appuyant sur  $\underbrace{\operatorname{Aarm}}_{---}$  ou  $\underbrace{\operatorname{Constant}}_{----}$  on retourne à l'affichage de la première page;

en appuyant à nouveau sur es on abandonne la modalité d'affichage des alarmes ISA-1A.

Durant l'affichage de la première page de l'alarme, en appuyant sur **D** on passe à l'affichage de l'alarme successive

| Niveau d'eau inférieur au<br>seuil de blocage du processus<br>10 |
|------------------------------------------------------------------|
|------------------------------------------------------------------|

Première page de la deuxième alarme

En appuyant sur an passe à l'affichage de la deuxième page :

Deuxième page de la deuxième alarme

Le caractère [<] suivi de la date et de l'heure indique que l'évènement déchaînant de l'alarme a fait défaut avant l'opération de reconnaissance.

Alarmes

La page a le formatage suivant :

VT300W -VT310W -VT320W

- Indication numérique de l'alarme ISA-1A.
- Quatre lignes de 30 caractères avec hauteur du caractère X1 ou bien deux lignes de 15 avec hauteur du caractère X2 pour le texte du message (VT300 VT310W).
- Quatre lignes de 36 caractères avec hauteur du caractère X1 ou bien deux lignes de 18 avec hauteur du caractère X2 pour le texte du message (VT320W).
- Une ligne pour un éventuel champ variable (qui peut indiquer en cette condition particulière une valeur limite de sécurité ou d'avertissement).
- Une ligne avec caractère initial [>] pour la date et l'heure de l'Évènement survenu.
- Une ligne avec :
  - Caractère initial [#] pour la date et l'heure d'Évènement reconnu mais encore présent.
  - Caractère initial [<] pour la date et l'heure d'Évènement passé mais non reconnu.
- Signalisation de l'état de l'alarme au moyen d'un symbole
  - Évènement survenu et non reconnu [ /八]
  - Évènement survenu, présent et reconnu [
  - Évènement passé et non reconnu [ 🖳 ]

Exemple avec trois alarmes VT300W.

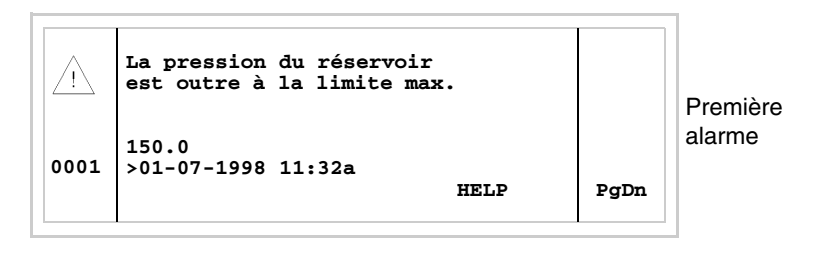

en appuyant sur shift + con passe à l'affichage de la deuxième page contenant la deuxième alarme. À noter que la deuxième alarme reporte le caractère [<] suivi de la date et de l'heure, cela indique que l'évènement déchaînant de l'alarme a fait défaut avant l'opération de reconnaissance. Le tout est également mis en évidence par le symbole approprié.

| À    | Le niveau d'eau est<br>inférieur au<br>seuil de blocage du<br>processus |      | PgUp | Deuxième<br>alarme |
|------|-------------------------------------------------------------------------|------|------|--------------------|
| 0032 | >01-07-1998 11:32a<br><01-07-1998 11:37a                                | HELP | PgDn |                    |

en appuyant sur sur on passe à l'affichage de la page successive qui contient la troisième alarme. À noter que la troisième alarme reporte le caractère [#] suivi de la date et de l'heure, ce qui indique que l'évènement déchaînant de l'alarme est présent et reconnu. Le tout est également mis en évidence par le symbole approprié.

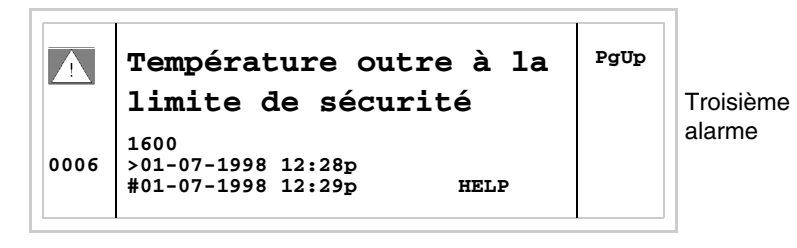

en appuyant sur shift + son retourne à l'affichage de la page précédente. Exemple avec trois alarmes VT310W et VT320W.

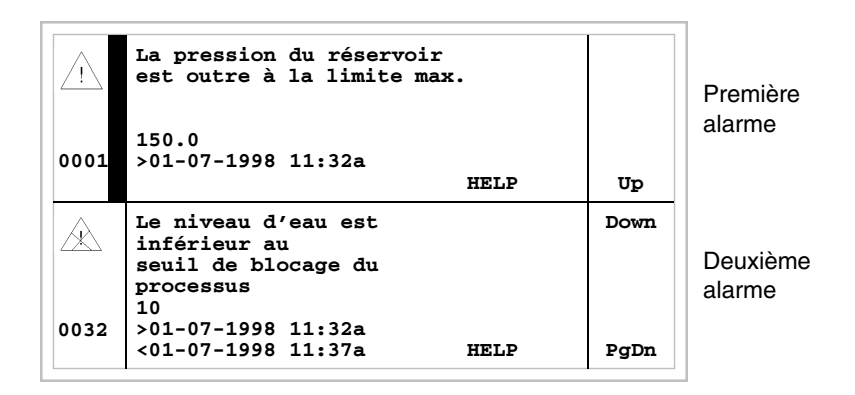

En appuyant sur on sélectionne comme alarme courante la deuxième alarme affichée. À noter que la deuxième alarme reporte le caractère [<] suivi de la date et de l'heure, ce qui indique que l'évènement déchaînant de l'alarme a fait défaut avant l'opération de reconnaissance. Le tout est également mis en évidence par le symbole approprié.

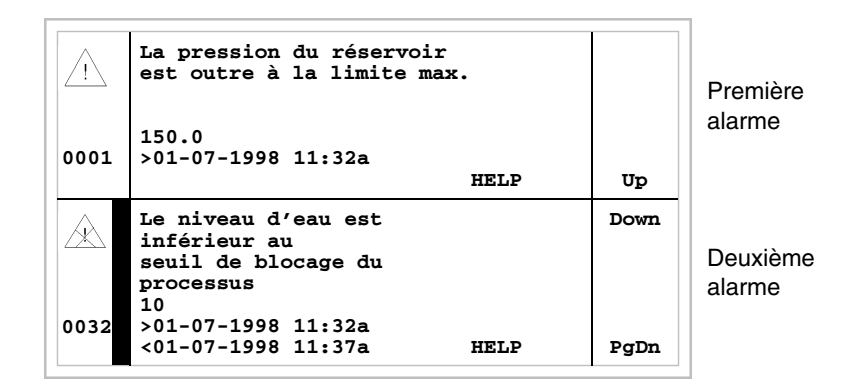

En appuyant à nouveau sur 💟 on sélectionne comme alarme courante la troisième alarme affichée.

|      | Le niveau d'eau est<br>inférieur au<br>seuil de blocage du<br>processus<br>10 | PgUp | Deuxième<br>alarme |
|------|-------------------------------------------------------------------------------|------|--------------------|
| 0032 | >01-07-1998 11:32a<br><01-07-1998 11:37a HELP                                 | Up   |                    |
|      | Température outre à la                                                        | Down |                    |
|      | limite de sécurité                                                            |      | Troisième          |
| 0006 | 1600                                                                          |      | alainte            |
|      | #01-07-1998 12:29p HELP                                                       |      |                    |

En appuyant sur shift + an on passe à l'affichage de la page précédente qui contient la première et la deuxième alarme. À noter que la troisième reporte le caractère [#] suivi de la date et de l'heure, ce qui indique que l'évènement déchaînant est présent et reconnu. Le tout est également mis en évidence par le symbole approprié.

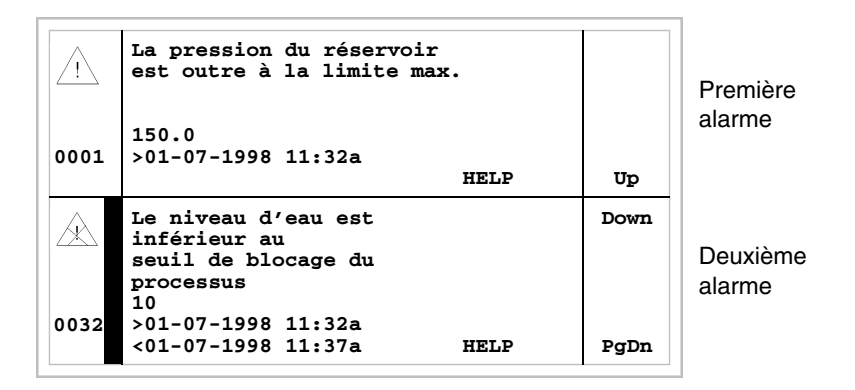

Alarmes VT330W

La page a le formatage suivant :

- Indication numérique de l'alarme ISA-1A.
- Quatre lignes de 70 caractères avec hauteur du caractère X1 ou bien deux lignes de 35 avec hauteur du caractère X2 pour le texte du message.
- Une ligne pour un éventuel champ variable (qui peut indiquer en cette condition particulière une valeur limite de sécurité ou d'avertissement).
- Une ligne avec caractère initial [>] pour la date et l'heure de l'Évènement survenu et avec :
  - Caractère initial [#] pour la date et l'heure d'Évènement reconnu mais encore présent.
  - Caractère initial [<] pour la date et l'heure d'Évènement passé mais

non reconnu.

- Signalisation de l'état de l'alarme au moyen d'un symbole
  - Évènement survenu et non reconnu [ ///.]
  - Évènement survenu, présent et reconnu [
  - Évènement passé et non reconnu [ 🚲 ]

Exemple avec cinq alarmes :

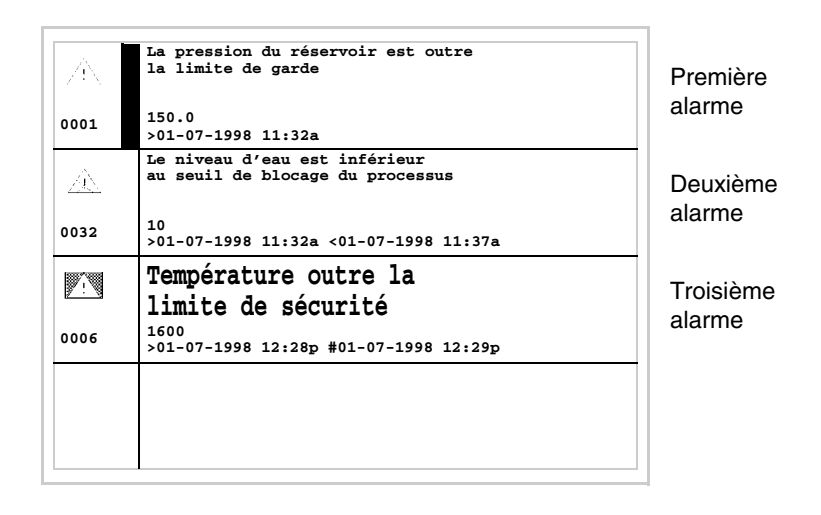

En appuyant sur on sélectionne comme alarme courante la deuxième alarme affichée. À noter que la deuxième alarme reporte le caractère [<] suivi de la date et de l'heure ce qui indique que l'évènement déchaînant de l'alarme a fait défaut avant l'opération de reconnaissance. Le tout est également mis en évidence par le symbole approprié. La troisième alarme reporte le caractère [#] suivi de la date et de l'heure, ce qui indique que l'évènement déchaînant de l'alarme est présent et reconnu. Le tout est aussi mis en évidence par le symbole approprié.

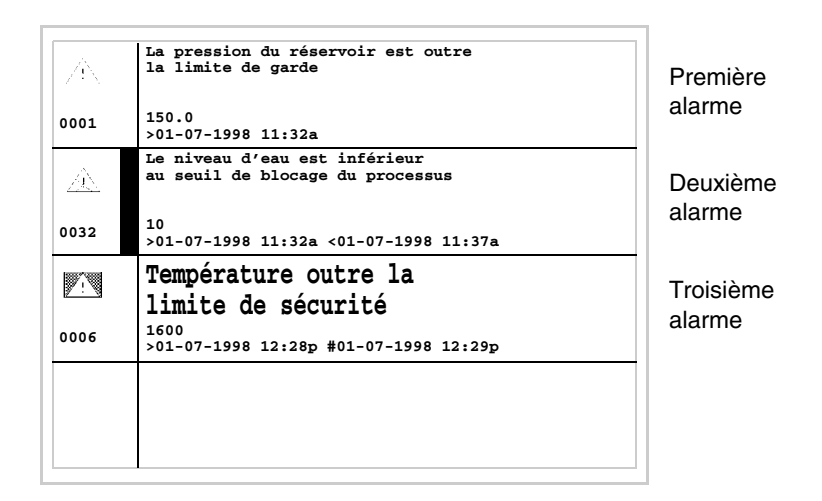

#### **Historique des** Alarmes ISA-1A U'enregistre chronologiquement dans une zone de mémoire interne appelée *Historique des alarmes.* Quand on est en affichage de la première page de

l'alarme, en appuyant sur <sup>Enter</sup>, ou bien, à tout moment, en appuyant sur

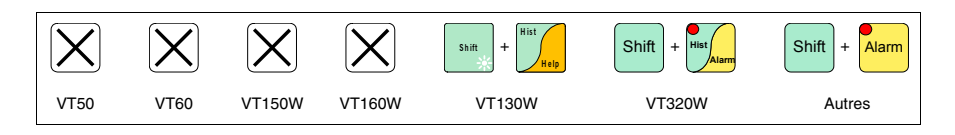

on accède à la modalité d'affichage signalée par l'allumage fixe du led de la 💷.

En appuyant à nouveau sur <sup>Alam</sup> on accède à la deuxième page avec le formatage reporté ci-dessous (valable seulement pour VT170W et VT190W).

L'affichage en séquence des alarmes peut être exécuté automatiquement par le VT au moyen de commande à partir du périphérique (voir "Chapitre 38 -> Zone de commandes").

Le vidage du tampon de l'*Historique des alarmes* (élimination de tous les messages enregistrés) ne peut se faire que par l'intermédiaire d'une commande à partir du périphérique (voir "Chapitre 38 -> Zone de commandes").

Une fois que le tampon de l'historique est plein, les nouvelles alarmes ne sont plus enregistrées. Il est conseillé d'utiliser la *Zone d'état du VT* "Chapitre 38 -> Zone d'état du terminal" (voir aussi Manuel Software) pour comprendre quand le tampon est plein.

Le formatage est semblable à celui des alarmes mais avec l'addition d'un caractère [H] devant le numéro de l'alarme (voir les formatages des différents produits).

Exemple avec trois alarmes.

### Historique VT130W

 

 H
 Press. outre max. 150.0 >01-07-1998 11:32a <01-07-1998 11:33a</th>

 0001
 #01-07-1998 11:55a

 H
 H20 inf. blocage 10.0 >01-07-1998 11:32a <01-07-1998 11:37a</td>

 0032
 #01-07-1998 11:40a

Première alarme

Deuxième alarme

En appuyant sur von passe à l'affichage de la page successive contenant l'alarme suivante :

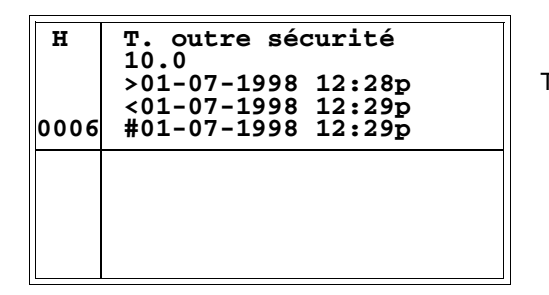

Troisième alarme

En appuyant sur on retourne à l'affichage de la page précédente; en appuyant sur on abandonne la modalité d'affichage de l'historique.

Historique VT170W Exemple avec deux alarmes.

H - Alarm n. 420 Pression outre à la limite maximum 150.0

Première page de l'historique de la première alarme

En appuyant sur arm on passe à l'affichage de la deuxième page:

| H - Alarm n. 420   |
|--------------------|
| >01-07-1998 11:32a |
| #01-07-1998 11:38a |
| <01-07-1998 11:52a |
|                    |

Deuxième page de l'historique de la première alarme

En appuyant sur au ou on retourne à l'affichage de la première page;

en appuyant à nouveau sur u on abandonne la modalité d'affichage de l'historique.

Durant l'affichage de la première page de l'historique, en appuyant sur on passe à l'affichage du message successif :

H - Alarm n. 470 Niveau d'eau inf. au seuil de blocage 10

Première page de l'historique de la deuxième alarme

En appuyant sur de la deuxième page :

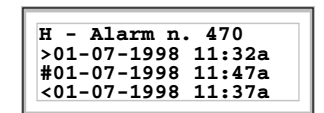

Deuxième page de la deuxième alarme

## Historique VT190W

Exemple avec deux alarmes.

```
H - Alarm n. 420
La pression du réservoir est supérieure
à la limite maximum
150.0
```

Première page de l'historique de la première alarme

En appuyant sur

on passe à l'affichage de la deuxième page:

| H - Alarm n. 420<br>>01-07-1998 11:32a<br>#01-07-1998 11:38a |  |
|--------------------------------------------------------------|--|
| <01-07-1998 11:52a                                           |  |

Deuxième page de l'historique de la première alarme

En appuyant sur au ou on retourne à l'affichage de la première page;

en appuyant à nouveau sur  $u^{\text{\tiny Esc}}$  on abandonne la modalité d'affichage de l'historique.

Durant l'affichage de la première page de l'historique, en appuyant sur on passe à l'affichage de l'historique successif :

```
H - Alarm n. 470
Niveau d'eau inférieur au
seuil de blocage du processus
10
```

Première page de l'historique de la deuxième alarme

En appuyant sur <sup>larm</sup> on passe à l'affichage de la deuxième page:

```
H - Alarm n. 470
>01-07-1998 11:32a
#01-07-1998 11:47a
<01-07-1998 11:37a
```

Deuxième page de l'historique de la deuxième alarme

Historique VT300W -VT310W -VT320W Exemple avec trois alarmes VT300W.

 

 H
 La pression du réservoir est outre à la limite max.

 0001
 150.0

 >01-07-1998 11:32a

 <01-07-1998 11:33a</td>

 #01-07-1998 11:55a

Première alarme

En appuyant sur 1 + 1 on passe à l'affichage de la page successive contenant l'alarme suivante :

| н    | Le niveau d'eau est<br>inférieur au                                                                      | PgUp |                    |
|------|----------------------------------------------------------------------------------------------------|------|--------------------|
| 0032 | seuil de blocage du<br>processus<br>10<br>>01-07-1998 11:32a<br><01-07-1998 11:37a<br>#01-07-1998 11:40a | PgDn | Deuxième<br>alarme |

En appuyant sur shift + on passe à l'affichage de la page successive contenant l'alarme suivante :

| н<br>0006 | <b>Température outre à la<br/>limite de sécurité</b><br>1600<br>>01-07-1998 12:28p<br><01-07-1998 12:29p<br>#01-07-1998 12:29p | ₽gUp | Troisième<br>alarme |
|-----------|----------------------------------------------------------------------------------------------------|------|---------------------|
|-----------|----------------------------------------------------------------------------------------------------|------|---------------------|

En appuyant sur thift + the on retourne à l'affichage de la page précédente; en appuyant sur to on abandonne la modalité d'affichage de l'historique.

Exemple avec trois alarmes VT310W et VT320W.

| н    | La pression du réservoir<br>est outre à la limite max. |      |            |
|------|--------------------------------------------------------|------|------------|
| 0001 |                                                        |      | Première   |
|      | 150.0                                                  |      | alarme     |
|      | >01-07-1998 11:32a                                     |      |            |
|      | <01-07-1998 11:33a                                     | UD   |            |
|      | #01-07-1998 11:55a                                     | ٥Þ   |            |
| н    | Le niveau d'eau est                                    | Down |            |
| 0032 | seuil de blocage du                                    |      | Douviàmo   |
| 0032 | processus                                              |      | Deuxierrie |
|      | 10                                                     |      | alarme     |
|      | >01-07-1998 11:32a                                     |      |            |
|      | <01-07-1998 11:37a                                     |      |            |
|      | #01-07-1998 11:40a                                     | PgDn |            |

En appuyant sur 💟 on sélectionne comme alarme courante la troisième affichée :

| H Le niveau d'eau est Pg              | Jp       |
|---------------------------------------|----------|
| TUTELTEUL au                          |          |
| 0032 seuil de blocage du<br>processus | Première |
|                                       | alarme   |
| <pre>&lt;01-07-1998 11:37a</pre>      |          |
| #01-07-1998 11:40a U                  | 2        |
| H Température outre à la Dor          | wn       |
| 0006 limite de sécurité               | Deuxième |
| 1600                                  | alarme   |
| >01-07-1998 12:28p                    |          |
| <01-07-1998 12:29p                    |          |
| #01-07-1998 12:29p PgI                | n        |

en appuyant sur sur en appuyant sur en appuyant su

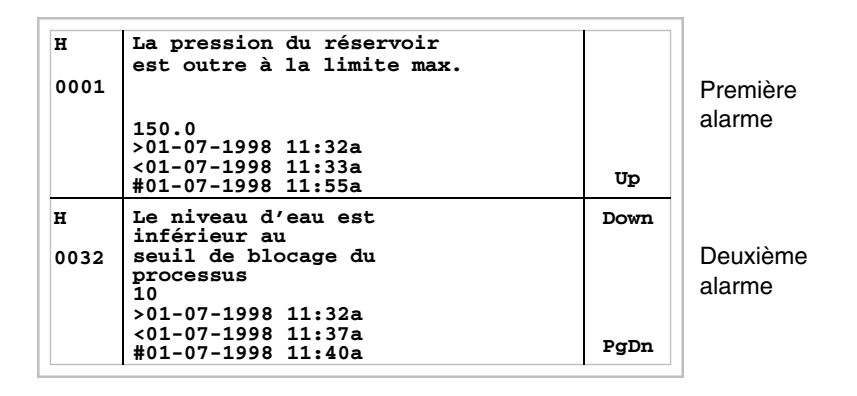

En appuyant sur on abandonne la modalité d'affichage de l'historique.

Historique VT330W Exemple avec trois alarmes.

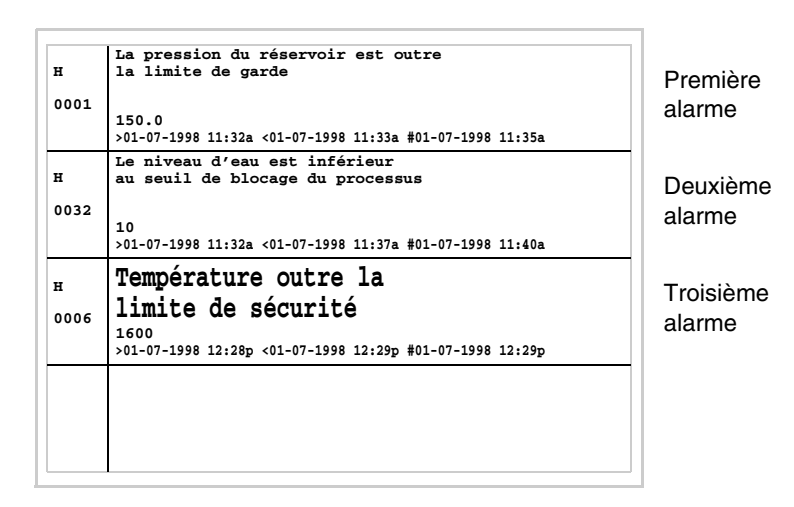

En appuyant sur on abandonne la modalité d'affichage de l'historique.

| Messages |
|----------|
| d'aide   |

Quand un message d'aide est présent, s'allume le led clignotant de

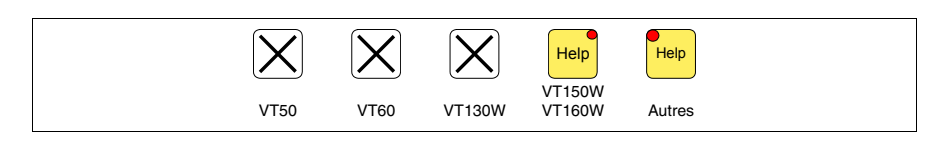

# Les terminaux VT50, VT60 et VT130W ne possèdent pas de led, il est donc difficile de comprendre quand un message d'aide est présent.

Les messages d'aide peuvent être associés aux pages de projet, aux messages d'information et aux alarmes ISA et ils fournissent des informations supplémentaires utiles à l'opération en cours. Les messages d'aide ne sont sujets à aucun type de formatage et ils peuvent être librement construits par le programmeur en utilisant tout l'écran.

En appuyant sur

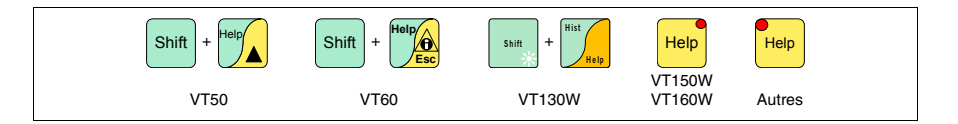

on accède à la modalité d'affichage signalée par l'allumage fixe du led (uniquement pour les terminaux qui le possèdent); en appuyant sur

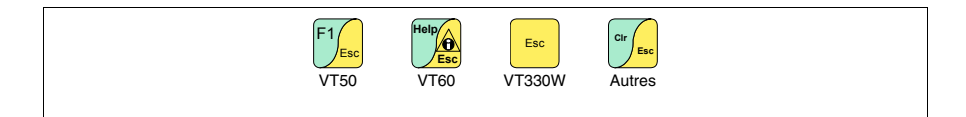

on abandonne la modalité d'affichage des messages d'aide et l'on retourne à la modalité d'affichage précédente.

# Chapitre 37 Fonctionnement du terminal touch screen

| Arguments                                       | Page  |
|-------------------------------------------------|-------|
| Variation de la valeur des champs variables     | 37-2  |
| Variation intégrale                             | 37-3  |
| Variation partielle                             | 37-3  |
| Exemples de variation                           | 37-3  |
| Affichage des messages                          | 37-19 |
| Messages d'information                          | 37-20 |
| Info VT575W - VT580W - VT585W - VT585WB         | 37-23 |
| Info VT1x5W Vertical                            | 37-21 |
| Info VT575W - VT580W - VT585W - VT585WB         | 37-23 |
| Info VT595W                                     | 37-25 |
| Alarmes ISA-1A                                  | 37-25 |
| Alarmes VT525H - VT1x5/515/525/555/56xW         | 37-26 |
| Alarmes VT1x5W Vertical                         | 37-27 |
| Alarmes VT575W - VT580W - VT585W - VT585WB      | 37-30 |
| Alarmes VT595W                                  | 37-31 |
| Historique des alarmes ISA-1A                   | 37-32 |
| Historique VT525H - VT1x5/515/525/555/56xW      | 37-33 |
| Historique VT1x5W Vertical                      | 37-33 |
| Historique VT575W - VT580W - VT585W - VT585WB   | 37-34 |
| Historique VT595W                               | 37-34 |
| Messages d'aide                                 | 37-34 |
| Messages d'aide pour alarmes et messages d'info | 37-35 |
| Messages d'aide pour les pages de projet        | 37-36 |
|                                                 |       |

Ce chapitre est composé de 36 pages.

Ce qui est exposé dans ce chapitre vaut pour tous les terminaux VT de la même famille avec touch screen (écran tactile).

En chaque point de ce chapitre où l'on fait référence au nombre de lignes et au nombre de caractères qui peuvent être introduits dans le terminal, on considère l'utilisation de polices de caractères natives, quand on utilise des polices de caractères base windows (uniquement pour les terminaux graphiques), il faut considérer la zone d'écran équivalente en pixel (voir Manuel Software "Chapitre 6 -> Langues du projet").

Variation de la<br/>valeur des<br/>champs variablesPour pouvoir effectuer la variation d'un champ variable modifiable quel-<br/>conque, il faut toucher le champ intéressé sur l'afficheur; une page repor-<br/>tant les III nécessaires pour la modification du champ s'affiche.

L'abandon de la modalité d'introduction peut être obtenu à la fin de l'introduction de la valeur après la pression des 💷 appropriées (voir "Tableau 37.1, Chapitre 37 -> Touches visualisées sur l'afficheur pour les chargements .") ou, à l'échéance du "Timeout d'introduction" (voir Manuel Software) avec en conséquence l'abandon de la variation.

Tableau 37.1: Touches visualisées sur l'afficheur pour les chargements (Section 1 de 2).

| Touche | Fonction                                                                                                    |  |  |  |
|--------|----------------------------------------------------------------------------------------------------|--|--|--|
|        | La fonction assumée dépend du type de champ à charger.<br>incrémente/décrémente la valeur, le chiffre, le caractère.                                           |  |  |  |
| ↓      | La fonction assumée dépend du type de champ à charger.<br>incrémente/décrémente la valeur, le chiffre, le caractère.                                           |  |  |  |
| -      | La fonction assumée dépend du type de champ à charger.<br>incrémente/décrémente la valeur.<br>Permet le déplacement entre les chiffres ou caractères du champ. |  |  |  |
| -      | La fonction assumée dépend du type de champ à charger.<br>incrémente/décrémente la valeur.<br>Permet le déplacement entre les chiffres ou caractères du champ. |  |  |  |
| ł      | Confirme le chargement du champ.<br>(Pour commodité elle sera appelée Retour)                                                                                  |  |  |  |
| ESC    | Abandonne le chargement du champ.                                                                                                    |  |  |  |
| +/-    | Change le signe lorsque le champ le permet.                                                                                                    |  |  |  |
|        | Introduit le point lorsque le champ le permet.                                                                                                    |  |  |  |

Tableau 37.1: Touches visualisées sur l'afficheur pour les chargements (Section 2 de 2).

| Touche |       | Fonction                                                              |
|--------|-------|-----------------------------------------------------------------------|
| 09/a   |       | Touches numériques et alphanumériques.                                |
|        | SHIFT | En cas de touche alphanumérique autorise l'introduction de la lettre. |

Le VT prévoit les possibilités de variation du champ suivantes :

- Variation intégrale
- Variation partielle

VariationC'est la modalité adoptée par défaut par le VT lorsque l'on autorise la<br/>variation d'un champ numérique.

Champs numériques :

Le curseur se positionne sur le chiffre le plus à droite du champ. L'introduction du premier chiffre provoque la mise à zéro du reste du champ, alors que les introductions successives provoquent le défilement des chiffres à gauche.

- Variation En modalité d'introduction autorisée, la variation du seul chiffre ou caracpartielle En modalité d'introduction autorisée par la pression des 💷 de déplacement et l'introduction successive d'un chiffre, ou bien par l'incrément du caractère (voir "Tableau 37.1, Chapitre 37 -> Touches visualisées sur l'afficheur pour les chargements ."). Pour varier les chiffres ou caractères adjacents il faut positionner manuellement le curseur.
- **Exemples de** Des exemples sont reportés ci-dessous pour mieux en expliquer le fonctionnement. On choisit pour commodité un seul produit, le VT555W, mais conceptuellement, l'explication est valable pour tous les produits de la même famille.

Variation de la valeur d'un champ numérique décimal:

L'exemple suivant montre la variation (mode intégral) de Champ 1 de 9999 à -1234.

```
Page d'exemple
Champ 1 9999
```

# Toucher sur l'afficheur le champ [9999]

| 999 <u>9</u> |   |   |   |     |
|--------------|---|---|---|-----|
| 0            | 1 | 2 | 3 | ESC |
|              | 4 | 5 | 6 | Ŧ   |
| +/-          | 7 | 8 | 9 | ◄   |

On se trouve en modalité d'introduction autorisée; le curseur se positionne sur le chiffre plus à droite de la donnée (chiffre moins significatif).

| 000 <u>1</u> |   |   |   |     |
|--------------|---|---|---|-----|
| 0            | 1 | 2 | 3 | ESC |
|              | 4 | 5 | 6 | Ŧ   |
| +/-          | 7 | 8 | 9 | ┣   |

Appuyer sur le  $\Box$  [1] pour introduire le premier chiffre de la nouvelle valeur; le champ assume la valeur 1.

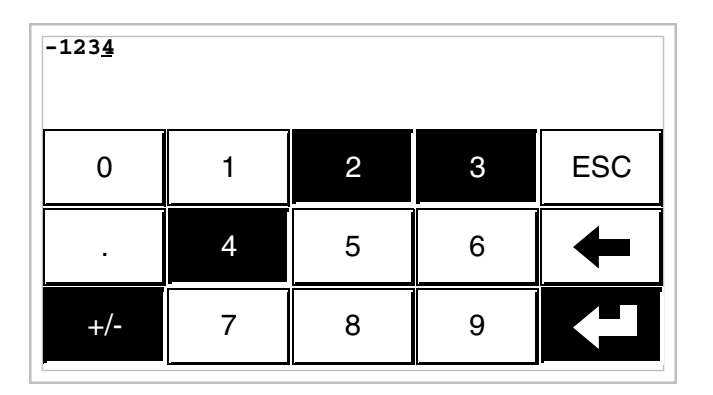

appuyer sur [2] [3] [4] pour compléter l'introduction de la nouvelle valeur; appuyer [+/-] pour attribuer le signe et Retour pour la confirmation.

Variation de la valeur d'un champ numérique en virgule mobile :

La procédure pour la variation d'un champ numérique en virgule mobile est la même que pour la variation d'un champ numérique décimal mais avec la possibilité d'introduire le point décimal en n'importe quelle position du champ. L'exemple suivant montre la variation (mode intégral) de Champ 2 de 10.3256 à 321.65.

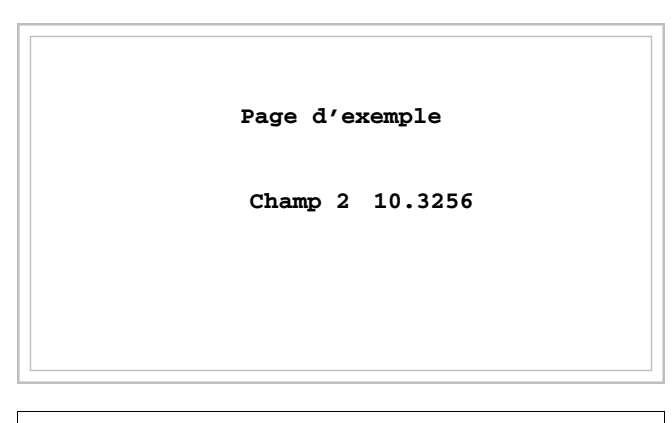

Toucher sur l'afficheur le champ [10.3256]

| 10.325 <u>6</u> |   |   |   |     |
|-----------------|---|---|---|-----|
| 0               | 1 | 2 | 3 | ESC |
|                 | 4 | 5 | 6 | Ŧ   |
| +/-             | 7 | 8 | 9 | ┛   |

On se trouve en modalité d'introduction autorisée; le curseur se positionne sur le chiffre plus à droite de la donnée (chiffre moins significatif).

| 000000 <u>3</u> |   |   |   |     |
|-----------------|---|---|---|-----|
| 0               | 1 | 2 | 3 | ESC |
|                 | 4 | 5 | 6 | Ŧ   |
| +/-             | 7 | 8 | 9 | ┣   |

appuyer sur la  $\square$  [3] pour introduire le premier chiffre de la nouvelle valeur, le champ assume la valeur 3.

| 000032 <u>1</u> |   |   |   |     |
|-----------------|---|---|---|-----|
| 0               | 1 | 2 | 3 | ESC |
|                 | 4 | 5 | 6 | +   |
| +/-             | 7 | 8 | 9 | ◄   |

Appuyer sur [2] et ensuite [1] pour compléter tout le champ.

| 000321 <u>.</u> |   |   |   |     |
|-----------------|---|---|---|-----|
| 0               | 1 | 2 | 3 | ESC |
|                 | 4 | 5 | 6 | +   |
| +/-             | 7 | 8 | 9 |     |

Appuyer sur [.] pour introduire le point décimal.

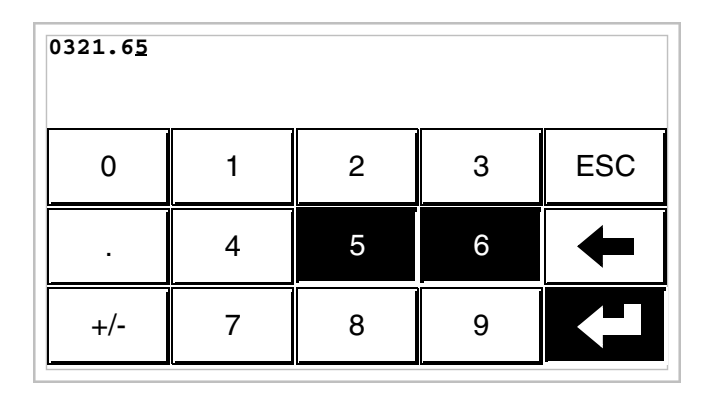

Appuyer sur [6] et ensuite sur [5] pour compléter l'introduction de la nouvelle valeur, appuyer sur Retour pour confirmer la variation.

Variation de la valeur d'un champ numérique hexadécimal :

Un chiffre hexadécimal peut aussi assumer, outre aux valeurs numériques de 0 à 9, les lettres A-B-C-D-E-F, donc pour ce type de champ les  $\Box \Box$  numériques 0 et 1 permettent respectivement l'introduction des lettres A-B-C et D-E-F en appuyant plusieurs fois sur la même  $\Box$ . Pour toutes les autres  $\Box \Box$  de 2 à 9 la signification est uniquement numérique. L'exemple suivant montre la variation (mode intégral) de Champ 3 de 1A3F à B23C.

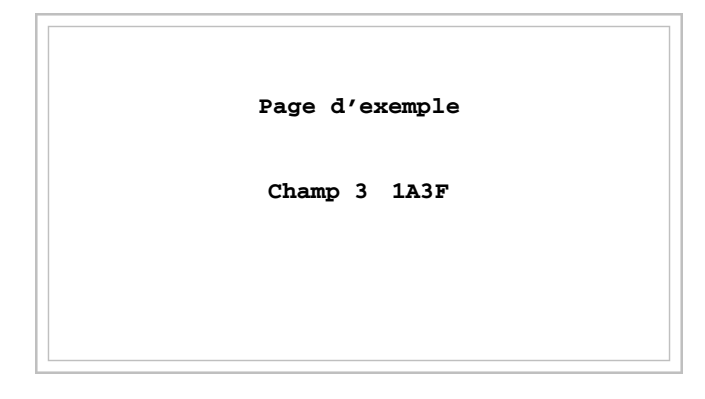

# Toucher sur l'afficheur le champ [1A3F]

| 1A3 <u>F</u> |     |     |     |     |
|--------------|-----|-----|-----|-----|
| 0            | 1/a | 2/b | 3/c | ESC |
|              | 4/d | 5/e | 6/f | Ŧ   |
| SHIFT        | 7   | 8   | 9   | t   |

On se trouve en modalité d'introduction autorisée; le curseur se positionne sur le chiffre plus à droite de la donnée (chiffre moins significatif).

| 000 <u>B</u> |     |     |     |     |
|--------------|-----|-----|-----|-----|
| 0            | 1/a | 2/b | 3/c | ESC |
|              | 4/d | 5/e | 6/f | Ŧ   |
| SHIFT        | 7   | 8   | 9   | ╉   |

appuyer sur [SHIFT] + [2/b] pour introduire le premier chiffre de la nouvelle valeur.

| в23 <u>С</u> |     |     |     |     |
|--------------|-----|-----|-----|-----|
| 0            | 1/a | 2/b | 3/c | ESC |
|              | 4/d | 5/e | 6/f | +   |
| SHIFT        | 7   | 8   | 9   |     |

Appuyer sur [2/b] [3/c] et [SHIFT] + [3/c] pour compléter l'introduction de la nouvelle valeur; appuyer sur Retour pour confirmer.

L'exemple suivant montre la variation (mode détaillé) de Champ 3 de B23C à BABA.

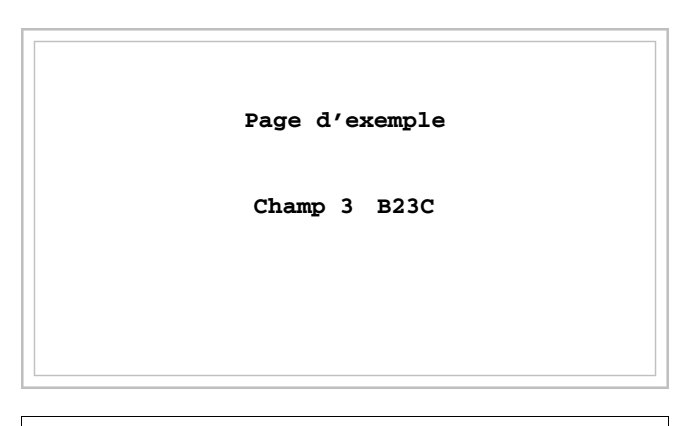

Toucher sur l'afficheur le champ [B23C]

| В23 <u>С</u> |     |     |     |     |
|--------------|-----|-----|-----|-----|
| 0            | 1/a | 2/b | 3/c | ESC |
|              | 4/d | 5/e | 6/f | Ŧ   |
| SHIFT        | 7   | 8   | 9   | ł   |

On se trouve en modalité d'introduction autorisée; le curseur se positionne sur le chiffre plus à droite de la donnée (chiffre moins significatif).

| В <u>2</u> 3С |     |     |     |     |
|---------------|-----|-----|-----|-----|
| 0             | 1/a | 2/b | 3/c | ESC |
|               | 4/d | 5/e | 6/f | ł   |
| SHIFT         | 7   | 8   | 9   | ┛   |

Positionner le curseur sur le deuxième chiffre en appuyant 2 fois sur la  $\Box$  [<-].

| BA <u>3</u> C |     |     |     |     |
|---------------|-----|-----|-----|-----|
| 0             | 1/a | 2/b | 3/c | ESC |
|               | 4/d | 5/e | 6/f | ł   |
| SHIFT         | 7   | 8   | 9   | ┣   |

Appuyer sur [SHIFT] + [1/a] pour introduire le chiffre de la nouvelle valeur.

| BAB <u>C</u> |     |     |     |     |
|--------------|-----|-----|-----|-----|
| 0            | 1/a | 2/b | 3/c | ESC |
|              | 4/d | 5/e | 6/f | Ŧ   |
| SHIFT        | 7   | 8   | 9   |     |

Appuyer sur [SHIFT] + [2/b] pour introduire le troisième chiffre de la nouvelle valeur.

| BAB <u>A</u> |     |     |     |     |
|--------------|-----|-----|-----|-----|
| 0            | 1/a | 2/b | 3/c | ESC |
|              | 4/d | 5/e | 6/f | Ŧ   |
| SHIFT        | 7   | 8   | 9   |     |

Appuyer sur [SHIFT] + [1/a] pour introduire le dernier chiffre de la nouvelle valeur; appuyer sur Retour pour confirmer la valeur.

Variation de la valeur d'un champ alphanumérique (ASCII):

L'exemple suivant montre la variation de Champ 4 de MOTOR 1 à VALVE 3.5.

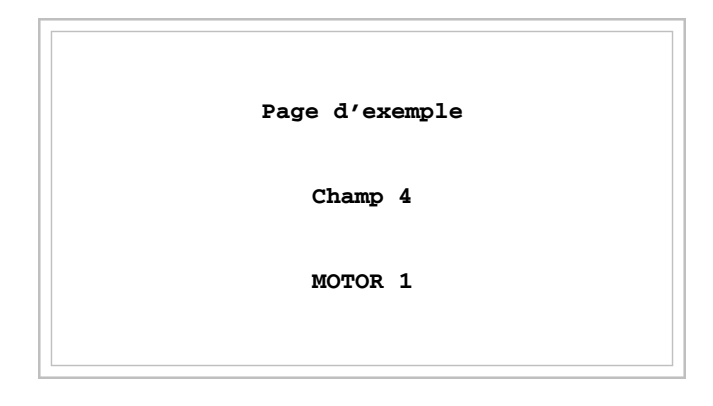

Toucher sur l'afficheur le champ [MOTOR 1]

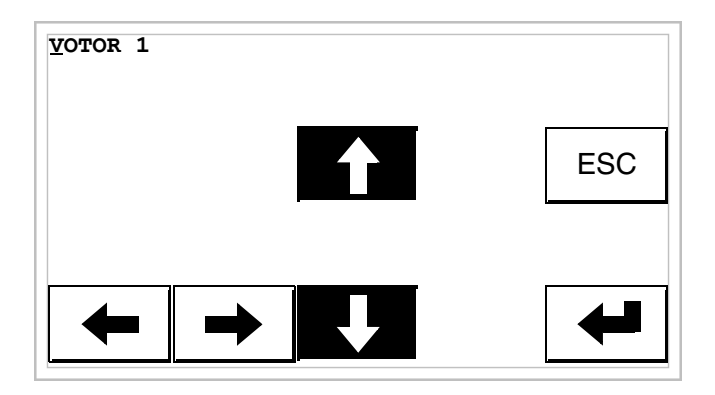

Appuyer sur [4] ou [4] pour faire défiler tous les caractères du jeu complet assigné (Voir Manuel Software); s'arrêter sur le caractère [V].

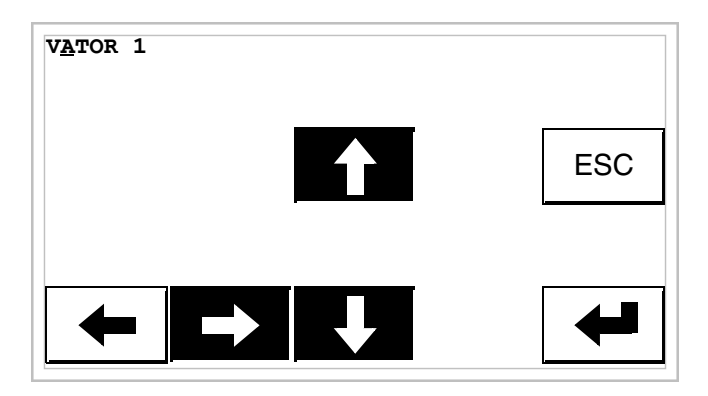

Appuyer sur [->] pour se positionner sur le caractère successif et appuyer ensuite sur [4] ou [4] pour faire défiler les caractères jusqu'à trouver le caractère [A].

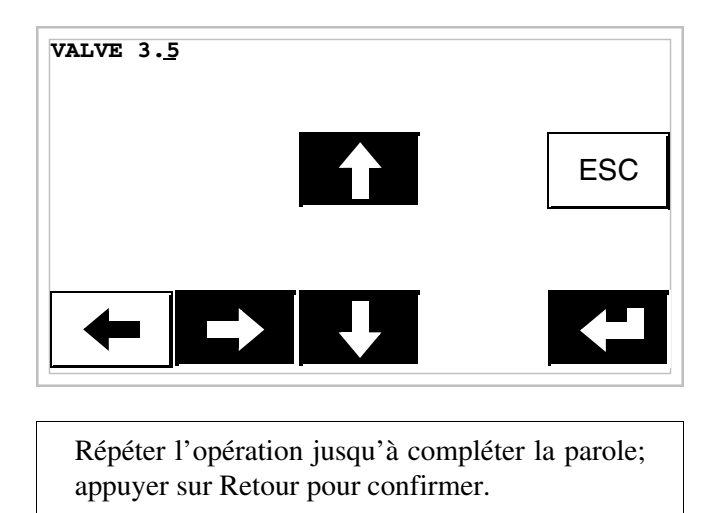

Variation de la valeur d'un champ texte dynamique :

L'exemple suivant montre la variation de Champ 5 qui peut assumer 4 états différents auxquels sont liés les 4 textes symboliques suivants : SETUP, STOP, MANUAL, AUTOMATIC.

Assumons comme valeur de départ SETUP et comme valeur finale MANUAL.

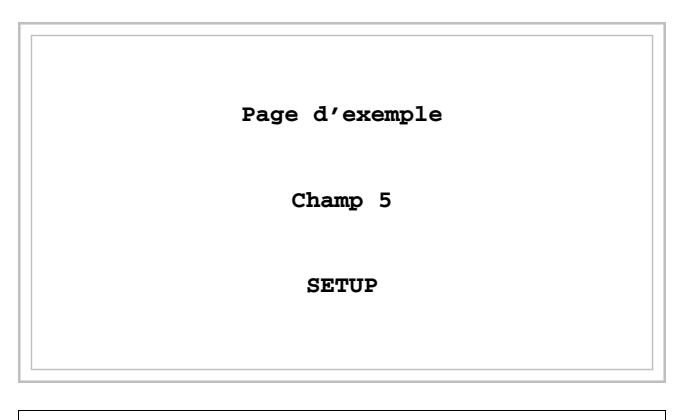

Toucher sur l'afficheur le champ [SETUP]

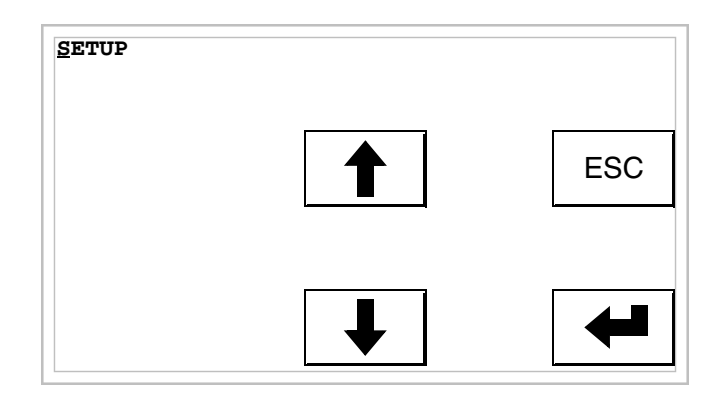

On se trouve en modalité d'introduction autorisée; le curseur se positionne sur le chiffre plus à gauche de la donnée.

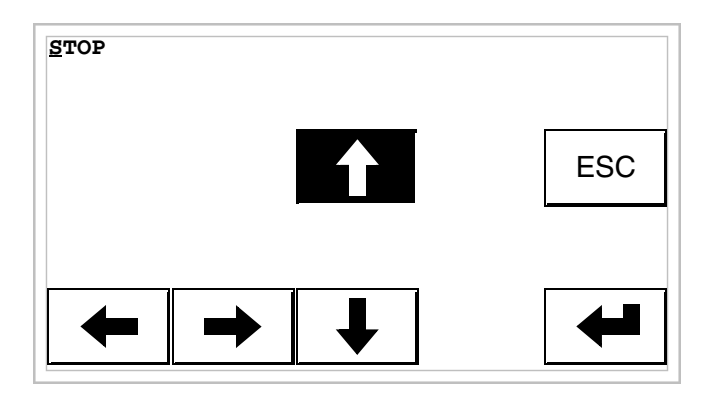

À la première pression de [4] le champ assume la valeur STOP.

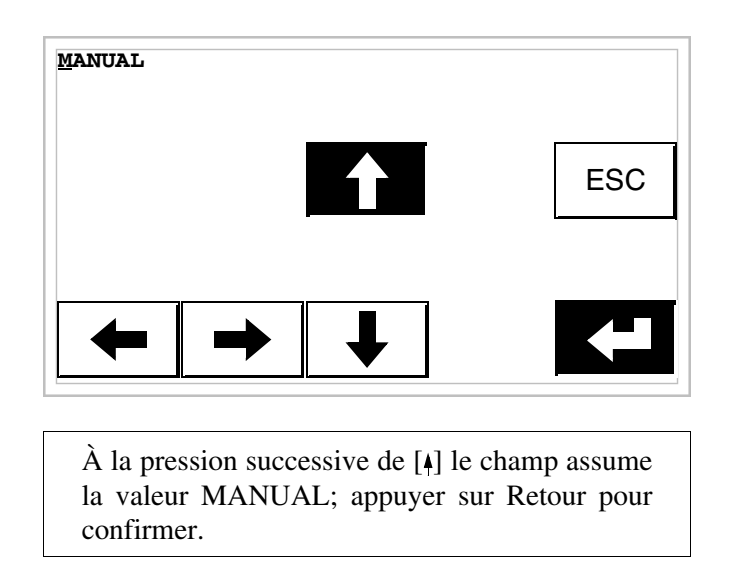

Variation de la valeur d'un champ symbolique :

L'exemple montre la variation de Champ 6 qui peut assumer 4 états différents auxquels sont liées les 4 images suivantes :

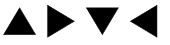

Assumons comme valeur de départ  $\blacktriangle$  et comme valeur finale  $\blacktriangledown$ 

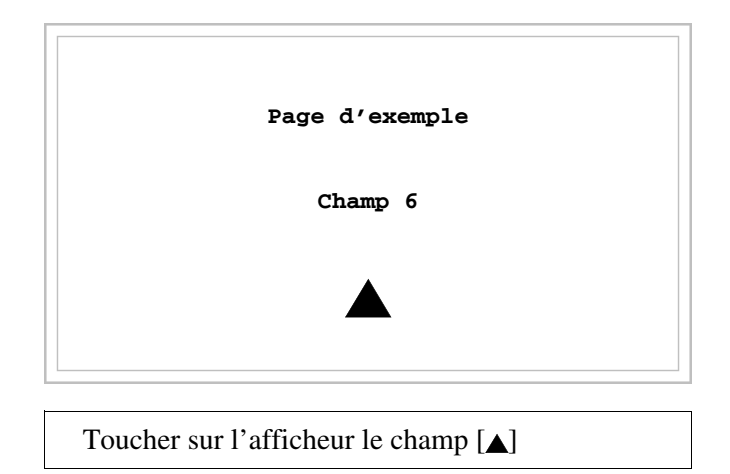

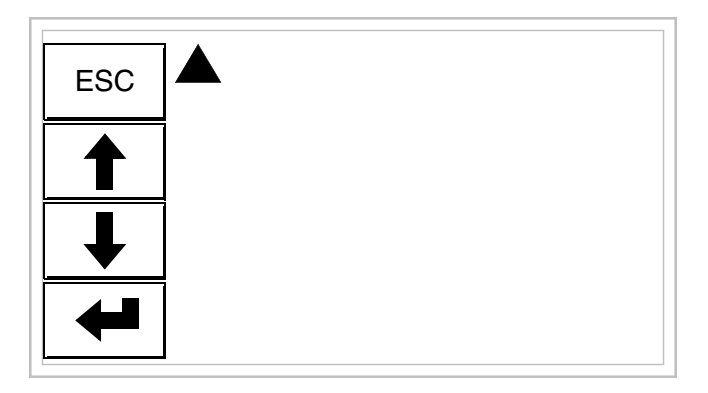

On se trouve en modalité d'introduction autorisée.

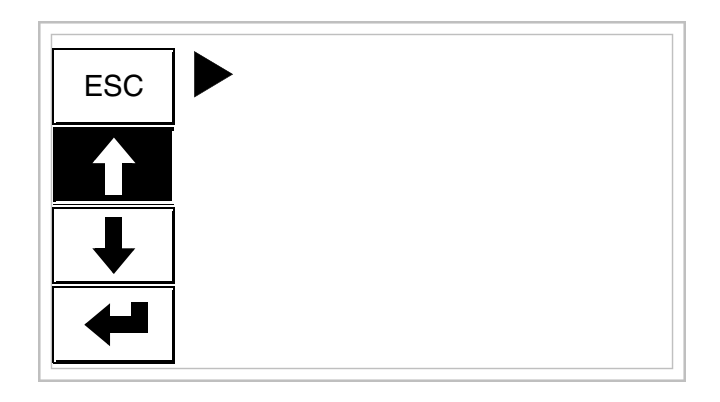

À la première pression de [4] le champ assume la valeur .

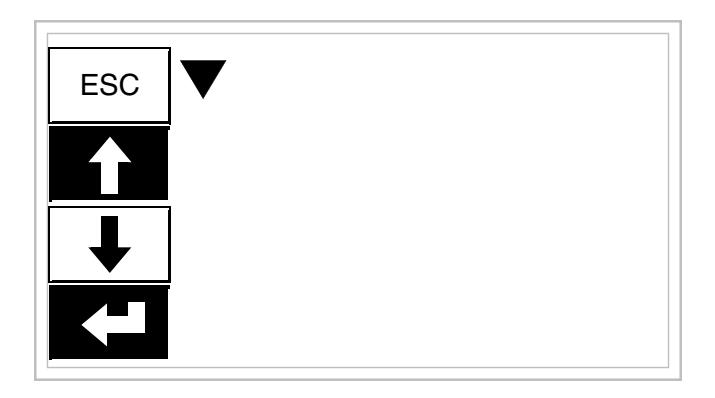

À la pression successive de [4] le champ assume la valeur  $\mathbf{\nabla}$ ; appuyer sur Retour pour confirmer.

Variation de la valeur d'un champ binaire :

L'exemple suivant montre la variation (mode intégral) de Champ 7 de 1010 à 1111.

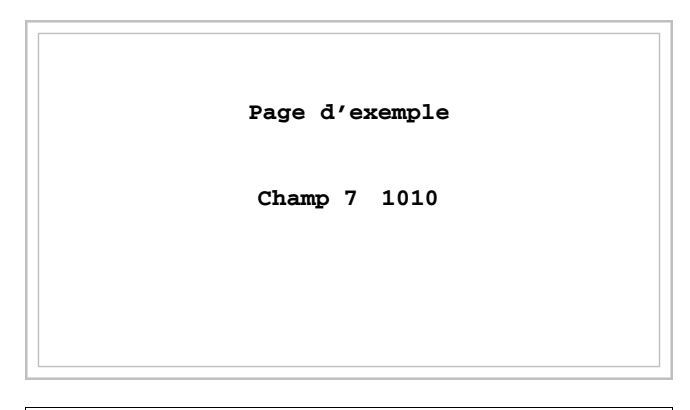

Toucher sur l'afficheur le champ [1010]

| 101 <u>0</u> |   |     |
|--------------|---|-----|
| 0            | 1 | ESC |
|              |   |     |
| +            | - |     |

On se trouve en modalité d'introduction autorisée; le curseur se positionne sur le chiffre plus à droite de la donnée (chiffre moins significatif).

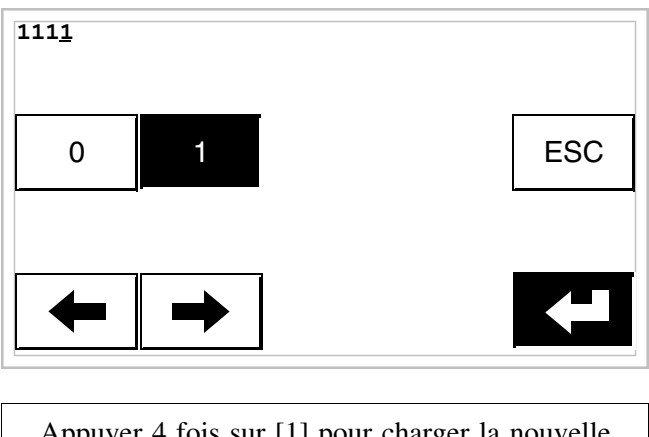

Appuyer 4 fois sur [1] pour charger la nouvelle valeur; appuyer sur Retour pour confirmer.

Variation de la valeur d'un champ barre :

L'exemple suivant montre la variation de Champ 8 qui, de valeur 100 est porté à 50.

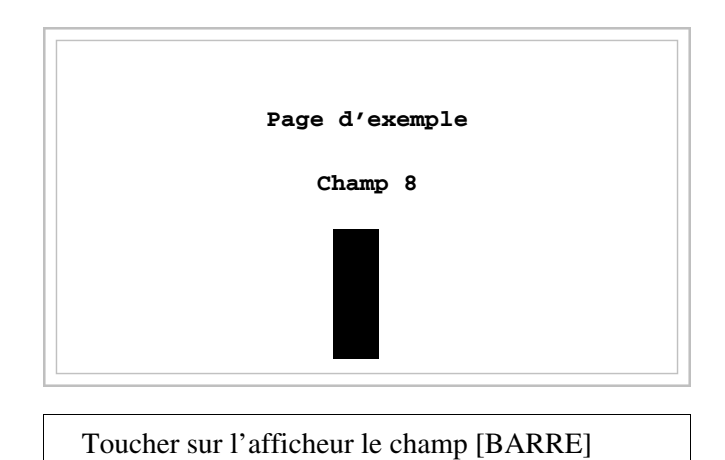

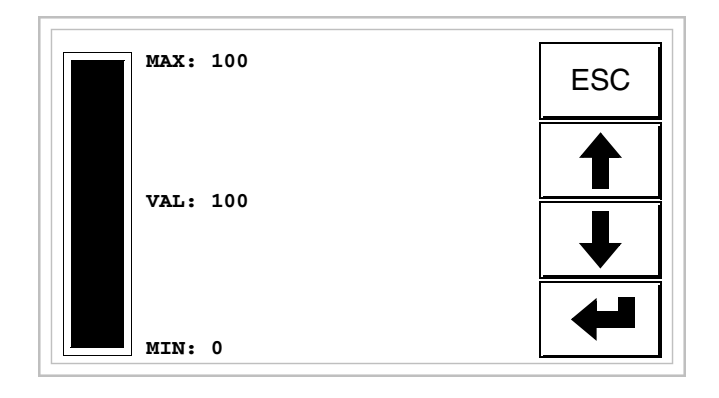

On se trouve en modalité d'introduction autorisée.

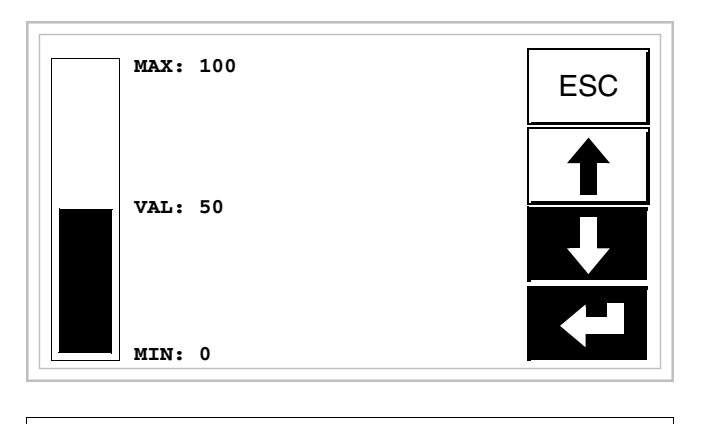

Appuyer sur [+] pour varier la valeur; se porter à 50; appuyer sur Retour pour confirmer.

Affichage des<br/>messagesLe VT peut afficher trois types de messages, les Messages d'information,<br/>les Alarmes ISA-1A (pour les terminaux qui les prévoient) et les Messa-<br/>ges d'aide (pages de HELP). L'affichage des messages d'information et<br/>d'alarme n'est possible que si, précédemment, le programmeur a prédis-<br/>posé, au travers du VTWIN, la liste des messages associés aux zones de<br/>mémoire du périphérique.

L'utilisation des trois types possibles de messages est à discrétion du programmeur. Messages Lorsqu'un évènement auquel est associé un message d'information se vérifie, l'afficheur visualise

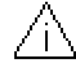

# On fait noter que le symbole est un triangle contenant un [i].

Les messages d'information peuvent être affichés seulement pour la durée de temps durant laquelle l'évènement déchaînant est présent; en touchant le symbole sur l'afficheur on accède à la modalité d'affichage qui prévoit une page contenant deux messages avec le formatage reporté ci-dessous (le formatage change en fonction du VT).

### Info VT5xxH -VT1x5/505/515 /525/555/56xW

- Formatage :
  - Cinq lignes de 30 caractères avec hauteur du caractère X1 ou bien deux lignes de 15 avec hauteur du caractère X2 pour le texte du message.
  - Une ligne pour un éventuel champ variable (qui peut indiquer en cette condition particulière une valeur limite de sécurité ou d'avertissement).
  - Une ligne pour la date et l'heure de vérification de la signalisation.
  - La signalisation de premier affichage est indiquée par une enveloppe fermée [ $\square$ ] en haut à gauche de l'afficheur. Cette signalisation n'est pas présente si le message a été visionné lors d'un précédent accès à la modalité d'affichage des messages d'information.

Exemple avec trois messages :

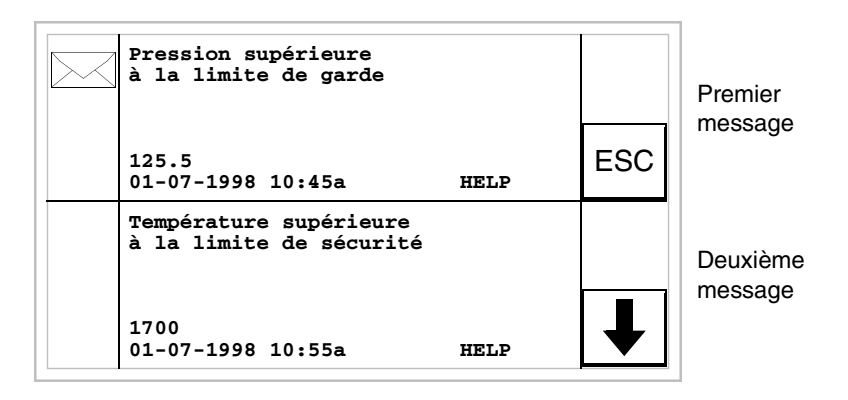

En appuyant sur [i] on passe à l'affichage de la page successive qui contient le troisième message. À noter que le deuxième message, ayant déjà été visionné ne reporte pas l'enveloppe fermée.
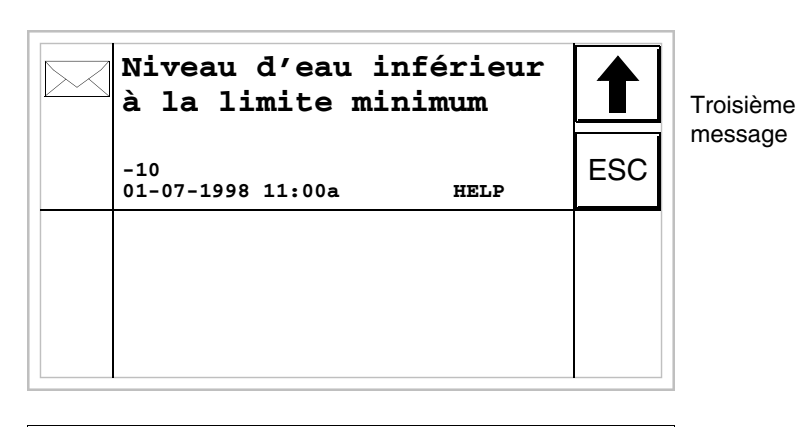

En appuyant sur [4] on passe à l'affichage de la page précédente qui contient le premier et le deuxième message.

#### Info VT1x5W Formatage : Vertical

- Cinq lignes de 21 caractères avec hauteur du caractère X1 ou bien trois lignes de 10 avec hauteur du caractère X2 pour le texte du message.
- Une ligne pour un éventuel champ variable (qui peut indiquer en cette condition particulière une valeur limite de sécurité ou d'avertissement).
- Une ligne pour la date et l'heure de vérification de la signalisation.
- La signalisation de premier affichage est indiquée par une enveloppe fermée [🖂] en haut à gauche de l'afficheur. Cette signalisation n'est pas présente si le message a été visionné lors d'un précédent accès à la modalité d'affichage des messages d'information.

Exemple avec deux messages :

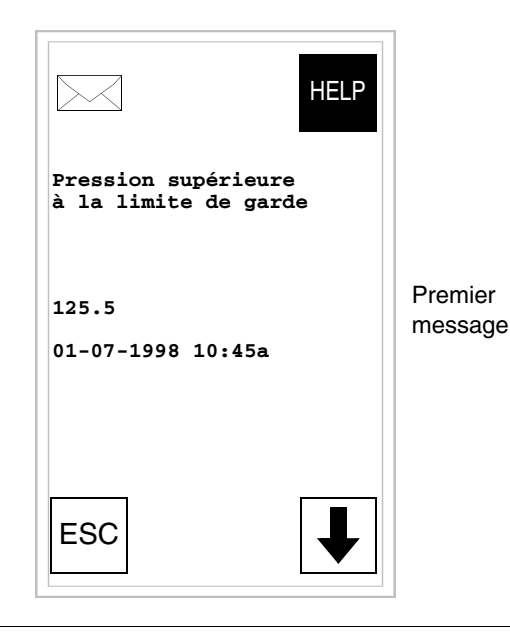

En appuyant sur [+] on passe à l'affichage de la page successive qui contient le deuxième message. À noter que le deuxième message, ayant déjà été visionné ne reporte pas l'enveloppe fermée.

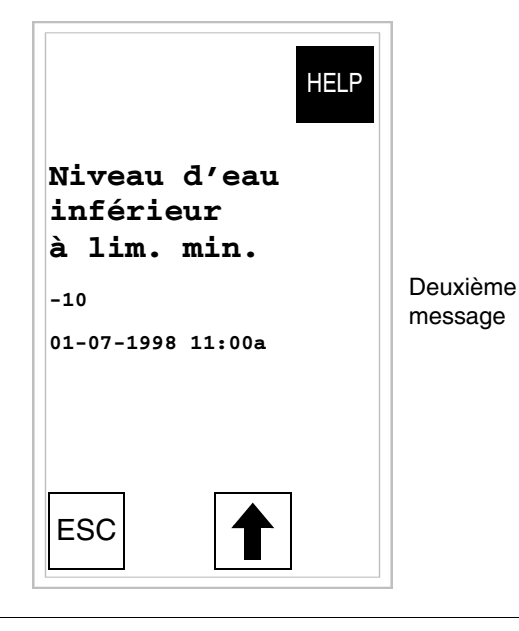

En appuyant sur [4] on passe à l'affichage de la page précédente qui contient le premier et le deuxième message.

#### Info VT575W -VT580W -VT585W -VT585WB • Quatre lig lignes de

• Quatre lignes de 70 caractères avec hauteur du caractère X1 ou bien deux lignes de 35 avec hauteur du caractère X2 pour le texte du message.

- Une ligne pour un éventuel champ variable (qui peut indiquer en cette condition particulière une valeur limite de sécurité ou d'avertissement).
- Une ligne pour la date et l'heure de vérification de la signalisation.
- La signalisation de premier affichage est indiquée par une enveloppe fermée [ $\square$ ] en haut à gauche de l'afficheur. Cette signalisation n'est pas présente si le message a été visionné lors d'un précédent accès à la modalité d'affichage des messages d'information.

Exemple avec cinq messages :

| Pression supérieure à la limite<br>de garde<br>125.5<br>01-09-1998 10:45a                                           |      |     | Premier<br>message   |
|----------------------------------------------------------------------------------------------------|------|-----|----------------------|
| Température supérieure à la limite<br>de sécurité<br>1700                                                           |      | ESC | Deuxième<br>message  |
| Niveau d'eau inférieur<br>à la limite minimum<br><sup>-10</sup><br>01-07-1998 11:00a                                | HELP |     | Troisième<br>message |
| La saturation du gaz dans le local<br>chaudière a atteint le premier<br>niveau de garde<br>345<br>01-07-1998 09:00a |      | ₽   | Quatrième<br>message |

En appuyant sur [i] on passe à l'affichage de la page successive qui contient le cinquième message.

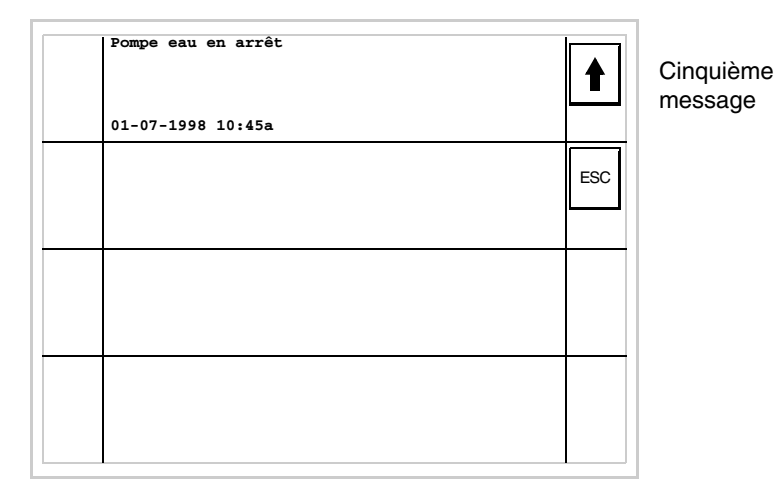

En appuyant sur [4] on passe à l'affichage de la page précédente qui contient les quatre premiers messages.

### Info VT595W Formatage :

- Quatre lignes de 89 caractères avec hauteur du caractère X1 ou bien deux lignes de 44 avec hauteur du caractère X2 pour le texte du message.
- Une ligne pour un éventuel champ variable (qui peut indiquer en cette condition particulière une valeur limite de sécurité ou d'avertissement).
- Une ligne pour la date et l'heure de vérification de la signalisation.
- La signalisation de premier affichage est indiquée par une enveloppe fermée [ $\square$ ] en haut à gauche de l'afficheur. Cette signalisation n'est pas présente si le message a été visionné lors d'un précédent accès à la modalité d'affichage des messages d'information.

Exemple avec cinq messages :

| Pression supérieure à la limite<br>de garde<br>125.5<br>01-09-1998 10:45a                                           | Premier<br>message   |
|----------------------------------------------------------------------------------------------------|----------------------|
| Température supérieure à la limite<br>de sécurité<br>1700<br>01-07-1998 10:55a HELP                                 | Deuxième<br>message  |
| Niveau d'eau inférieur<br>à la limite minimum<br>-10<br>01-07-1998 11:00a HELP                                      | Troisième<br>message |
| La saturation du gaz dans le local<br>chaudière a atteint le premier<br>niveau de garde<br>345<br>01-07-1998 09:00a | Quatrième<br>message |
| Pompe eau en arrêt<br>01-07-1998 10:45a                                                                             | Cinquième<br>message |
|                                                                                                    |                      |

À noter que le deuxième, le quatrième et le cinquième message, ayant déjà été visionnés, ne reportent pas l'enveloppe fermée.

### Alarmes ISA-1A Quandun évènement auque les tassociée une alarme se vérifie, l'afficheur visualise

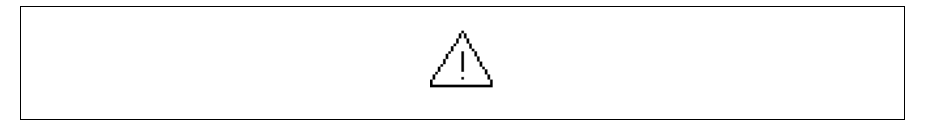

### On fait noter que le symbole est un triangle contenant un [!].

Les alarmes ISA s'affichent à partir du moment où l'évènement déchaînant est vérifié (Évènement survenu) et jusqu'à ce que ne soit effectuée l'opération de reconnaissance qui se fait en touchant sur l'afficheur, le symbole relatif à l'alarme à reconnaître (Évènement reconnu) et l'évènement déchaînant n'est plus présent (Évènement passé). Par reconnaissance on entend la confirmation de la prise de vision du message de la part de l'opérateur de ligne ou de machine.

Pour de plus amples détails sur le fonctionnement des *Alarmes ISA-1A* voir Manuel Software.

En touchant le symbole sur l'afficheur on accède à la modalité d'affichage qui prévoit une page qui contient jusqu'à deux alarmes avec le formatage reporté ci-dessous.

L'affichage en séquence des alarmes peut être effectué automatiquement par le VT au moyen d'une commande à partir du périphérique (voir "Chapitre 38 -> Zone de commandes").

La page a le formatage suivant :

Alarmes VT525H -VT1x5/515/525 /555/56xW

- Indication numérique de l'alarme ISA-1A.
- Quatre lignes de 30 caractères avec hauteur du caractère X1 ou bien deux lignes de 15 avec hauteur du caractère X2 pour le texte du message.
- Une ligne pour un éventuel champ variable (qui peut indiquer en cette condition particulière une valeur limite de sécurité ou d'avertissement).
- Une ligne avec caractère initial [>] pour la date et l'heure de l'Évènement survenu.
- Une ligne avec :
  - Caractère initial [#] pour la date et l'heure d'Évènement reconnu mais encore présent.
  - Caractère initial [<] pour la date et l'heure d'Évènement passé mais non reconnu.
- Signalisation de l'état de l'alarme au moyen d'un symbole
  - Évènement survenu et non reconnu [ 🎊 ]
  - Évènement survenu, présent et reconnu [
  - Évènement passé et non reconnu [

Exemple avec trois alarmes :

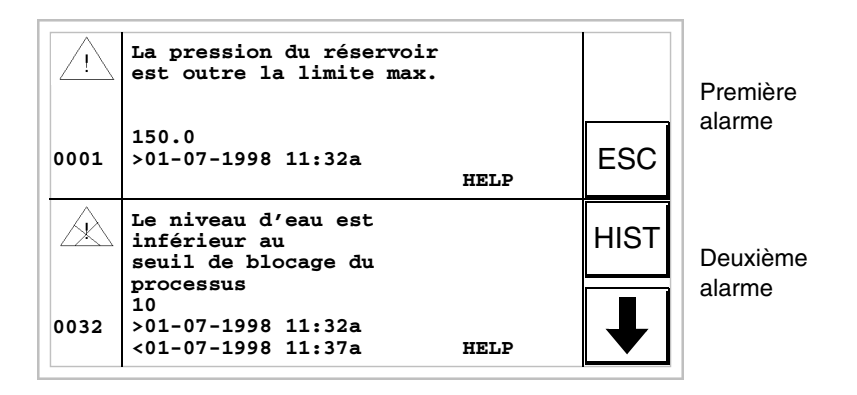

En appuyant sur  $[\mathbf{\psi}]$  on passe à l'affichage de la page successive qui contient la troisième alarme. À noter que la deuxième alarme reporte le caractère [<] suivi de la date et de l'heure, ce qui indique que l'évènement déchaînant de l'alarme a fait défaut avant l'opération de reconnaissance. Le tout est aussi mis en évidence par le symbole approprié.

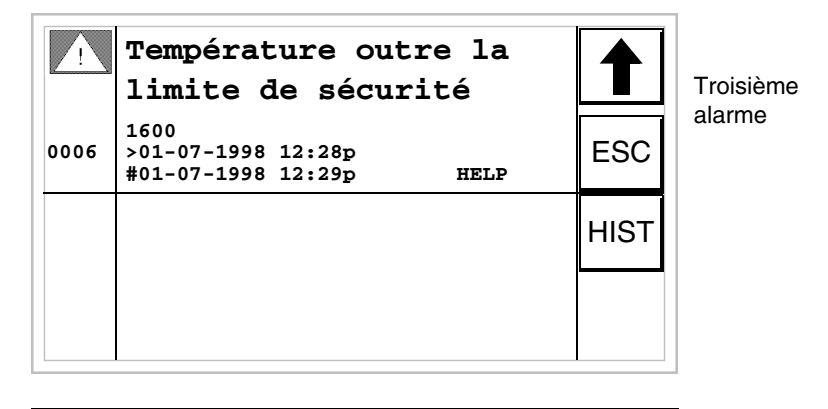

En appuyant sur [4] on retourne à l'affichage de la première page. À noter que la troisième alarme reporte le caractère [#] suivi de la date et de l'heure ce qui indique que l'évènement déchaînant de l'alarme est présent et reconnu. Le tout est aussi mis en évidence par le symbole approprié.

Alarmes VT1x5W Vertical La page a le formatage suivant :

- Indication numérique de l'alarme ISA-1A.
- Cinq lignes de 21 caractères avec hauteur du caractère X1 ou bien trois lignes de 10 avec hauteur du caractère X2 pour le texte du message.

- Une ligne pour un éventuel champ variable (qui peut indiquer en cette condition particulière une valeur limite de sécurité ou d'avertissement).
- Une ligne avec caractère initial [>] pour la date et l'heure de l'Évènement survenu.
- Une ligne avec :
  - Caractère initial [#] pour la date et l'heure d'Évènement reconnu mais encore présent.
  - Caractère initial [<] pour la date et l'heure d'Évènement passé mais non reconnu.
- Signalisation de l'état de l'alarme au moyen d'un symbole
  - Évènement survenu et non reconnu [ // ]
  - Évènement survenu, présent et reconnu [
  - Évènement passé et non reconnu [

Exemple avec trois alarmes :

|                                                        | HELP |                    |
|--------------------------------------------------------|------|--------------------|
| La pression du<br>réservoir est outr<br>la limite max. | e    |                    |
| 150.0<br>>01-07-1998 11:32a                            | L    | Première<br>alarme |
| ESC HIST                                               | ₽    |                    |

En appuyant sur [+] on passe à l'affichage de la page successive qui contient la deuxième alarme. À noter que la deuxième alarme reporte le caractère [<] suivi de la date et de l'heure, ce qui indique que l'évènement déchaînant de l'alarme a fait défaut avant l'opération de reconnaissance. Le tout est aussi mis en évidence par le symbole approprié.

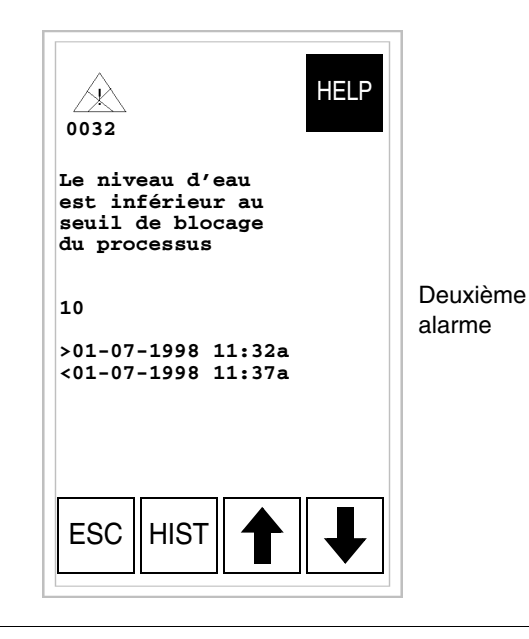

En appuyant sur [4] on retourne à l'affichage de la première page. En appuyant sur [4] on passe à l'affichage de la page successive qui contient la troisième alarme. À noter que la troisième alarme reporte le caractère [#] suivi de la date et de l'heure ce qui indique que l'évènement déchaînant de l'alarme est présent et reconnu. Le tout est aussi mis en évidence par le symbole approprié.

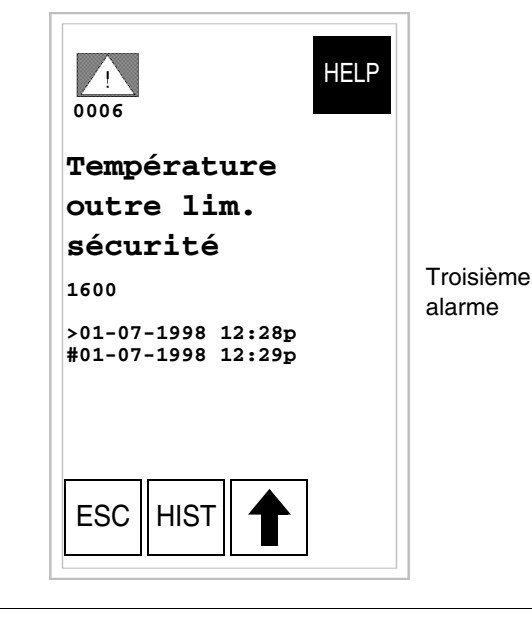

En appuyant sur [4] on passe à l'affichage de la page précédente.

La page a le formatage suivant :

- Indication numérique de l'alarme ISA-1A.
- Quatre lignes de 70 caractères avec hauteur du caractère X1 ou bien deux lignes de 35 avec hauteur du caractère X2 pour le texte du message.
- Une ligne pour un éventuel champ variable (qui peut indiquer en cette condition particulière une valeur limite de sécurité ou d'avertissement).
- Une ligne avec caractère initial [>] pour la date et l'heure de l'Évènement survenu et avec :
  - Caractère initial [#] pour la date et l'heure d'Évènement reconnu mais encore présent.
  - Caractère initial [<] pour la date et l'heure d'Évènement passé mais non reconnu.

• Signalisation de l'état de l'alarme au moyen d'un symbole

- Évènement survenu et non reconnu [ // ]
- Évènement survenu, présent et reconnu [
- Évènement passé et non reconnu [

Exemple avec trois alarmes :

Alarmes VT575W -VT580W -VT585W -VT585WB

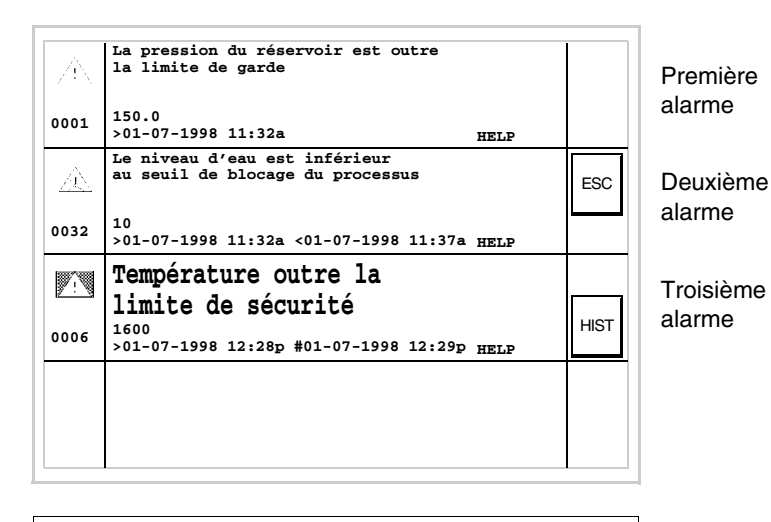

À noter que la deuxième alarme reporte le caractère [<] suivi de la date et de l'heure ce qui indique que l'évènement déchaînant de l'alarme a fait défaut avant l'opération de reconnaissance. Le tout est également mis en évidence par le symbole approprié. La troisième alarme reporte le caractère [#] suivi de la date et de l'heure, ce qui indique que l'évènement déchaînant de l'alarme est présent et reconnu. Le tout est aussi mis en évidence par le symbole approprié.

Alarmes VT595W La page a le formatage suivant :

- Indication numérique de l'alarme ISA-1A.
- Quatre lignes de 89 caractères avec hauteur du caractère X1 ou bien deux lignes de 44 avec hauteur du caractère X2 pour le texte du message.
- Une ligne pour un éventuel champ variable (qui peut indiquer en cette condition particulière une valeur limite de sécurité ou d'avertissement).
- Une ligne avec caractère initial [>] pour la date et l'heure de l'Évènement survenu et avec :
  - Caractère initial [#] pour la date et l'heure d'Évènement reconnu mais encore présent.
  - Caractère initial [<] pour la date et l'heure d'Évènement passé mais non reconnu.
- Signalisation de l'état de l'alarme au moyen d'un symbole
  - Évènement survenu et non reconnu [ // ]
  - Évènement survenu, présent et reconnu [
  - Évènement passé et non reconnu [ 🕂 ]

Exemple avec trois alarmes :

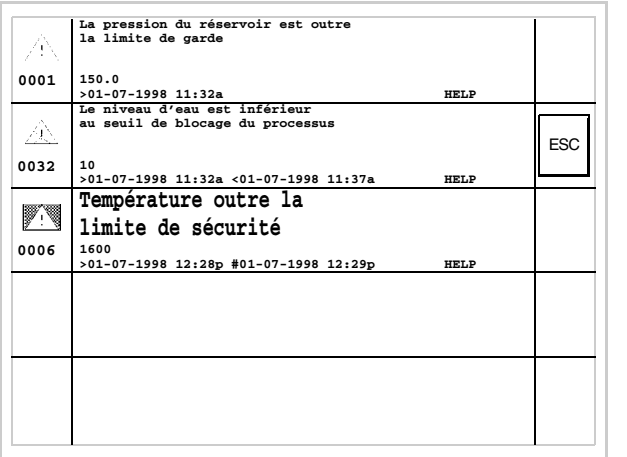

Première alarme

Deuxième alarme

Troisième alarme

À noter que la deuxième alarme reporte le caractère [<] suivi de la date et de l'heure ce qui indique que l'évènement déchaînant de l'alarme a fait défaut avant l'opération de reconnaissance. Le tout est également mis en évidence par le symbole approprié. La troisième alarme reporte le caractère [#] suivi de la date et de l'heure, ce qui indique que l'évènement déchaînant de l'alarme est présent et reconnu. Le tout est aussi mis en évidence par le symbole approprié.

**Historique des** alarmes ISA-1A Quand un évènement auquel est associée une alarme se vérifie le terminal l'enregistre chronologiquement dans une zone de mémoire interne appelée *Historique des alarmes*. Quand on est en affichage de la première page de l'alarme, en touchant sur l'afficheur la 🗆 HIST on accède à l'historique.

> L'affichage en séquence des alarmes peut être exécuté automatiquement par le VT au moyen de commande à partir du périphérique (voir "Chapitre 38 -> Zone de commandes").

> Le vidage du tampon de l'*Historique des alarmes* (élimination de tous les messages enregistrés) ne peut se faire que par l'intermédiaire d'une commande à partir du périphérique (voir "Chapitre 38 -> Zone de commandes").

Une fois que le tampon de l'historique est plein, les nouvelles alarmes ne sont plus enregistrées. Il est conseillé d'utiliser la Zone d'état du VT au "Chapitre 38 -> Zone d'état du terminal" (voir aussi

### Manuel Software) pour comprendre quand le tampon est plein.

Le formatage est semblable à celui des alarmes mais avec l'addition d'un caractère [H] devant le numéro de l'alarme (voir les formatages des différents produits).

Exemple avec deux alarmes.

Exemple avec une alarme.

Historique VT525H -VT1x5/515/525 /555/56xW

| н    | La pression du réservoir<br>est outre la limite max. |     |          |
|------|------------------------------------------------------|-----|----------|
| 0001 |                                                      |     | Première |
|      | 150.0                                                |     | alarme   |
|      | >01-07-1998 11:32a                                   | FSC |          |
|      | <01-07-1998 11:33a<br>#01-07-1998 11:55a             | LOO |          |
|      | #01-07-1998 11:55a                                   |     |          |
| н    | Le niveau d'eau est                                  |     |          |
|      | inferieur au                                         |     |          |
| 0032 | processus                                            |     | Deuxieme |
|      | 10                                                   |     | alarme   |
|      | >01-07-1998 11:32a                                   |     |          |
|      | <01-07-1998 11:37a                                   |     |          |
|      | #01-07-1998 11:40a                                   |     |          |
|      |                                                      |     |          |

En appuyant sur la  $\square$  ESC on retourne à l'affichage de l'alarme.

Historique VT1x5W Vertical

| H<br>0001<br>La pression du<br>réservoir est outre<br>la limite max.    |                    |
|-------------------------------------------------------------------------|--------------------|
| 150.0<br>>01-07-1998 11:32a<br><01-07-1998 11:33a<br>#01-07-1998 11:55a | Première<br>alarme |
| ESC                                                                     |                    |

En appuyant sur la  $\square$  ESC on retourne à l'affichage de l'alarme.

Historique VT575W -VT580W -VT585W -**VT585WB** 

Exemple avec trois alarmes.

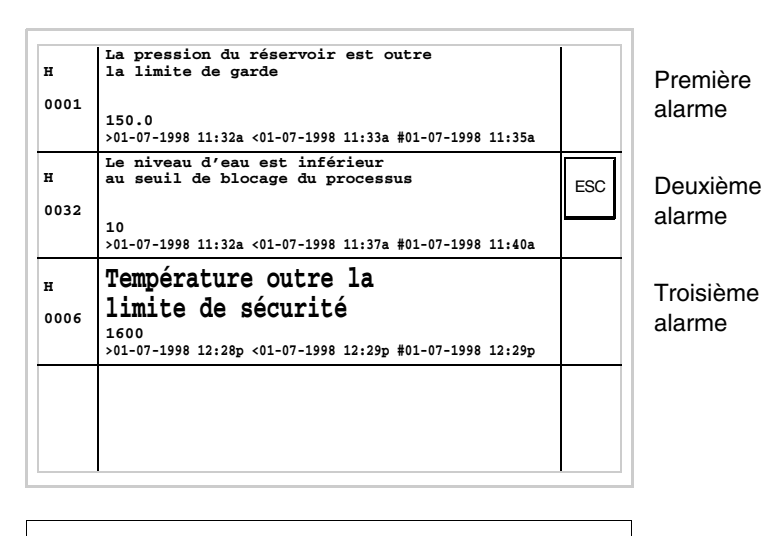

En appuyant sur la 🗉 ESC on retourne à l'affichage de l'alarme.

**Historique VT595W** 

Exemple avec trois alarmes.

La pression du réservoir est outre la limite de garde н 0001 150.0 >01-07-1998 11:32a HELP Le niveau d'eau est inférieur au seuil de blocage du processus н ESC 0032 HELP >01-07-1998 11:32a <01-07-1998 11:37a Température outre la н limite de sécurité 1600 >01-07-1998 12:28p #01-07-1998 12:29p 0006 HELF

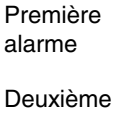

alarme

Troisième alarme

En appuyant sur la 🗉 ESC on retourne à l'affichage de l'alarme.

#### Messages d'aide

Les messages d'aide peuvent être associés aux pages de projet, aux messages d'information et aux alarmes ISA et ils fournissent des informations supplémentaires utiles à l'opération en cours. Les messages d'aide ne sont sujets à aucun type de formatage et ils peuvent être librement construits par le programmeur en utilisant tout l'écran.

Pour expliquer le fonctionnement des messages d'aide, il faut les diviser en deux catégories : la première pour les messages d'aide pour alarmes et messages d'information, l'autre pour les messages d'aide aux pages.

Messages d'aide pour alarmes et messages d'info Lorsque l'on est dans le contexte d'affichage des alarmes ou des messages d'information, si le message d'aide est présent, l'inscription HELP s'affiche. En touchant sur l'afficheur l'alarme ou le message qui la reporte on accède à l'affichage de ce dernier. En touchant la ESC sur l'afficheur on retourne à la page écran précédente.

Le message d'aide peut avoir une longueur de :

| • VT155W          | -> | Jusqu'à 34 (caractères) x 16 (lignes) |
|-------------------|----|---------------------------------------|
| VT155W Vertical   | -> | Jusqu'à 21 (caractères) x 24 (lignes) |
| • VT185W          | -> | Jusqu'à 34 (caractères) x 16 (lignes) |
| • VT185W Vertical | -> | Jusqu'à 21 (caractères) x 24 (lignes) |
| • VT505W          | -> | Jusqu'à 34 (caractères) x 16 (lignes) |
| • VT515W          | -> | Jusqu'à 34 (caractères) x 16 (lignes) |
| • VT525H          | -> | Jusqu'à 34 (caractères) x 16 (lignes) |
| • VT525W          | -> | Jusqu'à 34 (caractères) x 16 (lignes) |
| • VT555W          | -> | Jusqu'à 34 (caractères) x 16 (lignes) |
| • VT56xW          | -> | Jusqu'à 34 (caractères) x 16 (lignes) |
| • VT575W          | -> | Jusqu'à 74 (caractères) x 16 (lignes) |
| • VT580W          | -> | Jusqu'à 74 (caractères) x 16 (lignes) |
| • VT585W          | -> | Jusqu'à 74 (caractères) x 16 (lignes) |
| • VT585WB         | -> | Jusqu'à 74 (caractères) x 16 (lignes) |
| • VT595W          | -> | Jusqu'à 93 (caractères) x 16 (lignes) |

Messages<br/>d'aide pour les<br/>pages de<br/>projetEn ce qui concerne les pages de projet, c'est le programmeur qui doit intro-<br/>duire la la nécessaire pour accéder à la page d'aide (voir Manuel Software);<br/>si cela n'est pas effectué il n'y a aucun moyen de savoir que la page con-<br/>tient une aide.

Le message d'aide peut avoir une longueur de :

| • VT155W        | -> | Jusqu'à 34 (caractères) x 16 (lignes)  |
|-----------------|----|----------------------------------------|
| VT155W Vertical | -> | Jusqu'à 21 (caractères) x 24 (lignes)  |
| • VT185W        | -> | Jusqu'à 34 (caractères) x 16 (lignes)  |
| VT185W Vertical | -> | Jusqu'à 21 (caractères) x 24 (lignes)  |
| • VT505H        | -> | Jusqu'à 34 (caractères) x 16 (lignes)  |
| • VT505W        | -> | Jusqu'à 34 (caractères) x 16 (lignes)  |
| • VT515W        | -> | Jusqu'à 34 (caractères) x 16 (lignes)  |
| • VT525H        | -> | Jusqu'à 40 (caractères) x 16 (lignes)  |
| • VT525W        | -> | Jusqu'à 40 (caractères) x 16 (lignes)  |
| • VT555W        | -> | Jusqu'à 40 (caractères) x 16 (lignes)  |
| • VT56xW        | -> | Jusqu'à 40 (caractères) x 16 (lignes)  |
| • VT575W        | -> | Jusqu'à 80 (caractères) x 16 (lignes)  |
| • VT580W        | -> | Jusqu'à 80 (caractères) x 16 (lignes)  |
| • VT585W        | -> | Jusqu'à 80 (caractères) x 16 (lignes)  |
| • VT585WB       | -> | Jusqu'à 80 (caractères) x 16 (lignes)  |
| • VT595W        | -> | Jusqu'à 100 (caractères) x 16 (lignes) |

## Chapitre 38 Zone d'échange de données

| Arguments                                         | Page  |
|---------------------------------------------------|-------|
| Zone d'état du terminal                           | 38-3  |
| Zone d'état des led internes                      | 38-8  |
| Zone d'état des led externes                      | 38-12 |
| Zone d'état recettes                              | 38-14 |
| Zone d'état touches internes                      | 38-15 |
| Zone d'état touches externes                      | 38-23 |
| Zone d'état touches internes (Temps Réel)         | 38-25 |
| Zone d'état touches externes (Temps Réel)         | 38-25 |
| Zone d'état imprimante                            | 38-26 |
| Zone d'état trend                                 | 38-28 |
| Zone commandes Led externes (fixes)               | 38-30 |
| Zone commandes Led externes (clignotantes)        | 38-31 |
| Zone commandes Led rouges internes (fixes)        | 38-32 |
| Zone commandes Led rouges internes (clignotantes) | 38-33 |
| Zone commandes Led vertes internes (fixes)        | 38-34 |
| Zone commandes Led vertes internes (clignotantes) | 38-35 |
| Zone de commandes                                 | 38-36 |

Ce chapitre est composé de 56 pages.

Par *Communication* on entend l'échange d'informations qui s'effectue entre le VT et le périphérique raccordé. L'échange d'informations peut se faire au moyen de *Variables* ou bien au moyen de *Zones d'échange* (voir Manuel Software pour les explications détaillées et relatifs éclaircissements).

Les Zones d'échange sont divisées en:

 Zone Messages : Messages d'Informations Alarmes

Alarmes

• Zone d'État : Zone d'état du terminal Zone d'état des led internes Zone d'état des led externes Zone d'état recettes Zone d'état des touches internes Zone d'état des touches externes Zone d'état des touches internes (Real Time) Zone d'état des touches externes (Real Time) Zone d'état imprimante Zone d'état trend Zone de réponse commande Zone Commandes Zone commandes Led externes (fixes) Zone commandes Led externes (clignotantes) Zone commandes Led rouges internes (fixes) Zone commandes Led rouges internes (clignotantes) Zone commandes Led vertes internes (fixes)

Zone commandes Led vertes internes (clignotantes) Zone de commandes

La *Zone Messages* ne dépend pas du type de VT, mais elle est entièrement configurable par programme VTWIN, elle ne sera donc plus mentionnée dans ce chapitre.

## Les significations détaillées des différentes zones sont reportées dans le Manuel Software.

#### Zone d'état du terminal

- La signification de cette zone dépend du type de VT utilisé:
  - avec clavier
  - avec écran tactile.

Cette zone est composée de 4 mots fixes (numérotés de 0 à 3).

• Avec clavier :

| MOT NUMÉRO | NOM MOT                 |
|------------|-------------------------|
| 0          | MOT D'ÉTAT              |
| 1          | IDENTIFICATION SÉQUENCE |
| 2          | IDENTIFICATION PAGE     |
| 3          | IDENTIFICATEUR DE CHAMP |

• Avec écran tactile :

| MOT NUMÉRO | NOM MOT                    |
|------------|----------------------------|
| 0          | MOT D'ÉTAT                 |
| 1          |                            |
| 2          | IDENTIFICATION PAGE        |
| 3          | IDENTIFICATION DU CONTEXTE |

-- : non utilisé

Les tableaux reportés ci-dessous se rapportent aux VT avec clavier.

- 38.1: Signification des Bits du mot d'État 0
- 38.2: Signification de la valeur contenue dans le mot 1, Identification Séquence
- 38.3: Signification de la valeur contenue dans le mot 2, Identification Page
- 38.4: Signification de la valeur contenue dans le mot 3, Identificateur de champ

Les tableaux reportés ci-dessous se rapportent aux VT avec écran tactile.

- 38.5: Signification des Bits du mot d'État 0
- 38.6: Signification de la valeur contenue dans le mot 1
- 38.7: Signification de la valeur contenue dans le mot 2, Identification Page
- 38.8: Signification de la valeur contenue dans le mot 3, Identification du Contexte

#### Tableau 38.1: Signification des Bits du mot d'État 0

|                                                                                                    | NUMÉRO DU BIT |          |                |                |                |                |                |                |                |                |                |  |  |  |  |  |
|----------------------------------------------------------------------------------------------------|---------------|----------|----------------|----------------|----------------|----------------|----------------|----------------|----------------|----------------|----------------|--|--|--|--|--|
| MOT 0<br>SIGNIFICATION DU BIT                                                                                                    | VT<br>50      | VT<br>60 | VT<br>130<br>W | VT<br>150<br>W | VT<br>160<br>W | VT<br>170<br>W | VT<br>190<br>W | VT<br>300<br>W | VT<br>310<br>W | VT<br>320<br>W | VT<br>330<br>W |  |  |  |  |  |
| WATCHDOG<br>Toujours à l'État 1                                                                                                    | 0             | 0        | 0              | 0              | 0              | 0              | 0              | 0              | 0              | 0              | 0              |  |  |  |  |  |
| MODALITÉ D'ÉDITION<br>État 1 quand le terminal est en modalité de variation des champs                                                                              | 1             | 1        | 1              | 1              | 1              | 1              | 1              | 1              | 1              | 1              | 1              |  |  |  |  |  |
| MESSAGES PRÉSENTS<br>État 1 quand il existe au moins un message à afficher                                                                                          | 2             | 2        |                | 2              | 2              |                |                |                |                |                |                |  |  |  |  |  |
| MESSAGES PENDANTS<br>État 1 quand il existe au moins un message Arrivé mais pas<br>encore consulté                                                                  | 3             | 3        |                | 3              | 3              | 1              | 1              |                |                |                | 1              |  |  |  |  |  |
| MESSAGES D'ALARME ISA PRÉSENTS<br>État 1 quand il existe au moins un message d'alarme à afficher                                                                    | 1             |          | 2              |                |                | 2              | 2              | 2              | 2              | 2              | 2              |  |  |  |  |  |
| MESSAGES D'ALARME ISA PENDANTS<br>État 1 quand il existe au moins une alarme ISA Arrivée mais pas<br>encore reconnue                                                | 1             | -        | 3              |                |                | 3              | 3              | 3              | 3              | 3              | 3              |  |  |  |  |  |
| COMMANDE NON VALABLE<br>État 1 quand la dernière commande envoyée par le périphérique<br>n'a pas été exécutée                                                       | 4             | 4        | 4              | 4              | 4              | 4              | 4              | 4              | 4              | 4              | 4              |  |  |  |  |  |
| MÉMOIRE HISTORIQUE ALARMES PLEINE 80%<br>État 1 quand la mémoire historique des alarmes est pleine à<br>80% de sa capacité et donc proche à la limite de saturation | 1             | -        | 5              |                |                | 5              | 5              | 5              | 5              | 5              | 5              |  |  |  |  |  |
| MÉMOIRE HISTORIQUE ALARMES PLEINE<br>État 1 quand la mémoire historique des alarmes est pleine et<br>qu'elle ne peut plus contenir aucune autre alarme              |               |          | 6              |                |                | 6              | 6              | 6              | 6              | 6              | 6              |  |  |  |  |  |
| MACRO FONCTION ACTIVE<br>État 1 quand le VT est en train d'élaborer une macrofonction                                                                               | 1             | -        | 7              | 7              | 7              | 7              | 7              | 7              | 7              | 7              | 7              |  |  |  |  |  |
| PILE DÉCHARGÉE<br>État 1 quand la tension de pile est proche du seuil minimum de<br>maintien des données en mémoire RAM                                             |               |          |                |                |                | 8              | 8              | 8              | 8              | 8              | 8              |  |  |  |  |  |

-- : non présent

#### Tableau 38.2: Signification de la valeur contenue dans le mot 1, Identification Séquence

|                                                                                                    |          | UTILISÉ  |                |                |                |                |                |                |                |                |                |  |  |  |  |  |  |
|----------------------------------------------------------------------------------------------------|----------|----------|----------------|----------------|----------------|----------------|----------------|----------------|----------------|----------------|----------------|--|--|--|--|--|--|
| MOT 1<br>SIGNIFICATION DE LA VALEUR                                                                                                    | VT<br>50 | VT<br>60 | VT<br>130<br>W | VT<br>150<br>W | VT<br>160<br>W | VT<br>170<br>W | VT<br>190<br>W | VT<br>300<br>W | VT<br>310<br>W | VT<br>320<br>W | VT<br>330<br>W |  |  |  |  |  |  |
| IDENTIFICATEUR DE SÉQUENCE<br>Contient une valeur différente de zéro si l'on est dans un con-<br>texte de Page de Projet et contient valeur zéro si l'on est en tout<br>autre contexte | •        | •        | •              | •              | •              | •              | •              | •              | •              | •              | •              |  |  |  |  |  |  |

| Tabload bolo. Olgimballon do la Valoar bontondo dano lo mol E, laonanoadon i ago | Tableau 38.3: | Signification de la | valeur contenue | dans le mot 2, | Identification Page |
|----------------------------------------------------------------------------------|---------------|---------------------|-----------------|----------------|---------------------|
|----------------------------------------------------------------------------------|---------------|---------------------|-----------------|----------------|---------------------|

|                                                                                                    |          |          |           |           |           | UT        | ILISÉ     | / VA      | LEUF      |           | ITEN      | UE |  |  |  |
|----------------------------------------------------------------------------------------------------|----------|----------|-----------|-----------|-----------|-----------|-----------|-----------|-----------|-----------|-----------|----|--|--|--|
| MOT 2<br>SIGNIFICATION DE LA VALEUR                                                                                                    | VT<br>50 | VT<br>60 | VT<br>130 | VT<br>150 | VT<br>160 | VT<br>170 | VT<br>190 | VT<br>300 | VT<br>310 | VT<br>320 | VT<br>330 |    |  |  |  |
|                                                                                                    |          |          | w         | w         | w         | w         | w         | w         | w         | w         | w         |    |  |  |  |
| Contient la valeur de la page en affichage si l'on est en contexte<br>Page de Projet et contient la valeur d'identification du contexte si<br>l'on n'est pas en Page de Projet (MOT 1 = 0) | •        | •        | •         | •         | •         | •         | •         | •         | •         | •         | •         |    |  |  |  |
| MESSAGES D'INFORMATION                                                                                                    | 0        | 0        | 0         | 0         | 0         | 0         | 0         | 0         | 0         | 0         | 0         |    |  |  |  |
| RÉPERTOIRE DES SÉQUENCES                                                                                                    | 1        | 1        | 1         | 1         | 1         | 1         | 1         | 1         | 1         | 1         | 1         |    |  |  |  |
| RÉPERTOIRE DES PAGES                                                                                                    |          |          |           |           |           |           |           |           |           |           |           |    |  |  |  |
| PAGES DE SERVICE DRIVER                                                                                                    | 2        | 2        | 2         | 2         | 2         | 2         | 2         | 2         | 2         | 2         | 2         |    |  |  |  |
| MESSAGES D'AIDE (HELP) POUR PAGES DE PROJET                                                                                                    |          |          | 3         | 3         | 3         | 3         | 3         | 3         | 3         | 3         | 3         |    |  |  |  |
| MESSAGES D'AIDE (HELP) POUR ALARMES ISA                                                                                                    |          |          | 4         |           |           | 4         | 4         | 4         | 4         | 4         | 4         |    |  |  |  |
| ALARMES ISA                                                                                                    |          |          | 5         |           |           | 5         | 5         | 5         | 5         | 5         | 5         |    |  |  |  |
| RÉPERTOIRE DES RECETTES                                                                                                    |          |          | 6         |           |           | 6         | 6         | 6         | 6         | 6         | 6         |    |  |  |  |
| MESSAGES D'AIDE (HELP) POUR MESSAGES D'INFORMA-<br>TION                                                                                                    |          |          | 7         | 7         | 7         | 7         | 7         | 7         | 7         | 7         | 7         |    |  |  |  |
| HISTORIQUE DES ALARMES                                                                                                    |          |          | 8         |           |           | 8         | 8         | 8         | 8         | 8         | 8         |    |  |  |  |
| INFORMATIONS DU PROJET                                                                                                    | 3        | 3        |           |           |           | 9         | 9         |           |           |           |           |    |  |  |  |
| RÉGLAGE HORLOGE                                                                                                    |          |          |           |           |           | 10        | 10        |           |           |           |           |    |  |  |  |
| MESSAGES DE SYSTÈME ASSOCIÉS À RECETTES                                                                                                    |          |          |           |           |           | 11        | 11        |           |           |           |           |    |  |  |  |
| MESSAGES DE SYSTÈME ASSOCIÉS À MOT DE PASSE                                                                                                    |          |          |           |           |           | 12        | 12        |           |           |           |           |    |  |  |  |

#### Tableau 38.4: Signification de la valeur contenue dans le mot 3, Identificateur de champ

|                                                                                                    |          |          |                |                |                |                |                | U              | TILIS          | ΕÉ             |                |  |  |  |
|----------------------------------------------------------------------------------------------------|----------|----------|----------------|----------------|----------------|----------------|----------------|----------------|----------------|----------------|----------------|--|--|--|
| MOT 3<br>SIGNIFICATION DE LA VALEUR                                                                                                    | VT<br>50 | VT<br>60 | VT<br>130<br>W | VT<br>150<br>W | VT<br>160<br>W | VT<br>170<br>W | VT<br>190<br>W | VT<br>300<br>W | VT<br>310<br>W | VT<br>320<br>W | VT<br>330<br>W |  |  |  |
| POSITION DU CURSEUR<br>Contient une valeur qui identifie le champ où se trouve le curseur<br>si l'on est en contexte Page de Projet, alors qu'il contient 0 si l'on<br>est en tout autre contexte | •        | •        | •              | •              | •              | •              | •              | •              | •              | •              | •              |  |  |  |

#### Tableau 38.5: Signification des Bits du mot d'État 0

|                                                                                                    |                |                |                |                |                |                | N              | IUMÉ           | RO D           | DU BI          | Г              |                |                 |                |  |  |
|----------------------------------------------------------------------------------------------------|----------------|----------------|----------------|----------------|----------------|----------------|----------------|----------------|----------------|----------------|----------------|----------------|-----------------|----------------|--|--|
| MOT 0<br>SIGNIFICATION DU BIT                                                                                                    | VT<br>155<br>W | VT<br>185<br>W | VT<br>505<br>H | VT<br>505<br>W | VT<br>515<br>W | VT<br>525<br>H | VT<br>525<br>W | VT<br>555<br>W | VT<br>56x<br>W | VT<br>575<br>W | VT<br>580<br>W | VT<br>585<br>W | VT<br>585<br>WB | VT<br>595<br>W |  |  |
| WATCHDOG<br>Toujours à l'État 1                                                                                                    | 0              | 0              | 0              | 0              | 0              | 0              | 0              | 0              | 0              | 0              | 0              | 0              | 0               | 0              |  |  |
| MODALITÉ D'ÉDITION<br>État 1 quand le terminal est en modalité de variation des champs                                                                              | 1              | 1              | 1              | 1              | 1              | 1              | 1              | 1              | 1              | 1              | 1              | 1              | 1               | 1              |  |  |
| MESSAGES PRÉSENTS<br>État 1 quand il existe au moins un message à afficher                                                                                          |                |                |                | 1              | 1              |                |                |                | 1              |                | -              |                |                 |                |  |  |
| MESSAGES PENDANTS<br>État 1 quand il existe au moins un message Arrivé mais pas<br>encore consulté                                                                  |                |                |                | 1              | 1              |                |                |                | 1              |                | -              |                |                 |                |  |  |
| MESSAGES D'ALARME ISA PRÉSENTS<br>État 1 quand il existe au moins un message d'alarme à afficher                                                                    | 2              |                |                | -              | 2              | 2              | 2              | 2              | 2              | 2              | 2              | 2              | 2               | 2              |  |  |
| MESSAGES D'ALARME ISA PENDANTS<br>État 1 quand il existe au moins une alarme ISA Arrivée mais pas<br>encore reconnue                                                | 3              |                |                |                | 3              | 3              | 3              | 3              | 3              | 3              | 3              | 3              | 3               | 3              |  |  |
| COMMANDE NON VALABLE<br>État 1 quand la dernière commande envoyée par le périphérique<br>n'a pas été exécutée                                                       | 4              | 4              | 4              | 4              | 4              | 4              | 4              | 4              | 4              | 4              | 4              | 4              | 4               | 4              |  |  |
| MÉMOIRE HISTORIQUE ALARMES PLEINE 80%<br>État 1 quand la mémoire historique des alarmes est pleine à<br>80% de sa capacité et donc proche à la limite de saturation | 5              |                |                |                | 5              | 5              | 5              | 5              | 5              | 5              | 5              | 5              | 5               | 5              |  |  |
| MÉMOIRE HISTORIQUE ALARMES PLEINE<br>État 1 quand la mémoire historique des alarmes est pleine et<br>qu'elle ne peut plus contenir aucune autre alarme              | 6              |                |                |                | 6              | 6              | 6              | 6              | 6              | 6              | 6              | 6              | 6               | 6              |  |  |
| MACRO FONCTION ACTIVE<br>État 1 quand le VT est en train d'élaborer une macrofonction                                                                               | 7              | 7              | 7              | 7              | 7              | 7              | 7              | 7              | 7              | 7              | 7              | 7              | 7               | 7              |  |  |
| PILE DÉCHARGÉE<br>État 1 quand la tension de pile est proche du seuil minimum de<br>maintien des données en mémoire RAM                                             |                |                |                |                |                |                |                | 8              | 8              |                |                | 8              |                 |                |  |  |

-- : non présent

#### Tableau 38.6: Signification de la valeur contenue dans le mot 1

|                                     |                |                |                |                |                |                |                | U              | TILIS          | É              |                |                |                 |                |  |  |
|-------------------------------------|----------------|----------------|----------------|----------------|----------------|----------------|----------------|----------------|----------------|----------------|----------------|----------------|-----------------|----------------|--|--|
| MOT 1<br>SIGNIFICATION DE LA VALEUR | VT<br>155<br>W | VT<br>185<br>W | VT<br>505<br>H | VT<br>505<br>W | VT<br>515<br>W | VT<br>525<br>H | VT<br>525<br>W | VT<br>555<br>W | VT<br>56x<br>W | VT<br>575<br>W | VT<br>580<br>W | VT<br>585<br>W | VT<br>585<br>WB | VT<br>595<br>W |  |  |
| -                                   |                |                |                | 1              | 1              |                |                |                | 1              | 1              | 1              |                |                 |                |  |  |

-- : non utilisé

#### Tableau 38.7: Signification de la valeur contenue dans le mot 2, Identification Page

|                                                                                                    |                |                |                |                |                |                |                | U              | TILIS          | É              |                |                |                 |                |  |  |
|----------------------------------------------------------------------------------------------------|----------------|----------------|----------------|----------------|----------------|----------------|----------------|----------------|----------------|----------------|----------------|----------------|-----------------|----------------|--|--|
| MOT 2<br>SIGNIFICATION DE LA VALEUR                                                                                                    | VT<br>155<br>W | VT<br>185<br>W | VТ<br>505<br>Н | VT<br>505<br>W | VT<br>515<br>W | VТ<br>525<br>Н | VT<br>525<br>W | VT<br>555<br>W | VT<br>56x<br>W | VT<br>575<br>W | VT<br>580<br>W | VT<br>585<br>W | VT<br>585<br>WB | VT<br>595<br>W |  |  |
| NUMÉRO DE LA PAGE EN AFFICHAGE<br>Contient une valeur différente de zéro si l'on est dans un con-<br>texte de Page de Projet et contient valeur zéro si l'on est en tout<br>autre contexte | •              | •              | •              | •              | •              | •              | •              | •              | •              | •              | •              | •              | •               | •              |  |  |

Tableau 38.8: Signification de la valeur contenue dans le mot 3, Identification du Contexte

|                                                                                                    |                |                |                |                |                | UT             | ILISÉ          | /VA            | LEUP           | R COI          | NTEN           | IUE            |                 |                |  |  |
|----------------------------------------------------------------------------------------------------|----------------|----------------|----------------|----------------|----------------|----------------|----------------|----------------|----------------|----------------|----------------|----------------|-----------------|----------------|--|--|
| MOT 3<br>SIGNIFICATION DE LA VALEUR                                                                                    | VT<br>155<br>W | VT<br>185<br>W | VT<br>505<br>H | VT<br>505<br>W | VT<br>515<br>W | VT<br>525<br>H | VT<br>525<br>W | VT<br>555<br>W | VT<br>56x<br>W | VT<br>575<br>W | VT<br>580<br>W | VT<br>585<br>W | VT<br>585<br>WB | VT<br>595<br>W |  |  |
| IDENTIFICATION DU CONTEXTE<br>Contient l'identification du contexte si l'on n'est pas en Page de<br>Projet (MOT 2 = 0) | •              | •              | •              | •              | •              | •              | •              | •              | •              | •              | •              | •              | •               | •              |  |  |
| MESSAGES D'INFORMATION                                                                                                 | 0              | 0              | 0              | 0              | 0              | 0              | 0              | 0              | 0              | 0              | 0              | 0              | 0               | 0              |  |  |
| RÉPERTOIRE DES SÉQUENCES                                                                                               |                |                |                |                |                |                |                |                |                |                |                |                |                 |                |  |  |
| RÉPERTOIRE DES PAGES                                                                                                   | 1              | 1              | 1              | 1              | 1              | 1              | 1              | 1              | 1              | 1              | 1              | 1              | 1               | 1              |  |  |
| PAGES DE SERVICE DRIVER                                                                                                | 2              | 2              | 2              | 2              | 2              | 2              | 2              | 2              | 2              | 2              | 2              | 2              | 2               | 2              |  |  |
| MESSAGES D'AIDE (HELP) POUR PAGES DE PROJET                                                                            | 3              | 3              | 3              | 3              | 3              | 3              | 3              | 3              | 3              | 3              | 3              | 3              | 3               | 3              |  |  |
| MESSAGES D'AIDE (HELP) POUR ALARMES ISA                                                                                | 4              | 4              |                |                | 4              | 4              | 4              | 4              | 4              | 4              | 4              | 4              | 4               | 4              |  |  |
| ALARMES ISA                                                                                                    | 5              | 5              |                |                | 5              | 5              | 5              | 5              | 5              | 5              | 5              | 5              | 5               | 5              |  |  |
| RÉPERTOIRE DES RECETTES                                                                                                | 6              | 6              | 6              | 6              | 6              | 6              | 6              | 6              | 6              | 6              | 6              | 6              | 6               | 6              |  |  |
| MESSAGES D'AIDE (HELP) POUR MESSAGES D'INFORMA-<br>TION                                                                | 7              | 7              | 7              | 7              | 7              | 7              | 7              | 7              | 7              | 7              | 7              | 7              | 7               | 7              |  |  |
| HISTORIQUE DES ALARMES                                                                                                 | 8              | 8              |                |                | 8              | 8              | 8              | 8              | 8              | 8              | 8              | 8              | 8               | 8              |  |  |
| INFORMATIONS DU PROJET                                                                                                 |                |                |                |                |                |                |                |                |                |                |                |                |                 |                |  |  |
| RÉGLAGE HORLOGE                                                                                                    |                |                |                |                |                |                |                |                |                |                |                |                |                 |                |  |  |
| MESSAGES DE SYSTÈME ASSOCIÉS À RECETTES                                                                                |                |                |                |                |                |                |                |                |                |                |                |                |                 |                |  |  |
| MESSAGES DE SYSTÈME ASSOCIÉS À MOT DE PASSE                                                                            |                |                |                |                |                |                |                |                |                |                |                |                |                 |                |  |  |

# **Zone d'état des** Cette zone est composée d'un maximum de 4 mots (numérotés de 0 à 3). **led internes**

| MOT NUMÉRO | NOM MOT               |
|------------|-----------------------|
| 0          | MOT D'ÉTAT LED VERTS  |
| 1          | MOT D'ÉTAT LED VERTS  |
| 2          | MOT D'ÉTAT LED ROUGES |
| 3          | MOT D'ÉTAT LED ROUGES |

| Tanieau 38 9. Signification des Bits du Mot d'Etat des Led Ve | STTC: |
|---------------------------------------------------------------|-------|
| rabicad bolo. Orginnoalion aco bito da mol a Elal aco Eca Ve  | 110   |

|                        |          |          |                |                |                |                | SI             | GNIFIC         | CATIO          | N DU E         | ЗΙТ |  |  |  |
|------------------------|----------|----------|----------------|----------------|----------------|----------------|----------------|----------------|----------------|----------------|-----|--|--|--|
| MOT 0<br>NUMÉRO DU BIT | VT<br>50 | VT<br>60 | VT<br>150<br>W | VT<br>160<br>W | VT<br>170<br>W | VT<br>190<br>W | VT<br>300<br>W | VT<br>310<br>W | VT<br>320<br>W | VT<br>330<br>W |     |  |  |  |
| 0                      |          |          | F1             | F1             | F1             | F1             | F1             | F1             | F1             |                |     |  |  |  |
| 1                      |          |          | F2             | F2             | F2             | F2             | F2             | F2             | F2             |                |     |  |  |  |
| 2                      |          |          | F3             | F3             | F3             | F3             | F3             | F3             | F3             |                |     |  |  |  |
| 3                      |          |          | F4             | F4             | F4             | F4             | F4             | F4             | F4             |                |     |  |  |  |
| 4                      |          |          | F5             | F5             | F5             | F5             | F5             | F5             | F5             |                |     |  |  |  |
| 5                      |          |          |                |                | F6             | F6             | F6             | F6             | F6             |                |     |  |  |  |
| 6                      |          |          |                |                | F7             | F7             | F7             | F7             | F7             |                |     |  |  |  |
| 7                      |          |          |                |                | F8             | F8             | F8             | F8             | F8             |                |     |  |  |  |
| 8                      |          |          |                |                | F9             | F9             | F9             | F9             | F9             |                |     |  |  |  |
| 9                      |          |          |                |                | F10            | F10            | F10            | F10            | F10            |                |     |  |  |  |
| 10                     |          |          |                |                | F11            | F11            | F11            | F11            | F11            |                |     |  |  |  |
| 11                     |          |          |                |                | F12            | F12            | F12            | F12            | F12            |                |     |  |  |  |
| 12                     |          |          |                |                |                | F13            | F13            | F13            | F13            | F13            |     |  |  |  |
| 13                     |          |          |                |                |                | F14            | F14            | F14            | F14            | F14            |     |  |  |  |
| 14                     |          |          |                |                |                | F15            | F15            | F15            | F15            | F15            |     |  |  |  |
| 15                     |          |          |                |                |                | F16            | F16            | F16            | F16            | F16            |     |  |  |  |

|                        |          |          |                |                |                |                | SI             | GNIFIC         | CATIO          | N DU E         | BIT |  |  |  |
|------------------------|----------|----------|----------------|----------------|----------------|----------------|----------------|----------------|----------------|----------------|-----|--|--|--|
| MOT 1<br>NUMÉRO DU BIT | VT<br>50 | VT<br>60 | VT<br>150<br>W | VT<br>160<br>W | VT<br>170<br>W | VT<br>190<br>W | VT<br>300<br>W | VT<br>310<br>W | VT<br>320<br>W | VT<br>330<br>W |     |  |  |  |
| 0                      |          |          |                |                |                | F17            | F17            | F17            | F17            | F17            |     |  |  |  |
| 1                      |          |          |                |                |                | F18            | F18            | F18            | F18            | F18            |     |  |  |  |
| 2                      |          |          |                |                |                | F19            | F19            | F19            | F19            | F19            |     |  |  |  |
| 3                      |          |          |                |                |                | F20            | F20            | F20            | F20            | F20            |     |  |  |  |
| 4                      |          |          |                |                |                | F21            | F21            | F21            | F21            | F21            |     |  |  |  |
| 5                      |          |          |                |                |                | F22            | F22            |                | F22            | F22            |     |  |  |  |
| 6                      |          |          |                |                |                | F23            | F23            |                | F23            | F23            |     |  |  |  |
| 7                      |          |          |                |                |                | F24            | F24            |                | F24            | F24            |     |  |  |  |
| 8                      |          |          |                |                |                |                |                |                | F25            | F25            |     |  |  |  |
| 9                      |          |          |                |                |                |                |                |                | F26            | F26            |     |  |  |  |
| 10                     |          |          |                |                |                |                |                |                | F27            | F27            |     |  |  |  |
| 11                     |          |          |                |                |                |                |                |                | F28            | F28            |     |  |  |  |
| 12                     |          |          |                |                |                |                |                |                |                |                |     |  |  |  |
| 13                     |          |          |                |                |                |                |                |                |                |                |     |  |  |  |
| 14                     |          |          |                |                |                |                |                |                |                |                |     |  |  |  |
| 15                     |          |          |                |                |                |                |                |                |                |                |     |  |  |  |

Tableau 38.10: Signification des Bits du Mot d'État des Led Verts

|                        |          |          |                |                |                |                | SI             | GNIFIC         | CATIO          | N DU E         | BIT |  |  |  |
|------------------------|----------|----------|----------------|----------------|----------------|----------------|----------------|----------------|----------------|----------------|-----|--|--|--|
| MOT 2<br>NUMÉRO DU BIT | VT<br>50 | VT<br>60 | VT<br>150<br>W | VT<br>160<br>W | VT<br>170<br>W | VT<br>190<br>W | VT<br>300<br>W | VT<br>310<br>W | VT<br>320<br>W | VT<br>330<br>W |     |  |  |  |
| 0                      |          |          |                |                | F1             | F1             | F1             | F1             | F1             |                |     |  |  |  |
| 1                      |          |          |                |                | F2             | F2             | F2             | F2             | F2             |                |     |  |  |  |
| 2                      |          |          |                |                | F3             | F3             | F3             | F3             | F3             |                |     |  |  |  |
| 3                      |          |          |                |                | F4             | F4             | F4             | F4             | F4             |                |     |  |  |  |
| 4                      |          |          |                |                | F5             | F5             | F5             | F5             | F5             |                |     |  |  |  |
| 5                      |          |          |                |                | F6             | F6             | F6             | F6             | F6             |                |     |  |  |  |
| 6                      |          |          |                |                | F7             | F7             | F7             | F7             | F7             |                |     |  |  |  |
| 7                      |          |          |                |                | F8             | F8             | F8             | F8             | F8             | -              |     |  |  |  |
| 8                      |          |          |                |                | F9             | F9             | F9             | F9             | F9             | 1              |     |  |  |  |
| 9                      |          |          |                |                | F10            | F10            | F10            | F10            | F10            | 1              |     |  |  |  |
| 10                     |          |          |                |                | F11            | F11            | F11            | F11            | F11            | -              |     |  |  |  |
| 11                     |          |          |                |                | F12            | F12            | F12            |                | F12            | 1              |     |  |  |  |
| 12                     |          |          |                |                |                | F13            | F13            |                | F13            |                |     |  |  |  |
| 13                     |          |          |                |                |                | F14            | F14            |                | F14            | -              |     |  |  |  |
| 14                     |          |          |                |                |                | F15            | F15            |                | F15            |                |     |  |  |  |
| 15                     |          |          |                |                |                | F16            | F16            |                | F16            |                |     |  |  |  |

Tableau 38.11: Significatin des Bits du Mot d'État des Led Rouges

|                        | SIGNIFICATION DU BIT |          |                |                |                |                |                |                |                |                |  |  |  |  |
|------------------------|----------------------|----------|----------------|----------------|----------------|----------------|----------------|----------------|----------------|----------------|--|--|--|--|
| MOT 3<br>NUMÉRO DU BIT | VT<br>50             | VT<br>60 | VT<br>150<br>W | VT<br>160<br>W | VT<br>170<br>W | VT<br>190<br>W | VT<br>300<br>W | VT<br>310<br>W | VT<br>320<br>W | VT<br>330<br>W |  |  |  |  |
| 0                      |                      |          |                |                |                | F17            | F17            |                | F17            |                |  |  |  |  |
| 1                      |                      |          |                |                |                | F18            | F18            |                | F18            |                |  |  |  |  |
| 2                      |                      |          |                |                |                | F19            | F19            |                |                |                |  |  |  |  |
| 3                      |                      |          |                |                |                | F20            | F20            |                |                |                |  |  |  |  |
| 4                      |                      |          |                |                |                | F21            | F21            |                |                |                |  |  |  |  |
| 5                      |                      |          |                |                |                | F22            | F22            |                |                |                |  |  |  |  |
| 6                      |                      |          |                |                |                |                |                |                |                |                |  |  |  |  |
| 7                      |                      |          |                |                |                |                |                |                |                |                |  |  |  |  |
| 8                      |                      |          |                |                |                |                |                |                |                |                |  |  |  |  |
| 9                      |                      |          |                |                |                |                |                |                |                |                |  |  |  |  |
| 10                     |                      |          |                |                |                |                |                |                |                |                |  |  |  |  |
| 11                     |                      |          |                |                |                |                |                |                |                |                |  |  |  |  |
| 12                     |                      |          |                |                |                |                |                |                |                |                |  |  |  |  |
| 13                     |                      |          |                |                |                |                |                |                |                |                |  |  |  |  |
| 14                     |                      |          |                |                |                |                |                |                |                |                |  |  |  |  |
| 15                     |                      |          |                |                |                |                |                |                |                |                |  |  |  |  |

Tableau 38.12: Signification des Bits du Mot d'État des Led Rouges

**Zone d'état des** Cette zone est composée de 2 mots fixes (numérotés de 0 à 1). **led externes** 

| MOT NUMÉRO | NOM MOT    |
|------------|------------|
| 0          | MOT D'ÉTAT |
| 1          | MOT D'ÉTAT |

|                  |                                                                                                    |                   | /                     |                                              |
|------------------|----------------------------------------------------------------------------------------------------|-------------------|-----------------------|----------------------------------------------|
| T-11-1 00 40     | O' = (C' + (C' + |                   |                       |                                              |
| 1 2010211 38 131 | Signification do                                                                                                    | C RITC ALL 11/101 | a Frat doc I          | $\Delta \alpha = v \tau \Delta r n \Delta c$ |
| 1 auicau 30.13.  | Julinucation uc                                                                                                    | 5 DIIS UU MUU     | $u \perp lal u = 3 l$ |                                              |
|                  |                                                                                                    |                   |                       |                                              |

|                      | NUMÉRO Du BIT     |        |                          |  |  |  |  |  |  |  |  |  |
|----------------------|-------------------|--------|--------------------------|--|--|--|--|--|--|--|--|--|
|                      | VT150W            |        | VT300W - VT310W - VT320W |  |  |  |  |  |  |  |  |  |
| SIGNIFICATION DO BIT | +<br>VT100//T1000 | VT160W | +<br>VT100MT1000         |  |  |  |  |  |  |  |  |  |
| E1                   | 0                 | 0      | 0                        |  |  |  |  |  |  |  |  |  |
| E2                   | 1                 | 1      | 1                        |  |  |  |  |  |  |  |  |  |
| E3                   | 2                 | 2      | 2                        |  |  |  |  |  |  |  |  |  |
| E4                   | 3                 | 3      | 3                        |  |  |  |  |  |  |  |  |  |
| E5                   | 4                 | 4      | 4                        |  |  |  |  |  |  |  |  |  |
| E6                   | 5                 | 5      | 5                        |  |  |  |  |  |  |  |  |  |
| E7                   | 6                 | 6      | 6                        |  |  |  |  |  |  |  |  |  |
| E8                   | 7                 | 7      | 7                        |  |  |  |  |  |  |  |  |  |
| E9                   | 8                 | 8      | 8                        |  |  |  |  |  |  |  |  |  |
| E10                  | 9                 | 9      | 9                        |  |  |  |  |  |  |  |  |  |
| E11                  | 10                | 10     | 10                       |  |  |  |  |  |  |  |  |  |
| E12                  | 11                | 11     | 11                       |  |  |  |  |  |  |  |  |  |
| E13                  | 12                | 12     | 12                       |  |  |  |  |  |  |  |  |  |
| E14                  | 13                | 13     | 13                       |  |  |  |  |  |  |  |  |  |
| E15                  | 14                | 14     | 14                       |  |  |  |  |  |  |  |  |  |
| E16                  | 15                | 15     | 15                       |  |  |  |  |  |  |  |  |  |

| MOT 1<br>SIGNIFICATION DU BIT | VT150W           | VTLOON | VT300W - VT310W - VT320W |  |  |  |  |  |  |  |  |  |
|-------------------------------|------------------|--------|--------------------------|--|--|--|--|--|--|--|--|--|
| Signification be bit          | +<br>VT100MT1000 | V1160W | +<br>VT100MT1000         |  |  |  |  |  |  |  |  |  |
| E17                           | 0                | 0      | 0                        |  |  |  |  |  |  |  |  |  |
| E18                           | 1                | 1      | 1                        |  |  |  |  |  |  |  |  |  |
| E19                           | 2                |        | 2                        |  |  |  |  |  |  |  |  |  |
| E20                           | 3                |        | 3                        |  |  |  |  |  |  |  |  |  |
| E21                           |                  |        |                          |  |  |  |  |  |  |  |  |  |
| E22                           |                  |        |                          |  |  |  |  |  |  |  |  |  |
| E23                           |                  |        |                          |  |  |  |  |  |  |  |  |  |
| E24                           |                  |        |                          |  |  |  |  |  |  |  |  |  |
| E25                           |                  |        |                          |  |  |  |  |  |  |  |  |  |
| E26                           |                  |        |                          |  |  |  |  |  |  |  |  |  |
| E27                           |                  |        |                          |  |  |  |  |  |  |  |  |  |
| E28                           |                  |        |                          |  |  |  |  |  |  |  |  |  |
| E29                           |                  |        |                          |  |  |  |  |  |  |  |  |  |
| E30                           |                  |        |                          |  |  |  |  |  |  |  |  |  |
| E31                           |                  |        |                          |  |  |  |  |  |  |  |  |  |
| E32                           |                  |        |                          |  |  |  |  |  |  |  |  |  |

#### Tableau 38.14: Signification des Bits du Mot d'État des Led Externes

# Zone d'état Cette zone est composée d'1 mot (numéroté 0). recettes

| MOT NUMÉRO | NOM MOT             |
|------------|---------------------|
| 0          | MOT D'ÉTAT RECETTES |

Tableau 38.15: Signification des Bits du Mot d'État Recettes

|                                                                                            |  |          |                |                |                |                |                |                | NU             | MÉRO           | DD C           | BIT |  |  |  |  |
|--------------------------------------------------------------------------------------------|--|----------|----------------|----------------|----------------|----------------|----------------|----------------|----------------|----------------|----------------|-----|--|--|--|--|
| MOT 0<br>SIGNIFICATION DU BIT                                                              |  | VT<br>60 | VT<br>130<br>W | VT<br>150<br>W | VT<br>160<br>W | VT<br>170<br>W | VT<br>190<br>W | VT<br>300<br>W | VT<br>310<br>W | VT<br>320<br>W | VT<br>330<br>W |     |  |  |  |  |
| TIMEOUT TRANSFERT RECETTE<br>État 1 quand le terminal ne répond pas dans le temps<br>prévu |  |          | 13             | -              |                | 13             | 13             | 13             | 13             | 13             | 13             |     |  |  |  |  |
| FIN DE TRANSFERT<br>État 1 quand le terminal a envoyé toutes les données<br>utiles         |  |          | 14             | -              | -              | 14             | 14             | 14             | 14             | 14             | 14             |     |  |  |  |  |
| DEMANDE DE TRANSFERT<br>État 1 quand le terminal veut commencer le transfert               |  |          | 15             |                |                | 15             | 15             | 15             | 15             | 15             | 15             |     |  |  |  |  |

-- : non présent

#### Tableau 38.16: Signification des Bits du Mot d'État Recettes

|                                                                                            |    |                |                |                |                |                |                |                | NUI            | MÉRO           | D DU           | BIT            |                 |                |  |  |  |
|--------------------------------------------------------------------------------------------|----|----------------|----------------|----------------|----------------|----------------|----------------|----------------|----------------|----------------|----------------|----------------|-----------------|----------------|--|--|--|
| MOT 0<br>SIGNIFICATION DU BIT                                                              |    | VT<br>185<br>W | VT<br>505<br>H | VT<br>505<br>W | VT<br>515<br>W | VT<br>525<br>H | VT<br>525<br>W | VT<br>555<br>W | VT<br>56x<br>W | VT<br>575<br>W | VT<br>580<br>W | VT<br>585<br>W | VT<br>585<br>WB | VT<br>595<br>W |  |  |  |
| TIMEOUT TRANSFERT RECETTE<br>État 1 quand le terminal ne répond pas dans le temps<br>prévu | 13 | 13             | 13             | 13             | 13             | 13             | 13             | 13             | 13             | 13             | 13             | 13             | 13              | 13             |  |  |  |
| FIN DE TRANSFERT<br>État 1 quand le terminal a envoyé toutes les données<br>utiles         | 14 | 14             | 14             | 14             | 14             | 14             | 14             | 14             | 14             | 14             | 14             | 14             | 14              | 14             |  |  |  |
| DEMANDE DE TRANSFERT<br>État 1 quand le terminal veut commencer le transfert               | 15 | 15             | 15             | 15             | 15             | 15             | 15             | 15             | 15             | 15             | 15             | 15             | 15              | 15             |  |  |  |

#### Zone d'état touches internes

La signification de cette zone dépend du type de VT utilisé:

- avec clavier
- avec écran tactile.

Avec clavier : cette zone est composée d'un maximum de 6 mots (numérotés de 0 à 5).

| MOT NUMÉRO | NOM MOT                      |
|------------|------------------------------|
| 0          | ÉTAT TOUCHES OPÉRATIONNELLES |
| 1          | ÉTAT TOUCHES OPÉRATIONNELLES |
| 2          | ÉTAT TOUCHES OPÉRATIONNELLES |
| 3          | ÉTAT TOUCHES OPÉRATIONNELLES |
| 4          | ÉTAT TOUCHES FONCTIONNELLES  |
| 5          | ÉTAT TOUCHES FONCTIONNELLES  |

Avec écran tactile : cette zone est composée de 1 mot.

| MOT NUMÉRO | NOM MOT                     |
|------------|-----------------------------|
| 0          | ÉTAT TOUCHES FONCTIONNELLES |

Les tableaux reportés ci-dessous se rapportent aux VT avec clavier.

- 38.17: Signification des Bits du Mot d'État Touches Internes (Word 0)
- 38.18: Signification des Bits du Mot d'État Touches Internes (Word 1)
- 38.19: Signification des Bits du Mot d'État Touches Internes (Word 2)
- 38.20: Signification des Bits du Mot d'État Touches Internes (Word 3)
- 38.21: Signification des Bits du Mot d'État Touches Internes (Word 4)
- 38.22: Signification des Bits du Mot d'État Touches Internes (Word 5)

Les tableaux reportés ci-dessous se rapportent aux VT avec écran tactile.

• 38.17: Signification des Bits du Mot d'État Touches Internes (Word 0)

Les touches se trouvant dans des cases au contour gras mettent le bit relatif

à 1 lorsqu'elles sont enfoncées avec

Ce qui est exposé ci-dessus est valable pour les terminaux VT50 et VT60. Peour les autres terminaux, les bits relatifs aux touches de fonction sont toujours les mêmes, il faut aussi tester les bits de la touche SHIFT (Word 0 - Bit 15).

| Le bit relatif à la touche | Shift | est placé à 1 seulement si la touche est enfon-                                          |
|----------------------------|-------|------------------------------------------------------------------------------------------|
| cée en même temps qu'u     | ne a  | utre (ex. $\frac{\text{Shift}}{\text{sc}} + \frac{\text{Cir}_{\text{sc}}}{\text{sc}}$ ). |

Le bit de Handshake (entrée en communication) est placé à 1 par le VT chaque

fois qu'une ou plusieurs touches sont enfoncées; le périphérique peut le mettre à 0 de façon à comprendre quand une inscription est effectuée par le VT.

|     |       |               |               |                   |               |               | MC                | 0 T 0          |                |                |                |                   |  |
|-----|-------|---------------|---------------|-------------------|---------------|---------------|-------------------|----------------|----------------|----------------|----------------|-------------------|--|
| BIT | Shift | VT50          | VT60          | VT130W            | VT150W        | VT160W        | VT170W            | VT190W         | VT300W         | VT310W         | VT320W         | VT330W            |  |
| 0   |       | HAND<br>SHAKE | HAND<br>SHAKE | HAND<br>SHAKE     | HAND<br>SHAKE | HAND<br>SHAKE | HAND<br>SHAKE     | HAND<br>SHAKE  | HAND<br>SHAKE  | HAND<br>SHAKE  | HAND<br>SHAKE  | HAND<br>SHAKE     |  |
| 1   |       | F1            | Help          | Cir               | Cir           | Cir           | Cir               | Cir            | Cir            | Cir            | Cir            | Esc               |  |
| 2   |       | F2            |               |                   |               |               |                   |                |                |                |                |                   |  |
| 3   |       | F3            | F3            | Space _           |               |               |                   |                |                |                |                |                   |  |
| 4   |       | F4            | F4            |                   | Enter         | Enter         |                   |                |                |                |                |                   |  |
| 5   |       | F5            | F4            | Enter             |               |               | Enter             | Enter          | Enter          | Enter          | Enter          | Enter             |  |
| 6   |       | Info          | F2            | Pg<br>Dn          | PgDn          | PgDn          | PgDn              | PgDn           | PgDn           | PgDn           | PgDn           | PgDn              |  |
| 7   |       | Help          | F1            | Pg<br>Up          | PgUp          | PgUp          | PgUp              | PgUp           | PgUp           | PgUp           | PgUp           | PgUp              |  |
| 8   |       | F1<br>Esc     | F1            |                   | Info          | Info          | Info              | Info           | Info           | Info           | Info           | Info              |  |
| 9   |       | F2            | F2            | Hist<br>Help      | Help          | Help          | Help              | Help           | Help           | Help           | Help           | Help              |  |
| 10  |       | F3            | F3            | Info<br>Alarm     |               |               | Alarm             | Alarm          | Alarm          | Alarm          | Hist           | Hist              |  |
| 11  |       | F4            | F4            | Ack<br>All<br>Ack |               |               | Ack<br>All<br>Ack | Ack<br>All Ack | Ack<br>All Ack | Ack<br>All Ack | Ack<br>All Ack | Ack<br>All<br>Ack |  |
| 12  |       | F5            |               |                   | • ±<br>Space  | • ±<br>Space  | ±<br>Space        | • ±<br>Space   | • ±<br>Space   | • ±<br>Space   | • ±<br>Space   | Space             |  |
| 13  |       | Help          | Help          |                   |               |               |                   |                |                |                |                |                   |  |
| 14  |       | Info          | Help          |                   |               |               |                   |                | Spare          | Spare          |                | Clr               |  |
| 15  |       |               |               | Shift             | shift         | shift         | shift             | shift          | shift          | shift          | shift          | Shift             |  |

Tableau 38.17: Signification des Bits du Mot d'État Touches Internes (Word 0)

-- : non utilisé

|       | MOT 1                        |      |      |               |                  |                  |                  |                  |                  |                  |                  |               |  |  |
|-------|------------------------------|------|------|---------------|------------------|------------------|------------------|------------------|------------------|------------------|------------------|---------------|--|--|
| віт   | Shift                        | VT50 | VT60 | VT130W        | VT150W           | VT160W           | VT170W           | VT190W           | VT300W           | VT310W           | VT320W           | VT330W        |  |  |
| 0     |                              | n.p. | n.p. | A<br>B<br>C   | A<br>B<br>C      | A<br>B<br>C      | A<br>B<br>C      | A<br>B<br>C      | A<br>B<br>C      | A<br>B<br>C      | A<br>B<br>C      | Ctrl          |  |  |
| 1     |                              | n.p. | n.p. | D<br>E<br>F   | D<br>E<br>F      | D<br>E<br>F<br>1 | D<br>E<br>F      | D<br>E<br>F<br>1 | D<br>E<br>F<br>1 | D<br>E<br>F      | D<br>E<br>F<br>1 | Alt           |  |  |
| 2     |                              | n.p. | n.p. | с<br>н<br>1   | G<br>H<br>I<br>2 | G<br>H<br>I<br>2 | G<br>H<br>I<br>2 | G<br>H<br>I<br>2 | G<br>H<br>I<br>2 | G<br>H<br>I<br>2 | G<br>H<br>I<br>2 | Tab           |  |  |
| 3     |                              | n.p. | n.p. | , г<br>к<br>г | J<br>K<br>L<br>3 | J<br>K<br>L<br>3 | J<br>K<br>L<br>3 | J<br>K<br>L<br>3 | J<br>K<br>L<br>3 | J<br>K<br>L<br>3 | J<br>K<br>L<br>3 | Spare         |  |  |
| 4     |                              | n.p. | n.p. | M 4           | M<br>N<br>0<br>4 | M<br>N<br>0<br>4 | M<br>N<br>0<br>4 | M N O 4          | M<br>N<br>0<br>4 | M<br>N<br>0<br>4 | M N O 4          | ۲,            |  |  |
| 5     |                              | n.p. | n.p. | R 5           | P<br>Q<br>R<br>5 | P<br>Q<br>R 5    | P<br>Q<br>R 5    | P<br>Q<br>R<br>5 | P<br>Q<br>R 5    | P<br>Q<br>R 5    | P<br>Q<br>R<br>5 | <b>&gt;</b> . |  |  |
| 6     |                              | n.p. | n.p. | s<br>T<br>U   | S<br>T<br>U<br>6 | S<br>T<br>U<br>6 | S<br>T<br>U<br>6 | S<br>T<br>U<br>6 | S<br>T<br>U<br>6 | S<br>T<br>U<br>6 | S<br>T<br>U<br>6 |               |  |  |
| 7     |                              | n.p. | n.p. | v<br>w<br>x 7 | v<br>v<br>x<br>7 | v<br>w<br>x 7    | v<br>w<br>x 7    | v<br>w<br>x 7    | v<br>v<br>x<br>7 | v<br>v<br>x<br>7 | v<br>w<br>x 7    | + =           |  |  |
| 8     |                              | n.p. | n.p. | Y 2           | Y<br>Z<br>- 8    | Y<br>Z<br>- 8    | Y<br>Z<br>- 8    | Y<br>Z<br>- 8    | Y<br>Z<br>- 8    | Y<br>Z<br>- 8    | Y<br>Z<br>- 8    |               |  |  |
| 9     |                              | n.p. | n.p. | +<br> <br>= 9 | +<br>/<br>= 9    | + / 9            | +<br>/<br>= 9    | + / 9            | +<br>/<br>= 9    | +<br>/<br>= 9    | + / 9            |               |  |  |
| 10    |                              | n.p. | n.p. |               |                  |                  |                  |                  |                  |                  |                  |               |  |  |
| 11    |                              | n.p. | n.p. |               |                  |                  |                  |                  |                  |                  |                  |               |  |  |
| 12    |                              | n.p. | n.p. |               |                  |                  |                  |                  |                  |                  |                  |               |  |  |
| 13    |                              | n.p. | n.p. |               |                  |                  |                  |                  |                  |                  |                  |               |  |  |
| 14    |                              | n.p. | n.p. |               |                  |                  |                  |                  |                  |                  |                  |               |  |  |
| 15    |                              | n.p. | n.p. |               |                  |                  |                  |                  |                  |                  |                  |               |  |  |
| : nor | n utilisé n.p. : non présent |      |      |               |                  |                  |                  |                  |                  |                  |                  |               |  |  |

Tableau 38.18: Signification des Bits du Mot d'État Touches Internes (Word 1)

|       |           |      |            |           |        |        | МО                               | T 2        |                                              |               |                  |                    |  |
|-------|-----------|------|------------|-----------|--------|--------|----------------------------------|------------|----------------------------------------------|---------------|------------------|--------------------|--|
| BIT   | Shift     | VT50 | VT60       | VT130W    | VT150W | VT160W | VT170W                           | VT190W     | VT300W                                       | VT310W        | VT320W           | VT330W             |  |
| 0     |           | n.p. | n.p.       | F1        | F6 F1  | F6 F1  | • F1                             | • F1       | •<br>F1                                      | • •<br>F1     | • F1             |                    |  |
| 1     |           | n.p. | n.p.       | <b>F2</b> | F7 F2  | F7 F2  | • •<br>F2                        | • •<br>F2  | • •<br>F2                                    | • •<br>F2     | • •<br>F2        | 1                  |  |
| 2     |           | n.p. | n.p.       | <b>F3</b> | F8 F3  | F8 F3  | <b>F</b> 3                       | ••<br>F3   | <b>F</b> 3                                   | <b>F</b> 3    | <b>•</b> •<br>F3 | 1/2                |  |
| 3     |           | n.p. | n.p.       | <b>F4</b> | F9 F4  | F9 F4  | • •<br>F4                        | • •<br>F4  | • •<br>F4                                    | • •<br>F4     | • •<br>F4        | 1_3                |  |
| 4     |           | n.p. | n.p.       | <b>F5</b> | F10 F5 | F10 F5 | • •<br>F5                        | • •<br>F5  | • •<br>F5                                    | • •<br>F5     | • •<br>F5        | : 4                |  |
| 5     |           | n.p. | n.p.       |           |        | -      | <b>•</b><br><b>•</b><br><b>•</b> | • •<br>F6  | <b>•</b> •<br>F6                             | <b>F</b> 6    | • •<br>F6        | % 5                |  |
| 6     |           | n.p. | n.p.       |           |        |        | <b>•</b> •<br>F7                 | • •<br>F7  | • •<br>F7                                    | <b>• • F7</b> | • •<br>F7        | [ <mark>6</mark> ] |  |
| 7     |           | n.p. | n.p.       |           |        | -      | • •<br>F8                        | • •<br>F8  | • •<br>F8                                    | • •<br>F8     | • •<br>F8        | ; 7                |  |
| 8     |           | n.p. | n.p.       |           |        | -      | <b>•</b><br><b>•</b><br><b>•</b> | • •<br>F9  | <b>•</b><br><b>•</b><br><b>•</b><br><b>•</b> | <b>F</b> 9    | • •<br>F9        | * 8                |  |
| 9     |           | n.p. | n.p.       |           |        |        | • •<br>F10                       | • •<br>F10 | • •<br>F10                                   | • •<br>F10    | • •<br>F10       | ()9                |  |
| 10    |           | n.p. | n.p.       |           |        |        | • •<br>F11                       | • •<br>F11 | • •<br>F11                                   | • •<br>F11    | • •<br>F11       |                    |  |
| 11    |           | n.p. | n.p.       |           |        |        | • •<br>F12                       | • •<br>F12 | • •<br>F12                                   | F12           | • •<br>F12       |                    |  |
| 12    |           | n.p. | n.p.       |           |        |        |                                  | • •<br>F13 | • •<br>F13                                   | F13           | • •<br>F13       |                    |  |
| 13    |           | n.p. | n.p.       |           |        |        |                                  | • •<br>F14 | <b>•</b><br>F14                              | F14           | <b>•</b><br>F14  |                    |  |
| 14    |           | n.p. | n.p.       |           |        |        |                                  | • •<br>F15 | • •<br>F15                                   | F15           | • •<br>F15       |                    |  |
| 15    |           | n.p. | n.p.       |           |        |        |                                  | • •<br>F16 | • •<br>F16                                   | F16           | • •<br>F16       |                    |  |
| : nor | n utilisé |      | n.p. : non | présent   |        |        |                                  |            |                                              |               |                  |                    |  |

| T-11- 00 10 0'- '''- ''      | de la Dise de Mart different Terrelle e en la terre e e | (14/                      |
|------------------------------|---------------------------------------------------------|---------------------------|
| Lablaau 20 10. Stanification | doe Rite du Mot d'Etat Louoboe Intornoe                 | Mulara 'J                 |
| 1 401640 30.13. 30010004000  |                                                         | 1 / / / / / / / / / / / / |
| labieaa eerrer eigimeaaen    |                                                         | (                         |

|       | MOT 3     |      |            |         |        |        |        |             |             |             |             |        |  |  |
|-------|-----------|------|------------|---------|--------|--------|--------|-------------|-------------|-------------|-------------|--------|--|--|
| BIT   | Shift     | VT50 | VT60       | VT130W  | VT150W | VT160W | VT170W | VT190W      | VT300W      | VT310W      | VT320W      | VT330W |  |  |
| 0     |           | n.p. | n.p.       |         | n.p.   | n.p.   | n.p.   | • •<br>F17  | • •<br>F17  | F17         | • •<br>F17  | AB     |  |  |
| 1     |           | n.p. | n.p.       |         | n.p.   | n.p.   | n.p.   | • •<br>F18  | • •<br>F18  | F18         | • •<br>F18  | CD     |  |  |
| 2     |           | n.p. | n.p.       |         | n.p.   | n.p.   | n.p.   | • •<br>F19  | • •<br>F19  | F19         | • •<br>F19  | EF     |  |  |
| 3     |           | n.p. | n.p.       |         | n.p.   | n.p.   | n.p.   | • •<br>F20  | • •<br>F20  | F20         | • •<br>F20  | GH     |  |  |
| 4     |           | n.p. | n.p.       |         | n.p.   | n.p.   | n.p.   | • •<br>F21  | • •<br>F21  | <b>F</b> 21 | • •<br>F21  | IJ     |  |  |
| 5     |           | n.p. | n.p.       |         | n.p.   | n.p.   | n.p.   | • •<br>F22  | • •<br>F22  |             | • •<br>F22  | KL     |  |  |
| 6     |           | n.p. | n.p.       |         | n.p.   | n.p.   | n.p.   | <b>F</b> 23 | <b>F</b> 23 |             | <b>F</b> 23 | MN     |  |  |
| 7     |           | n.p. | n.p.       |         | n.p.   | n.p.   | n.p.   | <b>F</b> 24 | <b>F</b> 24 |             | <b>F</b> 24 | OP     |  |  |
| 8     |           | n.p. | n.p.       |         | n.p.   | n.p.   | n.p.   |             |             |             | F25         | QR     |  |  |
| 9     |           | n.p. | n.p.       |         | n.p.   | n.p.   | n.p.   |             |             |             | F26         | ST     |  |  |
| 10    |           | n.p. | n.p.       |         | n.p.   | n.p.   | n.p.   |             |             |             | F27         | Uv     |  |  |
| 11    |           | n.p. | n.p.       |         | n.p.   | n.p.   | n.p.   |             |             |             | F28         | Wx     |  |  |
| 12    |           | n.p. | n.p.       |         | n.p.   | n.p.   | n.p.   |             |             |             |             | Y z    |  |  |
| 13    |           | n.p. | n.p.       |         | n.p.   | n.p.   | n.p.   |             |             |             |             |        |  |  |
| 14    |           | n.p. | n.p.       |         | n.p.   | n.p.   | n.p.   |             |             |             |             |        |  |  |
| 15    |           | n.p. | n.p.       |         | n.p.   | n.p.   | n.p.   |             |             |             |             |        |  |  |
| : nor | n utilisé |      | n.p. : non | présent |        |        |        |             |             |             |             |        |  |  |

Tableau 38.20: Signification des Bits du Mot d'État Touches Internes (Word 3)

|     | MOT 4 |      |      |        |        |        |        |        |        |        |        |            |  |  |
|-----|-------|------|------|--------|--------|--------|--------|--------|--------|--------|--------|------------|--|--|
| BIT | Shift | VT50 | VT60 | VT130W | VT150W | VT160W | VT170W | VT190W | VT300W | VT310W | VT320W | VT330W     |  |  |
| 0   |       | n.p. | n.p. | n.p.   | n.p.   | n.p.   | n.p.   | n.p.   | n.p.   | n.p.   | n.p.   | F1         |  |  |
| 1   |       | n.p. | n.p. | n.p.   | n.p.   | n.p.   | n.p.   | n.p.   | n.p.   | n.p.   | n.p.   | F2         |  |  |
| 2   |       | n.p. | n.p. | n.p.   | n.p.   | n.p.   | n.p.   | n.p.   | n.p.   | n.p.   | n.p.   | F3         |  |  |
| 3   |       | n.p. | n.p. | n.p.   | n.p.   | n.p.   | n.p.   | n.p.   | n.p.   | n.p.   | n.p.   | F4         |  |  |
| 4   |       | n.p. | n.p. | n.p.   | n.p.   | n.p.   | n.p.   | n.p.   | n.p.   | n.p.   | n.p.   | F5         |  |  |
| 5   |       | n.p. | n.p. | n.p.   | n.p.   | n.p.   | n.p.   | n.p.   | n.p.   | n.p.   | n.p.   | F6         |  |  |
| 6   |       | n.p. | n.p. | n.p.   | n.p.   | n.p.   | n.p.   | n.p.   | n.p.   | n.p.   | n.p.   | <b>F7</b>  |  |  |
| 7   |       | n.p. | n.p. | n.p.   | n.p.   | n.p.   | n.p.   | n.p.   | n.p.   | n.p.   | n.p.   | F8         |  |  |
| 8   |       | n.p. | n.p. | n.p.   | n.p.   | n.p.   | n.p.   | n.p.   | n.p.   | n.p.   | n.p.   | <b>F</b> 9 |  |  |
| 9   |       | n.p. | n.p. | n.p.   | n.p.   | n.p.   | n.p.   | n.p.   | n.p.   | n.p.   | n.p.   | F10        |  |  |
| 10  |       | n.p. | n.p. | n.p.   | n.p.   | n.p.   | n.p.   | n.p.   | n.p.   | n.p.   | n.p.   | F11        |  |  |
| 11  |       | n.p. | n.p. | n.p.   | n.p.   | n.p.   | n.p.   | n.p.   | n.p.   | n.p.   | n.p.   | F12        |  |  |
| 12  |       | n.p. | n.p. | n.p.   | n.p.   | n.p.   | n.p.   | n.p.   | n.p.   | n.p.   | n.p.   | F13        |  |  |
| 13  |       | n.p. | n.p. | n.p.   | n.p.   | n.p.   | n.p.   | n.p.   | n.p.   | n.p.   | n.p.   | F14        |  |  |
| 14  |       | n.p. | n.p. | n.p.   | n.p.   | n.p.   | n.p.   | n.p.   | n.p.   | n.p.   | n.p.   | F15        |  |  |
| 15  |       | n.p. | n.p. | n.p.   | n.p.   | n.p.   | n.p.   | n.p.   | n.p.   | n.p.   | n.p.   | F16        |  |  |

#### Tableau 38.21: Signification des Bits du Mot d'État Touches Internes (Word 4)

n.p. : non présent
|       |           |      |            |         |        |        | МО     | T 5    |        |        |        |        |      |
|-------|-----------|------|------------|---------|--------|--------|--------|--------|--------|--------|--------|--------|------|
| BIT   | Shift     | VT50 | VT60       | VT130W  | VT150W | VT160W | VT170W | VT190W | VT300W | VT310W | VT320W | VT330W |      |
| 0     |           | n.p. | n.p.       | n.p.    | n.p.   | n.p.   | n.p.   | n.p.   | n.p.   | n.p.   | n.p.   | F17    |      |
| 1     |           | n.p. | n.p.       | n.p.    | n.p.   | n.p.   | n.p.   | n.p.   | n.p.   | n.p.   | n.p.   | F18    |      |
| 2     |           | n.p. | n.p.       | n.p.    | n.p.   | n.p.   | n.p.   | n.p.   | n.p.   | n.p.   | n.p.   | F19    |      |
| 3     |           | n.p. | n.p.       | n.p.    | n.p.   | n.p.   | n.p.   | n.p.   | n.p.   | n.p.   | n.p.   | F20    |      |
| 4     |           | n.p. | n.p.       | n.p.    | n.p.   | n.p.   | n.p.   | n.p.   | n.p.   | n.p.   | n.p.   | F21    |      |
| 5     |           | n.p. | n.p.       | n.p.    | n.p.   | n.p.   | n.p.   | n.p.   | n.p.   | n.p.   | n.p.   | F22    |      |
| 6     |           | n.p. | n.p.       | n.p.    | n.p.   | n.p.   | n.p.   | n.p.   | n.p.   | n.p.   | n.p.   | F23    |      |
| 7     |           | n.p. | n.p.       | n.p.    | n.p.   | n.p.   | n.p.   | n.p.   | n.p.   | n.p.   | n.p.   | F24    |      |
| 8     |           | n.p. | n.p.       | n.p.    | n.p.   | n.p.   | n.p.   | n.p.   | n.p.   | n.p.   | n.p.   | F25    |      |
| 9     |           | n.p. | n.p.       | n.p.    | n.p.   | n.p.   | n.p.   | n.p.   | n.p.   | n.p.   | n.p.   | F26    |      |
| 10    |           | n.p. | n.p.       | n.p.    | n.p.   | n.p.   | n.p.   | n.p.   | n.p.   | n.p.   | n.p.   | F27    |      |
| 11    |           | n.p. | n.p.       | n.p.    | n.p.   | n.p.   | n.p.   | n.p.   | n.p.   | n.p.   | n.p.   | F28    |      |
| 12    |           | n.p. | n.p.       | n.p.    | n.p.   | n.p.   | n.p.   | n.p.   | n.p.   | n.p.   | n.p.   |        |      |
| 13    |           | n.p. | n.p.       | n.p.    | n.p.   | n.p.   | n.p.   | n.p.   | n.p.   | n.p.   | n.p.   |        |      |
| 14    |           | n.p. | n.p.       | n.p.    | n.p.   | n.p.   | n.p.   | n.p.   | n.p.   | n.p.   | n.p.   |        |      |
| 15    |           | n.p. | n.p.       | n.p.    | n.p.   | n.p.   | n.p.   | n.p.   | n.p.   | n.p.   | n.p.   |        |      |
| : nor | n utilisé | •    | n.p. : non | présent |        |        |        |        |        |        |        |        | <br> |

# Tableau 38.22: Signification des Bits du Mot d'État Touches Internes (Word 5)

|       |                    |            | WORD 0 |   |  |
|-------|--------------------|------------|--------|---|--|
| BIT   | VT505H             | VT52H      |        |   |  |
| 0     | HAND SHAKE         | HAND SHAKE |        |   |  |
| 1     | F1                 | F1         |        |   |  |
| 2     | F2                 | F2         |        |   |  |
| 3     | F3                 | F3         |        |   |  |
| 4     | F4                 | F4         |        |   |  |
| 5     | F5                 | F5         |        |   |  |
| 6     | F6                 | F6         |        |   |  |
| 7     | F7                 | F7         |        |   |  |
| 8     | F8                 | F8         |        |   |  |
| 9     | F9                 | F9         |        |   |  |
| 10    | F10                | F10        |        |   |  |
| 11    |                    |            |        |   |  |
| 12    |                    |            |        |   |  |
| 13    |                    |            |        |   |  |
| 14    |                    |            |        |   |  |
| 15    |                    |            |        |   |  |
| : non | utilisé n.p. : non | presente   | •      | • |  |

# Tableau 38.23: Signification des Bits du Mot d'État Touches Internes (Word 0)

# Zone d'état touches Cette zone est composée d'un maximum de 2 mots (numérotés de 0 à 1). externes MOT NUMÉRO NOM MOT

| MOT NUMÉRO | NOM MOT                     |
|------------|-----------------------------|
| 0          | MOT D'ÉTAT TOUCHES EXTERNES |
| 1          | MOT D'ÉTAT TOUCHES EXTERNES |

| T-1-1      | 00.04  | O'            | -1  | D'4 - |        | -17 - 1 - 1 | T l     | <b>F i i i i i i i i i i</b> |
|------------|--------|---------------|-----|-------|--------|-------------|---------|------------------------------|
| I anioai i | 38 24  | Signification | ape | RITC  |        | aretat      | INICADE | FVIDINDC                     |
| rapicau    | 00.27. | Olarinication | aco | DIG   | uu mou |             | roucies | LAICHICS                     |
|            |        |               |     |       |        |             |         |                              |

|                      |                  |        | NUMÉRO DU BIT            |  |  |  |
|----------------------|------------------|--------|--------------------------|--|--|--|
|                      | VT150W           |        | VT300W - VT310W - VT320W |  |  |  |
| SIGNIFICATION DU BIT | +<br>VT100MT1000 | VT160W | +<br>VT100MT1000         |  |  |  |
| E1                   | 0                | 0      | 0                        |  |  |  |
| E2                   | 1                | 1      | 1                        |  |  |  |
| E3                   | 2                | 2      | 2                        |  |  |  |
| E4                   | 3                | 3      | 3                        |  |  |  |
| E5                   | 4                | 4      | 4                        |  |  |  |
| E6                   | 5                | 5      | 5                        |  |  |  |
| E7                   | 6                | 6      | 6                        |  |  |  |
| E8                   | 7                | 7      | 7                        |  |  |  |
| E9                   | 8                | 8      | 8                        |  |  |  |
| E10                  | 9                | 9      | 9                        |  |  |  |
| E11                  | 10               | 10     | 10                       |  |  |  |
| E12                  | 11               | 11     | 11                       |  |  |  |
| E13                  | 12               | 12     | 12                       |  |  |  |
| E14                  | 13               | 13     | 13                       |  |  |  |
| E15                  | 14               | 14     | 14                       |  |  |  |
| E16                  | 15               | 15     | 15                       |  |  |  |

-- : non présent

|                      | NUMÉRO DU BIT    |        |                          |  |  |  |  |  |  |  |  |  |  |
|----------------------|------------------|--------|--------------------------|--|--|--|--|--|--|--|--|--|--|
|                      | VT150W           |        | VT300W - VT310W - VT320W |  |  |  |  |  |  |  |  |  |  |
| SIGNIFICATION DU BIT | +<br>VT100MT1000 | VT160W | +<br>VT100MT1000         |  |  |  |  |  |  |  |  |  |  |
| E17                  | 0                | 0      | 0                        |  |  |  |  |  |  |  |  |  |  |
| E18                  | 1                | 1      | 1                        |  |  |  |  |  |  |  |  |  |  |
| E19                  | 2                |        | 2                        |  |  |  |  |  |  |  |  |  |  |
| E20                  | 3                |        | 3                        |  |  |  |  |  |  |  |  |  |  |
| E21                  |                  |        |                          |  |  |  |  |  |  |  |  |  |  |
| E22                  |                  |        |                          |  |  |  |  |  |  |  |  |  |  |
| E23                  |                  |        |                          |  |  |  |  |  |  |  |  |  |  |
| E24                  |                  |        |                          |  |  |  |  |  |  |  |  |  |  |
| E25                  |                  |        |                          |  |  |  |  |  |  |  |  |  |  |
| E26                  |                  |        |                          |  |  |  |  |  |  |  |  |  |  |
| E27                  |                  |        |                          |  |  |  |  |  |  |  |  |  |  |
| E28                  |                  |        |                          |  |  |  |  |  |  |  |  |  |  |
| E29                  |                  |        |                          |  |  |  |  |  |  |  |  |  |  |
| E30                  |                  |        |                          |  |  |  |  |  |  |  |  |  |  |
| E31                  |                  |        |                          |  |  |  |  |  |  |  |  |  |  |
| E32                  |                  |        |                          |  |  |  |  |  |  |  |  |  |  |

# Tableau 38.25: Signification des Bits du Mot d'État Touches Externes

-- : non présent

# Zone d'état touches internes (Temps Réel)

- La signification de cette zone dépend du type de VT utilisé:
  - avec clavier
  - avec écran tactile.

Avec clavier : cette zone est composée d'un maximum de 6 mots (numérotés de 0 à 5).

| MOT NUMÉRO | NOM MOT                                   |
|------------|-------------------------------------------|
| 0          | ÉTAT TOUCHES OPÉRATIONNELLES (Temps Réel) |
| 1          | ÉTAT TOUCHES OPÉRATIONNELLES (Temps Réel) |
| 2          | ÉTAT TOUCHES OPÉRATIONNELLES (Temps Réel) |
| 3          | ÉTAT TOUCHES OPÉRATIONNELLES (Temps Réel) |
| 4          | ÉTAT TOUCHES FONCTIONNELLES (Temps Réel)  |
| 5          | ÉTAT TOUCHES FONCTIONNELLES (Temps Réel)  |

Avec écran tactile : cette zone est composée de 1 mot.

| MOT NUMÉRO | NOM MOT                                  |
|------------|------------------------------------------|
| 0          | ÉTAT TOUCHES FONCTIONNELLES (Temps Réel) |

Les touches se trouvant dans des cases au contour gras mettent le bit relatif

à 1 lorsqu'elles sont enfoncées avec

Ce qui est exposé ci-dessus est valable pour les terminaux VT50 et VT60. Peour les autres terminaux, les bits relatifs aux touches de fonction sont toujours les mêmes, il faut aussi tester les bits de la touche SHIFT (Word 0 - Bit 15).

Le bit relatif à la touche shift est placé à 1 seulement si la touche est enfon-

cée en même temps qu'une autre (ex. shift +

LebitdeHandshakeestplacéàparleVTchaquefoisqu'uneouplusieurstouches sont enfoncées, il est placé à 0 lorsqu'aucune touche n'est enfoncée.

Pour le détail des mots d'état, voir Pag. 38-16.

Cette zone est composée d'un maximum de 2 mots (numérotés de 0 à 1).

Zone d'état touches externes (Temps Réel)

| MOT NUMÉRO | NOM MOT                                  |
|------------|------------------------------------------|
| 0          | MOT D'ÉTAT TOUCHES EXTERNES (Temps Réel) |
| 1          | MOT D'ÉTAT TOUCHES EXTERNES (Temps Réel) |

Pour le détail des mots d'état, voir Pag. 38-23.

# Zone d'état imprimante

Cette zone est composée de 2 mots (numérotés de 0 à 1).

| MOT NUMÉRO | NOM MOT        |
|------------|----------------|
| 0          | MOT D'ÉTAT ASP |
| 1          | MOT D'ÉTAT LPT |

Tableau 38.26: Signification des Bits du Mot d'État ASP

| MOT 0                                                                                                    |          |          |                |                |                |                |                |                |                |                | N              | IUMÉ           | RO             | DU BI          | т              |                |                |                |                |                |                |                |                |                 |                |
|----------------------------------------------------------------------------------------------------|----------|----------|----------------|----------------|----------------|----------------|----------------|----------------|----------------|----------------|----------------|----------------|----------------|----------------|----------------|----------------|----------------|----------------|----------------|----------------|----------------|----------------|----------------|-----------------|----------------|
| SIGNIFICATION DU<br>BIT                                                                                                    | VT<br>50 | VT<br>60 | VT<br>130<br>W | VT<br>150<br>W | VT<br>160<br>W | VT<br>170<br>W | VT<br>190<br>W | VT<br>300<br>W | VT<br>310<br>W | VT<br>320<br>W | VT<br>330<br>W | VT<br>155<br>W | VT<br>185<br>W | VT<br>505<br>H | VT<br>505<br>W | VT<br>515<br>W | VT<br>525<br>H | VT<br>525<br>W | VT<br>555<br>W | VT<br>56x<br>W | VT<br>575<br>W | VT<br>580<br>W | VT<br>585<br>W | VT<br>585<br>WB | VT<br>595<br>W |
| FONCTION<br>D'IMPRESSION EN<br>COURS<br>État 1 quand un des<br>bits de 3 à 8 est placé<br>à 1.                                                                                                    | n.p.     | n.p.     | 0              | n.p.           | n.p.           | 0              | 0              | 0              | 0              | 0              | 0              | 0              | 0              | n.p.           | n.p.           | n.p.           | 0              | 0              | 0              | 0              | 0              | 0              | 0              | 0               | 0              |
| TEMPS DISPONI-<br>BLE<br>État 1 quandl'imprimanteest<br>en OFFLINE, non raccor-<br>dée, absence de papier ou<br>bien un problème quelcon-<br>que de communication,<br>après une commande<br>d'impression. | n.p.     | n.p.     | 1              | n.p.           | n.p.           | 1              | 1              | 1              | 1              | 1              | 1              | 1              | 1              | n.p.           | n.p.           | n.p.           | 1              | 1              | 1              | 1              | 1              | 1              | 1              | 1               | 1              |
| -                                                                                                    | n.p.     | n.p.     |                | n.p.           | n.p.           |                |                |                |                |                |                |                |                | n.p.           | n.p.           | n.p.           |                |                |                |                |                |                |                |                 |                |
| IMPRESSION RAP-<br>PORT EN COURS<br>État 1 pendant tout le<br>temps de la durée de<br>la fonction                                                                                                    | n.p.     | n.p.     | 3              | n.p.           | n.p.           | 3              | 3              | 3              | 3              | 3              | з              | 3              | з              | n.p.           | n.p.           | n.p.           | 3              | 3              | 3              | 3              | 3              | з              | з              | 3               | 3              |
| IMPRESSION<br>DIRECTE DU MES-<br>SAGE D'INFORMA-<br>TION EN COURS<br>État 1 pendant tout le<br>temps de la durée de<br>la fonction                                                                        | n.p.     | n.p.     | 4              | n.p.           | n.p.           | 4              | 4              | 4              | 4              | 4              | 4              | 4              | 4              | n.p.           | n.p.           | n.p.           | 4              | 4              | 4              | 4              | 4              | 4              | 4              | 4               | 4              |
| IMPRESSION<br>DIRECTE DE<br>L'ALARME ISA EN<br>COURS<br>État 1 pendant tout le<br>temps de la durée de<br>la fonction                                                                                     | n.p.     | n.p.     | 5              | n.p.           | n.p.           | 5              | 5              | 5              | 5              | 5              | 5              | 5              | 5              | n.p.           | n.p.           | n.p.           | 5              | 5              | 5              | 5              | 5              | 5              | 5              | 5               | 5              |
| IMPRESSION DE LA<br>MÉMOIRE HISTORI-<br>QUE DES ALAR-<br>MES EN COURS<br>État 1 pendant tout le<br>temps de la durée de<br>la fonction                                                                    | n.p.     | n.p.     | 6              | n.p.           | n.p.           | 6              | 6              | 6              | 6              | 6              | 6              | 6              | 6              | n.p.           | n.p.           | n.p.           | 6              | 6              | 6              | 6              | 6              | 6              | 6              | 6               | 6              |
| COPIE SUR PAPIER<br>EN COURS<br>État 1 pendant tout le<br>temps de la durée de<br>la fonction                                                                                                    | n.p.     | n.p.     | 7              | n.p.           | n.p.           | 7              | 7              | 7              | 7              | 7              | 7              | 7              | 7              | n.p.           | n.p.           | n.p.           | 7              | 7              | 7              | 7              | 7              | 7              | 7              | 7               | 7              |
| AVANCEMENT<br>PAPIER EN COURS<br>État 1 pendant tout le<br>temps de la durée de<br>la fonction                                                                                                    | n.p.     | n.p.     | 8              | n.p.           | n.p.           | 8              | 8              | 8              | 8              | 8              | 8              | 8              | 8              | n.p.           | n.p.           | n.p.           | 8              | 8              | 8              | 8              | 8              | 8              | 8              | 8               | 8              |

-- : non utilisé n.p. : non présent

# Tableau 38.27: Signification des Bits du Mot d'État LPT

| MOT 1                                                                                                    |          |          |                |                |                |                |                |                |                |                | ١              | IUMÉ           | RO             | DU BI          | т              |                |                |                |                |                |                |                |                |                 |                |
|----------------------------------------------------------------------------------------------------|----------|----------|----------------|----------------|----------------|----------------|----------------|----------------|----------------|----------------|----------------|----------------|----------------|----------------|----------------|----------------|----------------|----------------|----------------|----------------|----------------|----------------|----------------|-----------------|----------------|
| SIGNIFICATION DU<br>BIT                                                                                                    | VT<br>50 | VT<br>60 | VT<br>130<br>W | VT<br>150<br>W | VT<br>160<br>W | VT<br>170<br>W | VT<br>190<br>W | VT<br>300<br>W | VT<br>310<br>W | VT<br>320<br>W | VT<br>330<br>W | VT<br>155<br>W | VT<br>185<br>W | VT<br>505<br>H | VT<br>505<br>W | VT<br>515<br>W | VT<br>525<br>H | VT<br>525<br>W | VT<br>555<br>W | VT<br>56x<br>W | VT<br>575<br>W | VT<br>580<br>W | VT<br>585<br>W | VT<br>585<br>WB | VT<br>595<br>W |
| FONCTION<br>D'IMPRESSION EN<br>COURS<br>État 1 quand un des<br>bits de 3 à 8 est placé<br>à 1.                                                                                                    | n.p.     | n.p.     | n.p.           | n.p.           | n.p.           | 0              | 0              | 0              | 0              | 0              | 0              | n.p.           | n.p.           | n.p.           | n.p.           | n.p.           | n.p.           | n.p.           | 0              | 0              | 0              | 0              | 0              | 0               | 0              |
| TEMPS DISPONI-<br>BLE<br>État 1 quandl'imprimanteest<br>en OFFLINE, non raccor-<br>dée, absence de papier ou<br>bien un problème quelcon-<br>que de communication,<br>après une commande<br>d'impression. | n.p.     | n.p.     | n.p.           | n.p.           | n.p.           | 1              | 1              | 1              | 1              | 1              | 1              | n.p.           | n.p.           | n.p.           | n.p.           | n.p.           | n.p.           | n.p.           | 1              | 1              | 1              | 1              | 1              | 1               | 1              |
|                                                                                                    | n.p.     | n.p.     | n.p.           | n.p.           | n.p.           |                |                |                |                |                |                | n.p.           | n.p.           | n.p.           | n.p.           | n.p.           | n.p.           | n.p.           |                |                |                |                |                |                 |                |
| IMPRESSION RAP-<br>PORT EN COURS<br>État 1 pendant tout le<br>temps de la durée de<br>la fonction                                                                                                    | n.p.     | n.p.     | n.p.           | n.p.           | n.p.           | 3              | 3              | 3              | 3              | 3              | 3              | n.p.           | n.p.           | n.p.           | n.p.           | n.p.           | n.p.           | n.p.           | 3              | 3              | 3              | 3              | 3              | 3               | 3              |
| IMPRESSION<br>DIRECTE DU MES-<br>SAGE D'INFORMA-<br>TION EN COURS<br>État 1 pendant tout le<br>temps de la durée de<br>la fonction                                                                        | n.p.     | n.p.     | n.p.           | n.p.           | n.p.           | 4              | 4              | 4              | 4              | 4              | 4              | n.p.           | n.p.           | n.p.           | n.p.           | n.p.           | n.p.           | n.p.           | 4              | 4              | 4              | 4              | 4              | 4               | 4              |
| IMPRESSION<br>DIRECTE DE<br>L'ALARME ISA EN<br>COURS<br>État 1 pendant tout le<br>temps de la durée de<br>la fonction                                                                                     | n.p.     | n.p.     | n.p.           | n.p.           | n.p.           | 5              | 5              | 5              | 5              | 5              | 5              | n.p.           | n.p.           | n.p.           | n.p.           | n.p.           | n.p.           | n.p.           | 5              | 5              | 5              | 5              | 5              | 5               | 5              |
| IMPRESSION DE LA<br>MÉMOIRE HISTORI-<br>QUE DES ALAR-<br>MES EN COURS<br>État 1 pendant tout le<br>temps de la durée de<br>la fonction                                                                    | n.p.     | n.p.     | n.p.           | n.p.           | n.p.           | 6              | 6              | 6              | 6              | 6              | 6              | n.p.           | n.p.           | n.p.           | n.p.           | n.p.           | n.p.           | n.p.           | 6              | 6              | 6              | 6              | 6              | 6               | 6              |
| COPIE SUR PAPIER<br>EN COURS<br>État 1 pendant tout le<br>temps de la durée de<br>la fonction                                                                                                    | n.p.     | n.p.     | n.p.           | n.p.           | n.p.           | 7              | 7              | 7              | 7              | 7              | 7              | n.p.           | n.p.           | n.p.           | n.p.           | n.p.           | n.p.           | n.p.           | 7              | 7              | 7              | 7              | 7              | 7               | 7              |
| AVANCEMENT<br>PAPIER EN COURS<br>État 1 pendant tout le<br>temps de la durée de<br>la fonction                                                                                                    | n.p.     | n.p.     | n.p.           | n.p.           | n.p.           | 8              | 8              | 8              | 8              | 8              | 8              | n.p.           | n.p.           | n.p.           | n.p.           | n.p.           | n.p.           | n.p.           | 8              | 8              | 8              | 8              | 8              | 8               | 8              |

-- : non utilisé

n.p. : non présent

# Zone d'état trend

Cette zone est composée de 1 mot.

| MOT NUMÉRO | NOM MOT          |
|------------|------------------|
| 0          | MOT D'ÉTAT TREND |

Tableau 38.28: Signification des Bits du Mot d'État trend

| MOTA                                                                 | NUMÉRO DU BIT |          |                |                |                |                |                |                |                |                |                |                |                |                |                |                |                |                |                |                |                |                |                |                 |                |
|----------------------------------------------------------------------|---------------|----------|----------------|----------------|----------------|----------------|----------------|----------------|----------------|----------------|----------------|----------------|----------------|----------------|----------------|----------------|----------------|----------------|----------------|----------------|----------------|----------------|----------------|-----------------|----------------|
| SIGNIFICATION DU<br>BIT                                              | VT<br>50      | VT<br>60 | VT<br>130<br>W | VT<br>150<br>W | VT<br>160<br>W | VT<br>170<br>W | VT<br>190<br>W | VT<br>300<br>W | VT<br>310<br>W | VT<br>320<br>W | VT<br>330<br>W | VT<br>155<br>W | VT<br>185<br>W | VT<br>505<br>H | VT<br>505<br>W | VT<br>515<br>W | VT<br>525<br>H | VT<br>525<br>W | VT<br>555<br>W | VT<br>56x<br>W | VT<br>575<br>W | VT<br>580<br>W | VT<br>585<br>W | VT<br>585<br>WB | VT<br>585<br>W |
| TREND TAMPON<br>NUMÉRO 1 PLEIN<br>État 1 quand le tampon est plein.  |               |          |                |                |                |                |                | 0              | 0              | 0              | 0              |                | 0              |                |                |                |                |                | 0              | 0              | 0              | 0              | 0              | 0               | 0              |
| TREND TAMPON<br>NUMÉRO 2 PLEIN<br>État 1 quand le tampon est plein.  |               |          |                |                |                |                |                | 1              | 1              | 1              | 1              |                | 1              |                |                |                |                |                | 1              | 1              | 1              | 1              | 1              | 1               | 1              |
| TREND TAMPON<br>NUMÉRO 3 PLEIN<br>État 1 quand le tampon est plein.  |               |          |                |                |                |                |                | 2              | 2              | 2              | 2              |                | 2              |                |                |                |                |                | 2              | 2              | 2              | 2              | 2              | 2               | 2              |
| TREND TAMPON<br>NUMÉRO 4 PLEIN<br>État 1 quand le tampon est plein.  |               |          |                |                |                |                |                | 3              | 3              | 3              | 3              |                | 3              |                |                |                |                |                | 3              | 3              | 3              | 3              | 3              | 3               | 3              |
| TREND TAMPON<br>NUMÉRO 5 PLEIN<br>État 1 quand le tampon est plein.  |               |          |                |                |                |                |                | 4              | 4              | 4              | 4              |                | 4              |                |                |                |                |                | 4              | 4              | 4              | 4              | 4              | 4               | 4              |
| TREND TAMPON<br>NUMÉRO 6 PLEIN<br>État 1 quand le tampon est plein.  |               |          |                |                |                |                |                | 5              | 5              | 5              | 5              |                | 5              |                |                |                |                |                | 5              | 5              | 5              | 5              | 5              | 5               | 5              |
| TREND TAMPON<br>NUMÉRO 17PLEIN<br>État 1 quand le tampon est plein.  |               |          |                |                |                |                |                | 6              | 6              | 6              | 6              |                | 6              |                |                |                |                |                | 6              | 6              | 6              | 6              | 6              | 6               | 6              |
| TREND TAMPON<br>NUMÉRO 8 PLEIN<br>État 1 quand le tampon est plein.  |               |          |                |                |                |                |                | 7              | 7              | 7              | 7              |                | 7              |                |                |                |                |                | 7              | 7              | 7              | 7              | 7              | 7               | 7              |
| TREND TAMPON<br>NUMÉRO 9 PLEIN<br>État 1 quand le tampon est plein.  |               |          |                | -              |                |                | -              | 8              | 8              | 8              | 8              |                | 8              |                |                |                |                |                | 8              | 8              | 8              | 8              | 8              | 8               | 8              |
| TREND TAMPON<br>NUMÉRO 10 PLEIN<br>État 1 quand le tampon est plein. |               |          |                |                |                |                |                | 9              | 9              | 9              | 9              |                | 9              |                |                |                |                |                | 9              | 9              | 9              | 9              | 9              | 9               | 9              |
| TREND TAMPON<br>NUMÉRO 11 PLEIN<br>État 1 quand le tampon est plein. |               |          |                |                |                |                |                | 10             | 10             | 10             | 10             |                | 10             |                |                |                |                |                | 10             | 10             | 10             | 10             | 10             | 10              | 10             |
| TREND TAMPON<br>NUMÉRO 12 PLEIN<br>État 1 quand le tampon est plein. |               |          |                |                |                |                |                | 11             | 11             | 11             | 11             |                | 11             |                |                |                |                |                | 11             | 11             | 11             | 11             | 11             | 11              | 11             |
| TREND TAMPON<br>NUMÉRO 13 PLEIN<br>État 1 quand le tampon est plein. |               |          |                |                |                |                |                | 12             | 12             | 12             | 12             |                | 12             |                |                |                |                |                | 12             | 12             | 12             | 12             | 12             | 12              | 12             |
| TREND TAMPON<br>NUMÉRO 14 PLEIN<br>État 1 quand le tampon est plein. |               |          |                |                |                |                |                | 13             | 13             | 13             | 13             |                | 13             |                |                |                |                |                | 13             | 13             | 13             | 13             | 13             | 13              | 13             |
| TREND TAMPON<br>NUMÉRO 15 PLEIN<br>État 1 quand le tampon est plein. |               |          |                |                |                |                |                | 14             | 14             | 14             | 14             |                | 14             |                |                |                |                |                | 14             | 14             | 14             | 14             | 14             | 14              | 14             |
| TREND TAMPON<br>NUMÉRO 16 PLEIN<br>État 1 quand le tampon est plein. |               |          |                |                |                |                |                | 15             | 15             | 15             | 15             |                | 15             |                |                |                |                |                | 15             | 15             | 15             | 15             | 15             | 15              | 15             |

-- : non présent

# Cette zone est composée de 4 mots fixes (numérotés de 0 à 3).

# Zone de réponse commande

Les réponses des commandes qui les prévoient sont reportées ci-dessous.

| COMMANDE 14 : | Lire l'heure courante |                      |
|---------------|-----------------------|----------------------|
| Mot           | Valeur/Signification  |                      |
| 0             | 14                    |                      |
| 1             | HH -> Heures en BCD   | MM -> Minutes en BCD |
| 2             | SS -> Secondes en BCD | Non utilisé          |
| 3             | Non utilisé           |                      |

| COMMANDE 15 : | Lire la date courante                  |                     |  |  |  |  |  |  |  |  |  |
|---------------|----------------------------------------|---------------------|--|--|--|--|--|--|--|--|--|
| Mot           | Valeur/Signification                   | aleur/Signification |  |  |  |  |  |  |  |  |  |
| 0             | 5                                      |                     |  |  |  |  |  |  |  |  |  |
| 1             | GG -> Jour en BCD                      | MMM -> Mois en BCD  |  |  |  |  |  |  |  |  |  |
| 2             | AAAA -> Année en BCD                   |                     |  |  |  |  |  |  |  |  |  |
| 3             | DOW -> Jour de la semaine (0=Dimanche) | Non Utilisé         |  |  |  |  |  |  |  |  |  |

Pour d'éventuels exemples d'utilisation de cette zone, voir Manuel Software.

commandes Led externes (fixes)

Zone

Cette zone est composée de 2 mots fixes (numérotés de 0 à 1).

| MOT NUMÉRO | MOT NOM                   |
|------------|---------------------------|
| 0          | MOT COMMANDE LED EXTERNES |
| 1          | MOT COMMANDE LED EXTERNES |

Tableau 38.29: Signification des Bit du Mot Commande des Led externes (fixes)

|                      | VT150W           | VTICOW  | VT300W - VT310W - VT320W |  |  |  |  |  |  |  |  |  |  |
|----------------------|------------------|---------|--------------------------|--|--|--|--|--|--|--|--|--|--|
| SIGNIFICATION DO BIT | +<br>VT100MT1000 | V 1160W | +<br>VT100MT1000         |  |  |  |  |  |  |  |  |  |  |
| E1                   | 0                | 0       | 0                        |  |  |  |  |  |  |  |  |  |  |
| E2                   | 1                | 1       | 1                        |  |  |  |  |  |  |  |  |  |  |
| E3                   | 2                | 2       | 2                        |  |  |  |  |  |  |  |  |  |  |
| E4                   | 3                | 3       | 3                        |  |  |  |  |  |  |  |  |  |  |
| E5                   | 4                | 4       | 4                        |  |  |  |  |  |  |  |  |  |  |
| E6                   | 5                | 5       | 5                        |  |  |  |  |  |  |  |  |  |  |
| E7                   | 6                | 6       | 6                        |  |  |  |  |  |  |  |  |  |  |
| E8                   | 7                | 7       | 7                        |  |  |  |  |  |  |  |  |  |  |
| E9                   | 8                | 8       | 8                        |  |  |  |  |  |  |  |  |  |  |
| E10                  | 9                | 9       | 9                        |  |  |  |  |  |  |  |  |  |  |
| E11                  | 10               | 10      | 10                       |  |  |  |  |  |  |  |  |  |  |
| E12                  | 11               | 11      | 11                       |  |  |  |  |  |  |  |  |  |  |
| E13                  | 12               | 12      | 12                       |  |  |  |  |  |  |  |  |  |  |
| E14                  | 13               | 13      | 13                       |  |  |  |  |  |  |  |  |  |  |
| E15                  | 14               | 14      | 14                       |  |  |  |  |  |  |  |  |  |  |
| E16                  | 15               | 15      | 15                       |  |  |  |  |  |  |  |  |  |  |

-- : non présent

|                               | NUMÉRO DU BIT |        |                          |  |  |  |  |  |  |  |  |  |  |
|-------------------------------|---------------|--------|--------------------------|--|--|--|--|--|--|--|--|--|--|
| MOT 1<br>SIGNIFICATION DU BIT | VT150W        | VTLOOM | VT300W - VT310W - VT320W |  |  |  |  |  |  |  |  |  |  |
|                               | VT100MT1000   | VIIOUW | +<br>VT100MT1000         |  |  |  |  |  |  |  |  |  |  |
| E17                           | 0             | 0      | 0                        |  |  |  |  |  |  |  |  |  |  |
| E18                           | 1             | 1      | 1                        |  |  |  |  |  |  |  |  |  |  |
| E19                           | 2             |        | 2                        |  |  |  |  |  |  |  |  |  |  |
| E20                           | 3             |        | 3                        |  |  |  |  |  |  |  |  |  |  |
| E21                           |               |        |                          |  |  |  |  |  |  |  |  |  |  |
| E22                           |               |        |                          |  |  |  |  |  |  |  |  |  |  |
| E23                           |               |        |                          |  |  |  |  |  |  |  |  |  |  |
| E24                           |               |        |                          |  |  |  |  |  |  |  |  |  |  |
| E25                           |               |        |                          |  |  |  |  |  |  |  |  |  |  |
| E26                           |               |        |                          |  |  |  |  |  |  |  |  |  |  |
| E27                           |               |        |                          |  |  |  |  |  |  |  |  |  |  |
| E28                           |               |        |                          |  |  |  |  |  |  |  |  |  |  |
| E29                           |               |        |                          |  |  |  |  |  |  |  |  |  |  |
| E30                           |               |        |                          |  |  |  |  |  |  |  |  |  |  |
| E31                           |               |        |                          |  |  |  |  |  |  |  |  |  |  |
| E32                           |               |        |                          |  |  |  |  |  |  |  |  |  |  |

# Tableau 38.30: Signification des Bit du Mot Commande des Led externes (fixes)

-- : non présent

commandes Led externes (clignotantes)

Zone

Cette zone est composée de 2 mots fixes (numérotés de 0 a 1).

| MOT NUMÉRO | NOM MOT                   |
|------------|---------------------------|
| 0          | MOT COMMANDE LED EXTERNES |
| 1          | MOT COMMANDE LED EXTERNES |

Pour les détails des mot d'état, voir Pag. 38-30.

Cette zone est composée de un maximum de 2 mots (numérotés de 0 a 1).

commandes Led rouges internes (fixes)

Zone

| MOT NUMÉRO | NOM MOT                          |
|------------|----------------------------------|
|            |                                  |
| 0          | MOT COMMANDE LED ROUGES INTERNES |
|            |                                  |
| 1          | MOT COMMANDE LED ROUGES INTERNES |

|                        |          |          |                |                |                |                | SI             | GNIFIC         | CATIO          | N DU E         | ΒІТ            |  |  |  |
|------------------------|----------|----------|----------------|----------------|----------------|----------------|----------------|----------------|----------------|----------------|----------------|--|--|--|
| MOT 0<br>NUMÉRO DU BIT | VT<br>50 | VT<br>60 | VT<br>130<br>W | VT<br>150<br>W | VT<br>160<br>W | VT<br>170<br>W | VT<br>190<br>W | VT<br>300<br>W | VT<br>310<br>W | VT<br>320<br>W | VT<br>330<br>W |  |  |  |
| 0                      |          |          |                |                |                | F1             | F1             | F1             | F1             | F1             | -              |  |  |  |
| 1                      |          |          |                |                |                | F2             | F2             | F2             | F2             | F2             |                |  |  |  |
| 2                      |          |          |                |                |                | F3             | F3             | F3             | F3             | F3             |                |  |  |  |
| 3                      |          |          |                |                |                | F4             | F4             | F4             | F4             | F4             |                |  |  |  |
| 4                      |          |          |                |                |                | F5             | F5             | F5             | F5             | F5             | -              |  |  |  |
| 5                      |          |          |                |                |                | F6             | F6             | F6             | F6             | F6             |                |  |  |  |
| 6                      |          |          |                |                |                | F7             | F7             | F7             | F7             | F7             |                |  |  |  |
| 7                      |          |          |                |                |                | F8             | F8             | F8             | F8             | F8             | -              |  |  |  |
| 8                      |          |          |                |                |                | F9             | F9             | F9             | F9             | F9             |                |  |  |  |
| 9                      |          |          |                |                |                | F10            | F10            | F10            | F10            | F10            |                |  |  |  |
| 10                     |          |          |                |                |                | F11            | F11            | F11            | F11            | F11            |                |  |  |  |
| 11                     |          |          |                |                |                | F12            | F12            | F12            |                | F12            | -              |  |  |  |
| 12                     |          |          |                |                |                |                | F13            | F13            |                | F13            | 1              |  |  |  |
| 13                     |          |          |                |                |                |                | F14            | F14            |                | F14            |                |  |  |  |
| 14                     |          |          |                |                |                |                | F15            | F15            |                | F15            |                |  |  |  |
| 15                     |          |          |                |                |                |                | F16            | F16            |                | F16            |                |  |  |  |

-- : non présent

|                        |          |          |                |                |                |                | SI             | GNIFIC         | CATIO          | N DU E         | SIT            |  |  |  |
|------------------------|----------|----------|----------------|----------------|----------------|----------------|----------------|----------------|----------------|----------------|----------------|--|--|--|
| MOT 1<br>NUMÉRO DU BIT | VT<br>50 | VT<br>60 | VT<br>130<br>W | VT<br>150<br>W | VT<br>160<br>W | VT<br>170<br>W | VT<br>190<br>W | VT<br>300<br>W | VT<br>310<br>W | VT<br>320<br>W | VT<br>330<br>W |  |  |  |
| 0                      |          |          |                |                |                |                | F17            | F17            |                | F17            |                |  |  |  |
| 1                      |          |          |                |                |                |                | F18            | F18            |                | F18            |                |  |  |  |
| 2                      |          |          |                |                |                |                | F19            | F19            |                |                |                |  |  |  |
| 3                      |          |          |                |                |                |                | F20            | F20            |                |                |                |  |  |  |
| 4                      |          |          |                |                |                |                | F21            | F21            |                |                |                |  |  |  |
| 5                      |          |          |                |                |                |                | F22            | F22            |                |                |                |  |  |  |
| 6                      |          |          |                |                |                |                |                |                |                |                |                |  |  |  |
| 7                      |          |          |                |                |                |                |                |                |                |                |                |  |  |  |
| 8                      |          |          |                |                |                |                |                |                |                |                |                |  |  |  |
| 9                      |          |          |                |                |                |                |                |                |                |                |                |  |  |  |
| 10                     |          |          |                |                |                |                |                |                |                |                |                |  |  |  |
| 11                     |          |          |                |                |                |                |                |                |                |                |                |  |  |  |
| 12                     |          |          |                |                |                |                |                |                |                |                |                |  |  |  |
| 13                     |          |          |                |                |                |                |                |                |                |                |                |  |  |  |
| 14                     |          |          |                |                |                |                |                |                |                |                |                |  |  |  |
| 15                     |          |          |                |                |                |                |                |                |                |                |                |  |  |  |

# Tableau 38.32: Signification des Bit du Mot Commande des Led rouges internes (fixes)

-- : non présent

Cette zone est composée de un maximum de 2 mots (numérotés de 0 a 1).

Zone commandes Led rouges internes (clignotantes)

| MOT NUMÉRO | NOM MOT                 |
|------------|-------------------------|
| 0          | MOT COMMANDE LED ROUGES |
| 1          | MOT COMMANDE LED ROUGES |

Pour les détails des mot d'état, voir Pag. 38-32.

commandes

Led vertes

Zone

Cette zone est composée de un maximum de 2 mots (numérotés de 0 a 1).

MOT NUMÉRO NOM MOT internes (fixes) 0 MOT COMMANDE LED VERTES 1 MOT COMMANDE LED VERTES

Tableau 38.33: Signification des Bit du Mot Commande des Led vertes internes (fixes)

|                        |          |          |                |                |                |                | SI             | GNIFIC         | CATIO          | N DU I         | BIT            |  |  |  |
|------------------------|----------|----------|----------------|----------------|----------------|----------------|----------------|----------------|----------------|----------------|----------------|--|--|--|
| MOT 0<br>NUMÉRO DU BIT | VT<br>50 | VT<br>60 | VT<br>130<br>W | VT<br>150<br>W | VT<br>160<br>W | VT<br>170<br>W | VT<br>190<br>W | VT<br>300<br>W | VT<br>310<br>W | VT<br>320<br>W | VT<br>330<br>W |  |  |  |
| 0                      |          |          |                | F1             | F1             | F1             | F1             | F1             | F1             | F1             |                |  |  |  |
| 1                      |          |          |                | F2             | F2             | F2             | F2             | F2             | F2             | F2             |                |  |  |  |
| 2                      |          |          |                | F3             | F3             | F3             | F3             | F3             | F3             | F3             |                |  |  |  |
| 3                      |          |          |                | F4             | F4             | F4             | F4             | F4             | F4             | F4             |                |  |  |  |
| 4                      |          |          |                | F5             | F5             | F5             | F5             | F5             | F5             | F5             |                |  |  |  |
| 5                      |          |          |                |                |                | F6             | F6             | F6             | F6             | F6             |                |  |  |  |
| 6                      |          |          |                |                |                | F7             | F7             | F7             | F7             | F7             |                |  |  |  |
| 7                      |          |          |                |                |                | F8             | F8             | F8             | F8             | F8             |                |  |  |  |
| 8                      |          |          |                |                |                | F9             | F9             | F9             | F9             | F9             |                |  |  |  |
| 9                      |          |          |                |                |                | F10            | F10            | F10            | F10            | F10            |                |  |  |  |
| 10                     |          |          |                |                |                | F11            | F11            | F11            | F11            | F11            |                |  |  |  |
| 11                     |          |          |                |                |                | F12            | F12            | F12            | F12            | F12            |                |  |  |  |
| 12                     |          |          |                |                |                |                | F13            | F13            | F13            | F13            | F13            |  |  |  |
| 13                     |          |          |                |                |                |                | F14            | F14            | F14            | F14            | F14            |  |  |  |
| 14                     |          |          |                |                |                |                | F15            | F15            | F15            | F15            | F15            |  |  |  |
| 15                     |          |          |                |                |                |                | F16            | F16            | F16            | F16            | F16            |  |  |  |

-- : non présent

|                        |          |          |                |                |                |                | SI             | GNIFIC         | CATIO          | N DU I         | BIT            |  |  |  |
|------------------------|----------|----------|----------------|----------------|----------------|----------------|----------------|----------------|----------------|----------------|----------------|--|--|--|
| MOT 1<br>NUMÉRO DU BIT | VT<br>50 | VT<br>60 | VT<br>130<br>W | VT<br>150<br>W | VT<br>160<br>W | VT<br>170<br>W | VT<br>190<br>W | VT<br>300<br>W | VT<br>310<br>W | VT<br>320<br>W | VT<br>330<br>W |  |  |  |
| 0                      |          |          |                |                |                |                | F17            | F17            | F17            | F17            | F17            |  |  |  |
| 1                      |          |          |                |                |                |                | F18            | F18            | F18            | F18            | F18            |  |  |  |
| 2                      |          |          |                |                |                |                | F19            | F19            | F19            | F19            | F19            |  |  |  |
| 3                      |          |          |                |                |                |                | F20            | F20            | F20            | F20            | F20            |  |  |  |
| 4                      |          |          |                |                |                |                | F21            | F21            | F21            | F21            | F21            |  |  |  |
| 5                      |          |          |                |                |                |                | F22            | F22            |                | F22            | F22            |  |  |  |
| 6                      |          |          |                |                |                |                | F23            | F23            |                | F23            | F23            |  |  |  |
| 7                      |          |          |                |                |                |                | F24            | F24            |                | F24            | F24            |  |  |  |
| 8                      |          |          |                |                |                |                |                |                |                | F25            | F25            |  |  |  |
| 9                      |          |          |                |                |                |                |                |                |                | F26            | F26            |  |  |  |
| 10                     |          |          |                |                |                |                |                |                |                | F27            | F27            |  |  |  |
| 11                     |          |          |                |                |                |                |                |                |                | F28            | F28            |  |  |  |
| 12                     |          |          |                |                |                |                |                |                |                |                |                |  |  |  |
| 13                     |          |          |                |                |                |                |                |                |                |                |                |  |  |  |
| 14                     |          |          |                |                |                |                |                |                |                |                |                |  |  |  |
| 15                     |          |          |                |                |                |                |                |                |                |                |                |  |  |  |

# Tableau 38.34: Signification des Bit du Mot Commande des Led vertes internes (fixes)

-- : non présent

Cette zone est composée de un maximum de 2 mots (numérotés de 0 a 1).

Zone commandes Led vertes internes (clignotantes)

| MOT NUMÉRO | NOM MOT                 |
|------------|-------------------------|
| 0          | MOT COMMANDE LED VERTES |
| 1          | MOT COMMANDE LED VERTES |

Pour les détails des mot d'état, voir Pag. 38-34.

# Zone de Cette zone est composé commandes

Cette zone est composée de 4 mots fixes (numérotés de 0 à 3).

| MOT NUMÉRO | NOM MOT     |
|------------|-------------|
| 0          | COMMANDE    |
| 1          | PARAMÈTRE 1 |
| 2          | PARAMÈTRE 2 |
| 3          | PARAMÈTRE 3 |

| Tableau 38.35: Liste de | s commandes disponibles | (Section 1 de 4) |
|-------------------------|-------------------------|------------------|
|-------------------------|-------------------------|------------------|

| CO  | DE     | PA   | RAN | 1È- | DESCRIPTION                                                             | VT | VT | VT | VT | VT | VT | VT | VT | VT | VT | VT | VT | VT | VT | VT | VT | VT | VT | VT | VT<br>56× | VT | VT | VT | VT | VT |
|-----|--------|------|-----|-----|-------------------------------------------------------------------------|----|----|----|----|----|----|----|----|----|----|----|----|----|----|----|----|----|----|----|-----------|----|----|----|----|----|
| MA  | NDE    | 1    | 2   | 3   | DESCRIPTION                                                             | 30 | 00 | W  | W  | W  | W  | W  | W  | W  | W  | W  | W  | W  | H  | W  | W  | H  | W  | W  | W         | W  | W  | W  | WB | W  |
| 01  |        | •    | •   | •   | Force séquence                                                          | •  | •  | •  | •  | •  | •  | •  | •  | •  | •  | •  |    |    |    |    |    |    |    |    |           |    |    |    |    |    |
| 02  |        | •    | •   | -   | Force page                                                              | •  | •  | •  | •  | •  | •  | •  | •  | •  | •  | •  | •  | •  | •  | •  | •  | •  | •  | •  | •         | •  | •  | •  | •  | •  |
| 03  |        | •    |     | -   | Force champ courant                                                     | •  | •  | •  | •  | •  | •  | •  | •  | •  | •  | •  |    |    |    |    |    |    |    |    |           |    |    |    |    |    |
| 04  |        | •    |     | 1   | Masque de protection<br>en bit                                          | •  | •  | •  | •  | •  | •  | •  | •  | •  | •  | •  | •  | •  | •  | •  | •  | •  | •  | •  | •         | •  | •  | •  | •  | •  |
| 05  |        | •    |     | -   | Force contexte de sys-<br>tème                                          | •  | •  | •  | •  | •  | •  | •  | •  | •  | •  | •  | •  | •  | •  | •  | •  | •  | •  | •  | •         | •  | •  | •  | •  | •  |
| 06  |        | •    |     | 1   | Charge défilement auto-<br>matique des messages                         | •  | •  |    | •  | •  |    |    |    |    |    |    |    |    |    |    |    |    |    |    |           |    |    |    |    |    |
| 07  |        | •    |     | 1   | Charge langue courante                                                  | •  | •  | •  | •  | •  | •  | •  | •  | •  | •  | •  | •  | •  | •  | •  | •  | •  | •  | •  | •         | •  | •  | •  | •  | •  |
| 08  |        | •    |     |     | Priorité messages                                                       | •  | •  |    | •  | •  |    |    |    |    |    |    | •  | •  | •  | •  | •  | •  | •  |    |           |    |    |    |    |    |
| 09  |        | •    |     | -   | Fonctionnement messa-<br>ges                                            | •  | •  | •  | •  | •  | •  | •  | •  | •  | •  | •  | •  | •  | •  | •  | •  | •  | •  | •  | •         | •  | •  | •  | •  | •  |
| 10  |        | •    |     |     | Charge temps de défilement<br>automatique des messages<br>d'information | •  | •  | •  | •  | •  | •  | •  | •  | •  | •  | •  | •  | •  | •  | •  | •  | •  | •  | •  | •         | •  | •  | •  | •  | •  |
| 11  |        | •    |     |     | Charge temps de défile-<br>ment automatique des<br>alarmes ISA          |    |    | •  |    |    | •  | •  | •  | •  | •  | •  | •  | •  |    |    | •  | •  | •  | •  | •         | •  | •  | •  | •  | •  |
| : n | on pré | sent | t – |     | r : réponse                                                             |    |    |    |    |    |    |    |    |    |    |    |    |    |    |    |    |    |    |    |           |    |    |    |    |    |

| CO  | DE<br>M- | PA   | RAN | 1È- | DESCRIPTION                              | VT<br>50 | VT | VT | VT | VT | VT | VT | VT | VT | VT<br>320 | VT | VT | VT | VT | VT | VT | VT | VT | VT | VT<br>56v | VT | VT | VT | VT | VT       |
|-----|----------|------|-----|-----|------------------------------------------|----------|----|----|----|----|----|----|----|----|-----------|----|----|----|----|----|----|----|----|----|-----------|----|----|----|----|----------|
| MAI | NDE      | 1    | 2   | 3   | DESCRIPTION                              | 50       | 00 | W  | W  | W  | W  | W  | W  | W  | W         | W  | W  | W  | H  | W  | W  | H  | W  | W  | W         | W  | W  | W  | WB | 999<br>W |
| 12  |          | •    | -   | -   | Charge temps écran de veille             |          |    |    |    |    |    |    |    | •  | •         | •  |    |    | •  | •  | •  | •  | •  | •  | •         | •  | •  | •  | •  | •        |
| 13  |          | •    |     | -   | Charge temps d'inacti-<br>vité           |          |    | •  |    |    | •  | •  | •  | •  | •         | •  | •  | •  | •  | •  | •  | •  | •  | •  | •         | •  | •  | •  | •  | •        |
| 14  | r        |      |     | -   | Lit l'heure courante                     |          |    | •  |    |    | •  | •  | •  | •  | •         | •  | •  | •  | •  | •  | •  | •  | •  | •  | •         | •  | •  | •  | •  | •        |
| 15  | r        |      |     | I   | Lit la date courante                     |          |    | •  |    |    | •  | •  | •  | •  | •         | •  | •  | •  | •  | •  | •  | •  | •  | •  | •         | •  | •  | •  | •  | •        |
| 16  |          | •    | -   |     | Charge l'horloge                         |          |    | •  |    |    | •  | •  | •  | •  | •         | •  | •  | •  | •  | •  | •  | •  | •  | •  | •         | •  | •  | •  | •  | •        |
| 17  |          | •    |     | 1   | Charge la date courante                  |          |    | •  |    |    | •  | •  | •  | •  | •         | •  | •  | •  | •  | •  | •  | •  | •  | •  | •         | •  | •  | •  | •  | •        |
| 18  |          | •    | -   | 1   | Lit trend                                |          |    |    |    |    |    |    | •  | •  | •         | •  |    | •  |    |    |    |    |    | •  | •         | •  | •  | •  | •  | •        |
| 19  |          |      |     | -   | Vidage buffer archives<br>alarmes        |          |    | •  |    |    | •  | •  | •  | •  | •         | •  | •  | •  |    |    | •  | •  | •  | •  | •         | •  | •  | •  | •  | •        |
| 20  |          | •    | •   | -   | Synchrorecette                           |          |    | •  |    |    | •  | •  | •  | •  | •         | •  | •  | •  | •  | •  | •  | •  | •  | •  | •         | •  | •  | •  | •  | •        |
| 21  |          | •    | •   | -   | Demande recette                          |          |    | •  |    |    | •  | •  | •  | •  | •         | •  | •  | •  | •  | •  | •  | •  | •  | •  | •         | •  | •  | •  | •  | •        |
| 22  |          | •    | •   | -   | Transfert recette sans recouvrement      |          |    | •  |    |    | •  | •  | •  | •  | •         | •  | •  | •  | •  | •  | •  | •  | •  | •  | •         | •  | •  | •  | •  | •        |
| 23  |          | •    | •   | -   | Transfert recette avec<br>recouvrement   |          |    | •  |    |    | •  | •  | •  | •  | •         | •  | •  | •  | •  | •  | •  | •  | •  | •  | •         | •  | •  | •  | •  | •        |
| 24  |          | •    | •   |     | Allumage/coupagesleds<br>internes        |          |    |    | •  | •  | •  | •  | •  | •  | •         | •  |    |    |    |    |    |    |    |    |           |    |    |    |    |          |
| 25  |          | •    | •   |     | Activation clignotement<br>leds internes |          |    |    | •  | •  | •  | •  | •  | •  | •         | •  |    |    |    |    |    |    |    |    |           |    |    |    |    |          |
| ' n | on pré   | sent |     |     | r : réponse                              |          |    |    |    |    |    |    |    |    |           |    |    |    |    |    |    |    |    |    |           |    |    |    |    |          |

Tableau 38.35: Liste des commandes disponibles (Section 2 de 4)

| CO   | DE        | PA   | RAN | ۱È- | DEOODUSTION                       | VT | VT | VT       | VT       | VT       | VT       | VT       | VT       | VT       | VT       | VT       | VT       | VT       | VT       | VT       | VT       | VT       | VT       | VT       | VT       | VT       | VT       | VT       | VT        | VT       |
|------|-----------|------|-----|-----|-----------------------------------|----|----|----------|----------|----------|----------|----------|----------|----------|----------|----------|----------|----------|----------|----------|----------|----------|----------|----------|----------|----------|----------|----------|-----------|----------|
| MAI  | M-<br>NDE | 1    | 2   | 3   | DESCRIPTION                       | 50 | 60 | 130<br>W | 150<br>W | 160<br>W | 170<br>W | 190<br>W | 300<br>W | 310<br>W | 320<br>W | 330<br>W | 155<br>W | 185<br>W | 505<br>H | 505<br>W | 515<br>W | 525<br>H | 525<br>W | 555<br>W | 56x<br>W | 575<br>W | 580<br>W | 585<br>W | 585<br>WB | 595<br>W |
| 26   |           | •    | •   |     | Lit et écrit pipeline             |    |    |          |          |          | 1        | •        | •        | •        | •        | •        |          |          |          |          |          |          |          | •        | •        | •        | •        | •        | •         | •        |
| 27   |           | •    |     |     | Vide trend tampon                 |    |    |          |          |          |          |          | •        | •        | •        | •        |          | •        |          |          |          |          |          | •        | •        | •        | •        | •        | •         | •        |
| 28   |           | •    |     |     | Lit un simple échantillon         |    |    |          |          |          |          |          | •        | •        | •        | •        |          | •        |          |          |          |          |          | •        | •        | •        | •        | •        | •         | •        |
| 29   |           | •    | •   |     | Trend d'arrêt                     |    |    |          |          |          |          |          | •        | •        | •        | •        |          | •        |          |          |          |          |          | •        | •        | •        | •        | •        | •         | •        |
| 30   |           | •    | •   |     | Trend de démarrage                | -  |    |          |          |          | 1        |          | •        | •        | •        | •        |          | •        |          |          |          |          |          | •        | •        | •        | •        | •        | •         | •        |
| 31   |           | •    | •   |     | Allumage leds rouges              | -  |    |          |          |          | •        | •        | •        | •        | •        |          |          |          |          |          |          |          |          |          |          |          |          |          |           |          |
| 32   |           | •    | •   |     | Clignotement leds rou-<br>ges     |    |    |          |          |          | •        | •        | •        | •        | •        |          |          |          |          |          |          |          |          |          |          |          |          |          |           |          |
| 33   |           | •    | •   |     | Allumage/coupage leds<br>externes |    |    |          | •        | •        | 1        |          | •        | •        | •        |          |          |          |          |          |          |          |          |          |          |          |          |          |           |          |
| 34   |           | •    | •   |     | Clignotements leds<br>externes    |    |    |          | •        | •        |          |          | •        | •        | •        |          |          |          |          |          |          |          |          |          |          |          |          |          |           |          |
| 35   |           | •    |     |     | Impression rapport                |    |    | •        |          |          | •        | •        | •        | •        | •        | •        | •        | •        |          |          |          | •        | •        | •        | •        | •        | •        | •        | •         | •        |
| 36   |           | •    | •   |     | Impression alarme histo-<br>rique | 1  |    | •        |          |          | •        | •        | •        | •        | •        | •        | •        | •        |          |          |          | •        | •        | •        | •        | •        | •        | •        | •         | •        |
| 37   |           | •    |     |     | Hardcopy                          |    |    |          |          |          | •        | •        |          |          |          |          |          |          |          |          |          |          |          |          |          |          |          |          |           |          |
| 38   |           | •    |     |     | Form-feed                         |    |    | •        |          |          | •        | •        | •        | •        | •        | •        | •        | •        |          |          |          | •        | •        | •        | •        | •        | •        | •        | •         | •        |
| 39   |           | •    |     |     | Mise à zéro compteur<br>général   |    |    | •        |          |          | •        | •        | •        | •        | •        | •        | •        | •        |          |          |          | •        | •        | •        | •        | •        | •        | •        | •         | •        |
| : ne | on pré    | sent | t   |     | r : réponse                       |    |    |          |          |          |          |          |          |          |          |          |          |          |          |          |          |          |          |          |          |          |          |          |           |          |

| Tableau 38.35: Liste | e des commandes | disponibles | (Section 3 | 3 de 4) |
|----------------------|-----------------|-------------|------------|---------|
|----------------------|-----------------|-------------|------------|---------|

405.1200.037.3 - Ver.: 2.21 du 25/02/2008

| CO  | DE     | PA   | RAN | 1È- | DESCRIPTION                                                         | VT<br>50 | VT | VT | VT | VT | VT | VT | VT<br>200 | VT<br>210 | VT       | VT       | VT | VT | VT | VT<br>505 | VT | VT<br>525 | VT<br>525 | VT       | VT | VT | VT<br>580 | VT | VT<br>595 | VT |
|-----|--------|------|-----|-----|---------------------------------------------------------------------|----------|----|----|----|----|----|----|-----------|-----------|----------|----------|----|----|----|-----------|----|-----------|-----------|----------|----|----|-----------|----|-----------|----|
| MA  | NDE    | 1    | 2   | 3   | DESCRIPTION                                                         | 50       | 00 | W  | W  | W  | W  | W  | W         | W         | 320<br>W | 330<br>W | W  | W  | H  | 905<br>W  | W  | 525<br>H  | 925<br>W  | 992<br>W | W  | W  | -380<br>W | W  | WB        | W  |
| 40  |        | •    | •   |     | Commande combinée mar-<br>che et clignotement pour<br>LEDs internes |          |    |    | •  | •  | •  | •  | •         | •         | •        | •        |    |    |    |           |    |           |           |          |    |    |           |    |           |    |
| 41  |        | •    | •   |     | Commande combinée mar-<br>che et clignotement pour<br>LEDs rouges   |          |    |    |    |    | •  | •  | •         | •         | •        |          |    |    |    |           |    |           |           |          |    |    |           | -  |           |    |
| 42  |        | •    | •   |     | Commande combinée mar-<br>che et clignotement pour<br>LEDs externes |          |    |    | •  | •  |    |    | •         | •         | •        |          |    |    |    |           |    |           |           |          |    |    |           |    |           |    |
| 43  |        |      |     |     | Commande d'acquitte-<br>ment de toutes les alar-<br>mes             |          |    | •  |    |    | •  | •  | •         | •         | •        | •        | •  | •  |    |           | •  | •         | •         | •        | •  | •  | •         | •  | •         | •  |
| 44  |        | •    | •   |     | Forcermodedetransmis-<br>sion                                       |          |    |    |    |    |    |    |           |           |          |          |    |    |    |           |    |           |           |          |    | •  | •         | •  | •         | •  |
| 45  |        |      |     |     | Sauver tampon histori-<br>que des alarmes et/ou<br>tampon trend     |          |    | •  |    |    |    |    |           |           |          |          | •  | •  |    |           | •  | •         | •         |          |    | •  | •         |    | •         | •  |
| 46  |        |      | -   |     | Commandedegestiondu<br>fonctionnement de<br>l'écran tactile         |          |    |    |    |    |    |    |           |           |          |          |    |    | •  |           |    | •         |           |          |    |    |           | -  |           |    |
| 47  |        |      |     |     |                                                                     |          |    |    |    |    |    |    |           |           |          |          |    |    | -  |           |    |           |           |          |    |    |           | -  |           |    |
| 48  |        |      | -   |     | Copier les recettes en<br>mémoire rémanente                         |          |    |    |    |    |    |    |           |           |          |          |    |    |    |           |    |           |           |          |    | •  | •         |    | •         | •  |
| 49  |        |      | -   |     | Règle la valeur de la lumi-<br>nosité du cadran d'affi-<br>chage    |          |    | •  |    |    |    |    |           |           |          |          |    |    |    |           |    |           |           |          |    |    |           |    |           |    |
|     |        |      |     |     | -                                                                   |          |    |    |    |    |    |    |           |           |          |          |    |    |    |           |    |           |           |          |    |    |           |    |           |    |
|     |        |      | -   |     | -                                                                   |          |    |    |    |    |    |    |           |           |          |          |    |    |    |           |    |           |           |          |    |    |           |    |           |    |
|     |        |      | -   |     |                                                                     |          |    |    |    |    |    |    |           |           |          |          |    |    |    |           |    |           |           |          |    |    |           |    |           |    |
| : n | on pré | sent |     |     | r : réponse                                                         |          |    |    |    |    |    |    |           |           |          |          |    |    |    |           |    |           |           |          |    |    |           |    |           |    |

Tableau 38.35: Liste des commandes disponibles (Section 4 de 4)

Toutes les commandes sont listées ci-dessous de façon détaillée; sauf indication diverse, toutes les valeurs des paramètres sont exprimées en binaire.

| COMMANDE 01 : | Force séquence                                                                                                    |  |
|---------------|----------------------------------------------------------------------------------------------------|--|
| Mot           | Valeur/Signification                                                                                                    |  |
| 0             | 1                                                                                                    |  |
| 1             | Identificateur de séquence<br>Indique le numéro de la séquence qui doit être affichée. Si la valeur est zéro, la séquence courante est<br>réajustée; cela sert à sortir d'une page de système et réajuster le contexte pages de projet.                                                                                                    |  |
| 2             | Identificateur de page<br>Indique le numéro de page de la séquence qui doit être affichée. Si la valeur est zéro ou une valeur<br>non valable, c'est la première page de la séquence qui est montrée.                                                                                                    |  |
| 3             | Contrôle page<br>Le paramètre est formé de 2 identificateurs, un pour chaque octet.<br>L'octet plus élevé (le plus significatif) contient le CHAMP COURANT, c'est-à-dire le champ qui se<br>trouve dans la page et sur lequel le curseur doit être positionné. Si la valeur est zéro ou une valeur non<br>valable, le champ courant est le premier de la page.<br>L'octet plus bas (le moins significatif) contient le MASQUE de PROTECTION À BITS qui est utilisé<br>pour la protection des champs. |  |

| COMMANDE 02 : | Force page                                                                                                    |  |
|---------------|----------------------------------------------------------------------------------------------------|--|
| Mot           | Valeur/Signification                                                                                                    |  |
| 0             | 2                                                                                                    |  |
| 1             | Identificateur de page<br>Indique le numéro de page de la séquence qui doit être affichée. Si la valeur est zéro ou une valeur<br>non valable, c'est la première page de la séquence qui est montrée.                                                                                                    |  |
| 2             | Contrôle page<br>Le paramètre est formé de 2 identificateurs, un pour chaque octet.<br>L'octet plus élevé (le plus significatif) contient le CHAMP COURANT, c'est-à-dire le champ qui se<br>trouve dans la page et sur lequel le curseur doit être positionné. Si la valeur est zéro ou une valeur non<br>valable, le champ courant est le premier de la page.<br>L'octet plus bas (le moins significatif) contient le MASQUE de PROTECTION À BITS qui est utilisé<br>pour la protection des champs. |  |
| 3             | Non utilisé                                                                                                    |  |

| COMMANDE 03 : | Force champ courant                                                                                                    |  |
|---------------|----------------------------------------------------------------------------------------------------|--|
| Mot           | Valeur/Signification                                                                                                    |  |
| 0             | 3                                                                                                    |  |
| 1             | Contrôle page<br>Le paramètre est formé de 2 identificateurs, un pour chaque octet.<br>L'octet plus élevé (le plus significatif) contient le CHAMP COURANT, c'est-à-dire le champ qui se<br>trouve dans la page et sur lequel le curseur doit être positionné. Si la valeur est zéro ou une valeur non<br>valable, le champ courant est le premier de la page.<br>L'octet plus bas (le moins significatif) contient le MASQUE de PROTECTION À BITS qui est utilisé<br>pour la protection des champs. |  |
| 2             | Non utilisé                                                                                                    |  |
| 3             | Non utilisé                                                                                                    |  |

| COMMANDE 04 : | Masque de protection en bit                                                                                                    |  |
|---------------|----------------------------------------------------------------------------------------------------|--|
| Mot           | Valeur/Signification                                                                                                    |  |
| 0             | 4                                                                                                    |  |
| 1             | Masque à bits<br>Utilise les 8 bits de l'octet plus bas (le moins significatif).<br>L'état logique "1" active la protection qui empêche la variation du champ. |  |
| 2             | Non utilisé                                                                                                    |  |
| 3             | Non utilisé                                                                                                    |  |

| COMMANDE 05 : | Force contexte de système                                                                      |  |  |
|---------------|------------------------------------------------------------------------------------------------|--|--|
| Mot           | Valeur/Signification                                                                           |  |  |
| 0             | 5                                                                                              |  |  |
|               | Identificateur de contexte<br>Indique quel contexte charger.<br>Les contextes possibles sont : |  |  |
|               | VT50/60                                                                                        |  |  |
|               | 0 MESSAGES D'INFORMATION                                                                       |  |  |
|               | 1 RÉPERTOIRE DES SÉQUENCES                                                                     |  |  |
|               | 2 DRIVER                                                                                       |  |  |
|               | 3 AIDE PAGES DE PROJET                                                                         |  |  |
|               | 4 INFORMATIONS DU PROJET                                                                       |  |  |
|               | VT130/150/160/170/190/300/310/320/330/155/185/505/515/525/555/56x/575/580/585/585B/595         |  |  |
|               | 0 MESSAGES D'INFORMATION                                                                       |  |  |
| 1             | 1 RÉPERTOIRE DES SÉQUENCES (PAGES*)                                                            |  |  |
|               | 2 DRIVER                                                                                       |  |  |
|               | 3 AIDE PAGES DE PROJET                                                                         |  |  |
|               | 4 AIDE ALARMES ISA                                                                             |  |  |
|               | 5 ALARMES ISA                                                                                  |  |  |
|               | 6 RÉPERTOIRE RECETTES                                                                          |  |  |
|               | 7 AIDE MESSAGES D'INFORMATION                                                                  |  |  |
|               | 8 HISTORIQUE ALARMES                                                                           |  |  |
|               | 9 INFORMATIONS DU PROJET                                                                       |  |  |
|               | 10 CHARGEMENT HORLOGE                                                                          |  |  |
|               | 11 MESSAGES DE SYSTÈME ASSOCIÉS À RECETTES                                                     |  |  |
|               | 12 MESSAGES DE SYSTÈME ASSOCIÉS À MOT DE PASSE                                                 |  |  |
| 2             | Non utilisé                                                                                    |  |  |
| 3             | Non utilisé                                                                                    |  |  |

\*) Seulement pour les modèles Touch Screen

| COMMANDE 06 : | Charge défilement automatique des messages                                                                                                    |  |
|---------------|----------------------------------------------------------------------------------------------------|--|
| Mot           | Valeur/Signification                                                                                                    |  |
| 0             | 6                                                                                                    |  |
| 1             | Chargement défilement automatique<br>L'état logique "1" ou différent de zéro active la fonction.<br>L'état logique "0" désactive la fonction. |  |
| 2             | Non utilisé                                                                                                    |  |
| 3             | Non utilisé                                                                                                    |  |

| COMMANDE 07 : | Charge langue courante                                                                                 |  |
|---------------|----------------------------------------------------------------------------------------------------|--|
| Mot           | Valeur/Signification                                                                                   |  |
| 0             | 7                                                                                                    |  |
| 1             | Identificateur de langue<br>Le numéro de la nouvelle langue courante dépend des chargements du projet. |  |
| 2             | Non utilisé                                                                                            |  |
| 3             | Non utilisé                                                                                            |  |

| COMMANDE 08 : | Priorité des messages                                                                                                    |  |
|---------------|----------------------------------------------------------------------------------------------------|--|
| Mot           | Valeur/Signification                                                                                                    |  |
| 0             | 8                                                                                                    |  |
| 1             | chargement messages<br>L'état logique "1" ou différent de zéro active la fonction.<br>L'état logique "0" désactive la fonction. |  |
| 2             | Non utilisé                                                                                                    |  |
| 3             | Non utilisé                                                                                                    |  |

| COMMANDE 09 : | Fonctionnement Messages                                                         |                                                                              |  |
|---------------|---------------------------------------------------------------------------------|------------------------------------------------------------------------------|--|
| Mot           | Valeur/Signification                                                            |                                                                              |  |
| 0             | 9                                                                               |                                                                              |  |
|               | Commandes à bits                                                                |                                                                              |  |
|               | Contient                                                                        | des bits d'activation/désactivation des fonctions comme décrit ci-dessous :  |  |
|               | VT50/60                                                                         |                                                                              |  |
|               | 0                                                                               | OFF/ON DÉFILEMENT AUTOMATIQUE MESSAGES D'INFORMATION                         |  |
|               | 1                                                                               | OFF/ON PRIORITÉ DES MESSAGES D'INFORMATION                                   |  |
|               | VT150/1                                                                         | 60                                                                           |  |
|               | 0                                                                               | -                                                                            |  |
|               | 1                                                                               | -                                                                            |  |
|               | 2                                                                               | OFF/ON SONNERIE LORS DE LA PRESSION D'UNE TOUCHE                             |  |
|               | 3                                                                               | -                                                                            |  |
|               | 4                                                                               | OFF/ON SON CONTINU DE LA SONNETTE                                            |  |
| 1             | 5                                                                               | OFF/ON DÉFILEMENT AUTOMATIQUE DES MESSAGES D'INFORMATION                     |  |
|               | 6                                                                               | OFF/ON PRIORITÉ D'AFFICHAGE DES MESSAGES D'INFORMATION                       |  |
|               | 7                                                                               | OFF/ON SON DISCONTINU DE LA SONNETTE AVEC MESSAGE D'INFORMATION<br>PRÉSENT   |  |
|               | VT130/170/190/300/310/320/330/155/185/505/515//525/555/56x/575/580/585/585B/595 |                                                                              |  |
|               | 0                                                                               | OFF/ON DÉFILEMENT AUTOMATIQUE ALARMES ISA                                    |  |
|               | 1                                                                               | OFF/ON PRIORITÉ D'AFFICHAGE DES ALARMES ISA                                  |  |
|               | 2                                                                               | OFF/ON SONNERIE LORS DE LA PRESSION D'UNE TOUCHE (LORS D'UN TOUCHER*)        |  |
|               | 3                                                                               | OFF/ON SON DISCONTINU DE LA SONNETTE AVEC MESSAGE D'INFORMATION PRÉ-<br>SENT |  |
|               | 4                                                                               | OFF/ON SON CONTINU DE LA SONNETTE                                            |  |
|               | 5                                                                               | OFF/ON DÉFILEMENT AUTOMATIQUE DES MESSAGES D'INFORMATION                     |  |
| 2             |                                                                                 |                                                                              |  |
| 3             |                                                                                 |                                                                              |  |

\*) Seulement pour les modèles Touch Screen

| COMMANDE 10 : | Charge temps de défilement automatique des messages                                                                                                    |  |
|---------------|----------------------------------------------------------------------------------------------------|--|
| Mot           | Valeur/Signification                                                                                                    |  |
| 0             | 10                                                                                                    |  |
| 1             | Temps de défilement automatique<br>Valeur en secondes (1-60) qui indique après combien de temps la page des messages d'information<br>successive est affichée. |  |
| 2             | Non utilisé                                                                                                    |  |
| 3             | Non utilisé                                                                                                    |  |

#### COMMANDE 11 : Charge temps de défilement automatique des alarme

| Mot | Valeur/Signification                                                                                                    |
|-----|----------------------------------------------------------------------------------------------------|
| 0   | 11                                                                                                    |
| 1   | Temps de défilement automatique<br>Valeur en secondes (1-60) qui indique après combien de temps la page des messages d'alarme suc-<br>cessive est affichée. |
| 2   | Non utilisé                                                                                                    |
| 3   | Non utilisé                                                                                                    |

| COMMANDE 12 : | Charge temps écran de veille                                                                                                    |  |
|---------------|----------------------------------------------------------------------------------------------------|--|
| Mot           | Valeur/Signification                                                                                                    |  |
| 0             | 12<br>Permet de charger le temps d'inactivité du terminal après lequel la lampe de l'afficheur du terminal est<br>éteinte. Par temps d'inactivité on entend aucune pression sur les touches pendant un certain temps.<br>Pour les modèles touch screen, on entend aucune pression sur les touches touch. |  |
| 1             | Temps d'attente<br>Valeur en minutes (1-30) qui indique après combien de temps la lampe de l'afficheur est éteinte; la<br>valeur 0 désactive la fonction.                                                                                                    |  |
| 2             | Non utilisé                                                                                                    |  |
| 3             | Non utilisé                                                                                                    |  |

|               | -                                                                                                    |
|---------------|----------------------------------------------------------------------------------------------------|
| COMMANDE 13 : | Charge temps d'inactivité                                                                                                    |
| Mot           | Valeur/Signification                                                                                                    |
| 0             | 13<br>Charge le temps qui doit se passer entre la pression de la dernière touche et le passage automatique<br>du mode chargement au mode affichage. |
| 1             | <b>Temps d'inactivité</b><br>Valeur en minutes de 1 à 30<br>Une valeur égale à zéro désactive cette fonction.                                       |
| 2             | Non utilisé                                                                                                    |
| 3             | Non utilisé                                                                                                    |

| COMMANDE 14 : | Lit l'heure courante                                                            |
|---------------|---------------------------------------------------------------------------------|
| Mot           | Valeur/Signification                                                            |
| 0             | 14<br>Copie dans la zone de réponse fonction l'heure lue par l'horloge interne. |
| 1             | Non utilisé                                                                     |
| 2             | Non utilisé                                                                     |
| 3             | Non utilisé                                                                     |

| COMMANDE 15 : | Lit la date courante |
|---------------|----------------------|
| Mot           | Valeur/Signification |
| 0             | 15                   |
| 1             | Non utilisé          |
| 2             | Non utilisé          |
| 3             | Non utilisé          |

| COMMANDE 16 : | Charge l'horloge                                                                                     |  |  |  |  |
|---------------|----------------------------------------------------------------------------------------------------|--|--|--|--|
| Mot           | Valeur/Signification                                                                                 |  |  |  |  |
| 0             | 16<br>Produit la mise à jour de l'horloge du terminal avec les valeurs envoyées par le périphérique. |  |  |  |  |
| 1             | HH -> Heures en BCD MM -> Minutes en BCD                                                             |  |  |  |  |
| 2             | SS -> Secondes en BCD Non utilisé                                                                    |  |  |  |  |
| 3             | Non utilisé                                                                                          |  |  |  |  |

| COMMANDE 17 : | Charge la date courante                |             |  |  |  |  |  |
|---------------|----------------------------------------|-------------|--|--|--|--|--|
| Mot           | Valeur/Signification                   |             |  |  |  |  |  |
| 0             | 17                                     |             |  |  |  |  |  |
| 1             | GG -> Jour en BCD MMM -> Mois en BCD   |             |  |  |  |  |  |
| 2             | AAAA -> Année en BCD                   |             |  |  |  |  |  |
| 3             | DOW -> Jour de la semaine (0=Dimanche) | Non utilisé |  |  |  |  |  |

| COMMANDE 18 : | Lit trend                                                                        |
|---------------|----------------------------------------------------------------------------------|
| Mot           | Valeur/Signification                                                             |
| 0             | 18<br>Acquiert en bloc les échantillons contenus dans le tampon du périphérique. |
| 1             | Numéro du tampon                                                                 |
| 2             | Non utilisé                                                                      |
| 3             | Non utilisé                                                                      |

| COMMANDE 19 : | Vidage buffer archives alarmes                                                             |
|---------------|--------------------------------------------------------------------------------------------|
| Mot           | Valeur/Signification                                                                       |
| 0             | 19<br>Permet d'éliminer tous les enregistrements des alarmes ISA de la mémoire historique. |
| 1             | Non utilisé                                                                                |
| 2             | Non utilisé                                                                                |
| 3             | Non utilisé                                                                                |

| COMMANDE 20 : | Synchrorecette                                                                                                    |  |  |  |  |
|---------------|----------------------------------------------------------------------------------------------------|--|--|--|--|
| Mot           | Valeur/Signification                                                                                                    |  |  |  |  |
| 0             | 20<br>Permet d'aviser le périphérique qu'un transfert de recette doit commencer.<br>Le périphérique doit répondre au VT pour pouvoir commencer la transmission. |  |  |  |  |
|               | Commandes à bits<br>Contient les bits de réponse à la ZONE d'ÉTAT RECETTE                                                                                       |  |  |  |  |
| 1             | 13 TIMEOUT confirme au VT le temps disponible de transfert                                                                                                    |  |  |  |  |
|               | 14 ENDTX confirme au VT la fin de transfert                                                                                                    |  |  |  |  |
|               | 15 STARTTX confirme au VT le début de transfert                                                                                                    |  |  |  |  |
| 2             | Non utilisé                                                                                                    |  |  |  |  |
| 3             | Non utilisé                                                                                                    |  |  |  |  |

| COMMANDE 21 : | Demande recette                                                                                                    |   |  |  |  |  |
|---------------|----------------------------------------------------------------------------------------------------|---|--|--|--|--|
| Mot           | Valeur/Signification                                                                                                    |   |  |  |  |  |
| 0             | 21<br>Envoie au VT la demande de transfert d'une recette vers la propre mémoire.<br>Le code (nom) de la recette composé de quatre caractères est contenu dans les paramètres 1 et 2.<br>L'état logique "0" du bit 4 du mot d'ÉTAT VT (dans la ZONE d'ÉTAT VT) indique que le code demandé<br>est présent dans la mémoire données du VT, alors que l'état logique "1" indique code inexistant.<br>Avec code existant, le transfert commence selon la modalité SYNCHRONISE ou NON SYNCHRO-<br>NISÉ prévue par le projet. |   |  |  |  |  |
| 1             | Caractère 1 Caractère 2                                                                                                    |   |  |  |  |  |
| 2             | Caractère 3 Caractère 4                                                                                                    |   |  |  |  |  |
| 3             | Non utilisé                                                                                                    | · |  |  |  |  |

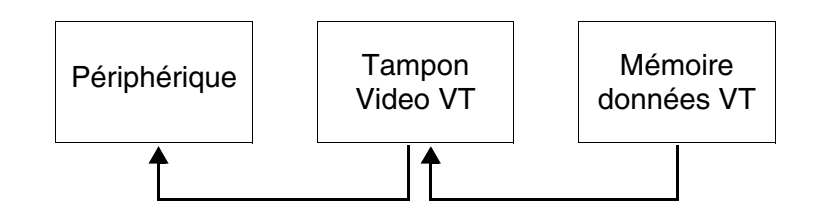

| COMMANDE 22 : | Transfert recette sans recouvrement                                                                                                    |  |  |  |  |
|---------------|----------------------------------------------------------------------------------------------------|--|--|--|--|
| Mot           | Valeur/Signification                                                                                                    |  |  |  |  |
| 0             | 22<br>Permet d'envoyer au VT une recette avec un nouveau code pour la mémoriser dans la mémoire don-<br>nées uniquement si le code n'existe pas. Le code (nom) de la recette composé de quatre caractères<br>est contenu dans les paramètres 1 et 2.<br>L'état logique "0" du bit 4 du mot d'ETAT VT dans la ZONE d'ÉTAT VT indique que le code demandé<br>n'est pas présent dans la mémoire données du VT, alors que l'état logique "1" indique code existant.<br>Avec code inexistant, le VT commence le transfert et la mémorisation successive des données. |  |  |  |  |
| 1             | Caractère 1 Caractère 2                                                                                                    |  |  |  |  |
| 2             | Caractère 3 Caractère 4                                                                                                    |  |  |  |  |
| 3             | Non utilisé                                                                                                    |  |  |  |  |

Le code de la recette dans le VT doit être de 4 caractères.

Il est conseillé d'utiliser cette commande associée à la commande 48 (valable pour VT575W, VT580W, VT585WB, VT595W) autrement les recettes seront éliminées lors de l'extinction du VT.

| COMMANDE 23 : | Transfert recette avec recouvrement                                                                                                    |  |  |  |  |
|---------------|----------------------------------------------------------------------------------------------------|--|--|--|--|
| Mot           | Valeur/Signification                                                                                                    |  |  |  |  |
| 0             | 23<br>Permet d'envoyer au VT une recette avec un nouveau code pour la mémoriser dans la mémoire don-<br>nées sans vérifier l'existence du code. Le code (nom) de la recette composé de quatre caractères est<br>contenu dans les paramètres 1 et 2.<br>L'état logique "1" du bit du mot d'ÉTAT VT dans la ZONE d'ÉTAT VT indique que la commande a été<br>exécutée correctement, alors que l'état logique "0" indique commande incorrecte. |  |  |  |  |
| 1             | Caractère 1 Caractère 2                                                                                                    |  |  |  |  |
| 2             | Caractère 3 Caractère 4                                                                                                    |  |  |  |  |
| 3             | Non utilisé                                                                                                    |  |  |  |  |

Le code de la recette dans le VT doit être de 4 caractères.

Il est conseillé d'utiliser cette commande associée à la commande 48 (valable pour VT575W, VT580W, VT585WB, VT595W) autrement les recettes seront éliminées lors de l'extinction du VT.

| COMMANDE 24 : | Allumage/coupage leds internes                                                                                                |        |         |     |     |      |     |     |     |   |
|---------------|----------------------------------------------------------------------------------------------------|--------|---------|-----|-----|------|-----|-----|-----|---|
| Mot           | Valeur/Signification                                                                                                    |        |         |     |     |      |     |     |     |   |
| 0             | 24<br>Permet d'allumer ou éteindre les led verts internes au VT et correspondants aux bits des mots des<br>paramètres 1 et 2. |        |         |     |     |      |     |     |     |   |
|               | BIT                                                                                                    |        | TYPE VT |     |     |      |     |     |     |   |
|               | DII                                                                                                    | 150    | 160     | 170 | 190 | 300  | 310 | 320 | 330 |   |
|               | 0                                                                                                    | F1     | F1      | F1  | F1  | F1   | F1  | F1  |     |   |
|               | 1                                                                                                    | F2     | F2      | F2  | F2  | F2   | F2  | F2  |     |   |
|               | 2                                                                                                    | F3     | F3      | F3  | F3  | F3   | F3  | F3  |     |   |
|               | 3                                                                                                    | F4     | F4      | F4  | F4  | F4   | F4  | F4  |     |   |
|               | 4                                                                                                    | F5     | F5      | F5  | F5  | F5   | F5  | F5  |     |   |
|               | 5                                                                                                    |        |         | F6  | F6  | F6   | F6  | F6  |     |   |
| 1             | 6                                                                                                    |        |         | F7  | F7  | F7   | F7  | F7  |     |   |
|               | 7                                                                                                    |        |         | F8  | F8  | F8   | F8  | F8  |     |   |
|               | 8                                                                                                    |        |         | F9  | F9  | F9   | F9  | F9  |     |   |
|               | 9                                                                                                    |        |         | F10 | F10 | F10  | F10 | F10 |     |   |
|               | 10                                                                                                    |        |         | F11 | F11 | F11  | F11 | F11 |     |   |
|               | 11                                                                                                    |        |         | F12 | F12 | F12  | F12 | F12 |     |   |
|               | 12                                                                                                    |        |         |     | F13 | F13  | F13 | F13 | F13 |   |
|               | 13                                                                                                    |        |         |     | F14 | F14  | F14 | F14 | F14 |   |
|               | 14                                                                                                    |        |         |     | F15 | F15  | F15 | F15 | F15 |   |
|               | 15                                                                                                    |        |         |     | F16 | F16  | F16 | F16 | F16 |   |
|               | BIT                                                                                                    |        |         |     |     |      |     |     |     |   |
|               | -                                                                                                    | 150    | 160     | 170 | 190 | 300  | 310 | 320 | 330 |   |
|               | 0                                                                                                    |        |         |     | F17 | F17  | F17 | F17 | F17 |   |
|               |                                                                                                    |        |         |     | F18 | F18  | F18 | F18 | F18 |   |
|               | 2                                                                                                    |        |         |     | F19 | F19  | F19 | F19 | F19 |   |
|               | 3                                                                                                    |        |         |     | F20 | F20  | F20 | F20 | F20 |   |
|               | 4                                                                                                    |        |         |     | F21 | F21  | FZI | F21 | F21 |   |
|               | 5                                                                                                    |        |         |     | F22 | F22  |     | F22 | F22 |   |
| 2             | 7                                                                                                    |        |         |     | F23 | F23  |     | F23 | F23 |   |
|               | 8                                                                                                    |        |         |     | 124 | 1 24 |     | F25 | F25 |   |
|               | 9                                                                                                    |        |         |     |     |      |     | F26 | F26 |   |
|               | 10                                                                                                    |        |         |     |     |      |     | F27 | F27 |   |
|               | 11                                                                                                    |        |         |     |     |      |     | F28 | F28 |   |
|               | 12                                                                                                    |        |         |     |     |      |     |     |     |   |
|               | 13                                                                                                    |        |         |     |     |      |     |     |     |   |
|               | 14                                                                                                    |        |         |     |     |      |     |     |     |   |
|               | 15                                                                                                    |        |         |     |     |      |     |     |     |   |
| 3             | Non II                                                                                                    | tilisé |         |     |     |      |     |     |     | ι |
| J             |                                                                                                    |        |         |     |     |      |     |     |     |   |

| COMMANDE 25 : | Activation clignotement leds internes |                                                                                                    |     |     |     |     |     |     |     |  |  |  |
|---------------|---------------------------------------|----------------------------------------------------------------------------------------------------|-----|-----|-----|-----|-----|-----|-----|--|--|--|
| Mot           | Valeu                                 | Valeur/Signification                                                                                                    |     |     |     |     |     |     |     |  |  |  |
| 0             | 25<br>Perme<br>bits de<br>Le led      | 25<br>Permet d'activer ou de désactiver le clignotement des led verts internes au VT et correspondants aux<br>bits des mots des paramètres 1 et 2.<br>Le led doit être précédemment allumé avec la commande 24 |     |     |     |     |     |     |     |  |  |  |
|               | DIT                                   | TYPE VT                                                                                                    |     |     |     |     |     |     |     |  |  |  |
|               | BII                                   | 150                                                                                                    | 160 | 170 | 190 | 300 | 310 | 320 | 330 |  |  |  |
|               | 0                                     | F1                                                                                                    | F1  | F1  | F1  | F1  | F1  | F1  |     |  |  |  |
|               | 1                                     | F2                                                                                                    | F2  | F2  | F2  | F2  | F2  | F2  |     |  |  |  |
|               | 2                                     | F3                                                                                                    | F3  | F3  | F3  | F3  | F3  | F3  |     |  |  |  |
|               | 3                                     | F4                                                                                                    | F4  | F4  | F4  | F4  | F4  | F4  |     |  |  |  |
|               | 4                                     | F5                                                                                                    | F5  | F5  | F5  | F5  | F5  | F5  |     |  |  |  |
|               | 5                                     |                                                                                                    |     | F6  | F6  | F6  | F6  | F6  |     |  |  |  |
|               | 6                                     |                                                                                                    |     | F7  | F7  | F7  | F7  | F7  |     |  |  |  |
| 1             | 7                                     |                                                                                                    |     | F8  | F8  | F8  | F8  | F8  |     |  |  |  |
|               | 8                                     |                                                                                                    |     | F9  | F9  | F9  | F9  | F9  |     |  |  |  |
|               | 9                                     |                                                                                                    |     | F10 | F10 | F10 | F10 | F10 |     |  |  |  |
|               | 10                                    |                                                                                                    |     | F11 | F11 | F11 | F11 | F11 |     |  |  |  |
|               | 11                                    |                                                                                                    |     | F12 | F12 | F12 | F12 | F12 |     |  |  |  |
|               | 12                                    |                                                                                                    |     |     | F13 | F13 | F13 | F13 | F13 |  |  |  |
|               | 13                                    |                                                                                                    |     |     | F14 | F14 | F14 | F14 | F14 |  |  |  |
|               | 14                                    |                                                                                                    |     |     | F15 | F15 | F15 | F15 | F15 |  |  |  |
|               | 15                                    |                                                                                                    |     |     | F16 | F16 | F16 | F16 | F16 |  |  |  |
|               | BIT                                   | TYPE VT                                                                                                    |     |     |     |     |     |     |     |  |  |  |
|               | DIT                                   | 150                                                                                                    | 160 | 170 | 190 | 300 | 310 | 320 | 330 |  |  |  |
|               | 0                                     |                                                                                                    |     |     | F17 | F17 | F17 | F17 | F17 |  |  |  |
|               | 1                                     |                                                                                                    |     |     | F18 | F18 | F18 | F18 | F18 |  |  |  |
|               | 2                                     |                                                                                                    |     |     | F19 | F19 | F19 | F19 | F19 |  |  |  |
|               | 3                                     |                                                                                                    |     |     | F20 | F20 | F20 | F20 | F20 |  |  |  |
|               | 4                                     |                                                                                                    |     |     | F21 | F21 | F21 | F21 | F21 |  |  |  |
|               | 5                                     |                                                                                                    |     |     | F22 | F22 |     | F22 | F22 |  |  |  |
| 2             | 6                                     |                                                                                                    |     |     | F23 | F23 |     | F23 | F23 |  |  |  |
| -             | 7                                     |                                                                                                    |     |     | F24 | F24 |     | F24 | F24 |  |  |  |
|               | 8                                     |                                                                                                    |     |     |     |     |     | F25 | F25 |  |  |  |
|               | 9                                     |                                                                                                    |     |     |     |     |     | F26 | F26 |  |  |  |
|               | 10                                    |                                                                                                    |     |     |     |     |     | F27 | F27 |  |  |  |
|               | 11                                    |                                                                                                    |     |     |     |     |     | F28 | F28 |  |  |  |
|               | 12                                    |                                                                                                    |     |     |     |     |     |     |     |  |  |  |
|               | 13                                    |                                                                                                    |     |     |     |     |     |     |     |  |  |  |
|               | 14                                    |                                                                                                    |     |     |     |     |     |     |     |  |  |  |
|               | 15                                    |                                                                                                    |     |     |     |     |     |     |     |  |  |  |
| 3             | Non U                                 | tilisé                                                                                                    |     |     |     |     |     |     |     |  |  |  |

| COMMANDE 26 : | Lit et écrit pipeline                     |
|---------------|-------------------------------------------|
| Mot           | Valeur/Signification                      |
| 0             | 26<br>Lit et écrit le pipeline spécifiée. |
| 1             | Numéro du pipeline                        |
| 2             | Non utilisé                               |
| 3             | Non utilisé                               |

| COMMANDE 27 : | Vide trend tampon                                             |
|---------------|---------------------------------------------------------------|
| Mot           | Valeur/Signification                                          |
| 0             | 27<br>Elimine les échantillons contenus dans le tampon du VT. |
| 1             | Numéro du tampon                                              |
| 2             | Non utilisé                                                   |
| 3             | Non utilisé                                                   |

| COMMANDE 28 : | Lit un simple échantillon                                                          |
|---------------|------------------------------------------------------------------------------------|
| Mot           | Valeur/Signification                                                               |
| 0             | 28<br>Acquiert à chaque commande envoyée un échantillon du tampon du périphérique. |
| 1             | Numéro du tampon                                                                   |
| 2             | Non utilisé                                                                        |
| 3             | Non utilisé                                                                        |

| COMMANDE 29 : | Trend d'arrêt                                                                                                    |
|---------------|----------------------------------------------------------------------------------------------------|
| Mot           | Valeur/Signification                                                                                                    |
| 0             | 29<br>arrête la lecture du canal associé au tampon trend défini dans le paramètre 1. La commande ne vaut<br>que pour les trend définis avec modalité Échantillonnage simple automatique. |
| 1             | Numéro du tampon                                                                                                    |
| 2             | Non utilisé                                                                                                    |
| 3             | Non utilisé                                                                                                    |

| COMMANDE 30 : | Trend de démarrage                                                                                                    |
|---------------|----------------------------------------------------------------------------------------------------|
| Mot           | Valeur/Signification                                                                                                    |
| 0             | <b>30</b><br>Met en marche la lecture du canal associé au tampon trend défini dans le paramètre 1. La commande<br>ne vaut que pour les trend définis avec modalité Échantillonnage simple automatique. |
| 1             | Numéro du tampon                                                                                                    |
| 2             | Non utilisé                                                                                                    |
| 3             | Non utilisé                                                                                                    |

| COMMANDE 31 : | Allum                       | age leds r                                                                                                    | ouges |     |     |     |     |  |  |  |  |
|---------------|-----------------------------|----------------------------------------------------------------------------------------------------|-------|-----|-----|-----|-----|--|--|--|--|
| Mot           | Valeur/Signification        |                                                                                                    |       |     |     |     |     |  |  |  |  |
| 0             | <b>31</b><br>Perme<br>param | 31<br>Permet d'allumer ou d'éteindre les led rouges internes au VT et correspondants aux bits des mots des<br>paramètres 1 et 2. |       |     |     |     |     |  |  |  |  |
|               | DIT                         | Туре VT                                                                                                    |       |     |     |     |     |  |  |  |  |
|               | ы                           | 170                                                                                                    | 190   | 300 | 310 | 320 | 330 |  |  |  |  |
|               | 0                           | F1                                                                                                    | F1    | F1  | F1  | F1  |     |  |  |  |  |
|               | 1                           | F2                                                                                                    | F2    | F2  | F2  | F2  |     |  |  |  |  |
|               | 2                           | F3                                                                                                    | F3    | F3  | F3  | F3  |     |  |  |  |  |
|               | 3                           | F4                                                                                                    | F4    | F4  | F4  | F4  |     |  |  |  |  |
|               | 4                           | F5                                                                                                    | F5    | F5  | F5  | F5  |     |  |  |  |  |
|               | 5                           | F6                                                                                                    | F6    | F6  | F6  | F6  |     |  |  |  |  |
|               | 6                           | F7                                                                                                    | F7    | F7  | F7  | F7  |     |  |  |  |  |
| I             | 7                           | F8                                                                                                    | F8    | F8  | F8  | F8  |     |  |  |  |  |
|               | 8                           | F9                                                                                                    | F9    | F9  | F9  | F9  |     |  |  |  |  |
|               | 9                           | F10                                                                                                    | F10   | F10 | F10 | F10 |     |  |  |  |  |
|               | 10                          | F11                                                                                                    | F11   | F11 | F11 | F11 |     |  |  |  |  |
|               | 11                          | F12                                                                                                    | F12   | F12 |     | F12 |     |  |  |  |  |
|               | 12                          |                                                                                                    | F13   | F13 |     | F13 |     |  |  |  |  |
|               | 13                          |                                                                                                    | F14   | F14 |     | F14 |     |  |  |  |  |
|               | 14                          |                                                                                                    | F15   | F15 |     | F15 |     |  |  |  |  |
|               | 15                          |                                                                                                    | F16   | F16 |     | F16 |     |  |  |  |  |
|               | BIT                         | Туре VT                                                                                                    |       |     |     |     |     |  |  |  |  |
|               |                             | 170                                                                                                    | 190   | 300 | 310 | 320 | 330 |  |  |  |  |
|               | 0                           |                                                                                                    | F17   | F17 |     | F17 |     |  |  |  |  |
|               | 1                           |                                                                                                    | F18   | F18 |     | F18 |     |  |  |  |  |
|               | 2                           |                                                                                                    | F19   | F19 |     |     |     |  |  |  |  |
|               | 3                           |                                                                                                    | F20   | F20 |     |     |     |  |  |  |  |
|               | 4                           |                                                                                                    | F21   | F21 |     |     |     |  |  |  |  |
|               | 5                           |                                                                                                    | F22   | F22 |     |     |     |  |  |  |  |
| 2             | 6                           |                                                                                                    |       |     |     |     |     |  |  |  |  |
| 2             | 7                           |                                                                                                    |       |     |     |     |     |  |  |  |  |
|               | 8                           |                                                                                                    |       |     |     |     |     |  |  |  |  |
|               | 9                           |                                                                                                    |       |     |     |     |     |  |  |  |  |
|               | 10                          |                                                                                                    |       |     |     |     |     |  |  |  |  |
|               | 11                          |                                                                                                    |       |     |     |     |     |  |  |  |  |
|               | 12                          |                                                                                                    |       |     |     |     |     |  |  |  |  |
|               | 13                          |                                                                                                    |       |     |     |     |     |  |  |  |  |
|               | 14                          |                                                                                                    |       |     |     |     |     |  |  |  |  |
|               | 15                          |                                                                                                    |       |     |     |     |     |  |  |  |  |
| 3             | Non U                       | tilisé                                                                                                    |       |     |     |     |     |  |  |  |  |
|               |                             |                                                                                                    |       |     |     |     |     |  |  |  |  |

| COMMANDE 32 : | Clignotement leds rouges         |                                                                                                    |     |     |     |         |     |  |  |  |
|---------------|----------------------------------|----------------------------------------------------------------------------------------------------|-----|-----|-----|---------|-----|--|--|--|
| Mot           | Valeu                            | Valeur/Signification                                                                                                    |     |     |     |         |     |  |  |  |
| 0             | 32<br>Perme<br>aux bit<br>Le led | 32<br>Permet d'activer ou de désactiver le clignotement des led rouges internes au VT et correspondants<br>aux bits des mots des paramètres 1 et 2.<br>Le led doit être précédemment allumé par la commande 31 |     |     |     |         |     |  |  |  |
|               |                                  |                                                                                                    |     |     |     | Type VT |     |  |  |  |
|               | BIT                              | 170                                                                                                    | 190 | 300 | 310 | 320     | 330 |  |  |  |
|               | 0                                | F1                                                                                                    | F1  | F1  | F1  | F1      |     |  |  |  |
|               | 1                                | F2                                                                                                    | F2  | F2  | F2  | F2      |     |  |  |  |
|               | 2                                | F3                                                                                                    | F3  | F3  | F3  | F3      |     |  |  |  |
|               | 3                                | F4                                                                                                    | F4  | F4  | F4  | F4      |     |  |  |  |
|               | 4                                | F5                                                                                                    | F5  | F5  | F5  | F5      |     |  |  |  |
|               | 5                                | F6                                                                                                    | F6  | F6  | F6  | F6      |     |  |  |  |
| 1             | 6                                | F7                                                                                                    | F7  | F7  | F7  | F7      |     |  |  |  |
|               | 7                                | F8                                                                                                    | F8  | F8  | F8  | F8      |     |  |  |  |
|               | 8                                | F9                                                                                                    | F9  | F9  | F9  | F9      |     |  |  |  |
|               | 9                                | F10                                                                                                    | F10 | F10 | F10 | F10     |     |  |  |  |
|               | 10                               | F11                                                                                                    | F11 | F11 | F11 | F11     |     |  |  |  |
|               | 11                               | F12                                                                                                    | F12 | F12 |     | F12     |     |  |  |  |
|               | 12                               |                                                                                                    | F13 | F13 |     | F13     |     |  |  |  |
|               | 13                               |                                                                                                    | F14 | F14 |     | F14     |     |  |  |  |
|               | 14                               |                                                                                                    | F15 | F15 |     | F15     |     |  |  |  |
|               | 15                               |                                                                                                    | F16 | F16 |     | F16     |     |  |  |  |
|               | BIT                              | Туре VT                                                                                                    |     |     |     |         |     |  |  |  |
|               |                                  | 170                                                                                                    | 190 | 300 | 310 | 320     | 330 |  |  |  |
|               | 0                                |                                                                                                    | F17 | F17 |     | F17     |     |  |  |  |
|               | 1                                |                                                                                                    | F18 | F18 |     | F18     |     |  |  |  |
|               | 2                                |                                                                                                    | F19 | F19 |     |         |     |  |  |  |
|               | 3                                |                                                                                                    | F20 | F20 |     |         |     |  |  |  |
|               | 4                                |                                                                                                    | F21 | F21 |     |         |     |  |  |  |
|               | 5                                |                                                                                                    | F22 | F22 |     |         |     |  |  |  |
| 2             | 6                                |                                                                                                    |     |     |     |         |     |  |  |  |
| -             | 7                                |                                                                                                    |     |     |     |         |     |  |  |  |
|               | 8                                |                                                                                                    |     |     |     |         |     |  |  |  |
|               | 9                                |                                                                                                    |     |     |     |         |     |  |  |  |
|               | 10                               |                                                                                                    |     |     |     |         |     |  |  |  |
|               | 11                               |                                                                                                    |     |     |     |         |     |  |  |  |
|               | 12                               |                                                                                                    |     |     |     |         |     |  |  |  |
|               | 13                               |                                                                                                    |     |     |     |         |     |  |  |  |
|               | 14                               |                                                                                                    |     |     |     |         |     |  |  |  |
|               | 15                               |                                                                                                    |     |     |     |         |     |  |  |  |
| 3             | Non U                            | tilisé                                                                                                    |     |     |     |         |     |  |  |  |

| COMMANDE 33 : | Allumage/coupage leds externes |                                                                                                    |         |                  |   |   |  |   |   |  |  |  |
|---------------|--------------------------------|----------------------------------------------------------------------------------------------------|---------|------------------|---|---|--|---|---|--|--|--|
| Mot           | Valeu                          | Valeur/Signification                                                                                                    |         |                  |   |   |  |   |   |  |  |  |
| 0             | 33<br>Perm<br>mètre            | 33<br>Permet d'allumer ou d'éteindre les led externes au VT et correspondants aux bits des mots des para-<br>mètres 1 et 2. |         |                  |   |   |  |   |   |  |  |  |
|               |                                |                                                                                                    | Туре VT |                  |   |   |  |   |   |  |  |  |
|               | BIT                            | 150                                                                                                    |         | 300-310-320      |   |   |  |   |   |  |  |  |
|               |                                | +<br>VT100MT1000                                                                                                    | 160     | +<br>VT100MT1000 |   |   |  |   |   |  |  |  |
|               | 0                              | E1                                                                                                    | E1      | E1               |   |   |  |   |   |  |  |  |
|               | 1                              | E2                                                                                                    | E2      | E2               |   |   |  |   |   |  |  |  |
|               | 2                              | E3                                                                                                    | E3      | E3               |   |   |  |   |   |  |  |  |
|               | 3                              | E4                                                                                                    | E4      | E4               |   |   |  |   |   |  |  |  |
|               | 4                              | E5                                                                                                    | E5      | E5               |   |   |  |   |   |  |  |  |
|               | 5                              | E6                                                                                                    | E6      | E6               |   |   |  |   |   |  |  |  |
| 1             | 6                              | E7                                                                                                    | E7      | E7               |   |   |  |   |   |  |  |  |
|               | 7                              | E8                                                                                                    | E8      | E8               |   |   |  |   |   |  |  |  |
|               | 8                              | E9                                                                                                    | E9      | E9               |   |   |  |   |   |  |  |  |
|               | 9                              | E10                                                                                                    | E10     | E10              |   |   |  |   |   |  |  |  |
|               | 10                             | E11                                                                                                    | E11     | E11              |   |   |  |   |   |  |  |  |
|               | 11                             | E12                                                                                                    | E12     | E12              |   |   |  |   |   |  |  |  |
|               | 12                             | E13                                                                                                    | E13     | E13              |   |   |  |   |   |  |  |  |
|               | 13                             | E14                                                                                                    | E14     | E14              |   |   |  |   |   |  |  |  |
|               | 14                             | E15                                                                                                    | E15     | E15              |   |   |  |   |   |  |  |  |
|               | 15                             | E16                                                                                                    | E16     | E16              |   |   |  |   |   |  |  |  |
|               |                                |                                                                                                    |         | Type V           | т |   |  |   |   |  |  |  |
|               | віт                            | 150                                                                                                    |         | 300-310-320      |   |   |  |   |   |  |  |  |
|               |                                | +<br>VT100MT1000                                                                                                    | 160     | +<br>VT100MT1000 |   |   |  |   |   |  |  |  |
|               | 0                              | E17                                                                                                    | E17     | E17              |   |   |  |   | - |  |  |  |
|               | 1                              | F18                                                                                                    | E18     | F18              |   |   |  |   | + |  |  |  |
|               | 2                              | F19                                                                                                    |         | F19              |   |   |  |   |   |  |  |  |
|               | 3                              | E20                                                                                                    |         | E20              |   |   |  |   |   |  |  |  |
|               | 4                              |                                                                                                    |         |                  |   |   |  |   |   |  |  |  |
|               | 5                              |                                                                                                    |         |                  |   |   |  |   | + |  |  |  |
| 2             | 6                              |                                                                                                    |         |                  |   |   |  |   | + |  |  |  |
|               | 7                              |                                                                                                    |         |                  |   |   |  |   | + |  |  |  |
|               | 8                              |                                                                                                    |         |                  |   |   |  |   |   |  |  |  |
|               | 9                              |                                                                                                    |         |                  |   |   |  |   | + |  |  |  |
|               | 10                             |                                                                                                    |         |                  |   |   |  |   | + |  |  |  |
|               | 11                             |                                                                                                    |         |                  |   |   |  |   | 1 |  |  |  |
|               | 12                             |                                                                                                    |         |                  |   |   |  |   | 1 |  |  |  |
|               | 13                             |                                                                                                    |         |                  |   |   |  |   | 1 |  |  |  |
|               | 14                             |                                                                                                    |         |                  |   |   |  |   | 1 |  |  |  |
|               | 15                             |                                                                                                    |         |                  |   |   |  |   | + |  |  |  |
| 3             | Non                            | Utilisé                                                                                                    | 1       | l                | I | I |  | I | 1 |  |  |  |
| . non utilioá | 1                              | -                                                                                                    |         |                  |   |   |  |   |   |  |  |  |

: non utilisé

| COMMANDE 34 : | Clignotement leds externes                                                                                                    |                  |     |                  |     |   |  |   |  |  |
|---------------|----------------------------------------------------------------------------------------------------|------------------|-----|------------------|-----|---|--|---|--|--|
| Mot           | Valeur/Signification                                                                                                    |                  |     |                  |     |   |  |   |  |  |
| 0             | 34<br>Permet d'activer ou de désactiver le clignotement des led externes au VT et correspondants aux bits<br>des mots des paramètres 1 et 2.<br>Le led doit être précédemment allumé par la commande 33 |                  |     |                  |     |   |  |   |  |  |
|               | Le leu doit ette precedemment allume par la commande 33                                                                                                    |                  |     |                  |     |   |  |   |  |  |
|               |                                                                                                    |                  | 1 I | Type v           |     | r |  |   |  |  |
|               | BIT                                                                                                    | 150              | 160 | 300-310-320      |     |   |  |   |  |  |
|               |                                                                                                    | VT100MT1000      |     | VT100MT1000      |     |   |  |   |  |  |
|               | 0                                                                                                    | E1               | E1  | E1               |     |   |  |   |  |  |
|               | 1                                                                                                    | E2               | E2  | E2               |     |   |  |   |  |  |
|               | 2                                                                                                    | E3               | E3  | E3               |     |   |  |   |  |  |
|               | 3                                                                                                    | E4               | E4  | E4               |     |   |  |   |  |  |
|               | 4                                                                                                    | E5               | E5  | E5               |     |   |  |   |  |  |
|               | 5                                                                                                    | E6               | E6  | E6               |     |   |  |   |  |  |
| 1             | 6                                                                                                    | E7               | E7  | E7               |     |   |  |   |  |  |
|               | 7                                                                                                    | E8               | E8  | E8               |     |   |  |   |  |  |
|               | 8                                                                                                    | E9               | E9  | E9               |     |   |  |   |  |  |
|               | 9                                                                                                    | E10              | E10 | E10              |     |   |  |   |  |  |
|               | 10                                                                                                    | E11              | E11 | E11              |     |   |  |   |  |  |
|               | 11                                                                                                    | E12              | E12 | E12              |     |   |  |   |  |  |
|               | 12                                                                                                    | E13              | E13 | E13              |     |   |  |   |  |  |
|               | 13                                                                                                    | E14              | E14 | E14              |     |   |  |   |  |  |
|               | 14                                                                                                    | E15              | E15 | E15              |     |   |  |   |  |  |
|               | 15                                                                                                    | E16              | E16 | E16              |     |   |  |   |  |  |
|               |                                                                                                    |                  |     | Туре V           | τ   |   |  |   |  |  |
|               | BIT                                                                                                    | 150              |     | 300-310-320      |     |   |  |   |  |  |
|               |                                                                                                    | +<br>VT100MT1000 | 160 | +<br>VT100MT1000 |     |   |  |   |  |  |
|               | 0                                                                                                    | F17              | F17 | F17              |     |   |  |   |  |  |
|               | 1                                                                                                    | E18              | E18 | E18              |     |   |  |   |  |  |
|               | 2                                                                                                    | E19              |     | E19              |     |   |  |   |  |  |
|               | 3                                                                                                    | E20              |     | E20              |     |   |  |   |  |  |
|               | 4                                                                                                    |                  |     |                  |     |   |  |   |  |  |
|               | 5                                                                                                    |                  |     |                  |     |   |  |   |  |  |
| 2             | 6                                                                                                    |                  |     |                  |     |   |  |   |  |  |
|               | 7                                                                                                    |                  |     |                  |     |   |  |   |  |  |
|               | 8                                                                                                    |                  |     |                  |     |   |  |   |  |  |
|               | 9                                                                                                    |                  |     |                  |     |   |  |   |  |  |
|               | 10                                                                                                    |                  |     |                  |     |   |  |   |  |  |
|               | 11                                                                                                    |                  |     |                  |     |   |  |   |  |  |
|               | 12                                                                                                    |                  |     |                  |     |   |  |   |  |  |
|               | 13                                                                                                    |                  |     |                  |     |   |  |   |  |  |
|               | L                                                                                                    |                  | 1   |                  | + + |   |  | - |  |  |
|               | 14                                                                                                    |                  |     |                  |     |   |  |   |  |  |
|               | 14<br>15                                                                                                    |                  |     |                  |     |   |  |   |  |  |

| COMMANDE 35 : | Impression rapport                                                            |
|---------------|-------------------------------------------------------------------------------|
| Mot           | Valeur/Signification                                                          |
| 0             | 35<br>Permet d'imprimer le rapport indiqué numériquement dans le paramètre 1. |
| 1             | Numéro du rapport à imprimer                                                  |
| 2             | Non utilisé                                                                   |
| 3             | Non utilisé                                                                   |

| COMMANDE 36 : | Impression alarme historique                                             |
|---------------|--------------------------------------------------------------------------|
| Mot           | Valeur/Signification                                                     |
| 0             | 36<br>Permet d'imprimer la mémoire historique des messages d'alarme ISA. |
| 1             | Non utilisé                                                              |
| 2             | Non utilisé                                                              |
| 3             | Non utilisé                                                              |

| COMMANDE 37 : | Hardcopy                                                                      |
|---------------|-------------------------------------------------------------------------------|
| Mot           | Valeur/Signification                                                          |
| 0             | 37<br>Permet la reproduction sur l'imprimante de la page en cours d'affichage |
| 1             | Mode d'impression           0         MODE TEXTE                              |
| 2             | Non utilisé                                                                   |
| 3             | Non utilisé                                                                   |

| COMMANDE 38 : | Form-feed                                                               |
|---------------|-------------------------------------------------------------------------|
| Mot           | Valeur/Signification                                                    |
| 0             | 38<br>Permet d'envoyer à l'imprimante la commande d'avancement de page. |
|               | Choix du port du VT pour la communication avec l'imprimante             |
| 1             | 0 ASP<br>15 LPT                                                         |
| 2             | Non utilisé                                                             |
| 3             | Non utilisé                                                             |

| COMMANDE 39 : | Mise à zéro compteur général                                                                     |
|---------------|--------------------------------------------------------------------------------------------------|
| Mot           | Valeur/Signification                                                                             |
| 0             | 39<br>Permet de remettre à zéro le numéro de page d'impression et donc de repartir de la page 1. |
| 1             | Non utilisé                                                                                      |
| 2             | Non utilisé                                                                                      |
| 3             | Non utilisé                                                                                      |

| COMMANDE 40 : | Commande combinée marche et clignotement pour LEDSs internes                                                                                                    |
|---------------|----------------------------------------------------------------------------------------------------|
| Mot           | Valeur/Signification                                                                                                    |
| 0             | <b>40</b><br>Allume de façon clignotante les led verts internes au VT et correspondants aux bits des mots des para-<br>mètres 1 et 2, en reprenant en une seule commande les commandes 24 et 25. |
| 1             | Voir Commande 24 ou 25                                                                                                    |
| 2             | Voir Commande 24 ou 25                                                                                                    |
| 3             | Non utilisé                                                                                                    |

# COMMANDE 41 : Commande combinée de marche et clignotement pour LEDs rouges

| Mot | Valeur/Signification                                                                                                    |
|-----|----------------------------------------------------------------------------------------------------|
| 0   | <b>41</b><br>Allume de façon clignotante les led rouges internes au VT et correspondants aux bits des mots des paramètres 1 et 2, en reprenant en une seule commande les commandes 31 et 32. |
| 1   | Voir Commande 31 ou 32                                                                                                    |
| 2   | Voir Commande 31 ou 32                                                                                                    |
| 3   | Non utilisé                                                                                                    |

| COMMANDE 42 : | Commande combinée marche et clignotement pour LEDs externes                                                                                                    |
|---------------|----------------------------------------------------------------------------------------------------|
| Mot           | Valeur/Signification                                                                                                    |
| 0             | 42<br>Allume de façon clignotante les led externes au VT et correspondants aux bits des mots des paramè-<br>tres 1 et 2, en reprenant en une seule commande les commandes 33 et 34. |
| 1             | Voir Commande 33 ou 34                                                                                                    |
| 2             | Voir Commande 33 ou 34                                                                                                    |
| 3             | Non utilisé                                                                                                    |

| COMMANDE 43 : | Commande d'acquittement de toutes les alarmes |
|---------------|-----------------------------------------------|
| Mot           | Valeur/Signification                          |
| 0             | 43<br>Reconnaît toutes les alarmes présentes. |
| 1             | Non utilisé                                   |
| 2             | Non utilisé                                   |
| 3             | Non utilisé                                   |

| COMMANDE 44 : | Forcer mode de transmission                                                                                                    |
|---------------|----------------------------------------------------------------------------------------------------|
| Word          | Valore/Significato                                                                                                    |
| 0             | 44<br>On active dans le VT le mode de transmission du projet (projet, firmware et recettes), en sélectionnant<br>directemente la source et la vitesse de transmission.                                                                      |
|               | Sélectionner source de transmission<br>On peut sélectionner la source pour recevoir/transmettre le projet.<br>Les choix possibles sont les suivantes:                                                                                       |
| 1             | 0 MSP                                                                                                    |
|               | 1 ASP                                                                                                    |
|               | 2 Memory Card                                                                                                    |
|               | Sélectionner la vitesse de transmission<br>On peut sélectionner la vitesse de transmission quand la source sélectionnée est MSP o ASP; ce para-<br>mètre n'est pas considéré avec d'autres sources. Les choix possibles sont les suivantes: |
|               | 0 300 bit/sec                                                                                                    |
|               | 1 600 bit/sec                                                                                                    |
|               | 2 1200 bit/sec                                                                                                    |
| 2             | 3 2400 bit/sec                                                                                                    |
|               | 4 4800 bit/sec                                                                                                    |
|               | 5 9600 bit/sec                                                                                                    |
|               | 6 19200 bit/sec                                                                                                    |
|               | 7 38400 bit/sec                                                                                                    |
|               | 8 57600 bit/sec                                                                                                    |
|               | 9 115200 bit/sec                                                                                                    |
| 3             | Non utilisé                                                                                                    |

| COMMANDE 45 : | Sauver tampon historique des alarmes et/ou tampon trend                                                                                                    |
|---------------|----------------------------------------------------------------------------------------------------|
| Mot           | Valeur/Signification                                                                                                    |
| 0             | 45<br>Il permet de sauver de façon permanente tous les enregistrements des alarmes ISA provenant de la<br>mémoire historique et/ou de sauver le tampon des trend. |
| 1             | Non utilisé                                                                                                    |
| 2             | Non utilisé                                                                                                    |
| 3             | Non utilisé                                                                                                    |

# COMMANDE 46 : Commande de gestion du fonctionnement de l'écran tactile

| Mot | Valeur/Signification                                                                                                    |
|-----|----------------------------------------------------------------------------------------------------|
| 0   | 46<br>Elle permet d'activer ou de désactiver l'écran tactile. Avec l'écran tactile désactivé aucune pression<br>effectuée sur la vitre sensible ne sera détectée. |
| 1   | Sélection du fonctionnement         Les choix possibles sont :         0       Inactif (aucune pression n'est relevée)         1       Actif                      |
| 2   | Non utilisé                                                                                                    |
| 3   | Non utilisé                                                                                                    |

| COMMANDE 48 : | Copier les recettes en mémoire rémanente                                                                         |
|---------------|----------------------------------------------------------------------------------------------------|
| Mot           | Valeur/Signification                                                                                             |
| 0             | 48<br>Permet de copier dans la mémoire rémanente (Flash) toutes les recettes contenues dans la mémoire instable. |
| 1             | Non utilisé                                                                                                    |
| 2             | Non utilisé                                                                                                    |
| 3             | Non utilisé                                                                                                    |

Il est conseillé d'utiliser cette commande associée à la commande 22 et/ou 23 autrement les recettes seront éliminées lors de l'extinction du VT.

| COMMANDE 49 : | Règle la valeur de la luminosité du cadran d'affichage             |
|---------------|--------------------------------------------------------------------|
| Mot           | Valeur/Signification                                               |
| 0             | 49                                                                 |
|               | Permet de régler la valeur de la luminosité du cadran d'affichage. |
| 1             | 0 (0%) - 19 (100%)                                                 |
| 2             | Non utilisé                                                        |
| 3             | Non utilisé                                                        |

I
# Chapitre 39 Protocoles de communication

|                      | i ugo |
|----------------------|-------|
| Liste des protocoles | 39-2  |

Ce chapitre est composé de 2 pages.

Les terminaux VT peuvent être raccordés à la plupart des périphériques qui se trouvent en commerce grâce à des protocoles de communication spécialement étudiés qui font office d'interface entre VT et Périphérique.

Liste des Pour savoir avec quels périphériques les VT peuvent dialoguer, il existe une liste qui reporte ces informations en les intégrant avec d'autres caractéristiques techniques qui peuvent être utiles au programmeur.

Cette liste est contenue dans le cd-rom VTWIN KIT.

# Chapitre 40 Protocole terminal libre

| Arguments                                       | Page  |
|-------------------------------------------------|-------|
| Le terminal libre                               | 40-2  |
| Modification des paramètres pour VT50           | 40-3  |
| Modification des paramètres pour VT60           | 40-4  |
| Modification des paramètres pour VT150/160W     | 40-5  |
| Caractères de contrôle du terminal libre        | 40-6  |
| Code des touches pour VT50                      | 40-9  |
| Code des touches pour VT60                      | 40-9  |
| Code des touches pour VT150/160W                | 40-10 |
| Code des touches Externes pour MT1000 et VT160W | 40-13 |
| Terminal libre en Réseau                        | 40-14 |
| Exemple de gestion                              | 40-16 |

Ce chapitre est composé de 18 pages.

Les terminaux VT peuvent être raccordés à la plus grande part des périphériques se trouvant en commerce, mais compte tenu du fait de l'importance en nombre et en variété de ces derniers, il se pourrait que l'un de ceux-ci ne soit pas supporté. Pour satisfaire également les exigences de qui utilise un périphérique non supporté, un driver particulier, appelé *Terminal libre* a été créé.

Le terminal Le Terminal libre permet de communiquer avec n'importe quel type de périphérique intelligent grâce aux séries RS-232, RS-422 et RS-485. Ce driver prévoit que ce soit le périphérique à gérer le terminal VT dans toutes ses fonctions; cela doit se faire par envoi de caractères de contrôle que le VT interprète et par envoi successif des carctères qui doivent être affichés. Le VT, à la pression d'une 🖾 quelconque, envoie au périphérique la valeur de la 🖾 enfoncée de façon à ce que le périphérique la reconnaisse et, si nécessaire, l'utilise.

Le protocole terminal libre prévoit aussi la possibilité de connecter en réseau jusqu'à 31 terminaux (01 -> 31); le raccordement doit se faire par sériel RS485 (voir "Chapitre 35 -> Raccordement en réseau").

Pour le transfert du driver au VT il faut prédisposer le terminal à la réception (voir "Prédisposition à la réception" des terminaux relatifs) et procéder ensuite au transfert (voir Manuel Software).

Une fois le transfert terminé, la page suivante est affichée

VT-50 TERMINAL Vx.xx

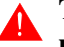

## Tous les exemples reportés dans ce chapitre se réfèrent au terminal VT50.

Cela signifie que le transfert est réussi et que le VT est prêt pour communiquer avec le périphérique.

Le transfert du terminal libre charge automatiquement les paramètres de communication sérielle avec des valeurs préétablies :

Adresse VT -> 00 Vitesse -> 9600 Bauds Parité -> N Bit de donnée->8 Bit de stop -> 2

La page reportée ci-dessus reste affichée jusqu'à ce que le périphérique rac-

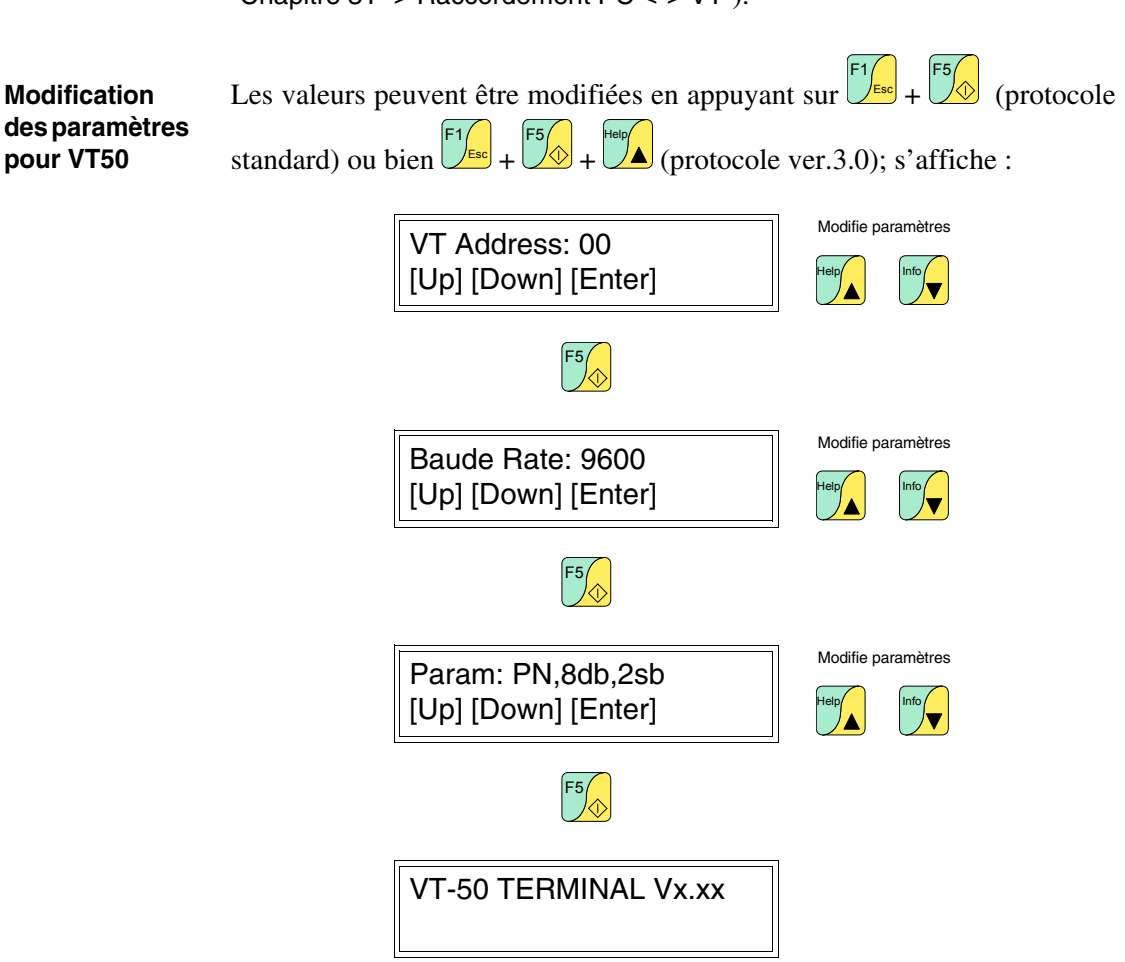

cordé n'en commande l'effacement et commence la gestion. Pour le raccordement on utilise le même câble que celui utilisé pour le transfert (voir "Chapitre 31 -> Raccordement PC <-> VT").

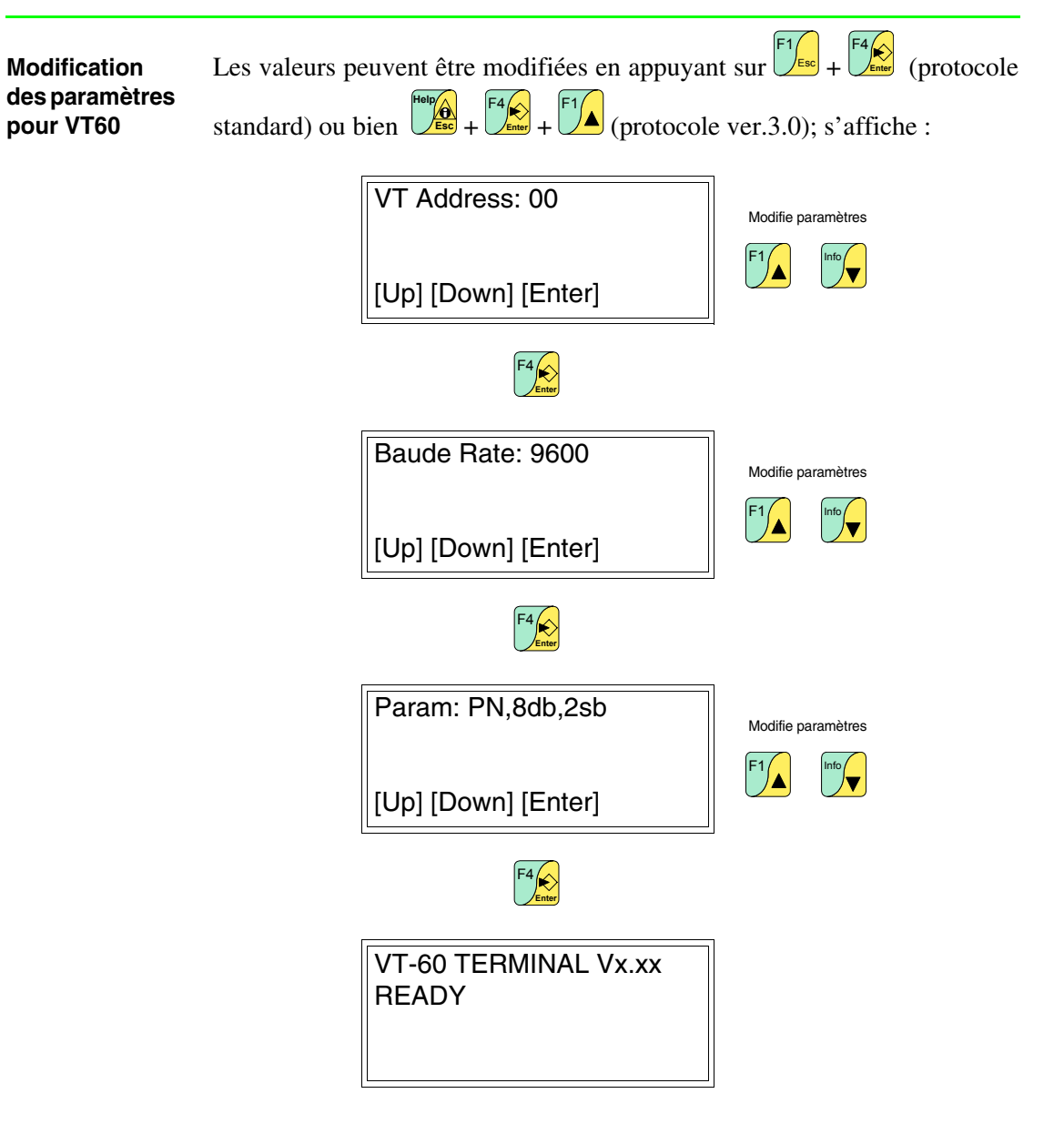

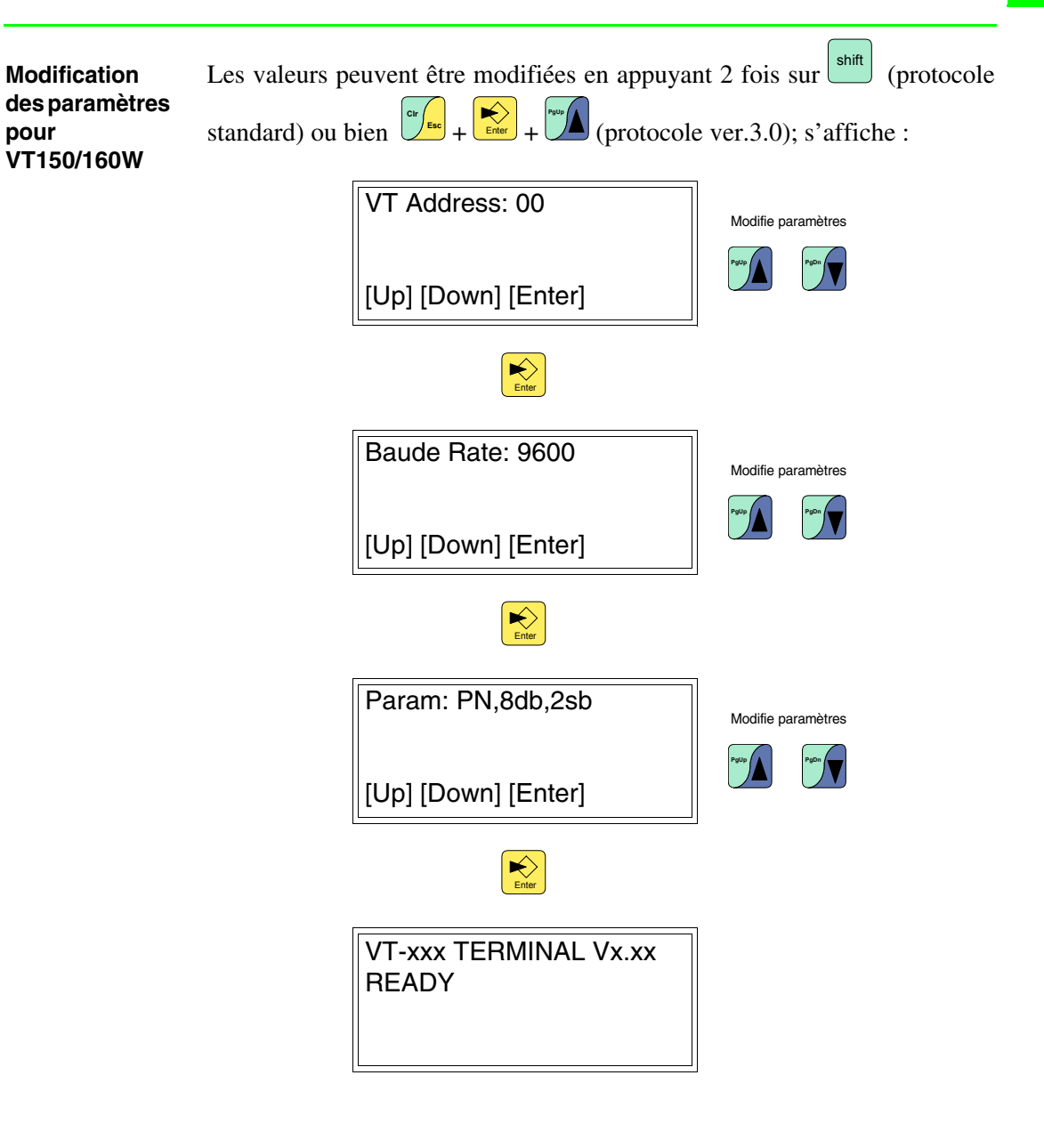

Caractères de contrôle du terminal libre

Le terminal VT prévoit un jeu de caractères qui, envoyés de façon opportune, assument la fonction de Commande et font que le VT exécute des opérations bien déterminées.

La Commande, pour être reconnue comme telle doit être précédée du caractère de contrôle <ESC> et suivie du caractère de contrôle <EOT>.

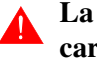

### La longueur maximum d'une chaîne de commande est de 32 caractères..

Les tableaux suivants reportent une liste avec des caractères de contrôle utilisables et des commandes.

| Caractère   | Co      | de    | Symbolique      | Effet                                                                             |  |
|-------------|---------|-------|-----------------|-----------------------------------------------------------------------------------|--|
| Caractere   | Décimal | Ascii | Symbolique      | Lifet                                                                             |  |
| <bs></bs>   | 8       | ٠     | Back Space      | Reporte le curseur en arrière<br>sur la même ligne en effaçant<br>le caractère.   |  |
| <cr></cr>   | 13      | ŗ     | Carriage Return | Porte le curseur au début de<br>la ligne successive.                              |  |
| <lf></lf>   | 10      | 0     | Line Feed       | Porte le curseur à la ligne suc-<br>cessive en le laissant à la<br>même position. |  |
| <esc></esc> | 27      | +     | Escape          | Signale le début d'une com-<br>mande.                                             |  |
| <eot></eot> | 4       | •     | End Of Text     | Signale la fin d'une com-<br>mande.                                               |  |

Tableau 40.1: Caractères de contrôle pour Terminal libre

Envoyé plusieurs fois de suite, le caractère <EOT> peut être utilisé pour débloquer le terminal VT dans le cas où des commandes erronées auraient été envoyées déstabilisant le terminal.

Tableau 40.2: Caractères de Commande (Section 1 de 3)

| Commande                    | Paramètres                                         | Effet                                                                                                    |
|-----------------------------|----------------------------------------------------|----------------------------------------------------------------------------------------------------|
| <esc>Y<eot></eot></esc>     |                                                    | Contrôle la connexion entre terminal VT et<br>périphérique. Si la connexion est correcte<br>le terminal répond par une chaîne de OK. |
| <esc>C<eot></eot></esc>     |                                                    | Efface le contenu de l'afficheur en repor-<br>tant le curseur à la position 0,0 (angle<br>supérieur gauche).                         |
| <esc>Ayyxx<eot></eot></esc> | yy = 0Lignes - 1 (03)<br>xx = 0Caractères -1 (019) | Place le curseur aux coordonnées yy,xx.                                                                                              |

Si présents sur/dans le terminal

\*\* Valable uniquement pour VT150W et VT160W

Tableau 40.2: Caractères de Commande (Section 2 de 3)

\* Si présents sur/dans le terminal

\*\* Valable uniquement pour VT150W et VT160W

| Commande                    | Paramètres                                                                                                    | Effet                                                                     |
|-----------------------------|----------------------------------------------------------------------------------------------------|---------------------------------------------------------------------------|
| <esc>Lxxss<eot></eot></esc> | xx = 01 -> F1<br>02 -> F2<br>03 -> F3<br>04 -> F4<br>05 -> F5<br>06 -> Info<br>07 -> Help<br>08 -> E1<br>09 -> E2<br>10 -> E3<br>11 -> E4<br>12 -> E5<br>13 -> E6<br>14 -> E7<br>15 -> E8<br>16 -> E9<br>17 -> E10<br>18 -> E11<br>19 -> E12<br>20 -> E13<br>21 -> E14<br>22 -> E15<br>23 -> E16<br>24 -> E17<br>25 -> E18<br>26 -> E19 seulement MT1000<br>27 -> E20 seulement MT1000<br>99 -> Tous<br>ss = 00 -> Eteint (Default)<br>01 -> Allumé | Commande l'état des led associés aux tou-<br>ches internes et externes.** |
| <esc>Saabb<eot></eot></esc> | aa = 00 -> À la pression des tou-<br>ches<br>01 -> Intermittent<br>bb = 00 -> Déconnecté (Default)<br>01 -> Habilité                                                                                                    | Commande l'état du bip de contrôle à l'inté-<br>rieur du terminal.**      |
| <esc>Kmm<eot></eot></esc>   | mm = 00 -> Mode numérique<br>(Default)<br>01 -> Mode ASCII                                                                                                    | Chargement de la modalité de fonctionne-<br>ment du clavier.**            |

Tableau 40.2: Caractères de Commande (Section 3 de 3)

\* Si présents sur/dans le terminal \*\* Valable uniquement pour VT150W et VT160W

## Code des touches pour VT50

Comme déjà signalé, le VT, à la pression des 💷, envoie un code hexadécimal au périphérique raccordé. Le tableau ci-dessous reporte l'association du code avec la 🗉.

| Tableau 40.3: Association touches et code hexadécin | nal |
|-----------------------------------------------------|-----|
|-----------------------------------------------------|-----|

| Touche | Code Hexadécimal    |         |  |
|--------|---------------------|---------|--|
|        | Seulement<br>Touche | Shift + |  |
| F1_Esc | 09                  | 14      |  |
| F2     | 04                  | 15      |  |
| F3     | 02                  | 16      |  |
| F4     | 0B                  | 17      |  |
| F5     | 0D                  | 18      |  |
| Help   | 01                  | 12      |  |
|        | 03                  | 10      |  |

### Code des touches pour VT60

Comme déjà signalé, le VT, à la pression des 💷, envoie un code hexadécimal au périphérique raccordé. Le tableau ci-dessous reporte l'association du code avec la 🗉.

| Touche | Code Hexadécimal    |         |
|--------|---------------------|---------|
|        | Seulement<br>Touche | Shift + |
| F1     | 01                  | 14      |
| F2     | 03                  | 15      |
| F3     | 02                  | 16      |
| F4 K   | 0D                  | 17      |
| Help   | 09                  | 12      |

# Code des touches pour VT150/160W

Comme déjà signalé, le VT, à la pression des 💷, envoie un code hexadécimal au périphérique raccordé. Le code dépend de la modalité avec laquelle le clavier a été pré-réglé; les modalités prévues sont Numérique et ASCII. La première envoie le code correspondant aux numéros reportés sur les touches, la deuxième envoie le code des caractères alphabétiques. Le chargement prédéfiniest Numérique mais il peut être modifié par l'envoi de la commande K (voir Pag. 40-6). Le tableau ci-dessous reporte l'association du code avec la 💷.

|                  | Code Hexadécimal    |                              |  |
|------------------|---------------------|------------------------------|--|
| Touche           | Seulement<br>Touche | shift +                      |  |
| F6 F1            | 81                  | 86                           |  |
| F7 F2            | 82                  | 87                           |  |
| F8 F3            | 83                  | 88                           |  |
| F9 F4            | 84                  | 89                           |  |
| F10 F5           | 85                  | 8A                           |  |
| Info             | 0C                  | 0C                           |  |
| Help             | 0B                  | 0B                           |  |
| Pgup             | 01                  | 05                           |  |
| PgDn             | 03                  | 06                           |  |
|                  | 04                  | 04                           |  |
|                  | 02                  | 02                           |  |
| t                | 20                  | 2E                           |  |
| Cir Esc          | 27                  | 0A                           |  |
| Enter            | 0D                  | Ré-initialisa-<br>tion du VT |  |
| A<br>B<br>C<br>O | 30                  | 30                           |  |

Tableau 40.5: Association touches (mode numérique) et code hexadécimal (Section 1 de 2)

| Touche           | Code Hexadécimal    |         |
|------------------|---------------------|---------|
|                  | Seulement<br>Touche | shift + |
|                  | 31                  | 31      |
| G H 2            | 32                  | 32      |
| и<br>К<br>L      | 33                  | 33      |
| M A              | 34                  | 34      |
| P Q 5            | 35                  | 35      |
| s<br>U<br>0<br>6 | 36                  | 36      |
| ×<br>×<br>7      | 37                  | 37      |
| Y<br>Z<br>- 8    | 38                  | 38      |
| *<br>=<br>9      | 39                  | 39      |

Tableau 40.5: Association touches (mode numérique) et code hexadécimal (Section 2 de 2)

En modalité ASCII, la pression des touches F1, F2 ou F3 suivie de la pression de la touche contenant les caractères alphanumériques provoque l'envoi du code correspondant à la première lettre, à la deuxième lettre ou à la troisième lettre.

Exemple.

La pression de  $\begin{bmatrix} f_{f_1} \\ f_{1} \\ f_{1} \\ f$ 

| Tableau 40.6 Association touches | (mode Ascii      | ) et code hexadécimal . | (Section 1 de                           | 1.3) |
|----------------------------------|------------------|-------------------------|-----------------------------------------|------|
|                                  | (1110000 / 10001 | ) or oodo nonadoonna    | 000000000000000000000000000000000000000 | Ξ,   |

| Touche | Code Hexadécimal    |         |         |         |         |
|--------|---------------------|---------|---------|---------|---------|
|        | Seulement<br>Touche | shift + | F6 F1 + | F7 F2 + | F8 F3 + |
| F6 F1  |                     | 86      |         |         |         |
| F7 F2  |                     | 87      |         |         |         |

-- : N'envoie aucun code

|                  |                     | Со                           | de Hexadécin | nal     |         |
|------------------|---------------------|------------------------------|--------------|---------|---------|
| Touche           | Seulement<br>Touche | shift +                      | F6 F1 +      | F7 F2 + | F8 F3 + |
| F8 F3            |                     | 88                           |              |         |         |
| F9 F4            | 84                  | 89                           | 84           | 84      | 84      |
| F10 F5           | 85                  | 8A                           | 85           | 85      | 85      |
| Info             | 0C                  | 0C                           | 0C           | 0C      | 0C      |
| Help             | 0B                  | 0B                           | 0B           | 0B      | 0B      |
| PgUp             | 01                  | 05                           | 01           | 01      | 01      |
| PgDn             | 03                  | 06                           | 03           | 03      | 03      |
|                  | 04                  | 04                           | 04           | 04      | 04      |
|                  | 02                  | 02                           | 02           | 02      | 02      |
| • ±<br>Space     | 20                  | 2E                           | 20           | 20      | 20      |
| Cir              | 27                  | 0A                           | 27           | 27      | 27      |
| Enter            | 0D                  | Ré-initialisa-<br>tion du VT | 0D           | 0D      | 0D      |
| A<br>B<br>C<br>O | 30                  | 30                           | 41           | 42      | 43      |
| D<br>E<br>F<br>1 | 31                  | 31                           | 44           | 45      | 46      |
| G<br>H<br>I      | 32                  | 32                           | 47           | 48      | 49      |
| J<br>K<br>L<br>3 | 33                  | 33                           | 4A           | 4B      | 4C      |
| M N 4            | 34                  | 34                           | 4D           | 4E      | 4F      |
| P<br>Q<br>R 5    | 35                  | 35                           | 50           | 51      | 52      |

Tableau 40.6: Association touches (mode Ascii) et code hexadécimal (Section 2 de 3)

-- : N'envoie aucun code

| Touche           | Code Hexadécimal    |         |         |         |         |
|------------------|---------------------|---------|---------|---------|---------|
|                  | Seulement<br>Touche | shift + | F6 F1 + | F7 F2 + | F8 F3 + |
| s<br>T<br>U<br>6 | 36                  | 36      | 53      | 54      | 55      |
| v<br>w<br>x 7    | 37                  | 37      | 56      | 57      | 58      |
| Y<br>- 8         | 38                  | 38      | 59      | 5A      | 2D      |
| + / 9            | 39                  | 39      | 2B      | 2F      | 3D      |

Tableau 40.6: Association touches (mode Ascii) et code hexadécimal (Section 3 de 3)

-- : N'envoie aucun code

### Le tableau ci-dessous reporte l'association du code avec la II.

Code des touches Externes pour MT1000 et VT160W

Tableau 40.7: Association des touches MT1000 avec le code hexadécimal

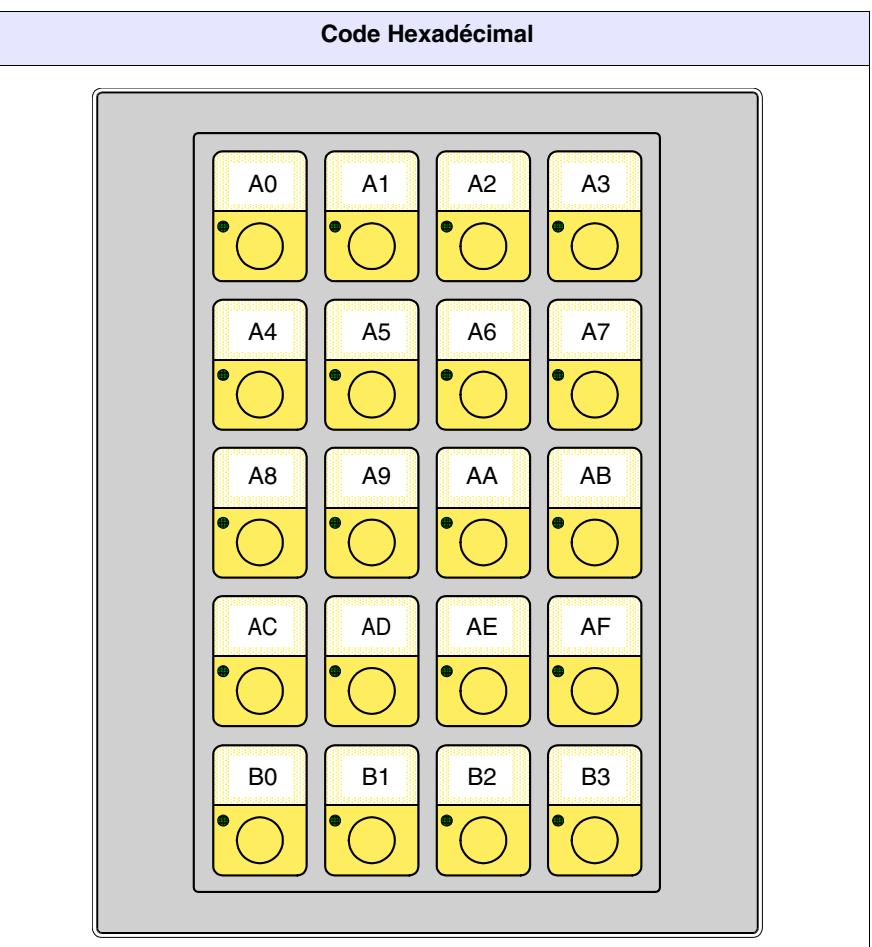

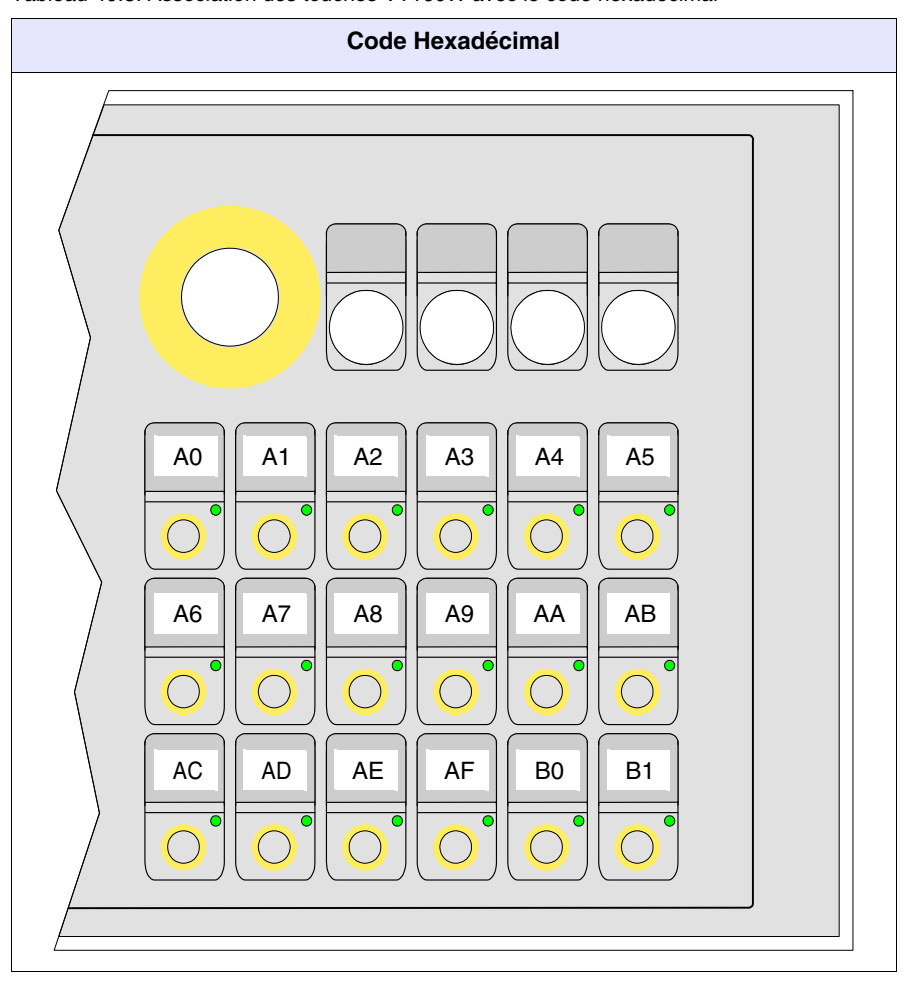

Tableau 40.8: Association des touches VT160W avec le code hexadécimal

Terminal libre<br/>en RéseauLes VT avec le protocole *Terminal libre* peuvent être raccordés en réseau<br/>par RS485, pour pouvoir permettre à un périphérique maître de faire affi-<br/>cher ou de demander des informations aux différents terminaux raccordés.

Chaque terminal raccordé en ce réseau doit avoir chargé le protocole *Terminal libre*, et doit avoir une adresse de réseau différente de toutes les autres adresses présentes en réseau (01 -> 31). Si l'adresse est 00, le terminal n'est pas considéré comme participant au réseau.

Pour changer l'adresse de réseau voir par exemple Pag. 40-3.

Une fois raccordé en réseau (avec adresse différente de 00) et allumé, le terminal VT assume un comportement différent de celui vu dans les paragraphes précédents. Le VT ne répondra à aucune commande, à moins qu'il ne soit adressé. Adresser un terminal signifie qu'à partir de ce moment précis, le périphérique maître communiquera exclusivement avec ce terminal. Imaginons le sélecteur rotatif habituel avec 31 positions de 01 à 31, la position du sélecteur indique avec quel terminal il doit communiquer.

Après l'avoir adressé, le terminal répondra à toutes les commandes, comme s'il était directement raccordé au périphérique, les autres ignoreront toute instruction transitant sur le réseau.

Même l'envoi des  $\Box\Box$  de la part du VT est différent; à la pression d'une  $\Box$  quelconque, le code hexadécimal n'est plus envoyé automatiquement au périphérique, mais est mémorisé dans un tampon (Max. 64  $\Box\Box$ ) et doit être demandé par le périphérique maître. Les codes ne sont pas envoyés contemporainement, mais une  $\Box$  à la fois.

Par exemple, si le tampon du VT contenait 3 a termine demande le VT répondrait par "0301" (3 a dans le tampon, la première a code 01Hex). À la deuxième demande, la réponse serait "0203" (2 a, code 03Hex), à la troisième demande, la réponse serait "0102" (1 a, code 09Hex). À chaque demande successive, le VT, pour communiquer qu'il n'a aucune a dans le tampon, répond toujours par "0000".

La liste des commandes permises est reportée ci-dessous.

| Commande                    | Paramètres                                                                                                    | Effet                                                                                                    |
|-----------------------------|----------------------------------------------------------------------------------------------------|----------------------------------------------------------------------------------------------------|
| <esc>lxx<eot></eot></esc>   | xx = 0131                                                                                                    | Adresse un terminal avec lequel on désire<br>communiquer                                                   |
| <esc>T<eot></eot></esc>     | <ul><li>xx = Nombre de touches dans le tampon</li><li>yy = Code Hex de la touche envoyée</li></ul>                                                                                                    | Demande des touches au terminal VT par<br>le tampon interne. La réponse du VT est<br>xxyy en format Ascii. |
| <esc>Dkkmm<eot></eot></esc> | <ul> <li>kk = 00 -&gt;Ne transmet jamais<br/>aucune donnée<br/>(Default)</li> <li>01 -&gt;Transmet la touche<br/>seulement quand le<br/>VT est adressé ou<br/>quand il a adresse 00</li> <li>mm = 00 -&gt; Mémorise toujours la<br/>touche dans le tam-<br/>pon interne du VT<br/>(Default)</li> <li>01 -&gt;Mémorise la touche<br/>dans le tampon<br/>interne du VT seule-<br/>ment quand le VT est<br/>adressé</li> </ul> | Modifie la façon de mémoriser et l'envoi<br>des touches d'un VT raccordé en réseau.                        |

Tableau 40.9: Caractères de Commande avec terminal en réseau.

Exemple de Supposons d'avoir un VT50 qui doit afficher le texte "BONJOUR OPERAgestion

TEUR" centré dans l'afficheur et qu'à la pression de la touche <sup>5</sup> l'afficheur soit effacé pour laisser place à l'inscription "PRET" justifiée en haut à gauche.

Les moyens de procéder peuvent être différents pour arriver toujours au même résultat; on en montre un ci-dessous.

Prédisposer le VT50 pour la communication au moyen du *Terminal Libre*, pour ce faire, transférer le driver approprié (voir Pag. 40-2) et introduire les différents paramètres de communication (voir Pag. 40-3). Une fois l'introduction terminée, la page suivante s'affiche

VT-50 TERMINAL Vx.xx

Vérifier en premier lieu si le VT communique bien avec le périphérique. Envoyer la chaîne suivante.

Si la communication est correctement établie, le VT répond avec le caractère suivant.

#### <OK>

Le périphérique doit alors interpréter la réponse et commence la gestion.

Effacer en premier lieu l'afficheur. Envoyer la chaîne suivante.

### <ESC>C<EOT>

L'afficheur est nettoyé et le curseur se positionne automatiquement dans l'angle supérieur gauche avec les coordonnées 0,0 (y,x)

\_

Positionner le curseur aux coordonnées 0,5 (y,x). Envoyer la chaîne suivante.

<ESC>A0005<EOT>

L'afficheur se présente comme suit

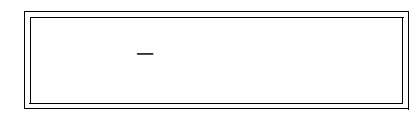

Envoyer la première partie du texte à afficher "BONJOUR". Envoyer la chaîne suivante.

#### BONJOUR

L'afficheur visualise alors

BONJOUR\_

Positionner le curseur aux coordonnées 1,5 (y,x). Envoyer la chaîne suivante.

<ESC>A0105<EOT>

L'afficheur se présente comme suit

BONJOUR \_

Envoyer le reste du texte à afficher "OPERATEUR". Envoyer la chaîne suivante.

#### **OPERATEUR**

L'afficheur se présente comme suit

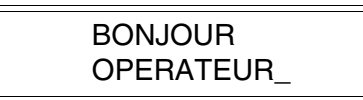

Le périphérique doit alors se prédisposer pour le contrôle de la pression des

touches, lorsque la touche  $\overbrace{}^{r_{5}}$  est enfoncée, le VT répond avec le caractère suivant.

<CR>

Le périphérique doit interpréter et envoyer la chaîne d'effacement du texte. Envoyer la chaîne suivante.

<ESC>C<EOT>

L'afficheur est nettoyé et le curseur se positionne automatiquement dans l'angle supérieur gauche avec coordonnées 0,0 (y,x)

| Γ |   |
|---|---|
| l |   |
| l | _ |
| l |   |
| l |   |
| L |   |

Envoyer alors le texte à afficher "PRET". Envoyer la chaîne suivante.

### PRET

L'afficheur se présente comme suit

| PRET_ |  |
|-------|--|
|-------|--|

Ce que reporté ci-dessus n'est qu'un simple exemple de comment utiliser le *Terminal Libre*.

# Chapitre 41 Câbles de raccordement

| Arguments                              | Page  |
|----------------------------------------|-------|
| Notes générales                        | 41-4  |
| Raccordement de la protection du câble | 41-5  |
| Conversion MSP<->ASP                   | 41-7  |
| ACTIONNEUR ABB                         | 41-8  |
| ACTIONNEUR ALLEN-BRADLEY               | 41-9  |
| ACTIONNEUR ATLAS COPCO                 | 41-10 |
| ACTIONNEUR BERGER-LAHR                 | 41-10 |
| ACTIONNEUR CONTROL TECHNIQUES          | 41-11 |
| ACTIONNEUR DANFOSS                     | 41-12 |
| ACTIONNEUR ELAU                        | 41-12 |
| ACTIONNEUR EUROTHERM                   | 41-14 |
| ACTIONNEUR EVER                        | 41-15 |
| ACTIONNEUR FANUC ROBOTICS              | 41-15 |
| ACTIONNEUR FAGOR                       | 41-15 |
| ACTIONNEUR GALIL                       | 41-16 |
| ACTIONNEUR GE                          | 41-17 |
| ACTIONNEUR HITACHI                     | 41-17 |
| ACTIONNEUR KEB                         | 41-18 |
| ACTIONNEUR INDRAMAT                    | 41-19 |
| ACTIONNEUR LENZE                       | 41-19 |
| ACTIONNEUR LUST                        | 41-20 |
| ACTIONNEUR OMRON                       | 41-21 |
| ACTIONNEUR OSAI                        | 41-21 |
| ACTIONNEUR PANASONIC                   | 41-21 |
| ACTIONNEUR PARKER AUTOMATION           | 41-22 |
| ACTIONNEUR ROBOX                       | 41-23 |

Ce chapitre est composé de 84 pages.

| Arguments                         | Page  |
|-----------------------------------|-------|
| ACTIONNEUR S.B.C.                 | 41-24 |
| ACTIONNEUR SEW-EURODRIVE          | 41-25 |
| ACTIONNEUR SIEI                   | 41-26 |
| ACTIONNEUR SIEMENS                | 41-26 |
| ACTIONNEUR STÖBER                 | 41-27 |
| ACTIONNEUR TDE MACNO              | 41-27 |
| ACTIONNEUR TELEMECANIQUE          | 41-28 |
| ACTIONNEUR TRIO MOTION            | 41-28 |
| ANALYSEUR DE RESEAU ELECTREX      | 41-29 |
| BALANCE HBM BALANCE               | 41-29 |
| LECTEUR DE CODES BARRES DATALOGIC | 41-30 |
| PLC ABB                           | 41-30 |
| PLC AEG MODICON                   | 41-33 |
| PLC ALLEN-BRADLEY                 | 41-34 |
| PLC ALTUS                         | 41-39 |
| PLC ATOS                          | 41-40 |
| PLC BECKHOFF                      | 41-41 |
| PLC BOSCH                         | 41-43 |
| PLC B&R AUTOMATION                | 41-43 |
| PLC CROUZET RPX                   | 41-43 |
| PLC FOXBORO                       | 41-44 |
| PLC FUJI                          | 41-44 |
| PLC GE FANUC                      | 41-45 |
| PLC GEFRAN                        | 41-46 |
| PLC HITACHI                       | 41-47 |
| PLC IDEC IZUMI                    | 41-49 |
| PLC KLÖCKNER MOELLER              | 41-50 |
| PLC KEYENCE                       | 41-51 |
| PLC KOYO                          | 41-51 |

Ce chapitre est composé de 84 pages.

| Arguments                  | Page  |
|----------------------------|-------|
| PLC KUHNKE                 | 41-53 |
| PLC LG                     | 41-53 |
| PLC MATSUSHITA-NAIS        | 41-55 |
| PLC MICROLINK              | 41-57 |
| PLC MITSUBISHI             | 41-57 |
| PLC OMRON                  | 41-59 |
| PLC SAIA                   | 41-61 |
| PLC SATT CONTROL           | 41-65 |
| PLC SCHLEICHER             | 41-66 |
| PLC SIEMENS                | 41-67 |
| PLC SPRECHER+SCHUH         | 41-70 |
| PLC SQUARE-D               | 41-70 |
| PLC TELEMECANIQUE          | 41-71 |
| PLC TEXAS INSTRUMENTS      | 41-76 |
| PLC TOSHIBA                | 41-77 |
| THERMORÉGULATEUR ASCON     | 41-78 |
| THERMORÉGULATEUR GEFRAN    | 41-79 |
| THERMORÉGULATEUR HENGSTLER | 41-80 |
| THERMORÉGULATEUR WEST      | 41-80 |
| Récapitulation Câbles      | 41-82 |

Ce chapitre est composé de 84 pages.

Tous les VT communiquent avec d'autres appareillages par l'intermédiaire de communication sérielle. Ce chapitre contient tous les types de câbles nécessaires pour le raccordement aux différents périphériques ainsi que les codes de commande.

Les câbles qui reportent comme code de commande l'inscription NON CODIFIÉ ne sont pas fournis par ESA elettronica, ils ne sont reportés que pour faciliter la construction du câble de la part de l'usager.

**Notes générales** Du fait que les communications sérielles sont fortement influencées par les parasites, pour limiter au maximum l'influence de ces parasites il faut utiliser des câbles blindés de bonne qualité.

Le tableau ci-dessous reporte les caractéristiques du câble que l'on conseille d'utiliser pour le raccordement sériel.

| Caractéristiques du câble de raccordement sériel |                     |  |  |
|--------------------------------------------------|---------------------|--|--|
| Résistance en courant continu Max. 151 Ohm/Km    |                     |  |  |
| Accouplement capacitif                           | Max. 29pF/m         |  |  |
| Blindage                                         | > 80% ou bien total |  |  |

Il faut porter une attention particulière au choix et à la pose des câbles, spécialement en ce qui concerne le câble de raccordement sériel entre VT et Périphérique.

#### Dans tous les cas :

- Chercher le parcours le plus bref
- Effectuer la pose séparée des câbles perturbés

Débrancher le courant avant de connecter ou déconnecter les câbles de communication pour éviter d'éventuels dommages au VT et/ou au périphérique raccordé.

### Raccordement de la protection du câble

Le blindage correct des câbles d'interface entre VT et Périphérique est à retenir indispensable pour pouvoir garantir une communication sérielle exempte de tout type d'interférences externes, tous les câbles reportés dans ce manuel devront donc être obligatoirement de type blindé et les connecteurs de type spécial côté VT et côté Périphérique devront avoir la gaine métallique ou en matière plastique conductible.

Sur le schéma ci-dessous on montre la façon la plus correcte de raccorder le blindage.

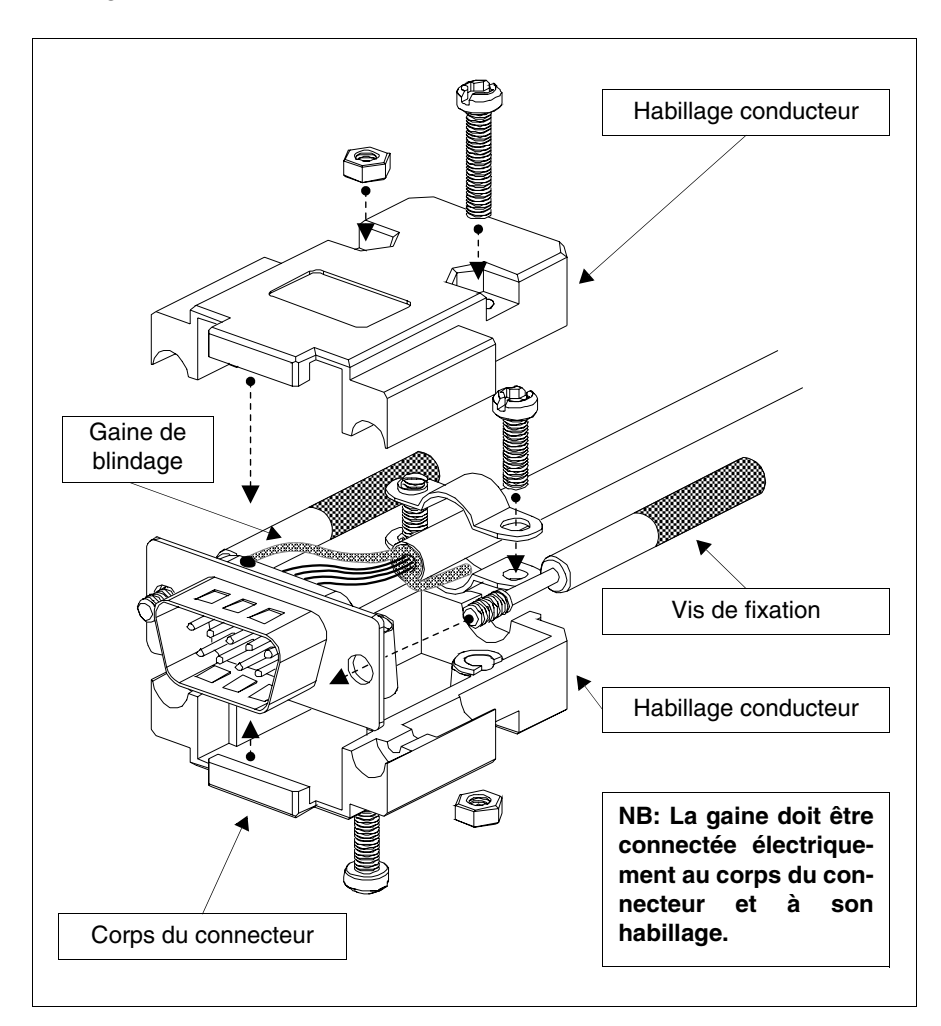

La protection du câble d'interface doit résulter électriquement connectée aussi bien à la gaine qu'au corps du connecteur lui-même des deux côtés du câble.

Dans le cas où l'opération de raccordement protection côté Périphérique ne puisse pas être exécutée à cause du type particulier de connecteur sériel, le blindage même devra être porté extérieurement au connecteur et raccordé à la borne de terre. La même opération devra être exécutée également dans le cas où le corps du connecteur sériel du Périphérique, bien que de type standard, ne résulte pas électriquement connecté à la borne de terre du PLC lui-même.

Il reste cependant bien entendu que même en cette condition la protection doit de toutes façons être connectée aussi bien à la gaine qu'au corps du connecteur.

Quelques schémas de câble reportent la disposition des signaux de blindage côté Périphérique : dans ces cas, ce que ci-dessus demeurant, la protection devra y être raccordé aussi.

Dans tous les cas, le raccordement de protection côté VT (pin 1), ne doit jamais être effectué.

Des potentiels de terre obtenus de guide DIN, charpenterie de la machine, portes des tableaux électriques, etc..., etc... ne sont pas admis et il est opportun d'éviter les barres équipotentielles de terre où convergent des terres provenant de charges type inverseurs, actionneurs, moteurs pas à pas et toute autre charge susceptible d'engendrer des perturbations importantes.

Le câble de communication sérielle Périphérique-VT doit être en un seul morceau. Des interruptions en boîte à bornes ou effectuées en utilisant des systèmes FICHE+PRISE ne sont pas admises. Dans le cas où la structure particulière de l'installation oblige à effectuer des interruptions (même si déconseillé), il faudra OBLIGATOIREMENT :

- Utiliser des connecteurs du type spécial à carcasse D-SUB (Db9, Db15 ou DB25) avec gaines métalliques ou en plastique conductible.
- raccorder le blindage du câble sériel en se tenant strictement aux indications reportées dans cette page.
- Limiter le nombre d'interruptions à celles strictement nécessaires.

La non observation de ces indications peut compromettre la compatibilité du système VT-PLC aux règlementations EMC en vigueur.

## Conversion MSP<->ASP

Les câbles reportés dans ce chapitre sont étudiés pour être raccordés au port MSP du terminal VT; si par nécessité on désire utiliser un câble codifé, sur le port ASP, il faut utiliser les adaptateurs ci-dessous reportés.

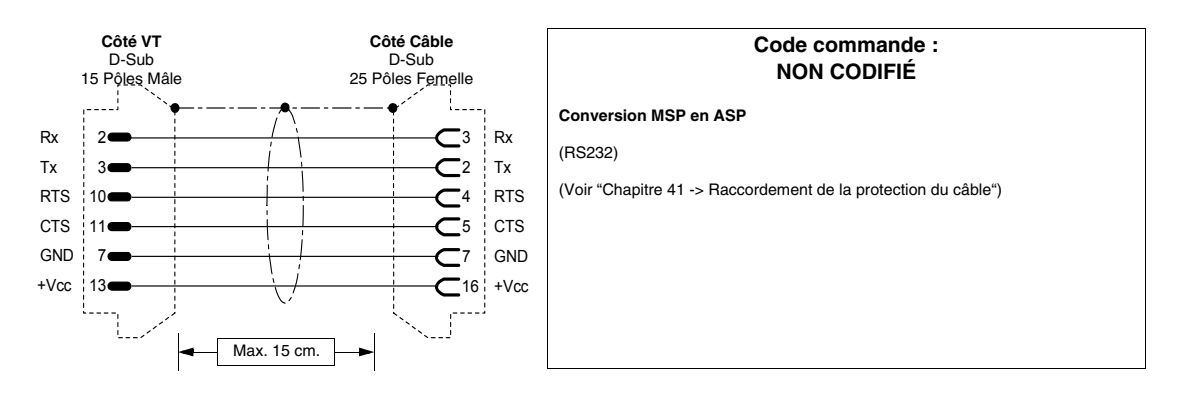

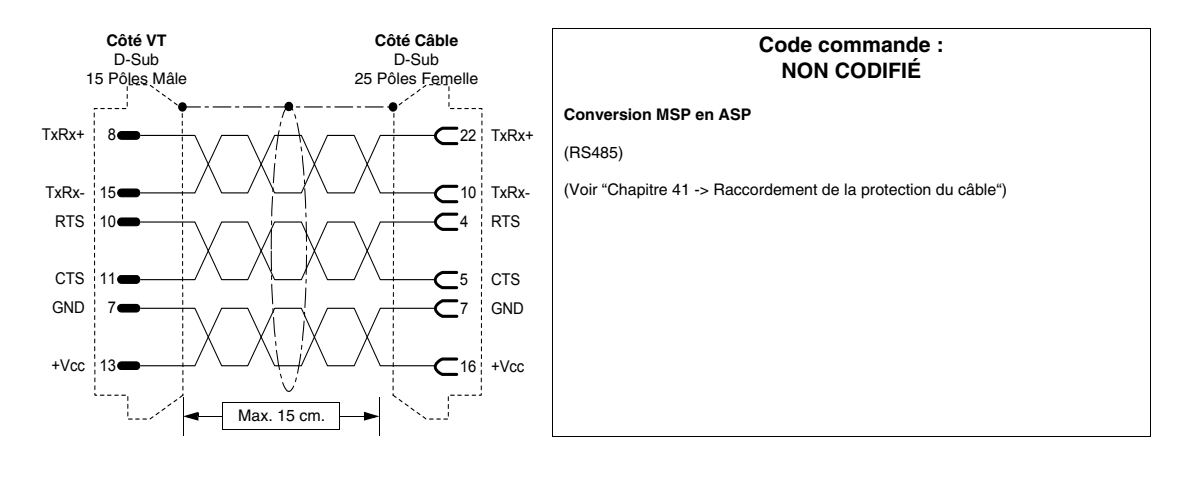

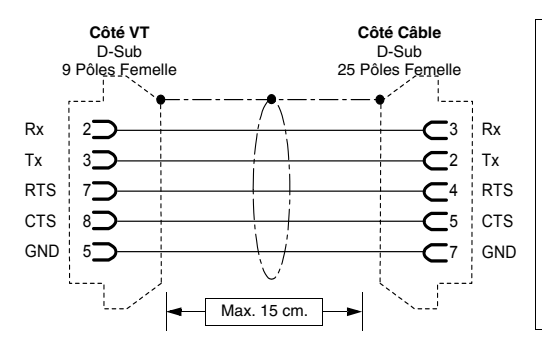

#### Code commande : NON CODIFIÉ

Conversion MSP en ASP-9

(RS232)

(Voir "Chapitre 41 -> Raccordement de la protection du câble")

# **ACTIONNEUR ABB**

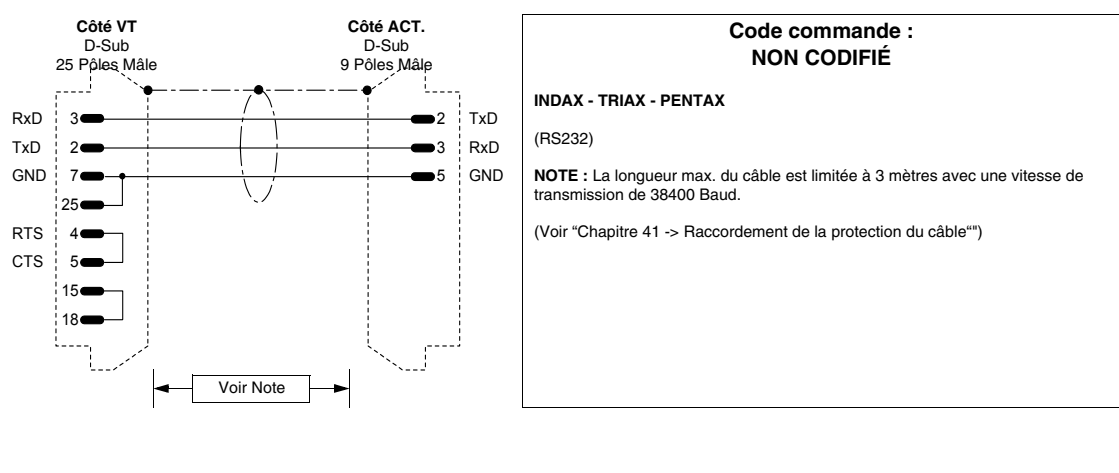

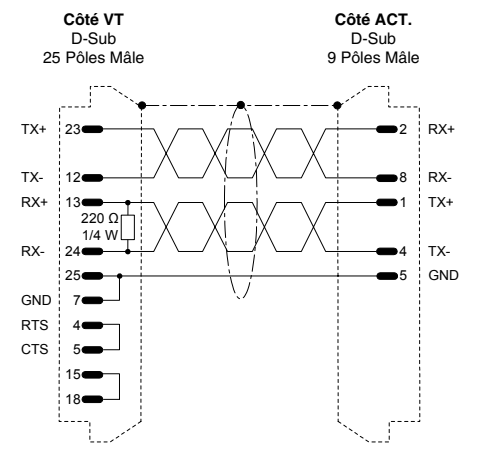

|                   | Code commande :<br>NON CODIFIÉ                 |  |
|-------------------|------------------------------------------------|--|
| INDAX - TRIAX     | PENTAX                                         |  |
| (RS422)           |                                                |  |
| (Voir "Chapitre 4 | 1 -> Raccordement de la protection du câble"") |  |
|                   |                                                |  |
|                   |                                                |  |
|                   |                                                |  |
|                   |                                                |  |
|                   |                                                |  |
|                   |                                                |  |
|                   |                                                |  |
|                   |                                                |  |

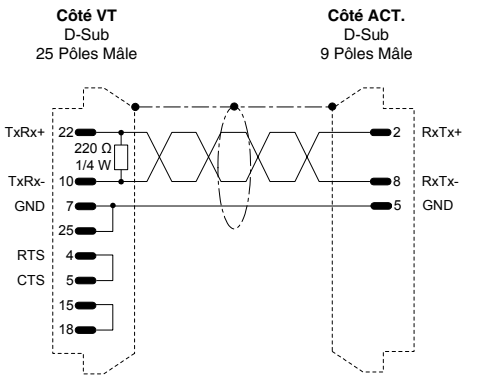

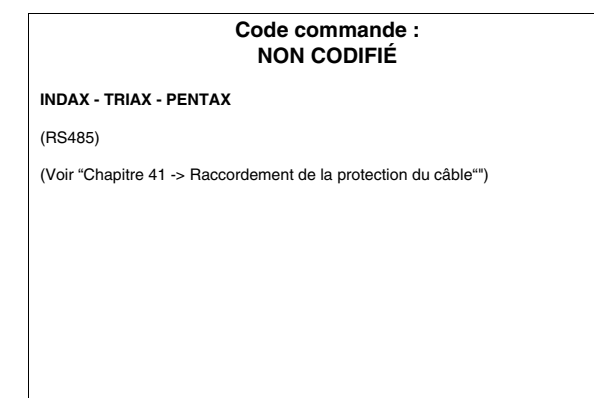

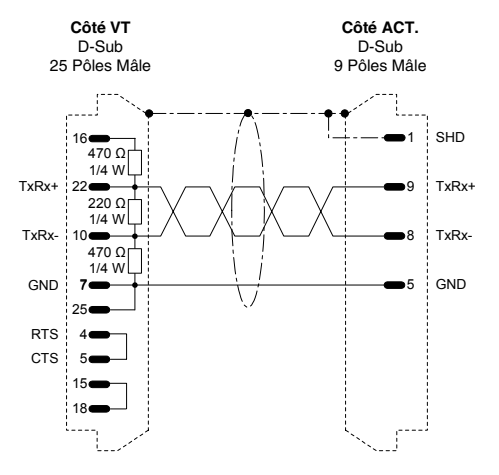

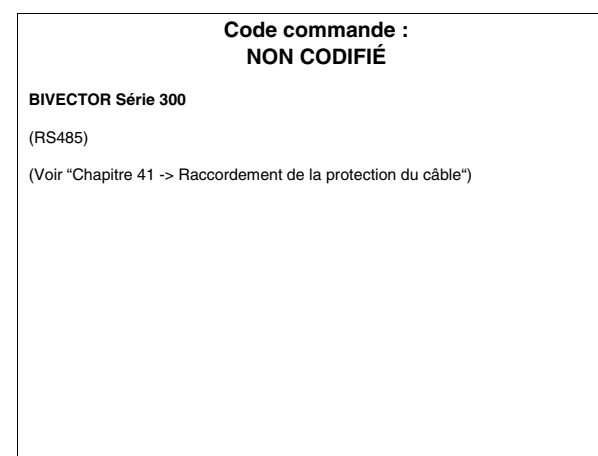

# ACTIONNEUR ALLEN-BRADLEY

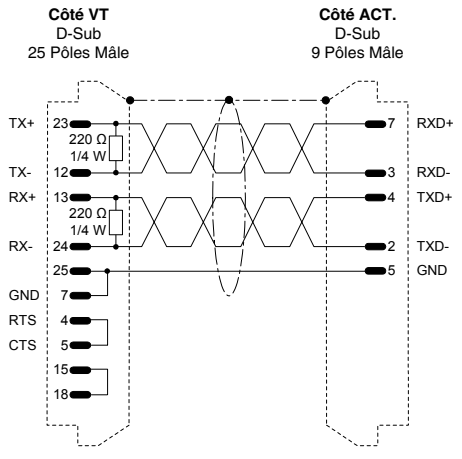

|                       | Code commande :<br>NON CODIFIÉ             |  |
|-----------------------|--------------------------------------------|--|
| IMC S CLASS           |                                            |  |
| (RS422)               |                                            |  |
| ATTENTION !!! Vala    | able seulement sur port MSP                |  |
| (Voir "Chapitre 41 -> | > Raccordement de la protection du câble") |  |
|                       |                                            |  |
|                       |                                            |  |
|                       |                                            |  |
|                       |                                            |  |
|                       |                                            |  |
|                       |                                            |  |
|                       |                                            |  |

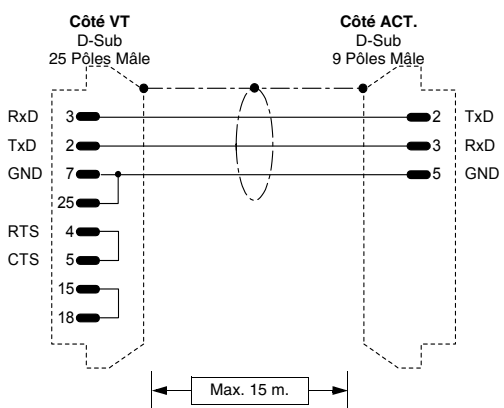

|   | Code commande :<br>NON CODIFIÉ                                 |
|---|----------------------------------------------------------------|
|   | IMC S CLASS                                                    |
|   | (RS232)                                                        |
| ) | ATTENTION!!! Valable seulement sur port MSP                    |
|   | (Voir "Chapitre 41 -> Raccordement de la protection du câble") |
|   |                                                                |
|   |                                                                |
|   |                                                                |
|   |                                                                |
|   |                                                                |

### **ACTIONNEUR ATLAS COPCO**

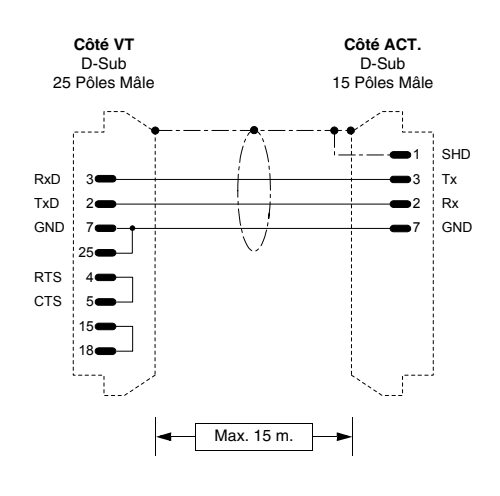

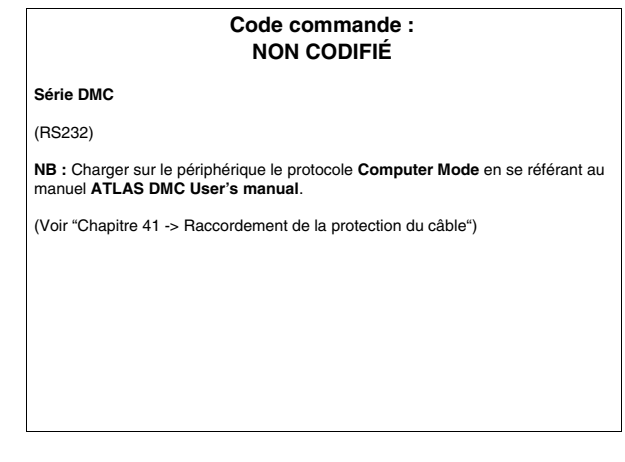

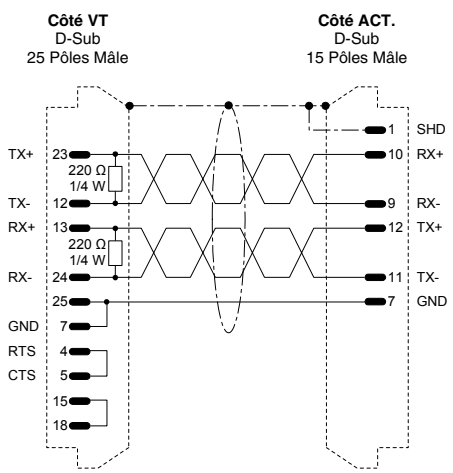

# Code commande : NON CODIFIÉ Série DMC (RS422) NB : Charger sur le périphérique le protocole Computer Mode en se référant au manuel ATLAS DMC User's manual. (Voir "Chapitre 41 -> Raccordement de la protection du câble")

### **ACTIONNEUR BERGER-LAHR**

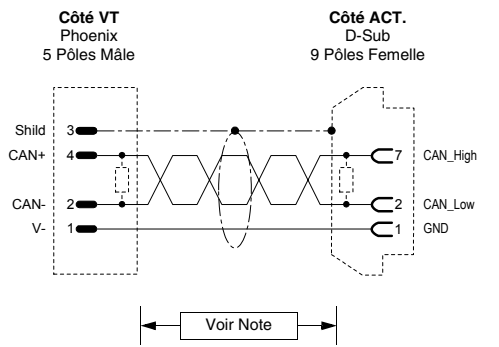

| Code commande :<br>NON CODIFIÉ                                             |  |  |  |
|----------------------------------------------------------------------------|--|--|--|
| Twin Line                                                                  |  |  |  |
| Carte requise CAN-C                                                        |  |  |  |
| (CAN)                                                                      |  |  |  |
| Pour l'extrémité du câble côté VT voir "Chapitre 35 -> CAN Raccordement".  |  |  |  |
| Pour l'extrémité du câble côté ACTIONNEUR voir manuel actionnement TLC53x. |  |  |  |
| NOTE : La longueur max. du câble dépend de la vitesse de transmission.     |  |  |  |
| Longueur (m.)                                                              |  |  |  |
| 100 500                                                                    |  |  |  |
| 40                                                                         |  |  |  |
|                                                                            |  |  |  |

## **ACTIONNEUR CONTROL TECHNIQUES**

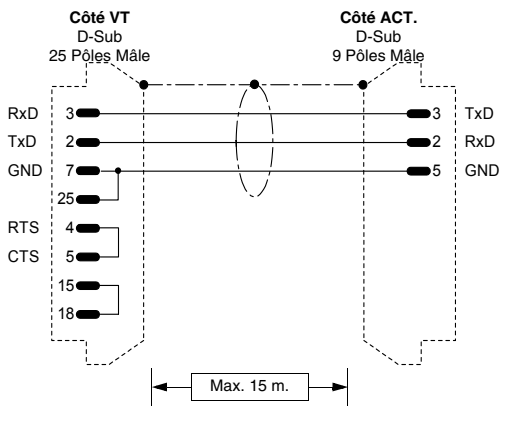

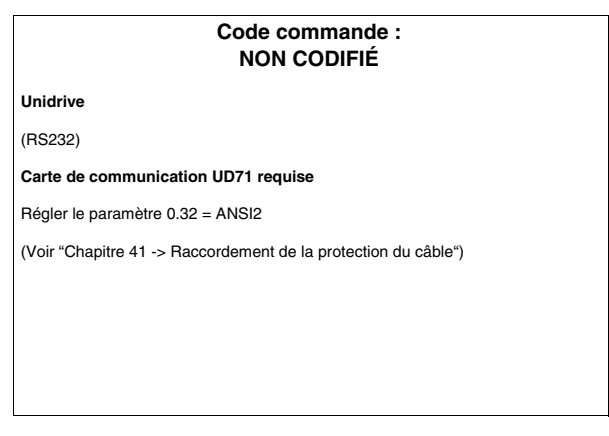

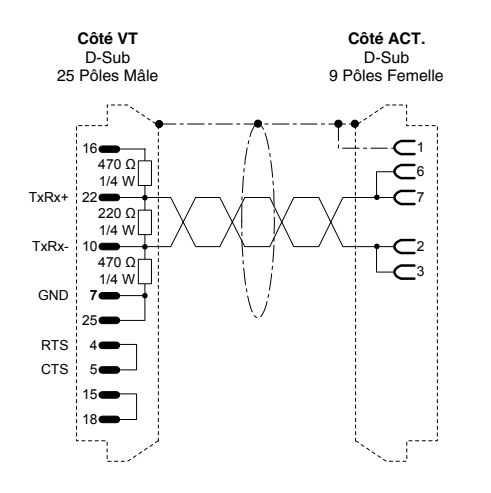

| Code commande :<br>NON CODIFIÉ                              |                                                                                                    |  |
|-------------------------------------------------------------|----------------------------------------------------------------------------------------------------|--|
| Unidrive                                                    |                                                                                                    |  |
| (RS485)                                                     |                                                                                                    |  |
| Carte de com                                                | munication UD71 ou UD70 requise                                                                         |  |
| UD71:<br>Régler le para                                     | mètre 0.32 = ANSI2                                                                                      |  |
| UD70:<br>Régler le para<br>Régler le para<br>Régler le para | mètre 17.06 = 5 (ANSI2)<br>mètre 17.05 = (Adresse sérielle)<br>mètre 17.07 = (Vitesse de communication) |  |
| (Voir "Chapitre                                             | 41 -> Raccordement de la protection du câble")                                                          |  |
|                                                             |                                                                                                    |  |
|                                                             |                                                                                                    |  |

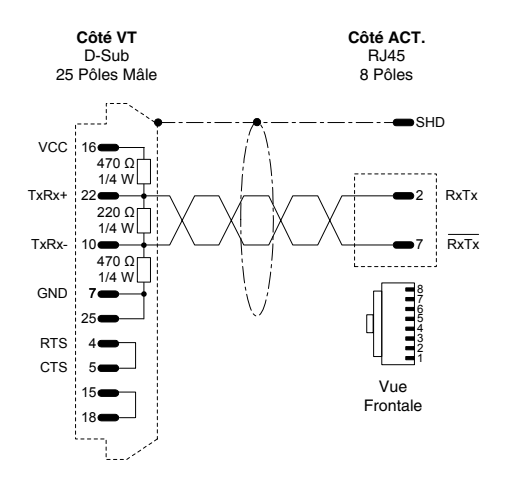

#### Code commande : CVPLC33102

#### Commander SE - ctnet

(RS485)

Régler le paramètre 41 = ANSI Régler le paramètre 42 = (Vitesse de communication) Régler le paramètre 43 = (Adresse)

(Voir "Chapitre 41 -> Raccordement de la protection du câble")

#### **ACTIONNEUR DANFOSS**

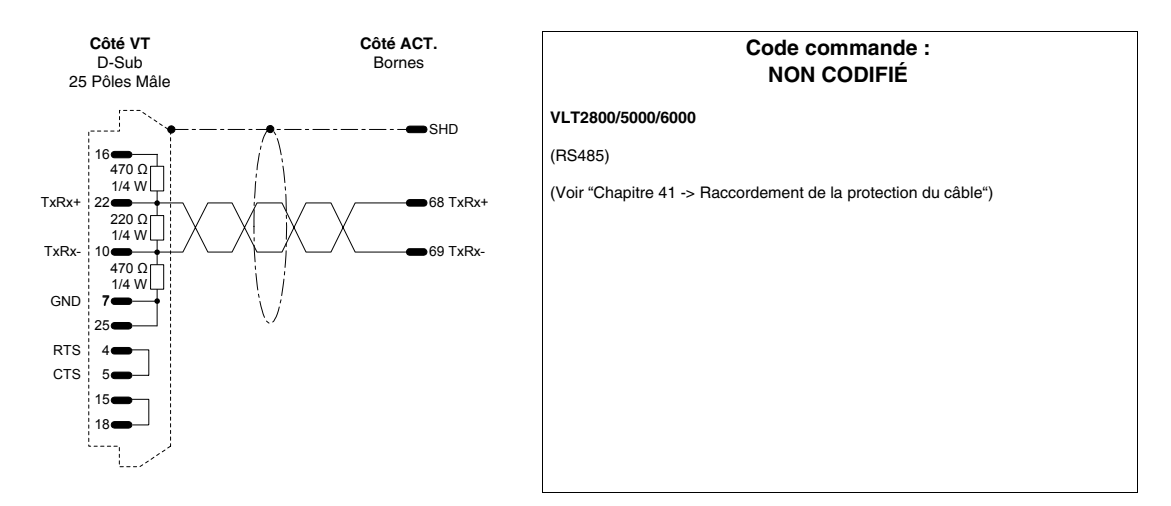

### ACTIONNEUR ELAU

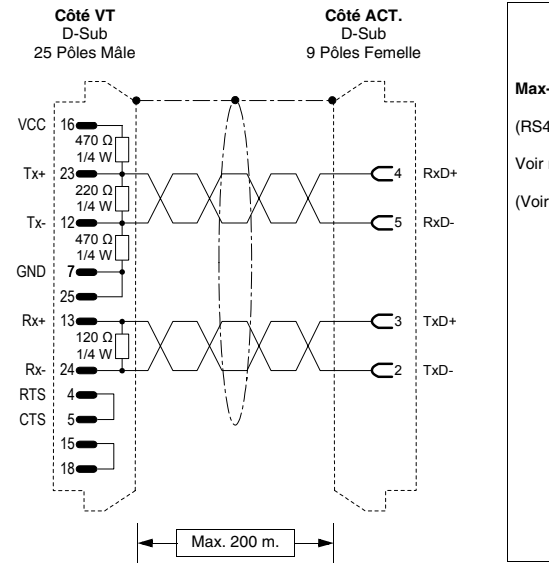

| Code commande :<br>NON CODIFIÉ                                 |
|----------------------------------------------------------------|
| Max-4                                                          |
| (RS422)                                                        |
| Voir notes à suivre.                                           |
| (Voir "Chapitre 41 -> Raccordement de la protection du câble") |
|                                                                |
|                                                                |
|                                                                |
|                                                                |
|                                                                |
|                                                                |
|                                                                |
|                                                                |
|                                                                |

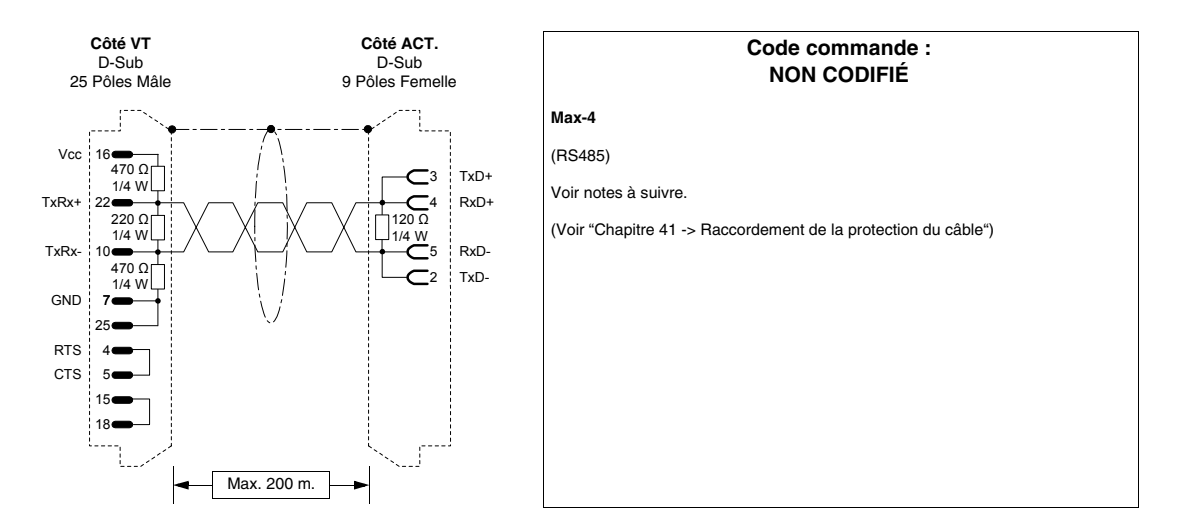

La communication entre un VTxxxW et les périphériques ELAU Max-4 est possible en utilisant le protocole ModBus Master Slow Peripherals et à la vitesse de communication comprise entre 9600 et 38400 bauds.

Il est possible d'utiliser aussi bien le raccordement à 4 fils RS422 que le raccordement à 2 fils RS485. Pour ce dernier il est indispensable d'utiliser la bibliothèque ELAU ModBus\_v001001.lib ou version supérieure. L'utilisation de la connexion RS485 permet de raccorder plusieurs périphériques ELAU au même port du VT.

Le Bloc Fonction préparé par ELAU met à disposition de la communication avec le VT 4 ensembles de données de longueur définissable par l'utilisateur. Caractéristiques des ensembles :

| Nom   | Type de don-<br>nées   | Notes                                                                                                    |
|-------|------------------------|----------------------------------------------------------------------------------------------------|
| B0000 | Bit<br>(read / write)  | Le VT accède à cette zone de données aussi bien en lecture<br>qu'en écriture                                                                                                    |
| B0001 | Bit<br>(read only)     | Le VT ne peut pas accéder à cette zone de données                                                                                                    |
| W3000 | Word<br>(read only)    | Le VT accède à cette zone de données en sélectionnant<br>comme zone de données de la variable dans le VT la rubri-<br>que Input Register.<br>Attention : le programmeur doit s'assurer que la modifi-<br>cation du champ de données de la page du VT ne soit<br>pas autorisée. En autorisant la modification du champ<br>on obtient la surcharge de l'adresse équivalente dans<br>l'ensembleW4000. |
| W4000 | Word<br>(read / write) | Le VT accède à cette zone de données aussi bien en lecture<br>qu'en écriture en sélectionnant comme zone données la<br>rubrique Word.                                                                                                    |

#### N.B. :

• La déclaration de la longueur des ensembles dans le SW de programma-

tion ELAU prévoit le numéro 1 pour le premier élément de l'ensemble; cela comporte l'existence d'un déplacement de 1 entre l'adresse de l'élément de l'ensemble et l'adresse spécifiée dans la variable du VT. Ex. : si par l'intermédiaire du VT on veut lire et modifier l'élément à mot unique 20 de l'ensemble ...W4000, il faut spécifier comme adresse dans la variable du VT le numéro 19.

- Pour avoir des données capables d'être retenues en mémoire dans le périphérique ELAU il faut déclarer l'ensemble intéressé comme VAR\_RETAIN.
- S'assurer que l'adresse ModBus attribuée dans la configuration du périphérique en VTWIN corresponde à la valeur attribuée au paramètre Modbus\_SlaveNr du Bloc Fonction ELAU.

### **ACTIONNEUR EUROTHERM**

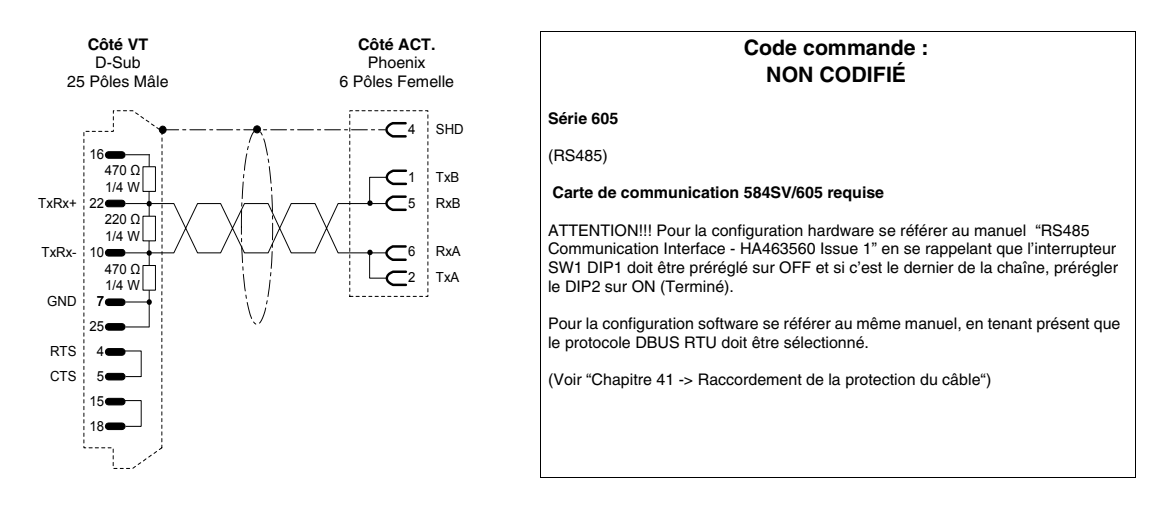

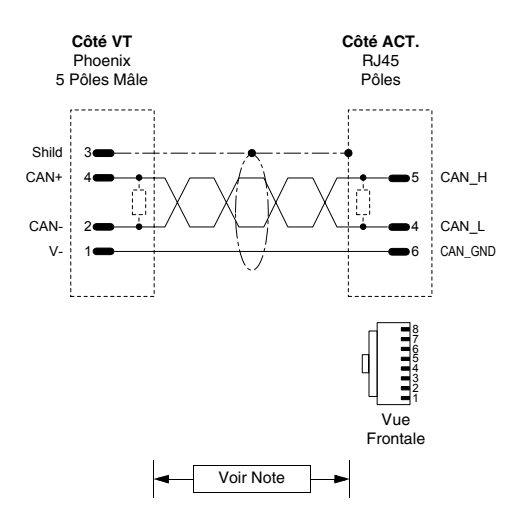

#### Code commande : NON CODIFIÉ

631CAN - 635CAN - 637CAN

(CAN)

Pour l'extrémité du câble côté VT voir "Chapitre 35 -> CAN Raccordement".

Pour l'extrémité du câble côté ACTIONNEUR utiliser l'accessoire approprié "BUS termination plug" (voir manuel actionnement) dans le connecteur X20/21.

NOTE : La longueur max. du câble dépend de la vitesse de transmission.

| Vitesse de transmission (kbit/s) | Longueur (m.) |
|----------------------------------|---------------|
| 20                               | 800           |
| 50                               | 600           |
| 125                              | 500           |
| 250                              | 250           |
| 500                              | 100           |
| 1000                             | 25            |

(Voir "Chapitre 41 -> Raccordement de la protection du câble")

### **ACTIONNEUR EVER**

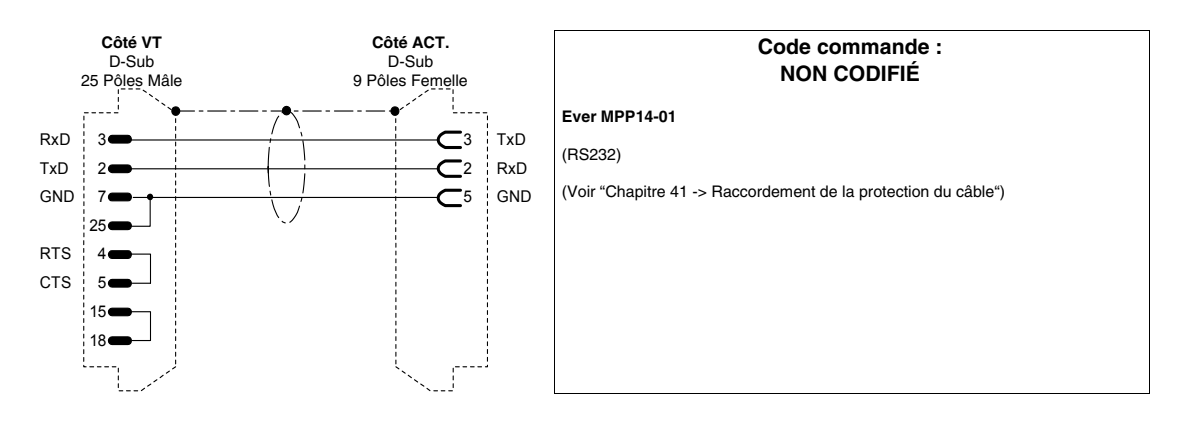

### **ACTIONNEUR FANUC ROBOTICS**

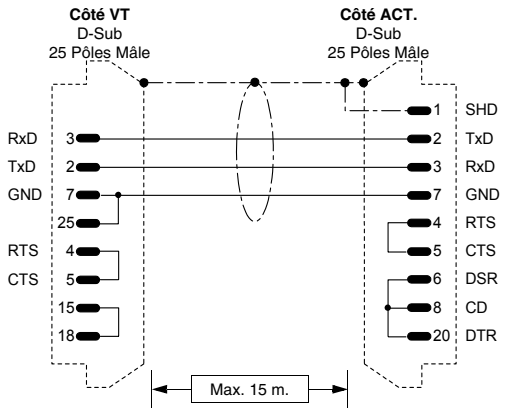

|                      | Code commande :<br>NON CODIFIÉ                                 |  |  |
|----------------------|----------------------------------------------------------------|--|--|
| iD<br>D              | R-J controllers<br>(RS232)                                     |  |  |
| :D<br>ND<br>TS<br>TS | (Voir "Chapitre 41 -> Raccordement de la protection du câble") |  |  |
| SR<br>D<br>R         |                                                                |  |  |

#### **ACTIONNEUR FAGOR**

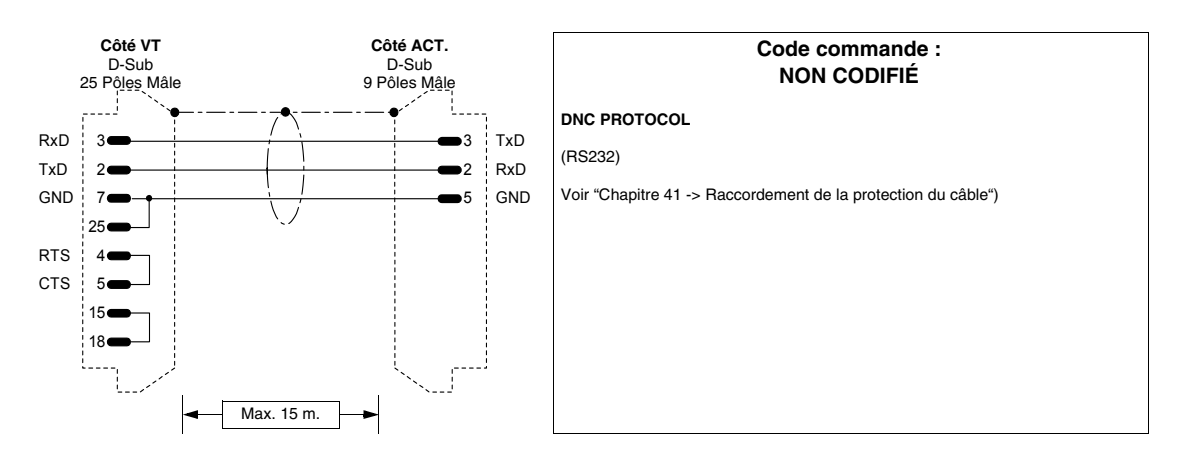

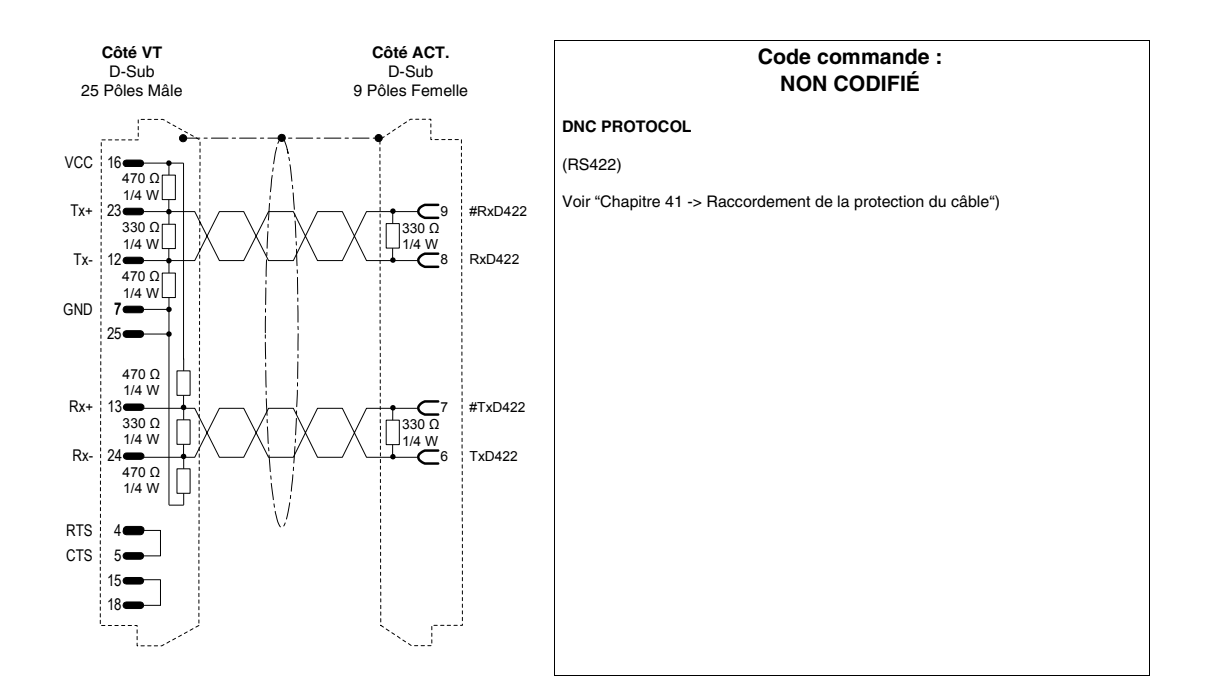

#### **ACTIONNEUR GALIL**

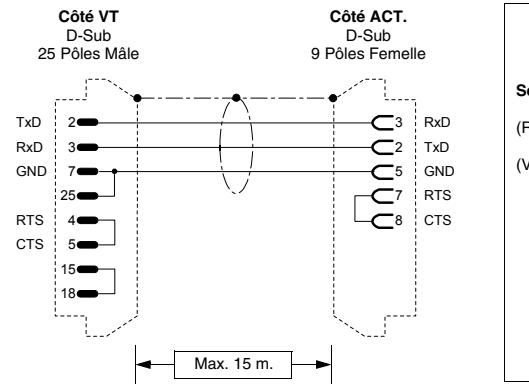

|           | Code<br>NO               | commande :<br>N CODIFIÉ |         |
|-----------|--------------------------|-------------------------|---------|
| Série DI  | C 2x00                   |                         |         |
| (RS232)   |                          |                         |         |
| (Voir "Ch | apitre 41 -> Raccordemer | t de la protection du c | câble") |
|           |                          |                         |         |
|           |                          |                         |         |
|           |                          |                         |         |
|           |                          |                         |         |
|           |                          |                         |         |
|           |                          |                         |         |
## **ACTIONNEUR GE**

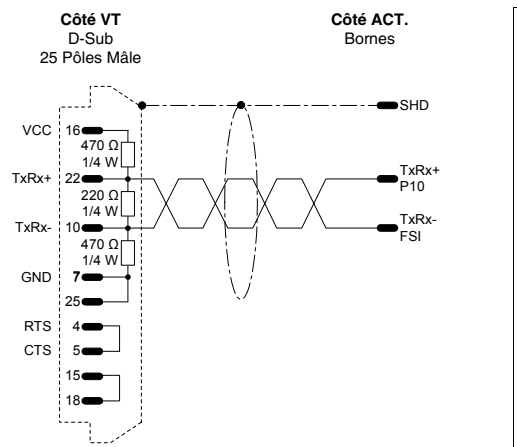

| Code commande :<br>NON CODIFIÉ                                 |  |  |
|----------------------------------------------------------------|--|--|
| VAT-23D                                                        |  |  |
| (RS485)                                                        |  |  |
| (Voir "Chapitre 41 -> Raccordement de la protection du câble") |  |  |
|                                                                |  |  |
|                                                                |  |  |
|                                                                |  |  |
|                                                                |  |  |
|                                                                |  |  |
|                                                                |  |  |
|                                                                |  |  |

## **ACTIONNEUR HITACHI**

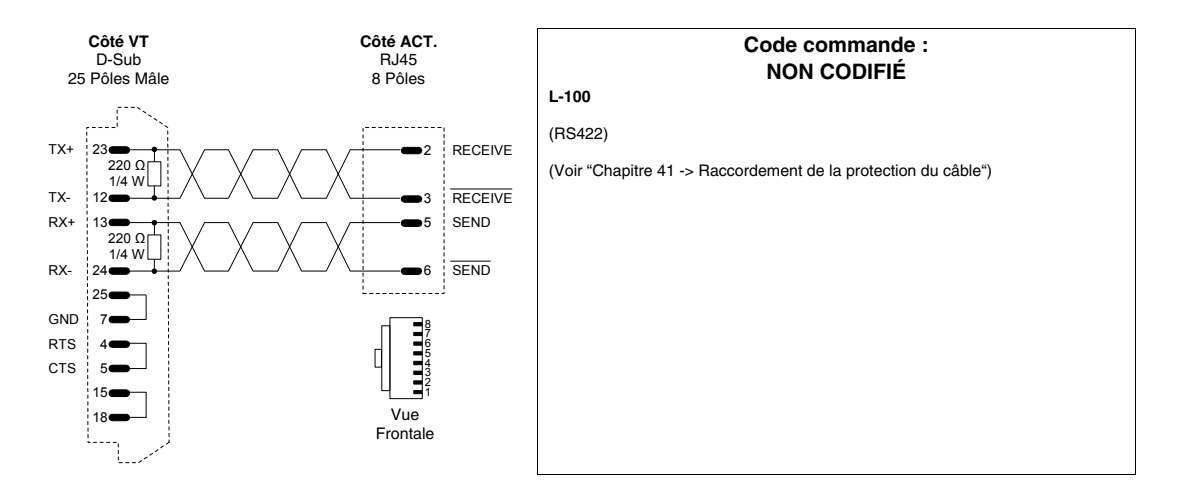

## **ACTIONNEUR KEB**

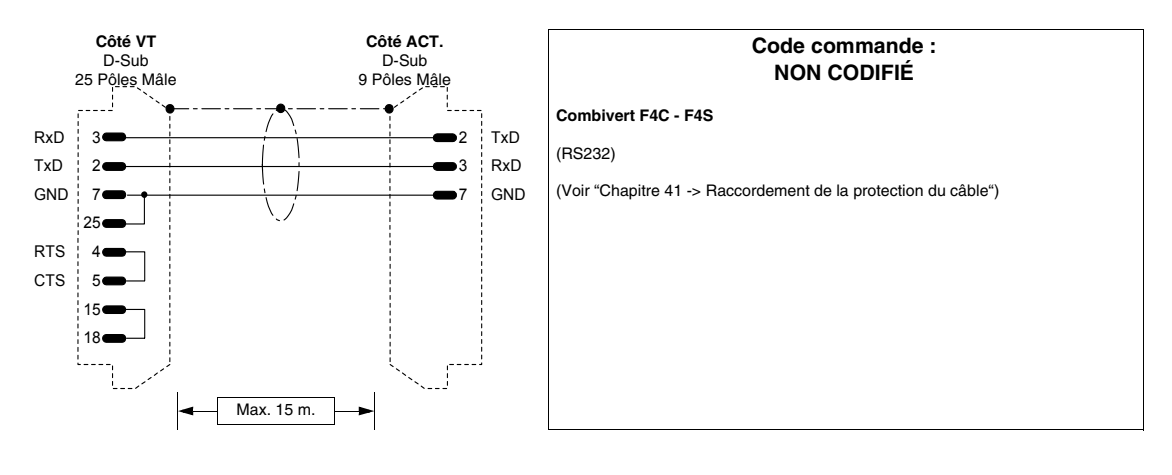

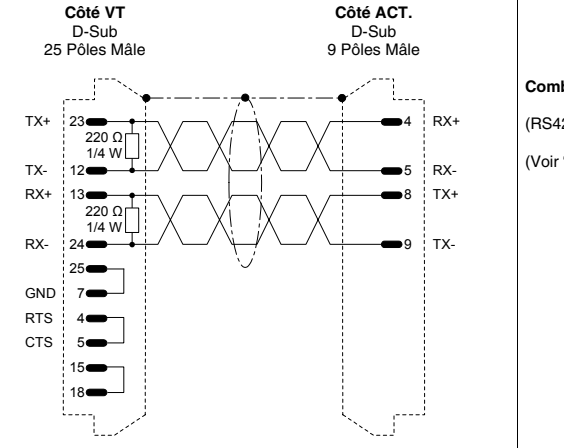

|                         | Code commande :<br>NON CODIFIÉ          |  |
|-------------------------|-----------------------------------------|--|
| Combivert F4C - F4S     |                                         |  |
| (RS422)                 |                                         |  |
| (Voir "Chapitre 41 -> R | accordement de la protection du câble") |  |
|                         |                                         |  |
|                         |                                         |  |
|                         |                                         |  |
|                         |                                         |  |
|                         |                                         |  |
|                         |                                         |  |
|                         |                                         |  |
|                         |                                         |  |

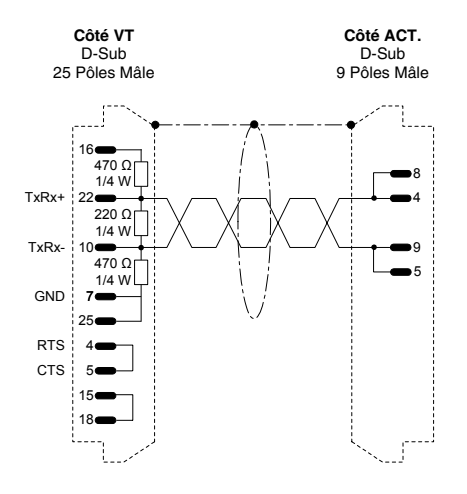

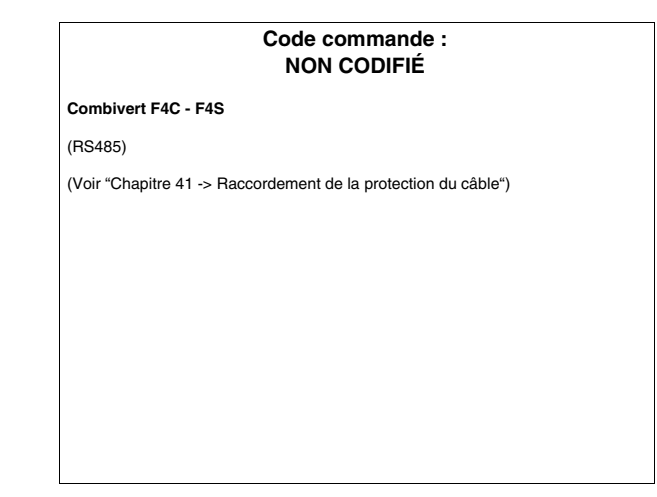

## **ACTIONNEUR INDRAMAT**

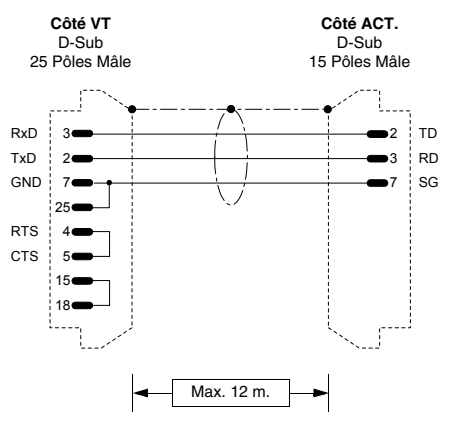

## Code commande : NON CODIFIÉ PCCR0-GP1 (RS232) Pour le raccordement avec le PORT SERIEL 1 aucune entrée de paramètres n'est nécessaire alors que pour le raccordement avec le PORT SERIEL 2 il faut charger le paramètre TYPE comme ASCII HOST. Le paramètre MODE doit être chargé RS232. (Voir "Chapitre 41 -> Raccordement de la protection du câble")

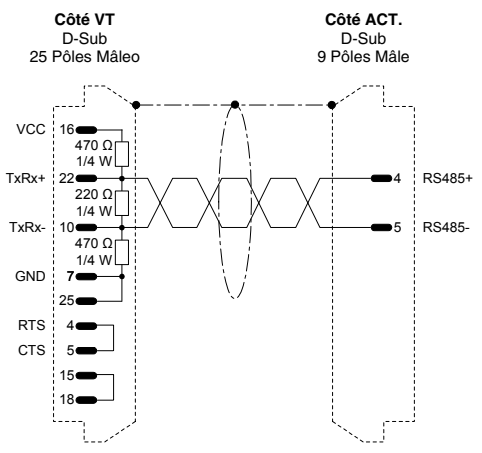

| PCCR0-GP1                                                                                                    |                                                                                                    |
|----------------------------------------------------------------------------------------------------|----------------------------------------------------------------------------------------------------|
| (RS485)                                                                                                    |                                                                                                    |
| Pour le raccordement avec le<br>n'est nécessaire alors que pu<br>charger le paramètre TYPE o<br>chargé RS485. | e PORT SERIEL 1 aucune entrée de paramètres<br>our le raccordement avec le PORT SERIEL 2 il faut<br>comme ASCII HOST. Le paramètre MODE doit être |
| (Voir "Chapitre 41 -> Raccor                                                                                  | dement de la protection du câble")                                                                                                    |
|                                                                                                    |                                                                                                    |
|                                                                                                    |                                                                                                    |
|                                                                                                    |                                                                                                    |
|                                                                                                    |                                                                                                    |
|                                                                                                    |                                                                                                    |

## ACTIONNEUR LENZE

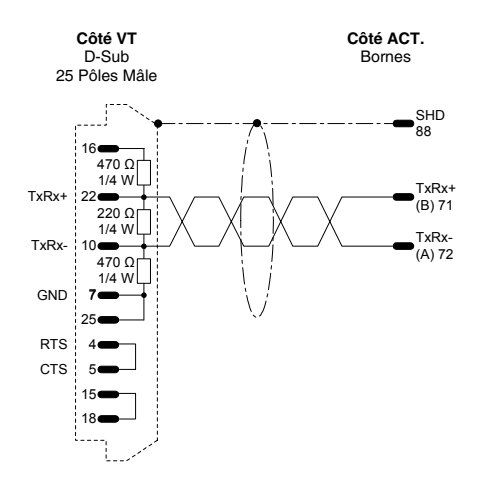

| Code commande :<br>NON CODIFIÉ                                 |  |
|----------------------------------------------------------------|--|
| Série 82x                                                      |  |
| (RS485)                                                        |  |
| (Voir "Chapitre 41 -> Raccordement de la protection du câble") |  |
|                                                                |  |
|                                                                |  |
|                                                                |  |
|                                                                |  |
|                                                                |  |
|                                                                |  |
|                                                                |  |

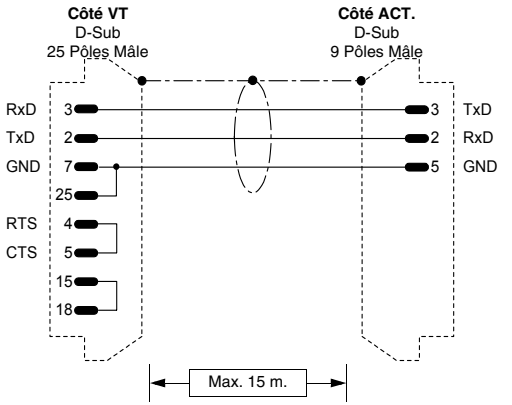

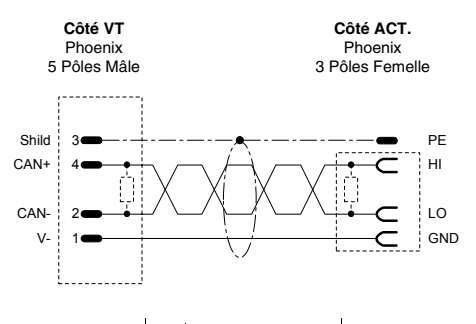

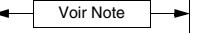

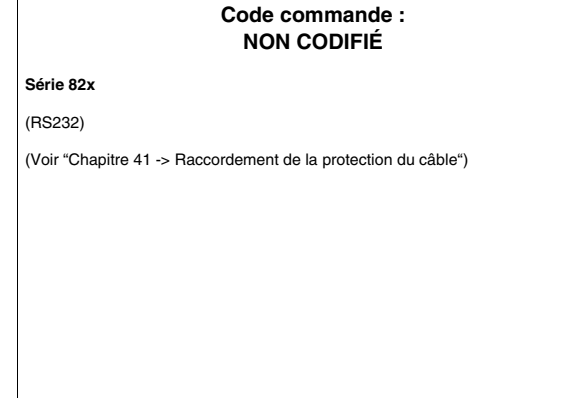

#### Code commande : NON CODIFIÉ

#### Série 93xx

(CAN)

Pour la terminaison du câble côté VT voir "Chapitre 35 -> CAN Raccordement".

Pour la terminaison du câble côté ACTIONNEUR utiliser la résistance appropriée (1200hm fournie avec le périphérique) entre les bornes HI et LO dans le connecteur X4 (voir également manuel actionneur).

NOTE : La longueur dépend du type de câble.

| Longueur<br>(m)                                                | Type de câble      | Résistance<br>(Ohm/Km) | Capacité<br>(nF/Km) |
|----------------------------------------------------------------|--------------------|------------------------|---------------------|
| =<300                                                          | LIYCY 2x2x0.5 mmq  | =<40                   | =<130               |
| =<1000                                                         | CYPIMF 2x2x0.5 mmq | =<40                   | =<60                |
| (Voir "Chapitre 41 -> Raccordement de la protection du câble") |                    |                        |                     |

### **ACTIONNEUR LUST**

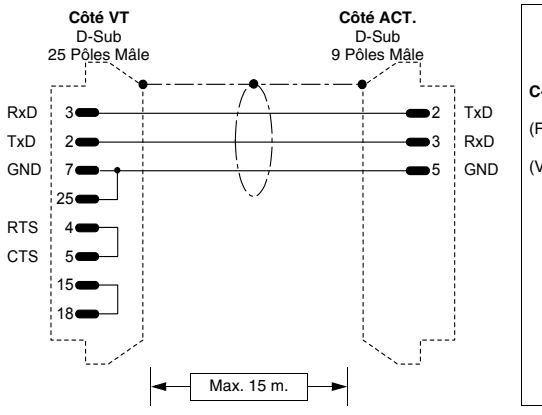

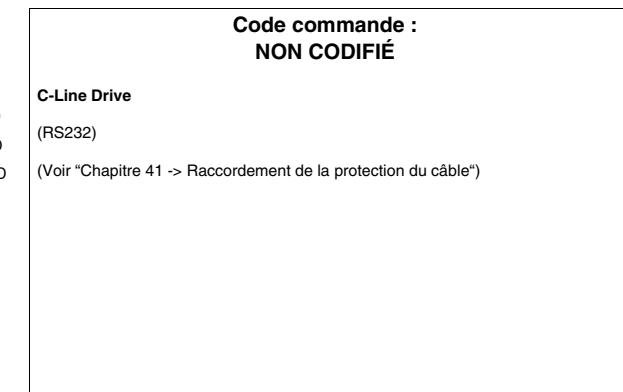

## **ACTIONNEUR OMRON**

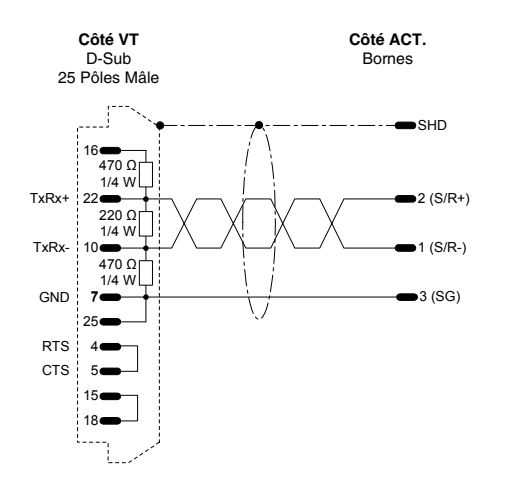

|     | Code commande :<br>NON CODIFIÉ                              |
|-----|-------------------------------------------------------------|
| 3G  | 3EV                                                         |
| Ca  | rte requise scheda PJVOP485                                 |
| (RS | S485)                                                       |
| PR  | OTOCOLE MODBUS RTU STANDARD                                 |
| (Vc | ir "Chapitre 41 -> Raccordement de la protection du câble") |
|     |                                                             |
|     |                                                             |
|     |                                                             |
|     |                                                             |
|     |                                                             |

## **ACTIONNEUR OSAI**

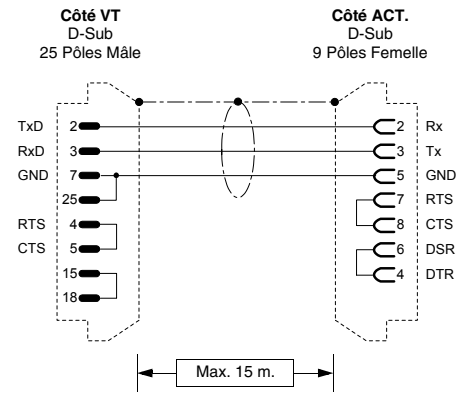

|                           | Code commande :<br>NON CODIFIÉ        |  |
|---------------------------|---------------------------------------|--|
| 10 Series GP              |                                       |  |
| (RS232)                   |                                       |  |
| (Voir "Chapitre 41 -> Rac | cordement de la protection du câble") |  |
|                           |                                       |  |
|                           |                                       |  |
|                           |                                       |  |
|                           |                                       |  |
|                           |                                       |  |
|                           |                                       |  |

## **ACTIONNEUR PANASONIC**

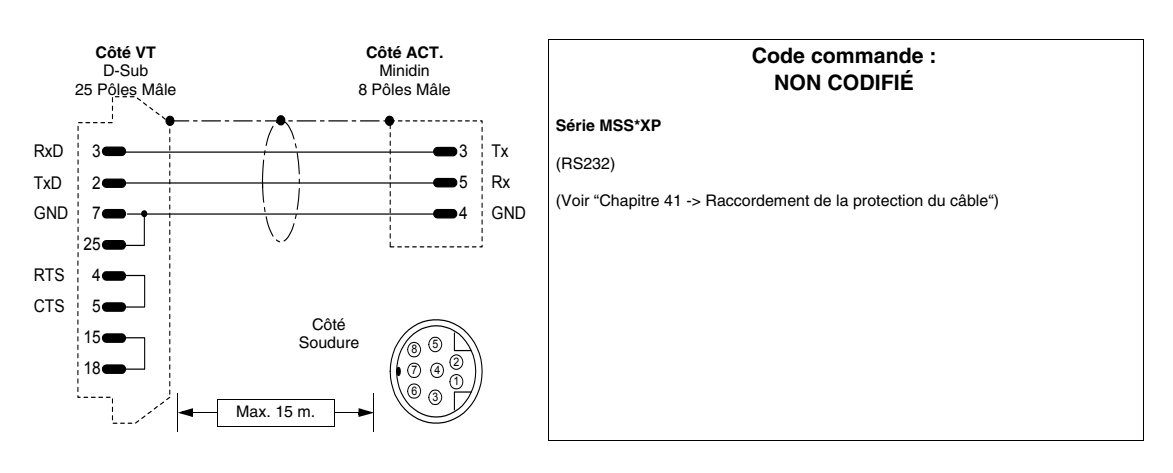

## **ACTIONNEUR PARKER AUTOMATION**

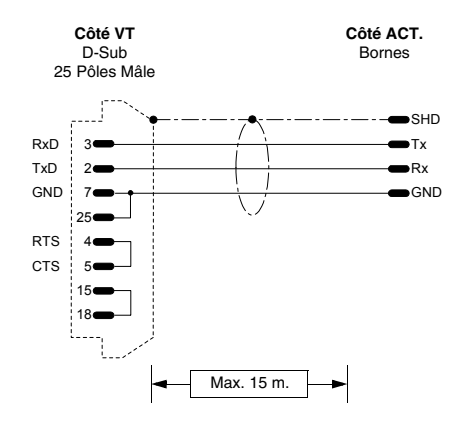

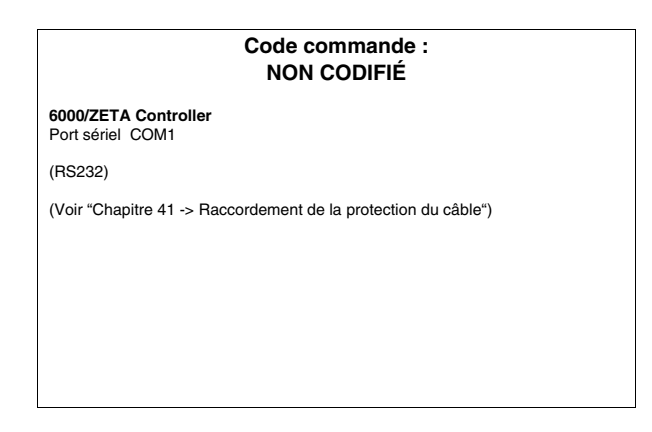

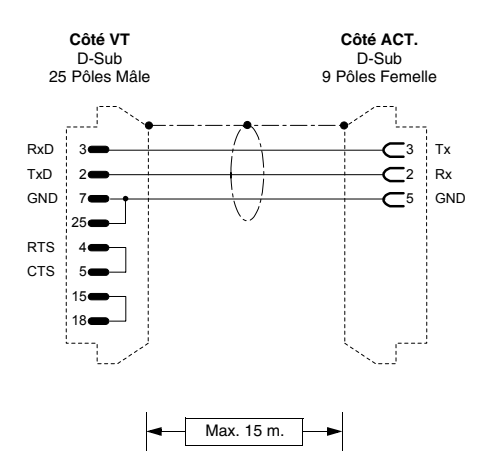

| Code commande :<br>NON CODIFIÉ                                                                                  |
|----------------------------------------------------------------------------------------------------|
| COMPUMOTOR 6K                                                                                                   |
| (RS232)                                                                                                    |
| Dip-Switch SW1:<br>1 -> OFF<br>2 -> OFF<br>3 -> OFF<br>4 -> OFF<br>5 -> OFF<br>6 -> OFF<br>7 -> OFF<br>8 -> OFF |
| ATTENTION!!! Pour la configuration hardware se référer au manuel "6K Series Hardware Installation Guide".       |
| (Voir "Chapitre 41 -> Raccordement de la protection du câble")                                                  |

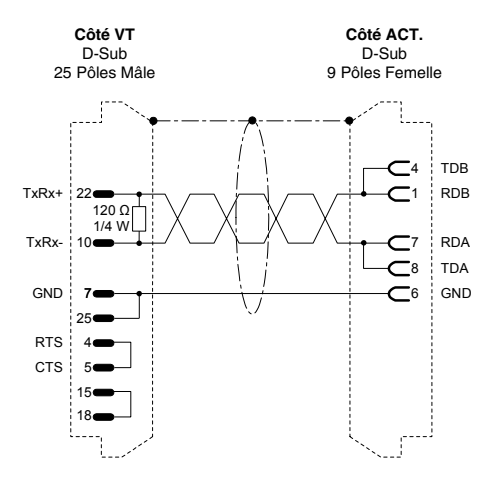

| Code commande :<br>NON CODIFIÉ                                                                                                    |
|----------------------------------------------------------------------------------------------------|
| COMPUMOTOR 6K                                                                                                    |
| (RS485)                                                                                                    |
| Dip-Switch SW1:<br>1 -> OFF (ON - Uniquement si dernier nœudse)<br>2 -> OFF (ON - Uniquement si dernier nœudse)<br>3 -> OFF<br>4 -> OFF<br>5 -> OFF<br>6 -> OFF<br>7 -> OFF<br>8 -> OFF |
| ATTENTION!!! Pour la configuration hardware se référer au manuel "6K Series Hardware Installation Guide".                                                                               |
| (Voir "Chapitre 41 -> Raccordement de la protection du câble")                                                                                                    |

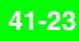

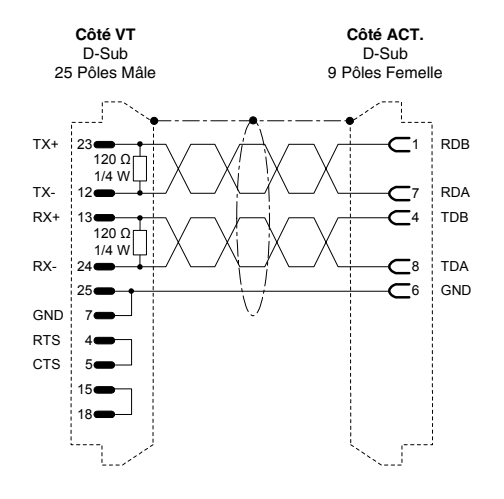

|                                                                                                    | Code commande :<br>NON CODIFIÉ                                                      |
|----------------------------------------------------------------------------------------------------|-------------------------------------------------------------------------------------|
| СОМРИМОТ                                                                                                    | OR 6K                                                                               |
| (RS422)                                                                                                    |                                                                                     |
| Dip-Switch SV<br>1 -> OFF (O<br>2 -> OFF (O<br>3 -> OFF<br>4 -> OFF<br>5 -> OFF<br>6 -> OFF<br>7 -> OFF<br>8 -> OFF | V1:<br>N - Uniquement si dernier nœudse)<br>N - Uniquement si dernier nœudse)       |
| ATTENTION!<br>Hardware Ins                                                                                          | !! Pour la configuration hardware se référer au manuel "6K Series tallation Guide". |
| (Voir "Chapitr                                                                                                    | e 41 -> Raccordement de la protection du câble")                                    |

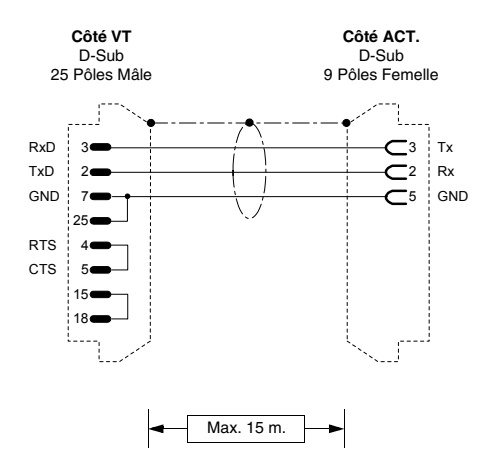

| Code commande :<br>NON CODIFIÉ |                                       |
|--------------------------------|---------------------------------------|
| GT6/GV6 Controller             |                                       |
| (RS232)                        |                                       |
| (Voir "Chapitre 41 -> Rad      | cordement de la protection du câble") |
|                                |                                       |
|                                |                                       |
|                                |                                       |
|                                |                                       |
|                                |                                       |
|                                |                                       |
|                                |                                       |

## **ACTIONNEUR ROBOX**

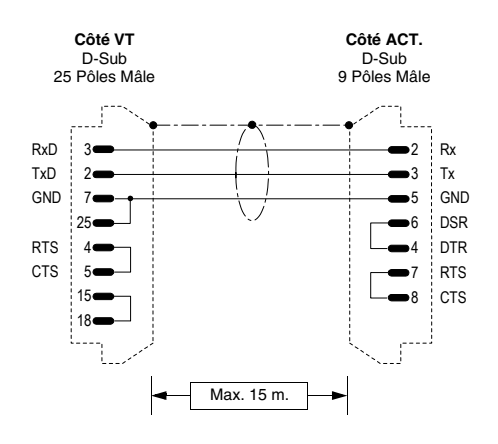

| Code commande :<br>NON CODIFIÉ                                 |
|----------------------------------------------------------------|
| RBXE/RBXM<br>Ports sériels P.SER1 et P.SER2                    |
| (RS232)                                                        |
| (Voir "Chapitre 41 -> Raccordement de la protection du câble") |
|                                                                |
|                                                                |
|                                                                |
|                                                                |
|                                                                |

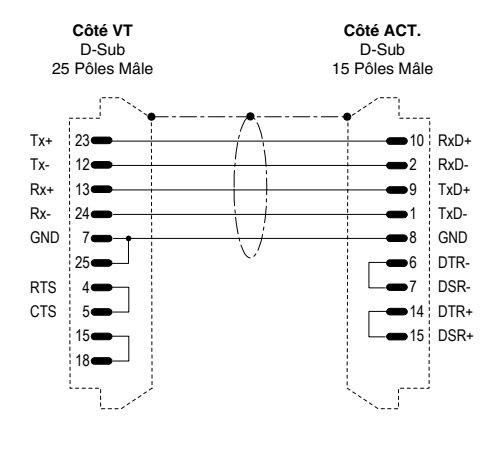

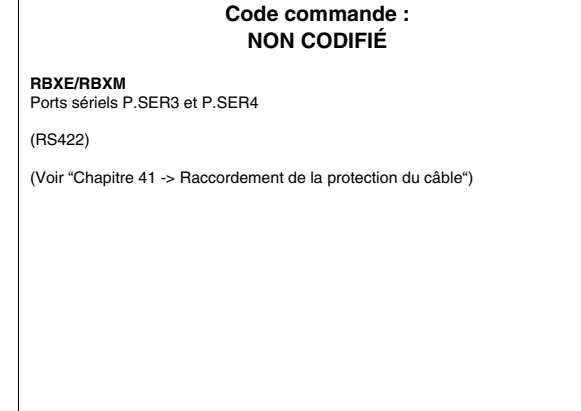

## ACTIONNEUR S.B.C.

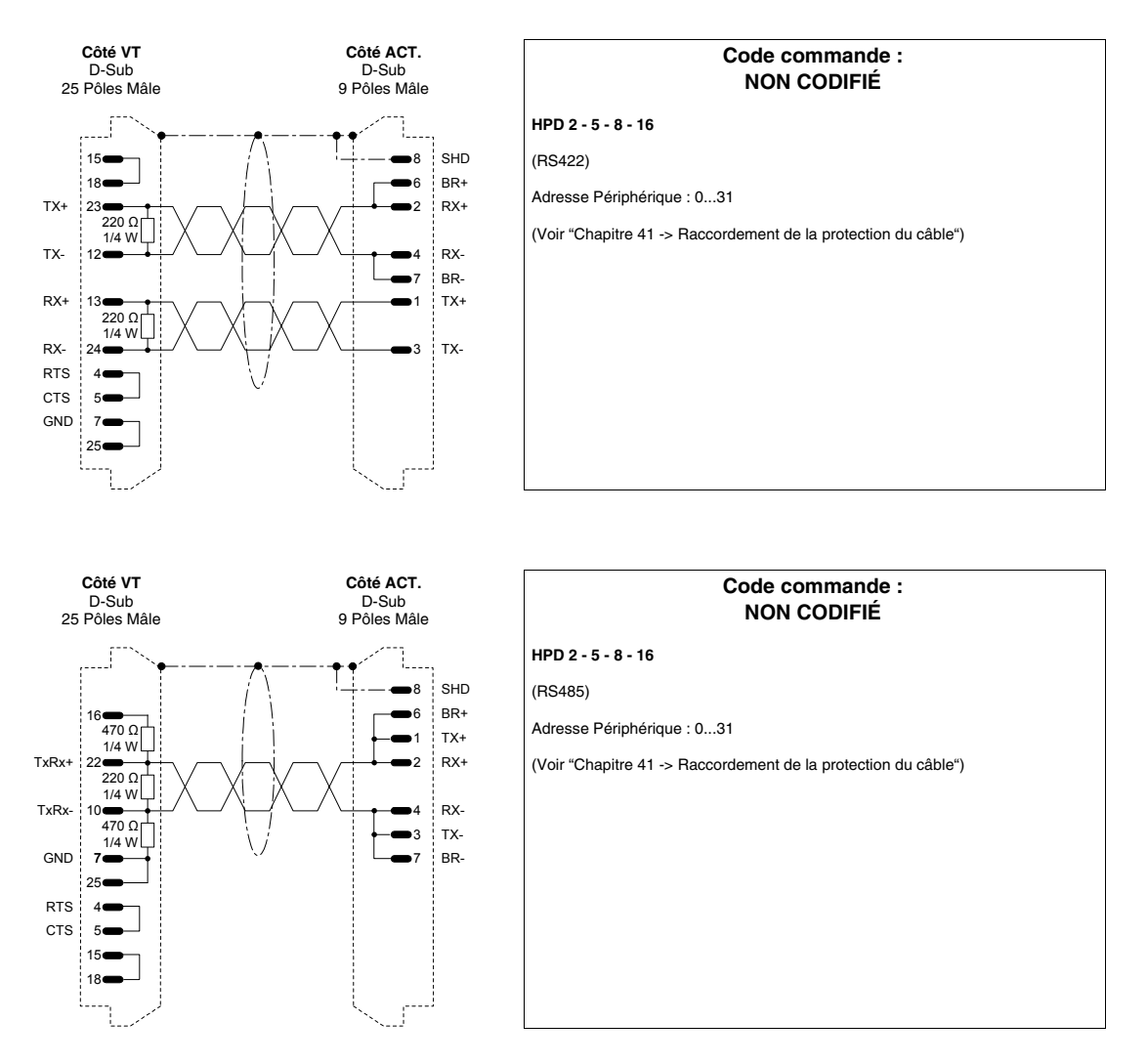

405.1200.037.3 - Ver.: 2.21 du 25/02/2008

## **ACTIONNEUR SEW-EURODRIVE**

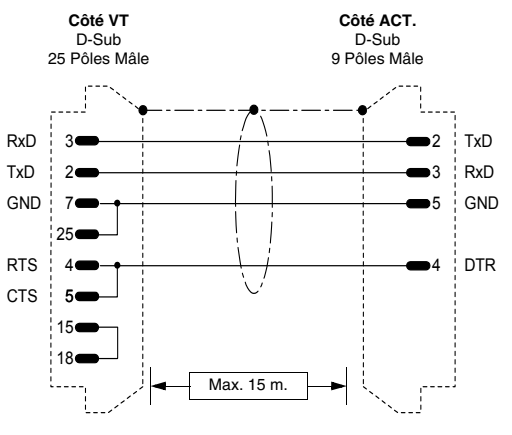

| Code commande :<br>NON CODIFIÉ                                 |
|----------------------------------------------------------------|
| MOVIDYN                                                        |
| (RS232)                                                        |
| Carte de communication SEW-EURODRIVE USS21A requise            |
| N.B: Pour les terminaux VT50 et VT60 non valable.              |
| (Voir "Chapitre 41 -> Raccordement de la protection du câble") |
|                                                                |
|                                                                |
|                                                                |
|                                                                |

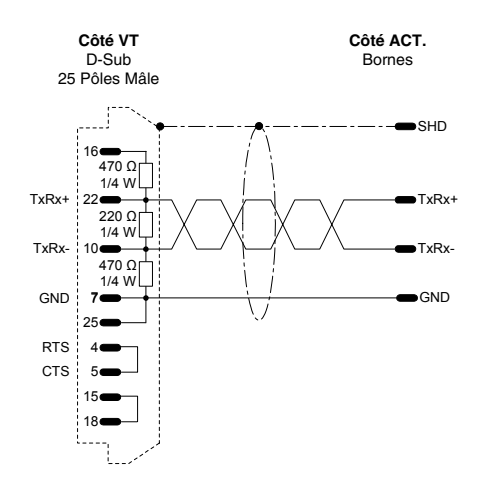

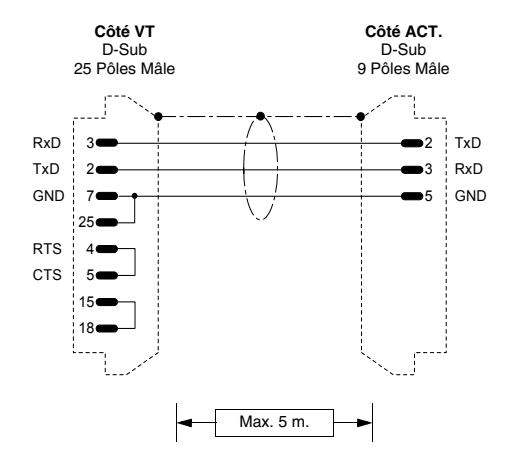

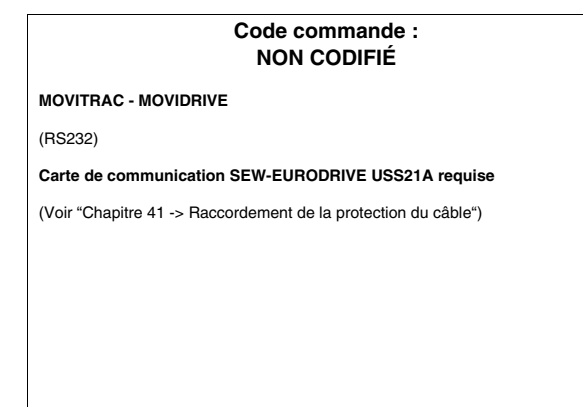

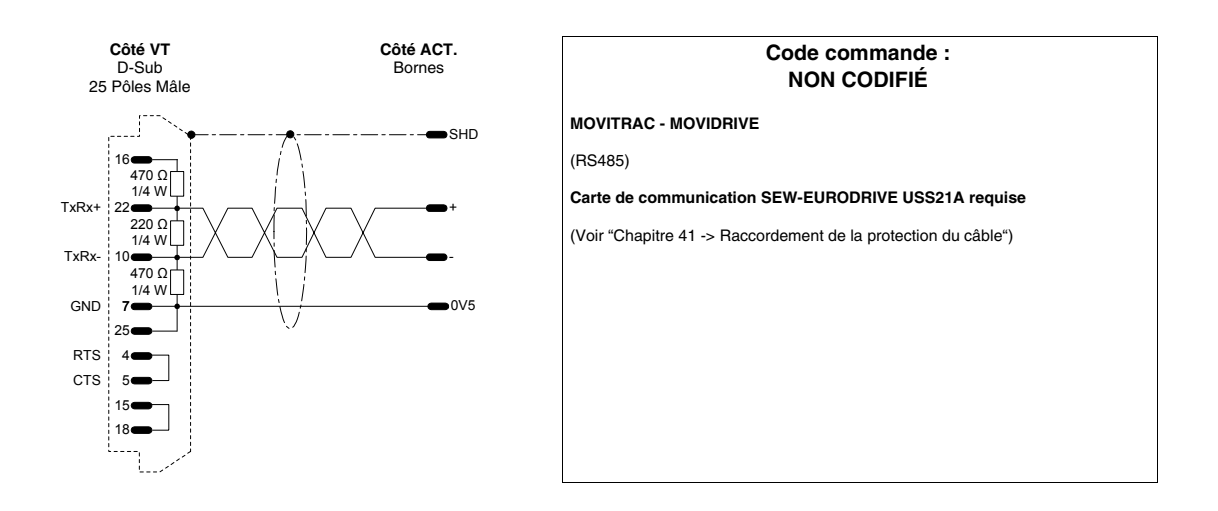

## **ACTIONNEUR SIEI**

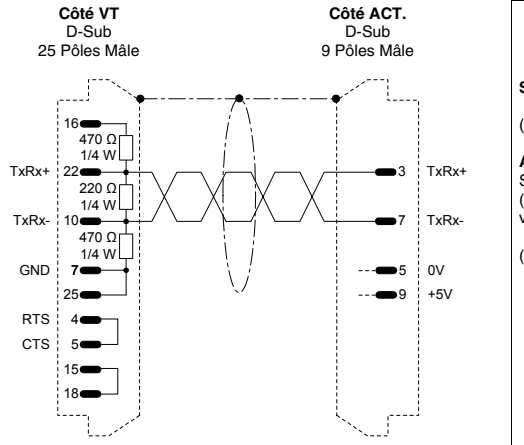

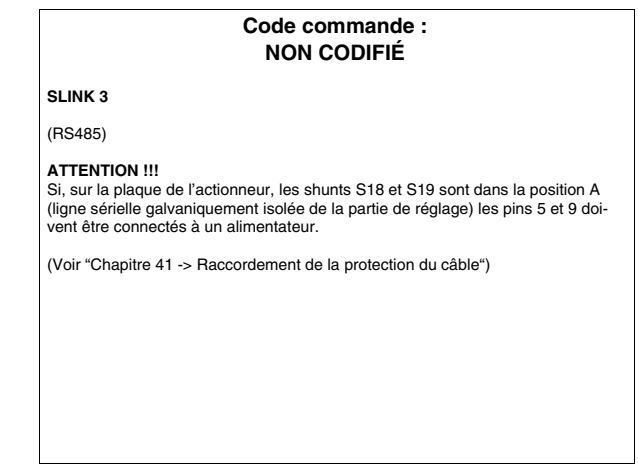

## **ACTIONNEUR SIEMENS**

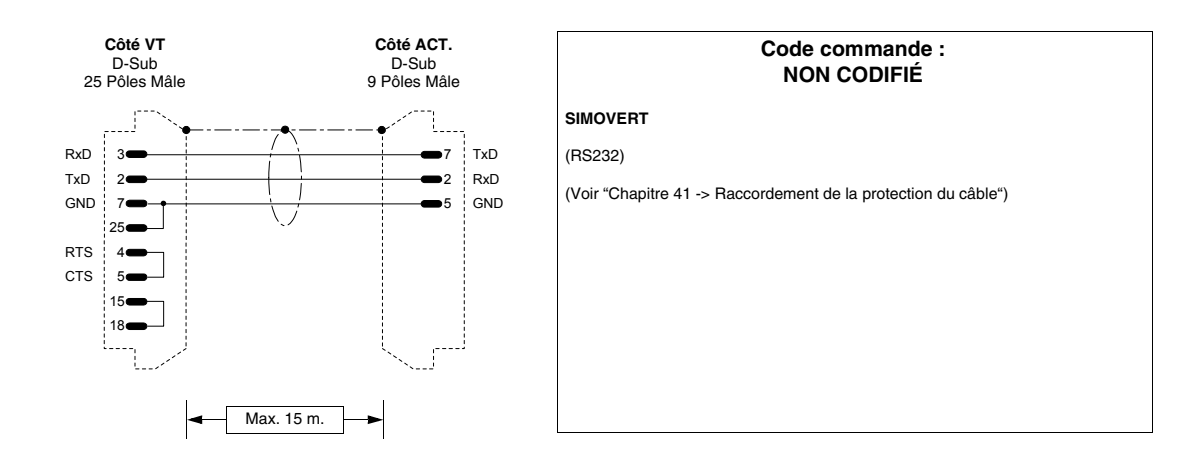

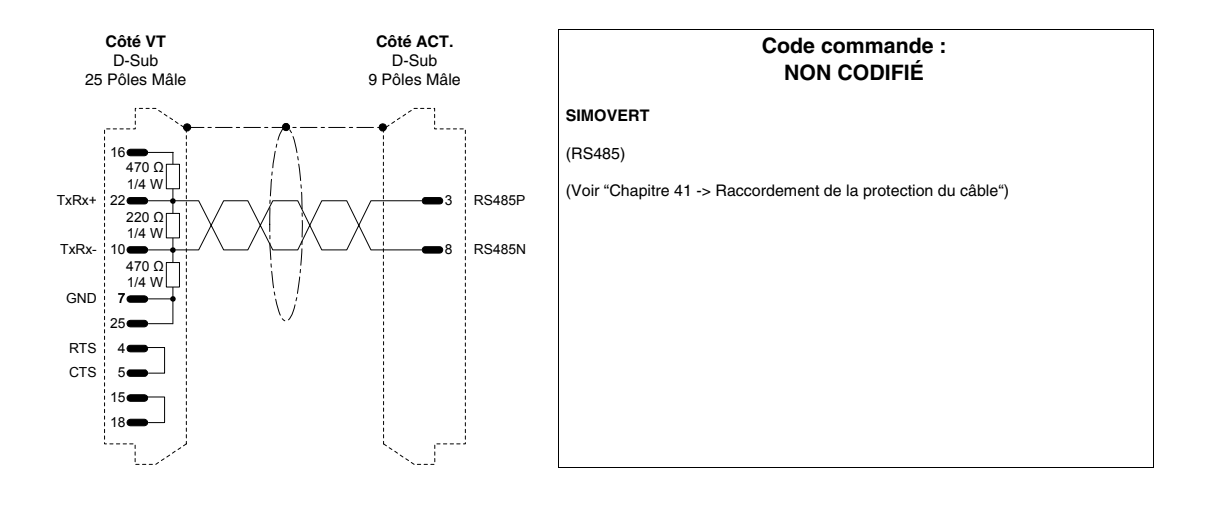

## **ACTIONNEUR STÖBER**

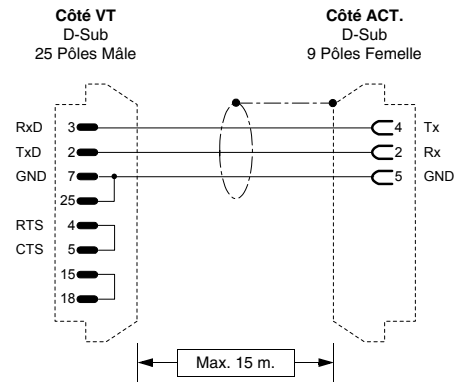

| Code commande :<br>NON CODIFIÉ                                 |  |
|----------------------------------------------------------------|--|
| FAS / FDS / SDS 4000                                           |  |
| (RS232)                                                        |  |
| (Voir "Chapitre 41 -> Raccordement de la protection du câble") |  |
|                                                                |  |
|                                                                |  |
|                                                                |  |
|                                                                |  |
|                                                                |  |
|                                                                |  |

## ACTIONNEUR TDE MACNO

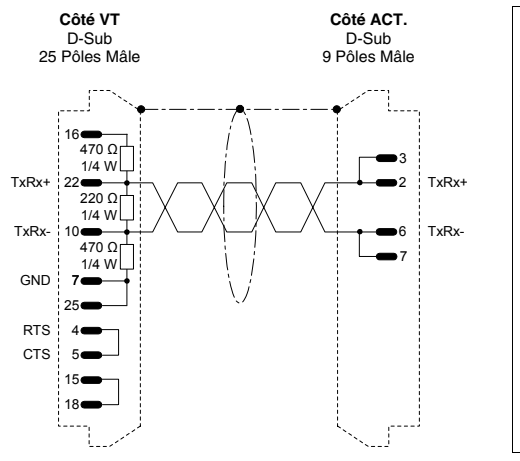

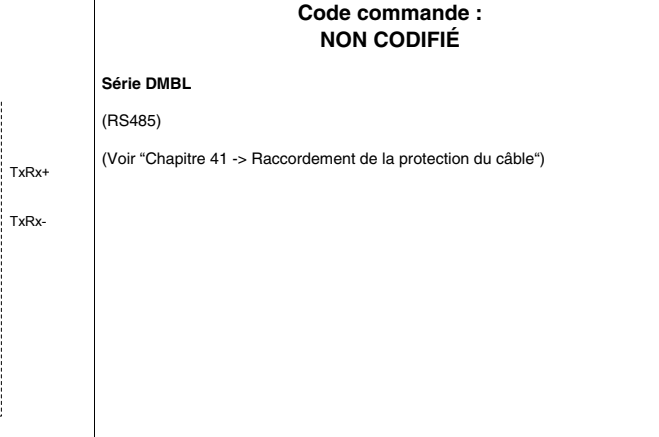

## ACTIONNEUR TELEMECANIQUE

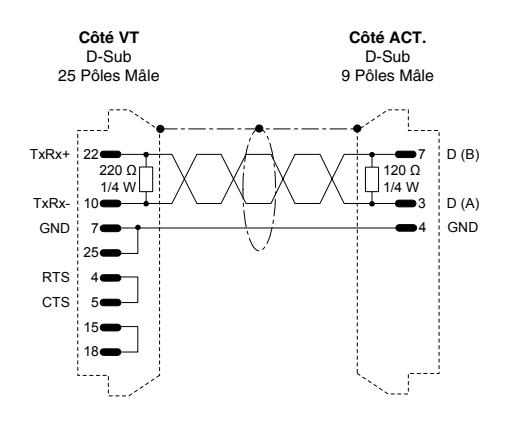

|           | Code commande :<br>NON CODIFIÉ                        |
|-----------|-------------------------------------------------------|
| ALTIVAR   | 3 58                                                  |
| (RS485)   |                                                       |
| (Voir "Ch | apitre 41 -> Raccordement de la protection du câble") |
|           |                                                       |
|           |                                                       |
|           |                                                       |
|           |                                                       |
|           |                                                       |
|           |                                                       |

## **ACTIONNEUR TRIO MOTION**

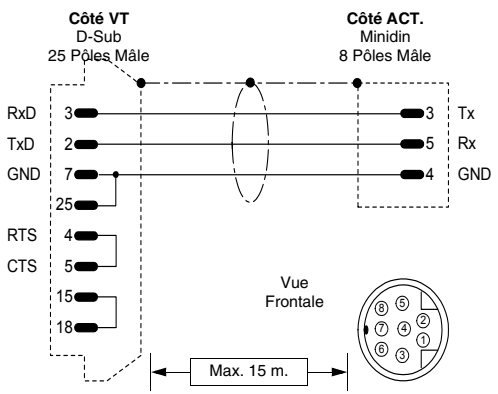

|                 | Code commande :<br>NON CODIFIÉ                                                                  |
|-----------------|-------------------------------------------------------------------------------------------------|
| Tx<br>Rx<br>GND | TRIO MOTION Modbus<br>(RS232)<br>(Voir "Chapitre 41 -> Raccordement de la protection du câble") |
| )               |                                                                                                 |

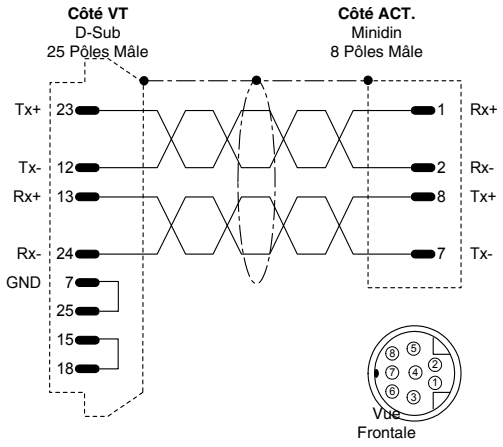

|   | Code commande :<br>NON CODIFIÉ                                 |
|---|----------------------------------------------------------------|
|   | TRIO MOTION Modbus                                             |
| + | (RS422)                                                        |
| - | (Voir "Chapitre 41 -> Raccordement de la protection du câble") |
| + |                                                                |
|   |                                                                |
|   |                                                                |
|   |                                                                |
|   |                                                                |
|   |                                                                |
|   |                                                                |
|   |                                                                |

## ANALYSEUR DE RESEAU ELECTREX

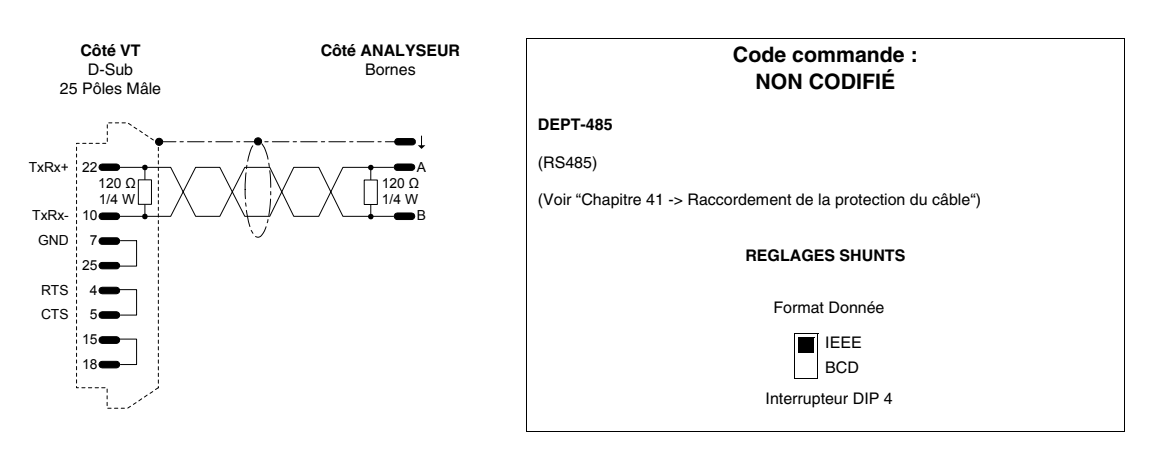

## **BALANCE HBM BALANCE**

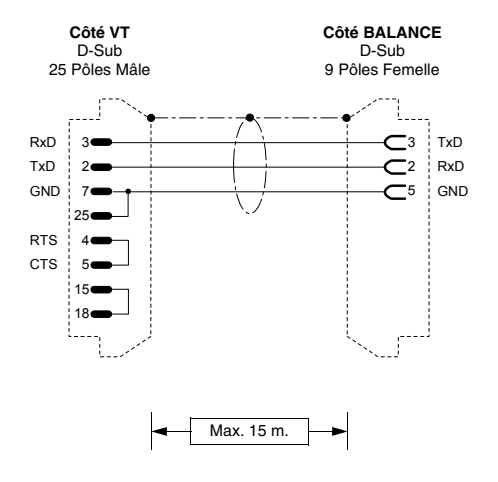

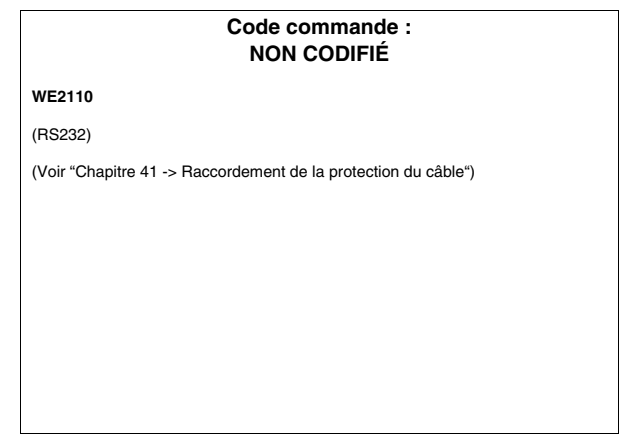

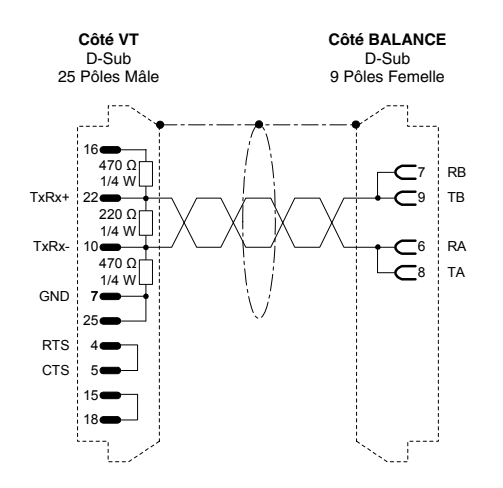

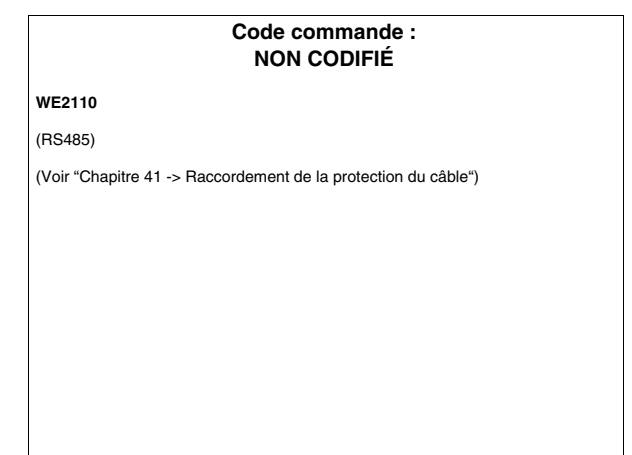

## LECTEUR DE CODES BARRES DATALOGIC

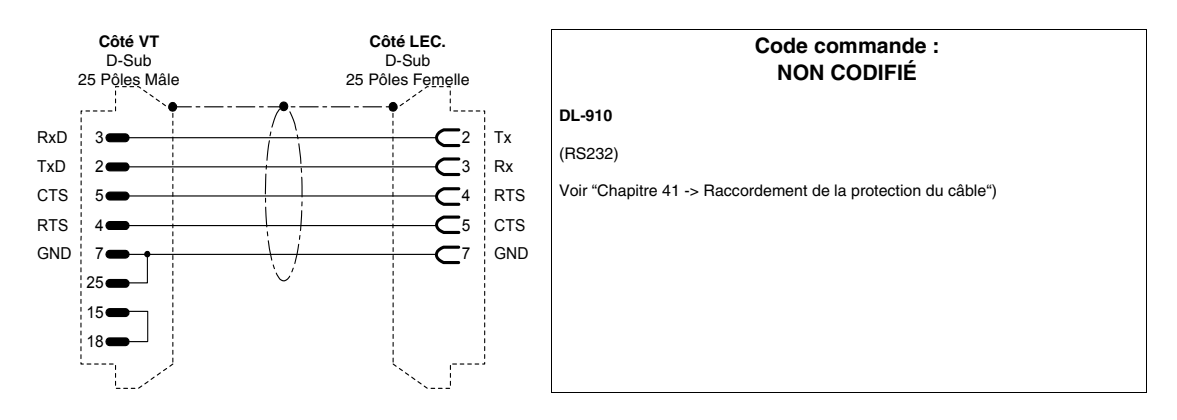

## PLC ABB

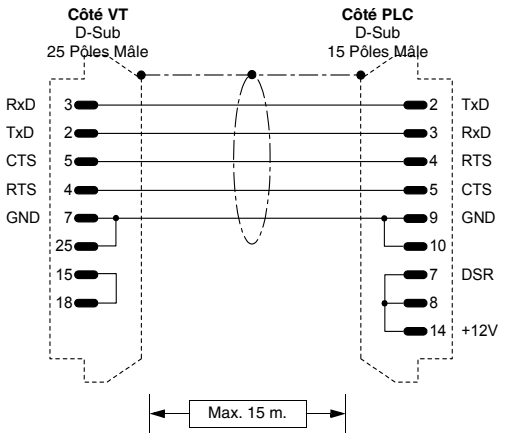

|                   | Code commande :<br>CVPLC03102                                  |
|-------------------|----------------------------------------------------------------|
| TxD               | T200 (KP60)                                                    |
| RxD               | (RS232)                                                        |
| RTS<br>CTS<br>GND | (Voir "Chapitre 41 -> Raccordement de la protection du câble") |
| DSR               |                                                                |
| +12V              |                                                                |

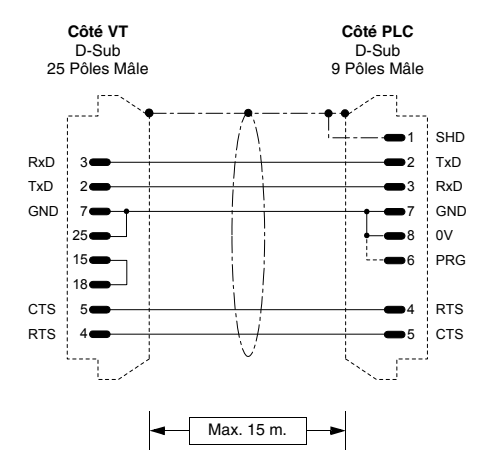

#### Code commande : CVPLC14102

#### CS31 (KR31 / KT31 / KR91 / KT92 / KT93 / KT94 / KT95) T200 (KP62)

#### (RS232)

#### Cette note n'est valable que pour le protocole CS31 série 90 (non direct).

Une fois raccordé et débranché le terminal VT au CS31, le PLC reste réglé en mode MONITOR et le software de programmation ne fonctionne plus correctement. Pour reporter le PLC en des conditions de fonctionnement normal il faut aller de S/W de programmation, dans le menu "PLC commun.2", option "3 terminal emulation" et appuyer en même temps sur les touches "CTRL" et "W". Le PLC répond à la fin par le prompt ">".

NOTE PROTOCOLE DIRECT : La vitesse de 19200 Baud pour la communication pourrait être sélectionnée dans le PLC en raccordant les pin #6, #7 et #8 (voir figure). Cette vitesse est gérée par le CS31 seulement en chargeant le module de librairie CE 19\_2COM1.

NOTE : dans le câble fourni par ESA le raccordement en tiret n'est pas présent.

(Voir "Chapitre 41 -> Raccordement de la protection du câble")

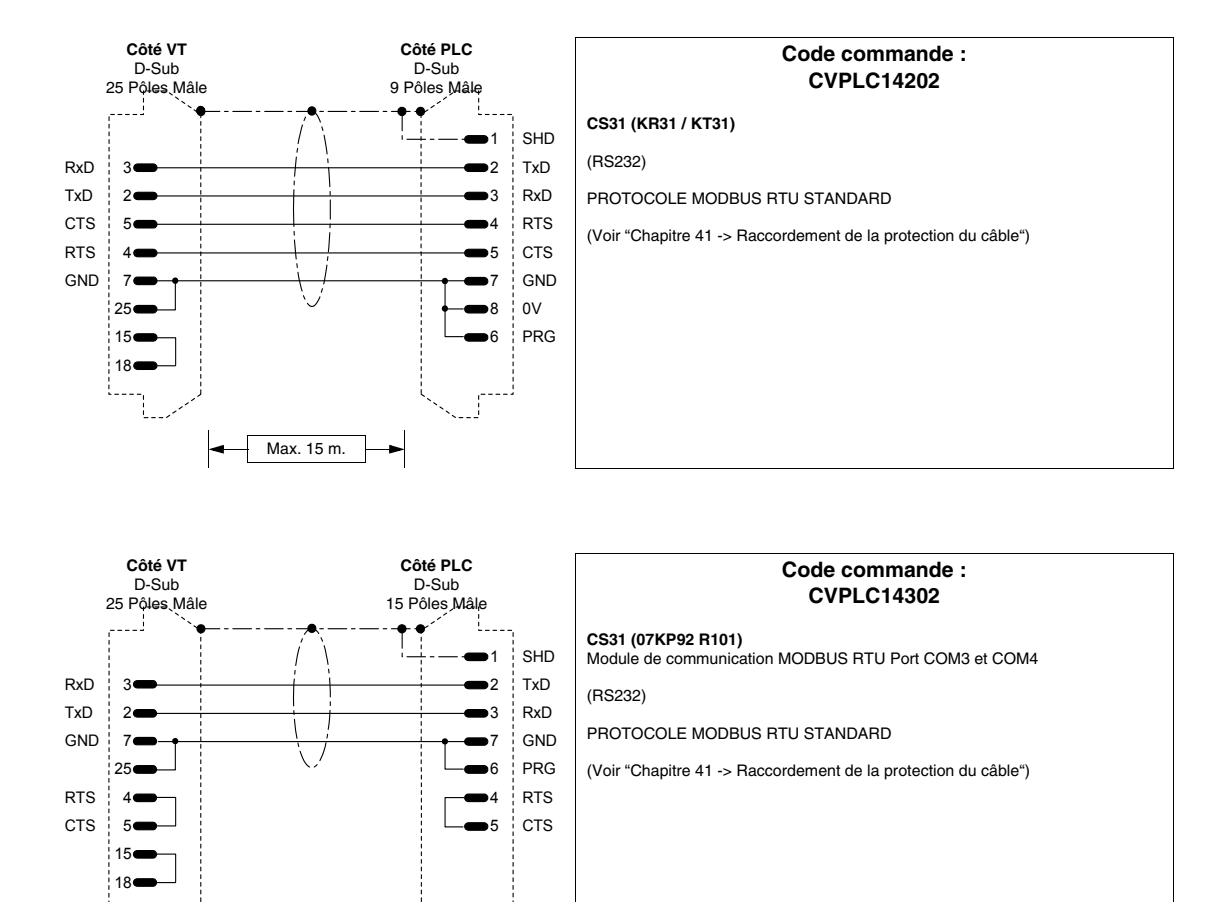

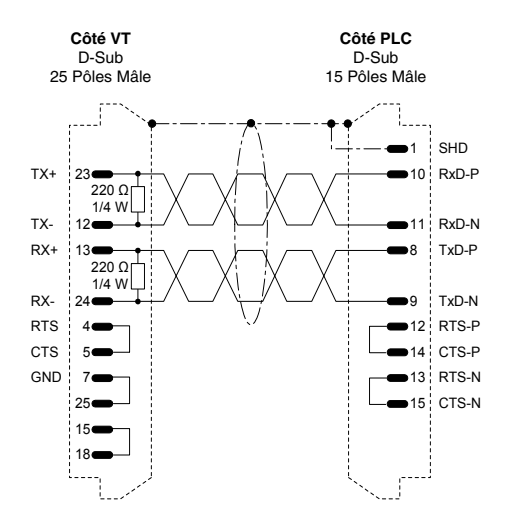

Max. 15 m.

#### Code commande : CVPLC14402

CS31 (07KP92 R101)

Module de communication MODBUS RTU Port COM3 et COM4

(RS422)

PROTOCOLE MODBUS RTU STANDARD

(Voir "Chapitre 41 -> Raccordement de la protection du câble")

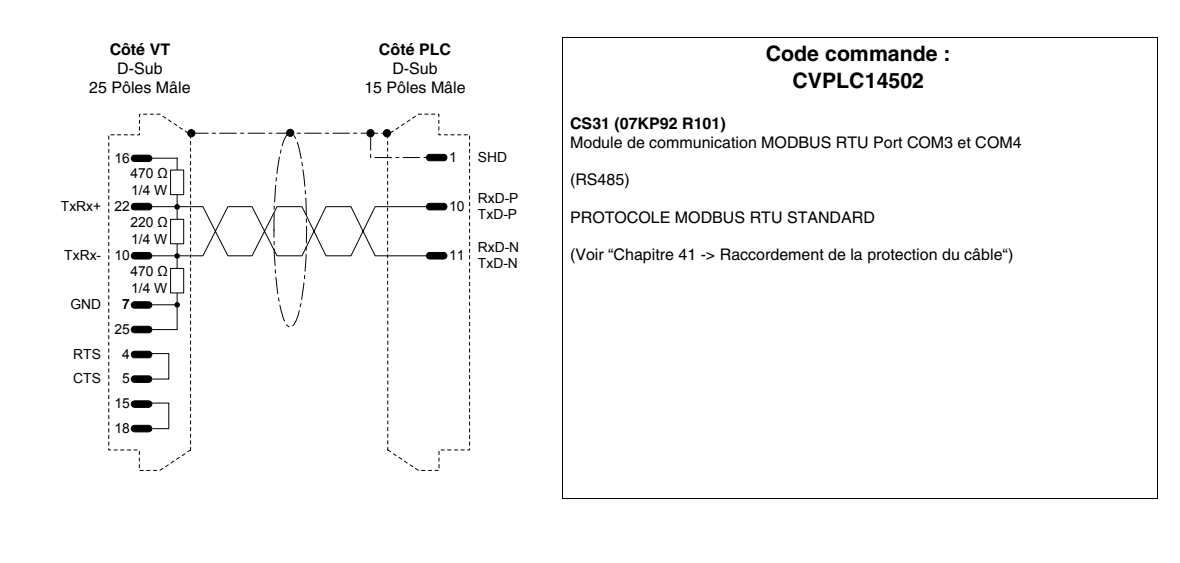

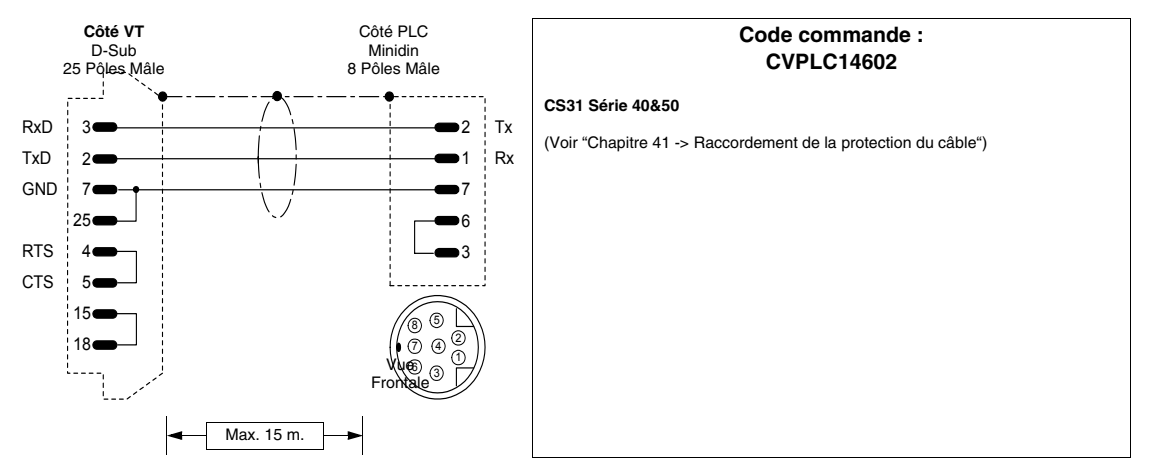

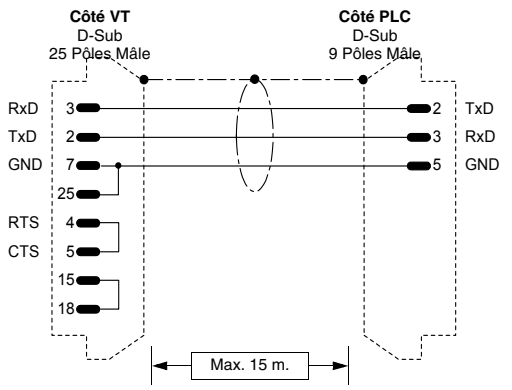

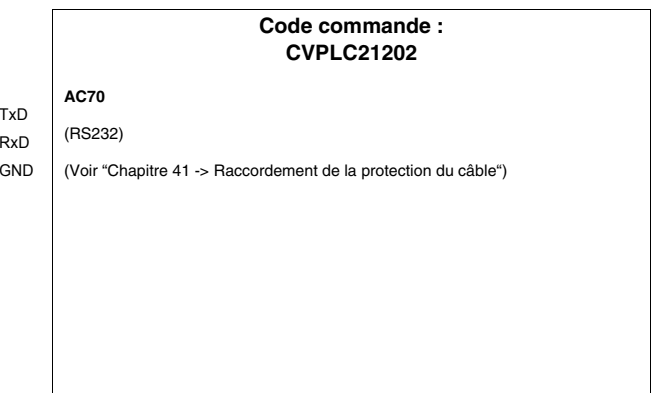

405.1200.037.3 - Ver.: 2.21 du 25/02/2008

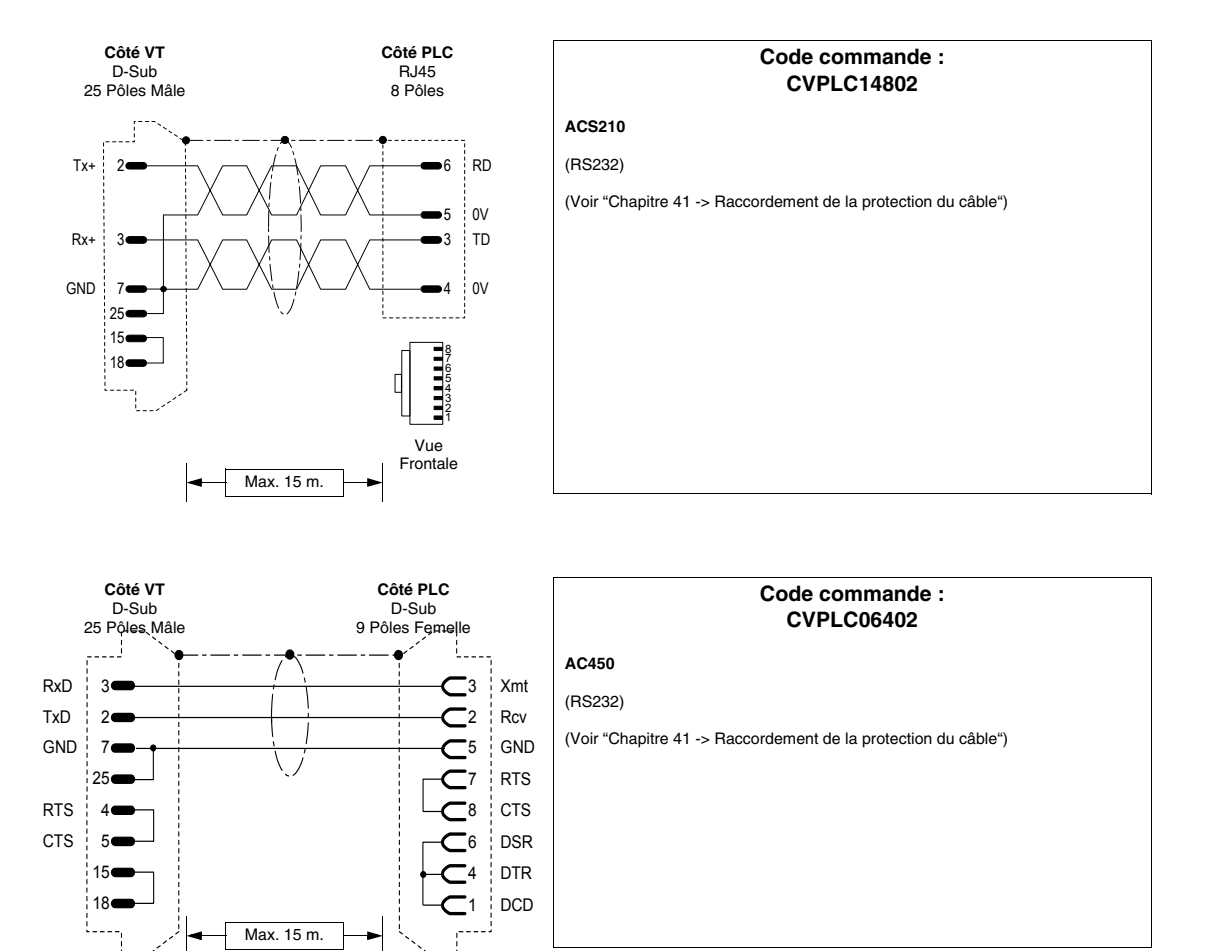

## PLC AEG MODICON

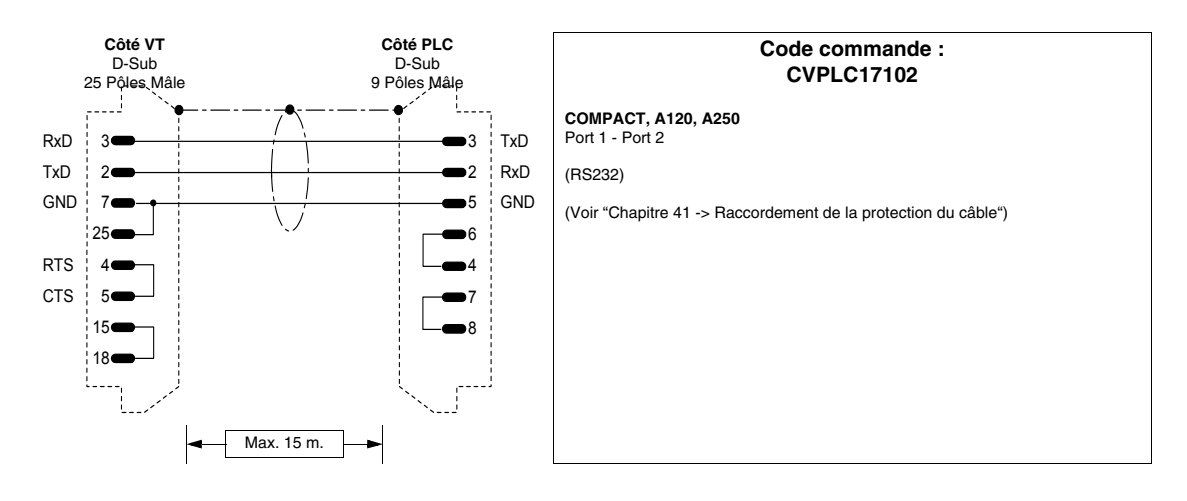

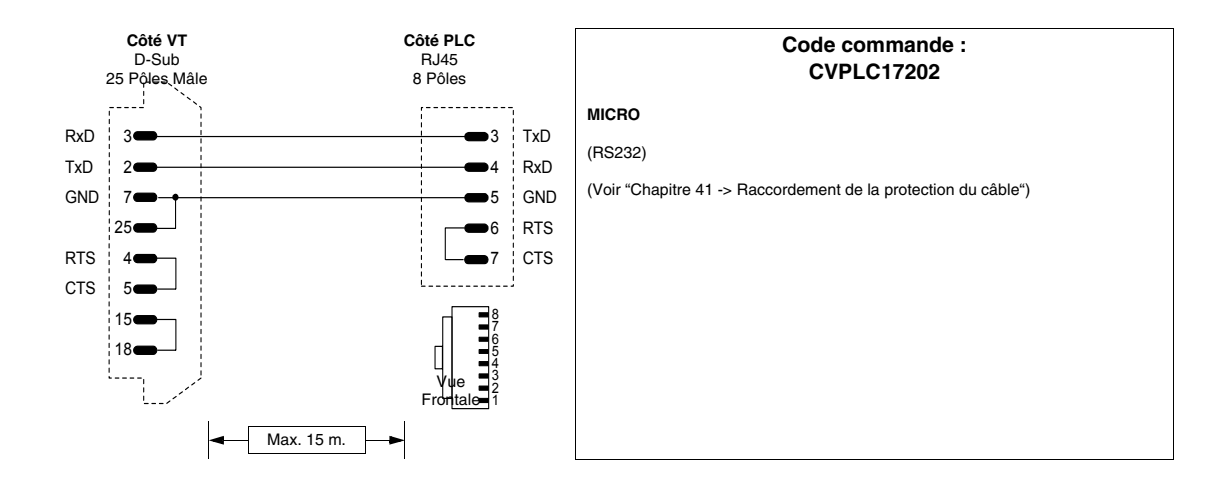

## PLC ALLEN-BRADLEY

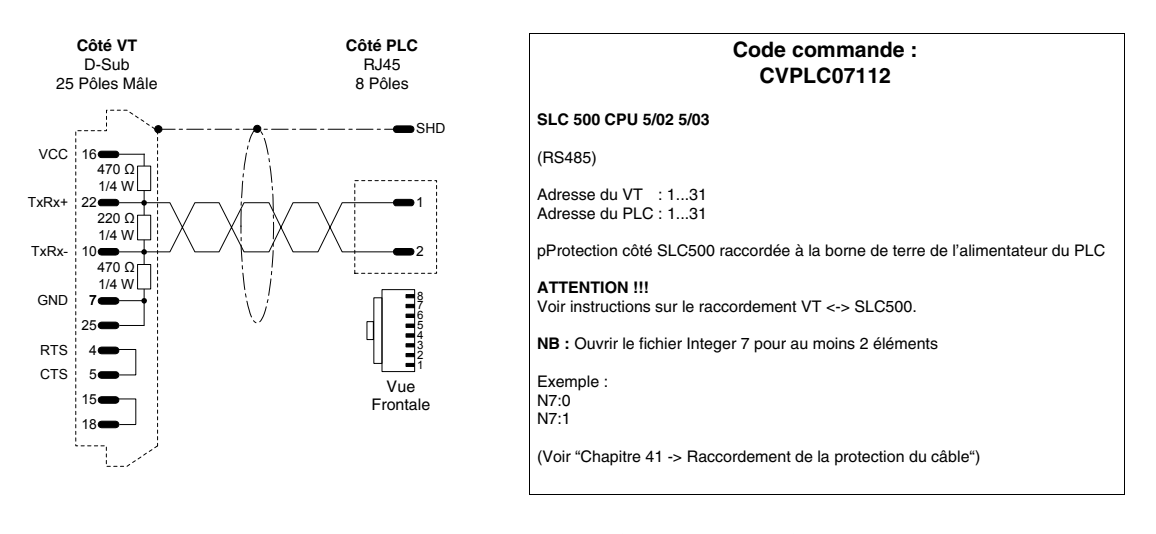

**RACCORDEMENT DÉCONSEILLÉ!!!** La figure reportée ci-dessous montre le raccordement. Le port DH485 (data highway) des CPU 5/02 - 5/03 n'est pas protégé contre les hausses causées par des parasites extérieurs qui pourraient provoquer la rupture du port sériel DH485 du SLC500.

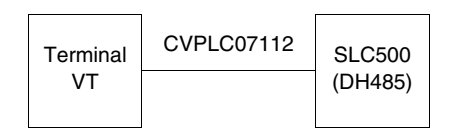

Les types de raccordement conseillés sont reportés ci-dessous.

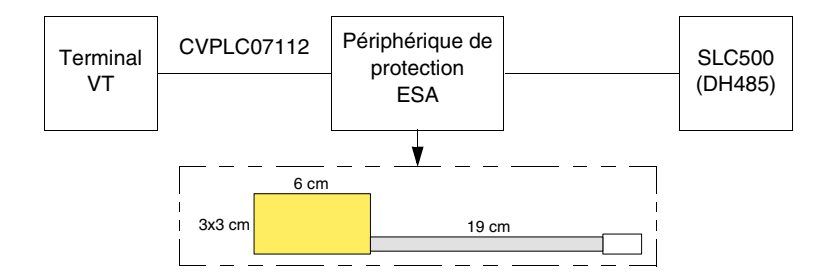

## Code de commande du périphérique : CVPLC07502

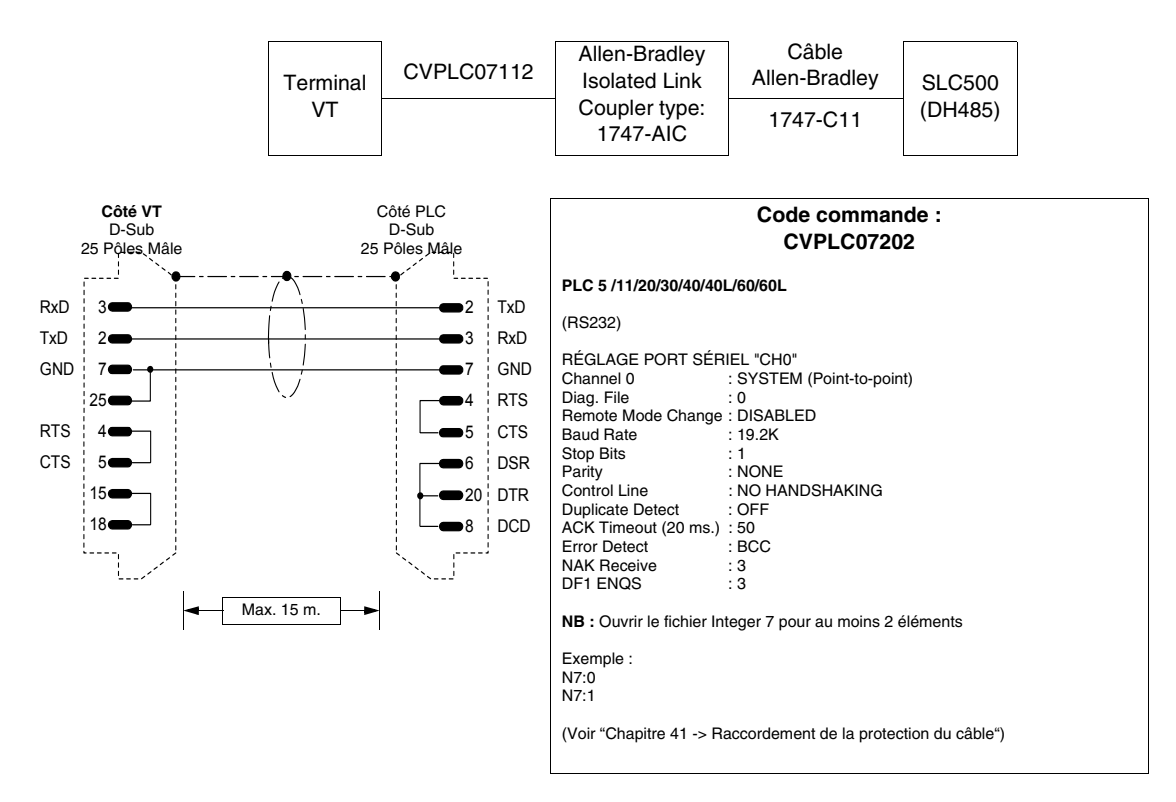

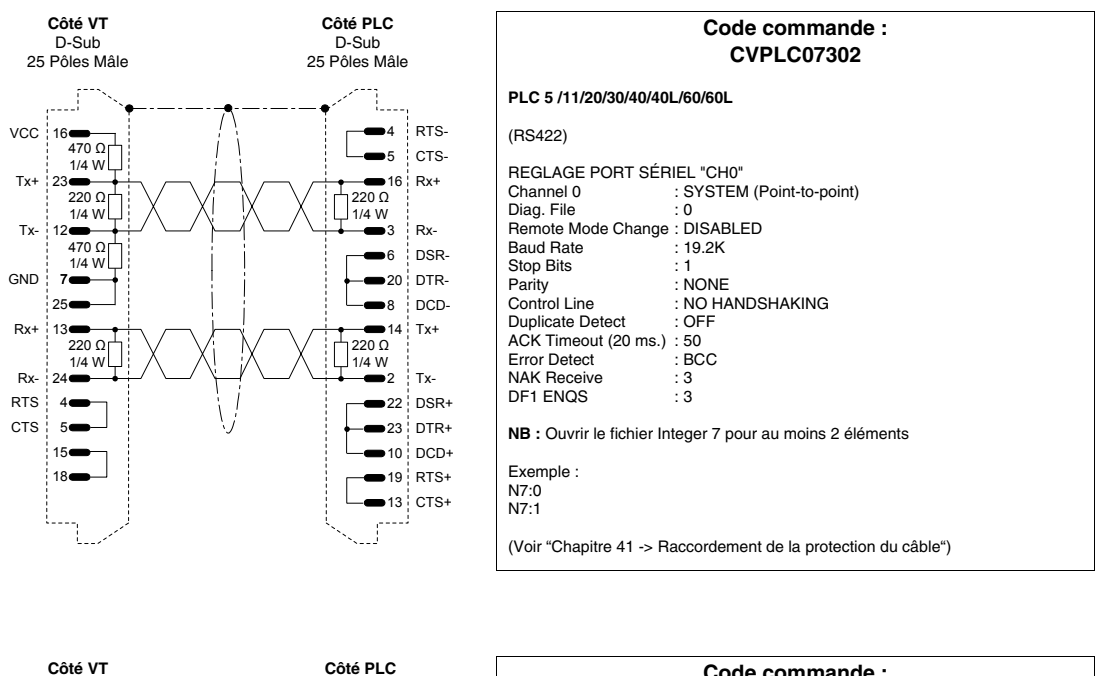

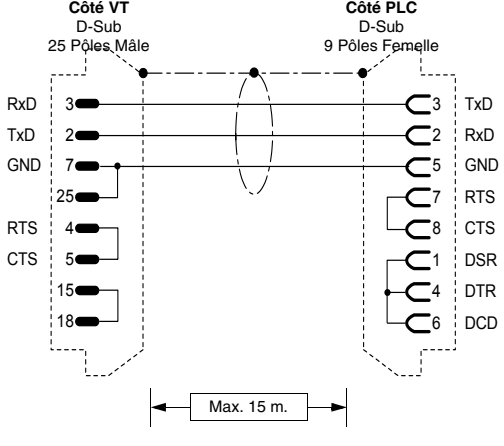

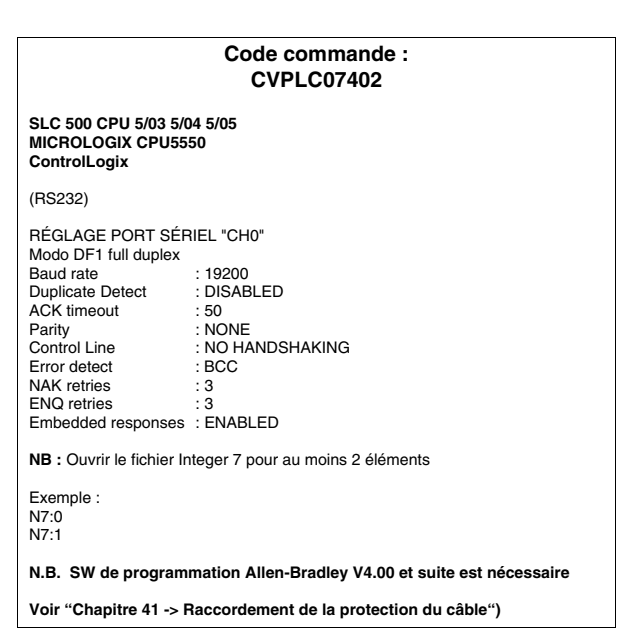

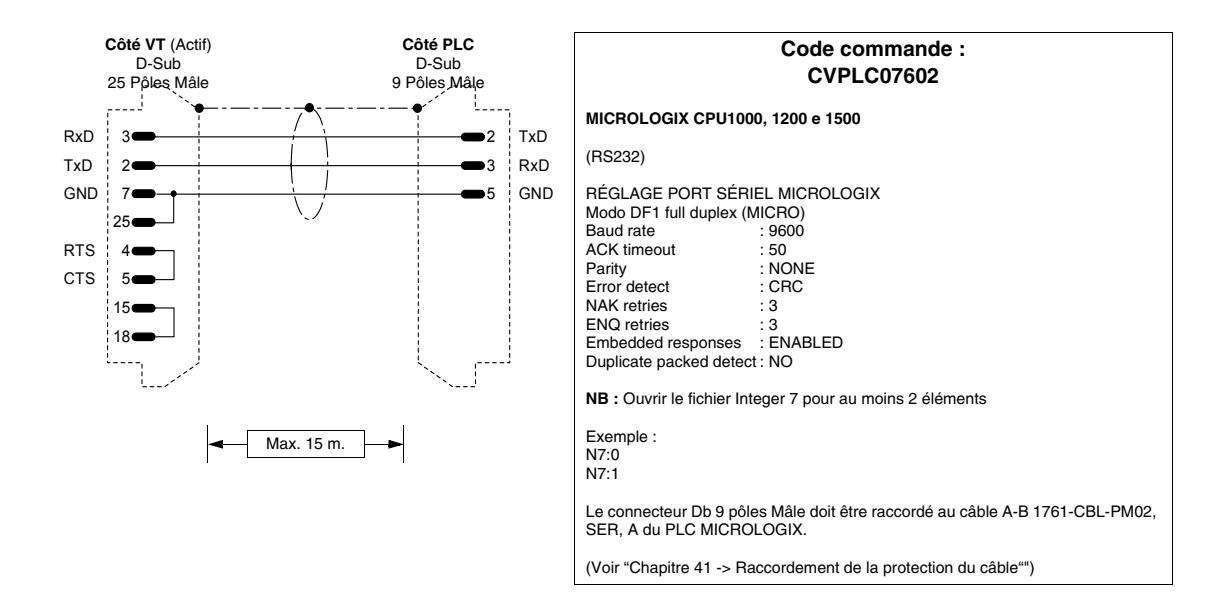

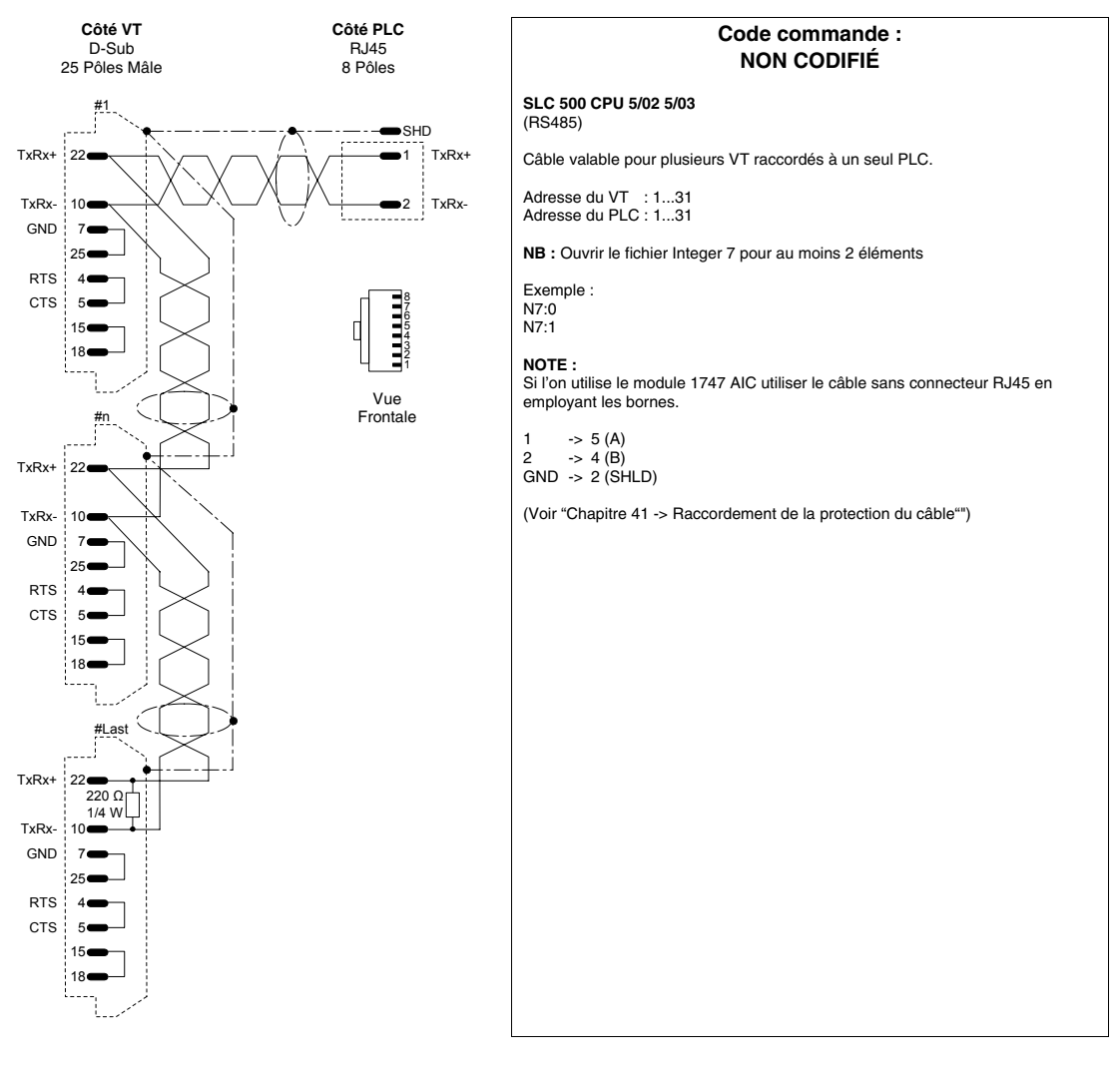

Exemple de construction d'un câble pour le raccordement de plusieurs VT à un seul PLC.

## PLC ALTUS

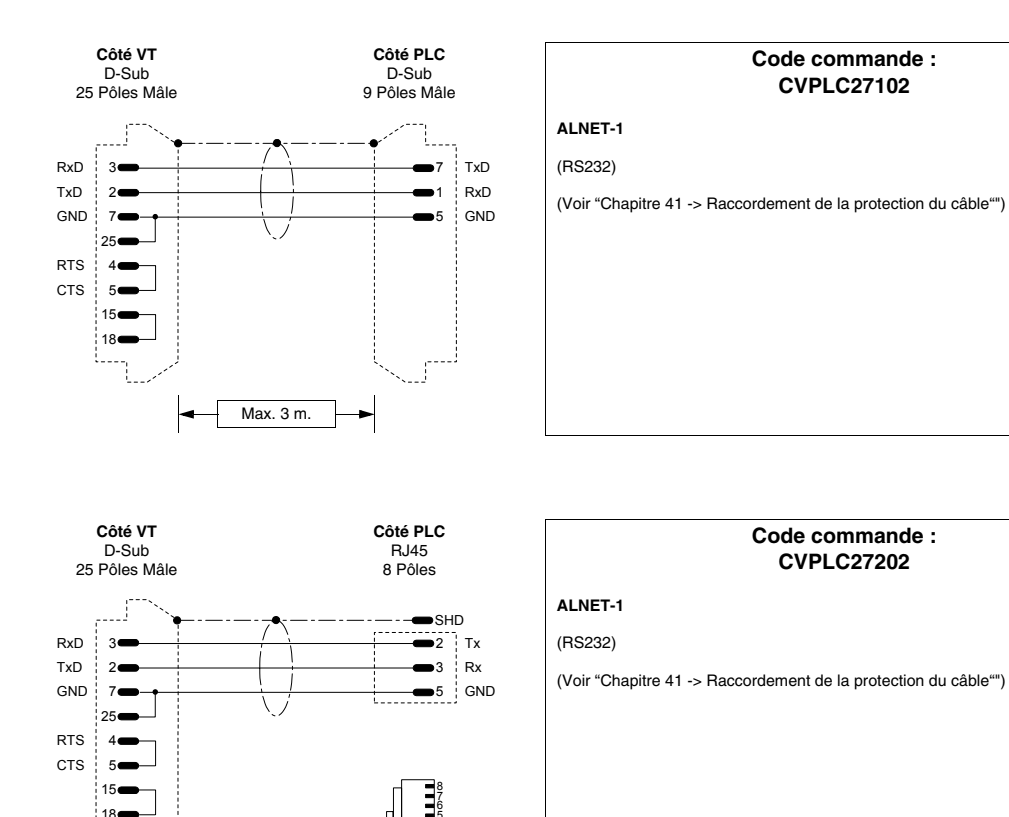

Vue Frontale

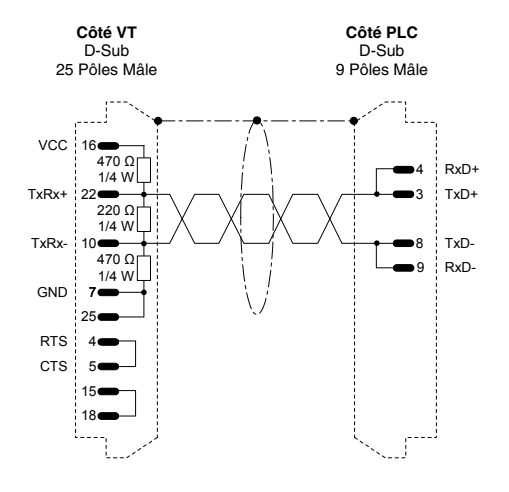

Max. 3 m.

## Code commande : CVPLC027302

## ALNET-1 (RS485)

(Voir "Chapitre 41 -> Raccordement de la protection du câble"")

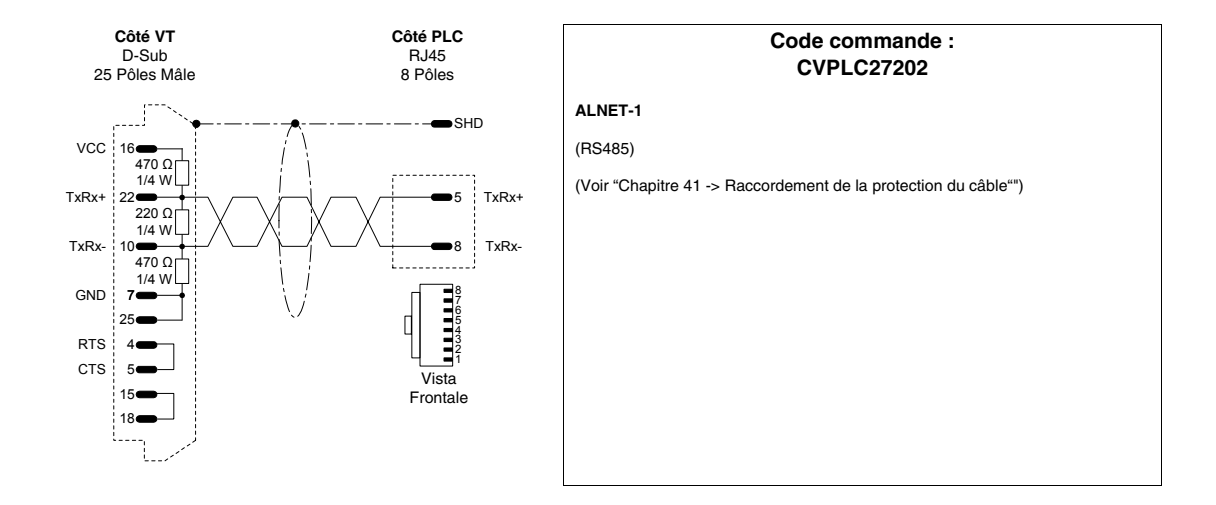

## PLC ATOS

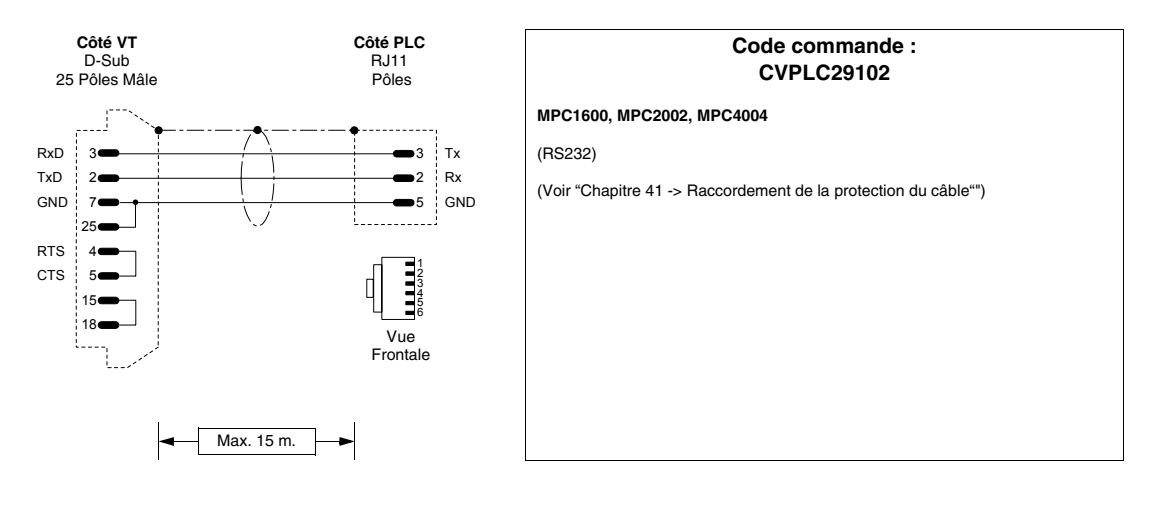

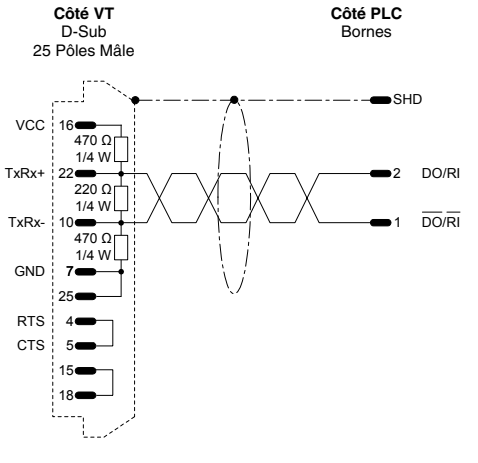

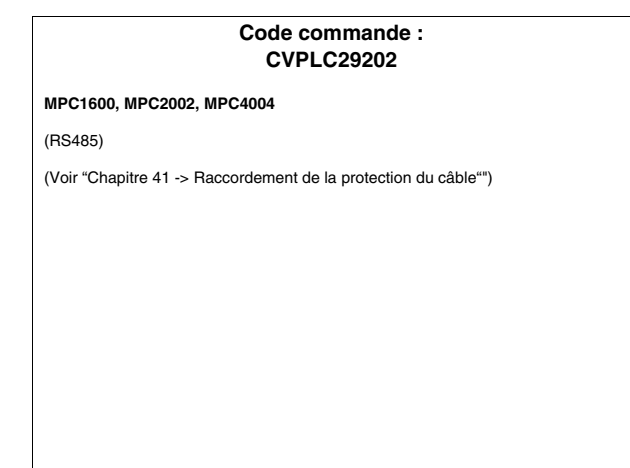

## PLC BECKHOFF

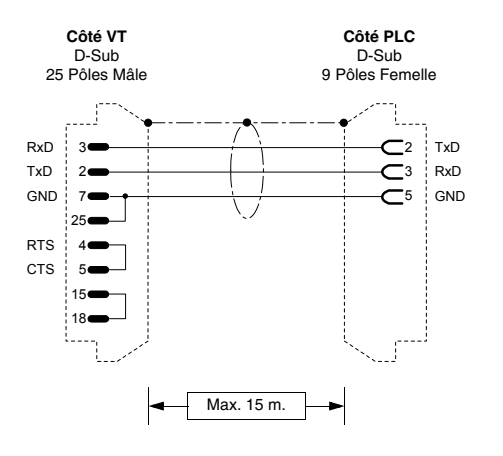

| Code commande :<br>CVPLC28102                                  |
|----------------------------------------------------------------|
| BX3100                                                         |
| Port COM1                                                      |
| (RS232)                                                        |
| (Voir "Chapitre 41 -> Raccordement de la protection du câble") |
|                                                                |
|                                                                |
|                                                                |
|                                                                |
|                                                                |

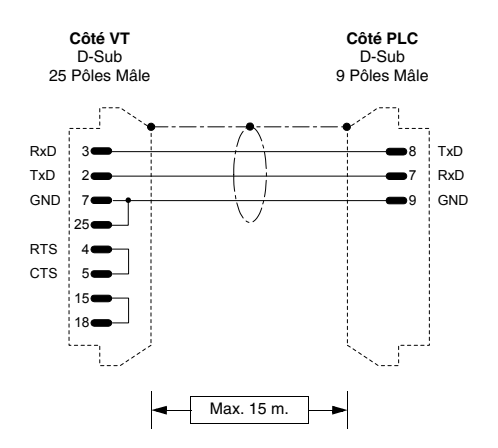

| Code commande :<br>CVPLC28202                                   |
|-----------------------------------------------------------------|
| BX3100                                                          |
| Port COM2                                                       |
| (RS232)                                                         |
| (Voir "Chapitre 41 -> Raccordement de la protection du câble"") |
|                                                                 |
|                                                                 |
|                                                                 |
|                                                                 |
|                                                                 |

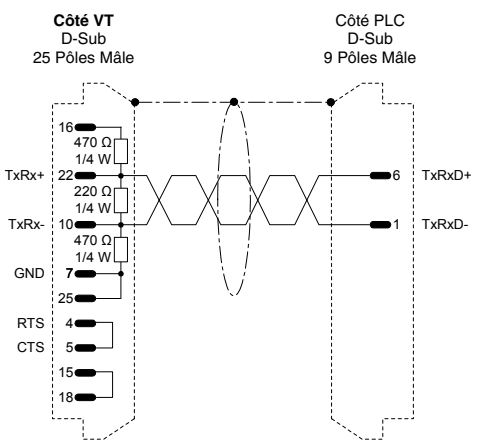

| BX3100<br>Port COM2<br>(RS485)<br>Introduire la résistance de terminaison n'est pas nécessaire si la longueur d<br>câble est inférieure à 5 mètres et la vitesse de transmission inférieure à 1920<br>Bauds.<br>(Voir "Chapitre 41 -> Baccordement de la protection du câble") |                                                     | Code commande :<br>CVPLC28302                                                                                                  |
|----------------------------------------------------------------------------------------------------|-----------------------------------------------------|----------------------------------------------------------------------------------------------------|
| Port COM2<br>(RS485)<br>Introduire la résistance de terminaison n'est pas nécessaire si la longueur d<br>câble est inférieure à 5 mètres et la vitesse de transmission inférieure à 1920<br>Bauds.<br>(Voir "Chapitre 41 -> Baccordement de la protection du câble")           | BX3100                                              |                                                                                                    |
| (RS485)<br>Introduire la résistance de terminaison n'est pas nécessaire si la longueur d<br>câble est inférieure à 5 mètres et la vitesse de transmission inférieure à 1920<br>Bauds.<br>(Voir "Chapitre 41 -> Baccordement de la protection du câble")                        | Port COM2                                           |                                                                                                    |
| Introduire la résistance de terminaison n'est pas nécessaire si la longueur d<br>câble est inférieure à 5 mètres et la vitesse de transmission inférieure à 1920<br>Bauds.<br>(Voir "Chapitre 41 -> Baccordement de la protection du câble")                                   | (RS485)                                             |                                                                                                    |
| (Voir "Chapitre 41 -> Raccordement de la protection du câble")                                                                                                    | Introduire la résis<br>câble est inférieu<br>Bauds. | stance de terminaison n'est pas nécessaire si la longueur de<br>re à 5 mètres et la vitesse de transmission inférieure à 1920( |
| (                                                                                                    | (Voir "Chapitre 41                                  | -> Raccordement de la protection du câble")                                                                                    |
|                                                                                                    |                                                     |                                                                                                    |
|                                                                                                    |                                                     |                                                                                                    |
|                                                                                                    |                                                     |                                                                                                    |

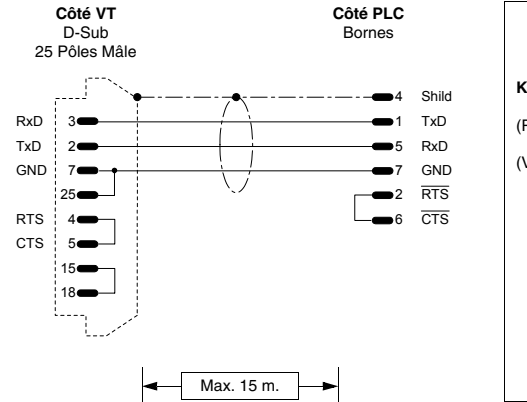

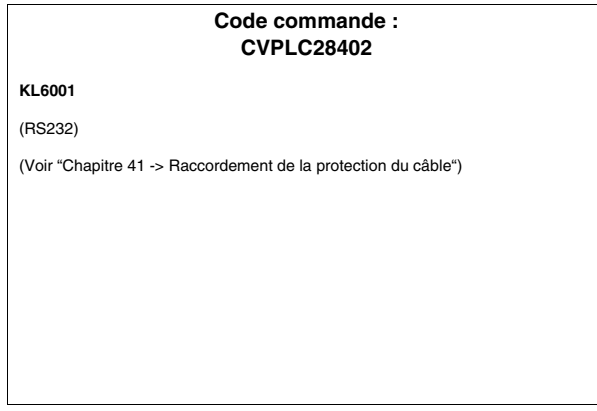

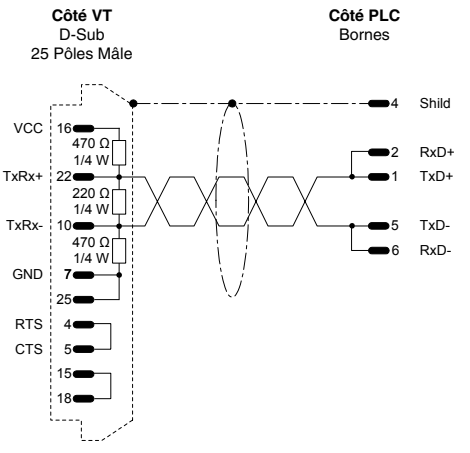

# Code commande : CVPLC28502 KL6001 (RS485) Introduire la résistance de terminaison n'est pas nécessaire si la longueur du câble est inférieure à 5 mètres et la vitesse de transmission inférieure à 19200 Bauds. (Voir "Chapitre 41 -> Raccordement de la protection du câble")

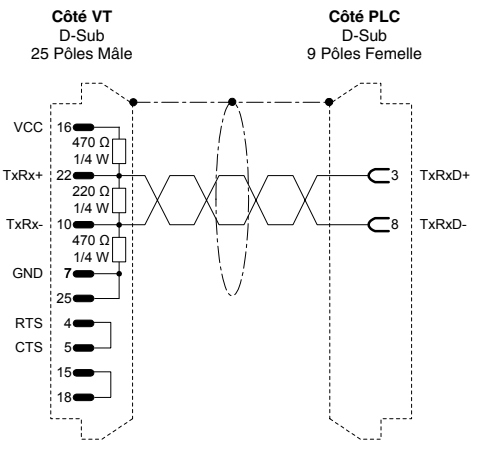

# Code commande : CVPLC28602 BC7300/BK7300 (RS485) Introduire la résistance de terminaison n'est pas nécessaire si la longueur du câble est inférieure à 5 mètres et la vitesse de transmission inférieure à 19200 Bauds. RxD-\* (Voir "Chapitre 41 -> Raccordement de la protection du câble")

## PLC BOSCH

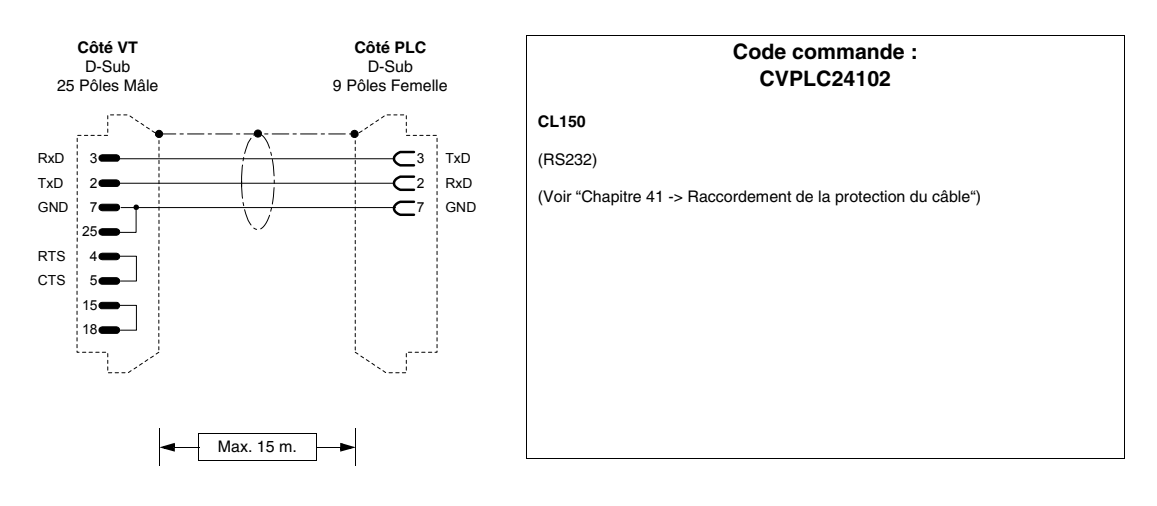

## PLC B&R AUTOMATION

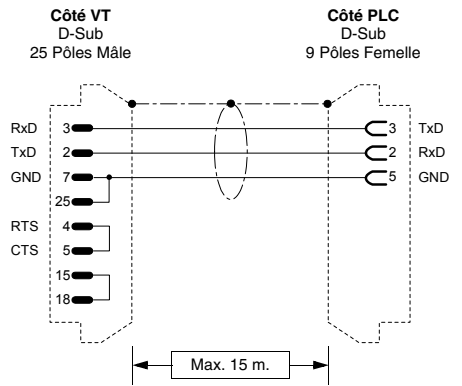

|              | Code commande :<br>CVPLC25102                      |
|--------------|----------------------------------------------------|
| NET2000      |                                                    |
| (RS232)      |                                                    |
| (Voir "Chapi | tre 41 -> Raccordement de la protection du câble") |
|              |                                                    |
|              |                                                    |
|              |                                                    |
|              |                                                    |
|              |                                                    |
|              |                                                    |
|              |                                                    |

## PLC CROUZET RPX

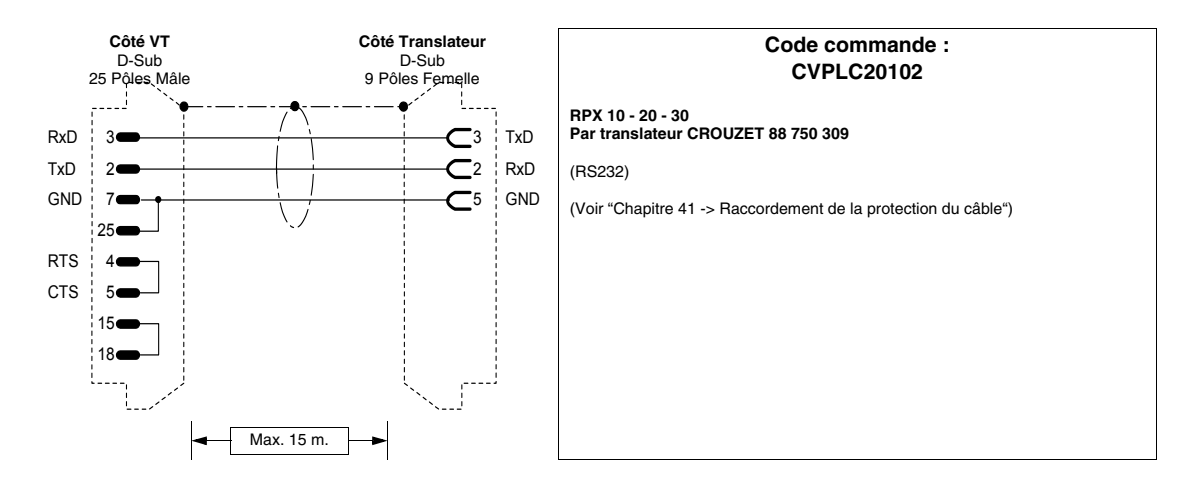

## PLC FOXBORO

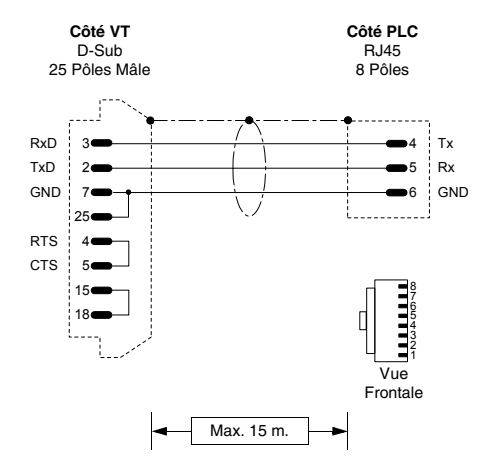

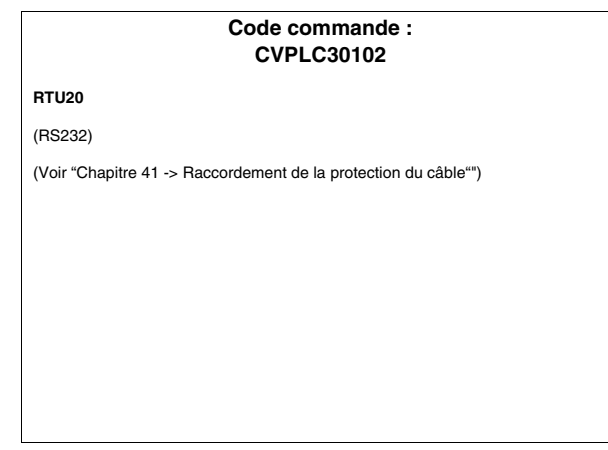

## PLC FUJI

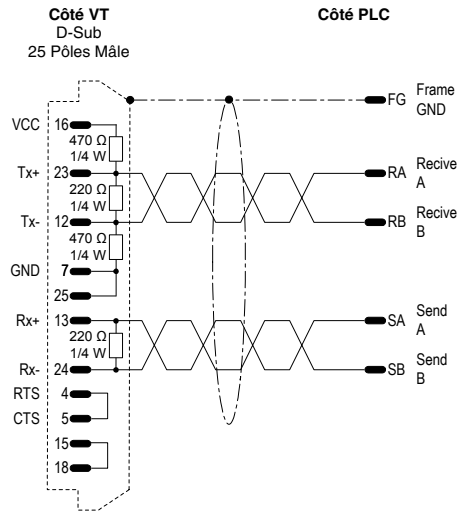

| i <b>crex-F F705</b><br>ne carte de communication RS4 est nécessaire.<br>D <b>TE :</b>                                                  |
|----------------------------------------------------------------------------------------------------|
| ne carte de communication RS4 est nécessaire.<br>DTE :<br>pur insérer les résistances de terminaison porter le commutateur approprié en |
| DTE :<br>un insérer les résistances de terminaison porter le commutateur approprié en                                                   |
| sition ON.                                                                                                    |
| S422)                                                                                                    |
| oir "Chapitre 41 -> Raccordement de la protection du câble")                                                                            |
|                                                                                                    |
|                                                                                                    |
|                                                                                                    |
|                                                                                                    |
|                                                                                                    |
|                                                                                                    |

## PLC GE FANUC

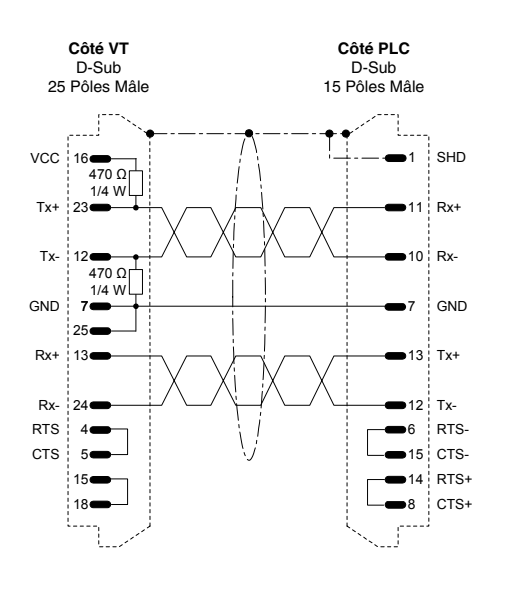

#### Code commande : CVPLC09102

Série 90 e série 90 MICRO Directement dans le connecteur de programmation CPU

Versamax par l'intermédiaire du port 2

(RS422)

(Voir "Chapitre 41 -> Raccordement de la protection du câble")

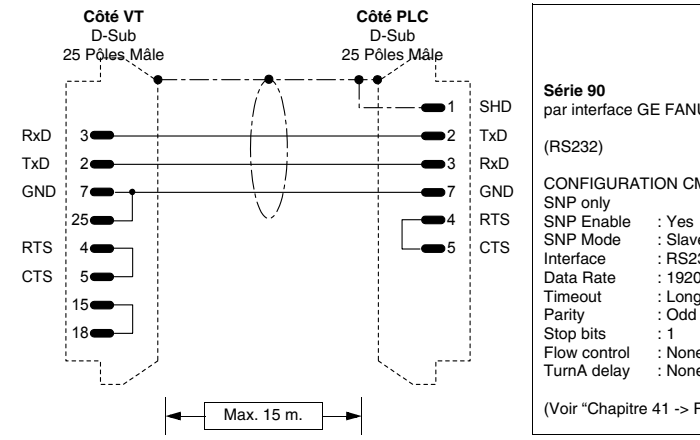

|                                                                                                    | Code commande :<br>CVPLC09202                                                                                       |
|----------------------------------------------------------------------------------------------------|----------------------------------------------------------------------------------------------------|
| <b>érie 90</b><br>ar interface G                                                                                             | E FANUC CMM311 port 1 - port 2                                                                                      |
| IS232)                                                                                                    |                                                                                                    |
| ONFIGURAT<br>NP only<br>NP Enable<br>NP Mode<br>terface<br>ata Rate<br>meout<br>arity<br>op bits<br>ow control<br>IrmA delay | ION CMM311:<br>: Yes<br>: Slave<br>: RS232 (port1 / port2)<br>: 19200<br>: Long<br>: Odd<br>: 1<br>: None<br>: None |
| oir "Chapitre                                                                                                    | 41 -> Raccordement de la protection du câble")                                                                      |

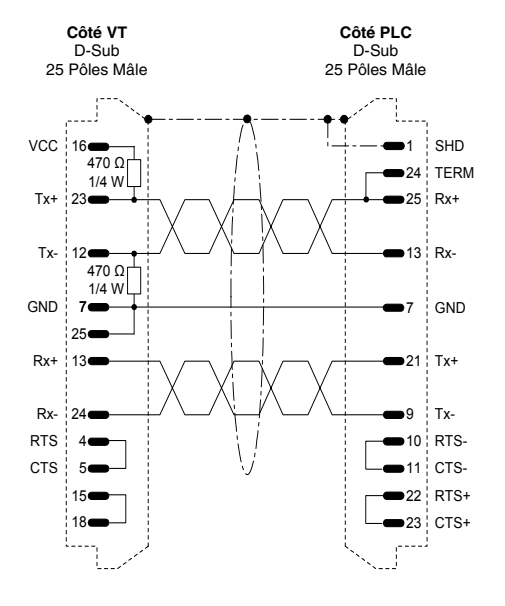

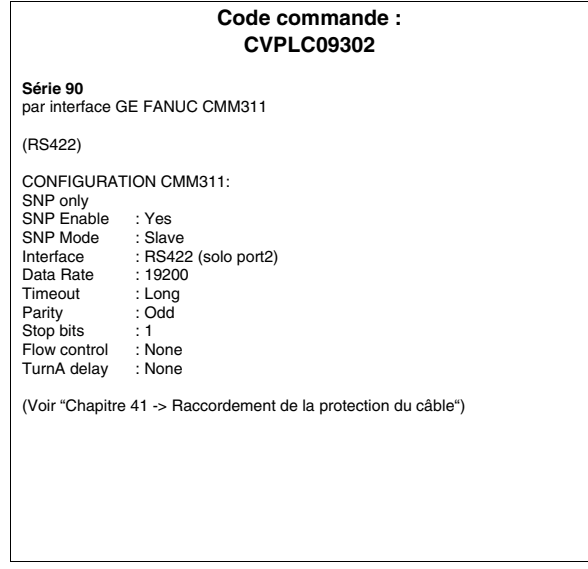

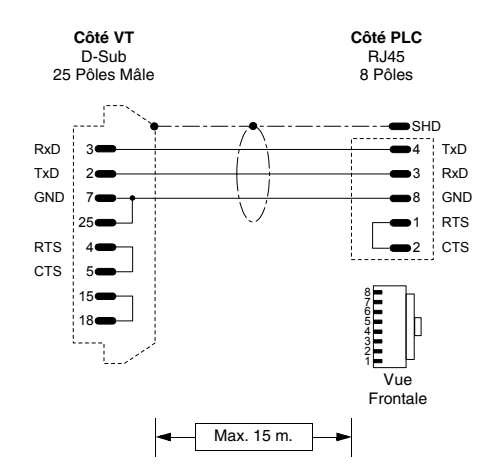

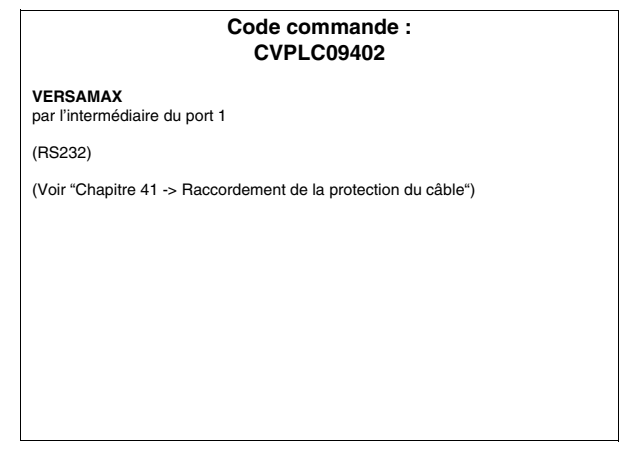

## **PLC GEFRAN**

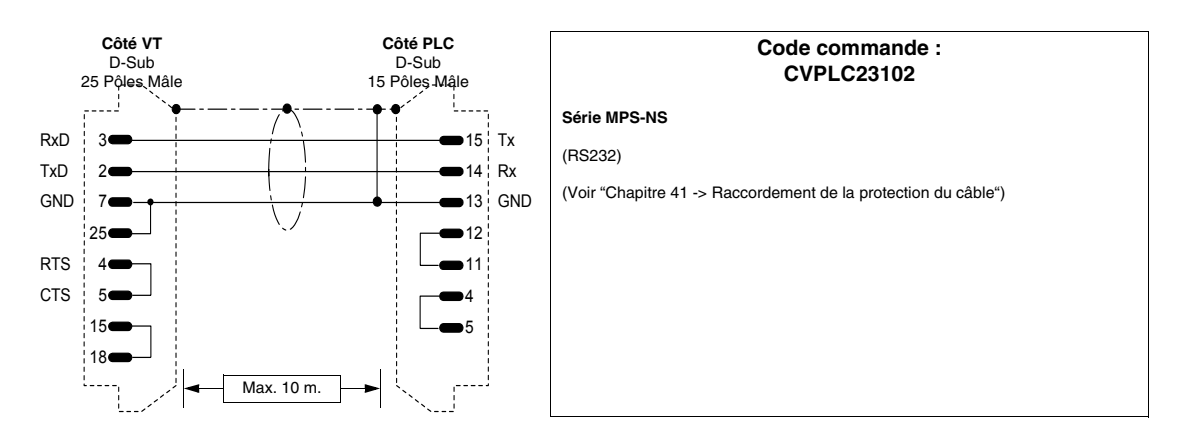

## **PLC HITACHI**

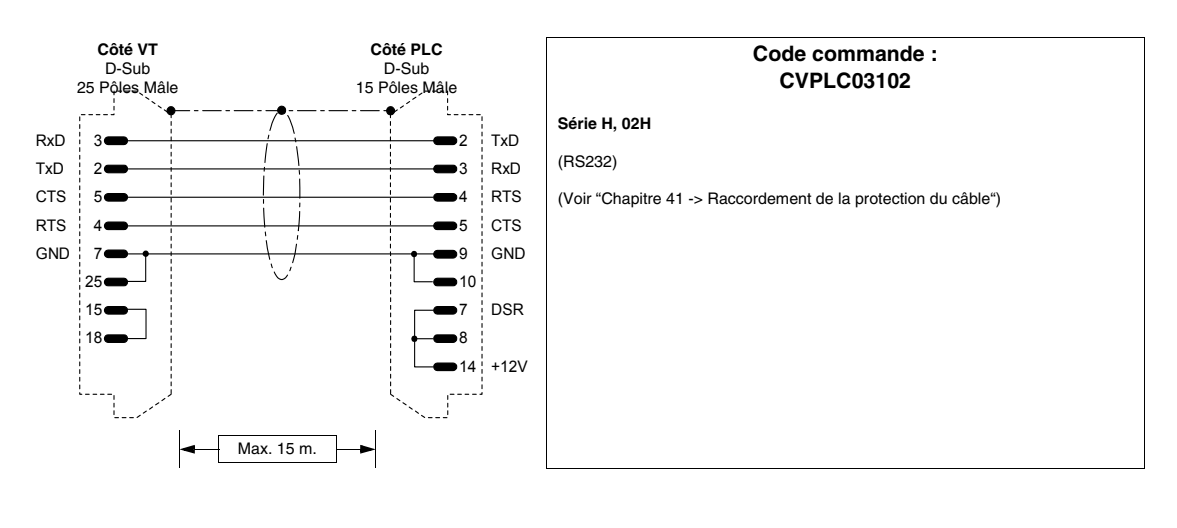

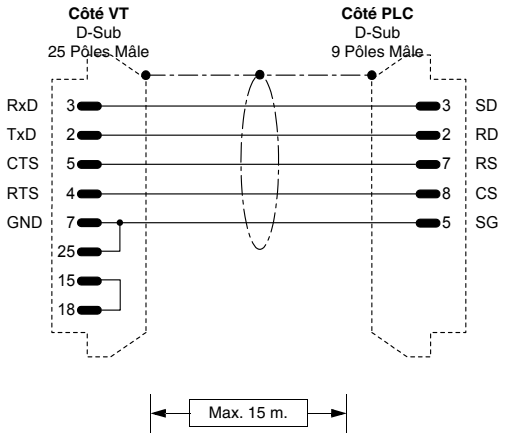

|        | Code commande :<br>CVPLC03202                                                                                                  |  |  |  |
|--------|----------------------------------------------------------------------------------------------------|--|--|--|
|        | Série EM CPU CPM - E3                                                                                                    |  |  |  |
| ,<br>) | (RS232)                                                                                                    |  |  |  |
| 6      | ATTENTION!!<br>Switch ext. sur COM2<br>Switch n2 int. sur ON<br>(Voir "Chapitre 41 -> Raccordement de la protection du câble") |  |  |  |

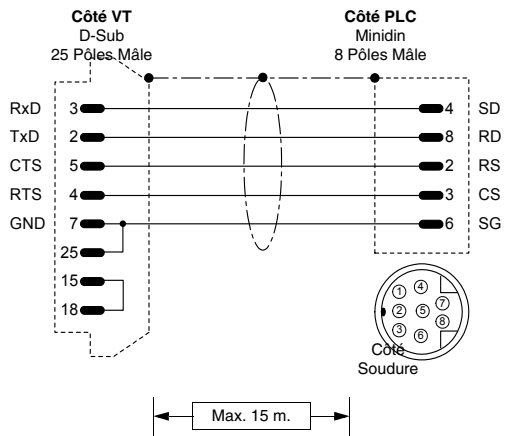

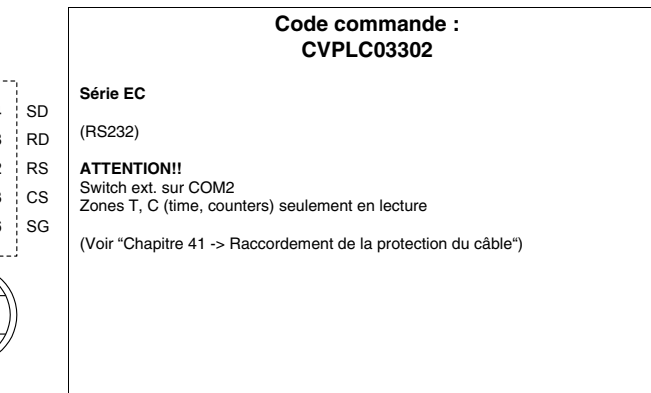

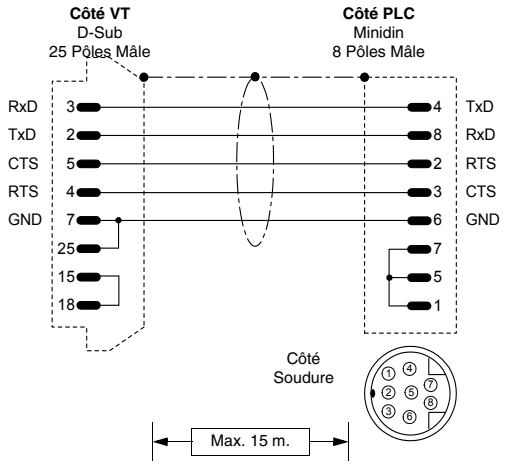

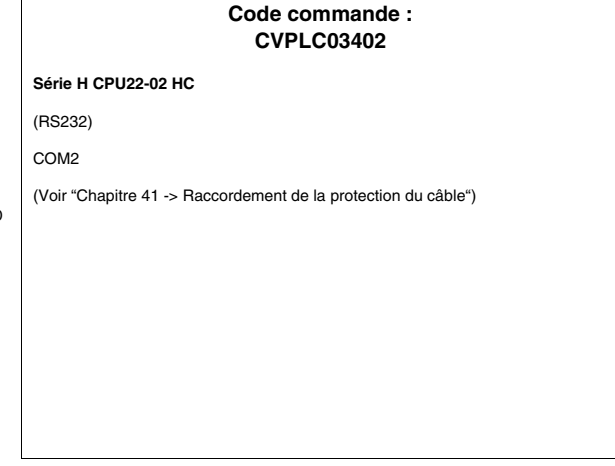

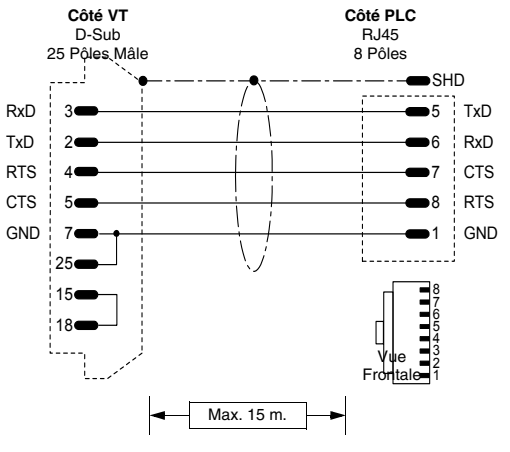

#### Code commande : CVPLC03502 Serie EH150 (RS232) NOTE: 127 PLC raccordables en réseau Hitachi avec 2 Links (raccordements) (0-63 stations par Link). LUMP: Paramètre Default Valeurs Notes 01,02 L FF Adresse du numéro de Link. ou FF Adresseducentrenodalduréseau(commeindi-00-63 FF U qué par sélecteurs à bouton rotatifs sur la carte ou FF de réseau). Adresse du centre nodal du réseau avec rac-Μ 00 00-63 cordement par cartes COMM-H additionnelles. Adresse du centre nodal du réseau avec rac-cordement par cartes COMM-H additionnelles. Ρ 00 00-63 TM: Paramètre Default Valeurs Notes 4-F Timeout pour la réponse à une interrogation. тм 4

(Voir "Chapitre 41 -> Raccordement de la protection du câble")

405.1200.037.3 - Ver.: 2.21 du 25/02/2008

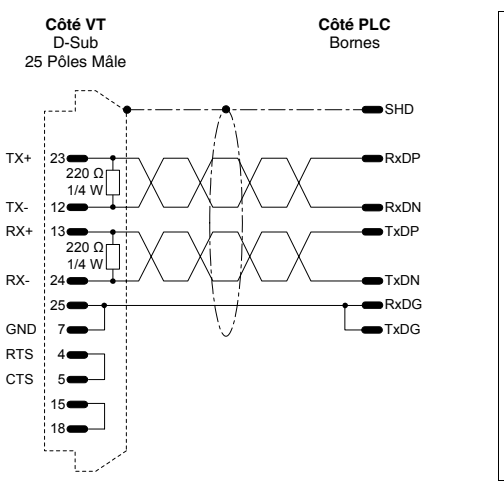

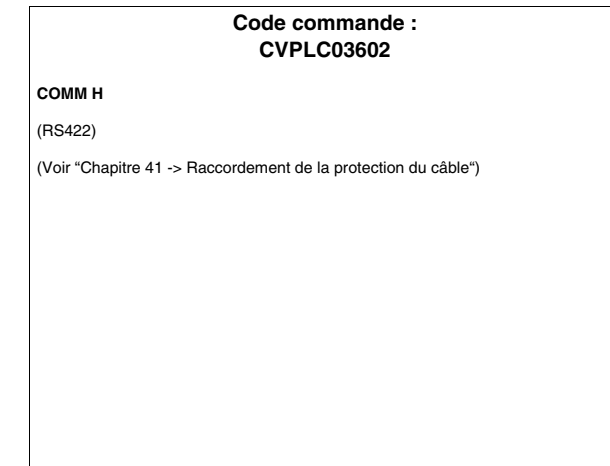

## PLC IDEC IZUMI

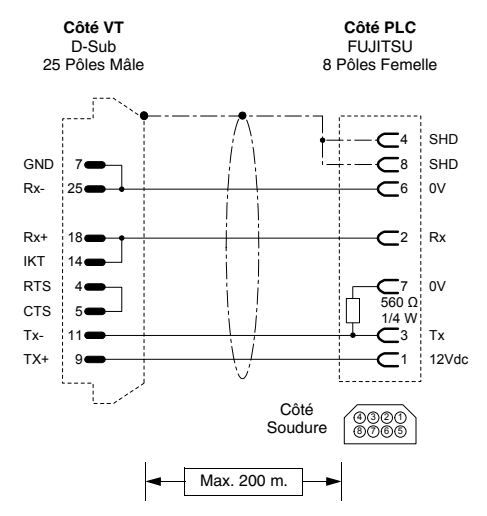

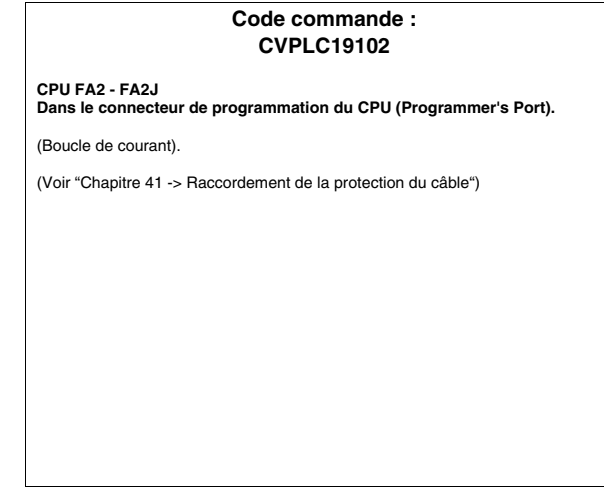

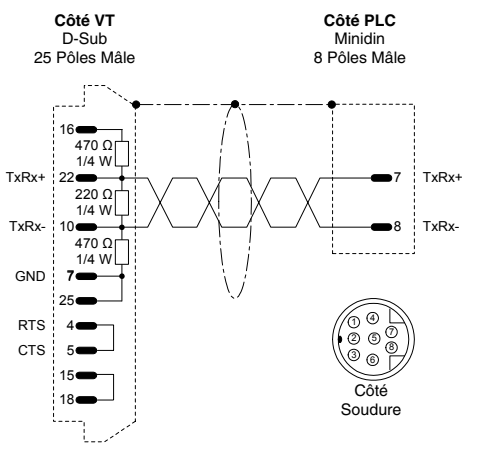

 Code commande :

 CVPLC19302

 IZUMI Micro3

 (Voir "Chapitre 41 -> Raccordement de la protection du câble")

 IXRx+

## PLC KLÖCKNER MOELLER

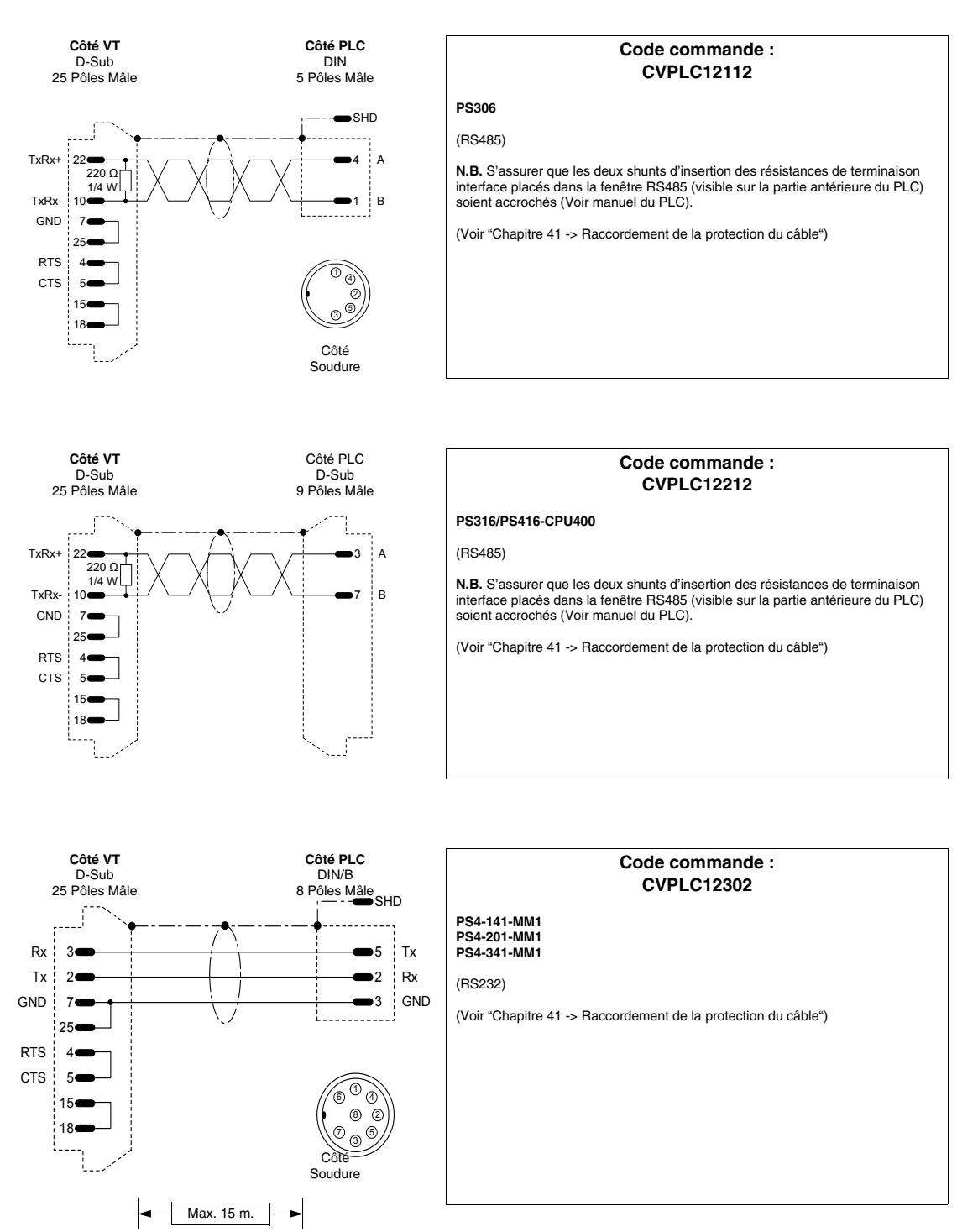

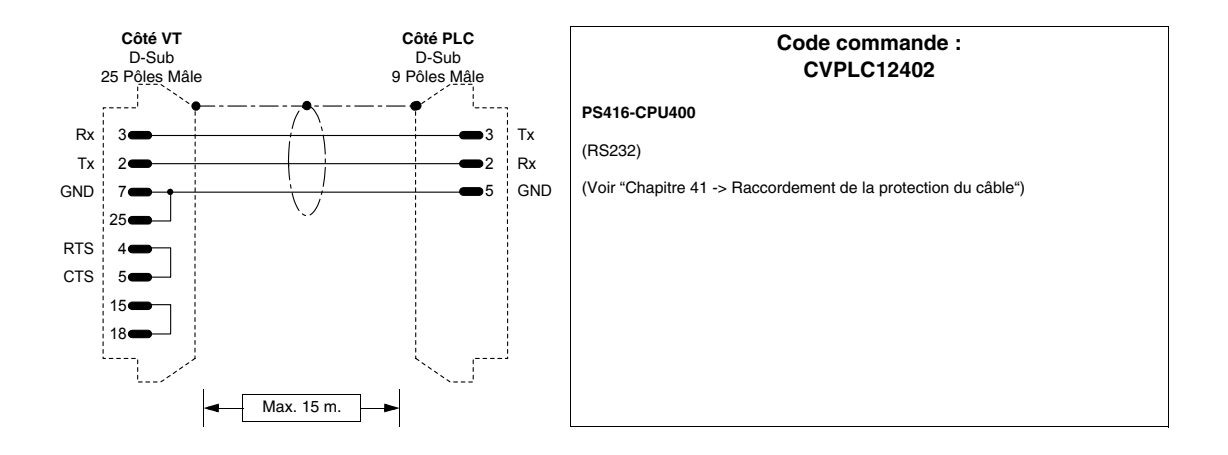

## PLC KEYENCE

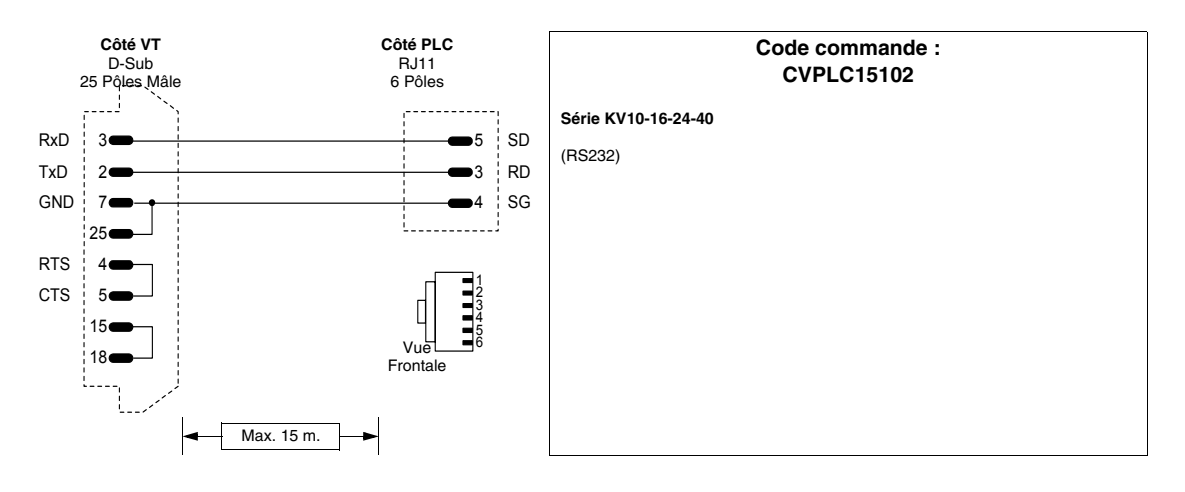

## PLC KOYO

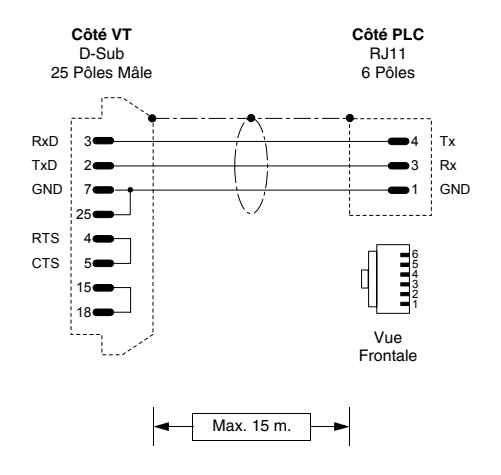

| Code commande :<br>CVPLC32102                                  |  |  |
|----------------------------------------------------------------|--|--|
| DL 240 CPU Port                                                |  |  |
| (RS232)                                                        |  |  |
| (Voir "Chapitre 41 -> Raccordement de la protection du câble") |  |  |
|                                                                |  |  |
|                                                                |  |  |
|                                                                |  |  |
|                                                                |  |  |
|                                                                |  |  |
|                                                                |  |  |

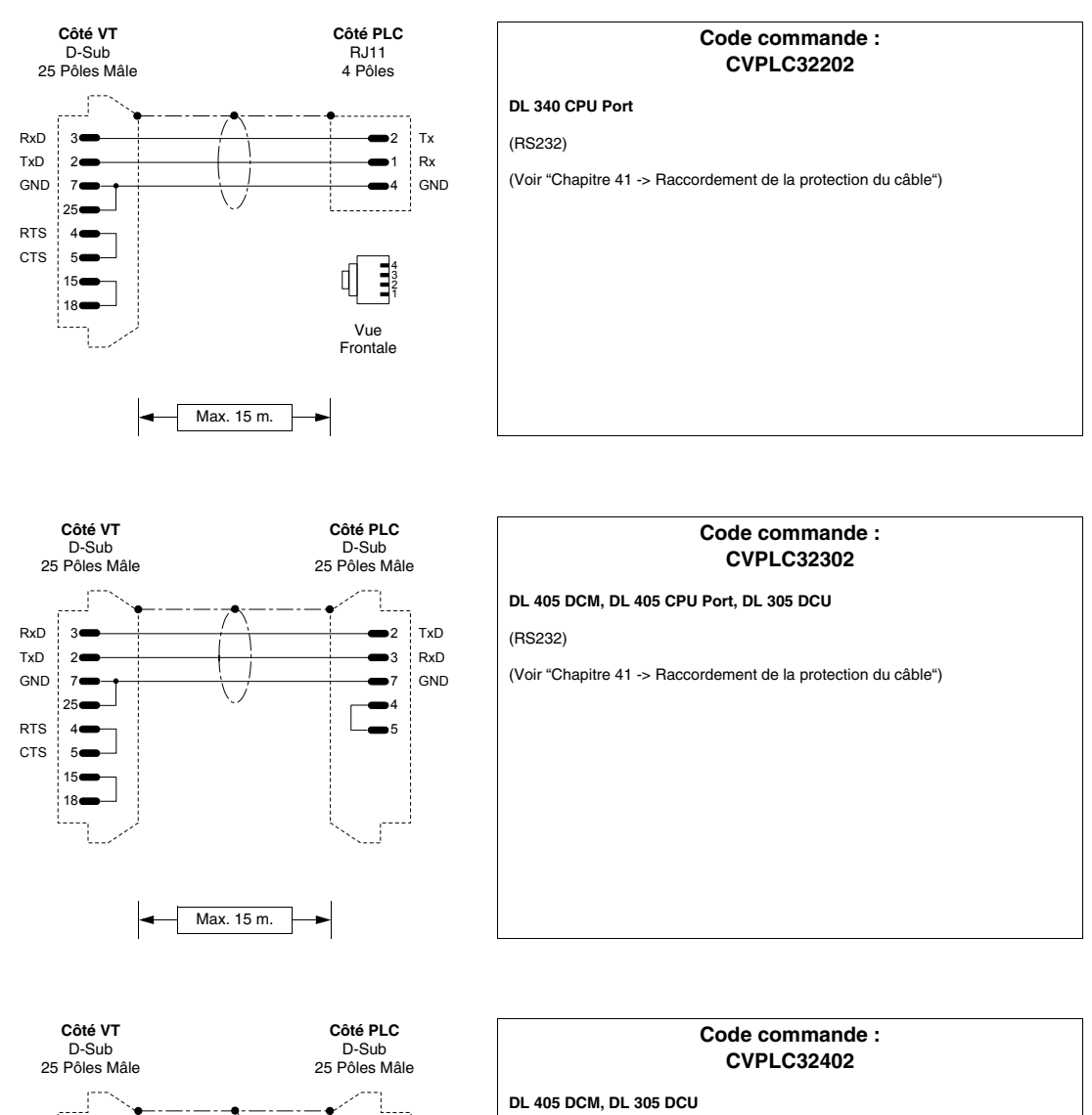

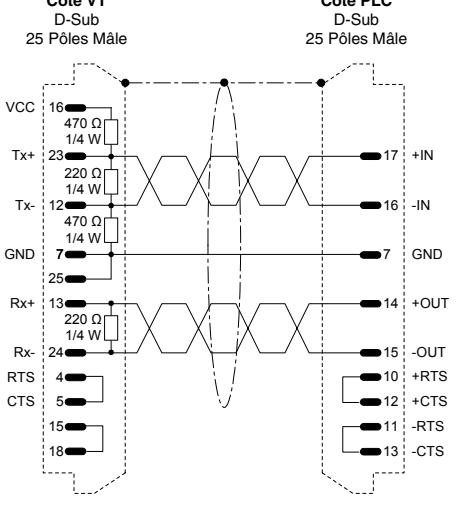

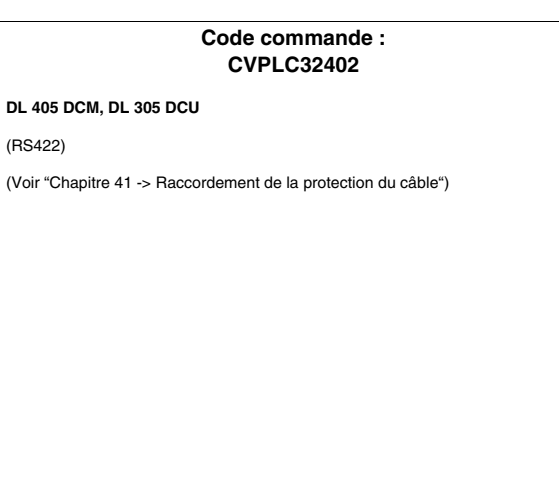

405.1200.037.3 - Ver.: 2.21 du 25/02/2008
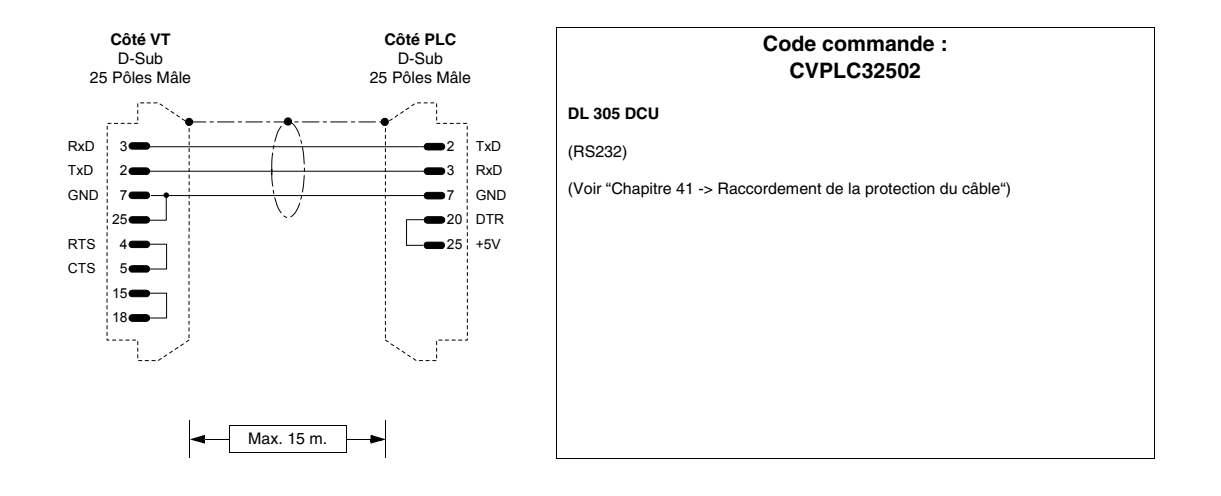

## PLC KUHNKE

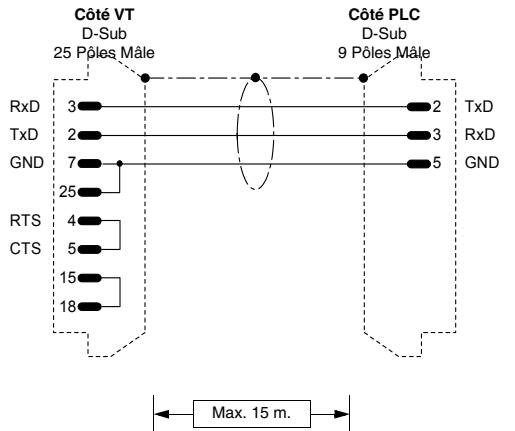

|   | Code commande :<br>CVPLC07602                                   |
|---|-----------------------------------------------------------------|
| _ | KUBES                                                           |
| D | (RS232)                                                         |
| D | (Voir "Chapitre 41 -> Raccordement de la protection du câble"") |
|   |                                                                 |
|   |                                                                 |
|   |                                                                 |
|   |                                                                 |
|   |                                                                 |
|   |                                                                 |

## PLC LG

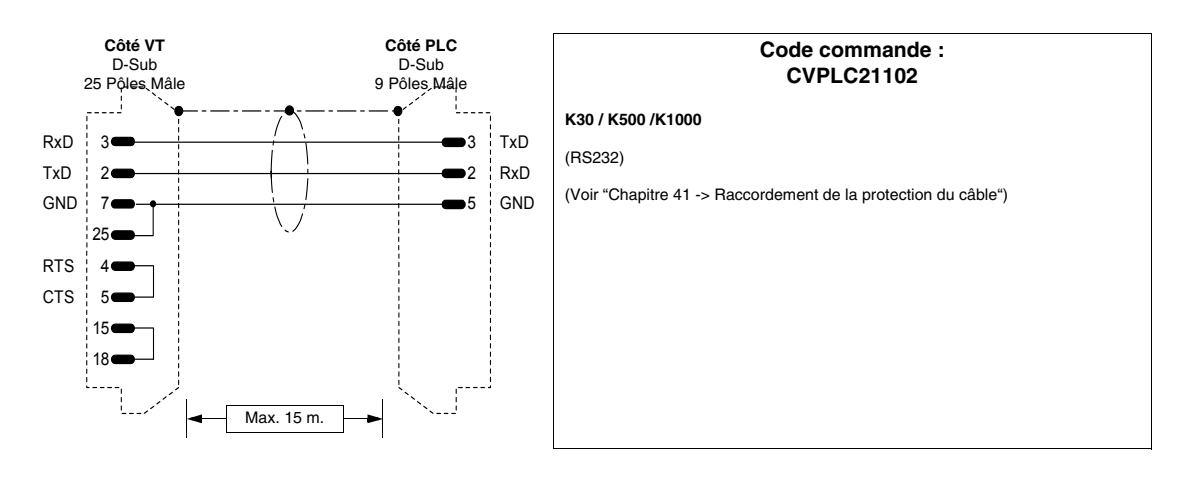

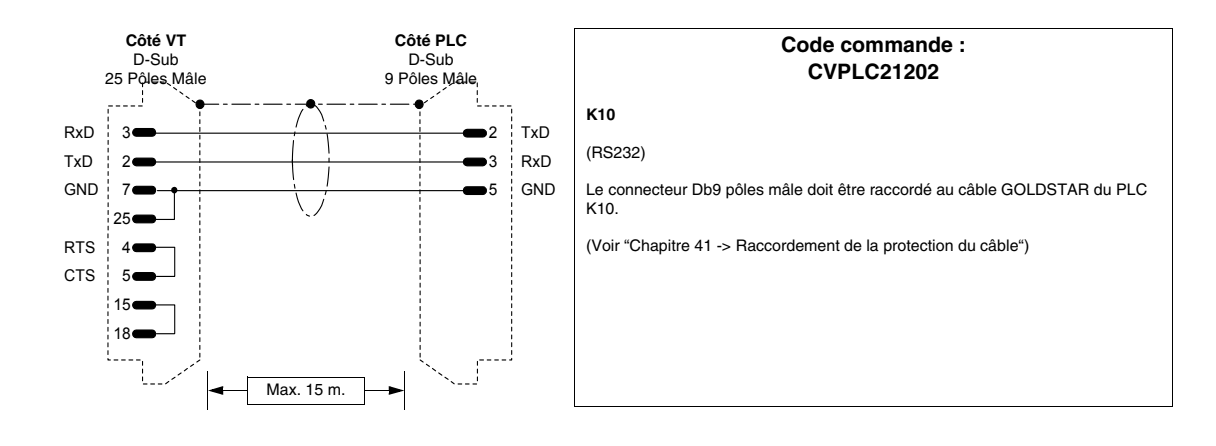

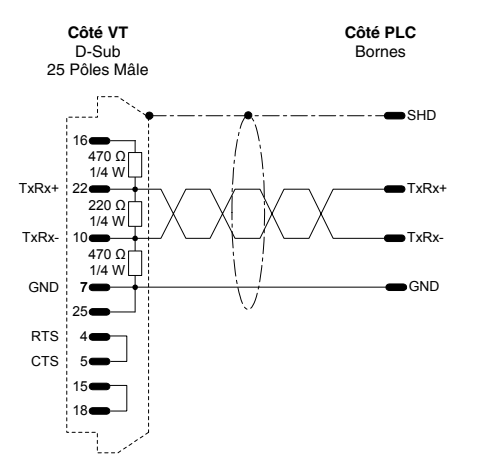

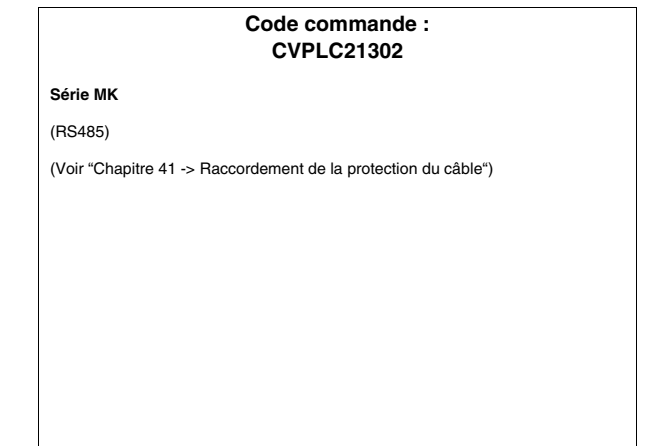

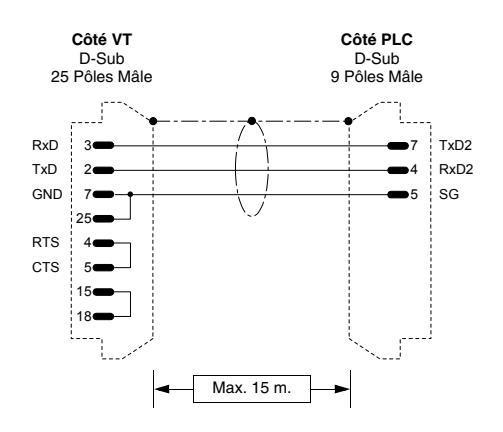

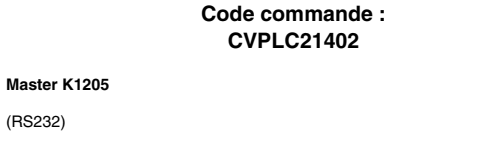

Dip-Switch: 1 -> OFF (ROM MODE) 2 -> ON (BUILT-IN CNET)

(RS232)

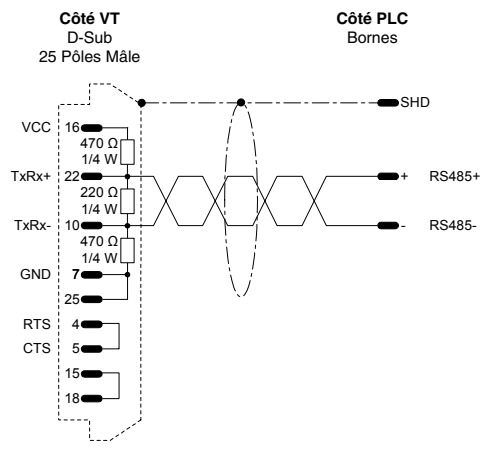

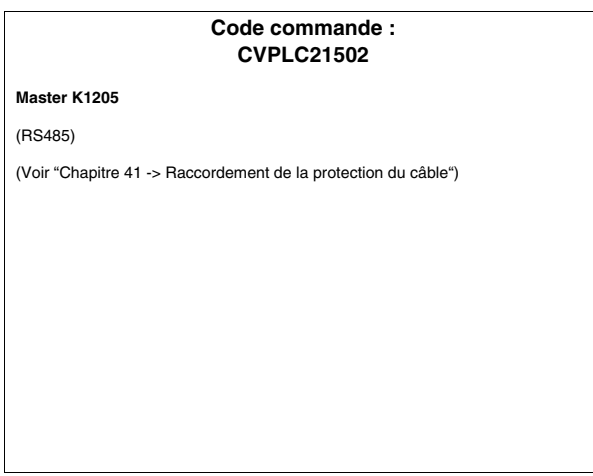

.

# **PLC MATSUSHITA-NAIS**

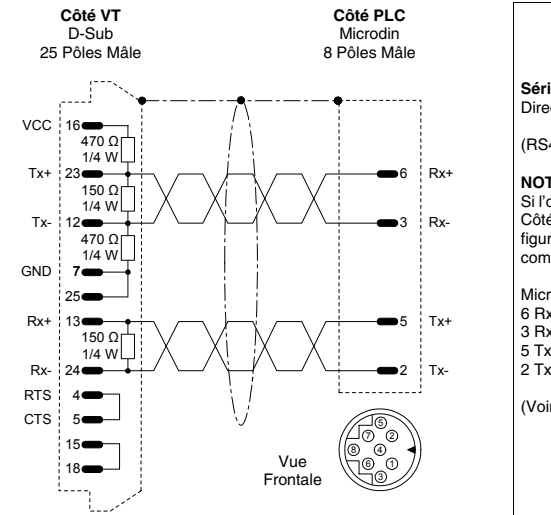

|          | Code commande :<br>CVPLC16102                                                                                                    |
|----------|----------------------------------------------------------------------------------------------------|
|          | Série FP-1<br>Directement dans le connecteur de programmation du CPU                                                                                                    |
|          | (RS422)                                                                                                    |
| κ+<br>κ- | NOTE :<br>Si l'on veut utiliser le câble AFP1523 il faut créer un câble d'adaptation qui du côté<br>Côté VT utilise un connecteur D-Sub 25 Pôles Mâle avec l'ensemble des pin en<br>figure et du côté PLC un connecteur D-Sub 15 Pôles Mâle qui doit être raccordé<br>comme suit : |
| (+<br>(- | Microdin -> D-Sub<br>6 Rx+ -> 15<br>3 Rx> 7<br>5 Tx+ -> 14<br>2 Tx> 12                                                                                                    |
|          | (Voir "Chapitre 41 -> Raccordement de la protection du câble")                                                                                                    |
|          |                                                                                                    |

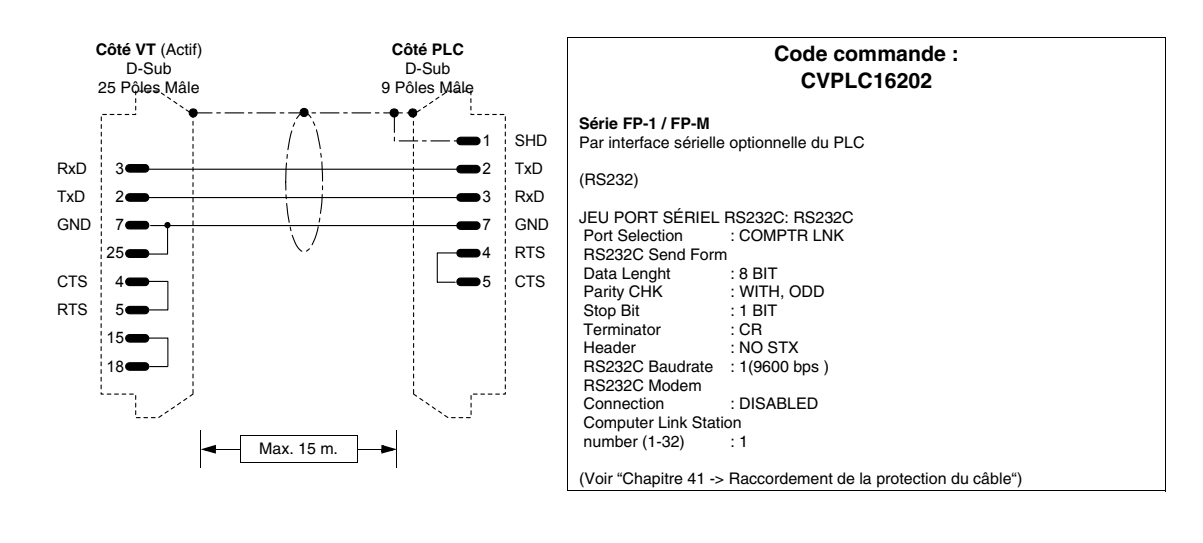

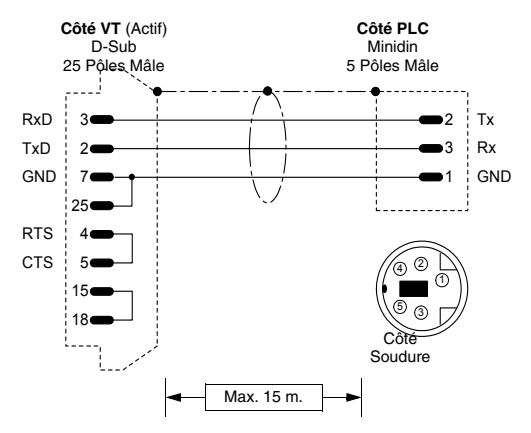

#### Code commande : CVPLC16302

Serie FP-M/FP-0/FP-2

Dans le connecteur de programmation du CPU (Programmer's Port).

(RS-232)

(Voir "Chapitre 41 -> Raccordement de la protection du câble")

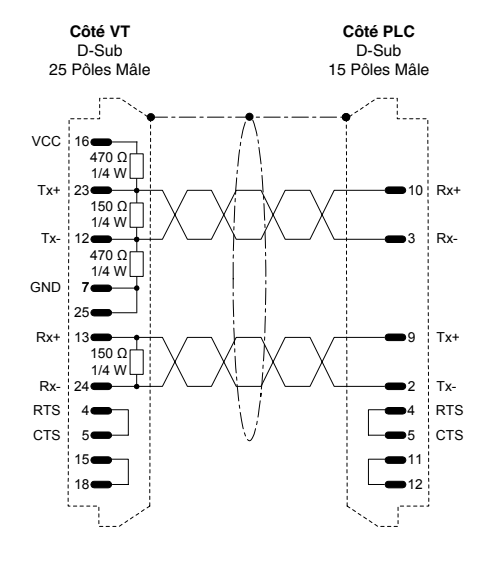

#### Code commande : CVPLC16402

Série FP-3 Directement dans le connecteur de programmation du CPU

(RS422)

## **PLC MICROLINK**

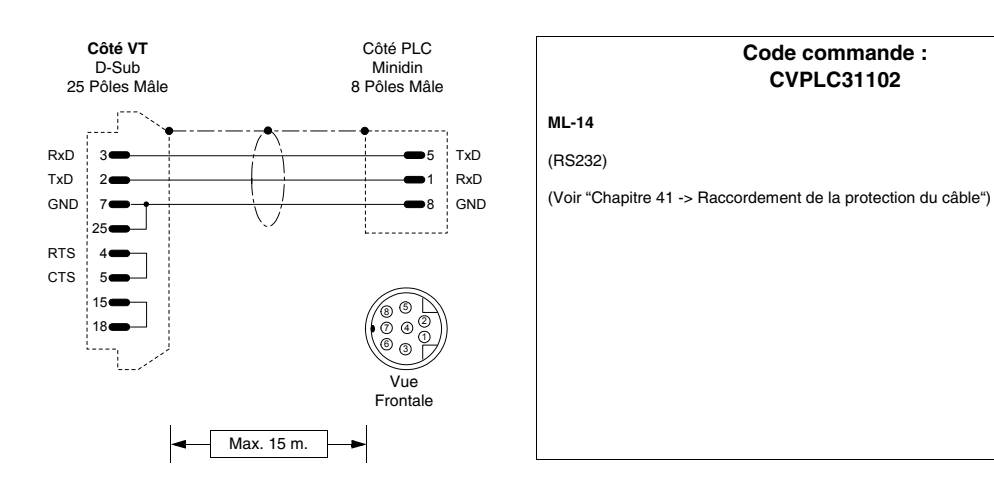

Côté PLC

Bornes

TxRx+

TxRx-

|                   | Code commande :<br>CVPLC31202                 |  |
|-------------------|-----------------------------------------------|--|
| ML-14             |                                               |  |
| (RS485)           |                                               |  |
| (Voir "Chapitre 4 | 1 -> Raccordement de la protection du câble") |  |
|                   |                                               |  |
|                   |                                               |  |
|                   |                                               |  |
|                   |                                               |  |
|                   |                                               |  |
|                   |                                               |  |
|                   |                                               |  |
|                   |                                               |  |

#### **PLC MITSUBISHI**

Côté VT

D-Sub

25 Pôles Mâle

22 **Φ** 220 Ω 1/4 W

VCC 16 470 Ω 1/4 W

TxRx-

TxRx- 10 470 Ω 1/4 W

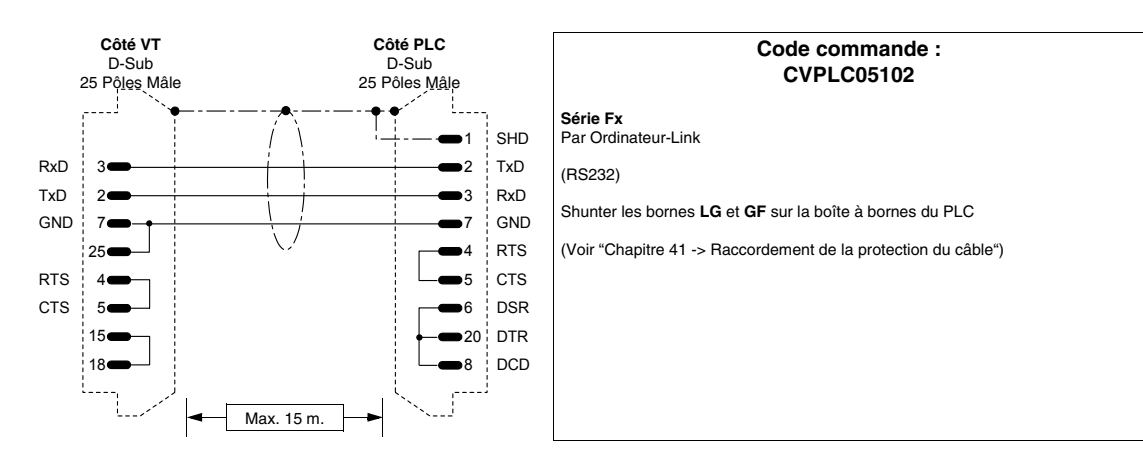

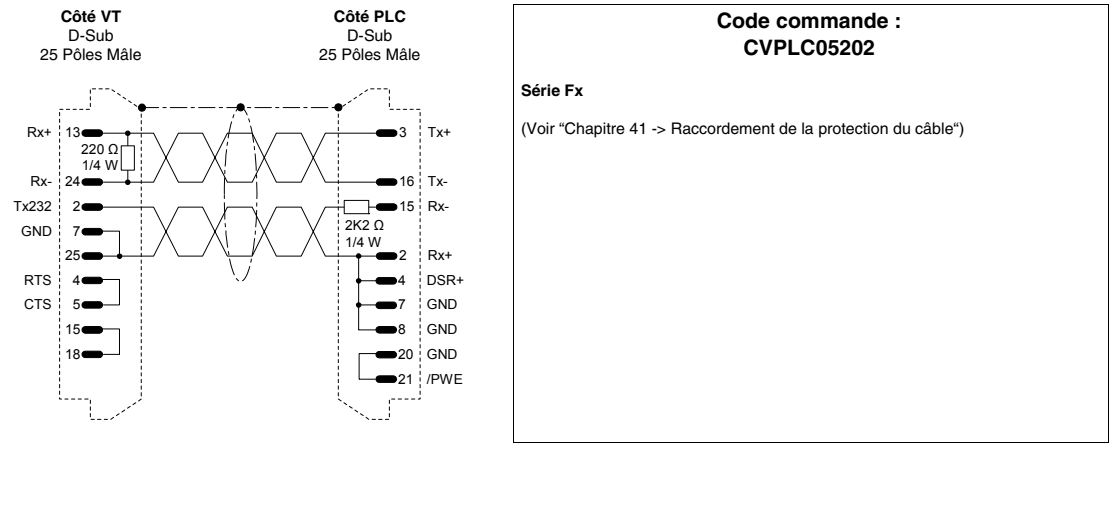

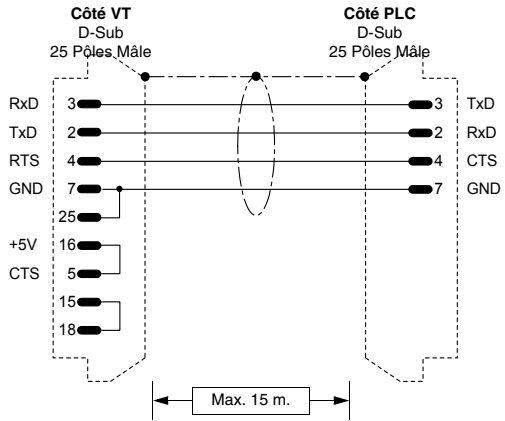

| Code commande :<br>CVPLC05302                                                                                                    |
|----------------------------------------------------------------------------------------------------|
| Série A<br>(port CPU)<br>Par convertisseur MITSUBISHI SC-05 pour longues distances<br>Shunter les bornes LG et GF sur la boîte à bornes du PLC.<br>(Voir "Chapitre 41 -> Raccordement de la protection du câble") |

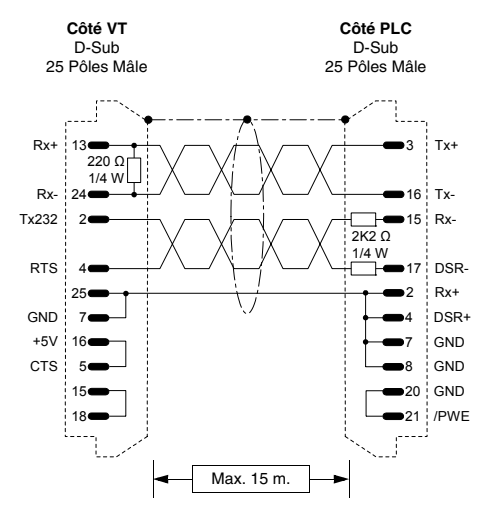

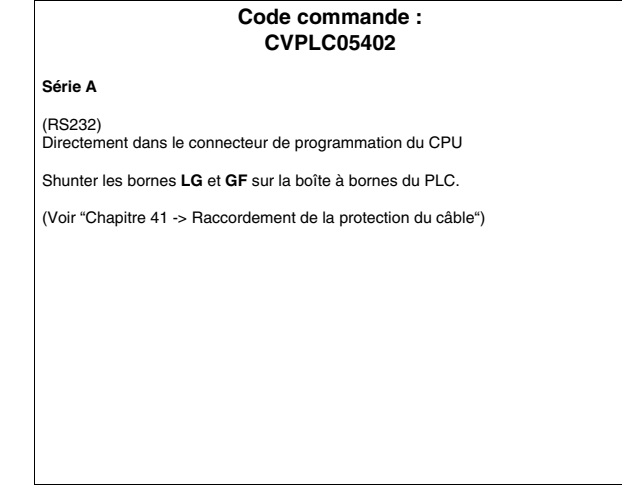

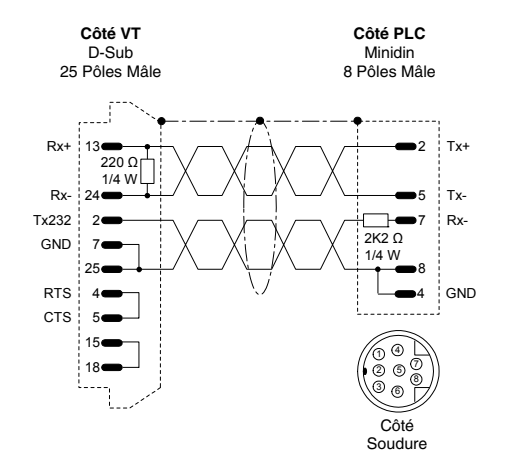

#### Code commande : CVPLC05502

Série Fx0 - Fx0 N - Fx2 N Dans le connecteur de programmation du CPU (Programmer's Port).

(RS-232/422 hybride)

(Voir "Chapitre 41 -> Raccordement de la protection du câble")

# PLC OMRON

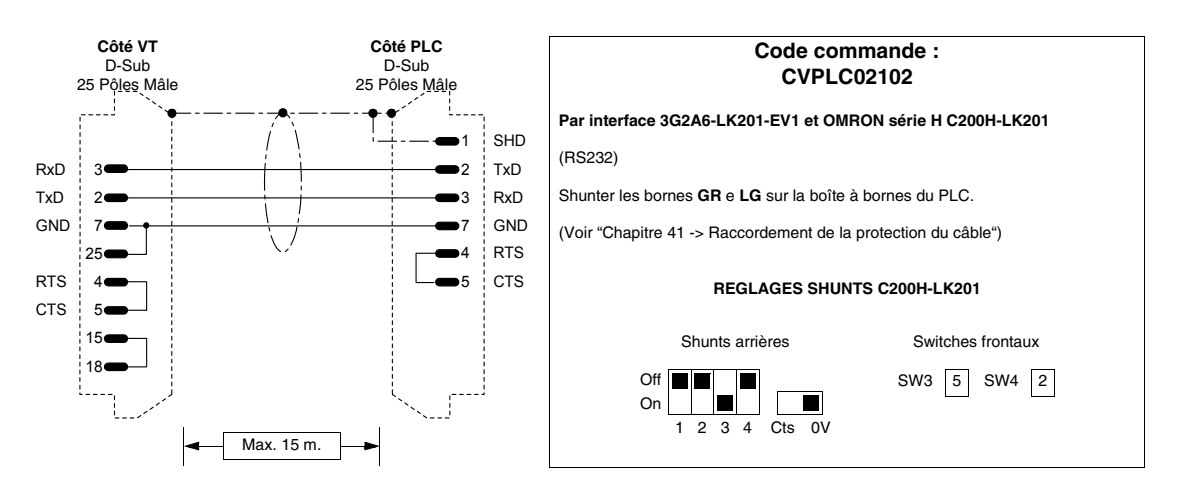

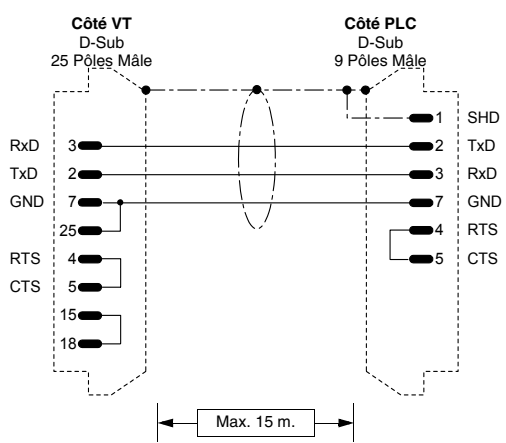

| Code commande :<br>CVPLC02202                                  |
|----------------------------------------------------------------|
| Série H<br>Famille compacts C20H / C28H C40H / C60H            |
| (RS232)                                                        |
| Shunter les bornes GR e LG sur la boîte à bornes du PLC.       |
| (Voir "Chapitre 41 -> Raccordement de la protection du câble") |
|                                                                |
|                                                                |
|                                                                |
|                                                                |
|                                                                |

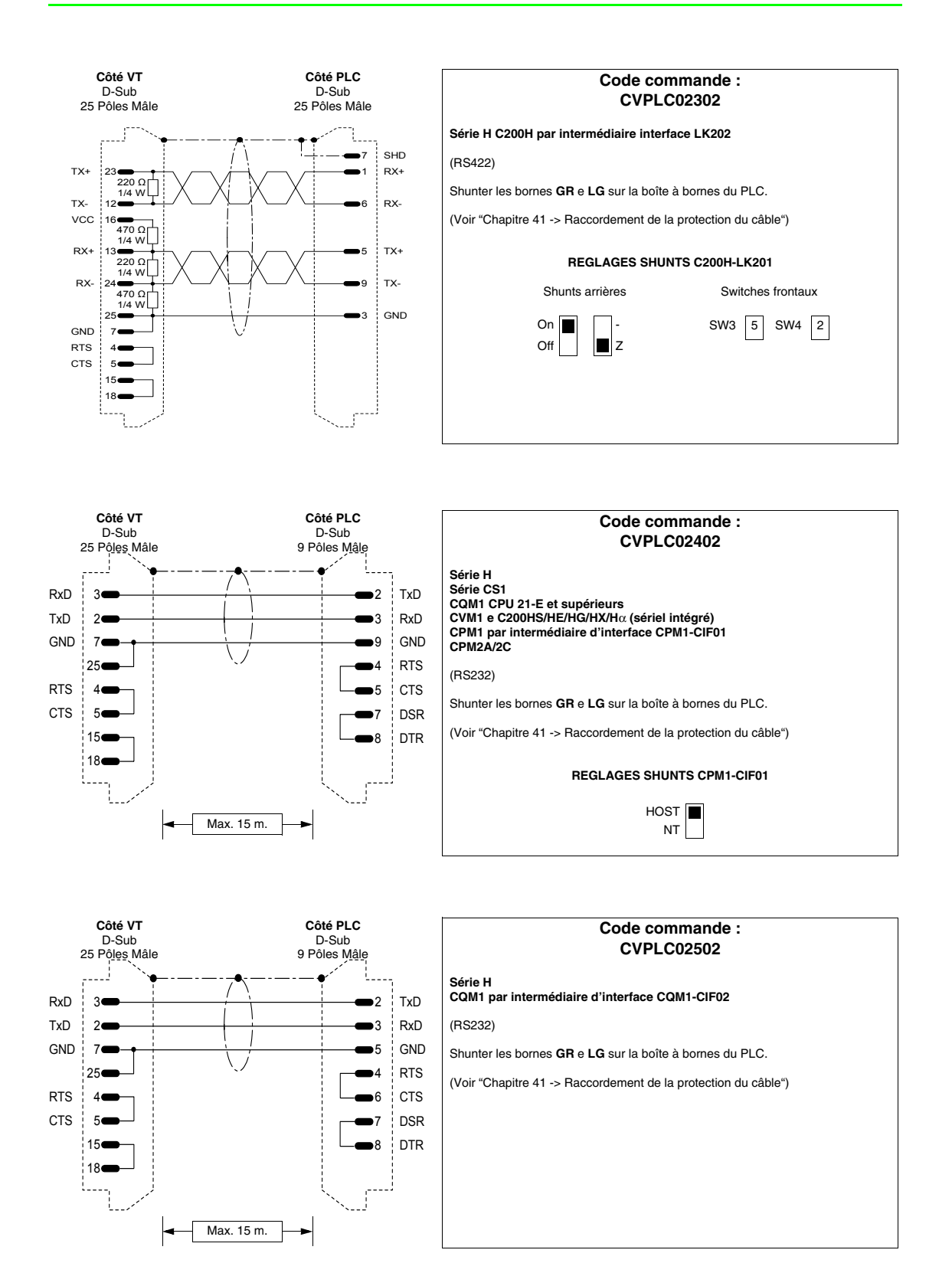

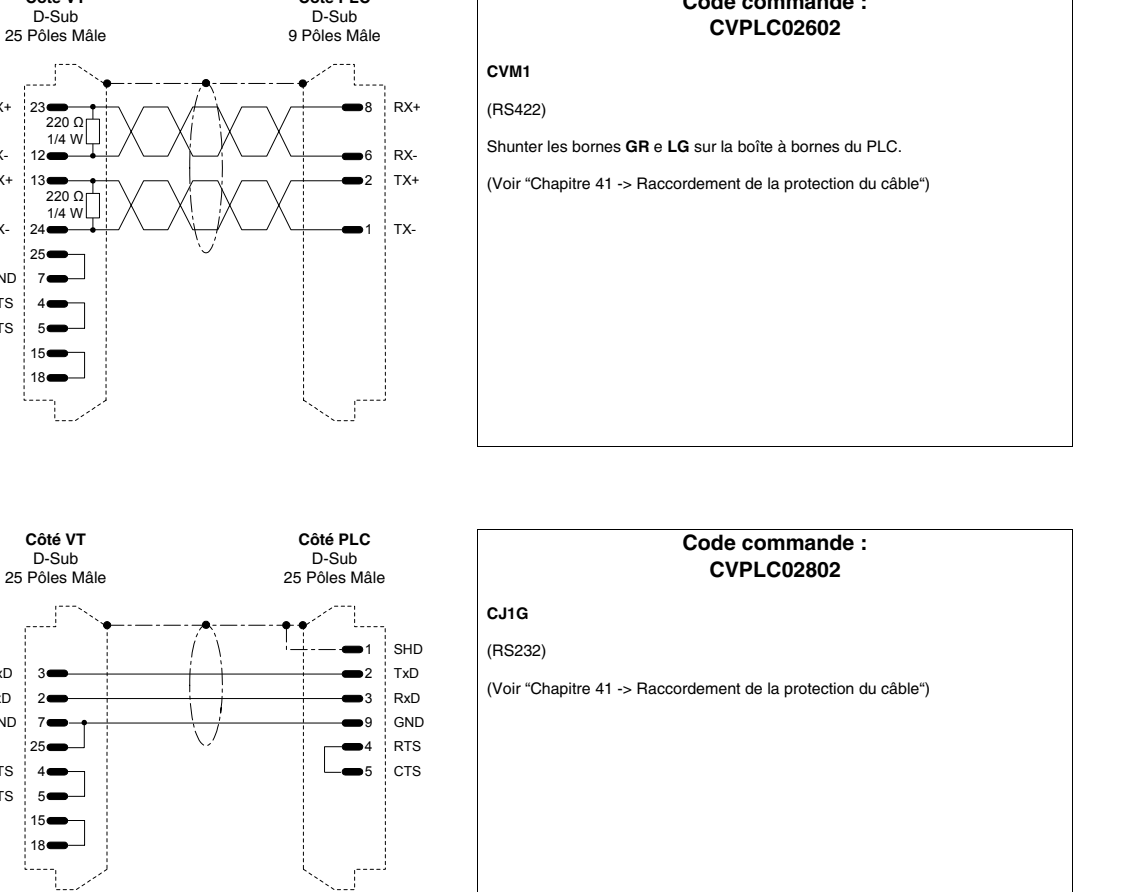

Code commande :

Côté PLC

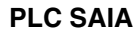

Côté VT

D-Sub

23

D-Sub

RxD 3

TxD 2

GND 7

CTS 5 15 18

25 RTS

4

TX+

TX-12

RX+ 13

RX-

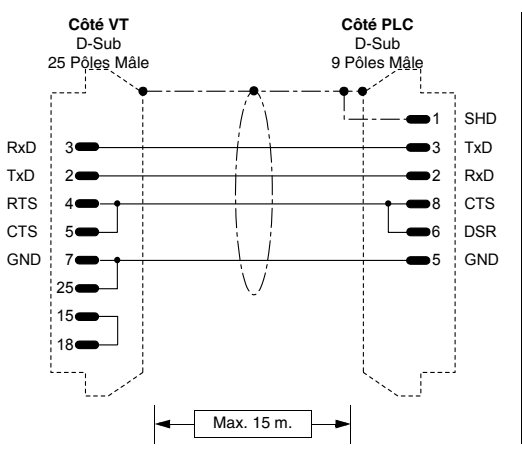

Max. 15 m.

|                      | Code commande :<br>CVPLC04102                                            |
|----------------------|--------------------------------------------------------------------------|
| HD                   | Série PCD2 / 4<br>Dans le connecteur de programmation du CPU (porta PGU) |
| D                    | (RS232)                                                                  |
| KD<br>TS<br>SR<br>ND | (Voir "Chapitre 41 -> Raccordement de la protection du câble")           |
|                      |                                                                          |
|                      |                                                                          |

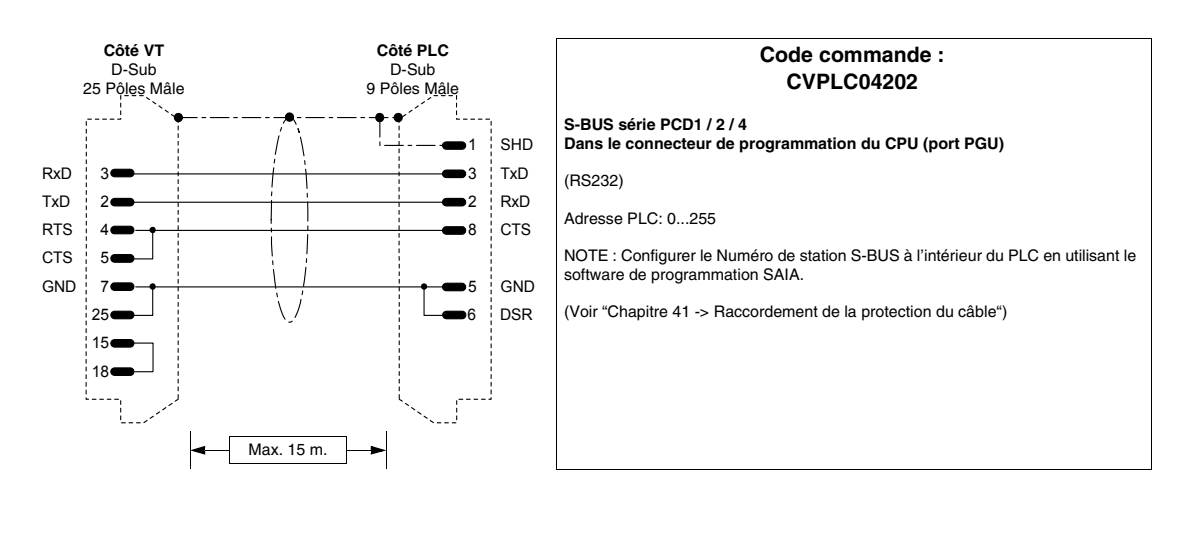

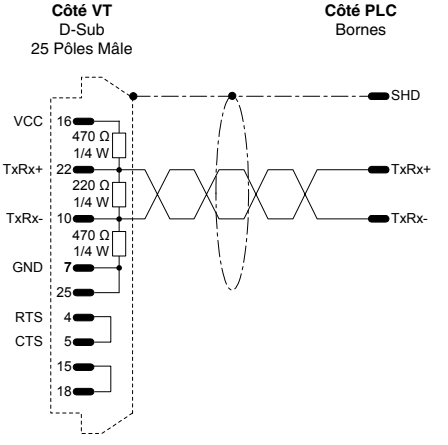

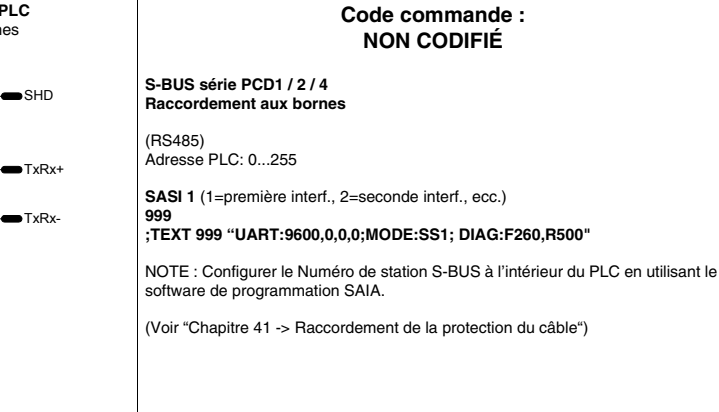

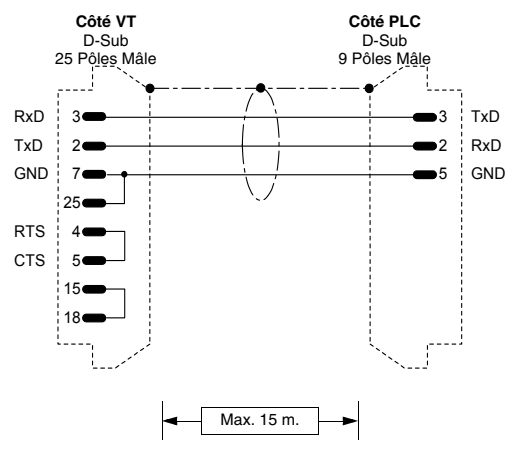

#### Code commande : NON CODIFIÉ

Dans le connecteur de programmation du CPU (pora PGU) avec initialisation port

(RS232)

PCD2 / 4

Ce raccordement sert dans le cas où le PLC n'aille pas en RUN avec le terminal VT raccordé. Dans ce cas, il faut aussi initialiser le port PGU avec les instructions

#### SASI 0 999

; TEXT 999 "UART:9600,7,E,1;MODE:SD0; DIAG:F260,R500"

Ce cette façon, si l'on envoie en RUN le PLC de S/W utility SAIA, la veilleuse ERROR s'allume mais cela est normal. Pour éteindre la veilleuse il suffit d'enlever l'instruction "SASI 0" quand le PLC est raccordé avec le S/W utility.

405.1200.037.3 - Ver.: 2.21 du 25/02/2008

#### Côté VT Côté PLC D-Sub Bornes 25 Pôles Mâle SHD 3 ∎x0 Tx ■x1 Rx 2 GND 7 25 x2 DTR x3 DSR x4 RTS 5 ■x5 CTS 15 18

#### Code commande : NON CODIFIÉ

#### PCD4 interface supplémentaire à BUS

#### (RS232)

 ${\rm NB}$  : Pour faire fonctionner le terminal avec les interfaces supplémentaires du PLC SAIA PCD, il faut les régler comme suit :

SASI 1 (1=première interf., 2=second interf., ecc.) 999 ;TEXT 999

"UART:9600,7,E,1;MODE:SD0;DIAG:F260,R500;RBUF:255;TBUF:255"

(Voir "Chapitre 41 -> Raccordement de la protection du câble")

# Côté PLC Code commande : NON CODIFIÉ PCD4 interface supplémentaire à BUS (Boucle de courant) NB : Pour faire fonctionner le terminal avec les interfaces supplémentaires du PLC SAIA PCD, il faut les régler comme suit : SASI 1 (1=première interf., 2=seconde interf., ecc.) 999 ;TEXT 999 "UART:9600,7,E,1;MODE:SD0;DIAG:F260,R500;RBUF:255;TBUF:255" (Voir "Chapitre 41 -> Raccordement de la protection du câble")

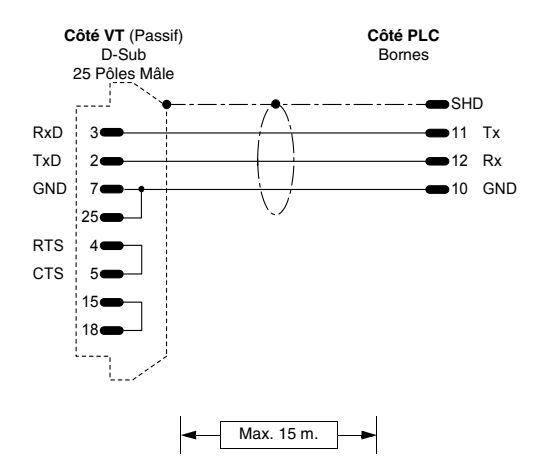

Max. 15 m.

| Code commande :<br>NON CODIFIÉ                                                                                                    |
|----------------------------------------------------------------------------------------------------|
| PCD2 interface sérielle 1 module PCD7/F120                                                                                              |
| (RS232)                                                                                                    |
| <b>NB :</b> Pour faire fonctionner le terminal avec les interfaces supplémentaires du PLC SAIA PCD, il faut les régler comme suit :     |
| SASI 1 (1=première interf., 2=seconde interf., ecc.)<br>999<br>;TEXT 999<br>"UART:9600,7,E,1;MODE:SD0;DIAG:F260,R500;RBUF:255;TBUF:255" |
| (Voir "Chapitre 41 -> Raccordement de la protection du câble")                                                                          |
|                                                                                                    |

| :   | 25 Pôles Mâle        |              | Bornes                |
|-----|----------------------|--------------|-----------------------|
|     | <b>•</b> `` <b>•</b> |              | — - — - <b>— S</b> HD |
| +Rx | 18                   | (            | <b>—</b> x0 TS        |
| -Rx | 25                   |              | <b>—</b> x2 TA        |
| +Tx | 9 <b>—</b>           | <u> </u>     | x5 RC                 |
| -Tx | 11                   | <u> </u>     | <b>—</b> x7 RG        |
| RTS | 4                    | $\mathbf{V}$ | ───x4 TC              |
| CTS | 5—                   |              | <b>↓∞</b> x6 TG       |
|     |                      |              | ───x1 RS              |
|     | لمر ا۱               |              | x3 RA                 |
|     | L/                   |              |                       |

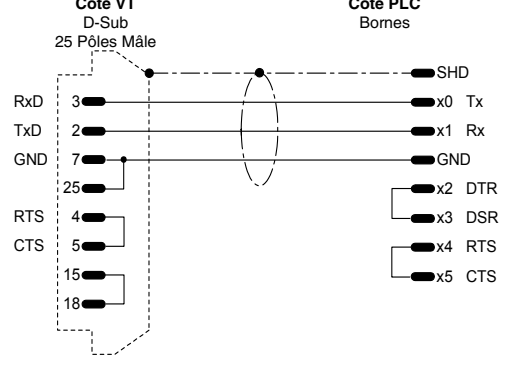

Côté VT (Passif)

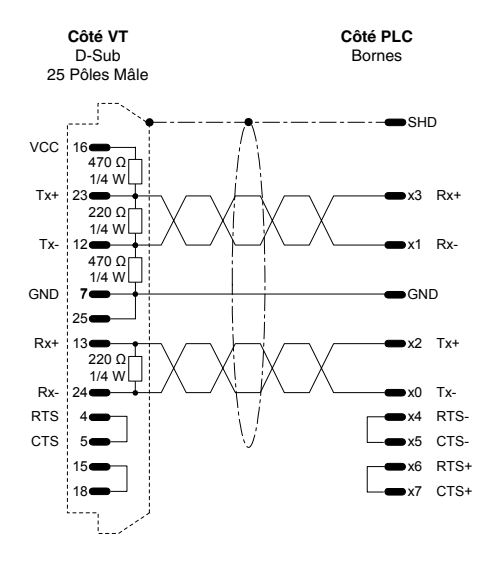

# Code commande : NON CODIFIÉ PCD4 interface supplémentaire à BUS module BUS C130 (RS422) NB : Pour faire fonctionner le terminal avec les interfaces supplémentaires du PLC SAIA PCD, il faut les régler comme suit : SASI 1 (1=première interf., 2=seconde interf., ecc.) 999 ;TEXT 999 "UART:9600,7,E,1;MODE:SD0;DIAG:F260,R500;RBUF:255;TBUF:255" (Voir "Chapitre 41 -> Raccordement de la protection du câble")

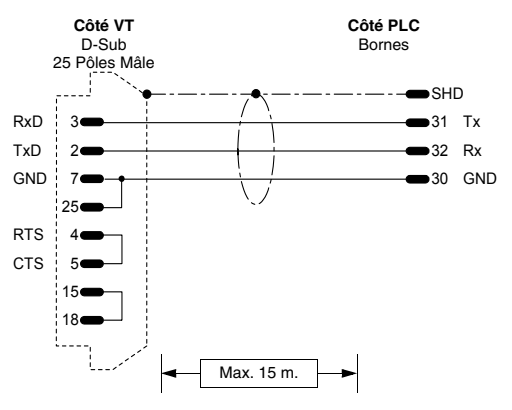

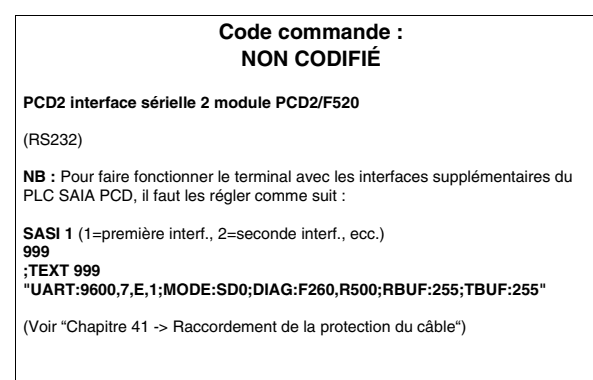

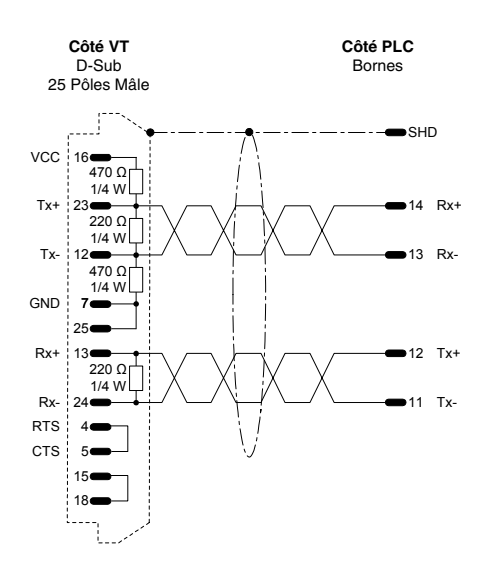

| Code commande :<br>NON CODIFIÉ                                                                                                    |
|----------------------------------------------------------------------------------------------------|
| PCD2 interface sérielle 1 module PCD7/F110                                                                                              |
| (RS422)                                                                                                    |
| <b>NB</b> : Pour faire fonctionner le terminal avec les interfaces supplémentaires du PLC SAIA PCD, il faut les régler comme suit :     |
| SASI 1 (1=première interf., 2=seconde interf., ecc.)<br>999<br>;TEXT 999<br>"UART:9600,7,E,1;MODE:SD0;DIAG:F260,R500;RBUF:255;TBUF:255" |
| NB : Introduire les résistances de terminaison interface (Voir manuel SAIA)                                                             |
| (Voir "Chapitre 41 -> Raccordement de la protection du câble")                                                                          |

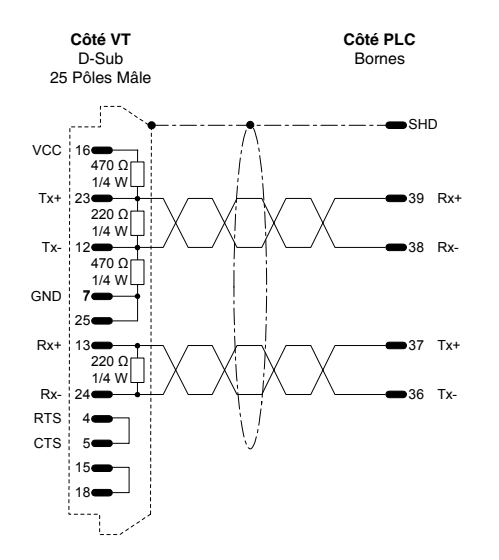

| Code com<br>NON CO                                                                                   | nande :<br>DIFIÉ                          |
|----------------------------------------------------------------------------------------------------|-------------------------------------------|
| PCD2 interface sérielle 3 module PCD2/                                                               | 520                                       |
| (RS422)                                                                                              |                                           |
| <b>NB :</b> Pour faire fonctionner le terminal avec<br>PLC SAIA PCD, il faut les régler comme su     | les interfaces supplémentaires du<br>it : |
| SASI 1 (1=première interf., 2=seconde inte<br>999<br>;TEXT 999<br>"UART:9600,7,E,1;MODE:SD0;DIAG:F26 | f., ecc.)<br>D,R500;RBUF:255;TBUF:255"    |
| NB : Introduire les résistances de termir                                                            | aison interface (Voir manuel SAIA).       |
| (Voir "Chapitre 41 -> Raccordement de la p                                                           | rotection du câble")                      |
|                                                                                                    |                                           |
|                                                                                                    |                                           |
|                                                                                                    |                                           |

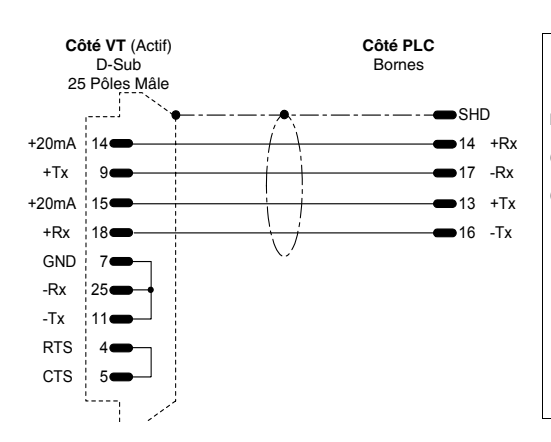

# Code commande : NON CODIFIÉ

PCD2 interface à module TTY - 20mA (PCD7/F130)

(Boucle de courant)

(Voir "Chapitre 41 -> Raccordement de la protection du câble")

#### PLC SATT CONTROL

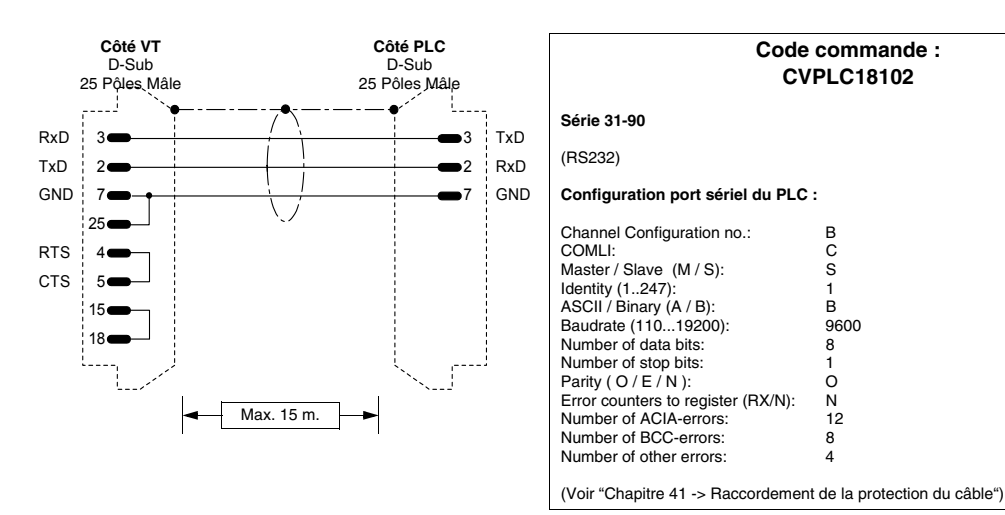

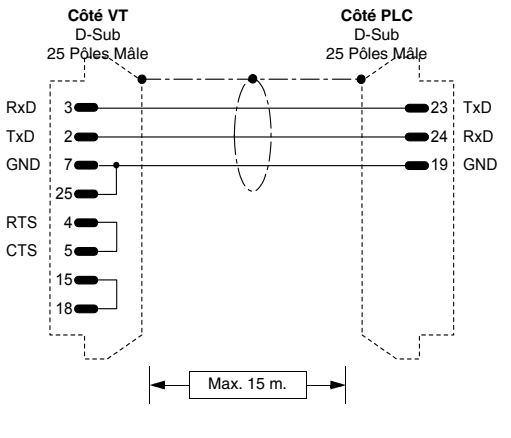

| Code comm<br>CVPLC18                                                                                                    | ande :<br>202                                          |
|----------------------------------------------------------------------------------------------------|--------------------------------------------------------|
| Série 115                                                                                                    |                                                        |
| (RS232)                                                                                                    |                                                        |
| Raccordement au VDU-port.<br>Raccordement possible également au PRIN<br>IDans ce cas, configurer le COMLI 1-port con<br>du software de programmation du PLC                                                                                                    | 'ER-port du PLC.<br>nme CHA2 avec l'appropriée utility |
| Configuration port sériel du PLC :                                                                                                    |                                                        |
| $\begin{array}{c c} Channel Configuration no.: B\\ COMLI: C\\ Master / Slave (M / S): S\\ Identity (1247): 1\\ ASCII / Binary (A / B): B\\ Baudrate (11019200): 9600\\ Number of data bits: 8\\ Number of stop bits: 1\\ Parity (O / E / N): O\\ Error counters to register (RX/N): N\\ Number of ACIA-errors: 12\\ Number of BCC-errors: 8\\ Number of other errors: 4\\ \end{array}$ |                                                        |
| (Voir "Chapitre 41 -> Raccordement de la pro                                                                                                    | tection du câble")                                     |

# PLC SCHLEICHER

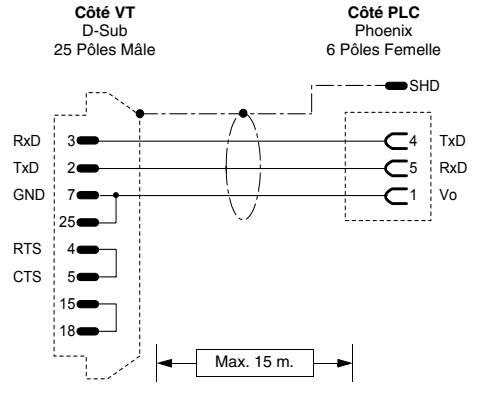

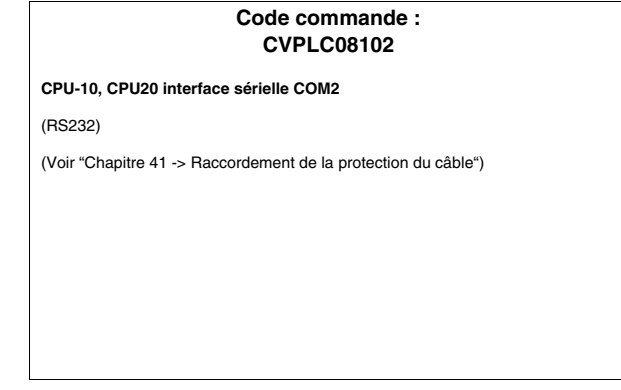

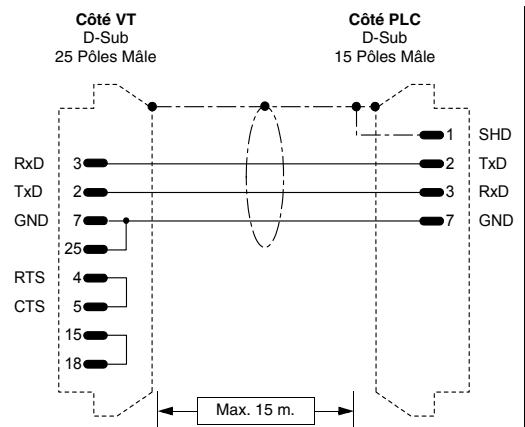

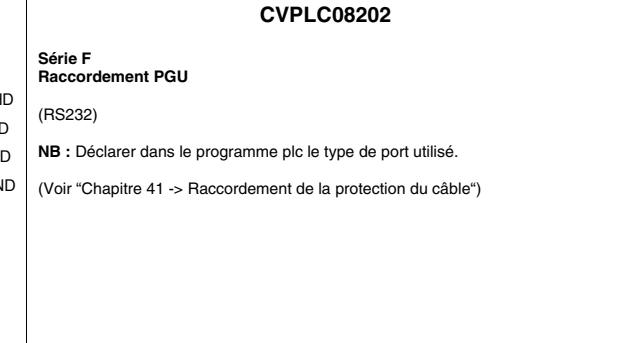

Code commande :

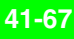

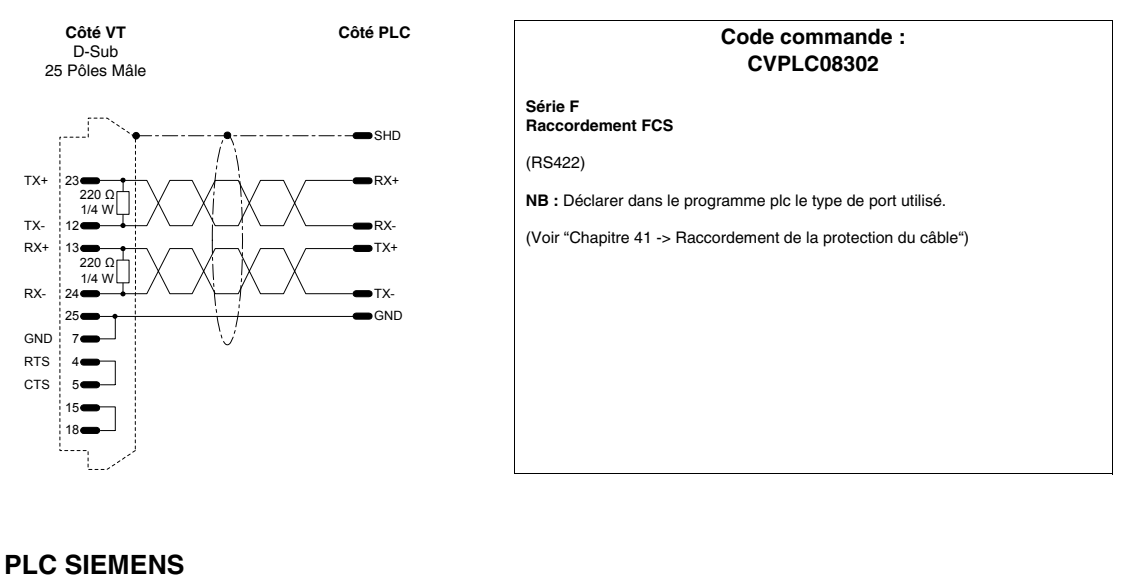

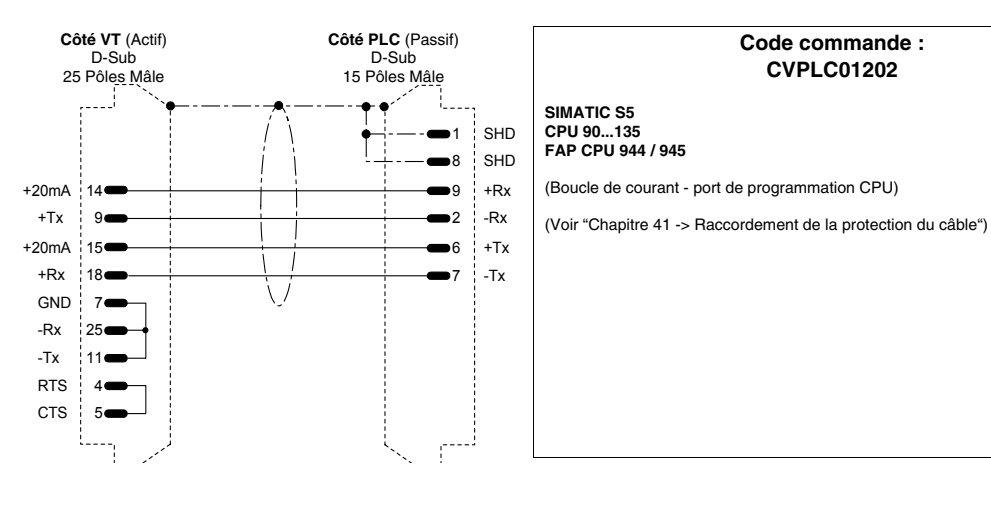

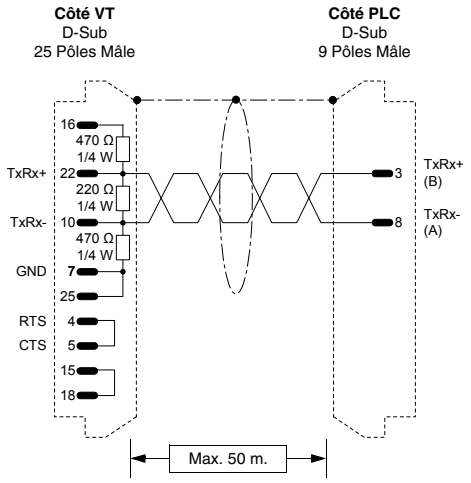

| Code commande :<br>CVPLC01402                          |                                                                                                    |
|--------------------------------------------------------|----------------------------------------------------------------------------------------------------|
| SIMATIC S7                                             |                                                                                                    |
| (RS485)                                                |                                                                                                    |
| SIMATIC S7 200<br>Adresse du CPU :                     | = 1 - 126                                                                                                    |
| SIMATIC S7 300,<br>Adresse du VT:<br>Adresse du PLC:   | S7 400 MPI<br>131<br>131                                                                                            |
| Pour des commur<br>S7 et VT, on cons<br>6ES7972-OBB20- | ications contemporaines entre bloc de programmation, PLC<br>eille d'utiliser le connecteur passant SIEMENS<br>OXAO. |
| NB : Longueur m                                        | nax. 50m sans répétiteur                                                                                            |
| (Voir "Chapitre 41                                     | -> Raccordement de la protection du câble")                                                                         |

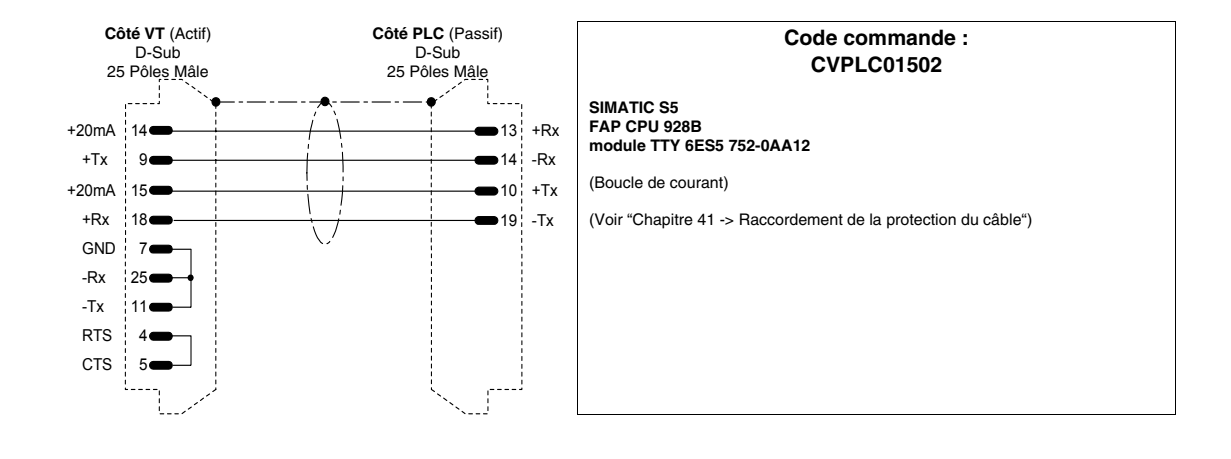

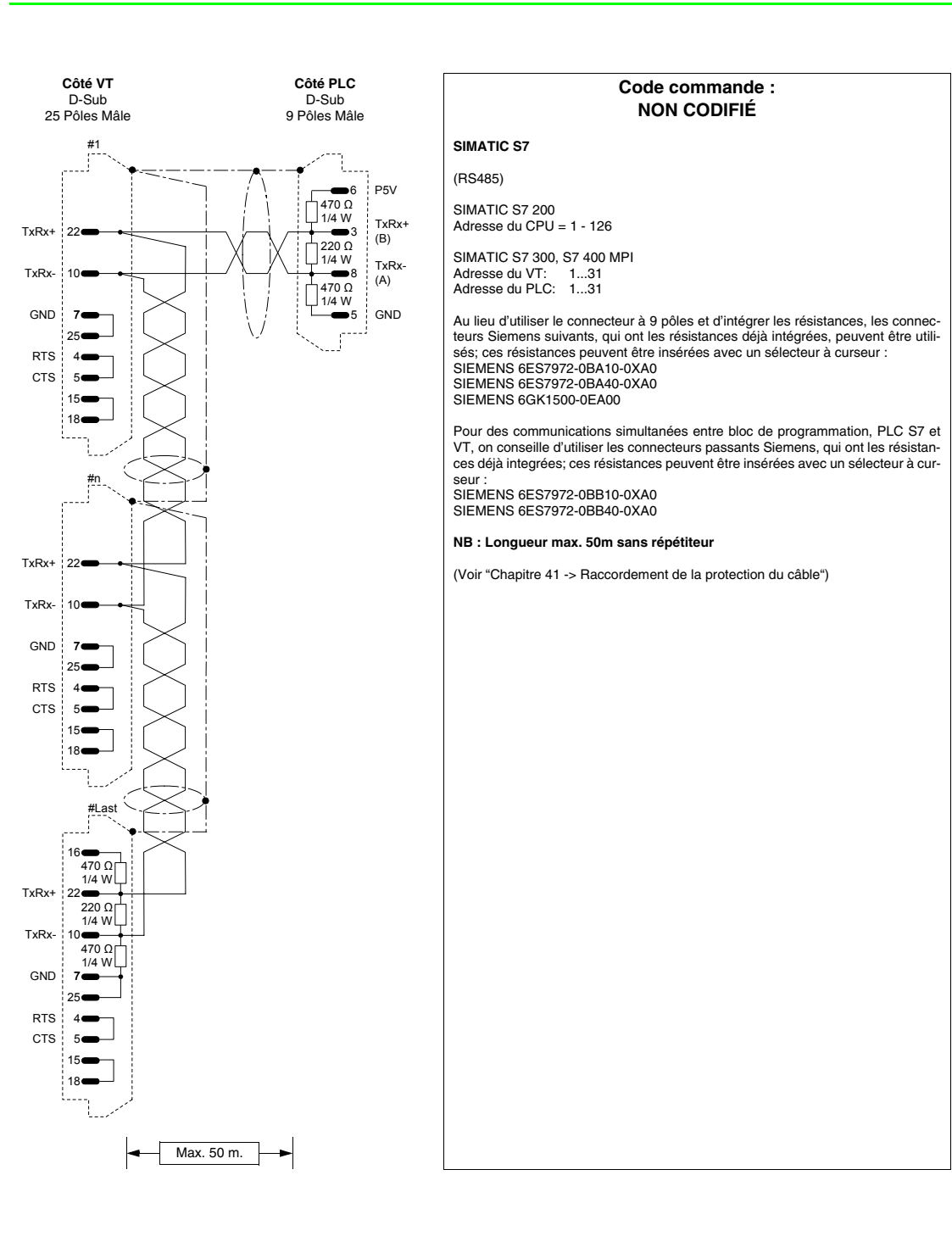

#### **PLC SPRECHER+SCHUH**

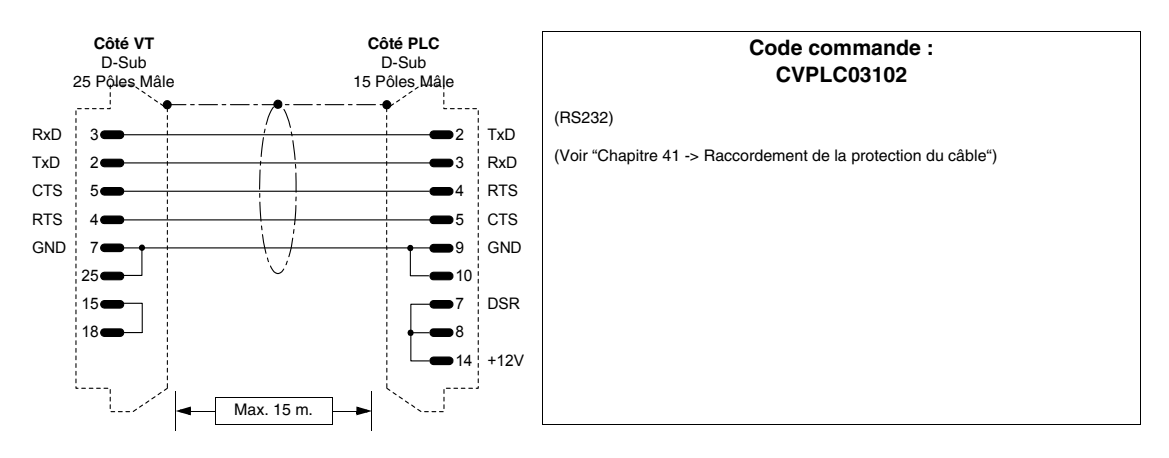

## **PLC SQUARE-D**

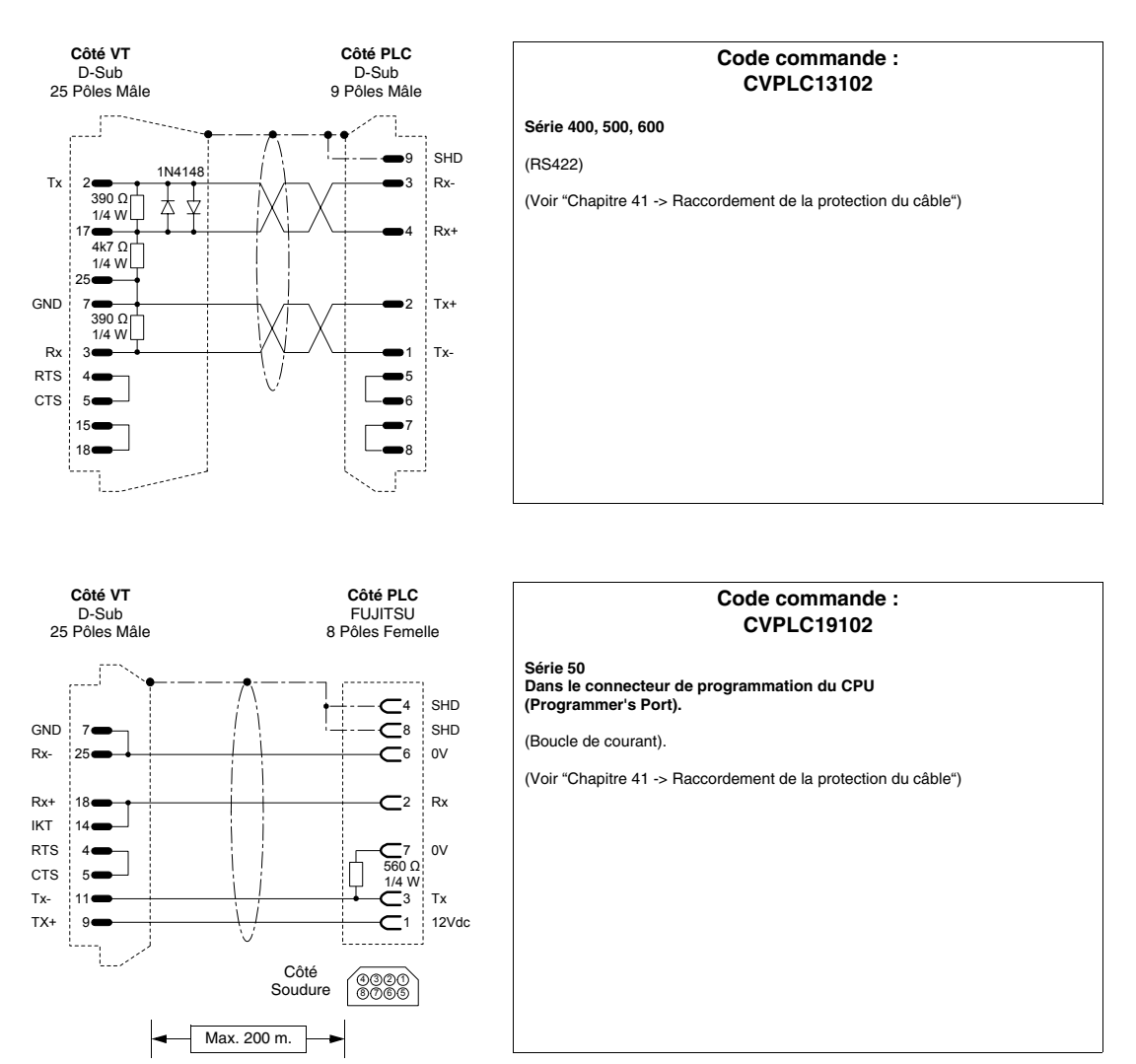

## PLC TELEMECANIQUE

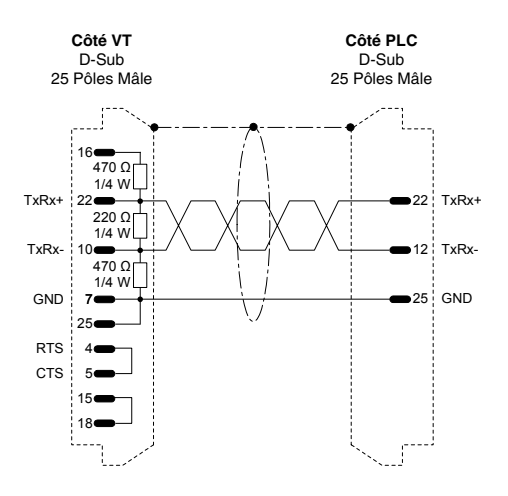

| Code commande :<br>CVPLC11002                                                 |  |  |  |  |  |  |  |  |  |  |
|-------------------------------------------------------------------------------|--|--|--|--|--|--|--|--|--|--|
| TSX47 UNITELWAY module TSXSCM21<br>Porta Ch.1                                 |  |  |  |  |  |  |  |  |  |  |
| (RS485)                                                                       |  |  |  |  |  |  |  |  |  |  |
| Raccordement point par point.                                                 |  |  |  |  |  |  |  |  |  |  |
| Adresse du VT: 431   Adresse du PLC (N): 0, 431   Adresse Module du PLC: 0254 |  |  |  |  |  |  |  |  |  |  |
| (Voir "Chapitre 41 -> Raccordement de la protection du câble")                |  |  |  |  |  |  |  |  |  |  |
|                                                                               |  |  |  |  |  |  |  |  |  |  |
|                                                                               |  |  |  |  |  |  |  |  |  |  |
|                                                                               |  |  |  |  |  |  |  |  |  |  |
|                                                                               |  |  |  |  |  |  |  |  |  |  |

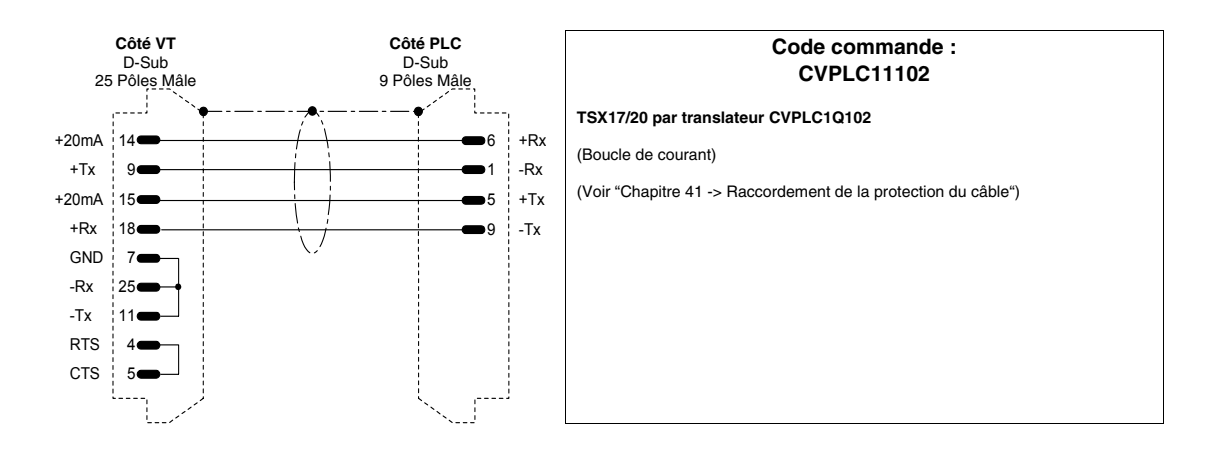

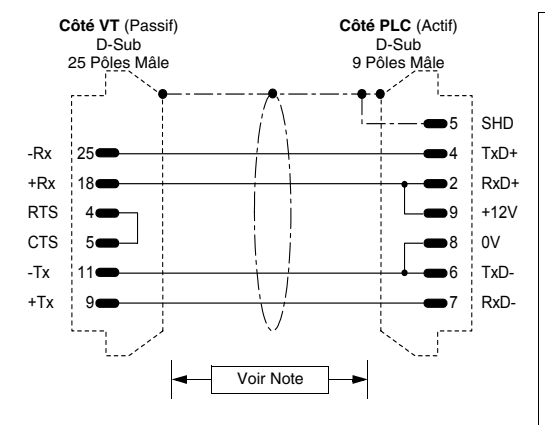

#### Code commande : CVPLC11202

#### TSX47 - 67 - 87 - 107

(Boucle de courant)

NOTE : La longueur max. du câble dépend de la version hardware du CPU Telemecanique. Avec CPU de version hardware inférieure à la V3 (Ex. CPU 47/11, 47/20 etc...) la longueur du câble est limitée à 3 mètres du fait que le port sériel du CPU n'est pas Optoisolé III Dans ce cas, s'il était nécessaire de réaliser un câble de longueur supérieure à 3 mètres, il est conseillé d'adopter le périphérique Telemecanique type XBT Z 9011 ou 9012 pour garantir l'isolation galvanique de la ligne sérielle. La non adoption de ce périphérique peut endommager le port sériel du CPU III

En cas de CPU de version hardware supérieure à la V3 (Ex. CPU 47/411, 47/425 etc...) la longueur max. du câble pouvant être exécuté répond aux caractéristiques propres de l'interface en Boucle de courant (max. 1000 mètres) même sans l'adoption du périphérique d'optoisolation cité ci-dessus, du fait que les CPU prévoient un ensemble de circuit interne apte à garantir la fonction d'optoisolation de la ligne.

1/4 W

220 Ω 1/4 W

470 Ω 1/4 W

22

10

7

18

TxRx+

TxRx-

GND

RTS

CTS 5

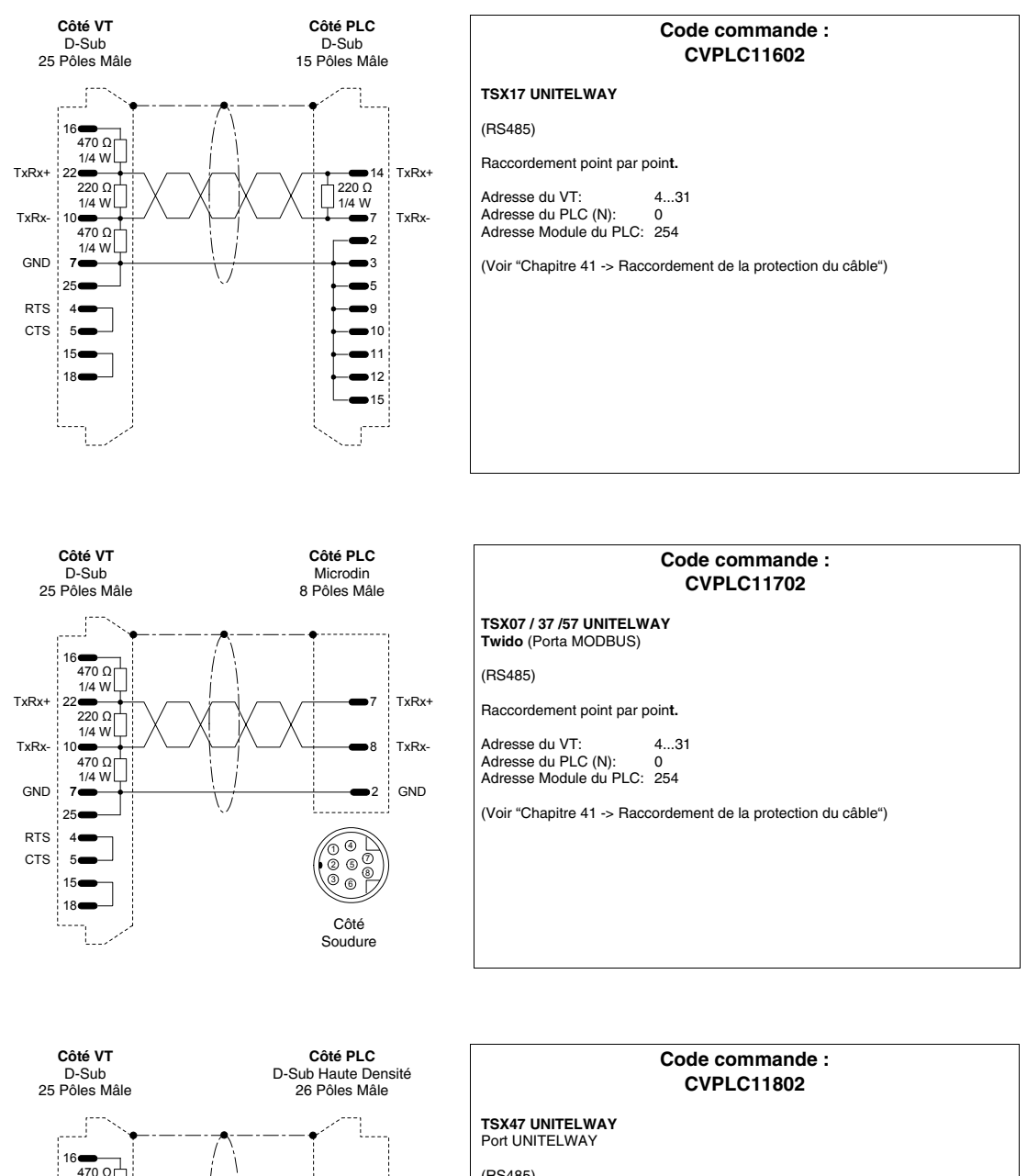

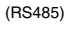

■10 TxRx+

19 TxRx-

9

**1**6

17

●18 ●25

26

Raccordement point par point.

Adresse du VT:4...31Adresse du PLC (N):0Adresse Module du PLC:254

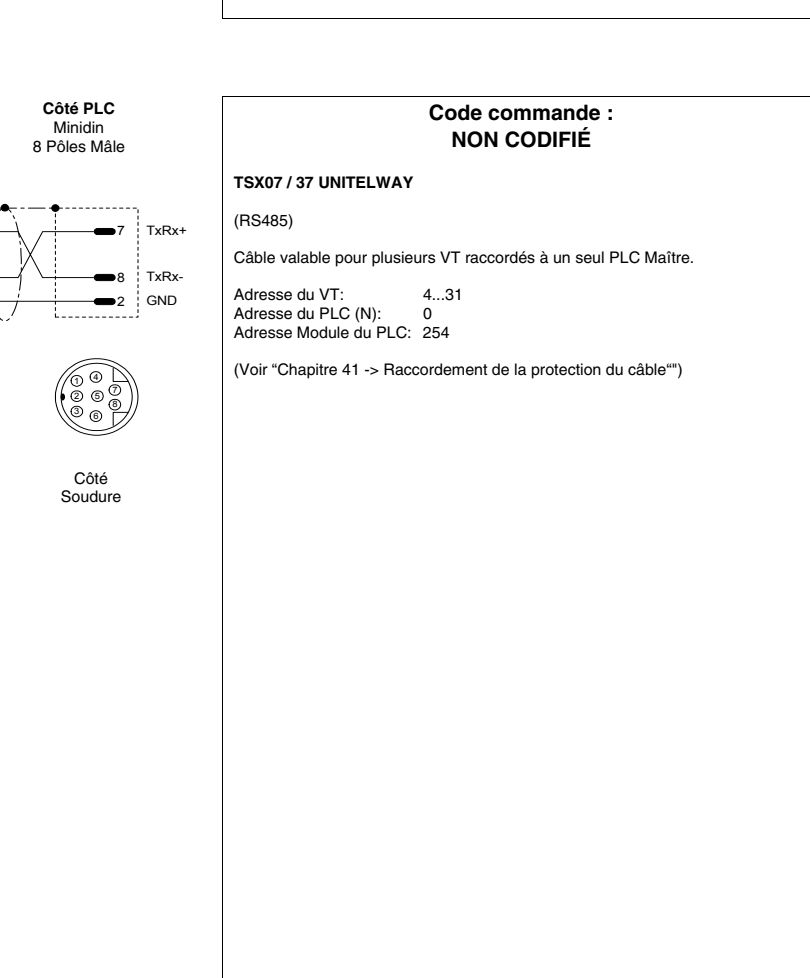

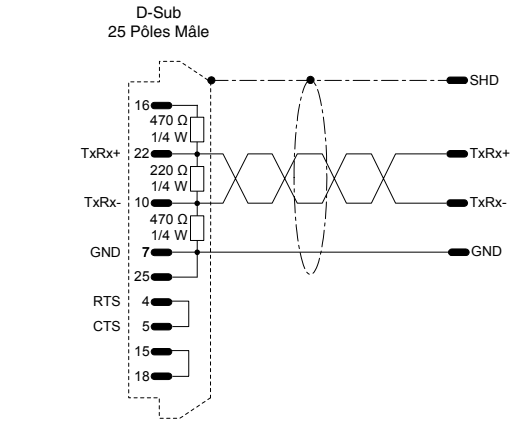

Côté VT

#### Code commande : NON CODIFIÉ

TSX07 ... 87 UNITELWAY

(RS485)

Côté PLC

Raccordement point par point.

Adresse du VT: 4...31 Adresse du PLC (N): 0 Adresse Module du PLC: 254

(Voir "Chapitre 41 -> Raccordement de la protection du câble")

GND 7 25 RTS 4 CTS 5 15**e** 

#Last

18

16 470 Ω[ 1/4 W

TxRx+ 22 220 Ω 1/4 W

TxRx-10 470 O 1/4 W

GND 7

Côté VT

D-Sub

25 Pôles Mâle

TxRx+ 22

TxRx-10

GND

74

25 RTS 4 CTS

5

15

18

TxRx+ 22 TxRx-10

<u>#n</u>

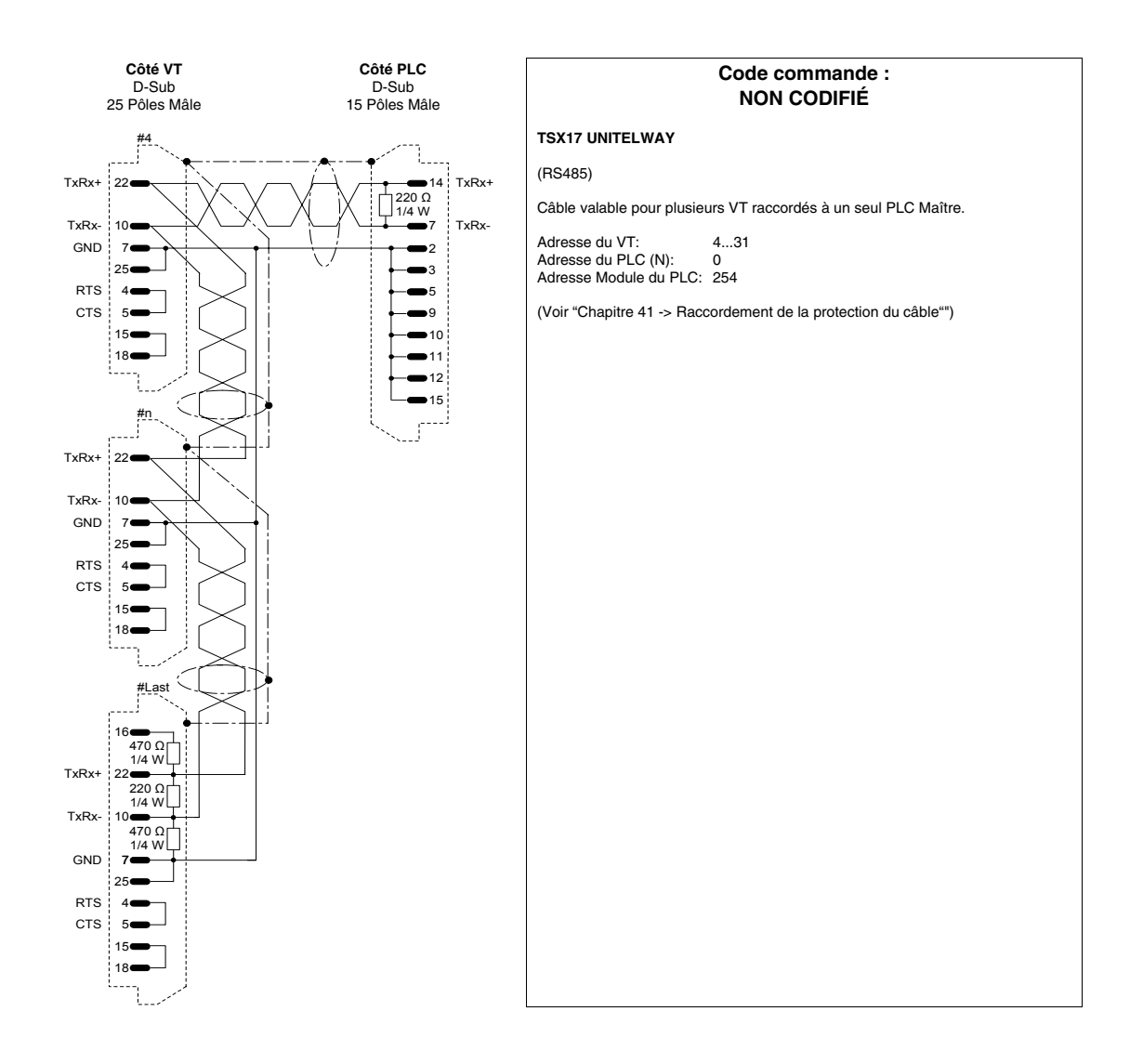

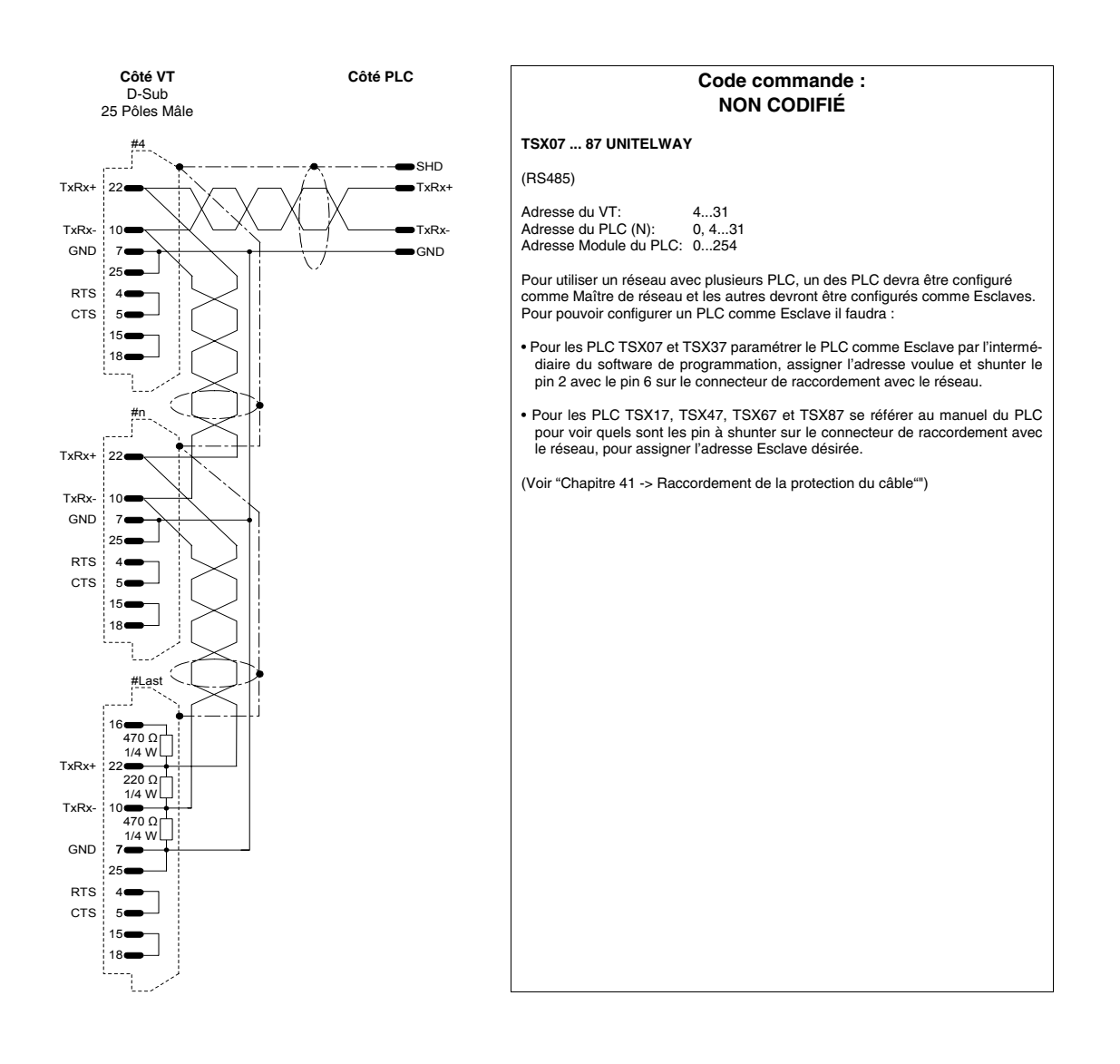

#### PLC TEXAS INSTRUMENTS

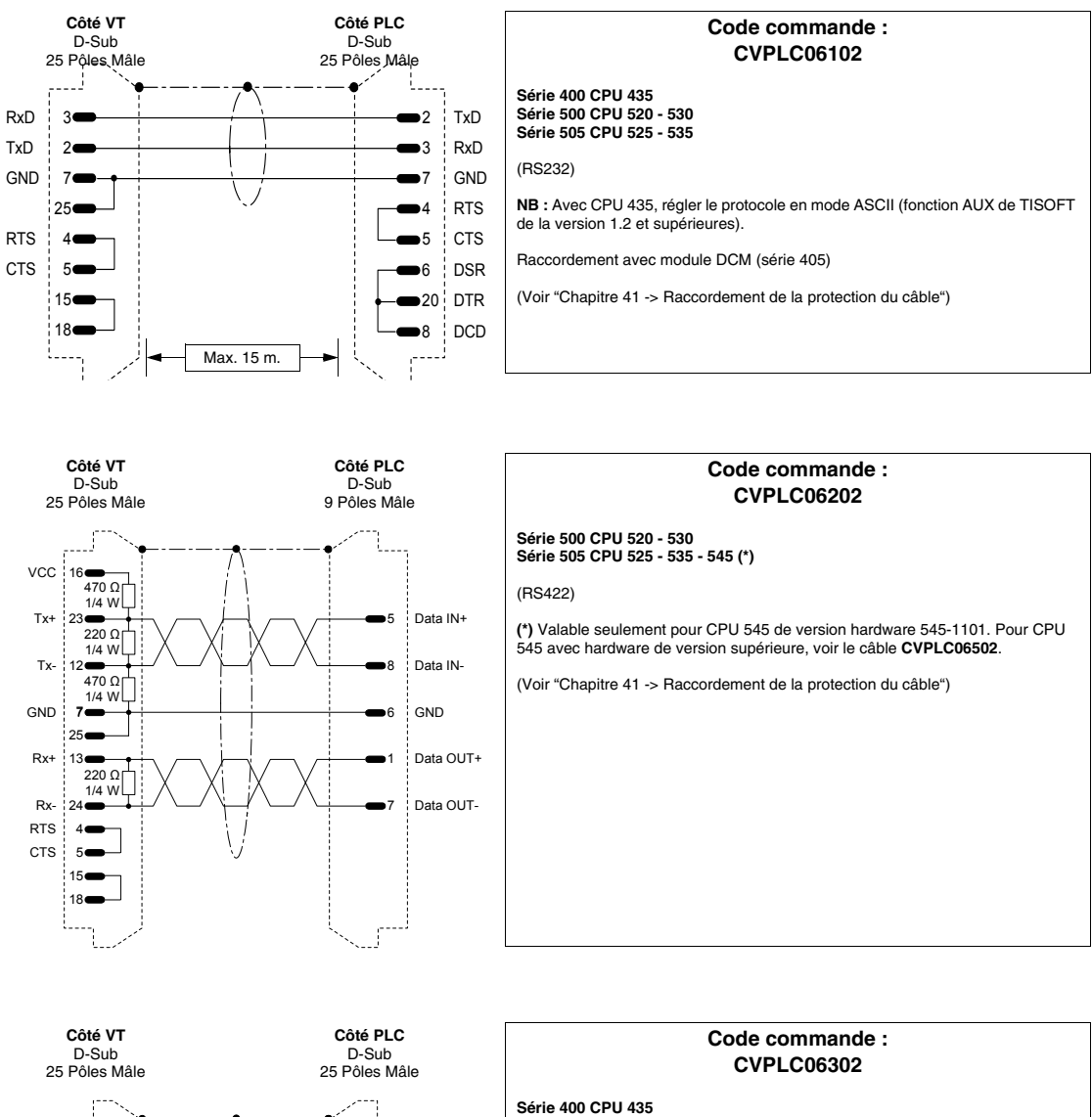

(RS422)

**NB**: Régler le protocole en mode ASCII (fonction AUX de TISOFT de la version 1.2 et supérieure).

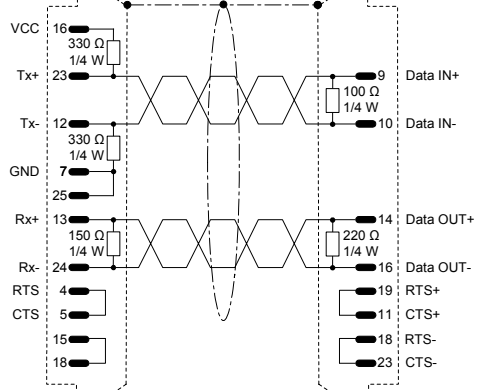

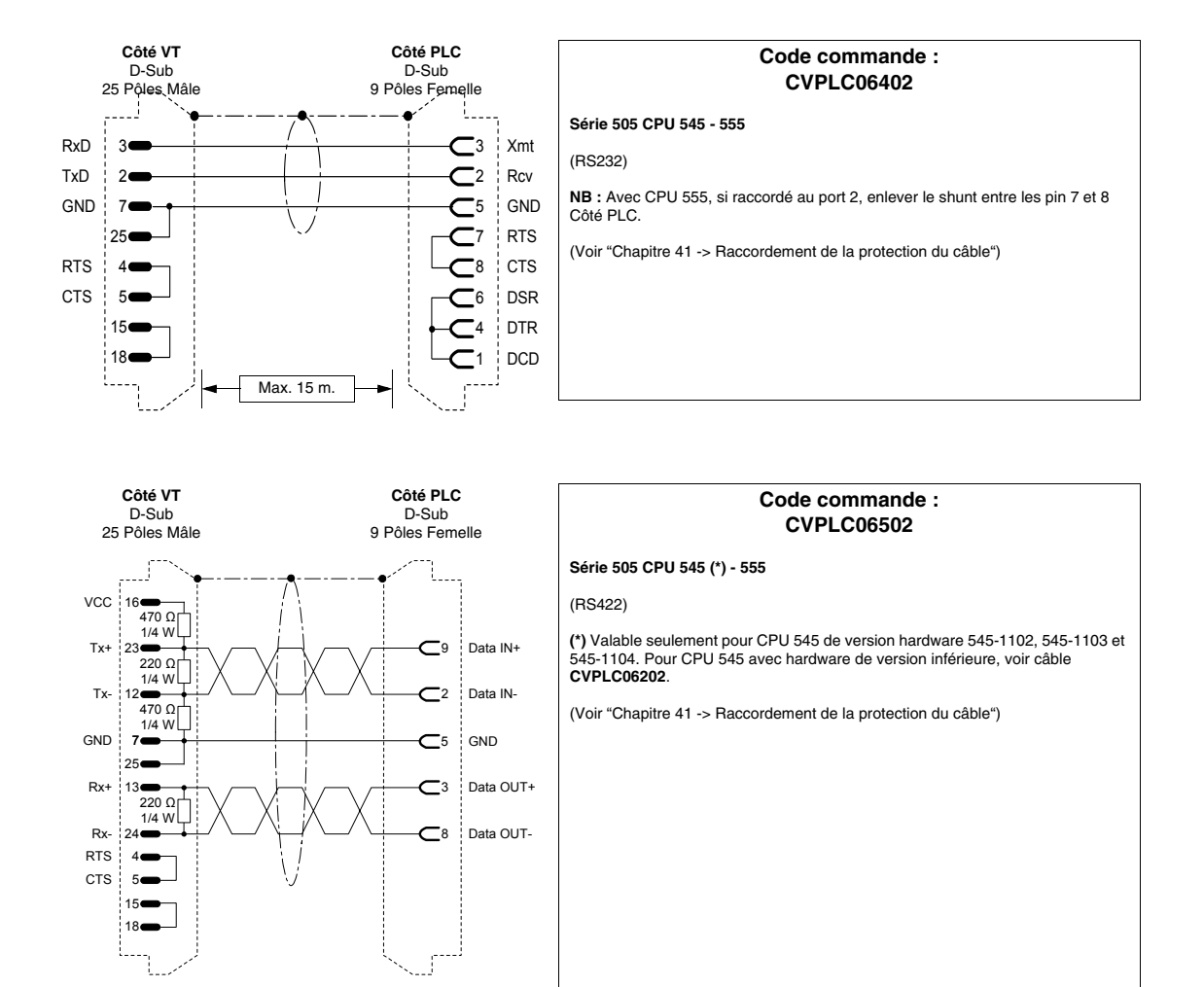

## **PLC TOSHIBA**

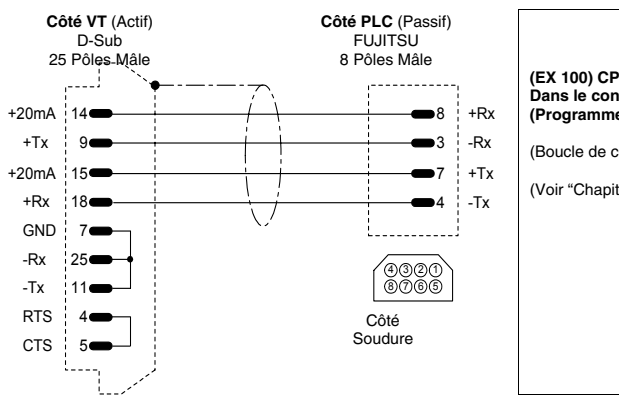

|                                                                 | Code commande :<br>CVPLC10102        |  |  |  |  |
|-----------------------------------------------------------------|--------------------------------------|--|--|--|--|
| (EX 100) CPU M20 -<br>Dans le connecteur<br>(Programmer's Port) | M40<br>de programmation du CPU<br>). |  |  |  |  |
| (Boucle de courant).                                            |                                      |  |  |  |  |
| (Voir "Chapitre 41 -> Raccordement de la protection du câble")  |                                      |  |  |  |  |
|                                                                 |                                      |  |  |  |  |
|                                                                 |                                      |  |  |  |  |
|                                                                 |                                      |  |  |  |  |
|                                                                 |                                      |  |  |  |  |
|                                                                 |                                      |  |  |  |  |
|                                                                 |                                      |  |  |  |  |

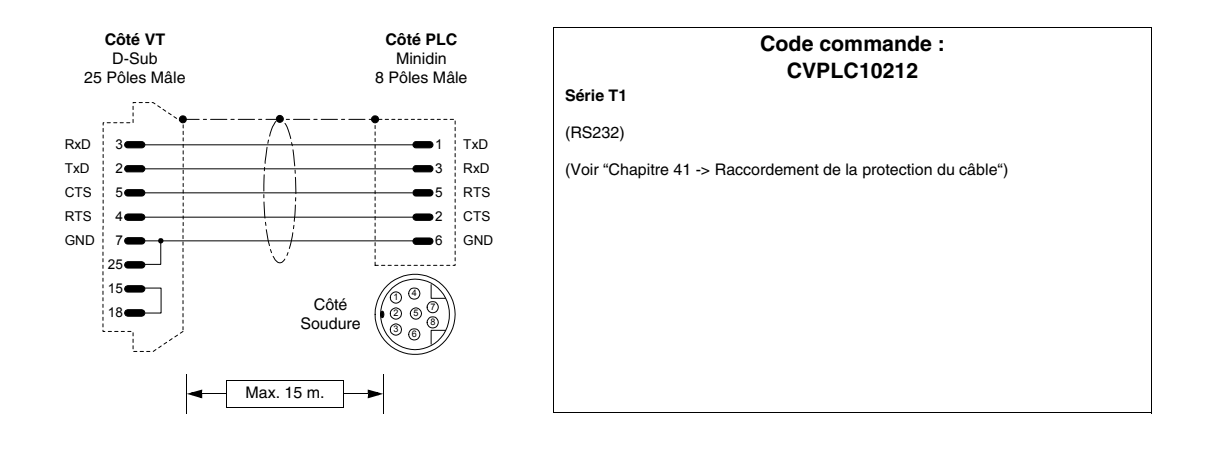

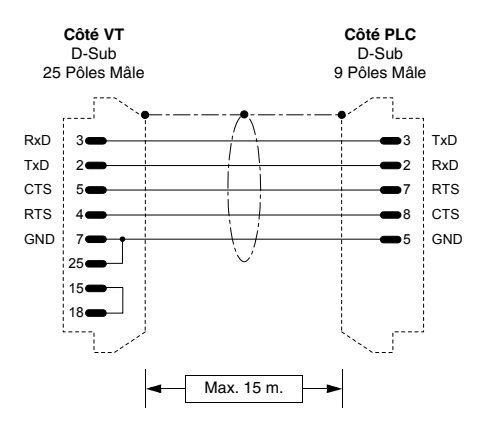

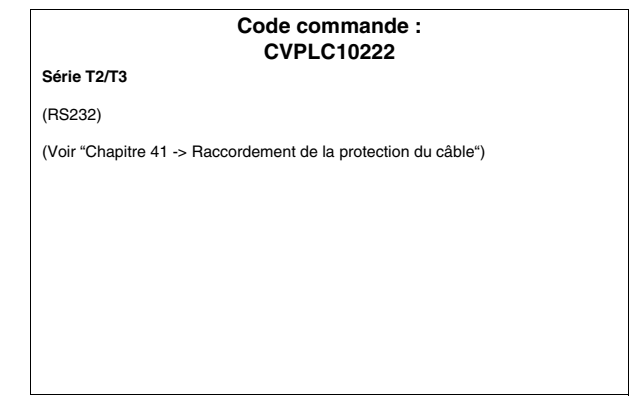

# THERMORÉGULATEUR ASCON

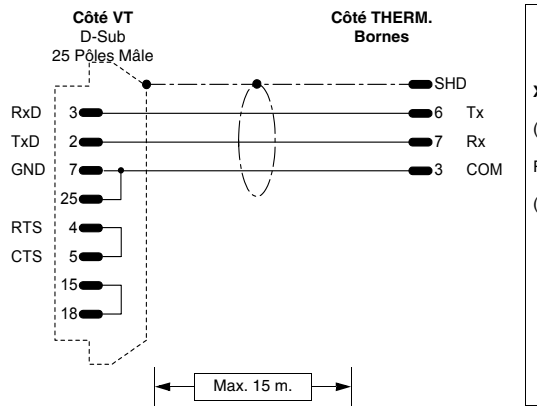

|   | Code commande :<br>NON CODIFIÉ                                 |
|---|----------------------------------------------------------------|
|   | XS-XP-XN-XC-XT-XF                                              |
|   | (RS232)                                                        |
| 1 | Raccordement avec module ASCON ALS/3/232                       |
|   | (Voir "Chapitre 41 -> Raccordement de la protection du câble") |
|   |                                                                |
|   |                                                                |
|   |                                                                |
|   |                                                                |
|   |                                                                |

# THERMORÉGULATEUR GEFRAN

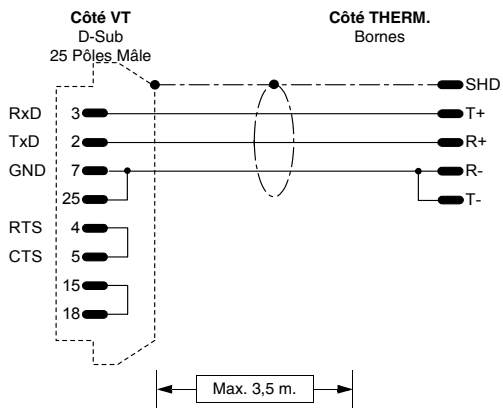

| Code commande :<br>NON CODIFIÉ                                 |  |  |  |  |  |  |  |
|----------------------------------------------------------------|--|--|--|--|--|--|--|
| 800/1600/1800                                                  |  |  |  |  |  |  |  |
| (RS232)                                                        |  |  |  |  |  |  |  |
| (Voir "Chapitre 41 -> Raccordement de la protection du câble") |  |  |  |  |  |  |  |
|                                                                |  |  |  |  |  |  |  |
|                                                                |  |  |  |  |  |  |  |
|                                                                |  |  |  |  |  |  |  |
|                                                                |  |  |  |  |  |  |  |
|                                                                |  |  |  |  |  |  |  |
|                                                                |  |  |  |  |  |  |  |

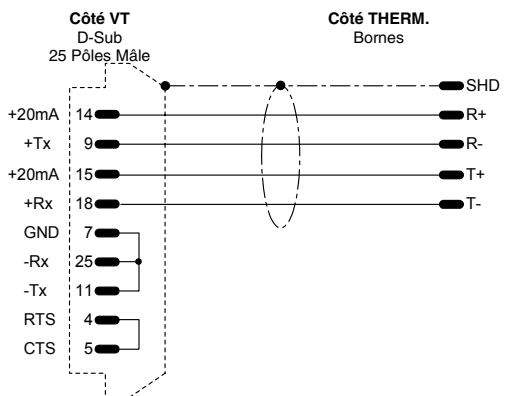

| Code commande :<br>NON CODIFIÉ |      |       |      |       |       |  |  |  |
|--------------------------------|------|-------|------|-------|-------|--|--|--|
|                                |      |       |      |       |       |  |  |  |
|                                |      |       |      |       |       |  |  |  |
| prot                           | otec | ctior | n dı | u câl | ble") |  |  |  |
|                                |      |       |      |       |       |  |  |  |
|                                |      |       |      |       |       |  |  |  |
|                                |      |       |      |       |       |  |  |  |
|                                |      |       |      |       |       |  |  |  |
|                                |      |       |      |       |       |  |  |  |
|                                |      |       |      |       |       |  |  |  |

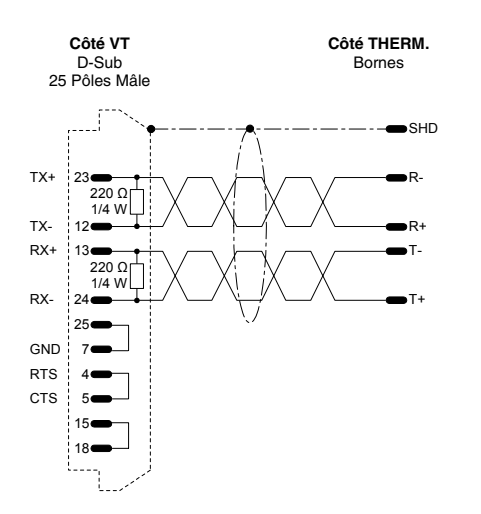

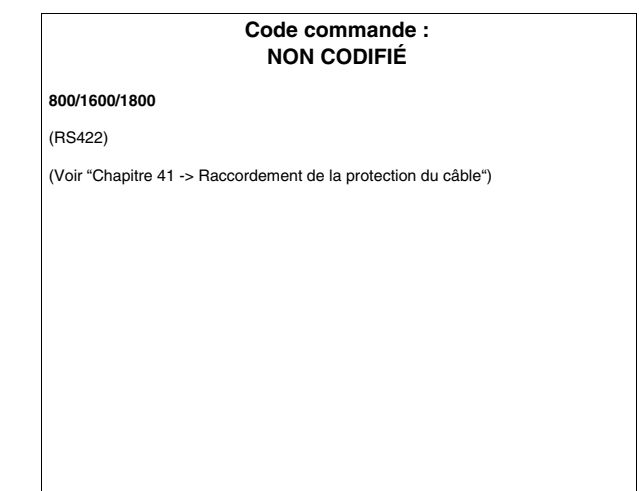

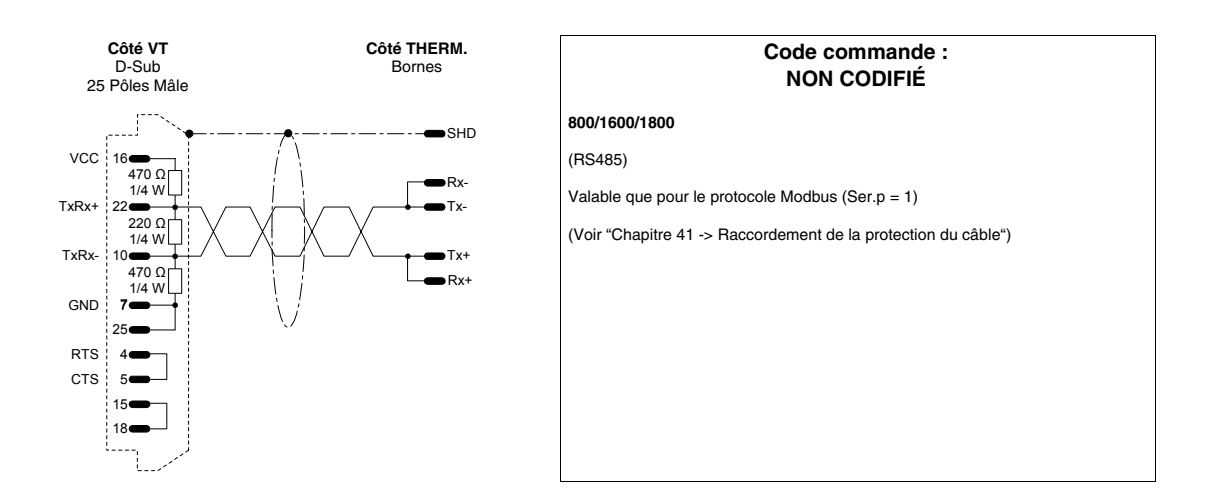

# THERMORÉGULATEUR HENGSTLER

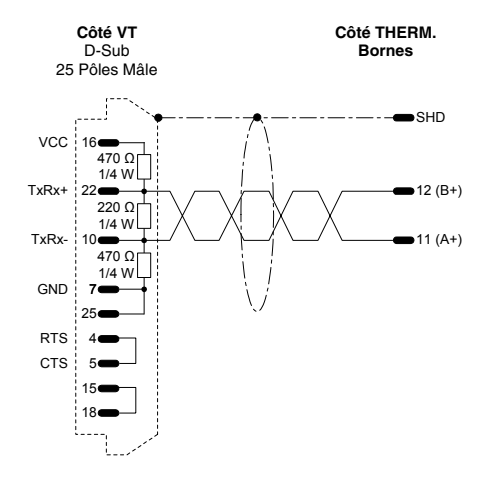

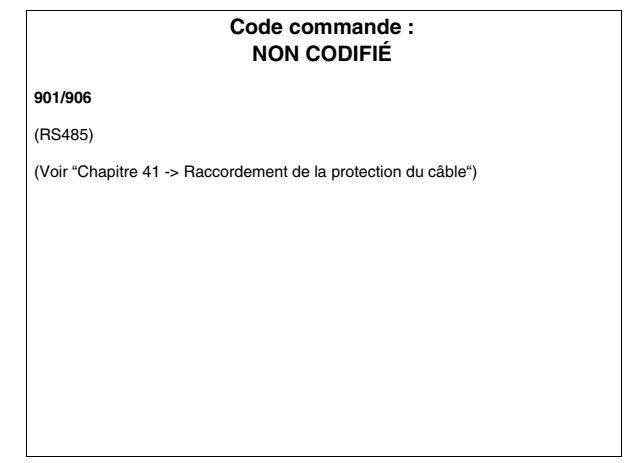

# THERMORÉGULATEUR WEST

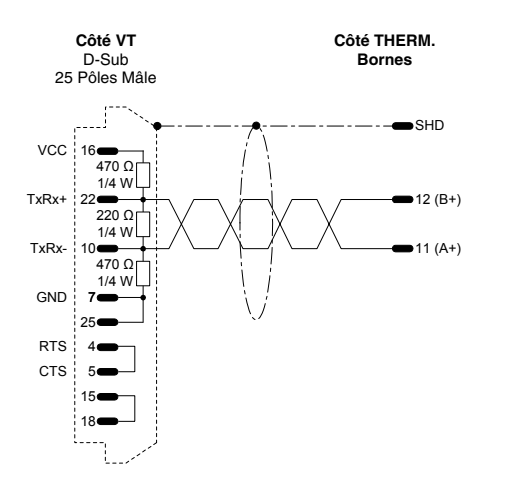

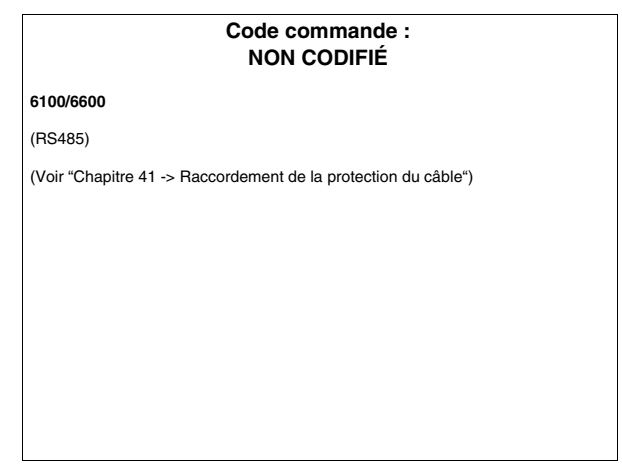

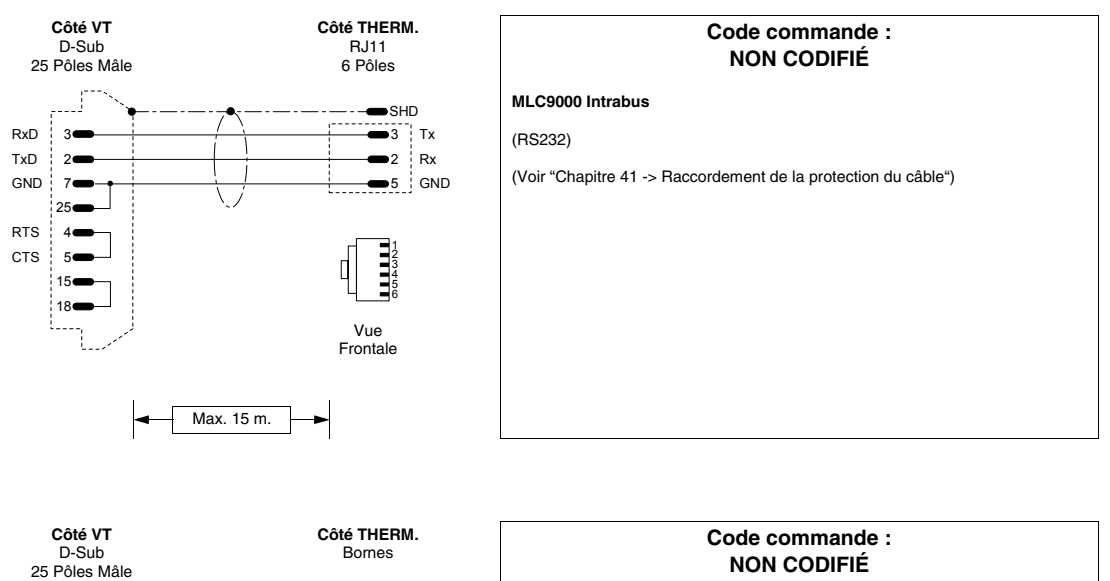

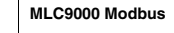

(RS485)

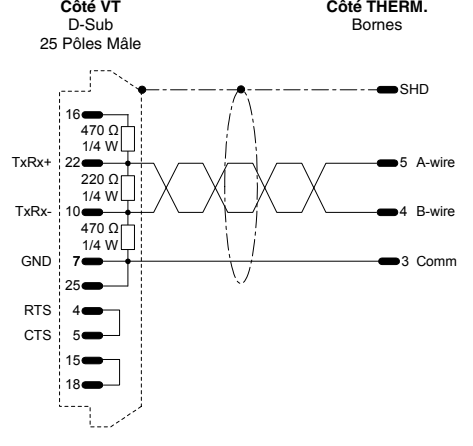

# **Récapitulation** Le tableau ci-dessous reporte tous les types de câbles contenus dans ce chapitre, avec le code de commande et la description du type de périphérique avec lequel on peut l'utiliser.

| Constructeur       | Code       | Description                                       | RS  |
|--------------------|------------|---------------------------------------------------|-----|
| ABB                | CVPLC03102 | T200 (KP60)                                       | 232 |
|                    | CVPLC14102 | CS31 (KR31 / KT31/91/92/93/94/95) T200 (KP62)     | 232 |
|                    | CVPLC14202 | CS31 (KR31 / KT31) PROTOCOLE MODBUS RTU           | 232 |
|                    | CVPLC14302 | CS31 (07KP92 R101) PROTOCOLE MODBUS RTU           | 232 |
|                    | CVPLC14402 | CS31 (07KP92 R101) PROTOCOLE MODBUS RTU           | 422 |
|                    | CVPLC14502 | CS31 (07KP92 R101) PROTOCOLE MODBUS RTU           | 485 |
|                    | CVPLC14602 | CS31 (Série 40 & 50)                              | 232 |
|                    | CVPLC21202 | AC70                                              | 232 |
|                    | CVPLC14802 | ACS210                                            | 232 |
|                    | CVPLC06402 | AC450                                             | 232 |
| AEG MODICON        | CVPLC17102 | COMPACT / A120 / A250                             | 232 |
|                    | CVPLC17202 | MICRO                                             | 232 |
| ALLEN-BRADLEY      | CVPLC07112 | SLC500 CPU 5/02 5/03                              | 485 |
|                    | CVPLC07202 | PLC5 /11/20/30/40/40L/60/60L                      | 232 |
|                    | CVPLC07302 | PLC5 /11/20/30/40/40L/60/60L                      | 422 |
|                    | CVPLC07402 | SLC500 5/03-04-05 Micrologix CPU5550 ControlLogix | 232 |
|                    | CVPLC07502 | Périphérique de protection pour DH485             | 485 |
|                    | CVPLC07602 | MICROLOGIX CPU1000 / 1200 / 1500                  | 232 |
| ALTUS              | CVPLC27102 | ALNET-1                                           | 232 |
|                    | CVPLC27202 | ALNET-1                                           | 232 |
|                    | CVPLC27302 | ALNET-1                                           | 485 |
|                    | CVPLC27402 | ALNET-1                                           | 485 |
| ATOS               | CVPLC29102 | MPC1600, MPC2002, MPC4004                         | 232 |
|                    | CVPLC29202 | MPC1600, MPC2002, MPC4004                         | 485 |
| BECKHOFF           | CVPLC28102 | BX3100 Port COM1                                  | 232 |
|                    | CVPLC28202 | BX3100 Port COM2                                  | 232 |
|                    | CVPLC28302 | BX3100 Port COM2                                  | 485 |
|                    | CVPLC28402 | KL6001                                            | 232 |
|                    | CVPLC28502 | KL6021                                            | 485 |
|                    | CVPLC28602 | BC7300/BK7300                                     | 485 |
| BOSCH              | CVPLC24102 | CL150                                             | 232 |
| B&R AUTOMATION     | CVPLC25102 | NET2000                                           | 232 |
| CONTROL TECHNIQUES | CVPLC33102 | Commander SE - CTNET                              | 485 |
| CROUZET            | CVPLC20102 | RPX 10-20-30                                      | 232 |
| FOXBORO            | CVPLC30102 | RTU20                                             | 232 |

Tableau 41.1: Récapitulation câbles de raccordement (Section 1 de 3)

C.L.: Boucle de courant

Tableau 41.1: Récapitulation câbles de raccordement (Section 2 de 3)

| Constructeur     | Code       | Description                             | RS   |
|------------------|------------|-----------------------------------------|------|
| FUJI             | CVPLC26102 | Micrex-F F705                           | 422  |
| GE FANUC         | CVPLC09102 | CPU 90 - 90 MICRO - VERSAMAX PORT 2     | 422  |
|                  | CVPLC09202 | Série 90 - CMM311 PORT1                 | 232  |
|                  | CVPLC09302 | Série 90 - CMM311 PORT2                 | 422  |
|                  | CVPLC09402 | VERSAMAX PORT1                          | 232  |
| GEFRAN           | CVPLC23102 | Série MPS-NS                            | 232  |
| HITACHI          | CVPLC03102 | Н, 02Н                                  | 232  |
|                  | CVPLC03202 | EM CPU CPM - E3                         | 232  |
|                  | CVPLC03302 | EC                                      | 232  |
|                  | CVPLC03402 | H, CPU22-02HC                           | 232  |
|                  | CVPLC03502 | Série EH150                             | 232  |
|                  | CVPLC03602 | СОММ Н                                  | 422  |
| IDEC IZUMI       | CVPLC19102 | FA2-FA2J                                | C.L. |
|                  | CVPLC19302 | Série MICRO 3                           | 485  |
| KLÖCKNER MOELLER | CVPLC12112 | PS306                                   | 485  |
|                  | CVPLC12212 | PS316 / PS416-CPU400                    | 485  |
|                  | CVPLC12302 | PS4-141-MM1 / PS4-201-MM1 / PS4-341-MM1 | 232  |
|                  | CVPLC12402 | PS416-CPU400                            | 232  |
| KEYENCE          | CVPLC15102 | KV10-16-24-40                           | 232  |
| КОҮО             | CVPLC32102 | DL 240 CPU Port                         | 232  |
|                  | CVPLC32202 | DL 340 CPU Port                         | 232  |
|                  | CVPLC32302 | DL 405 DCM, DL 405 CPU Port, DL 305 DCU | 232  |
|                  | CVPLC32402 | DL 405 DCM, DL 305 DCU                  | 422  |
|                  | CVPLC32502 | DL 305 DCU                              | 232  |
| KUHNKE           | CVPLC07602 | KUBES                                   | 232  |
| LG               | CVPLC21102 | K30 - K500 - K1000                      | 232  |
|                  | CVPLC21202 | К10                                     | 232  |
|                  | CVPLC21302 | Série MK                                | 485  |
|                  | CVPLC21402 | Master K1205                            | 232  |
|                  | CVPLC21502 | MAster K1205                            | 485  |
| MATSUSHITA-NAIS  | CVPLC16102 | FP-1                                    | 422  |
|                  | CVPLC16202 | FP-1 / FP-M                             | 232  |
|                  | CVPLC16302 | FP-M / FP-0 / FP-2                      | 232  |
|                  | CVPLC16402 | FP-3                                    | 422  |
| MICROLINK        | CVPLC31102 | ML-14                                   | 232  |
|                  | CVPLC31202 | ML-14                                   | 485  |
| MITSUBISHI       | CVPLC05102 | Série FX                                | 232  |
|                  | CVPLC05202 | Série FX                                | 232  |

C.L.: Boucle de courant

| Constructeur      | Code       | Description                                        | RS   |
|-------------------|------------|----------------------------------------------------|------|
|                   | CVPLC05302 | Série A + Adaptateur MITSUBISHI SC-05              | 232  |
|                   | CVPLC05402 | Série A                                            | 232  |
|                   | CVPLC05502 | Série Fx0 - Fx0 N - Fx2 N                          | 232  |
| OMRON             | CVPLC02102 | C200H LK201 3G2A6 LK201 EV1                        | 232  |
|                   | CVPLC02202 | C20-28-40-60H                                      | 232  |
|                   | CVPLC02302 | C200H LK202                                        | 422  |
|                   | CVPLC02402 | Série H, CQM1, CVM1, Série CS1, Série C200H        | 232  |
|                   | CVPLC02502 | CQM1CIF02                                          | 232  |
|                   | CVPLC02602 | CVM1                                               | 422  |
|                   | CVPLC02802 | CJ1G                                               | 232  |
| SAIA              | CVPLC04102 | CPU PCD2/4                                         | 232  |
|                   | CVPLC04202 | S-BUS CPU PCD1/2/4                                 | 232  |
| SATT CONTROL      | CVPLC18102 | Série 31 - 90                                      | 232  |
|                   | CVPLC18202 | Série 115                                          | 232  |
| SCHLEICHER        | CVPLC08102 | CPU-10 / CPU-20 COM2                               | 232  |
|                   | CVPLC08202 | Série F raccordement PGU                           | 232  |
|                   | CVPLC08302 | Série F raccordement FCS                           | 422  |
| SIEMENS           | CVPLC01202 | S5 AG90 135 FAP S5 944/945                         | C.L. |
|                   | CVPLC01402 | S7 200/300/400                                     | 485  |
|                   | CVPLC01502 | FAP S5 928B                                        | C.L. |
| SPRECHER+SCHUH    | CVPLC03102 | SPRECHER + SCHUH                                   | 232  |
| SQUARE-D          | CVPLC13102 | Série 400 / 500 / 600                              | 422  |
|                   | CVPLC19102 | Série 50                                           | C.L. |
| TELEMECANIQUE     | CVPLC1Q102 | Adaptateur PLC TSX17 RS485 - C.L. (Fourniture ESA) | C.L. |
|                   | CVPLC11002 | TSX47 UNITELWAY module TSXSCM21                    | 485  |
|                   | CVPLC11102 | CVPLC1Q102                                         | C.L. |
|                   | CVPLC11202 | TSX47-67-87-107                                    | C.L. |
|                   | CVPLC11602 | TSX17 UNITELWAY                                    | 485  |
|                   | CVPLC11702 | TSX07/37/57 UNITELWAY - Twido                      | 485  |
|                   | CVPLC11802 | TSX47 UNITELWAY                                    | 485  |
| TEXAS INSTRUMENTS | CVPLC06102 | Série 400-500-505                                  | 232  |
|                   | CVPLC06202 | Série 500-505                                      | 232  |
|                   | CVPLC06302 | Série 400                                          | 422  |
|                   | CVPLC06402 | Série 505 CPU 545 - 555 PORT 1                     | 232  |
|                   | CVPLC06502 | Série 505 CPU 555 PORT 2                           | 422  |
| TOSHIBA           | CVPLC10102 | M20-40-EX                                          | C.L. |
|                   | CVPLC10112 | Série T1                                           | 232  |
|                   | CVPLC10222 | Série T2/T3                                        | 232  |

Tableau 41.1: Récapitulation câbles de raccordement (Section 3 de 3)

C.L.: Boucle de courant

# Chapitre 42 Résistance envers les substances chimiques

| Arguments                           | Page |
|-------------------------------------|------|
| Substances chimiques                | 42-2 |
| Nettoyage du VT                     | 42-7 |
| Enveloppe pour terminaux VT Série H | 42-7 |
| Co chapitro act compacó do 8 pagos  |      |

Ce chapitre est composé de 8 pages.

Tous les VT sont construits pour résister aux substances chimiques les plus communes que l'on peut rencontrer en milieu industriel et non. Chaque élément du VT qui pourrait être exposé à ces substances (peinture époxyde, membrane du clavier, verre de l'afficheur, touch screen et joints), est soumis à des essais afin d'en déterminer la durée et la résistance.

La typologie du test n'est pas la même pour tous les éléments et varie en fonction de l'organisme qui teste le produit. Un exemple d'essai est reporté ci-dessous (exécuté par Alcatel Bell).

L'essai s'effectue comme suit :

On utilise un tampon de coton d'un diamètre de 2 cm que l'on trempe dans la substance à tester et que l'on place ensuite sur le clavier. Pour chaque clavier on utilise deux tampons imprégnés de substances différentes que l'on place en deux endroits différents. Le tout est placé dans un plat Petri pour une durée d'une heure à une température de 25°C; après cela le clavier est lavé avec de l'eau et essuyé.

On observe le clavier et l'on détermine le résultat dans les différentes classes suivantes :

- A Aucune dégradation visible
- B Dégradation très légère
- C Dégradation légère
- D Dommages importants visibles

Les substances qui ne figurent pas dans le tableau n'ont pas été testées, on n'a donc aucune information sur le comportement des terminaux envers celles-ci.

Substances<br/>chimiquesLe tableau reporté ci-dessous reprend toutes les substances utilisées pour le<br/>test avec les différents résultats.

Le tableau ne doit de toutes façons être considéré qu'un guide purement indicatif sur la résistance envers les substances chimiques, aucun essai n'a été effectué sur un terminal entièrement assemblé.

Le tableau suivant ne reprend AUCUN test effectué sur l'étui de plastique des terminaux VT série H. Pour plus d'éclaircissements, voir Page 42-7

|                        |      | Parties du VT                    |                                  |                                    |                              |       |        |                                       |                         |  |
|------------------------|------|----------------------------------|----------------------------------|------------------------------------|------------------------------|-------|--------|---------------------------------------|-------------------------|--|
| Substance              |      | Peinture <sup>3</sup><br>époxyde | Pellicule <sup>2</sup><br>opaque | Pellicule <sup>1</sup><br>transpa- | Touch <sup>2</sup><br>screen | Verre | Joints | Pellicule <sup>2</sup><br>protectrice | Résistance              |  |
| 1,1,1-Trichloréthane   | NS   |                                  | >24h                             |                                    | >24h                         |       |        | >24h                                  | 0                       |  |
|                        | 10%  | 3Y                               |                                  |                                    |                              |       |        |                                       | $\odot$                 |  |
| Acide acétique         | 20%  | 3Y                               |                                  |                                    |                              |       |        |                                       | $\odot$                 |  |
|                        | <50% |                                  | >24h                             |                                    | >24h                         |       |        | >24h                                  | $\odot$                 |  |
| Acide acétique glacial | NS   |                                  |                                  |                                    | <1h                          |       |        | <1h                                   | $\odot$                 |  |
|                        | <10% |                                  | >24h                             |                                    | >24h                         |       | G      | >24h                                  | $\odot$                 |  |
| Acide chlorhydrique    | 10%  | 3Y                               |                                  |                                    |                              |       | G      |                                       | $\odot$                 |  |
|                        | 20%  | 3Y                               |                                  |                                    |                              |       | G      |                                       | $\odot$                 |  |
| Acide chlorique        | NS   |                                  |                                  | Α                                  |                              |       |        |                                       | $\odot$                 |  |
| A side obromique       | 10%  | 6M                               |                                  |                                    |                              |       |        |                                       | $\odot$                 |  |
| Acide chromique        | 20%  | 6M                               |                                  |                                    |                              |       |        |                                       | $\odot$                 |  |
| Acide citrique         | 5%   | 3Y                               |                                  |                                    |                              |       |        |                                       | $\odot$                 |  |
|                        | 5%   | 3Y                               |                                  |                                    |                              |       |        |                                       | $\odot$                 |  |
| Acide formique         | 10%  | 3Y                               |                                  |                                    |                              |       |        |                                       | $\odot$                 |  |
|                        | <50% |                                  | >24h                             |                                    | >24h                         |       |        | >24h                                  | $\odot$                 |  |
| Acide lactique         | 5%   | 3Y                               |                                  |                                    |                              |       |        |                                       | $\odot$                 |  |
|                        | <10% |                                  | >24h                             | D                                  | >24h                         |       | G      | >24h                                  | $\odot$                 |  |
| A side situinus        | 10%  | 3Y                               |                                  |                                    |                              |       |        |                                       | $\odot$                 |  |
| Acide hithque          | 20%  | 3Y                               |                                  |                                    |                              |       |        |                                       | $\odot$                 |  |
|                        | 50%  | 1M                               |                                  |                                    |                              |       |        |                                       | $\odot$                 |  |
| Acide oléique          | NS   | 3Y                               |                                  |                                    |                              |       |        |                                       | $\odot$                 |  |
|                        | 10%  | 3Y                               |                                  |                                    |                              |       |        |                                       | $\odot$                 |  |
|                        | 20%  | 3Y                               |                                  |                                    |                              |       |        |                                       | $\odot$                 |  |
| Acide phosphorique     | 50%  | 3Y                               |                                  |                                    |                              |       |        |                                       | $\odot$                 |  |
|                        | <30% |                                  | >24h                             |                                    | >24h                         |       |        | >24h                                  | $\odot$                 |  |
|                        | <10% |                                  |                                  |                                    |                              |       |        | >24h                                  | $\odot$                 |  |
|                        | 10%  | 3Y                               |                                  |                                    | >24h                         | >24h  |        |                                       | $\odot$                 |  |
| Acide sulfurique       | 28%  | 3Y                               |                                  | Α                                  |                              |       |        |                                       | $\odot$                 |  |
|                        | 50%  | 6M                               |                                  |                                    |                              |       |        |                                       | $\odot$                 |  |
|                        | CO   |                                  |                                  |                                    |                              |       | G      |                                       | $\overline{\mathbf{i}}$ |  |
| Acide sébacique        | SA   | 3Y                               |                                  |                                    |                              |       |        |                                       | $\odot$                 |  |
| Acide tartrique        | SA   | 3Y                               |                                  |                                    |                              |       |        |                                       | $\odot$                 |  |
|                        |      | 1                                | 1                                | 1                                  | 1                            | 1     | 1      | 1                                     |                         |  |

#### Tableau 42.1: Résistance envers les substances chimiques (Section 1 de 5)

Légende :

A - Aucune dégradation visible, B - Dégradation très légère, C - Dégradation légère, D - Dommages importants visibles, E - Utilisation illimitée, F - Utilisation limitée, G - Utilisation déconseillée, S - La pellicule se détrempe, X - La pellicule présente des bulles, O - La pellicule est détruite, CO - Concentré/ée, HC - Haute concentration, LC - Basse concentration, SA - Saturé/ée, NS - Non spécifiée, h - Heure/s, M - Mois, Y- Année/s,  $\bigcirc$  - Tous les éléments testés résistent aux substances,  $\bigcirc$  - Un des éléments testés au moins peut être endommagé par la substance en examen,  $\bigcirc$  - Tous les éléments testés sont endommagé par la substance en examen,  $\bigcirc$  - Tous les éléments testés sont endommagé par la substance en examen,  $\bigcirc$  - Tous les éléments testés sont endommagé par la substance en examen,  $\bigcirc$  - Tous les éléments testés sont endommagé par la substance en examen,  $\bigcirc$  - Tous les éléments testés sont endommagé par la substance en examen,  $\bigcirc$  - Tous les éléments testés sont endommagé par la substance en examen,  $\bigcirc$  - Tous les éléments testés sont endommagé par la substance en examen,  $\bigcirc$  - Tous les éléments testés sont endommagé par la substance en examen,  $\bigcirc$  - Tous les éléments testés sont endommagé par la substance en examen,  $\bigcirc$  - Tous les éléments testés sont endommagé par la substance en examen,  $\bigcirc$  - Tous les éléments testés sont endommagé par la substance en examen,  $\bigcirc$  - Tous les éléments testés sont endommagé par la substance en examen,  $\bigcirc$  - Tous les éléments testés sont endommagé par la substance en examen en endommagé par la substance en examen en examen en endommagé par la substance en examen endommagé par la substance en examen endommagé par la substance endommagé par la substance endommagé par la substance endommagé par la substance endommagé par la substance endommagé par la substance endommagé par la substance endommagé par la substance endommagé par la substance endommagé par la substance endommagé par la substance endommagé par la substance endommagé par la substance endommagé par la subst

Notes :

1 - Selon Alcatel Bell, 2 - Selon DIN42115 Parte 2, 3 - Selon le producteur de matière première, 4 - Testé à 50°C

|                           |     |                                  |                                  |                                    | Accessoires                  |       |        |                                       |            |
|---------------------------|-----|----------------------------------|----------------------------------|------------------------------------|------------------------------|-------|--------|---------------------------------------|------------|
| Substance                 |     | Peinture <sup>3</sup><br>époxyde | Pellicule <sup>2</sup><br>opaque | Pellicule <sup>1</sup><br>transpa- | Touch <sup>2</sup><br>screen | Verre | Joints | Pellicule <sup>2</sup><br>protectrice | Résistance |
| Acides minéraux           | CO  |                                  | 0                                |                                    | 0                            |       |        | 0                                     | $\odot$    |
| Acétaldéhyde              | NS  |                                  | >24h                             |                                    | >24h                         |       |        | >24h                                  | $\odot$    |
| Acétate d'éthyle          | NS  |                                  | >24h                             |                                    | >24h                         |       |        | >24h                                  | $\odot$    |
| Acétone                   | NS  | 0                                | >24h                             |                                    | >24h                         | >8h   | F      | >24h                                  | $\odot$    |
| Acétyle                   | NS  |                                  |                                  |                                    |                              |       | E      |                                       | $\odot$    |
| Ajax                      | NS  |                                  | >24h <sup>4</sup>                |                                    | >24h <sup>4</sup>            |       |        |                                       | $\odot$    |
| Alcool benzylique         | NS  |                                  | 0                                |                                    | 0                            |       |        | 0                                     | $\odot$    |
| Alun liquide              | NS  |                                  |                                  |                                    |                              |       | Е      |                                       | $\odot$    |
|                           | NS  |                                  |                                  |                                    |                              |       | Е      |                                       | $\odot$    |
|                           | <2% |                                  | >24h                             |                                    | >24h                         |       |        | >24h                                  | $\odot$    |
| Ammoniaque                | 5%  |                                  |                                  |                                    |                              | >24h  |        |                                       | $\odot$    |
|                           | 10% | 3Y                               |                                  |                                    |                              |       |        |                                       | $\odot$    |
|                           | 35% | 3Y                               |                                  |                                    |                              |       |        |                                       | $\odot$    |
| Anhydride carbonique      | NS  |                                  |                                  |                                    |                              |       | Е      |                                       | $\odot$    |
| Ariel                     | NS  |                                  | >24h <sup>4</sup>                |                                    | >24h <sup>4</sup>            |       |        |                                       | $\odot$    |
| Assouplissant             | NS  |                                  | >24h                             |                                    | >24h                         |       |        |                                       | $\odot$    |
| Benzène                   | NS  | S                                |                                  | Α                                  | >24h                         |       |        | >24h                                  | $\odot$    |
| Bichromate                | NS  |                                  |                                  |                                    | >24h                         |       |        | >24h                                  | $\odot$    |
| Carbonate de potassium    | NS  |                                  | >24h                             |                                    | >24h                         |       |        | >24h                                  | $\odot$    |
| Carbonate de sodium       | SA  |                                  | >24h                             |                                    |                              |       |        |                                       | $\odot$    |
| Chlore                    | NS  |                                  |                                  |                                    |                              |       | G      |                                       | $\odot$    |
| Chlorure de méthylène     | NS  | 1M                               | 0                                |                                    | 0                            |       | G      | 0                                     | ()         |
| Chlorure de sodium        | 3%  | 3Y                               |                                  |                                    |                              |       |        |                                       | $\odot$    |
| Coca Cola                 | NS  |                                  |                                  | Α                                  |                              |       |        |                                       | $\odot$    |
| Cyclohexane               | NS  |                                  | >24h                             |                                    | >24h                         |       |        | >24h                                  | $\odot$    |
| Diluant nitrocellulosique | NS  |                                  |                                  |                                    |                              |       | G      |                                       | $\odot$    |
| Dioxan                    | NS  |                                  | >24h                             |                                    | >24h                         |       |        | >24h                                  | $\odot$    |
| Domestos                  | NS  |                                  | >24h <sup>4</sup>                |                                    | >24h <sup>4</sup>            |       |        |                                       | $\odot$    |
| Downey                    | NS  |                                  | >24h <sup>4</sup>                |                                    | >24h <sup>4</sup>            |       |        |                                       | $\odot$    |
| Détergent                 | NS  |                                  |                                  | Α                                  |                              |       |        |                                       | $\odot$    |
| Détersif                  | NS  |                                  | >24h                             |                                    | >24h                         |       | E      | >24h                                  | $\odot$    |
| Eau                       | NS  |                                  | >24h                             |                                    |                              |       | E      | >24h                                  | $\odot$    |
| Eau de mer                | NS  |                                  |                                  |                                    |                              |       | E      |                                       | $\odot$    |
|                           |     |                                  |                                  |                                    |                              |       |        |                                       |            |

#### Tableau 42.1: Résistance envers les substances chimiques (Section 2 de 5)

Légende : A - Aucune dégradation visible, B - Dégradation très légère, C - Dégradation légère, D - Dommages importants visibles, E - Utilisation illimitée, F - Utilisation limitée, G - Utilisation déconseillée, S - La pellicule se détrempe, X - La pellicule présente des bulles, O - La pellicule est détruite, CO - Concentré/ée, HC -Haute concentration, LC - Basse concentration, SA - Saturé/ée, NS - Non spécifiée, h - Heure/s, M - Mois, Y - Année/s, 🕲 - Tous les éléments testés résistent aux substances, 😊 - Un des éléments testés au moins peut être endommagé par la substance en examen, 😕 - Tous les éléments testés sont endommagés par la substance en examen, -- Non testé.

Notes :

1 - Selon Alcatel Bell, 2 - Selon DIN42115 Parte 2, 3 - Selon le producteur de matière première, 4 - Testé à 50°C
| Substance                            |        | Parties du VT                    |                                  |                                    |                              |       |        | Accessoires                           |            |
|--------------------------------------|--------|----------------------------------|----------------------------------|------------------------------------|------------------------------|-------|--------|---------------------------------------|------------|
|                                      |        | Peinture <sup>3</sup><br>époxyde | Pellicule <sup>2</sup><br>opaque | Pellicule <sup>1</sup><br>transpa- | Touch <sup>2</sup><br>screen | Verre | Joints | Pellicule <sup>2</sup><br>protectrice | Résistance |
| Essence                              | NS     | 3Y                               |                                  | Α                                  | >24h                         | >24h  | F      | >24h                                  | $\odot$    |
| Essence de térébenthine artificielle | NS     | 3Y                               |                                  |                                    |                              |       |        |                                       | $\odot$    |
| Fantastic                            | NS     |                                  | >24h <sup>4</sup>                |                                    | >24h <sup>4</sup>            |       |        |                                       | $\odot$    |
| Ferrocyanure de potassium            | NS     |                                  | >24h                             |                                    | >24h                         |       |        | >24h                                  | $\odot$    |
|                                      | NS     |                                  |                                  | А                                  |                              |       |        |                                       | $\odot$    |
| Formaldéhyde                         | 35Vol. | 3Y                               |                                  |                                    |                              |       |        |                                       | $\odot$    |
| Tomaldenyde                          | 37%    |                                  | >24h                             |                                    |                              |       |        |                                       | $\odot$    |
|                                      | 42%    |                                  | >24h                             |                                    |                              |       |        |                                       | $\odot$    |
| Formula 409                          | NS     |                                  | >24h <sup>4</sup>                |                                    | >24h <sup>4</sup>            |       |        |                                       | $\odot$    |
| Gasoil                               | NS     |                                  | >24h                             | A                                  | >24h                         |       |        | >24h                                  | $\odot$    |
| Glycol                               | NS     |                                  |                                  |                                    |                              |       | E      | >24h                                  | $\odot$    |
| Glycol d'éthyle                      | NS     | 0                                |                                  | A                                  |                              |       |        |                                       |            |
| Glycérine                            | NS     |                                  | >24h                             |                                    | >24h                         |       | E      | >24h                                  | $\odot$    |
| Gras de silicone                     | NS     |                                  |                                  |                                    |                              |       | E      |                                       | $\odot$    |
| Gumption                             | NS     |                                  | >24h <sup>4</sup>                |                                    | >24h <sup>4</sup>            |       |        |                                       | $\odot$    |
| Huile alimentaire                    | NS     | 3Y                               |                                  |                                    |                              |       |        |                                       | $\odot$    |
| Huile de bois                        | NS     |                                  |                                  |                                    |                              |       | F      |                                       | $\odot$    |
| Huile de coupe                       | NS     |                                  | >24h                             |                                    | >24h                         |       |        | >24h                                  | $\odot$    |
| Huile de lin                         | NS     | 3Y                               | >24h                             |                                    | >24h                         |       |        | >24h                                  | $\odot$    |
| Huile de ricin                       | NS     |                                  | >24h                             |                                    | >24h                         |       |        | >24h                                  | $\odot$    |
| Huile de ricin sautée                | NS     |                                  |                                  |                                    | >24h                         |       |        |                                       | $\odot$    |
| Huile de silicone                    | NS     |                                  |                                  |                                    | >24h                         |       | E      | >24h                                  | $\odot$    |
| Huile de térébenthine                | NS     |                                  | >24h                             |                                    |                              |       |        |                                       | $\odot$    |
| Huile minérale 0-180                 | NS     |                                  |                                  | A                                  |                              |       | E      |                                       | $\odot$    |
| Hydrocarbures aliphatiques           | NS     |                                  | >24h                             |                                    | >24h                         |       |        | >24h                                  | $\odot$    |
| Hudrovudo do potossium               | 10%    | 3Y                               |                                  |                                    |                              |       |        |                                       | $\odot$    |
|                                      | 20%    | 3Y                               |                                  |                                    |                              |       |        |                                       | $\odot$    |
| Hydroxyde de sodium                  | 20%    | 3Y                               |                                  |                                    |                              |       |        |                                       | $\odot$    |
|                                      | NS     |                                  | >24h                             |                                    |                              |       |        |                                       | $\odot$    |
| Hypochlorite de sodium               | 10%    | 6M                               | >24h                             |                                    |                              |       |        |                                       | $\odot$    |
|                                      | <20%   |                                  |                                  |                                    | >24h                         |       |        | >24h                                  | $\odot$    |
| Isopropanol                          | NS     | S                                | >24h                             | Α                                  | >24h                         |       |        | >24h                                  | (          |
| Jet Dry                              | NS     |                                  | >24h <sup>4</sup>                |                                    | >24h <sup>4</sup>            |       |        |                                       | $\odot$    |
| I farmale i                          |        |                                  |                                  |                                    |                              |       |        |                                       | ·          |

#### Tableau 42.1: Résistance envers les substances chimiques (Section 3 de 5)

Légende : A - Aucune dégradation visible, B - Dégradation très légère, C - Dégradation légère, D - Dommages importants visibles, E - Utilisation illimitée, F - Utilisation limitée, G - Utilisation déconseillée, S - La pellicule se détrempe, X - La pellicule présente des bulles, O - La pellicule est détruite, CO - Concentré/ée, HC -Haute concentration, LC - Basse concentration, SA - Saturé/ée, NS - Non spécifiée, h - Heure/s, M - Mois, Y - Année/s, 😳 - Tous les éléments testés résistent aux substances, 😊 - Un des éléments testés au moins peut être endommagé par la substance en examen, 😕 - Tous les éléments testés sont endommagés par la substance en examen, -- Non testé.

Notes :

1 - Selon Alcatel Bell, 2 - Selon DIN42115 Parte 2, 3 - Selon le producteur de matière première, 4 - Testé à 50°C

| Substance                           |        | Parties du VT                    |                                  |                                    |                              |       |        | Accessoires                           |            |
|-------------------------------------|--------|----------------------------------|----------------------------------|------------------------------------|------------------------------|-------|--------|---------------------------------------|------------|
|                                     |        | Peinture <sup>3</sup><br>époxyde | Pellicule <sup>2</sup><br>opaque | Pellicule <sup>1</sup><br>transpa- | Touch <sup>2</sup><br>screen | Verre | Joints | Pellicule <sup>2</sup><br>protectrice | Résistance |
| Jus de citron                       | NS     |                                  | B <sup>4</sup>                   |                                    | B <sup>4</sup>               |       |        |                                       | $\odot$    |
| Jus de raisin                       | NS     |                                  | >24h <sup>4</sup>                |                                    | >24h <sup>4</sup>            |       |        |                                       | $\odot$    |
| Jus de tomate                       | NS     |                                  | B <sup>4</sup>                   |                                    | $B^4$                        |       |        |                                       | $\odot$    |
| Lait                                | NS     |                                  | >24h <sup>4</sup>                |                                    | >24h <sup>4</sup>            |       |        |                                       | $\odot$    |
| Lenor                               | NS     |                                  | >24h <sup>4</sup>                |                                    | >24h <sup>4</sup>            |       |        | >24h                                  | $\odot$    |
| Liquides hydrauliques               | NS     |                                  |                                  |                                    |                              |       | F      |                                       | $\odot$    |
| Moutarde                            | NS     |                                  | >24h <sup>4</sup>                |                                    | >24h <sup>4</sup>            |       |        |                                       | $\odot$    |
| Méthane                             | NS     |                                  |                                  |                                    |                              |       | F      | >24h                                  | $\odot$    |
| Méthanol                            | NS     |                                  | >24h                             | Α                                  | >24h                         |       | F      |                                       | :          |
| Méthyléthylcétone                   | NS     |                                  | >24h                             |                                    | >24h                         |       |        | >24h                                  | $\odot$    |
| n-Butanolo                          | NS     | S                                |                                  |                                    |                              |       |        |                                       | $\odot$    |
| Nitrate d'ammonium                  | SA     | 3Y                               |                                  |                                    |                              |       |        |                                       | $\odot$    |
| Paraffine                           | NS     | 3Y                               | >24h                             |                                    | >24h                         |       |        | >24h                                  | $\odot$    |
| Perchloroéthylène                   | NS     |                                  |                                  |                                    | >24h                         |       | G      | >24h                                  | $\odot$    |
| Peroxyde d'hydrogène                | <25%   |                                  |                                  |                                    | >24h                         |       |        | >24h                                  | $\odot$    |
|                                     | 30%    |                                  |                                  | Α                                  |                              |       |        |                                       | $\odot$    |
|                                     | 40Vol. | 6M                               |                                  |                                    |                              |       |        |                                       | :          |
| Persil                              | NS     |                                  | >24h <sup>4</sup>                |                                    | >24h <sup>4</sup>            |       |        |                                       | $\odot$    |
| Produitschimiquespourlaphotographie | NS     |                                  |                                  |                                    |                              |       | Е      |                                       | $\odot$    |
| Pétrole                             | NS     |                                  |                                  |                                    |                              |       | Е      |                                       | $\odot$    |
| Pétrole brut                        | NS     | 3Y                               |                                  |                                    |                              |       |        |                                       | $\odot$    |
| Sauce tomate                        | NS     |                                  | B <sup>4</sup>                   |                                    | B <sup>4</sup>               |       |        | B <sup>4</sup>                        | :          |
| Skydrol                             | NS     | 6M                               |                                  |                                    |                              |       |        |                                       | $\odot$    |
| Solution avec sel de cuisine        | NS     |                                  |                                  |                                    |                              |       | Е      |                                       | $\odot$    |
| Solution caustique                  | СО     |                                  | 0                                |                                    | 0                            |       |        | 0                                     | $\odot$    |
| Colutions saides                    | LC     |                                  |                                  |                                    |                              |       | Е      |                                       | $\odot$    |
| Solutions acides                    | HC     |                                  |                                  |                                    |                              |       | F      |                                       | :          |
|                                     | LC     |                                  |                                  |                                    |                              |       | Е      |                                       | $\odot$    |
| Solutions alcalines                 | HC     |                                  |                                  |                                    |                              |       | F      |                                       | :          |
|                                     | <2%    |                                  | >24h                             |                                    | >24h                         |       |        | >24h                                  | $\odot$    |
| Soude caustique                     | 10%    |                                  |                                  |                                    |                              | >24h  |        |                                       | $\odot$    |
|                                     | 50%    |                                  |                                  | В                                  |                              |       |        |                                       | $\odot$    |
| Sulfate de cuivre                   | 10%    | 3Y                               |                                  |                                    |                              |       |        |                                       | $\odot$    |
|                                     | 1      | L                                | 1                                | 1                                  | L                            | 1     | 1      | 1                                     | 1          |

### Tableau 42.1: Résistance envers les substances chimiques (Section 4 de 5)

Légende : A - Aucune dégradation visible, B - Dégradation très légère, C - Dégradation légère, D - Dommages importants visibles, E - Utilisation illimitée, F - Utilisation limitée, G - Utilisation déconseillée, S - La pellicule se détrempe, X - La pellicule présente des bulles, O - La pellicule est détruite, CO - Concentré/ée, HC -Haute concentration, LC - Basse concentration, SA - Saturé/ée, NS - Non spécifiée, h - Heure/s, M - Mois, Y - Année/s, 🕲 - Tous les éléments testés résistent aux substances, 😊 - Un des éléments testés au moins peut être endommagé par la substance en examen, 😕 - Tous les éléments testés sont endommagés par la substance en examen, -- Non testé.

Notes :

1 - Selon Alcatel Bell, 2 - Selon DIN42115 Parte 2, 3 - Selon le producteur de matière première, 4 - Testé à 50°C

| Substance                         |     | Parties du VT                    |                                  |                                    |                              |       |        |                                       |                         |
|-----------------------------------|-----|----------------------------------|----------------------------------|------------------------------------|------------------------------|-------|--------|---------------------------------------|-------------------------|
|                                   |     | Peinture <sup>3</sup><br>époxyde | Pellicule <sup>2</sup><br>opaque | Pellicule <sup>1</sup><br>transpa- | Touch <sup>2</sup><br>screen | Verre | Joints | Pellicule <sup>2</sup><br>protectrice | Résistance              |
| Teepol                            | NS  | 3Y                               |                                  |                                    |                              |       |        |                                       | $\odot$                 |
| Toluène                           | NS  | 3Y                               | >24h                             | Α                                  | >24h                         |       | G      | >24h                                  | $\bigcirc$              |
| Top Job                           | NS  |                                  | >24h <sup>4</sup>                |                                    | >24h <sup>4</sup>            |       |        |                                       | $\odot$                 |
| Trichloréthylène                  | NS  | S                                |                                  |                                    | >24h                         |       | G      |                                       | $\bigcirc$              |
| Térébenthine artificielle         | NS  |                                  |                                  |                                    | >24h                         |       |        | >24h                                  | $\odot$                 |
| Térébenthine minérale             | NS  | 3Y                               |                                  | Α                                  |                              |       |        |                                       | $\odot$                 |
| Vapeur (Haute pression et >100°C) | NS  |                                  | 0                                |                                    | 0                            |       | G      | 0                                     | $\overline{\mathbf{S}}$ |
| Vaseline                          | NS  |                                  |                                  |                                    |                              |       | F      |                                       | $\bigcirc$              |
| Vim                               | NS  |                                  | >24h <sup>4</sup>                |                                    | >24h <sup>4</sup>            |       |        |                                       | $\odot$                 |
| Vinaigre                          | NS  |                                  |                                  | D                                  |                              |       |        |                                       | $\overline{\mathbf{S}}$ |
| Vortex                            | NS  |                                  | >24h <sup>4</sup>                |                                    | >24h <sup>4</sup>            |       |        |                                       | $\odot$                 |
| Windex                            | NS  |                                  | >24h <sup>4</sup>                |                                    | >24h <sup>4</sup>            |       |        |                                       | $\odot$                 |
| Wisk                              | NS  |                                  | >24h <sup>4</sup>                |                                    | >24h <sup>4</sup>            |       |        |                                       | $\odot$                 |
| Xylène                            | NS  | 1Y                               | >24h                             |                                    | >24h                         |       |        | >24h                                  | $\odot$                 |
| Éthanol                           | NS  |                                  |                                  | Α                                  | >24h                         | >24h  | E      | >24h                                  | $\odot$                 |
|                                   | 96% | 3Y                               |                                  |                                    |                              |       |        |                                       | $\odot$                 |
| Éthanol dénaturé                  | NS  | 1M                               |                                  |                                    |                              |       |        |                                       | $\bigcirc$              |
| Éther éthylique                   | NS  |                                  | >24h                             |                                    | >24h                         |       |        | >24h                                  | $\odot$                 |
| L Ásianala i                      |     |                                  |                                  |                                    |                              |       |        |                                       |                         |

#### Tableau 42.1: Résistance envers les substances chimiques (Section 5 de 5)

A - Aucune dégradation visible, B - Dégradation très légère, C - Dégradation légère, D - Dommages importants visibles, E - Utilisation illimitée, F - Utilisation limitée, G - Utilisation déconseillée, S - La pellicule se détrempe, X - La pellicule présente des bulles, O - La pellicule est détruite, CO - Concentré/ée, HC - Haute concentration, LC - Basse concentration, SA - Saturé/ée, NS - Non spécifiée, h - Heure/s, M - Mois, Y- Année/s, <sup>©</sup> - Tous les éléments testés résistent aux substances, <sup>©</sup> - Un des éléments testés au moins peut être endommagé par la substance en examen, <sup>®</sup> - Tous les éléments testés sont endommagé par la substance en examen, <sup>®</sup> - Tous les éléments testés sont endommagés par la substance en examen, -Non testé.

Notes :

1 - Selon Alcatel Bell, 2 - Selon DIN42115 Parte 2, 3 - Selon le producteur de matière première, 4 - Testé à 50°C

**Nettoyage du VT** Pour le nettoyage du VT il est conseillé d'utiliser de l'Alcool Éthylique Dénaturé; dans le cas où cela ne suffirait pas pour enlever les impuretés et qu'il faille utiliser d'autres produits, consulter le tableau reporté ci-dessus.

# Ces descriptions NE sont PAS valables pour les terminaux VT série H. Remplacer l'alcool par de l'eau ou des détergents non agressifs.

 Enveloppe
 pour
 terminaux VT
 Série H
 Le fabricant de la matière première utilisée pour la fabrication de l'enveloppe ne fournit pas de façon détaillée les tests effectués et les concentrations de substances utilisées pendant le test; par conséquent, vous trouverez ci-dessous la reproduction du texte originale du fabricant.

> La résistance chimique de certains matériaux dépend des conditions environnementales dominantes dans le lieu de leur utilisation. Par conséquent,

tant leurs différents paramètres d'utilisation que leurs applications concrètes, par exemple la durée de l'exposition chimique, la typologie chimique, la charge, la température d'exercice, les sollicitations, l'exposition à l'air libre, etc., pourraient avoir une influence considérable sur leur comportement. Un autre facteur important qui détermine la résistance chimique est le type de résine thermoplastique. Les polymères amorphes ont tendance à être plus susceptibles aux sollicitations chimiques que ceux cristallins.

La majeure partie des résines est stable en présence d'eau, d'acides faibles et d'huile minérale. Mais tant les propriétés mécaniques que l'aspect de la superficie peuvent se détériorer si un élément imprimé est exposé à l'eau chaude, à des acides forts, alcalins, cétones ou à des hydrocarbures aromatiques, etc.

| Substance chimique        | Effets                                                                                      |
|---------------------------|---------------------------------------------------------------------------------------------|
| Acides                    | Stable en conditions normales de concentration et température.                              |
| Alcool                    | Stable à faible concentration.<br>Instable avec concentrations et tem-<br>pérature élevées. |
| Alcalins                  | Stable à faible concentration.<br>Instable avec concentrations et tem-<br>pérature élevées. |
| Détersifs et détergents   | Stable sauf en présence de matériaux alcalins forts.                                        |
| Hydrocarbures aromatiques | Dissolvants à ne pas utiliser.                                                              |
| Cétones, Toluène, Xylène  | Causent de sérieux dommages.                                                                |
| Huiles de silicone        | Stable.                                                                                     |

**Eviter que l'enveloppe en plastique soit mise en contact avec des huiles contenant des paraffines chlorurées ou du soufre actif. Ces substances pourraient altérer les qualités mécaniques du produit.** 

## Chapitre 43 Assistance technique

| Arguments                           | Page |  |
|-------------------------------------|------|--|
| Service Après-Ventes                | 43-2 |  |
| Expédition produit                  | 43-2 |  |
| Ce chapitre est composé de 4 pages. |      |  |

|                         | En cas de problèmes liés à l'utilisation des terminaux VT nous vous prions<br>de contacter notre service Après-Ventes. Le service est à disposition tous<br>les jours ouvrables durant les horaires de bureau.                                     |
|-------------------------|----------------------------------------------------------------------------------------------------|
| Service<br>Après-Ventes | Il est possible de contacter le service Après-Ventes par :                                                                                                    |
|                         | Téléphone :++39-031757400                                                                                                    |
|                         | Télécopieur :++39-031751777                                                                                                    |
|                         | E-Mail : <u>customer.care@esahmi.com</u>                                                                                                    |
|                         | Site web : <u>http://www.esahmi.com</u>                                                                                                    |
| Expédition<br>produit   | Dans le cas où l'expédition du terminal VT pour réparation soit nécessaire, il faut :                                                                                                    |
|                         | <ul> <li>Contacter le service Après-Ventes pour l'autorisation à l'expédition.</li> <li>Remplir toutes les parties du formulaire d'accompagnement du produit.</li> </ul>                                                                           |
|                         | Le service après-Ventes fournira toutes les explication nécessaires pour l'expédition de la pièce.                                                                                                    |
|                         | <b>!!! IMPORTANT !!!</b>                                                                                                    |
|                         | <ul> <li>ESA elettronica acceptera toute :</li> <li>marchandise rendue en port franc (frais de transport à charge du client).</li> <li>marchandise rendue en port dû (frais de transport à charge de ESA) seulement après autorisation.</li> </ul> |
|                         | ESA elettronica refusera :<br>• toute marchandise expédiée en port dû non autorisée.                                                                                                    |
|                         | Il n'est pas nécessaire d'expédier les connecteurs, câbles et accessoires (à moins qu'ils ne soient liés au problème signalé).                                                                                                    |
|                         |                                                                                                    |

Merci pour l'aimable collaboration.

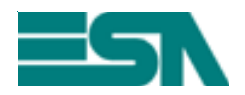

FORMULAIRE D'ACCOMPAGNEMENT EXPÉDITION RÉPARATION

ATTENTION !!! Le formulaire doit être rempli en caractère d'imprimerie.

| Produit        | :                                                                  |
|----------------|--------------------------------------------------------------------|
| Coordonnées    | Client (obligatoire)                                               |
| Qui remplit    |                                                                    |
| Société        | :                                                                  |
| Adresse        | :                                                                  |
| Localité       | : Département :                                                    |
| Téléphone      | : Fax :                                                            |
| Nom de la per  | sonne à contacter (Si différente des Coordonnées Client)           |
| Personne       | :                                                                  |
| Téléphone      | : Fax :                                                            |
| Informations s | sur le produit (obligatoire)                                       |
| Périphériqu    | ie raccordé :                                                      |
| Description    | détaillée du problème et conditions dans lesquelles il se vérifie: |
|                |                                                                    |
|                |                                                                    |
|                |                                                                    |
|                |                                                                    |
|                |                                                                    |
|                |                                                                    |
|                |                                                                    |
| Notes:         |                                                                    |
|                |                                                                    |
|                |                                                                    |
|                |                                                                    |
|                |                                                                    |
| ·              |                                                                    |

Personnel du service Après-Ventes contacté : .....